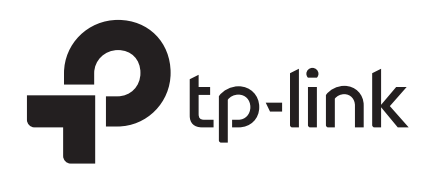

## Podręcznik użytkownika

## T2500G-10TS (TL-SG3210)

1910012485 REV2.0.0 Listopad 2018

## **SPIS TREŚCI**

### Informacje wstępne

| Do kogo skierowany jest przewodnik | 1 |
|------------------------------------|---|
| Założenia przewodnika              | 1 |
| Dodatkowe informacje               | 2 |

## Jak zacząć

| Dostęp do interfejsu webowego (GUI)       5         Logowanie       5         Zapisywanie konfiguracji       6         Wyłączanie serwera       7         Zmiana adresu IP i bramy domyślnej przełącznika       7         Dostęp do interfejsu linii poleceń (CLI)       9         Logowanie przez konsolę (przełączniki z portem konsoli)       9         Logowanie przez Telnet       11         Logowanie przez SSH       12         Wyłączanie logowania przez Telnet       16         Wyłączanie logowania przez SSH       17         Polecenie copy running-config startup-config       17         Zmiana adresu IP i bramy domyślnej przełącznika       17 | Informacje ogólne                                       | 4  |
|----------------------------------------------------------------------------------------------------|---------------------------------------------------------|----|
| Logowanie.5Zapisywanie konfiguracji.6Wyłączanie serwera.7Zmiana adresu IP i bramy domyślnej przełącznika.7Dostęp do interfejsu linii poleceń (CLI).9Logowanie przez konsolę (przełączniki z portem konsoli).9Logowanie przez Telnet.11Logowanie przez SSH.12Wyłączanie logowania przez Telnet.16Wyłączanie logowania przez SSH.17Polecenie copy running-config startup-config.17Zmiana adresu IP i bramy domyślnej przełącznika.17                                                                                                    | Dostęp do interfejsu webowego (GUI)                     | 5  |
| Zapisywanie konfiguracji                                                                                                    | Logowanie                                               | 5  |
| Wyłączanie serwera.7Zmiana adresu IP i bramy domyślnej przełącznika.7Dostęp do interfejsu linii poleceń (CLI).9Logowanie przez konsolę (przełączniki z portem konsoli).9Logowanie przez Telnet.11Logowanie przez SSH.12Wyłączanie logowania przez Telnet.16Wyłączanie logowania przez SSH.17Polecenie copy running-config startup-config.17Zmiana adresu IP i bramy domyślnej przełącznika.17                                                                                                    | Zapisywanie konfiguracji                                | 6  |
| Zmiana adresu IP i bramy domyślnej przełącznika7Dostęp do interfejsu linii poleceń (CLI)9Logowanie przez konsolę (przełączniki z portem konsoli)9Logowanie przez Telnet11Logowanie przez SSH12Wyłączanie logowania przez Telnet16Wyłączanie logowania przez SSH17Polecenie copy running-config startup-config17Zmiana adresu IP i bramy domyślnej przełącznika17                                                                                                    | Wyłączanie serwera                                      | 7  |
| Dostęp do interfejsu linii poleceń (CLI)9Logowanie przez konsolę (przełączniki z portem konsoli)9Logowanie przez Telnet11Logowanie przez SSH12Wyłączanie logowania przez Telnet16Wyłączanie logowania przez SSH17Polecenie copy running-config startup-config17Zmiana adresu IP i bramy domyślnej przełącznika17                                                                                                    | Zmiana adresu IP i bramy domyślnej przełącznika         | 7  |
| Logowanie przez konsolę (przełączniki z portem konsoli)                                                                                                    | Dostęp do interfejsu linii poleceń (CLI)                | 9  |
| Logowanie przez Telnet                                                                                                    | Logowanie przez konsolę (przełączniki z portem konsoli) | 9  |
| Logowanie przez SSH                                                                                                    | Logowanie przez Telnet                                  | 11 |
| Wyłączanie logowania przez Telnet                                                                                                    | Logowanie przez SSH                                     | 12 |
| Wyłączanie logowania przez SSH                                                                                                    | Wyłączanie logowania przez Telnet                       | 16 |
| Polecenie copy running-config startup-config                                                                                                    | Wyłączanie logowania przez SSH                          | 17 |
| Zmiana adresu IP i bramy domyślnej przełącznika17                                                                                                    | Polecenie copy running-config startup-config            | 17 |
|                                                                                                    | Zmiana adresu IP i bramy domyślnej przełącznika         | 17 |

## Zarządzanie systemem

| System                                          |    |
|-------------------------------------------------|----|
| Informacje ogólne                               | 20 |
| Obsługiwane funkcje                             | 20 |
| Konfiguracja informacji systemowych             | 21 |
| Przez GUI                                       | 21 |
| Podgląd najważniejszych ustawień systemowych    | 21 |
| Zmiana opisu urządzenia                         | 25 |
| Konfiugracja czasu systemowego                  | 26 |
| Konfiguracja czasu letniego                     | 27 |
| Konfiguracja systemowych parametrów adresu IP   | 28 |
| Konfiguracja systemowych parametrów adresu IPv6 | 29 |
| Przez CLI                                       | 32 |

| Podgląd najważniejszych informacji systemowych   | 32 |
|--------------------------------------------------|----|
| Zmiana opisu urządzenia                          |    |
| Konfiguracja czasu systemowego                   | 34 |
| Konfiguracja czasu letniego                      |    |
| Konfiguracja systemowych parametrów adresu IP    |    |
| Konfiguracja systemowych parametrów adresu IPv6  | 40 |
| Zarządzanie kontami użytkowników                 |    |
| Przez GUI                                        | 43 |
| Tworzenie kont                                   | 43 |
| Konfiguracja hasła dostępu                       | 44 |
| Przez CLI                                        | 45 |
| Tworzenie kont                                   | 45 |
| Konfiguracja hasła dostępu                       | 47 |
| Konfiguracja narzędzi systemowych                |    |
| Przez GUI                                        | 49 |
| Konfiguracja pliku rozruchowego                  | 49 |
| Przywracanie ustawień przełącznika               | 51 |
| Tworzenie kopii zapasowej pliku konfiguracyjnego | 51 |
| Aktualizacja firmware'u                          | 52 |
| Konfiguracja automatycznej instalacji DHCP       | 52 |
| Restartowanie przełącznika                       | 54 |
| Resetowanie przełącznika                         | 55 |
| Przez CLI                                        | 55 |
| Konfiguracja pliku rozruchowego                  | 55 |
| Przywracanie konfiguracji przełącznika           | 57 |
| Tworzenie kopii zapasowej pliku konfiguracyjnego | 57 |
| Aktualizacja firmware'u                          | 58 |
| Konfiguracja automatycznej instalacji DHCP       | 58 |
| Restartowanie przełącznika                       | 60 |
| Resetowanie przełącznika                         | 61 |
| Konfiguracja EEE                                 |    |
| Przez CLI                                        | 62 |
| Konfiguracja szablonów SDM                       |    |
| Przez GUI                                        | 64 |
| Przez CLI                                        | 65 |
| Konfiguracja przedziałów czasowych               |    |
| Przez GUI                                        | 67 |
| Dodawanie pozycji z przedziałami czasowymi       | 67 |

| Konfiguracja okresu wakacyjnego69            |
|----------------------------------------------|
| Przez CLI                                    |
| Dodawanie pozycji z przedziałami czasowymi70 |
| Konfiguracja okresu wakacyjnego71            |

## Zarządzanie interfejsami

| Interfejs fizyczny                                  | 74 |
|-----------------------------------------------------|----|
| Informacje ogólne                                   | 74 |
| Obsługiwane funkcje                                 | 74 |
| Konfiguracja podstawowych parametrów                |    |
| Przez GUI                                           |    |
| Przez CLI                                           |    |
| Konfiguracja funkcji izolacji portów                |    |
| Przez GUI                                           |    |
| Przez CLI                                           |    |
| Konfiguracja funkcji Loopback Detection             |    |
| Przez GUI                                           |    |
| Przez CLI                                           |    |
| Przykłady konfiguracji                              |    |
| Przykładowa konfiguracja izolacji portu             |    |
| Wymagania sieciowe                                  |    |
| Schemat konfiguracji                                |    |
| Przez GUI                                           |    |
| Przez CLI                                           |    |
| Przykładowa konfiguracja funkcji Loopback Detection |    |
| Wymagania sieciowe                                  |    |
| Schemat konfiguracji                                |    |
| Przez GUI                                           |    |
| Przez CLI                                           |    |

## Konfiguracja LAG

| Grupy agregacji łączy (LAG)                          | 94 |
|------------------------------------------------------|----|
| Informacje ogólne                                    | 94 |
| Obsługiwane funkcje9                                 | 94 |
| Konfiguracja LAG                                     | 95 |
| Przez GUI                                            | 96 |
| Konfiguracja algorytmu równoważenia obciążenia pasma | 96 |

| Konfiguracja trybu statycznego LAG lub LACP          |  |
|------------------------------------------------------|--|
| Przez CLI                                            |  |
| Konfiguracja algorytmu równoważenia obciążenia pasma |  |
| Konfiguracja trybu statycznego LAG lub LACP          |  |
| Przykład konfiguracji                                |  |
| Wymagania sieciowe                                   |  |
| Schemat konfiguracji                                 |  |
| Przez GUI                                            |  |
| Przez CLI                                            |  |

## Konfiguracja DDM

| Informacje ogólne                      |     |
|----------------------------------------|-----|
| Konfiguracja DDM                       | 110 |
| Przez GUI                              | 110 |
| Konfiguracja globalna DDM              | 110 |
| Konfiguracja wartości progowych        | 111 |
| Sprawdzanie stanu DDM                  | 115 |
| Przez CLI                              | 115 |
| Konfiguracja globalna DDM              | 115 |
| Konfiguracja wyłączania portów dla DDM | 116 |
| Konfiguracja wartości progowych        | 117 |
| Przeglądanie konfiguracji DDM          |     |
| Sprawdzanie stanu DDM                  |     |
|                                        |     |

## Zarządzanie tablicą adresów MAC

| 126 |
|-----|
| 126 |
| 126 |
| 128 |
| 128 |
| 128 |
| 130 |
| 131 |
| 131 |
| 132 |
| 132 |
| 133 |
|     |

| Dodawanie wpisów filtrowania adresów MAC                        | 134 |
|-----------------------------------------------------------------|-----|
| Konfiguracja zabezpieczeń                                       | 136 |
| Przez GUI                                                       | 136 |
| Konfiguracja komunikatów trap                                   | 136 |
| Ograniczanie liczby adresów MAC zapamiętywanych w sieciach VLAN | 137 |
| Przez CLI                                                       | 138 |
| Konfiguracja komunikatów trap                                   | 138 |
| Ograniczanie liczby adresów MAC w sieciach VLAN                 | 140 |
| Przykład konfiguracji zabezpieczeń                              | 142 |
| Wymagania sieciowe                                              | 142 |
| Schemat konfiguracji                                            | 142 |
| Przez GUI                                                       | 143 |
| Przez CLI                                                       | 144 |

## Konfiguracja 802.1Q VLAN

| Informacje ogólne                        | 146 |
|------------------------------------------|-----|
| Konfiguracja 802.1Q VLAN                 | 147 |
| Przez GUI                                | 147 |
| Konfiguracja PVID portów                 | 147 |
| Konfiguracja VLAN                        | 149 |
| Przez CLI                                | 150 |
| Tworzenie sieci VLAN                     | 150 |
| Konfiguracja portu                       | 151 |
| Dodawanie portu do określonej sieci VLAN | 152 |
| Przykład konfiguracji                    | 154 |
| Wymagania sieciowe                       | 154 |
| Schemat konfiguracji                     | 154 |
| Topologia sieci                          | 155 |
| Przez GUI                                | 155 |
| Przez CLI                                | 158 |

## Konfiguracja MAC VLAN

| Informacje ogólne          |  |
|----------------------------|--|
| Konfiguracja MAC VLAN      |  |
| Przez GUI                  |  |
| Konfiguracja 802.1Q VLAN   |  |
| Wiązanie adresu MAC z VLAN |  |

| Włączanie MAC VLAN dla portu1 | 65 |
|-------------------------------|----|
| Przez CLI1                    | 66 |
| Konfiguracja 802.1Q VLAN1     | 66 |
| Wiązanie adresu MAC z VLAN1   | 66 |
| Włączanie MAC VLAN dla portu1 | 67 |
| Przykład konfiguracji1        | 68 |
| Wymagania sieciowe1           | 68 |
| Schemat konfiguracji1         | 68 |
| Przez GUI1                    | 69 |
| Przez CLI1                    | 74 |

## Konfiguracja protokołu VLAN

| Informacje ogólne             | 179 |
|-------------------------------|-----|
| Konfiguracja protokołu VLAN   | 180 |
| Przez GUI                     | 180 |
| Konfiguracja 802.1Q VLAN      | 180 |
| Tworzenie szablonów protokołu | 181 |
| Konfiguracja protokołu VLAN   | 182 |
| Przez CLI                     | 183 |
| Konfiguracja 802.1Q VLAN      | 183 |
| Tworzenie szablonu protokołu  | 183 |
| Konfiguracja protokołu VLAN   | 184 |
| Przykład konfiguracji         | 187 |
| Wymagania sieciowe            | 187 |
| Schemat konfiguracji          | 187 |
| Przez GUI                     |     |
| Przez CLI                     | 195 |

## Konfiguracja VLAN-VPN

| /LAN-VPN                         | 200 |
|----------------------------------|-----|
| Informacje ogólne                | 200 |
| Obsługiwane funkcje              | 201 |
| Podstawowa konfiguracja VLAN-VPN | 202 |
| Przez GUI                        | 202 |
| Konfiguracja 802.1Q VLAN         | 202 |
| Podstawowa konfiguracja VLAN-VPN | 203 |
| Przez CLI                        | 204 |

| Konfiguracja 802.1Q VLAN         |     |
|----------------------------------|-----|
| Podstawowa konfiguracja VLAN-VPN |     |
| Elastyczna konfiguracja VLAN-VPN |     |
| Przez GUI                        |     |
| Przez CLI                        |     |
| Przykłady konfiguracji           |     |
| Przykład podstawowego VLAN VPN   |     |
| Wymagania sieciowe               |     |
| Schemat konfiguracji             |     |
| Przez GUI                        | 211 |
| Przez CLI                        | 218 |
| Przykład elastycznego VLAN VPN   |     |
| Wymagania sieciowe               |     |
| Schemat konfiguracji             |     |
| Przez GUI                        |     |
| Przez CLI                        |     |

## Konfiguracja GVRP

| nformacje ogólne      | 35 |
|-----------------------|----|
| Konfiguracja GVRP     | 36 |
| Przez GUI             | 37 |
| Przez CLI             | 39 |
| Przykład konfiguracji | 12 |
| Wymagania sieciowe24  | 12 |
| Schemat konfiguracji  | 12 |
| Przez GUI             | 13 |
| Przez CLI             | 17 |

### Konfiguracja multicastu L2

| Multicast warstwy 2                     | 252 |
|-----------------------------------------|-----|
| Informacje ogólne2                      | 252 |
| Obsługiwane funkcje2                    | 254 |
| Konfiguracja IGMP Snooping2             | 255 |
| Przez GUI                               | 255 |
| Konfiguracja globalna IGMP Snooping2    | 255 |
| Konfiguracja IGMP Snooping dla VLAN-ów2 | 256 |
| Konfiguracja IGMP Snooping dla portów2  | 260 |

| Konfiguracja statycznego dołączania hostów do grup         |     |
|------------------------------------------------------------|-----|
| Konfiguracja funkcji IGMP Accounting i IGMP Authentication |     |
| Przez CLI                                                  |     |
| Globalna konfiguracja IGMP Snooping                        |     |
| Konfiguracja IGMP Snooping dla VLAN-ów                     |     |
| Konfiguracja IGMP Snooping dla portów                      |     |
| Konfiguracja statycznego dołączania hostów do grup         |     |
| Konfiguracja funkcji IGMP Accounting i IGMP Authentication |     |
| Konfiguracja MLD Snooping                                  | 275 |
| Przez GUI                                                  |     |
| Konfiguracja globalna MLD Snooping                         |     |
| Konfiguracja MLD Snooping dla VLAN-ów                      |     |
| Konfiguracja MLD Snooping dla portów                       |     |
| Konfiguracja statycznego dołączania hostów do grup         |     |
| Przez CLI                                                  |     |
| Konfiguracja globalna MLD Snooping                         |     |
| Konfiguracja MLD Snooping dla VLAN-ów                      |     |
| Konfiguracja MLD Snooping dla portów                       |     |
| Konfiguracja statycznego dołączania hostów do grup         |     |
| Konfiguracja MVR                                           |     |
| Przez GUI                                                  |     |
| Konfiguracja VLAN-ów standardu 802.1Q                      |     |
| Globalna konfiguracja MVR                                  |     |
| Dodawanie grup multicastowych do MVR                       |     |
| Konfiguracja MVR dla portów                                |     |
| (Opcjonalnie) Statyczne dodawanie portów do grup MVR       |     |
| Przez CLI                                                  |     |
| Konfiguracja VLAN-ów standardu 802.1Q                      |     |
| Globalna konfiguracja MVR                                  |     |
| Konfiguracja MVR dla portów                                |     |
| Konfiguracja filtrowania pakietów multicastu               |     |
| Przez GUI                                                  |     |
| Tworzenie profili multicast                                |     |
| Konfiguracja filtrowania pakietów multicastu dla portów    |     |
| Przez CLI                                                  |     |
| Tworzenie profili multicast                                |     |
| Tworzenie powiązań portów z profilami                      |     |
| Przeglądanie informacji Multicast Snooping                 |     |

| Przez GUI                                                     |       |
|---------------------------------------------------------------|-------|
| Przeglądanie tablicy adresów IPv4 multicast                   |       |
| Przeglądanie statystyk pakietów IPv4 na poszczególnych portac | ch310 |
| Przeglądanie tablicy adresów IPv6 multicast                   |       |
| Przeglądanie statystyk pakietów IPv6 na poszczególnych portac | ch312 |
| Przez CLI                                                     |       |
| Przeglądanie informacji o Multicast Snooping IPv4             |       |
| Przeglądanie informacji o Multicast Snooping IPv6             |       |
| Przykłady konfiguracji                                        |       |
| Przykład podstawowej konfiguracji IGMP Snooping               |       |
| Wymagania sieciowe                                            |       |
| Schemat konfiguracji                                          |       |
| Przez GUI                                                     |       |
| Przez CLI                                                     |       |
| Przykład konfiguracji MVR                                     |       |
| Wymagania sieciowe                                            |       |
| Topologia sieci                                               |       |
| Schemat konfiguracji                                          |       |
| Przez GUI                                                     |       |
| Przez CLI                                                     |       |
| Przykład konfiguracji Unknown Multicast i Fast Leave          |       |
| Wymagania sieciowe                                            |       |
| Schemat konfiguracji                                          |       |
| Przez GUI                                                     |       |
| Przez CLI                                                     |       |
| Przykład konfiguracji filtrowania pakietów multicastu         |       |
| Wymagania sieciowe                                            |       |
| Schemat konfiguracji                                          |       |
| Topologia sieci                                               |       |
| Przez GUI                                                     |       |
| Przez CLI                                                     |       |
|                                                               |       |

## Konfiguracja Spanning Tree

| Spanning Tree               |  |
|-----------------------------|--|
| Informacje ogólne           |  |
| Podstawowe pojęcia          |  |
| Podstawowe pojęcia STP/RSTP |  |

| Podstawowe pojęcia MSTP                     |     |
|---------------------------------------------|-----|
| STP Security                                |     |
| Konfiguracja STP/RSTP                       | 347 |
| Przez GUI                                   |     |
| Konfiguracja parametrów STP/RSTP na portach |     |
| Konfiguracja globalna STP/RSTP              |     |
| Sprawdzanie konfiguracji STP/RSTP           | 351 |
| Przez CLI                                   | 353 |
| Konfiguracja parametrów STP/RSTP na portach | 353 |
| Konfiguracja parametrów globalnych STP/RSTP | 355 |
| Włączanie STP/RSTP globalnie                |     |
| Konfiguracja MSTP                           | 359 |
| Przez GUI                                   |     |
| Konfiguracja parametrów na portach w CIST   | 359 |
| Konfiguracja regionu MSTP                   |     |
| Konfiguracja globalna MSTP                  |     |
| Sprawdzanie konfiguracji MSTP               |     |
| Przez CLI                                   |     |
| Konfiguracja parametrów na portach w CIST   |     |
| Konfiguracja regionu MSTP                   |     |
| Konfiguracja globalnych parametrów MSTP     |     |
| Włączanie globalnie funkcji Spanning Tree   |     |
| Konfiguracja zabezpieczeń STP               |     |
| Przez GUI                                   |     |
| Przez CLI                                   |     |
| Konfiguracja zabezpieczeń STP               |     |
| Przykład konfiguracji MSTP                  |     |
| Wymagania sieciowe                          |     |
| Schemat konfiguracji                        |     |
| Przez GUI                                   |     |
| Przez CLI                                   |     |

## Konfiguracja LLDP

| LDP                 | 98 |
|---------------------|----|
| Informacje ogólne   | 98 |
| Obsługiwane funkcje | 98 |
| Konfiguracja LLDP   | 99 |

| Przez GUI                                 |     |
|-------------------------------------------|-----|
| Globalna konfiguracja LLDP                |     |
| Konfiguracja LLDP dla portów              |     |
| Przez CLI                                 |     |
| Konfiguracja globalna                     |     |
| Konfiguracja portów                       |     |
| Konfiguracja LLDP-MED                     |     |
| Przez GUI                                 |     |
| Globalna konfiguracja LLDP                |     |
| Globalna konfiguracja LLDP-MED            |     |
| Konfiguracja LLDP-MED dla portów          |     |
| Przez CLI                                 |     |
| Konfiguracja globalna                     |     |
| Konfiguracja portów                       | 411 |
| Przeglądanie ustawień LLDP                | 414 |
| Przez GUI                                 |     |
| Przeglądanie informacji urządzenia o LLDP | 414 |
| Przeglądanie statystyk LLDP               |     |
| Przez CLI                                 |     |
| Przeglądanie ustawień LLDP-MED            |     |
| Przez GUI                                 |     |
| Przez CLI                                 |     |
| Przykład konfiguracji                     |     |
| Wymagania sieciowe                        |     |
| Topologia sieci                           |     |
| Schemat konfiguracji                      |     |
| Przez GUI                                 |     |
| Przez CLI                                 |     |

## Konfiguracja L2PT

| nformacje ogólne     | 433 |
|----------------------|-----|
| onfiguracja L2PT     | 435 |
| Przez GUI            | 435 |
| Przez CLI            | 436 |
| rzykład konfiguracji | 440 |
| Wymagania sieciowe   | 440 |
| Schemat konfiguracji | 440 |

| Przez GUI | 441 |
|-----------|-----|
| Przez CLI | 441 |

### Konfiguracja PPPoE ID Insertion

| nformacje ogólne4                | 144 |
|----------------------------------|-----|
| Konfiguracja PPPoE ID Insertion4 | 145 |
| Przez GUI4                       | 445 |
| Przez CLI4                       | 146 |

## Konfiguracja usługi DHCP

| DHCP                                         | 450 |
|----------------------------------------------|-----|
| Informacje ogólne                            | 450 |
| Obsługiwane funkcje                          | 450 |
| Konfiguracja DHCP Relay                      |     |
| Przez GUI                                    | 452 |
| Włączanie DHCP Relay i konfiguracja Opcji 82 | 452 |
| Konfiguracja DHCP VLAN Relay                 | 454 |
| Przez CLI                                    | 455 |
| Włączanie DHCP Relay                         | 455 |
| (Opcjonalnie) Konfiguracja opcji 82          | 456 |
| Konfiguracja DHCP VLAN Relay                 | 457 |
| Konfiguracja DHCP L2 Relay                   |     |
| Przez GUI                                    | 459 |
| Włączanie DHCP L2 Relay                      | 459 |
| Konfiguracja opcji 82 dla portów             | 460 |
| Przez CLI                                    | 461 |
| Włączanie DHCP L2 Relay                      | 461 |
| Konfiguracja opcji 82 dla portów             | 462 |
| Przykład wdrożenia DHCP VLAN Relay           |     |
| Wymagania sieciowe                           | 464 |
| Schemat konfiguracji                         | 464 |
| Przez GUI                                    | 465 |
| Przez CLI                                    | 465 |

## Konfiguracja QoS

| QoS. |                    | 2 |
|------|--------------------|---|
|      | nformacje ogólne47 | 2 |

| Obsługiwane funkcje                  |  |
|--------------------------------------|--|
| Konfiguracja usług Class of Service  |  |
| Przez GUI                            |  |
| Konfiguracja priorytetyzacji portów  |  |
| Konfiguracja priorytetyzacji 802.1p  |  |
| Konfiguracja priorytetyzacji DSCP    |  |
| Konfiguracja ustawień harmonogramu   |  |
| Przez CLI                            |  |
| Konfiguracja priorytetyzacji portów  |  |
| Konfiguracja priorytetyzacji 802.1p  |  |
| Konfiguracja priorytetyzacji DSCP    |  |
| Konfiguracja ustawień harmonogramu   |  |
| Konfiguracja kontroli przepustowości |  |
| Przez GUI                            |  |
| Konfiguracja limitu prędkości        |  |
| Konfiguracja Storm Control           |  |
| Przez CLI                            |  |
| Konfiguracja limitu prędkości        |  |
| Konfiguracja Storm Control           |  |
| Konfiguracja Voice VLAN              |  |
| Przez GUI                            |  |
| Konfiguracja adresów OUI             |  |
| Konfiguracja globalna Voice VLAN     |  |
| Dodawanie portów do Voice VLAN       |  |
| Przez CLI                            |  |
| Konfiguracja Auto VoIP               |  |
| Przez GUI                            |  |
| Przez CLI                            |  |
| Przykłady konfiguracji               |  |
| Przykład dla usług Class of Service  |  |
| Wymagania sieciowe                   |  |
| Schemat konfiguracji                 |  |
| Przez GUI                            |  |
| Przez CLI                            |  |
| Przykład dla usługi Voice VLAN       |  |
| Wymagania sieciowe                   |  |
| Schemat konfiguracji                 |  |
| Przez GUI                            |  |

| Przez CLI                     |     |
|-------------------------------|-----|
| Przykład dla usługi Auto VoIP |     |
| Wymagania sieciowe            |     |
| Schemat konfiguracji          |     |
| Przez GUI                     |     |
| Przez CLI                     | 531 |

## Konfiguracja Access Security

|                                           | _   |
|-------------------------------------------|-----|
| Informacje ogólne                         |     |
| Obsługiwane funkcje                       | 537 |
| Konfiguracja Access Security              | 538 |
| Przez GUI                                 |     |
| Konfiguracja funkcji Access Control       |     |
| Konfiguracja funkcji HTTP                 |     |
| Konfiguracja funkcji HTTPS                |     |
| Konfiguracja funkcji SSH                  |     |
| Konfiguracja funkcji Telnet               |     |
| Konfiguracja parametrów portu szeregowego |     |
| Przez CLI                                 |     |
| Konfiguracja funkcji Access Control       |     |
| Konfiguracja funkcji HTTP                 |     |
| Konfiguracja funkcji HTTPS                |     |
| Konfiguracja funkcji SSH                  |     |
| Konfiguracja funkcji Telnet               |     |
| Konfiguracja parametrów portu szeregowego |     |

## Konfiguracja AAA

| Informacje ogólne                            | 560 |
|----------------------------------------------|-----|
| Konfiguracja AAA                             | 561 |
| Przez GUI                                    | 562 |
| Dodawanie serwerów                           | 562 |
| Konfiguracja grup serwerów                   | 564 |
| Konfiguracja listy metod                     | 565 |
| Konfiguracja listy aplikacji AAA             | 566 |
| Konfiguracja konta logowania i hasła dostępu | 567 |
| Przez CLI                                    | 568 |

| Dodawanie serwerów                              |
|-------------------------------------------------|
| Konfiguracja grup serwerów                      |
| Konfiguracja listy metod                        |
| Konfiguracja listy aplikacji AAA                |
| Konfiguracja konta logowania i hasła dostępu576 |
| Przykład konfiguracji                           |
| Wymagania sieciowe                              |
| Schemat konfiguracji                            |
| Przez GUI                                       |
| Przez CLI                                       |

## Konfiguracja 802.1x

| Informacje ogólne                           |  |
|---------------------------------------------|--|
| Konfiguracja 802.1x                         |  |
| Przez GUI                                   |  |
| Konfiguracja serwera RADIUS                 |  |
| Konfiguracja globalna 802.1x                |  |
| Konfiguracja 802.1x na portach              |  |
| Sprawdzanie stanu wystawcy uwierzytelnienia |  |
| Przez CLI                                   |  |
| Konfiguracja serwera RADIUS                 |  |
| Konfiguracja globalna 802.1x                |  |
| Konfiguracja 802.1x na portach              |  |
| Sprawdzanie stanu wystawcy uwierzytelnienia |  |
| Przykład konfiguracji                       |  |
| Wymagania sieciowe                          |  |
| Schemat konfiguracji                        |  |
| Topologia sieci                             |  |
| Przez GUI                                   |  |
| Przez CLI                                   |  |

## Konfiguracja Port Security

| Informacje ogólne          |     |
|----------------------------|-----|
| Konfiguracja Port Security | 610 |
| Przez GUI                  | 610 |
| Przez CLI                  |     |

## Konfiguracja ACL

| Informacje ogólne                            | 615 |
|----------------------------------------------|-----|
| Konfiguracja ACL                             |     |
| Przez GUI                                    |     |
| Konfiguracja zakresu czasu                   | 616 |
| Tworzenie ACL                                |     |
| Konfiguracja reguł ACL                       |     |
| Konfiguracja reguły MAC ACL                  |     |
| Konfiguracja reguły IP ACL                   |     |
| Konfiguracja łączonej reguły ACL             |     |
| Konfiguracja reguły IPv6 ACL                 |     |
| Konfiguracja wiązania ACL                    |     |
| Przez CLI                                    |     |
| Konfiguracja zakresu czasu                   |     |
| Configuring ACL                              |     |
| Configuring Policy                           |     |
| Configuring ACL Binding                      |     |
| Viewing ACL Counting                         |     |
| Przykład konfiguracji ACL                    |     |
| Przykład konfiguracji MAC ACL                |     |
| Wymagania sieciowe                           |     |
| Schemat konfiguracji                         |     |
| Przez GUI                                    |     |
| Przez CLI                                    |     |
| Przykład konfiguracji IP ACL                 |     |
| Wymagania sieciowe                           |     |
| Schemat konfiguracji                         |     |
| Przez GUI                                    |     |
| Przez CLI                                    |     |
| Przykład konfiguracji dla łączonej listy ACL |     |
| Wymagania sieciowe                           |     |
| Schemat konfiguracji                         |     |
| Przez GUI                                    |     |
| Przez CLI                                    |     |

## Konfiguracja IMPB IPv4

| IMPB IPv4 |
|-----------|
|-----------|

| Informacje ogólne                             |     |
|-----------------------------------------------|-----|
| Obsługiwane funkcje                           |     |
| Konfiguracja wiązania IP-MAC                  | 676 |
| Przez GUI                                     |     |
| Ręczne wiązanie wpisów                        |     |
| Wiązanie wpisów poprzez ARP Scanning          |     |
| Wiązanie wpisów poprzez DHCP Snooping         |     |
| Wyświetlanie wpisów wiązania                  |     |
| Przez CLI                                     |     |
| Ręczne wiązanie wpisów                        |     |
| Wiązanie wpisów poprzez DHCP Snooping         |     |
| Wyświetlanie wpisów wiązania                  |     |
| Konfiguracja funkcji ARP Detection            |     |
| Przez GUI                                     |     |
| Dodawanie wpisów wiązania IP-MAC              |     |
| Włączanie funkcji ARP Detection               |     |
| Konfiguracja funkcji ARP Detection na portach |     |
| Wyświetlanie statystyk ARP                    |     |
| Przez CLI                                     |     |
| Dodawanie wpisów wiązania IP-MAC              |     |
| Włączanie funkcji ARP Detection               |     |
| Konfiguracja funkcji ARP Detection na portach |     |
| Wyświetlanie statystyk ARP                    |     |
| Konfiguracja funkcji IPv4 Source Guard        |     |
| Przez GUI                                     |     |
| Dodawanie wpisów wiązania IP-MAC              |     |
| Konfiguracja funkcji IPv4 Source Guard        |     |
| Przez CLI                                     |     |
| Dodawanie wpisów wiązania IP-MAC              |     |
| Konfiguracja funkcji IPv4 Source Guard        |     |
| Przykłady konfiguracji                        |     |
| Przykład dla ARP Detection                    |     |
| Wymagania sieciowe                            |     |
| Schemat konfiguracji                          |     |
| Przez GUI                                     |     |
| Przez CLI                                     |     |
| Przykład dla IP Source Guard                  |     |
| Wymagania sieciowe                            |     |

| Schemat konfiguracji | 701 |
|----------------------|-----|
| Przez GUI            | 701 |
| Przez CLI            |     |

## Konfiguracja IMPB IPv6

| IMPB IPv6                                    |     |
|----------------------------------------------|-----|
| Informacje ogólne                            |     |
| Obsługiwane funkcje                          | 706 |
| Konfiguracja wiązania IPv6-MAC               |     |
| Przez GUI                                    |     |
| Ręczne wiązanie wpisów                       |     |
| Wiązanie wpisów poprzez ND Snooping          |     |
| Wiązanie wpisów przez DHCPv6 Snooping        | 711 |
| Wyświetlanie wpisów wiązania                 | 712 |
| Przez CLI                                    | 713 |
| Ręczne wiązanie wpisów                       | 713 |
| Wiązanie wpisów poprzez ND Snooping          | 715 |
| Wiązanie wpisów przez DHCPv6 Snooping        | 716 |
| Wyświetlanie wpisów wiązania                 | 717 |
| Konfiguracja funkcji ND Detection            |     |
| Przez GUI                                    | 718 |
| Dodawanie wpisów wiązania IPv6-MAC           | 718 |
| Włączanie funkcji ND Detection               | 718 |
| Konfiguracja funkcji ND Detection na portach | 719 |
| Wyświetlanie statystyk ND                    | 720 |
| Przez CLI                                    | 720 |
| Dodawanie wpisów wiązania IPv6-MAC           | 720 |
| Włączanie funkcji ND Detection               | 722 |
| Konfiguracja funkcji ND Detection na portach | 722 |
| Wyświetlanie statystyk ND                    |     |
| Konfiguracja funkcji IPv6 Source Guard       |     |
| Przez GUI                                    | 724 |
| Dodawanie wpisów wiązania IPv6-MAC           | 724 |
| Konfiguracja funkcji IPv6 Source Guard       |     |
| Przez CLI                                    |     |
| Dodawanie wpisów wiązania IPv6-MAC           |     |
| Konfiguracja funkcji IPv6 Source Guard       |     |

| rzykłady konfiguracji          | .727 |
|--------------------------------|------|
| Przykład dla ND Detection      | 727  |
| Wymagania sieciowe             | 727  |
| Schemat konfiguracji           | 727  |
| Przez GUI                      | 728  |
| Przez CLI                      | 730  |
| Przykład dla IPv6 Source Guard | 731  |
| Wymagania sieciowe             | 731  |
| Schemat konfiguracji           | 732  |
| Przez GUI                      | 732  |
| Przez CLI                      | 734  |

## Konfiguracja filtrowania DHCP

| Filtrowanie DHCP                                        | 736 |
|---------------------------------------------------------|-----|
| Informacje ogólne                                       | 736 |
| Obsługiwane funkcje                                     | 736 |
| Konfiguracja filtrowania DHCPv4                         |     |
| Przez GUI                                               | 738 |
| Konfiguracja podstawowych parametrów filtrowania DHCPv4 |     |
| Konfiguracja legalnych serwerów DHCPv4                  |     |
| Przez CLI                                               |     |
| Konfiguracja podstawowych parametrów filtrowania DHCPv4 |     |
| Konfiguracja legalnych serwerów DHCPv4                  |     |
| Konfiguracja filtrowania DHCPv6                         |     |
| Przez GUI                                               |     |
| Konfiguracja podstawowych parametrów filtrowania DHCPv6 | 744 |
| Konfiguracja legalnych serwerów DHCPv6                  | 745 |
| Przez CLI                                               |     |
| Konfiguracja podstawowych parametrów filtrowania DHCPv6 |     |
| Konfiguracja legalnych serwerów DHCPv6                  | 747 |
| Przykłady konfiguracji                                  |     |
| Przykład dla filtrowania DHCPv4                         | 749 |
| Wymagania sieciowe                                      |     |
| Schemat konfiguracji                                    |     |
| Przez GUI                                               |     |
| Przez CLI                                               |     |
| Przykład dla filtrowania DHCPv6                         |     |

| Wymagania sieciowe   |  |
|----------------------|--|
| Schemat konfiguracji |  |
| Przez GUI            |  |
| Przez CLI            |  |

## Konfiguracja DoS Defend

| Informacje ogólne       | 758 |
|-------------------------|-----|
| Konfiguracja DoS Defend | 759 |
| Przez GUI               | 759 |
| Przez CLI               |     |

#### Monitorowanie systemu

| Informacje ogólne764       |
|----------------------------|
| Monitorowanie procesora765 |
| Przez GUI                  |
| Przez CLI                  |
| Monitorowanie pamięci      |
| Przez GUI                  |
| Przez CLI                  |

## Monitorowanie ruchu

| Monitorowan | ruchu770 |
|-------------|----------|
| Przez GU    |          |
| Przez CLI   |          |

#### **Port Mirroring**

| rroring775              | Mirr |
|-------------------------|------|
| Przez GUI               |      |
| Przez CLI               |      |
| zykłady konfiguracji779 | Przy |
| Wymagania sieciowe779   |      |
| Schemat konfiguracji779 |      |
| Przez GUI               |      |
| Przez CLI               |      |

## Konfiguracja DLDP

| Konfigu | racja DLDP7 | 84 |
|---------|-------------|----|
| Prze    | ez GUI7     | 84 |
| Prze    | ez CLI7     | 86 |

## Konfiguracja SNMP i RMON

| SNMP                                                                                                    |                |
|----------------------------------------------------------------------------------------------------|----------------|
| Informacje ogólne                                                                                                    |                |
| Podstawowe pojęcia                                                                                                    |                |
| Konfiguracja SNMP                                                                                                    |                |
| Przez GUI                                                                                                    |                |
| Włączanie SNMP                                                                                                    |                |
| Tworzenie widoku SNMP                                                                                                    |                |
| Tworzenie społeczności SNMP (SNMP v1/v2c)                                                                                |                |
| Tworzenie grupy SNMP (SNMP v3)                                                                                           |                |
| Tworzenie użytkowników SNMP (SNMP v3)                                                                                    |                |
| Przez CLI                                                                                                    |                |
| Włączanie SNMP                                                                                                    |                |
| Tworzenie widoku SNMP                                                                                                    |                |
| Tworzenie społeczności SNMP (SNMP v1/v2c)                                                                                |                |
| Tworzenie grupy SNMP (SNMP v3)                                                                                           |                |
| Tworzenie użytkowników SNMP (SNMP v3)                                                                                    |                |
| Konfiguracja powiadomień                                                                                                 |                |
| Przez GUI                                                                                                    |                |
| Konfiguracja informacji o hostach NMS                                                                                    |                |
| Włączanie SNMP Traps                                                                                                    |                |
| Przez CLI                                                                                                    |                |
| Konfiguracja hostów NMS                                                                                                  |                |
| Włączanie SNMP Traps                                                                                                    |                |
| RMON                                                                                                    |                |
| Konfiguracja RMON                                                                                                    |                |
|                                                                                                    |                |
| Przez GUI                                                                                                    |                |
| Przez GUI<br>Konfiguracja Statystyk                                                                                      | 818<br>        |
| Przez GUI<br>Konfiguracja Statystyk<br>Konfiguracja Historii                                                             | 818<br>818<br> |
| Przez GUI<br>Konfiguracja Statystyk<br>Konfiguracja Historii<br>Konfiguracja Zdarzeń                                     | 818<br>        |
| Przez GUI<br>Konfiguracja Statystyk<br>Konfiguracja Historii<br>Konfiguracja Zdarzeń<br>Konfiguracja Alarmu              |                |
| Przez GUI<br>Konfiguracja Statystyk<br>Konfiguracja Historii<br>Konfiguracja Zdarzeń<br>Konfiguracja Alarmu<br>Przez CLI |                |

| Konfiguracja Historii | 825 |
|-----------------------|-----|
| Konfiguracja Zdarzeń  | 826 |
| Konfiguracja Alarmu   | 827 |
| Przykład konfiguracji | 830 |
| Wymagania sieciowe    | 830 |
| Schemat konfiguracji  | 831 |
| Przez GUI             | 831 |
| Przez CLI             | 836 |

## Konfiguracja dzienników systemowych

| nformacje ogólne                      | 843 |
|---------------------------------------|-----|
| Konfiguracja dzienników systemowych   |     |
| Przez GUI                             |     |
| Konfiguracja dzienników lokalnych     |     |
| Konfiguracja dzienników zdalnych      |     |
| Tworzenie kopii zapasowych dzienników |     |
| Wyświetlanie tablicy dzienników       |     |
| Przez CLI                             |     |
| Konfiguracja dzienników lokalnych     |     |
| Konfiguracja dzienników zdalnych      |     |
| Przykład konfiguracji                 |     |
| Wymagania sieciowe                    |     |
| Schemat konfiguracji                  |     |
| Przez GUI                             |     |
| Przez CLI                             |     |

## Diagnostyka urządzenia i sieci

| Diagnostyka urządzenia                        | 854 |
|-----------------------------------------------|-----|
| Przez GUI                                     |     |
| Przez CLI                                     |     |
| Diagnostyka sieci                             | 856 |
| Przez GUI                                     |     |
| Rozwiązywanie problemów poprzez testy Ping    |     |
| Rozwiązywanie problemów poprzez testy Tracert |     |
| Przez CLI                                     |     |
| Konfiguracja testu Ping                       |     |
| Konfiguracja testu Tracert                    |     |

## Informacje wstępne

Niniejszy podręcznik konfiguracji zawiera informacje dotyczące zarządzania przełącznikiem T2500G-10TS(TL-SG3210). Zapoznaj się uważnie z podręcznikiem przed rozpoczęciem pracy.

#### Do kogo skierowany jest przewodnik

Niniejszy przewodnik przeznaczony jest dla administratorów sieci zaznajomionych z pojęciami z dziedziny IT i terminologią sieciową.

#### Założenia przewodnika

Niektóre urządzenia opisane w tym przewodniku mogą nie być dostępne w twoim kraju lub regionie. Informacje o dostępnych modelach znajdują się na stronie *https://www.tp-link.com/ pl/*.

Korzystając z tego przewodnika pamiętaj, że funkcje przełącznika mogą się nieznacznie różnić w zależności od posiadanego modelu i wersji oprogramowania. Wszystkie zrzuty ekranu, rysunki, parametry i opisy znajdujące się w tym przewodniku mają charakter poglądowy.

Informacje zawarte w tym dokumencie mogą ulegać zmianom bez uprzedniego powiadomienia. W procesie przygotowywania niniejszego dokumentu dołożono wszelkich starań, aby zapewnić dokładność i rzetelność treści, ale wszelkie oświadczenia, informacje i zalecenia zawarte w tym dokumencie nie stanowią gwarancji ani pośredniej, ani wyrażonej wprost. Użytkownicy ponoszą pełną odpowiedzialność za użytkowanie zakupionych produktów.

#### W niniejszym przewodniku występują następujące oznaczenia:

Symbol **e** odnosi się do hasła *Uwaga*. Uwagi zawierają sugestie lub odniesienia, które są pomocne przy użytkowaniu urządzenia.

Przez GUI:

Menu Name > Submenu Name > Tab page odnosi się do struktury menu. SYSTEM > System Info > System Summary oznacza, że strona System Summary wyświetli się po naciśnięciu opcji System Info, która z kolei znajduje się w sekcji System.

Pogrubiona czcionka oznacza przycisk, ikonę paska narzędzi, menu lub element menu.

Przez CLI:

| Pogrubiona | Niepodlegające zmianom słowo kluczowe. |
|------------|----------------------------------------|
| czcionka   | Przykład: show logging                 |

| Zwykła<br>czcionka  | Stała (jedna opcja do wyboru spośród kilku dostępnych).<br>Przykład: <b>no bandwidth</b> {all   ingress   egress}                  |
|---------------------|----------------------------------------------------------------------------------------------------|
| Ð                   | Elementy w nawiasach klamrowych { } są wymagane.                                                                                   |
| 0                   | Elementy w nawiasach kwadratowych [] są opcjonalne,                                                                                |
|                     | Alternatywne elementy są pogrupowane w nawiasach i oddzielone<br>pionowymi kreskami  .<br>Przykład: <b>speed</b> {10   100   1000} |
| Kursywa<br>czcionki | Zmienna (należy podać rzeczywistą wartość).<br>Przykład: <b>bridge aging-time</b> aging-time                                       |

Często występujące połączenie:

| {[ ][ ][ ]} | Należy wybrać co najmniej jeden element z nawiasu<br>kwadratowego.                                                                                                    |
|-------------|----------------------------------------------------------------------------------------------------|
|             | Przykład: <b>bandwidth</b> {[ <b>ingress</b> <i>ingress-rate</i> ] [ <b>egress</b> <i>egress-rate</i> ]}                                                                                                    |
|             | To polecenie można zastosować w trzech przypadkach:<br><b>bandwidth ingress</b> <i>ingress-rate</i> służy do ograniczania<br>przepustowości na wejściu.<br><b>bandwidth egress</b> <i>egress-rate</i> służy do ograniczania<br>przepustowości na wyjściu.<br><b>bandwidth ingress</b> <i>ingress-rate</i> <b>egress</b> <i>egress-rate</i> służy do<br>ograniczania przepustowości na wejściu i wyjściu. |

#### Dodatkowe informacje

- Najnowsze wersje oprogramowania i dokumenty znajdują się w na stronie Do pobrania pod adresem https://www.tp-link.com/pl/support.
- Instrukcja instalacji (IG) znajduje się na tej samej stronie, co ten przewodnik, a także w opakowaniu produktu.
- Szczegółowe specyfikacje urządzeń znajdują się na stronach produktowych pod adresem https://www.tp-link.com/pl/.
- Forum wsparcia technicznego TP-Link znajduje się pod adresem https://community.tplink.com/en/business/.
- Kontakt do wsparcia technicznego znajduje się na stronie Wsparcie pod adresem https://www.tp-link.com/pl/support.

# Część 1 Jak zacząć

## ROZDZIAŁY

- 1. Informacje ogólne
- 2. Dostęp do interfejsu webowego (GUI)
- 3. Dostęp do interfejsu linii poleceń (CLI)

## Informacje ogólne

Dostęp do przełącznika można uzyskać poprzez GUI (graficzny interfejs użytkownika, określany w tej instrukcji także jako interfejs webowy) lub poprzez CLI (interfejs linii poleceń). Zarówno GUI, jak i CLI obsługują te same funkcje przełącznika, jednak konfiguracja poprzez interfejs webowy jest bardziej intuicyjna niż konfiguracja poprzez interfejs webowy zależy od określonych zastosowań oraz od osobistych preferencji użytkownika.

## **2** Dostęp do interfejsu webowego (GUI)

Dostęp do interfejsu webowego przełącznika uzyskać można przez uwierzytelnianie przez stronę internetową. Do uwierzytelniania użytkowników przełącznik wykorzystuje dwa wbudowane serwery sieciowe, serwer HTTP i HTTPS.

Poniższy przykład prezentuje, jak zalogować się przez serwer HTTP.

#### 2.1 Logowanie

Aby zarządzać przełącznikiem przez przeglądarkę hosta::

- 1) Upewnij się, że ścieżka pomiędzy hostem a przełącznikiem jest dostępna.
- 2) Uruchom przeglądarkę. Przykładowe obsługiwane przeglądarki:
  - IE 8.0, 9.0, 10.0, 11.0
  - Firefox 26.0, 27.0
  - Chrome 32.0, 33.0
- 3) W pasku adresu przeglądarki wpisz adres IP przełącznika. Domyślny adres to 192.168.0.1.

Rys. 2-1 Wpisywanie adresu IP przełącznika w przeglądarce

| (←)(→) <i>@</i> 192.168.0.1 | $\rho \rightarrow \phi$ |
|-----------------------------|-------------------------|
|                             |                         |

 W wyskakującym oknie logowania wpisz nazwę użytkownika i hasło (domyślna wartość obu pól to: admin).

Rys. 2-1 Uwierzytelnianie logowania

| Username    |  |
|-------------|--|
| 😞 admin     |  |
|             |  |
| Password    |  |
| ô ••••      |  |
| Remember Me |  |
|             |  |
| Log In      |  |

5) Poniżej zamieszczono zdjęcie typowego interfejsu webowego. W interfejsie możesz sprawdzić aktualny status przełącznika oraz skonfigurować przełącznik.

Rys. 2-2 Interfejs webowy

| Ptp-link             |   | SYSTEM      | L2 FEATURES    |                 |                    |                       | MAINTENANCE | 🐼 Save 🗲 Log Out |
|----------------------|---|-------------|----------------|-----------------|--------------------|-----------------------|-------------|------------------|
| System Info          | ~ | Port Status |                |                 |                    |                       |             | 0                |
| System Summary       |   |             |                |                 |                    |                       |             |                  |
| Device Description   |   |             |                |                 | UN                 | IIT1                  |             |                  |
| System Time          |   |             |                | 1 2 3           | 4 5                | 6 7 8                 | 9 10        |                  |
| Daylight Saving Time |   |             |                |                 |                    |                       |             |                  |
| System IP            |   |             |                |                 |                    |                       |             |                  |
| System IPv6          |   | System Info | )              |                 |                    |                       |             |                  |
| User Management      |   | UNIT1       |                |                 |                    |                       |             |                  |
| System Tools         | > | System      | Description:   | JetStream 8-Po  | ort Gigabit L2 Man | aged Switch with 2 SF | P Slots     |                  |
| EEE                  |   | Device      | Name:          | T2500G-10TS     |                    |                       |             |                  |
| SDM Template         |   | Device      | Location:      | SHENZHEN        |                    |                       |             |                  |
| Time Range           | > | Contac      | t Information: | www.tp-link.com | n                  |                       |             |                  |
| 5                    |   | Hardwa      | are Version:   | T2500G-10TS     | 2.0                |                       |             |                  |
|                      |   | Firmwa      | re Version:    | 2.0.0 Build 201 | 80926 Rel.42438(   | s)                    |             |                  |
|                      |   | Boot Lo     | oader Version: | TP-LINK BOOT    | UTIL(v1.0.0)       |                       |             |                  |
|                      |   | MAC A       | ddress:        | 00-0D-EB-13-A   | 2-98               |                       |             |                  |
|                      |   | System      | i Time:        | 2006-01-02 05:  | 30:22              |                       |             |                  |
|                      |   | Runnin      | g Time:        | 0 day - 21 hour | - 30 min - 39 sec  |                       |             |                  |
|                      |   | Serial N    | lumber:        |                 |                    |                       |             |                  |
|                      |   | Jumbo       | Frame:         | Disabled        | Settings           |                       |             |                  |
|                      |   | SNTP:       |                | Enabled         | Settings           |                       |             |                  |
|                      |   | IGMP S      | Snooping:      | Disabled        | Settings           |                       |             |                  |
|                      |   | SNMP:       |                | Disabled        | Settings           |                       |             |                  |
|                      |   | Spanni      | ng Tree:       | Disabled        | Settings           |                       |             |                  |
|                      |   | DHCP        | Relay:         | Disabled        | Settings           |                       |             |                  |

#### 2.2 Zapisywanie konfiguracji

Pliki konfiguracyjne przełącznika dzielą się na dwa typy - plik bieżącej konfiguracji i plik konfiguracji startowej.

Po przeprowadzeniu konfiguracji na subinterfejsach i kliknięciu **Apply** zmiany zostaną zapisane w pliku bieżącej konfiguracji. Po restarcie przełącznika ustawienia zostaną utracone.

Chcąc zachować konfigurację po restarcie przełącznika należy użyć funkcji **Save** w interfejsie głównym - konfiguracja zostanie zapisana w pliku konfiguracji startowej.

Rys, 2-3 Zapisywanie konfiguracji

| SYSTEM      |      |            |                      |         | Save → Log Out |
|-------------|------|------------|----------------------|---------|----------------|
| Port Status |      |            |                      | 8       |                |
|             | Save | the config | uration file?<br>Yes | 25" 26" | 27° 28°        |

#### 2.3 Wyłączanie serwera

Aby zablokować dostęp do interfejsu webowego, możesz wyłączyć serwer HTTP lub HTTPS.

Przejdź do SECURITY > Access Security > HTTP Config, wyłącz serwer HTTP i kliknij Apply.

Rys. 2-4 Wyłączanie serwera HTTPr

| Global Config |        |           | ? |
|---------------|--------|-----------|---|
| HTTP:         | Enable |           |   |
| Port:         | 80     | (1-65535) |   |
|               |        | Apply     |   |

Przejdź do **SECURITY** > **Access Security** > **HTTPs Config**, wyłącz serwer HTTPS i kliknij **Apply**.

Rys. 2-5 Wyłączanie serwera HTTPS

| ( | Global Config  |               | ?  |
|---|----------------|---------------|----|
| ŀ | ITTPS:         | Enable        |    |
| 5 | SSL Version 3: | ✓ Enable      |    |
| Г | 'LS Version 1: | ✓ Enable      |    |
| F | Port:          | 443 (1-65535) |    |
|   |                | Appl          | ly |

### 2.4 Zmiana adresu IP i bramy domyślnej przełącznika

W celu uzyskania dostępu do przełącznika, ustaw adres IP przełącznika. Jeżeli chcesz, żeby przełącznik miał dostęp do sieci, skonfiguruj bramę domyślną urządzenia. Tylko komputery w zarządzającej sieci VLAN mają dostęp do interfejsu zarządzania przełącznikiem. Domyślnie wszystkie porty w sieci zarządzającej VLAN należą do VLAN 1, możesz więc połączyć się z przełącznikiem poprzez każdy port. Domyślny adres IP to **192.168.0.1**. Przełącznik nie ma bramy domyślnej. Poniższy przykład prezentuje zmianę adresu IP i bramy domyślnej przełącznika,

 Przejdź do SYSTEM > System Info > System IP. Podaj ID sieci zarządzającej VLAN. Ustaw tryb adresu IP jako Static. Wpisz nowy adres IP, maskę podsieci i bramę domyślną. Upewnij się, że ścieżka między hostem a nowym adresem IP przełącznika jest dostępna. Kliknij Apply.

Rys. 2-6 Zmiana IP przełącznika i bramy domyślnej

| System IP Config    |                                     |
|---------------------|-------------------------------------|
| MAC Address:        | 00-0A-EB-13-A2-11                   |
| Management VLAN ID: | 1 (1-4094)                          |
| IP Address Mode:    | Static O DHCP O BOOTP               |
| IP Address:         | 192.168.0.150 (Format: 192.168.0.1) |
| Subnet Mask:        | 255.255.255.0 (Format: 255.255.0)   |
| Default Gateway:    | 192.168.0.100 (Format: 192.168.0.1) |
|                     | Apply                               |

- 2) Aby uzyskać dostęp do przełącznika, w polu adresowym przeglądarki wpisz nowy adres IP.
- 3) Kliknij 🐼 Save, aby zapisać ustawienia.

## **3** Dostęp do interfejsu linii poleceń (CLI)

Użytkownicy mogą przez konsolę (tylko w przypadku przełączników z portem konsoli), połączenie Telnet lub SSH uzyskać dostęp do CLI przełącznika i zarządzać urządzeniem przez linie poleceń.

Połączenie przez konsolę wymaga bezpośredniego podłączenia hosta do portu konsoli przełącznika. Połączenie przez Telnet i SSH umożliwia zarówno dostęp lokalny, jak i dostęp zdalny.

Poniższa tabela prezentuje typowe wykorzystanie dostępu do interfejsu linii poleceń.

| Tabela 3-1 | Lista metod |                                          |                     |
|------------|-------------|------------------------------------------|---------------------|
| Metoda     |             | Wykorzystywany port                      | Typowe zastosowanie |
| Konsola    |             | Port konsoli (bezpośrednio<br>połączony) | HyperTerminal       |
| Telnet     |             | Port RJ-45                               | CMD                 |
| SSH        |             | Port RJ-45                               | Putty               |

### 3.1 Logowanie przez konsolę (przełączniki z portem konsoli)

Wykonaj poniższe kroki, aby zalogować się do przełącznika za pomocą portu konsoli:

- 1) Podłącz komputer lub terminal do portu konsoli przełącznika za pomocą kabla szeregowego.
- 2) Uruchom emulator terminala (np. HyperTerminal) na komputerze i skonfiguruj go w następujący sposób:
  - Baud Rate: 38400bps
  - Data Bits: 8
  - Parity: None
  - Stop Bits: 1
  - Flow Control: None
- 3) Naciśnij **Enter** w oknie głównym. Wyświetli się **Switch>**, co oznacza, że logowanie do przełącznika powiodło się i można już korzystać z CLI.

Rys. 3-1 Okno główne CLI

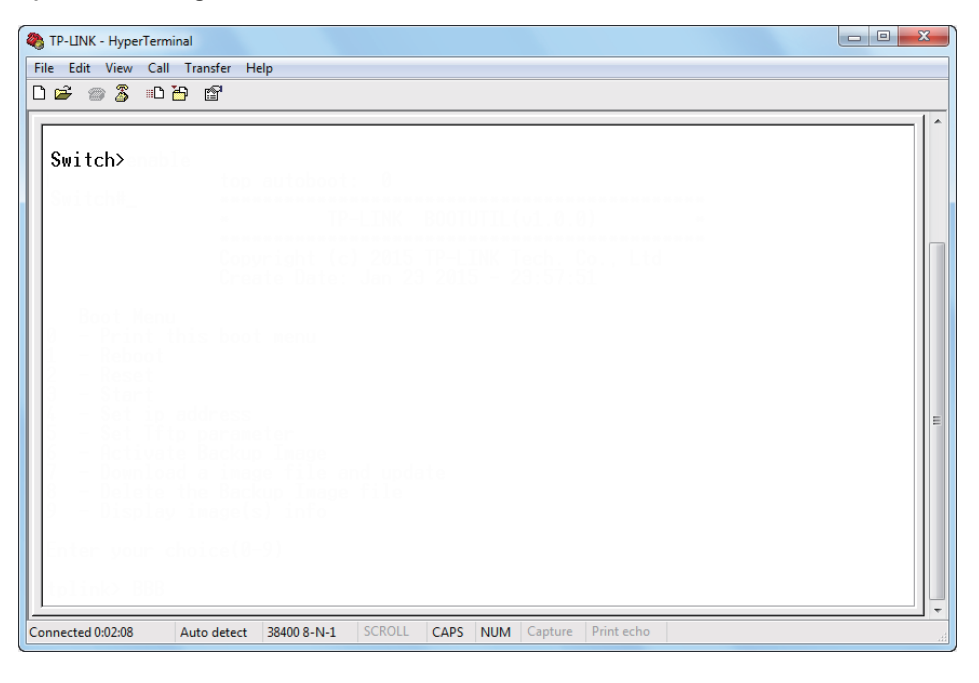

 Wpisz enable, aby uruchomić tryb User EXEC i przejść do dalszej konfiguracji przełącznika.

Rys. 3-2 Tryb User EXEC

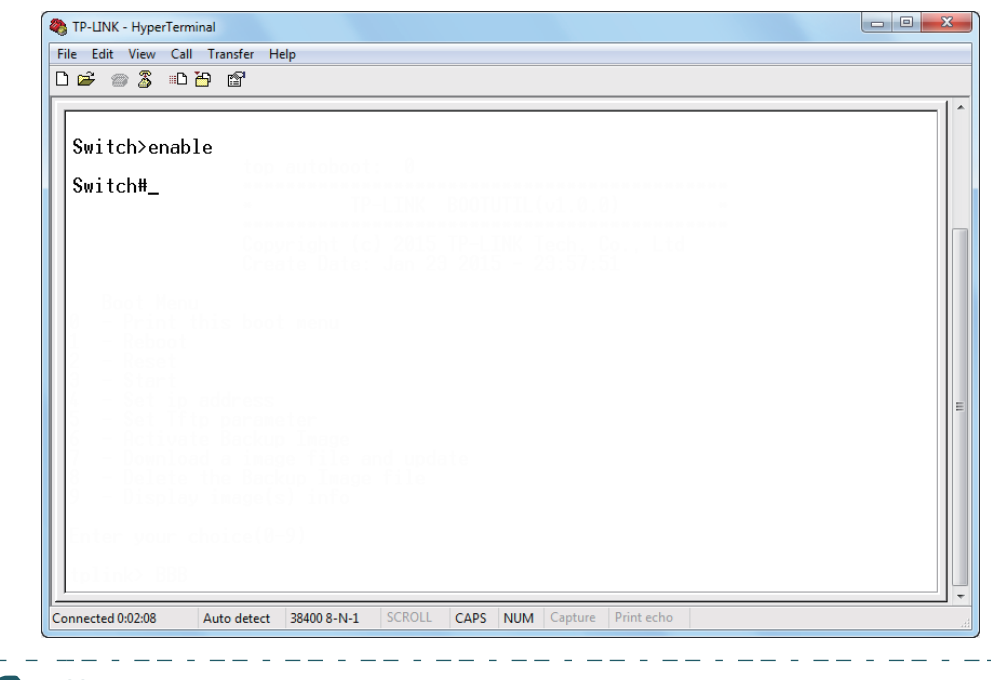

#### Uwaga:

Jeśli korzystasz z Windows XP, przejdź do **Start > Wszystkie programy >Akcesoria > Komunikacja > HyperTerminal**, aby otworzyć HyperTerminal i skonfigurować powyższe ustawienia w celu zalogowania się do przełącznika.

#### 3.2 Logowanie przez Telnet

Domyślnie przełącznik wykorzystuje do uwierzytelniania tryb logowania lokalnego (Login Local Mode).

Tryb logowania lokalnego: wymagane jest podanie nazwy użytkownika i hasła (domyślna wartość obu pól to: admin).

Poniższe kroki prezentują, jak zarządzać przełącznikiem poprzez tryb logowania lokalnego:

 Upewnij się, że przełącznik i komputer należą do tej samej sieci LAN (Local Area Network). Kliknij Start, wpisz cmd w pasku wyszukiwania i kliknij Enter.

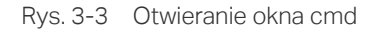

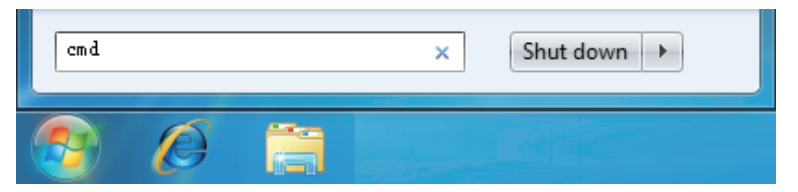

2) W oknie cmd wpisz telnet 192.168.0.1 i kliknij Enter.

Rys. 3-4 Logowanie do przełącznika

| C:\Windows\system32\cmd.exe                                                       |                      |       |
|-----------------------------------------------------------------------------------|----------------------|-------|
| Microsoft Windows [Version 6.1.7600]<br>Copyright (c) 2009 Microsoft Corporation. | All rights reserved. | ^<br> |
| C:\Users\admin.WIN7-PC>telnet 192.168.0.1                                         |                      |       |
|                                                                                   |                      |       |
|                                                                                   |                      |       |
|                                                                                   |                      |       |
|                                                                                   |                      |       |
|                                                                                   |                      |       |
|                                                                                   |                      |       |
|                                                                                   |                      |       |

2) Wpisz nazwę użytkownika i hasło logowania (domyślnie **admin**). Kliknij **Enter**, aby włączyć tryb User EXEC.

Rys. 3-5 Wączanie trybu User EXEC

| Telnet 192.168.0.1                                                                   | X |
|--------------------------------------------------------------------------------------|---|
| **************************************                                               | Â |
| lleantadain                                                                          | Ξ |
| oser-aunin<br>Password:                                                              |   |
| Switch>#2006-01-01 08:02:54,[User]/3/Login the CLI by admin on vty0 (192.168.0.200). |   |
| Switch>                                                                              |   |

 Po wpisaniu polecenia enable wejdziesz w tryb Privileged EXEC. Domyślnie hasło nie jest wymagane. Możesz później ustawić hasło dla użytkowników, którzy chcą mieć dostęp do tego trybu.

Rys. 3-6 Włączanie trybu Privileged EXEC

| ſ | 🖬 Telnet 192.168.0.1                                                                 | 3 |
|---|--------------------------------------------------------------------------------------|---|
|   | жжжжжжжжжжжжж User Access Login жжжжжжжжжжжжжжжж                                     | Î |
|   | User=adnin                                                                           | = |
|   | Passuord:                                                                            |   |
|   | Switch>#2006-01-01 08:21:11,[User]/3/Login the CLI by admin on vty0 (192.168.0.200). |   |
|   | Switch>enable                                                                        |   |
|   | Switch#_                                                                             |   |

Możesz teraz zarządzać przełącznikiem za pomocą poleceń CLI poprzez połączenie Telnet.

#### 3.3 Logowanie przez SSH

Logowanie przez SSH obsługuje dwa tryby: Password Authentication Mode (uwierzytelnianie hasła) i Key Authentication Mode (uwierzytelnianie klucza). Wybór trybu zależy od określonych potrzeb i zastosowania:

- Password Authentication Mode: wymagane jest podanie nazwy użytkownika i hasła (domyślna wartość obu pól to: admin).
- Key Authentication Mode (zalecany): wymagane jest podanie klucza publicznego do przełącznika i klucza prywatnego do oprogramowania klienta (PuTTY). Klucz publiczny i klucz prywatny możesz wygenerować przez narzędzie PuTTY Key Generator.

Przed zalogowaniem się przez SSH postępuj zgodnie z krokami przedstawionymi poniżej w celu włączenia SSH w emulatorze terminala:

| 🖬 Telnet 192.168.0.1                                                                 |   |
|--------------------------------------------------------------------------------------|---|
| **************************************                                               | × |
| User:admin<br>Password:                                                              |   |
| Switch>#2006-01-01 08:10:29,[User]/3/Login the CLI by admin on vty0 (192.168.0.200). |   |
| Switch/enable                                                                        |   |
| Switch#config                                                                        |   |
| Switch(config)#ip ssh server <b> Enable SSH Function</b>                             |   |
| Switch(config)#                                                                      |   |

Rys. 3-7 Włączanie SSH

#### **Password Authentication Mode**

 Uruchom PuTTY i przejdź do strony Session. Wpisz adres IP przełącznika w polu Host Name i pozostaw domyślną wartość 22 w polu Port; w rubryce Connection type wybierz SSH. Kliknij Open.

Rys. 3-8 Konfiguracja w PuTTY

| Reputty Configuration                                              |                                                                                                    |
|--------------------------------------------------------------------|----------------------------------------------------------------------------------------------------|
| Category:                                                          |                                                                                                    |
| Session Logging Terminal Keyboard Bell Features                    | Basic options for your PuTTY session Specify the destination you want to connect to Host Name (or IP address) Port 192.168.0.1 22 Connection type:      |
| Window Appearance Behaviour Translation Colours Connection Data    | Raw     Telnet     Riogin     SSH     Senal       Load, save or delete a stored session       Saved Sessions       Default Settings     Load       Save |
| ···· Proxy<br>···· Telnet<br>···· Rlogin<br>⊕·· SSH<br>···· Serial | Close window on exit:<br>Always Never Only on clean exit                                                                                                |
| About                                                              | Open Cancel                                                                                                    |

2) Wpisz nazwę użytkownika i hasło, aby zalogować się do przełącznika, a następnie kontynuuj konfigurację przełącznika.

Rys. 3-9 Logowanie do przełącznika

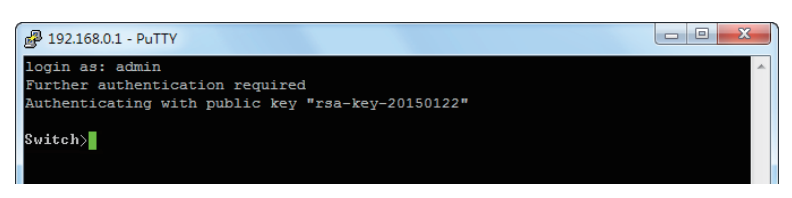

#### **Key Authentication Mode**

 Uruchom narzędzie PuTTY Key Generator. W sekcji **Parameters** wybierz typ klucza i wpisz dugość klucza. W sekcji **Actions** kliknij **Generate**, aby wygenerować publiczny/ prywatny zestaw dwóch kluczy. Na poniższym rysunku wygenerowano zestaw kluczy SSH-2 RSA, a każdy z kluczy ma długość 1024 bitów.
| Kev                                                     |                       |                  |    |
|---------------------------------------------------------|-----------------------|------------------|----|
| No key.                                                 |                       |                  |    |
| Actions<br>Generate a public/private key pair           | Generate a key        | Generate         |    |
| .oad an existing private key file                       |                       | Load             |    |
| Save the generated key                                  | Save public key       | Save private key |    |
| ranameters<br>Type of key to generate:<br>⊚ SSH-1 (RSA) | Key type<br>2 RSA SS⊦ | 1-2 DSA          | L. |
|                                                         |                       |                  |    |

Rys. 3-10 Generowanie publicznego/prywatnego zestawu dwóch kluczy

Uwaga:

- Długość klucza powinna wynosić od 512 do 3072 bitów.
- Możesz przyspieszyć proces generowania klucza poprzez szybkie i przypadkowe ruchy myszką w sekcji Key.

2) Po wygenerowaniu kluczy kliknij **Save public key**, aby zapisać klucz publiczny na serwerze TFTP; kliknij **Save private key**, aby zapisać klucz prywatny na hoście.

Rys, 3-11 Zapisywanie wygenerowanych kluczy

\_ \_ \_ \_ \_ .

| 😴 PuTTY Key Generat                                                                         | or                                                                         |                                                                 | ? ×                                                    |
|---------------------------------------------------------------------------------------------|----------------------------------------------------------------------------|-----------------------------------------------------------------|--------------------------------------------------------|
| File Key Conversio                                                                          | ons Help                                                                   |                                                                 |                                                        |
| Кеу                                                                                         |                                                                            |                                                                 |                                                        |
| Public key for pasting ir                                                                   | nto OpenSSH authorize                                                      | d_keys file:                                                    |                                                        |
| ssh-rsa<br>AAAAB3NzaC1yc2EA<br>7xoJzrlwndlbpC7Dkxd<br>+sUVK8EaTWROqOp<br>qhXLbFU3rDxTjn5nUU | AAABJQAAAQEAg4R3<br>8m0zIJo6SR<br>fBrochu7QPLIBM40cM<br>CrvG0oRUKIvaYR8qSc | LBYbN7SDbFjn3MuoHr<br>zOmDCZk3bhfg6g0rVf0<br>¡KHwpsGbZKQIZtS/Bg | 4LHF7Jv8WNBCf<br>■<br>MmSmGNoEYtiD<br>p1/2Pn0fzzSSZD マ |
| Key fingerprint:                                                                            | ssh-rsa 2048 cf:11:bc                                                      | 4b:40:55:50:ef:8a:e4:9d                                         | d:c5:b9:ca:30:13                                       |
| Key comment:                                                                                | rsa-key-20150122                                                           |                                                                 |                                                        |
| Key passphrase:                                                                             |                                                                            |                                                                 |                                                        |
| Confirm passphrase:                                                                         |                                                                            |                                                                 |                                                        |
| Actions                                                                                     |                                                                            |                                                                 |                                                        |
| Generate a public/priva                                                                     | ate key pair                                                               |                                                                 | Generate                                               |
| Load an existing private                                                                    | e key file                                                                 |                                                                 | Load                                                   |
| Save the generated ke                                                                       | у                                                                          | Save public key                                                 | Save private key                                       |
| Parameters                                                                                  |                                                                            |                                                                 |                                                        |
| Type of key to generate<br>SSH-1 (RSA)                                                      | e:<br>() SSH-2 RSA                                                         | SSH                                                             | I-2 DSA                                                |
| Number of bits in a gen                                                                     | erated key:                                                                |                                                                 | 2048                                                   |

3) W narzędziu HyperTerminal pobierz z serwera TFTP na przełącznik plik z kluczem publicznym, jak pokazano poniżej:

Rys. 3-12 Pobieranie klucza publicznego na przełącznik

| ser:admin<br>assword:                                    | User Access Login ************************************          | <del>(XXXX</del>                |  |
|----------------------------------------------------------|-----------------------------------------------------------------|---------------------------------|--|
| 2006-01-27 08:06                                         | :01,[User]/5/Login the CLI by admi                              | n on vty0 (192.168.0.200).      |  |
| witch≻enable                                             |                                                                 |                                 |  |
| witch#configure                                          |                                                                 |                                 |  |
| witch(config)#ip<br>Start to downloa<br>Download SSH key | ssh download v2 public ip-address<br>d SSH key file<br>file OK. | : 192.168.0.100                 |  |
| witch(config)                                            |                                                                 |                                 |  |
|                                                          | The filename of the public key Th                               | e IP address of the TFTP server |  |

- Typ klucza powinien być zgodny z typem pliku klucza. W powyższym CLI v1 odpowiada SSH-1 (RSA), a v2 odpowiada SSH-2 RSA oraz SSH-2 DSA.
- Nie można przerywać procesu pobierania klucza.

 Po pobranu klucza publicznego uruchom PuTTY i przejdź do strony Session. Wpisz adres IP przełącznika i w rubryce Connection type wybierz SSH (w polu Port pozostaw wartość domyślną).

| 🕵 PuTTY Configuration                                                                                                    |                                                                                                    |
|----------------------------------------------------------------------------------------------------|----------------------------------------------------------------------------------------------------|
| Category:<br>Session<br>Logging<br>Category:<br>Logging<br>Category:<br>Logging<br>Features<br>Sel<br>Window<br>Appearance<br>Behaviour<br>Translation<br>Selection<br>Colours<br>Colours<br>Colours<br>Connection<br>Data<br>Proxy<br>Telnet<br>Rlogin<br>SSH<br>Serial | Basic options for your PuTTY session         Specify the destination you want to connect to         Host Name (or IP address)       Port         192.168.0.1       22         Connection type:       Rlogin Image: SSH Image: SSH Image: S |
| About                                                                                                    | Open Cancel                                                                                                    |

Rys. 3-13 Konfiguracja nazwy hosta i typu połączenia

5) Przejdź do **Connection > SSH > Auth**. Kliknij **Browse**, aby pobrać plik z kluczem prywatnym do PuTTY. Kliknij **Open**, aby rozpocząć połączenie i negocjację.

Rys, 3-14 Pobieranie klucza prywatnego do PuTTY

| 🕵 PuTTY Configuration      | on |                                             |
|----------------------------|----|---------------------------------------------|
| Category:                  |    |                                             |
|                            | *  | Options controlling SSH authentication      |
| ···· Keyboard<br>···· Bell |    | Bypass authentication entirely (SSH-2 only) |
| Features<br>⊡. Window      |    | Authentication methods                      |
| Appearance                 |    | Attempt authentication using Pageant        |
| Behaviour                  |    | Attempt TIS or CryptoCard auth (SSH-1)      |
| ···· Translation           |    | Attempt "keyboard-interactive" auth (SSH-2) |
| Selection                  |    | Authentication parameters                   |
| Colours                    |    | Allow agent forwarding                      |
| Data                       | Ξ  | Allow attempted changes of usemame in SSH-2 |
| Proxy                      |    | Private key file for authentication:        |
| - Telnet                   |    | D:\Program files\private.ppk Browse         |
| Rlogin                     |    |                                             |
| i SSH                      |    |                                             |
| Kex                        |    |                                             |
| Auth                       |    |                                             |
| X11                        |    |                                             |
| Tunnels                    |    |                                             |
| Bugs                       | Ŧ  |                                             |
| About                      |    | Open Cancel                                 |

6) Po zakończeniu negocjacji wpisz nazwę użytkownika, aby się zalogować. Jeśli możliwe jest zalogowanie się bez wpisywania hasła, oznacza to, że uwierzytelnianie klucza powiodło się.

Rys. 3-15 Logowanie do przełącznika

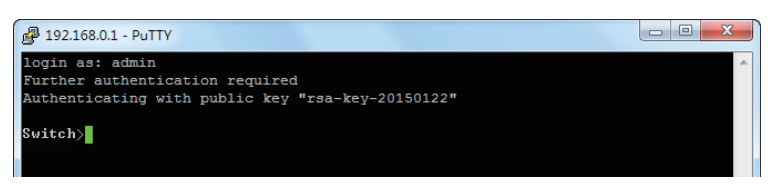

# 3.4 Wyłączanie logowania przez Telnet

Aby zablokować dostęp przez Telnet do interfejsu CLI, możesz wyłączyć funkcję Telnet.

Przez GUI:

Wybierz SECURITY > Access Security > Telnet Config, wyłącz funkcję Telnet i kliknij Apply.

Rys, 3-16 Wyłączanie logowania przez Telnet

| Telnet Config |        |           |       |
|---------------|--------|-----------|-------|
| Telnet:       | Enable |           |       |
| Port:         | 23     | (1-65535) |       |
|               |        |           | Apply |
|               |        |           |       |

Przez CLI:

Switch#configure

## Switch(config)#telnet disable

Rys. 3-1 Wyączanie serwera SSH

# 3.5 Wyłączanie logowania przez SSH

Aby zablokować dostęp przez SSH do interfejsu CLI, możesz wyłączyć serwer SSH.

Przez GUI:

#### Wybierz SECURITY > Access Security > SSH Config, wyłącz serwer SSH i kliknij Apply.

| Global Config        |        |                 |       |
|----------------------|--------|-----------------|-------|
| SSH:                 | Enable |                 |       |
| Protocol V1:         | Enable |                 |       |
| Protocol V2:         | Enable |                 |       |
| Idle Timeout:        | 120    | seconds (1-120) |       |
| Maximum Connections: | 5      | (1-5)           |       |
| Port:                | 22     | (1-65535)       |       |
|                      |        |                 | Apply |

Przez CLI:

#### Switch#configure

Switch(config)#no ip ssh server

# 3.6 Polecenie copy running-config startup-config

Pliki konfiguracyjne przełącznika dzielą się na dwa typy - plik bieżącej konfiguracji i plik konfiguracji startowej.

Po wpisaniu każdej linii poleceń zmiany zostaną zapisane w pliku bieżącej konfiguracji. Po restarcie przełącznika konfiguracje zostaną utracone.

Chcąc zachować konfigurację po restarcie przełącznika należy użyć polecenia **copy running-config startup-config**, a konfiguracja zostanie zapisana w pliku konfiguracji startowej.

## Switch(config)#end

Switch#copy running-config startup-config

# 3.7 Zmiana adresu IP i bramy domyślnej przełącznika

Jeżeli chcesz uzyskać dostęp do przełącznika, możesz ustawić adres IP przełącznika. Jeżeli chcesz, żeby przełącznik miał dostęp do sieci, możesz skonfigurować bramę domyślną

urządzenia. Tylko komputery w sieci zarządzającej VLAN mają dostęp do interfejsu zarządzania przełącznikiem. Domyślnie wszystkie porty w sieci zarządzającej VLAN należą do VLAN 1, możesz więc połączyć się z przełącznikiem przez każdy port. Domyślny adres IP to **192.168.0.1**. Przełącznik nie ma bramy domyślnej. Poniższy przykład prezentuje ustawianie adresu IP przełącznika jako **192.168.0.10/24** i konfigurację bramy domyślnej jako **192.168.0.100**.

## Switch#configure

Switch(config)#interface vlan 1

## Switch(config-if)#ip address 192.168.0.10 255.255.255.0 gateway 192.168.0.100

Połączenie zostanie zerwane. Należy wtedy połączyć się przez Telnet z nowym adresem IP przełącznika: **192.168.0.10**.

C:\Users\Administrator>telnet 192.168.0.10

User: admin

Password: admin

Switch>enable

Switch#copy running-config startup-config

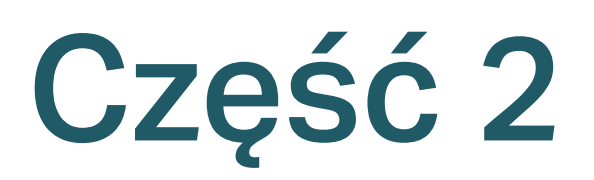

# Zarządzanie systemem

# ROZDZIAŁY

- 1. System
- 2. Konfiguracja informacji systemowych
- 3. Zarządzanie kontami użytkowników
- 4. Konfiguracja narzędzi systemowych
- 5. Konfiguracja EEE
- 6. Konfiguracja szablonów SDM
- 7. Konfiguracja przedziałów czasowych

# 1 System

# 1.1 Informacje ogólne

W sekcji System można przeglądać informacje systemowe, a także konfigurować parametry i funkcje systemowe przeącznika.

# 1.2 Obsługiwane funkcje

# Informacje systemowe

Na bieżąco sprawdzaj stan portów przełącznika, przeglądaj informacje systemowe, konfiguruj opisy urządzeń, czas systemowy, czas letni oraz systemowy adres IP/IPv6.

## Zarządzanie kontami użytkowników

Zarządzaj kontami użytkowników logujących się do przełącznika. Do wyboru są różne typy użytkowników oraz różne poziomy dostępu dla kont. Dostosuj te ustawienia do swoich potrzeb.

## Narzędzia systemowe

Skorzystaj z możliwości konfiguracji pliku startowego przełącznika, tworzenia kopii zapasowej ustawień i przywracania ich z pliku, aktualizacji firmware'u urządzenia, a także resetu lub restartu przełącznika.

## EEE

EEE (Energy Efficient Ethernet) to technologia ograniczania zużycia energii przez przełączniki w okresach niskiego przepływu danych. Aby uruchomić oszczędzanie energii, włącz tę funkcję dla wybranych portów.

## Szablon SDM

Szablon SDM (Switch Database Management) służy priorytetyzacji zasobów sprzętowych dla określonych funkcji. Przełącznik zapewnia trzy szablony, które przydzielają różnym zastosowaniom określone zasoby sprzętowe.

## Przedział czasowy

Funkcja umożliwia konfigurację przedziałów czasowych oraz powiązanie ich z regułami ACL.

# **2** Konfiguracja informacji systemowych

Dostęp do ustawień systemowych umożliwia:

- podgląd najważniejszych ustawień systemowych;
- zmianę opisu urządzenia;
- zmianę czasu systemowego;
- konfigurację czasu letniego;
- konfigurację systemowych parametrów adresu IP;
- konfigurację systemowych parametrów adresu IPv6.

# 2.1 Przez GUI

# 2.1.1 Podgląd najważniejszych ustawień systemowych

Aby uzyskać podgląd informacji systemowych, wybierz **SYSTEM > System Info > System Summary**. Tutaj znajdziesz informacje o stanie portów oraz ustawieniach systemowych przełącznika.

## Podgląd stanu portów

W sekcji **Port Status** możesz śledzić stan oraz poziom wykorzystania przepustowości łącza dla każdego portu przełącznika.

| Rys, 2-1 | Podgląd i | nformacji | systemowych |
|----------|-----------|-----------|-------------|
|----------|-----------|-----------|-------------|

| UNIT1 |      |
|-------|------|
|       | 9 10 |

Poniższa tabela wyjaśnia znaczenie możliwych stanów portów

| Stan portu | Wyjaśnienie                                                 |
|------------|-------------------------------------------------------------|
|            | Dany port 1000 Mb/s nie jest połączony z urządzeniem.       |
|            | Dany port 1000 Mb/s działa z prędkością 1000 Mb/s           |
|            | Dany port 1000Mb/s działa z prędkością 10 Mb/s lub 100Mb/s. |
|            | Dany port SFP nie jest połączony z urządzeniem.             |

| Dany port SFP działa z prędkością 1000 Mb/s. |
|----------------------------------------------|
| Dany port SFP działa z prędkością 100 Mb/s.  |

Aby uzyskać szczegółowe informacje o danym porcie, najedź na niego kursorem.

Rys. 2-2 Informacje o porcie

| Port:1/0/4 |                    |
|------------|--------------------|
| Туре:      | Auto RJ45          |
| Speed:     | 1000M, Full Duplex |
| Status:    | Link Up            |

| Informacje o<br>porcie | Wyjaśnienie                                          |
|------------------------|------------------------------------------------------|
| Port                   | Numer portu.                                         |
| Туре                   | Typ portu                                            |
| Speed                  | Maksymalna prędkość transmisji i tryb dupleksu portu |
| Status                 | Stan połączenia portu                                |

Gdy klikniesz określony port, pojawi się informacja o wykorzystywanej przepustowości łącza.

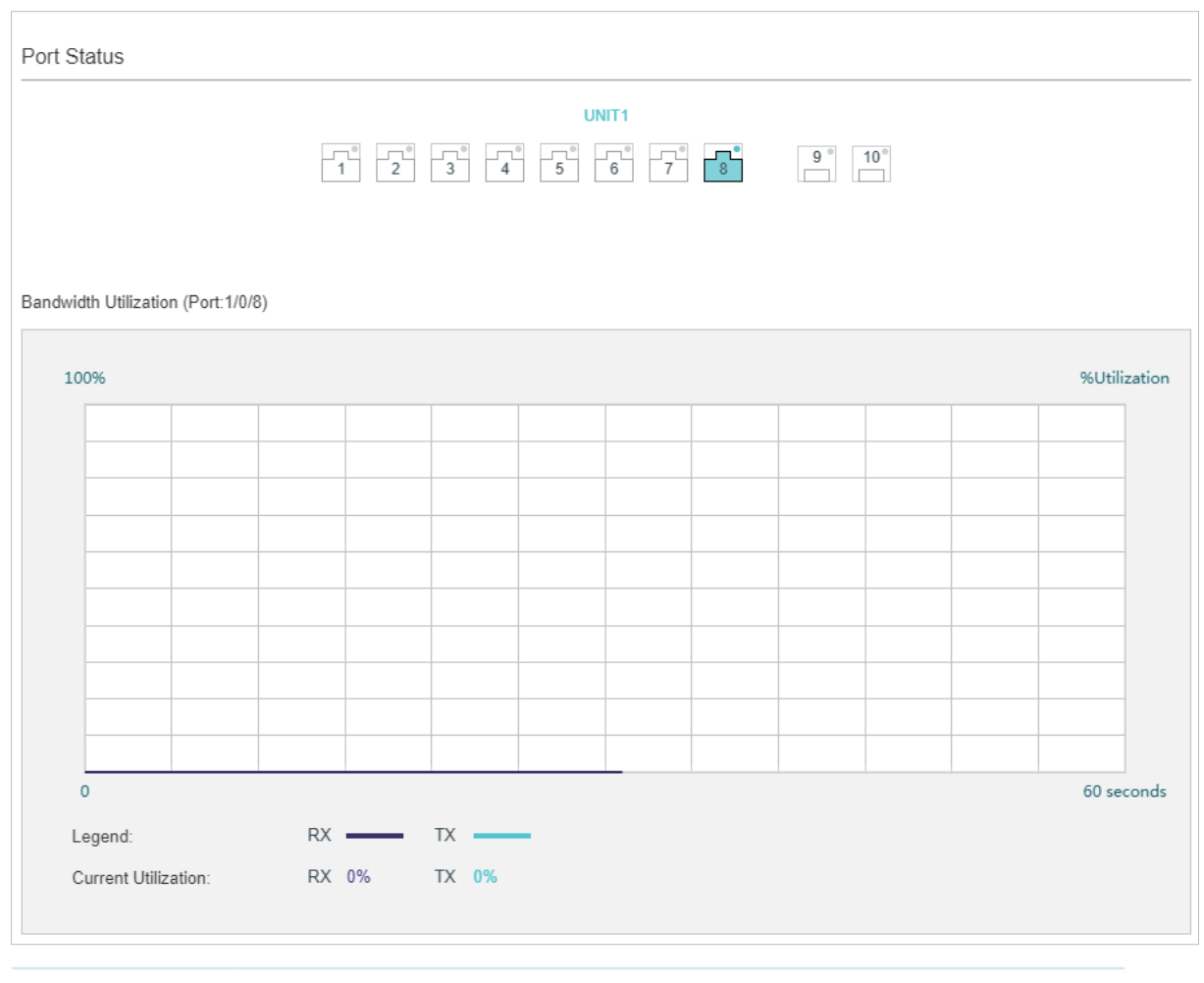

| Rys. | 2-3 | Wykorzystywana                          | przepustowość łącza |
|------|-----|-----------------------------------------|---------------------|
|      |     | .,,,,,,,,,,,,,,,,,,,,,,,,,,,,,,,,,,,,,, | p:20pa0t01000019020 |

| RX | Wykorzystywana przepustowość łącza przez pakiety odbierane na danym porcie. |
|----|-----------------------------------------------------------------------------|
| ТХ | Wykorzystywana przepustowość łącza przez pakiety wysyłane na danym porcie.  |

# Podgląd informacji systemowych

W sekcji System Info możesz uzyskać informacje systemowe przełącznika.

# Rys. 2-4 Informacje systemowe

| System Info            |                                                                                              |
|------------------------|----------------------------------------------------------------------------------------------|
|                        |                                                                                              |
| UNIT1                  |                                                                                              |
| System Description:    | JetStream 8-Port Gigabit L2 Managed Switch with 2 SFP Slots                                  |
| Device Name:           | T2500G-10TS                                                                                  |
| Device Location:       | SHENZHEN                                                                                     |
| Contact Information:   | www.tp-link.com                                                                              |
| Hardware Version:      | T2500G-10TS 2.0                                                                              |
| Firmware Version:      | 2.0.0 Build 20181022 Rel.38882(s)                                                            |
| Boot Loader Version:   | TP-LINK BOOTUTIL(v1.0.0)                                                                     |
| MAC Address:           | 00-0D-EB-13-A2-98                                                                            |
| System Time:           | 2006-01-01 08:16:37                                                                          |
| Running Time:          | 0 day - 0 hour - 16 min - 56 sec                                                             |
| Serial Number:         |                                                                                              |
| Jumbo Frame:           | Disabled Settings                                                                            |
| SNTP:                  | Disabled Settings                                                                            |
| IGMP Snooping:         | Disabled Settings                                                                            |
| SNMP:                  | Disabled Settings                                                                            |
| Spanning Tree:         | Disabled Settings                                                                            |
| DHCP Relay:            | Disabled Settings                                                                            |
| 802.1X:                | Disabled Settings                                                                            |
| HTTP Server:           | Enabled Settings                                                                             |
| Telnet:                | Enabled Settings                                                                             |
| SSH:                   | Disabled Settings                                                                            |
|                        |                                                                                              |
| System<br>Description  | Opis systemowy przełącznika.                                                                 |
| Device Name            | Nazwa przełącznika. Możesz ją edytować na stronie Device Description.                        |
| Device Location        | Lokalizacja przełącznika. Możesz ją edytować na stronie Device Description.                  |
| Contact<br>Information | Informacje kontaktowe dla przełącznika. Możesz je edytować na stronie Device<br>Description. |
| Hardware<br>Version    | Wersja sprzętowa przełącznika.                                                               |
| Firmware<br>Version    | Wersja firmware'u przełącznika.                                                              |
| Boot Loader<br>Version | Wersja programu rozruchowego przełącznika.                                                   |
| MAC Address            | Adres MAC przełącznika.                                                                      |
| System Time            | Czas systemowy przełącznika.                                                                 |

| Running Time  | Czas pracy przełącznika.                                                                                                    |
|---------------|----------------------------------------------------------------------------------------------------|
| Serial Number | Numer seryjny przełącznika.                                                                                                    |
| Jumbo Frame   | Informacja o stanie ramki Jumbo (włączona/wyłączona). Po kliknięciu <b>Settings</b><br><b>p</b> rzejdziesz do strony konfiguracyjnej ramki Jumbo.      |
| SNTP          | Informacja o miejscu pobierania czasu systemowego (Serwer NTP). Po kliknięciu <b>Settings</b> przejdziesz do strony konfiguracyjnej czasu systemowego. |
| IGMP Snooping | Informacje o stanie usługi IGMP Snooping (włączona/wyłączona). Po kliknięciu <b>Settings</b> przejdziesz do strony konfiguracyjnej IGMP Snooping.      |
| SNMP          | Informacja o stanie usługi SNMP (włączona/wyłączona). Po kliknięciu <b>Settings</b><br>przejdziesz do strony konfiguracyjnej SNMP.                     |
| Spanning Tree | Informacja o stanie usługi Spanning Tree (włączona/wyłączona). Po kliknięciu <b>Settings</b><br>przejdziesz do strony konfiguracyjnej Spanning Tree.   |
| DHCP Relay    | Informacja o stanie usługi DHCP Relay (włączona/wyłączona). Po kliknięciu <b>Settings</b><br>przejdziesz do strony konfiguracyjnej DHCP Relay.         |
| 802.1x        | Informacja o dostępności standardu 802.1x. Po kliknięciu <b>Settings</b> przejdziesz do<br>strony konfiguracyjnej standardu                            |
| HTTP Server   | Informacja o stanie serwera HTTP (włączony/wyłączony). Po kliknięciu <b>Settings</b><br>przejdziesz do strony konfiguracyjnej serwera HTTP.            |
| Telnet        | Informacja o stanie sługi Telnet (włączona/wyłączona). Po kliknięciu <b>Settings</b><br>przejdziesz do strony konfiguracyjnej Telnet.                  |
| SSH           | Informacja o stanie szyfrowania SSH (włączone/wyłączone). Po kliknięciu <b>Settings</b><br>przejdziesz do strony konfiguracyjnej SSH.                  |

# 2.1.2 Zmiana opisu urządzenia

Wybierz z menu **SYSTEM > System Info > Device Description, aby otworzyć poniższą stronę**.

| Device Descriptio | n               |                   |
|-------------------|-----------------|-------------------|
| Device Name:      | T2500G-10TS     | (1-32 characters) |
| Device Location:  | SHENZHEN        | (1-32 characters) |
| System Contact:   | www.tp-link.com | (1-32 characters) |
|                   |                 | Apply             |

Rys. 2-5 Zmiana opisu urządzenia

1) W sekcji **Device Description** skonfiguruj poniższe parametry.

Device Name Wpisz nazwę przełącznika.

|   | Device Location | Określ lokalizację przełącznika. |
|---|-----------------|----------------------------------|
|   | System Contact  | Wprowadź informacje kontaktowe.  |
| ~ |                 |                                  |

# 2.1.3 Konfiguracja czasu systemowego

## Wybierz z menu **SYSTEM > System Info > System Time**, aby otworzyć poniższą stronę.

| Current System Time:                                                                                                   | Sunday, January 1, 2006                                                                                               | 5 11:06:23                                                                                                    |
|----------------------------------------------------------------------------------------------------|----------------------------------------------------------------------------------------------------|----------------------------------------------------------------------------------------------------|
| Current Time Source:                                                                                                   | NTP Server                                                                                                    |                                                                                                    |
| Time Config                                                                                                    |                                                                                                    |                                                                                                    |
|                                                                                                    |                                                                                                    |                                                                                                    |
| O Configure Manually                                                                                                   | Get Time from NTP Se                                                                                                  | rver O Synchronize with PC's Clock                                                                                                    |
| O Configure Manually<br>Time Zone:                                                                                     | Get Time from NTP Se<br>(GMT+08:00) Beijing, I                                                                        | rver O Synchronize with PC's Clock<br>Urumqi, Hong Kong, Taipei                                                                              |
| <ul> <li>Configure Manually</li> <li>Time Zone:</li> <li>Primary NTP Server:</li> </ul>                                | <ul> <li>Get Time from NTP Se</li> <li>(GMT+08:00) Beijing, (</li> <li>133.100.9.2</li> </ul>                         | rver O Synchronize with PC's Clock<br>Urumqi, Hong Kong, Taipei (Format: 192.168.0.1 or 2001::1)                                             |
| <ul> <li>Configure Manually</li> <li>Time Zone:</li> <li>Primary NTP Server:</li> <li>Secondary NTP Server:</li> </ul> | <ul> <li>Get Time from NTP Se</li> <li>(GMT+08:00) Beijing, U</li> <li>133.100.9.2</li> <li>139.78.100.163</li> </ul> | erver         Synchronize with PC's Clock           Urumqi, Hong Kong, Taipei         •           (Format: 192.168.0.1 or 2001::1)         • |

W sekcji Time Info uzyskasz informacje o aktualnym czasie przełącznika.

| Current System<br>Time | Aktualna data i czas przełącznika.                        |
|------------------------|-----------------------------------------------------------|
| Current Time<br>Source | Informacja o sposobie pobierania czasu przez przełącznik. |

Aby skonfigurować czas systemowy, wykonaj poniższe kroki w sekcji Time Config:

1) Wybierz jedną metodę pobierania czasu systemowego i uzupełnij odpowiednie parametry.

| Manual | Ustaw czas systemowy ręcznie.  |
|--------|--------------------------------|
|        | Date: Wprowadź datę systemową. |
|        | Time: Wprowadź czas systemowy. |

| Get Time from<br>NTP Server | Pobierz czas systemowy z serwera czasu. Upewnij się, że serwer NTP jest<br>dostępny w twojej sieci. Jeżeli chcesz skorzystać z serwera NTP poprzez łącze<br>internetowe, upewnij się najpierw, że przełącznik jest połączony z Internetem. |
|-----------------------------|----------------------------------------------------------------------------------------------------|
|                             | Time Zone: Wybierz swoją strefę czasową.                                                                                                    |
|                             | Primary Server: Wprowadź adres IP preferowanego serwera czasu.                                                                                                    |
|                             | <b>Secondary Server</b> : Wprowadź adres IP alternatywnego serwera czasu. Gdy preferowany serwer czasu nie będzie dostępny, urządzenie może pobrać czas z alternatywnego serwera.                                                          |
|                             | <b>Update Rate</b> : Określ częstotliwość pobierania czasu z serwera NTP (od 1 do 24 godzin).                                                                                                    |
| Synchronize with PC's Clock | Zsynchronizuj czas systemowy z zegarem aktualnie zalogowanego hosta                                                                                                    |

# 2.1.4 Konfiguracja czasu letniego

Wybierz z menu **SYSTEM > System Info > Daylight Saving Time**, aby otworzyć poniższą stronę.

Rys. 2-7 Konfiguracja czasu letniego

| DST Config          |                 |                  |             |       |
|---------------------|-----------------|------------------|-------------|-------|
| DST Status:         | Enable          |                  |             |       |
| Mode:               | Predefined Mode | O Recurring Mode | O Date Mode |       |
| Predefined Profile: | USA             | •                |             |       |
|                     |                 |                  |             | Apply |

Aby skonfigurować czas letni, wykonaj poniższe kroki:

- 1) W sekcji **DST Config** włącz funkcję czasu letniego.
- 2) Wybierz metodę ustawiania czasu letniego i uzupełnij odpowiednie parametry.

| Predefined<br>Mode | Jeżeli wybierzesz <b>Predefined Mode</b> , wybierz skonfigurowany wcześniej<br>harmonogram czasu letniego dla przełącznika.                       |
|--------------------|----------------------------------------------------------------------------------------------------|
|                    | <b>USA</b> : Czas letni w USA. Trwa od godziny 2:00 drugiej niedzieli marca do godziny 2:00 pierwszej niedzieli listopada.                        |
|                    | <b>Australia</b> : Czas letni w Australii. Trwa od godziny 2:00 pierwszej niedzieli października do 3:00 pierwszej niedzieli kwietnia.            |
|                    | <b>Europe</b> : Czas letni w Europie. Trwa od godziny 1:00 ostatniej niedzieli marca do godziny 1:00 ostatniej niedzieli października.            |
|                    | <b>New Zealand</b> : Czas letni w Nowej Zelandii. Trwa od godziny 2:00 ostatniej niedzieli września do godziny 3:00 pierwszej niedzieli kwietnia. |

| Recurring Mode | Jeżeli wybierzesz <b>Recurring Mode</b> , określ cykl czasu letniego dla przełącznika. Te<br>ustawienia będą obowiązywać także w kolejnych latach.                                |
|----------------|----------------------------------------------------------------------------------------------------|
|                | Offset: Określ wartość przesunięcia zegara do przodu.                                                                                                    |
|                | <b>Start Time</b> : Określ termin początkowy dla czasu letniego. Odstęp pomiędzy terminem początkowym a końcowym powinien być dłuży niż 1 dzień, ale krótszy niż 1 rok (365 dni). |
|                | <b>End Time</b> : Określ termin końcowy czasu letniego. Odstęp pomiędzy terminem początkowym a końcowym powinien być dłuży niż 1 dzień, ale krótszy niż 1 rok (365 dni).          |
| Date Mode      | Jeżeli wybierzesz <b>Date Mode</b> , określ całkowity okres czasu letniego dla<br>przełącznika. Te ustawienia będą obowiązywać tylko jednorazowo.                                 |
|                | Offset: Określ wartość przesunięcia zegara do przodu.                                                                                                    |
|                | <b>Start Time</b> : Określ termin początkowy dla czasu letniego. Odstęp pomiędzy terminem początkowym a końcowym powinien być dłuży niż 1 dzień, ale krótszy niż 1 rok (365 dni). |
|                | <b>End Time</b> : Określ termin końcowy czasu letniego. Odstęp pomiędzy terminem początkowym a końcowym powinien być dłuży niż 1 dzień, ale krótszy niż 1 rok (365 dni).          |

# 2.1.5 Konfiguracja systemowych parametrów adresu IP

# Wybierz z menu SYSTEM > System Info > System IP, aby wyświetlić poniższą stronę.

Rys. 2-8 Konfiguracja parametrów systemowych adresu IP

| System IP Config    |                                       |       |
|---------------------|---------------------------------------|-------|
| MAC Address:        | 00-0A-EB-13-A2-11                     |       |
| Management VLAN ID: | 1 (1-4094)                            |       |
| IP Address Mode:    | Static O DHCP O BOOTP                 |       |
| IP Address:         | 192.168.0.1 (Format: 192.168.0.1)     |       |
| Subnet Mask:        | 255.255.255.0 (Format: 255.255.255.0) |       |
| Default Gateway:    | (Format: 192.168.0.1)                 |       |
|                     |                                       | Apply |

Aby skonfigurować parametry systemowe adresu IP, wykonaj poniższe kroki:

1) Skonfiguruj odpowiednie parametry systemowe adresu IP

| Management | Określ sieć VLAN dla swojego przełącznika. Do interfejsu zarządzania           |
|------------|--------------------------------------------------------------------------------|
| VLAN ID    | przełącznikiem dostęp będą mogły uzyskać jedynie komputery korzystające z      |
|            | tej sieci VLAN. Domyślnie wybraną siecią jest VLAN 1, która obejmuje wszystkie |
|            | porty, dlatego dostęp do przełącznika można uzyskać korzystając z dowolnego    |
|            | portu.                                                                         |

| IP Address Mode | Wybierz tryb przydzielania adresów IP dla interfejsu.                                                                                                    |
|-----------------|----------------------------------------------------------------------------------------------------|
|                 | Static: Przydzielanie statycznego adresu IP dla interfejsu zarządzania.                                                                                                    |
|                 | DHCP: Przydzielanie adresu IP dla interfejsu zarządzania poprzez serwer DHCP.                                                                                                    |
|                 | <b>BOOTP:</b> Przydzielanie adresu IP dla interfejsu zarządzania poprzez serwer BOOTP.                                                                                                   |
| DHCP Option 12  | Jeżeli wybrałeś przydzielanie adresu IP w trybie DHCP, skonfiguruj tę opcję.                                                                                                    |
|                 | DHCP Option 12 służy do określania nazwy klienta.                                                                                                    |
| IP Address      | Wprowadź adres IP interfejsu zarządzania, jeżeli wybrałeś przydzielanie adresu IP w trybie Static.                                                                                       |
| Subnet Mask     | Wprowadź maskę podsieci interfejsu zarządzania, jeżeli wybrałeś przydzielanie<br>adresu IP w trybie Static.                                                                              |
| Default Gateway | Wprowadź bramę domyślną interfejsu zarządzania, jeżeli wybrałeś przydzielanie<br>adresu IP w trybie Static. Brama domyślna to adres IP, na który pakiet zostanie<br>następnie przesłany. |
|                 |                                                                                                    |

# 2.1.6 Konfiguracja systemowych parametrów adresu IPv6

Wybierz z menu SYSTEM > System Info > System IPv6, aby wyświetlić poniższą stronę.

| System IPv6 Config                           |                        |               |                        |                       |                |        |  |  |  |
|----------------------------------------------|------------------------|---------------|------------------------|-----------------------|----------------|--------|--|--|--|
| Management VLAN ID:                          | VLAN1                  |               |                        |                       |                |        |  |  |  |
| IPv6 Enable:                                 | Enable                 |               |                        |                       |                |        |  |  |  |
| Link-local Address Mode:                     | 🔿 Manual 🤇             | Auto          |                        |                       |                |        |  |  |  |
| Link-local Address:                          | fe80::20a:ebff:fe      | e13:a211      | (Format: fe80::1)      |                       |                |        |  |  |  |
| Status:                                      | Normal                 |               |                        |                       |                |        |  |  |  |
| <ul> <li>Enable global address au</li> </ul> | to configuration via F | RA message    |                        |                       |                |        |  |  |  |
| Enable global address au                     | to configuration via l | DHCPv6 Server |                        |                       |                |        |  |  |  |
|                                              | Apply                  |               |                        |                       |                |        |  |  |  |
| Global Address Config                        |                        |               |                        |                       |                |        |  |  |  |
| + Add – Delete                               |                        |               |                        |                       |                |        |  |  |  |
| Index                                        | Global Address         | Prefix Leng   | gth Type               | Preferred<br>Lifetime | Valid Lifetime | Status |  |  |  |
|                                              |                        |               | No entries in this tak | ole.                  |                |        |  |  |  |
| Total: 0                                     |                        |               |                        |                       |                |        |  |  |  |

Rys. 2-9 Konfiguracja systemowych parametrów adresu IPv6

1) W sekcji **System IPv6 Config** włącz funkcję IPv6 dla interfejsu i skonfiguruj odpowiednie parametry. Następnie kliknij **Apply**.

| Management<br>VLAN ID      | Sieć VLAN przełącznika. Do interfejsu zarządzania przełącznikiem dostęp będą<br>mogły uzyskać jedynie komputery korzystające z tej sieci VLAN. Domyślnie<br>wybraną siecią jest VLAN 1, która obejmuje wszystkie porty, dlatego dostęp do<br>przełącznika można uzyskać korzystając z dowolnego portu. |  |  |  |  |
|----------------------------|----------------------------------------------------------------------------------------------------|--|--|--|--|
| IPv6 Enable                | Włącz funkcję IPv6 w interfejsie zarządzania.                                                                                                    |  |  |  |  |
| Link-local<br>Address Mode | Wybierz tryb konfiguracji adresu lokalnego dla łącza.<br><b>Manual:</b> Ten tryb umożliwia ręczny przydział adresu lokalnego dla łącza.<br><b>Auto:</b> W tym trybie przełącznik automatycznie generuje adres lokalny dla łącza.                                                                       |  |  |  |  |
| Link-local<br>Address      | Jeżeli wybierzesz tryb "Manual", wprowadź adres lokalny dla łącza.                                                                                                    |  |  |  |  |
| Status                     | Stan adresu lokalnego dla łącza. Nie można korzystać z adresu IPv6, który<br>nie przeszedł kontroli DAD. Duplicate Address Detection służy wykrywaniu<br>konfliktów adresów. Podczas kontroli DAD adres IPv6 może otrzymać trzy różne<br>statusy:                                                      |  |  |  |  |
|                            | <b>Normal:</b> Adres lokalny dla łącza przeszedł kontrolę DAD i można z niego korzystać.                                                                                                    |  |  |  |  |
|                            | <b>Try:</b> Adres lokalny dla łącza jest w trakcie kontroli DAD i nie można z niego aktualnie korzystać.                                                                                                    |  |  |  |  |
|                            | <b>Repeat:</b> Adres lokalny dla łącza został uznany za duplikat, co oznacza, że jest już<br>używany przez inny węzeł i nie można z niego korzystać.                                                                                                    |  |  |  |  |

2) Skonfiguruj globalny adres IPv6 interfejsu, wybierając jeden z poniższych sposobów:

## Poprzez komunikat RA:

| Enable global                   | Wybranie tej opcji umożliwi automatyczne wygenerowanie adresu globalnego i         |
|---------------------------------|------------------------------------------------------------------------------------|
| address auto                    | innych informacji przez interfejs, zgodnie z prefiksem adresu i innymi parametrami |
| configuration via<br>RA message | konfiguracji otrzymanymi w komunikacie RA (Router Advertisement).                  |

## **Poprzez serwer DHCPv6:**

| Enable global     | Wybranie tej opcji umożliwi przełącznikowi pobranie adresu globalnego z serwera |
|-------------------|---------------------------------------------------------------------------------|
| address auto      | DHCPv6.                                                                         |
| configuration via |                                                                                 |
| DHCPv6 Server     |                                                                                 |

## **Ręcznie:**

W sekcji **Global Address Config** kliknij 🕂 Add, aby ręcznie przydzielić globalny adres IPv6 do interfejsu.

|      | Global Address                                                         |                                                                                                    |  |  |  |  |  |
|------|------------------------------------------------------------------------|----------------------------------------------------------------------------------------------------|--|--|--|--|--|
|      | Address Format: ()<br>Global Address: ()<br>Prefix Length:             | EUI-64         O Not EUI-64           (Format:3001::1)         (1-64)           Cancel         Create                                                                                                    |  |  |  |  |  |
|      | Address Format                                                         | Wybierz format adresu globalnego zgodnie ze swoimi potrzebami.                                                                                                    |  |  |  |  |  |
|      |                                                                        | <b>EUI-64:</b> Oznacza, że musisz podać tylko prefiks adresu, a system automatycznie utworzy adres globalny.                                                                                                    |  |  |  |  |  |
|      |                                                                        |                                                                                                    |  |  |  |  |  |
|      | Global Address                                                         | Jeżeli wybierzesz format EUI-64, wprowadź tutaj prefiks adresu. W innym wypadku wprowadź tutaj stały adres IPv6.                                                                                                    |  |  |  |  |  |
|      | Prefix Length Skonfiguruj długość prefiksu adresu globalnego.          |                                                                                                    |  |  |  |  |  |
| 3) I | Przeglądaj parametry globalnego adresu w sekcji Global Address Config. |                                                                                                    |  |  |  |  |  |
|      | Global Address                                                         | Sprawdź lub edytuj adres globalny.                                                                                                    |  |  |  |  |  |
|      | Prefix Length                                                          | Sprawdź lub edytuj długość prefiksu adresu globalnego.                                                                                                    |  |  |  |  |  |
|      | Туре                                                                   | Tryb konfiguracji adresu globalnego.                                                                                                    |  |  |  |  |  |
|      |                                                                        | Manual: Oznacza, że dany adres został skonfigurowany ręcznie.                                                                                                    |  |  |  |  |  |
|      |                                                                        | <b>Auto:</b> Oznacza, że dany adres został utworzony automatycznie, na podstawie wiadomości RA, lub został pobrany z serwera DHCPv6.                                                                                                    |  |  |  |  |  |
|      | Preferred                                                              | Okres ważności preferowania adresu globalnego.                                                                                                    |  |  |  |  |  |
|      | Liteunie                                                               | Preferred lifetime to okres preferowania ważnego adresu IPv6. Po upłynięciu<br>tego okresu adres staje się przestarzały, ale nadal można z niego korzystać.<br>Aby jednak urządzenie mogło nawiązać nowe połączenie, konieczna jest zmiana<br>adresu. |  |  |  |  |  |
|      | Valid Lifetime                                                         | Okres ważność adresu globalnego.                                                                                                    |  |  |  |  |  |
|      |                                                                        | Valid lifetime to okres ważności adresu IPv6. Po upłynięciu tego okresu adres                                                                                                    |  |  |  |  |  |

Status Stan adresu lokalnego dla łącza. Nie można korzystać z adresu IPv6, który nie przeszedł kontroli DAD. Duplicate Address Detection służy wykrywaniu konfliktów adresów. Podczas kontroli DAD adres IPv6 może otrzymać trzy różne statusy:

**Normal:** Adres lokalny dla łącza przeszedł kontrolę DAD i można z niego korzystać.

**Try:** Adres lokalny dla łącza jest w trakcie kontroli DAD i nie można z niego aktualnie korzystać.

**Repeat:** Adres lokalny dla łącza został uznany za duplikat, co oznacza, że jest już używany przez inny węzeł i nie można z niego korzystać.

# 2.2 Przez CLI

# 2.2.1 Podgląd najważniejszych informacji systemowych

Aby uzyskać podgląd informacji systemowych przełącznika w trybie privileged EXEC lub w innym trybie konfiguracji, można skorzystać z poniższych poleceń:

**show interface status [fastEthernet** *port* **] gigabitEthernet** *port* **] ten-gigabitEthernet** *port* **]** 

Wyświetla stan interfejsu.

port: Wprowadź numer portu Ethernet.

#### show system-info

Wyświetla informacje systemowe, w tym opis systemowy, nazwę urządzenia, lokalizację urządzenia, informacje kontaktowe, wersję sprzętową, wersję firmware'u, czas systemowy, czas działania itd..

Poniższy przykład przedstawia sposób, w jaki można sprawdzić stan interfejsu i uzyskać dostęp do informacji systemowych przełącznika.

#### Switch#show interface status

| Port    | Status   | Speed | Duplex | FlowCtrl | Jumbo   | Active-Medium |
|---------|----------|-------|--------|----------|---------|---------------|
|         |          |       |        |          |         |               |
| Gi1/0/1 | LinkDown | N/A   | N/A    | N/A      | Disable | Copper        |
| Gi1/0/2 | LinkDown | N/A   | N/A    | N/A      | Disable | Copper        |
| Gi1/0/3 | LinkUp   | 1000M | Full   | Disable  | Disable | Copper        |

•••

#### Switch#show system-info

System Description - JetStream 8-Port Gigabit L2 Managed Switch with 2 SFP Slots

System Name - T2500G-10TS

System Location- SHENZHENContact Information- www.tp-link.comHardware Version- T2500G-10TS 2.0Software Version- 2.0.0 Build 20180926 Rel.42438(s)Bootloader Version- TP-LINK BOOTUTIL(v1.0.0)Mac Address- 00-0A-EB-13-23-A0Serial Number-System Time- 2017-12-12 11:23:32Running Time- 1 day - 2 hour - 33 min - 42 sec

# 2.2.2 Zmiana opisu urządzenia

Wykonaj poniższe kroki, aby skonfigurować opis urządzenia.

| Krok 1 | <b>configure</b><br>Uruchom tryb konfiguracji globalnej.                                                                                                    |
|--------|----------------------------------------------------------------------------------------------------|
| Krok 2 | <b>hostname [</b> <i>hostname</i> <b>]</b><br>Określ nazwę systemową przełącznika.                                                                                                    |
|        | <i>hostname</i> : Podaj nazwę urządzenia, wprowadzając od 1 do 32 znaków. Domyślną nazwą jest<br>model przełącznika.                                                                                                    |
| Krok 3 | <b>location [</b> <i>location</i> <b>]</b><br>Określ lokalizację systemową przełącznika.                                                                                                    |
|        | <i>location</i> : Wprowadź lokalizację urządzenia. Pole może zawierać maksymalnie 32 znaki.<br>Domyślną lokalizacją jest "SHENZHEN".                                                                                                    |
| Krok 4 | <b>contact-info [</b> <i>contact-info</i> <b>]</b><br>Podaj systemowe informacje kontaktowe.<br><i>contact-info</i> : Wprowadź informacje kontaktowe. Pole może zawierać maksymalnie 32 znaki.<br>Domyślnie podany jest adres "www.tp-link.com". |
| Krok 5 | <b>show system-info</b><br>Sprawdź informacje systemowe, w tym opis systemowy, nazwę urządzenia, lokalizację<br>urządzenia, informacje kontaktowe, wersję sprzętową, wersję firmware'u, czas systemowy,<br>czas działania itd.                   |
| Krok 6 | <b>end</b><br>Powróć do trybu privileged EXEC.                                                                                                    |
| Krok 7 | <b>copy running-config startup-config</b><br>Zapisz ustawienia w pliku konfiguracyjnym.                                                                                                    |

Poniższy schemat przedstawia przykładową konfigurację parametrów, w tym ustawianie Switch\_A jako nazwy urządzenia, BEIJING jako lokalizacji oraz http://www.tp-link.com jako informacji kontaktowej.

## Switch#configure

Switch(config)#hostname Switch\_A

Switch(config)#location BEIJING

Switch(config)#contact-info http://www.tp-link.com

## Switch(config)#show system-info

System Description - JetStream 8-Port Gigabit L2 Managed Switch with 2 SFP Slots

System Name - Switch\_A

System Location - BEIJING

Contact Information - http://www.tp-link.com

...

## Switch(config)#end

Switch#copy running-config startup-config

# 2.2.3 Konfiguracja czasu systemowego

Wykonaj poniższe kroki, aby skonfigurować czas systemowy:

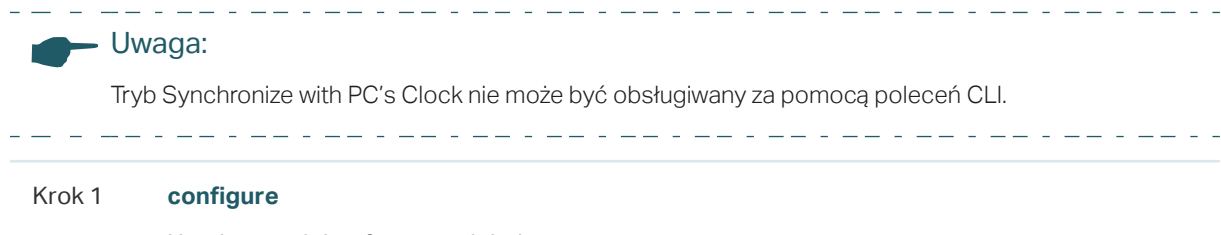

Uruchom tryb konfiguracji globalnej.

#### Krok 2 Skorzystaj z poniższego polecenia, aby ustawić czas systemowy ręcznie:

#### system-time manual time

Skonfiguruj czas systemowy ręcznie.

*time*: Ręcznie wprowadź datę i czas w formacie MM/DD/RRRR-GG:MM:SS. Poprawna wartość roku mieści się w przedziale 2000 - 2037.

Skorzystaj z poniższej komendy, aby ustawić czas systemowy poprzez pobranie go z serwera NTP. Upewnij się, że serwer NTP jest dostępny. Jeżeli serwer NTP wymaga połączenia internetowego, połącz najpierw przełącznik z Internetem.

system-time ntp { timezone } { ntp-server } { backup-ntp-server } { fetching-rate }

*timezone*: Określ swoją lokalną strefę czasową, wybierając z przedziału UTC-12:00 - UTC+13:00.

Poniższej znajdziesz informacje o poszczególnych strefach czasowych:

- UTC-12:00 —— Strefa czasowa zachodniej strony linii zmiany daty.
- UTC-11:00 Uniwersalny czas koordynowany-11.
- UTC-10:00 —— Strefa czasowa Hawajów.
- UTC-09:00 —— Strefa czasowa Alaski.
- UTC-08:00 —— Czas pacyficzny (US, Kanada).
- UTC-07:00 Czas górski (US, Kanada).
- UTC-06:00 Czas centralny (US, Kanada).
- UTC-05:00 —— Czas wschodni (US, Kanada).
- UTC-04:30 —— Strefa czasowa Caracas.
- UTC-04:00 Czas atlantycki (Kanada).
- UTC-03:30 —— Strefa czasowa Nowej Fundlandii.
- UTC-03:00 —— Strefa czasowa Buenos Aires, Salvadoru, Brasilii.
- UTC-02:00 —— Strefa czasowa Stanów Środkowoatlantyckich.
- UTC-01:00 Strefa czasowa Azorów i Republiki zielonego przylądka.
- UTC —— Strefa czasowa Dublinu, Edynburgu, Lizbony, Londynu.
- UTC+01:00 —— Strefa czasowa Amsterdamu, Berlina, Berna, Rzymu, Sztokholmu, Wiednia.
- UTC+02:00 —— Strefa czasowa Kairu, Aten, Bukaresztu, Ammanu, Bejrutu, Jerozolimy.
- UTC+03:00 —— Strefa czasowa Kuwejtu, Rijadu, Bagdadu.
- UTC+03:30 —— Strefa czasowa Teheranu.
- UTC+04:00 —— Strefa czasowa Moskwy, Petersburgu, Wołgogradu, Tbilisi, Portu Louis.
- UTC+04:30 Strefa czasowa Kabulu.
- UTC+05:00 —— Strefa czasowa Islamabadu, Karaczi, Taszkentu.

|                            | UTC+05:30 —— Strefa czasowa Madrasu, Kalkuty, Bombaju, Nowego Delhi.                                                                                                    |
|----------------------------|----------------------------------------------------------------------------------------------------|
|                            | UTC+05:45 —— Strefa czasowa Katmandu.                                                                                                    |
|                            | UTC+06:00 —— Strefa czasowa Dhaki, Astany, Jekaterynburgu.                                                                                                    |
|                            | UTC+06:30 —— Strefa czasowa Rangunu.                                                                                                    |
|                            | UTC+07:00 —— Strefa czasowa Nowosybirska, Bangkoku, Hanoi, Dżakarty.                                                                                                    |
|                            | UTC+08:00 —— Strefa czasowa Pekinu, Chongqingu, Hongkongu, Urumczi, Singapuru.                                                                                                    |
|                            | UTC+09:00 —— Strefa czasowa Seulu, Irkucka, Osaki, Sapporo, Tokio.                                                                                                    |
|                            | UTC+09:30 —— Strefa czasowa Darwina, Adelaide.                                                                                                    |
|                            | UTC+10:00 —— Strefa czasowa Canberry, Melbourne, Sydney, Brisbane.                                                                                                    |
|                            | UTC+11:00 —— Strefa czasowa Wysp Salomona, Nowej Kaledonii, Władywostoku.                                                                                                    |
|                            | UTC+12:00 —— Strefa czasowa Fidżi, Magadanu, Auckland, Welington.                                                                                                    |
|                            | UTC+13:00 —— Strefa czasowa Nuku'alofa, Samoa.                                                                                                    |
|                            | ntp-server. Podaj adres IP preferowanego serwera NTP.                                                                                                    |
|                            | backup-ntp-server: Podaj adres IP alternatywnego serwera NTP.                                                                                                    |
|                            |                                                                                                    |
|                            | fetching-rate: Określ interwał pobierania z serwera NTP.                                                                                                    |
| Krok 3                     | <i>fetching-rate</i> : Określ interwał pobierania z serwera NTP.<br>Skorzystaj z poniższego polecenia, aby zweryfikować informacje o czasie systemowy.                                                                                                    |
| Krok 3                     | <i>fetching-rate</i> : Określ interwał pobierania z serwera NTP.<br>Skorzystaj z poniższego polecenia, aby zweryfikować informacje o czasie systemowy.<br><b>show system-time</b>                                                                                                    |
| Krok 3                     | fetching-rate: Określ interwał pobierania z serwera NTP.         Skorzystaj z poniższego polecenia, aby zweryfikować informacje o czasie systemowy.         show system-time         Sprawdź czas systemowy.                                                                                                    |
| Krok 3                     | fetching-rate: Określ interwał pobierania z serwera NTP.<br>Skorzystaj z poniższego polecenia, aby zweryfikować informacje o czasie systemowy.<br>show system-time<br>Sprawdź czas systemowy.                                                                                                    |
| Krok 3                     | fetching-rate: Określ interwał pobierania z serwera NTP.         Skorzystaj z poniższego polecenia, aby zweryfikować informacje o czasie systemowy.         show system-time         Sprawdź czas systemowy.         Skorzystaj z poniższego polecenia, aby zweryfikować informacje dotyczące ustawień trybu serwera NTP.                                                                                                    |
| Krok 3                     | <ul> <li><i>fetching-rate</i>: Określ interwał pobierania z serwera NTP.</li> <li>Skorzystaj z poniższego polecenia, aby zweryfikować informacje o czasie systemowy.</li> <li>show system-time</li> <li>Sprawdź czas systemowy.</li> <li>Skorzystaj z poniższego polecenia, aby zweryfikować informacje dotyczące ustawień trybu serwera NTP.</li> <li>show system-time ntp</li> </ul>                                                                                                    |
| Krok 3                     | <ul> <li><i>fetching-rate</i>: Określ interwał pobierania z serwera NTP.</li> <li>Skorzystaj z poniższego polecenia, aby zweryfikować informacje o czasie systemowy.</li> <li>show system-time</li> <li>Sprawdź czas systemowy.</li> <li>Skorzystaj z poniższego polecenia, aby zweryfikować informacje dotyczące ustawień trybu serwera NTP.</li> <li>show system-time ntp</li> <li>Sprawdź czas systemowy trybu NTP.</li> </ul>                                                                |
| Krok 3                     | fetching-rate: Określ interwał pobierania z serwera NTP.         Skorzystaj z poniższego polecenia, aby zweryfikować informacje o czasie systemowy.         show system-time         Sprawdź czas systemowy.         Skorzystaj z poniższego polecenia, aby zweryfikować informacje dotyczące ustawień trybu serwera NTP.         show system-time ntp         Sprawdź czas systemowy trybu NTP.         end                                                                                     |
| Krok 3<br>Krok 4           | fetching-rate: Określ interwał pobierania z serwera NTP.         Skorzystaj z poniższego polecenia, aby zweryfikować informacje o czasie systemowy.         show system-time         Sprawdź czas systemowy.         Skorzystaj z poniższego polecenia, aby zweryfikować informacje dotyczące ustawień trybu serwera NTP.         show system-time ntp         Sprawdź czas systemowy trybu NTP.         end         Powróć do trybu privileged EXEC.                                            |
| Krok 3<br>Krok 4<br>Krok 5 | fetching-rate: Określ interwał pobierania z serwera NTP.         Skorzystaj z poniższego polecenia, aby zweryfikować informacje o czasie systemowy.         show system-time         Sprawdź czas systemowy.         Skorzystaj z poniższego polecenia, aby zweryfikować informacje dotyczące ustawień trybu serwera NTP.         show system-time ntp         Sprawdź czas systemowy trybu NTP.         end         Powróć do trybu privileged EXEC.         copy running-config startup-config |

Poniższy schemat przedstawia przykładową konfigurację czasu systemowego za pomocą trybu pobierania czasu z serwera NTP, strefy czasowej jako UTC+08:00, serwera NTP jako 133.100.9.2, alternatywnego serwera NTP jako 139.78.100.163 oraz częstotliwości aktualizacji jako 11.

## Switch#configure

Switch(config)#system-time ntp UTC+08:00 133.100.9.2 139.78.100.163 11

#### Switch(config)#show system-time ntp

Time zone : UTC+08:00

Prefered NTP server: 133.100.9.2

Backup NTP server: 139.78.100.163

Last successful NTP server: 133.100.9.2

Update Rate: 11 hour(s)

# Switch(config)#end

## Switch#copy running-config startup-config

# 2.2.4 Konfiguracja czasu letniego

Wykonaj poniższe kroki, aby skonfigurować czas letni:

| Krok 1 | <b>configure</b><br>Uruchom tryb konfiguracji globalnej.                                                                                                    |
|--------|----------------------------------------------------------------------------------------------------|
| Krok 2 | Skorzystaj z poniższego polecenia, aby wybrać gotową konfigurację czasu letniego:<br><b>system-time dst predefined [</b> USA   Australia   Europe   New-Zealand <b>]</b><br>Określ czas letni wybierając skonfigurowany wcześniej harmonogram.                                                                         |
|        | USA   Australia   Europe   New-Zealand: Wybierz tryb czasu letniego.<br>USA: Od 02:00 drugiej niedzieli marca do 02:00 pierwszej niedzieli listopada.<br>Australia: Od 02:00 pierwszej niedzieli października do 03:00 pierwszej niedzieli kwietnia.                                                                   |
|        | Europe: Od 01:00 ostatniej niedzieli marca do 01:00 ostatniej niedzieli października.<br>New Zealand: Od 02:00 ostatniej niedzieli września do 03:00 pierwszej niedzieli kwietnia.                                                                                                    |
|        | Skorzystaj z poniższego polecenia, aby ustawić tryb cykliczny czasu letniego:<br>system-time dst recurring { sweek } { sday } { smonth } { stime } { eweek } { eday } { emonth } {<br>etime } [ offset ]                                                                                                    |
|        | Określ okres czasu letniego w trybie cyklicznym.<br><i>sweek</i> : Podaj tydzień początku czasu letniego. Do wyboru jest 5 wartości: first, second, third, fourth, last (pierwszy, drugi, trzeci, czwarty, ostatni).                                                                                                   |
|        | <i>sday</i> : Podaj dzień tygodnia początku czasu letniego. Do wyboru jest 7 dni tygodnia: Sun, Mon,<br>Tue, Wed, Thu, Fri, Sat.<br><i>smonth</i> : Podaj miesiąc początku czasu letniego. Do wyboru jest 12 miesięcy: Jan, Feb, Mar,<br>Apr. May, Jun, Jul, Aug. Sep. Oct. Nov. Dec.                                  |
|        | <i>stime</i> : Podaj godzinę początku czasu letniego w formacie GG:MM.<br><i>eweek</i> : Podaj tydzień końca czasu letniego. Do wyboru jest 5 wartości: first, second, third, fourth, last (pierwszy, drugi, trzeci, czwarty, ostatni).                                                                                |
|        | <i>eday</i> : Podaj dzień tygodnia końca czasu letniego. Do wyboru jest 7 dni tygodnia: Sun, Mon, Tue, Wed, Thu, Fri, Sat.                                                                                                    |
|        | <ul> <li>emonth: Podaj miesiąc końca czasu letniego. Do wyboru jest 12 miesięcy: Jan, Feb, Mar, Apr, May, Jun, Jul, Aug, Sep, Oct, Nov, Dec.</li> <li>etime: Podaj godzinę końca czasu letniego w formacie GG:MM.</li> <li>offset: Podaj wartość przesuniecja zegara do przodu. Wartościa domyślna jest 60.</li> </ul> |
|        |                                                                                                    |

|        | Skorzystaj z poniższego polecenia, aby ustawić całkowity okres czasu letniego:                                                                    |
|--------|----------------------------------------------------------------------------------------------------|
|        | <pre>system-time dst date { smonth } { sday } { stime } { syear } { emonth } { eday } { etime } { eyear } [ offset ]</pre>                        |
|        | Określ czas letni, ustawiając jego całkowity okres.                                                                                               |
|        | <i>smonth</i> : Podaj miesiąc początku czasu letniego. Do wyboru jest 12 miesięcy: Jan, Feb, Mar,<br>Apr, May, Jun, Jul, Aug, Sep, Oct, Nov, Dec. |
|        | <i>sday</i> : Podaj datę początku czasu letniego, wybierając wartość z przedziału 1 - 31.                                                         |
|        | stime: Podaj godzinę początku czasu letniego w formacie GG:MM.                                                                                    |
|        | <i>syear</i> : Podaj rok początkowy dla czasu letniego.                                                                                           |
|        | <i>emonth</i> : Podaj miesiąc końca czasu letniego. Do wyboru jest 12 miesięcy: Jan, Feb, Mar, Apr,<br>May, Jun, Jul, Aug, Sep, Oct, Nov, Dec.    |
|        | <i>eday</i> : Podaj datę końca czasu letniego, wybierając wartość z przedziału 1 - 31.                                                            |
|        | etime: Podaj godzinę końca czasu letniego w formacie GG:MM.                                                                                       |
|        | <i>eyear</i> : Podaj rok końcowy dla czasu letniego.                                                                                              |
|        | offset: Podaj wartość przesunięcia zegara do przodu. Wartością domyślną jest 60.                                                                  |
| Krok 3 | <b>show system-time dst</b><br>Zweryfikuj informacje dotyczące czasu letniego przełącznika.                                                       |
| Krok 4 | <b>end</b><br>Powróć do trybu privileged EXEC.                                                                                                    |
| Krok 5 | copy running-config startup-config                                                                                                    |
|        | Zapisz ustawienia w pliku konfiguracyjnym.                                                                                                    |
|        |                                                                                                    |

Poniższy schemat przedstawia przykładową konfigurację czasu letniego do Date Mode. Terminem początkowym będzie godzina 01:00 1 sierpnia 2017, a terminem końcowym godzina 01:00 1 września 2017, natomiast wartością przesunięcia 50.

## Switch#configure

Switch(config)#system-time dst date Aug 1 01:00 2017 Sep 1 01:00 2017 50

#### Switch(config)#show system-time dst

DST starts at 01:00:00 on Aug 1 2017

DST ends at 01:00:00 on Sep 1 2017

DST offset is 50 minutes

DST configuration is one-off

## Switch(config)#end

Switch#copy running-config startup-config

# 2.2.5 Konfiguracja systemowych parametrów adresu IP

Krok 1 configure Uruchom tryb konfiguracji globalnej. Krok 2 ip management-vlan { vlan-id} Skonfiguruj sieć VLAN przełącznika. Do interfejsu zarządzania przełącznikiem dostęp będą mogły uzyskać jedynie komputery korzystające z tej sieci VLAN. Krok 3 interface vlan { vlan-id} Wybierz tryb Interface VLAN. vlan-id: ID sieci VLAN przełącznika. Krok 4 Automatycznie przydziel adres IP i bramę domyślną interfejsowi zarządzania poprzez serwer DHCP lub BOOTP: ip address-alloc { dhcp | bootp } Określ tryb przydziału adresu IP dla interfejsu zarządzania. dhcp: Określ interfejs zarządzania, aby pobrać adres IPv4 z serwera DHCP. bootp: Określ interfejs zarządzania, aby pobrać adres IPv4 z serwera BOOTP. Ręcznie przydziel adres IP i bramę domyślną interfejsowi zarządzania: ip address { ip-addr } { mask } gateway { default-gateway } Skonfiguruj ręcznie adres IP i bramę domyślną dla interfejsu zarządzania. ip-addr. Określ adres IP interfejsu zarządzania. mask: Określ maskę podsieci interfejsu zarządzania. default gateway: Wprowadź bramę domyślną interfejsu zarządzania, jeżeli wybrałeś przydzielanie adresu IP w trybie Static. Brama domyślna to adres IP, na który pakiet zostanie następnie przesłany. Krok 5 show interface vlan { vlan-id } vlan-id: ID sieci VLAN przełącznika. Zweryfikuj najważniejsze informacje dotyczące interfejsu zarządzania. Krok 6 end Powróć do trybu privileged EXEC. Krok 7 copy running-config startup-config Zapisz ustawienia w pliku konfiguracyjnym.

Wykonaj poniższe kroki, aby skonfigurować parametry systemowe adresu IP.

Poniższy schemat przedstawia przykładową konfigurację adresu IP przełącznika jako **192.168.0.10/24** i bramy domyślnej jako **192.168.0.100**.

#### Switch#configure

Switch(config)#interface vlan 1

Switch(config-if)#ip address 192.168.0.10 255.255.255.0 gateway 192.168.0.100

Połączenie zostanie przerwane. Należy wtedy połączyć się przez Telnet z nowym adresem IP przełącznika: **192.168.0.10**.

## C:\Users\Administrator>telnet 192.168.0.10

User:admin

Password:admin

Switch>enable

Switch#show interface vlan 1

Switch#copy running-config startup-config

# 2.2.6 Konfiguracja systemowych parametrów systemowych adresu IPv6

Wykonaj poniższe kroki, aby skonfigurować systemowe parametry adresu IPv6.

| Krok 1 | <b>configure</b><br>Uruchom tryb konfiguracji globalnej.                                                                                                    |
|--------|----------------------------------------------------------------------------------------------------|
| Krok 2 | <b>ip management-vlan</b> { <i>vlan-id</i> }<br>Skonfiguruj sieć VLAN przełącznika. Dostęp do interfejsu zarządzania przełącznikiem będą<br>mogły uzyskać jedynie komputery korzystające z tej sieci VLAN.                                                                                                    |
| Krok 3 | interface vlan { <i>vlan-id</i> }<br>Wybierz tryb Interface VLAN.<br><i>vlan-id:</i> ID sieci VLAN przełącznika.                                                                                                    |
| Krok 4 | <b>ipv6 enable</b><br>Włącz funkcję IPv6 w interfejsie zarządzania.                                                                                                    |
| Krok 5 | Skonfiguruj adres lokalny dla łącza IPv6 dla interfejsu zarządzania:                                                                                                    |
|        | Ręcznie skonfiguruj adres lokalny dla łącza IPv6 dla interfejsu zarządzania:<br><b>ipv6 address</b> <i>ipv6-addr</i> <b>link-local</b><br><i>ipv6-addr</i> : Wprowadź adres lokalny dla łącza. Powinien to być standardowy adres IPv6 z<br>prefiksem fe80::/10, w przeciwnym razie polecenie to będzie nieprawidłowe. |
|        | Automatycznie skonfiguruj adres lokalny dla łącza IPv6 dla interfejsu zarządzania:<br><b>ipv6 address autoconfig</b>                                                                                                    |

| Krok 6 | Skonfiguruj globalny adres IPv6 dla interfejsu zarządzania:                                                                                                    |
|--------|----------------------------------------------------------------------------------------------------|
|        | Automatycznie skonfiguruj globalny adres IPv6 interfejsu za pomocą komunikatu RA:<br>ipv6 address ra                                                                                                    |
|        | Skonfiguruj globalny adres IPv6 zgodnie z prefiksem adresu i innymi parametrami konfiguracji otrzymanymi w komunikacie RA (Router Advertisement).                                                                                                    |
|        | Automatycznie skonfiguruj globalny adres IPv6 interfejsu poprzez serwer DHCPv6:<br>ipv6 address dhcp                                                                                                    |
|        | Włącz funkcję klienta DHCPv6. Gdy funkcja jest włączona, interfejs warstwy 3 podejmie próbę uzyskania adresu IPv6 z serwera DHCPv6.                                                                                                    |
|        | Ręcznie skonfiguruj globalny adres IPv6 interfejsu:<br>ipv6 address <i>ipv6-addr</i>                                                                                                    |
|        | <i>ipv6-addr:</i> Globalny adres IPv6 z prefiksem sieci, np. 3ffe::1/64.<br><b>ipv6 address</b> <i>ipv6-addr</i> <b>eui-64</b>                                                                                                    |
|        | Określ globalny adres IPv6 za pomocą extended unique identifier (EUI) w 64 bitach niższego rzędu adresu IPv6. Podaj tylko prefiks sieci; końcowe 64 bity są automatycznie obliczane z adresu MAC przełącznika. To umożliwia przetwarzanie IPv6 na poziomie interfejsu. |
| Krok 7 | <b>show ipv6 interface</b><br>Zweryfikuj skonfigurowane ustawienia IPv6.                                                                                                    |
| Krok 8 | end                                                                                                    |
|        | Powróć do trybu privileged EXEC.                                                                                                    |
| Krok 9 | copy running-config startup-config                                                                                                    |
|        | Zapisz ustawienia w pliku konfiguracyjnym.                                                                                                    |

Poniższy schemat przedstawia przykładowy sposób włączania funkcji IPv6 i konfiguracji parametrów IPv6 interfejsu zarządzania:

## Switch#configure

Switch(config)#interface vlan 1

Switch(config-if)#ipv6 enable

Switch(config-if)#ipv6 address autoconfig

Switch(config-if)#ipv6 address dhcp

# Switch(config-if)#show ipv6 interface

Vlan2 is up, line protocol is up

IPv6 is enable, Link-Local Address: fe80::20a:ebff:fe13:237b[NOR]

Global Address RA: Disable

Global Address DHCPv6: Enable

Global unicast address(es): ff02::1:ff13:237b

Joined group address(es): ff02::1

ICMP error messages limited to one every 1000 milliseconds

ICMP redirects are enable

MTU is 1500 bytes

ND DAD is enable, number of DAD attempts: 1

ND retrans timer is 1000 milliseconds

ND reachable time is 30000 milliseconds

Switch(config-if)#end

Switch#copy running-config startup-config

# **3** Zarządzanie kontami użytkowników

Dzięki funkcji zarządzania kontami możesz tworzyć i zarządzać kontami użytkowników logujących się do przełącznika.

# 3.1 Przez GUI

Do wyboru są cztery typy kont użytkowników, o różnych poziomach dostępu: Admin, Operator, Power User oraz User.

- Admin jest kontem domyślnym i nie można go usunąć. Domyślną nazwą użytkownika i hasłem dla tego konta jest admin. Możesz także tworzyć dodatkowe konta Admin.
- Jeżeli utworzysz konto Operator, Power User lub User, przejdź do sekcji AAA, aby utworzyć hasło dostępu. Te typy użytkowników mogą także korzystać z hasła dostępu, aby zmienić swój poziom dostępu i otrzymać uprawnienia administratora.

# 3.1.1 Tworzenie kont

Wybierz z menu **SYSTEM** > **User Management** > **User Config**, aby wyświetlić poniższą stronę.

| User Config |         |          |              |                |
|-------------|---------|----------|--------------|----------------|
|             |         |          |              | 🕂 Add 🔵 Delete |
|             | User ID | Username | Access Level | Operation      |
|             | 1       | admin    | Admin        | 6 🖻            |
| Total: 1    |         |          |              |                |

Rys. 3-1 Strona konfiguracji kont użytkowników

Domyślnie w tabeli znajduje się konto Admin. Możesz kliknąć 🗹, aby edytować to konto, ale nie możesz go usunąć.

Utwórz nowe konto użytkownika. Kliknij 🕂 Add, a pojawi się poniższe okno.

#### Rys. 3-2 Dodawanie konta

| User              |        |                   |
|-------------------|--------|-------------------|
| Username:         |        | (1-16 characters) |
| Access Level:     | User 💌 | )                 |
| Password:         |        | (1-31 characters) |
| Confirm Password: |        | (1-31 characters) |
|                   |        | Cancel Create     |

Wykonaj poniższe kroki, aby utworzyć nowe konto użytkownika.

1) Skonfiguruj poniższe parametry:

| Username            | Podaj nazwę użytkownika dla konta. Może ona zawierać maksymalnie 16<br>znaków, w tym cyfry, litery alfabetu angielskiego lub znaki podkreślenia.                                                                        |
|---------------------|----------------------------------------------------------------------------------------------------|
| Access Level        | Wybierz poziom dostępu. Do wyboru są cztery opcje:                                                                                                    |
|                     | <b>Admin</b> : Konto Admin może edytować, zmieniać i przeglądać wszystkie ustawienia funkcji.                                                                                                    |
|                     | <b>Operator</b> : Konto Operator może edytować, zmieniać i przeglądać większość ustawień funkcji.                                                                                                    |
|                     | <b>Power User</b> : Konto Power User może edytować, zmieniać i przeglądać tylko wybrane ustawienia funkcji.                                                                                                    |
|                     | <b>User</b> : Konto User może tylko przeglądać ustawienia, bez możliwości ich edycji lub zmiany.                                                                                                    |
| Password            | Podaj hasło dla konta, wprowadzając od 1 do 31 znaków alfanumerycznych.<br>Możesz korzystać z cyfr, liter alfabetu angielskiego (z uwzględnieniem ich<br>wielkości), znaków podkreślenia i szesnastu znaków specjalnych |
| Confirm<br>Password | Wprowadź ponownie hasło.                                                                                                    |

2) Kliknij Create.

# 3.1.2 Konfiguracja hasła dostępu

Wybierz z menu **SECURITY** > **AAA** > **Global Config**, aby wyświetlić poniższą stronę.

Rys. 3-3 Konfiguracja hasła dostępu

| Enable Admin               |                                               |       |
|----------------------------|-----------------------------------------------|-------|
| Enable Admin:<br>Password: | Clear Password Set Password (1-31 characters) |       |
|                            |                                               | Apply |

Wykonaj poniższe kroki, aby skonfigurować hasło dostępu:

- 1) Wybierz Set Password i wpisz hasło dostępu w polu Password.
- 2) Kliknij Apply.

#### Wskazówka:

Zalogowani użytkownicy mogą podać na tej stronie hasło dostępu, aby otrzymać uprawnienia administratora.

# 3.2 Przez CLI

Do wyboru są cztery typy kont użytkowników, o różnych poziomach dostępu: Admin, Operator, Power User oraz User.

- Admin jest kontem domyślnym i nie można go usunąć. Domyślną nazwą użytkownika i hasłem dla tego konta jest admin. Możesz także tworzyć dodatkowe konta Admin.
- Jeżeli utworzysz konto Operator, Power User lub User, przejdź do sekcji AAA, aby utworzyć hasło dostępu. Te typy użytkowników mogą także korzystać z hasła dostępu, aby zmienić swój poziom dostępu i otrzymać uprawnienia administratora.

# 3.2.1 Tworzenie kont

Wykonaj poniższe kroki, aby utworzyć konto:

Krok 1 **configure** Uruchom tryb konfiguracji globalnej.

# Krok 2 Skorzystaj z poniższego polecenia, aby utworzyć konto nieszyfrowane lub szyfrowane symetrycznie.

# user name name { privilege admin | operator | power\_user | user } password { [ 0 ] password | 7 encrypted-password }

*name*: Podaj nazwę użytkownika, która posłuży za login do konta. Nazwa może zawierać maksymalnie 16 znaków, w tym cyfry, litery alfabetu angielskiego i znaki podkreślenia.

admin | operator | power\_user | user: Określ poziom dostępu dla użytkownika. Konto Admin może edytować, zmieniać i przeglądać wszystkie ustawienia funkcji. Konto Operator może edytować, zmieniać i przeglądać większość ustawień funkcji. Konto Power User może edytować, zmieniać i przeglądać tylko wybrane ustawienia funkcji. Konto User może tylko przeglądać ustawienia, bez możliwości ich edycji lub zmiany.

0: Wybierz typ szyfrowania. 0 oznacza, że podane hasło jest nieszyfrowane i w takiej formie zapisywane jest w pliku konfiguracyjnym. Domyślnie ustawioną wartością jest 0.

*password*: Podaj hasło potrzebne do logowania na konto. Hasło to ciąg od 1 do 32 znaków alfanumerycznych lub symboli, w tym cyfr, liter alfabetu angielskiego (z uwzględnieniem ich wielkości), znaków podkreślenia i szesnaście znaków specjalnych.

7: Wybierz typ szyfrowania. 7 oznacza, że hasło jest szyfrowane symetrycznie i w takiej formie zapisywane jest w pliku konfiguracyjnym.

*encrypted-password*: Wprowadź hasło szyfrowane symetrycznie o stałej długości, które możesz skopiować z pliku konfiguracyjnego innego przełącznika. Po skonfigurowaniu hasła szyfrowanego, użyj odpowiedniego hasła nieszyfrowanego, aby ponownie wejść w ten tryb.

Skorzystaj z poniższego polecenia, aby utworzyć konto szyfrowane algorytmem MD5.

user name name { privilege admin | operator | power\_user | user } secret { [ 0 ] password | 5
encrypted-password }

Utwórz konto o poziomie dostępu Admin.

*name*: Podaj nazwę użytkownika, która posłuży za login do konta. Nazwa może zawierać maksymalnie 16 znaków, w tym cyfry, litery alfabetu angielskiego i znaków podkreślenia.

admin | operator | power\_user | user: Określ poziom dostępu dla użytkownika. Konto Admin może edytować, zmieniać i przeglądać wszystkie ustawienia funkcji. Konto Operator może edytować, zmieniać i przeglądać większość ustawień funkcji. Konto Power User może edytować, zmieniać i przeglądać tylko wybrane ustawienia funkcji. Konto User może tylko przeglądać ustawienia, bez możliwości ich edycji lub zmiany.

0: Wybierz typ szyfrowania. 0 oznacza, że podane hasło jest nieszyfrowane, ale hasło zapisane w pliku konfiguracyjnym ma szyfrowanie MD5. Domyślnie ustawioną wartością jest 0.

*password*: Podaj hasło potrzebne do logowania na konto. Hasło to ciąg od 1 do 32 znaków alfanumerycznych lub symboli, w tym cyfr, liter alfabetu angielskiego (z uwzględnieniem ich wielkości), znaków podkreślenia i szesnaście znaków specjalnych.

5: Wybierz typ szyfrowania. 5 oznacza, że hasło ma szyfrowanie MD5 i w takiej formie zapisywane jest w pliku konfiguracyjnym.

*encrypted-password*: Wprowadź hasło z szyfrowaniem MD5 o stałej długości, które możesz skopiować z pliku konfiguracyjnego innego przełącznika.

#### Krok 3 show user account-list

Zweryfikuj szczegóły utworzonych kont.

#### Krok 4 end

Powróć do trybu privileged EXEC.

Krok 5

copy running-config startup-config

Zapisz ustawienia w pliku konfiguracyjnym.

# 3.2.2 Konfiguracja hasła dostępu

Wykonaj poniższe kroki, aby utworzyć konto innego typu:

| Krok 1 | configure                                                                                                    |
|--------|----------------------------------------------------------------------------------------------------|
|        | Uruchom tryb konfiguracji globalnej                                                                                                    |
| Krok 2 | aaa enable                                                                                                    |
|        | Włącz globalnie funkcję AAA.                                                                                                    |
| Krok 3 | Skorzystaj z poniższego polecenia, aby utworzyć hasło dostępu nieszyfrowane lub szyfrowane symetrycznie.                                                                                                    |
|        | <pre>enable admin password { [ 0 ] password   7 encrypted-password }</pre>                                                                                                    |
|        | Utwórz hasło dostępu. Poziom dostępu użytkownika może zmienić się na Admin. Domyślnie to<br>pole jest puste.                                                                                                    |
|        | 0: Wybierz typ szyfrowania. 0 oznacza, że podane hasło jest nieszyfrowane i w takiej formie<br>zapisywane jest w pliku konfiguracyjnym. Domyślnie ustawioną wartością jest 0                                                                                                    |
|        | <i>password</i> : Podaj hasło dostępu. Hasło to ciąg od 1 do 32 znaków alfanumerycznych lub<br>symboli, w tym cyfr, liter alfabetu angielskiego (z uwzględnieniem ich wielkości), znaków<br>podkreślenia i szesnaście znaków specjalnych.                                        |
|        | 7: Wybierz typ szyfrowania. 7 oznacza, że hasło jest szyfrowane symetrycznie i w takiej formie<br>zapisywane jest w pliku konfiguracyjnym.                                                                                                    |
|        | <i>encrypted-password</i> : Wprowadź hasło szyfrowane symetrycznie o stałej długości, które<br>możesz skopiować z pliku konfiguracyjnego innego przełącznika. Po skonfigurowaniu hasła<br>szyfrowanego, użyj odpowiedniego hasła nieszyfrowanego, aby ponownie wejść w ten tryb. |
|        | Skorzystaj z poniższego polecenia, aby utworzyć hasło dostępu nieszyfrowane lub szyfrowane<br>algorytmem MD5.                                                                                                    |
|        | <pre>enable admin secret { [ 0 ] password   5 encrypted-password }</pre>                                                                                                    |
|        | Utwórz hasło dostępu. Poziom dostępu użytkownika może zmienić się na Admin. Domyślnie to<br>pole jest puste.                                                                                                    |
|        | 0: Wybierz typ szyfrowania. 0 oznacza, że podane hasło jest nieszyfrowane, ale hasło zapisane<br>w pliku konfiguracyjnym ma szyfrowanie MD5. Domyślnie ustawioną wartością jest 0.                                                                                               |
|        | <i>password</i> : Podaj hasło dostępu. Hasło to ciąg od 1 do 32 znaków alfanumerycznych lub<br>symboli, w tym cyfr, liter alfabetu angielskiego (z uwzględnieniem ich wielkości), znaków<br>podkreślenia i szesnaście znaków specjalnych.                                        |
|        | 5: Wybierz typ szyfrowania. 5 oznacza, że hasło ma szyfrowanie MD5 i w takiej formie<br>zapisywane jest w pliku konfiguracyjnym.                                                                                                    |
|        | <i>encrypted-password</i> : Wprowadź hasło z szyfrowaniem MD5 o stałej długości, które możesz<br>skopiować z pliku konfiguracyjnego innego przełącznika. Po skonfigurowaniu hasła<br>szyfrowanego, użyj odpowiedniego hasła nieszyfrowanego, aby ponownie wejść w ten tryb.      |
|        | szytrowanego, uzyj odpowiedniego hasła nieszyfrowanego, aby ponownie wejść w ten tryb.                                                                                                    |

| Krok 4 | <b>show user account-list</b><br>Zweryfikuj skonfigurowane informacje.                  |
|--------|-----------------------------------------------------------------------------------------|
| Krok 5 | <b>end</b><br>Powróć do trybu privileged EXEC.                                          |
| Krok 6 | <b>copy running-config startup-config</b><br>Zapisz ustawienia w pliku konfiguracyjnym. |

## Wskazówka:

Zalogowani użytkownicy mogą podać na tej stronie hasło dostępu, aby otrzymać uprawnienia administratorskie.

Poniższy schemat przedstawia przykładowy sposób tworzenia nowych użytkowników o poziomie dostępu konta Operator, ustawiania nazwy użytkownika jako user1, a hasła jako 123, włączania funkcji AAA oraz ustawiania hasła dostępu jako abc123.

## Switch#configure

Switch(config)#user name user1 privilege operator password 123

## Switch(config)#aaa enable

## Switch(config)#enable admin password abc123

## Switch(config)#show user account-list

| Index | User-Name | User-Type |  |  |
|-------|-----------|-----------|--|--|
|       |           |           |  |  |
| 1     | user1     | Operator  |  |  |
| 2     | admin     | Admin     |  |  |

## Switch(config)#end

Switch#copy running-config startup-config

# **4** Konfiguracja narzędzi systemowych

Narzędzia systemowe umożliwiają:

- konfigurację pliku rozruchowego;
- przywracanie ustawień przełącznika;
- tworzenie kopii zapasowej pliku konfiguracyjnego;
- aktualizację firmware'u;
- konfigurację automatycznej instalacji DHCP;
- restartowanie przełącznika;
- reset przełącznika.

# 4.1 Przez GUI

# 4.1.1 Konfiguracja pliku rozruchowego

## Wybierz z menu **SYSTEM > System Tools > Boot Config**, aby wyświetlić poniższą stronę.

| Unit       Current Startup<br>Image       Next Startup<br>Image       Backup Image       Current Startup<br>Config       Next Startup<br>Config       Backup Config         1       Image_1.bin       Image_1.bin       Image_2.bin       Config_1.cfg       Config_1.cfg       Config_2.cfg         Total: 1       1       Image_1.bin       Image_2.bin       Config_1.cfg       Config_2.cfg         Total: 1       1       1       Intrope_1.bin       Cancel       Apply         Restore         UNIT1         V       Current Startup Image       Image1.bin       Software Version:       3.0.0         Flash Version:       1.3.0       Image1.bin       Software Version:       3.0.0         Flash Version:       1.3.0       Image1.bin       Image1.bin       Image1.bin         Software Version:       3.0.0       Image1.bin       Image1.bin       Image1.bin         Software Version:       13.0       Image1.bin       Image1.bin       Image1.bin         Software Version:       3.0.0       Image1.bin       Image1.bin       Image1.bin         Software Version:       1.3.0       Image1.bin       Image2.bin       Image1.bin         Software Version:       1.3.0       Image1.bin       Image2.bin | Boot Cor                | nfig               |                          |                       |                   |                           |                        |               |
|----------------------------------------------------------------------------------------------------|-------------------------|--------------------|--------------------------|-----------------------|-------------------|---------------------------|------------------------|---------------|
| 1 Image_1.bin Image_1.bin Image_2.bin Config_1.cfg Config_2.cfg   Total: 1 1 entry selected. Cancel Apply   Restore   mage Table   UNIT1   image1.bin solution   VCurrent Startup Image image1.bin solution solution   Flash Version: 1.3.0 1.3.0 image1.bin   Software Version: 3.0.0 image1.bin solution   Software Version: 1.3.0 image1.bin   Software Version: 1.3.0 image1.bin   Software Version: 3.0.0 image1.bin   Software Version: 1.3.0 image1.bin   Software Version: 3.0.0 image1.bin   Software Version: 3.0.0 image1.bin   Software Version: 3.0.0 image1.bin   Software Version: 1.3.0 image1.bin   Software Version: 1.3.0 image1.bin   Software Version: 1.3.0 image1.bin   Software Version: 1.3.0 image1.bin   Flash Version: 1.3.0 image1.bin   Software Version: 1.3.0 image1.bin   Software Version: 1.3.0 image1.bin   Software Version: 1.3.0 image1.bin   Software Version: 1.3.0 image1.bin   Software Version: 1.3.0 image1.bin   Software Version: 1.3.0 image1.bin   Flash Version: 1.3.0 image1.bin                                                                                                    |                         | Unit               | Current Startup<br>Image | Next Startup<br>Image | Backup Image      | Current Startup<br>Config | Next Startup<br>Config | Backup Config |
| Image_1.bin       Image_1.bin       Image_2.bin       Config_1.cfg       Config_1.cfg       Config_2.cfg         Total: 1       1 entry selected.       Cancel       Apply         Restore         mage Table         UNIT1 <ul> <li>Current Startup Image</li> <li>Image Name:</li> <li>Software Version:</li> <li>1.3.0</li> </ul> <ul> <li>Next Startup Image</li> <li>Image Name:</li> <li>Software Version:</li> <li>1.3.0</li> </ul> <ul> <li>Mage 1.bin</li> <li>Software Version:</li> <li>Image 1.bin</li> <li>Software Version:</li> <li>Image 1.bin</li> <li>Software Version:</li> <li>Image 1.bin</li> <li>Software Version:</li> <li>Image 1.bin</li> <li>Software Version:</li> <li>Image 2.bin</li> <li>Software Version:</li> <li>Image 2.bin</li> <li>Software Version:</li> <li>Image 2.bin</li> <li>Software Version:</li> <li>Image 2.bin</li> </ul>                                                                                                    |                         |                    |                          | •                     | •                 |                           | •                      | •             |
| Totai: 1       1 entry selected.       Cancel       Apply         Restore         mage Table         UNIT1 <ul> <li>Current Startup Image</li> <li>Image Name:</li> <li>Software Version:</li> <li>1.3.0</li> </ul> <ul> <li>Mage Table</li> </ul> <ul> <li>Mage Name:</li> <li>Image I.bin</li> <li>Software Version:</li> <li>1.3.0</li> </ul> <ul> <li>Mext Startup Image</li> <li>Image Name:</li> <li>Image I.bin</li> <li>Software Version:</li> <li>1.3.0</li> </ul> <ul> <li>Mext Startup Image</li> <li>Image Name:</li> <li>Image I.bin</li> <li>Software Version:</li> <li>1.3.0</li> </ul> <ul> <li>Mext Startup Image</li> <li>Image Name:</li> <li>Image 2.bin</li> <li>Software Version:</li> <li>3.0.0</li> </ul> <ul> <li>Backup Image</li> <li>Image Name:</li> <li>Image 2.bin</li> <li>Software Version:</li> <li>I.3.0</li> </ul>                                                                                                    |                         | 1                  | Image_1.bin              | Image_1.bin           | Image_2.bin       | Config_1.cfg              | Config_1.cfg           | Config_2.cfg  |
| Restore         mage Table         UNIT1 <ul> <li>Current Startup Image</li> <li>Image Name:</li> <li>image 1.bin</li> <li>Software Version:</li> <li>1.3.0</li> </ul> <ul> <li>Flash Version:</li> <li>1.3.0</li> </ul> <ul> <li>Next Startup Image</li> <li>Image Name:</li> <li>image 1.bin</li> <li>Software Version:</li> <li>3.0.0</li> <li>Flash Version:</li> <li>1.3.0</li> </ul> <ul> <li>Reskup Image</li> <li>Image Name:</li> <li>image 2.bin</li> <li>Software Version:</li> <li>3.0.0</li> <li>Flash Version:</li> <li>3.0.0</li> <li>Flash Version:</li> <li>1.3.0</li> </ul>                                                                                                    | Total: 1                |                    |                          |                       | 1 entry selected. |                           | Cancel                 | Apply         |
| UNIT1 <ul> <li>Current Startup Image</li> <li>Image Name:</li> <li>image1.bin</li> </ul> Software Version:       3.0.0         Flash Version:       1.3.0 <ul> <li>Next Startup Image</li> <li>Image Name:</li> <li>image1.bin</li> <li>Software Version:</li> <li>3.0.0</li> </ul> <ul> <li>Resk Startup Image</li> <li>Image Name:</li> <li>image1.bin</li> <li>Software Version:</li> <li>1.3.0</li> </ul> <ul> <li>Backup Image</li> <li>Image Name:</li> <li>image2.bin</li> <li>Software Version:</li> <li>3.0.0</li> <li>Flash Version:</li> <li>1.3.0</li> </ul>                                                                                                    |                         |                    |                          |                       |                   |                           |                        | Restore       |
| UNIT1         Current Startup Image         Image Name:       image1.bin         Software Version:       3.0.0         Flash Version:       1.3.0         Vext Startup Image       image1.bin         Image Name:       image1.bin         Software Version:       3.0.0         Flash Version:       1.3.0         Vext Startup Image       image1.bin         Software Version:       3.0.0         Flash Version:       1.3.0         Vest Startup Image       image2.bin         Software Version:       3.0.0         Flash Version:       1.3.0                                                                                                    | lmage Ta                | able               |                          |                       |                   |                           |                        |               |
| Current Startup ImageImage Name:image1.binSoftware Version:3.0.0Flash Version:1.3.0Next Startup Imageimage1.binImage Name:image1.binSoftware Version:3.0.0Flash Version:1.3.0Version:1.3.0Image Name:image1.binSoftware Version:3.0.0Flash Version:1.3.0Image Name:image2.binSoftware Version:3.0.0Flash Version:1.3.0                                                                                                    | UNI                     | T1                 |                          |                       |                   |                           |                        |               |
| Image Name:       image1.bin         Software Version:       3.0.0         Flash Version:       1.3.0         Vext Startup Image       image1.bin         Image Name:       image1.bin         Software Version:       3.0.0         Flash Version:       3.0.0         Flash Version:       3.0.0         Flash Version:       1.3.0         Image Name:       image2.bin         Image Name:       image2.bin         Software Version:       3.0.0         Flash Version:       1.3.0                                                                                                    | 🔻 Curi                  | rent Startup Image |                          |                       |                   |                           |                        |               |
| Software Version:       3.0.0         Flash Version:       1.3.0         Next Startup Image       image1.bin         Image Name:       3.0.0         Software Version:       3.0.0         Flash Version:       1.3.0         Version:       1.3.0         Flash Version:       3.0.0         Flash Version:       1.3.0         Flash Version:       1.3.0                                                                                                    | Ima                     | ge Name:           |                          | i                     | image1.bin        |                           |                        |               |
| Flash Version:       1.3.0 <ul> <li>Next Startup Image</li> <li>Image Name:</li> <li>image1.bin</li> </ul> Software Version:       3.0.0         Flash Version:       1.3.0 <ul> <li>Backup Image</li> <li>Image Name:</li> <li>image2.bin</li> </ul> Software Version:       3.0.0         Flash Version:       1.3.0                                                                                                    | Soft                    | tware Version:     |                          | :                     | 3.0.0             |                           |                        |               |
| ▼ Next Startup Image         Image Name:       image1.bin         Software Version:       3.0.0         Flash Version:       1.3.0         ▼ Backup Image       image2.bin         Image Name:       image2.bin         Software Version:       3.0.0         Flash Version:       1.3.0                                                                                                    | Flas                    | sh Version:        |                          |                       | 1.3.0             |                           |                        |               |
| Image Name:     image1.bin       Software Version:     3.0.0       Flash Version:     1.3.0       Backup Image     image2.bin       Image Name:     image2.bin       Software Version:     3.0.0       Flash Version:     1.3.0                                                                                                    | <ul> <li>Nex</li> </ul> | t Startup Image    |                          |                       |                   |                           |                        |               |
| Software Version:       3.0.0         Flash Version:       1.3.0         Backup Image       image2.bin         Image Name:       image2.bin         Software Version:       3.0.0         Flash Version:       1.3.0                                                                                                    | Ima                     | ge Name:           |                          | i                     | mage1.bin         |                           |                        |               |
| Flash Version:     1.3.0       Backup Image     image2.bin       Image Name:     image2.bin       Software Version:     3.0.0       Flash Version:     1.3.0                                                                                                    | Soft                    | tware Version:     |                          | :                     | 3.0.0             |                           |                        |               |
| <ul> <li>▼ Backup Image</li> <li>Image Name: image2.bin</li> <li>Software Version: 3.0.0</li> <li>Flash Version: 1.3.0</li> </ul>                                                                                                    | Flas                    | sh Version:        |                          |                       | 1.3.0             |                           |                        |               |
| Image Name:     image2.bin       Software Version:     3.0.0       Flash Version:     1.3.0                                                                                                    | ▼ Bac                   | kup Image          |                          |                       |                   |                           |                        |               |
| Software Version:     3.0.0       Flash Version:     1.3.0                                                                                                    | Ima                     | ge Name:           |                          | i                     | mage2.bin         |                           |                        |               |
| Flash Version: 1.3.0                                                                                                    | Soft                    | tware Version:     |                          | :                     | 3.0.0             |                           |                        |               |
|                                                                                                    | Flas                    | sh Version:        |                          |                       | 1.3.0             |                           |                        |               |

Rys. 4-1 Konfiguracja pliku rozruchowego
Wykonaj poniższe kroki, aby skonfigurować plik rozruchowy:

1) W sekcji **Boot Table** wybierz jeden lub więcej modułów i skonfiguruj odpowiednie parametry.

| Unit                      | Numer modułu.                                                                                                    |
|---------------------------|----------------------------------------------------------------------------------------------------|
| Current Startup<br>Image  | Aktualny obraz rozruchowy.                                                                                                    |
| Next Startup<br>Image     | Wybierz kolejny obraz rozruchowy. Po podłączeniu przełącznika będzie on starał<br>się uruchomić przy pomocy kolejnego obrazu rozruchowego. Kolejny obraz<br>rozruchowy i obraz kopii zapasowej nie mogą być takie same.                                                     |
| Backup Image              | Wybierz obraz kopii zapasowej. Gdy przełącznik nie będzie mógł się uruchomić<br>za pomocą kolejnego obrazu rozruchowego, skorzysta z obrazu kopii zapasowej.<br>Kolejny obraz rozruchowy i obraz kopii zapasowej nie mogą być takie same.                                   |
| Current Startup<br>Config | Aktualna konfiguracja rozruchowa.                                                                                                    |
| Next Startup<br>Config    | Wybierz kolejną konfigurację rozruchową. Po podłączeniu przełącznika, będzie<br>on starał się uruchomić przy pomocy kolejnej konfiguracji rozruchowej. Kolejna<br>konfiguracja rozruchowa i konfiguracja kopii zapasowej nie mogą być takie same                            |
| Backup Config             | Wybierz konfigurację kopii zapasowej. Gdy przełącznik nie będzie mógł się<br>uruchomić za pomocą kolejnej konfiguracji rozruchowej, skorzysta z konfiguracji<br>kopii zapasowej. Kolejna konfiguracja rozruchowa i konfiguracja kopii zapasowej<br>nie mogą być takie same. |

#### 2) Kliknij **Apply**.

W **Image Table** znajdują się informacje o aktualnym obrazie rozruchowym. Wyświetlane informacje wyglądają następująco:

| Image Name          | Nazwa obrazu.                 |
|---------------------|-------------------------------|
| Software<br>Version | Wersja oprogramowania obrazu. |
| Flash Version       | Wersja wtyczki Flash obrazu.  |

#### 4.1.2 Przywracanie ustawień przełącznika

Wybierz z menu **SYSTEM > System Tools > Restore Config**, aby wyświetlić poniższą stronę.

Rys. 4-2 Przywracanie konfiguracja przełącznika

| Restore Config                                      |                         |                          |        |  |  |
|-----------------------------------------------------|-------------------------|--------------------------|--------|--|--|
| Restore the configuratio                            | ns using a saved config | guration file.           |        |  |  |
| Target Unit:                                        | UNIT1                   | •                        |        |  |  |
| Configuration File:                                 |                         |                          | Browse |  |  |
| <ul> <li>Reboot the switch<br/>complete.</li> </ul> | to validate the config  | guration after the resto | ore is |  |  |
|                                                     |                         |                          | Import |  |  |

Wykonaj poniższe kroki, aby przywrócić aktualną konfigurację przełącznika:

- 1) W sekcji Restore Config wybierz moduł, który ma być przywrócony.
- 2) Kliknij Browse i wybierz plik konfiguracyjny, który ma być zaimportowany.
- Zdecyduj, czy przełącznik ma się uruchomić ponownie, gdy przywracanie ustawień zostanie ukończone. Zaimportowany obraz będzie obowiązywać dopiero po restarcie przełącznika.
- 4) Kliknij **Import**, aby zaimportować plik konfiguracyjny.

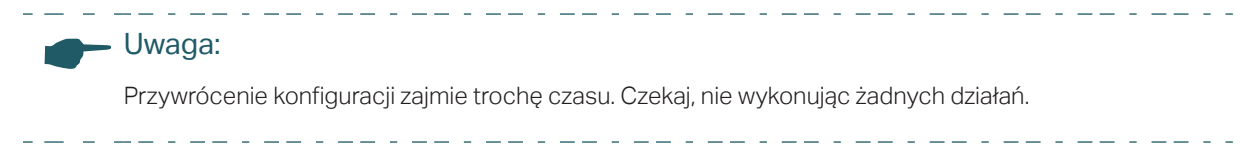

#### 4.1.3 Tworzenie kopii zapasowej pliku konfiguracyjnego

Wybierz z menu **SYSTEM > System Tools > Backup Config**, aby wyświetlić poniższą stronę.

Rys. 4-3 Tworzenie kopii zapasowej pliku konfiguracyjnego

| Backup Config          |                                                 |   |        |
|------------------------|-------------------------------------------------|---|--------|
| Back up the current st | Back up the current startup configuration file. |   |        |
| Target Unit:           | UNIT1                                           | • |        |
|                        |                                                 |   | Export |

W sekcji **Config Backup** wybierz jeden moduł i kliknij **Export**, aby wyeksportować plik konfiguracyjny.

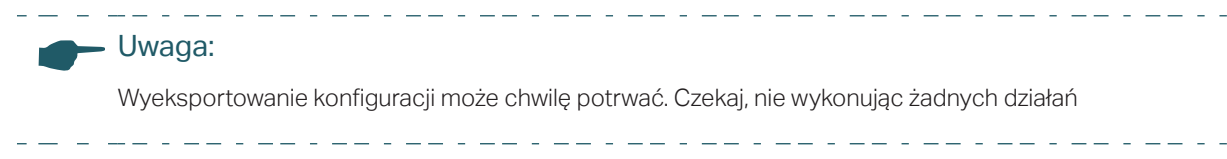

#### 4.1.4 Aktualizacja firmware'u

Wybierz z menu **SYSTEM > System Tools > Firmware Upgrade**, aby wyświetlić poniższą stronę.

Rys. 4-4 Aktualizacja firmware'u

| Firmware Upgrade           |                                                |
|----------------------------|------------------------------------------------|
| You can upgrade the firmwa | re of the switch using the new upgrade file.   |
| Firmware Version:          | 2.0.0 Build 20181022 Rel.38882(s)              |
| Hardware Version:          | T2500G-10TS 2.0                                |
| Image Name:                | Backup Image                                   |
| Firmware File:             | Browse                                         |
|                            |                                                |
| Repoot the switch using    | the backup image after upgrading is completed. |
|                            | Upgrade                                        |

Na tej stronie znajdują się aktualne informacje dotyczące firmware'u:

| Firmware Version | Aktualna wersja firmware'u systemu.                                                            |
|------------------|------------------------------------------------------------------------------------------------|
| Hardware Version | Aktualna wersja sprzętowa systemu.                                                             |
| Image Name       | Obraz, który ma być zaktualizowany. To działanie będzie miało wpływ wyłącznie na<br>ten obraz. |

Wykonaj poniższe kroki, aby zaktualizować firmware przełącznika:

- 1) Kliknij Browse i wybierz odpowiedni plik z aktualizacją firmware'u.
- 2) Zdecyduj, czy przełącznik ma się uruchomić ponownie po zakończeniu aktualizacji. Zaktualizowany firmware będzie obowiązywać dopiero po restarcie przełącznika.
- 3) Kliknij **Upgrade**, aby zaktualizować system.

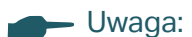

- Aktualizacja przełącznika może chwilę potrwać. Czekaj, nie wykonując żadnych działań.
- Zaleca się zrobić kopię zapasową ustawień przed aktualizacją.

#### 4.1.5 Konfiguracja automatycznej instalacji DHCP

Funkcja ta służy do automatycznego pobierania plików konfiguracyjnych i graficznych z serwera TFTP. Wymagana jest dostępność serwera TFTP oraz serwera DHCP, które obsugują opcję 67, 125 oraz 150 w ramach twojej sieci. Po uruchomieniu funkcji automatycznej instalacji przełącznik stara się pozyskać z serwera DHCP informacje o

\_ \_ \_ \_ \_ \_ \_ \_ \_ \_ \_ \_ \_ \_ \_ \_ \_

nazwie pliku konfiguracyjnego, ścieżce pliku graficznego oraz o adresie IP serwera TFTP, a następnie pobiera nowy plik graficzny i konfiguracyjny z serwera TFTP.

Wybierz z menu **SYSTEM > System Tools > DHCP Auto Install**, aby wyświetlić poniższą stronę.

| Rvs. 4-5 | Konfiguracia | automatvczne | ei instalacii DHCP                    |
|----------|--------------|--------------|---------------------------------------|
| <u> </u> |              |              | · · · · · · · · · · · · · · · · · · · |

| DHCP Auto Install             |         |       | <br>  |
|-------------------------------|---------|-------|-------|
| DHCP Auto Install:            | Enable  |       |       |
| Auto Install Persistent Mode: | Enable  |       |       |
| Auto Save Mode:               | Enable  |       |       |
| Auto Reboot Mode:             | Enable  |       |       |
| Auto Install Retry Count:     | 1       | (1-3) |       |
| Auto Install State:           | Stopped |       |       |
|                               |         |       | Apply |

Skonfiguruj poniższe parametry i kliknij Apply:

| DHCP Auto Install               | Włącz lub wyłącz funkcję automatycznej instalacji DHCP.                                                                                                    |
|---------------------------------|----------------------------------------------------------------------------------------------------|
| Auto Install<br>Persistent Mode | Po włączeniu tego trybu przełącznik rozpocznie proces automatycznej instalacji po zakończeniu restartu.                                                                                                    |
| Auto Save Mode                  | Po włączeniu tego trybu pobrany plik konfiguracyjny zostanie zapisany jako<br>startup configuration file, co oznacza, że konfiguracja ta zostanie wprowadzona po<br>kolejnym restarcie przełącznika.                                                                                                    |
| Auto Reboot Mode                | Po włączeniu tego trybu przełącznik atomatycznie się zrestartuje, gdy zakończy się<br>proces instalacji.                                                                                                    |
| Auto Install Retry<br>Count     | Określ, ile razy przełącznik może ponowić próbę pobrania pliku konfiguracyjnego<br>lub graficznego z serwera TFTP w ramach jednego cyklu. Jeśli limit zostanie<br>wykorzystany, przełącznik wstrzyma ten mechanizm na 10 minut, po czym<br>ponownie podejmie próbę pozyskania pliku. Proces ten będzie powtarzany do<br>momentu, aż przełącznik pobierze plik graficzny lub konfiguracyjny bądź funkcja<br>automatycznej instalacji zostanie wyłączona ręcznie. |
| Auto Install State              | Stan procesu automatycznej instalacji.                                                                                                    |
| Uwaga:                          |                                                                                                    |

- Podczas procesu automatycznej instalacji przełącznik uzyska nowy adres IP z serwera DHCP.
   W przypadku zamiaru uzyskania dostępu do przełącznika, jego nowy adres IP znajdziesz na serwerze DHCP.
- Jeśli proces automatycznej instalacji nie powiedzie się za pierwszym razem, przełącznik będzie powtarzać go co 10 minut. Mechanizm ten można zatrzymać ręcznie.

#### 4.1.6 Restartowanie przełącznika

Istnieją dwie metody restartu przełącznika: restart ręczny i automatyczny po ustawieniu harmonogramu restartu.

#### Ręczny restart przełącznika

Wybierz z menu **SYSTEM > System Tools > System Reboot > System Reboot**, aby wyświetlić poniższą stronę.

Rys. 4-6 Ręczny restart przełącznika

| System Reboot |                                              |        |
|---------------|----------------------------------------------|--------|
| Target Unit:  | All Unit 💌                                   |        |
|               | Save the current configuration before reboot |        |
|               |                                              | Reboot |

Wykonaj poniższe kroki, aby zrestartować przełącznik:

- 1) W sekcji System Reboot wybierz moduł.
- 2) Zdecyduj czy zapisać aktualną konfigurację przed restartem.
- 3) Kliknij **Reboot**.

#### Konfiguracja harmonogramu restartu

Wybierz z menu **SYSTEM > System Tools > System Reboot > Reboot Schedule**, aby wyświetlić poniższą stronę.

Rys. 4-1 Konfiguracja harmonogramu restartu

| Reb  | oot Schedule Config        |                            |     |                   |           |   |              |       |
|------|----------------------------|----------------------------|-----|-------------------|-----------|---|--------------|-------|
| Rebo | oot Schedule:              | <ul> <li>Enable</li> </ul> |     |                   |           |   |              |       |
| ۲    | Time Interval:             | 360                        |     | minutes (1-43200) |           |   |              |       |
| 0    | Special Time:              | Month<br>January v         | Day | ▼                 | Year 2000 | • | Time (HH:MM) |       |
|      | Save the current configura | tion before reboot         |     |                   |           |   |              |       |
|      |                            |                            |     |                   |           |   |              | Apply |

Wykonaj poniższe kroki, aby skonfigurować harmonogram restartu:

 W sekcji Reboot Schedule Config wybierz jedną metodę i uzupełnij odpowiednie parametry.

| Time Interval | Podaj wartość interwału. Przełącznik zrestartuje się po upływie tego czasu.<br>Prawidłowe wartości mieszczą się w przedziale 1 - 43200 minut.                  |
|---------------|----------------------------------------------------------------------------------------------------|
|               | Aby harmonogram miał charakter cykliczny, kliknij 🗟 👓, aby zapisać aktualną konfigurację lub włącz opcję <b>Save the current configuration before reboot</b> . |
| Special Time  | Podaj czas i datę restartu przełącznika.                                                                                                    |
|               | Month/Day/Year: Podaj datę restartu przełącznika.                                                                                                    |
|               | Time (HH:MM): Podaj czas restartu przełącznika w formacie GG:MM.                                                                                               |

- 2) Zdecyduj, czy zapisać aktualną konfigurację przed restartem.
- 3) Kliknij Apply.

#### 4.1.7 Resetowanie przełącznika

Wybierz z menu SYSTEM > System Tools > System Reset, aby wyświetlić poniższą stronę.

Rys. 4-7 Resetowanie przełącznika

| System Reset |          |   |       |
|--------------|----------|---|-------|
| Target Unit: | All Unit | • |       |
|              |          |   | Reset |

W sekcji **System Reset** wybierz moduł i kliknij **Reset**. Wszystkie ustawienia przełącznika zostaną przywrócone do wartości domyślnych.

## 4.2 Przez CLI

### 4.2.1 Konfiguracja pliku rozruchowego

Wykonaj poniższe kroki, aby skonfigurować plik rozruchowy:

| Krok 1 | <b>configure</b><br>Uruchom tryb konfiguracji globalnej.                                                                                                    |
|--------|----------------------------------------------------------------------------------------------------|
| Krok 2 | <ul> <li>boot application filename { image1   image2 } { startup   backup }</li> <li>Określ konfigurację pliku rozruchowego. Domyślnie obrazem rozruchowym jest image1.bin, a image2.bin obrazem kopii zapasowej.</li> <li>image1   image2: Wybierz plik obrazu do skonfigurowania.</li> <li>startup   backup: Wybierz właściwości pliku obrazu.</li> </ul> |

| Krok 3 | <b>boot config filename {</b> config1   config2 <b>} {</b> startup   backup <b>}</b><br>Określ konfigurację pliku rozruchowego. Domyślnie plikiem konfiguracji rozruchowej jest<br>config1.cfg, a config2.cfg plikiem konfiguracji kopii zapasowej. |
|--------|----------------------------------------------------------------------------------------------------|
|        | config1   config2: Wybierz plik konfiguracyjny do dalszej konfiguracji.                                                                                                    |
|        | startup   backup: Określ właściwości pliku konfiguracyjnego.                                                                                                    |
| Krok 4 | <b>show boot</b><br>Zweryfikuj systemową konfigurację pliku rozruchowego.                                                                                                    |
| Krok 5 | end                                                                                                    |
|        | Powróć do trybu privileged EXEC.                                                                                                    |
| Krok 6 | copy running-config startup-config                                                                                                    |
|        | Zapisz ustawienia w pliku konfiguracyjnym                                                                                                    |
|        |                                                                                                    |

Poniższy schemat przedstawia przykładowy sposób ustawiania kolejnego obrazu rozruchowego jako image1, obrazu kopii zapasowej jako image2, kolejnego pliku konfiguracji rozruchowej jako config1 oraz pliku konfiguracji kopii zapasowej jako config2.

#### Switch#configure

Switch(config)#boot application filename image1 startup

Switch(config)#boot application filename image2 backup

Switch(config)#boot config filename config1 startup

Switch(config)#boot config filename config2 backup

#### Switch(config)#show boot

Boot config:

| Current Startup Image | e - image2.bin  |  |  |  |
|-----------------------|-----------------|--|--|--|
| Next Startup Image    | - image1.bin    |  |  |  |
| Backup Image          | - image2.bin    |  |  |  |
| Current Startup Confi | g - config2.cfg |  |  |  |
| Next Startup Config   | - config1.cfg   |  |  |  |
| Backup Config         | - config2.cfg   |  |  |  |
| witch(config)#and     |                 |  |  |  |

Switch(config)#end

Switch#copy running-config startup-config

#### 4.2.2 Przywracanie konfiguracji przełącznika

Wykonaj poniższe kroki, aby przywrócić konfigurację przełącznika:

| Krok 1    | <b>enable</b><br>Uruchom tryb uprzywilejowany.                                                                                                    |
|-----------|----------------------------------------------------------------------------------------------------|
| Krok 2    | <b>copy tftp startup-config ip-address</b> <i>ip-addr</i> <b>filename</b> <i>name</i><br>Pobierz na przełącznik plik konfiguracyjny z serwera TFTP.<br><i>ip-addr</i> : Podaj adres IP serwera TFTP. Zarówno adres IPv4, jak i adres IPv6 są obsługiwane.<br><i>name</i> : Podaj nazwę pliku konfiguracyjnego, który ma być pobrany. |
| Uv<br>Akt | vaga:<br>ualizacja przełącznika może trochę potrwać. Czekaj, nie wykonując żadnych działań.                                                                                                    |

Poniższy schemat przedstawia przykładowy sposób przywracania pliku konfiguracyjnego o nazwie file1 z serwera TFTP za pomocą adresu IP 192.168.0.100.

#### Switch>enable

Switch#copy tftp startup-config ip-address 192.168.0.100 filename file1

Start to load user config file.....

Operation OK! Now rebooting system.....

#### 4.2.3 Tworzenie kopii zapasowej pliku konfiguracyjnego

Wykonaj poniższe korki, aby utworzyć w pliku kopię zapasową aktualnej konfiguracji przełącznika:

| Krok 1 | <b>enable</b><br>Uruchom tryb uprzywilejowany.                                                                                                    |
|--------|----------------------------------------------------------------------------------------------------|
| Krok 2 | <b>copy startup-config tftp ip-address</b> <i>ip-addr</i> <b>filename</b> <i>name</i><br>Utwórz kopię zapasową pliku konfiguracyjnego na serwerze TFTP.                 |
|        | <i>ip-addr</i> : Podaj adres IP serwera TFTP. Zarówno adres IPv4, jak i adres IPv6 są obsługiwane.<br><i>name</i> : Podaj nazwę pliku konfiguracyjnego, aby go zapisać. |

Poniższy schemat przedstawia przykładowy sposób tworzenia kopii zapasowej pliku konfiguracyjnego o nazwie file2 na serwerze TFTP za pomocą adresu IP 192.168.0.100.

#### Switch>enable

Switch#copy startup-config tftp ip-address 192.168.0.100 filename file2

Start to backup user config file.....

Backup user config file OK.

#### 4.2.4 Aktualizacja firmware'u

Krok 1enable<br/>Uruchom tryb uprzywilejowany.Krok 2firmware upgrade ip-address *ip-addr* filename name<br/>Zaktualizuj obraz kopii zapasowej przełącznika poprzez serwer TFTP. Aby uruchomić system<br/>przy użyciu nowego firmware'u, musisz zrestartować przełącznik za pomocą obrazu kopii<br/>zapasowej.*ip-addr*: Podaj adres IP serwera TFTP. Zarówno adres IPv4, jak i adres IPv6 są obsługiwane.<br/>name: Podaj nazwę wybranego pliku firmware'u.Krok 3Wpisz Y, aby kontynuować, a następnie wpisz Y, aby zrestartować przełącznik za pomocą<br/>obrazu kopii zapasowej.

Wykonaj poniższe kroki, aby zaktualizować firmware:

Poniższy schemat przedstawia przykładowy sposób aktulizacji firmware'u za pomocą pliku konfiguracyjnego o nazwie file3.bin. Adresem serwera TFTP jest 190.168.0.100..

#### Switch>enable

#### Switch#firmware upgrade ip-address 192.168.0.100 filename file3.bin

It will only upgrade the backup image. Continue? (Y/N):Y

**Operation OK!** 

Reboot with the backup image? (Y/N):

#### 4.2.5 Konfiguracja automatycznej instalacji DHCP

Funkcja ta służy do automatycznego pobierania plików konfiguracyjnych i graficznych z serwera TFTP. Wymagana jest dostępność serwera TFTP oraz serwera DHCP, które obsugują opcję 67, 125 oraz 150 w ramach twojej sieci. Po uruchomieniu funkcji automatycznej instalacji przełącznik stara się pozyskać z serwera DHCP informacje o nazwie pliku konfiguracyjnego, ścieżce pliku graficznego oraz o adresie IP serwera TFTP, a następnie pobiera nowy plik graficzny i konfiguracyjny z serwera TFTP.

Wykonaj poniższe kroki, aby skonfigurować funkcję automatycznej instalacji DHCP.

| Krok 1 | <b>configure</b><br>Uruchom tryb konfiguracji globalnej.                                                                                                    |
|--------|----------------------------------------------------------------------------------------------------|
| Krok 2 | <b>boot autoinstall persistent-mode</b><br>Włącz auto install persistent mode. Po zapisaniu konfiguracji przełącznik automatycznie włączy<br>funkcję automatycznej instalacji po zakończeniu restartu. |

| Krok 3 | boot autoinstall auto-save                                                                                                    |
|--------|----------------------------------------------------------------------------------------------------|
|        | Włącz auto save mode, a pobrany plik konfiguracyjny zostanie automatycznie zapisany jako<br>startup configuration file (plik konfiguracji początkowej).                                                |
| Krok 4 | boot autoinstall auto-reboot                                                                                                    |
|        | Włącz auto reboot mode, a przełącznik automatycznie się zrestartuje po udanym procesie automatycznej instalacji.                                                                                       |
| Krok 5 | boot autoinstall retry-count count                                                                                                    |
|        | Określ liczbę powtórzeń cyklu automatycznej instalacji, wybierając od 1 do 3. Wartością<br>domyślną jest 1.                                                                                            |
| Krok 6 | boot autoinstall start                                                                                                    |
|        | Rozpocznij proces automatycznej instalacji, a przełącznik automatycznie pobierze plik<br>konfiguracyjny i obraz odzyskiwania.                                                                          |
| Krok 7 | end                                                                                                    |
|        | Powróć do trybu privileged EXEC.                                                                                                    |
| Krok 8 | copy running-config startup-config                                                                                                    |
|        | Zapisz ustawienia w pliku konfiguracyjnym.                                                                                                    |
| Uv     | vaga:                                                                                                    |
| •      | Podczas procesu automatycznej instalacji przełącznik uzyska nowy adres IP z serwera DHCP.<br>W przypadku zamiaru uzyskania dostępu do przełącznika, jego nowy adres IP znajdziesz na<br>serwerze DHCP. |
| •      | Jeśli proces automatycznej instalacji nie powiedzie się za pierwszym razem, przełącznik będzie<br>powtarzać go co 10 minut. Mechanizm ten można zatrzymać ręcznie.                                     |

Poniższy schemat przedstawia przykładowy sposób konfiguracji funkcji automatycznej instalacji.

#### Switch#configure

Switch(config)#boot autoinstall persistent-mode

Switch(config)#boot autoinstall auto-save

Switch(config)#boot autoinstall auto-reboot

Switch(config)#boot autoinstall retry-count 2

#### Switch(config)#show boot autoinstall

Auto Insatll Mode.....Stop

Auto Insatll Persistent Mode.....Enabled

Auto Save Mode.....Enabled

Auto Reboot Mode.....Enabled

Auto Insatll Retry Count......2

Auto Insatll sate.....Stopped

#### 4.2.6 Restartowanie przełącznika

#### Ręczne restartowanie przełącznika

Wykonaj poniższe kroki, aby zrestartować przełącznik:

| Krok 1 | enable<br>Uruchom tryb uprzywilejowany.        |
|--------|------------------------------------------------|
| Krok 2 | <b>reboot</b><br>Uruchom ponownie przełącznik. |

#### Konfiguracja harmonogramu restartu

Wykonaj poniższe kroki, aby skonfigurować harmonogram restartu:

| Krok 1 | configure                                                                                                    |
|--------|----------------------------------------------------------------------------------------------------|
|        | Uruchom tryb konfiguracji globalnej.                                                                                                    |
| Krok 2 | Skorzystaj z poniższego polecenia, aby ustawić interwał restartu:                                                                                                    |
|        | reboot-schedule in <i>interval</i> [ save_before_reboot ]                                                                                                    |
|        | (Opcjonalnie) Ustaw harmonogram restartu.                                                                                                    |
|        | <i>interval</i> : Podaj wartość interwału. Przełącznik uruchomi się ponownie po upływie tego czasu.<br>Prawidłowe wartości mieszczą się w przedziale 1 - 43200 minut.                                                                                                    |
|        | <b>save_before_reboot</b> : Zapisz plik konfiguracyjny przed restartem przełącznika. Aby<br>harmonogram miał charakter cykliczny, dodaj tę część do polecenia.                                                                                                    |
|        | Skorzystaj z poniższego polecenia, aby ustawić specjalny czas restartu:                                                                                                    |
|        | reboot-schedule at <i>time</i> [ date ] [ save_before_reboot ]                                                                                                    |
|        | (Opcjonalnie) Ustaw harmonogram restartu.                                                                                                    |
|        | time: Podaj czas restartu przełącznika w formacie GG:MM.                                                                                                    |
|        | <i>date</i> : Podaj datę restartu przełącznika w formacie DD/MM/YYYY. Data nie powinna przekraczać<br>okresu najbliższych 30 dni.                                                                                                    |
|        | save_before_reboot: Zapisz plik konfiguracyjny przed restartem przełącznika.                                                                                                    |
|        | Jeżeli nie podasz żadnej daty, przełącznik zrestartuje się zgodnie z czasem, który ustawiłeś.<br>Jeżeli czas, który ustawiłeś jest późniejszy niż czas wykonania polecenia, przełącznik<br>zrestartuje się później w tym samym dniu. W innym wypadku przełącznik zrestartuje się<br>kolejnego dnia. |
| Krok 3 | <b>end</b><br>Powróć do trybu privileged EXEC.                                                                                                    |

Krok 4 copy running-config startup-config

Zapisz ustawienia w pliku konfiguracyjnym.

Poniższy schemat przedstawia przykładowy sposób ustawienia restartu przełącznika na godzinę 12:00 dnia 15/08/2017.

#### Switch#configure

Switch(config)#reboot-schedule at 12:00 15/08/2017 save\_before\_reboot

Reboot system at 15/08/2017 12:00. Continue? (Y/N): Y

**Reboot Schedule Settings** 

\_\_\_\_\_

Reboot schedule at 2017-08-15 12:00 (in 25582 minutes)

Save before reboot: Yes

Switch(config)#end

Switch#copy running-config startup-config

#### 4.2.7 Reset przełącznika

Wykonaj poniższe kroki, aby zresetować przełącznik.

| Krok 1 | enable<br>Uruchom tryb uprzywilejowany.                                                                                 |
|--------|----------------------------------------------------------------------------------------------------|
| Krok 2 | <b>reset</b><br>Zresetuj przełącznik. Wszystkie ustawienia przełącznika zostaną przywrócone do wartości<br>fabrycznych. |

## **5** Konfiguracja EEE

Wybierz z menu SYSTEM > EEE, aby wyświetlić poniższą stronę.

Rys. 5-1 Konfiguracja EEE

| EEE Config |      |        |             |        |          |
|------------|------|--------|-------------|--------|----------|
| UNIT1      | LAGS |        |             |        |          |
|            |      | Port   | Status      |        |          |
|            |      |        |             |        | •        |
|            |      | 1/0/1  | Disabled    |        | <b>^</b> |
|            |      | 1/0/2  | Disabled    |        |          |
|            |      | 1/0/3  | Disabled    |        |          |
|            |      | 1/0/4  | Disabled    |        |          |
|            |      | 1/0/5  | Disabled    |        |          |
|            |      | 1/0/6  | Disabled    |        |          |
|            |      | 1/0/7  | Disabled    |        |          |
|            |      | 1/0/8  | Disabled    |        |          |
|            |      | 1/0/9  | Disabled    |        |          |
|            |      | 1/0/10 | Disabled    |        | -        |
| Total: 28  |      | 1 entr | y selected. | Cancel | Apply    |

Wykonaj poniższe kroki, aby skonfigurować EEE:

- 1) W sekcji **EEE Config** wybierz jeden lub więcej portów, które chcesz skonfigurować.
- 2) Włącz lub wyłącz EEE dla poszczególnych portów.
- 3) Kliknij Apply.

## 5.1 Przez CLI

Wykonaj poniższe kroki, aby skonfigurować EEE:

| Krok 1 | <b>configure</b><br>Uruchom tryb konfiguracji globalnej.                                                                                                    |
|--------|----------------------------------------------------------------------------------------------------|
| Krok 2 | interface { fastEthernet <i>port</i>   range fastEthernet <i>port-list</i>   gigabitEthernet <i>port</i>   range<br>gigabitEthernet <i>port-list</i>   ten-gigabitEthernet <i>port</i>   range ten-gigabitEthernet <i>port-list</i> }<br>Uruchom tryb konfiguracji interfejsu. |
| Krok 3 | <b>eee</b><br>Włącz EEE na porcie.                                                                                                    |

| Krok 4 | <b>end</b><br>Powróć do trybu privileged EXEC.                                          |
|--------|-----------------------------------------------------------------------------------------|
| Krok 5 | <b>copy running-config startup-config</b><br>Zapisz ustawienia w pliku konfiguracyjnym. |

Poniższy schemat przedstawia przykładowy sposób włączania funkcji EEE na porcie 1/0/1.

#### Switch#config

#### Switch(config)#interface gigabitEthernet 1/0/1

#### Switch(config-if)#eee

#### Switch(config-if)#show interface eee

Port EEE status

Gi1/0/1 Enable

Gi1/0/2 Disable

•••

Switch(config-if)#end

Switch#copy running-config startup-config

# 6 Konfiguracja szablonów SDM

## 6.1 Przez GUI

#### Wybierz z menu SYSTEM > SDM Template, aby wyświetlić poniższą stronę.

| Rys. 6-1 | Konfiguracja szablonu SDM |
|----------|---------------------------|
|----------|---------------------------|

| SDM Template Config   |              |               |                |                              |                              |
|-----------------------|--------------|---------------|----------------|------------------------------|------------------------------|
| Current Template:     | Default      |               |                |                              |                              |
| Next Template:        | Default      |               |                |                              |                              |
| Select Next Template: | Default      | •             |                |                              |                              |
|                       |              |               |                |                              | Apply                        |
| SDM Template Table    |              |               |                |                              |                              |
|                       |              |               |                |                              |                              |
| SDM Template          | IP ACL Rules | MAC ACL Rules | IPv6 ACL Rules | IPv4 Source Guard<br>Entries | IPv6 Source Guard<br>Entries |
| Default               | 100          | 80            | 0              | 253                          | 0                            |
| EnterpriseV4          | 120          | 84            | 0              | 253                          | 0                            |
| EnterpriseV6          | 32           | 32            | 120            | 0                            | 183                          |
| Total: 3              |              |               |                |                              |                              |

W sekcji **SDM Template Config** wybierz jeden szablon i kliknij **Apply**. Ustawienie zostanie wprowadzone po restarcie przełącznika.

| Current Template  | Aktualnie obowiązujący szablon.                                                                                               |
|-------------------|----------------------------------------------------------------------------------------------------|
| Next Template     | Szablon, który będzie obowiązujący po restarcie przełącznika.                                                                 |
| Select Next       | Wybierz szablon, który będzie obowiązujący po najbliższym restarcie przełącznika.                                             |
| remplate          | <b>Default</b> : Wybierz szablon domyślny. Ten szablon równoważy działanie reguł ACL IP i<br>ACL MAC oraz wpisów ochrony ARP. |
|                   | <b>EnterpriseV4</b> : Wybierz szablon enterpriseV4. Ten szablon maksymalizuje zasoby systemowe dla reguł ACL IP i ACL MAC.    |
|                   | <b>EnterpriseV6</b> : Wybierz szablon enterpriseV6. Ten szablon przydziela zasoby regułom ACL IPv6.                           |
| Tabola czablonówu | prozontujo przydział zasobów dla każdogo z szablonów                                                                          |

#### Tabela szablonów prezentuje przydział zasobów dla każdego z szablonów.

| SDM Template | Nazwa szablonów.                                            |
|--------------|-------------------------------------------------------------|
| IP ACL Rules | Liczba reguł ACL IP, w tym reguł ACL warstwy 3 i warstwy 4. |

| MAC ACL Rules                | Liczba reguł ACL warstwy 2.      |
|------------------------------|----------------------------------|
| Combined ACL<br>Rules        | Liczba wszystkich reguł ACL.     |
| IPv6 ACL Rules               | Liczba reguł ACL IPv6.           |
| IPv4 Source<br>Guard Entries | Liczba wpisów IPv4 Source Guard. |
| IPv6 Source<br>Guard Entries | Liczba wpisów IPv6 Source Guard. |

## 6.2 Przez CLI

Wykonaj poniższe kroki, aby skonfigurować szablon SDM:

| Krok 1 | configure                                                                                                    |
|--------|----------------------------------------------------------------------------------------------------|
|        | Uruchom tryb konfiguracji globalnej.                                                                               |
| Krok 2 | <pre>show sdm prefer { used   default   enterpriseV4   enterpriseV6 }</pre>                                        |
|        | Przejrzyj tabelę szablonów. Na tej podstawie wybierzesz najodpowiedniejszy dla swojej sieci<br>szablon.            |
|        | used: Przydział zasobów dla aktualnego szablonu.                                                                   |
|        | default: Przydział zasobów dla szablonu domyślnego.                                                                |
|        | enterpriseV4: Przydział zasobów dla szablonu enterpriseV4.                                                         |
|        | enterpriseV6: Przydział zasobów dla szablonu enterpriseV6.                                                         |
| Krok 3 | <pre>sdm prefer { default   enterpriseV4   enterpriseV6 }</pre>                                                    |
|        | Wybierz szablon, który będzie obowiązujący po restarcie przełącznika.                                              |
|        | default: Wybierz szablon domyślny. Ten szablon równoważy działanie reguł ACL IP i ACL MAC oraz wpisów ochrony ARP. |
|        | enterpriseV4: Wybierz szablon enterpriseV4. Ten szablon maksymalizuje zasoby systemowe dla reguł ACL IP i ACL MAC. |
|        | enterpriseV6: Wybierz szablon enterpriseV6. Ten szablon przydziela zasoby regułom ACL IPv6.                        |
| Krok 4 | <b>end</b><br>Powróć do trybu privileged EXEC.                                                                     |
| Krok 5 | copy running-config startup-config                                                                                 |
|        | Zapisz ustawienia w pliku konfiguracyjnym.                                                                         |

Poniższy schemat przedstawia przykładowy sposób ustawiania szablonu SDM jako enterpriseV4.

#### Switch#config

#### Switch(config)#show sdm prefer enterpriseV4

"enterpriseV4" template:

number of IP ACL Rules : 120

number of MAC ACL Rules :84

number of IPV6 ACL Rules :0

number of IPV4 Source Guard Entries : 253

number of IPV6 Source Guard Entries : 0

#### Switch(config)#sdm prefer enterpriseV4

Zmiana na szablon "enterpriseV4".

Zmiany ustawień szablonu SDM zostały zapisane, ale nie zostaną wprowadzone do czasu restartu przełącznika.

#### Switch(config)#end

Switch#copy running-config startup-config

## 7 Konfiguracja przedziałów czasowych

Aby skonfigurować przedziały czasowe, wykonaj poniższe kroki:

- 1) Dodaj pozycje z przedziałami czasowymi.
- 2) Skonfiguruj okres wakacyjny.

### 7.1 Przez GUI

#### 7.1.1 Dodawanie pozycji z przedziałami czasowymi

Wybierz z menu **SYSTEM > Time Range > Time Range Config** i kliknij 🕂 Add, aby wyświetlić poniższą stronę.

| Rvs. 7-1                                 | Konfigu  | racia | przedziału | czasowego |
|------------------------------------------|----------|-------|------------|-----------|
| 1. 1. 1. 1. 1. 1. 1. 1. 1. 1. 1. 1. 1. 1 | rtoringu | ruoju | przouziuru | ozusowego |

| Time-Range  | e Config |                |                              |      |                      |
|-------------|----------|----------------|------------------------------|------|----------------------|
| Name:       |          | (1-16 characte | ers)                         |      |                      |
| Holiday:    | Exclude  | O Include      |                              |      |                      |
|             | 0        |                |                              |      |                      |
| Period Time | e Config |                |                              |      |                      |
|             |          |                |                              |      |                      |
|             |          |                |                              | •    | Add 😑 Delete         |
|             | Index    | Date           | Day                          | Time | Add Delete Operation |
|             | Index    | Date<br>No e   | Day<br>ntries in this table. | Time | Add Delete           |
| Total: 0    | Index    | Date<br>No e   | Day<br>ntries in this table. | Time | Add Delete           |

Wykonaj poniższe kroki, aby dodać wpisy z przedziałami czasowymi:

1) W sekcji Time-Range Config podaj nazwę pozycji i zaznacz tryb Holiday.

| Name    | Podaj nazwę pozycji.                                                                              |
|---------|---------------------------------------------------------------------------------------------------|
| Holiday | Zaznacz, aby przedział czasowy obowiązywał/nie obowiązywał w okresie<br>wakacyjnym.               |
|         | Exclude: Przedział czasowy nie będzie obowiązywał w okresie wakacyjnym.                           |
|         | Include: Okres wakacyjny nie będzie miał wpływu na przedział czasowy.                             |
|         | Aby skonfigurować okres wakacji, zapoznaj się z rozdziałem <i>Konfiguracja okresu wakacyjnego</i> |

2) W sekcji **Period Time Config** kliknij 🕂 <sup>Add</sup> . Pojawi się poniższe okno.

Rys, 7-2 Dodawanie przedziału czasowego

| Period Time C | Config  |                 |           |        |
|---------------|---------|-----------------|-----------|--------|
| Date          |         |                 |           |        |
| From          | Month:  | Day:            | Year:     |        |
|               | January | • 1             | ▼ 2000    | •      |
| То            | Month:  | Day:            | Year:     |        |
|               | January | ▼ 1             | ▼ 2000    | •      |
| Time          |         |                 |           |        |
| From:         |         | (Format: HH:MM) |           |        |
| To:           |         | (Format: HH:MM) |           |        |
| Day of Week   |         |                 |           |        |
| Mon           | Tue Wed | 🗌 Thu 🗌         | Fri 🗌 Sat | Sun    |
|               |         |                 | Cancel    | Create |

#### Skonfiguruj poniższe parametry i kliknij Create:

| Date        | Podaj datę początkową i datę końcową tego przedziału czasowego.               |
|-------------|-------------------------------------------------------------------------------|
| Time        | Podaj godzinę początku i godzinę końca dnia.                                  |
| Day of Week | Wybierz dni tygodnia, dla których dany przedział czasowy będzie obowiązujący. |

3) W taki sam sposób możesz dodać kolejne pozycje. Końcowy przedział czasowy jest sumą wszystkich przedziałów w tabeli. Kliknij **Create**.

Rys. 7-3 Rezultat konfiguracji

| Time-Range  | Config     |                                               |                                |                       |                       |
|-------------|------------|-----------------------------------------------|--------------------------------|-----------------------|-----------------------|
| Name:       | work_time  | (1-16 character                               | 5)                             |                       |                       |
| Holiday:    | Exclude    | O Include                                     |                                |                       |                       |
| Period Time | Config     |                                               |                                |                       |                       |
|             |            |                                               |                                |                       |                       |
|             |            |                                               |                                | ¢                     | 🕂 Add 😑 Dele          |
|             | Index      | Date                                          | Day                            | Time                  | Add Dele              |
|             | Index<br>1 | Date<br>January 1, 2017 - November 1,<br>2017 | Day<br>Mon, Tue, Wed, Thu, Fri | Time<br>08:00 - 20:00 | Add Dele<br>Operation |
| Total: 1    | Index<br>1 | Date<br>January 1, 2017 - November 1,<br>2017 | Day<br>Mon, Tue, Wed, Thu, Fri | Time<br>08:00 - 20:00 | Add Coperation        |

#### 7.1.2 Konfiguracja okresu wakacyjnego

Wybierz z menu **SYSTEM** > **Time Range** > **Holiday Config** i kliknij 🕂 Add, aby wyświetlić poniższą stronę.

Rys. 7-1 Konfiguracja okresu wakacyjnego

| Holiday Config |                      |
|----------------|----------------------|
| Holiday Name:  | (1-31 characters)    |
| Start Date     | Month Day<br>January |
| End Date       | Month Day<br>January |
|                | Cancel Create        |

Skonfiguruj poniższe parametry i kliknij Create, aby dodać nową pozycję.

| Holiday Name | Podaj nazwę pozycji.                      |
|--------------|-------------------------------------------|
| Start Date   | Podaj datę początkową okresu wakacyjnego. |
| End Date     | Podaj datę końcową okresu wakacyjnego.    |

W podobny sposób możesz dodać kolejne pozycje. Końcowy okres wakacyjny to suma wszystkich pozycji.

## 7.2 Przez CLI

### 7.2.1 Dodawanie pozycji z przedziałami czasowymi

Wykonaj poniższe kroki, aby dodać pozycje z przedziałami czasowymi:

| Krok 1 | configure                                                                                                    |
|--------|----------------------------------------------------------------------------------------------------|
|        | Uruchom tryb konfiguracji globalnej.                                                                                                    |
| Krok 2 | time-range name                                                                                                    |
|        | Utwórz pozycję z przedziałem czasowym.                                                                                                    |
|        | <i>name</i> : Podaj nazwę pozycji.                                                                                                    |
| Krok 3 | holiday { exclude   include }                                                                                                    |
|        | Zdecyduj, czy przedział czasowy ma obowiązywać w okresie wakacyjnym.                                                                                          |
|        | exclude: Przedział czasowy nie będzie obowiązywał w okresie wakacyjnym.                                                                                       |
|        | include: Okres wakacyjny nie będzie miał wpływu na przedział czasowy.                                                                                         |
|        | Aby skonfigurować okres wakacji, zapoznaj się z rozdziałem <i>Konfiguracja okresu wakacyjnego</i>                                                             |
| Krok 4 | absolute from start-date to end-date                                                                                                    |
|        | Podaj datę początkową i datę końcową tego przedziału czasowego.                                                                                               |
|        | start-date: Podaj datę początkową w formacie MM/DD/RRRR.                                                                                                    |
|        | end-date: Podaj datę końcową w formacie MM/DD/RRRR.                                                                                                    |
| Krok 5 | periodic { [start start-time ] [ end end-time ] [day-of-the-week week-day ] }                                                                                 |
|        | Wybierz dni tygodnia, dla których dany przedział czasowy będzie obowiązujący.                                                                                 |
|        | start-time: Podaj godzinę początku dnia w formacie GG:MM.                                                                                                    |
|        | end-time: Podaj godzinę końca dnia w formacie GG:MM.                                                                                                    |
|        | <i>week-day</i> : Podaj dni tygodnia w formacie 1-3, 7. Cyfry 1-7 oznaczają odpowiednio Poniedziałek,<br>Wtorek, Środe, Czwartek, Piatek, Sobote i Niedziele. |
| Krok 6 | show time-range                                                                                                    |
|        | Sprawdź konfigurację przedziału czasowego.                                                                                                    |
| Krok 7 | end                                                                                                    |
|        | Powróć do trybu privileged EXEC.                                                                                                    |
| Krok 8 | copy running-config startup-config                                                                                                    |
|        | Zapisz ustawienia w pliku konfiguracyjnym.                                                                                                    |

Poniższy schemat przedstawia przykładowy sposób tworzenia pozycji z przedziałem czasowym i ustawiania nazwy jako time1, okresu wakacji do trybu exclude, czasu

całkowitego jako 10/01/2017 - 10/31/2017, a godzinowego jako 8:00 - 20:00 w każdy poniedziałek i wtorek:

#### Switch#config

Switch(config)#time-range time1

Switch(config-time-range)#holiday exclude

Switch(config-time-range)#absolute from 10/01/2017 to 10/31/2017

Switch(config-time-range)#periodic start 08:00 end 20:00 day-of-the-week 1,2

#### Switch(config-time-range)#show time-range

Time-range entry: 12 (Inactive)

Time-range entry: time1 (Inactive)

holiday: exclude

number of time slice: 1

01 - 10/01/2017 to 10/31/2017

- 08:00 to 20:00 on 1,2

#### Switch(config-time-range)#end

Switch#copy running-config startup-config

#### 7.2.2 Konfiguracja okresu wakacyjnego

Wykonaj poniższe kroki, aby skonfigurować okres wakacyjny:

| Krok 1 | <b>configure</b><br>Uruchom tryb konfiguracji globalnej.                                                                                                    |
|--------|----------------------------------------------------------------------------------------------------|
| Krok 2 | holiday name start-date start-date end-date end-dateUtwórz pozycję.name: Podaj nazwę pozycji.start-date : Podaj datę początkową w formacie MM/DD.end-date: Podaj datę końcową w formacie MM/DD. |
| Krok 3 | <b>show holiday</b><br>Sprawdź konfigurację okresu wakacyjnego.                                                                                                    |
| Krok 4 | <b>end</b><br>Powróć do trybu privileged EXEC.                                                                                                    |
| Krok 8 | <b>copy running-config startup-config</b><br>Zapisz ustawienia w pliku konfiguracyjnym.                                                                                                    |

Poniższy schemat przedstawia przykładowy sposób tworzenia pozycji czasu wakacyjnego, ustawiania nazwy pozycji jako holiday1 oraz dat początkowych i końcowych jako 07/01 i 09/01:

#### Switch#config

Switch(config)#holiday holiday1 start-date 07/01 end-date 09/01

#### Switch(config)#show holiday

Index Holiday Name Start-End

----- ------

1 holiday1 07.01-09.01

Switch(config)#end

Switch#copy running-config startup-config

# Część 3

## Zarządzanie interfejsami

## ROZDZIAŁY

- 1. Interfejs fizyczny
- 2. Konfiguracja podstawowych parametrów
- 3. Konfiguracja funkcji izolacji portów
- 4. Konfiguracja funkcji Loopback Detection
- 5. Przykłady konfiguracji

## 1 Interfejs fizyczny

## 1.1 Informacje ogólne

Interfejsy służą do wymiany danych oraz interakcji z interfejsami innych urządzeń sieciowych. Ich klasyfikacja uwzględnia interfejsy fizyczne oraz interfejsy warstwy 3.

- Interfejsy fizyczne to porty znajdujące się na panelu przełącznika. Przekazują pakiety na podstawie tablicy adresów MAC.
- Interfejsy warstwy 3 służą do przekazywania pakietów IPv4 oraz IPv6 z wykorzystaniem statycznych lub dynamicznych protokołów routingu. Interfejsy warstwy 3 można stosować do routingu IP i routingu między sieciami VLAN.

W tej części omówiono konfigurację interfejsów fizycznych.

## 1.2 Obsługiwane funkcje

Przełącznik obsługuje następujące funkcje dla interfejsów fizycznych:

#### Parametry podstawowe

Możesz skonfigurować status, tryb prędkości, tryb dupleksu, kontrolę przepływu i inne parametry podstawowe portów.

#### Izolacja portów

Funkcja umożliwia ograniczenie działania wybranego portu do wysyłania pakietów jedynie do portów ze skonfigurowanej listy portów przesyłających.

#### **Loopback Detection**

Dzięki tej funkcji przełącznik może wykrywać pętle w sieci. Po wykryciu pętli na porcie lub w sieci VLAN przełącznik wyświetli ostrzeżenie na interfejsie zarządzania i zgodnie z ustawieniami zablokuje odpowiedni port lub sieć VLAN.

# **2** Konfiguracja podstawowych parametrów

## 2.1 Przez GUI

Wybierz z menu **L2 FEATURES > Switching > Port > Port Config**, aby wyświetlić poniższą stronę.

| Ρ                             | Port Config |        |        |             |         |             |        |              |      |   |
|-------------------------------|-------------|--------|--------|-------------|---------|-------------|--------|--------------|------|---|
| Jumbo: 1518 bytes (1518-9216) |             |        |        |             |         |             |        |              |      |   |
|                               |             |        |        |             |         |             |        |              | Appl | y |
|                               |             |        |        |             |         |             |        |              |      |   |
|                               | UNIT        | 1      | LAGS   |             |         |             |        |              |      |   |
|                               |             | Port   | Туре   | Description | Status  | Speed       | Duplex | Flow Control | LAG  |   |
|                               |             |        |        |             | •       | •           | •      | •            |      |   |
|                               |             | 1/0/1  | Copper |             | Enabled | Auto        | Auto   | Disabled     |      | - |
|                               |             | 1/0/2  | Copper |             | Enabled | Auto        | Auto   | Disabled     |      |   |
|                               |             | 1/0/3  | Copper |             | Enabled | Auto        | Auto   | Disabled     |      |   |
|                               |             | 1/0/4  | Copper |             | Enabled | Auto        | Auto   | Disabled     |      |   |
|                               |             | 1/0/5  | Copper |             | Enabled | Auto        | Auto   | Disabled     |      |   |
|                               |             | 1/0/6  | Copper |             | Enabled | Auto        | Auto   | Disabled     |      |   |
|                               |             | 1/0/7  | Copper |             | Enabled | Auto        | Auto   | Disabled     |      |   |
|                               |             | 1/0/8  | Copper |             | Enabled | Auto        | Auto   | Disabled     |      |   |
|                               |             | 1/0/9  | Fiber  |             | Enabled | 1000M       | Full   | Disabled     |      |   |
|                               |             | 1/0/10 | Fiber  |             | Enabled | 1000M       | Full   | Disabled     |      | - |
|                               | Total: 10   |        |        |             | 1 entr  | y selected. |        | Cancel       | Appl | у |

Rys. 2-1 Konfiguracja podstawowych parametrów

Aby skonfigurować parametry podstawowe portów, wykonaj poniższe kroki:

1) Skonfiguruj rozmiar MTU ramek Jumbo dla wszystkich portów i kliknij **Apply**.

| Jumbo           | Skonfiguruj rozmiar ramek jumbo. Wielkość domyślna to 1518 bajtów.                                                                                                    |  |  |  |  |
|-----------------|----------------------------------------------------------------------------------------------------|--|--|--|--|
|                 | Z reguły rozmiar MTU (Maximum Transmission Unit) standardowej ramki to 1518<br>bajtów. Jeżeli chcesz, żeby przełącznik wysyłał ramki o MTU większym niż 1518<br>bajtów, w tym miejscu możesz ręcznie skonfigurować rozmiar MTU. |  |  |  |  |
| Mubiorz og pain | prioj jodon port do konfiguracij parametrów podstawowych i klikn                                                                                                    |  |  |  |  |

 Wybierz co najmniej jeden port do konfiguracji parametrów podstawowych i kliknij Apply.

UNIT/LAGS Kliknij **UNIT**, aby skonfigurować porty fizyczne. Kliknij **LAGS**, aby przeprowadzić konfigurację LAG.

| Wprowadź opis portu (opcjonalnie).<br>Przy włączonej funkcji port normalnie przekierowuje pakiety. Port nie działa<br>wyłaczonej opcji. Eurocja jest domyślnie właczona                                                                                                    |
|----------------------------------------------------------------------------------------------------|
| Przy włączonej funkcji port normalnie przekierowuje pakiety. Port nie działa wyłaczonej opcji. Funkcja jest domyślnie właczona                                                                                                    |
|                                                                                                    |
| Wybierz odpowiedni tryb prędkości dla portu. Przy wybraniu opcji <b>Auto</b><br>automatycznie negocjuje prędkość z sąsiednim urządzeniem. Opcja <b>Auto</b><br>ustawiona domyślnie. Jeżeli obie strony łącza obsługują autonegocjację, za<br>się wybranie ustawienia <b>Auto</b> . |
| Wybierz odpowiedni tryb dupleksu dla portu. Dostępne są trzy opcje: I<br>(półdupleks), <b>Full</b> (pełny dupleks) i <b>Auto</b> . Domyślnie ustawiona opcja to <b>Auto</b> .                                                                                                    |
| Half: Port może wysyłać i otrzymywać pakiety, ale nie w tym samym czasie.                                                                                                    |
| Full: Port może jednocześnie wysyłać i otrzymywać pakiety.                                                                                                    |
| Auto: Port automatycznie negocjuje dupleks z urządzeniem równorzędnym.                                                                                                    |
| Po włączeniu tej opcji, gdy przełącznik będzie przeciążony, wyśle ramkę PAL<br>aby powiadomić urządzenie równorzędne o zaprzestaniu wysyłania danych p<br>określony czas, co wyeliminuje problem utraty pakietów. Domyślnie opcja<br>wyłączona.                                    |
|                                                                                                    |
|                                                                                                    |

\_\_\_\_\_

## 2.2 Przez CLI

Wykonaj poniższe kroki, aby skonfigurować podstawowe parametry portów.

| Krok 1 | <b>configure</b><br>Uruchom tryb konfiguracji globalnej.                                                                                                    |
|--------|----------------------------------------------------------------------------------------------------|
| Krok 2 | <b>jumbo-size</b> <i>size</i><br>Zmień rozmiar MTU (Maximum Transmission Unit) do obsługi ramek jumbo. Domyślny<br>rozmiar MTU ramek otrzymywanych i wysyłanych dla wszystkich portów wynosi 1518<br>bajtów. Aby przekazywać ramki jumbo, możesz ręcznie ustawić rozmiar MTU ramek,<br>maksymalna wartość to 9216 bajtów.                                           |
|        | <i>size</i> : Skonfiguruj rozmiar MTU ramek jumbo. Może być to wartość między 1518 a 9216<br>bajtów.                                                                                                    |
| Krok 3 | interface { fastEthernet <i>port</i>   range fastEthernet <i>port-list</i>   gigabitEthernet <i>port</i>   range<br>gigabitEthernet <i>port-list</i>   ten-gigabitEthernet <i>port</i>   ten-range gigabitEthernet <i>port-list</i>  <br>port-channel <i>port-channel</i>   range port-channel <i>port-channel-list</i>  }<br>Uruchom tryb konfiguracji interfejsu. |

#### Krok 4

Skonfiguruj podstawowe parametry portu.

#### description string

Dodaj opis portu.

string: Treść opisu portu, zawierająca od 1 do 16 znaków.

#### shutdown

#### no shutdown

Wybierz **shutdown**, aby wyłączyć port i **no shutdown**, aby włączyć port. Włączony port normalnie przekierowuje pakiety. Port wyłączony odrzuca otrzymywane pakiety. Domyślnie wszystkie porty są włączone.

#### speed { 10 | 100 | 1000 | 10000 | auto }

Ustaw odpowiedni tryb prędkości dla portu.

10 | 100 | 1000 | 10000 | auto: Tryb prędkości portu. Dostępne opcje różnią się w zależności od posiadanego urządzenia. Zaleca się ustawić ten sam tryb prędkości i dupleksu dla portu i połączonego z nim urządzenia. W przypadku wybrania opcji auto tryb prędkości wybierany jest na podstawie autonegocjacji.

#### duplex { auto | full | half }

Ustaw odpowiedni tryb dupleksu dla portu.

auto | full | half: Tryb dupleksu dla portu. Zaleca się ustawić ten sam tryb prędkości i dupleksu dla portu i połączonego z nim urządzenia. W przypadku wybrania opcji auto tryb dupleksu wybierany jest na podstawie autonegocjacji.

#### flow-control

Funkcja kontroli przepływu umożliwia przełącznikowi synchronizację prędkości transmisji danych z urządzeniem równorzędnym, co wyeliminuje problem utraty pakietów. Domyślnie opcja jest wyłączona.

| Krok 5 | <b>show interface configuration [ fastEthernet</b> <i>port</i> <b>  gigabitEthernet</b> <i>port</i> <b>  ten-<br/>gigabitEthernet</b> <i>port</i> <b>  port-channel</b> <i>port-channel-id</i> <b>]</b><br>Sprawdź konfigurację portu lub konfigurację LAG. |
|--------|----------------------------------------------------------------------------------------------------|
| Krok 6 | <b>end</b><br>Wróć do trybu privileged EXEC.                                                                                                    |
| Krok 7 | <b>copy running-config startup-config</b><br>Zapisz ustawienia w pliku konfiguracyjnym.                                                                                                    |

Poniższy przykład prezentuje, jak wprowadzić podstawowe konfiguracje portu1/0/1, takie jak ustawianie opisu portu, konfiguracja ramki jumbo, ustawianie autonegocjacji prędkości i dupleksu z sąsiadującym portem i włączanie funkcji kontroli przepływu:

#### Switch#configure

Switch#jumbo-size 9216

#### Switch(config)#interface gigabitEthernet 1/0/1

Switch(config-if)#no shutdown

Switch(config-if)#description router connection

#### Switch(config-if)#speed auto Switch(config-if)#duplex auto Switch(config-if)#flow-control Switch(config-if)#show interface configuration gigabitEthernet 1/0/1 Port State Speed Duplex FlowCtrl Jumbo Description --------------------Gi1/0/1 Enable Auto Auto Enable Disable router connection Switch(config-if)#show jumbo-size Global jumbo size : 9216 Switch(config-if)#end

Switch#copy running-config startup-config

# **3** Konfiguracja funkcji izolacji portów

## 3.1 Przez GUI

Funkcja izolacji portów (Port Isolation) służy do ograniczania ilości danych przekazywanych przez port. Izolowany port może wysyłać pakiety jedynie do portów znajdujących się na jego liście (Forwarding Port List).

Wybierz z menu **L2 FEATURES > Switching > Port > Port Isolation**, aby wyświetlić poniższą stronę.

| Port Isolation Config |        |     |                      |  |  |
|-----------------------|--------|-----|----------------------|--|--|
| UNIT1                 |        |     | 🕜 Edi                |  |  |
|                       | Port   | LAG | Forwarding Port List |  |  |
|                       | 1/0/1  | -   | 1/0/1-10,LAG1-8      |  |  |
|                       | 1/0/2  | -   | 1/0/1-10,LAG1-8      |  |  |
|                       | 1/0/3  | -   | 1/0/1-10,LAG1-8      |  |  |
|                       | 1/0/4  | -   | 1/0/1-10,LAG1-8      |  |  |
|                       | 1/0/5  | -   | 1/0/1-10,LAG1-8      |  |  |
|                       | 1/0/6  | -   | 1/0/1-10,LAG1-8      |  |  |
|                       | 1/0/7  | -   | 1/0/1-10,LAG1-8      |  |  |
|                       | 1/0/8  | -   | 1/0/1-10,LAG1-8      |  |  |
|                       | 1/0/9  | -   | 1/0/1-10,LAG1-8      |  |  |
|                       | 1/0/10 | -   | 1/0/1-10,LAG1-8      |  |  |
| Total: 10             |        |     |                      |  |  |

Rys. 3-1 Lista izolacji portów

Na powyższej stronie wyświetlana jest lista izolacji portów. Kliknij 🕜 Edit, aby skonfigurować izolację portów na następnej stronie.

#### Rys. 3-2 Izolacja portów

| Port Isolation Co | onfig                             |
|-------------------|-----------------------------------|
| Port              |                                   |
| Select All        | UNIT1 LAGS                        |
| Forwarding Port L | Selected Unselected Not Available |
| Select All        | UNIT1 LAGS                        |
|                   | Selected Unselected Not Available |
|                   | Cancel Apply                      |

Wykonaj poniższe kroki, aby skonfigurować izolację portów:

- 1) W sekcji Port wybierz jeden lub wiele portów, które będą izolowane.
- 2) W sekcji **Forwarding Port List** wybierz porty przekazujące lub porty LAG, z którymi izolowane porty będą mogły się komunikować. Można wybrać więcej niż jeden port.
- 3) Kliknij Apply.

### 3.2 Przez CLI

Wykonaj poniższe kroki, aby skonfigurować izolację portów:

Krok 1 **configure** Uruchom tryb konfiguracji globalnej.

| Krok 2 | interface { fastEthernet <i>port</i>   range fastEthernet <i>port-list</i>   gigabitEthernet <i>port</i>   range<br>gigabitEthernet <i>port-list</i>   ten-gigabitEthernet <i>port</i>   ten-range gigabitEthernet <i>port-list</i>  <br>port-channel <i>port-channel</i>   range port-channel <i>port-channel-list</i>  }<br>Wybierz izolowany port i wejdź w tryb konfiguracji interfejsu. |
|--------|----------------------------------------------------------------------------------------------------|
| Krok 3 | port isolation { [fa-forward-list fa-forward-list] [gi-forward-list gi-forward-list] [te-forward-<br>list te-forward-list] [ po-forward-list po-forward-list ] }                                                                                                    |
|        | Dodaj porty lub LAG do listy Forwarding Port List izolowanego portu. Można dodać wiele<br>portów.                                                                                                    |
|        | <i>fa-forward-list / gi-forward-list / te-forward-list</i> : Określ przesyłające porty Ethernet.<br><i>po-forward-list:</i> Określ przesyłające porty LAG.                                                                                                    |
| Krok 4 | <pre>show port isolation interface { fastEthernet port   gigabitEthernet port   ten-<br/>gigabitEthernet port   port-channel port-channel }</pre>                                                                                                    |
|        | Sprawdź konfigurację izolacji wyznaczonych portów.                                                                                                    |
| Krok 5 | end                                                                                                    |
|        | Wróć do trybu privileged EXEC.                                                                                                    |
| Krok 6 | <b>copy running-config startup-config</b><br>Zapisz ustawienia w pliku konfiguracyjnym.                                                                                                    |

Poniższy przykład prezentuje, jak dodać porty 1/0/1-3 i LAG 4 do listy przekierowywania portu 1/0/5:

#### Switch#configure

Switch(config)#interface gigabitEthernet 1/0/5

Switch(config-if)#port isolation gi-forward-list 1/0/1-3 po-forward-list 4

Switch(config-if)#show port isolation interface gigabitEthernet 1/0/5

Port LAG Forward-List

Gi1/0/5 N/A Gi1/0/1-3,Po4

Switch(config-if)#end

Switch#copy running-config startup-config

# **4** Konfiguracja funkcji Loopback Detection

## 4.1 Przez GUI

W celu uniknięcia burzy broadcastowej przed włączeniem funkcji loopback detection zalecamy włączenie funkcji storm control. Szczegółowe informacje dotyczące funkcji storm control znajdziesz w części *Konfiguracja QoS.* 

Wybierz z menu L2 FEATURES > Switching > Port > Loopback Detection, aby wyświetlić poniższą stronę.

Rys. 4-1 Konfiguracja funkcji Loopback Detection

| Loopback Detection         |                                    |          |                        |                  |                  |              |            |           |
|----------------------------|------------------------------------|----------|------------------------|------------------|------------------|--------------|------------|-----------|
| Loopback Detection Status: |                                    |          |                        |                  |                  |              |            |           |
| Detection Interval:        |                                    | 3        | 30                     | seconds (        | seconds (1-1000) |              |            |           |
| Auto-recov                 | Auto-recovery Time:                |          | 90 seconds (2-100,000) |                  |                  |              |            |           |
| Web Refresh Status:        |                                    |          | Enable                 |                  |                  |              |            |           |
| Web Refre                  | Web Refresh Interval:              |          | 6 seconds (3-100)      |                  |                  |              |            |           |
|                            |                                    |          |                        |                  |                  |              |            | Apply     |
| Port Con                   | fig                                |          |                        |                  |                  |              |            |           |
| UNI                        | T1                                 | LAGS     |                        |                  |                  |              |            | C Recover |
|                            | Port                               | Status   | Operation Mode         | Recovery<br>Mode | Loop Status      | Block Status | Block VLAN | LAG       |
|                            |                                    |          | •                      | •                |                  |              |            |           |
|                            | 1/0/1                              | Disabled | Alert                  | Auto             |                  |              | -          | ^         |
|                            | 1/0/2                              | Disabled | Alert                  | Auto             |                  |              |            | -         |
|                            | 1/0/3                              | Disabled | Alert                  | Auto             |                  |              |            | -         |
|                            | 1/0/4                              | Disabled | Alert                  | Auto             |                  |              | -          |           |
|                            | 1/0/5                              | Disabled | Alert                  | Auto             |                  |              |            |           |
|                            | 1/0/6                              | Disabled | Alert                  | Auto             |                  |              |            |           |
|                            | 1/0/7                              | Disabled | Alert                  | Auto             |                  |              |            |           |
|                            | 1/0/8                              | Disabled | Alert                  | Auto             |                  |              |            |           |
|                            | 1/0/9                              | Disabled | Alert                  | Auto             |                  |              | -          |           |
|                            | 1/0/10                             | Disabled | Alert                  | Auto             |                  |              | -          |           |
| Total: 28                  | Total: 28 1 entry selected. Cancel |          |                        |                  | Cancel           | Apply        |            |           |

Wykonaj poniższe kroki, aby skonfigurować funkcję Loopback Detection:

1) W sekcji **Loopback Detection** włącz funkcję loopback detection i skonfiguruj parametry globalne, następnie kliknij **Apply**.

| Loopback<br>Detection Status | Włącz funkcję Loopback Detection globalnie.                                                                                                    |  |  |  |
|------------------------------|----------------------------------------------------------------------------------------------------|--|--|--|
| Detection                    | Ustaw odstęp między wysyłaniem pakietów wykrywania pętli zwrotnych (loopback                                                                                                    |  |  |  |
| Interval                     | detection), w sekundach.                                                                                                    |  |  |  |
|                              | Wartość musi zawierać się w zakresie od 1 do 1000, wartość domyślna to 30.                                                                                                    |  |  |  |
| Auto-recovery<br>Time        | Skonfiguruj globalnie czas przywracania. Zablokowany port w trybie Auto<br>Recovery zostanie automatycznie przywrócony do normalnego stanu po<br>wygaśnięciu czasu automatycznego przywracania. Wartość może wynosić od 2<br>do 100,000 s, wartość domyślna to 90. |  |  |  |
| Web Refresh                  | Przy włączonej funkcji przełącznik będzie w odpowiednim momencie odświeżał                                                                                                    |  |  |  |
| Status                       | sieć. Funkcja jest domyślnie wyłączona.                                                                                                    |  |  |  |
| Web Refresh                  | Jeżeli opcja Web Refresh Status jest włączona, ustaw odstęp odświeżania,                                                                                                    |  |  |  |
| Interval                     | między 3 a 100 s. Wartość domyślna to 6 s.                                                                                                    |  |  |  |

2) W sekcji **Port Config** wybierz co najmniej jeden port do konfiguracji parametrów wykrywania pętli zwrotnych. Kliknij **Apply**.

| Status          | Włącz funkcję Loopback Detection dla portu.                                                                                                    |  |  |  |
|-----------------|----------------------------------------------------------------------------------------------------|--|--|--|
| Operation Mode  | Po wykryciu pętli zwrotnej na porcie wybierz tryb działania:                                                                                                    |  |  |  |
|                 | Alert: Stan Loop poinformuje, czy na odpowiadającym porcie wykryto pętlę. Jest to ustawienie domyślne.                                                                                                    |  |  |  |
|                 | <b>Port Based</b> : Poza wyświetlaniem ostrzeżeń przełącznik zablokuje również port, na którym wykryto pętlę.                                                                                                    |  |  |  |
|                 | <b>VLAN-Based</b> : Jeżeli wykryto pętlę w sieci VLAN portu, przełącznik wyświetli<br>ostrzeżenia, jak również zablokuje daną sieć VLAN. Ruch z innych sieci VLAN<br>może być w dalszym ciągu normalnie przekierowywany przez port. |  |  |  |
| Recovery Mode   | Jeżeli wybierzesz tryb działania <b>Port Based</b> lub <b>VLAN-Based,</b> musisz również skonfigurować tryb odzyskiwania dla zablokowanego portu:                                                                                   |  |  |  |
|                 | <b>Auto</b> : Po wygaśnięciu czasu automatycznego odzyskiwania zablokowany port będzie automatycznie przywracany do stanu normalnego. Jest to ustawienie domyślne.                                                                  |  |  |  |
|                 | <b>Manual</b> : Wymagane jest ręczne zwolnienie zablokowanego portu. Kliknij <b>Recovery</b> , aby zwolnić wybrany port.                                                                                                    |  |  |  |
| Sprawdź dane fu | nkcji Loopback Detection (opcjonalnie).                                                                                                    |  |  |  |
| Loop Status     | Pokazuje, czy na porcie wykryto pętlę.                                                                                                    |  |  |  |
| Block Status    | Pokazuje, czy port jest zablokowany.                                                                                                    |  |  |  |

Pokazuje zablokowane sieci VLAN.

3)

Block VLAN

## 4.2 Przez CLI

| Krok 1           | <b>configure</b><br>Uruchom tryb konfiguracji globalnej                                                                                                    |
|------------------|----------------------------------------------------------------------------------------------------|
| Krok 2           | <b>loopback-detection</b><br>Włącz funkcję Loopback Detection globalnie. Domyślnie funkcja jest wyłączona.                                                                                                    |
| Krok 3           | <b>loopback-detection interval</b> <i>interval-time</i><br>Ustaw odstęp wysyłania pakietów wykrywania pętli zwrotnych, aby umożliwić wykrycie pętli                                                                                                    |
|                  | w sieci.<br><i>interval-time</i> : Odstęp czasu, w jakim wysyłane są pakiety wykrywania pętli. Wartość może<br>wynosić od 1 do 1000 s. Wartość domyślna to 30 s.                                                                                                    |
| Krok 4           | <b>loopback-detection recovery-time</b><br>Ustaw czas automatycznego przywracania, po którym zablokowany port w trybie Auto<br>Recovery może automatycznie powrócić do stanu normalnego.<br><i>recovery-time</i> : Ustaw interwał wykrywania na czas miedzy 2 a 100,000 s. Wartość domyślna<br>to 90.                                                                                                    |
| Krok 5           | interface { fastEthernet <i>port</i>   range fastEthernet <i>port-list</i>   gigabitEthernet <i>port</i>   range<br>gigabitEthernet <i>port-list</i>   ten-gigabitEthernet <i>port</i>   ten-range gigabitEthernet <i>port-list</i>  <br>port-channel <i>port-channel</i>   range port-channel <i>port-channel-list</i>  }<br>Uruchom tryb konfiguracji interfejsu.                                                                                                    |
|                  |                                                                                                    |
| Krok 6           | <b>loopback-detection</b><br>Włącz funkcję Loopback Detection dla portu. Domyślnie funkcja jest wyłączona.                                                                                                    |
| Krok 6<br>Krok 7 | loopback-detection         Włącz funkcję Loopback Detection dla portu. Domyślnie funkcja jest wyłączona.         loopback-detection config process-mode { alert   port-based   vlan-based } recovery-mode { auto   manual }                                                                                                    |
| Krok 6<br>Krok 7 | loopback-detection         Włącz funkcję Loopback Detection dla portu. Domyślnie funkcja jest wyłączona.         loopback-detection config process-mode { alert   port-based   vlan-based } recovery-mode { auto   manual }         Ustaw tryb przetwarzania na wypadek wykrycia na porcie pętli zwrotnej. Dostępne są trzy tryby.                                                                                                    |
| Krok 6<br>Krok 7 | loopback-detection         Włącz funkcję Loopback Detection dla portu. Domyślnie funkcja jest wyłączona.         loopback-detection config process-mode { alert   port-based   vlan-based } recovery-mode { auto   manual }         Ustaw tryb przetwarzania na wypadek wykrycia na porcie pętli zwrotnej. Dostępne są trzy tryby.         alert: Po wykryciu pętli zwrotnej przełącznik jedynie wyświetli ostrzeżenia. Jest to ustawienie domyślne.                                                                                                    |
| Krok 6<br>Krok 7 | Ioopback-detection         Włącz funkcję Loopback Detection dla portu. Domyślnie funkcja jest wyłączona.         Ioopback-detection config process-mode { alert   port-based   vlan-based } recovery-mode { auto   manual }         Ustaw tryb przetwarzania na wypadek wykrycia na porcie pętli zwrotnej. Dostępne są trzy tryby.         alert: Po wykryciu pętli zwrotnej przełącznik jedynie wyświetli ostrzeżenia. Jest to ustawienie domyślne.         port-based: Przełącznik wyświetli ostrzeżenia i zablokuje port, na którym wykryto pętlę.                                                                                                    |
| Krok 6<br>Krok 7 | <ul> <li>loopback-detection</li> <li>Włącz funkcję Loopback Detection dla portu. Domyślnie funkcja jest wyłączona.</li> <li>loopback-detection config process-mode { alert   port-based   vlan-based } recovery-mode { auto   manual }</li> <li>Ustaw tryb przetwarzania na wypadek wykrycia na porcie pętli zwrotnej. Dostępne są trzy tryby.</li> <li>alert: Po wykryciu pętli zwrotnej przełącznik jedynie wyświetli ostrzeżenia. Jest to ustawienie domyślne.</li> <li>port-based: Przełącznik wyświetli ostrzeżenia i zablokuje port, na którym wykryto pętlę.</li> <li>vlan-based: Przełącznik wyświetli ostrzeżenia i zablokuje VLAN portom, na którym wykryto pętlę.</li> </ul>                                                                                                    |
| Krok 6<br>Krok 7 | <ul> <li>loopback-detection</li> <li>Włącz funkcję Loopback Detection dla portu. Domyślnie funkcja jest wyłączona.</li> <li>loopback-detection config process-mode { alert   port-based   vlan-based } recovery-mode { auto   manual }</li> <li>Ustaw tryb przetwarzania na wypadek wykrycia na porcie pętli zwrotnej. Dostępne są trzy tryby.</li> <li>alert: Po wykryciu pętli zwrotnej przełącznik jedynie wyświetli ostrzeżenia. Jest to ustawienie domyślne.</li> <li>port-based: Przełącznik wyświetli ostrzeżenia i zablokuje port, na którym wykryto pętlę.</li> <li>vlan-based: Przełącznik wyświetli ostrzeżenia i zablokuje VLAN portom, na którym wykryto pętlę.</li> <li>Ustaw tryb odzyskiwania dla zablokowanego portu. Dostępne są dwa tryby.</li> </ul>                                                                                                    |
| Krok 6<br>Krok 7 | <ul> <li>loopback-detection</li> <li>Włącz funkcję Loopback Detection dla portu. Domyślnie funkcja jest wyłączona.</li> <li>loopback-detection config process-mode { alert   port-based   vlan-based } recovery-mode { auto   manual }</li> <li>Ustaw tryb przetwarzania na wypadek wykrycia na porcie pętli zwrotnej. Dostępne są trzy tryby.</li> <li>alert: Po wykryciu pętli zwrotnej przełącznik jedynie wyświetli ostrzeżenia. Jest to ustawienie domyślne.</li> <li>port-based: Przełącznik wyświetli ostrzeżenia i zablokuje port, na którym wykryto pętlę.</li> <li>vlan-based: Przełącznik wyświetli ostrzeżenia i zablokuje VLAN portom, na którym wykryto pętlę.</li> <li>Ustaw tryb odzyskiwania dla zablokowanego portu. Dostępne są dwa tryby.</li> <li>auto: Po wygaśnięciu czasu automatycznego odzyskiwania zablokowany port będzie automatycznie przywracany do stanu normalnego i na nowo zacznie wykrywać pętle w sieci.</li> </ul>                                                                                                    |
| Krok 6<br>Krok 7 | <ul> <li>Ioopback-detection</li> <li>Włącz funkcję Loopback Detection dla portu. Domyślnie funkcja jest wyłączona.</li> <li>Ioopback-detection config process-mode { alert   port-based   vlan-based } recovery-mode { auto   manual }</li> <li>Ustaw tryb przetwarzania na wypadek wykrycia na porcie pętli zwrotnej. Dostępne są trzy tryby.</li> <li>alert: Po wykryciu pętli zwrotnej przełącznik jedynie wyświetli ostrzeżenia. Jest to ustawienie domyślne.</li> <li>port-based: Przełącznik wyświetli ostrzeżenia i zablokuje port, na którym wykryto pętlę.</li> <li>vlan-based: Przełącznik wyświetli ostrzeżenia i zablokuje VLAN portom, na którym wykryto pętlę.</li> <li>Ustaw tryb odzyskiwania dla zablokowanego portu. Dostępne są dwa tryby.</li> <li>auto: Po wygaśnięciu czasu automatycznego odzyskiwania zablokowany port będzie automatycznie przywracany do stanu normalnego i na nowo zacznie wykrywać pętle w sieci.</li> <li>manual: Wymagane jest ręczne zwolnienie zablokowanego portu. Aby przywrócić wybrany port, możesz użyć polecenia 'loopback-detection recover'.</li> </ul> |

Wykonaj poniższe kroki, aby skonfigurować funkcję Loopback Detection:

| Krok 9  | show loopback-detection interface { fastEthernet <i>port</i>   gigabitEthernet <i>port</i>   ten-<br>gigabitEthernet <i>port</i>   port-channel <i>port-channel</i> }<br>Sprawdź konfigurację funkcji Loopback Detection na wybranym porcie. |
|---------|----------------------------------------------------------------------------------------------------|
| Krok 10 | <b>end</b><br>Powróć do trybu privileged EXEC.                                                                                                    |
| Krok 11 | <b>copy running-config startup-config</b><br>Zapisz ustawienia w pliku konfiguracyjnym.                                                                                                    |

Poniższy przykład przedstawia, jak włączyć funkcję Loopback Detection globalnie (zachowaj parametry domyślne):

#### Switch#configure

#### Switch(config)#loopback-detection

#### Switch(config)#show loopback-detection global

Loopback detection global status : enable

Loopback detection interval: 30s

Loopback detection recovery time : 3 intervals

#### Switch(config-if)#end

Switch#copy running-config startup-config

Poniższy przykład prezentuje, jak włączyć funkcję Loopback Detection dla portu 1/0/3, ustawić tryb przetwarzania na alert i tryb odzyskiwania na auto:

#### Switch#configure

Switch(config)#interface gigabitEthernet 1/0/3

Switch(config-if)#loopback-detection

Switch(config-if)#loopback-detection config process-mode alert recovery-mode auto

Switch(config-if)#show loopback-detection interface gigabitEthernet 1/0/3

| Port    | Enable | Process Mode | Recovery Mode | Loopback | Block | LAG |
|---------|--------|--------------|---------------|----------|-------|-----|
|         |        |              |               |          |       |     |
| Gi1/0/3 | enable | alert        | auto          | N/A      | N/A   | N/A |

#### Switch(config-if)#end

Switch#copy running-config startup-config
# **5** Przykłady konfiguracji

# 5.1 Przykładowa konfiguracja izolacji portu

# 5.1.1 Wymagania sieciowe

Jak pokazano na poniższym schemacie, z przełącznikiem, w ramach sieci VLAN 10, połączone są trzy hosty oraz serwer. Bez zmiany ustawień sieci VLAN Host A nie ma zezwolenia na komunikację z innymi hostami, może się komunikować wyłącznie z serwerem, nawet jeśli zmieni się adres MAC lub adres IP Hosta A.

Rys. 5-1 Topologia sieci

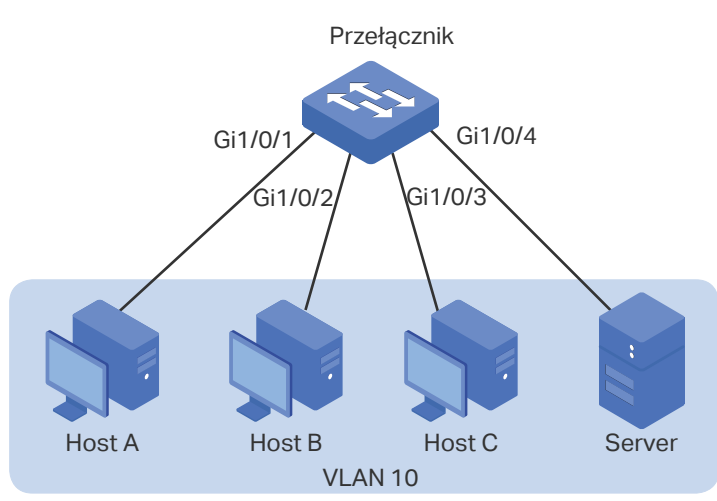

# 5.1.2 Schemat konfiguracji

Aby spełnić ten warunek, należy skonfigurować funkcję izolacji portów. Ustaw port 1/0/4 jako jedyny port przekazujący do portu 1/0/1, co uniemożliwi Hostowi A przekazywanie pakietów do innych hostów.

Ponieważ komunikacja jest dwukierunkowa, jeśli chcesz, aby Host A i serwer komunikowały się normalnie, musisz również ustawić port 1/0/1 jako port przekazujący do 1/0/4.

W poniższych podrozdziałach opisano dwa sposoby przeprowadzenia procedury konfiguracji: przez GUI oraz przez CLI.

# 5.1.3 Przez GUI

 Wybierz z menu L2 FEATURES > Switching > Port > Port Isolation, aby wyświetlić poniższą stronę. Pokaże się lista izolacji portów.

Rys. 5-2 Lista izolacji portów

| Port Isolation Co | onfig  |     |                      |          |
|-------------------|--------|-----|----------------------|----------|
| UNIT1             |        |     |                      | 🕜 Edit   |
|                   | Port   | LAG | Forwarding Port List |          |
|                   | 1/0/1  |     | 1/0/1-10,LAG1-8      | <b>^</b> |
|                   | 1/0/2  |     | 1/0/1-10,LAG1-8      |          |
|                   | 1/0/3  |     | 1/0/1-10,LAG1-8      |          |
|                   | 1/0/4  |     | 1/0/1-10,LAG1-8      |          |
|                   | 1/0/5  | -   | 1/0/1-10,LAG1-8      |          |
|                   | 1/0/6  |     | 1/0/1-10,LAG1-8      |          |
|                   | 1/0/7  | -   | 1/0/1-10,LAG1-8      | - 1      |
|                   | 1/0/8  | -   | 1/0/1-10,LAG1-8      |          |
|                   | 1/0/9  | -   | 1/0/1-10,LAG1-8      |          |
|                   | 1/0/10 |     | 1/0/1-10,LAG1-8      | -        |
| Total: 10         |        |     |                      |          |

2) Kliknij na powyższej stronie **Edit**, aby wyświetlić poniższą stronę. Ustaw port 1/0/1 jako port izolowany, a port 1/0/4 jako port przekazujący. Kliknij **Apply**.

Rys. 5-3 Konfiguracja funkcji izolacji portów

| Port Isolation C | Config                                                                                                    |
|------------------|----------------------------------------------------------------------------------------------------|
| Port             |                                                                                                    |
| Select All       | UNIT1 LAGS                                                                                                    |
| Forwarding Port  | Selected Unselected Not Available                                                                                                    |
|                  |                                                                                                    |
| Select All       | $\begin{array}{c} \text{UNI1} \\ 1 \\ 2 \\ 3 \\ \end{array} \\ \begin{array}{c} 1 \\ 4 \\ 5 \\ 6 \\ 7 \\ 8 \\ 9 \\ 10 \\ \end{array} \\ \begin{array}{c} 1 \\ 1 \\ 1 \\ 1 \\ 2 \\ 1 \\ 1 \\ 2 \\ 1 \\ 1 \\$ |
|                  | Selected Unselected Not Available                                                                                                    |
|                  | Cancel Apply                                                                                                    |

3) Ustaw port 1/0/4 jako port izolowany i port 1/0/1 jako port przekazujący. Kliknij Apply.

Rys. 5-4 Konfiguracja funkcji izolacji portów

| Port Isolation ( | Config                            |
|------------------|-----------------------------------|
| Port             |                                   |
| Select All       | UNIT1 LAGS                        |
| Forwarding Port  | Selected Unselected Not Available |
|                  | UNIT1 LAGS                        |
| Select All       |                                   |
|                  | Selected Unselected Not Available |
|                  | Cancel Apply                      |

4) Kliknij 🔯 save, aby zapisać ustawienia.

# 5.1.4 Przez CLI

Switch#configure

Switch(config)#interface gigabitEthernet 1/0/1

Switch(config-if)#port isolation gi-forward-list 1/0/4

Switch(config-if)#exit

Switch(config)#interface gigabitEthernet 1/0/4

Switch(config-if)#port isolation gi-forward-list 1/0/1

Switch(config-if)#end

Switch#copy running-config startup-config

# Sprawdzanie konfiguracji

Switch#show port isolation interface

| Port    | LAG | Forward-List     |
|---------|-----|------------------|
|         |     |                  |
| Gi1/0/1 | N/A | Gi1/0/4          |
| Gi1/0/2 | N/A | Gi1/0/1-10,Po1-8 |
| Gi1/0/3 | N/A | Gi1/0/1-10,Po1-8 |
| Gi1/0/4 | N/A | Gi1/0/1          |
|         |     |                  |

.....

# 5.2 Przykładowa konfiguracja funkcji Loopback Detection

# 5.2.1 Wymagania sieciowe

Jak pokazano na poniższym schemacie, przełącznik A to przełącznik warstwy konwergencji, łączący się z kilkom przełącznikami warstwy dostępowej. W wyniku pojawienia się nieprawidłowości w działaniu przełącznika warstwy dostępowej tworzą się pętle. Pojawienie się pętli na przełączniku warstwy dostępowej prowadzi do występowania burz broadcastowych na przełączniku A lub nawet w całej sieci, co powoduje nadmierny ruch i zmniejszenie wydajności sieci.

W celu zmniejszenia negatywnych skutków burz broadcastowych użytkownicy mogą wykrywać pętle w sieci poprzez przełącznik A oraz okresowo blokować porty, na których wykryta zostanie pętla.

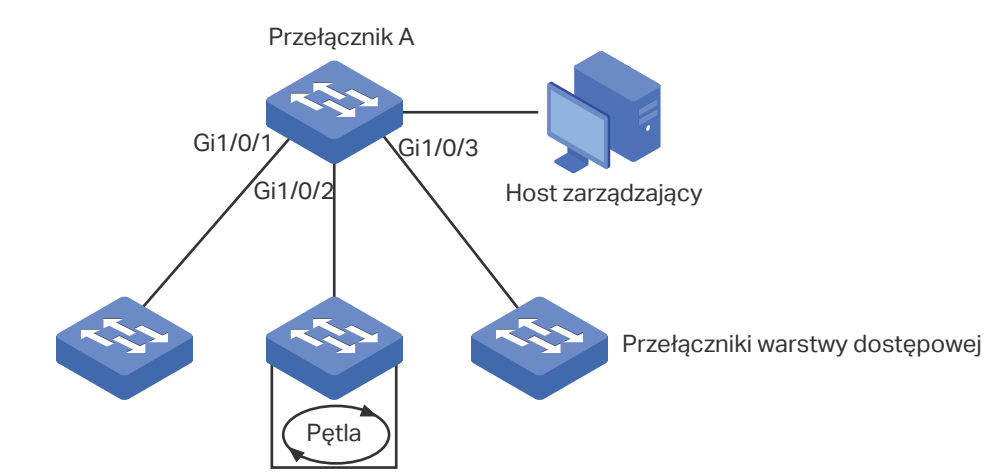

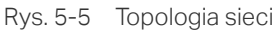

# 5.2.2 Schemat konfiguracji

Włącz funkcję loopback detection na portach 1/0/1-3 i skonfiguruj SNMP, aby otrzymywać powiadomienia w formie komunikatów trap. Szczegółowe informacje o SNMP znajdują się w części *Konfiguracja SNMP*. W tym rozdziale omawiamy jak skonfigurować funkcję loopback detection i monitorować wyniki wykrywania poprzez interfejs zarządzania przełącznika.

W poniższych podrozdziałach opisano dwa sposoby przeprowadzenia procedury konfiguracji: przez GUI oraz przez CLI.

# 5.2.3 Przez GUI

- Wybierz z menu L2 FEATURES > Switching > Port > Loopback Detection, aby wyświetlić stronę konfiguracji.
- 2) W części **Loopback Detection** włącz funkcję loopback detection oraz globalnie uruchom web refresh. Pozostałe parametry pozostaw bez zmian i kliknij **Apply**.

| Rys. 5-6 Konfiguracja globalna |          |                     |       |  |  |  |  |
|--------------------------------|----------|---------------------|-------|--|--|--|--|
| Loopback Detection             |          |                     |       |  |  |  |  |
| Loopback Detection Status:     | Enable   |                     |       |  |  |  |  |
| Detection Interval:            | 20       | seconds (1-1000)    |       |  |  |  |  |
| Auto-recovery Time:            | 90       | seconds (2-100,000) |       |  |  |  |  |
| Web Refresh Status:            | C Enable |                     |       |  |  |  |  |
| Web Refresh Interval:          | 6        | seconds (3-100)     |       |  |  |  |  |
|                                |          |                     | Apply |  |  |  |  |

3) W części Port Config włącz porty 1/0/1-3, ustaw operation mode jako Port-Based, aby port był blokowany po wykryciu pętli oraz pozostaw recovery mode na ustawieniu Auto, aby port był automatycznie przywracany do stanu normalnego po upłynięciu czasu automatycznego przywracania. Kliknij Apply.

Rys. 5-7 Konfiguracja portów

| Port Con  | fig    |          |                |                  |             |              |            |         |      |
|-----------|--------|----------|----------------|------------------|-------------|--------------|------------|---------|------|
| UNI       | T1     | LAGS     |                |                  |             |              |            | 🙆 Recov | very |
|           | Port   | Status   | Operation Mode | Recovery<br>Mode | Loop Status | Block Status | Block VLAN | LAG     |      |
|           |        | Enable 🔻 | Port Based 🔹   | Auto 🔻           |             |              |            |         |      |
|           | 1/0/1  | Enabled  | Port Based     | Auto             |             |              |            |         | ^    |
|           | 1/0/2  | Enabled  | Port Based     | Auto             |             |              |            |         |      |
|           | 1/0/3  | Enabled  | Port Based     | Auto             |             |              |            |         |      |
|           | 1/0/4  | Disabled | Alert          | Auto             |             |              |            |         |      |
|           | 1/0/5  | Disabled | Alert          | Auto             |             |              |            |         |      |
|           | 1/0/6  | Disabled | Alert          | Auto             |             |              |            |         |      |
|           | 1/0/7  | Disabled | Alert          | Auto             |             |              |            |         |      |
|           | 1/0/8  | Disabled | Alert          | Auto             |             |              |            |         |      |
|           | 1/0/9  | Disabled | Alert          | Auto             |             |              |            |         |      |
|           | 1/0/10 | Disabled | Alert          | Auto             |             |              |            |         | -    |
| Total: 10 |        |          |                | 3 entries s      | elected.    |              | Cancel     | Apply   |      |

4) Na powyższej stronie możesz sprawdzić wyniki wykrywania. Diagnoza dla **Loop status** oraz **Block status** wyświetla się odpowiednio po prawej stronie każdego z portów.

# 5.2.4 Przez CLI

1) Włącz globalnie funkcję loopback detection i skonfiguruj detection interval oraz recovery time.

Switch#configure

Switch(config)#loopback-detection

Switch(config)#loopback-detection interval 30

Switch(config)#loopback-detection recovery-time 3

2) Włącz funkcję loopback detection na portach 1/0/1-3 i ustaw process mode oraz recovery mode.

Switch(config)#interface range gigabitEthernet 1/0/1-3

Switch(config-if-range)#loopback-detection

Switch(config-if-range)#loopback-detection config process-mode port-based recovery-mode auto

Switch(config-if-range)#end

Switch#copy running-config startup-config

# Sprawdzanie konfiguracji

Sprawdź konfigurację globalną:

Switch#show loopback-detection global Loopback detection global status : enable

Loopback detection interval: 30 s

Loopback detection recovery time : 90 s

Sprawdź konfigurację funkcji loopback detection na portach:

Switch#show loopback-detection interface

| Port    | Enable | Process Mode | Recovery Mode | Loopback | Block | LAG |
|---------|--------|--------------|---------------|----------|-------|-----|
|         |        |              |               |          |       |     |
| Gi1/0/1 | enable | port-based   | auto          | N/A      | N/A   | N/A |
| Gi1/0/2 | enable | port-based   | auto          | N/A      | N/A   | N/A |
| Gi1/0/3 | enable | port-based   | auto          | N/A      | N/A   | N/A |

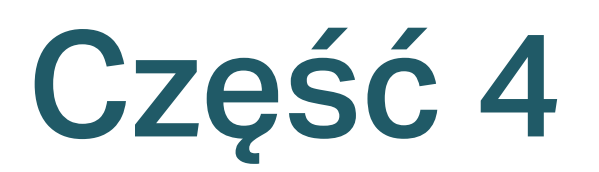

# Konfiguracja LAG

# ROZDZIAŁY

- 1. Grupy agregacji łączy (LAG)
- 2. Konfiguracja LAG
- 3. Przykład konfiguracji

# **1** Grupy agregacji łączy (LAG)

# 1.1 Informacje ogólne

Funkcja LAG (Link Aggregation Group) umożliwia połączenie ze sobą wielu portów fizycznych przełącznika w jedną logiczną całość, co pozwala uzyskać większą przepustowość oraz niezawodność połączeń.

# 1.2 Obsługiwane funkcje

Funkcję LAG można skonfigurować na dwa sposoby: jako statyczne LAG i dynamiczne LACP (Link Aggregation Control Protocol).

# Statyczne LAG

Porty muszą być dodawane ręcznie do LAG.

# LACP

Przełącznik korzysta z protokołu LACP, aby wdrożyć dynamiczną agregację i dezagregację łączy poprzez wymianę pakietów LACP z urządzeniem równorzędnym. Protokół LACP zwiększa elastyczność konfiguracji LAG.

# **2** Konfiguracja LAG

Aby przeprowadzić proces konfiguracji LAG, wykonaj poniższe kroki:

- 1) Skonfiguruj globalny algorytm równoważenia obciążenia pasma.
- 2) Skonfiguruj statyczne LAG lub LACP.

# Wskazówki dotyczące konfiguracji

- Upewnij się, że obie strony łącza agregacji pracują w tym samym trybie LAG. Np., jeżeli lokalna strona pracuje w trybie LACP, urządzenie równorzędne też musi mieć ustawiony tryb LACP.
- Upewnij się, że urządzenia po obu stronach łącza agregacji korzystają z tych samych numerów portów fizycznych, o tych samych prędkościach, trybie dupleksu, ramce jumbo i kontroli przepływu.
- Jeden port może być jednocześnie dodany do więcej niż jednego łącza agregacji.
- LACP nie obsługuje połączeń w trybie półdupleksu.
- Jedno statyczne LAG obsługuje do 8 portów. Wszystkie te porty korzystają po równo z dostępnej przepustowości. Jeżeli aktywne łącze napotka błąd, pozostałe aktywne łącza dzielą przepustowość równomiernie.
- Jedno LACP LAG obsługuje wiele portów, ale tylko osiem z nich może działać w tym samym czasie. Pozostałe porty są portami alternatywnymi. Korzystając z protokołu LACP, przełączniki negocjują parametry i wybierają porty pracujące. Gdy na pracującym porcie wystąpi błąd, port alternatywny o najwyższym priorytecie zastępuje go i rozpoczyna przesyłanie danych.
- Dla funkcji takich jak IGMP Snooping, 802.1Q VLAN, MAC VLAN, protokół VLAN, VLAN-VPN, GVRP, Voice VLAN, STP, QoS, DHCP Snooping i kontrola przepustowości, port LAG korzysta z konfiguracji LAG, a nie z ustawień własnych. Konfiguracja portu obowiązuje dopiero po opuszczeniu LAG.
- Port uruchomiony poprzez Port Security, Port Mirror, filtrowanie adresów MAC lub 802.1X nie może być dodany do LAG, a port LAG nie może być uruchomiony za pomocą tych funkcji.

# 2.1 Przez GUI

# 2.1.1 Konfiguracja algorytmu równoważenia obciążenia pasma

Wybierz z menu L2 FEATURES > Switching > LAG > LAG Table, aby wyświetlić poniższą stronę.

Rys. 2-1 Konfiguracja globalna

| Global Config   |            |             |         |           |
|-----------------|------------|-------------|---------|-----------|
| Hash Algorithm: | SRC MAC+DS | T MAC V     |         |           |
|                 |            |             |         | Apply     |
| LAG Table       |            |             |         |           |
|                 |            |             |         | E Delete  |
|                 | Group ID   | Description | Members | Operation |
|                 | 1          | Active LACP |         | <u>d</u>  |
| Total: 1        |            |             |         |           |

W sekcji **Global Config** wybierz algorytm równoważenia obciążenia pasma (Hash Algorithm) i kliknij **Apply**.

| Hash Algorithm | Wybierz algorytm Hash, aby przełącznik mógł wybierać porty do przesyłania<br>odebranych pakietów. W ten sposób przepływ danych jest równomierny, a obciążenie<br>pasma zrównoważone. Do wyboru są trzy możliwości: |
|----------------|----------------------------------------------------------------------------------------------------|
|                | SRC MAC: Obliczenia są oparte na źródłowych adresach MAC pakietów.                                                                                                    |
|                | DST MAC: Obliczenia są oparte na docelowych adresach MAC pakietów.                                                                                                    |
|                | <b>SRC MAC+DST MAC</b> : Obliczenia są oparte na źródłowych i docelowych adresach MAC pakietów.                                                                                                    |
|                | SRC IP: Obliczenia są oparte na źródłowych adresach IP pakietów.                                                                                                    |
|                | DST IP: Obliczenia są oparte na docelowych adresach IP pakietów.                                                                                                    |
|                | <b>SRC IP+DST IP</b> : Obliczenia są oparte na źródłowych i docelowych adresach IP pakietów.                                                                                                    |

# Wskazówki:

- Algorytm równoważenia obciążenia pasma obowiązuje tylko dla ruchu wychodzącego. Jeżeli strumień danych nie jest dobrze współdzielony przez łącza, zmień algorytm interfejsu wychodzącego.
- Wybierz prawidłowy algorytm równoważenia obciążenia, aby uniknąć przesyłania strumienia danych tylko na jednym fizycznym łączu. Np. gdy przełącznik A odbiera pakiety od kilku hostów i przesyła je do serwera ze stałym adresem MAC,

ustaw algorytm jako "SRC MAC", aby umożliwić przełącznikowi A wybranie portu przesyłającego w oparciu o źródłowy adres MAC odebranych pakietów.

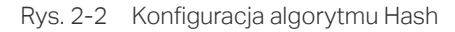

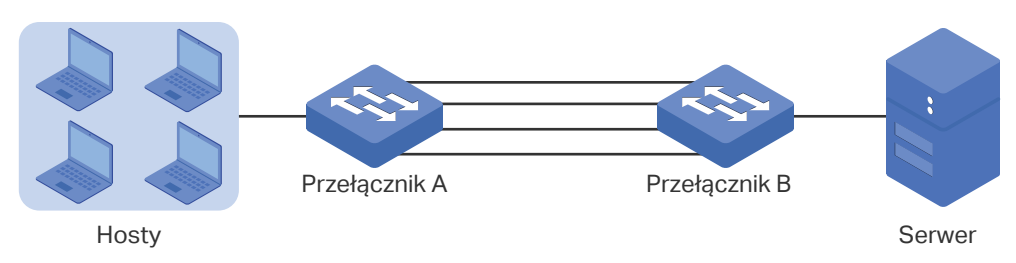

# 2.1.2 Konfiguracja trybu statycznego LAG lub LACP

Dla jednego portu można wybrać tylko jeden tryb LAG: statyczny LAG lub LACP. Upewnij się, że obie strony łącza korzystają z tego samego trybu LAG.

#### Konfiguracja do statycznego LAG

Rys. 2-3 Statyczny LAG

Wybierz z menu L2 FEATURES > Switching > LAG > Static LAG, aby wyświetlić poniższą stronę.

| LAG Config   |                                        |       |
|--------------|----------------------------------------|-------|
| Group ID:    | LAG2                                   |       |
| Description: |                                        |       |
| Port:        | (Format: 1/0/1, input or choose below) |       |
|              | UNIT1                                  | Apply |

Wykonaj poniższe kroki, aby skonfigurować statyczny LAG:

1) Wybierz LAG do konfiguracji.

| Group ID    | Wybierz LAG do konfiguracji jako statyczny LAG. |
|-------------|-------------------------------------------------|
| Description | Tryb LAG.                                       |

- 2) Wybierz porty LAG. Jest tutaj wiele opcji.
- 3) Kliknij **Apply**.

Uwaga: Usunięcie wszystkich portów spowoduje usunięcie LAG..

#### Konfiguracja do LACP

Wybierz z menu L2 FEATURES > Switching > LAG > LACP, aby wyświetlić poniższą stronę.

| Global Config    | g      |          |           |               |         |       |
|------------------|--------|----------|-----------|---------------|---------|-------|
| System Priority: | : [    | 32768    | (0-65535) |               |         | Apply |
| LACP Config      | ļ      |          |           |               |         |       |
| UNIT1            |        |          |           |               |         |       |
|                  | Port   | Status   | Group ID  | Port Priority | Mode    | LAG   |
|                  | 1/0/1  | Disabled | 0         | 32768         | Passive | ^     |
|                  | 1/0/2  | Disabled | 0         | 32768         | Passive |       |
|                  | 1/0/3  | Disabled | 0         | 32768         | Passive |       |
|                  | 1/0/4  | Disabled | 0         | 32768         | Passive |       |
|                  | 1/0/5  | Disabled | 0         | 32768         | Passive |       |
|                  | 1/0/6  | Disabled | 0         | 32768         | Passive |       |
|                  | 1/0/7  | Disabled | 0         | 32768         | Passive |       |
|                  | 1/0/8  | Disabled | 0         | 32768         | Passive |       |
|                  | 1/0/9  | Disabled | 0         | 32768         | Passive |       |
|                  | 1/0/10 | Disabled | 0         | 32768         | Passive | •     |
| Total: 10        |        |          |           |               |         |       |

Rys. 2-4 Konfiguracja LACP

Wykonaj poniższe kroki, aby skonfigurować LACP:

1) Określ priorytety dla przełącznika i kliknij **Apply**.

System PriorityOkreśl priorytety dla przełącznika, pamiętając, że im mniejsza wartość, tym<br/>wyższy priorytet.Aby zachować zgodność portów po obu stronach, priorytet jednego urządzenia<br/>może być wyższy niż priorytet drugiego urządzenia. Urządzenie o wyższym<br/>priorytecie określi porty aktywne, a drugie urządzenie wybierze porty aktywne<br/>spośród portów zidentyfikowanych przez urządzenie pierwsze. Jeżeli obie strony<br/>mają tą samą wartość priorytetu, urządzenie o niższym adresie MAC uznawane<br/>jest za urządzenie o wyższym priorytecie.

2) Wybierz porty LAG i skonfiguruj odpowiednie parametry. Kliknij **Apply**.

| Group ID                   | Podaj grupowe ID LAG. Pamiętaj, że nie możesz tutaj wpisać grupowego ID<br>innego statycznego LAG.                                                                                                    |
|----------------------------|----------------------------------------------------------------------------------------------------|
|                            | Prawidłowa wartość grupowego ID zależy od maksymalnej liczby LAG<br>obsługiwanych przez przełącznik. Np. jeżeli przełącznik obsługuje do 14 LAG,<br>prawidłowa wartość waha się od 1 do 14.                                                                                                    |
| Port Priority<br>(0-65535) | Określ priorytety portów, pamiętając, że im niższa wartość, tym wyższy priorytet.                                                                                                    |
| (                          | Port o wyższym priorytecie w LAG zostanie wybrany jako port aktywny do<br>przesyłu danych. Maksymalnie 8 portów może pracować w tym samym czasie.<br>Jeżeli dwa porty mają tą samą wartość priorytetu, port o niższym numerze poru<br>uznawany jest za port o wyższym priorytecie.                                                    |
| Mode                       | Wybierz tryp LACP dla portu.                                                                                                    |
|                            | W trybie LACP przełącznik korzysta z LACPDU (Link Aggregation Control<br>Protocol Data Unit) do negocjacji parametrów z urządzeniem równorzędnym. W<br>ten sposób obie strony wybierają porty aktywne i tworzą łączę agregacji. W trybie<br>LACP można ustalić czy dany port ma służyć do przesyłu LACPDU. Do wyboru są<br>dwa tryby: |
|                            | <b>Passive</b> : Port nie prześle LACPDU przed odebraniem LACPDU od urządzenia równorzędnego.                                                                                                    |
|                            | Active: Port podejmie inicjatywę przesłania LACPDU.                                                                                                    |
| Status                     | Włącz funkcję LACP portu. Domyślnie ta funkcja jest wyłączona.                                                                                                    |
|                            |                                                                                                    |

# 2.2 Przez CLI

# 2.2.1 Konfiguracja algorytmu równoważenia obciążenia pasma

Wykonaj poniższe kroki, aby skonfigurować algorytm równoważenia obciążenia pasma:

Krok 1 **configure** Uruchom tryb konfiguracji globalnej.

| Krok 2 | port-channel load-balance { src-mac   dst-mac   src-dst-mac   src-ip   dst-ip   src-dst-ip }                                                                                                    |
|--------|----------------------------------------------------------------------------------------------------|
|        | Wybierz algorytm Hash, aby przełącznik mógł wybierać porty do przesyłania odebranych pakietów. W teb sposób przepływ danych jest równomierny, a obciążenie pasma zrównoważone. Do wyboru są trzy możliwości. |
|        | src-mac: Obliczenia są oparte na źródłowych adresach MAC pakietów.                                                                                                    |
|        | dst-mac: Obliczenia są oparte na docelowych adresach MAC pakietów.                                                                                                    |
|        | src-dst-mac: Obliczenia są oparte na źródłowych i docelowych adresach MAC pakietów.                                                                                                    |
|        | src-ip: Obliczenia są oparte na źródłowych adresach IP pakietów.                                                                                                    |
|        | dst-ip: Obliczenia są oparte na docelowych adresach IP pakietów.                                                                                                    |
|        | src-dst-ip: Obliczenia są oparte na źródłowych i docelowych adresach IP pakietów.                                                                                                    |
| Krok 3 | show etherchannel load-balance                                                                                                    |
|        | Zweryfikuj konfigurację algorytmu równoważenia obciążenia pasma.                                                                                                    |
| Krok 4 | end                                                                                                    |
|        | Powróć do trybu privileged EXEC.                                                                                                    |
| Krok 5 | copy running-config startup-config                                                                                                    |
|        | Zapisz ustawienia w pliku konfiguracyjnym.                                                                                                    |

Poniższy schemat przedstawia przykładowy sposób ustawiania trybu globalnego równoważenia obciążenia pasma jako src-dst-mac:

#### Switch#configure

Switch(config)#port-channel load-balance src-dst-mac

#### Switch(config)#show etherchannel load-balance

EtherChannel Load-Balancing Configuration: src-dst-mac

EtherChannel Load-Balancing Addresses Used Per-Protocol:

Non-IP: Source XOR Destination MAC address

IPv4: Source XOR Destination MAC address

IPv6: Source XOR Destination MAC address

#### Switch(config)#end

Switch#copy running-config startup-config

# 2.2.2 Konfiguracja trybu statycznego LAG lub LACP

Dla jednego portu można wybrać tylko jeden tryb LAG: statyczny LAG lub LACP. Upewnij się, że obie strony łącza korzystają z tego samego trybu LAG.

## Konfiguracja statycznego LAG

Krok 1 configure Uruchom tryb konfiguracji globalnej. Krok 2 interface {fastEthernet port | range fastEthernet port-list | gigabitEthernet port | range gigabitEthernet port-list | ten-gigabitEthernet port | range ten-gigabitEthernet port-list ] Uruchom tryb konfiguracji interfejsu. Krok 3 channel-group num mode on Dodaj port do statycznego LAG. num: Grupowy ID LAG. Krok 4 show etherchannel num summary Zweryfikuj konfigurację statycznego LAG. num: Grupowy ID LAG. Krok 5 end Powróć do trybu privileged EXEC. Krok 6 copy running-config startup-config Zapisz ustawienia w pliku konfiguracyjnym.

Wykonaj poniższe kroki, aby skonfigurować tryb statycznego LAG:

Poniższy schemat przedstawia przykładowy sposób dodawania portów 1/0/5-8 do LAG 2 i ustawiania trybu jako statyczne LAG:

#### Switch#configure

Switch(config)#interface range gigabitEthernet 1/0/5-8

Switch(config-if-range)#channel-group 2 mode on

#### Switch(config-if-range)#show etherchannel 2 summary

Flags: D - down P - bundled in port-channel U - in use I - stand-alone H - hot-standby(LACP only) s - suspended R - layer3 S - layer2 f - failed to allocate aggregator u - unsuitable for bundling w - waiting to be aggregated d - default port Group Port-channel Protocol Ports \_\_\_\_ \_\_\_\_\_ \_\_\_\_\_ \_\_\_\_\_ 2 Po<sub>2</sub>(S) Gi1/0/5(D) Gi1/0/6(D) Gi1/0/7(D) Gi1/0/8(D) -

# Switch(config-if-range)#end

Switch#copy running-config startup-config

# Konfiguracja LACP

Wykonaj poniższe kroki, aby skonfigurować tryb LACP:

| Krok 1 | configure                                                                                                    |
|--------|----------------------------------------------------------------------------------------------------|
|        | Uruchom tryb konfiguracji globalnej.                                                                                                    |
| Krok 2 | lacp system-priority pri                                                                                                    |
|        | Określ priorytety dla przełącznika.                                                                                                    |
|        | Aby zachować zgodność portów po obu stronach, priorytet jednego urządzenia może być<br>wyższy niż priorytet drugiego urządzenia. Urządzenie o wyższym priorytecie określi porty<br>aktywne, a drugie urządzenie wybierze porty aktywne, spośród portów zidentyfikowanych<br>przez urządzenie pierwsze. Jeżeli obie strony mają tą samą wartość priorytetu, urządzenie o<br>niższym adresie MAC uznawane jest za urządzenie o wyższym priorytecie. |
|        | pri: Priorytet systemowy. Prawidłowa wartość waha się od 0 do 65535, a wartością<br>domyślną jest 32768. Im mniejsza wartość, tym wyższy priorytet urządzenia.                                                                                                    |
| Krok 3 | interface {fastEthernet <i>port</i>   range fastEthernet <i>port-list</i>   gigabitEthernet <i>port</i>   range<br>gigabitEthernet <i>port-list</i>   ten-gigabitEthernet <i>port</i>   range ten-gigabitEthernet <i>port-list</i> ]                                                                                                    |
|        | Uruchom tryb konfiguracji interfejsu.                                                                                                    |
| Krok 4 | <pre>channel-group num mode { active   passive }</pre>                                                                                                    |
|        | Dodaj port do LAG i ustaw tryb LACP.                                                                                                    |
|        | num: Grupowy ID LAG.                                                                                                    |
|        | mode: Tryb LAG. Wybierz jeden z trybów LACP: active lub passive.                                                                                                    |
|        | W trybie LACP przełącznik korzysta z LACPDU (Link Aggregation Control Protocol Data<br>Unit) do negocjacji parametrów z urządzeniem równorzędnym. W ten sposób obie strony<br>wybierają porty aktywne i tworzą łącze agregacji. W trybie LACP można ustalić czy dany<br>port ma służyć do przesyłu LACPDU.                                                                                                    |
|        | passive: Port nie prześle LACPDU przed odebraniem LACPDU od urządzenia<br>równorzędnego.                                                                                                    |
|        | active: Port podejmie inicjatywę przesłania LACPDU.                                                                                                    |
| Krok 5 | lacp port-priority pri                                                                                                    |
|        | Określ priorytet portów. Port o wyższym priorytecie w LAG zostanie wybrany jako port<br>aktywny do przesyłu danych. Jeżeli dwa porty mają tą samą wartość priorytetu, port o<br>niższym numerze poru uznawany jest za port o wyższym priorytecie.                                                                                                    |
|        | pri: Priorytet portu. Prawidłowa wartość waha się od 0 do 65535, a wartością domyślną jest<br>32768. Im mniejsza wartość, tym wyższy priorytet portu.                                                                                                    |
| Krok 6 | show lacp sys-id                                                                                                    |
|        | Zweryfikuj priorytety systemu globalnego.                                                                                                    |
| Krok 7 | show lacp internal                                                                                                    |
|        | Zweryfikuj konfigurację LACP lokalnego przełącznika.                                                                                                    |
|        |                                                                                                    |

| Krok 8 | <b>end</b><br>Powróć do trybu privileged EXEC.                                          |
|--------|-----------------------------------------------------------------------------------------|
| Krok 9 | <b>copy running-config startup-config</b><br>Zapisz ustawienia w pliku konfiguracyjnym. |

Poniższy schemat przedstawia przykładowy sposób ustawiania priorytetu przełącznika jako 2:

# Switch#configure

#### Switch(config)#lacp system-priority 2

#### Switch(config)#show lacp sys-id

2,000a.eb13.2397

#### Switch(config)#end

# Switch#copy running-config startup-config

Poniższy schemat przedstawia przykładowy sposób dodawania portów 1/0/1-4 do LAG 6, ustawiania trybu jako LACP oraz trybu wysyłania LACPDU jako active:

#### Switch#configure

## Switch(config)#interface range gigabitEthernet 1/0/1-4

# Switch(config-if-range)#channel-group 6 mode active

# Switch(config-if-range)#show lacp internal

# Flags: S - Device is requesting Slow LACPDUs

- F Device is requesting Fast LACPDUs
- A Device is in active mode
- P Device is in passive mode

# Channel group 6

| Port    | Flags | State | LACP Port Priority | Admin Key | Oper Key | Port Number | Port State |
|---------|-------|-------|--------------------|-----------|----------|-------------|------------|
| Gi1/0/1 | SA    | Up    | 32768              | 0x6       | 0x4b1    | 0x1         | 0x7d       |
| Gi1/0/2 | 2 SA  | Down  | 32768              | 0x6       | 0        | 0x2         | 0x45       |
| Gi1/0/3 | 3 SA  | Down  | 32768              | 0x6       | 0        | 0x3         | 0x45       |
| Gi1/0/4 | I SA  | Down  | 32768              | 0x6       | 0        | 0x4         | 0x45       |

# Switch(config-if-range)#end

Switch#copy running-config startup-config

# **3** Przykład konfiguracji

# 3.1 Wymagania sieciowe

Jak pokazano na poniższym schemacie, hosty i serwery połączone są z przełącznikiem A i przełącznikiem B, które obciążone są intensywnym ruchem sieciowym. Aby uzyskać większe prędkości i wyższą wydajność transmisji danych, użytkownicy powinni postawić na poprawę przepustowości oraz redundancji łącza pomiędzy tymi przełącznikami.

# 3.2 Schemat konfiguracji

Funkcja LAG umożliwia połączenie ze sobą wielu portów fizycznych przełącznika w jedną logiczną całość, co pozwala uzyskać większą przepustowość oraz niezawodność połączeń. W tym przypadku posłużymy się przykładem LACP.

Zgodnie z poniższym schematem w jedną logiczną grupę agregacji połączyć można osiem portów fizycznych, aby przesyłać dane pomiędzy dwoma przełącznikami i odpowiednio łączyć porty należące do grupy. Dodatkowe dwa łącza redundantne mogą służyć jako łącza alternatywne. Aby uniknąć zatorów w ruchu między serwerami a przełącznikiem B, należy także skonfigurować na nich LAG, co pozwoli na zwiększenie przepustowości łącza. W poniższym przykładzie omawiamy przede wszystkim konfigurację LAG pomiędzy dwoma przełącznikami.

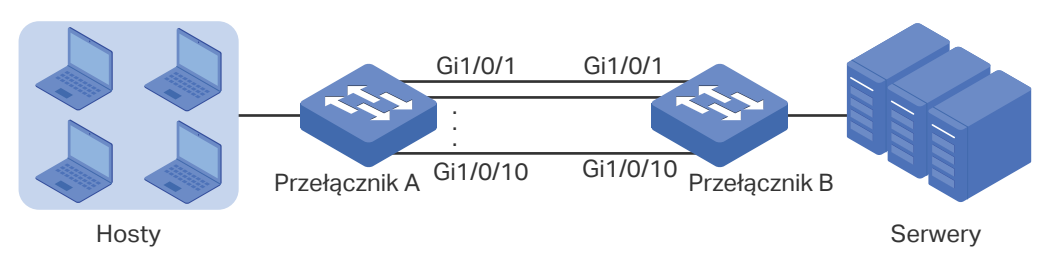

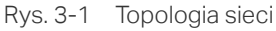

Podsumowując, konfiguracja przebiega w następujący sposób:

- 1) Zakładając, że po obu stronach znajduje się kilka urządzeń, skonfiguruj algorytm równoważenia obciążenia pasma jako 'SRC MAC+DST MAC'.
- 2) Określ priorytet systemowy przełączników. W tym przykładzie jako urządzenie dominujące wybieramy przełącznik A i nadajemy mu wyższy priorytet systemowy.
- 3) Dodaj porty 1/0/1-10 do LAG i ustaw tryb jako LACP.
- Ustaw niższy priorytet dla portów 1/0/9-10, aby pełniły funkcję portów alternatywnych. Gdy któryś z portów 1/0/1-8 ulegnie awarii, porty alternatywne automatycznie przejmą jego transmisję danych.

W poniższych podrozdziałach opisano dwa sposoby przeprowadzenia procedury konfiguracji: przez GUI oraz przez CLI.

# 3.3 Przez GUI

Ustawienia przełącznika A i przełącznika B są takie same. W poniższym przykładzie omawiamy ustawienia przełącznika A.

 Wybierz z menu L2 FEATURES > Switching > LAG > LAG Table, aby wyświetlić poniższą stronę. Ustaw algorytm Hash jako 'SRC MAC+DST MAC'.

|  | Rys. 3-2 Konfigu | racja globalna  |       |
|--|------------------|-----------------|-------|
|  | Global Config    |                 |       |
|  | Hash Algorithm:  | SRC MAC+DST MAC |       |
|  |                  |                 | Apply |

 Wybierz z menu L2 FEATURES > Switching > LAG > LACP Config, aby wyświetlić poniższą stronę. W części Global Config ustaw priorytet systemowy przełącznika A jako 0 i kliknij Apply. Pamiętaj, aby upewnić się, że wartość priorytetu systemowego przełącznika B jest wyższy niż 0.

Rys. 3-3 Konfiguracja priorytetu systemowego

| Global Config    |   |           | _ |
|------------------|---|-----------|---|
| System Priority: | 0 | (0-65535) |   |
|                  |   | Apply     |   |

3) W części **LACP Table** zaznacz porty 1/0/1-10 i ustaw dla każdego z nich wartości status, group ID, port priority oraz mode tak, jak pokazano poniżej.

Rys. 3-4 Konfiguracja LACP

| UNIT1 |        |         |          |               |        |     |
|-------|--------|---------|----------|---------------|--------|-----|
|       | Port   | Status  | Group ID | Port Priority | Mode   | LAG |
|       | 1/0/1  | Enabled | 1        | 0             | Active |     |
|       | 1/0/2  | Enabled | 1        | 0             | Active |     |
|       | 1/0/3  | Enabled | 1        | 0             | Active |     |
|       | 1/0/4  | Enabled | 1        | 0             | Active |     |
|       | 1/0/5  | Enabled | 1        | 0             | Active |     |
|       | 1/0/6  | Enabled | 1        | 0             | Active |     |
|       | 1/0/7  | Enabled | 1        | 0             | Active |     |
|       | 1/0/8  | Enabled | 1        | 0             | Active |     |
|       | 1/0/9  | Enabled | 1        | 1             | Active |     |
|       | 1/0/10 | Enabled | 1        | 2             | Active |     |

4) Kliknij 🖾 save, aby zapisać ustawienia.

# 3.4 Przez CLI

Ustawienia przełącznika A i przełącznika B są takie same. W poniższym przykładzie omawiamy ustawienia przełącznika A.

1) Ustaw algorytm równoważenia obciążenia pasma jako "src-dst-mac".

Switch#configure

Switch(config)#port-channel load-balance src-dst-mac

2) Ustaw priorytet systemowy przełącznika A jako 0. Pamiętaj, aby upewnić się, że wartość priorytetu systemowego przełącznika B jest wyższy niż 0.

Switch(config)#lacp system-priority 0

3) Dodaj porty 1/0/1-8 do LAG 1 i ustaw tryb jako LACP. Następnie ustaw priorytet portu jako 0, aby porty były aktywne.

Switch(config)#interface range gigabitEthernet 1/0/1-8

Switch(config-if-range)#channel-group 1 mode active

Switch(config-if-range)#lacp port-priority 0

Switch(config-if-range)#exit

4) Dodaj port 1/0/9 do LAG 1 i ustaw tryb jako LACP. Następnie ustaw priorytet portu jako 1, aby pełnił funkcję portu alternatywnego. Gdy któryś z aktywnych portów ulegnie awarii, port ten będzie miał pierwszeństwo działania jako port aktywny.

Switch(config)#interface gigabitEthernet 1/0/9

Switch(config-if)#channel-group 1 mode active

Switch(config-if)#lacp port-priority 1

Switch(config-if)#exit

 Dodaj port 1/0/10 do LAG 1 i ustaw tryb jako LACP. Następnie ustaw priorytet portu jako 2, aby pełnił funkcję portu alternatywnego. Priorytet tego portu będzie niższy niż portu 1/0/9.

Switch(config)#interface gigabitEthernet 1/0/10

Switch(config-if)#channel-group 1 mode active

Switch(config-if)#lacp port-priority 2

Switch(config-if)#end

Switch#copy running-config startup-config

# Sprawdzanie konfiguracji

Sprawdzanie priorytetu systemowego:

Switch#show lacp sys-id

0,000a.eb13.2397

Sprawdzanie konfiguracji LACP:

Switch#show lacp internal

- Flags: S Device is requesting Slow LACPDUs
  - F Device is requesting Fast LACPDUs
  - A Device is in active mode
  - P Device is in passive mode

# Channel group 1

Port Flags State LACP Port Priority Admin Key Oper Key Port Number Port State

| Gi1/0/1 SA  | Down | 0 | 0x1 | 0 | 0x1 | 0x45 |
|-------------|------|---|-----|---|-----|------|
| Gi1/0/2 SA  | Down | 0 | 0x1 | 0 | 0x2 | 0x45 |
| Gi1/0/3 SA  | Down | 0 | 0x1 | 0 | 0x3 | 0x45 |
| Gi1/0/4 SA  | Down | 0 | 0x1 | 0 | 0x4 | 0x45 |
| Gi1/0/5 SA  | Down | 0 | 0x1 | 0 | 0x5 | 0x45 |
| Gi1/0/6 SA  | Down | 0 | 0x1 | 0 | 0x6 | 0x45 |
| Gi1/0/7 SA  | Down | 0 | 0x1 | 0 | 0x7 | 0x45 |
| Gi1/0/8 SA  | Down | 0 | 0x1 | 0 | 0x8 | 0x45 |
| Gi1/0/9 SA  | Down | 1 | 0x1 | 0 | 0x9 | 0x45 |
| Gi1/0/10 SA | Down | 2 | 0x1 | 0 | 0xa | 0x45 |

# Część 5

# Konfiguracja DDM

ROZDZIAŁy

- 1. Informacje ogólne
- 2. Konfiguracja DDM

# Informacje ogólne

Funkcja DDM (Digital Diagnostic Monitoring) służy do monitorowania stanu modułów SFP podłączonych do portów SFP przełącznika. Użytkownik może automatycznie wyłączać monitorowany port SFP, gdy określone parametry przekroczą dozwoloną wartość alarmową lub wartość ostrzegawczą. Monitorowane parametry to m.in.: temperatura, napięcie, bias, moc nadajnika (Tx power) i moc wymagana przez odbiornik (Rx power).

# **2** Konfiguracja DDM

Aby przeprowadzić proces konfiguracji DDM, wykonaj poniższe kroki:

- 1) Włącz DDM na porcie SFP i skonfiguruj warunki wyłączania portu.
- 2) Ustaw wartość ostrzegawczą lub wartość alarmową.

# 2.1 Przez GUI

# 2.1.1 Konfiguracja globalna DDM

Wybierz z menu L2 FEATURES > Switching > DDM > DDM Config i zaznacz określony port SFP, aby wyświetlić poniższą stronę.

| Rvs. 2-1      | Konfiguracia   | globalna DDM   |
|---------------|----------------|----------------|
| 1, 1, 0, 2, 1 | rtoriniguruoju | giobania DDIVI |

| Port Config |        |            |          |        |       |
|-------------|--------|------------|----------|--------|-------|
|             | Port   | DDM Status | Shutdown | LAC    | 3     |
|             |        | •          | •        |        |       |
|             | 1/0/9  | Enabled    | None     |        |       |
|             | 1/0/10 | Enabled    | None     |        |       |
| Total: 2    |        | 1 entry s  | elected. | Cancel | Apply |

Wykonaj poniższe kroki, aby skonfigurować parametry DDM portów SFP:

 W części Port Config zaznacz co najmniej jeden port SFP, aby skonfigurować jego parametry DDM.

| DDM Status | Włącz lub wyłącz funkcję DDM na porcie SFP.                                                                                                    |
|------------|----------------------------------------------------------------------------------------------------|
| Shutdown   | Określ, czy port ma być wyłączany, gdy przekroczona zostanie wartość alarmowa<br>lub wartość ostrzegawcza.                                            |
|            | Alarm: Gdy przekroczona zostanie wartość alarmowa, port zostanie wyłączony.                                                                           |
|            | <b>Warning</b> : Gdy przekroczona zostanie wartość ostrzegawccza, port zostanie wyłączony.                                                            |
|            | <b>None</b> : Port nie zostanie wyłączony nawet wtedy, gdy przekroczona zostanie wartość alarmowa lub ostrzegawcza. Opcja ta jest domyślnie włączona. |
| LAG        | Numer LAG, do którego należy port.                                                                                                    |
|            |                                                                                                    |

2) Kliknij Apply.

# 2.1.2 Konfiguracja wartości progowych

## Uwaga:

Wartości progowe parametrów powinny być zgodne z następującą regułą: High Alarm ≥ High Warning  $\geq$  Low Warning  $\geq$  Low Alarm. 

. \_ \_ . \_ \_ . \_ \_ . \_ \_ . \_ \_

Wybierz z menu L2 FEATURES > Switching > DDM > Threshold Config, aby wyświetlić poniższą stronę.

#### Konfiguracja wartości progowych temperatury

Rys. 2-2 Konfiguracja wartości progowych temperatury

| Temperatu | re     |                                 |                                |                                   |                          |               |       |
|-----------|--------|---------------------------------|--------------------------------|-----------------------------------|--------------------------|---------------|-------|
|           | Port   | High Alarm<br>(-128-127.996 °C) | Low Alarm<br>(-128-127.996 °C) | High Warning<br>(-128-127.996 °C) | Low Warn<br>(-128-127.99 | ing<br>96 °C) | LAG   |
|           |        |                                 |                                |                                   |                          |               |       |
|           | 1/0/9  |                                 |                                |                                   |                          |               |       |
|           | 1/0/10 |                                 |                                |                                   |                          |               | -     |
| Total: 2  |        |                                 | 1 entry s                      | elected.                          |                          | Cancel        | Apply |

Wykonaj poniższe kroki, aby skonfigurować wartości progowe temperatury dla DDM:

1) W tabeli Temperature zaznacz co najmniej jeden port SFP, aby skonfigurować jego wartości progowe temperatury.

| High Alarm   | Określ najwyższą dopuszczalną wartość alarmową temperatury. Po przekroczeniu<br>tego progu zainicjowane zostanie określone działanie. Prawidłowa wartość musi<br>mieścić się w przedziale -128 - 127,996.                           |
|--------------|----------------------------------------------------------------------------------------------------|
| Low Alarm    | Określ najniższą dopuszczalną wartość alarmową temperatury. Po odnotowaniu<br>wartości niższej niż ustalony próg zainicjowane zostanie określone działanie.<br>Prawidłowa wartość musi mieścić się w przedziale -128 - 127,996.     |
| High Warning | Określ najwyższą dopuszczalną wartość ostrzegawczą temperatury. Po<br>przekroczeniu tego progu zainicjowane zostanie określone działanie. Prawidłowa<br>wartość musi mieścić się w przedziale -128 - 127,996.                       |
| Low Warning  | Określ najniższą dopuszczalną wartość ostrzegawczą temperatury. Po<br>odnotowaniu wartości niższej niż ustalony próg zainicjowane zostanie określone<br>działanie. Prawidłowa wartość musi mieścić się w przedziale -128 - 127,996. |
| LAG          | Numer LAG, do którego należy port.                                                                                                    |

2) Kliknij Apply.

# Konfiguracja wartości progowych napięcia

| Rys. 2-3 | Konfiguracja | wartości pro | gowych napięcia |
|----------|--------------|--------------|-----------------|
|----------|--------------|--------------|-----------------|

| Voltage  |        |                            |                           |                              |                      |              |       |
|----------|--------|----------------------------|---------------------------|------------------------------|----------------------|--------------|-------|
|          | Port   | High Alarm<br>(0-6.5535 V) | Low Alarm<br>(0-6.5535 V) | High Warning<br>(0-6.5535 V) | Low Wari<br>(0-6.553 | ning<br>5 V) | LAG   |
|          |        |                            |                           |                              |                      |              |       |
|          | 1/0/9  |                            |                           |                              |                      |              |       |
|          | 1/0/10 |                            |                           |                              |                      |              |       |
| Total: 2 |        |                            | 1 entry se                | elected.                     |                      | Cancel       | Apply |

Wykonaj poniższe kroki, aby skonfigurować wartości progowe napięcia dla DDM:

1) W tabeli **Voltage** zaznacz co najmniej jeden port SFP, aby skonfigurować jego wartości progowe napięcia.

| High Alarm   | Określ najwyższą dopuszczalną wartość alarmową napięcia. Po przekroczeniu<br>tego progu zainicjowane zostanie określone działanie. Prawidłowa wartość musi<br>mieścić się w przedziale 0 - 6,5535.                           |
|--------------|----------------------------------------------------------------------------------------------------|
| Low Alarm    | Określ najniższą dopuszczalną wartość alarmową napięcia. Po odnotowaniu<br>wartości niższej niż ustalony próg zainicjowane zostanie określone działanie.<br>Prawidłowa wartość musi mieścić się w przedziale 0 - 6,5535.     |
| High Warning | Określ najwyższą dopuszczalną wartość ostrzegawczą napięcia. Po przekroczeniu<br>tego progu zainicjowane zostanie określone działanie. Prawidłowa wartość musi<br>mieścić się w przedziale 0 - 6,5535.                       |
| Low Warning  | Określ najniższą dopuszczalną wartość ostrzegawczą napięcia. Po odnotowaniu<br>wartości niższej niż ustalony próg zainicjowane zostanie określone działanie.<br>Prawidłowa wartość musi mieścić się w przedziale 0 - 6,5535. |
| LAG          | Numer LAG, do którego należy port.                                                                                                    |

# 2) Kliknij **Apply**.

# Konfiguracja wartości progowych bias

Rys. 2-4 Konfiguracja wartości progowych bias

| Bias Curre | nt     |                          |                         |                            |                           |            |
|------------|--------|--------------------------|-------------------------|----------------------------|---------------------------|------------|
|            | Port   | High Alarm<br>(0-131 mA) | Low Alarm<br>(0-131 mA) | High Warning<br>(0-131 mA) | Low Warning<br>(0-131 mA) | LAG        |
|            |        |                          |                         |                            |                           |            |
|            | 1/0/9  |                          |                         |                            |                           | -          |
|            | 1/0/10 |                          |                         |                            |                           |            |
| Total: 2   |        |                          | 1 entry se              | elected.                   | Ca                        | ncel Apply |

Wykonaj poniższe kroki, aby skonfigurować wartości progowe bias dla DDM:

1) W tabeli **Bias Current** zaznacz co najmniej jeden port SFP, aby skonfigurować jego wartości progowe bias.

| High Alarm   | Określ najwyższą dopuszczalną wartość alarmową bias. Po przekroczeniu tego<br>progu zainicjowane zostanie określone działanie. Prawidłowa wartość musi<br>mieścić się w przedziale 0 - 131.                           |
|--------------|----------------------------------------------------------------------------------------------------|
| Low Alarm    | Określ najniższą dopuszczalną wartość alarmową bias. Po odnotowaniu wartości<br>niższej niż ustalony próg zainicjowane zostanie określone działanie. Prawidłowa<br>wartość musi mieścić się w przedziale 0 - 131.     |
| High Warning | Określ najwyższą dopuszczalną wartość ostrzegawczą bias. Po przekroczeniu<br>tego progu zainicjowane zostanie określone działanie. Prawidłowa wartość musi<br>mieścić się w przedziale 0 - 131                        |
| Low Warning  | Określ najniższą dopuszczalną wartość ostrzegawczą bias. Po odnotowaniu<br>wartości niższej niż ustalony próg zainicjowane zostanie określone działanie.<br>Prawidłowa wartość musi mieścić się w przedziale 0 - 131. |
| LAG          | Numer LAG, do którego należy port.                                                                                                    |
|              |                                                                                                    |

# 2) Kliknij **Apply**.

#### • Konfiguracja wartości progowych mocy wymaganej przez odbiornik

Rys. 2-5 Konfiguracja wartości progowych mocy wymaganej przez odbiornik

| RX Power |        |                             |                            |                               |                      |             |       |
|----------|--------|-----------------------------|----------------------------|-------------------------------|----------------------|-------------|-------|
|          |        |                             |                            |                               |                      |             |       |
|          | Port   | High Alarm<br>(0-6.5535 mW) | Low Alarm<br>(0-6.5535 mW) | High Warning<br>(0-6.5535 mW) | Low Wan<br>(0-6.5535 | ning<br>mW) | LAG   |
|          |        |                             |                            |                               |                      |             |       |
|          | 1/0/9  |                             |                            |                               |                      |             | -     |
|          | 1/0/10 |                             |                            |                               |                      |             | -     |
| Total: 2 |        |                             | 1 entry s                  | elected.                      |                      | Cancel      | Apply |

Wykonaj poniższe kroki, aby skonfigurować wartości progowe mocy wymaganej przez odbiornik dla DDM:

1) W tabeli **RX Power** zaznacz co najmniej jeden port SFP, aby skonfigurować jego wartości progowe mocy wymaganej przez odbiornik.

| High Alarm | Określ najwyższą dopuszczalną wartość alarmową mocy wymaganej przez<br>odbiornik. Po przekroczeniu tego progu zainicjowane zostanie określone działanie.<br>Prawidłowa wartość musi mieścić się w przedziale 0 - 6,5535.                          |
|------------|----------------------------------------------------------------------------------------------------|
| Low Alarm  | Określ najniższą dopuszczalną wartość alarmową mocy wymaganej przez<br>odbiornik. Po odnotowaniu wartości niższej niż ustalony próg zainicjowane<br>zostanie określone działanie. Prawidłowa wartość musi mieścić się w przedziale 0<br>- 6,5535. |

| High Warning | Określ najwyższą dopuszczalną wartość ostrzegawczą mocy wymaganej przez<br>odbiornik. Po przekroczeniu tego progu zainicjowane zostanie określone działanie.<br>Prawidłowa wartość musi mieścić się w przedziale 0 - 6,5535.                          |
|--------------|----------------------------------------------------------------------------------------------------|
| Low Warning  | Określ najniższą dopuszczalną wartość ostrzegawczą mocy wymaganej przez<br>odbiornik. Po odnotowaniu wartości niższej niż ustalony próg zainicjowane<br>zostanie określone działanie. Prawidłowa wartość musi mieścić się w przedziale 0<br>- 6,5535. |
| LAG          | Numer LAG, do którego należy port.                                                                                                    |

## 2) Kliknij Apply.

## Konfiguracja wartości progowych mocy nadajnika

Rys. 2-6 Konfiguracja wartości progowych mocy nadajnika

| TX Power |        |                             |                            |                               |                              |            |
|----------|--------|-----------------------------|----------------------------|-------------------------------|------------------------------|------------|
|          | Port   | High Alarm<br>(0-6.5535 mW) | Low Alarm<br>(0-6.5535 mW) | High Warning<br>(0-6.5535 mW) | Low Warning<br>(0-6.5535 mW) | LAG        |
|          |        |                             |                            |                               |                              |            |
|          | 1/0/9  |                             |                            |                               |                              |            |
|          | 1/0/10 |                             |                            |                               |                              |            |
| Total: 2 |        |                             | 1 entry se                 | elected.                      | Ca                           | ncel Apply |

Wykonaj poniższe kroki, aby skonfigurować wartości progowe mocy nadajnika dla DDM:

1) W tabeli **TX Power** zaznacz co najmniej jeden port SFP, aby skonfigurować jego wartości progowe mocy nadajnika.

| LAG          | Numer LAG, do którego należy port.                                                                                                    |
|--------------|----------------------------------------------------------------------------------------------------|
| Low Warning  | Określ najniższą dopuszczalną wartość ostrzegawczą mocy nadajnika. Po<br>odnotowaniu wartości niższej niż ustalony próg zainicjowane zostanie określone<br>działanie. Prawidłowa wartość musi mieścić się w przedziale 0 - 6,5535. |
| High Warning | Określ najwyższą dopuszczalną wartość ostrzegawczą mocy nadajnika. Po<br>przekroczeniu tego progu zainicjowane zostanie określone działanie. Prawidłowa<br>wartość musi mieścić się w przedziale 0 - 6,5535.                       |
| Low Alarm    | Określ najniższą dopuszczalną wartość alarmową mocy nadajnika. Po<br>odnotowaniu wartości niższej niż ustalony próg zainicjowane zostanie określone<br>działanie. Prawidłowa wartość musi mieścić się w przedziale 0 - 6,5535.     |
| High Alarm   | Określ najwyższą dopuszczalną wartość alarmową mocy nadajnika. Po<br>przekroczeniu tego progu zainicjowane zostanie określone działanie. Prawidłowa<br>wartość musi mieścić się w przedziale 0 - 6,5535.                           |

2) Kliknij **Apply**.

# 2.1.3 Sprawdzanie stanu DDM

Wybierz z menu **L2 FEATURES > Switching > DDM > DDM Status**, aby wyświetlić poniższą stronę.

| Rys. 2-7 | Sprawdzanie s | stanu DDM |
|----------|---------------|-----------|
|----------|---------------|-----------|

| DDM Status |                     |             |                      |                  |                  |                   |                   |            |
|------------|---------------------|-------------|----------------------|------------------|------------------|-------------------|-------------------|------------|
| Port       | Temperature<br>(°C) | Voltage (V) | Bias Current<br>(mA) | TX Power<br>(mW) | RX Power<br>(mW) | Transmit<br>Fault | Loss of<br>Signal | Data Ready |
| 1/0/9      |                     |             |                      |                  |                  |                   |                   |            |
| 1/0/10     |                     |             |                      |                  |                  |                   |                   |            |
| Total: 2   |                     |             |                      |                  |                  |                   |                   |            |

Tabela **Port Config** zawiera wszystkie aktualne parametry modułu SFP podłączonego do portu SFP.

| Temperature    | Aktualna wartość temperatury modułu SFP podłączonego do portu.                                         |
|----------------|----------------------------------------------------------------------------------------------------|
| Voltage        | Aktualna wartość napięcia modułu SFP podłączonego do portu.                                            |
| Bias Current   | Aktualna wartość bias modułu SFP podłączonego do portu.                                                |
| Tx Power       | Aktualna wartość mocy nadajnika modułu SFP podłączonego do portu.                                      |
| Rx Power       | Aktualna wartość mocy wymaganej przez odbiornik modułu SFP podłączonego<br>do portu.                   |
| Data Ready     | Określa, czy moduł SFP jest zdolny do działania. Uwzględnia dwie wartości: True i<br>False.            |
| Loss of Signal | Informuje o utracie sygnału lokalnego modułu SFP. Uwzględnia dwie wartości:<br>True i False.           |
| Transmit Fault | Informuje o utracie sygnału zdalnego modułu SFP. Uwzględnia trzy wartości: True,<br>False i No Signal. |

# 2.2 Przez CLI

# 2.2.1 Konfiguracja globalna DDM

Wykonaj poniższe kroki, aby włączyć funkcję DDM na określonych portach SFP:

Krok 1 configure

Uruchom tryb konfiguracji globalnej.

| Krok 2 | interface { fastEthernet <i>port</i>   range fastEthernet <i>port-list</i>   gigabitEthernet <i>port</i>   range<br>gigabitEthernet <i>port-list</i>   ten-gigabitEthernet <i>port</i>   range ten-gigabitEthernet <i>port-list</i> }<br>Uruchom tryb konfiguracji interfejsu. |
|--------|----------------------------------------------------------------------------------------------------|
| Krok 3 | <b>ddm state enable</b><br>Włącz DDM na tym porcie SFP.                                                                                                    |
| Krok 4 | <b>show ddm configuration</b> state<br>Wyświetl stan DDM portu SFP.                                                                                                    |
| Krok 5 | <b>end</b><br>Powróć do trybu privileged EXEC.                                                                                                    |
| Krok 6 | <b>copy running-config startup-config</b><br>Zapisz ustawienia w pliku konfiguracyjnym.                                                                                                    |

Poniższy schemat przedstawia przykładowy sposób włączania DDM na porcie 1/0/9 SFP:

#### Switch#configure

#### Switch(config)#interface gigabitEthernet 1/0/9

#### Switch(config-if)#ddm state enable

## Switch(config-if)#show ddm configuration state

DDM Status Shutdown

| Gi1/0/9 | Enable | None   |
|---------|--------|--------|
| 011/0/0 |        | 110110 |

•••

#### Switch(config-if)#end

Switch#copy running-config startup-config

# 2.2.2 Konfiguracja wyłączania portów dla DDM

Wykonaj poniższe kroki, aby skonfigurować ustawienia wyłączania portów SFP, gdy przekroczona zostanie wartość alarmowa lub ostrzegawcza:

Krok 1 **configure** Uruchom tryb konfiguracji globalnej.

| Krok 2 | interface { fastEthernet <i>port</i>   range fastEthernet <i>port-list</i>   gigabitEthernet <i>port</i>   range<br>gigabitEthernet <i>port-list</i>   ten-gigabitEthernet <i>port</i>   range ten-gigabitEthernet <i>port-list</i> }<br>Uruchom tryb konfiguracji interfejsu.          |
|--------|----------------------------------------------------------------------------------------------------|
| Krok 3 | ddm shutdown { none   warning   alarm }<br>none: Port nie zostanie wyłączony po przekroczeniu wartości alarmowej lub ostrzegawczej.<br>warning: Port zostanie wyłączony po przekroczeniu wartości ostrzegawczej.<br>alarm: Port zostanie wyłączony po przekroczeniu wartości alarmowej. |
| Krok 4 | <b>show ddm configuration</b> state<br>Wyświetl stan portów SFP dla DDM.                                                                                                    |
| Krok 5 | <b>end</b><br>Powróć do trybu privileged EXEC.                                                                                                    |
| Krok 6 | <b>copy running-config startup-config</b><br>Zapisz ustawienia w pliku konfiguracyjnym.                                                                                                    |

Poniższy schemat przedstawia przykładowy sposób ustawiania wyłączania portu 1/0/25 SFP po przekroczeniu wartości ostrzegawczej.

#### Switch#configure

#### Switch(config)#interface gigabitEthernet 1/0/25

Switch(config-if)#ddm shutdown warning

Switch(config-if)#show ddm configuration state

DDM Status Shutdown

| Gi1/0/25 | Enable | Warning |
|----------|--------|---------|
|----------|--------|---------|

...

## Switch(config-if)#end

Switch#copy running-config startup-config

# 2.2.3 Konfiguracja wartości progowych

Konfiguracja wartości progowych temperatury

Wykonaj poniższe kroki, aby skonfigurować wartości progowe temperatury na określonym porcie SFP dla DDM.

| Krok 1 | configure                            |
|--------|--------------------------------------|
|        | Uruchom tryb konfiguracji globalnej. |

| Krok 2 | interface { fastEthernet <i>port</i>   range fastEthernet <i>port-list</i>   gigabitEthernet <i>port</i>   range<br>gigabitEthernet <i>port-list</i>   ten-gigabitEthernet <i>port</i>   range ten-gigabitEthernet <i>port-list</i> }<br>Uruchom tryb konfiguracji interfejsu.                                                                                                    |
|--------|----------------------------------------------------------------------------------------------------|
| Krok 3 | ddm temperature_threshold { high_alarm   high_warning   low_alarm   low_warning } value<br>high_alarm: Określ najwyższą dopuszczalną wartość alarmową. Po przekroczeniu tego<br>progu zainicjowane zostanie określone działanie.<br>high_warning: Określ najwyższą dopuszczalną wartość ostrzegawczą. Po przekroczeniu                                                                                                |
|        | tego progu zainicjowane zostanie określone działanie.<br>low_alarm: Określ najniższą dopuszczalną wartość alarmową mocy nadajnika. Po<br>odnotowaniu wartości niższej niż ustalony próg zainicjowane zostanie określone działanie.<br>low_warning: Określ najniższą dopuszczalną wartość ostrzegawczą mocy nadajnika. Po<br>odnotowaniu wartości niższej niż ustalony próg zainicjowane zostanie określone działanie. |
|        | <i>value</i> : Wprowadź wartość progową wyrażoną w stopniach Celsjusza. Prawidłowa wartość<br>musi mieścić się w przedziale -128 - 127,996.                                                                                                    |
| Krok 4 | <b>show ddm configuration</b> temperature<br>Wyświetl wartości progowe temperatur na portach SFP dla DDM.                                                                                                    |
| Krok 5 | <b>end</b><br>Powróć do trybu privileged EXEC.                                                                                                    |
| Krok 6 | copy running-config startup-config<br>Zapisz ustawienia w pliku konfiguracyjnym.                                                                                                    |

Poniższy schemat przedstawia przykładowy sposób ustawiania na porcie 1/0/10 najwyższej wartości alarmowej temperatury na poziomie 110 stopni Celsjusza.

#### Switch#configure

Switch(config)#interface gigabitEthernet 1/0/10

Switch(config-if)#ddm temperature\_threshold high\_alarm 110

## Switch(config-if)#show ddm configuration temperature

Temperature Threshold(Celsius) :

| High Alarm | Low Alarm | High Warning | Low Warning |
|------------|-----------|--------------|-------------|
| High Alarm | Low Alarm | High Warning | Low Warning |

| Gi1/0/10 11 | 10.000000 |  |  |  |
|-------------|-----------|--|--|--|
|-------------|-----------|--|--|--|

•••

# Switch(config-if)#end

Switch#copy running-config startup-config

## Konfiguracja wartości progowych napięcia

Wykonaj poniższe kroki, aby skonfigurować wartości progowe napięcia na określonym porcie SFP dla DDM.

| Krok 1 | <b>configure</b><br>Uruchom tryb konfiguracji globalnej.                                                                                                    |
|--------|----------------------------------------------------------------------------------------------------|
| Krok 2 | interface { fastEthernet <i>port</i>   range fastEthernet <i>port-list</i>   gigabitEthernet <i>port</i>   range gigabitEthernet <i>port-list</i>   ten-gigabitEthernet <i>port</i>   range ten-gigabitEthernet <i>port-list</i> }<br>Uruchom tryb konfiguracji interfejsu.                                                                                                    |
| Krok 3 | <ul> <li>ddm voltage_threshold { high_alarm   high_warning   low_alarm   low_warning } value</li> <li>high_alarm: Określ najwyższą dopuszczalną wartość alarmową. Po przekroczeniu tego progu zainicjowane zostanie określone działanie.</li> <li>high_warning: Określ najwyższą dopuszczalną wartość ostrzegawczą. Po przekroczeniu tego progu zainicjowane zostanie określone działanie.</li> <li>low_alarm: Określ najniższą dopuszczalną wartość alarmową mocy nadajnika. Po odnotowaniu wartości niższej niż ustalony próg zainicjowane zostanie określone działanie.</li> <li>low_warning: Określ najniższą dopuszczalną wartość ostrzegawczą mocy nadajnika. Po odnotowaniu wartości niższej niż ustalony próg zainicjowane zostanie określone działanie.</li> <li><i>value</i>: Wprowadź wartość progową wyrażoną w woltach (V). Prawidłowa wartość musi mieścić się w przedziale 0 - 6,5535.</li> </ul> |
| Krok 4 | <b>show ddm configuration</b> voltage<br>Wyświetl wartości progowe napięcia na portach SFP dla DDM.                                                                                                    |
| Krok 5 | <b>end</b><br>Powróć do trybu privileged EXEC.                                                                                                    |
| Krok 6 | <b>copy running-config startup-config</b><br>Zapisz ustawienia w pliku konfiguracyjnym.                                                                                                    |

Poniższy schemat przedstawia przykładowy sposób ustawiania na porcie 1/0/10 najwyższej wartości alarmowej napięcie na poziomie 5 V.

#### Switch#configure

Switch(config)#interface gigabitEthernet 1/0/10

Switch(config-if)#ddm vlotage\_threshold high\_alarm 5

Switch(config-if)#show ddm configuration voltage

Voltage Threshold(V):

|          | High Alarm | Low Alarm | High Warning | Low Warning |
|----------|------------|-----------|--------------|-------------|
| Gi1/0/10 | 5.000000   |           |              |             |

# Switch(config-if)#end

•••

## Switch#copy running-config startup-config

#### Konfiguracja wartości progowych bias

Wykonaj poniższe kroki, aby skonfigurować wartości progowe bias na określonym porcie SFP dla DDM.

| Krok 1 | <b>configure</b><br>Uruchom tryb konfiguracji globalnej.                                                                                                    |
|--------|----------------------------------------------------------------------------------------------------|
| Krok 2 | interface { fastEthernet <i>port</i>   range fastEthernet <i>port-list</i>   gigabitEthernet <i>port</i>   range<br>gigabitEthernet <i>port-list</i>   ten-gigabitEthernet <i>port</i>   range ten-gigabitEthernet <i>port-list</i> }<br>Uruchom tryb konfiguracji interfejsu                                                                                                    |
| Krok 3 | <ul> <li>ddm bias_current_threshold { high_alarm   high_warning   low_alarm   low_warning } value</li> <li>high_alarm: Określ najwyższą dopuszczalną wartość alarmową. Po przekroczeniu tego progu zainicjowane zostanie określone działanie.</li> <li>high_warning: Określ najwyższą dopuszczalną wartość ostrzegawczą. Po przekroczeniu tego progu zainicjowane zostanie określone działanie.</li> <li>low_alarm: Określ najniższą dopuszczalną wartość alarmową mocy nadajnika. Po odnotowaniu wartości niższej niż ustalony próg zainicjowane zostanie określone działanie.</li> <li>low_warning: Określ najniższą dopuszczalną wartość ostrzegawczą mocy nadajnika. Po odnotowaniu wartości niższej niż ustalony próg zainicjowane zostanie określone działanie.</li> <li><i>value</i>: Wprowadź wartość progową wyrażoną w miliamperach (mA). Prawidłowa wartość musi mieścić się w przedziale 0 - 131.</li> </ul> |
| Krok 4 | <b>show ddm configuration</b> bias_current<br>Wyświetl wartości progowe bias na portach SFP dla DDM.                                                                                                    |
| Krok 5 | <b>end</b><br>Powróć do trybu privileged EXEC.                                                                                                    |
| Krok 6 | <b>copy running-config startup-config</b><br>Zapisz ustawienia w pliku konfiguracyjnym.                                                                                                    |

Poniższy schemat przedstawia przykładowy sposób ustawiania na porcie 1/0/10 najwyższej wartości alarmowej bias na poziomie 120 mA.

## Switch#configure

Switch(config)#interface gigabitEthernet 1/0/10

Switch(config-if)#ddm vlotage\_threshold high\_alarm 120

Switch(config-if)#show ddm configuration bias\_current

Voltage Threshold(V):

|          | High Alarm | Low Alarm | High Warning | Low Warning |
|----------|------------|-----------|--------------|-------------|
| Gi1/0/10 | 120.000000 |           |              |             |

...

# Switch(config-if)#end

## Switch#copy running-config startup-config

# • Konfiguracja wartości progowych mocy wymaganej przez odbiornik

Wykonaj poniższe kroki, aby skonfigurować wartości progowe mocy wymaganej przez odbiornik na określonym porcie SFP dla DDM.

| Krok 1 | <b>configure</b><br>Uruchom tryb konfiguracji globalnej.                                                                                                    |
|--------|----------------------------------------------------------------------------------------------------|
| Krok 2 | interface { fastEthernet <i>port</i>   range fastEthernet <i>port-list</i>   gigabitEthernet <i>port</i>   range<br>gigabitEthernet <i>port-list</i>   ten-gigabitEthernet <i>port</i>   range ten-gigabitEthernet <i>port-list</i> }<br>Uruchom tryb konfiguracji interfejsu                                                                                                    |
| Krok 3 | <ul> <li>ddm rx_power_threshold { high_alarm   high_warning   low_alarm   low_warning } value</li> <li>high_alarm: Określ najwyższą dopuszczalną wartość alarmową. Po przekroczeniu tego progu zainicjowane zostanie określone działanie.</li> <li>high_warning: Określ najwyższą dopuszczalną wartość ostrzegawczą. Po przekroczeniu tego progu zainicjowane zostanie określone działanie.</li> <li>low_alarm: Określ najniższą dopuszczalną wartość alarmową mocy nadajnika. Po odnotowaniu wartości niższej niż ustalony próg zainicjowane zostanie określone działanie.</li> <li>low_warning: Określ najniższą dopuszczalną wartość ostrzegawczą mocy nadajnika. Po odnotowaniu wartości niższej niż ustalony próg zainicjowane zostanie określone działanie.</li> <li><i>value</i>: Wprowadź wartość progową wyrażoną w miliwatach (mW). Prawidłowa wartość musi mieścić się w przedziale 0 - 6,5535.</li> </ul> |
| Krok 4 | <b>show ddm configuration</b> rx_power<br>Wyświetl wartości progowe mocy wymaganej przez odbiornik na portach SFP dla DDM.                                                                                                    |
| Krok 5 | <b>end</b><br>Powróć do trybu privileged EXEC.                                                                                                    |
| Krok 6 | <b>copy running-config startup-config</b><br>Zapisz ustawienia w pliku konfiguracyjnym.                                                                                                    |

Poniższy schemat przedstawia przykładowy sposób ustawiania na porcie 1/0/10 najwyższej wartości alarmowej mocy wymaganej przez odbiornik na poziomie 6 mW.

#### Switch#configure
Switch(config)#interface gigabitEthernet 1/0/10

Switch(config-if)#ddm rx\_power\_threshold high\_alarm 6

## Switch(config-if)#show ddm configuration rx\_power

Rx Power Threshold(mW):

|          | High Alarm | Low Alarm | High Warning | Low Warning |
|----------|------------|-----------|--------------|-------------|
| Gi1/0/10 | 6.000000   |           |              |             |

...

### Switch(config-if)#end

## Switch#copy running-config startup-config

### Konfiguracja wartości progowych mocy nadajnika

Wykonaj poniższe kroki, aby skonfigurować wartości progowe mocy nadajnika na określonym porcie SFP dla DDM.

| Krok 1 | <b>configure</b><br>Uruchom tryb konfiguracji globalnej.                                                                                                    |
|--------|----------------------------------------------------------------------------------------------------|
| Krok 2 | interface { fastEthernet <i>port</i>   range fastEthernet <i>port-list</i>   gigabitEthernet <i>port</i>   range gigabitEthernet <i>port-list</i>   ten-gigabitEthernet <i>port</i>   range ten-gigabitEthernet <i>port-list</i> }<br>Uruchom tryb konfiguracji interfejsu                                                                                                    |
| Krok 3 | <ul> <li>ddm tx_power_threshold { high_alarm   high_warning   low_alarm   low_warning } value</li> <li>high_alarm: Określ najwyższą dopuszczalną wartość alarmową. Po przekroczeniu tego progu zainicjowane zostanie określone działanie.</li> <li>high_warning: Określ najwyższą dopuszczalną wartość ostrzegawczą. Po przekroczeniu tego progu zainicjowane zostanie określone działanie.</li> <li>low_alarm: Określ najniższą dopuszczalną wartość alarmową mocy nadajnika. Po odnotowaniu wartości niższej niż ustalony próg zainicjowane zostanie określone działanie.</li> <li>low_warning: Określ najniższą dopuszczalną wartość ostrzegawczą mocy nadajnika. Po odnotowaniu wartości niższej niż ustalony próg zainicjowane zostanie określone działanie.</li> <li><i>value</i>: Wprowadź wartość progową wyrażoną w miliwatach (mW). Prawidłowa wartość musi mieścić się w przedziale 0 - 6,5535</li> </ul> |
| Krok 4 | <b>show ddm configuration</b> tx_power<br>Wyświetl wartości progowe mocy nadajnika na portach SFP dla DDM.                                                                                                    |
| Krok 5 | <b>end</b><br>Powróć do trybu privileged EXEC.                                                                                                    |

Krok 6 copy running-config startup-config

Zapisz ustawienia w pliku konfiguracyjnym.

Poniższy schemat przedstawia przykładowy sposób ustawiania na porcie 1/0/10 najwyższej wartości alarmowej mocy nadajnika na poziomie 6 mW.

#### Switch#configure

Switch(config)#interface gigabitEthernet 1/0/10

Switch(config-if)#ddm tx\_power\_threshold high\_alarm 6

Switch(config-if)#show ddm configuration tx\_power

Tx Power Threshold(mW):

| High Alarm | Low Alarm | High Warning | Low Warning |
|------------|-----------|--------------|-------------|
| High Alarm | Low Alarm | High Warning | Low Warning |

Gi1/0/10 6.000000 -- --

•••

#### Switch(config-if)#end

Switch#copy running-config startup-config

## 2.2.4 Przeglądanie konfiguracji DDM

Wykonaj poniższej kroki, aby zyskać wgląd w konfigurację DDM.

| Krok 1 | <b>configure</b><br>Uruchom tryb konfiguracji globalnej.                                                                                     |
|--------|----------------------------------------------------------------------------------------------------|
| Krok 2 | <b>show ddm configuration {</b> state   temperature   voltage   bias_current   tx_power   rx_power <b>}</b><br>state: Stan konfiguracji DDM. |
|        | temperature: Wartości progowe temperatury dla DDM.                                                                                           |
|        | voltage: Wartości progowe napięcia dla DDM.                                                                                                  |
|        | bias_current: Wartości progowe bias dla DDM.                                                                                                 |
|        | tx_power: Wartości progowe mocy nadajnika dla DDM.                                                                                           |
|        | rx_power: Wartości progowe mocy wymaganej przez odbiornik dla DDM.                                                                           |
| Krok 5 | end                                                                                                    |
|        | Powróć do trybu privileged EXEC.                                                                                                    |

Krok 6 copy running-config startup-config

Zapisz ustawienia w pliku konfiguracyjnym.

Poniższy schemat przedstawia przykładowy sposób wyświetlania wartości progowych mocy wymaganej przez odbiornik na portach SFP.

#### Switch#configure

Switch(config)#show ddm configuration rx\_power

Rx Power Threshold(mW):

|          | High Alarm | Low Alarm | High Warning | Low Warning |
|----------|------------|-----------|--------------|-------------|
| Gi1/0/9  | 6.000000   |           |              |             |
| Gi1/0/10 |            |           |              |             |

#### Switch(config)#end

## 2.2.5 Sprawdzanie stanu DDM

Wykonaj poniższe kroki, aby wyświetlić stan DDM, czyli funkcji umożliwiającej monitorowanie parametrów modułów SFP podłączonych do portów SFP przełącznika.

| Krok 1 | <b>configure</b><br>Uruchom tryb konfiguracji globalnej.                         |
|--------|----------------------------------------------------------------------------------|
| Krok 2 | <b>show ddm status</b><br>Wyświetl wszystkie monitorowane parametry modułów SFP. |
| Krok 3 | <b>end</b><br>Powróć do trybu privileged EXEC.                                   |

Poniższy schemat przedstawia przykładowy sposób sprawdzania stanu portów SFP dla DDM.

### Switch#configure

#### Switch(config)#show ddm status

| Rx Power(mV | Tempe<br>V) | erature(C)<br>Data Ready | Voltage(V)<br>Rx Los | Bias Current(mA)<br>Tx Fault | Tx Power(mW) |
|-------------|-------------|--------------------------|----------------------|------------------------------|--------------|
| Gi1/0/9<br> |             |                          |                      |                              |              |
| Gi1/0/10    |             |                          |                      |                              |              |
|             |             |                          |                      |                              |              |

### Switch(config)#end

# Część 6

# Zarządzanie tablicą adresów MAC

# ROZDZIAŁY

- 1. Tablica adresów MAC
- 2. Konfiguracja adresów MAC
- 3. Konfiguracja zabezpieczeń
- 4. Przykład konfiguracji zabezpieczeń

# **1** Tablica adresów MAC

# 1.1 Informacje ogólne

Tablica adresów MAC zawiera informacje o adresach, z których przełącznik korzysta do przesyłania pakietów. Jak pokazano poniżej, tablica zawiera listę wpisów mapowanych adresów MAC, identyfikatory sieci VLAN oraz numery portów. Wpisy te są dodawane ręcznie lub przełącznik uczy się ich automatycznie. W oparciu o mapowanie portów na adresy MAC przełącznik może przesyłać pakiety tylko na powiązanych portach.

Tabela 1-1 Tablica adresów MAC

| MAC Address       | VLAN ID | Port | Туре    | Aging Status |
|-------------------|---------|------|---------|--------------|
| 00:00:00:00:00:01 | 1       | 1    | Dynamic | Aging        |
| 00:00:00:00:00:01 | 1       | 2    | Static  | No-Aging     |
|                   |         |      |         |              |

# 1.2 Obsługiwane funkcje

Tablica adresów przełącznika zawiera adresy dynamiczne, adresy statyczne i umożliwia filtrowanie adresów. Wpisy możesz odpowiednio dodawać i usuwać. Ponadto możesz także skonfigurować wysyłanie komunikatów trap oraz ustawić limit adresów MAC w sieci VLAN, by zwiększyć bezpieczeństwo ruchu sieciowego.

## Konfiguracja adresów

Adres dynamiczny

Adresy dynamiczne to adresy, których przełącznik uczy się automatycznie. Przełącznik regularnie pozbywa się adresów, które nie są już używane. Przełącznik usuwa wpisy adresów MAC powiązanych z urządzeniami sieciowymi, jeżeli dane urządzenia w trakcie czasu starzenia adresów nie wysłały żadnego pakietu. W razie potrzeby możesz samodzielnie określić czas starzenia się adresów.

Adres statyczny

Adresy statyczne dodawane są do tablicy adresów ręcznie i nie starzeją się. Dla stosunkowo stałych połączeń, np. często odwiedzanego serwera, możesz ręcznie ustawić adres MAC serwera jako statyczny - zwiększy to wydajność przesyłania przełącznika.

Filtrowanie adresów

Filtrowanie adresów umożliwia wyznaczenie pakietów z określonymi źródłowymi lub docelowymi adresami MAC, które będą odrzucane przez przełącznik.

## Konfiguracja zabezpieczeń

Konfiguracja wysyłania komunikatów trap

Skonfigurowanie komunikatów trap i protokołu SNMP (Simple Network Management Protocol) umożliwia monitorowanie i otrzymywanie powiadomień o korzystaniu z tablicy adresów MAC oraz o wykrytych zmianach adresów MAC. Można na przykład tak skonfigurować ustawienia, aby przełącznik wysyłał powiadomienia, gdy nauczy się nowego adresu MAC, co pozwoli administratorom sieci na uzyskanie informacji o nowych użytkownikach w sieci.

Ustawianie limitu adresów MAC w sieciach VLAN

Aby ustawić limit adresów MAC zapamiętywanych w określonych sieciach VLAN należy skonfigurować ustawienia zabezpieczeń VLAN. Przełącznik przestanie uczyć się nowych adresów, gdy liczba zapamiętanych adresów przekroczy ustawiony limit. Zapobiega to wykorzystywaniu tablicy adresów przez pakiety rozgłoszeniowe, generowane w wyniku ataku na adres MAC.

# **2** Konfiguracja adresów MAC

Tablica adresów MAC umożliwia:

- dodawanie wpisów statycznych adresów MAC;
- zmianę czasu starzenia się adresów MAC;
- dodawanie wpisów filtrowania adresów;
- wyświetlanie wpisów tablicy adresów

# 2.1 Przez GUI

# 2.1.1 Dodawanie wpisów statycznych adresów MAC

Możesz dodać do tabeli wpisy statycznych adresów MAC ręcznie, wyznaczając wybrane adresy MAC lub wiążąc wpisy dynamicznych adresów MAC.

## Ręczne dodawanie adresów MAC

Wybierz z menu L2 FEATURES > Switching > MAC Address > Static Address i kliknij 🕂 Add, aby wyświetlić poniższą stronę.

Rys. 2-1 Ręczne dodawanie adresów MAC

| Static Address                               |
|----------------------------------------------|
|                                              |
| MAC Address: (Format: 00-00-00-00-01)        |
| VLAN ID: (1-4094)                            |
| Port: (Format: 1/0/1, input or choose below) |
| UNIT1                                        |
|                                              |
|                                              |
| Selected Unselected Not Available            |
| Cancel Create                                |

Wykonaj poniższe kroki, aby dodać wpis statycznego adresu MAC:

1) Wprowadź adres MAC, VLAN ID i wybierz port, aby połączyć je w jeden wpis adresu.

| MAC Address | Wprowadź statyczny adres MAC, który będzie dodany do wpisu statycznego adresu MAC.                                                                                                    |
|-------------|----------------------------------------------------------------------------------------------------|
| VLAN ID     | Wyznacz istniejącą sieć VLAN, w której odbierane są pakiety z określonymi<br>adresami MAC.                                                                                                    |
| Port        | Wyznacz port, do którego pakiety z określonymi adresami MAC są<br>przekierowywane. Portmusi należeć do wyznaczonej sieci VLAN.                                                                                                    |
|             | Po dodaniu statycznego adresu MAC, przełącznik nie może prawidłowo przekierowywać pakietów, jeżeli numer odpowiadającego portu adresu MAC jest nieprawidłowy lub zmieniono połączony port (lub urządzenie). Należy odpowiednio zresetować wpis adresu statycznego. |
|             |                                                                                                    |

### 2) Kliknij Create.

#### Wiązanie wpisów adresu dynamicznego

Jeżeli wpisy adresu dynamicznego są często używane, możesz powiązać wpisy jako wpisy statyczne.

Wybierz z menu L2 FEATURES > Switching > MAC Address > Dynamic Address, aby wyświetlić poniższą stronę.

Rys. 2-2 Wiązanie wpisów dynamicznego adresu MAC

| Aging Config    |             |         |                   |         |                 |
|-----------------|-------------|---------|-------------------|---------|-----------------|
| Auto Aging:     | Enable      |         |                   |         |                 |
| Aging Time:     | 300         | seconds | 6 (10-630)        |         |                 |
|                 |             |         |                   |         | Apply           |
| Dynamic Address | Table       |         |                   |         |                 |
|                 |             | Q All   | •                 |         |                 |
| UNIT1           |             | I       |                   |         | 💿 Bind 😑 Delete |
| MAC             | Address     | VLAN ID | Port              | Туре    | Aging Status    |
| ✓ 30-B5-0       | C2-BD-04-6E | 1       | 1/0/22            | Dynamic | Aging           |
| 00-0A-          | EB-13-23-97 | 1       | 1/0/22            | Dynamic | Aging           |
| 00-0A-I         | EB-13-23-7B | 1       | 1/0/22            | Dynamic | Aging           |
| C4-6E-          | 1F-BF-72-51 | 1       | 1/0/22            | Dynamic | Aging           |
| 00-19-0         | 66-35-E1-B0 | 1       | 1/0/22            | Dynamic | Aging           |
| Total: 5        |             |         | 1 entry selected. |         |                 |

Wykonaj poniższe kroki, aby powiązać wpisy dynamicznego adresu MAC:

- 1) W sekcji Dynamic Address Table wybierz wpisy adresów MAC.
- 2) Kliknij Bind. Wybrane wpisy zmienią typ na wpisy statycznego adresu MAC.

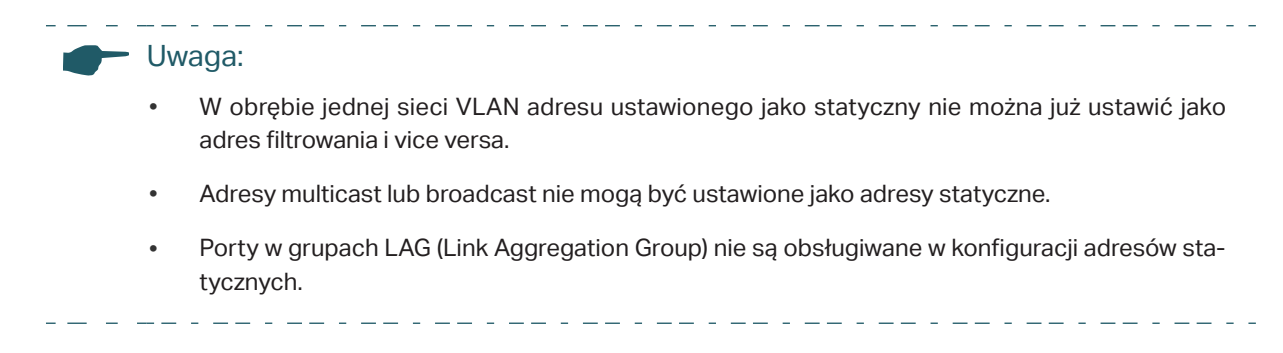

# 2.1.2 Zmiana czasu utraty ważności wpisów adresów dynamicznych

Wybierz z menu L2 FEATURES > Switching > MAC Address > Dynamic Address, aby wyświetlić poniższą stronę.

Rys. 2-3 Zmiana czasu utraty ważności wpisów adresów dynamicznych

| Aging Config |          |                  |       |
|--------------|----------|------------------|-------|
| Auto Aging:  | ✓ Enable |                  |       |
| Aging Time:  | 300      | seconds (10-630) |       |
|              |          |                  | Apply |

Wykonaj poniższe kroki, aby zmienić czas utraty ważności wpisów adresów dynamicznych:

1) W sekcji Aging Config włącz Auto Aging i wprowadź wybraną długość okresu.

| Auto Aging | Włącz Auto Aging. Przełącznik będzie automatycznie aktualizował tablicę<br>dynamicznych adresów, zgodnie z mechanizmem starzenia. Funkcja jest<br>domyślnie włączona.                                                                                                    |
|------------|----------------------------------------------------------------------------------------------------|
| Aging Time | Ustaw długość okresu, przez który po ostatnim użyciu lub aktualizacji wpis<br>dynamiczny pozostaje na tablicy adresów MAC. Wartość musi zawierać się<br>między 10 a 630 s. Wartość domyślna to 300.                                                                                   |
|            | Krótki czas utraty ważności sprawdzi się w sieciach, których topologia często<br>się zmienia. Długi czas utraty ważności jest odpowiedni w stabilnych sieciach. W<br>przypadku braku pewności w kwestii wybrania najlepszego ustawienia, zaleca się<br>zachowanie wartości domyślnej. |

#### 2) Kliknij **Apply**.

# 2.1.3 Dodawanie wpisów filtrowania adresów MAC

Wybierz z menu L2 FEATURES > Switching > MAC Address > Filtering Address i kliknij + Add, aby wyświetlić poniższą stronę.

Rys. 2-4 Dodawanie wpisów filtrowania adresów MAC

| Filtering Address |                          |
|-------------------|--------------------------|
| MAC Address:      | (Format: 00-00-00-00-01) |
| VLAN ID:          | (1-4094)                 |
|                   | Cancel                   |

Wykonaj poniższe kroki, aby dodać wpisy filtrowania adresów MAC:

1) Wprowadź adres MAC i VLAN ID.

|    | MAC Address             | Wyznacz adres MAC, który będzie wykorzystywany przez przełącznik do filtrowania otrzymywanych pakietów. |
|----|-------------------------|----------------------------------------------------------------------------------------------------|
|    | VLAN ID                 | Wyznacz sieć VLAN, w której pakiety o wyznaczonym adresie MAC są odrzucane.                             |
| 2) | Kliknij <b>Create</b> . |                                                                                                    |

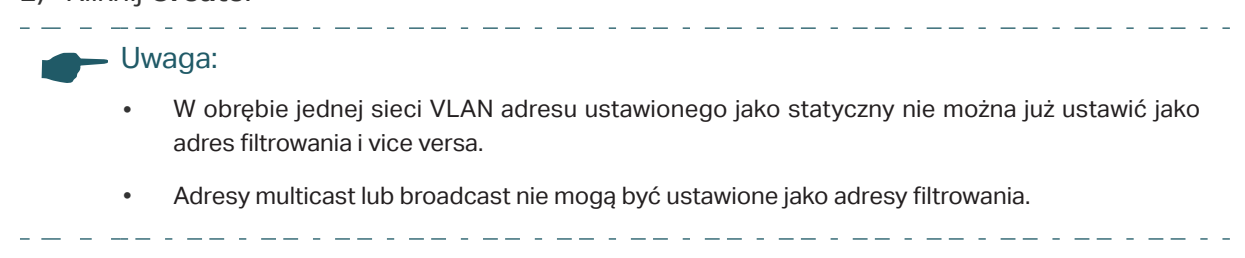

# 2.1.4 Wyświetlanie wpisów tablicy adresów

Możesz wyświetlać wpisy na tablicy adresów MAC, aby sprawdzać poprzednie działania i dane adresu.

Wybierz z menu L2 FEATURES > Switching > MAC Address > Address Table i kliknij Search, aby wyświetlić poniższą stronę.

| Rys. 2-5 | Wyświetlanie | wpisów | tablicy | adresów |
|----------|--------------|--------|---------|---------|
| <i>J</i> | 2            |        | ,       |         |

| Addre  | ess Table              |                  |                                         |         |              |
|--------|------------------------|------------------|-----------------------------------------|---------|--------------|
|        |                        |                  |                                         |         | Search 🔨     |
|        | MAC Address<br>VLAN ID |                  | (Format: 00-00-00-00-00-01)<br>(1-4094) |         |              |
|        | Type<br>Port           | Oynamic O Static | ○ Filter                                | Cle     | ar Search    |
|        | MAC Address            | VLAN ID          | Port                                    | Туре    | Aging Status |
|        | 30-B5-C2-BD-20-CC      | 1                | 1/0/8                                   | Dynamic | Aging        |
|        | 00-0A-EB-13-23-97      | 1                | 1/0/8                                   | Dynamic | Aging        |
|        | 00-0A-EB-13-23-7B      | 1                | 1/0/8                                   | Dynamic | Aging        |
|        | 30-B5-C2-BD-20-5C      | 1                | 1/0/8                                   | Dynamic | Aging        |
|        | 00-0A-EB-13-A2-02      | 1                | 1/0/8                                   | Dynamic | Aging        |
|        | C4-6E-1F-BF-72-51      | 1                | 1/0/8                                   | Dynamic | Aging        |
|        | 00-19-66-35-E1-B0      | 1                | 1/0/8                                   | Dynamic | Aging        |
| Total: | 7                      |                  |                                         |         |              |

# 2.2 Przez CLI

# 2.2.1 Dodawanie wpisów statycznych adresów MAC

Wykonaj poniższe kroki, aby dodać wpisy statycznych adresów MAC:

| Krok 1 | <b>configure</b><br>Wejdź w tryb konfiguracji globalnej.                                                                                                    |
|--------|----------------------------------------------------------------------------------------------------|
| Krok 2 | <pre>mac address-table static mac-addr vid vid interface { fastEthernet port   gigabitEthernet port   ten-gigabitEthernet port }</pre>                                                                 |
|        | Powiąż adres MAC, VLAN i port, aby dodać adres statyczny do VLAN.                                                                                                    |
|        | <i>mac-addr</i> : Wprowadź adres MAC. Pakiety z tym adresem docelowym otrzymane w wyznaczonej sieci VLAN są przekierowywane do wyznaczonego portu. Format to xx:xx:xx:xx:xx:xx, np. 00:00:00:00:00:01. |
|        | <i>vid</i> : Wyznacz istniejącą sieć VLAN, w której odbierane są pakiety z określonym adresem MAC.                                                                                                    |
|        | <i>port:</i> Wyznacz port, do którego przesyłane są pakiety z określonym adresem MAC. Port musi należeć do wyznaczonej sieci VLAN.                                                                     |

| Krok 3 | end                                                                                                    |
|--------|----------------------------------------------------------------------------------------------------|
|        | Wróć do trybu privileged EXEC.                                                                                              |
| Krok 4 | copy running-config startup-config                                                                                          |
|        | Zapisz ustawienia w pliku konfiguracyjnym.                                                                                  |
|        |                                                                                                    |
| - U    | waga:                                                                                                    |
| •      | W obrębie jednej sieci VLAN adresu ustawionego jako statyczny nie można już ustawić jako<br>adres filtrowania i vice versa. |
| •      | Adresy multicast lub broadcast nie mogą być ustawione jako adresy statyczne.                                                |
| •      | Porty w grupach LAG (Link Aggregation Group) nie są obsługiwane w konfiguracji adresów sta-<br>tycznych.                    |

Poniższy przykład prezentuje, jak dodać wpis statycznego adresu MAC dla adresu 00:02:58:4f:6c:23, VLAN 10 i portu 1. Jeżeli pakiet jest odebrany w sieci VLAN 10 z tym adresem jako docelowym, pakiet zostanie przekierowany jedynie do portu 1/0/1.

#### Switch#configure

Switch(config)# mac address-table static 00:02:58:4f:6c:23 vid 10 interface gigabitEthernet 1/0/1

#### Switch(config)#show mac address-table static

MAC Address Table

| MAC | VLAN | Port | Туре | Aging |
|-----|------|------|------|-------|
|     |      |      |      |       |
| _   |      |      |      |       |

00:02:58:4f:6c:23 10 Gi1/0/1 config static no-aging

Total MAC Addresses for this criterion: 1

#### Switch(config)#end

Switch#copy running-config startup-config

## 2.2.2 Zmiana czasu utraty ważności wpisów adresów dynamicznych

Wykonaj poniższe kroki, aby zmienić czas utraty ważności wpisów adresów dynamicznych:

Krok 1 configure

Wejdź w tryb konfiguracji globalnej.

| Krok 2 | mac address-table aging-time aging-time                                                                                                    |
|--------|----------------------------------------------------------------------------------------------------|
|        | Ustaw czas utraty ważności adresów dla wpisów adresów dynamicznych.                                                                                                    |
|        | <i>aging-time:</i> Ustaw długość okresu, przez który po ostatnim użyciu lub aktualizacji wpis<br>dynamiczny pozostaje w tablicy adresów MAC. Wartość musi zawierać się między 10 a 630 s.<br>Wartość 0 oznacza wyłączoną funkcję Auto Aging. Wartość domyślna to 300. W przypadku<br>braku pewności w kwestii wybrania najlepszego ustawienia, zaleca się zachowanie wartości<br>domyślnej. |
| Krok 3 | <b>end</b><br>Wróć do trybu privileged EXEC.                                                                                                    |
| Krok 4 | <b>copy running-config startup-config</b><br>Zapisz ustawienia w pliku konfiguracyjnym.                                                                                                    |
|        |                                                                                                    |

Poniższy przykład prezentuje zmianę czasu utraty ważności na 500 s. Wpis dynamiczny pozostaje na tablicy adresów MAC przez 500 s od użycia lub aktualizacji wpisu.

### Switch#configure

#### Switch(config)# mac address-table aging-time 500

#### Switch(config)#show mac address-table aging-time

Aging time is 500 sec.

#### Switch(config)#end

Switch#copy running-config startup-config

## 2.2.3 Dodawanie wpisów filtrowania adresów MAC

Wykonaj poniższe kroki, aby dodać wpisy filtrowania adresów MAC:

| Krok 1 | <b>configure</b><br>Wejdź w tryb konfiguracji globalnej.                                                                                                    |
|--------|----------------------------------------------------------------------------------------------------|
| Krok 2 | <ul> <li>mac address-table filtering mac-addr vid vid</li> <li>Dodaj adres filtrowania do sieci VLAN.</li> <li>mac-addr: Określ adres MAC, który będzie wykorzystywany przez przełącznik do filtrowania otrzymywanych pakietów. Pakiety z tym adresem źródłowym lub docelowym będą odrzucane przez przełącznik. Format to xx:xx:xx:xx:xx, np. 00:00:00:00:00:00:01.</li> </ul> |
|        | vid: Określ istniejącą sieć VLAN, w której pakiety z określonym adresem MAC będą odrzucane.                                                                                                    |
| Krok 3 | <b>end</b><br>Wróć do trybu privileged EXEC.                                                                                                    |
| Krok 4 | <b>copy running-config startup-config</b><br>Zapisz ustawienia w pliku konfiguracyjnym.                                                                                                    |

## Uwaga:

- W obrębie jednej sieci VLAN adresu ustawionego jako statyczny nie można już ustawić jako adres filtrowania i vice versa.
- Adresy multicast lub broadcast nie mogą być ustawione jako adresy filtrowania.

Poniższy przykład przedstawia dodawanie adresu filtrowania MAC 00:1e:4b:04:01:5d do VLAN 10. Przy tym ustawieniu przełącznik będzie odrzucał pakiet odbierany w sieci VLAN 10 z tym adresem jako źródłowym lub docelowym.

### Switch#configure

Switch(config)# mac address-table filtering 00:1e:4b:04:01:5d vid 10

### Switch(config)#show mac address-table filtering

MAC Address Table

MAC VLAN Port Type Aging --- ---- ---- -----00:1e:4b:04:01:5d 10 filter no-aging

Total MAC Addresses for this criterion: 1

## Switch(config)#end

Switch#copy running-config startup-config

# **3** Konfiguracja zabezpieczeń

Konfiguracja zabezpieczeń tablicy adresów MAC umożliwia:

- konfigurację komunikatów trap;
- ograniczanie liczby adresów MAC w ramach sieci VLAN

# 3.1 Przez GUI

# 3.1.1 Konfiguracja komunikatów trap

Wybierz z menu L2 FEATURES > Switching > MAC Address > MAC Notification, aby wyświetlić poniższą stronę.

| MAC Notification G                                                                          | MAC Notification Global Config |                     |                 |  |  |
|---------------------------------------------------------------------------------------------|--------------------------------|---------------------|-----------------|--|--|
| Global Status:<br>Table Full Notification:<br>Notification Interval:<br>MAC Notification Pe | Enable<br>Enable               | seconds (1-1000)    | Apply           |  |  |
| UNIT1                                                                                       |                                |                     |                 |  |  |
|                                                                                             | Port                           | Learned Mode Change | New MAC Learned |  |  |
|                                                                                             |                                | •                   | •               |  |  |
|                                                                                             | 1/0/1                          | Disabled            | Disabled        |  |  |
|                                                                                             | 1/0/2                          | Disabled            | Disabled        |  |  |
|                                                                                             | 1/0/3                          | Disabled            | Disabled        |  |  |
|                                                                                             | 1/0/4                          | Disabled            | Disabled        |  |  |
|                                                                                             | 1/0/5                          | Disabled            | Disabled        |  |  |
|                                                                                             | 1/0/6                          | Disabled            | Disabled        |  |  |
|                                                                                             | 1/0/7                          | Disabled            | Disabled        |  |  |
|                                                                                             | 1/0/8                          | Disabled            | Disabled        |  |  |
|                                                                                             | 1/0/9                          | Disabled            | Disabled        |  |  |
|                                                                                             | 1/0/10                         | Disabled            | Disabled 🗸      |  |  |
| Total: 10                                                                                   |                                | 1 entry selected.   | Cancel Apply    |  |  |

Rys. 3-1 Konfiguracja komunikatów trap

Wykonaj poniższe kroki, aby skonfigurować komunikaty trap:

 W sekcji MAC Notification Global Config włącz tę funkcję, skonfiguruj odpowiednie opcje i kliknij Apply.

| Global Status              | Włącz globalnie funkcję powiadomień MAC.                                                                                                    |
|----------------------------|----------------------------------------------------------------------------------------------------|
| Table Full<br>Notification | Włączenie Table Full Notification spowoduje wygenerowanie powiadomienia, gdy<br>tablica będzie pełna, a następnie wysłanie go do hosta zarządzającego. |
| Notification<br>Interval   | Określ wartość interwału powiadomień. Jest to interwał, który reguluje wysyłanie powiadomień o nowych adresach MAC zapamiętanych na przełączniku.      |

 W sekcji MAC Notification Port Config zaznacz co najmniej jeden port, aby skonfigurować stan powiadomień. Kliknij Apply.

| Learned Mode<br>Change | Włączenie Learned Mode Change sprawi, że gdy zapamiętany tryb określonego portu ulegnie zmienie, wygenerowane zostanie powiadomienie, które następnie zostanie przesłane do hosta zarządzającego. |
|------------------------|----------------------------------------------------------------------------------------------------|
| New MAC<br>Learned     | Włączenie New MAC Learned sprawi, że gdy określony port nauczy się nowego<br>adresu MAC, wygenerowane zostanie powiadomienie, które następnie zostanie<br>przesłane do hosta zarządzającego.      |

3) Skonfiguruj SNMP i ustaw hosta zarządzającego. Szczegółowe informacje o konfiguracji SNMP znajdują się w części *Konfiguracja SNMP.* 

# 3.1.2 Ograniczanie liczby adresów MAC zapamiętywanych w sieciach VLAN

Wybierz z menu L2 FEATURES > Switching > MAC Address > MAC VLAN Security, aby wyświetlić poniższą stronę.

Rys. 3-1 Konfiguracja trybu zabezpieczeń MAC VLAN

| MAC VLAN S    | ecurity Config |      |                    |                        |                |
|---------------|----------------|------|--------------------|------------------------|----------------|
| MAC VLAN Secu | urity Mode:    | Orop | O Forward          |                        |                |
|               |                |      |                    |                        | Apply          |
| MAC VLAN S    | ecurity Table  |      |                    |                        |                |
|               |                |      |                    |                        | 🕂 Add 😑 Delete |
|               | VLAN ID        |      | Max Learned Number | Current Learned Number | Operation      |
|               |                |      | No entries in this | table.                 |                |
| Total: 0      |                |      |                    |                        |                |

Wykonaj poniższe kroki, aby ustawić limit liczby adresów MAC w sieciach VLAN:

 W sekcji MAC VLAN Security Config wybierz tryb zabezpieczeń dla wszystkich sieci VLAN.

Drop Pakiety o nowych źródłowych adresach MAC w sieci VLAN będą odrzucane, gdy przekroczony zostanie limit adresów MAC.

Forward Pakiety o nowych źródłowych adresach MAC będą przesyłane, ale nie będą zapamiętywane, gdy przekroczony zostanie limit adresów MAC.

2) W sekcji MAC VLAN Security Table kliknij Add, aby wyświetlić poniższą stronę. Wprowadź wartości VLAN ID oraz Max Learned Number, aby wprowadzić ograniczenie liczby adresów MAC zapamiętywanych w określonej sieci VLAN.

| Rys. 3-1 | Ograniczanie | liczby adresów | MAC w sieciach VLAN |
|----------|--------------|----------------|---------------------|
|----------|--------------|----------------|---------------------|

| VLAN Security Cor               | nfig                                                                                                    |                                                                                                    |
|---------------------------------|----------------------------------------------------------------------------------------------------|----------------------------------------------------------------------------------------------------|
| VLAN ID:<br>Max Learned Number: | (1-4094)<br>(0-8192)<br>Cancel Create                                                                                                    |                                                                                                    |
| VLAN ID                         | Określ sieć VLAN, dla której chcesz ograniczyć liczbę ad                                                                                                    | dresów MAC.                                                                                                    |
| Max Learned<br>Number           | Ustal maksymalną liczbę adresów MAC w danej sieci V<br>musi mieścić się w przedziale 0 - 8192.                                                                                                    | /LAN. Prawidłowa wartość                                                                                                    |
|                                 | Możesz kontrolować dostępną powierzchnię na tab<br>maksymalną liczbę adresów MAC zapamiętywanych<br>podanie nieprawidłowej liczby maksymalnej może być<br>przeciążeń sieci lub zmarnowanego miejsca na tabliczy<br>upewnij się przed ustawieniem limitu, że znasz topolo<br>systemowe przełącznika. | licy adresów, ustawiając<br>w sieciach VLAN. Jednak<br>przyczyną niepożądanych<br>v adresów. Z tego względu<br>ogię sieci oraz ustawienia |

3) Kliknij Create.

# 3.2 Przez CLI

# 3.2.1 Konfiguracja komunikatów trap

Wykonaj poniższe kroki, aby skonfigurować komunikaty trap:

| Krok 1 | <b>configure</b><br>Uruchom tryb konfiguracji globalnej.                                                                                                    |
|--------|----------------------------------------------------------------------------------------------------|
| Krok 2 | <b>mac address-table notification global-status {</b> enable   disable <b>}</b><br>Globalne włączanie powiadomień MAC.<br>enable   disable: Włącz lub wyłącz MAC Notification globally.                                                                                                    |
| Krok 3 | <b>mac address-table notification table-full-status [</b> enable   disable <b>]</b><br>Włącz opcję Table Full Notification (opcjonalnie).<br>enable   disable: Włączenie Table Full Notification spowoduje wygenerowanie powiadomienia,<br>gdy tablica będzie pełna, a następnie wysłanie go do hosta zarządzającego. |

| Krok 4 | mac address-table notification interval time                                                                                                    |
|--------|----------------------------------------------------------------------------------------------------|
|        | Określ wartość interwału powiadomień. Jest to interwał, który reguluje wysyłanie powiadomień<br>o nowych adresach MAC zapamiętanych na przełączniku.<br><i>time:</i> Określ sekundową wartość interwału powiadomień, wybierając z przedziału 1 - 1000.<br>Domyślną wartością jest 1 sekunda.                                                                                                    |
| Krok 5 | interface { fastEthernet <i>port</i>   range fastEthernet <i>port-list</i>   gigabitEthernet <i>port</i>   range<br>gigabitEthernet <i>port-list</i>   ten-gigabitEthernet <i>port</i>   ten-range gigabitEthernet <i>port-list</i> }<br>Skonfiguruj komunikaty trap dla określonego portu.<br><i>port/ port-list:</i> Numer lub lista portów Ethernet, dla których chcesz skonfigurować komunikaty<br>trap.                                                                                                    |
| Krok 6 | <ul> <li>mac address-table notification {[learn-mode-change enable   disable] [new-mac-learned enable   disable]}</li> <li>Włączanie learn-mode-change, exceed-max-learned lub new-MAC-learned komunikatów trap dla określonego portu.</li> <li>enable   disable: Włącz lub wyłącz learn-mode-change, exceed-max-learned lub new-MAC-learned komunikatów trap dla określonego portu.</li> <li>learn-mode-change: W przypadku włączenia learn-mode-change, gdy tryb uczenia danego portu ulegnie zmianie, powiadomienie zostanie wygenerowane, a następnie przesłane do hosta zarządzającego.</li> <li>new-mac-learned: W przypadku włączenia new-mac-learned, gdy dany port nauczy się nowego adresu MAC, powiadomienie zostanie wygenerowane, a następnie przesłane do hosta zarządzającego.</li> </ul> |
| Krok 7 | <b>end</b><br>Powróć do trybu privileged EXEC.                                                                                                    |
| Krok 8 | <b>copy running-config startup-config</b><br>Zapisz ustawienia w pliku konfiguracyjnym.                                                                                                    |

Komunikaty trap zostały skonfigurowane. W celu otrzymywania powiadomień konieczne jest włączenie funkcji SNMP i ustawienie hosta zarządzającego. Szczegółowe informacje dotyczące konfiguracji SNMP znajdziesz w części *Konfiguracja SNMP*.

Poniższy schemat przedstawia przykładowy sposób włączania new-MAC-learned komunikatu trap dla portu 1 oraz ustawienia interwału jako 10 sekund. Po skonfigurowaniu funkcji SNMP przełącznik co 10 sekund będzie łączyć powiadomienia o nowych adresach i wysyłać je do hosta zarządzającego.

#### Switch#configure

Switch(config)#mac address-table notification global-status enable

Switch(config)#mac address-table notification interval 10

Switch(config)#interface gigabitEthernet 1/0/1

Switch(config-if)#mac address-table notification new-mac-learned enable

#### Switch(config-if)#show mac address-table notification interface gigabitEthernet 1/0/1

Mac Notification Global Config

Notification Global Status : enable

Table Full Notification Status: disable

Notification Interval : 10

Port LrnMode Change New Mac Learned

---- -----

Gi1/0/1 disable enable

Switch(config-if)#end

Switch#copy running-config startup-config

## 3.2.2 Ograniczanie liczby adresów MAC w sieciach VLAN

Wykonaj poniższe kroki, aby ograniczyć liczbę adresów MAC w sieciach VLAN:

| Krok 1 | configure                                                                                                    |
|--------|----------------------------------------------------------------------------------------------------|
|        | Uruchom tryb konfiguracji globalnej.                                                                                                    |
| Krok 2 | mac address-table vlan-security mode {drop   forward}                                                                                                    |
|        | Ustaw tryb zabezpieczeń VLAN dla wszystkich sieci VLAN.                                                                                                    |
|        | drop   forward: Tryb, który jest uruchamiany na przełączniku po przekroczeniu maksymalnej<br>liczby adresów MAC danej sieci VLAN.                                                                                     |
|        | drop: Pakiety o nowych źródłowych adresach MAC w sieci VLAN będą odrzucane, gdy<br>przekroczony zostanie limit adresów MAC danej sieci VLAN.                                                                          |
|        | forward: Pakiety o nowych źródłowych adresach MAC będą przesyłane, ale nie będą zapamiętywane, gdy przekroczony zostanie limit adresów MAC danej sieci VLAN.                                                          |
| Krok 3 | mac address-table vlan-security vid vid max-learn num                                                                                                    |
|        | Skonfiguruj maksymalną liczbę adresów MAC w danej sieci VLAN i wybierz tryb, który będzie<br>uruchamiany na przełączniku po przekroczeniu ustalonego limitu.                                                          |
|        | <i>vid</i> : Określ sieć VLAN, dla której chcesz ograniczyć liczbę adresów MAC.<br><i>num</i> : Ustal maksymalną liczbę adresów MAC w danej sieci VLAN. Prawidłowa wartość musi<br>mieścić się w przedziale 0 - 8192. |
| Krok 4 | <b>end</b><br>Powróć do trybu privileged EXEC.                                                                                                    |
| Krok 5 | <b>copy running-config startup-config</b><br>Zapisz ustawienia w pliku konfiguracyjnym.                                                                                                    |

Poniższy schemat przedstawia przykładowy sposób ograniczania liczby adresów MAC do 100 w sieci VLAN 10 i konfiguracji przełącznika tak, aby odrzucał pakiety o nowych źródłowych adresach MAC po przekroczeniu limitu.

## Switch#configure

Switch(config)#mac address-table vlan-security mode drop

## Switch(config)#mac address-table vlan-security vid 10 max-learn 100

## Switch(config)#show mac address-table vlan-security vid 10

| VlanId | Max-learn | x-learn Current-learr |      |
|--------|-----------|-----------------------|------|
|        |           |                       |      |
| 10     | 100       | 0                     | Drop |

Switch(config)#end

Switch#copy running-config startup-config

# 4 Przykład konfiguracji zabezpieczeń

# 4.1 Wymagania sieciowe

Z siecią firmową połączonych jest kilka działów, tak jak przedstawiono to na rys. 4-1. Dział marketingu, który jest połączony z siecią VLAN 10, ma następujące wymagania sieciowe:

- Wyeliminowanie możliwości nielegalnego uzyskania dostępu do systemu sieci i ataków na adresy MAC poprzez ograniczenie liczby użytkowników do 100.
- Wsparcie administratora sieci poprzez wysyłanie powiadomień o nowych użytkownikach, którzy uzyskali dostęp do sieci.

Rys. 4-1 Topologia sieci

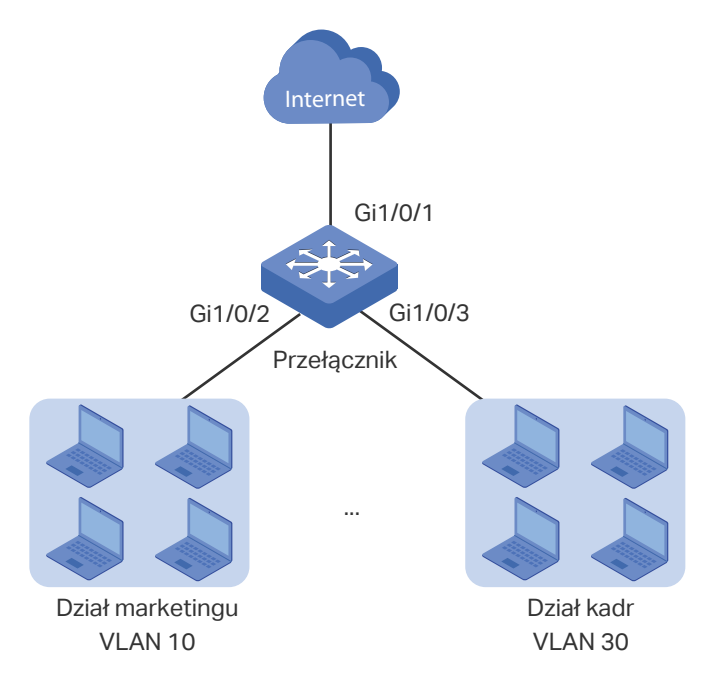

# 4.2 Schemat konfiguracji

W celu ograniczenia liczby użytkowników i tym samym zapobiegnięciu nielegalnemu uzyskiwaniu dostępu oraz atakom na adresy MAC zaleca się skonfigurować zabezpieczenia VLAN.

Konfiguracja powiadomień MAC oraz funkcji SNMP pozwala na monitorowanie interfejsu, z którego korzysta dział marketingu. Włączenie powiadomień new-MAC-learned oraz funkcji SNMP umożliwia administratorowi sieci otrzymywanie powiadomień o dołączeniu do sieci nowych użytkowników.

W poniższych podrozdziałach opisano dwa sposoby przeprowadzenia procedury konfiguracji: przez GUI oraz przez CL.

# 4.3 Przez GUI

 Wybierz z menu L2 FEATURES > Switching > MAC Address > MAC VLAN Security i kliknij Add, aby wyświetlić poniższą stronę. Ustaw maksymalną liczbę adresów w sieci VLAN 10 jako 100, wybierz tryb drop i kliknij Create.

Rys. 4-2 Konfiguracja zabezpieczeń VLAN

| VLAN Security Confi             | 9  |                      |        |
|---------------------------------|----|----------------------|--------|
| VLAN ID:<br>Max Learned Number: | 10 | (1-4094)<br>(0-8192) |        |
|                                 |    | Cancel               | Create |

 Wybierz z menu L2 FEATURES > Switching > MAC Address > MAC Notification, aby wyświetlić poniższą stronę. Włącz Global Status, ustaw notification interval jako 10 sekund i kliknij Apply. Następnie włącz new-mac-learned trap na porcie 1/0/2 i kliknij Apply.

Rys. 4-3 Konfiguracja New-MAC-learned komunikatów trap

| MAC Notification G                                                   | IAC Notification Global Config |                     |                 |  |  |  |
|----------------------------------------------------------------------|--------------------------------|---------------------|-----------------|--|--|--|
| Global Status:<br>Table Full Notification:<br>Notification Interval: | Enable Enable 10               | seconds (1-1000)    |                 |  |  |  |
| MAC Notification P                                                   | MAC Notification Port Config   |                     |                 |  |  |  |
| UNIT1                                                                |                                |                     |                 |  |  |  |
|                                                                      | Port                           | Learned Mode Change | New MAC Learned |  |  |  |
|                                                                      |                                | •                   | Enable 🔻        |  |  |  |
|                                                                      | 1/0/1                          | Disabled            | Disabled        |  |  |  |
|                                                                      | 1/0/2                          | Disabled            | Enabled         |  |  |  |
|                                                                      | 1/0/3                          | Disabled            | Disabled        |  |  |  |
|                                                                      | 1/0/4                          | Disabled            | Disabled        |  |  |  |
|                                                                      | 1/0/5                          | Disabled            | Disabled        |  |  |  |
|                                                                      | 1/0/6                          | Disabled            | Disabled        |  |  |  |
|                                                                      | 1/0/7                          | Disabled            | Disabled        |  |  |  |
|                                                                      | 1/0/8                          | Disabled            | Disabled        |  |  |  |
|                                                                      | 1/0/9                          | Disabled            | Disabled        |  |  |  |
|                                                                      | 1/0/10                         | Disabled            | Disabled        |  |  |  |
| Tatal: 10                                                            |                                | 1 entry selected    | Cancel Apply    |  |  |  |

- 3) Kliknij 🔯 save, aby zapisać ustawienia.
- 4) Włącz funkcję SNMP i ustaw hosta zarządzającego. Szczegółowe informacje dotyczące konfiguracji SNMP znajdują się w części *Konfiguracja SNMP*.

# 4.4 Przez CLI

 Ustaw maksymalną liczbę adresów MAC w sieci VLAN 10 jako 100 i wybierz tryb drop. Switch#configure

Switch(config)#mac address-table vlan-security mode drop

Switch(config)#mac address-table vlan-security vid 10 max-learn 100

2) Skonfiguruj new-MAC-learned trap na porcie 1/0/2 i ustaw notification interval jako 10 sekund.

Switch(config)#mac address-table notification global-status enable

Switch(config)#mac address-table notification interval 10

Switch(config)#interface gigabitEthernet 1/0/2

Switch(config-if)#mac address-table notification new-mac-learned enable

Switch(config-if)#end

Switch#copy running-config startup-config

3) Skonfiguruj funkcję SNMP i ustaw hosta zarządzającego. Szczegółowe informacje dotyczące konfiguracji SNMP znajdują się w części *Konfiguracja SNMP*.

## Sprawdzanie konfiguracji

Sprawdzanie konfiguracji zabezpieczeń VLAN.

Switch#show mac address-table vlan-security vid 10

| VlanId | Max-learn | Current-learn | Status |  |
|--------|-----------|---------------|--------|--|
|        |           |               |        |  |
| 10     | 100       | 0             | Drop   |  |

Sprawdzanie konfiguracji powiadomień MAC na porcie 1/0/2.

Switch#show mac address-table notification interface gigabitEthernet 1/0/2

Port LrnMode Change New Mac Learned

\_\_\_\_ \_\_\_\_

Gi1/0/2 disable enable

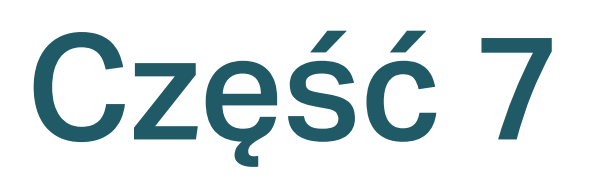

# Konfiguracja 802.1Q VLAN

# ROZDZIAŁY

- 1. Informacja ogólne
- 2. Konfiguracja 802.1Q VLAN
- 3. Przykład konfiguracji

# Informacje ogólne

VLAN (Virtual Local Area Network) to technika sieci, która rozwiązuje problemy z transmisją w sieciach lokalnych. Stosowana jest najczęściej w następujących przypadkach:

- W celu ograniczenia domen rozgłoszeniowych: Technika VLAN pozwala na podział dużych obszarów sieci lokalnej na kilka VLAN-ów, a cały ruch VLAN-a ogranicza się do danej sieci. Zmniejsza to wpływ ruchu rozgłoszeniowego sieci warstwy 2 na całą sieć.
- W celu zwiększenia bezpieczeństwa sieci: Urządzenia z różnych sieci VLAN nie mogą zbudować komunikacji w warstwie 2, dlatego użytkownicy mogą grupować i izolować urządzenia w celu zwiększenia bezpieczeństwa sieci.
- W celu uproszczenia zarządzania: Sieci VLAN grupują urządzenia w sposób logiczny, a nie fizyczny, dlatego urządzenia w tej samej sieci VLAN nie muszą być zlokalizowane w tym samym miejscu. Ułatwia to zatem zarządzanie urządzeniami będących w tej samej grupie roboczej, ale w innej lokalizacji.

# **2** Konfiguracja 802.1Q VLAN

Aby przeprowadzić konfigurację 802.1Q VLAN, wykonaj poniższe kroki:

- 1) Skonfiguruj parametry portu;
- 2) Skonfiguruj sieć VLAN utwórz sieć VLAN i dodaj do sieci skonfigurowane porty.

# 2.1 Przez GUI

# 2.1.1 Konfiguracja PVID portów

Wybierz z menu L2 FEATURES > VLAN > 802.1Q VLAN > Port Config, aby wyświetlić poniższą stronę.

Rys. 2-1 Konfiguracja portu

| Port Config | 1      |      |                  |                           |      |             |
|-------------|--------|------|------------------|---------------------------|------|-------------|
| UNIT1       | LAGS   |      |                  |                           |      |             |
|             | Port   | PVID | Ingress Checking | Acceptable Frame<br>Types | LAG  | Details     |
|             |        |      | •                | •                         |      |             |
|             | 1/0/1  | 1    | Enabled          | Admit All                 |      | Details     |
|             | 1/0/2  | 1    | Enabled          | Admit All                 |      | Details     |
|             | 1/0/3  | 1    | Enabled          | Admit All                 |      | Details     |
|             | 1/0/4  | 1    | Enabled          | Admit All                 |      | Details     |
|             | 1/0/5  | 1    | Enabled          | Admit All                 |      | Details     |
|             | 1/0/6  | 1    | Enabled          | Admit All                 |      | Details     |
|             | 1/0/7  | 1    | Enabled          | Admit All                 | 1111 | Details     |
|             | 1/0/8  | 1    | Enabled          | Admit All                 |      | Details     |
|             | 1/0/9  | 1    | Enabled          | Admit All                 |      | Details     |
|             | 1/0/10 | 1    | Enabled          | Admit All                 |      | Details 🗸   |
| Total: 10   |        |      | 1 entry          | v selected.               | C    | ancel Apply |

Wybierz port i skonfiguruj jego parametry. Kliknij Apply.

| PVID             | Ustaw domyślny VLAN ID portu. Prawidłowe wartości wahają się od 1 do 4094.                                                                                                    |
|------------------|----------------------------------------------------------------------------------------------------|
|                  | Gdy port odbiera pakiet nietagowany, przełącznik oznacza pakiet tagiem VLAN w oparciu o PVID.                                                                                                    |
| Ingress Checking | Kontrola na wejściu. Jeżeli włączysz tę funkcję, port będzie przyjmować tylko<br>te pakiety, których VLAN ID znajdują się na liście VLAN portu, a inne będzie<br>odrzucać. Jeżeli wyłączysz tę funkcję, port będzie przesyłać wszystkie pakiety. |
|                  |                                                                                                    |

| Acceptable Frame<br>Types | Wybierz dopuszczalny typ ramki dla portu, a port będzie przeprowadzać to działanie przed uruchomieniem kontroli na wejściu. |
|---------------------------|----------------------------------------------------------------------------------------------------|
|                           | Admit All: Port będzie przyjmować zarówno pakiety tagowane, jak i nietagowane.                                              |
|                           | Tagged Only: Port będzie przyjmować tylko pakiety tagowane.                                                                 |
| LAG                       | LAG (Link Aggregation Group), do której należy port.                                                                        |
| Details                   | Kliknij przycisk Details, aby zobaczyć sieci VLAN, do których należy port.                                                  |

# 2.1.2 Konfiguracja VLAN

Wybierz z menu L2 FEATURES > VLAN > 802.1Q VLAN > VLAN Config i klikniej 🕂 Add, aby wyświetlić poniższą stronę.

| Rvs. 2-2 | Konfiguracia       | VLAN |
|----------|--------------------|------|
|          | i to i ingan a oja |      |

| VLAN Config    |                                        |
|----------------|----------------------------------------|
| VLAN ID:       | (2-4094, format: 2,4-5,8)              |
| Untagged Ports |                                        |
| Port:          | (Format: 1/0/1, input or choose below) |
| Select All     | UNIT1 LAGS                             |
|                | Selected Unselected Not Available      |
| Tagged Ports   |                                        |
| Port:          | (Format: 1/0/1, input or choose below) |
| Select All     | UNIT1 LAGS<br>1 2 3 4 5 6 7 8 9 10     |
|                | Cancel Create                          |

Wykonaj poniższe kroki, aby skonfigurować sieć VLAN:

1) Uzupełnij VLAN ID i opis identyfikacyjny, aby stworzyć sieć VLAN.

| VLAN ID   | Uzupełnij identyfikacyjny VLAN ID wartością z przedziału 2 - 4094.    |
|-----------|-----------------------------------------------------------------------|
| VLAN Name | Uzupełnij opis identyfikacyjny sieci VLAN, wprowadzając do 16 znaków. |

2) Wybierz odpowiednio port(y) tagowany(e) i port(y) nietagowany(e), aby dodać je do utworzonej sieci VLAN, w oparciu o topologię sieci.

| 3) | Kliknij <b>Apply</b> . |                                                                          |
|----|------------------------|--------------------------------------------------------------------------|
|    | Tagged port            | Wybrane porty będą przesyłać pakiety tagowane w docelowej sieci VLAN.    |
|    | Untagged port          | Wybrane porty będą przesyłać pakiety nietagowane w docelowej sieci VLAN. |

# 2.2 Przez CLI

# 2.2.1 Tworzenie sieci VLAN

Wykonaj poniższe kroki, aby utworzyć sieć VLAN:

| Krok 1 | configure                                                                                                    |
|--------|----------------------------------------------------------------------------------------------------|
|        | Uruchom tryb konfiguracji globalnej.                                                                                                    |
| Krok 2 | vlan vlan-list                                                                                                    |
|        | Gdy wpisujesz nowy VLAN ID, przełącznik tworzy nową sieć VLAN i uruchamia tryb<br>konfiguracji VLAN. Gdy wpisujesz istniejący VLAN ID, przełącznik bezpośrednio uruchamia<br>tryb konfiguracji VLAN. |
|        | <i>vlan-list</i> : Podaj ID lub ułóż listę ID sieci VLAN do konfiguracji. Prawidłowe wartości wahają się<br>od 2 do 4094, np. 2-3,5.                                                                 |
| Krok 3 | name descript                                                                                                    |
|        | (Opcjonalnie) Uzupełnij identyfikacyjny opis VLAN.                                                                                                    |
|        | <i>descript</i> : Długość opisu musi mieścić się w zakresie 1 - 16 znaków.                                                                                                    |
| Krok 4 | show vlan [ id <i>vlan-list</i> ]                                                                                                    |
|        | Wyświetl globalne informacje określonych sieci VLAN. Jeżeli nie określisz żadnych sieci<br>VLAN, polecenie wyświetli globalne informacje o wszystkich sieciach 802.1Q VLAN.                          |
|        | <i>vlan-list</i> : Podaj ID lub ułóż listę ID sieci VLAN do konfiguracji. Prawidłowe wartości wahają się<br>od 1 do 4094.                                                                            |
| Krok 5 | end                                                                                                    |
|        | Powórć do trybu privileged EXEC.                                                                                                    |
| Krok 6 | <b>copy running-config startup-config</b><br>Zapisz ustawienia w pliku konfiguracyjnym.                                                                                                    |

Poniższy schemat przedstawia przykładowy sposób utworzenia sieci VLAN 2 o nazwie RD:

### Switch#configure

Switch(config)#vlan 2

## Switch(config-vlan)#name RD

## Switch(config-vlan)#show vlan id 2

| VLAN | Name | Status | Ports |
|------|------|--------|-------|
|      |      |        |       |
| 2    | RD   | active |       |

#### Switch(config-vlan)#end

Switch#copy running-config startup-config

## 2.2.2 Konfiguracja portu

Wykonaj poniższe kroki, aby skonfigurować port:

| Krok 1 | <b>configure</b>                                                                                                    |
|--------|----------------------------------------------------------------------------------------------------|
|        |                                                                                                    |
| Krok 2 | interface {fastEthernet <i>port</i>   range fastEthernet <i>port-list</i>   gigabitEthernet <i>port</i>   range<br>gigabitEthernet <i>port-list</i>   ten-gigabitEthernet <i>port</i>   range ten-gigabitEthernet <i>port-list</i>  <br>port-channel <i>port-channel-id</i>   range port-channel <i>port-channel-list</i> } |
|        |                                                                                                    |
| Krok 3 | switchport pvid vlan-id                                                                                                    |
|        | Skonfiguruj PVID portu(ów). Domyślną wartością jest 1.                                                                                                    |
|        | <i>vlan-id</i> : Domyślny VLAN ID portu o wartości z zakresu 1 - 4094.                                                                                                    |
| Krok 4 | switchport check ingress                                                                                                    |
|        | Kontrola na wejściu. Jeżeli włączysz tę funkcję, port będzie przyjmować tylko te pakiety,<br>których VLAN ID znajdują się na liście VLAN portu, a inne będzie odrzucać. Jeżeli wyłączysz<br>tę funkcję, port będzie przesyłać wszystkie pakiety.                                                                            |
| Krok 5 | switchport acceptable frame {all   tagged}                                                                                                    |
|        | Wybierz dopuszczalny typ ramki dla portu, a port będzie przeprowadzać to działanie przed<br>uruchomieniem kontroli na wejściu.                                                                                                    |
|        | all: Port będzie przyjmować zarówno pakiety tagowane, jak i nietagowane.                                                                                                    |
|        | tagged: Port będzie przyjmować tylko pakiety tagowane.                                                                                                    |
| Krok 6 | end                                                                                                    |
|        | Powróć do trybu privileged EXEC mode.                                                                                                    |
| Krok 7 | copy running-config startup-config                                                                                                    |
|        | Zapisz ustawienia w pliku konfiguracyjnym.                                                                                                    |
|        |                                                                                                    |

Poniższy schemat przedstawia przykładowy sposób konfiguracji PVID portu 1/0/5 jako 2, włączania kontroli na wejściu i ustawiania odpowiedniego typu ramki jako all:

## Switch#configure

Switch(config)#interface gigabitEthernet 1/0/5

Switch(config-if)#switchport pvid 2 Switch(config-if)#switchport check ingress Switch(config-if)#switchport acceptable frame all Switch(config-if)#show interface switchport gigabitEthernet 1/0/5 Port Gi1/0/5: PVID: 2 Acceptable frame type: All Ingress Checking: Enable Member in LAG: N/A Link Type: General Member in VLAN: Vlan Name Egress-rule \_\_\_\_\_ -----\_\_\_\_ 1 System-VLAN Untagged

## Switch(config-if)#end

### Switch#copy running-config startup-config

# 2.2.3 Dodawanie portu do określonej sieci VLAN

Wykonaj poniższe kroki, aby dodać port do określonej sieci VLAN:

| Krok 1 | configure                                                                                                    |
|--------|----------------------------------------------------------------------------------------------------|
|        | Uruchom tryb konfiguracji globalnej.                                                                                                    |
| Krok 2 | interface {fastEthernet <i>port</i>   range fastEthernet <i>port-list</i>   gigabitEthernet <i>port</i>   range<br>gigabitEthernet <i>port-list</i>   ten-gigabitEthernet <i>port</i>   range ten-gigabitEthernet <i>port-list</i>  <br>port-channel <i>port-channel-id</i>   range port-channel <i>port-channel-list</i> } |
|        | Uruchom tryb konfiguracji interfejsu.                                                                                                    |
| Krok 3 | <pre>switchport general allowed vlan vlan-list { tagged   untagged }</pre>                                                                                                    |
|        | Dodaj porty do określonej sieci VLAN.                                                                                                    |
|        | <i>vlan-list:</i> Podaj ID lub ułóż listę ID sieci VLAN, do których porty będą dodawane. Wartość ID<br>waha się od 1 do 4094.                                                                                                    |
|        | tagged   untagged: Wybierz regułę wyjścia dla portu.                                                                                                    |
| Krok 4 | show interface switchport [fastEthernet <i>port</i>   gigabitEthernet <i>port</i>   ten-gigabitEthernet<br><i>port</i>   port-channel <i>lag-id</i> ]                                                                                                    |
|        | Zweryfikuj informacje o porcie.                                                                                                    |
| Krok 5 | end                                                                                                    |
|        | Powróć do trybu privileged EXEC.                                                                                                    |

Krok 6 copy running-config startup-config

Zapisz ustawienia w pliku konfiguracyjnym.

Poniższy schemat przedstawia przykładowy sposób dodawania portu 1/0/5 do sieci VLAN 2, i określania jego reguły wyjścia jako tagowanej:

### Switch#configure

Switch(config)#interface gigabitEthernet 1/0/5

Switch(config-if)#switchport general allowed vlan 2 tagged

Switch(config-if)#show interface switchport gigabitEthernet 1/0/5

Port Gi1/0/5:

PVID: 2

Acceptable frame type: All

Ingress Checking: Enable

Member in LAG: N/A

Link Type: General

Member in VLAN:

Vlan Name Egress-rule

---- ------

1 System-VLAN Untagged

2 RD Tagged

Switch(config-if)#end

Switch#copy running-config startup-config

# **3** Przykład konfiguracji

# 3.1 Wymagania sieciowe

- Biura działu A oraz działu B firmy mają różne lokalizacje, ale niektóre komputery w tych biurach łączą się z tym samym przełącznikiem.
- Wymagane jest, aby komputery komunikowały się ze sobą w ramach tego samego działu, ale niedozwolona jest komunikacja międzydziałowa.

# 3.2 Schemat konfiguracji

- Podziel komputery z działu A i działu B odpowiednio na dwie sieci VLAN tak, aby komputery mogły się ze sobą komunikować wyłącznie w ramach tego samego działu.
- Urządzenia końcowe, takie jak komputery, nie obsługują zwykle tagowania VLAN. Dodaj nietagowane porty to odpowiednich sieci VLAN i określ ich PVID.
- Łącze pośrednie między dwoma przełącznikami przenosi ruch z dwóch sieci VLAN jednocześnie. Dodaj porty tagowane do obu sieci VLAN.

# 3.3 Topologia sieci

Poniższy schemat przedstawia topologię sieci. Host A1 oraz host A2 są w dziale A, natomiast host B1 oraz host B2 są w dziale B. Przełącznik 1 oraz przełącznik 2 mają różne lokalizacje. Host A1 oraz host B1 podłączeni są odpowiednio do portu 1/0/2 oraz 1/0/3 przełącznika 1, natomiast host A2 oraz host B2 podłączeni są odpowiednio do portu 1/0/6 oraz 1/0/7 przełącznika 2. Port 1/0/4 przełącznika 1 jest połączony z portem 1/0/8 przełącznika 2.

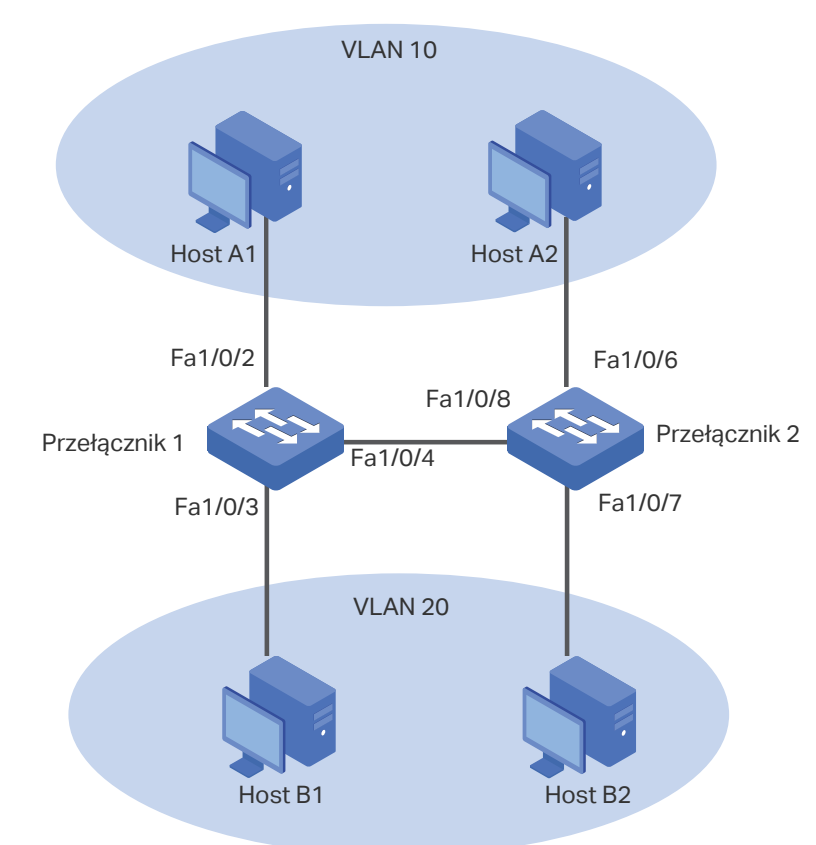

Rys. 3-1 Topologia sieci

W poniższych podrozdziałach opisano dwa sposoby przeprowadzenia procedury konfiguracji: przez GUI oraz przez CLI.

# 3.4 Przez GUI

Ustawienia przełącznika 1 i przełącznika 2 są podobne. W poniższym przykładzie omawiamy ustawienia przełącznika 1

 Wybierz z menu L2 FEATURES > VLAN > 802.1Q VLAN > VLAN Config i kliknij + Add aby wyświetlić poniższą stronę. Utwórz VLAN 10 o nazwie Department\_A. Dodaj do VLAN 10 port 1/0/2 jako port nietagowany oraz port 1/0/4 jako port tagowany. Kliknij Create.

| Rys. 3-2 | Tworzenie | VLAN 10 | dla działu A |
|----------|-----------|---------|--------------|
|----------|-----------|---------|--------------|

| VLAN Config    |                                              |
|----------------|----------------------------------------------|
|                |                                              |
| VLAN ID:       | (2-4094, format: 2,4-5,8)                    |
| VLAN Name:     | Department_A (1-16 characters)               |
| Untagged Ports |                                              |
| Port:          | 1/0/2 (Format: 1/0/1, input or choose below) |
|                | UNIT1 LAGS                                   |
| Select All     |                                              |
|                | Selected Unselected Not Available            |
| Tagged Ports   |                                              |
| Port:          | 1/0/4 (Format: 1/0/1, input or choose below) |
|                | UNIT1 LAGS                                   |
| Select All     |                                              |
|                |                                              |
|                | Cancel Create                                |

 Wybierz z menu L2 FEATURES > VLAN > 802.1Q VLAN > VLAN Config i kliknij 
 Add aby wyświetlić poniższą stronę. Utwórz VLAN 20 o nazwie Department\_B. Dodaj do sieci VLAN 20 port 1/0/3 jako port nietagowany oraz port 1/0/4 jako port tagowany. Kliknij Create.

| VLAN Config            |                                                                |
|------------------------|----------------------------------------------------------------|
| VLAN ID:<br>VLAN Name: | 20 (2-4094, format: 2,4-5,8)<br>Department_B (1-16 characters) |
| Untagged Ports         |                                                                |
| Port:                  | 1/0/3 (Format: 1/0/1, input or choose below)                   |
| Select All             | UNIT1 LAGS                                                     |
|                        | Selected Unselected Not Available                              |
| Tagged Ports           |                                                                |
| Port:                  | 1/0/4 (Format: 1/0/1, input or choose below)                   |
| Select All             | UNIT1 LAGS                                                     |
|                        | Cancel                                                         |

 Wybierz z menu L2 FEATURES > VLAN > 802.1Q VLAN > Port Config, aby wyświetlić poniższą stronę. Ustaw PVID portu 1/0/2 jako 10 i kliknij Apply. Ustaw PVID portu 1/0/3 jako 20 i kliknij Apply.
Rys. 3-4 Ustalanie PVID portów

| UNIT1 | LAGS   | 5    |                  |                           |       |         |
|-------|--------|------|------------------|---------------------------|-------|---------|
|       | Port   | PVID | Ingress Checking | Acceptable Frame<br>Types | LAG   | Details |
|       |        | 20   | •                | •                         |       |         |
|       | 1/0/1  | 1    | Enabled          | Admit All                 |       | Details |
|       | 1/0/2  | 10   | Enabled          | Admit All                 | 17772 | Details |
|       | 1/0/3  | 20   | Enabled          | Admit All                 |       | Details |
|       | 1/0/4  | 1    | Enabled          | Admit All                 |       | Details |
|       | 1/0/5  | 1    | Enabled          | Admit All                 |       | Details |
|       | 1/0/6  | 1    | Enabled          | Admit All                 | 17772 | Details |
|       | 1/0/7  | 1    | Enabled          | Admit All                 | 10000 | Details |
|       | 1/0/8  | 1    | Enabled          | Admit All                 |       | Details |
|       | 1/0/9  | 1    | Enabled          | Admit All                 |       | Details |
|       | 1/0/10 | 1    | Enabled          | Admit All                 |       | Details |

4) Kliknij 🔯 Save, aby zapisać ustawienia.

# 3.5 Przez CLI

Ustawienia przełącznika 1 i przełącznika 2 są podobne. W poniższym przykładzie omawiamy ustawienia przełącznika 1.

1) Utwórz VLAN 10 dla działu A i ustaw dla niej nazwę Department-A. W ten sam sposób utwórz VLAN 20 dla działu B i ustaw dla niej nazwę Department-B.

Switch\_1#configure

Switch\_1(config)#vlan 10

Switch\_1(config-vlan)#name Department-A

Switch\_1(config-vlan)#exit

Switch\_1(config)#vlan 20

Switch\_1(config-vlan)#name Department-B

Switch\_1(config-vlan)#exit

2) Dodaj do VLAN 10 nietagowany port 1/0/2 i tagowany port 1/0/4. Dodaj do VLAN 20 nietagowany port 1/0/3 i tagowany port 1/0/4.

Switch\_1(config)#interface gigabitEthernet 1/0/2

Switch\_1(config-if)#switchport general allowed vlan 10 untagged

Switch\_1(config-if)#exit

Switch\_1(config)#interface gigabitEthernet 1/0/3
Switch\_1(config-if)#switchport general allowed vlan 20 untagged
Switch\_1(config)#interface gigabitEthernet 1/0/4
Switch\_1(config-if)#switchport general allowed vlan 10 tagged
Switch\_1(config-if)#switchport general allowed vlan 20 tagged
Switch\_1(config-if)#switchport general allowed vlan 20 tagged
Switch\_1(config-if)#switchport general allowed vlan 20 tagged
Switch\_1(config-if)#switchport general allowed vlan 20 tagged
Switch\_1(config-if)#switchport general allowed vlan 20 tagged
Switch\_1(config-if)#switchport general allowed vlan 20 tagged
Switch\_1(config-if)#switchport general allowed vlan 20 tagged
Switch\_1(config)#interface gigabitEthernet 1/0/2
Switch\_1(config-if)#switchport pvid 10
Switch\_1(config)#interface gigabitEthernet 1/0/3
Switch\_1(config-if)#switchport pvid 20
Switch\_1(config-if)#switchport pvid 20
Switch\_1(config-if)#end
Switch\_1#copy running-config startup-config

### Sprawdzanie konfiguracji

Sprawdzanie konfiguracji VLAN:

Switch\_1#show vlan

| VLAN | Name         | Status | Ports                               |
|------|--------------|--------|-------------------------------------|
|      |              |        |                                     |
| 1    | System-VLAN  | active | Gi1/0/1, Gi1/0/2, Gi1/0/3, Gi1/0/4, |
|      |              |        | Gi1/0/5, Gi1/0/6, Gi1/0/7, Gi1/0/8, |
|      |              |        | Gi1/0/9, Gi1/0/10                   |
| 10   | Department-A | active | Gi1/0/2, Gi1/0/4                    |
| 20   | Department-B | active | Gi1/0/3, Gi1/0/4                    |

Sprawdzanie konfiguracji VLAN:

Switch\_1(config)#show interface switchport

| Port | LAG | Туре | PVID | Acceptable frame type | Ingress Checking |
|------|-----|------|------|-----------------------|------------------|

| N/A | General                  | 1                                                                                                    | All                                                       | Enable                                                                   |
|-----|--------------------------|----------------------------------------------------------------------------------------------------|-----------------------------------------------------------|--------------------------------------------------------------------------|
| N/A | General                  | 10                                                                                                    | All                                                       | Enable                                                                   |
| N/A | General                  | 20                                                                                                    | All                                                       | Enable                                                                   |
| N/A | General                  | 1                                                                                                    | All                                                       | Enable                                                                   |
| N/A | General                  | 1                                                                                                    | All                                                       | Enable                                                                   |
|     | N/A<br>N/A<br>N/A<br>N/A | <ul><li>N/A General</li><li>N/A General</li><li>N/A General</li><li>N/A General</li><li>N/A General</li></ul> | N/AGeneral1N/AGeneral10N/AGeneral20N/AGeneral1N/AGeneral1 | N/AGeneral1AllN/AGeneral10AllN/AGeneral20AllN/AGeneral1AllN/AGeneral1All |

.....

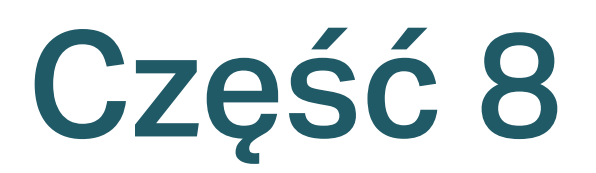

# Konfiguracja MAC VLAN

ROZDZIAŁY

- 1. Informacje ogólne
- 2. Konfiguracja MAC VLAN
- 3. Przykład konfiguracji

# Informacje ogólne

Sieć VLAN jest z założenia dzielona na porty. Jest to najczęściej stosowany typ podziału, ale nie jest odpowiedni dla sieci, których topologia podlega częstym zmianom. Ze względu na coraz częstsze stosowanie urządzeń mobilnych w biurze urządzenia końcowe mogą łączyć się z siecią korzystając z różnych portów. Na przykład urządzenie końcowe, które ostatnim razem uzyskało dostęp do przełącznika poprzez port 1, tym razem może skorzystać z portu 2. Jeśli port 1 i port 2 należą do różnych sieci VLAN, użytkownik musi ponownie skonfigurować przełącznik, aby uzyskać dostęp do pierwotnej sieci VLAN. Korzystanie z MAC VLAN może rozwiązać ten problem. Funkcja ta dzieli sieci VLAN na podstawie adresów MAC urządzeń końcowych. W ten sposób urządzenia końcowe zawsze przynależą do sieci VLAN swojego adresu MAC, nawet gdy ich port dostępu ulegnie zmianie.

Poniższy schemat przedstawia często stosowane rozwiązanie z wykorzystaniem funkcji MAC VLAN.

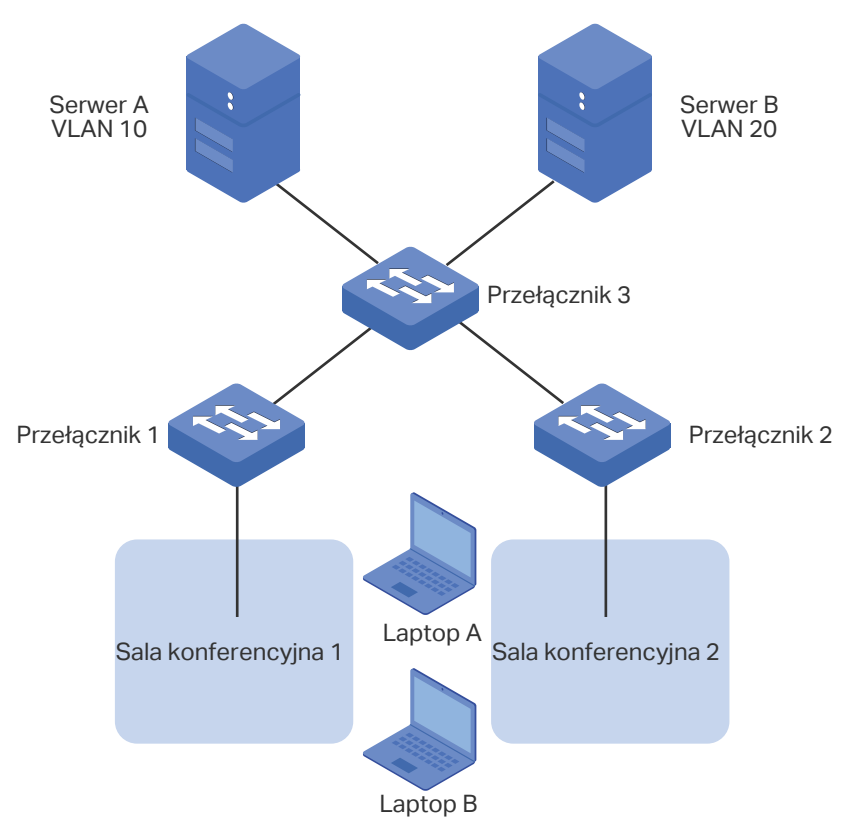

Rys 1-1 Często stosowane rozwiązanie z wykorzystaniem funkcji MAC VLAN

Działy firmy korzystają ze wszystkich sal konferencyjnych, ale używają innych serwerów i laptopów. Dział A korzysta z serwera A i laptopa A, natomiast dział B korzysta z serwera B i laptopa B. Serwer A należy do VLAN 10, natomiast serwer B do VLAN 20. Wymagane jest, aby laptop A miał dostęp wyłącznie do serwera A, a laptop B wyłącznie do serwera B, niezależnie od tego, w której sali konferencyjnej są użytkowane. Aby spełnić ten warunek, wystarczy powiązać odpowiednio adresy MAC tych laptopów z odpowiadającymi im sieciami

VLAN. W ten sposób to adres MAC jest czynnikiem decydującym o dołączeniu do określonej sieci VLAN. Laptopy mogą uzyskać dostęp tylko do tej sieci VLAN, do której przynależą.

# **2** Konfiguracja MAC VLAN

Aby przeprowadzić konfigurację MAC VLAN, postępuj zgodnie z poniższymi krokami:

- 1) Skonfiguruj 802.1Q VLAN.
- 2) Powiąż adres MAC z VLAN.
- 3) Włącz MAC VLAN dla portu.

### Wskazówki dotyczące konfiguracji

Kiedy port w MAC VLAN odbiera nieotagowany pakiet danych przełącznik sprawdza najpierw, czy źródłowy adres MAC pakietu danych został powiązany z MAC VLAN. Jeżeli tak, przełącznik wprowadzi odpowiadający tag do pakietu danych i przekieruje go w obrębie VLAN. Jeżeli nie, przełącznik będzie kontynuował dopasowywanie pakietu danych do reguł innych sieci VLAN (jak np. protokół VLAN). Jeżeli odnajdzie dopasowanie, przełącznik przekieruje pakiet danych. W odwrotnym przypadku, przełącznik przetworzy pakiet danych zgodnie z regułą procesowania 802.1Q VLAN. Jeżeli port odbiera otagowany pakiet 802.1Q VLAN.

# 2.1 Przez GUI

## 2.1.1 Konfiguracja 802.1Q VLAN

Przed konfiguracją MAC VLAN utwórz 802.1Q VLAN i ustaw typ portu zgodnie z wymaganiami sieciowymi. Więcej informacji znajdziesz w części *Konfiguracja 802.1Q VLAN*.

## 2.1.2 Wiązanie adresu MAC z VLAN

Wybierz menu L2 FEATURES > VLAN > MAC VLAN i kliknij 🕂 Add, aby wyświetlić następującą stronę.

| Rys. 2-1 | Tworzenie | MAC | VL | AN |
|----------|-----------|-----|----|----|
|----------|-----------|-----|----|----|

| MAC VLAN Config |           |                          |  |  |
|-----------------|-----------|--------------------------|--|--|
| MAC Address:    |           | (Format: 00-00-00-00-01) |  |  |
| Description:    |           | (1-8 characters)         |  |  |
| VLAN:           | ID O Name |                          |  |  |
|                 |           | (1-4094)                 |  |  |
|                 |           | Cancel Create            |  |  |

. \_ \_ . \_ \_ . \_ \_ . \_ \_ . \_ \_ . \_ \_ . \_ .

Wykonaj poniższe kroki, aby powiązać adres MAC z 802.1Q VLAN:

 Wprowadź adres MAC urządzenia, dodaj opis i wprowadź VLAN ID, aby powiązać go z siecią VLAN.

| 2) | Kliknij <b>Create</b> . |                                                                                  |
|----|-------------------------|----------------------------------------------------------------------------------|
|    | VLAN ID/Name            | Wprowadź numer ID lub nazwę 802.1Q VLAN, która zostanie powiązana z MAC<br>VLAN. |
|    | Description             | Dodaj opis adresu MAC, maks. 8 znaków.                                           |
|    | MAC Address             | Wprowadź adres MAC urządzenia w formacie 00-00-00-00-00-01.                      |

| Uwaqa: |
|--------|
| omaga. |

Jeden adres MAC może zostać powiązany tylko z jedną siecią VLAN.

## 2.1.3 Włączanie MAC VLAN dla portu

Domyślnie MAC VLAN jest wyłączony na wszystkich portach. Dla wybranych portów należy włączyć MAC VLAN ręcznie.

Wybierz menu L2 FEATURES > VLAN > MAC VLAN, aby załadować następującą stronę.

| Rys. 2-2 Vvączanie MAC VLAN dla po |
|------------------------------------|
|------------------------------------|

| Port Enable     |             |                                   |           |                |
|-----------------|-------------|-----------------------------------|-----------|----------------|
| Select All      |             | UNIT1 LAGS                        | 9 10      |                |
|                 |             | Selected Unselected Not Available | 9         | Apply          |
| MAC VLAN Config |             |                                   |           |                |
|                 |             |                                   |           | 🕂 Add 📄 Delete |
| Index           | MAC Address | Description VLAN ID               | VLAN Name | Operation      |
|                 |             | No entries in this table.         |           |                |
| Total: 0        |             |                                   |           |                |

W sekcji Port Enable wybierz porty, dla których włączony będzie MAC VLAN i kliknij Apply.

\_\_ . \_\_ . \_\_ . \_\_ . \_\_ . \_\_ . \_\_ . \_\_ .

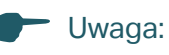

Port należący do grupy LAG (Link Aggregation Group) poddany jest konfiguracji LAG, nie jest konfigurowany osobno. Konfigurację samego portu przeprowadzić można dopiero, gdy port opuści grupę LAG.

# 2.2 Przez CLI

# 2.2.1 Konfiguracja 802.1Q VLAN

Przed konfiguracją MAC VLAN utwórz VLAN 802.1Q i ustaw typ portu zgodnie z wymaganiami sieciowymi. Więcej informacji znajdziesz w części *Konfiguracja 802.1Q VLAN*.

# 2.2.2 Wiązanie adresu MAC z VLAN

| Krok 1           | <b>configure</b><br>Uruchom tryb konfiguracji globalnej.                                                                                                    |
|------------------|----------------------------------------------------------------------------------------------------|
| Krok 2           | <ul> <li>mac-vlan mac-address mac-addr vlan vlan-id [description descript]</li> <li>Powiąż adres MAC i VLAN.</li> <li>mac-addr: Określ adres MAC urządzenia w formacie xx:xx:xx:xx:xx:</li> <li>vlan-id: Wprowadź numer ID VLAN 802.1Q, który zostanie powiązany z MAC VLAN.</li> <li>descript: Dodaj opis adresu MAC, maks. 8 znaków.</li> </ul> |
|                  |                                                                                                    |
| Krok 3           | <b>show mac-vlan { all   mac-address</b> <i>mac-addr</i> <b>  vlan</b> <i>vlan-id</i> <b>}</b><br>Sprawdź konfigurację MAC VLAN.<br><i>vid</i> : Określ, który MAC VLAN ma być wyświetlony.                                                                                                    |
| Krok 3<br>Krok 4 | show mac-vlan { all   mac-address mac-addr   vlan vlan-id }       Sprawdź konfigurację MAC VLAN.         vid: Określ, który MAC VLAN ma być wyświetlony.       end         Wróć do trybu privileged EXEC.       Wróć do trybu privileged EXEC.                                                                                                    |

Wykonaj poniższe kroki, aby powiązać adres MAC z VLAN:

Poniższy przykład prezentuje wiązanie adresu MAC 00:19:56:8A:4C:71 i VLAN 10. Opis adresu to Dept.A.

### Switch#configure

Switch(config)#mac-vlan mac-address 00:19:56:8a:4c:71 vlan 10 description Dept.A

Switch(config)#show mac-vlan vlan 10

| MAC-Addr | Name | VLAN-ID |
|----------|------|---------|
|          |      |         |

----- -----

00:19:56:8A:4C:71 Dept.A 10

Switch(config)#end

### Switch#copy running-config startup-config

## 2.2.3 Włączanie MAC VLAN dla portu

Wykonaj poniższe kroki, aby włączyć MAC VLAN dla portu:

| Krok 1 | <b>configure</b><br>Uruchom tryb konfiguracji globalnej.                                                                                                    |
|--------|----------------------------------------------------------------------------------------------------|
| Krok 2 | interface {fastEthernet port   range fastEthernet port-list   gigabitEthernet port   range<br>gigabitEthernet port-list   ten-gigabitEthernet port   range ten-gigabitEthernet port-list  <br>port-channel port-channel-id   range port-channel port-channel-list}<br>Uruchom tryb konfiguracji interfejsu. |
| Krok 3 | <b>mac-vlan</b><br>Włącz MAC VLAN dla portu.                                                                                                    |
| Krok 4 | <b>show mac-vlan interface</b><br>Sprawdź konfigurację MAC VLAN na interfejsie.                                                                                                    |
| Krok 5 | <b>end</b><br>Wróć do trybu privileged EXEC.                                                                                                    |
| Krok 6 | <b>copy running-config startup-config</b><br>Zapisz ustawienia w pliku konfiguracyjnym.                                                                                                    |

Poniższy przykład prezentuje włączanie MAC VLAN dla portu 1/0/1.

### Switch#configure

#### Switch(config)#interface gigabitEthernet 1/0/1

### Switch(config-if)#mac-vlan

#### Switch(config-if)#show mac-vlan interface

Port STATUS

-----

Gi1/0/1 Enable

Gi1/0/2 Disable

...

### Switch(config-if)#end

Switch#copy running-config startup-config

# **3** Przykład konfiguracji

# 3.1 Wymagania sieciowe

Jak pokazano poniżej, działy firmy korzystają ze wszystkich sal konferencyjnych, ale używają innych serwerów i laptopów. Dział A korzysta z serwera A i laptopa A, natomiast dział B korzysta z serwera B i laptopa B. Serwer A należy do VLAN 10, natomiast serwer B do VLAN 20. Wymagane jest, aby laptop A miał dostęp wyłącznie do serwera A, a laptop B wyłącznie do serwera B, niezależnie od tego, w której sali konferencyjnej są użytkowane.

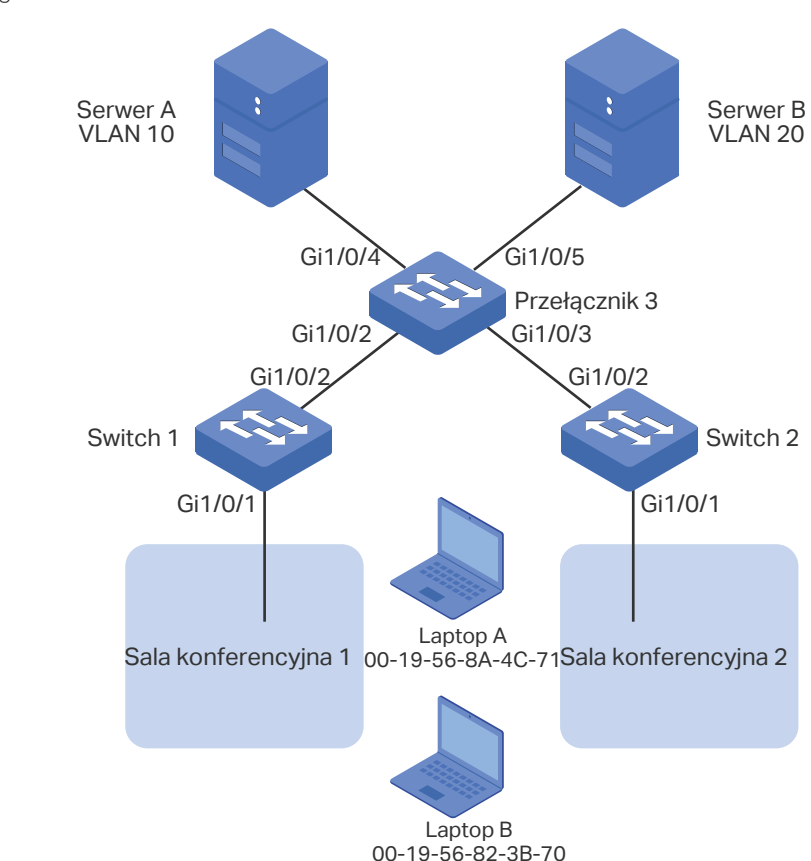

Rys. 3-1 Topologia sieci

# 3.2 Schemat konfiguracji

Aby spełnić ten warunek, skonfiguruj MAC VLAN. Na przełączniku 1 i przełączniku 2 powiąż odpowiednio adresy MAC laptopów z odpowiadającymi im sieciami VLAN. W ten sposób laptopy mogą uzyskać dostęp tylko do tej sieci VLAN, do której przynależą, niezależnie od tego, w której sali konferencyjnej są użytkowane. Konfiguracja wygląda następująco:

 Utwórz VLAN 10 oraz VLAN 20 na każdym z trzech przełączników i dodaj porty do sieci VLAN w oparciu o topologię sieci. Dla portów połączonych z laptopami ustaw egress rule jako Untagged; dla innych ustaw egress rule jako Tagged. 2) Na przełączniku 1 i przełączniku 2 powiąż odpowiednio adresy MAC laptopów z odpowiadającymi im sieciami VLAN i włącz MAC VLAN dla portów.

W poniższych podrozdziałach opisano dwa sposoby przeprowadzenia procedury konfiguracji: przez GUI oraz przez CLI.

# 3.3 Przez GUI

Konfiguracja ustawień dla przełącznika 1 i przełącznika 2

Konfiguracja ustawień przełącznika 1 i przełącznika 2 wygląda tak samo. W poniższym przykładzie omawiamy konfigurację ustawień na przykładzie przełącznika 1.

 Wybierz z menu L2 FEATURES > VLAN > 802.1Q VLAN > VLAN Config i kliknij + Add aby wyświetlić poniższą stronę. Utwórz VLAN 10 i dodaj do niej nietagowany port 1/0/1 i tagowany port 1/0/2. Kliknij Create.

Rys. 3-2 Tworzenie VLAN 10

| VLAN Config    |                                              |
|----------------|----------------------------------------------|
| MIANUD.        |                                              |
| VLAN ID:       | 10 (2-4094, format: 2,4-5,8)                 |
| VLAN Name:     | Department_A (1-16 characters)               |
| Untagged Ports |                                              |
| Port:          | 1/0/1 (Format: 1/0/1, input or choose below) |
|                | UNIT1 LAGS                                   |
| Select All     |                                              |
| Tagged Ports   | Selected Unselected Not Available            |
| Port:          | 1/0/2 (Format: 1/0/1, input or choose below) |
|                | UNIT1 LAGS                                   |
| Select All     |                                              |
|                | Cancel                                       |

 Wybierz z menu L2 FEATURES > VLAN > 802.1Q VLAN > VLAN Config i kliknij Add aby wyświetlić poniższą stronę. Utwórz VLAN 20 i dodaj do niej nietagowany port 1/0/1 i tagowany port 1/0/2 do VLAN 20. Kliknij Create.

#### Rys. 3-3 Tworzenie VLAN 20

| VLAN Config                              |                                                                                       |
|------------------------------------------|---------------------------------------------------------------------------------------|
| VLAN ID:<br>VLAN Name:<br>Untagged Ports | 20         (2-4094, format: 2,4-5,8)           Department_B         (1-16 characters) |
| Port:                                    | 1/0/1 (Format: 1/0/1, input or choose below)                                          |
| Select All                               | UNIT1 LAGS                                                                            |
| Tagged Ports                             |                                                                                       |
| Port:                                    | 1/0/2 (Format: 1/0/1, input or choose below)                                          |
| Select All                               |                                                                                       |
|                                          | Cancel Create                                                                         |

3) Wybierz z menu L2 FEATURES > VLAN > MAC VLAN i kliknij 🕂 Add, aby wyświetlić poniższą stronę. Ustaw odpowiednie parametry i kliknij Create, aby powiązać adres MAC laptopa A z siecią VLAN 10 oraz adres MAC laptopa B z VLAN 20.

Rys. 3-4 Tworzenie MAC VLAN

| MAC VLAN Co  | onfig             |                             |
|--------------|-------------------|-----------------------------|
| MAC Address: | 00-19-56-8A-4C-71 | (Format: 00-00-00-00-00-01) |
| Description: | PCA               | (1-8 characters)            |
| VLAN:        | ID O Name         |                             |
|              | 10                | (1-4094)                    |
|              |                   |                             |
|              |                   | Cancel                      |

 Wybierz z menu L2 FEATURES > VLAN > MAC VLAN, aby wyświetlić poniższą stronę. W sekcji Port Enable zaznacz port 1/0/1 i kliknij Apply, aby włączyć MAC VLAN.

Rys. 3-5 Włączanie MAC VLAN dla portu

| Port Enable     |                   |              |                 |              |                |
|-----------------|-------------------|--------------|-----------------|--------------|----------------|
| Select All      |                   |              | LAGS            | 9<br>10      |                |
|                 |                   | Selected Uns | elected Not Ava | ilable       | Apply          |
| MAC VLAN Config |                   |              |                 |              |                |
|                 |                   |              |                 | ¢            | 🕂 Add 😑 Delete |
| Index           | MAC Address       | Description  | VLAN ID         | VLAN Name    | Operation      |
| 1               | 00-19-56-8a-4c-71 | PCA          | 10              | Department_A | 0              |
| 2               | 00-19-56-82-3b-70 | PCB          | 20              | Department_B | 0              |
| Total: 2        |                   |              |                 |              |                |

- 5) Kliknij 🔯 Save, aby zapisać ustawienia.
- Konfiguracja ustawień przełącznika 3
- Wybierz z menu L2 FEATURES > VLAN > 802.1Q VLAN > VLAN Config i kliknij + Add aby wyświetlić poniższą stronę. Utwórz VLAN 10 i dodaj do niej nietagowany port 1/0/4 oraz tagowane porty 1/0/2-3. Kliknij Create.

#### Rys. 3-6 Tworzenie VLAN 10

| VLAN Config            |                                                                                       |
|------------------------|---------------------------------------------------------------------------------------|
| VLAN ID:<br>VLAN Name: | 10         (2-4094, format: 2,4-5,8)           Department_A         (1-16 characters) |
|                        |                                                                                       |
| Port:                  | 1/0/4 (Format: 1/0/1, input or choose below)                                          |
| Select All             | UNIT1 LAGS                                                                            |
|                        | Selected Unselected Not Available                                                     |
| Tagged Ports           |                                                                                       |
| Port:                  | 1/0/2-3 (Format: 1/0/1, input or choose below)                                        |
| Select All             | UNIT1 LAGS                                                                            |
|                        | Cancel                                                                                |

2) Kliknij **Create**, aby wyświetlić poniższą stronę. Utwórz VLAN 20 i dodaj do niej nietagowany port 1/0/5 oraz tagowane porty 1/0/2-3. Kliknij **Create**.

Rys. 3-7 Tworzenie VLAN 20

| VLAN Config    |                                                |
|----------------|------------------------------------------------|
|                |                                                |
| VLAN ID:       | 20 (2-4094, format: 2,4-5,8)                   |
| VLAN Name:     | Department_B (1-16 characters)                 |
| Untagged Ports |                                                |
| Port:          | 1/0/5 (Format: 1/0/1, input or choose below)   |
|                | UNIT1 LAGS                                     |
| Select All     |                                                |
| Tagged Ports   | Selected Unselected Not Available              |
|                |                                                |
| Port:          | 1/0/2-3 (Format: 1/0/1, input or choose below) |
|                | UNIT1 LAGS                                     |
| Select All     |                                                |
|                |                                                |
|                | Cancel Create                                  |

3) Kliknij 🔯 Save, aby zapisać ustawienia.

# 3.4 Przez CLI

Konfiguracja ustawień dla przełącznika 1 i przełącznika 2

Konfiguracja ustawień przełącznika 1 i przełącznika 2 wygląda podobne. W poniższym przykładzie omawiamy konfigurację ustawień przełącznika 1.

1) Utwórz VLAN 10 dla działu A oraz VLAN 20 dla działu B.

Switch\_1#configure

Switch\_1(config)#vlan 10

Switch\_1(config-vlan)#name deptA

Switch\_1(config-vlan)#exit

Switch\_1(config)#vlan 20

Switch\_1(config-vlan)#name deptB

Switch\_1(config-vlan)#exit

 Dodaj tagowany port 1/0/2 i nietagowany port 1/0/1 zarówno do sieci VLAN 10, jak i VLAN 20. Następnie włącz MAC VLAN na porcie 1/0/1.

Switch\_1(config)#interface gigabitEhernet 1/0/2

Switch\_1(config-if)#switchport general allowed vlan 10,20 tagged

Switch\_1(config-if)#exit

Switch\_1(config)#interface gigabitEhernet 1/0/1

Switch\_1(config-if)#switchport general allowed vlan 10,20 untagged

Switch\_1(config-if)#mac-vlan

Switch\_1(config-if)#exit

3) Powiąż adres MAC laptopa A z VLAN 10 oraz adres MAC laptopa B z VLAN 20.

Switch\_1(config)#mac-vlan mac-address 00:19:56:8A:4C:71 vlan 10 description PCA

Switch\_1(config)#mac-vlan mac-address 00:19:56:82:3B:70 vlan 20 description PCB

Switch\_1(config)#end

Switch\_1#copy running-config startup-config

- Konfiguracja ustawień dla przełącznika 3
- 1) Utwórz VLAN 10 dla działu A oraz VLAN 20 dla działu B.

Switch\_3#configure

Switch\_3(config)#vlan 10

Switch\_3(config-vlan)#name deptA

Switch\_3(config-vlan)#exit

Switch\_3(config)#vlan 20

Switch\_3(config-vlan)#name deptB

Switch\_3(config-vlan)#exit

 Dodaj tagowany port 1/0/2 i port 1/0/3 zarówno do sieci VLAN 10, jak i VLAN 20. Switch\_3(config)#interface gigabitEhernet 1/0/2 Switch\_3(config-if)#switchport general allowed vlan 10,20 tagged Switch\_3(config-if)#exit
Switch\_3(config)#interface gigabitEhernet 1/0/3
Switch\_3(config-if)#switchport general allowed vlan 10,20 tagged
Switch\_3(config-if)#exit
Dodaj nietagowany port 1/0/4 do VLAN 10 i nietagowany port 1/0/5 do VLAN 20.
Switch\_3(config)#interface gigabitEhernet 1/0/4
Switch\_3(config-if)#switchport general allowed vlan 10 untagged
Switch\_3(config)#interface gigabitEhernet 1/0/5
Switch\_3(config-if)#switchport general allowed vlan 20 untagged
Switch\_3(config-if)#exit
Switch\_3(config-if)#exit
Switch\_3(config-if)#switchport general allowed vlan 20 untagged
Switch\_3(config-if)#end
Switch\_3#copy running-config startup-config

### Sprawdzanie konfiguracji

Przełącznik 1

| Switch_1#show mac-vlan all |      |         |  |
|----------------------------|------|---------|--|
| MAC Add                    | Name | VLAN-ID |  |
|                            |      |         |  |
| 00:19:56:8A:4C:71          | PCA  | 10      |  |
| 00:19:56:82:3B:70          | PCB  | 20      |  |
|                            |      |         |  |

Przełącznik 2

Switch\_2#show mac-vlan all

| MAC Address       | Description | VLAN |
|-------------------|-------------|------|
|                   |             |      |
| 00:19:56:8A:4C:71 | PCA         | 10   |
| 00:19:56:82:3B:70 | PCB         | 20   |
|                   |             |      |

Przełącznik 3

Switch\_3#show vlan

| VLAN | Name        | Status | Ports                               |
|------|-------------|--------|-------------------------------------|
|      |             |        |                                     |
| 1    | System-VLAN | active | Gi1/0/1, Gi1/0/2, Gi1/0/3, Gi1/0/4, |
|      |             |        | Gi1/0/5, Gi1/0/6, Gi1/0/7, Gi1/0/8  |
|      |             |        |                                     |
| 10   | DeptA       | active | Gi1/0/2, Gi1/0/3, Gi1/0/4           |
| 20   | DeptB       | active | Gi1/0/2, Gi1/0/3, Gi1/0/5           |

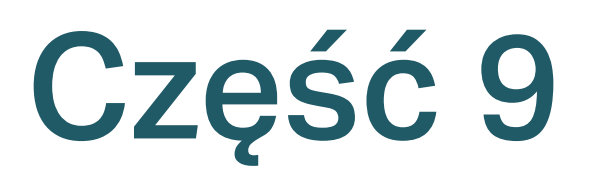

# Konfiguracja protokołu VLAN

# ROZDZIAŁY

- 1. Informacje ogólne
- 2. Konfiguracja protokołu VLAN
- 3. Przykład konfiguracji

# Informacje ogólne

Protokół VLAN to technologia, która dzieli sieci VLAN w oparciu o protokół warstwy sieci. Po skonfigurowaniu reguły protokołu VLAN na podstawie 802.1Q VLAN przełącznik może analizować określone części odebranych pakietów, kapsułkować pakiety w określonych formatach, a także przesyłać pakiety innych protokołów do odpowiednich VLAN-ów. Ze względu na to, że różne aplikacje i usługi korzystają z różnych protokołów, administratorzy sieci mogą korzystać z protokołu VLAN, aby zarządzać siecią w oparciu o określone aplikacje i usługi.

Poniższy schemat przedstawia często stosowane rozwiązanie z wykorzystaniem protokołu VLAN. Po skonfigurowaniu protokołu VLAN przełącznik 2 może przesyłać apkiety IPv4 i IPv6 z różnych VLAN-ów odpowiednio do sieci IPv4 i IPv6.

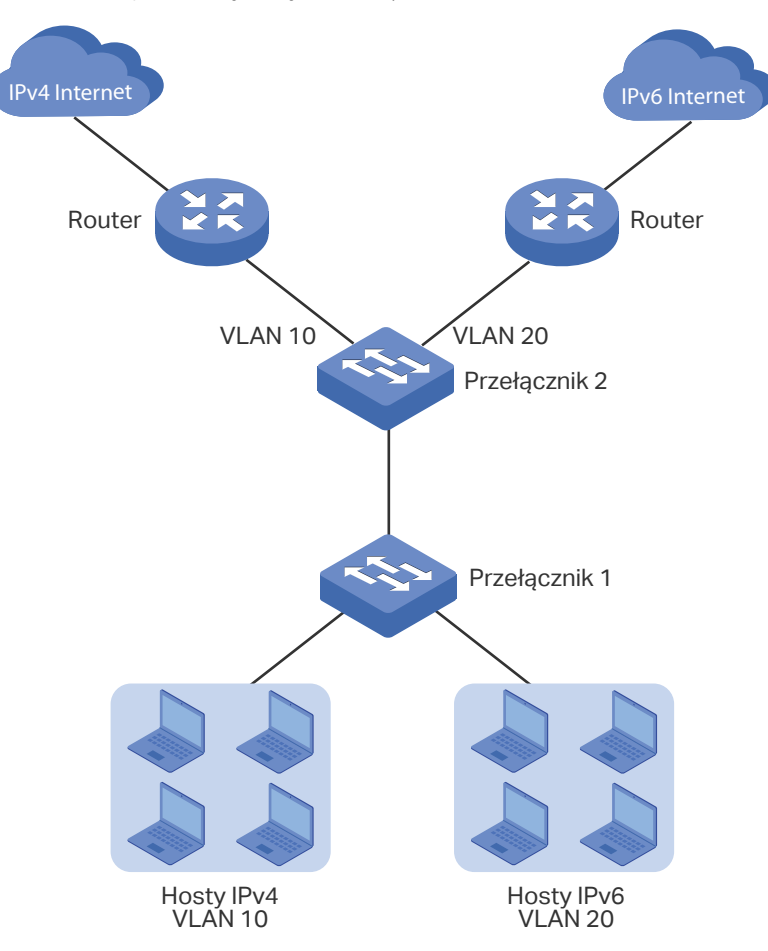

Rys. 1-1 Często stosowane rozwiązanie z wykorzystaniem protokołu VLAN

# **2** Konfiguracja protokołu VLAN

Aby przeprowadzić konfigurację protokołu VLAN, wykonaj poniższe kroki:

- 1) skonfiguruj 802.1Q VLAN;
- 2) utwórz szablon protokołu;
- 3) skonfiguruj protokół VLAN.

### Wskazówki dotyczące konfiguracji

- Możesz skorzystać z szablonów protokołu IP, ARP, RARP lub innych oferowanych przez przełączniki TP-Link lub utworzyć nowe szablony protokołu.
- W przypadku protokołu VLAN, gdy port otrzymuje nietagowany pakiet danych, przełącznik wyszukuje najpierw protokołu VLAN zgodnego z typem protokołu pakietu. Jeżeli pojawi się dopasowanie, przełącznik opatrzy pakiet danych odpowiednim tagiem VLAN i prześle go w ramach sieci VLAN. W innym wypadku, przełącznik prześle pakiet danych do domyślnej sieci VLAN, w oparciu o PVID (VLAN ID) portu odbierającego. (Jeżeli adres MAC sieci VLAN także został skonfigurowany, przełącznik najpierw przetworzy protokół VLAN, a następnie MAC VLAN.) Gdy port otrzymuje otagowany pakiet danych, przełącznik bezpośrednio przetwarza pakiet danych, zgodnie z regułą przetwarzania 802.1 Q VLAN.

# 2.1 Przez GUI

## 2.1.1 Konfiguracja 802.1Q VLAN

Przed konfiguracją protokołu VLAN, utwórz sieć 802.1Q VLAN ustaw typ portu zgodnie z wymaganiami środowiska sieciowego. Szczegółowe informacje znajdziesz w części *Konfiguracja 802.1Q VLAN*.

# 2.1.2 Tworzenie szablonów protokołu

Wybierz z menu L2 FEATURES > VLAN > Protocol VLAN > Protocol Template, aby wyświetlić poniższą stronę.

Rys. 2-1 Przeglądanie szablonów protokołu

| Protocol Templa | Protocol Template Config |               |                  |  |
|-----------------|--------------------------|---------------|------------------|--|
|                 |                          |               | 🕂 Add 📄 Delete   |  |
|                 | ID                       | Template Name | Protocol Type    |  |
|                 | 1                        | IP            | Ethernet II 0800 |  |
|                 | 2                        | ARP           | Ethernet II 0806 |  |
|                 | 3                        | RARP          | Ethernet II 8035 |  |
|                 | 4                        | IPX           | SNAP             |  |
|                 | 5                        | AT            | SNAP             |  |
| Total: 5        |                          |               |                  |  |

Wykonaj poniższe kroki, aby utworzyć szablon protokołu:

 Sprawdź czy pożądany szablony nie istnieje już w sekcji Protocol Template Config. Jeżeli nie istnieje, kliknij + Add, aby stworzyć nowy szablon.

Rys. 2-2 Tworzenie szablonu protokołu

| Template Name:       (1-8 characters)         Frame Type:       Ethemet II       SNAP       LLC         Ether Type:       (4 hexadecimal integers, 0600-FFFF)       Cancel       Create         Template Name       Nadaj nazwę szablonowi, aby łatwo go zidentyfikować.         Frame Type       Wybierz typ ramki nowego szablonu protokołu.         Ethernet II:       Typowy format ramki sieci Ethernet. Po wybraniu opcji ramki poprzez wpisanie EtherType.         SNAP:       Format ramki sieci Ethernet 802.3 oparty o standard IEEE 802.3 i I LLC. Po wybraniu opcji określ typ ramki poprzez wpisanie Ether         LLC:       Format ramki sieci Ethernet 802.3 oparty o standard IEEE 802.3 i I LLC. Po wybraniu opcji określ typ ramki poprzez wpisanie Ether         Ether Type       Uzupełnij typ protokołu Ethernet dla szablonu protokołu. Opcja jest dosť wyborze Ethernet II i SNAP. Wpisanie EtherType służy identyfikacji typ | Protocol Template                            | Config                                                                                                    |  |  |
|----------------------------------------------------------------------------------------------------|----------------------------------------------|----------------------------------------------------------------------------------------------------|--|--|
| Template NameNadaj nazwę szablonowi, aby łatwo go zidentyfikować.Frame TypeWybierz typ ramki nowego szablonu protokołu.Ethernet II: Typowy format ramki sieci Ethernet. Po wybraniu opcji ramki poprzez wpisanie EtherType.SNAP: Format ramki sieci Ethernet 802.3 oparty o standard IEEE 80<br>802.2 SNAP. Po wybraniu opcji określ typ ramki poprzez wpisanie Ether<br>LLC: Format ramki sieci Ethernet 802.3 oparty o standard IEEE 802.3 i I<br>LLC. Po wybraniu opcji określ typ ramki poprzez wpisanie DSAP i SSAP.Ether TypeUzupełnij typ protokołu Ethernet dla szablonu protokołu. Opcja jest dos<br>wyborze Ethernet II i SNAP. Wpisanie EtherType służy identyfikacji typ                                                                                                    | Template Name:<br>Frame Type:<br>Ether Type: | (1-8 characters)<br>Ethernet II O SNAP O LLC<br>(4 hexadecimal integers, 0600-FFFF)<br>Cancel Create                                                                                         |  |  |
| Frame TypeWybierz typ ramki nowego szablonu protokołu.Ethernet II: Typowy format ramki sieci Ethernet. Po wybraniu opcji ramki poprzez wpisanie EtherType.SNAP: Format ramki sieci Ethernet 802.3 oparty o standard IEEE 80<br>802.2 SNAP. Po wybraniu opcji określ typ ramki poprzez wpisanie Ether<br>LLC: Format ramki sieci Ethernet 802.3 oparty o standard IEEE 802.3 i I<br>LLC. Po wybraniu opcji określ typ ramki poprzez wpisanie DSAP i SSAP.Ether TypeUzupełnij typ protokołu Ethernet dla szablonu protokołu. Opcja jest dosi<br>wyborze Ethernet II i SNAP. Wpisanie EtherType służy identyfikacji typ                                                                                                    | Template Name                                | Nadaj nazwę szablonowi, aby łatwo go zidentyfikować.                                                                                                    |  |  |
| Ethernet II: Typowy format ramki sieci Ethernet. Po wybraniu opcji ramki poprzez wpisanie EtherType.SNAP: Format ramki sieci Ethernet 802.3 oparty o standard IEEE 80<br>802.2 SNAP. Po wybraniu opcji określ typ ramki poprzez wpisanie EtherT<br>LLC: Format ramki sieci Ethernet 802.3 oparty o standard IEEE 802.3 i I<br>LLC. Po wybraniu opcji określ typ ramki poprzez wpisanie DSAP i SSAP.Ether TypeUzupełnij typ protokołu Ethernet dla szablonu protokołu. Opcja jest dosi<br>                                                                                                    | Frame Type                                   | Wybierz typ ramki nowego szablonu protokołu.                                                                                                    |  |  |
| SNAP: Format ramki sieci Ethernet 802.3 oparty o standard IEEE 80<br>802.2 SNAP. Po wybraniu opcji określ typ ramki poprzez wpisanie Ether<br>LLC: Format ramki sieci Ethernet 802.3 oparty o standard IEEE 802.3 i I<br>LLC. Po wybraniu opcji określ typ ramki poprzez wpisanie DSAP i SSAP.Ether TypeUzupełnij typ protokołu Ethernet dla szablonu protokołu. Opcja jest dosi<br>wyborze Ethernet II i SNAP. Wpisanie EtherType służy identyfikacji typ                                                                                                    |                                              | <b>Ethernet II:</b> Typowy format ramki sieci Ethernet. Po wybraniu opcji określ typ ramki poprzez wpisanie EtherType.                                                                       |  |  |
| LLC: Format ramki sieci Ethernet 802.3 oparty o standard IEEE 802.3 i I<br>LLC. Po wybraniu opcji określ typ ramki poprzez wpisanie DSAP i SSAP.Ether TypeUzupełnij typ protokołu Ethernet dla szablonu protokołu. Opcja jest dos<br>wyborze Ethernet II i SNAP. Wpisanie EtherType służy identyfikacji typ                                                                                                    |                                              | <b>SNAP:</b> Format ramki sieci Ethernet 802.3 oparty o standard IEEE 802.3 i IEEE 802.2 SNAP. Po wybraniu opcji określ typ ramki poprzez wpisanie EtherType.                                |  |  |
| Ether Type Uzupełnij typ protokołu Ethernet dla szablonu protokołu. Opcja jest dos<br>wyborze <b>Ethernet II</b> i <b>SNAP</b> . Wpisanie EtherType służy identyfikacji ty                                                                                                    |                                              | <b>LLC:</b> Format ramki sieci Ethernet 802.3 oparty o standard IEEE 802.3 i IEEE 802.2 LLC. Po wybraniu opcji określ typ ramki poprzez wpisanie DSAP i SSAP.                                |  |  |
| ramki.                                                                                                    | Ether Type                                   | Uzupełnij typ protokołu Ethernet dla szablonu protokołu. Opcja jest dostępna przy<br>wyborze <b>Ethernet II</b> i <b>SNAP</b> . Wpisanie EtherType służy identyfikacji typu danych<br>ramki. |  |  |

|    | DSAP Uzupełnij wartość DSAP dla szablonu protokołu. Opcja jest do<br>wyborze <b>LLC</b> . Wpisanie DSAP służy identyfikacji typu danych ramki. |                                                                                                    |  |  |
|----|----------------------------------------------------------------------------------------------------|----------------------------------------------------------------------------------------------------|--|--|
|    | SSAP                                                                                                    | Uzupełnij wartość SSAP dla szablonu protokołu. Opcja jest dostępna przy<br>wyborze <b>LLC</b> . Wpisanie SSAP służy identyfikacji typu danych ramki. |  |  |
| 2) | Kliknij <b>Create</b> .                                                                                                    |                                                                                                    |  |  |
|    | Uwaga:                                                                                                    |                                                                                                    |  |  |
|    | Szablon protokołu powiązany z siecią VLAN nie może być usunięty.                                                                               |                                                                                                    |  |  |

# 2.1.3 Konfiguracja protokołu VLAN

Wybierz z menu L2 FEATURES > VLAN > Protocol VLAN > Protocol VLAN Group i kliknij Add, aby wyświetlić poniższą stronę.

Rys. 2-3 Konfiguracja grupy protokołu VLAN

| Protocol VLAN    | Group Config                           |
|------------------|----------------------------------------|
|                  |                                        |
| Template Name:   | ▼                                      |
| VLAN:            | VLAN ID O VLAN Name                    |
| VLAN ID:         | (1-4094)                               |
| 802.1p Priority: | 0                                      |
| Port:            | (Format: 1/0/1, input or choose below) |
|                  | UNIT1 LAGS                             |
| Select All       |                                        |
|                  | Selected Unselected Not Available      |
|                  | Cancel Create                          |

Wykonaj poniższe kroki, aby skonfigurować grupę protokołu:

### 1) W sekcji **Protocol Group Config** określ następujące parametry.

| Template Name | Wybierz wcześniej zdefiniowany szablon protokołu.                                     |
|---------------|---------------------------------------------------------------------------------------|
| VLAN ID/Name  | Podaj numer ID lub nazwę sieci 802.1Q VLAN, która będzie powiązana z protokołem VLAN. |

| 802.1p Priority | Określ priorytet 802.1p dla pakietów należących do protokołu VLAN. Przełącznik   |
|-----------------|----------------------------------------------------------------------------------|
|                 | określi sekwencję przesyłania zgodnie z tą wartością. Pakiety o wyższej wartości |
|                 | priorytetu 802.1p są uznawane za pakiety o wyższym priorytecie.                  |

#### 2) Wybierz porty. Kliknij Create.

#### Uwaga:

Port LAG (Link Aggregation Group) działa według konfiguracji LAG, a nie konfiguracji własnej. Konfiguracji portu obowiązuje jedynie po opuszczeniu LAG.

# 2.2 Przez CLI

## 2.2.1 Konfiguracja 802.1Q VLAN

Przed skonfigurowaniem protokołu VLAN, utwórz sieć 802.1Q VLAN i ustaw typ portu, zgodnie z wymaganiami środowiska sieciowego. Szczegółowe informacje znajdziesz w części *Konfiguracja 802.1Q VLAN*.

## 2.2.2 Tworzenie szablonu protokołu

Wykonaj poniższe kroki, aby utworzyć szablon protokołu:

| Krok 1 | <b>configure</b><br>Uruchom tryb konfiguracji globalnej.                                                                                                    |
|--------|----------------------------------------------------------------------------------------------------|
| Krok 2 | protocol-vlan template name <i>protocol-name</i> frame { ether_2 ether-type <i>type</i>   snap ether-<br>type <i>type</i>   llc dsap <i>dsap_type</i> ssap <i>ssap_type</i> } |
|        | <i>protocol-name:</i> Uzupełnij nazwę protokołu, wprowadzając od 1 do 8 znaków.                                                                                               |
|        | <i>type</i> : Wpisz 4 liczby systemu szesnastkowego jako typ protokołu Ethernet dla szablonu protokołu. Po wybraniu opcji określ typ ramki poprzez wpisanie EtherType.        |
|        | <i>dsap_type</i> : Wpisz 2 liczby systemu szesnastkowego jako wartość DSAP dla szablonu protokołu. Po wybraniu opcji określ typ ramki poprzez wpisanie DSAP.                  |
|        | <i>ssap_type</i> : Wpisz 2 liczby systemu szesnastkowego jako wartość SSAP dla szablonu protokołu. Po wybraniu opcji określ typ ramki poprzez wpisanie SSAP.                  |
| Krok 3 | <b>show protocol-vlan template</b><br>Zweryfikuj szablony protokołu.                                                                                                    |
| Krok 4 | <b>end</b><br>Powróć do trybu privileged EXEC.                                                                                                    |

Krok 5 copy running-config startup-config

Zapisz ustawienia w pliku konfiguracyjnym.

Poniższy schemat przedstawia przykładowy sposób tworzenia szablonu protokołu IPv6:

### Switch#configure

Switch(config)#protocol-vlan template name IPv6 frame ether\_2 ether-type 86dd

### Switch(config)#show protocol-vlan template

| Index | Protocol Name | Protocol Type              |                   |
|-------|---------------|----------------------------|-------------------|
|       |               |                            |                   |
| 1     | IP            | Ethernetl                  | l ether-type 0800 |
| 2     | ARP           | Ethernetll ether-type 0806 |                   |
| 3     | RARP          | Ethernetl                  | l ether-type 8035 |
| 4     | IPX           | SNAP                       | ether-type 8137   |
| 5     | AT            | SNAP                       | ether-type 809B   |
| 6     | IPv6          | Ethernetl                  | l ether-type 86DD |

#### Switch(config)#end

### Switch#copy running-config startup-config

## 2.2.3 Konfiguracja protokołu VLAN

Wykonaj poniższe kroki, aby skonfigurować protokół VLAN:

| Krok 1 | <b>configure</b><br>Uruchom tryb konfiguracji globalnej.                                                                                                    |
|--------|----------------------------------------------------------------------------------------------------|
| Krok 2 | <b>show protocol-vlan template</b><br>Sprawdź indeks każdego szablonu protokołu.                                                                                                    |
| Krok 3 | <b>protocol-vlan vlan</b> <i>vid</i> <b>priority</b> <i>priority</i> <b>template</b> <i>index</i><br>Powiąż szablon protokołu z siecią VLAN.<br><i>vid</i> : Podaj numer ID sieci 802.1Q VLAN, który ma być powiązany z protokołem VLAN.                |
|        | <i>priority</i> : Określ priorytet 802.1p dla pakietów należących do protokołu VLAN. Przełącznik<br>określi sekwencję przesyłania zgodnie z tą wartością. Pakiety o wyższej wartości priorytetu<br>802.1p są uznawane za pakiety o wyższym priorytecie. |
|        | <i>index</i> : Uzupełnij indeks szablonu protokołu.                                                                                                    |

| Krok 4 | <b>show protocol-vlan vlan</b><br>Sprawdź indeksy protokołu VLAN (entry-id) wszystkich grup protokołu.                                                                                                    |
|--------|----------------------------------------------------------------------------------------------------|
| Krok 5 | interface {fastEthernet port   range fastEthernet port-list   gigabitEthernet port   range<br>gigabitEthernet port-list   ten-gigabitEthernet port   range ten-gigabitEthernet port-list  <br>port-channel port-channel-id   range port-channel port-channel-list}<br>Uruchom tryb konfiguracji interfejsu. |
| Krok 6 | <b>protocol-vlan group</b> <i>entry-id</i><br>Dodaj określony port do grupy protokołu.<br><i>entry-id:</i> Indeks protokołu VLAN.                                                                                                    |
| Krok 7 | <b>end</b><br>Powróć do trybu uprzywilejowanego (Privileged EXEC Mode).                                                                                                    |
| Krok 8 | <b>copy running-config startup-config</b><br>Zapisz ustawienia w pliku konfiguracyjnym.                                                                                                    |

Poniższy schemat przedstawia przykładowy sposób wiązania szablonu protokołu IPv6 jako VLAN 10 i dodawania portu 1/0/2 do protokołu VLAN:

### Switch#configure

### Switch(config)#show protocol-vlan template

| Index | Protocol Name | Protocol Type              |                 |
|-------|---------------|----------------------------|-----------------|
|       |               |                            |                 |
| 1     | IP            | Ethernetll ether-type 0800 |                 |
| 2     | ARP           | Ethernetll ether-type 0806 |                 |
| 3     | RARP          | Ethernetll ether-type 8035 |                 |
| 4     | IPX           | SNAP                       | ether-type 8137 |
| 5     | AT            | SNAP                       | ether-type 809B |
| 6     | IPv6          | Ethernetll                 | ether-type 86DD |

### Switch(config)#protocol-vlan vlan 10 priority 5 template 6

### Switch(config)#show protocol-vlan vlan

| Index | Protocol-Name | VID | Priority | Member |
|-------|---------------|-----|----------|--------|
|       |               |     |          |        |
| 1     | IPv6          | 10  | 0        |        |

Switch(config)#interface gigabitEthernet 1/0/2

## Switch(config-if)#protocol-vlan group 1

## Switch(config-if)#show protocol-vlan vlan

| Index | Protocol-Name | VID | Priority | Member  |
|-------|---------------|-----|----------|---------|
|       |               |     |          |         |
| 1     | IPv6          | 10  | 5        | Gi1/0/2 |

Switch(config-if)#end

Switch#copy running-config startup-config

# **3** Przykład konfiguracji

# 3.1 Wymagania sieciowe

W firmie pracownicy korzystają zarówno z hostów IPv4, jak i hostów IPv6, a dostęp odpowiednio do sieci IPv4 i IPv4 udzielany jest im z wykorzystaniem różnych routerów. Wymaga się, aby pakiety IPv4 przesyłane były do sieci IPv4, a pakiety IPv6 do sieci IPv6, a inne pakiety odrzucane.

Poniższy schemat przedstawia topologię sieci. Host IPv4 należy do VLAN 10, a host IPv6 należy do VLAN 20, natomiast dostęp do sieci uzyskują poprzez przełącznik 1. Przełącznik 2 podłączony jest do dwóch routerów, aby umożliwić dostęp odpowiednio do sieci IPv4 i sieci IPv6. Routery należą odpowiednio do VLAN 10 oraz VLAN 20.

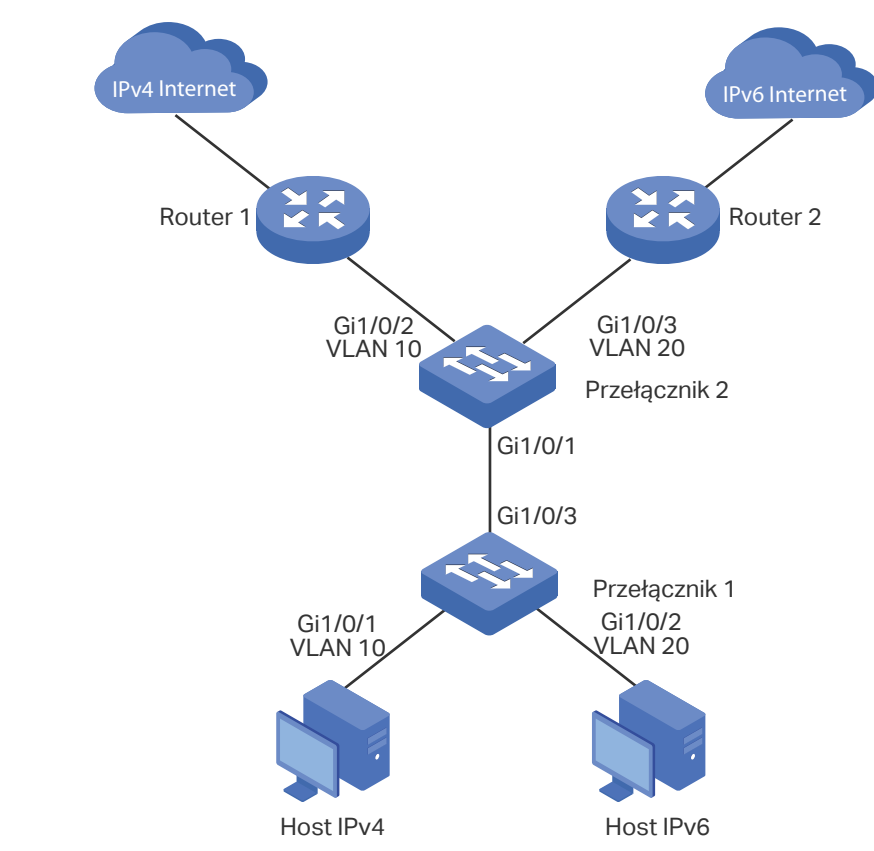

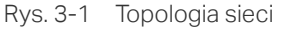

# 3.2 Schemat konfiguracji

Aby spełnić omówiony powyżej warunek, możesz skonfigurować protokół VLAN na porcie 1/0/1 przełącznika 2. Gdy port ten otrzyma pakiety, przełącznik 2 prześle je do odpowiednich VLAN-ów, zgodnie z ich typem protokołu. Konfiguracja na przełączniku 2 wygląda w następujący sposób:

- 1) Utwórz VLAN 10 i VLAN 20 oraz dodaj porty do odpowiednich VLAN-ów.
- 2) Skorzystaj z szablonu protokołu IPv4, który zapewnia przełącznik i utwórz szablon protokołu IPv6.
- 3) Powiąż szablony protokołu z odpowiednimi sieciami VLAN, aby utworzyć grupy protokołu, a następnie dodaj port 1/0/1 do grup.

Skonfiguruj 802.1Q VLAN na przełączniku 1 zgodnie z topologią sieci.

W poniższych podrozdziałach opisano dwa sposoby przeprowadzenia procedury konfiguracji: przez GUI oraz przez CLI:

# 3.3 Przez GUI

- Konfiguracja ustawień dla przełącznika 1
- Wybierz z menu L2 FEATURES > VLAN > 802.1Q VLAN > VLAN Config i kliknij + Add aby wyświetlić poniższą stronę. Utwórz VLAN 10 i dodaj do niej nietagowany port 1/0/1 oraz nietagowany port 1/0/3. Kliknij Create.

| VLAN Config    |                                                    |
|----------------|----------------------------------------------------|
|                |                                                    |
| VLAN ID:       | 10 (2-4094, format: 2,4-5,8)                       |
| VLAN Name:     | IPv4 (1-16 characters)                             |
| Untagged Ports |                                                    |
| Port:          | 1/0/1,1/0/3 (Format: 1/0/1, input or choose below) |
|                | UNIT1 LAGS                                         |
| Select All     |                                                    |
| Tagged Ports   | Selected Unselected Not Available                  |
| Port:          | (Format: 1/0/1, input or choose below)             |
| Select All     | UNIT1 LAGS                                         |
|                | Selected Unselected Not Available                  |
|                | Cancel Create                                      |

4) Kliknij 🕂 Add, aby wyświetlić poniższą stronę. Utwórz VLAN 20 i dodaj do niej nietagowane porty 1/0/2-3. Kliknij **Create**.

Rys. 3-3 Tworzenie VLAN 20

| VLAN ID:       | 20 (2-4094, format: 2,4-5,8)                         |
|----------------|------------------------------------------------------|
| VLAN Name:     | IPv6 (1-16 characters)                               |
| Untagged Ports |                                                      |
| Port:          | 1/0/2-3 (Format: 1/0/1, input or choose below)       |
| Select All     | UNIT1 LAGS<br>1 $2$ $3$ $4$ $5$ $6$ $7$ $8$ $9$ $10$ |
| Tagged Ports   | Selected Unselected Not Available                    |
| Port:          | (Format: 1/0/1, input or choose below)               |
| Select All     | UNIT1 LAGS                                           |
|                | Selected Unselected Not Available                    |
|                | Cancel                                               |

- Konfiguracja ustawień dla przełącznika 2
- Wybierz z menu L2 FEATURES > VLAN > 802.1Q VLAN > VLAN Config i kliknij + Add aby wyświetlić poniższą stronę. Utwórz VLAN 10 i dodaj do niej tagowany port 1/0/1 i nietagowany port 1/0/2. Kliknij Create.

Rys. 3-4 Tworzenie VLAN 10

| VLAN Config            |                                                                               |
|------------------------|-------------------------------------------------------------------------------|
| VLAN ID:<br>VLAN Name: | 10         (2-4094, format: 2,4-5,8)           IPv4         (1-16 characters) |
| Untagged Ports         |                                                                               |
| Port:                  | 1/0/2 (Format: 1/0/1, input or choose below)                                  |
| Select All             | UNIT1 LAGS                                                                    |
| Tagged Ports           | Selected Unselected Not Available                                             |
| Port:                  | 1/0/1 (Format: 1/0/1, input or choose below)                                  |
| Select All             | UNIT1 LAGS                                                                    |
|                        | Selected Unselected Not Available                                             |
|                        | Cancel Create                                                                 |

 Kliknij + Add, aby wyświetlić poniższą stronę. Utwórz VLAN 20 i dodaj do niej tagowany port 1/0/1 oraz nietagowany port 1/0/3. Kliknij Create.

| Rys. 3-5 | Tworzenie | VLAN | 20 |
|----------|-----------|------|----|
|----------|-----------|------|----|

| VLAN Config    |                                              |
|----------------|----------------------------------------------|
|                |                                              |
| VLAN ID:       | 20 (2-4094, format: 2,4-5,8)                 |
| VLAN Name:     | IPv6 (1-16 characters)                       |
| Untagged Ports |                                              |
| Port:          | 1/0/3 (Format: 1/0/1, input or choose below) |
|                | UNIT1 LAGS                                   |
| Select All     |                                              |
|                | Selected Unselected Not Available            |
| Tagged Ports   |                                              |
| Port:          | 1/0/1 (Format: 1/0/1, input or choose below) |
|                | UNIT1 LAGS                                   |
| Select All     |                                              |
|                | Selected Unselected Not Available            |
|                | Cancel Create                                |

 Wybierz z menu L2 FEATURES > VLAN > 802.1Q VLAN > Port Config, aby wyświetlić poniższą stronę. Ustaw PVID portu 1/0/2 i portu 1/0/3 odpowiednio jako 10 i 20. Kliknij Apply.

| UNIT1    | LAGS   |      |                  |                           |     |         |
|----------|--------|------|------------------|---------------------------|-----|---------|
|          | Port   | PVID | Ingress Checking | Acceptable Frame<br>Types | LAG | Details |
|          |        | 20   | ·                | •                         |     |         |
|          | 1/0/1  | 1    | Enabled          | Admit All                 |     | Details |
|          | 1/0/2  | 10   | Enabled          | Admit All                 |     | Details |
| <b>v</b> | 1/0/3  | 20   | Enabled          | Admit All                 |     | Details |
|          | 1/0/4  | 1    | Enabled          | Admit All                 |     | Details |
|          | 1/0/5  | 1    | Enabled          | Admit All                 |     | Details |
|          | 1/0/6  | 1    | Enabled          | Admit All                 |     | Details |
|          | 1/0/7  | 1    | Enabled          | Admit All                 |     | Details |
|          | 1/0/8  | 1    | Enabled          | Admit All                 |     | Details |
|          | 1/0/9  | 1    | Enabled          | Admit All                 |     | Details |
|          | 1/0/10 | 1    | Enabled          | Admit All                 |     | Details |

Rys. 3-6 Konfiguracja portu

4) Wybierz z menu L2 FEATURES > VLAN > Protocol VLAN > Protocol Template i kliknij Add, aby wyświetlić poniższą stronę. Wpisz IPv6 w polu protocol name, wybierz Ethernet II w rubryce frame type, wpisz 86DD w polu Ether Type i kliknij Create, aby utworzyć szablon protokołu IPv6.

*Wskazówka:* Przełącznik zapewnia gotowy szablon protokołu IPv4. Musisz utworzyć tylko szablon protokołu IPv6.

Rys. 3-7 Tworzenie szablonu protokołu IPv6

| Protocol Template Config   |                    |                                     |  |
|----------------------------|--------------------|-------------------------------------|--|
| Template Name <sup>.</sup> | IPv6               | (1-8 characters)                    |  |
| Frame Type:                | Ethernet II O SNAP | O LLC                               |  |
| Ether Type:                | 86DD               | (4 hexadecimal integers, 0600-FFFF) |  |
|                            |                    | Cancel                              |  |

5) Wybierz z menu L2 FEATURES > VLAN > Protocol VLAN > Protocol VLAN Group i kliknij Add, aby wyświetlić poniższą stronę. Wybierz nazwę protokołu IP (tj. szablon protokołu IPv4), wpisz VLAN ID 10, zaznacz port 1 i kliknij Create. Wybierz nazwę protokołu IPv6, wpisz VLAN ID 20, zaznacz port 1 i kliknij Create.
Rys. 3-7 Konfiguracja grupy protokołu IPv4

| Protocol VLAN Group Config |                                              |  |  |
|----------------------------|----------------------------------------------|--|--|
|                            |                                              |  |  |
| Template Name:             | IP v                                         |  |  |
| VLAN:                      | VLAN ID O VLAN Name                          |  |  |
| VLAN ID:                   | 10 (1-4094)                                  |  |  |
| 802.1p Priority:           | 0 •                                          |  |  |
| Port:                      | 1/0/1 (Format: 1/0/1, input or choose below) |  |  |
|                            | UNIT1 LAGS                                   |  |  |
| Select All                 |                                              |  |  |
|                            | Selected Unselected Not Available            |  |  |
|                            | Cancel Create                                |  |  |

Rys. 3-8 Konfiguracja grupy protokołu IPv6

| Protocol VLAN Group Config |                                              |  |  |
|----------------------------|----------------------------------------------|--|--|
|                            |                                              |  |  |
| Template Name:             | IPv6 🔹                                       |  |  |
| VLAN:                      | VLAN ID     VLAN Name                        |  |  |
| VLAN ID:                   | 20 (1-4094)                                  |  |  |
| 802.1p Priority:           | 0                                            |  |  |
| Port:                      | 1/0/1 (Format: 1/0/1, input or choose below) |  |  |
|                            | UNIT1 LAGS                                   |  |  |
| Select All                 |                                              |  |  |
|                            | Selected Unselected Not Available            |  |  |
|                            | Cancel Create                                |  |  |

6) Kliknij 🔯 Save, aby zapisać ustawienia.

## 3.4 Przez CLI

- Konfiguracja ustawień dla przełącznika 1
- 1) Utwórz VLAN 10 i VLAN 20.

Switch\_1#configure

Switch\_1(config)#vlan 10

Switch\_1(config-vlan)#name IPv4

Switch\_1(config-vlan)#exit

Switch\_1(config)#vlan 20

Switch\_1(config-vlan)#name IPv6

Switch\_1(config-vlan)#exit

 Dodaj nietagowany port 1/0/1 do VLAN 10. Dodaj nietagowany port 1/0/2 do VLAN 20. Dodaj nietagowany port 1/0/3 zarówno do VLAN10, jak i do VLAN 20.

Switch\_1(config)#interface gigabitEthernet 1/0/1

Switch\_1(config-if)#switchport general allowed vlan 10 untagged

Switch\_1(config-if)#exit

Switch\_1(config)#interface gigabitEthernet 1/0/2

Switch\_1(config-if)#switchport general allowed vlan 20 untagged

Switch\_1(config-if)#exit

Switch\_1(config)#interface gigabitEthernet 1/0/3

Switch\_1(config-if)#switchport general allowed vlan 10,20 untagged

Switch\_1(config-if)#end

Switch\_1#copy running-config startup-config

- Konfiguracja ustawień dla przełącznika 2
- 1) Utwórz VLAN 10 i VLAN 20.

Switch\_2#configure

Switch\_2(config)#vlan 10

Switch\_2(config-vlan)#name IPv4

Switch\_2(config-vlan)#exit

Switch\_2(config)#vlan 20

Switch\_2(config-vlan)#name IPv6

Switch\_2(config-vlan)#exit

 Dodaj tagowany port 1/0/1 zarówno do VLAN 10, jak i do VLAN 20. Ustaw PVID nietagowanego port 1/0/2 jako 10 i dodaj go do VLAN 10. Ustaw PVID nietagowanego portu 1/0/3 jako 20 i dodaj go do VLAN 20.

Switch\_2(config)#interface gigabitEthernet 1/0/1

Switch\_2(config-if)#switchport general allowed vlan 10,20 tagged

Switch\_2(config-if)#exit

Switch\_2(config)#interface gigabitEthernet 1/0/2

Switch\_2(config-if)#switchport pvid 10

Switch\_2(config-if)#switchport general allowed vlan 10 untagged

Switch\_2(config-if)#exit

Switch\_2(config)#interface gigabitEthernet 1/0/3

Switch\_2(config-if)#switchport mode general

Switch\_2(config-if)#switchport pvid 20

Switch\_2(config-if)#switchport general allowed vlan 20 untagged

Switch\_2(config-if)#exit

3) Utwórz szablon protokołu IPv6.

Switch\_2(config)#protocol-vlan template name IPv6 frame ether\_2 ether-type 86dd

Switch\_2(config)#show protocol-vlan template

| Index | Protocol Name | Protocol Type               |
|-------|---------------|-----------------------------|
|       |               |                             |
| 1     | IP            | Ethernetll ether-type 0800  |
| 2     | ARP           | Ethernetll ether-type 0806  |
| 3     | RARP          | Ethernetll ether-type 8035  |
| 4     | IPX           | SNAP ether-type 8137        |
| 5     | AT            | SNAP ether-type 809b        |
| 6     | IPv6          | Ethernet II ether-type 86dd |

4) Skonfiguruj grupy protokołu.

Switch\_2(config)#protocol-vlan vlan 10 priority 0 template 1

Switch\_2(config)#protocol-vlan vlan 20 priority 0 template 6

5) Dodaj port 1/0/1 do grup protokołu.

Switch\_2(config)#show protocol-vlan vlan

| Index                                       | Protocol-Name      | VID           | Member      |  |
|---------------------------------------------|--------------------|---------------|-------------|--|
|                                             |                    |               |             |  |
| 1                                           | IP                 | 10            |             |  |
| 2                                           | IPv6               | 20            |             |  |
| Switch_2                                    | 2(config)#interfac | e gigabitEthe | ernet 1/0/1 |  |
| Switch_2(config-if)#protocol-vlan group 1   |                    |               |             |  |
| Switch_2(config-if)#protocol-vlan group 2   |                    |               |             |  |
| Switch_2(config-if)#exit                    |                    |               |             |  |
| Switch_2(config)#end                        |                    |               |             |  |
| Switch 2#copy running-config startup-config |                    |               |             |  |

### Sprawdzanie konfiguracji

Przełącznik 1

Sprawdzanie konfiguracji 802.1Q VLAN:

Switch\_1#show vlan

| VLAN | Name        | Status | Ports                              |
|------|-------------|--------|------------------------------------|
|      |             |        |                                    |
| 1    | System-VLAN | active | Gi1/0/1, Gi1/0/2, Gi1/0/3, Gi1/0/4 |
|      |             |        |                                    |
|      |             |        | Gi1/0/8, Gi1/0/9, Gi1/0/10         |
| 10   | IPv4        | active | Gi1/0/1, Gi1/0/3                   |
| 20   | IPv6        | active | Gi1/0/2, Gi1/0/3                   |
|      |             |        |                                    |

Przełącznik 2

Sprawdzanie konfiguracji 802.1Q VLAN:

Switch\_2#show vlan

| VLAN | Name        | Status | Ports                              |
|------|-------------|--------|------------------------------------|
|      |             |        |                                    |
| 1    | System-VLAN | active | Gi1/0/1, Gi1/0/2, Gi1/0/3, Gi1/0/4 |
|      |             |        |                                    |
|      |             |        | Gi1/0/8, Gi1/0/9, Gi1/0/10         |
| 10   | IPv4        | active | Gi1/0/1, Gi1/0/2                   |
| 20   | IPv6        | active | Gi1/0/1, Gi1/0/3                   |

Sprawdzanie konfiguracji grupy protokołu:

Switch\_2#show protocol-vlan vlan

| Index | Protocol-Name | VID | Priority | Member  |
|-------|---------------|-----|----------|---------|
|       |               |     |          |         |
| 1     | IP            | 10  | 0        | Gi1/0/1 |
| 2     | IPv6          | 20  | 0        | Gi1/0/1 |

# Część 10

## Konfiguracja VLAN-VPN

## ROZDZIAŁY

- 1. VLAN-VPN
- 2. Podstawowa konfiguracja VLAN-VPN
- 3. Elastyczna konfiguracja VLAN-VPN
- 4. Przykłady konfiguracji

## **1** VLAN-VPN

## 1.1 Informacje ogólne

VLAN-VPN (Virtual Private Network) jest to łatwa we wdrożeniu technologia VLAN warstwy 2. Zwykle stosuje się ją na obrzeżach sieci ISP (Internet Service Provider).

Korzystając z VLAN-VPN, gdy pakiety przesyłane są z sieci klienta do sieci ISP, przełącznik dodaje do pakietu tag zewnętrzny z zewnętrznym VLAN ID. Zatem pakiety mogą być przesyłane przez sieć ISP w podwójnymi tagami VLAN. W sieci ISP pakiety przesyłane są zgodnie z ich zewnętrznym tagiem VLAN (tag VLAN sieci ISP), natomiast tag wewnętrzny uważany jest za część danych właściwych. Przekazując pakiety z sieci ISP do sieci klienta przełącznik usuwa zewnętrzny tag VLAN pakietów. Zatem pakiety przesyłane są zgodnie z wewnętrznym tagiem VLAN (tag VLAN sieci klienta) w sieci klienta).

Poniższy schemat przedstawia zwykle stosowane rozwiązanie z wykorzystaniem VLAN-VPN. Aby umożliwić komunikację pomiędzy dwoma sieciami VLAN klientów poprzez sieć ISP, można skonfigurować VLAN-VPN na przełącznikach brzegowych ISP, aby zezwolić na transmisję pakietów z sieci VLAN 100 i VLAN 200 klienta przez sieć ISP z zewnętrznym tagiem sieci VLAN 1050.

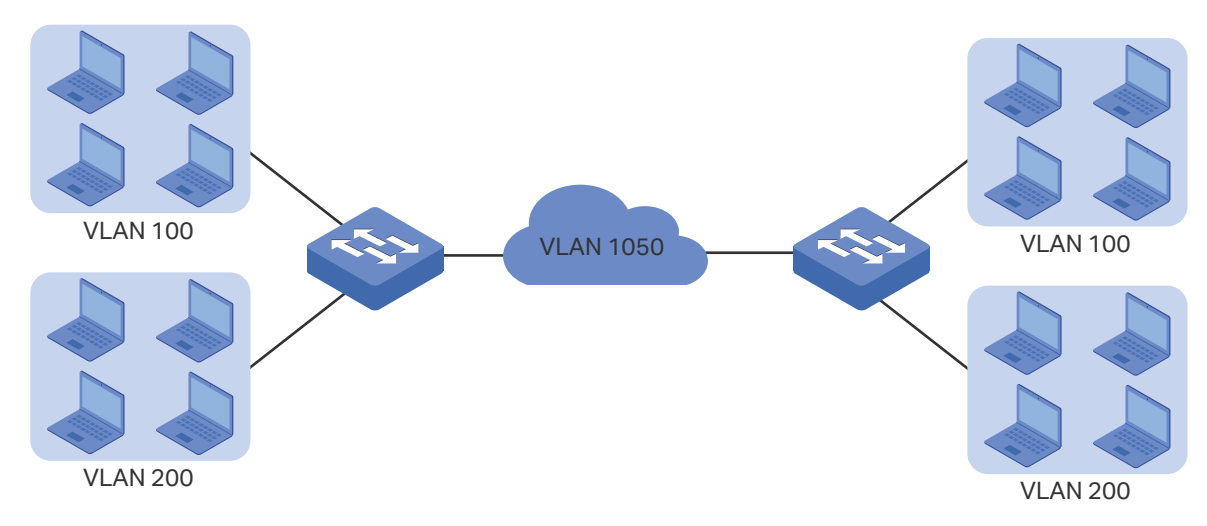

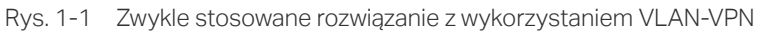

## 1.2 Obsługiwane funkcje

Funkcja VLAN-VPN obejmuje: podstawowy VLAN-VPN oraz elastyczny VLAN-VPN (mapowanie VLAN).

### **Basic (podstawowy) VLAN-VPN**

Wszystkie pakiety z sieci VLAN klienta kapsułkowane są z tym samym tagiem VLAN sieci ISP, a następnie przesyłane do sieci ISP. Ponadto można także ustawić TPID (Tag Protocol Identifier), aby zapewnić zgodność z urządzeniami w sieci ISP.

### Flexible (elastyczny) VLAN-VPN

Można skonfigurować różne VLAN-y w sieci klienta, aby mapować do różnych sieci VLANów sieci ISP.

Gdy przełącznik odbierze pakiet z tagiem sieci klienta, sprawdzi listę VLAN Mapping. Jeśli znajdzie dopasowanie, kapsułkuje pakiet z odpowiadającym mu tagiem VLAN sieci ISP i prześle go do odpowiadającego mu portu. Jeśli nie znajdzie dopasowania, przetworzy pakiet zgodnie z regułami MAC VLAN, protokołu VLAN oraz 802.1Q VLAN. Porty nietagowane przełącznik bezpośrednio przetwarza zgodnie z regułami MAC VLAN, protokołu VLAN oraz 802.1Q VLAN.

## **2** Podstawowa konfiguracja VLAN-VPN

Aby przeprowadzić podstawową konfigurację VLAN-VPN, wykonaj poniższe kroki:

- 1) skonfiguruj 802.1Q VLAN;
- 2) skonfiguruj porty NNI oraz porty UNI;
- 3) włącz globalnie VLAN-VPN.

### Wskazówki dotyczące konfiguracji

- Wartość TPID w ustawieniach przełącznika wynosi 0x8100. Jeśli urządzenia w sieci ISP nie obsugują tej wartości, należy ją zmienić, aby mieć pewność, że pakiety VLAN-VPN wysyłane do sieci ISP będą rozpoznawane i przesyłane przez urządzenia innych producentów.
- Możesz przejść do sekcji 802.1Q VLAN, aby dostosować funkcję Ingress Checking do swoich potrzeb. Przy włączonej funkcji Ingress Checking port wykona to działanie jako pierwsze, a następnie rozpocznie przetwarzanie pakietów w oparciu o konfigurację VLAN-VPN. Jeśli funkcja Ingress Checking jest wyłączona, port od razu rozpocznie przetwarzanie pakietów w oparciu o konfigurację VLAN-VPN.

## 2.1 Przez GUI

### 2.1.1 Konfiguracja 802.1Q VLAN

Przed skonfigurowaniem VLAN-VPN utwórz 802.1Q VLAN, dodaj porty do odpowiadających im VLAN-ów i skonfiguruj funkcję Ingress Checking na portach stosownie do swoich potrzeb. Szczegółowe informacje znajdziesz w części *Konfiguracja 802.1Q VLAN*.

### 2.1.2 Podstawowa konfiguracja VLAN-VPN

Wybierz z menu **L2 FEATURES > VLAN > VLAN VPN > VPN Config**, aby wyświetlić poniższą stronę.

Rys. 2-1 Podstawowa konfiguracja VPN

| Global Config |        |           |                   |          |          |
|---------------|--------|-----------|-------------------|----------|----------|
| VLAN VPN:     |        | Enable    |                   |          |          |
|               |        |           |                   |          | Apply    |
| Port Config   |        |           |                   |          |          |
| UNIT1         | L      | AGS       |                   |          |          |
|               | Port   | Port Role | TPID              | Missdrop | )        |
|               |        |           | •                 |          | •        |
|               | 1/0/1  | -         | 8100              | Disabled | <b>^</b> |
|               | 1/0/2  |           | 8100              | Disabled |          |
|               | 1/0/3  |           | 8100              | Disabled |          |
|               | 1/0/4  |           | 8100              | Disabled |          |
|               | 1/0/5  |           | 8100              | Disabled |          |
|               | 1/0/6  |           | 8100              | Disabled |          |
|               | 1/0/7  |           | 8100              | Disabled |          |
|               | 1/0/8  |           | 8100              | Disabled |          |
|               | 1/0/9  |           | 8100              | Disabled |          |
|               | 1/0/10 |           | 8100              | Disabled | -        |
| Total: 10     |        |           | 1 entry selected. | Cancel   | Apply    |

Wykonaj poniższe kroki, aby skonfigurować podstawowe parametry VLAN-VPN:

1) W sekcji Global Config włącz globalnie VLAN-VPN i kliknij Apply.

VLAN-VPN Włącz globalnie funkcję VLAN-VPN.

2) W sekcji **VPN Port Config** wybierz co najmniej jeden port i skonfiguruj odpowiednie parametry. Kliknij **Apply**.

| Port Role | Wybierz rolę portu, która będzie mieć zastosowanie dla funkcji VLAN-VPN.                                                                            |
|-----------|----------------------------------------------------------------------------------------------------|
|           | <b>NNI:</b> Porty NNI są zwykle połączone z siecią ISP, a pakiety przesyłane przez te porty mają zewnętrzne tagi VLAN.                              |
|           | <b>UNI:</b> Porty UNI są zwykle połączone z siecią klienta. Zewnętrzne tagi VLAN są dodawane lub usuwane, gdy pakiety są przesyłane przez port VPN. |
|           | Uwaga:                                                                                                    |
|           | Bezpośrednie przełączanie pomiędzy trybami UNI i NNI nie jest obsugiwane. Aby zmienić tryb, należy najpierw zmienić rolę portu na "".               |

|        | TPID  | Określ wartość TPID. TPID to pole tagu VLAN i jego modyfikacje są wymagane,<br>gdy podwójnie tagowane pakiety mają być rozpoznawane przez urządzenia innych<br>producentów.                               |
|--------|-------|----------------------------------------------------------------------------------------------------|
|        | Missd | rop Włącz funkcję Missdrop. Opcja ta ma zastosowanie tylko w przypadku pakietów tagowanych. Po włączeniu tej funkcji pakiety tagowane, które nie pasują do wpisów Mapowania VLAN będą odrzucane.          |
|        |       | <i>Uwaga:</i> Funkcję Missdrop można włączyć tylko na portach NNI.                                                                                                    |
|        |       |                                                                                                    |
| _      |       |                                                                                                    |
| Uwaga: |       | /aga:                                                                                                    |
|        | •     | PVID portu UNI powinno być określane jako VLAN ID sieci VLAN ISP.                                                                                                    |
|        | •     | Port należący do LAG (Link Aggregation Group) dostosowuje się do konfiguracji LAG zamiast<br>korzystać z własnej. Konfiguracja własna portu ma zastosowanie dopiero w momencie, gdy<br>port opuszcza LAG. |

## 2.2 Przez CLI

### 2.2.1 Konfiguracja 802.1Q VLAN

Przed skonfigurowaniem VLAN-VPN utwórz 802.1Q VLAN, dodaj porty do odpowiadających im VLAN-ów i skonfiguruj funkcję Ingress Checking na portach stosownie do swoich potrzeb. Szczegółowe informacje znajdziesz w części *Konfiguracja 802.1Q VLAN*.

### 2.2.1 Podstawowa konfiguracja VLAN-VPN

| Krok 1 | <b>configure</b><br>Uruchom tryb konfiguracji globalnej.                                                                                                    |
|--------|----------------------------------------------------------------------------------------------------|
| Krok 2 | <b>dot1q-tunnel</b><br>Włącz globalnie funkcję VLAN-VPN.                                                                                                    |
| Krok 3 | interface {fastEthernet port   range fastEthernet port-list   gigabitEthernet port   range<br>gigabitEthernet port-list   ten-gigabitEthernet port   range ten-gigabitEthernet port-list  <br>port-channel port-channel-id   range port-channel port-channel-list}<br>Uruchom tryb konfiguracji interfejsu. |

Wykonaj poniższe kroki, aby skonfigurować podstawowe parametry VLAN-VPN:

| Krok 4  | <pre>switchport dot1q-tunnel mode { nni   uni }</pre>                                                                                                    |
|---------|----------------------------------------------------------------------------------------------------|
|         | Wybierz rolę portu, która będzie mieć zastosowanie dla funkcji VLAN-VPN.                                                                                                    |
|         | nni : Porty NNI są zwykle połączone z siecią ISP, a pakiety przesyłane przez te porty mają<br>zewnętrzne tagi VLAN.                                                                                                    |
|         | uni : Porty UNI są zwykle połączone z siecią klienta. Zewnętrzne tagi VLAN są dodawane lub<br>usuwane, gdy pakiety są przesyłane przez port VPN.                                                                                     |
|         | Uwaga:                                                                                                    |
|         | Bezpośrednie przełączanie pomiędzy trybami UNI i NNI nie jest obsugiwane. Aby zmienić tryb,<br>należy skorzystać z polecenia <b>no switchport dot1q-tunnel mode</b> , aby wyłączyć aktualny<br>tryb.                                 |
| Krok 5  | switchport dot1q-tunnel tpid tpid                                                                                                    |
|         | Określ wartość TPID. TPID to pole tagu VLAN i jego modyfikacje są wymagane, gdy<br>podwójnie tagowane pakiety mają być rozpoznawane przez urządzenia innych producentów.                                                             |
|         | <i>tpid:</i> Wprowadż IPID dla portu. Muszą to być 4 liczby szesnastkowe. Wartością domyślną<br>jest 8100.                                                                                                    |
| Krok 6  | switchport dot1q-tunnel missdrop                                                                                                    |
|         | Włącz funkcję Missdrop. Opcja ta ma zastosowanie tylko w przypadku pakietów<br>tagowanych. Po włączeniu tej funkcji pakiety tagowane, które nie pasują do wpisów<br>Mapowania VLAN będą odrzucane. Domyślnie funkcja jest wyłączona. |
|         | <i>Uwaga:</i> Funkcję Missdrop można włączyć tylko na portach NNI.                                                                                                    |
| Krok 7  | show dot1q-tunnel                                                                                                    |
|         | Przejrzyj globalną konfigurację VLAN-VPN.                                                                                                    |
| Krok 8  | show dot1q-tunnel interface                                                                                                    |
|         | Przejrzyj konfigurację interfejsu podstawowych parametrów VLAN-VPN.                                                                                                    |
| Krok 9  | <b>end</b><br>Powróć do trybu privileged EXEC.                                                                                                    |
| Krok 10 | copy running-config startup-config                                                                                                    |
|         | Zapisz ustawienia w pliku konfiguracyjnym.                                                                                                    |
|         |                                                                                                    |

Poniższy schemat przedstawia przykładowy sposób globalnego włączania funkcji VLAN-VPN, ustawiania portu 1/0/1 przełącznika jako portu UNI oraz portu 1/0/2 jako portu NNI:

### Switch#configure

Switch(config)#dot1q-tunnel

Switch(config)#interface gigabitEthernet 1/0/1

### Switch(config-if)#switchport dot1q-tunnel mode uni

Switch(config-if)#exit

### Switch(config)#interface gigabitEthernet 1/0/2

### Switch(config-if)#switchport dot1q-tunnel mode nni

### Switch(config-if)#show dot1q-tunnel

VLAN-VPN Mode: Enabled

Mapping Mode: Disabled

### Switch(config-if)#show dot1q-tunnel interface

| Port    | Туре | Tpid   | Miss Drop | LAG |
|---------|------|--------|-----------|-----|
|         |      |        |           |     |
| Gi1/0/1 | UNI  | 0x8100 | Disable   | N/A |
| Gi1/0/2 | NNI  | 0x8100 | Enable    | N/A |

••••

### Switch(config-if)#end

Switch#copy running-config startup-config

## **3** Elastyczna konfiguracja VLAN-VPN

Aby przeprowadzić elastyczną konfigurację VLAN-VPN, wykonaj poniższe kroki:

- 1) skonfiguruj 802.1Q VLAN oraz podstawowy VLAN-VPN;
- 2) skonfiguruj mapowanie VLAN.

### Wskazówki dotyczące konfiguracji

- Zanim zaczniesz skonfiguruj najpierw 802.1Q VLAN i podstawowy VLAN-VPN.
- PVID portu UNI możesz dostosować do swoich potrzeb. Pakietom nietagowanym i tagowanym, które nie mają dopasowania wśród wpisów mapowania VLAN, można przydzielić zewnętrzny tag VLAN z PVID zgodnie z konfiguracją.

## 3.1 Przez GUI

Wybierz z menu L2 FEATURES > VLAN > VLAN VPN > VLAN Mapping, aby wyświetlić poniższą stronę.

| Rys. 3-1 | Włączanie | elastycznego | VLAN-VPN |
|----------|-----------|--------------|----------|
|----------|-----------|--------------|----------|

| Global Co | onfig       |        |           |                  |            |                 |             |             |
|-----------|-------------|--------|-----------|------------------|------------|-----------------|-------------|-------------|
| VLAN Map  | ping:       | Enable |           |                  |            |                 |             | Apply       |
| VLAN Ma   | apping Conf | fig    |           |                  |            |                 | •           | Add  Delete |
|           | Index       | Port   | C VLAN ID | C VLAN Name      | SP VLAN ID | SP VLAN<br>Name | Description | Operation   |
|           |             |        |           | No entries in th | is table.  |                 |             |             |
| Total: 0  |             |        |           |                  |            |                 |             |             |

Wykonaj poniższe kroki, aby przeprowadzić elastyczną konfigurację VLAN-VPN:

- 1) W sekcji Global Config włącz globalnie mapowanie VLAN i kliknij Apply.
- 2) W sekcji VLAN Mapping Config kliknij 🕂 Add, aby wyświetlić poniższą stronę. Skonfiguruj następujące parametry.

Rys. 3-2 Tworzenie wpisu mapowania VLAN

| VLAN Mapping C | Config    |                             |
|----------------|-----------|-----------------------------|
|                |           |                             |
| Port:          |           | Choose (Format: 1/0/1)      |
| C VLAN:        | ID O Name |                             |
|                |           | (1-4094)                    |
| SP VLAN:       | ID O Name |                             |
|                |           | (1-4094)                    |
| Description:   |           | (Optional. 1-16 characters) |
|                |           |                             |
|                |           | Cancel Create               |

| Port        | Wybierz port NNI, aby włączyć mapowanie VLAN.                             |
|-------------|---------------------------------------------------------------------------|
| C VLAN      | Określ sieć VLAN klienta portu UNI wpisując VLAN ID lub nazwę sieci VLAN. |
| SP VLAN     | Określ sieć VLAN ISP portu UNI wpisując VLAN ID lub nazwę sieci VLAN.     |
| Description | Dodaj opis, aby ułatwić identyfikację mapowania VLAN.                     |

3) Kliknij Create.

## 3.2 Przez CLI

Wykonaj poniższe kroki, aby przeprowadzić elastyczną konfigurację VLAN-VPN:

| Krok 1 | configure                                                                                                    |
|--------|----------------------------------------------------------------------------------------------------|
|        | Uruchom tryb konfiguracji globalnej.                                                                                                    |
| Krok 2 | dot1q-tunnel mapping                                                                                                    |
|        | Włącz globalnie mapowanie VLAN.                                                                                                    |
| Krok 3 | interface {fastEthernet <i>port</i>   range fastEthernet <i>port-list</i>   gigabitEthernet <i>port</i>   range<br>gigabitEthernet <i>port-list</i>   ten-gigabitEthernet <i>port</i>   range ten-gigabitEthernet <i>port-list</i>  <br>port-channel <i>port-channel-id</i>   range port-channel <i>port-channel-list</i> } |
|        | Wybierz port NNI, aby włączyć mapowanie VLAN.                                                                                                    |
| Krok 4 | switchport dot1q-tunnel mapping c-vlan sp-vlan [ descript ]                                                                                                    |
|        | Ustaw wpisy mapowania VLAN dla określonych portów.                                                                                                    |
|        | <i>c vlan:</i> Wpisz VLAN ID sieci klienta.                                                                                                    |
|        | <i>sp vlan:</i> Wpisz VLAN ID sieci ISP.                                                                                                    |
|        | descript: Dodaj opis, aby ułatwić identyfikację mapowania VLAN.                                                                                                    |

| Krok 5 | <b>end</b><br>Powróć do trybu privileged EXEC.                                          |
|--------|-----------------------------------------------------------------------------------------|
| Krok 6 | <b>copy running-config startup-config</b><br>Zapisz ustawienia w pliku konfiguracyjnym. |

Poniższy schemat przedstawia przykładowy sposób włączania mapowania VLAN i ustawiania wpisu mapowania VLAN o nazwie mapping1 na porcie 1/0/3 w celu mapowania sieci VLAN 15 klienta do sieci VLAN 1040 ISP:

### Switch#configure

### Switch(config)#dot1q-tunnel mapping

### Switch(config)#show dot1q-tunnel

VLAN-VPN Mode: Enabled

Mapping Mode: Enabled

### Switch(config)#interface gigabitEthernet 1/0/3

Switch(config-if)#switchport dot1q-tunnel mapping 15 1040 mapping1

### Switch(config-if)#show dot1q-tunnel mapping

| Port    | C-VLAN | SP-VLAN | Name     |
|---------|--------|---------|----------|
|         |        |         |          |
| Gi1/0/3 | 15     | 1040    | mapping1 |

### Switch(config-if)#end

Switch#copy running-config startup-config

## **4** Przykłady konfiguracji

## 4.1 Przykład podstawowego VLAN VPN

## 4.1.1 Wymagania sieci

Firma ma dwa oddziały, a komputery należą odpowiednio do sieci VLAN 100 i sieci VLAN 200. Sieć VLAN ISP to VLAN 1050, a TPID przyjęte przez sieć ISP to 0x9100.

Oddziały firmy muszą komunikować się ze sobą poprzez sieć ISP. Wymaga się także, żeby transmisja ruchu z sieci VLAN 100 i VLAN 200 odbywała się w sieci VLAN 1050.

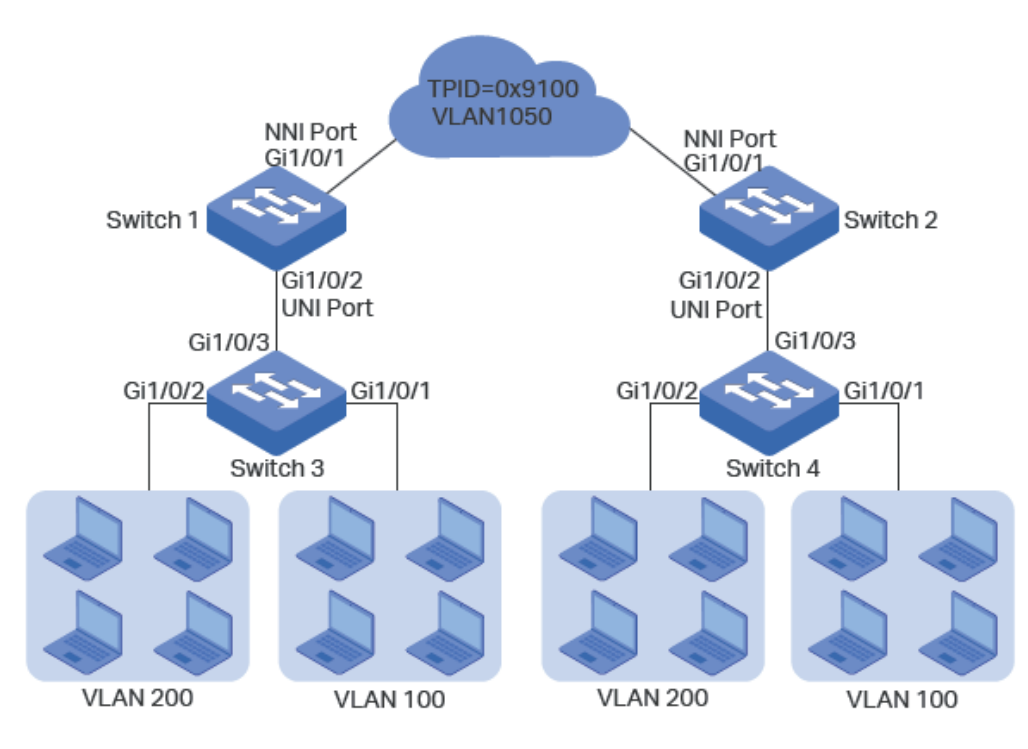

Rys. 4-1 Topologia sieci

### 4.1.2 Schemat konfiguracji

Aby spełnić warunek, który umożliwi transmisję ruchu z VLAN 100 i VLAN 200 przez sieć VLAN 1050, użytkownicy mogą skonfigurować podstawowy VLAN-VPN na przełączniku 1 i przełączniku 2, aby umożliwić przesyłanie pakietów z podwójnym tagiem VLAN i tym samym zapewnić ich wzajemną komunikację. Ogólna procedura konfiguracji wygląda w następujący sposób:

Schemat konfiguracji dotyczy tylko przełącznika 1 i przełącznika 3, ponieważ konfiguracja przełącznika 2 jest taka sama jak przełącznika 1, a konfiguracja przełącznika 4 pokrywa się z konfiguracją przełącznika 3.

1) Skonfiguruj 802.1Q VLAN na przełączniku 1. Parametry znajdują się poniżej:

|            | VLAN 100 | VLAN 200 | VLAN 1050 | PVID |
|------------|----------|----------|-----------|------|
| Port 1/0/1 | -        | -        | Tagged    | 1    |
| Port 1/0/2 | Tagged   | Tagged   | Untagged  | 1050 |

2) Skonfiguruj 802.1Q VLAN na przełączniku 3. Parametry znajdują się poniżej:

|            | VLAN 100 | VLAN 200 | PVID |
|------------|----------|----------|------|
| Port 1/0/1 | -        | Untagged | 100  |
| Port 1/0/2 | Untagged | -        | 200  |
| Port 1/0/3 | Tagged   | Tagged   | 1    |

3) Skonfiguruj VLAN VPN na przełączniku 1. Ustaw port 1/0/1 jako port NNI oraz port 1/0/2 jako port UNI; ustaw TPID jako 0x9100.

W poniższych podrozdziałach opisano dwa sposoby przeprowadzenia procedury konfiguracji: przez GUI oraz przez CLI.

## 4.1.3 Przez GUI

- Konfiguracja przełącznika 1
- Przejdź do L2 FEATURES > VLAN > 802.1Q VLAN, aby utworzyć VLAN 100, VLAN 200 i VLAN 1050. Ustaw egress rule portu 1/0/2 w sieci VLAN 100 i VLAN 200 jako Tagged, a w sieci VLAN 1050 jako Untagged; ustaw egress rule portu 1/0/1 w sieci VLAN 1050 jako Tagged.

Rys. 4-2 Tworzenie VLAN 100

| VLAN Config    |                                              |
|----------------|----------------------------------------------|
|                |                                              |
| VLAN ID:       | (2-4094, format: 2,4-5,8)                    |
| VLAN Name:     | C_VLAN100 (1-16 characters)                  |
| Untagged Ports |                                              |
| Port:          | (Format: 1/0/1, input or choose below)       |
|                | UNIT1 LAGS                                   |
| Select All     |                                              |
| Tagged Ports   | Selected Unselected Not Available            |
| Port:          | 1/0/2 (Format: 1/0/1, input or choose below) |
| Select All     | UNIT1 LAGS                                   |
|                | Cancel Create                                |

Rys. 4-3 Tworzenie VLAN 200

| VLAN Config    |                                              |
|----------------|----------------------------------------------|
|                |                                              |
| VLAN ID:       | 200 (2-4094, format: 2,4-5,8)                |
| VLAN Name:     | C-VLAN200 (1-16 characters)                  |
| Untagged Ports |                                              |
| Port:          | (Format: 1/0/1, input or choose below)       |
|                | UNIT1 LAGS                                   |
| Select All     |                                              |
|                | Selected Unselected Not Available            |
| Tagged Ports   |                                              |
| Port:          | 1/0/2 (Format: 1/0/1, input or choose below) |
|                | UNIT1 LAGS                                   |
| Select All     |                                              |
|                |                                              |
|                | Cancel Create                                |

Rys. 4-4 Tworzenie VLAN 1050

| VLAN Config    |                                              |
|----------------|----------------------------------------------|
|                |                                              |
| VLAN ID:       | 1050 (2-4094, format: 2,4-5,8)               |
| VLAN Name:     | SP-VLAN1050 (1-16 characters)                |
| Untagged Ports |                                              |
| Port:          | 1/0/2 (Format: 1/0/1, input or choose below) |
|                | UNIT1 LAGS                                   |
| Select All     |                                              |
| Tagged Ports   | Selected Unselected Not Available            |
|                |                                              |
| Port:          | 1/0/1 (Format: 1/0/1, input or choose below) |
|                | UNIT1 LAGS                                   |
| Select All     |                                              |
|                |                                              |
|                | Cancel Create                                |

 Przejdź do L2 FEATURES > VLAN > Port Config, aby ustawić PVID jako 1050 dla portu 1/0/2 i pozostaw wartość domyślną 1 dla portu 1/0/1.

Rys. 4-5 Konfiguracja PVID

| UNIT1 | LAGS  |      |                  |                           |       |         |
|-------|-------|------|------------------|---------------------------|-------|---------|
|       | Port  | PVID | Ingress Checking | Acceptable Frame<br>Types | LAG   | Details |
|       |       | 1050 |                  | •                         |       |         |
|       | 1/0/1 | 1    | Enabled          | Admit All                 | 1.575 | Details |
| 7     | 1/0/2 | 1050 | Enabled          | Admit All                 |       | Details |

 Przejdź do L2 FEATURES > VLAN > VLAN VPN > VPN Config, włącz globalnie VLAN VPN; ustaw port 1/0/1 jako port NNI, a port 1/0/2 jako port UNI. Ustaw także TPID portu 1/0/1 jako 9100.

| bal Co  | onfig                   |                               |                      |                                  |                                            |
|---------|-------------------------|-------------------------------|----------------------|----------------------------------|--------------------------------------------|
| AN VPN  | : E                     | inable                        |                      |                                  |                                            |
|         |                         |                               |                      |                                  | Apply                                      |
| rt Conf | fig                     |                               |                      |                                  |                                            |
|         |                         |                               |                      |                                  |                                            |
| UNI     | T1 LA                   | GS                            |                      |                                  |                                            |
|         | T1 LA                   | GS<br>Port Role               | TPID                 | Missdrop                         | Use Inner Priority                         |
|         | T1 LA<br>Port           | GS<br>Port Role<br>NNI        | TPID<br>9100         | Missdrop                         | Use Inner Priority<br>Disabled             |
|         | T1 LA/<br>Port<br>1/0/2 | GS<br>Port Role<br>NNI<br>UNI | TPID<br>9100<br>8100 | Missdrop<br>Disabled<br>Disabled | Use Inner Priority<br>Disabled<br>Disabled |

Rys. 4-6 Włączanie globalne VLAN VPN i konfiguracja portów

- 4) Kliknij 🔯 Save, aby zapisać ustawienia.
- Konfiguracja przełącznika 3
- Przejdź do L2 FEATURES > VLAN > 802.1Q VLAN, aby utworzyć VLAN 100 i VLAN 200. Ustaw egress rules portu 1/0/1 w sieci VLAN 100 jako Untagged; egress rules portu 1/0/2 w sieci VLAN 200 jako Untagged; egress rule portu 1/0/3 w sieci VLAN 100 i VLAN 200 jako Tagged.

Rys. 4-7 Tworzenie VLAN 100

| VLAN Config    |                                              |
|----------------|----------------------------------------------|
|                |                                              |
| VLAN ID:       | 100 (2-4094, format: 2,4-5,8)                |
| VLAN Name:     | C-VLAN100 (1-16 characters)                  |
| Untagged Ports |                                              |
| Port:          | 1/0/1 (Format: 1/0/1, input or choose below) |
|                | UNIT1 LAGS                                   |
| Select All     |                                              |
|                | Selected Unselected Not Available            |
| Tagged Ports   |                                              |
| Port:          | 1/0/3 (Format: 1/0/1, input or choose below) |
|                | UNIT1 LAGS                                   |
| Select All     |                                              |
|                | Cancel                                       |

Rys. 4-8 Tworzenie VLAN 200

| VLAN Config            |                                                                                     |
|------------------------|-------------------------------------------------------------------------------------|
| VLAN ID:<br>VLAN Name: | 200         (2-4094, format: 2,4-5,8)           C_VLAN200         (1-16 characters) |
| Untagged Ports         |                                                                                     |
| Port:                  | 1/0/2 (Format: 1/0/1, input or choose below)                                        |
| Select All             | UNIT1 LAGS                                                                          |
|                        | Selected Unselected Not Available                                                   |
| Tagged Ports           |                                                                                     |
| Port:                  | 1/0/3 (Format: 1/0/1, input or choose below)                                        |
| Select All             | UNIT1 LAGS                                                                          |
|                        | Cancel Create                                                                       |

 Przejdź do L2 FEATURES > VLAN > Port Config, aby ustawić PVID jako 100 dla portu 1/0/1 oraz 200 dla portu 1/0/2.

Rys. 4-9 Konfiguracja PVID

| UNIT1 | LAGS  |      |                  |                           |     |         |
|-------|-------|------|------------------|---------------------------|-----|---------|
|       | Port  | PVID | Ingress Checking | Acceptable Frame<br>Types | LAG | Details |
|       | 1/0/1 | 100  | Enabled          | Admit All                 |     | Details |
|       | 1/0/2 | 200  | Enabled          | Admit All                 |     | Details |
|       | 1/0/3 | 1    | Enabled          | Admit All                 |     | Details |

3) Kliknij 🔯 <sup>Save</sup>, aby zapisać ustawienia.

### 4.1.4 Przez CLI

Konfiguracja ustawień przełącznika 1 i przełącznika 2 wygląda tak samo. W poniższym przykładzie omawiamy konfigurację ustawień na przykładzie przełącznika 1.

- Konfiguracja ustawień przełącznika 1
- 1) Utwórz VLAN 1050, VLAN 100 i VLAN 200.

Switch\_1#configure

Switch\_1(config)#vlan 1050

Switch\_1(config-vlan)#name SP\_VLAN

Switch\_1(config-vlan)#exit

Switch\_1(config)#vlan 100

Switch\_1(config-vlan)#name C\_VLAN100

Switch\_1(config-vlan)#exit

Switch\_1(config)#vlan 200

Switch\_1(config-vlan)#name C\_VLAN200

Switch\_1(config-vlan)#exit

2) Dodaj port 1/0/1 do VLAN 1050 jako port tagowany, ustaw PVID jako 1050, ustaw port jako port NNI i ustaw TPID jako 9100.

Switch\_1(config)#interface gigabitEthernet 1/0/1

Switch\_1(config-if)#switchport general allowed vlan 1050 tagged

Switch\_1(config-if)#switchport pvid1050

Switch\_1(config-if)#switchport dot1q-tunnel mode nni

Switch\_1(config-if)#switchport dot1q-tunnel tpid 9100

Switch\_1(config-if)#exit

 Dodaj port 1/0/2 do VLAN 1050 jako port nietagowany i dodaj go do VLAN 100 i VLAN 200 jako port tagowany. Ustaw PVID portu jako 1050. Ustaw port jako port UNI.

Switch\_1(config)#interface gigabitEthernet 1/0/2

Switch\_1(config-if)#switchport general allowed vlan 1050 untagged

Switch\_1(config-if)#switchport general allowed vlan 100,200 tagged

Switch\_1(config-if)#switchport pvid 1050

Switch\_1(config-if)#switchport dot1q-tunnel mode uni

Switch\_1(config-if)#exit

4) Włącz globalnie VLAN VPN

Switch\_1(config)#dot1q-tunnel

Switch\_1(config)#end

Switch\_1#copy running-config startup-config

- Konfiguracja przełącznika 3
- 1) Utwórz VLAN 100 i VLAN 200.

Switch\_3#configure

Switch\_3(config)#vlan 100

Switch\_3(config-vlan)#name C\_VLAN100

Switch\_3(config-vlan)#exit

Switch\_3(config)#vlan 200

Switch\_3(config-vlan)#name C\_VLAN200

Switch\_3(config-vlan)#exit

 Dodaj port 1/0/1 do VLAN 100 i port 1/0/2 do VLAN 200 jako porty nietagowane; dodaj port 1/0/3 do VLAN 100 i VLAN 200 jako port tagowany. Ustaw PVID jako 100 dla portu 1/0/1 i 200 dla portu 1/0/2.

Switch\_3(config)#interface gigabitEthernet 1/0/1

Switch\_3(config-if)#switchport general allowed vlan 100 untagged

Switch\_3(config-if)#switchport pvid 100

Switch\_3(config-if)#exit

Switch\_3(config)#interface gigabitEthernet 1/0/2

Switch\_3(config-if)#switchport general allowed vlan 200 untagged

Switch\_3(config-if)#switchport pvid 200

Switch\_3(config-if)#exit

Switch\_3(config)#interface gigabitEthernet 1/0/3

Switch\_3(config-if)#switchport general allowed vlan 100,200 tagged

Switch\_3(config-if)#end

Switch\_3#copy running-config startup-config

### Sprawdzanie konfiguracji VLAN VPN na przełączniku 1

Sprawdzanie konfiguracji globalnej VLAN VPN:

Switch\_3#show dot1q-tunnel

VLAN VPN Mode: Enabled

Sprawdzanie konfiguracji portu up-link VPN i portu VPN:

Switch\_3#show dot1q-tunnel interface

| Port    | Туре | Tpid   | Miss Drop | LAG |
|---------|------|--------|-----------|-----|
|         |      |        |           |     |
| Gi1/0/1 | NNI  | 0x9100 | Disable   | N/A |
| Gi1/0/2 | UNI  | 0x8100 | Enable    | N/A |
| Gi1/0/3 | NONE | 0x8100 | Disable   | N/A |
| Gi1/0/4 | NONE | 0x8100 | Disable   | N/A |
|         |      |        |           |     |

•••

Sprawdzanie konfiguracji portów:

Switch\_3#show interface switchport gigabitEthernet 1/0/1

Port Gi1/0/1:

PVID: 1050

Acceptable frame type: All

Ingress Checking: Enable

Member in LAG: N/A

Link Type: General

Member in VLAN:

| Vlan | Name | Egress-rule |
|------|------|-------------|
|------|------|-------------|

\_\_\_\_ \_\_\_\_

- 1 System-VLAN Untagged
- 1050 SP\_VLAN Tagged

Switch\_3#show interface switchport gigabitEthernet 1/0/2

Port Gi1/0/2:

PVID: 1050

Acceptable frame type: All

Ingress Checking: Enable

| Member in LAG: N/A |                 |             |  |  |  |
|--------------------|-----------------|-------------|--|--|--|
| Link Type: General |                 |             |  |  |  |
| Membe              | Member in VLAN: |             |  |  |  |
| Vlan               | Name            | Egress-rule |  |  |  |
|                    |                 |             |  |  |  |
| 1                  | System-VLAN     | Untagged    |  |  |  |
| 100                | C_VLAN100       | Tagged      |  |  |  |
| 200                | C_VLAN200       | Tagged      |  |  |  |
| 1050               | SP_VLAN         | Untagged    |  |  |  |

## 4.2 Przykład elastycznego VLAN VPN

## 4.2.1 Wymagania sieciowe

Firma ma dwa oddziały, a komputery należą odpowiednio do sieci VLAN 100 i sieci VLAN 200. Sieć VLAN ISP to VLAN 1050 i VLAN 1060, a TPID przyjęte przez sieć ISP to 0x9100.

Oddziały firmy muszą komunikować się ze sobą poprzez sieć ISP. Wymaga się także, żeby transmisja ruchu z sieci VLAN 100 odbywała się w sieci VLAN 1050, natomiast transmisji ruchu z sieci VLAN 200 w sieci VLAN 1060.

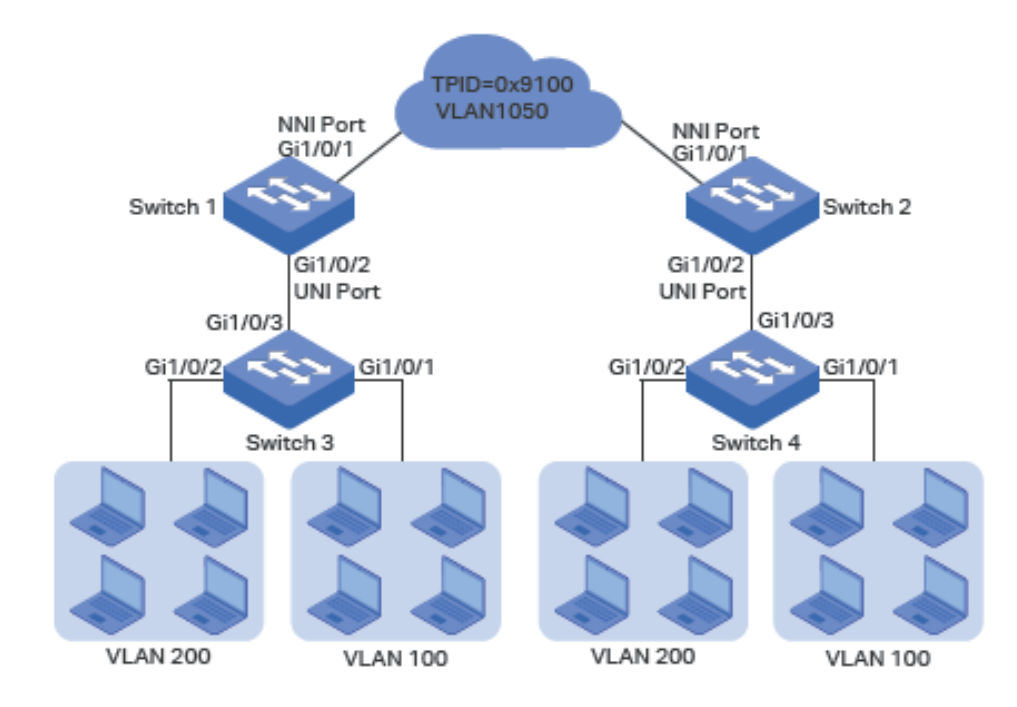

Rys. 4-10 Topologia sieci

## 4.2.2 Schemat konfiguracji

Aby spełnić warunek, który umożliwi całą transmisję ruchu z VLAN 100 i VLAN 200 przez różne sieć VLAN ISP, użytkownicy mogą skonfigurować elastyczny VLAN-VPN na przełączniku 1 i przełączniku 2, aby umożliwić mapowanie VLAN 100 do VLAN 1050 oraz VLAN 200 do VLAN 1060 i tym samym transmisję pakietów z sieci VLAN 100 i VLAN 200 odpowiednio przez sieć VLAN 1050 i VLAN 1060.

Schemat konfiguracji dotyczy tylko przełącznika 1 i przełącznika 3, ponieważ konfiguracja przełącznika 2 jest taka sama jak przełącznika 1, a konfiguracja przełącznika 4 pokrywa się z konfiguracją przełącznika 3.

1) Skonfiguruj 802.1Q VLAN na przełączniku 1. Parametry znajdują się poniżej:

|            | VLAN 100 | VLAN 200 | VLAN 1050 | VLAN 1060 | PVID |
|------------|----------|----------|-----------|-----------|------|
| Port 1/0/1 | -        | -        | Tagged    | Tagged    | 1    |
| Port 1/0/2 | Tagged   | Tagged   | Untagged  | Untagged  | 1050 |

2) Skonfiguruj 802.1Q VLAN na przełączniku 3. Parametry znajdują się poniżej:

|            | VLAN 100 | VLAN 200 | PVID |
|------------|----------|----------|------|
| Port 1/0/1 | -        | Untagged | 100  |
| Port 1/0/2 | Untagged | -        | 200  |
| Port 1/0/3 | Tagged   | Tagged   | 1    |

3) Skonfiguruj VLAN VPN na przełączniku 1. Ustaw port 1/0/1 jako port NNI i port 1/0/2 jako port UNI; ustaw TPID jako 0x9100; ustaw mapowanie VLAN 100 do VLAN 1050 oraz VLAN 200 do VLAN 1060.

W poniższych podrozdziałach opisano dwa sposoby przeprowadzenia procedury konfiguracji: przez GUI oraz przez CLI.

## 4.2.3 Przez GUI

- Konfiguracja ustawień przełącznika 1
- Przejdź do L2 FEATURES > VLAN > 802.1Q VLAN, aby utworzyć VLAN 100, VLAN 200, VLAN 1050 i VLAN 1060. Ustaw egress rule portu 1/0/2 w VLAN 100 i VLAN 200 jako Tagged oraz Untagged w sieci VLAN 1050 i VLAN 1060; ustaw egress rule portu 1/0/1 w sieci VLAN 1050 i VLAN 1060 jako Tagged.

Rys. 4-11 Tworzenie VLAN 100

| VLAN Config    |                                              |
|----------------|----------------------------------------------|
|                |                                              |
| VLAN ID:       | 100 (2-4094, format: 2,4-5,8)                |
| VLAN Name:     | C_VLAN100 (1-16 characters)                  |
| Untagged Ports |                                              |
| Port:          | (Format: 1/0/1, input or choose below)       |
|                | UNIT1 LAGS                                   |
| Select All     |                                              |
| Tagged Ports   | Selected Unselected Not Available            |
| Port:          | 1/0/2 (Format: 1/0/1, input or choose below) |
| Select All     | UNIT1 LAGS                                   |
|                | Cancel Create                                |

Rys. 4-12 Tworzenie VLAN 200

| VLAN Config    |                                              |
|----------------|----------------------------------------------|
|                |                                              |
| VLAN ID:       | 200 (2-4094, format: 2,4-5,8)                |
| VLAN Name:     | C-VLAN200 (1-16 characters)                  |
| Untagged Ports |                                              |
| Port:          | (Format: 1/0/1, input or choose below)       |
|                | UNIT1 LAGS                                   |
| Select All     |                                              |
|                | Selected Unselected Not Available            |
| Tagged Ports   |                                              |
| Port:          | 1/0/2 (Format: 1/0/1, input or choose below) |
|                | UNIT1 LAGS                                   |
| Select All     |                                              |
|                | Cancel Create                                |

Rys. 4-13 Tworzenie VLAN 1050

| VLAN Config    |              |                                        |
|----------------|--------------|----------------------------------------|
|                |              |                                        |
| VLAN ID:       | 1050         | (2-4094, format: 2,4-5,8)              |
| VLAN Name:     | SP-VLAN1050  | (1-16 characters)                      |
| Untagged Ports |              |                                        |
| Port:          | 1/0/2        | (Format: 1/0/1, input or choose below) |
|                | UNIT1        | LAGS                                   |
| Select All     |              |                                        |
| Tagged Ports   | Selected Uns | elected Not Available                  |
| Port:          | 1/0/1        | (Format: 1/0/1, input or choose below) |
|                | UNIT1        | LAGS                                   |
| Select All     |              |                                        |
|                |              | Cancel Create                          |

Rys. 4-14 Tworzenie VLAN 1060

| VLAN Config    |                                              |
|----------------|----------------------------------------------|
|                |                                              |
| VLAN ID:       | 1060 (2-4094, format: 2,4-5,8)               |
| VLAN Name:     | SP-VLAN1060 (1-16 characters)                |
| Untagged Ports |                                              |
| Port:          | 1/0/2 (Format: 1/0/1, input or choose below) |
|                | UNIT1 LAGS                                   |
| Select All     |                                              |
|                | Selected Unselected Not Available            |
| Tagged Ports   |                                              |
| Port:          | 1/0/1 (Format: 1/0/1, input or choose below) |
|                | UNIT1 LAGS                                   |
| Select All     |                                              |
|                |                                              |
|                | Cancel Create                                |

2) Przejdź do L2 FEATURES > VLAN > Port Config, aby ustawić PVID jako 1050 dla portu 1/0/2 i pozostaw wartość domyślną 1 dla portu 1/0/1.

Rys. 4-15 Konfiguracja PVID

| UNIT1 | LAGS  |      |                  |                           |     |         |
|-------|-------|------|------------------|---------------------------|-----|---------|
|       | Port  | PVID | Ingress Checking | Acceptable Frame<br>Types | LAG | Details |
|       |       | 1050 |                  | •                         |     |         |
|       | 1/0/1 | 1    | Enabled          | Admit All                 |     | Details |
| 7     | 1/0/2 | 1050 | Enabled          | Admit All                 |     | Details |

 Przejdź do L2 FEATURES > VLAN > VLAN VPN > VPN Config, włącz globalnie VLAN VPN; ustaw port 1/0/1 jako port NNI i port 1/0/2 jako port UNI. Ustaw TPID portu 1/0/1 jako 9100.

| obur Oomi | ig                     |                         |                      |                                  |                                            |
|-----------|------------------------|-------------------------|----------------------|----------------------------------|--------------------------------------------|
| AN VPN:   | ✓ E                    | Enable                  |                      |                                  |                                            |
|           |                        |                         |                      |                                  | Ap                                         |
| rt Config |                        |                         |                      |                                  |                                            |
| 10074     |                        | GS                      |                      |                                  |                                            |
| UNIT1     | LA                     |                         |                      |                                  |                                            |
|           | Port                   | Port Role               | TPID                 | Missdrop                         | Use Inner Priority                         |
|           | Port 1/0/1             | Port Role<br>NNI        | TPID<br>9100         | Missdrop<br>Disabled             | Use Inner Priority<br>Disabled             |
|           | Port<br>1/0/1<br>1/0/2 | Port Role<br>NNI<br>UNI | TPID<br>9100<br>8100 | Missdrop<br>Disabled<br>Disabled | Use Inner Priority<br>Disabled<br>Disabled |

Rys. 4-16 Włączanie globalnie VLAN VPN i konfiguracja portów

 Przejdź do L2 FEATURES > VLAN > VLAN VPN > VLAN Mapping, włącz globalnie mapowanie VLAN. Następnie skonfiguruj mapowanie VLAN dla portu UNI 1/0/2.

Rys. 4-17 Mapowanie VLAN 100 do VLAN 1050

| VLAN Mapping Config |                                 |  |
|---------------------|---------------------------------|--|
| Port:               | 1/0/2 Cancel (Format: 1/0/1)    |  |
| Select All          | UNIT1 LAGS                      |  |
| C VLAN:             | ID O Name     100     (1-4094)  |  |
| SP VLAN:            | ID O Name     1050     (1-4094) |  |
| Description:        | (Optional. 1-16 characters)     |  |
|                     | Cancel Create                   |  |

| VLAN Mapping Config |                              |  |
|---------------------|------------------------------|--|
| Port:               | 1/0/2 Cancel (Format: 1/0/1) |  |
|                     | UNIT1 LAGS                   |  |
| Select All          | 1 2 3 4 5 6 7 8 9 10         |  |
| C VLAN:             | ID     Name                  |  |
|                     | 100 (1-4094)                 |  |
| SP VLAN:            | ID     Name                  |  |
|                     | 1060 (1-4094)                |  |
| Description:        | (Optional. 1-16 characters)  |  |
|                     | Cancel Create                |  |

Rys. 4-18 Mapowanie VLAN 200 do VLAN 1060

- 5) Kliknij 🔯 <sup>Save</sup>, aby zapisać ustawienia.
- Konfiguracja ustawień przełącznika 3
- Przejdź do L2 FEATURES > VLAN > 802.1Q VLAN, aby utworzyć VLAN 100 i VLAN 200. Ustaw egress rules portu 1/0/1 w sieci VLAN 100 jako Untagged; egress rules portu 1/0/2 w sieci VLAN 200 jako Untagged; egress rule portu 1/0/3 w sieci VLAN 100 i VLAN 200 jako Tagged.

Rys. 4-19 Tworzenie VLAN 100

| VLAN Config    |                                              |
|----------------|----------------------------------------------|
|                |                                              |
| VLAN ID:       | 100 (2-4094, format: 2,4-5,8)                |
| VLAN Name:     | C-VLAN100 (1-16 characters)                  |
| Untagged Ports |                                              |
| Port:          | 1/0/1 (Format: 1/0/1, input or choose below) |
|                | UNIT1 LAGS                                   |
| Select All     |                                              |
|                | Selected Unselected Not Available            |
| Tagged Ports   |                                              |
| Port:          | 1/0/3 (Format: 1/0/1, input or choose below) |
|                | UNIT1 LAGS                                   |
| Select All     |                                              |
|                | Cancel                                       |
Rys. 4-20 Tworzenie VLAN 200

| VLAN Config            |                                                                                     |
|------------------------|-------------------------------------------------------------------------------------|
| VLAN ID:<br>VLAN Name: | 200         (2-4094, format: 2,4-5,8)           C_VLAN200         (1-16 characters) |
| Untagged Ports         |                                                                                     |
| Port:                  | 1/0/2 (Format: 1/0/1, input or choose below)                                        |
| Select All             | UNIT1 LAGS                                                                          |
|                        | Selected Unselected Not Available                                                   |
| Tagged Ports           |                                                                                     |
| Port:                  | 1/0/3 (Format: 1/0/1, input or choose below)                                        |
| Select All             | UNIT1 LAGS<br>1 2 3 4 5 6 7 8 9 10                                                  |
|                        | Cancel Create                                                                       |

 Przejdź do L2 FEATURES > VLAN > Port Config, aby ustawić PVID jako 100 dla portu 1/0/1 i 200 dla portu 1/0/2.

| UNIT1 | LAGS  |      |                  |                           |     |         |
|-------|-------|------|------------------|---------------------------|-----|---------|
|       | Port  | PVID | Ingress Checking | Acceptable Frame<br>Types | LAG | Details |
|       | 1/0/1 | 100  | Enabled          | Admit All                 |     | Details |
|       | 1/0/2 | 200  | Enabled          | Admit All                 |     | Details |
|       | 1/0/3 | 1    | Enabled          | Admit All                 |     | Details |

3) Kliknij 🔯 Save, aby zapisać ustawienia.

#### 4.2.4 Przez CLI

- Konfiguracja ustawień przełącznika 1
- 1) Utwórz VLAN 100, VLAN 200, VLAN 1050 i VLAN 1060.
  - Switch\_1#configure

Switch\_1(config)#vlan 1050

Switch\_1(config-vlan)#name SP\_VLAN1050

Switch\_1(config-vlan)#exit

Switch\_1(config)#vlan 1060

Switch\_1(config-vlan)#name SP\_VLAN1060

Switch\_1(config-vlan)#exit

Switch\_1(config)#vlan 100

Switch\_1(config-vlan)#name C\_VLAN100

Switch\_1(config-vlan)#exit

Switch\_1(config)#vlan 200

Switch\_1(config-vlan)#name C\_VLAN200

Switch\_1(config-vlan)#exit

2) Dodaj port 1/0/1 do VLAN 1050 i VLAN 1060 jako port tagowany, ustaw PVID jako 1050, port jako port NNI oraz ustaw TPID jako 9100.

Switch\_1(config)#interface gigabitEthernet 1/0/1

Switch\_1(config-if)#switchport general allowed vlan 1050,1060 tagged

Switch\_1(config-if)#switchport pvid1050

Switch\_1(config-if)#switchport dot1q-tunnel mode nni

Switch\_1(config-if)#switchport dot1q-tunnel tpid 9100

Switch\_1(config-if)#exit

3) Dodaj port 1/0/2 do VLAN 1050 i VLAN 1060 jako port nietagowany i dodaj go do VLAN 100 i VLAN 200 jako port tagowany. Ustaw PVID jako 1050. Ustaw port jako port UNI.

Switch\_1(config)#interface gigabitEthernet 1/0/2

Switch\_1(config-if)#switchport general allowed vlan 1050,1060 untagged

Switch\_1(config-if)#switchport general allowed vlan 100,200 tagged

Switch\_1(config-if)#switchport pvid 1050

Switch\_1(config-if)#switchport dot1q-tunnel mode uni

Switch\_1(config-if)#exit

4) Włącz mapowanie VLAN. Ustaw mapowanie VLAN 100 do VLAN 1050 i VLAN 200 do VLAN 1060 dla portu 1/0/2.

Switch\_1(config)#dot1q-tunnel mapping

Switch\_1(config)#interface gigabitEthernet 1/0/2

Switch\_1(config-if)#switchport dot1q-tunnel mapping 100 1050 mapping

Switch\_1(config-if)#switchport dot1q-tunnel mapping 200 1060 mapping

Switch\_1(config-if)#exit

5) Włącz globalnie VLAN VPN

Switch\_1(config)#dot1q-tunnel

Switch\_1(config)#end

Switch\_1#copy running-config startup-config

- Konfiguracja ustawień przełącznika 3
- 1) Utwórz VLAN 100 i VLAN 200.

Switch\_3#configure

Switch\_3(config)#vlan 100

Switch\_3(config-vlan)#name C\_VLAN100

Switch\_3(config-vlan)#exit

Switch\_3(config)#vlan 200

Switch\_3(config-vlan)#name C\_VLAN200

Switch\_3(config-vlan)#exit

 Dodaj port 1/0/1 do VLAN 100 i port 1/0/2 do VLAN 200 jako porty nietagowane; dodaj port 1/0/3 do VLAN 100 i VLAN 200 jako port tagowany. Ustaw PVID jako 100 dla portu 1/0/1 i 200 dla portu 1/0/2.

Switch\_3(config)#interface gigabitEthernet 1/0/1

Switch\_3(config-if)#switchport general allowed vlan 100 untagged

Switch\_3(config-if)#switchport pvid 100

Switch\_3(config-if)#exit

Switch\_3(config)#interface gigabitEthernet 1/0/2

Switch\_3(config-if)#switchport general allowed vlan 200 untagged

Switch\_3(config-if)#switchport pvid 200

Switch\_3(config-if)#exit

Switch\_3(config)#interface gigabitEthernet 1/0/3

Switch\_3(config-if)#switchport general allowed vlan 100,200 tagged

Switch\_3(config-if)#end

Switch\_3#copy running-config startup-config

# Część 11

# Konfiguracja GVRP

# ROZDZIAŁY

- 1. Informacje ogólne
- 2. Konfiguracja GVRP
- 3. Przykład konfiguracji

# Informacje ogólne

GVRP (GARP VLAN Registration Protocol) to zastosowanie GARP (Generic Attribute Registration Protocol), które umożliwia zarejestrowanie i wyrejestrowanie wartości atrybutu VLAN i dynamiczne tworzenie sieci VLAN.

Bez GVRP konfiguracja w sieci tego samego VLAN-u wymagałaby jego ręcznej konfiguracji na każdym z urządzeń. Jak pokazano na Rys. 1-1, przełącznik A, B i C połączone są poprzez porty trunk. VLAN 10 skonfigurowano na przełączniku A, a VLAN 1 na przełączniku B i C. Przełącznik C może odbierać wiadomości wysyłane z przełącznika A w sieci VLAN 10 tylko wtedy, gdy administrator ręcznie utworzy VLAN 10 na przełączniku B i C.

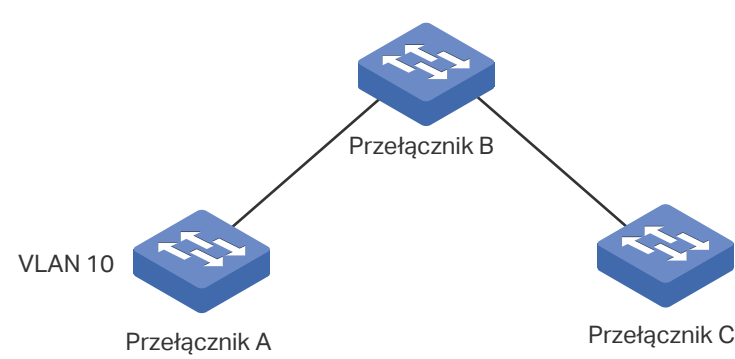

W tej sytuacji konfiguracja nie sprawia większych trudności. Natomiast w przypadku większych i bardziej złożonych sieci ręczna konfiguracja byłaby znacznie bardziej czasochłonna i wymagająca. Funkcja GVRP może być stosowana do dynamicznego wdrażania konfiguracji VLAN. Dzięki GVRP przełącznik jest w stanie wymieniać informacje o konfiguracji VLAN z sąsiadującymi przełącznikami GVRP oraz dynamicznie tworzyć VLAN-y i zarządzać nimi. Zmniejsza to nakład pracy związany z konfiguracją VLAN-u i zapewnia poprawność jego konfiguracji.

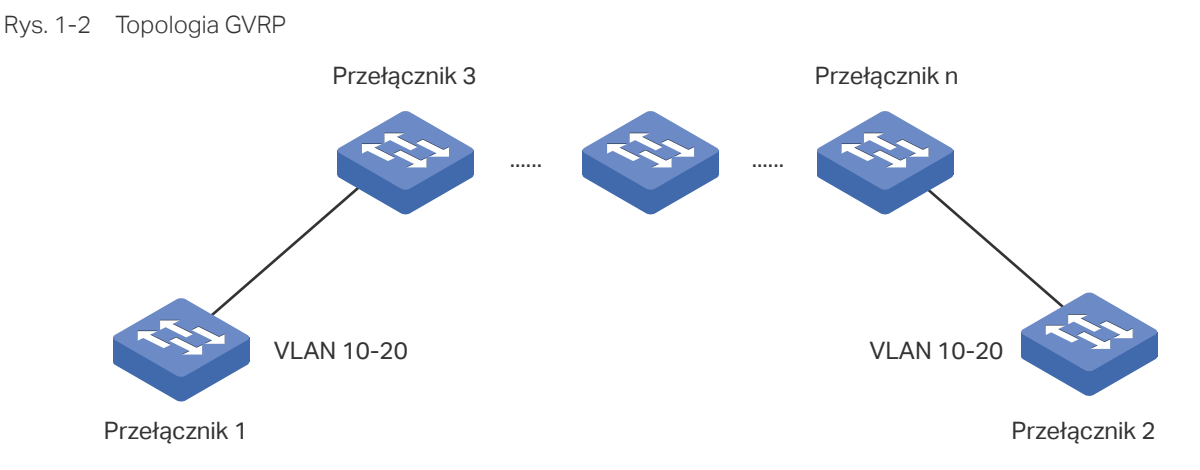

Rys. 1-1 Topologia VLAD

# **2** Konfiguracja GVRP

Aby przeprowadzić konfigurację GVRP, postępuj zgodnie z poniższymi krokami.

- 1) Utwórz VLAN.
- 2) Włącz GVRP globalnie.
- 1) 3) Włącz GVRP na każdym porcie i skonfiguruj odpowiednie parametry.

#### Wskazówki dotyczące konfiguracji

Aby dynamicznie utworzyć VLAN na wszystkich portach na łączu sieci, należy ustawić ten sam statyczny VLAN po obu stronach łącza.

Ręcznie skonfigurowany 802.1Q VLAN nazywany jest statycznym, a VLAN utworzony przez GVRP to dynamiczny VLAN. Porty w statycznej sieci VLAN mogą inicjować wysyłanie komunikatu rejestracyjnego GVRP do innych portów. Port rejestruje sieci VLAN tylko po otrzymaniu komunikatu GVRP. Jako że komunikaty mogą być wysyłane tylko między dwoma podmiotami GVRP, do konfiguracji sieci VLAN na wszystkich portach łącza wymagana jest rejestracja dwustronna. Aby przeprowadzić rejestrację dwustronną należy ręcznie skonfigurować ten sam statyczny VLAN po obu stronach łącza.

Jak pokazano na poniższym rysunku, rejestracja VLAN z przełącznika A do przełącznika C skutkuje dodaniem portu 2 do VLAN 2. Rejestracja VLAN z przełącznika C do przełącznika A skutkuje dodaniem portu 3 do VLAN 2.

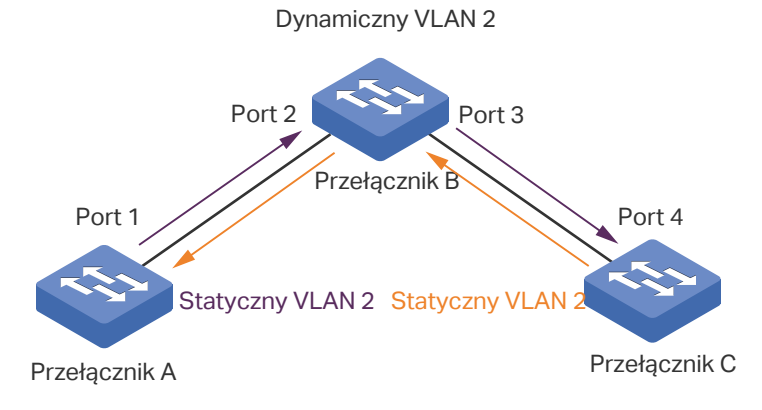

Rys. 2-1 Topologia sieci

Analogicznie, aby usunąć z łącza VLAN, wymagane jest dwustronne wyrejestrowanie. Należy ręcznie usunąć statyczny VLAN po obu stronach łącza.

## 2.1 Przez GUI

Wybierz z menu L2 FEATURES > VLAN > GVRP > GVRP Config, aby wyświetlić poniższą stronę.

|  | Rys. 2- | 2 Ka | onfigur | acia | GVF | RΡ |
|--|---------|------|---------|------|-----|----|
|--|---------|------|---------|------|-----|----|

| GVRF   | þ      |        |          |                      |                                                |                                          |                                           |           |
|--------|--------|--------|----------|----------------------|------------------------------------------------|------------------------------------------|-------------------------------------------|-----------|
| GVRP:  |        |        | Enable   |                      |                                                |                                          |                                           |           |
| Port ( | Config |        |          |                      |                                                |                                          |                                           | Apply     |
|        | UNIT1  |        | LAGS     |                      |                                                |                                          |                                           |           |
|        | ID     | Port   | Status   | Registration<br>Mode | LeaveAll Timer<br>(1000-30000<br>centiseconds) | Join Timer (20-<br>1000<br>centiseconds) | Leave Timer (60-<br>3000<br>centiseconds) | LAG       |
|        |        |        | •        | •                    |                                                |                                          |                                           |           |
|        | 1      | 1/0/1  | Disabled | Normal               | 1000                                           | 20                                       | 60                                        | ^         |
|        | 2      | 1/0/2  | Disabled | Normal               | 1000                                           | 20                                       | 60                                        |           |
|        | 3      | 1/0/3  | Disabled | Normal               | 1000                                           | 20                                       | 60                                        |           |
|        | 4      | 1/0/4  | Disabled | Normal               | 1000                                           | 20                                       | 60                                        |           |
|        | 5      | 1/0/5  | Disabled | Normal               | 1000                                           | 20                                       | 60                                        |           |
|        | 6      | 1/0/6  | Disabled | Normal               | 1000                                           | 20                                       | 60                                        |           |
|        | 7      | 1/0/7  | Disabled | Normal               | 1000                                           | 20                                       | 60                                        |           |
|        | 8      | 1/0/8  | Disabled | Normal               | 1000                                           | 20                                       | 60                                        |           |
|        | 9      | 1/0/9  | Disabled | Normal               | 1000                                           | 20                                       | 60                                        |           |
|        | 10     | 1/0/10 | Disabled | Normal               | 1000                                           | 20                                       | 60                                        | +         |
| Total: | 10     |        |          |                      | 1 entry selected                               | 1.                                       | Cano                                      | cel Apply |

Aby skonfigurować GVRP, postępuj zgodnie z poniższymi krokami:

- 1) W sekcji GVRP, włącz GVRP globalnie i kliknij Apply.
- 2) 2) W sekcji **Port Config** wybierz co najmniej jeden port, ustaw stan jako Enable i odpowiednio skonfiguruj powiązane parametry.

| Port   | Wybierz port do konfiguracji GVRP. Możesz zaznaczyć więcej niż jeden port. |
|--------|----------------------------------------------------------------------------|
| Status | Włącz lub wyłącz GVRP na porcie. Opcja jest domyślnie wyłączona.           |

| Registration<br>Mode            | Wybierz tryb rejestracji GVRP dla portu.                                                                                                    |
|---------------------------------|----------------------------------------------------------------------------------------------------|
| Mode                            | <b>Normal</b> : W tym trybie port może dynamicznie rejestrować i wyrejestrowywać sieci VLAN oraz przekazywać dane rejestracyjne dynamicznych i statycznych sieci VLAN.                                                                                                    |
|                                 | <b>Fixed</b> : W tym trybie port nie może dynamicznie rejestrować i wyrejestrowywać sieci VLAN. Port może przekazywać dane rejestracyjne tylko statycznych sieci VLAN.                                                                                                    |
|                                 | <b>Forbidden</b> : W tym trybie nie może dynamicznie rejestrować i wyrejestrowywać sieci VLAN. Port może przekazywać dane tylko VLAN 1.                                                                                                    |
| LeaveAll Timer<br>(centisecond) | Po włączeniu podmiotu GARP, włączony zostanie licznik LeaveAll. Po wygaśnięciu<br>czasu LeaveAll podmiot GARP wyśle komunikaty LeaveAll do pozostałych<br>podmiotów GARP, żeby te ponownie zarejestrowały wszystkie informacje o jego<br>atrybutach. Po wszystkim podmiot restartuje licznik LeaveAll.                                                                                                    |
|                                 | Parametr czasowy licznika wynosi od 1000 do 30000 setnych sekundy i powinien<br>być całkowitą wielokrotnością liczby 5. Wartość domyślna to 1000 setnych<br>sekundy.                                                                                                    |
| Join Timer<br>(centisecond)     | Licznik Join kontroluje wysyłanie komunikatów Join. Podmiot GVRP włącza licznik<br>Join po wysłaniu pierwszego komunikatu Join. Jeżeli podmiot nie otrzyma żadnej<br>odpowiedzi, po wygaśnięciu czasu Join wyśle drugi komunikat, aby upewnić się,<br>że komunikat Join może być wysłany do pozostałych podmiotów.                                                                                           |
|                                 | Parametr czasowy licznika wynosi od 20 do 1000 setnych sekundy i powinien być<br>całkowitą wielokrotnością liczby 5. Wartość domyślna to 20 setnych sekundy.                                                                                                    |
| Leave Timer<br>(centisecond)    | Licznik Leave kontroluje wyrejestrowywanie atrybutów. Podmiot wyśle<br>komunikat Leave, jeżeli będzie wymagał od innych podmiotów wyrejestrowania<br>części jego atrybutów. Po otrzymaniu komunikatu przez podmiot włączony<br>zostaje licznik Leave. Jeżeli podmiot nie dostanie żadnego komunikatu Join<br>dla odpowiadającego atrybutu przed wygaśnięciem czasu Leave, podmiot<br>wyrejestrowuje atrybut. |
|                                 | Parametr czasowy licznika wynosi od 60 do 3000 setnych sekundy i powinien być<br>całkowitą wielokrotnością liczby 5. Wartość domyślna to 60 setnych sekundy.                                                                                                    |
| LAG                             | Wyświetl grupę LAG do której należy port.                                                                                                    |

#### 3) Kliknij Apply.

#### - Uwaga:

- Port należący do grupy LAG konfigurowany jest z grupą, nie oddzielnie. Konfiguracja portu może być przeprowadzona dopiero, gdy port opuści grupę LAG.
- Reguła wyjścia portów dodanych dynamicznie do sieci VLAN jest tagowana.
- Reguła wyjścia portów stałych powinna być tagowana.
- Ustawiając parametry czasowe licznika upewnij się, że wartości mieszczą się w wymaganym zakresie. Wartość LeaveAll powinna być większa niż dziesięciokrotność wartości Leave lub równa z nią. Wartość Leave powinna być większa niż dwukrotność wartości Join lub równa z nią.

# 2.2 Przez CLI

| Krok 1 | configure                                                                                                    |
|--------|----------------------------------------------------------------------------------------------------|
|        | Wejdź w tryb konfiguracji globalnej.                                                                                                    |
| Krok 2 | gvrp                                                                                                    |
|        | Włącz GVRP globalnie.                                                                                                    |
| Krok 3 | interface {fastEthernet <i>port</i>   range fastEthernet <i>port-list</i>   gigabitEthernet <i>port</i>   range<br>gigabitEthernet <i>port-list</i>   ten-gigabitEthernet <i>port</i>   range ten-gigabitEthernet <i>port-list</i>  <br>port-channel <i>port-channel-id</i>   range port-channel <i>port-channel-list</i> }<br>Wejdź w tryb konfiguracji interfejsu.                                             |
| Krok 1 | avro                                                                                                    |
| NION 4 | Włącz GVRP na porcie.                                                                                                    |
| Krok 5 | gvrp registration { normal   fixed   forbidden }                                                                                                    |
|        | Skonfiguruj tryb rejestracji GVRP dla portu. Domyślnie ustawiony jest tryb Normal.                                                                                                    |
|        | normal: W tym trybie port może dynamicznie rejestrować i wyrejestrowywać sieci VLAN oraz przekazywać dane rejestracyjne dynamicznych i statycznych sieci VLAN.                                                                                                    |
|        | fixed (stały): W tym trybie port nie może dynamicznie rejestrować i wyrejestrowywać sieci<br>VLAN. Port może przekazywać dane rejestracyjne tylko statycznych sieci VLAN.                                                                                                    |
|        | forbidden (zabroniony): W tym trybie nie może dynamicznie rejestrować i wyrejestrowywać sieci VLAN. Port może przekazywać dane tylko VLAN 1.                                                                                                    |
| Krok 6 | gvrp timer { leaveall   join   leave } value                                                                                                    |
|        | Ustaw odpowiednio liczniki GARP.                                                                                                    |
|        | leaveall: Po włączeniu podmiotu GARP, włączony zostanie licznik LeaveAll. Po wygaśnięciu<br>czasu LeaveAll podmiot GARP wyśle komunikaty LeaveAll do pozostałych podmiotów<br>GARP, żeby te ponownie zarejestrowały wszystkie informacje o jego atrybutach. Po<br>wszystkim podmiot restartuje licznik LeaveAll.                                                                                                 |
|        | join: Licznik Join kontroluje wysyłanie komunikatów Join. Podmiot GVRP włącza licznik Join<br>po wysłaniu pierwszego komunikatu Join. Jeżeli podmiot nie otrzyma żadnej odpowiedzi,<br>wyśle drugi komunikat po wygaśnięciu czasu Join, aby upewnić się, że komunikat Join może<br>być wysłany do pozostałych podmiotów.                                                                                         |
|        | leave: Licznik Leave kontroluje wyrejestrowywanie atrybutów. Podmiot wyśle komunikat<br>Leave, jeżeli będzie wymagał od innych podmiotów wyrejestrowania części jego atrybutów.<br>Po otrzymaniu komunikatu przez podmiot włączony zostaje licznik Leave. Jeżeli podmiot<br>nie dostanie żadnego komunikatu Join dla odpowiadającego atrybutu przed wygaśnięciem<br>czasu Leave, podmiot wyrejestrowuje atrybut. |
|        | <i>value</i> : Ustaw parametr czasowy licznika. Powinien być całkowitą wielokrotnością liczby 5. Dla licznika LeaveAll wartość powinna wynosić od 1000 do 30000 setnych sekundy, wartość domyślna to 1000. Dla licznika Join wartość powinna wynosić od 20 do 1000 setnych sekundy, wartość domyślna to 20. Dla licznika Leave wartość powinna wynosić od 60 do 3000 setnych sekundy, wartość domyślna to 60.    |

| Krok 7  | <b>show gvrp global</b><br>Sprawdź globalne ustawienia GVRP.                                                                                                    |
|---------|----------------------------------------------------------------------------------------------------|
| Krok 8  | show gvrp interface [ fastEthernet port   gigabitEthernet port   ten-gigabitEthernet port   port-channel port-channel-id ] Sprawdź konfigurację GVRP wybranego portu lub LAG. |
| Krok 9  | <b>end</b><br>Wróć do trybu privileged EXEC.                                                                                                    |
| Krok 10 | <b>copy running-config startup-config</b><br>Zapisz ustawienia w pliku konfiguracyjnym.                                                                                       |

#### Uwaga:

- Port należący do grupy LAG konfigurowany jest z grupą, nie oddzielnie. Konfiguracja portu może być przeprowadzona dopiero, gdy port opuści grupę LAG.
- Reguła wyjścia portów dodanych dynamicznie do sieci VLAN jest tagowana.
- Reguła wyjścia portów stałych powinna być tagowana.
- Ustawiając parametry czasowe licznika upewnij się, że wartości mieszczą się w wymaganym zakresie. Wartość LeaveAll powinna być większa niż dziesięciokrotność wartości Leave lub równa z nią. Wartość Leave powinna być większa niż dwukrotność wartości Join lub równa z nią.

Poniższy przykład prezentuje włączanie GVRP globalnie i na porcie 1/0/1, konfigurację trybu rejestracji GVRP na stały i zachowanie wartości domyślnych liczników:

#### Switch#configure

#### Switch(config)#gvrp

Switch(config)#interface gigabitEthernet 1/0/1

Switch(config-if)#gvrp

Switch(config-if)#gvrp registration fixed

#### Switch(config-if)#show gvrp global

**GVRP Global Status** 

-----

#### Enabled

#### Switch(config-if)# show gvrp interface gigabitEthernet 1/0/1

| Port    | Status  | Reg-Mode | LeaveAll | JoinIn | Leave | LAG |
|---------|---------|----------|----------|--------|-------|-----|
|         |         |          |          |        |       |     |
| Gi1/0/1 | Enabled | Fixed    | 1000     | 20     | 60    | N/A |

Switch(config-if)#end

Switch#copy running-config startup-config

# **3** Przykład konfiguracji

## 3.1 Wymagania sieciowe

Dział A i dzia B firmy połączone są za pomocą przełączników. Biura jednego działu rozmieszczone są na różnych piętrach. Jak pokazano na Rys. 3-1, topologia sieci jest skomplikowana. Aby komputery z tego samego działu mogły się ze sobą komunikować , wymagana jest konfiguracja tego samego VLAN-u na różnych przełącznikach.

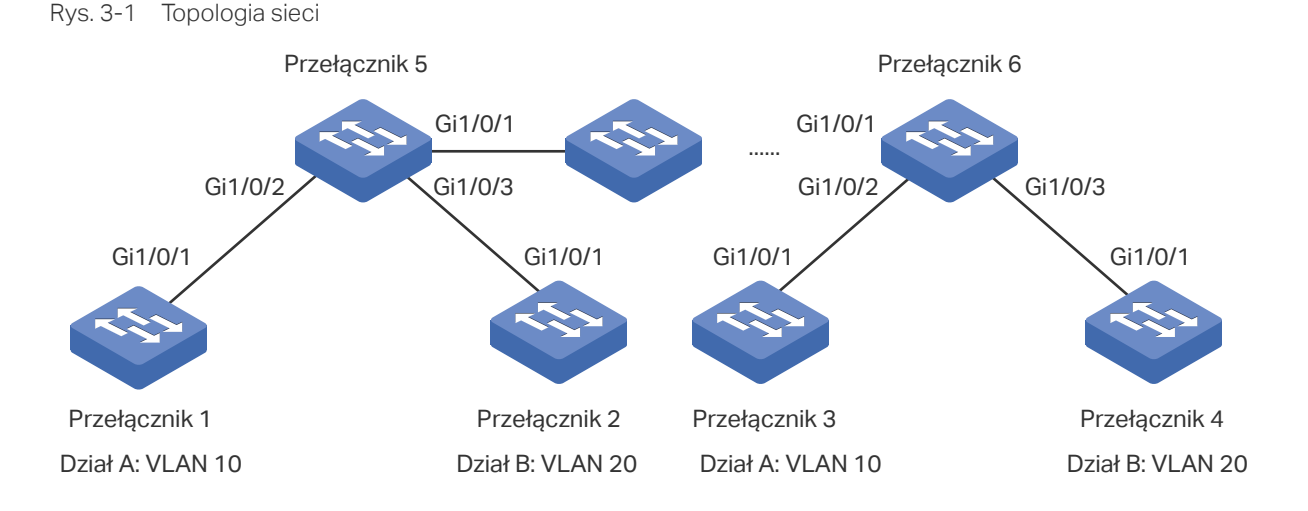

# 3.2 Schemat konfiguracji

W celu zmniejszenia obciążenia związanego z ręczną konfiguracją i obsługą należy włączyć funkcję GVRP, która pozwala na wdrożenie dynamicznej rejestracji VLAN i aktualizacji przełączników.

Konfigurując GVRP należy wziąć pod uwagę następujące kwestie:

- Działy firmy należą do różnych VLAN-ów. Aby mieć pewność, że przełączniki tworzą VLAN swojego działu wyłącznie dynamicznie, tryb rejestracji dla portów na przełączniku 1 i przełączniku 4 powinnien być ustawiony jako Fixed, gdyż zapobiega to dynamicznemu rejestrowaniu i wyrejestrowywaniu VLAN-ów i sprawia, że na potrach przesyłana jest tylko informacja o statycznej rejestracji VLAN.
- Aby skonfigurować dynamiczne tworzenie VLAN na innych przełącznikach, ustaw tryb rejestracji dla odpowiednich portów jako Normal, co pozwoli na dynamiczne rejestrowanie i wyrejestrowywanie VLAN-ów.

W poniższych podrozdziałach opisano dwa sposoby przeprowadzenia procedury konfiguracji: przez GUI oraz przez CLI.

## 3.3 Przez GUI

Konfiguracja GVRP przełącznika 3 jest taka sama jak przełącznika 1, a przełącznika 4 taka sama jak przełącznika 2. Inne przełączniki mają podobne ustawienia.

Poniższe procedury konfiguracji omówiono na przykładzie przełącznika 1, przełącznika 2 oraz przełącznika 5.

- Konfiguracja przełącznika 1
- Wybierz z menu L2 FEATURES > VLAN > 802.1Q VLAN > VLAN Config i kliknij + Add aby wyświetlić poniższą stronę. Utwórz VLAN 10 i dodaj do niego tagowany port 1/0/1. Kliknij Create.

| VLAN Config    |                                              |
|----------------|----------------------------------------------|
|                |                                              |
| VLAN ID:       | 10 (2-4094, format: 2,4-5,8)                 |
| VLAN Name:     | Department_A (1-16 characters)               |
| Untagged Ports |                                              |
| Port:          | (Format: 1/0/1, input or choose below)       |
|                | UNIT1 LAGS                                   |
| Select All     |                                              |
|                | Selected Unselected Not Available            |
| Tagged Ports   |                                              |
| Port:          | 1/0/1 (Format: 1/0/1, input or choose below) |
|                | UNIT1 LAGS                                   |
| Select All     |                                              |

Rys. 3-2 Tworzenie VLAN 10

 Wybierz z menu L2 FEATURES > VLAN > GVRP, aby wyświetlić poniższą stronę. Włącz globalnie GVRP, a następnie kliknij Apply. Zaznacz port 1/0/1, ustaw Status jako Enable, a Registration Mode jako Fixed. Wartości regulacji czasowych pozostaw domyślnie. Kliknij Apply.

Rys. 3-3 Konfiguracja GVRP

| GVRP      |      |        |          |                      |                                                |                                          |                                           |           |   |
|-----------|------|--------|----------|----------------------|------------------------------------------------|------------------------------------------|-------------------------------------------|-----------|---|
| GVRP:     |      | [      | Enable   |                      |                                                |                                          |                                           |           |   |
|           |      |        |          |                      |                                                |                                          |                                           | Apply     |   |
| Port Co   | nfig |        |          |                      |                                                |                                          |                                           |           |   |
| UN        | NIT1 |        | LAGS     |                      |                                                |                                          |                                           |           |   |
|           | ID   | Port   | Status   | Registration<br>Mode | LeaveAll Timer<br>(1000-30000<br>centiseconds) | Join Timer (20-<br>1000<br>centiseconds) | Leave Timer (60-<br>3000<br>centiseconds) | LAG       |   |
|           |      |        | Enable   | ▼ Fixed ▼            |                                                |                                          |                                           |           |   |
|           | 1    | 1/0/1  | Enabled  | Fixed                | 1000                                           | 20                                       | 60                                        |           | - |
|           | 2    | 1/0/2  | Disabled | Normal               | 1000                                           | 20                                       | 60                                        |           |   |
|           | 3    | 1/0/3  | Disabled | Normal               | 1000                                           | 20                                       | 60                                        |           |   |
|           | 4    | 1/0/4  | Disabled | Normal               | 1000                                           | 20                                       | 60                                        |           |   |
|           | 5    | 1/0/5  | Disabled | Normal               | 1000                                           | 20                                       | 60                                        |           |   |
|           | 6    | 1/0/6  | Disabled | Normal               | 1000                                           | 20                                       | 60                                        |           |   |
|           | 7    | 1/0/7  | Disabled | Normal               | 1000                                           | 20                                       | 60                                        |           |   |
|           | 8    | 1/0/8  | Disabled | Normal               | 1000                                           | 20                                       | 60                                        |           |   |
|           | 9    | 1/0/9  | Disabled | Normal               | 1000                                           | 20                                       | 60                                        |           |   |
|           | 10   | 1/0/10 | Disabled | Normal               | 1000                                           | 20                                       | 60                                        |           | - |
| Total: 10 | D    |        |          |                      | 1 entry selected                               | d.                                       | Can                                       | cel Apply | 1 |

- 3) Kliknij 🔯 Save, aby zapisać ustawienia.
- Konfiguracja przełącznika 2
- Wybierz z menu L2 FEATURES > VLAN > 802.1Q VLAN > VLAN Config i kliknij + Add aby wyświetlić poniższą stronę. Utwórz VLAN 20 i dodaj do niego tagowany port 1/0/1. Kliknij Create.

Rys. 3-4 Tworzenie VLAN 20

| VLAN Config                              |                                                                                       |
|------------------------------------------|---------------------------------------------------------------------------------------|
| VLAN ID:<br>VLAN Name:<br>Untagged Ports | 20         (2-4094, format: 2,4-5,8)           Department_B         (1-16 characters) |
| Port:                                    | (Format: 1/0/1, input or choose below)<br>UNIT1 LAGS                                  |
| Select All                               | Selected Unselected Not Available                                                     |
| Port:                                    | 1/0/1 (Format: 1/0/1, input or choose below)                                          |
| Select All                               | UNIT1 LAGS                                                                            |
|                                          | Selected Unselected Not Available                                                     |
|                                          | Cancel Create                                                                         |

 Wybierz z menu L2 FEATURES > VLAN > GVRP, aby wyświetlić poniższą stronę. Włącz globalnie GVRP, a następnie kliknij Apply. Zaznacz port 1/0/1, ustaw Status jako Enable, a Registration Mode jako Fixed. Wartości regulacji czasowych pozostaw domyślnie. Kliknij Apply.

Rys. 3-5 Konfiguracja GVRP

| GVRP      |       |        |                            |                      |                                                |                                          |                                           |           |   |
|-----------|-------|--------|----------------------------|----------------------|------------------------------------------------|------------------------------------------|-------------------------------------------|-----------|---|
| GVRP:     |       | D      | <ul> <li>Enable</li> </ul> |                      |                                                |                                          |                                           |           |   |
| Port Co   | onfig |        |                            |                      |                                                |                                          |                                           | Apply     |   |
| IU        | NIT1  |        | LAGS                       |                      |                                                |                                          |                                           |           |   |
|           | ID    | Port   | Status                     | Registration<br>Mode | LeaveAll Timer<br>(1000-30000<br>centiseconds) | Join Timer (20-<br>1000<br>centiseconds) | Leave Timer (60-<br>3000<br>centiseconds) | LAG       |   |
|           |       |        | Enable                     | Fixed •              |                                                |                                          |                                           |           |   |
|           | 1     | 1/0/1  | Enabled                    | Fixed                | 1000                                           | 20                                       | 60                                        |           | - |
|           | 2     | 1/0/2  | Disabled                   | Normal               | 1000                                           | 20                                       | 60                                        |           |   |
|           | 3     | 1/0/3  | Disabled                   | Normal               | 1000                                           | 20                                       | 60                                        |           |   |
|           | 4     | 1/0/4  | Disabled                   | Normal               | 1000                                           | 20                                       | 60                                        |           |   |
|           | 5     | 1/0/5  | Disabled                   | Normal               | 1000                                           | 20                                       | 60                                        |           |   |
|           | 6     | 1/0/6  | Disabled                   | Normal               | 1000                                           | 20                                       | 60                                        |           |   |
|           | 7     | 1/0/7  | Disabled                   | Normal               | 1000                                           | 20                                       | 60                                        |           |   |
|           | 8     | 1/0/8  | Disabled                   | Normal               | 1000                                           | 20                                       | 60                                        |           |   |
|           | 9     | 1/0/9  | Disabled                   | Normal               | 1000                                           | 20                                       | 60                                        |           |   |
|           | 10    | 1/0/10 | Disabled                   | Normal               | 1000                                           | 20                                       | 60                                        |           | - |
| Total: 10 | 0     |        |                            |                      | 1 entry selected                               | l.                                       | Can                                       | cel Apply |   |

- 3) Kliknij 🔯 Save, aby zapisać ustawienia.
- Konfiguracja przełącznika 5
- Wybierz z menu L2 FEATURES > VLAN > GVRP, aby wyświetlić poniższą stronę. łącz globalnie GVRP, a następnie kliknij Apply. Zaznacz porty 1/0/1-3, ustaw Status jako Enable, a wartości Registration Mode oraz regulacji czasowych pozostaw domyślne. Kliknij Apply.

Rys. 3-6 Konfiguracja GVRP

| G١ | VRP         |      |        |          |                      |                                                |                                          |                                           |          |
|----|-------------|------|--------|----------|----------------------|------------------------------------------------|------------------------------------------|-------------------------------------------|----------|
| G١ | /RP:        |      | [      | ✓ Enable |                      |                                                |                                          |                                           | Arrely   |
| Po | Port Config |      |        |          |                      |                                                |                                          |                                           |          |
|    | U           | NIT1 |        | LAGS     |                      |                                                |                                          |                                           |          |
|    |             | ID   | Port   | Status   | Registration<br>Mode | LeaveAll Timer<br>(1000-30000<br>centiseconds) | Join Timer (20-<br>1000<br>centiseconds) | Leave Timer (60-<br>3000<br>centiseconds) | LAG      |
|    |             |      |        | Enable 🔹 | •                    |                                                |                                          |                                           |          |
|    |             | 1    | 1/0/1  | Enabled  | Normal               | 1000                                           | 20                                       | 60                                        | ^        |
|    |             | 2    | 1/0/2  | Enabled  | Normal               | 1000                                           | 20                                       | 60                                        |          |
|    |             | 3    | 1/0/3  | Enabled  | Normal               | 1000                                           | 20                                       | 60                                        |          |
|    |             | 4    | 1/0/4  | Disabled | Normal               | 1000                                           | 20                                       | 60                                        |          |
|    |             | 5    | 1/0/5  | Disabled | Normal               | 1000                                           | 20                                       | 60                                        |          |
|    |             | 6    | 1/0/6  | Disabled | Normal               | 1000                                           | 20                                       | 60                                        |          |
|    |             | 7    | 1/0/7  | Disabled | Normal               | 1000                                           | 20                                       | 60                                        |          |
|    |             | 8    | 1/0/8  | Disabled | Normal               | 1000                                           | 20                                       | 60                                        |          |
|    |             | 9    | 1/0/9  | Disabled | Normal               | 1000                                           | 20                                       | 60                                        |          |
|    |             | 10   | 1/0/10 | Disabled | Normal               | 1000                                           | 20                                       | 60                                        | •        |
|    | Total: 1    | 10   |        |          |                      | 3 entries selecte                              | d.                                       | Cano                                      | el Apply |

2) Kliknij 🔯 Save, aby zapisać ustawienia.

## 3.4 Przez CLI

Konfiguracja GVRP przełącznika 3 jest taka sama jak przełącznika 1, a przełącznika 4 taka sama jak przełącznika 2. Inne przełączniki mają podobne ustawienia.

Poniższe procedury konfiguracji omówiono na przykładzie przełącznika 1, przełącznika 2 oraz przełącznika 5.

- Konfiguracja przełącznika 1
- 1) Włącz globalnie GVRP.

Switch\_1#configure

Switch\_1(config)#gvrp

2) Utwórz VLAN 10.

Switch\_1(config)#vlan 10

Switch\_1(config-vlan)#name Department A

Switch\_1(config-vlan)#exit

3) Dodaj tagowany port 1/0/1 do VLAN 10. Włącz GVRP na porcie i ustaw registration mode jako Fixed.

Switch\_1(config)#interface gigabitEthernet 1/0/1

Switch\_1(config-if)#switchport general allowed vlan 10 tagged

Switch\_1(config-if)#gvrp

Switch\_1(config-if)#gvrp registration fixed

Switch\_1(config-if)#end

Switch\_1#copy running-config startup-config

- Konfiguracja przełącznika 2
- 1) Włącz globalnie GVRP.

Switch\_2#configure

Switch\_2(config)#gvrp

2) Utwórz VLAN 20.

Switch\_2(config)#vlan 20

Switch\_2(config-vlan)#name Department B

Switch\_2(config-vlan)#exit

3) Dodaj tagowany port 1/0/1 do VLAN 20. Włącz GVRP na porcie i ustaw registration mode jako Fixed.

Switch\_2(config)#interface gigabitEthernet 1/0/1

Switch\_2(config-if)#switchport general allowed vlan 20 tagged

Switch\_2(config-if)#gvrp

Switch\_2(config-if)#gvrp registration fixed

Switch\_2(config-if)#end

Switch\_2#copy running-config startup-config

#### Konfiguracja przełącznika 5

1) Włącz globalnie GVRP.

Switch\_5#configure

Switch\_5(config)#gvrp

2) Włącz GVRP na portach 1/0/1-3.

Switch\_5(config)#interface range gigabitEthernet 1/0/1-3

Switch\_5(config-if-range)#gvrp

Switch\_5(config-if-range)#end

Switch\_5#copy running-config startup-config

#### Sprawdzanie konfiguracji

Przełącznik 1

Sprawdzanie globalnej konfiguracji GVRP:

Switch\_1#show gvrp global

**GVRP** Global Status

-----

Enabled

Sprawdzanie konfiguracji GVRP dla portu 1/0/1:

Switch\_1#show gvrp interface

| Port    | Status   | Reg-Mode | LeaveAll | JoinIn | Leave | LAG |
|---------|----------|----------|----------|--------|-------|-----|
|         |          |          |          |        |       |     |
| Gi1/0/1 | Enabled  | Fixed    | 1000     | 20     | 60    | N/A |
| Gi1/0/2 | Disabled | Normal   | 1000     | 20     | 60    | N/A |

•••••

Przełącznik 2

Sprawdzanie globalnej konfiguracji GVRP:

Switch\_2#show gvrp global

**GVRP** Global Status

-----

Enabled

Sprawdzanie konfiguracji GVRP dla portu 1/0/1:

#### Switch\_2#show gvrp interface

| Port    | Status  | Reg-Mode | LeaveAll | JoinIn | Leave | LAG |
|---------|---------|----------|----------|--------|-------|-----|
|         |         |          |          |        |       |     |
| Gi1/0/1 | Enabled | Fixed    | 1000     | 20     | 60    | N/A |

Gi1/0/2 Disabled Normal 1000 20 60 N/A

Przełącznik 5

Sprawdzanie globalnej konfiguracji GVRP:

**GVRP** Global Status

\_\_\_\_\_

Enabled

Sprawdzanie konfiguracji GVRP dla portów 1/0/1-3:

Switch\_5#show gvrp interface

| Port    | Status   | Reg-Mode | LeaveAll | JoinIn | Leave | LAG |
|---------|----------|----------|----------|--------|-------|-----|
|         |          |          |          |        |       |     |
| Gi1/0/1 | Enabled  | Normal   | 1000     | 20     | 60    | N/A |
| Gi1/0/2 | Enabled  | Normal   | 1000     | 20     | 60    | N/A |
| Gi1/0/3 | Enabled  | Normal   | 1000     | 20     | 60    | N/A |
| Gi1/0/4 | Disabled | Normal   | 1000     | 20     | 60    | N/A |
|         |          |          |          |        |       |     |

.....

# Część 12

# Konfiguracja multicastu L2

# ROZDZIAŁY

- 1. Multicast warstwy 2
- 2. Konfiguracja IGMP Snooping
- 3. Konfiguracja MLD Snooping
- 4. Konfiguracja MVR
- 5. Konfiguracja filtrowania pakietów multicastu
- 6. Przeglądanie informacji Multicast Snooping
- 7. Przykłady konfiguracji

# 1 Multicast warstwy 2

# 1.1 Informacje ogólne

W sieci point-to-multipoint pakiety mogą być przesyłane na trzy sposoby: poprzez transmisję typu unicast, broadcast lub multicast. W przypadku transmisji unicast wiele kopii tej samej informacji przesyłanych jest do wszystkich odbiorców, co wymaga dużej przepustowości.

W przypadku transmisji broadcast informacja przesyłana jest do wszystkich użytkowników sieci, niezależnie od tego, czy jej potrzebują, co powoduje marnowanie zasobów sieciowych i wpływa negatywnie na bezpieczeństwo informacji.

Natomiast transmisja multicast rozwiązuje wszystkie problemy powodowane przez transmisję unicast i broadcast. W przypadku tej transmisji urządzenie źródłowe wysyła tylko jedną informację i tylko ci użytkownicy, którzy jej potrzebują, otrzymają jej kopię. W sieci point-to-multipoint technologia multicast nie tylko pozwala na wydajną transmisję danych, ale także wymaga znacznie mniejszej przepustowości i redukuje obciążenie sieci.

Jeśli chodzi o stronę praktyczną tego rozwiązania, dostawca Internetu ma możliwość oferowania dodatkowych usług, takich jak telewiza na żywo, IPTV, kształcenie na odległość, telemedycyna, radio internetowe i wideokonferencje w czasie rzeczywistym.

Multicast warstwy 2 umożliwia przełącznikom warstwy 2 nasłuchiwanie pakietów IGMP (Internet Group Management Protocol) przesyłanych pomiędzy IGMP Querier a hostami w celu stworzenia tablicy przekierowań ruchu multicastowego oraz zarządzania i kontrolowania transmisji pakietów.

Posługując się przykładem IGMP, gdy funkcja IGMP Snooping jest wyłączona na urządzeniu warstwy 2, pakiety multicastu rozsyłane są w ramach sieci warstwy 2; gdy funkcja IGMP Snooping jest włączona na urządzeniu warstwy 2, dane multicastu ze znajomej grupy multicastowej są przesyłane do wyznaczonych odbiorców, a nie rozsyłane w ramach sieci warstwy 2.

#### Przedstawiono to poniżej:

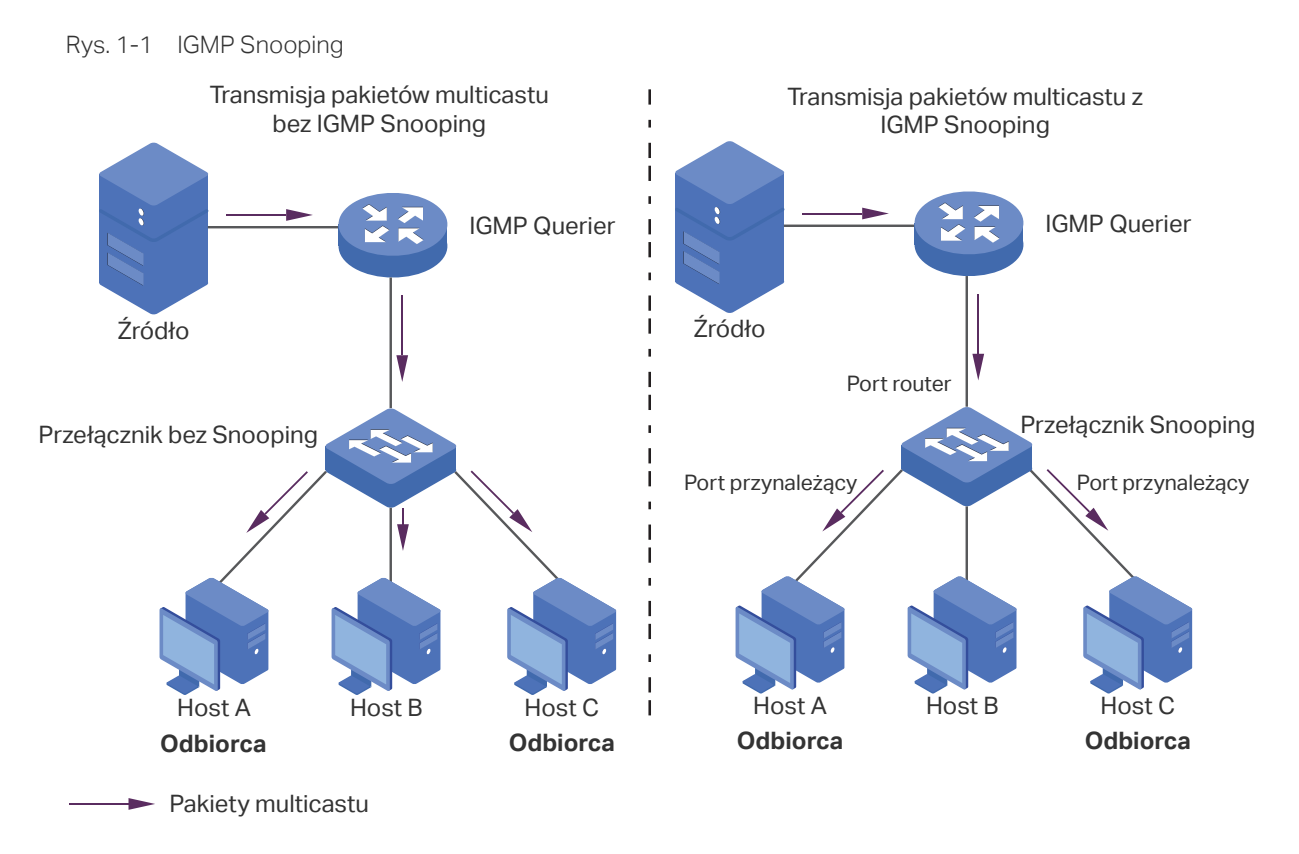

Poniżej omówiono podstawowe pojęcia związane z IGMP Snooping: IGMP querier, przełącznik snooping, port router i port przynależący.

#### **IGMP** Querier

IGMP querier to router multicast (router lub przełącznik warstwy 3), który wysyła zapytania w celu kontroli listy przynależności do grup multicastowych dla każdej powiązanej sieci oraz czasu trwania każdej przynależności.

Zwykle tylko jedno urządzenie w danej sieci fizycznej pełni rolę urządzenia odpytującego. Jeśli w sieci jest więcej niż jeden router multicast, uruchomiona zostanie procedura wyboru urządzenia odpytującego.

#### Przełącznik Snooping

Przełącznik Snooping jest to przełącznik z uruchomioną funkcją IGMP Snooping. Przełącznik obsługuje tablicę przekierowań ruchu multicastowego poprzez podsłuch transmisji IGMP pomiędzy hostem a urządzeniem odpytującym. Korzystając z tablicy przekierowań ruchu multicastowego przełącznik może przesyłać dane multicastu tylko na porty, które są w odpowiedniej grupie multicastowej, aby ograniczyć zalewanie sieci warstwy 2 danymi multicastu.

#### Port router

Port router to port przełącznika Snooping, który łączy się z IGMP querier.

#### Port przynależący

Port przynależący to port przełącznika Snooping, który łączy się z hostem.

### 1.2 Obsługiwane funkcje

#### Protokół multicastu warstwy 2 dla IPv4: IGMP Snooping

Na urządzeniach warstwy 2 IGMP Snooping sprawdza pakiety IGMP przesyłane przez sieć, przechwytując informacje. Potrafi pasywnie nasłuchiwać komunikatów IGMP i w ten sposób uczyć się grup multicastowych. Potem następuje automatyczna konfiguracja portów przełącznika lub VLAN-ów i w efekcie ruch multicastowy jest wysyłany wyłącznie na odpowiednie porty przełącznika.

#### Protokół multicastu warstwy 2 dla IPv6: MLD Snooping

Na urządzeniach warstwy 2 MLD Snooping sprawdza pakiety MLD przesyłane przez sieć, przechwytując informacje. Potrafi pasywnie nasłuchiwać komunikatów MLD i w ten sposób uczyć się grup multicastowych. Potem następuje automatyczna konfiguracja portów przełącznika lub VLAN-ów i w efekcie ruch multicastowy jest wysyłany wyłącznie na odpowiednie porty przełącznika.

#### **MVR (Multicast VLAN Registration)**

Funkcja MVR umożliwia kierowanie ruchu multicastowego VLAN-u do portów multicastu należących do innych VLAN-ów protokołu IPv4. W przypadku IGMP Snooping, jeżeli porty należą do innych VLAN-ów, kopia strumienia multicastowego przesyłana jest do każdego VLAN-u, który ma przypisane porty. Natomiast MVR zapewnia VLAN dedykowany transmisji multicastowej w sieci warstwy 2, aby zapobiec powielaniu strumieni multicastowych skierowanych do klientów przynależących do różnych VLAN-ów. Klienci mogą dynamicznie dołączać do VLAN-u multicastowego, a także go opuszczać, bez ingerencji w swoje powiązania z innymi VLAN-ami. Dostępne są dwa tryby MVR:

Tryb kompatybilności

W trybie kompatybilności przełącznik MVR nie przesyła IGMP querier otrzymanych od przełącznika raportów oraz komunikatów leave, Zatem IGMP querier nie ma możliwości nauczenia się przynależności grup multicastowych od przełącznika MVR. Aby możliwe było przesłanie wszystkich wymaganych strumieni multicastowych do przełącznika MVR poprzez VLAN multicastowy, IGMP querier musi być skonfigurowany statycznie.

Tryb dynamiczny

W trybie dynamicznym, po otrzymaniu od hostów raportu lub komunikatu leave, przełącznik MVR prześle te informacje do IGMP querier poprzez VLAN multicastowy (z odpowiednią translacją VLAN ID). Zatem IGMP querier może nauczyć się przynależności grup multicastowych poprzez raporty i komunikaty leave, a także może przesyłać strumienie multicastowe do przełącznika MVR poprzez VLAN multicastowy, zgodnie z tablicą przekierowań ruchu multicastowego.

#### Filtrowanie pakietów multicastu

Funkcja filtrowania pakietów multicastu umożliwia kontrolę grup multicastowych, do których host może przynależeć. Filtrowanie przyłączeń do grup multicastowych może odbywać się dla poszczególnych portów, poprzez konfigurację profili IP multicast (profili IGMP lub MLD), a następnie wiązanie ich z poszczególnymi portami przełącznika.

# **2** Konfiguracja IGMP Snooping

Aby przeprowadzić proces konfiguracji IGMP Snooping wykonaj poniższe kroki:

- 1) Uruchom IGMP Snooping globalnie i skonfiguruj parametry globalne.
- 2) Skonfiguruj IGMP Snooping dla VLAN-ów.
- 3) Skonfiguruj IGMP Snooping dla portów.
- 4) Skonfiguruj statyczne dołączanie hostów do grup (opcjonalnie).

#### Uwaga:

Funkcja IGMP Snooping działa wyłącznie przy uruchomieniu globalnym - dla VLAN-u oraz odpowiednich portów.

## 2.1 Przez GUI

## 2.1.1 Konfiguracja globalna IGMP Snooping

Wybierz z menu L2 FEATURES > Multicast > IGMP Snooping > Global Config, aby wyświetlić poniższą stronę.

Rys. 2-1 Konfiguracja globalna IGMP Snooping

| Global Config             |                   |
|---------------------------|-------------------|
| IGMP Snooping:            | Enable            |
| IGMP Version:             | O v1 O v2 ● v3    |
| Unknown Multicast Groups: | Forward O Discard |
| Header Validation:        | Enable            |
|                           | Apply             |

Wykonaj poniższe kroki, aby skonfigurować globalnie IGMP Snooping:

1) W sekcji Global Config uruchom globalnie IGMP Snooping i skonfiguruj parametry globalne

IGMP Snooping Uruchom lub wyłącz globalnie IGMP Snooping.

| IGMP Version                | Podaj wersję IGMP.                                                                                                    |
|-----------------------------|----------------------------------------------------------------------------------------------------|
|                             | <b>v1</b> : Przełącznik działa w trybie IGMPv1 Snooping. Może przetwarzać wyłącznie<br>otrzymane od hosta komunikaty IGMPv1. Komunikaty innych wersji są<br>ignorowane.                                                                                                    |
|                             | v2: Przełącznik działa w trybie IGMPv2 Snooping. Może przetwarzać zarówno<br>komunikaty IGMPv1, jak i IGMPv2, otrzymane od hosta. Komunikaty IGMPv3 są<br>ignorowane.                                                                                                    |
|                             | <b>v3</b> : Przełącznik działa w trybie IGMPv3 Snooping. Może przetwarzać otrzymane od hosta komunikaty wszystkich wersji: IGMPv1, IGMPv2 oraz IGMPv3.                                                                                                    |
| Unknown<br>Multicast Groups | Zdecyduj w jaki sposób przełącznik ma przetwarzać dane, które są przesyłane<br>do nieznanych grup multicastowych , wybierając spośród "Forward" (przesyłaj)<br>lub "Discard" (odrzuć). Domyślnym ustawieniem jest Forward.                                                                                                    |
|                             | Nieznane grupy multicastowe to grupy niepasujące do żadnej z grup<br>przedstawionych we wcześniejszych raportach przynależności IGMP, a zatem<br>nie ma ich na tablicy przekierowań ruchu multicastowego przełącznika.                                                                                                    |
|                             | <i>Uwaga:</i> IGMP Snooping i MLD Snooping wspóldzielą ustawienie Unknown<br>Multicast Groups, dlatego konieczne jest przejście w tym samym czasie do<br>strony L2 FEATURES > Multicast > MLD Snooping > Global Config i globalne<br>uruchomienie funkcji MLD Snooping.                                                                                                    |
| Header Validation           | Włącz lub wyłącz Header Validation. Domyślnie opcja jest wyłączona.                                                                                                    |
|                             | Dla pakietów IGMP wartością TTL powinno być 1, pola ToS 0xC0, a opcji Router<br>Alert 0x94040000. Pola, które muszą być uzupełnione, zależą od wersji IGMP.<br>IGMPv1 wymaga jedynie pola TTL. IGMPv2 wymaga pól TTL oraz Router Alert.<br>IGMPv3 wymaga natomiast pól TTL, ToS oraz Router Alert. Pakiety, które nie<br>przejdą pomyślnie procesu weryfikacji zostaną odrzucone. |
|                             |                                                                                                    |

2) Kliknij **Apply**.

#### 2.1.2 Konfiguracja IGMP Snooping dla VLAN-ów

Przed konfiguracją IGMP Snooping dla VLAN-ów, wybierz VLAN-y, do których przynależą porty routera i porty przelącznika. Szczegółowe informacje znajdziesz w rozdziale *Konfiguracja 802.1Q VLAN*.

Przełącznik umożliwia konfigurację IGMP Snooping dla poszczególnych VLAN-ów. Po globalnym uruchomieniu IGMP Snooping konieczne jest także włączenie IGMP Snooping i skonfigurowanie odpowiednich parametrów VLAN-ów, do których przynależą porty routera i porty przełącznika.

Wybierz z menu L2 FEATURES > Multicast > IGMP Snooping > Global Config i kliknij przy wybranej pozycji VLAN-u w sekcji IGMP VLAN Config, aby wyświetlić poniższą stronę.

Rys. 2-2 Konfiguracja IGMP Snooping dla VLAN-u

| VLAN ID:                | 1      |                  |  |
|-------------------------|--------|------------------|--|
| IGMP Snooping Status:   | Enable |                  |  |
| Fast Leave:             | Enable |                  |  |
| Report Suppression:     | Enable |                  |  |
| Member Port Aging Time: | 260    | seconds (60-600) |  |
| Router Port Aging Time: | 300    | seconds (60-600) |  |
| Leave Time:             | 1      | seconds (1-30)   |  |
| IGMP Snooping Querier:  | Enable |                  |  |

Wykonaj poniższe kroki, aby skonfigurować IGMP Snooping dla określonych VLAN-ów:

1) Włącz IGMP Snooping dla VLAN-u i skonfiguruj odpowiednie parametry.

| VLAN ID                 | Identyfikator VLAN-u.                                                                                                    |
|-------------------------|----------------------------------------------------------------------------------------------------|
| IGMP Snooping<br>Status | Włącz lub wyłącz IGMP Snooping dla VLAN-u.                                                                                                    |
| Fast Leave              | Włącz lub wyłącz funkcję szybkiego przełączania dla VLAN-u. IGMPv1 nie<br>obsługuje Fast Leave.                                                                                                    |
|                         | Wyłączona funkcja Fast Leave oznacza, że gdy odbiorca wysyła komunikat leave<br>IGMP, przełącznik prześle ten komunikat do urządzenia warstwy 3 (querier).                                                                                                    |
|                         | Z punktu widzenia urządzenia odpytującego port łączący się z przełącznikiem jest portem przynależącym do odpowiedniej grupy multicastowej. Po otrzymaniu od przełącznika komunikatu leave, urządzenie odpytujące przesyła ustaloną liczbę zapytań (Last Member Query Count) dla określonych grup na tym porcie w ustalonym interwale czasowym (Last Member Query Interval), a następnie czeka na raporty dotyczące przynależności do grup IGMP. Jeżeli z przełącznikiem łączą się w tym czasie także inni odbiorcy, odpowiedzi na te zapytania prześlą przed wygaśnięciem Last Member Query Interval. Jeżeli żaden raport nie zostanie wysłany przed wygaśnięciem ostatniego zapytania, urządzenie odpytujące usunie port z listy przekierowań odpowiedniej grupy multicastowej. |
|                         | Jeżeli z przełącznikiem łączą się także inni odbiorcy, ten, który wysyła komunikat<br>leave musi poczekać aż port z listy przekierowań przełącznika odpowiedniej grupy<br>multicastowej utraci ważność (maksymalny czas oczekiwania zależy od Member<br>Port Aging Time).                                                                                                    |
|                         | Przy włączonej dla VLAN-u opcji Fast Leave przełącznik usunie pozycję<br>(Multicast Group, Port, VLAN) z tablicy przekierowań ruchu multicastowego<br>przed przekazaniem komunikatu leave do urządzenia odpytującego. Pomaga to<br>ograniczyć straty dostępnej przepustowości, ponieważ przełącznik zaprzestaje<br>przesyłania strumieni multicastowych do VLAN-u portu od razu, gdy port<br>otrzymuje z VLAN-u komunikat leave.                                                                                                    |

| Report<br>Suppression     | Włącz lub wyłącz ograniczanie wysyłania raportów dla VLAN-u.                                                                                                    |
|---------------------------|----------------------------------------------------------------------------------------------------|
|                           | Przy włączonej opcji przełącznik przesyła urządzeniu odpytującemu tylko pierwszy<br>raport IGMP dla każdej grupy multicastowej i hamuje przesył kolejnych raportów<br>dla tych samych grup multicastowych w ramach jednego interwału zapytań.<br>Pozwala to uniknąć wysyłania do IGMP querier zdublowanych komunikatów.            |
| Member Port               | Podaj czas utraty ważności portów przynależących do VLAN-u.                                                                                                    |
|                           | Gdy przełącznik otrzymuje z portu raport IGMP, od razu dodaje on ten port do<br>listy portów przynależących do określonej grupy multicastowej. Pozyskane w ten<br>sposób porty nazywane są portami dynamicznymi.                                                                                                    |
|                           | Jeżeli przełącznik nie otrzymuje z portu dynamicznego żadnych raportów IGMP<br>dla określonej grupy multicastowej przed utratą ważności portu, usuwa on ten<br>port z listy przekierowań ruchu multicastowego, ponieważ nie uznaje go już za port<br>przynależący do określonej grupy multicastowej.                               |
| Router Port<br>Aging Time | Podaj czas utraty ważności portów routera przynależących do VLAN-u.                                                                                                    |
| 5.5                       | Gdy przełącznik otrzymuje z portu komunikat z zapytaniem IGMP, dodaje on ten porty do listy portów routera. Pozyskane w ten sposób porty routera nazywane są dynamicznymi portami routera.                                                                                                    |
|                           | Jeżeli przełącznik nie otrzymuje z portu dynamicznego routera żadnych<br>komunikatów z zapytaniem IGMP przed utratą ważności portu, usuwa on ten port z<br>listy portów routera, ponieważ nie uznaje go już za port routera.                                                                                                    |
| Leave Time                | Podaj czas opuszczenia grupy dla VLAN-u.                                                                                                    |
|                           | Gdy przelącznik otrzymuje z portu komunikat o zamiarze opuszczenia grupy<br>multicastowej, nie usuwa go od razu z grupy multicastowej, tylko czeka na<br>określony Leave Time. Jeżeli w tym czasie przełącznik otrzyma komunikat z<br>portu, nie zostanie on usunięty z grupy multicastowej. Wyjątkami są następujące<br>sytuacje: |
|                           | <ul> <li>Jeżeli port utraci ważność przed upływem Leave Time i żaden raport nie<br/>zostanie wysłany, port zostanie usunięty z grupy multicastowej po upływie<br/>Member Port Aging Time.</li> </ul>                                                                                                    |
|                           | <ul> <li>Mechanizm Leave Time nie ma zastosowania, gdy włączona jest funkcja Fast<br/>Leave.</li> </ul>                                                                                                    |
|                           | Podanie odpowiedniej wartości Leave Time pozwala uniknąć omyłkowego<br>usuwania z grupy multicastowej innych hostów łączących się z tym samym<br>portem przełącznika, podczas gdy tylko niektóre chcą opuścić grupę.                                                                                                    |
| IGMP Snooping             | Włącz lub wyłącz funkcję IGMP Snooping Querier dla VLAN-u.                                                                                                    |
| Querier                   | Włączona funkcja oznacza, że przełącznik pełni rolę IGMP Snooping Querier dla<br>hostów należących do tego VLAN-u. Urządzenie odpytujące cyklicznie rozsyła<br>zapytanie w sieci, aby uzyskać informacje o przynależności, a następnie, po<br>otrzymaniu od hostów komunikatów leave, rozsyła zapytania do grup.                   |
|                           | Uwaga:                                                                                                    |
|                           | Aby możliwe było włączenie IGMP Snooping Querier dla VLAN-u, funkcja IGMP<br>Snooping powinna być uruchomiona zarówno globalnie, jak i dla VLAN-u.                                                                                                    |

| Query Interval                | Gdy włączysz funkcję IGMP Snooping Querier, podaj interwał wysyłania przez<br>przełącznik zapytań ogólnych.                                                                                                    |
|-------------------------------|----------------------------------------------------------------------------------------------------|
| Maximum<br>Response Time      | Gdy włączysz funkcję IGMP Snooping Querier, podaj maksymalny czas odpowiedzi<br>hostów na zapytania ogólne.                                                                                                    |
| Last Member<br>Query Interval | Włączona funkcja IGMP Snooping Querier oznacza, że gdy przełącznik otrzymuje<br>komunikat leave IGMP, pozyskuje on z komunikatu adres grupy multicastowej,<br>którą host chce opuścić. Następnie przełącznik wysyła określone zapytania<br>bezpośrednio do tej grupy multicastowej na porcie odbierającym komunikaty<br>leave. Ten parametr jest wartością interwału pomiędzy zapytaniami przesyłanymi<br>bezpośrednio do grup.       |
| Last Member<br>Query Count    | Gdy włączysz funkcję IGMP Snooping Querier, podaj liczbę zapytań, które mają<br>być przesłane bezpośednio do grup. Jeżeli ustalona liczba zapytań zostanie<br>wysłana, ale w odpowiedzi żaden raport nie zostanie przesłany, przełącznik usunie<br>adres tego ruchu multicastowego z listy przekierowań ruchu multicastowego.                                                                                                    |
| General Query<br>Source IP    | Gdy włączysz funkcję IGMP Snooping Querier, podaj źródłowy adres IP zapytań<br>ogólnych, wysyłanych przez przełącznik. Wartość powinna być adresem unicast.                                                                                                    |
| Static Router<br>Ports        | Wybierz jeden lub więcej portów, które mają być statycznymi portami routera w<br>sieci VLAN. Statyczne porty routera nie tracą ważności.<br>Strumienie multicastowe i pakiety IGMP będą przesyłane na statycznych portach<br>routera do wszystkich grup tego VLAN-u. Strumienie multicastowe i pakiety<br>IGMP grup, do których przynależą porty dynamiczne routera, będą przesyłane na<br>odpowiednich dynamicznych portach routera. |
| Forbidden<br>Router Ports     | Wybierz porty, które nie będą mogły być portami routera w sieci VLAN.                                                                                                    |

#### 2) Kliknij **Save**.

## 2.1.3 Konfiguracja IGMP Snooping dla portów

Wybierz z menu L2 FEATURES > Multicast > IGMP Snooping > Port Config, aby wyświetlić poniższą stronę.

| Port Config |        |               |            |        |          |
|-------------|--------|---------------|------------|--------|----------|
| UNIT1       | LAGS   |               |            |        |          |
|             | Port   | IGMP Snooping | Fast Leave | LAG    |          |
|             |        | •             | •          |        |          |
|             | 1/0/1  | Enabled       | Disabled   |        | <b>^</b> |
|             | 1/0/2  | Enabled       | Disabled   |        |          |
|             | 1/0/3  | Enabled       | Disabled   |        |          |
|             | 1/0/4  | Enabled       | Disabled   |        |          |
|             | 1/0/5  | Enabled       | Disabled   |        |          |
|             | 1/0/6  | Enabled       | Disabled   |        |          |
|             | 1/0/7  | Enabled       | Disabled   |        |          |
|             | 1/0/8  | Enabled       | Disabled   |        |          |
|             | 1/0/9  | Enabled       | Disabled   |        |          |
|             | 1/0/10 | Enabled       | Disabled   |        | -        |
| Total: 10   |        | 1 entry       | selected.  | Cancel | Apply    |

Rys. 2-3 Konfiguracja IGMP Snooping dla portów

Wykonaj poniższe kroki, aby skonfigurować IGMP Snooping dla portów:

1) Włącz IGMP Snooping dla portu i włącz Fast Leave, jeżeli z portem połączony jest tylko jeden odbiorca.

| IGMP Snooping | Włącz lub wyłącz IGMP Snooping dla portu.                                                                                                    |
|---------------|----------------------------------------------------------------------------------------------------|
| Fast Leave    | Wlącz lub wyłącz Fast Leave na porcie. IGMPv1 nie obsługuje tej funkcji.                                                                                                    |
|               | Funkcja Fast Leave może działać dla poszczególnych portów lub VLAN-ów.<br>Włączenie funkcji dla poszczególnych portów oznacza, że przełącznik usunie<br>port z odpowiedniej grupy multicastowej wszystkich VLAN-ów przed przesłaniem<br>komunikatu leave do urządzenia odpytującego. |
|               | Włączenie funkcji Fast Leave dla portu zalecane jest w sytuacji, gdy do portu podłączony jest tylko jeden odbiorca. Więcej informacji o funkcji Fast Leave znajdziesz w rozdziale 2.1.2 Konfiguracja IGMP Snooping dla VLAN-ów.                                                      |
| LAG           | Grupa agregacji łączy, do której należy port.                                                                                                    |
|               |                                                                                                    |

2) Kliknij **Apply**.

#### 2.1.4 Konfiguracja statycznego dołączania hostów do grup

Hosty lub porty warstwy 2 dołączają zwykle dynamicznie do grup multicastowych, ale możliwe jest także statyczne przyłączanie się hostów do grup.

Wybierz z menu L2 FEATURES > Multicast > IGMP Snooping > Static Group Config i kliknij

🕂 Add , aby wyświetlić poniższą stronę.

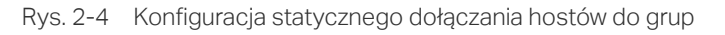

| Create Static Mu | ulticast Group                    |
|------------------|-----------------------------------|
|                  |                                   |
| Multicast IP:    | (Format: 235.0.0.1)               |
| VLAN ID:         | (1-4094)                          |
| Member Ports:    |                                   |
|                  | UNIT1 LAGS                        |
| Select All       |                                   |
|                  | Selected Unselected Not Available |
|                  | Cancel                            |

Wykonaj poniższe kroki, aby skonfigurować statyczne dołączanie hostów do grup:

1) Podaj adres IP i VLAN ID ruchu multicastowego. Zaznacz porty, które mają statycznie przynależeć do grupy multicastowej.

| Multicast IP | Podaj adres grupy multicastowej, do której mają dołączyć hosty.                                                                         |
|--------------|----------------------------------------------------------------------------------------------------|
| VLAN ID      | Określ VLAN hostów.                                                                                                    |
| Member Ports | Zaznacz porty, z którymi hosty są połączone. Te porty będą statycznie<br>przynależeć do grupy multicastowej i nie będą tracić ważności. |

2) Kliknij **Create**.

#### 2.1.5 Konfiguracja funkcji IGMP Accounting i IGMP Authentication

Funkcjami IGMP accounting i IGMP authentication możesz zarządzać stosownie do swoich potrzeb. IGMP accounting konfiguruje się globalnie, natomiast funkcja IGMP authentication włączana jest dla każdego portu osobno.

Aby korzystać z tych funkcji, konieczna jest konfiguracja serwera RADIUS dla przełącznika, którą można przeprowadzić przechodząc do SECURITY > AAA > RADIUS Config.

# Wybierz z menu **L2 FEATURES > Multicast > IGMP Snooping > IGMP Authentication**, aby wyświetlić poniższą stronę.

| Rys. 2-5 | Konfiguracja IGM | P Accounting i IGMP | Authentication |
|----------|------------------|---------------------|----------------|
|----------|------------------|---------------------|----------------|

| Global Config |        |         |                     |          |          |
|---------------|--------|---------|---------------------|----------|----------|
| Accounting:   | Enable |         |                     |          |          |
|               |        |         |                     | 1        | Apply    |
| Port Config   |        |         |                     |          |          |
| UNIT1         | LAGS   |         |                     |          |          |
|               | ID     | Port    | IGMP Authentication | LAG      |          |
|               |        |         | •                   |          |          |
|               | 1      | 1/0/1   | Disabled            | 2000     | <b>^</b> |
|               | 2      | 1/0/2   | Disabled            | 10 1000  |          |
|               | 3      | 1/0/3   | Disabled            | in terms |          |
|               | 4      | 1/0/4   | Disabled            | 10 Total |          |
|               | 5      | 1/0/5   | Disabled            | 10 1000  |          |
|               | 6      | 1/0/6   | Disabled            | 10 100   |          |
|               | 7      | 1/0/7   | Disabled            | 107000   |          |
|               | 8      | 1/0/8   | Disabled            | 10 1000  |          |
|               | 9      | 1/0/9   | Disabled            | 107770   |          |
|               | 10     | 1/0/10  | Disabled            | 10 100   | -        |
| Total: 10     |        | 1 entry | selected.           | Cancel   | Apply    |

Wykonaj poniższe kroki, aby włączyć IGMP accounting:

1) W sekcji Global Config włącz globalnie IGMP Accounting.

Accounting Włącz lub wyłącz IGMP Accounting.

2) Kliknij Apply.

Wykonaj poniższe kroki, aby skonfigurować IGMP Authentication na portach:

1) W sekcji **Port Config** zaznacz porty i włącz IGMP Authentication.

| IGMP           | Włącz lub wyłącz IGMP Authentication dla portu. |
|----------------|-------------------------------------------------|
| Authentication |                                                 |

2) Kliknij Apply.

# 2.2 Przez CLI

## 2.2.1 Globalna konfiguracja IGMP Snooping

Wykonaj poniższe kroki, aby globalnie skonfigurować IGMP Snooping:

| Krok 1 | configure                                                                                                    |
|--------|----------------------------------------------------------------------------------------------------|
|        | Uruchom tryb konfiguracji globalnej.                                                                                                    |
| Krok 2 | ip igmp snooping                                                                                                    |
|        | Włącz globalnie IGMP Snooping.                                                                                                    |
| Krok 3 | ip igmp snooping version {v1   v2   v3}                                                                                                    |
|        | Podaj wersję IGMP.                                                                                                    |
|        | v1: Przełącznik działa w trybie IGMPv1 Snooping. Może przetwarzać wyłącznie otrzymane od<br>hosta komunikaty IGMPv1. Komunikaty innych wersji są ignorowane.                                                                                                    |
|        | v2: Przełącznik działa w trybie IGMPv2 Snooping. Może przetwarzać zarówno komunikaty<br>IGMPv1, jak i IGMPv2, otrzymane od hosta. Komunikaty IGMPv3 są ignorowane.                                                                                                    |
|        | v3: Przełącznik działa w trybie IGMPv3 Snooping. Może przetwarzać otrzymane od hosta<br>komunikaty wszystkich wersji: IGMPv1, IGMPv2 oraz IGMPv3.                                                                                                    |
| Krok 4 | ip igmp snooping drop-unknown                                                                                                    |
|        | (Opcjonalnie) Ustaw sposób, w jaki przełącznik ma przetwarzać strumienie multicastowe, które<br>są przesyłane do nieznanych grup multicastowych, wybierając "Discard" (odrzuć). Domyślnym<br>ustawieniem jest Forward.                                                                                                    |
|        | Nieznane grupy multicastowe to grupy niepasujące do żadnej z grup przedstawionych we<br>wcześniejszych raportach przynależności IGMP, a zatem nie ma ich na tablicy przekierowań<br>ruchu multicastowego przełącznika.                                                                                                    |
|        | <i>Uwaga:</i> IGMP Snooping i MLD Snooping wspóldzielą ustawienie Unknown Multicast Groups, dlatego konieczne jest upewnienie się, że funkcja MLD Snooping jest uruchomiona globalnie. Aby to zrobić, skorzystaj z polecenia <b>ipv6 mld snooping</b> w trybie konfiguracji globalnej.                                                                                            |
| Krok 5 | ip igmp snooping header-validation                                                                                                    |
|        | (Opcjonalnie) Włacz funkcję Header Validation.                                                                                                    |
|        | Dla pakietów IGMP wartością TTL powinno być 1, pola ToS 0xC0, a opcji Router Alert<br>0x94040000. Pola, które muszą być uzupełnione, zależą od wersji IGMP. IGMPv1 wymaga<br>jedynie pola TTL. IGMPv2 wymaga pól TTL oraz Router Alert. IGMPv3 wymaga natomiast pól<br>TTL, ToS oraz Router Alert. Pakiety, które nie przejdą pomyślnie procesu weryfikacji zostaną<br>odrzucone. |
| Krok 6 | show ip igmp snooping                                                                                                    |
|        | Przejrzyj podstawową konfigurację IGMP Snooping.                                                                                                    |
| Krok 7 | end                                                                                                    |
|        | Powróć do trybu uprzywilejowanego (privileged EXEC mode).                                                                                                    |

Krok 8 copy running-config startup-config

Zapisz ustawienia w pliku konfiguracyjnym.

Poniższy schemat przedstawia sposób globalnego uruchamiania IGMP Snooping i Header Validation, ustawiania wersji IGMP Snooping jako IGMPv3 oraz przetwarzania przez przełącznik strumieni multicastowych wysyłanych do nieznanych grup multicastowych jako discard.

#### Switch#configure

Switch(config)#ip igmp snooping

Switch(config)#ip igmp snooping version v3

Switch(config)#ipv6 mld snooping

Switch(config)#ip igmp snooping drop-unknown

Switch(config)#ip igmp snooping header-validation

Switch(config)#show ip igmp snooping

| IGMP Snooping     | :Enable  |
|-------------------|----------|
| IGMP Version      | :V3      |
| Unknown Multicast | :Discard |
| Header Validation | :Enable  |

•••

#### Switch(config)#end

#### Switch#copy running-config startup-config

#### 2.2.2 Konfiguracja IGMP Snooping dla VLAN-ów

Przed konfiguracją IGMP Snooping dla VLAN-ów, wybierz VLAN-y, do których przynależą porty routera i porty przełącznika. Szczegółowe informacje znajdziesz w rozdziale *Konfiguracja 802.1Q VLAN*.

Przełącznik umożliwia konfigurację IGMP Snooping dla poszczególnych VLAN-ów. Po globalnym uruchomieniu IGMP Snooping konieczne jest także włączenie IGMP Snooping i skonfigurowanie odpowiednich parametrów VLAN-ów, do których przynależą porty routera i porty przełącznika.

Wykonaj poniższe kroki, aby skonfigurować IGMP Snooping dla VLAN-ów:

Krok 1 **configure** Uruchom tryb konfiguracji globalnej.

#### Krok 2 ip igmp snooping vlan-config vlan-id-list mtime member-time

Włącz IGMP Snooping dla określonych VLAN-ów i ustal czas utraty ważności portów dla VLANów.

vlan-id-list: Podaj ID lub listę ID VLAN-u(-ów).

*member-time:* Podaj czas utraty ważności portów w określonych VLAN-ach. Prawidłowe wartości wahają się od 60 do 600 sekund. Domyślną wartością jest 260 sekund.

Gdy przełącznik otrzymuje z portu raport IGMP, od razu dodaje on ten port do listy portów przynależących do określonej grupy multicastowej. Pozyskane w ten sposób porty nazywane są portami dynamicznymi.

Jeżeli przełącznik nie otrzymuje z portu dynamicznego żadnych raportów IGMP dla określonej grupy multicastowej przed utratą ważności portu, usuwa on ten port z listy przekierowań ruchu multicastowego, ponieważ nie uznaje go już za port przynależący do określonej grupy multicastowej.

#### Krok 3 ip igmp snooping vlan-config vlan-id-list rtime router-time

Podaj czas utraty ważności portów routera przynależących do VLAN-u.

vlan-id-list: Podaj ID lub listę ID VLAN-u(-ów).

*router-time:* Podaj czas utraty ważności portów routera w określonych VLAN-ach. Prawidłowe wartości wahają się od 60 do 600 sekund. Domyślną wartością jest 300 sekund.

Gdy przełącznik otrzymuje z portu komunikat z zapytaniem IGMP, dodaje on ten port do listy portów routera. Pozyskane w ten sposób porty routera nazywane są dynamicznymi portami routera.

Jeżeli przełącznik nie otrzymuje z portu dynamicznego routera żadnych komunikatów z zapytaniem IGMP przed utratą ważności portu, usuwa on ten port z listy portów routera, ponieważ nie uznaje go już za port routera.

#### Krok 4 ip igmp snooping vlan-config vlan-id-list ltime leave-time

Podaj czas opuszczenia grupy dla VLAN-ów.

vlan-id-list: Podaj ID lub listę ID VLAN-u(-ów).

*leave-time:* Podaj czas opuszczania grupy dla VLAN-u(-ów). Prawidłowe wartości wahają się od 1 do 30 sekund. Domyślną wartością jest 1 sekunda.

Gdy przelącznik otrzymuje z portu komunikat o zamiarze opuszczenia grupy multicastowej, nie usuwa go od razu z grupy multicastowej, tylko czeka na określony Leave Time. Jeżeli w tym czasie przełącznik otrzyma komunikat z portu, nie zostanie on usunięty z grupy multicastowej. Wyjątkami są następujące sytuacje:

- Jeżeli port utraci ważność przed upływem Leave Time i żaden raport nie zostanie wysłany, port zostanie usunięty z grupy multicastowej po upływie Member Port Aging Time.
- Mechanizm Leave Time nie ma zastosowania, gdy włączona jest funkcja Fast Leave.

Podanie odpowiedniej wartości Leave Time pozwala uniknąć omyłkowego usuwania z grupy multicastowej innych hostów łączących się z tym samym portem przełącznika, podczas gdy tylko niektóre chcą opuścić grupę.
#### Krok 5 ip igmp snooping vlan-config vlan-id-list report-suppression

(Opcjonalnie) Włącz lub wyłącz ograniczanie wysyłania raportów dla VLAN-ów. Domyślnie opcja jest wyłączona.

Przy włączonej opcji przełącznik przesyła urządzeniu odpytującemu tylko pierwszy raport IGMP dla każdej grupy multicastowej i hamuje przesył kolejnych raportów dla tych samych grup multicastowych w ramach jednego interwału zapytań. Pozwala to uniknąć wysyłania do IGMP querier zdublowanych komunikatów.

vlan-id-list: Podaj ID lub listę ID VLAN-u(-ów).

#### Krok 6 ip igmp snooping vlan-config vlan-id-list immediate-leave

(Opcjonalnie) Włącz funkcję szybkiego przełączania dla VLAN-ów. IGMPv1 nie obsługuje Fast Leave.

Wyłączona funkcja Fast Leave oznacza, że gdy odbiorca wysyła komunikat IGMP o opuszczeniu grupy multicastowej, przełącznik prześle ten komunikat do urządzenia warstwy 3 (querier).

Z punktu widzenia urządzenia odpytującego port łączący się z przełącznikiem jest portem przynależącym do odpowiedniej grupy multicastowej. Po otrzymaniu od przełącznika komunikatu leave, urządzenie odpytujące przesyła ustaloną liczbę zapytań (Last Member Query Count) dla określonych grup na tym porcie w ustalonym interwale czasowym (Last Member Query Interval), a następnie czeka na raporty dotyczące przynależności do grup IGMP Jeżeli z przełącznikiem łączą się w tym czasie także inni odbiorcy, odpowiedzi na te zapytania prześlą przed wygaśnięciem Last Member Query Interval. Jeżeli żaden raport nie zostanie wysłany przed wygaśnięciem ostatniego zapytania, urządzenie odpytujące usunie port z listy przesyłu odpowiedniej grupy multicastowej.

Jeżeli z przełącznikiem łączą się także inni odbiorcy, ten, który wysyła komunikat leave musi poczekać aż port z listy przesyłu przełącznika odpowiedniej grupy multicastowej utraci ważność (maksymalny czas oczekiwania zależy od Member Port Aging Time).

Przy włączonej dla VLAN-u opcji Fast Leave przełącznik usunie pozycję (Multicast Group, Port, VLAN) z tablicy przekierowań ruchu multicastowego przed przekazaniem komunikatu leave do urządzenia odpytującego. Pomaga to ograniczyć straty dostępnej przepustowości, ponieważ przełącznik zaprzestaje przesyłania strumieni multicastowych do VLAN-u portu od razu, gdy port otrzymuje z VLAN-u komunikat leave.

Przez funkcji Fast Leave dla VLAN-u jest zalecane tylko, gdy do tego VLAN-u przynależy tylko jeden odbiorca na każdym porcie VLAN-u.

vlan-id-list: Podaj ID lub listę ID VLAN-u(-ów).

Krok 7 **ip igmp snooping vlan-config** *vlan-id-list* **rport interface { fastEthernet** *port-list* **| gigabitEthernet** *port-list* **| ten-gigabitEthernet** *port-list* **| port-channel** */ag-list* **}** 

(Opcjonalnie) Wybierz jeden lub więcej portów, które mają być statycznymi portami routera dla VLAN-ów. Statyczne porty routera nie tracą ważności.

vlan-id-list: Podaj ID lub listę ID VLAN-u(-ów).

port-list: Numery lub lista portów Ethernet, które mają być statycznymi portami routera.

lag-list: ID lub lista grup agregacji łączy (LAG), które mają być statycznymi portami routera.

## Krok 8 **ip igmp snooping vlan-config** *vlan-id-list* **router-ports-forbidden interface { fastEthernet** *port-list* **| gigabitEthernet** *port-list* **| ten-gigabitEthernet** *port-list* **| port-channel** *lag-list* **}**

Opcjonalnie) Wybierz porty, które nie będą mogły być portami routera dla VLAN-ów.

vlan-id-list: Podaj ID lub listę ID VLAN-u(-ów).

port-list. Numery lub lista portów Ethernet, które nie będą mogły być portami routera.

lag-list: ID lub lista LAG, które nie będą mogłby być portami routera.

#### Krok 9 ip igmp snooping vlan-config vlan-id-list querier

(Opcjonalnie) Włącz IGMP Snooping Querier dla VLAN-u. Domyślnie funkcja jest wyłączona.

Włączona funkcja oznacza, że przełącznik pełni rolę IGMP Snooping Querier dla hostów należących do tego VLAN-u. Urządzenie odpytujące cyklicznie rozsyła zapytanie w sieci, aby uzyskać informacje o przynależności, a następnie, po otrzymaniu od hostów komunikatów leave, rozsyła zapytania do grup.

vlan-id-list: Podaj ID lub listę ID VLAN-u(-ów).

#### Uwaga:

Aby możliwe było włączenie IGMP Snooping Querier dla VLAN-u, funkcja IGMP Snooping powinna być uruchomiona zatówno globalnie, jak i dla VLAN-u.

Po włączeniu funkcji IGMP Snooping Querier, konieczne jest uzupełnienie odpowiednich parametrów, w tym Last Member Query Count, Last Member Query Interval, Maximum Response Time, Query Interval i General Query Source IP. Skorzystaj z poniższego polecenia w trybie konfiguracji globalnej, aby skonfigurować te parametry:

## **ip igmp snooping vlan-config** *vlan-id-list* **querier { max-response-time** *response-time* **| query-interval** *interval* **| general-query source-ip** *ip-addr* **| last-member-query-count** *num* **| last-member-query-interval** *interval* **}**

vlan-id-list: Podaj ID lub listę ID VLAN-u(-ów).

*response-time:* Podaj maksymalny czas odpowiedzi hostów na zapytania ogólne. Prawidłowe wartości wahają się od 1 do 25 sekund, a wartością domyślną jest 10 sekund.

**query-interval** *interval*: Podaj interwał pomiędzy zapytaniami ogólnymi przesyłanymi przez przełącznik. Prawidłowe wartości wahają się od 10 do 300 sekund, a wartością domyślną jest 60 sekund.

*ip-addr:* Podaj źródłowy adres IP zapytań ogólnych wysyłanych przez przełącznik. Wartość powinna być adresem unicast. Domyśłną wartością jest 0.0.0.0.

*num:* Podaj liczbę zapytań, które mają być przesłane bezpośrednio do grup. Włączona funkcja IGMP Snooping Querier oznacza, że gdy przełącznik otrzymuje komunikat leave IGMP, pozyskuje on z komunikatu adres grupy multicastowej, którą host chce opuścić. Następnie przełącznik wysyła określone zapytania bezpośrednio do tej grupy multicastowej na porcie odbierającym komunikaty leave. Jeżeli ustalona liczba zapytań zostanie wysłana bez odpowiedzi zwrotnej pod postacią komunikatu, przełącznik usunie adresy ruchu multicastowego z tablicy przekierowań ruchu multicastowego. Prawidłowe wartości wahają się od 1 do 5, a wartością domyślną jest 2.

**last-member-query-interval** *interval:* Podaj interwał wysyłania zapytań do określonych grup. Prawidłowe wartości wahają się od 1 do 5 sekund, a wartością domyślną jest 1 sekunda.

#### Krok 10 show ip igmp snooping vlan vlan-id

Przejrzyj podstawową konfigurację IGMP Snooping dla wybranegu VLAN-u.

| Krok 11 | end                                        |
|---------|--------------------------------------------|
|         | Powróć do trybu privileged EXEC.           |
| Krok 12 | copy running-config startup-config         |
|         | Zapisz ustawienia w pliku konfiguracyjnym. |

Poniższy schemat przedstawia przykładowy sposób włączania IGMP Snooping dla VLAN 1, ustawiania czasu utraty ważności portu jako 300 sekund, czasu utraty ważności portu routera jako 320 sekund, a następnie włączania funkcji Fast Leave i Report Suppression dla VLAN-u:

#### Switch#configure

Switch(config)#ip igmp snooping vlan-config 1 mtime 300

Switch(config)#ip igmp snooping vlan-config 1 rtime 320

Switch(config)#ip igmp snooping vlan-config 1 immediate-leave

Switch(config)#ip igmp snooping vlan-config 1 report-suppression

#### Switch(config)#show ip igmp snooping vlan 1

Vlan Id: 1

Vlan IGMP Snooping Status: Enable

Fast Leave: Enable

Report Suppression: Enable

Router Time:320

Member Time: 300

Querier: Disable

...

#### Switch(config)#end

#### Switch#copy running-config startup-config

Poniższy schemat przedstawia przykładowy sposób włączania IGMP Snooping querier dla VLAN 1, ustawiania interwału wysyłania zapytań jako 100 sekund, maksymalnego czasu odpowiedzi jako 15 sekund, interwału last member query jako 2 seconds, wartości last member query count jako 3 i ogólnego źrodłowego IP dla zapytań jako192.168.0.5:

#### Switch#configure

Switch(config)#ip igmp snooping vlan-config 1 querier

Switch(config)#ip igmp snooping vlan-config 1 querier query-interval 100

Switch(config)#ip igmp snooping vlan-config 1 querier max-response-time 15

Switch(config)#ip igmp snooping vlan-config 1 querier last-member-query-interval 2

Switch(config)#ip igmp snooping vlan-config 1 querier last-member-query-count 3

Switch(config)#ip igmp snooping vlan-config 1 querier general-query sourceip192.168.0.5

Switch(config)#show ip igmp snooping vlan 1

Vlan Id: 1

...

#### Querier:

| Maximum Response Time:      | 15          |
|-----------------------------|-------------|
| Query Interval:             | 100         |
| Last Member Query Interval: | 2           |
| Last Member Query Count:    | 3           |
| General Query Source IP:    | 192.168.0.5 |
|                             |             |

...

#### Switch(config)#end

Switch#copy running-config startup-config

## 2.2.3 Konfiguracja IGMP Snooping dla portów

Wykonaj poniższe kroki, aby skonfigurować IGMP Snooping dla portów

| Krok 1 | <b>configure</b><br>Uruchom tryb konfiguracji globalnej.                                                                                                    |
|--------|----------------------------------------------------------------------------------------------------|
| Krok 2 | interface {fastEthernet <i>port</i>   range fastEthernet <i>port-list</i>   gigabitEthernet <i>port</i>   range<br>gigabitEthernet <i>port-list</i>   ten-gigabitEthernet <i>port</i>   range ten-gigabitEthernet <i>port-list</i>   port-<br>channel <i>port-channel-id</i>   range port-channel <i>port-channel-list</i> }<br>Uruchom tryb konfiguracji interfejsu. |
| Krok 3 | <b>ip igmp snooping</b><br>Wlącz IGMP Snooping dla portu. Domyślnie funkcja jest włączona.                                                                                                    |

| Krok 4 | ip igmp snooping immediate-leave                                                                                                    |
|--------|----------------------------------------------------------------------------------------------------|
|        | (Opcjonalnie) Włącz Fast Leave na określonym porcie.                                                                                                    |
|        | Funkcja Fast Leave może działać dla poszczególnych portów lub VLAN-ów. Włączenie<br>funkcji dla poszczególnych portów oznacza, że przełącznik usunie port z odpowiedniej grupy<br>multicastowej wszystkich VLAN-ów przed przesłaniem komunikatu leave do urządzenia<br>odpytującego. |
|        | Przez funkcji Fast Leave dla portu jest zalecane tylko, gdy do portu podłączony jest tylko jeden odbiorca. Więcej informacji o funkcji Fast Leave znajdziesz w rozdziale 2.1.2 Konfiguracja IGMP Snooping dla VLAN-ów.                                                               |
| Krok 5 | <pre>show ip igmp snooping interface [fastEthernet [ port-list ]   gigabitEthernet [ port-list ]   ten-<br/>gigabitEthernet [ port-list ]   port-channel [port-channel-list] ] basic-config</pre>                                                                                    |
|        | Przejrzyj podstawową konfigurację IGMP Snooping poszczególnych lub wszystkich portów.                                                                                                    |
| Krok 6 | end                                                                                                    |
|        | Powróć do trybu privileged EXEC.                                                                                                    |
| Krok 7 | copy running-config startup-config                                                                                                    |
|        | Zapisz ustawienia w pliku konfiguracyjnym.                                                                                                    |

Poniższy schemat przedstawia przykładowy sposób włączania funkcji IGMP Snooping i Fast Leave dla portu 1/0/1-3:

#### Switch#configure

#### Switch(config)#interface range fastEhternet 1/0/1-3

Switch(config-if-range)#ip igmp snooping

Switch(config-if-range)#ip igmp snooping immediate-leave

Switch(config-if-range)#show ip igmp snooping interface gigabitEthernet 1/0/1-3

| Port    | IGMP-Snooping Fast-Leave |        |
|---------|--------------------------|--------|
|         |                          |        |
| Gi1/0/1 | enable                   | enable |
| Gi1/0/2 | enable                   | enable |
| Gi1/0/3 | enable                   | enable |

#### Switch(config-if-range)#end

#### Switch#copy running-config startup-config

#### 2.2.4 Konfiguracja statycznego dołączania hostów do grup

Hosty lub porty warstwy 2 dołączają zwykle dynamicznie do grup multicastowych, ale możliwe jest także statyczne przyłączanie się hostów do grup.

Wykonaj poniższe kroki, aby skonfigurować statyczne dołączanie hostów do grup:

| Krok 1 | configure                                                                                                    |
|--------|----------------------------------------------------------------------------------------------------|
|        | Uruchom tryb konfiguracji globalnej.                                                                                                    |
| Krok 2 | ip igmp snooping vlan-config v/an-id-list static ip interface { fastEthernet port-list  <br>gigabitEthernet port-list   ten-gigabitEthernet port-list  port-channel /ag-list } |
|        | <i>vlan-id-list:</i> Podaj ID lub listę ID VLAN-u(-ów).                                                                                                    |
|        | ip: Podaj adres IP grupy multicastowej, do której mają dołączyć hosty.                                                                                                    |
|        | <i>port-list l lag-list:</i> Zaznacz porty, z którymi hosty są połączone. Te porty będą statycznie<br>przynależeć do grupy.                                                    |
| Krok 3 | show ip igmp snooping groups static                                                                                                    |
|        | Przejrzyj statyczną konfigurację MLD Snooping.                                                                                                    |
| Krok 4 | end                                                                                                    |
|        | Powróć do trybu privileged EXEC.                                                                                                    |
| Krok 5 | copy running-config startup-config                                                                                                    |
|        | Zapisz ustawienia w pliku konfiguracyjnym.                                                                                                    |

Poniższy schemat przedstawia przykładowy sposób konfiguracji statycznego dołączania portu 1/0/1-3 w sieci VLAN 2 do grupy multicastowej 239.1.2.3:

#### Switch#configure

## Switch(config)#ip igmp snooping vlan-config 2 static 239.1.2.3 interface gigabitEthernet 1/0/1-3

#### Switch(config)#show ip igmp snooping groups static

| Multicast-ip | VLAN-id | Addr-type | Switch-port |
|--------------|---------|-----------|-------------|
|              |         |           |             |
| 239.1.2.3    | 2       | static    | Gi1/0/1-3   |

#### Switch(config)#end

Switch#copy running-config startup-config

## 2.2.5 Konfiguracja funkcji IGMP Accounting i IGMP Authentication

Funkcjami IGMP accounting i IGMP authentication możesz zarządzać stosownie do swoich potrzeb. IGMP accounting konfiguruje się globalnie, natomiast funkcja IGMP authentication włączana jest dla każdego portu osobno.

Aby korzystać z tych funkcji, konieczna jest konfiguracja serwera RADIUS dla przełącznika.

Wykonaj poniższe kroki, aby dodać serwer RADIUS i włączyć globalnie IGMP accounting:

| Krok 1 | configure                            |
|--------|--------------------------------------|
|        | Uruchom tryb konfiguracji globalnej. |

#### Krok 2 radius-server host ip-address [auth-port port-id] [acct-port port-id] [timeout time] [ retransmit number] [nas-id] key { [0] string | 7 encrypted-string }

Dodaj serwer RADIUS i skonfiguruj odpowiednie parametry.

**host** *ip-address:* Wprowadź adres IP serwera działającego z wykorzystaniem protokołu RADIUS.

**auth-port** *port-id:* Określ port docelowy UDP na serwerze RADIUS dla żądań authentication. Wartością domyślną jest 1812.

**acct-port** *port-id:* Określ port docelowy UDP na serwerze RADIUS dla żądań accounting. Wartością domyślną jest 1813. Parametr ten stosuje się zwykle z funkcją 802.1X.

**timeout** *time:* Określ czas oczekiwania przełącznika na odpowiedź serwera przed ponownym wysłaniem żądania. Prawidłowa wartość musi mieścić się w przedziale 1 - 9 sekund. Wartością domyślną jest 5 sekund.

**retransmit** *number:* Określ liczbę ponownie wysyłanych żądań w przypadku braku odpowiedzi serwera. Prawidłowa wartość musi mieścić się w przedziale 1 - 3. Wartością domyślną jest 2.

**nas-id** *nas-id*: Określ nazwę NAS (Network Access Server), która ma znajdować się w pakietach RADIUS w celach identyfikacyjnych. Nazwa ta musi zawierać od 1 do 31 znaków. Wartością domyślną jest adres MAC przełącznika. Zasadniczo NAS określa sam przełącznik.

**key {** [ 0 ] *string* **|** 7 *encrypted-string* **}**: Określ klucz dzielony. 0 i 7 oznaczają typy szyfrowania. 0 oznacza klucz nieszyfrowany. 7 wskazuje na klucz szyfrowany symetrycznie o stałej długości. Domyślnie wybranym typem jest 0. *string* to dzielony klucz przełącznika i serwera, który składa się maksymalnie z 31 znaków. *encrypted-string* to klucz symetryczny o stałe długości, który można skopiować z pliku konfiguracyjnego innego przełącznika. Konfigurowany tutaj klucz lub klucz szyfrowania wyświetlać się będzie w formie szyfrowanej.

| Krok 3 | <b>ip igmp snooping accouting</b><br>Włącz globalnie IGMP accounting.            |
|--------|----------------------------------------------------------------------------------|
| Krok 4 | <b>show ip igmp snooping</b><br>Pokaż podstawową konfigurację IGMP Snooping.     |
| Krok 5 | <b>end</b><br>Powróć do trybu privileged EXEC.                                   |
| Krok 6 | copy running-config startup-config<br>Zapisz ustawienia w pliku konfiguracyinym. |

#### Wykonaj poniższe kroki, aby włączyć IGMP authentication dla portów:

| Krok 1 | <b>configure</b><br>Uruchom tryb konfiguracji globalnej.                                                                                                    |
|--------|----------------------------------------------------------------------------------------------------|
| Krok 2 | interface {fastEthernet port   range fastEthernet port-list   gigabitEthernet port   range<br>gigabitEthernet port-list   ten-gigabitEthernet port   range ten-gigabitEthernet port-list   port-<br>channel port-channel-id   range port-channel port-channel-list}<br>Uruchom tryb konfiguracji interfejsu. |

| Krok 3 | <b>ip igmp snooping authentication</b><br>Włącz IGMP Snooping authentication dla portu. Domyślnie funkcja jest włączona.                                                                                                    |
|--------|----------------------------------------------------------------------------------------------------|
| Krok 4 | show ip igmp snooping interface [fastEthernet [ port-list ]   gigabitEthernet [ port-list ]   ten-<br>gigabitEthernet [ port-list ]   port-channel [port-channel-list] ] authentication Pokaż podstawową konfigurację IGMP Snooping określonego portu lub wszystkich portów. |
| Krok 5 | <b>end</b><br>Powróć do trybu privileged EXEC.                                                                                                    |
| Krok 6 | <b>copy running-config startup-config</b><br>Zapisz ustawienia w pliku konfiguracyjnym.                                                                                                    |

Poniższy schemat przedstawia przykładowy sposób globalnego włączania funkcji IGMP accounting:

#### Switch#configure

#### Switch(config)#ip igmp snooping accounting

#### Switch(config)#show ip igmp snooping

...

**Global Authentication Accounting: Enable** 

Enable Port: Gi1/0/1-28, Po1-14

Enable VLAN:

#### Switch(config)#end

#### Switch#copy running-config startup-config

Poniższy schemat przedstawia przykładowy sposób włączania funkcji IGMP authentication na porcie 1/0/1-3:

#### Switch#configure

Switch(config)#interface range gigabitEhternet 1/0/1-3

Switch(config-if-range)#ip igmp snooping authentication

Switch(config-if-range)#show ip igmp snooping interface gigabitEthernet 1/0/1-3 authentication

Port IGMP-Authentication ------Gi1/0/1 enable Gi1/0/2 enable Gi1/0/3 enable

Switch(config)#end

Switch#copy running-config startup-config

# **3** Konfiguracja MLD Snooping

Wykonaj poniższe kroki, aby przeprowadzić konfigurację MLD Snooping:

- 1) Uruchom globalnie funkcję MLD Snooping i skonfiguruj parametry globalne.
- 2) Skonfiguruj MLD Snooping dla VLAN-ów.
- 3) Skonfiguruj MLD Snooping dla portów.
- 4) Skonfiguruj statyczne dołączanie hostów do grup (opcjonalnie).

#### Uwaga:

Funkcja MLD Snooping działa wyłącznie przy uruchomieniu globalnym - dla VLAN-u oraz odpowiednich portów.

## 3.1 Przez GUI

## 3.1.1 Konfiguracja globalna MLD Snooping

Wybierz z menu L2 FEATURES > Multicast > MLD Snooping > Global Config, aby wyświetlić poniższą stronę.

Rys. 3-1 Konfiguracja globalna MLD Snooping

| Global Config             |         |           |       |
|---------------------------|---------|-----------|-------|
| MLD Snooping:             | Enable  |           |       |
| Unknown Multicast Groups: | Forward | O Discard |       |
|                           |         |           | Apply |

Wykonaj poniższe kroki, aby skonfigurować globalnie MLD Snooping:

1) W sekcji **Global Config** włącz MLD Snooping i skonfiguruj globalnie funkcję Unknown Multicast Groups.

| MLD Snooping                                                                                                    | Włącz lub wyłącz globalnie MLD Snooping.                                                                                                    |
|----------------------------------------------------------------------------------------------------|----------------------------------------------------------------------------------------------------|
| UnknownZdecyduj w jaki sposób przełącznik ma przetwarzać dane, które sMulticast Groupsdo nieznanych grup multicastowych, wybierając spośród "Forwarlub "Discard" (odrzuć). Domyślnym ustawieniem jest Forward. |                                                                                                    |
|                                                                                                    | Nieznane grupy multicastowe to grupy niepasujące do żadnej z grup<br>przedstawionych we wcześniejszych raportach przynależności IGMP, a zatem<br>nie ma ich na tablicy przekierowań ruchu multicastowego przełącznika.                                                                    |
|                                                                                                    | <i>Uwaga:</i> IGMP Snooping i MLD Snooping wspóldzielą ustawienie Unknown<br>Multicast Groups, dlatego konieczne jest przejście w tym samym czasie do<br>strony <b>L2 FEATURES &gt; Multicast &gt; IGMP Snooping &gt; Global Config</b> i globalne<br>uruchomienie funkcji IGMP Snooping. |

## 3.1.2 Konfiguracja MLD Snooping dla VLAN-ów

Przed konfiguracją MLD Snooping dla VLAN-ów, wybierz VLAN-y, do których przynależą porty routera i porty przełącznika. Szczegółowe informacje znajdziesz w rozdziale *Konfiguracja 802.1Q VLAN*.

Przełącznik umożliwia konfigurację MLD Snooping dla poszczególnych VLAN-ów. Po globalnym uruchomieniu IGMP Snooping konieczne jest także włączenie IGMP Snooping i skonfigurowanie odpowiednich parametrów VLAN-ów, do których przynależą porty routera i porty przełącznika.

Wybierz z menu L2 FEATURES > Multicast > MLD Snooping > Global Config i kliknij przy wybranej pozycji VLAN-u w sekcji MLD VLAN Config, aby wyświetlić poniższą stronę.

| Configure MLD Snoc      | ping for VLAN     |                  |
|-------------------------|-------------------|------------------|
|                         |                   |                  |
| VLAN ID:                | 1                 |                  |
| MLD Snooping Status:    | Enable            |                  |
| Fast Leave:             | Enable            |                  |
| Report Suppression:     | Forward O Discard |                  |
| Member Port Aging Time: | 260               | seconds (60-600) |
| Router Port Aging Time: | 300               | seconds (60-600) |
| Leave Time:             | 1                 | seconds (1-30)   |
| MLD Snooping Querier:   | Enable            |                  |
| Static Router Ports     |                   |                  |

Rys. 3-2 Konfiguracja MLD Snooping dla VLAN-u

Wykonaj poniższe kroki, aby skonfigurować MLD Snooping dla określonych VLAN-ów:

1) Włącz MLD Snooping dla VLAN-u i skonfiguruj odpowiednie parametry.

| VLAN ID                | Identyfikator VLAN-u.                     |
|------------------------|-------------------------------------------|
| MLD Snooping<br>Status | Włącz lub wyłącz MLD Snooping dla VLAN-u. |

| Fast Leave                                                                      | Włącz lub wyłącz funkcję szybkiego przełączania dla VLAN-u. IGMPv1 nie<br>obsługuje Fast Leave.                                                                                                    |
|---------------------------------------------------------------------------------|----------------------------------------------------------------------------------------------------|
|                                                                                 | Wyłączona funkcja Fast Leave oznacza, że gdy odbiorca wysyła komunikat leave<br>IGMP, przełącznik prześle ten komunikat do urządzenia warstwy 3 (querier).                                                                                                    |
|                                                                                 | Z punktu widzenia urządzenia odpytującego port łączący się z przełącznikiem jest portem przynależącym do odpowiedniej grupy multicastowej. Po otrzymaniu od przełącznika komunikatu done, urządzenie odpytujące przesyła ustaloną liczbę zapytań (Last Listener Query Count) dla określonych adresów ruchu multicastowego (MASQs) na tym porcie w ustalonym interwale czasowym (Last Listener Query Interval), a następnie czeka na raporty MLD. Jeżeli z przełącznikiem łączą się w tym czasie także inni odbiorcy, odpowiedzi na zapytania MASQs prześlą przed upływem Last Listener Query Interval. Jeżeli żaden raport nie zostanie wysłany przed wygaśnięciem ostatniego zapytania, urządzenie odpytujące usunie port z listy przekierowań odpowiedniej grupy multicastowej.                                                                                                    |
|                                                                                 | Jeżeli z przełącznikiem łączą się także inni odbiorcy, ten, który wysyła komunikat<br>done musi poczekać aż port z listy przkierowań przełącznika odpowiedniej grupy<br>multicastowej utraci ważność (maksymalny czas oczekiwania zależy od Member<br>Port Aging Time).                                                                                                    |
|                                                                                 | Przy włączonej dla VLAN-u opcji Fast Leave przełącznik usunie pozycję<br>(Multicast Group, Port, VLAN) z tablicy przekierowań ruchu multicastowego<br>przed przekazaniem komunikatu done do urządzenia odpytującego. Pomaga to<br>ograniczyć straty dostępnej przepustowości, ponieważ przełącznik zaprzestaje<br>przesyłania strumieni multicastowych do VLAN-u portu od razu, gdy port<br>otrzymuje z VLAN-u komunikat done.                                                                                                    |
|                                                                                 |                                                                                                    |
| Report                                                                          | Włącz ograniczanie wysyłania raportów dla VLAN-u.                                                                                                    |
| Report<br>Suppression                                                           | Włącz ograniczanie wysyłania raportów dla VLAN-u.<br>Przy włączonej opcji przełącznik przesyła urządzeniu odpytującemu tylko pierwszy<br>raport MLD dla każdej grupy multicastowej i hamuje przesył kolejnych raportów<br>dla tych samych grup multicastowych w ramach jednego interwału zapytań.<br>Pozwala to uniknąć wysyłania do MLD querier zdublowanych komunikatów.                                                                                                    |
| Report<br>Suppression<br>Member Port                                            | Włącz ograniczanie wysyłania raportów dla VLAN-u.<br>Przy włączonej opcji przełącznik przesyła urządzeniu odpytującemu tylko pierwszy<br>raport MLD dla każdej grupy multicastowej i hamuje przesył kolejnych raportów<br>dla tych samych grup multicastowych w ramach jednego interwału zapytań.<br>Pozwala to uniknąć wysyłania do MLD querier zdublowanych komunikatów.<br>Podaj czas utraty ważności portów przynależących do VLAN-u.                                                                                                    |
| Report<br>Suppression<br>Member Port<br>Aging Time                              | <ul> <li>Włącz ograniczanie wysyłania raportów dla VLAN-u.</li> <li>Przy włączonej opcji przełącznik przesyła urządzeniu odpytującemu tylko pierwszy raport MLD dla każdej grupy multicastowej i hamuje przesył kolejnych raportów dla tych samych grup multicastowych w ramach jednego interwału zapytań. Pozwala to uniknąć wysyłania do MLD querier zdublowanych komunikatów.</li> <li>Podaj czas utraty ważności portów przynależących do VLAN-u.</li> <li>Gdy przełącznik otrzymuje z portu raport MLD, od razu dodaje on ten port do listy portów przynależących do określonej grupy multicastowej. Pozyskane w ten sposób porty nazywane są portami dynamicznymi.</li> </ul>                                                                                                    |
| Report<br>Suppression<br>Member Port<br>Aging Time                              | <ul> <li>Włącz ograniczanie wysyłania raportów dla VLAN-u.</li> <li>Przy włączonej opcji przełącznik przesyła urządzeniu odpytującemu tylko pierwszy raport MLD dla każdej grupy multicastowej i hamuje przesył kolejnych raportów dla tych samych grup multicastowych w ramach jednego interwału zapytań. Pozwala to uniknąć wysyłania do MLD querier zdublowanych komunikatów.</li> <li>Podaj czas utraty ważności portów przynależących do VLAN-u.</li> <li>Gdy przełącznik otrzymuje z portu raport MLD, od razu dodaje on ten port do listy portów przynależących do określonej grupy multicastowej. Pozyskane w ten sposób porty nazywane są portami dynamicznego żadnych raportów MLD dla określonej grupy multicastowej przed utratą ważności portu, usuwa on ten port z listy przekierowań ruchu multicastowego, ponieważ nie uznaje go już za port przynależący do określonej grupy multicastowej.</li> </ul>                                                                                                    |
| Report<br>Suppression<br>Member Port<br>Aging Time<br>Router Port               | <ul> <li>Włącz ograniczanie wysyłania raportów dla VLAN-u.</li> <li>Przy włączonej opcji przełącznik przesyła urządzeniu odpytującemu tylko pierwszy raport MLD dla każdej grupy multicastowej i hamuje przesył kolejnych raportów dla tych samych grup multicastowych w ramach jednego interwału zapytań. Pozwala to uniknąć wysyłania do MLD querier zdublowanych komunikatów.</li> <li>Podaj czas utraty ważności portów przynależących do VLAN-u.</li> <li>Gdy przełącznik otrzymuje z portu raport MLD, od razu dodaje on ten port do listy portów przynależących do określonej grupy multicastowej. Pozyskane w ten sposób porty nazywane są portami dynamicznymi.</li> <li>Jeżeli przełącznik nie otrzymuje z portu dynamicznego żadnych raportów MLD dla określonej grupy multicastowej przed utratą ważności portu, usuwa on ten port z listy przekierowań ruchu multicastowego, ponieważ nie uznaje go już za port przynależący do określonej grupy multicastowej.</li> <li>Podaj czas utraty ważności portów routera przynależących do VLAN-u.</li> </ul>                                                                                                    |
| Report<br>Suppression<br>Member Port<br>Aging Time<br>Router Port<br>Aging Time | <ul> <li>Włącz ograniczanie wysyłania raportów dla VLAN-u.</li> <li>Przy włączonej opcji przełącznik przesyła urządzeniu odpytującemu tylko pierwszy raport MLD dla każdej grupy multicastowej i hamuje przesył kolejnych raportów dla tych samych grup multicastowych w ramach jednego interwału zapytań. Pozwala to uniknąć wysyłania do MLD querier zdublowanych komunikatów.</li> <li>Podaj czas utraty ważności portów przynależących do VLAN-u.</li> <li>Gdy przełącznik otrzymuje z portu raport MLD, od razu dodaje on ten port do listy portów przynależących do określonej grupy multicastowej. Pozyskane w ten sposób porty nazywane są portami dynamicznymi.</li> <li>Jeżeli przełącznik nie otrzymuje z portu dynamicznego żadnych raportów MLD dla określonej grupy multicastowej przed utratą ważności portu, usuwa on ten port z listy przekierowań ruchu multicastowego, ponieważ nie uznaje go już za port przynależący do określonej grupy multicastowej.</li> <li>Podaj czas utraty ważności portów routera przynależących do VLAN-u.</li> <li>Gdy przełącznik otrzymuje z portu komunikat z zapytaniem MLD, dodaje on ten port do listy portów routera. Pozyskane w ten sposób porty routera nazywane są dynamicznymi portami routera.</li> </ul> |

| Leave Time                      | Podaj czas opuszczenia grupy dla VLAN-u.                                                                                                    |
|---------------------------------|----------------------------------------------------------------------------------------------------|
|                                 | Gdy przelącznik otrzymuje z portu komunikat o zamiarze opuszczenia grupy<br>multicastowej, nie usuwa go od razu z grupy multicastowej, tylko czeka na<br>określony Leave Time. Jeżeli w tym czasie przełącznik otrzyma komunikat z<br>portu, nie zostanie on usunięty z grupy multicastowej. Wyjątkami są następujące<br>sytuacje:                                                                |
|                                 | <ul> <li>Jeżeli port utraci ważność przed upływem Leave Time i żaden raport nie zos-<br/>tanie wysłany, port zostanie usunięty z grupy multicastowej po upływie Mem-<br/>ber Port Aging Time.</li> </ul>                                                                                                    |
|                                 | <ul> <li>Mechanizm Leave Time nie ma zastosowania, gdy włączona jest funkcja Fast<br/>Leave.</li> </ul>                                                                                                    |
|                                 | Podanie odpowiedniej wartości Leave Time pozwala uniknąć omyłkowego<br>usuwania z grupy multicastowej innych hostów łączących się z tym samym<br>portem przełącznika, podczas gdy tylko niektóre chcą opuścić grupę.                                                                                                    |
| MLD Snooping<br>Querier         | Włącz lub wyłącz funkcję MLD Snooping Querier dla VLAN-u.                                                                                                    |
| Querier                         | Włączona funkcja oznacza, że przełącznik pełni rolę MLD Snooping Querier dla<br>hostów należących do tego VLAN-u. Urządzenie odpytujące cyklicznie rozsyła<br>zapytanie w sieci, aby uzyskać informacje o przynależności, a następnie, po<br>otrzymaniu od hostów komunikatów done, rozsyła zapytania MASQs.                                                                                      |
|                                 | Uwaga:                                                                                                    |
|                                 | Aby możliwe było włączenie MLD Snooping Querier dla VLAN-u, funkcja MLD<br>Snooping powinna być uruchomiona zatrwno globalnie, jak i dla VLAN-u.                                                                                                    |
| Query Interval                  | Gdy włączysz funkcję MLD Snooping Querier, podaj interwał wysyłania przez<br>przełącznik zapytań ogólnych.                                                                                                    |
| Maximum<br>Response Time        | Gdy włączysz funkcję MLD Snooping Querier, podaj maksymalny czas odpowiedzi<br>hostów na zapytania ogólne.                                                                                                    |
| Last Listener<br>Query Interval | Włączona funkcja MLD Snooping Querier oznacza, że gdy przełącznik otrzymuje<br>komunikat done, pozyskuje on z komunikatu adres grupy multicastowej, którą<br>host chce opuścić. Następnie przełącznik wysyła zapytania MASQs bezpośrednio<br>do tej grupy multicastowej na porcie odbierającym komunikaty done. Ten<br>parametr jest wartością interwału pomiędzy przesyłanymi zapytaniami MASQs. |
| Last Listener<br>Query Count    | Gdy włączysz funkcję MLD Snooping Querier, podaj liczbę zapytań MASQs,<br>które mają być przesłane. Jeżeli ustalona liczba zapytań zostanie wysłana, ale w<br>odpowiedzi żaden raport nie zostanie przesłany, przełącznik usunie adres tego<br>ruchu multicastowego z listy przekierowań ruchu multicastowego.                                                                                    |
| General Query<br>Source IP      | Gdy włączysz funkcję MLD Snooping Querier, podaj źródłowy adres IPv6 zapytań<br>ogólnych, wysyłanych przez przełącznik. Wartość powinna być adresem unicast.                                                                                                    |
| Static Router<br>Ports          | Wybierz jeden lub więcej portów, które mają być statycznymi portami routera w<br>sieci VLAN. Statyczne porty routera nie tracą ważności.                                                                                                    |
|                                 | Strumienie multicastowe i pakiety MLD będą przesyłane na statycznych portach<br>routera do wszystkich grup tego VLAN-u. Strumienie multicastowe i pakiety<br>MLD grup, do których przynależą porty dynamiczne routera, będą przesyłane na<br>odpowiednich dynamicznych portach routera.                                                                                                    |

Forbidden Wybierz porty, które nie będą mogły być portami routera w sieci VLAN. Router Ports

2) Kliknij **Save**.

## 3.1.3 Konfiguracja MLD Snooping dla portów

Wybierz z menu L2 FEATURES > Multicast > MLD Snooping > Port Config, aby wyświetlić poniższą stronę.

| Port Config |        |              |             |              |   |
|-------------|--------|--------------|-------------|--------------|---|
| UNIT1       | LAGS   |              |             |              |   |
|             | Port   | MLD Snooping | Fast Leave  | LAG          |   |
|             |        | •            | •           |              |   |
|             | 1/0/1  | Enabled      | Disabled    |              | - |
|             | 1/0/2  | Enabled      | Disabled    |              |   |
|             | 1/0/3  | Enabled      | Disabled    |              |   |
|             | 1/0/4  | Enabled      | Disabled    |              |   |
|             | 1/0/5  | Enabled      | Disabled    |              |   |
|             | 1/0/6  | Enabled      | Disabled    |              |   |
|             | 1/0/7  | Enabled      | Disabled    |              |   |
|             | 1/0/8  | Enabled      | Disabled    |              |   |
|             | 1/0/9  | Enabled      | Disabled    |              |   |
|             | 1/0/10 | Enabled      | Disabled    |              | + |
| Total: 10   |        | 1 entr       | y selected. | Cancel Apply | / |

Rys. 3-3 Konfiguracja MLD Snooping dla portów

Wykonaj poniższe kroki, aby skonfigurować MLD Snooping dla portów:

1) Włącz MLD Snooping dla portu i włącz Fast Leave, jeżeli z portem połączony jest tylko jeden odbiorca.

| MLD Snooping | Włącz lub wyłącz MLD Snooping dla portu.                                                                                                    |
|--------------|----------------------------------------------------------------------------------------------------|
| Fast Leave   | Wlącz lub wyłącz Fast Leave na porcie.                                                                                                    |
|              | Funkcja Fast Leave może działać dla poszczególnych portów lub VLAN-ów.<br>Włączenie funkcji dla poszczególnych portów oznacza, że przełącznik usunie<br>port z odpowiedniej grupy multicastowej wszystkich VLAN-ów przed przesłaniem<br>komunikatu done do urządzenia odpytującego. |
|              | Przez funkcji Fast Leave dla portu jest zalecane tylko, gdy do portu podłączony jest tylko jeden odbiorca. Więcej informacji o funkcji Fast Leave znajdziesz w rozdziale <i>3.1.2 Konfiguracja MLD Snooping dla VLAN-ów</i> .                                                       |
| LAG          | Grupa agregacji łączy, do której należy port.                                                                                                    |
|              |                                                                                                    |

2) Kliknij Apply.

## 3.1.4 Konfiguracja statycznego dołączania hostów do grup

Hosty lub porty warstwy 2 dołączają zwykle dynamicznie do grup multicastowych, ale możliwe jest także statyczne przyłączanie się hostów do grup.

Wybierz z menu L2 FEATURES > Multicast > MLD Snooping > Static Group Config i kliknij 🕂 Add , aby wyświetlić poniższą stronę.

| Create Static Multi | cast Group                        |
|---------------------|-----------------------------------|
| Multicast IP:       | (Format: FF80::1234:01)           |
| VLAN ID:            | (1-4094)                          |
| Member Ports:       |                                   |
|                     | UNIT1 LAGS                        |
| Select All          |                                   |
|                     | Selected Unselected Not Available |
|                     | Cancel                            |

Rys. 3-4 Konfiguracja statycznego dołączania hostów do grup

Wykonaj poniższe kroki, aby skonfigurować statyczne dołączanie hostów do grup:

1) Podaj adres IPv6 i VLAN ID ruchu multicastowego. Zaznacz porty, które mają statycznie przynależeć do grupy multicastowej.

| Multicast IP | Podaj adres IPv6 grupy multicastowej, do której mają dołączyć hosty.                                                                 |
|--------------|----------------------------------------------------------------------------------------------------|
| VLAN ID      | Określ VLAN hostów.                                                                                                    |
| Member Ports | Zaznacz porty, z którymi hosty są połączone. Te porty będą statycznie przynależeć do grupy multicastowej i nie będą tracić ważności. |

2) Kliknij Create.

## 3.2 Przez CLI

## 3.2.1 Globalna konfiguracja MLD Snooping

Wykonaj poniższe kroki, aby globalnie skonfigurować MLD Snooping:

| Krok 1 | configure                            |
|--------|--------------------------------------|
|        | Uruchom tryb konfiguracji globalnej. |

| Krok 2 | <b>ipv6 mld snooping</b><br>Włącz globalnie MLD Snooping.                                                                                                    |
|--------|----------------------------------------------------------------------------------------------------|
| Krok 3 | <b>ipv6 mld snooping drop-unknown</b><br>(Opcjonalnie) Ustaw sposób, w jaki przełącznik ma przetwarzać strumienie multicastowe, które                                                                                                    |
|        | są przesyłane do nieznanych grup, wybierając Discard. Domyślnym ustawieniem jest Forward.<br>Nieznane grupy multicastowe to grupy niepasujące do żadnej z grup przedstawionych we<br>wcześniejszych raportach przynależności MLD, a zatem nie ma ich na tablicy przekierowań<br>ruchu multicastowego przełącznika. |
|        | <i>Uwaga:</i> IGMP Snooping i MLD Snooping wspóldzielą ustawienie Unknown Multicast Groups,<br>dlatego konieczne jest upewnienie się, że funkcja IMPG Snooping jest uruchomiona globalnie.<br>Aby to zrobić, skorzystaj z polecenia <b>ip igmp snooping</b> w trybie konfiguracji globalnej.                       |
| Krok 4 | <b>show ipv6 mld snooping</b><br>Pokaż podstawową konfigurację IGMP Snooping.                                                                                                    |
| Krok 5 | <b>end</b><br>Powróć do trybu privileged EXEC.                                                                                                    |
| Krok 6 | <b>copy running-config startup-config</b><br>Zapisz ustawienia w pliku konfiguracyjnym.                                                                                                    |

Poniższy schemat przedstawia przykładowy sposób globalnego włączania MLD Snooping oraz przetwarzania przez przełącznik strumieni multicastowych wysyłanych do nieznanych grup multicastowych jako discard.

#### Switch#configure

Switch(config)#ipv6 mld snooping

#### Switch(config)#ipv6 mld snooping

Switch(config)#ipv6 mld snooping drop-unknown

#### Switch(config)#show ipv6 mld snooping

| MLD Snooping | :Enable |
|--------------|---------|
|--------------|---------|

Unknown Multicast :Discard

...

#### Switch(config)#end

Switch#copy running-config startup-config

## 3.2.2 Konfiguracja MLD Snooping dla VLAN-ów

Przed konfiguracją MLD Snooping dla VLAN-ów, wybierz VLAN-y, do których przynależą porty routera i porty przelącznika. Szczegółowe informacje znajdziesz w części *Konfiguracja* 802.1Q VLAN.

Przełącznik umożliwia konfigurację MLD Snooping dla poszczególnych VLAN-ów. Po globalnym uruchomieniu MLD Snooping konieczne jest także włączenie IGMP Snooping i Configuration Guide = 281 skonfigurowanie odpowiednich parametrów VLAN-ów, do których przynależą porty routera i porty przełącznika.

Wykonaj poniższe kroki, aby skonfigurować MLD Snooping dla VLAN-ów:

| Krok 1 | configure                                                                                                    |
|--------|----------------------------------------------------------------------------------------------------|
|        | Uruchom tryb konfiguracji globalnej.                                                                                                    |
| Krok 2 | ipv6 mld snooping vlan-config vlan-id-list mtime member-time                                                                                                    |
|        | Włącz MLD Snooping dla określonych VLAN-ów i ustal czas utraty ważności portów dla VLAN-<br>ów.                                                                                                    |
|        | <i>vlan-id-list:</i> Podaj ID lub listę ID VLAN-u(-ów).                                                                                                    |
|        | <i>member-time:</i> Podaj czas utraty ważności portów w określonych VLAN-ach. Prawidłowe<br>wartości wahają się od 60 do 600 sekund. Domyślną wartością jest 260 sekund.                                                                                                    |
|        | Gdy przełącznik otrzymuje z portu raport MLD, od razu dodaje on ten port do listy portów przynależących do określonej grupy multicastowej. Pozyskane w ten sposób porty nazywane są portami dynamicznymi.                                                                                                    |
|        | Jeżeli przełącznik nie otrzymuje z portu dynamicznego żadnych raportów MLD dla określonej<br>grupy multicastowej przed utratą ważności portu, usuwa on ten port z listy przekierowań ruchu<br>multicastowego, ponieważ nie uznaje go już za port przynależący do określonej grupy.                                              |
| Krok 3 | ipv6 mld snooping vlan-config vlan-id-list rtime router-time                                                                                                    |
|        | Podaj czas utraty ważności portów routera przynależących do VLAN-u.                                                                                                    |
|        | <i>vlan-id-list:</i> Podaj ID lub listę ID VLAN-u(-ów).                                                                                                    |
|        | <i>router-time:</i> Podaj czas utraty ważności portów routera w określonych VLAN-ach. Prawidłowe<br>wartości wahają się od 60 do 600 sekund. Domyślną wartością jest 300 sekund.                                                                                                    |
|        | Gdy przełącznik otrzymuje z portu komunikat z zapytaniem MLD, dodaje on ten port do listy<br>portów routera. Pozyskane w ten sposób porty routera nazywane są dynamicznymi portami<br>routera.                                                                                                    |
|        | Jeżeli przełącznik nie otrzymuje z portu dynamicznego routera żadnych komunikatów z<br>zapytaniem MLD przed utratą ważności portu, usuwa on ten port z listy portów routera,<br>ponieważ nie uznaje go już za port routera.                                                                                                    |
| Krok 4 | ipv6 mld snooping vlan-config vlan-id-list Itime leave-time                                                                                                    |
|        | Podaj czas opuszczenia grupy dla VLAN-ów.                                                                                                    |
|        | <i>vlan-id-list:</i> Podaj ID lub listę ID VLAN-u(-ów).                                                                                                    |
|        | <i>leave-time:</i> Podaj czas opuszczania grupy dla VLAN-u(-ów). Prawidłowe wartości wahają się od<br>1 do 30 sekund. Domyślną wartością jest 1 sekunda.                                                                                                    |
|        | Gdy przelącznik otrzymuje z portu komunikat o zamiarze opuszczenia grupy multicastowej, nie<br>usuwa go od razu z grupy multicastowej, tylko czeka na określony Leave Time. Jeżeli w tym<br>czasie przełącznik otrzyma komunikat z portu, nie zostanie on usunięty z grupy multicastowej.<br>Wyjątkami są następujące sytuacje: |
|        | <ul> <li>Jeżeli port utraci ważność przed upływem Leave Time i żaden raport nie zostanie wysłany,<br/>port zostanie usunięty z grupy multicastowej po upływie Member Port Aging Time.</li> </ul>                                                                                                    |
|        | Mechanizm Leave Time nie ma zastosowania, gdy włączona jest funkcja Fast Leave.                                                                                                    |
|        | Podanie odpowiedniej wartości Leave Time pozwala uniknąć omyłkowego usuwania z grupy<br>multicastowej innych hostów łączących się z tym samym portem przełącznika, podczas gdy<br>tylko niektóre chcą opuścić grupę.                                                                                                    |

#### Krok 5 ipv6 mld snooping vlan-config vlan-id-list report-suppression

(Opcjonalnie) Włącz lub wyłącz ograniczanie wysyłania raportów dla VLAN-ów. Domyślnie opcja jest wyłączona.

Przy włączonej opcji przełącznik przesyła urządzeniu odpytującemu tylko pierwszy raport MLD dla każdej grupy multicastowej i hamuje przesył kolejnych raportów dla tych samych grup multicastowych w ramach jednego interwału zapytań. Pozwala to uniknąć wysyłania do MLD querier zdublowanych komunikatów.

vlan-id-list: Podaj ID lub listę ID VLAN-u(-ów).

#### Krok 6 ipv6 mld snooping vlan-config vlan-id-list immediate-leave

(Opcjonalnie) Włącz funkcję szybkiego przełączania dla VLAN-ów. Domyślnie funkcja jest wyłączona.

Wyłączona funkcja Fast Leave oznacza, że gdy odbiorca wysyła komunikat done MLD (równoważny komunikatowi leave IGMP), przełącznik prześle ten komunikat do urządzenia warstwy 3 (querier).

Z punktu widzenia urządzenia odpytującego port łączący się z przełącznikiem jest portem przynależącym do odpowiedniej grupy multicastowej. Po otrzymaniu od przełącznika komunikatu done, urządzenie odpytujące przesyła ustaloną liczbę zapytań (Last Listener Query Count) dla określonych adresów ruchu multicastowego (MASQs) na tym porcie w ustalonym interwale czasowym (Last Listener Query Interval), a następnie czeka na raporty MLD. Jeżeli z przełącznikiem łączą się w tym czasie także inni odbiorcy, odpowiedzi na zapytania MASQs prześlą przed upływem Last Listener Query Interval. Jeżeli żaden raport nie zostanie wysłany przed wygaśnięciem ostatniego zapytania, urządzenie odpytujące usunie port z listy przekierowań odpowiedniej grupy multicastowej.

Jeżeli z przełącznikiem łączą się także inni odbiorcy, ten, który wysyła komunikat done musi poczekać aż port z listy przkierowań przełącznika odpowiedniej grupy multicastowej utraci ważność (maksymalny czas oczekiwania zależy od Member Port Aging Time).

Przy włączonej dla VLAN-u opcji Fast Leave przełącznik usunie pozycję (Multicast Group, Port, VLAN) z tablicy przekierowań ruchu multicastowego przed przekazaniem komunikatu done do urządzenia odpytującego. Pomaga to ograniczyć straty dostępnej przepustowości, ponieważ przełącznik zaprzestaje przesyłania strumieni multicastowych do VLAN-u portu od razu, gdy port otrzymuje z VLAN-u komunikat done.

vlan-id-list: Podaj ID lub listę ID VLAN-u(-ów).

| Krok 7 | ipv6 mld snooping vlan-config vlan-id-list rport interface { fastEthernet port-list  <br>gigabitEthernet port-list   ten-gigabitEthernet port-list  port-channel /ag-list } |
|--------|----------------------------------------------------------------------------------------------------|
|        | (Opcjonalnie) Wybierz jeden lub więcej portów, które mają być statycznymi portami routera dla<br>VLAN-ów. Statyczne porty routera nie tracą ważności.                       |
|        | <i>vlan-id-list:</i> Podaj ID lub listę ID VLAN-u(-ów).                                                                                                    |
|        | port-list: Numery lub lista portów Ethernet, które mają być statycznymi portami routera.                                                                                    |
|        | <i>lag-list</i> : ID lub lista grup agregacji łączy (LAG), które mają być statycznymi portami routera.                                                                      |

## Krok 8 **ipv6 mld snooping vlan-config** *vlan-id-list* **router-ports-forbidden interface { fastEthernet** *port-list* **| gigabitEthernet** *port-list* **| port-channel** *lag-list* **}**

(Opcjonalnie) Wybierz porty, które nie będą mogły być portami routera dla VLAN-ów.

vlan-id-list: Podaj ID lub listę ID VLAN-u(-ów).

port-list: Numery lub lista portów Ethernet, które nie będą mogłby być portami routera.

lag-list: ID lub lista LAG, które nie będą mogłby być portami routera.

#### Krok 9 ipv6 mld snooping vlan-config vlan-id-list querier

(Opcjonalnie) Włącz funkcję MLD Snooping Querier dla VLAN-u. Domyślnie funkcja jest wyłączona.

Włączona funkcja oznacza, że przełącznik pełni rolę MLD Snooping Querier dla hostów należących do tego VLAN-u. Urządzenie odpytujące cyklicznie rozsyła zapytanie w sieci, aby uzyskać informacje o przynależności, a następnie, po otrzymaniu od hostów komunikatów done, rozsyła zapytania MASQs.

vlan-id-list: Podaj ID lub listę ID VLAN-u(-ów).

Uwaga:

Aby możliwe było włączenie MLD Snooping Querier dla VLAN-u, funkcja MLD Snooping powinna być uruchomiona zarówno globalnie, jak i dla VLAN-u.

Po włączeniu funkcji MLD Snooping Querier, konieczne jest uzupełnienie odpowiednich parametrów, w tym Last Member Query Count, Last Member Query Interval, Maximum Response Time, Query Interval i General Query Source IP. Skorzystaj z poniższego polecenia w trybie konfiguracji globalnej, aby skonfigurować te parametry:

ipv6 mld snooping vlan-config vlan-id-list querier { max-response-time response-time | query-interval interval | general-query source-ip ip-addr | last-listener-query-count num | last-listener-query-interval interval }

vlan-id-list: Podaj ID lub listę ID VLAN-u(-ów).

response-time: Podaj maksymalny czas odpowiedzi hostów na zapytania ogólne.

**query-interval** *interval*: Podaj interwał pomiędzy zapytaniami ogólnymi przesyłanymi przez przełącznik.

*ip-addr:* Podaj źródłowy adres IP zapytań ogólnych wysyłanych przez przełącznik. Wartość powinna być adresem unicast.

*num:* Podaj liczbę zapytań, które mają być przesłane bezpośrednio do grup. Włączona funkcja MLD Snooping Querier oznacza, że gdy przełącznik otrzymuje komunikat done, pozyskuje on z komunikatu adres grupy multicastowej, którą host chce opuścić. Następnie przełącznik wysyła zapytania MASQs bezpośrednio do tej grupy multicastowej na porcie odbierającym komunikaty done. Jeżeli ustalona liczba zapytań MASQs zostanie wysłana bez odpowiedzi zwrotnej pod postacią komunikatu, przełącznik usunie adresy ruchu multicastowego z tablicy przekierowań ruchu multicastowego.

last-listener-query-interval interval: Podaj interwał wysyłania zapytań MASQs.

Krok 10 show ipv6 mld snooping vlan vlan-id

Przejrzyj podstawową konfigurację MLD Snooping dla wybranegu VLAN-u.

#### Krok 11 end

Powróć do trybu privileged EXEC.

#### Krok 12 copy running-config startup-config

Zapisz ustawienia w pliku konfiguracyjnym.

Poniższy schemat przedstawia przykładowy sposób włączania MLD Snooping dla VLAN 1, ustawiania czasu utraty ważności portu jako 300 sekund, czasu utraty ważności portu routera jako 320 sekund, a następnie włączania funkcji Fast Leave i Report Suppression dla VLAN-u:

#### Switch#configure

Switch(config)#ipv6 mld snooping vlan-config 1 mtime 300

Switch(config)#ipv6 mld snooping vlan-config 1 rtime 320

Switch(config)#ipv6 mld snooping vlan-config 1 immediate-leave

Switch(config)#ipv6 mld snooping vlan-config 1 report-suppression

Switch(config)#show ipv6 mld snooping vlan 1

Vlan Id: 1

Vlan MLD Snooping Status: Enable

Fast Leave: Enable

Report Suppression: Enable

Router Time: Enable

Member Time: Enable

Querier: Disable

...

#### Switch(config)#end

#### Switch#copy running-config startup-config

Poniższy schemat przedstawia przykładowy sposób włączania MLD Snooping querier dla VLAN 1, ustawiania interwału wysyłania zapytań jako 100 sekund, maksymalnego czasu odpowiedzi jako 15 sekund, interwału last listener query jako 2 seconds, wartości last member query count jako 3 i ogólnego źródłowego IP dla zapytań jako FE80::1:

#### Switch#configure

Switch(config)#ipv6 mld snooping vlan-config 1 querier

Switch(config)#ipv6 mld snooping vlan-config 1 querier query-interval 100

Switch(config)#ipv6 mld snooping vlan-config 1 querier max-response-time 15

Switch(config)#ipv6 mld snooping vlan-config 1 querier last-listener-query-interval 2

Switch(config)#ipv6 mld snooping vlan-config 1 querier last-listener-query-count 3

Switch(config)#ipv6 mld snooping vlan-config 1 querier general-query source-ip FE80::1

#### Switch(config)#show ipv6 mld snooping vlan 1

Vlan ld: 1

...

| Querier:                    | Enable  |
|-----------------------------|---------|
| Maximum Response Time:      | 15      |
| Query Interval:             | 100     |
| Last Member Query Interval: | 2       |
| Last Member Query Count:    | 3       |
| General Query Source IP:    | fe80::1 |
|                             |         |

...

#### Switch(config)#end

#### Switch#copy running-config startup-config

## 3.2.3 Konfiguracja MLD Snooping dla portów

Wykonaj poniższe kroki, aby skonfigurować MLD Snooping dla portów:

| Krok 1 | <b>configure</b><br>Uruchom tryb konfiguracji globalnej.                                                                                                    |
|--------|----------------------------------------------------------------------------------------------------|
| Krok 2 | interface {fastEthernet <i>port</i>   range fastEthernet <i>port-list</i>   gigabitEthernet <i>port</i>   range<br>gigabitEthernet <i>port-list</i>   ten-gigabitEthernet <i>port</i>   range ten-gigabitEthernet <i>port-list</i>   port-<br>channel <i>port-channel-id</i>   range port-channel <i>port-channel-list</i> }<br>Uruchom tryb konfiguracji interfejsu.                                                                                                    |
| Krok 3 | <b>ipv6 mld snooping</b><br>Włącz MLD Snooping dla portu. Domyślnie funkcja jest włączona.                                                                                                    |
| Krok 4 | <ul> <li>ipv6 mld snooping immediate-leave</li> <li>(Opcjonalnie) Włącz Fast Leave na określonym porcie.</li> <li>Funkcja Fast Leave może działać dla poszczególnych portów lub VLAN-ów. Włączenie funkcji dla poszczególnych portów oznacza, że przełącznik usunie port z odpowiedniej grupy multicastowej wszystkich VLAN-ów przed przesłaniem komunikatu done do urządzenia odpytującego.</li> <li>Przez funkcji Fast Leave dla portu jest zalecane tylko, gdy do portu podłączony jest tylko jeden odbiorca. Więcej informacji o funkcji Fast Leave znajdziesz w rozdziale 3.1.2 Konfiguracja MLD Snooping dla VLAN-ów.</li> </ul> |

| Krok 5 | <b>show ipv6 mld snooping interface [fastEthernet [</b> <i>port-list</i> <b>]   gigabitEthernet [</b> <i>port-list</i> <b>]   ten-<br/>gigabitEthernet [</b> <i>port-list</i> <b>]   port-channel [</b> <i>port-channel-list</i> <b>]] basic-config</b><br>Przejrzyj podstawową konfigurację MLD Snooping poszczególnych lub wszystkich portów. |
|--------|----------------------------------------------------------------------------------------------------|
| Krok 6 | <b>end</b><br>Powróć do trybu privileged EXEC.                                                                                                    |
| Krok 7 | <b>copy running-config startup-config</b><br>Zapisz ustawienia w pliku konfiguracyjnym.                                                                                                    |

Poniższy schemat przedstawia przykładowy sposób włączania funkcji MLD Snooping i Fast Leave dla portu 1/0/1-3:

#### Switch#configure

Switch(config)#interface range fastEhternet 1/0/1-3

Switch(config-if-range)#ipv6 mld snooping

Switch(config-if-range)#ipv6 mld snooping immediate-leave

Switch(config-if-range)#show ipv6 mld snooping interface gigabitEthernet 1/0/1-3

| Port    | MLD-Snooping | Fast-Leave |
|---------|--------------|------------|
|         |              |            |
| Gi1/0/1 | enable       | enable     |
| Gi1/0/2 | enable       | enable     |
| Gi1/0/3 | enable       | enable     |
|         |              |            |

#### Switch(config-if-range)#end

Switch#copy running-config startup-config

#### 3.2.4 Konfiguracja statycznego dołączania hostów do grup

Hosty lub porty warstwy 2 dołączają zwykle dynamicznie do grup multicastowych, ale możliwe jest także statyczne przyłączanie się hostów do grup.

Wykonaj poniższe kroki, aby skonfigurować statyczne dołączanie hostów do grup:

| Krok 1 | <b>configure</b><br>Uruchom tryb konfiguracji globalnej.                                                                                                    |
|--------|----------------------------------------------------------------------------------------------------|
| Krok 2 | <b>ipv6 mld snooping vlan-config</b> <i>vlan-id-list</i> <b>static</b> <i>ip</i> <b>interface {fastEthernet</b> <i>port-list</i> <b>  gigabitEthernet</b> <i>port-list</i> <b>  ten-gigabitEthernet</b> <i>port-list</i> <b>  port-channel</b> <i>lag-list</i> } <i>vlan-id-list:</i> Podaj ID lub listę ID VLAN-u(-ów).<br><i>ip:</i> Podaj adres IP grupy multicastowej, do której mają dołączyć hosty.<br><i>port-list   lag-list:</i> Zaznacz porty, z którymi hosty są połączone. Te porty będą statycznie przynależeć do grupy. |

| Krok 3 | <b>show ipv6 mld snooping groups static</b><br>Przejrzyj statyczną konfigurację MLD Snooping. |
|--------|-----------------------------------------------------------------------------------------------|
| Krok 4 | <b>end</b><br>Powróć do trybu privileged EXEC.                                                |
| Krok 5 | <b>copy running-config startup-config</b><br>Zapisz ustawienia w pliku konfiguracyjnym.       |

Poniższy schemat przedstawia przykładowy sposób konfiguracji statycznego dołączania portu 1/0/1-3 w sieci VLAN 2 do grupy multicastowej FF80::1234:01:

#### Switch#configure

Switch(config)#ipv6 mld snooping vlan-config 2 static FF80::1234:01 interface gigabitEthernet 1/0/1-3

#### Switch(config)#show ipv6 mld snooping groups static

| Multicast-ip  | VLAN-id | Addr-type | Switch-port |
|---------------|---------|-----------|-------------|
|               |         |           |             |
| ff80::1234:01 | 2       | static    | Gi1/0/1-3   |

#### Switch(config)#end

#### Switch#copy running-config startup-config

# **4** Konfiguracja MVR

Wykonaj poniższe kroki, aby przeprowadzić konfigurację MVR:

- 1) Skonfiguruj sieci 802.1Q VLAN.
- 2) Skonfiguruj MVR globalnie.
- 3) Dodaj grupy multicastowe do MVR.
- 4) Skonfiguruj MVR dla portów.
- 5) Skonfiguruj statyczne dodawanie portów do grup MVR (opcjonalnie).

#### Wskazówki dotyczące konfiguracji

- MVR nie obsługuje komunikatów IGMPv3.
- Nie konfiguruj MVR na prywatnych portach VLAN-u, w innym przypadku MVR nie będzie działać.
- MVR działa na podstawowym mechanizmie IGMP Snooping, ale funkcje te działają niezależnie od siebie. Możliwe jest włączenie na porcie obydwu protokołów jednocześnie. Uruchomienie obydwu funkcji spowoduje, że MVR będzie nasłuchiwać raportów i zostawiać komunikaty przeznaczone tylko dla grup multicastowych skonfigurowanych za pomocą tego protokołu. Wszystkie inne grupy multicastowe będę zarządzane przez IGMP Snooping.

## 4.1 Przez GUI

## 4.1.1 Konfiguracja VLAN-ów standardu 802.1Q

Przed rozpoczęciem konfiguracji MVR, utwórz 802.1Q VLAN jako VLAN multicastowy. Dodaj wszystkie porty źródłowe (porty uplink, które odbierają dane ruchu multicastowego z routera) do VLAN-u multicastowego jako porty tagowane. Skonfiguruj sieci 802.1Q VLAN dla portów odbierających (porty, które łączą się z hostami), zgodnie z wymaganiami sieci. Pamiętaj, że porty odbierające mogą należeć tylko do jednej sieci VLAN i nie mogą być dodane do VLAN-u multicastowego. Szczegółowe informacje znajdziesz w rozdziale *Konfiguracja 802.1Q VLAN*.

## 4.1.2 Globalna konfiguracja MVR

Wybierz z menu **L2 FEATURES > Multicast > MVR > MVR Config,** aby wyświetlić poniższą stronę.

Rys. 4-1 Globalna konfiguracja MVR

| MVR Config                |                              |
|---------------------------|------------------------------|
| MVR:                      | Enable                       |
| MVR Mode:                 | Compatible O Dynamic         |
| Multicast VLAN ID:        | 1 (1-4094)                   |
| Query Response Time:      | 5 tenths of a second (1-100) |
| Maximum Multicast Groups: | 256                          |
| Current Multicast Groups: | 0                            |
|                           | Apply                        |

Wykonaj poniższe kroki, aby skonfigurować MVR globalnie:

#### 1) Uruchom MVR globalnie i i skonfiguruj parametry globalne.

| MVR                         | Włącz lub wyłącz MVR globalnie.                                                                                                    |
|-----------------------------|----------------------------------------------------------------------------------------------------|
| MVR Mode                    | Wybierz tryb MVR spośród "compatible" i "dynamic".                                                                                                    |
|                             | <b>Compatible:</b> W trym trybie przełącznik nie przesyła do IGMP querier raportów,<br>ani komunikatów leave od hostów. To oznacza, że IGMP querier nie może<br>nauczyć się przynależności do grup multicastowych z przełącznika. IGMP<br>querier musi mieć statyczną konfigurację, aby móc transmitować wszystkie<br>strumienie multicastowe do przełącznika poprzez VLAN multicastowy.                                                                            |
|                             | <b>Dynamic:</b> W tym trybie, po otrzymianiu raportów lub komunikatów leave od<br>hostów, przełącznik przesyła je do IGMP querier poprzez VLAN multicastowy (z<br>odpowiednią translacją VLAN ID). IGMP querier może uczyć się przynależności<br>do grup multicastowych poprzez otrzymane raporty lub komunikaty leave<br>i transmitować strumienie multicastowe do przełącznika poprzez VLAN<br>multicastowy, zgodnie z tablicą przekierowań ruchu multicastowego. |
| Multicast VLAN ID           | Ustaw istniejącą sieć 802.1Q VLAN jako VLAN multicastowy.                                                                                                    |
| Query Response<br>Time      | Podaj maksymalny czas oczekiwania na porcie odbierającym na raport IGMP przed usunięciem portu z grupy multicastowej.                                                                                                    |
| Maximum<br>Multicast Groups | Maksymalna liczba grup multicastowych dla przełącznika.                                                                                                    |
| Current Multicast<br>Groups | Aktualna liczba skonfigurowanych na przełączniku grup multicastowych.                                                                                                    |
|                             |                                                                                                    |

2) Kliknij **Apply**.

## 4.1.3 Dodawanie grup multicastowych do MVR

Dodawanie grup multicastowych do MVR odbywa się ręcznie. Wybierz z menu L2 FEATURES > Multicast > MVR > MVR Group Config i kliknij 🕂 Add , aby wyświetlić poniższą stronę.

Rys. 4-2 Dodawanie grup multicastowych do MVR

| MVR Group IP     |                     |
|------------------|---------------------|
|                  |                     |
| MVR Group IP:    | (Format: 235.0.0.1) |
| MVR Group Count: | (1-256)             |
|                  |                     |
|                  | Cancel Create       |
|                  |                     |

Wykonaj poniższe kroki, aby dodać grupy multicastowe do MVR:

1) Podaj adres IP grup multicastowych.

| MVR Group IP /  | Podaj początkowy adres IP i liczbę następujących po sobie grup                                                                                                    |
|-----------------|----------------------------------------------------------------------------------------------------|
| MVR Group Count | multicastowych.                                                                                                    |
|                 | Dane ruchu mutlicastowego przesłane na podany tutaj adres zostaną także przesłane do wszystkich portów źródłowych przełącznka i do wszystkich portów odbierających, które wysłały żądanie otrzymywania danych z tego adresu multicastowego. |

#### 2) Kliknij Create.

Dodane grupy multicastowe pojawią się w tabeli grup MVR, tak jak pokazano poniżej:

| MVR Group Config |       |              |          |         |              |
|------------------|-------|--------------|----------|---------|--------------|
|                  |       |              |          | (       | Add 🔵 Delete |
|                  | Index | MVR Group IP | Status   | Members | Operation    |
|                  | 1     | 239.1.2.3    | Inactive |         | Ē            |
|                  | 2     | 239.1.2.4    | Inactive |         | Ī            |
| Total: 2         |       |              |          |         |              |
|                  |       |              |          |         |              |

MVR Group IP Adres IP grupy multicastowej.

| Status | Stan grupy MVR. W trybie "compatible", wszystkie grupy MVR są dodawane ręcznie, dlatego ich stanem jest zawsze "active". W trybie "dynami" możliwe są dwa stany: |
|--------|----------------------------------------------------------------------------------------------------|
|        | <b>Inactive</b> : Grupa MVR group została dodana poprawnie, ale na port źródłowy nie zostały przesłane żadne zapytania z tej grup multicastowej.                 |
|        | <b>Active</b> : Grupa MVR została dodana poprawnie, a na port źródłowy zostały przesłane zapytania z tej grup multicastowej.                                     |
| Member | Porty danej grupy MVR.                                                                                                    |

## 4.1.4 Konfiguracja MVR dla portów

Wybierz z menu L2 FEATURES > Multicast > MVR > Port Config, aby wyświetlić poniższą stronę.

| Port Config |        |         |                   |                 |              |
|-------------|--------|---------|-------------------|-----------------|--------------|
| UNIT1       |        |         |                   |                 |              |
|             | Port   | Mode    | Туре              | Status          | Fast Leave   |
|             |        | •       | •                 |                 | •            |
|             | 1/0/1  | Disable | None              | Inactive/InVLAN | Disable      |
|             | 1/0/2  | Disable | None              | Inactive/InVLAN | Disable      |
|             | 1/0/3  | Disable | None              | Inactive/InVLAN | Disable      |
|             | 1/0/4  | Disable | None              | Inactive/InVLAN | Disable      |
|             | 1/0/5  | Disable | None              | Inactive/InVLAN | Disable      |
|             | 1/0/6  | Disable | None              | Inactive/InVLAN | Disable      |
|             | 1/0/7  | Disable | None              | Inactive/InVLAN | Disable      |
|             | 1/0/8  | Disable | None              | Inactive/InVLAN | Disable      |
|             | 1/0/9  | Disable | None              | Inactive/InVLAN | Disable      |
|             | 1/0/10 | Disable | None              | Inactive/InVLAN | Disable      |
| Total: 10   |        |         | 1 entry selected. |                 | Cancel Apply |

Rys. 4-4 Konfiguracja MVR dla portu

Wykonaj poniższe kroki, aby dodać grupy multicastowe do MVR:

- 1) Wybierz jeden lub więcej portów do konfiguracji.
- 2) Włącz MVR i skonfiguruj typ portu oraz funkcję Fast Leave dla portu.

Mode Włącz lub wyłącz MVR dla wybranych portów.

| Туре       | Skonfiguruj typ portu.                                                                                                    |
|------------|----------------------------------------------------------------------------------------------------|
|            | <b>None</b> : Port nie jest portem MVR. Jeżeli podejmiesz próbę konfiguracji takiego portu korzystając z właściwości MVR, ta operacja zakończy się niepowodzeniem.                                                                                                    |
|            | <b>Source</b> : Ustaw porty uplink, które otrzymują i przesyłają dane ruchu<br>mutlicastowego poprzez VLAN multicastowy jako porty źródłowe ("source<br>ports"). Takie porty powinny należeć do VLAN-u multicastowego. W trybie<br>"compatible" porty źródłowe są automatycznie dodawane do wszystkich grup<br>multicastowych, natomiast w trybie "dynamic" konieczne jest ręczne dodawanie<br>ich do odpowiednich grup multicastowych. |
|            | <b>Receiver</b> : Skonfiguruj porty, które łączą się z hostami jako porty odbierające.<br>Port odbierający może należeć tylko do jednego VLAN-u, z wykluczeniem<br>VLAN-u multicastowego. W obydwu trybach przełącznik dodaje porty<br>odbierające do odpowiednich grup multicastowych lub je usuwa na podstawie<br>raportów i wiadomości leave, otrzymanych od hostów.                                                                 |
| Status     | Stan portu.                                                                                                    |
|            | <b>Active/InVLAN</b> : Port jest fizycznie włączony i przynależy do jednego lub kilku VLAN-ów.                                                                                                    |
|            | <b>Active/NotInVLAN</b> : Port jest fizycznie włączony, ale nie przynależy do żadnego VLAN-u.                                                                                                    |
|            | <b>Inactive/InVLAN</b> : Port jest fizycznie wyłączony, ale przynależy do jednego lub kilku VLAN-ów.                                                                                                    |
|            | Inactive/NotInVLAN: Port jest fizycznie wyłączony i nie prznależy do żadnego VLAN-u.                                                                                                    |
| Fast Leave | Włącz lub wyłącz Fast Leave dla wybranych portów. Tylko porty odbierające<br>obsługują Fast Leave. Przed włączeniem Fast Leave dla portu, upewnij się, że z<br>portem połączone jest tylko jedno urządzenie odbierające.                                                                                                    |

#### 3) Kliknij **Apply**.

## 4.1.5 (Opcjonalnie) Statyczne dodawanie portów do grup MVR

Tylko porty odbierające mogą być dodawane do grup MVR statycznie. Przełącznik dodaje porty do odpowiednich grup multicastowych lub usuwa je na podstawie raportów i komunikatów leave, otrzymanych od hostów.

Wybierz z menu L2 FEATURES > Multicast > MVR > Static Group Members i kliknij / przy wybranej pozycji z grupą MVR, aby wyświetlić poniższą stronę.

Rys. 4-5 Konfiguracja statycznego dołączania hostów do grupy MVR

| Static Group Member  |                                   |
|----------------------|-----------------------------------|
|                      |                                   |
| MVR Group IP:        | 239.1.2.4                         |
| Static Member Ports: |                                   |
|                      | UNIT1                             |
| Select All           |                                   |
|                      | Selected Unselected Not Available |
|                      | Cancel Save                       |

Wykonaj poniższe kroki, aby statycznie dodać porty do grupy MVR:

- 1) Wybierz porty, aby dodać je do grupy MVR.
- 2) Kliknij Save.

## 4.2 Przez CLI

## 4.2.1 Konfiguracja sieci 802.1Q VLAN

Przed rozpoczęciem konfiguracji MVR, utwórz 802.1Q VLAN jako VLAN multicastowy. Dodaj wszystkie porty źrodłowe do VLAN-u multicastowego jako porty tagowane. Skonfiguruj sieci 802.1Q VLAN dla portów odbierających, zgodnie z wymaganiami sieci. Pamiętaj, że porty odbierające mogą należeć tylko do jednej sieci VLAN i nie mogą być dodane do VLAN-u multicastowego. Szczegółowe informacje znajdziesz w części *Konfiguracja 802.1Q VLAN*.

#### 4.2.2 Globalna konfiguracja MVR

Wykonaj poniższe kroki, aby skonfigurować MVR globalnie:

| Krok 1 | <b>configure</b><br>Uruchom tryb konfiguracji globalnej. |
|--------|----------------------------------------------------------|
| Krok 2 | <b>mvr</b><br>Włącz MVR globalnie.                       |

| Krok 3 | <pre>mvr mode { compatible   dynamic }</pre>                                                                                                    |
|--------|----------------------------------------------------------------------------------------------------|
|        | Wybierz tryb MVR spośród "compatible" i "dynamic".                                                                                                    |
|        | compatible: W trym trybie przełącznik nie przesyła do IGMP querier raportów, ani komunikatów<br>leave od hostów. To oznacza, że IGMP querier nie może nauczyć się przynależności do grup<br>multicastowych z przełącznika. IGMP querier musi mieć statyczną konfigurację, aby móc<br>transmitować wszystkie strumienie multicastowe do przełącznika poprzez VLAN multicastowy.                                                                            |
|        | dynamic: W tym trybie, po otrzymianiu raportów lub komunikatów leave od hostów, przełącznik<br>przesyła je do IGMP querier poprzez VLAN multicastowy (z odpowiednią translacją VLAN ID).<br>IGMP querier może uczyć się przynależności do grup multicastowych poprzez otrzymane<br>raporty lub komunikaty leave i transmitować strumienie multicastowe do przełącznika poprzez<br>VLAN multicastowy, zgodnie z tablicą przekierowań ruchu multicastowego. |
| Krok 4 | mvr vlan vlan-id                                                                                                    |
|        | Określ VLAN multicastowy.                                                                                                    |
|        | vlan-id: Podaj ID VLAN-u multicastowego. Prawidłowe wartości wahają się od 1 do 4094.                                                                                                    |
| Krok 5 | mvr querytime time                                                                                                    |
|        | Podaj maksymalny czas oczekiwania na porcie odbierającym na raport IGMP przed usunięciem<br>portu z grupy multicastowej.                                                                                                    |
|        | <i>time:</i> Podaj maksymalny czas odpowiedzi. Poprawne wartości wahają się od 1 do 100 dziesiątych części sekundy, a wartością domyślną jest 5 dziesiątych sekundy.                                                                                                    |
| Krok 6 | mvr group ip-addr count                                                                                                    |
|        | Dodaj grupę multicastową do MVR.                                                                                                    |
|        | ip-addr: Podaj początkowy adres IP następujących po sobie grup multicastowych.                                                                                                    |
|        | <i>count:</i> Podaj liczbę grup multicastowych, które mają być dodane do MVR. Prawidłowe wartości wahają się od 1 do 256.                                                                                                    |
| Krok 7 | show mvr                                                                                                    |
|        | Przejrzyj globalną konfigurację MVR.                                                                                                    |
|        | show mvr members                                                                                                    |
|        | Przejrzyj istniejące grupy MVR.                                                                                                    |
| Krok 8 | end                                                                                                    |
|        | Powróć do trybu privileged EXEC.                                                                                                    |
| Krok 9 | copy running-config startup-config                                                                                                    |
|        | Zapisz ustawienia w pliku konfiguracyjnym.                                                                                                    |

Poniższy schemat przedstawia przykładowy sposób globalnego włączania MVR, ustawiania trybu MVR jako compatible, VLAN-u multicastowego jako VLAN 2, czasu odpowiedzi na zapytanie jako 5 dziesiątych sekundy oraz dodawania 239.1.2.3-239.1.2.5 do grupy MVR.

#### Switch#configure

| Switch(config)#mvr mode compa    | tible              |
|----------------------------------|--------------------|
| Switch(config)#mvr vlan 2        |                    |
| Switch(config)#mvr querytime 5   |                    |
| Switch(config)#mvr group 239.1.2 | 2.3 3              |
| Switch(config)#show mvr          |                    |
| MVR                              | :Enable            |
| MVR Multicast Vlan               | :2                 |
| MVR Max Multicast Groups         | :256               |
| MVR Current Multicast Groups     | :3                 |
| MVR Global Query Response Time   | :5 (tenths of sec) |
| MVR Mode Type                    | :Compatible        |
| Switch(config)#show mvr membe    | rs                 |

# MVR Group IPstatusMembers--------------------239.1.2.3active------239.1.2.4active------239.1.2.5active------Switch(config)#end---------------

#### Switch#copy running-config startup-config

## 4.2.3 Konfiguracja MVR dla portów

Wykonaj poniższe kroki, aby skonfigurować MVR dla portów:

| Krok 1 | <b>configure</b><br>Uruchom tryb konfiguracji globalnej.                                                                                                    |
|--------|----------------------------------------------------------------------------------------------------|
| Krok 2 | interface {fastEthernet <i>port</i>   range fastEthernet <i>port-list</i>   gigabitEthernet <i>port</i>   range<br>gigabitEthernet <i>port-list</i>   ten-gigabitEthernet <i>port</i>   range ten-gigabitEthernet <i>port-list</i> }<br>Uruchom tryb konfiguracji interfejsu. |
| Krok 3 | <b>mvr</b><br>Włącz MVR dla portu.                                                                                                    |

| Krok 4 | <pre>mvr type { source   receiver }</pre>                                                                                                    |
|--------|----------------------------------------------------------------------------------------------------|
|        | Skonfiguruj typ portu MVR. Domyślnie wybranym portem jest port non-MVR. Jeżeli podejmiesz<br>próbę konfiguracji takiego portu korzystając z właściwości MVR, ta operacja zakończy się<br>niepowodzeniem.            |
|        | source: Ustaw porty uplink, które otrzymują i przesyłają dane ruchu mutlicastowego<br>poprzez VLAN multicastowy jako porty źródłowe. Takie porty powinny należeć do VLAN-u<br>multicastowego.                       |
|        | receiver: Skonfiguruj porty, które łączą się z hostami jako porty odbierające. Port odbierający<br>może należeć tylko do jednego VLAN-u, z wykluczeniem VLAN-u multicastowego.                                      |
| Krok 5 | mvr immediate                                                                                                    |
|        | (Opcjonalnie) Włącz Fast Leave dla portu. Tylko porty odbierające obsługują Fast Leave.<br>Przed włączeniem Fast Leave dla portu, upewnij się, że z portem połączone jest tylko jedno<br>urządzenie odbierające.    |
| Krok 6 | mvr vlan vlan-id group ip-addr                                                                                                    |
|        | (Opcjonalnie) Dodaj port do grupy MVR statycznie. Taki port może odbierać transmisję ruchu<br>mutlicastowego przesłanego na adres IP multicastowy poprzez VLAN multicastowy.                                        |
|        | Tylko porty odbierające mogą być dodawane do grup MVR statycznie. Przełącznik dodaje porty<br>do odpowiednich grup multicastowych lub usuwa je na podstawie raportów i komunikatów<br>leave, otrzymanych od hostów. |
|        | <i>vlan-id</i> : Podaj ID VLAN-u multicastowego.                                                                                                    |
|        | <i>ip-addr</i> . Podaj adres IP grupy multicastowej.                                                                                                    |
| Krok 7 | <pre>show mvr interface {fastEthernet [port-list]   gigabitEthernet [port-list]   ten-gigabitEthernet [port-list] }</pre>                                                                                           |
|        | Przejrzyj konfigurację MVR określonych interfejsów.                                                                                                    |
|        |                                                                                                    |
|        | Przeirzyi informacje o przynależności do wszystkich grup MVR                                                                                                    |
|        |                                                                                                    |
| Krok 8 | end                                                                                                    |
|        | Powroc ao trybu privilegea EXEC.                                                                                                    |
| Krok 9 | copy running-config startup-config                                                                                                    |
|        | Zapisz ustawienia w pliku konfiguracyjnym.                                                                                                    |
|        |                                                                                                    |

Poniższy schemat przedstawia przykładowy sposób ustawiania portu 1/0/7 jako source port, portów 1/0/1-3 jako receiver ports, statycznego dodawania portu 1/0/1-3 do grupy 239.1.2.3 i włączania Fast Leave dla tych portów. VLAN-em multicastowym jest VLAN 2.

#### Switch#configure

Switch(config)#interface gigabitEthernet 1/0/7

Switch(config-if)#mvr

Switch(config-if)#mvr type source

Switch(config-if)#exit

Switch(config)#interface range gigabitEthernet 1/0/1-3

Switch(config-if-range)#mvr

Switch(config-if-range)#mvr type receiver

Switch(config-if-range)#mvr immediate

Switch(config-if-range)#mvr vlan 2 group 239.1.2.3

#### Switch(config-if-range)#show mvr interface fastEtnernet 1/0/1-3,1/0/7

| Port    | Mode   | Туре     | Status          | Immediate Leave |
|---------|--------|----------|-----------------|-----------------|
|         |        |          |                 |                 |
| Gi1/0/1 | Enable | Receiver | INACTIVE/InVLAN | Enable          |
| Gi1/0/2 | Enable | Receiver | INACTIVE/InVLAN | Enable          |
| Gi1/0/3 | Enable | Receiver | INACTIVE/InVLAN | Enable          |
| Gi1/0/7 | Enable | Source   | INACTIVE/InVLAN | Disable         |
|         |        |          |                 |                 |

#### Switch(config-if-range)#show mvr members

| MVR Group IP | status | Members          |  |  |
|--------------|--------|------------------|--|--|
|              |        |                  |  |  |
| 239.1.2.3    | active | Gi1/0/1-3, 1/0/7 |  |  |

Switch(config)#end

Switch#copy running-config startup-config

# 5 Konfiguracja filtrowania pakietów multicastu

Wykonaj poniższe kroki, aby przeprowadzić proces konfiguracji filtrowania pakietów multicastu:

- 1) Utwórz profil IGMP lub profil MLD.
- 2) Wybierz, do których grup multicastowych można dołączać porty i skonfiguruj działania w przypadku zbyt wielu grup.

## 5.1 Przez GUI

## 5.1.1 Tworzenie profili multicast

Możesz tworzyć profile multicast zarówno dla sieci IPv4, jak i IPv6. Korzystając z profilu multicast przełącznik może tworzyć czarne i białe listy grup multicastowych, co pozwala filtrować źródła pakietów multicastu.

Tworzenie profili multicastu wygląda w ten sam sposób dla IPv4 i IPv6. Dla przykładu utworzymy profil IPv4.

Wybierz z menu L2 FEATURES > Multicast > Multicast Filtering > IPv4 Profile i kliknij 🕂 Add , aby wyświetlić poniższą stronę.

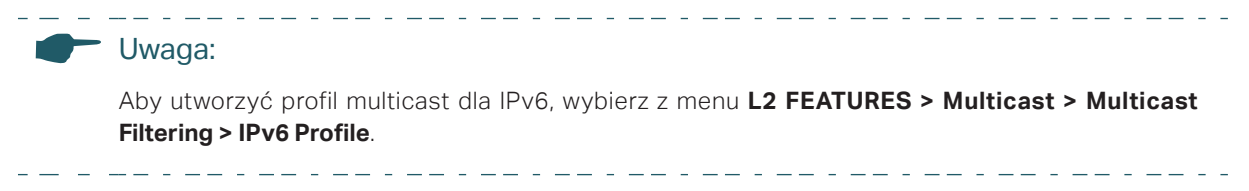

#### Rys. 5-1 Konfiguracja profilu IPv4

| General Config       |        |        |            |                       |       |                      |       |           |
|----------------------|--------|--------|------------|-----------------------|-------|----------------------|-------|-----------|
| Profile ID:<br>Mode: | Permit | O Deny | (1-999)    |                       |       |                      |       |           |
| IP-Range             |        |        |            |                       |       |                      |       |           |
|                      |        |        |            |                       |       |                      | 🕂 Add | Delete    |
|                      | Index  |        | Start IP A | Address               |       | End IP Address       | (     | Operation |
|                      |        |        | No er      | ntries in this table. |       |                      |       |           |
| Total: 0             |        |        |            |                       |       |                      |       |           |
| Bind Ports           |        |        |            |                       |       |                      |       |           |
|                      |        |        | UNIT1      | LAGS                  | 8     | 9<br>10              |       |           |
|                      |        | r s    | elected    | Unselected            | No No | ot Available Discard |       | Save      |

Wykonaj poniższe kroki, aby utworzyć profil.

1) W sekcji General Config wybierz ID profilu i tryb filtrowania.

| Profile ID | Podaj ID, wybierając wartość z przedziału 1 - 999.                                                                            |
|------------|----------------------------------------------------------------------------------------------------|
| Mode       | Ustal tryb filtrowania, wybierając <b>Permit</b> lub <b>Deny</b> .                                                            |
|            | <b>Permit</b> : Pełni funkcję białej listy, zezwalając tylko określonym portom na dołącznie do wybranych grup multicastowych. |
|            | <b>Deny</b> : Pełni funkcję czarnej listy, uniemożliwając określonym portom na dołączanie do wybranych grup multicastowych.   |

2) W sekcji IP-Range kliknij Add , aby wyświetlić poniższą stronę. Skonfiguruj początkowy adres IP i końcowy adres IP grup multicastowych, które mają podlegać filtrowaniu i kliknij Create.

Rys. 5-2 Konfiguracja filtrowania grup multicastowych

| IP-Range          |                     |
|-------------------|---------------------|
|                   |                     |
| Start IP Address: | (Format: 235.0.0.1) |
| End IP Address:   | (Format: 235.0.0.1) |
|                   |                     |
|                   | Cancel              |
|                   | ourior orcate       |

- 3) W sekcji **Bind Ports** wybierz porty, które chcesz powiązać z profilem.
- 4) Kliknij Save.

#### 5.1.2 Konfiguracja filtrowania pakietów multicastu dla portów

Mapowanie relacji między portami i profilami możesz modyfikować partami. Masz także możliwość konfiguracji liczby grup, do których port może dołączyć oraz działań w przypadku zbyt wielu grup.

Konfiguracja filtrowania pakietów multicastu dla portów jest taka sama dla IPv4 i IPv6. Dla przykładu skonfigurujemy filtrowanie w sieci IPv4.

Wybierz z menu L2 FEATURES > Multicast > Multicast Filtering > IPv4 Port Config, aby wyświetlić poniższą stronę.

|                                                                                           | - |
|-------------------------------------------------------------------------------------------|---|
| Uwaga:                                                                                    |   |
| Dla IPv6 wybierz z menu L2 FEATURES > Multicast > Multicast Filtering > IPv6 Port Config. |   |

Rys. 5-3 Konfiguracja filtrowania pakietów multicastu dla portów

| Port Config |        |            |                |                 |             |               |    |
|-------------|--------|------------|----------------|-----------------|-------------|---------------|----|
| UNIT1       | LAGS   |            |                |                 |             |               |    |
|             | Port   | Profile ID | Maximum Groups | Overflow Action | LAG         | Operation     |    |
|             |        |            |                | •               |             |               |    |
|             | 1/0/1  |            | 511            | Drop            |             | Clear Profile | -  |
|             | 1/0/2  |            | 511            | Drop            |             | Clear Profile |    |
|             | 1/0/3  |            | 511            | Drop            | (           | Clear Profile |    |
|             | 1/0/4  |            | 511            | Drop            | (           | Clear Profile |    |
|             | 1/0/5  |            | 511            | Drop            | (           | Clear Profile |    |
|             | 1/0/6  |            | 511            | Drop            |             | Clear Profile |    |
|             | 1/0/7  |            | 511            | Drop            |             | Clear Profile |    |
|             | 1/0/8  |            | 511            | Drop            |             | Clear Profile |    |
|             | 1/0/9  |            | 511            | Drop            | 6 <b></b> 6 | Clear Profile |    |
|             | 1/0/10 |            | 511            | Drop            |             | Clear Profile | -  |
| Total: 10   |        |            | 1 entry        | selected.       |             | Cancel App    | ly |
Wykonaj poniższe kroki, aby powiązać profil z portami i skonfigurować odpowiednie parametery dla portów:

- 1) Wybierz jeden lub kilka portów do konfiguracji.
- 2) Wybierz profil, z którym chcesz powiązać porty i skonfiguruj maksymalną liczbę grup, do których port może dołączyć oraz działania w przypadku zbyt wielu grup.

| Profile ID        | Podaj ID istniejącego profilu, aby powiązać go z wybranymi portami. Jeden port<br>może być powiązany tylko z jednym profilem.            |
|-------------------|----------------------------------------------------------------------------------------------------|
| Maximum<br>Groups | Podaj liczbę grup multicastowych, do których port może dołączyć. Prawidłowe wartości wahają się od 1 do 511.                             |
| Overflow Action   | Wybierz działanie, które podejmie przełącznik względem nowych grup multicastowych, gdy port dołączy do zbyt wielu grup multicastowych.   |
|                   | <b>Drop</b> : Zaprzestanie wysyłania kolejnych komunikatów o członkowstwie, aby zapobiec dołączaniu portu do nowych grup multicastowych. |
|                   | <b>Replace</b> : Zastąpienie istniejącej grupy multicastowej o najniższym adresie MAC multicast nową grupą multicastową.                 |
| LAG               | Grupa agregacji łączy, do której należy port.                                                                                            |
| Operation         | Kliknij Clear Profile, aby usunąć powiązanie między profilem a portem.                                                                   |
|                   |                                                                                                    |

3) Kliknij **Apply**.

# 5.2 Przez CLI

# 5.2.1 Tworzenie profili multicast

Możesz tworzyć profile multicast zarówno dla sieci IPv4, jak i IPv6. Korzystając z profilu multicast przełącznik może tworzyć czarne i białe listy grup multicastowych, co pozwala filtrować źródła pakietów multicastu.

#### Tworzenie profilu IGMP (Profil multicast dla IPv4)

| Krok 1 | <b>configure</b><br>Uruchom tryb konfiguracji globalnej.                                    |
|--------|---------------------------------------------------------------------------------------------|
| Krok 2 | <b>ip igmp profile</b> <i>id</i><br>Utwórz nowy profil i uruchom tryb konfiguracji profilu. |

| Krok 3 | <b>Permit</b><br>Ustaw dla profilu tryb filtrowania jako permit. Profil będzie pełnić funkcję białej listy, zezwalając<br>tylko określonym portom na dołącznie do wybranych grup multicastowych.      |
|--------|----------------------------------------------------------------------------------------------------|
|        | Ustaw dla profilu tryb filtrowania jako deny. Profil będzie pełnić funkcję czarnej listy,<br>uniemożliwając określonym portom na dołączanie do wybranych grup multicastowych.                         |
| Krok 4 | <b>range</b> <i>start-ip end-ip</i><br>Skonfiguruj zakres adresów IP grup multicastowych, które mają podlegać filtrowaniu.<br><i>start-ip I end-ip:</i> Podaj początkowy adres IP i końcowy adres IP. |
| Krok 5 | <b>show ip igmp profile [</b> <i>id</i> ]<br>Przejrzyj szczegóły konfiguracji profilu IGMP.                                                                                                    |
| Krok 6 | <b>end</b><br>Powróć do trybu privileged EXEC.                                                                                                    |
| Krok 7 | <b>copy running-config startup-config</b><br>Zapisz ustawienia w pliku konfiguracyjnym.                                                                                                    |

Poniższy schemat przedstawia przykładowy sposób konfiguracji Profile 1, tak aby przełącznik filtrował strumienie mutlicastowe przesyłane na adres 226.0.0.5-226.0.0.10:

#### Switch#configure

Switch(config)#ip igmp snooping

Switch(config)#ip igmp profile 1

#### Switch(config-igmp-profile)#deny

Switch(config-igmp-profile)#range 226.0.0.5 226.0.0.10

#### Switch(config-igmp-profile)#show ip igmp profile

IGMP Profile 1

deny

range 226.0.0.5 226.0.0.10

Switch(config)#end

Switch#copy running-config startup-config

#### Tworzenie profilu MLD (profil multicast dla IPv6)

Krok 1 **configure** Uruchom tryb konfiguracji globalnej.

| Krok 2 | <b>ipv6 mld profile</b> <i>id</i><br>Utwórz nowy profil i uruchom tryb konfiguracji profilu.                                                                                                    |
|--------|----------------------------------------------------------------------------------------------------|
| Krok 3 | PermitUstaw dla profilu tryb filtrowania jako permit. Profil będzie pełnić funkcję białej listy, zezwalając<br>tylko określonym portom na dołącznie do wybranych grup multicastowych.denyUstaw dla profilu tryb filtrowania jako deny. Profil będzie pełnić funkcję czarnej listy,<br>uniemożliwając określonym portom na dołączanie do wybranych grup multicastowych. |
| Krok 4 | <b>range</b> <i>start-ip end-ip</i><br>Skonfiguruj zakres adresów IP grup multicastowych, które mają podlegać filtrowaniu.<br><i>start-ip I end-ip:</i> Podaj początkowy adres IP i końcowy adres IP.                                                                                                    |
| Krok 5 | <b>show ipv6 mld profile [</b> /d]<br>Przejrzyj szczegóły konfiguracji profilu MLD.                                                                                                    |
| Krok 6 | <b>end</b><br>Powróć do trybu privileged EXEC.                                                                                                    |
| Krok 7 | <b>copy running-config startup-config</b><br>Zapisz ustawienia w pliku konfiguracyjnym.                                                                                                    |

Poniższy schemat przedstawia przykładowy sposób konfiguracji Profile 1, tak aby przełącznik filtrował strumienie mutlicastowe przesyłane na adres ff01::1234:5-ff01::1234:8::

#### Switch#configure

Switch(config)#ipv6 mld snooping

Switch(config)#ipv6 mld profile 1

Switch(config-mld-profile)#deny

Switch(config-mld-profile)#range ff01::1234:5 ff01::1234:8

#### Switch(config-mld-profile)#show ipv6 mld profile

MLD Profile 1

deny

range ff01::1234:5 ff01::1234:8

Switch(config)#end

Switch#copy running-config startup-config

# 5.2.2 Tworzenie powiązań portów z profilami

Możesz już tworzyć powiązania pomiędzy portami a utworzonymi profilami IGMP lub MLD. Masz także możliwość konfiguracji liczby grup, do których port może dołączyć oraz działań w przypadku zbyt wielu grup.

#### Wiązanie portów z profilem IGMP

| Krok 1 | <b>configure</b><br>Uruchom tryb konfiguracji globalnej.                                                                                                    |
|--------|----------------------------------------------------------------------------------------------------|
| Krok 2 | interface {fastEthernet <i>port</i>   range fastEthernet <i>port-list</i>   gigabitEthernet <i>port</i>   range<br>gigabitEthernet <i>port-list</i>   ten-gigabitEthernet <i>port</i>   range ten-gigabitEthernet <i>port-list</i>   port-<br>channel <i>port-channel-id</i>   range port-channel <i>port-channel-list</i> } |
|        | Uruchom tryb konfiguracji interfejsu.                                                                                                    |
| Krok 3 | ip igmp filter profile-id                                                                                                    |
|        | Powiąż profil IGMP z wybranymi portami.                                                                                                    |
|        | profile-id: Podaj ID istniejącego profilu, aby powiązać go z wybranymi portami.                                                                                                    |
| Krok 4 | ip igmp snooping max-groups maxgroup                                                                                                    |
|        | Podaj liczbę grup multicastowych, do których port może dołączyć.                                                                                                    |
|        | <i>maxgroup</i> : Podaj maksymalną liczbę grup multicastowych. Prawidłowe wartości wahają się od<br>1 do 511.                                                                                                    |
| Krok 5 | ip igmp snooping max-groups action {drop   replace}                                                                                                    |
|        | Wybierz działanie, które podejmie przełącznik względem nowych grup multicastowych, gdy port dołączy do zbyt wielu grup multicastowych.                                                                                                    |
|        | drop: Zaprzestanie wysyłania kolejnych komunikatów o członkowstwie, aby zapobiec<br>dołączaniu portu do nowych grup multicastowych.                                                                                                    |
|        | replace: Zastąpienie istniejącej grupy multicastowej o najniższym adresie MAC multicast nową<br>grupą multicastową.                                                                                                    |
| Krok 6 | show ip igmp profile [/d]                                                                                                    |
|        | Przejrzyj szczegóły konfiguracji profilu IGMP.                                                                                                    |
|        | <pre>show ip igmp snooping interface [fastEthernet [ port-list ]   gigabitEthernet [ port-list ]   ten-<br/>gigabitEthernet [ port-list ]   port-channel [port-channel-list ] ] max-groups</pre>                                                                                                    |
|        | Przejrzyj limity grup multicastowych dla wybranych portów lub dla wszystkich portów.                                                                                                    |
| Krok 7 | end                                                                                                    |
|        | Powróć do trybu privileged EXEC.                                                                                                    |
| Krok 8 | copy running-config startup-config                                                                                                    |
|        | Zapisz ustawienia w pliku konfiguracyjnym.                                                                                                    |

Poniższy schemat przedstawia przykładowy sposób wiązania istniejącego Profile 1 z portem 1/0/2, ustawiania maksymalnej liczby grup multicastowych, do których port 1/0/2 może dołączyć jako 50 i Overflow Action jako Drop:

#### Switch#configure

Switch(config)#interface gigabitEthernet 1/0/2

Switch(config-if)#ip igmp snooping

Switch(config-if)#ip igmp filter 1

Switch(config-if)#ip igmp snooping max-groups 50

Switch(config-if)#ip igmp snooping max-groups action drop

Switch(config-if)#show ip igmp profile

**IGMP** Profile 1

...

Binding Port(s)

Gi1/0/2

#### Switch(config-if)#show ip igmp snooping interface gigabitEthernet 1/0/2 max-groups

| Port    | Max-Groups | Overflow-Action |
|---------|------------|-----------------|
|         |            |                 |
| Gi1/0/2 | 50         | Drops           |

Switch(config)#end

Switch#copy running-config startup-config

#### Wiązanie portów z profilem MLD

| Krok 1 | <b>configure</b><br>Uruchom tryb konfiguracji globalnej.                                                                                                    |
|--------|----------------------------------------------------------------------------------------------------|
| Krok 2 | interface {fastEthernet <i>port</i>   range fastEthernet <i>port-list</i>   gigabitEthernet <i>port</i>   range<br>gigabitEthernet <i>port-list</i>   ten-gigabitEthernet <i>port</i>   range ten-gigabitEthernet <i>port-list</i>   port-<br>channel <i>port-channel-id</i>   range port-channel <i>port-channel-list</i> }<br>Uruchom tryb konfiguracji interfejsu. |
| Krok 3 | <b>ipv6 mld filter</b> <i>profile-id</i><br>Powiąż profil MLD z wybranymi portami.<br><i>profile-id</i> : Podaj ID istniejącego profilu, aby powiązać go z wybranymi portami.                                                                                                    |

| Krok 4 | <b>ipv6 mld snooping max-groups</b> <i>maxgroup</i><br>Podaj liczbę grup multicastowych, do których port może dołączyć.<br><i>maxgroup</i> : odaj maksymalną liczbę grup multicastowych. Prawidłowe wartości wahają się od 1<br>do 511.                                                                                                    |
|--------|----------------------------------------------------------------------------------------------------|
| Krok 5 | <ul> <li>ipv6 mld snooping max-groups action {drop   replace}</li> <li>Wybierz działanie, które podejmie przełącznik względem nowych grup multicastowych, gdy port dołączy do zbyt wielu grup multicastowych.</li> <li>drop: Zaprzestanie wysyłania kolejnych komunikatów o członkowstwie, aby zapobiec dołączaniu portu do nowych grup multicastowych.</li> <li>replace: Zastąpienie istniejącej grupy multicastowej o najniższym adresie MAC multicast nową grupą multicastową.</li> </ul> |
| Krok 6 | <pre>show ipv6 mld profile [/d] Przejrzyj szczegóły konfiguracji profilu MLD. show ipv6 mld snooping interface [fastEthernet [ port-list ]   gigabitEthernet [ port-list ]   ten- gigabitEthernet [ port-list ]   port-channel [port-channel-list ] ] max-groups Przejrzyj limity grup multicastowych dla wybranych portów lub dla wszystkich portów.</pre>                                                                                                    |
| Krok 7 | <b>end</b><br>Powróć do trybu uprzywilejowanego (privileged EXEC mode).                                                                                                    |
| Krok 8 | <b>copy running-config startup-config</b><br>Zapisz ustawienia w pliku konfiguracyjnym.                                                                                                    |

Poniższy schemat przedstawia przykładowy sposób wiązania istniejącego Profile 1 z portem 1/0/2, ustawiania maksymalnej liczby grup multicastowych, do których port 1/0/2 może dołączyć jako 50 i Overflow Action jako Drop:

#### Switch#configure

Switch(config)#interface gigabitEthernet 1/0/2

Switch(config-if)#ipv6 mld snooping

Switch(config-if)#ipv6 mld filter 1

Switch(config-if)#ipv6 mld snooping max-groups 50

Switch(config-if)#ipv6 mld snooping max-groups action drop

Switch(config-if)#show ipv6 mld profile

MLD Profile 1

...

Binding Port(s)

#### Gi1/0/2

Switch(config-if)#show ipv6 mld snooping interface gigabitEthernet 1/0/2 max-groups

| Port    | Max-Groups | Overflow-Action |
|---------|------------|-----------------|
|         |            |                 |
| Gi1/0/2 | 50         | Drops           |

Switch(config)#end

Switch#copy running-config startup-config

# 6 Przeglądanie informacji Multicast Snooping

Możesz przeglądać następujące informacje dotyczące Multicast Snooping:

- Tablica adresów IPv4 multicast.
- Statystyki pakietów IPv4 multicast na każdym porcie.
- Tablica adresów IPv6 multicast.
- Statystyki pakietów IPv6 multicast na każdym porcie.

# 6.1 Przez GUI

# 6.1.1 Przeglądanie tablicy adresów IPv4 multicast

Wybierz z menu L2 FEATURES > Multicast > Multicast Info > IPv4 Multicast Table, aby wyświetlić poniższą stronę:

Rys. 6-1 Tablica adresów IPv4 multicast

| Mu | Ilticast IP Address | Table        |              |               |      |               |
|----|---------------------|--------------|--------------|---------------|------|---------------|
|    |                     | Q AI         |              | •             |      | 👌 Refresh     |
|    | Index               | Multicast IP | VLAN ID      | Source        | Туре | Forward Ports |
|    |                     |              | No entries i | n this table. |      |               |
| Т  | otal: 0             |              |              |               |      |               |

Tablica adresów IP multicast zawiera wszystkie aktualne pozycje IP-VLAN-Port multicast:

| Multicast IP | Źródłowy adres IP multicast.                                                                                                    |
|--------------|----------------------------------------------------------------------------------------------------|
| VLAN ID      | ID sieci VLAN, do której przynależy grupa multicastowa.                                                                                                    |
| Source       | Źródło wpisu ruchu multicastowego.<br>IGMP Snooping: IGMP Snooping uczy się wpisu ruchu multicastowego.<br>MVR: MVR uczy się wpisu ruchu multicastowego.                                                                                                    |
| Туре         | <ul> <li>Metody generowania wpisów ruchu multicastowego.</li> <li>Dynamic: Wpis jest przyswajany dynamicznie. Wszystkie porty członkowskie dodawane są dynamicznie do grupy multicastowej.</li> <li>Static: Wpis jest dodawany ręcznie. Wszystkie porty członkowskie dodawane są ręcznie do grupy multicastowej.</li> <li>Mix: Wpis jest przyswajany dynamicznie (lub ręcznie) i niektóre porty członkowskie dodawane są ręcznie (lub dynamicznie) do grupy multicastowej.</li> </ul> |

Forward Ports Wszystkie porty grupy multicastowej, w tym porty routera i porty przełącznika.

### 6.1.2 Przeglądanie statystyk pakietów IPv4 na poszczególnych portach

Wybierz z menu L2 FEATURES > Multicast > Multicast Info > IPv4 Multicast Statistics, aby wyświetlić poniższą stronę

| to Refresh      |              |               |                        |                        |                        |               |               |
|-----------------|--------------|---------------|------------------------|------------------------|------------------------|---------------|---------------|
| o Refresh:      | $\checkmark$ |               |                        |                        |                        |               |               |
| fresh Interval: | 300          |               | seconds (3-300)        |                        |                        |               |               |
|                 |              |               |                        |                        |                        |               | Apply         |
| rt Statistics   |              |               |                        |                        |                        |               |               |
|                 |              |               |                        |                        |                        |               |               |
| UNIT1           | LAGS         |               |                        |                        |                        |               | 👌 Re          |
| ID              | Port         | Query Packets | Report Packets<br>(v1) | Report Packets<br>(v2) | Report Packets<br>(v3) | Leave Packets | Error Packets |
| 1               | 1/0/1        | 0             | 0                      | 0                      | 0                      | 0             | 0             |
| 2               | 1/0/2        | 0             | 0                      | 0                      | 0                      | 0             | 0             |
| 3               | 1/0/3        | 0             | 0                      | 0                      | 0                      | 0             | 0             |
| 4               | 1/0/4        | 0             | 0                      | 0                      | 0                      | 0             | 0             |
| 5               | 1/0/5        | 0             | 0                      | 0                      | 0                      | 0             | 0             |
| 6               | 1/0/6        | 0             | 0                      | 0                      | 0                      | 0             | 0             |
| 7               | 1/0/7        | 0             | 0                      | 0                      | 0                      | 0             | 0             |
| 8               | 1/0/8        | 0             | 0                      | 0                      | 0                      | 0             | 0             |
| 9               | 1/0/9        | 0             | 0                      | 0                      | 0                      | 0             | 0             |
|                 |              |               |                        | 0                      | 0                      | 0             | 0             |

Rys. 6-2 Statystyki pakietów IPv4

Wykonaj poniższe kroki, aby wyświetlić statystyki pakietów IPv4 na każdym porcie:

1) Aby zobaczyć statystyki w czasie rzeczywistym, włącz Auto Refresh lub kliknij Refresh.

| Auto Refresh     | Włącz lub wyłącz Auto Refresh. Włączenie opcji spowoduje automatyczne odświeżanie statystyk przez przełącznik. |
|------------------|----------------------------------------------------------------------------------------------------|
| Refresh Interval | Gdy włączysz Auto Refresh, podaj interwał odświeżania statystyk.                                               |
|                  |                                                                                                    |

2) W sekcji **Port Statistics** możesz przeglądać statystyki pakietów IPv4 na każdym porcie.

| Query Packets          | Liczba pakietów zapytań odebranych na porcie.         |
|------------------------|-------------------------------------------------------|
| Report Packets<br>(v1) | Liczba pakietów raportów IGMPv1 odebranych na porcie. |

| Report Packets<br>(v2)                 | Liczba pakietów raportów IGMPv2 odebranych na porcie.                                      |
|----------------------------------------|--------------------------------------------------------------------------------------------|
| Report Packets<br>(v3)                 | Liczba pakietów raportów IGMPv3 odebranych na porcie.                                      |
| Leave Packets                          | Liczba pakietów leave odebranych na porcie.                                                |
| Error Packets                          | Liczba pakietów error odebranych na porcie.                                                |
| (v3)<br>Leave Packets<br>Error Packets | Liczba pakietów leave odebranych na porcie.<br>Liczba pakietów error odebranych na porcie. |

# 6.1.3 Przeglądanie tablicy adresów IPv6 multicast

Wybierz z menu **L2 FEATURES > Multicast > Multicast Info > IPv6 Multicast Table**, aby wyświetlić poniższą stronę:

Rys. 6-3 Tablica adresów IPv6 multicast

| Mu | Ilticast IP Address       | Table        |         |        |      |               |  |
|----|---------------------------|--------------|---------|--------|------|---------------|--|
|    |                           | Q AI         | 1       | •      |      | 👌 Refresh     |  |
|    | Index                     | Multicast IP | VLAN ID | Source | Туре | Forward Ports |  |
|    | No entries in this table. |              |         |        |      |               |  |
| Т  | otal: 0                   |              |         |        |      |               |  |

Tablica adresów IP multicast zawiera wszystkie aktualne wpisy IP-VLAN-Port multicast:

| Multicast IP | Źródłowy adres IP multicast.                                                                                                    |
|--------------|----------------------------------------------------------------------------------------------------|
| VLAN ID      | ID sieci VLAN, do której przynależy grupa multicastowa.                                                                                                 |
| Source       | Źródło wpisu ruchu multicastowego.                                                                                                    |
|              | MLD Snooping: MLD Snooping uczy się wpisu ruchu multicastowego.                                                                                         |
| Туре         | Metody generowania wpisów ruchu multicastowego.                                                                                                    |
|              | <b>Dynamic</b> : Wpis jest przyswajany dynamicznie. Wszystkie porty członkowskie dodawane są dynamicznie do grupy multicastowej.                        |
|              | <b>Static</b> : Wpis jest dodawany ręcznie. Wszystkie porty członkowskie dodawane są ręcznie do grupy multicastowej.                                    |
|              | <b>Mix</b> : Wpis jest przyswajany dynamicznie (lub ręcznie) i niektóre porty członkowskie dodawane są ręcznie (lub dynamicznie) do grupy multicastowe. |
| Forward Port | Wszystkie porty grupy multicastowej, w tym porty routera i porty przełącznika.                                                                          |

# 6.1.4 Przeglądanie statystyk pakietów IPv6 na poszczególnych portach

Wybierz z menu **L2 FEATURES > Multicast > Multicast Info > IPv6 Multicast Statistics**, aby wyświetlić poniższą stronę:

| Refresh                      |          |               |                        |                        |              |               |
|------------------------------|----------|---------------|------------------------|------------------------|--------------|---------------|
| e Refresh:<br>resh Interval: | ✓<br>300 | second        | is (3-300)             |                        |              | _             |
| t Statistics                 |          |               |                        |                        |              | Аррі          |
| UNIT1                        | LAGS     |               |                        |                        |              | O R           |
| ID                           | Port     | Query Packets | Report Packets<br>(v1) | Report Packets<br>(v2) | Done Packets | Error Packets |
| 1                            | 1/0/1    | 0             | 0                      | 0                      | 0            | 0             |
| 2                            | 1/0/2    | 0             | 0                      | 0                      | 0            | 0             |
| 3                            | 1/0/3    | 0             | 0                      | 0                      | 0            | 0             |
| 4                            | 1/0/4    | 0             | 0                      | 0                      | 0            | 0             |
| 5                            | 1/0/5    | 0             | 0                      | 0                      | 0            | 0             |
| 6                            | 1/0/6    | 0             | 0                      | 0                      | 0            | 0             |
| 7                            | 1/0/7    | 0             | 0                      | 0                      | 0            | 0             |
| 8                            | 1/0/8    | 0             | 0                      | 0                      | 0            | 0             |
| 9                            | 1/0/9    | 0             | 0                      | 0                      | 0            | 0             |
|                              |          |               |                        |                        |              |               |

Rys. 6-4 Statystyki pakietów IPv6

Wykonaj poniższe kroki, aby wyświetlić statystyki pakietów IPv6 na każdym porcie:

1) Aby zobaczyć statystyki w czasie rzeczywistym, włącz Auto Refresh lub kliknij Refresh.

|    | Auto Refresh              | Włącz lub wyłącz Auto Refresh. Włączenie opcji spowoduje automatyczne odświeżanie statystyk przez przełącznik. |
|----|---------------------------|----------------------------------------------------------------------------------------------------|
|    | Refresh Interval          | Gdy włączysz Auto Refresh, podaj interwał odświeżania statystyk.                                               |
| 2) | W sekcji <b>Port St</b> a | atistics możesz przeglądać statystyki pakietów IPv6 na każdym porcie.                                          |
|    | Query Packets             | Liczba pakietów zapytań odebranych przez port.                                                                 |
|    | Report Packets<br>(v1)    | Liczba pakietów raportów MLDv1 odebranych na porcie.                                                           |

| Report Packets | Liczba pakietów raportów MLDv2 odebranych na porcie. |
|----------------|------------------------------------------------------|
| (v2)           |                                                      |

| Done Packets | Liczba pakietów done odebranych na porcie. |
|--------------|--------------------------------------------|
|              |                                            |

**Error Packets** 

Liczba pakietów error odebranych na porcie.

# 6.2 Przez CLI

### 6.2.1 Przeglądanie informacji o Multicast Snooping IPv4

show ip igmp snooping groups [vlan vlan-id] [count | dynamic | dynamic count | static | static count ]

Polecenie pokazuje informacje o określonych grupach mutlicastowych we wszystkich VLAN-ach lub tylko w wybranych VLAN-ach.

count: Liczba grup multicastowych.

dynamic: Informacje o wszystkich dynamicznych grupach multicastowych.

dynamic count: Liczba dynamicznych grup multicastowych.

static: Informacje o wszystkich statycznych grupach multicastowych.

static count: Liczba statycznych grup multicastowych.

show ip igmp snooping interface [ fastEthernet [ port-list ] | gigabitEthernet [ port-list ] | tengigabitEthernet [ port-list ] ] packet-stat

Statystyki pakietów na wybranych portach lub na wszystkich portach.

#### clear ip igmp snooping statistics

Wyczyść statystyki wszystkich pakietów IGMP.

#### 6.2.2 Przeglądanie informacji o Multicast Snooping IPv6

#### show ipv6 mld snooping groups [vlan vlan-id ] [count | dynamic | dynamic count | static | static count ]

Polecenie pokazuje informacje o określonych grupach mutlicastowych we wszystkich VLAN-ach lub tylko w wybranych VLAN-ach.

count: Liczba grup multicastowych.

dynamic: Informacje o wszystkich dynamicznych grupach multicastowych.

dynamic count: Liczba dynamicznych grup multicastowych.

static: Informacje o wszystkich statycznych grupach multicastowych.

static count: Liczba statycznych grup multicastowych.

#### show ipv6 mld snooping interface [ fastEthernet [ port-list ] | gigabitEthernet [ port-list ] | tengigabitEthernet [ port-list ] ] packet-stat

Statystyki pakietów na wybranych portach lub na wszystkich portach.

#### clear ipv6 mld snooping statistics

Wyczyść statystyki wszystkich pakietów MLD.

# **7** Przykłady konfiguracji

# 7.1 Przykład podstawowej konfiguracji IGMP Snooping

# 7.1.1 Wymagania sieciowe

Host B, host C i host D są w tej samej sieci VLAN przełącznika. Każdy z hostów chce odbierać strumienie multicastowe przesłane do grupy multicastowej 225.1.1.1.

Jak pokazano na poniższym schemacie, host B, host C i host D są odpowiednio podłączeni do portu 1/0/1, portu 1/0/2 i portu 1/0/3. Port 1/0/4 to port router, połączony z urządzeniem odpytującym (multicast querier).

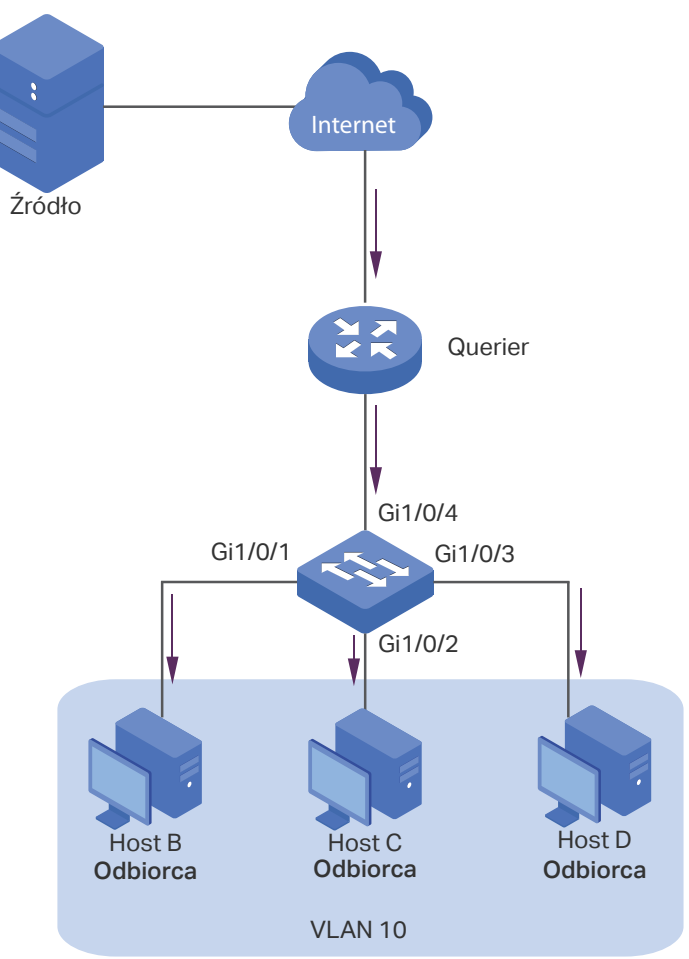

Rys. 7-1 Topologia sieci dla podstawowej konfiguracji IGMP Snooping

# 7.1.2 Schemat konfiguracji

- Dodaj trzy porty przynależące i port router do sieci VLAN, a następnie ustaw ich PVID.
- Włącz IGMP Snooping globalnie i w sieci VLAN.

• Włącz IGMP Snooping na portach.

W poniższych podrozdziałach opisano dwa sposoby przeprowadzenia procedury konfiguracji: przez GUI oraz przez CLI.

# 7.1.3 Przez GUI

 Wybierz z menu L2 FEATURES > VLAN > 802.1Q VLAN > VLAN Config i kliknij + Add aby wyświetlić poniższą stronę. Utwórz VLAN 10 i dodaj nietagowany port 1/0/1-3 oraz tagowany port 1/0/4 do tej sieci.

| VLAN Config    |                                                |
|----------------|------------------------------------------------|
|                |                                                |
| VLAN ID:       | 10 (2-4094, format: 2,4-5,8)                   |
| VLAN Name:     | VLAN10 (1-16 characters)                       |
| Untagged Ports |                                                |
| Port:          | 1/0/1-3 (Format: 1/0/1, input or choose below) |
|                | UNIT1 LAGS                                     |
| Select All     |                                                |
|                | Selected Unselected Not Available              |
| Tagged Ports   |                                                |
| Port:          | 1/0/4 (Format: 1/0/1, input or choose below)   |
|                | UNIT1 LAGS                                     |
| Select All     |                                                |
|                |                                                |
|                | Cancel Create                                  |

 Wybierz z menu L2 FEATURES > VLAN > 802.1Q VLAN > Port Config, aby wyświetlić poniższą stronę. Ustaw PVID portów 1/0/1-4 jako 10.

Rys. 7-2 Tworzenie VLAN 10

Rys. 7-3 Ustawianie PVID dla portów

| Port Config |        |      |                  |                           |       |              |
|-------------|--------|------|------------------|---------------------------|-------|--------------|
| UNIT1       | LAG    | S    |                  |                           |       |              |
|             | Port   | PVID | Ingress Checking | Acceptable Frame<br>Types | LAG   | Detail       |
|             |        | 10   | •                | •                         |       |              |
|             | 1/0/1  | 10   | Enabled          | Admit All                 |       | Detail       |
|             | 1/0/2  | 10   | Enabled          | Admit All                 |       | Detail       |
|             | 1/0/3  | 10   | Enabled          | Admit All                 |       | Detail       |
|             | 1/0/4  | 10   | Enabled          | Admit All                 |       | Detail       |
|             | 1/0/5  | 1    | Enabled          | Admit All                 | 1000  | Detail       |
|             | 1/0/6  | 1    | Enabled          | Admit All                 | 1000  | Detail       |
|             | 1/0/7  | 3    | Enabled          | Admit All                 | 1000  | Detail       |
|             | 1/0/8  | 3    | Enabled          | Admit All                 |       | Detail       |
|             | 1/0/9  | 1    | Enabled          | Admit All                 | 10000 | Detail       |
|             | 1/0/10 | 1    | Enabled          | Admit All                 | 1000  | Detail       |
| Total: 10   |        |      | 4 entrie         | es selected.              | (     | Cancel Apply |

3) Wybierz z menu L2 FEATURES > Multicast > IGMP Snooping > Global Config, aby wyświetlić poniższą stronę. W sekcji Global Config włącz globalnie IGMP Snooping. Ustaw wersję IGMP jako v3, aby przełącznik mógł przetwarzać wszystkie wersje komunikatów IGMP. Następnie kliknij Apply.

| Global Config     |                            |            |                       |                             |                         |                        |                           |       |       |
|-------------------|----------------------------|------------|-----------------------|-----------------------------|-------------------------|------------------------|---------------------------|-------|-------|
| IGMP Snooping:    |                            |            | C Enable              |                             |                         |                        |                           |       |       |
| IGMP Version:     |                            |            | O v1 O                | v2 🔘 v3                     |                         |                        |                           |       |       |
| Unknown Multicas  | st Groups:                 |            | Forward               | O Discard                   |                         |                        |                           |       |       |
| Header Validation | 1:                         |            | Enable                |                             |                         |                        |                           |       |       |
|                   |                            |            |                       |                             |                         |                        |                           | Ap    | ply   |
| IGMP VLAN Co      | onfig                      |            |                       |                             |                         |                        |                           |       |       |
|                   |                            | Q          | VLAN ID               | •                           |                         |                        |                           |       |       |
| VLAN ID           | IGMP<br>Snooping<br>Status | Fast Leave | Report<br>Suppression | IGMP<br>Snooping<br>Querier | Dynamic<br>Router Ports | Static Router<br>Ports | Forbidden<br>Router Ports | Opera | ation |
| 1                 | Disabled                   | Disabled   | Disabled              | Disabled                    |                         |                        |                           | 2     | ā     |
| 10                | Disabled                   | Disabled   | Disabled              | Disabled                    |                         |                        |                           |       | ā     |
| Total: 2          |                            |            |                       |                             |                         |                        |                           |       |       |

Rys. 7-4 Konfiguracja globalna IGMP Snooping

4) W sekcji **IGMP VLAN Config** kliknij 🛿 przy VLAN 10, aby wyświetlić poniższą stronę. Włącz IGMP Snooping dla VLAN 10.

Rys. 7-5 Włączanie IGMP Snooping dla VLAN 10

| Conligure IGMP Shot     | oping for VLAN |                  |  |
|-------------------------|----------------|------------------|--|
| VLAN ID:                | 10             |                  |  |
| IGMP Snooping Status:   | Enable         |                  |  |
| Fast Leave:             | Enable         |                  |  |
| Report Suppression:     | Enable         |                  |  |
| Member Port Aging Time: | 260            | seconds (60-600) |  |
| Router Port Aging Time: | 300            | seconds (60-600) |  |
| IGMP Snooping Querier:  | Enable         |                  |  |
| Static Router Ports     |                |                  |  |

5) Wybierz z menu L2 FEATURES > Multicast > IGMP Snooping > Port Config, aby wyświetlić poniższą stronę. Włącz IGMP Snooping dla portów 1/0/1-4.

| Port Config |        |               |             |              |   |
|-------------|--------|---------------|-------------|--------------|---|
| UNIT1       | LAGS   |               |             |              |   |
|             | Port   | IGMP Snooping | Fast Leave  | LAG          |   |
|             |        | •             | •           |              |   |
|             | 1/0/1  | Enabled       | Disabled    |              | * |
|             | 1/0/2  | Enabled       | Disabled    |              |   |
|             | 1/0/3  | Enabled       | Disabled    |              |   |
|             | 1/0/4  | Enabled       | Disabled    |              |   |
|             | 1/0/5  | Enabled       | Disabled    |              |   |
|             | 1/0/6  | Enabled       | Disabled    |              |   |
|             | 1/0/7  | Enabled       | Disabled    | LAG1         |   |
|             | 1/0/8  | Enabled       | Disabled    | LAG1         |   |
|             | 1/0/9  | Enabled       | Disabled    |              |   |
|             | 1/0/10 | Enabled       | Disabled    |              | Ŧ |
| Total: 10   |        | 4 entrie      | s selected. | Cancel Apply |   |

Rys. 7-6 Włączanie IGMP Snooping dla portów

6) Kliknij 🐼 <sup>Save</sup>, aby zapisać ustawienia.

# 7.1.4 Przez CLI

1) Utwórz VLAN 10.

Switch#configure

Switch(config)#vlan 10

Switch(config-vlan)#name vlan10

Switch(config-vlan)#exit

2) Dodaj port 1/0/1-3 do VLAN 10 i ustaw jego typ łącza jako untagged. Dodaj port 1/0/4 do VLAN 10 i ustaw jego typ łącza jako tagged.

Switch(config)#interface range fastEthernet 1/0/1-3

Switch(config-if-range)#switchport general allowed vlan 10 untagged

Switch(config-if-range)#exit

Switch(config)#interface fastEthernet 1/0/4

Switch(config-if)#switchport general allowed vlan 10 tagged

Switch(config-if)#exit

3) Ustaw PVID portu 1/0/1-4 jako 10.

Switch(config)#interface range fastEthernet 1/0/1-4

Switch(config-if-range)#switchport pvid 10

Switch(config-if-range)#exit

4) Włącz globalnie IGMP Snooping.

Switch(config)#ip igmp snooping

5) Włącz IGMP Snooping w sieci VLAN 10.

Switch(config)#ip igmp snooping vlan-config 10

6) Włącz IGMP Snooping na porcie 1/0/1-4.

Switch(config)#interface range fastEthernet 1/0/1-4

Switch(config-if-range)#ip igmp snooping

Switch(config-if-range)#exit

7) Zapisz ustawienia.

Switch(config)#end

Switch#copy running-config startup-config

#### Sprawdzanie konfiguracji

Sprawdzanie portów przynależących do VLAN:

Switch(config)#show vlan brief

| VLAN | Name        | Status | Ports                               |
|------|-------------|--------|-------------------------------------|
|      |             |        |                                     |
| 1    | System-VLAN | active | Gi1/0/1, Gi1/0/2, Gi1/0/3, Gi1/0/4, |
|      |             |        | Gi1/0/5, Gi1/0/6, Gi1/0/7, Gi1/0/8, |

...

10 vlan10 active Gi1/0/1, Gi1/0/2, Gi1/0/3, Gi1/0/4 Sprawdzanie stanu IGMP Snooping globalnie, na portach i w sieci VLAN: Switch(config)#show ip igmp snooping **IGMP Snooping** :Enable :V3 **IGMP** Version Header Validation :Disable :Disable **Global Authentication Accounting** Enable Port : Gi1/0/1-4 Enable VLAN:10

# 7.2 Przykład konfiguracji MVR

### 7.2.1 Wymagania sieciowe

Host B, host C i host D należą do trzech różnych sieci VLAN przełącznika. Każdy z hostów chce odbierać strumienie multicastowe przesłane do grupy multicastowej 225.1.1.1.

#### 7.2.2 Topologia sieci

Jak pokazano na poniższym schemacie, host B, host C i host D są odpowiednio podłączeni do portu 1/0/1, portu 1/0/2 i portu 1/0/3. Port 1/0/1, port 1/0/2 i port 1/0/3 należą odpowiednio do VLAN 10, VLAN 20 i VLAN 30. Port 1/0/4 jest podłączony do sieci multicast w górnej warstwie sieci.

Rys. 7-7 Topologia sieci dla VLAN-u multicastowego

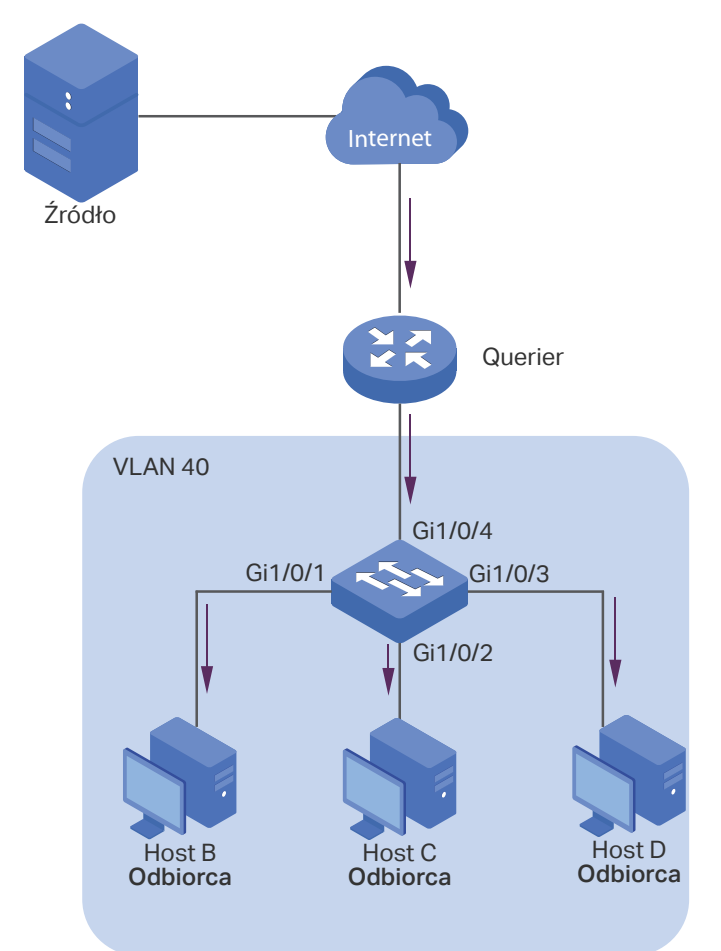

## 7.2.3 Schemat konfiguracji

Ze względu na to, że hosty są w różnych sieciach VLAN, Querier w IGMP Snooping musi powielać strumienie mutlicastowe dla hostów w każdym VLAN-ie. Aby uniknąć przesyłania powielonych strumieni multicastowych pomiędzy Querier a przełącznikiem, skonfiguruj na przełączniku MVR.

Przełącznik może działać zarówno w trybie kompatybilności MVR lub w trybie dynamicznym MVR. Gdy uruchomisz tryb kompatybilności, skonfiguruj statycznie Querier w celu przesyłania strumieni grupy multicastowej 225.1.1.1 do przełącznika poprzez VLAN multicastowy. Poniższy proces omówimy na przykładzie trybu dynamicznego MVR.

W poniższych podrozdziałach opisano dwa sposoby przeprowadzenia procedury konfiguracji: przez GUI oraz przez CLI.

# 7.2.4 Przez GUI

 Dodaj porty 1/0/1-3 odpowiednio do VLAN 10, VLAN 20 i VLAN 30 jako porty nietagowane i skonfiguruj PVID portu 1/0/1 jako 10, portu 1/0/2 jako 20, portu 1/0/3 jako 30. Upewnij się, że porty 1/0/1-3 wyłącznie należą odpowiednio do VLAN 10, VLAN 20 i VLAN 30. Szczegółowe informacje znajduj się w części *Konfiguracja 802.1Q VLAN*.

Rys. 7-8 Konfiguracja VLAN dla portów 1/0/1-3

| Q       | VLAN ID 🔻   |          | 🕂 Add 🔵 De |
|---------|-------------|----------|------------|
| VLAN ID | VLAN Name   | Members  | Operation  |
| 1       | System-VLAN | 1/0/4-28 |            |
| 10      | VLAN10      | 1/0/1    |            |
| 20      | VLAN20      | 1/0/2    |            |
| 30      | VLAN30      | 1/0/3    | []<br>[]   |

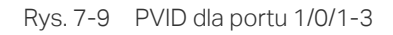

| Port Config |        |      |                  |                           |     |        |
|-------------|--------|------|------------------|---------------------------|-----|--------|
| UNIT1       | LAGS   | ;    |                  |                           |     |        |
|             | Port   | PVID | Ingress Checking | Acceptable Frame<br>Types | LAG | Detail |
|             | 1/0/1  | 10   | Enabled          | Admit All                 |     | Detail |
|             | 1/0/2  | 20   | Enabled          | Admit All                 |     | Detail |
|             | 1/0/3  | 30   | Enabled          | Admit All                 |     | Detail |
|             | 1/0/4  | 1    | Enabled          | Admit All                 |     | Detail |
|             | 1/0/5  | 1    | Enabled          | Admit All                 |     | Detail |
|             | 1/0/6  | 1    | Enabled          | Admit All                 |     | Detail |
|             | 1/0/7  | 1    | Enabled          | Admit All                 |     | Detail |
|             | 1/0/8  | 1    | Enabled          | Admit All                 |     | Detail |
|             | 1/0/9  | 1    | Enabled          | Admit All                 |     | Detail |
|             | 1/0/10 | 1    | Enabled          | Admit All                 |     | Detail |
| Total: 10   |        |      |                  |                           |     |        |

 Wybierz z menu L2 FEATURES > VLAN > 802.1Q VLAN > VLAN Config i kliknij + Add aby wyświetlić poniższą stronę. Utwórz VLAN 40 i dodaj port 1/0/4 do tej sieci jako port tagowany.

| Rys. 7-10 | Tworzenie | VLAN-u | multicastowego |
|-----------|-----------|--------|----------------|
|-----------|-----------|--------|----------------|

| VLAN Config    |                                              |
|----------------|----------------------------------------------|
|                |                                              |
| VLAN ID:       | 40 (2-4094, format: 2,4-5,8)                 |
| VLAN Name:     | Multicast VLAN (1-16 characters)             |
| Untagged Ports |                                              |
| Port:          | (Format: 1/0/1, input or choose below)       |
|                | UNIT1 LAGS                                   |
| Select All     |                                              |
| Tagged Ports   | Selected Unselected Not Available            |
| Port:          | 1/0/4 (Format: 1/0/1, input or choose below) |
|                | UNIT1 LAGS                                   |
| Select All     |                                              |
|                | Cancel Create                                |

 Wybierz z menu L2 FEATURES > Multicast > MVR > MVR Config, aby wyświetlić poniższą stronę. Włącz globalnie MVR i skonfiguruj tryb MVR jako Dynamic, a multicast VLAN ID jako 40.

| Rys. 7-11 | Konfigura | cja globalna | MVR |
|-----------|-----------|--------------|-----|
|-----------|-----------|--------------|-----|

| MVR Config                |            |             |
|---------------------------|------------|-------------|
| MVR:                      | ✓ Enable   |             |
| MVR Mode:                 | Compatible | O Dynamic   |
| Multicast VLAN ID:        | 40         | (1-4094)    |
| Query Response Time:      | 5          | tenths of a |
| Maximum Multicast Groups: | 256        |             |
| Current Multicast Groups: | 0          |             |
|                           |            |             |

4) Wybierz z menu L2 FEATURES > Multicast > MVR > MVR Group Config i kliknij + Add aby wyświetlić poniższą stronę. Dodaj grupę multicastową 225.1.1.1 do MVR.

Rys. 7-12 Dodawanie grupy multicastowej do MVR

| MVR Group IP                      |           |                                |
|-----------------------------------|-----------|--------------------------------|
| MVR Group IP:<br>MVR Group Count: | 225.1.1.1 | (Format: 235.0.0.1)<br>(1-256) |
|                                   |           | Cancel                         |

5) Wybierz z menu L2 FEATURES > Multicast > MVR > Port Config, aby wyświetlić poniższą stronę. Włącz MVR dla portu 1/0/1-4. Ustaw porty 1/0/1-3 jako Receiver i port 1/0/4 jako Source.

| rigalaoja martiala porton |
|---------------------------|
|---------------------------|

| Port Config |        |         |          |                 |                 |   |
|-------------|--------|---------|----------|-----------------|-----------------|---|
| UNIT1       |        |         |          |                 |                 |   |
|             | Port   | Mode    | Туре     | Status          | Immediate Leave |   |
|             | 1/0/1  | Enable  | Receiver | Inactive/InVLAN | Disable         | - |
|             | 1/0/2  | Enable  | Receiver | Inactive/InVLAN | Disable         |   |
|             | 1/0/3  | Enable  | Receiver | Inactive/InVLAN | Disable         |   |
|             | 1/0/4  | Enable  | Source   | Inactive/InVLAN | Disable         |   |
|             | 1/0/5  | Disable | None     | Inactive/InVLAN | Disable         |   |
|             | 1/0/6  | Disable | None     | Inactive/InVLAN | Disable         |   |
|             | 1/0/7  | Disable | None     | Inactive/InVLAN | Disable         |   |
|             | 1/0/8  | Disable | None     | Inactive/InVLAN | Disable         |   |
|             | 1/0/9  | Disable | None     | Inactive/InVLAN | Disable         |   |
|             | 1/0/10 | Disable | None     | Inactive/InVLAN | Disable         | - |
| Total: 10   |        |         |          |                 |                 |   |

6) Kliknij 🔯 <sup>save</sup>, aby zapisać ustawienia.

## 7.2.5 Przez CLI

1) Utwórz VLAN 10, VLAN 20, VLAN 30 i VLAN 40.

Switch#configure

Switch(config)#vlan 10,20,30,40

Switch(config-vlan)#exit

 Dodaj porty 1/0/1-3 odpowiednio do VLAN 10, VLAN 20 i VLAN 30 jako porty nietagowane i ustaw PVID portu 1/0/1 jako 10, portu 1/0/2 jako 20, portu 1/0/3 jako 30. Dodaj port 1/0/4 do VLAN 40 jako port tagowany i ustaw PVID portu 1/0/4 jako 40. Switch(config)#interface fastEthernet 1/0/1

Switch(config-if)#switchport general allowed vlan 10 untagged

Switch(config-if)#switchport pvid 10

Switch(config-if)#exit

Switch(config)#interface fastEthernet 1/0/2

Switch(config-if)#switchport general allowed vlan 20 untagged

Switch(config-if)#switchport pvid 20

Switch(config-if)#exit

Switch(config)#interface fastEthernet 1/0/3

Switch(config-if)#switchport general allowed vlan 30 untagged

Switch(config-if)#switchport pvid 30

Switch(config-if)#exit

Switch(config)#interface fastEthernet 1/0/4

Switch(config-if)#switchport general allowed vlan 40 tagged

Switch(config-if)#switchport pvid 40

Switch(config-if)#exit

 Sprawdź, czy porty 1/0/1-3 wyłącznie należą odpowiednio do VLAN 10, VLAN 20 i VLAN 30. Jeśli nie, usuń je z innych VLAN-ów. Domyślnie wszystkie porty należą do VLAN 1, więc konieczne jest ich usunięcie z tej sieci.

Switch(config)#show vlan brief

| VLAN | Name        | Status         | Ports                               |
|------|-------------|----------------|-------------------------------------|
|      |             |                |                                     |
| 1    | System-VLAN | active         | Gi1/0/1, Gi1/0/2, Gi1/0/3, Gi1/0/4, |
|      |             |                | Gi1/0/5, Gi1/0/6, Gi1/0/7, Gi1/0/8, |
|      |             |                |                                     |
| 10   | VLAN10      | active         | Gi1/0/1                             |
| 20   | VLAN20      | active         | Gi1/0/2                             |
| 30   | VLAN30      | active         | Gi1/0/3                             |
| 40   | VLAN40      | active         | Gi1/0/4                             |
|      |             | 6 <del>.</del> |                                     |

Switch(config)#interface range fastEthernet 1/0/1-3

Switch(config-if-range)#no switchport general allowed vlan 1

Switch(config-if-range)#exit

4) Włącz globalnie MVR i ustaw tryb MVR jako **Dynamic**, a multicast VLAN ID jako **40**. Dodaj grupę multicastową 225.1.1.1 do MVR.

Switch(config)#mvr

Switch(config)#mvr mode dynamic

Switch(config)#mvr vlan 40

Switch(config)#mvr group 225.1.1.1 1

 Włącz MVR dla portów 1/0/1-4. Ustaw porty 1/0/1-3 jako Receiver i port 1/0/4 jako Source.

Switch(config)#interface range fastEthernet 1/0/1-3

Switch(config-if-range)#mvr

Switch(config-if-range)#mvr type receiver

Switch(config-if-range)#exit

Switch(config)#interface fastEthernet 1/0/4

Switch(config-if)#mvr

Switch(config-if)#mvr type source

Switch(config-if)#exit

6) Zapisz ustawienia.

Switch(config)#end

Switch#copy running-config startup-config

#### Sprawdzanie konfiguracji

Wyświetlanie ogólnych informacji o wszystkich sieciach VLAN:

#### Switch(config)#show vlan brief

| VLAN | Name        | Status | Ports                               |
|------|-------------|--------|-------------------------------------|
|      |             |        |                                     |
| 1    | System-VLAN | active | Gi1/0/4, Gi1/0/5, Gi1/0/6, Gi1/0/7, |
|      |             |        |                                     |
| 10   | VLAN10      | active | Gi1/0/1                             |
| 20   | VLAN20      | active | Gi1/0/2                             |
| 30   | VLAN30      | active | Gi1/0/3                             |
| 40   | VLAN40      | active | Gi1/0/4                             |

| Wyświetlanie ogólnych informacji o MVR: |                    |                    |  |  |
|-----------------------------------------|--------------------|--------------------|--|--|
| Switch(config)#show my                  | vr                 |                    |  |  |
| MVR                                     |                    | :Enable            |  |  |
| MVR Multicast Vlan                      |                    | :40                |  |  |
| MVR Max Multicast Grou                  | :256               |                    |  |  |
| MVR Current Multicast G                 | Groups             | :1                 |  |  |
| MVR Global Query Resp                   | onse Time          | :5 (tenths of sec) |  |  |
| MVR Mode Type                           |                    | :Dynamic           |  |  |
|                                         |                    |                    |  |  |
| Wyświetlanie przynależr                 | ności do grup MVR: |                    |  |  |
| Switch(config)#show my                  | vr members         |                    |  |  |
| MVR Group IP                            | Status             | Members            |  |  |
|                                         |                    |                    |  |  |
| 225.1.1.1                               | active             | Gi1/0/4            |  |  |

# 7.3 Przykład konfiguracji Unknown Multicast i Fast Leave

# 7.3.1 Wymagania sieciowe

Użytkownik ma problem z opóźnieniami, gdy zmienia kanał w IPTV. Potrzebuje skutecznego rozwiązania. Jak pokazano na poniższym schemacie topologii sieci, port 1/0/4 przełącznika jest podłączony do wyższej warstwy sieci, a port 1/0/2 do hosta B.

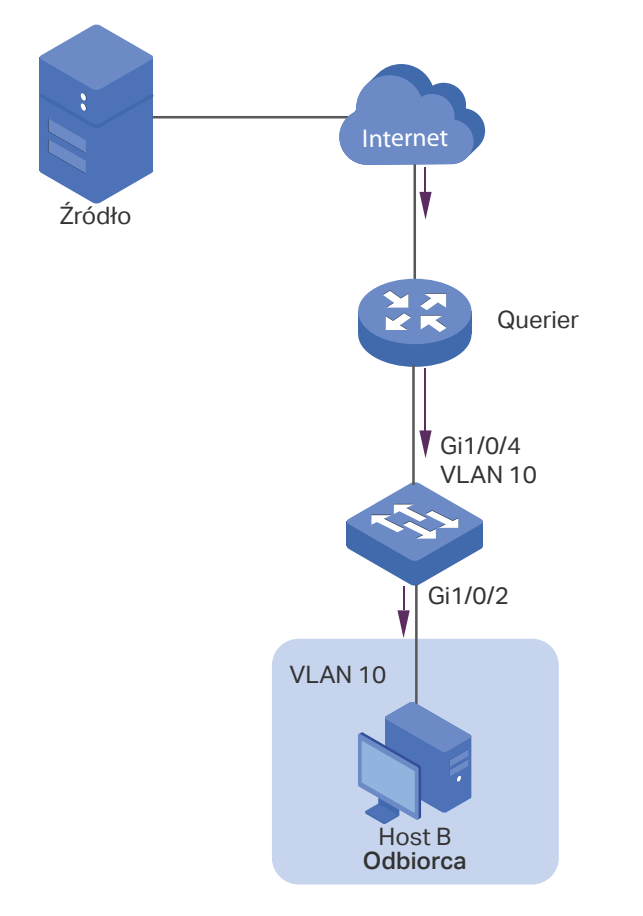

Rys. 7-14 Topologia sieci dla Unknow Multicast i Fast Leave

## 7.3.2 Schemat konfiguracji

Po zmianie kanału klient (host B) nadal odbiera nieistotne dane multicastu, dane z poprzedniego kanału i prawdopodobnie także nieznane dane multicastu, które zwiększają ruch w sieci i skutkują przeciążeniami.

Aby zapobiec odbieraniu nieistotnych danych muticastu przez host B, należy włączyć funkcję Fast Leave na porcie 1/0/2 i skonfigurować przełącznik tak, aby odrzucał nieznane dane mutlicastu. W celu zmiany kanału host B wysyła komunikat leave informujący o opuszczeniu kanału. Po włączeniu Fast Leave na porcie 1/0/2 przełącznik będzie odrzucać dane multicastu z poprzedniego kanału, co umożliwi hostowi B odbieranie danych multicastu wyłącznie z nowego kanału oraz wyeliminowanie zakłóceń sieci.

W poniższych podrozdziałach opisano dwa sposoby przeprowadzenia procedury konfiguracji: przez GUI oraz przez CLI.

# 7.3.3 Przez GUI

- 1) Utwórz VLAN 10. Dodaj port 1/0/2 do VLAN jako port nietagowany i port 1/0/4 jako port tagowany. Ustaw PVID obydwu portów jako 10. Szczegółowe informacje znajdują się w części *Konfiguracja 802.1Q VLAN*.
- Wybierz z menu L2 FEATURES > Multicast > IGMP Snooping > Global Config, aby wyświetlić poniższą stronę. W sekcji Global Config włącz globalnie IGMP Snooping i ustaw Unknown Multicast Groups jako Discard.

Rys. 7-15 Konfiguracja globalna IGMP Snooping

| Global C | Config    |                            |            |                       |                             |                         |                        |                           |           |
|----------|-----------|----------------------------|------------|-----------------------|-----------------------------|-------------------------|------------------------|---------------------------|-----------|
| IGMP Sno | ooping:   |                            |            | Enable                |                             |                         |                        |                           |           |
| IGMP Ver | rsion:    |                            |            | O v1 O                | v2 🔘 v3                     |                         |                        |                           |           |
| Unknown  | Multicas  | t Groups:                  |            | O Forward             | Discard                     |                         |                        |                           |           |
| Header V | alidation | :                          |            | Enable                |                             |                         |                        |                           |           |
|          |           |                            |            |                       |                             |                         |                        |                           | Apply     |
| IGMP VL  | _AN Co    | nfig                       |            |                       |                             |                         |                        |                           |           |
|          |           |                            | Q          | VLAN ID               | •                           |                         |                        |                           |           |
| VLA      | N ID      | IGMP<br>Snooping<br>Status | Fast Leave | Report<br>Suppression | IGMP<br>Snooping<br>Querier | Dynamic<br>Router Ports | Static Router<br>Ports | Forbidden<br>Router Ports | Operation |
|          | 1         | Disabled                   | Disabled   | Disabled              | Disabled                    |                         |                        |                           | C Q       |
| 1        | 0         | Disabled                   | Disabled   | Disabled              | Disabled                    |                         |                        |                           | Ø         |
| Total: 2 |           |                            |            |                       |                             |                         |                        |                           |           |
|          | Uwa       | aga:                       |            |                       |                             |                         |                        |                           |           |

konieczne jest jednoczesne włączenie globalne MLD Snooping na stronie L2 FEATURES > Multicast > MLD Snooping > Global Config.

3) W sekcji **IGMP VLAN Config** kliknij 🗹 przy VLAN 10, aby wyświetlić poniższą stronę. Włącz IGMP Snooping dla VLAN 10.

Rys. 7-16 Włączanie IGMP Snooping dla VLAN 10

| VLAN ID:                | 10     |                  |  |
|-------------------------|--------|------------------|--|
| IGMP Snooping Status:   | Enable |                  |  |
| Fast Leave:             | Enable |                  |  |
| Report Suppression:     | Enable |                  |  |
| Member Port Aging Time: | 260    | seconds (60-600) |  |
| Router Port Aging Time: | 300    | seconds (60-600) |  |
| IGMP Snooping Querier:  | Enable |                  |  |

 Wybierz z menu L2 FEATURES > Multicast > IGMP Snooping > Port Config, aby wyświetlić poniższą stronę. Włącz IGMP Snooping na porcie 1/0/2 i 1/0/4 oraz włącz Fast Leave na porcie 1/0/2.

Rys. 7-17 Konfiguracja IGMP Snooping na portach

| UNIT1                | LAGS   |               |            |     |
|----------------------|--------|---------------|------------|-----|
|                      | Port   | IGMP Snooping | Fast Leave | LAG |
|                      |        | •             | •          |     |
|                      | 1/0/1  | Enabled       | Disabled   |     |
| <ul> <li></li> </ul> | 1/0/2  | Enabled       | Enabled    |     |
|                      | 1/0/3  | Enabled       | Disabled   |     |
|                      | 1/0/4  | Enabled       | Disabled   |     |
|                      | 1/0/5  | Enabled       | Disabled   |     |
|                      | 1/0/6  | Enabled       | Disabled   |     |
|                      | 1/0/7  | Enabled       | Disabled   |     |
|                      | 1/0/8  | Enabled       | Disabled   |     |
|                      | 1/0/9  | Enabled       | Disabled   |     |
|                      | 1/0/10 | Enabled       | Disabled   |     |

5) Kliknij 🔯 Save , aby zapisać ustawienia.

### 7.3.4 Przez CLI

- 1) Włącz globalnie IGMP Snooping i MLD Snooping.
  - Switch#configure

Switch(config)#ip igmp snooping

Switch(config)#ipv6 mld snooping

2) Ustaw globalnie Unknown Multicast Groups jako Discard.

Switch(config)#ip igmp snooping drop-unknown

 Włącz IGMP Snooping na porcie1/0/2 i włącz Fast Leave. Włącz IGM Snooping na porcie 1/0/4.

Switch(config)#interface fastEthernet 1/0/2

Switch(config-if)#ip igmp snooping

Switch(config-if)#ip igmp snooping immediate-leave

Switch(config-if)#exit

Switch(config)#interface fastEthernet 1/0/4

Switch(config-if)#ip igmp snooping

Switch(config-if)#exit

4) Włącz IGMP Snooping w sieci VLAN 10.

Switch(config)#ip igmp snooping vlan-config 10

5) Zapisz ustawienia.

Switch(config)#end

Switch#copy running-config startup-config

#### Sprawdzanie konfiguracji

| Wyświet  | lanie globalnych ustav | vień IGMP Snooping:                               |
|----------|------------------------|---------------------------------------------------|
| Switch(c | onfig)#show ip igmp s  | nooping                                           |
| IGMP Sn  | ooping                 | :Enable                                           |
| IGMP Ve  | rsion                  | :V3                                               |
| Unknowr  | n Multicast            | :Discard                                          |
|          |                        |                                                   |
| Enable P | ort: Gi1/0/1-28        |                                                   |
| Enable V | LAN:10                 |                                                   |
| Wyświet  | lanie ustawień IGMP S  | nooping na porcie 1/0/2:                          |
| Switch(c | onfig)#show ip igmp s  | nooping interface fastEthernet 1/0/2 basic-config |
| Port     | IGMP-Snooping          | Fast-Leave                                        |
|          |                        |                                                   |
| Gi1/0/2  | enable                 | enable                                            |

# 7.4 Przykład konfiguracji filtrowania pakietów multicastu

#### 7.4.1 Wymagania sieciowe

Host B, host C i host D należą do tej samej podsieci. Host C i host D odbierają tylko dane multicastu przesłane na adres 225.0.0.1, natomiast host B odbiera wszystkie dane multicastu oprócz tych, które zostały przesłane z adresu 225.0.0.2.

## 7.4.2 Schemat konfiguracji

Korzystając z funkcji do zarządzania grupami multicastowymi oraz mechanizmu białej i czarnej listy (wiązanie profili), przełącznik może zezwolić na dołączanie tylko określonych portów przynależących do określonych grup multicastowych lub odmówić tylko określonym portom przynależącym dostępu do określonych grup multicastowych. Ta funkcja filtrowania dostępna jest po utworzeniu profilu i następnym powiązaniu go z odpowiednimi portami przynależącymi.

# 7.4.3 Topologia sieci

Jak pokazano na poniższym schemacie topologii sieci, host B jest podłączony do portu 1/0/1, host C do portu 1/0/2, a host D do portu 1/0/3. Każdy z nich należy do VLAN 10.

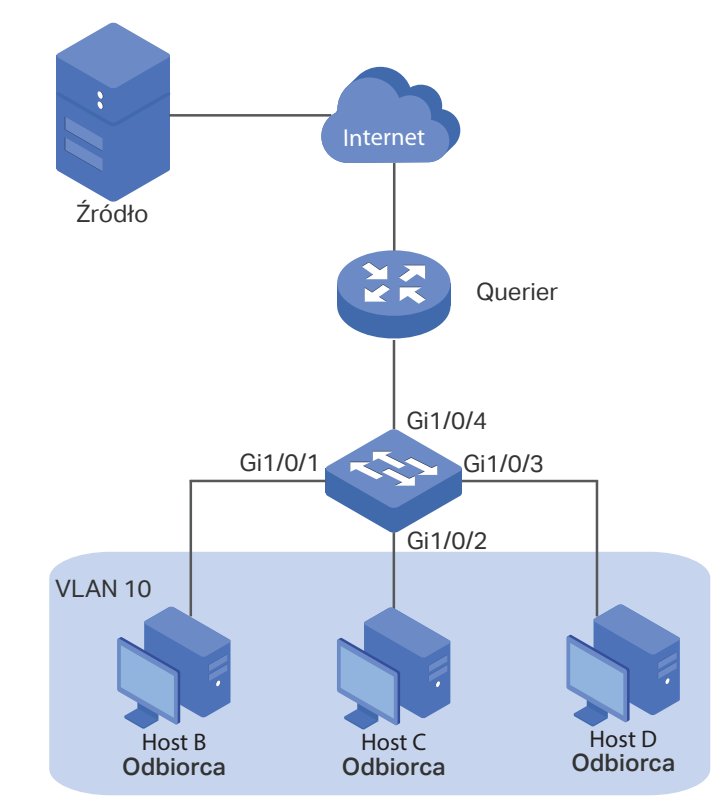

Rys. 7-18 Topologia sieci dla filtrowania pakietów multicastu

W poniższych podrozdziałach opisano dwa sposoby przeprowadzenia procedury konfiguracji: przez GUI oraz przez CLI.

## 7.4.4 Przez GUI

- 1) Utwórz VLAN 10. Dodaj porty 1/0/1-3 do tej sieci jako porty nietagowane i port 1/0/4 jako port tagowany. Ustaw PVID tych czterech portów jako 10. Szczegółowe informacje znajdują się w części *Konfiguracja 802.1Q VLAN*.
- 2) Wybierz z menu L2 FEATURES > Multicast > IGMP Snooping > Global Config, aby wyświetlić poniższą stronę. W sekcji Global Config włącz globalnie IGMP Snooping.

Rys. 7-19 Włączanie globalne IGMP Snooping

| Global Config     |                            |            |                       |                             |                         |                        |                           |           |
|-------------------|----------------------------|------------|-----------------------|-----------------------------|-------------------------|------------------------|---------------------------|-----------|
| IGMP Snooping:    |                            |            | Enable                |                             |                         |                        |                           |           |
| IGMP Version:     |                            |            | O v1 O                | v2 🔘 v3                     |                         |                        |                           |           |
| Unknown Multicas  | st Groups:                 |            | Forward               | O Discard                   |                         |                        |                           |           |
| Header Validation | C                          |            | Enable                |                             |                         |                        |                           |           |
|                   |                            |            |                       |                             |                         |                        | [                         | Apply     |
| IGMP VLAN Co      | onfig                      |            |                       |                             |                         |                        | L                         |           |
|                   |                            | Q          | VLAN ID               | ▼                           |                         |                        |                           |           |
| VLAN ID           | IGMP<br>Snooping<br>Status | Fast Leave | Report<br>Suppression | IGMP<br>Snooping<br>Querier | Dynamic<br>Router Ports | Static Router<br>Ports | Forbidden<br>Router Ports | Operation |
| 1                 | Disabled                   | Disabled   | Disabled              | Disabled                    |                         |                        |                           | 1 Q       |
| 10                | Disabled                   | Disabled   | Disabled              | Disabled                    |                         |                        |                           | 0         |
| Total: 2          |                            |            |                       |                             |                         |                        |                           |           |

3) W sekcji **IGMP VLAN Config** kliknij grzy VLAN 10, aby wyświetlić poniższą stronę. Włącz IGMP Snooping dla VLAN 10.

Rys. 7-20 Włączanie IGMP Snooping dla VLAN 10

| j                       |        |                  |  |
|-------------------------|--------|------------------|--|
| VLAN ID:                | 10     |                  |  |
| IGMP Snooping Status:   | Enable |                  |  |
| Fast Leave:             | Enable |                  |  |
| Report Suppression:     | Enable |                  |  |
| Member Port Aging Time: | 260    | seconds (60-600) |  |
| Router Port Aging Time: | 300    | seconds (60-600) |  |
| IGMP Snooping Querier:  | Enable |                  |  |
| Static Router Ports     |        |                  |  |

#### Wybierz z menu L2 FEATURES > Multicast > IGMP Snooping > Port Config, aby wyświetlić poniższą stronę.

| Port Config |        |               |             |           |          |
|-------------|--------|---------------|-------------|-----------|----------|
| UNIT1       | LAGS   |               |             |           |          |
|             | Port   | IGMP Snooping | Fast Leave  | LAG       |          |
|             |        | •             | •           |           |          |
|             | 1/0/1  | Enabled       | Disabled    |           | <b>^</b> |
|             | 1/0/2  | Enabled       | Disabled    |           |          |
|             | 1/0/3  | Enabled       | Disabled    |           |          |
|             | 1/0/4  | Enabled       | Disabled    |           |          |
|             | 1/0/5  | Enabled       | Disabled    |           |          |
|             | 1/0/6  | Enabled       | Disabled    |           |          |
|             | 1/0/7  | Enabled       | Disabled    | LAG1      |          |
|             | 1/0/8  | Enabled       | Disabled    | LAG1      |          |
|             | 1/0/9  | Enabled       | Disabled    |           |          |
|             | 1/0/10 | Enabled       | Disabled    |           | -        |
| Total: 10   |        | 4 entrie      | s selected. | Cancel Ap | ply      |

Rys. 7-21 Włączanie IGMP Snooping na porcie

5) Wybierz z menu L2 FEATURES > Multicast > Multicast Filtering > IPv4 Profile i kliknij + Add, aby wyświetlić poniższą stronę. Utwórz Profile 1, ustaw tryb jako Permit, powiąż profil z portami 1/0/2-3 i ustaw adres IP filtrowania pakietów mutlicastu jako 225.0.0.1. Następnie kliknij Back, aby wrócić do strony IPv4 Profile Table.

| General Config       | 9           |                     |                |               |
|----------------------|-------------|---------------------|----------------|---------------|
| Profile ID:<br>Mode: | 1<br>Permit | (1-999)<br>Deny     |                |               |
| IP-Range             |             |                     |                |               |
|                      |             |                     |                | 🕂 Add 🔵 Delet |
|                      | Index       | Start IP Address    | End IP Address | Operation     |
|                      | 1           | 225.0.0.1           | 225.0.0.1      | Ŵ             |
| Total: 1             |             |                     |                |               |
| Bind Ports           |             |                     |                |               |
|                      |             | UNIT1 LAGS          | 9 10           |               |
|                      |             |                     |                |               |
|                      |             | Selected Unselected | Not Available  |               |

Rys. 7-22 Konfiguracja profilu filtrowania dla hosta C i hosta D

6) Kliknij ponownie 🕂 Add , aby wyświetlić poniższą stronę. Utwórz Profile 2, ustawa tryb jako **Deny**, powiąż profil z portem 1/0/1 i ustaw adres IP filtrowania pakietów multicastu jako 225.0.0.2.

| Rys. 7-23 | Konfiguracja profilu filtrowania dla hosta B |
|-----------|----------------------------------------------|
|-----------|----------------------------------------------|

| General Config       |                 |                     |                |                |
|----------------------|-----------------|---------------------|----------------|----------------|
| Profile ID:<br>Mode: | 2<br>O Permit I | (1-999)<br>Deny     |                |                |
| IP-Range             |                 |                     |                |                |
|                      |                 |                     |                | 🕂 Add 😑 Delete |
|                      | Index           | Start IP Address    | End IP Address | Operation      |
|                      | 1               | 225.0.0.2           | 225.0.0.2      | Ū              |
| Total: 1             |                 |                     |                |                |
| Bind Ports           |                 |                     |                |                |
|                      | 1               | UNIT1 LAGS          | 9<br>10        |                |
|                      |                 | Selected Unselected | Not Available  |                |
|                      |                 |                     | Discard        | Save           |

7) Kliknij 🔯 <sup>Save</sup>, aby zapisać ustawienia.

# 7.4.5 Przez CLI

1) Utwórz VLAN 10.

Switch#configure

Switch(config)#vlan 10

Switch(config-vlan)#name vlan10

Switch(config-vlan)#exit

2) Dodaj porty 1/0/1-3 do VLAN 10 i ustaw typ łącza jako untagged. Dodaj port 1/0/4 do VLAN 10 i ustaw typ łącza jako tagged.

Switch(config)#interface range fastEthernet 1/0/1-3

Switch(config-if-range)#switchport general allowed vlan 10 untagged

Switch(config-if-range)#exit

Switch(config)#interface fastEthernet 1/0/4

Switch(config-if)#switchport general allowed vlan 10 tagged

Switch(config-if)#exit

3) Ustaw PVID portów 1/0/1-4 jako 10.

Switch(config)#interface range fastEthernet 1/0/1-4

Switch(config-if-range)#switchport pvid 10

Switch(config-if-range)#exit

- 4) Włącz globalnie IGMP Snooping.
   Switch(config)#ip igmp snooping
- 5) Włącz IGMP Snooping w sieci VLAN 10.

Switch(config)#ip igmp snooping vlan-config 10

6) Włącz IGMP Snooping na portach 1/0/1-4.

Switch(config)#interface range fastEthernet 1/0/1-4

Switch(config-if-range)#ip igmp snooping

Switch(config-if-range)#exit

7) Utwórz Profile 1, ustaw tryb jako permit i dodaj zakres adresów IP, których zarówno adres początkowy, jak i adres końcowy będzie mieć wartość 225.0.0.1.

Switch(config)#ip igmp profile 1

Switch(config-igmp-profile)#permit

Switch(config-igmp-profile)#range 225.0.0.1 225.0.0.1

Switch(config-igmp-profile)#exit

8) Powiąż Profile 1 z portem 1/0/2 i portem 1/10/3.

Switch(config)#interface range fastEthernet 1/0/2-3

Switch(config-if-range)#ip igmp filter 1

Switch(config-if-range)#exit

9) Utwórz Profile 2, ustaw tryb jako deny i dodaj zakres adresów IP, których zarówno adres początkowy, jak i adres końcowy będzie mieć wartość 225.0.0.2.

Switch(config)#ip igmp profile 2

Switch(config-igmp-profile)#deny

Switch(config-igmp-profile)#range 225.0.0.2 225.0.0.2

Switch(config-igmp-profile)#exit

10) Powiąż Profile 2 z portem 1/0/1.

Switch(config)#interface fastEthernet 1/0/1

Switch(config-if)#ip igmp filter 2

Switch(config-if)#exit

11) Zapisz ustawienia.

Switch(config)#end

Switch#copy running-config startup-config

# Sprawdzanie konfiguracji

| Wyświetlanie globalnych ustaw             | ień IGMP Snooping: |  |  |  |
|-------------------------------------------|--------------------|--|--|--|
| Switch(config)#show ip igmp sr            | nooping            |  |  |  |
| IGMP Snooping                             | :Enable            |  |  |  |
| IGMP Version                              | :V3                |  |  |  |
|                                           |                    |  |  |  |
| Enable Port:Gi1/0/1-4                     |                    |  |  |  |
| Enable VLAN:10                            |                    |  |  |  |
|                                           |                    |  |  |  |
| Wyświetlanie wszystkich powiązań profili: |                    |  |  |  |
| Switch(config)#show ip igmp pr            | ofile              |  |  |  |
| IGMP Profile 1                            |                    |  |  |  |
| permit                                    |                    |  |  |  |
| range 225.0.0.1 225.0.0.1                 |                    |  |  |  |
| Binding Port(s)                           |                    |  |  |  |
| Gi1/0/2-3                                 |                    |  |  |  |
| IGMP Profile 2                            |                    |  |  |  |
| deny                                      |                    |  |  |  |
| range 225.0.0.2 225.0.0.2                 |                    |  |  |  |
| Binding Port(s)                           |                    |  |  |  |
| Gi1/0/1                                   |                    |  |  |  |
|                                           |                    |  |  |  |
# Część 13

## Konfiguracja Spanning Tree

## ROZDZIAŁY

- 1. Spanning Tree
- 2. Konfiguracja STP/RSTP
- 3. Konfiguracja MSTP
- 4. Konfiguracja zabezpieczeń STP
- 5. Przykład konfiguracji MSTP

## **1** Spanning Tree

## 1.1 Informacje ogólne

## STP

STP (Spanning Tree Protocol) to protokół warstwy 2, który zapobiega powstawaniu pętli w sieci. Jak pokazano na Rys. 1-1, STP pomaga:

- w blokowaniu określonych portów przełączników w celu stworzenia topologii sieci wykluczającej powstawanie pętli;
- w wykrywaniu zmian w topologii sieci i automatycznym tworzeniu nowej topologii, wykluczającej powstawanie pętli.

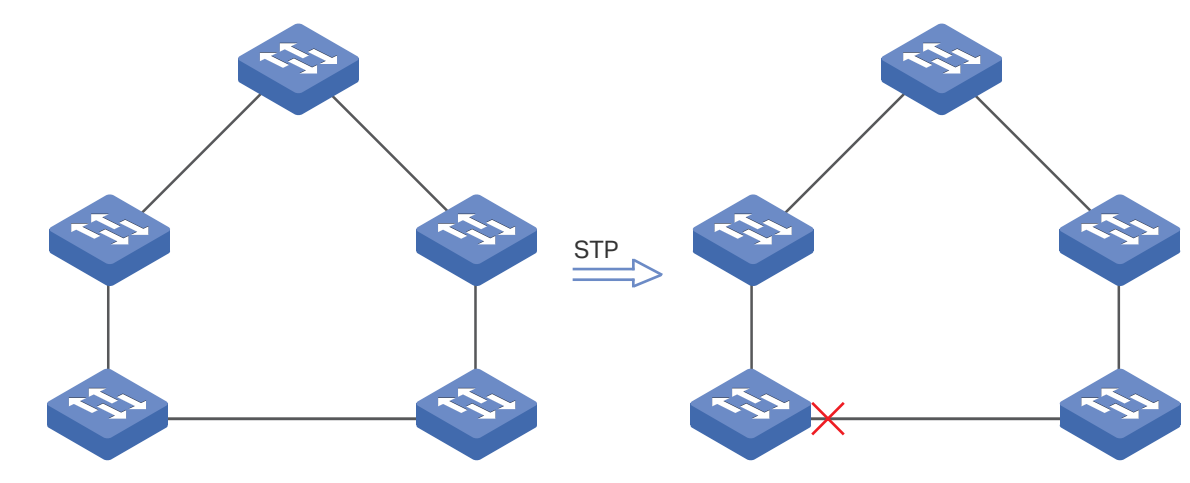

Rys. 1-1 Funkcja STP

## **RSTP**

RSTP (Rapid Spanning Tree Protocol) oferuje te same funkcjonalności co STP. Zapewnia jednak znacznie szybszą konwergencję spanning tree.

## **MSTP**

MSTP (Multiple Spanning Tree Protocol) także zapewnia szybką konwergencję spanning tree (drzewa rozpinającego), tak samo jako RSTP. MST umożliwia jednak także mapowanie VLAN-ów do innych drzew rozpinających (instancje MST), a ruch w różnych VLAN-ach jest przesyłany odpowiednio wzdłuż ich ścieżek, co zapewnia równoważenie obciążenia pasma.

## 1.2 Podstawowe pojęcia

## 1.2.1 Podstawowe pojęcia STP/RSTP

W tym rozdziale omówimy podstawowe pojęcia związane z STP/RSTP, bazując na poniższej topologii sieci.

Rys. 1-2 Topologia STP/RSTP

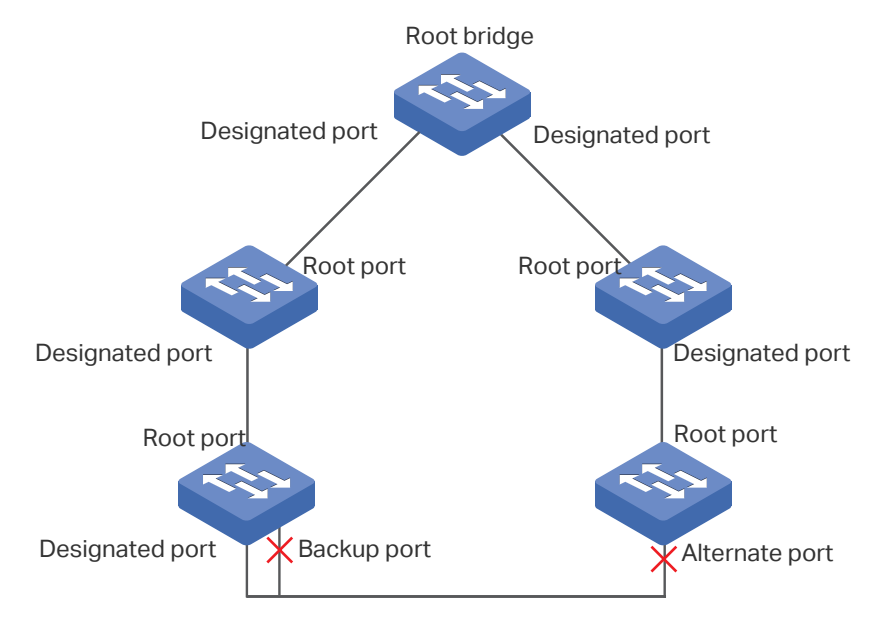

## **Root Bridge**

Root bridge (korzeń) to główny przełącznik drzewa rozpinającego. Wybierany jest na podstawie najniższego bridge ID. Każde drzewo rozpinające ma tylko jeden root bridge.

## Bridge ID

Bridge ID to identyfikator, na podstawie którego wybierany jest root bridge. Składa się z 2-bajtowego priorytetu i 6-bajtowego adresu MAC. Priorytet może być skonfigurowany na przełączniku ręcznie. Przełącznik o najniższym priorytecie obejmuje rolę root bridge. Jeśli priorytety przełączników są takie same, o wyborze na root bridge decyduje najniższy adres MAC.

## **Role portów**

Root Port

Root port (port główny) wybierany jest na przełączniku, który nie jest urządzeniem root bridge, ale który może zapewnić do niego najkrótszą ścieżkę. Każdy z takich przełączników ma tylko jeden root port.

Designated Port

Designated port (port desygnowany) wybierany jest w każdym segmencie sieci LAN na podstawie najkrótszej ścieżki z danego LAN-u do urządzenia root bridge.

Alternate Port

Jeśli port nie zostanie wybrany na designated port, ponieważ odbiera lepsze ramki BPDU wysyłane z innego przełącznika, staje się alternate port (portem alternatywnym).

W przypadku RSTP/MSTP alternate port stanowi port zapasowy dla root port. Jest on zablokowany, gdy root port działa prawidłowo, Natomiast gdy root port ulegnie awarii, alternate port stanie się nowym root port.

W przypadku STP alternate port jest zawsze zablokowany.

Backup Port

Jeśli port nie zostanie wybrany na designated port, ponieważ odbiera lepsze ramki BPDU wysyłane z przełącznika, do którego należy, staje się backup port (portem zapasowym).

W przypadku RSTP/MSTP backup port jest portem zapasowym designated port. Jest on zablokowany, gdy designated port działa prawidłowo. Natomiast gdy root port ulegnie awarii, backup port stanie się nowym designated port.

W przypadku STP backup port jest zawsze zablokowany.

Disable Port

Odłączony port z włączoną funkcją spanning tree.

#### Stany portów

Zasadniczo w STP uwzględnia się następujące stany portów: Blocking, Listening, Learning, Forwarding i Disabled.

Blocking (stan blokowania)

W tym stanie port odbiera i wysyła ramki BPDU. Inne pakiety są odrzucane.

Listening (stan nasłuchiwania)

W tym stanie port odbiera i wysyła ramki BPDU. Inne pakiety są odrzucane.

Learning (uczenie się adresów MAC)

W tym stanie port odbiera i wysyła ramki BPDU. Odbiera także pakiety innych użytkowników w celu aktualizacji ich tablicy adresów MAC, ale nie przesyła ich dalej.

Forwarding (stan przekazywania)

W tym stanie port odbiera i wysyła ramki BPDU. Odbiera także pakiety innych użytkowników w celu aktualizacji ich tablicy adresów MAC i przesyła je dalej.

Disabled (stan wyłączenia)

W tym stanie port nie jest aktywnym elementem drzewa rozpinającego i odrzuca wszystkie pakiety, które otrzymuje.

W RSTP/MSTP uwzględnia się następujące stany portów: Discarding, Learning i Forwarding. Stan Discarding to kombinacja stanu Blocking STP, Stany Listening i Disabled oraz Learning i Forwarding odpowiadają dokładnie wyszczególnionym dla STP stanom Learning i Forwarding.

W przypadku przełączników TP-Link uwzględnia się następujące stany portów: Blocking, Learning, Forwarding i Disconnected.

Blocking

W tym stanie port odbiera i wysyła ramki BPDU. Inne pakiety są odrzucane.

Learning

W tym stanie port odbiera i wysyła ramki BPDU. Odbiera także pakiety innych użytkowników w celu aktualizacji ich tablicy adresów MAC, ale nie przesyła ich dalej.

Forwarding

W tym stanie port odbiera i wysyła ramki BPDU. Odbiera także pakiety innych użytkowników w celu aktualizacji ich tablicy adresów MAC i przesyła je dalej.

Disconnected

W tym stanie port ma włączoną funkcję spanning tree, ale nie jest podłączony do żadnego urządzenia.

## Path Cost

Path cost (koszt ścieżki) oznacza prędkość łącza danego portu. Im niższa jest ta wartość, tym wyższą port ma prędkość.

Path cost może być skonfigurowany ręcznie na każdym z portów. Jeśli tak się nie stanie, wartość ta zostanie automatycznie obliczona zgodnie z wartościami domyślnymi:

| Prędkość łącza | Wartość path cost |
|----------------|-------------------|
| 10Mb/s         | 2,000,000         |
| 100Mb/s        | 200,000           |
| 1Gb/s          | 20,000            |
| 10Gb/s         | 2,000             |

Tabela 1-1 Domyślne wartości kosztu ścieżki

## **Root Path Cost**

Root path cost (koszt ścieżki głównej) to ogólny koszt ścieżek prowadzących od urządzenia root bridge do innych przełączników. Gdy urządzenie root bridge wysyła ramkę BPDU, wartością root path cost jest 0. Gdy przełącznik odbiera tę ramkę BPDU, root path cost wzrasta proporcjonalnie do path cost portu odbierającego. Następnie tworzy się nowa ramka BPDU z nowym kosztem ścieżki, która zostaje przekazana przełącznikowi odbierającemu. Wartość ogólnego kosztu ścieżki głównej wzrasta wraz z rozprzestrzenianiem się ramek BPDU.

## BPDU

BPDU jest to rodzaj pakietu, który jest wykorzystywany do tworzenia i utrzymywania topologii spanning tree. Ramki BPDU (Bridge Protocol Data Unit) zawierają dużo informacji, w tym bridge ID, root path cost, priorytet portu itp. Przełączniki udostępniają te informacje, aby pomóc w ustaleniu topologii spanning tree.

## 1.2.2 Podstawowe pojęcia MSTP

Protokół MSTP, zgodny z STP and RSTP, opiera się na tych samych podstawowych elementach co STP i RSTP. W tym rozdziale omówimy pojęcia stosowane wyłącznie w przypadku MSTP, bazując na poniższej topologii sieci.

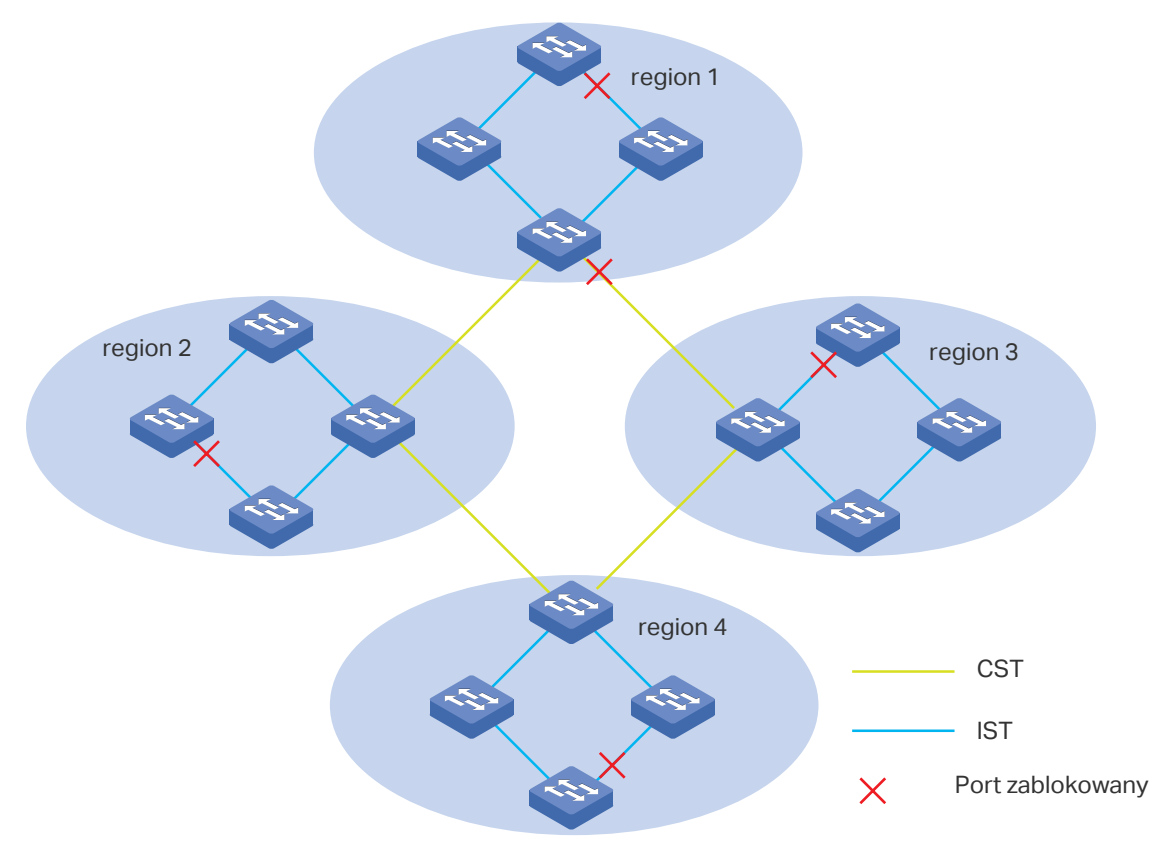

Rys. 1-3 Topologia MSTP

## **MST** region

MST region (region MST) składa się z wielu połączonych ze sobą przełączników. Za przynależące do tego samego regionu uważa się przełączniki, które mają takie same cechy, w tym:

- taką samą nazwę regionu;
- taką samą poziom weryfikacji;
- takie samo mapowanie VLAN-instancja.

## **MST Instance**

MST instance (instancja MST) to drzewo rozpinające funkcjonujące w regionie MST. W jednym regionie MST można ustanowić wiele instancji MST i są one od siebie niezależne. Jak pokazano na Rys. 1-4, w regionie są trzy instancje, a każda z instancji ma swoje własne urządzenie root bridge.

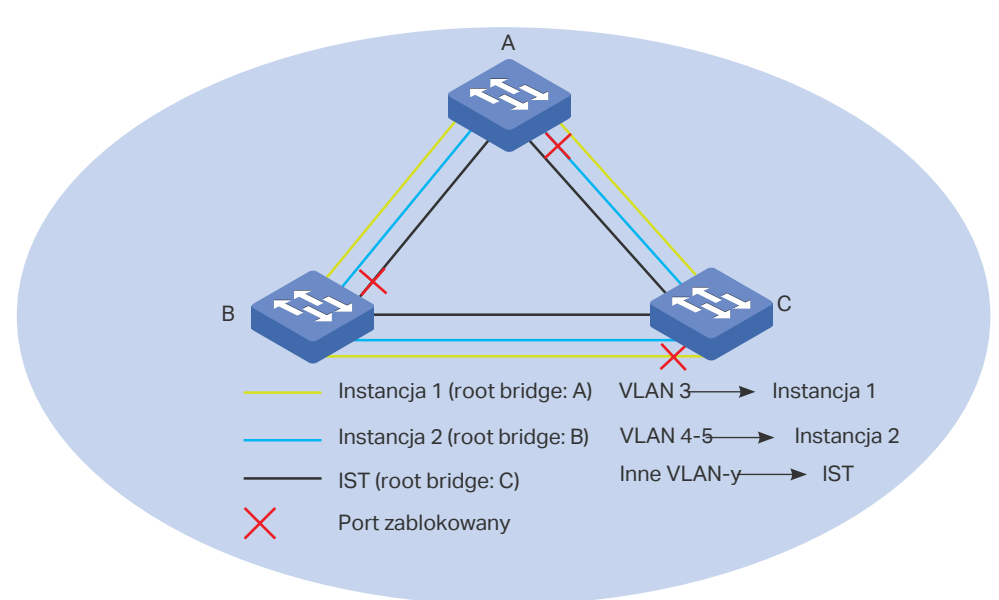

Rys. 1-4 Region MST

## **VLAN-Instance Mapping**

VLAN-Instance Mapping (mapowanie VLAN-instancja) określa relację mapowania pomiędzy VLAN-ami a instancjami. Do tej samej instancji mapowanych może być wiele VLAN-ów, ale dany VLAN może być mapowany tylko do jednej instacji. Jak pokazano na Rys. 1-4, VLAN 3 mapowany jest do instancji 1, VLAN 4 i VLAN 5 mapowane są do instancji 2, a inne VLAN-y mapowane są do IST.

## IST

Internal Spanning Tree (IST) jest to specjalna instancja MST, której ID wynosi 0. Domyślnie wszystkie VLAN-y mapowane są do IST.

## CST

Common Spanning Tree (CST) to drzewo rozpinające, które łączy wszystkie regiony MST. Jak pokazano na Rys. 1-3, regiony od 1 do 4 połączone są CST.

## CIST

Common and Internal Spanning Tree (CIST) to połączenie IST i CST. CIST to drzewo rozpinające, które łączy wszystkie przełączniki w sieci.

## 1.3 STP Security

STP Security to zabezpieczenia, które zapobiegają pętlom wynikającym z nieprawidłowych ustawień lub ataków na ramki BPDU. Zabezpieczenia te uwzględniają następujące funkcje: Loop Protect, Root Protect, BPDU Protect, BPDU Filter i TC Protect.

» Loop Protect

Funkcja Loop Protect służy do zapobiegania pętlom spowodowanym przeciążeniem łącza lub jego awarią. Zaleca się włączać tą funkcję na portach root i alternate.

Jeśli przełącznik nie może odbierać ramek BPDU z powodu przeciążenia lub awarii łącza, root port staje się designated port, a alternate port zmienia stan na Forwarding, co prowadzi do powstawania pętli.

Jeśli funkcja Loop Protect jest włączona, port tymczasowo zmieni swój stan na Blocking, gdy przestanie otrzymywać ramki BPDU. Gdy łącze zacznie działać prawidłowo, port powróci do swojego normalnego stanu, aby zapobiegać pętlom.

» Root Protect

Funkcja Root Protect służy do ochrony pozycji urządzenia root bridge. Zaleca się włączyć tę funkcję na portach designated urządzenia root bridge.

Zasadniczo urządzenie root bridge traci swoją pozycję, gdy otrzyma ramki BPDU o wyższym priorytecie w wyniku nieprawidłowej konfiguracji ustawień lub złośliwego ataku. W takim wypadku drzewo rozpinające zostanie odtworzone, a ruch przekazywany poprzez szybkie łącza zostanie poprowadzony przez łącza o niskiej prędkości.

Jeśli funkcja root protect jest włączona, gdy port otrzyma ramki BDPU o wyższym priorytecie, zmieni tymczasowo swój stan na Blocking. Po dwukrotnym opóźnieniu przekazywania, jeśli port nie odbierze żadnych ramek BDPU o wyższym priorytecie, powróci do swojego normalnego stanu.

## » BPDU Protect

Funkcja BPDU Protect zapobiega odbieraniu ramek BPUD przez port. Zaleca się włączyć tę funkcję na portach brzegowych.

Zwykle porty brzegowe nie odbierają ramek BPDU, ale jeśli użytkownik przeprowadzi złośliwy atak na przełącznik poprzez wysłanie ramek BPDU, system automatycznie skonfiguruje te porty jako porty inne niż brzegowe i odtworzy drzewo rozpinające.

Jeśli funkcja BPDU protect jest włączona, port brzegowy zostanie odłączony, gdy otrzyma ramki BPDU i zgłosi to zdarzenie do administratora. Tylko administrator może go w takim wypadku przywrócić do działania.

» BPDU Filter

Funkcja BPDU filter służy zapobieganiu BPDU flooding w sieci. Zaleca się włączyć tę funkcję na portach brzegowych.

Gdy przełącznik otrzymuje złośliwe ramki BPDU, przekazuje te ramki do innych przełączników w sieci, a drzewo rozpinające ulega ciągłemu odtworzeniu. W takim wypadku przełącznik zbyt mocno obciąża procesor lub stan protokołu ramek BPDU jest nieprawidłowy.

Jeśli funkcja BPDU filter jest włączona, port nie odbiera ani ani nie przekazuje ramek BPDU, ale wysyła swoje własne ramki BPDU, uniemożliwiając w ten sposób zaatakowanie przełącznika przez ramki BPDU.

» TC Protect

Funkcja TC Protect zapobiega ciągłemu usuwaniu wpisów adresów MAC przez przełącznik. Zaleca się włączyć tę funkcję na portach przełączników niebędących przełącznikiem głównym.

Przełącznik usuwa wpisy adresów MAC po otrzymaniu pakietów TC-BPDU (pakiety, które zgłaszają zmiany w topologii sieci). Jeśli użytkownik przeprowadzi złośliwy atak na przełącznik, wysyłając mu w krótkim czasie dużą liczbę pakietów TC-BPDU, przełącznik zajmie się usuwaniem wpisów adresów MAC, co może negatywnie wpłynąć na wydajność i stabilność sieci.

Jeśli funkcja TC protect jest włączona, gdy liczba odebranych pakietów TC-BPDU przekroczy maksymalną wartość TC threshold (progu TC), przełącznik nie będzie usuwać wpisów adresów MAC w cyklu ochrony TC.

## **2** Konfiguracja STP/RSTP

Aby przeprowadzić konfigurację STP/RSTP, wykonaj poniższe kroki:

- 1) Skonfiguruj parametry STP/RSTP na portach.
- 2) Skonfiguruj STP/RSTP globalnie.
- 3) Sprawdź ustawienia STP/RSTP.

## Wskazówki dotyczące konfiguracji

- Przed konfiguracją drzewa rozpinającego (spanning tree) trzeba koniecznie jasno zaznaczyć, jaka rola przypisana jest każdemu przełącznikowi w drzewie rozpinającym.
- Aby zapobiec migotaniu sieci (ang. flapping) spowodowanemu zmianą parametrów STP/ RSTP, po skonfigurowaniu odpowiednich parametrów zaleca się globalne włączenie funkcji STP/RSTP.

## 2.1 Przez GUI

## 2.1.1 Konfiguracja parametrów STP/RSTP na portach

Wybierz z menu L2 FEATURES > Spanning Tree > Port Config, aby wyświetlić poniższą stronę.

| F                           | ort Co | onfig  |          |          |               |               |              |          |        |          |          |
|-----------------------------|--------|--------|----------|----------|---------------|---------------|--------------|----------|--------|----------|----------|
| ſ                           | U      | NIT1   | LA       | GS       |               |               |              |          |        |          |          |
|                             |        | Port   | Status   | Priority | Ext-Path Cost | Int-Path Cost | Edge Port    | P2P Link | MCheck | Port Mod | e Port I |
|                             |        |        | •        |          |               |               | •            | •        | •      |          |          |
|                             |        | 1/0/1  | Disabled | 128      | Auto          | Auto          | Disabled     | Auto     |        |          | -        |
|                             |        | 1/0/2  | Disabled | 128      | Auto          | Auto          | Disabled     | Auto     |        |          | -        |
|                             |        | 1/0/3  | Disabled | 128      | Auto          | Auto          | Disabled     | Auto     |        |          |          |
|                             |        | 1/0/4  | Disabled | 128      | Auto          | Auto          | Disabled     | Auto     |        |          |          |
|                             |        | 1/0/5  | Disabled | 128      | Auto          | Auto          | Disabled     | Auto     |        |          | -        |
|                             |        | 1/0/6  | Disabled | 128      | Auto          | Auto          | Disabled     | Auto     |        |          |          |
|                             |        | 1/0/7  | Disabled | 128      | Auto          | Auto          | Disabled     | Auto     |        |          | -        |
|                             |        | 1/0/8  | Disabled | 128      | Auto          | Auto          | Disabled     | Auto     |        |          |          |
|                             |        | 1/0/9  | Disabled | 128      | Auto          | Auto          | Disabled     | Auto     |        |          | -        |
|                             |        | 1/0/10 | Disabled | 128      | Auto          | Auto          | Disabled     | Auto     |        |          |          |
|                             |        |        |          |          |               | d antes       | a a la sta d |          | 0-1    |          | Amerika  |
| Total. TO T Entry Selected. |        |        |          |          |               | Ca            | ncei         | Арріу    |        |          |          |

Rys. 2-1 Konfiguracja parametrów STP/RSTP na portach

Wykonaj poniższe kroki, aby skonfigurować na portach parametry STP/RSTP:

## UNIT Wybierz właściwą jednostkę lub grupy LAG. Status Włącz lub wyłącz funkcję drzewa rozpinającego na wybranym porcie. Priority Określ priorytet dla wybranego portu. Wartość powinna być całkowitą wielokrotnością liczby 16, mieszczącą się w zakresie od 0 do 240. Port z mniejszą wartością ma wyższy priorytet. Jeżeli ścieżka główna portu jest taka sama jak ścieżka innych portów, przełącznik porówna priorytety portów i wybierze port główny z najwyższym priorytetem. **Ext-Path Cost** Wpisz wartość kosztu ścieżki zewnętrznej. Wartość musi mieścić się między 0 a 2000000. Domyślnie ustawiona jest opcja Auto - port automatycznie wylicza koszt ścieżki zewnętrznej, w zależności od prędkości łącza portu. W przypadku STP/RSTP koszt ścieżki zewnętrznej wskazuje koszt ścieżki portu w drzewie rozpinającym. Port z najniższym kosztem ścieżki głównej zostanie wybrany na port główny przełącznika. W przypadku MSTP koszt ścieżki zewnętrznej wskazuje koszt ścieżki portu w CST. Int-Path Cost Wpisz wartość kosztu ścieżki wewnętrznej. Domyślnie ustawiona jest opcja Auto - port automatycznie wylicza koszt ścieżki wewnętrznej, w zależności od prędkości łącza portu. Ten parametr używany jest jedynie w MSTP, nie trzeba go konfigurować, jeżeli tryb drzewa rozpinającego to STP/RSTP. W przypadku MSTP koszt ścieżki wewnętrznej wykorzystywany jest do obliczania kosztu ścieżki w IST. Port z najniższym kosztem ścieżki głównej zostanie wybrany na port główny przełącznika w IST. Edge Port Wybierz Enable, aby ustawić port jako brzegowy. W przypadku zmiany topologii port końcowy może zmienić swój stan z blokowania do przekazywania. Dla szybkiego generowania drzewa rozpinającego zaleca się ustawienie portów połączonych z urządzeniami brzegowymi jako porty brzegowe. P2P Link Wybierz stan łącza P2P (Point-to-Point), do którego podłączone są porty. Podczas regeneracji drzewa rozpinającego, jeżeli port łącza P2P wybrany jest jako port główny lub port desygnowany, może on zmienić swój stan na przekazywanie. Dostępne są trzy opcje: Auto, Open(Force) i Closed(Force). Domyślnie ustawiona jest opcja Auto. Auto: Przełącznik sprawdza automatycznie, czy port podłączony jest do łącza P2P i ustawia status na Open lub Closed. **Open(Force)**: Port ustawiony jest jako podłączony do łącza P2P. Najpierw należy sprawdzić łącze.

#### 1) W sekcji Port Config skonfiguruj parametry STP/RSTP na portach.

**Close(Force)**: Port ustawiony jest jako niepodłączony do łącza P2P. Najpierw należy sprawdzić łącze..

| MCheck      | Wybierz, czy na porcie wykonywane będą operacje MCheck. Jeżeli port na<br>urządzeniu RSTP-enabled/MSTP-enabled podłączony jest do urządzenia<br>STP-enabled, port przełączy się do trybu kompatybilności z STP i będzie<br>wysyłał pakiety w formacie STP. MCheck pozwala z powrotem przełączyć<br>tryb portu na RSTP/MSTP po odłączeniu portu od urządzenia STP-enable.<br>Konfigurację MCheck przeprowadzić można tylko raz, po tym status MCheck<br>portu zmieni się na Disabled (wył.). |
|-------------|----------------------------------------------------------------------------------------------------|
| Port Mode   | Wyświetla tryb drzewa rozpinającego portu.                                                                                                    |
|             | <b>STP</b> : Tryb drzewa rozpinającego to STP.                                                                                                    |
|             | <b>RSTP</b> : Tryb drzewa rozpinającego to RSTP.                                                                                                    |
|             | MSTP: Tryb drzewa rozpinającego to MSTP.                                                                                                    |
| Port Role   | Wyświetla rolę portu w drzewie rozpinającym.                                                                                                    |
|             | <b>Root Port</b> : Port jest portem głównym w drzewie rozpinającym. Ma najniższy koszt ścieżki od mostu głównego do przełącznika i wykorzystywany jest do komunikacji z mostem głównym.                                                                                                    |
|             | <b>Designated Port</b> : Port jest portem desygnowanym w drzewie rozpinającym.<br>Ma najniższy koszt ścieżki od mostu głównego do segmentu sieci fizycznej i<br>wykorzystywany jest do przekazywania danych do odpowiednich segmentów<br>sieci.                                                                                                    |
|             | <b>Alternate Port</b> : Port jest portem alternatywnym w drzewie rozpinającym.<br>Jest to port zapasowy portu głównego lub master portu.                                                                                                    |
|             | <b>Backup Port</b> : Port jest portem zapasowym w drzewie rozpinającym. Jest to port zapasowy portu desygnowanego.                                                                                                    |
|             | Disabled: Port nie jest częścią drzewa rozpinającego.                                                                                                    |
| Port Status | Wyświetla stan portu.                                                                                                    |
|             | <b>Forwarding</b> : Port odbiera i wysyła ramki BPDU oraz przekazuje dane użytkownika.                                                                                                    |
|             | <b>Learning</b> : Port odbiera i wysyła ramki BPDU. Odbiera również ruch użytkownika, ale nie przekazuje go.                                                                                                    |
|             | Blocking: Port jedynie odbiera i wysyła ramki BPDU.                                                                                                    |
|             | <b>Disconnected</b> : Port ma włączoną funkcję drzewa rozpinającego, ale nie jest połączony z żadnym urządzeniem.                                                                                                    |
| LAG         | Wyświetla grupę LAG, do której należy port.                                                                                                    |

## 2) Kliknij **Apply**.

## 2.1.2 Konfiguracja globalna STP/RSTP

Wybierz z menu L2 FEATURES > Spanning Tree > STP Config > STP Config, aby wyświetlić poniższą stronę.

Rys. 2-2 Konfiguracja globalna STP/RSTP

| Global Config     |          |                                  |
|-------------------|----------|----------------------------------|
| Spanning Tree:    | C Enable |                                  |
| Mode:             | STP •    |                                  |
|                   |          | Apply                            |
| Parameters Config |          |                                  |
| CIST Priority:    | 32768    | (0-61440, in increments of 4096) |
| Hello Time:       | 2        | seconds (1-10)                   |
| Max Age:          | 20       | seconds (6-40)                   |
| Forward Delay:    | 15       | seconds (4-30)                   |
| Tx Hold Count:    | 5        | pps (1-20)                       |
| Max Hops:         | 20       | hop (1-40)                       |
|                   |          | Apply                            |

Wykonaj poniższe kroki, aby skonfigurować globalnie STP/RSTP:

1) W sekcji **Parameters Config** skonfiguruj parametry globalne STP/RSTP i kliknij **Apply**.

| CIST Priority | Wyznacz priorytet CIST dla przełącznika. Priorytet CIST jest parametrem<br>wykorzystywanym do ustawienia mostu głównego w drzewie rozpinającym.<br>Przełącznik o niższej wartości ma wyższy priorytet.                                                                                                    |
|---------------|----------------------------------------------------------------------------------------------------|
|               | W przypadku STP/RSTP, priorytet CIST jest priorytetem przełącznika w<br>drzewie rozpinającym. Przełącznik o najwyższym priorytecie wybrany<br>zostanie mostem głównym.                                                                                                    |
|               | W przypadku MSTP, priorytet CISP jest priorytetem przełącznika w CIST.<br>Przełącznik z najwyższym priorytetem wybrany zostanie mostem głównym w<br>CIST.                                                                                                    |
| Hello Time    | Wyznacz odstęp czasu wysyłania ramek BPDU. Wartość domyślna to 2. Most<br>główny wysyła konfiguracyjne ramki BPDU w odstępie czasu powitania (Hello<br>Time). Pracuje z wiekiem maksymalnym (MAX Age), aby przetestować błędy<br>łącza i utrzymać drzewo rozpinające.                                                                                |
| Max Age       | Wyznacz maks. czas, przez który przełącznik może czekać bez odbierania<br>BPDU przed próbą odtworzenia nowego drzewa rozpinającego. Wartość<br>domyślna to 2.                                                                                                    |
| Forward Delay | Wyznacz odstęp czasu między zmianą stanu portu od słuchania do uczenia<br>się. Wartość domyślna to 15. Funkcja wykorzystywana jest do zapobiegania<br>wytwarzania przez sieć tymczasowych pętli w trakcie odtwarzania drzewa<br>rozpinającego. Odstęp czasu przejścia portu od stanu uczenia się do stanu<br>przekazywania to również Forward Delay. |
| Tx Hold Count | Wyznacz maksymalną liczbę ramek BPDU wysyłanych w jedną sekundę.<br>Wartość domyślna to 5                                                                                                    |

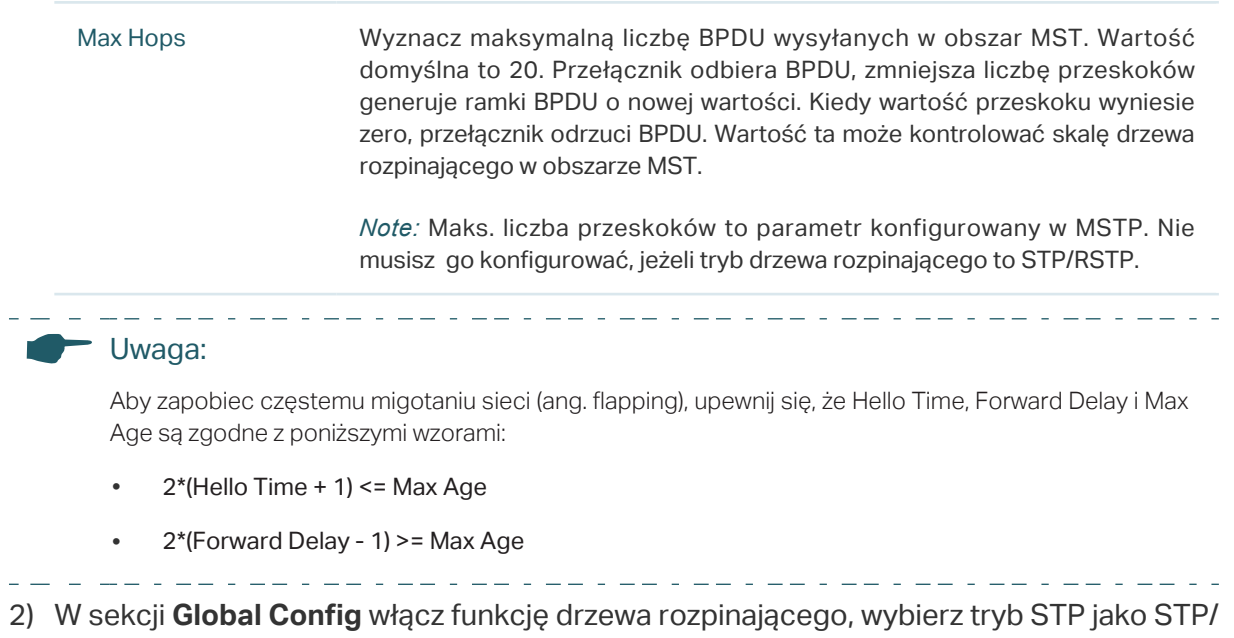

RSTP i kliknij **Apply**.

| Spanning Tree | Zaznacz pole, aby włączyć funkcję drzewa rozpinającego globalnie.                               |
|---------------|-------------------------------------------------------------------------------------------------|
| Mode          | Ustaw tryb drzewa rozpinającego na STP/RSTP na przełączniku. Domyślnie ustawiony jest tryb STP. |
|               | STP: Ustaw tryb drzewa rozpinającego na STP.                                                    |
|               | RSTP: Ustaw tryb drzewa rozpinającego na RSTP.                                                  |
|               | MSTP: Ustaw tryb drzewa rozpinającego na MSTP.                                                  |

## 2.1.3 Sprawdzanie konfiguracji STP/RSTP

Po zakończeniu całego procesu konfiguracji, sprawdź dane STP/RSTP przełącznika.

Wybierz z menu L2 FEATURES > Spanning Tree > STP Config > STP Summary, aby wyświetlić poniższą stronę.

Rys. 2-3 Sprawdzanie konfiguracji STP/RSTP

| STP Summary           |                        |
|-----------------------|------------------------|
| Spanning Tree:        | Enable                 |
| Spanning Tree Mode:   | STP                    |
| Local Bridge:         | 3276800-0a-eb-13-a2-02 |
| Root Bridge:          | 3276800-0a-eb-13-a2-02 |
| External Path Cost:   | 0                      |
| Regional Root Bridge: |                        |
| Internal Path Cost:   |                        |
| Designated Bridge:    | 3276800-0a-eb-13-a2-02 |
| Root Port:            |                        |
| Latest TC Time:       | 2006-01-01 08:00:45    |
| TC Count:             | 0                      |
| MSTP Instance Summa   | Iry                    |
|                       |                        |
| Instance ID:          | ▼                      |
| Instance Status:      | Disable                |
| Local Bridge:         |                        |
| Regional Root Bridge: |                        |
| Internal Path Cost:   |                        |
| Designated Bridge:    |                        |
| Root Port:            |                        |
| Latest TC Time:       |                        |
| TC Count:             |                        |
|                       | Refresh                |

Sekcja **STP Summary** przedstawia podsumowanie informacji dotyczących drzewa rozpinającego:

| Spanning Tree        | Informuje o stanie funkcji drzewa rozpinającego.                                             |
|----------------------|----------------------------------------------------------------------------------------------|
| Spanning Tree Mode   | Informuje o trybie drzewa rozpinającego.                                                     |
| Local Bridge         | Informuje o bridge ID mostu lokalnego. Mostem lokalnym jest wykorzystywany<br>przełącznik.   |
| Root Bridge          | Informuje o bridge ID mostu głównego.                                                        |
| External Path Cost   | Informuje o koszcie ścieżki głównej z przełącznika do mostu głównego.                        |
| Regional Root Bridge | To most główny IST. Nie wyświetla się, jeżeli wybrany tryb drzewa rozpinającego to STP/RSTP. |

| Internal Path Cost | Koszt ścieżki wewnętrznej to koszt ścieki głównej od przełącznika do mostu<br>głównego IST. Nie wyświetla się, jeżeli wybrany tryb drzewa rozpinającego to<br>STP/RSTP. |
|--------------------|----------------------------------------------------------------------------------------------------|
| Designated Bridge  | Informuje o bridge ID mostu desygnowanego. Most desygnowany to przełącznik<br>z portami desygnowanymi.                                                                  |
| Root Port          | Informuje o porcie głównym wykorzystywanego przełącznika.                                                                                                    |
| Latest TC Time     | Informuje o ostatnim czasie zmiany topologii.                                                                                                    |
| TC Count           | Informuje o tym, ile razy zmieniła się topologia.                                                                                                    |

## 2.2 Przez CLI

## 2.2.1 Konfiguracja parametrów STP/RSTP na portach

Wykonaj poniższe kroki, aby skonfigurować parametry STP/RSTP na portach:

| Krok 1 | <b>configure</b><br>Uruchom tryb konfiguracji globalnej.                                                                                                    |
|--------|----------------------------------------------------------------------------------------------------|
| Krok 2 | interface {fastEthernet <i>port</i>   range fastEthernet <i>port-list</i>   gigabitEthernet <i>port</i>   range<br>gigabitEthernet <i>port-list</i>   ten-gigabitEthernet <i>port</i>   range ten-gigabitEthernet <i>port-list</i>   port-<br>channel <i>port-channel-id</i>   range port-channel <i>port-channel-list</i> }<br>Uruchom tryb konfiguracji interfejsu. |
| Krok 3 | <b>spanning-tree</b><br>Włącz funkcję drzewa rozpinającego dla wybranych portów.                                                                                                    |

#### Krok 4 spanning-tree common-config [port-priority pri] [ext-cost ext-cost] [portfast { enable | disable }] [point-to-point { auto | open | close }]

Skonfiguruj parametry STP/RSTP na wybranym porcie.

*pri:* Wyznacz Priorytet dla wybranego portu. Wartość powinna być całkowitą wielokrotnością liczby 16 i mieścić się w zakresie od 0 do 240. Wartość domyślna to 128. Porty z mniejszymi wartościami ma ją wyższy priorytet. Jeżeli ścieżka główna portu jest taka sama jak ścieżka innych portów, przełącznik porówna priorytety portów i wybierze port główny z najwyższym priorytetem.

*ext-cost:* Wyznacz wartość kosztu ścieżki zewnętrznej. Wartość powinna mieścić się w zakresie od 0 do 2000000. Domyślnie ustawiona jest opcja Auto - port automatycznie wylicza koszt ścieżki zewnętrznej, w zależności od prędkości łącza portu.

W przypadku STP/RSTP koszt ścieżki zewnętrznej wskazuje koszt ścieżki portu w drzewie rozpinającym. Port z najniższym kosztem ścieżki głównej zostanie wybrany na port główny przełącznika.

W przypadku MSTP koszt ścieżki zewnętrznej wskazuje koszt ścieżki portu w CST.

**portfast** { enable | disable }: Wybierz Enable (Włącz), aby ustawić port jako końcowy. Funkcja jest domyślnie wyłączona. W przypadku zmiany topologii port końcowy może zmienić swój stan z blokowania do przekazywania. Dla szybkiego generowania drzewa rozpinającego zaleca się ustawienie portów połączonych z urządzeniami końcowymi jako porty końcowe.

**point-to-point** { auto | open | close }: Wybierz stan łącza P2P (Point-to-Point), do którego podłączone są porty. Podczas regeneracji drzewa rozpinającego, jeżeli port łącza P2P wybrany jest jako port główny lub port desygnowany, może on zmienić swój stan na przekazywanie. Opcja **Auto** oznacza, że przełącznik sprawdza automatycznie, czy port podłączony jest do łącza P2P i ustawia status na Open lub Closed. **Open wskazuje na to, że** port ustawiony jest jako podłączony do łącza P2P; **Close -** port ustawiony jest jako niepodłączony do łącza P2P.

#### Krok 5 spanning-tree mcheck

(Opcjonalnie) Przeprowadź MCheck na porcie.

Jeżeli port na urządzeniu RSTP-enabled/MSTP-enabled podłączony jest do urządzenia STPenabled, port przełączy się do trybu kompatybilności z STP i będzie wysyłał pakiety w formacie STP. MCheck pozwala z powrotem przełączyć tryb portu na RSTP/MSTP po odłączeniu portu od urządzenia STP-enable. Konfigurację MCheck przeprowadzić można tylko raz, po tym status MCheck portu zmieni się na Disabled (wył.).

Krok 6 **show spanning-tree interface [fastEthernet** *port* **] gigabitEthernet** *port* **] ten- gigabitEthernet** *port* **] port-channel** *lagid* **] [edge** | ext-cost | int-cost | mode | p2p | priority | role | state | status ]

(Opcjonalnie) Sprawdź dane wszystkich portów lub wybranego portu.

port: Określ numer portu.

lagid: Określ ID grupy LAG.

ext-cost | int-cost | mode | p2p | priority | role | state | status: Pokaż określone informacje.

#### Krok 7 end

Powróć do trybu privileged EXEC.

#### Krok 8 copy running-config startup-config

Zapisz ustawienia w pliku konfiguracyjnym.

Poniższy przykład prezentuje włączanie funkcji drzewa rozpinającego na porcie 1/0/3 i konfigurację priorytetu portu na 32 :

#### Switch#configure

Switch(config)#interface gigabitEthernet 1/0/3

Switch(config-if)#spanning-tree

Switch(config-if)#spanning-tree common-config port-priority 32

Switch(config-if)#show spanning-tree interface gigabitEthernet 1/0/3

| Interface |                      | State  | Prio | Ext-Cost | Int-Cost | Edge | P2p      | Mode |
|-----------|----------------------|--------|------|----------|----------|------|----------|------|
|           |                      |        |      |          |          |      |          |      |
| Gi1/0/3   | }                    | Enable | 32   | Auto     | Auto     | No   | No(auto) | N/A  |
| Role      | Statu                | ıs LA  | G    |          |          |      |          |      |
|           |                      |        |      |          |          |      |          |      |
| N/A       | A LnkDwn N/A         |        |      |          |          |      |          |      |
| Switch    | witch(config-if)#end |        |      |          |          |      |          |      |

Switch#copy running-config startup-config

## 2.2.2 Konfiguracja parametrów globalnych STP/RSTP

Aby skonfigurować na przełączniku parametry globalne STP/RSTP, wykonaj poniższe kroki:

| Krok 1 | <b>configure</b><br>Uruchom tryb konfiguracji globalnej.                                                                                                    |
|--------|----------------------------------------------------------------------------------------------------|
| Krok 2 | spanning-tree priority <i>pri</i>                                                                                                    |
|        | Skonfiguruj priorytet przełącznika.                                                                                                    |
|        | <i>pri:</i> Określ priorytet przełącznika. Wartość musi mieścić się w zakresie od 0 do 61440 i<br>powinna być podzielna przez 4096. Priorytet jest parametrem wykorzystywanym do określenia<br>mostu głównego drzewa rozpinającego. Przełącznik z niższą wartością ma wyższy priorytet. |
|        | W przypadku STP/RSTP wartość jest priorytetem przełącznika w drzewie rozpinającym.<br>Przełącznik z najwyższym priorytetem zostanie wybrany na most główny.                                                                                                    |
|        | W przypadku MSTP wartość jest priorytetem przełącznika w CIST. Przełącznik z wyższym<br>priorytetem zostanie wybrany na most główny w CIST.                                                                                                    |

| Krok 3   | <pre>spanning-tree timer {[ forward-time forward-time] [hello-time hello-time ] [ max-age max-age]}</pre>                                                                                                    |
|----------|----------------------------------------------------------------------------------------------------|
|          | (Opcjonalnie) Skonfiguruj Forward Delay, Hello Time i Max Age.                                                                                                    |
|          | <i>forward-time:</i> Wyznacz odstęp czasu między zmianą stanu portu od słuchania do uczenia się.<br>Wartość powinna wynosić od 4 do 30 s. Wartość domyślna to 15. Funkcja wykorzystywana<br>jest do zapobiegania wytwarzania przez sieć tymczasowych pętli w trakcie odtwarzania drzewa<br>rozpinającego. Odstęp czasu przejścia portu od stanu uczenia się do stanu przekazywania to<br>również Forward Delay. |
|          | <i>hello-time:</i> Wyznacz wartość Hello Time, czyli odstęp czasu pomiędzy wysyłaniem ramek BPDU.<br>Wartość powinna mieścić się w zakresie miedzy 1 a 10 s. Wartość domyślna to 2. Most główny<br>wysyła konfiguracyjne ramki BPDU w odstępie czasu powitania (Hello Time). Pracuje z wiekiem<br>maksymalnym (MAX Age), aby przetestować błędy łącza i utrzymać drzewo rozpinające.                            |
|          | <i>max-age:</i> Wyznacz maks. czas, przez który przełącznik może czekać bez odbierania BPDU<br>przed próbą odtworzenia nowego drzewa rozpinającego. Wartość powinna wynosić od 6 do 40<br>s. Wartość domyślna to 20.                                                                                                    |
| Krok 4   | spanning-tree hold-count value                                                                                                    |
|          | Określ maksymalną liczbę ramek BPDU wysyłanych na sekundę.                                                                                                    |
|          | <i>value:</i> Określ maksymalną liczbę pakietów BPDU wysyłanych na sekundę. Wartość powinna<br>wynosić od 1 do 20 p/s. Wartość domyślna to 5.                                                                                                    |
| Krok 5   | show spanning-tree bridge                                                                                                    |
|          | (Opcjonalnie) Sprawdź parametry globalne STP/RSTP przełącznika.                                                                                                    |
| Krok 6   | <b>end</b><br>Powróć do trybu privileged EXEC.                                                                                                    |
| Krok 7   | copy running-config startup-config                                                                                                    |
|          | Zapisz ustawienia w pliku konfiguracyjnym.                                                                                                    |
|          | Naua.                                                                                                    |
|          |                                                                                                    |
| Ab<br>Ag | iy zapodiec częstemu migotaniu sieci (ang. fiapping), upewnij się, że Hello Time, Forward Delay i Max<br>je są zgodne z poniższymi wzorami:                                                                                                    |
| •        | 2*(Hello Time + 1) <= Max Age                                                                                                    |
| •        | 2*(Forward Delay - 1) >= Max Age                                                                                                    |

Poniższy przykład prezentuje konfigurację priorytetu przełącznika na 36864 i Forward Delay na 12 sekund:

### Switch#configure

Switch(config)#spanning-tree priority 36864

#### Switch(config)#spanning-tree timer forward-time 12

#### Switch(config)#show spanning-tree bridge

| State  | Mode | Priority | Hello-Time | Fwd-Time | Max-Age | Hold-Count | Max-Hops |
|--------|------|----------|------------|----------|---------|------------|----------|
|        |      |          |            |          |         |            |          |
| Enable | Rstp | 36864    | 2          | 12       | 20      | 5          | 20       |

## Switch(config)#end

Switch#copy running-config startup-config

## 2.2.3 Włączanie STP/RSTP globalnie

Aby ustawić tryb drzewa rozpinającego jako STP/RSTP i włączyć funkcję Spanning Tree globalnie, wykonaj poniższe kroki:

| Krok 1 | <b>configure</b><br>Uruchom tryb konfiguracji globalnej.                                                                                                    |
|--------|----------------------------------------------------------------------------------------------------|
| Krok 2 | spanning-tree mode { stp   rstp }Ustaw tryb drzewa rozpinającego na STP/RSTP.stp: Ustaw tryb drzewa rozpinającego na STP.rstp: Ustaw tryb drzewa rozpinającego na RSTP . |
| Krok 3 | <b>spanning-tree</b><br>Włącz funkcję drzewa rozpinającego globalnie.                                                                                                    |
| Krok 4 | <b>show spanning-tree active</b><br>(Opcjonalnie) Sprawdź dane aktywne STP/RSTP.                                                                                         |
| Krok 5 | <b>end</b><br>Powróć do trybu privileged EXEC.                                                                                                    |
| Krok 6 | <b>copy running-config startup-config</b><br>Zapisz ustawienia w pliku konfiguracyjnym.                                                                                  |

Poniższy przykład prezentuje włączanie funkcji drzewa rozpinającego, konfigurację trybu na RSTP i sprawdzanie ustawień:

## Switch#configure

Switch(config)#spanning-tree mode rstp

Switch(config)#spanning-tree

| Switch(config)#show spanning-tree active                         |   |
|------------------------------------------------------------------|---|
| Spanning tree is enabled                                         |   |
| Spanning-tree's mode: RSTP (802.1w Rapid Spanning Tree Protocol) |   |
| atest topology change time: 2006-01-02 10:04:02                  |   |
| Root Bridge                                                      |   |
| Priority : 32768                                                 |   |
| Address : 00-0a-eb-13-12-ba                                      |   |
| _ocal bridge is the root bridge                                  |   |
| Designated Bridge                                                |   |
| Priority : 32768                                                 |   |
| Address : 00-0a-eb-13-12-ba                                      |   |
| Local Bridge                                                     |   |
| Priority : 32768                                                 |   |
| Address : 00-0a-eb-13-12-ba                                      |   |
| nterface State Prio Ext-Cost Int-Cost Edge P2p Mode              | ì |
|                                                                  |   |
| Gi1/0/16 Enable 128 200000 200000 No Yes(auto) Rstp              |   |
| Gi1/0/18 Enable 128 200000 200000 No Yes(auto) Rstp              |   |
| Gi1/0/20 Enable 128 200000 200000 No Yes(auto) Rstp              |   |
| Role Status LAG                                                  |   |
|                                                                  |   |
| Desg Fwd N/A                                                     |   |
| Desg Fwd N/A                                                     |   |
| Desg Fwd N/A                                                     |   |
| Switch(config)#end                                               |   |
|                                                                  |   |

Switch#copy running-config startup-config

## **3** Konfiguracja MSTP

Aby przeprowadzić konfigurację MSTP, wykonaj poniższe kroki:

- 1) Skonfiguruj parametry na portach w CIST.
- 2) Skonfiguruj region MSTP.
- 3) Skonfiguruj MSTP globalnie.
- 4) Sprawdź ustawienia MSTP.

## Wskazówki dotyczące konfiguracji

- Przed konfiguracją drzewa rozpinającego (spanning tree) trzeba koniecznie jasno zaznaczyć, jaka rola przypisana jest każdemu przełącznikowi w drzewie rozpinającym.
- Aby zapobiec migotaniu sieci (ang. flapping) spowodowanemu zmianą parametrów MSTP, po skonfigurowaniu odpowiednich parametrów zaleca się globalne włączenie funkcji MSTP.

## 3.1 Przez GUI

## 3.1.1 Konfiguracja parametrów na portach w CIST

Wybierz z menu L2 FEATURES > Spanning Tree > Port Config, aby wyświetlić poniższą stronę.

| P | ort Co   | onfig  |          |          |               |               |           |          |        |           |        |
|---|----------|--------|----------|----------|---------------|---------------|-----------|----------|--------|-----------|--------|
|   | U        | NIT1   | LA       | GS       |               |               |           |          |        |           |        |
|   |          | Port   | Status   | Priority | Ext-Path Cost | Int-Path Cost | Edge Port | P2P Link | MCheck | Port Mode | Port I |
|   |          |        | •        |          |               |               | •         | •        | •      |           |        |
|   |          | 1/0/1  | Disabled | 128      | Auto          | Auto          | Disabled  | Auto     |        |           | -      |
|   |          | 1/0/2  | Disabled | 128      | Auto          | Auto          | Disabled  | Auto     |        |           | -      |
|   |          | 1/0/3  | Disabled | 128      | Auto          | Auto          | Disabled  | Auto     |        |           | -      |
|   |          | 1/0/4  | Disabled | 128      | Auto          | Auto          | Disabled  | Auto     |        |           |        |
|   |          | 1/0/5  | Disabled | 128      | Auto          | Auto          | Disabled  | Auto     |        |           | -      |
|   |          | 1/0/6  | Disabled | 128      | Auto          | Auto          | Disabled  | Auto     |        |           | -      |
|   |          | 1/0/7  | Disabled | 128      | Auto          | Auto          | Disabled  | Auto     |        |           | -      |
|   |          | 1/0/8  | Disabled | 128      | Auto          | Auto          | Disabled  | Auto     |        |           |        |
|   |          | 1/0/9  | Disabled | 128      | Auto          | Auto          | Disabled  | Auto     |        |           |        |
|   |          | 1/0/10 | Disabled | 128      | Auto          | Auto          | Disabled  | Auto     |        |           | -      |
| 4 |          |        |          |          |               |               |           |          |        |           | +      |
|   | Total: 1 | 0      |          |          |               | 1 entry       | selected. |          | Ca     | ncei      | Apply  |

Rys. 3-1 Konfiguracja parametrów na portach

Aby skonfigurować parametry na portach w CIST, wykonaj poniższe kroki:

1) W sekcji **Port Config** skonfiguruj parametry na portach.

| UNIT          | Wybierz właściwą jednostkę lub grupy LAG.                                                                                                    |
|---------------|----------------------------------------------------------------------------------------------------|
| Status        | Włącz lub wyłącz funkcję drzewa rozpinającego na wybranym porcie.                                                                                                    |
| Priority      | Określ priorytet dla wybranego portu. Wartość powinna być całkowitą<br>wielokrotnością liczby 16, mieszczącą się w zakresie od 0 do 240.                                                                                                    |
|               | Port z mniejszą wartością ma wyższy priorytet. Jeżeli ścieżka główna portu<br>jest taka sama jak ścieżka innych portów, przełącznik porówna priorytety<br>portów i wybierze port główny z najwyższym priorytetem.                                                                                                    |
| Ext-Path Cost | Wpisz wartość kosztu ścieżki zewnętrznej. Domyślnie ustawiona jest opcja<br>Auto - port automatycznie wylicza koszt ścieżki zewnętrznej, w zależności od<br>prędkości łącza portu.                                                                                                    |
|               | W przypadku STP/RSTP koszt ścieżki zewnętrznej wskazuje koszt ścieżki<br>portu w drzewie rozpinającym. Port z najniższym kosztem ścieżki głównej<br>zostanie wybrany na port główny przełącznika.                                                                                                    |
|               | W przypadku MSTP koszt ścieżki zewnętrznej wskazuje koszt ścieżki portu w<br>CST.                                                                                                    |
| Int-Path Cost | Wpisz wartość kosztu ścieżki wewnętrznej. Wartość musi mieścić się między<br>0 a 2000000. Domyślnie ustawiona jest opcja Auto - port automatycznie<br>wylicza koszt ścieżki wewnętrznej, w zależności od prędkości łącza portu.<br>Ten parametr używany jest jedynie w MSTP, nie trzeba go konfigurować,<br>jeżeli tryb drzewa rozpinającego to STP/RSTP. |
|               | W przypadku MSTP koszt ścieżki wewnętrznej wykorzystywany jest do<br>obliczania kosztu ścieżki w IST. Port z najniższym kosztem ścieżki głównej<br>zostanie wybrany na port główny przełącznika w IST.                                                                                                    |
| Edge Port     | Wybierz Enable, aby ustawić port jako brzegowy.                                                                                                    |
|               | W przypadku zmiany topologii port brzegowy może zmienić swój stan<br>z blokowania do przekazywania. Dla szybkiego generowania drzewa<br>rozpinającego zaleca się ustawienie portów połączonych z urządzeniami<br>końcowymi jako porty brzegowe.                                                                                                    |

| P2P Link  | Wybierz stan łącza P2P (Point-to-Point), do którego podłączone są porty.<br>Podczas regeneracji drzewa rozpinającego, jeżeli port łącza P2P wybrany<br>jest jako port główny lub port desygnowany, może on zmienić swój stan na<br>przekazywanie.<br>Dostępne są trzy opcje: Auto, Open(Force) i Closed(Force). Domyślnie                                                                                                    |
|-----------|----------------------------------------------------------------------------------------------------|
|           | ustawiona jest opcja Auto.                                                                                                    |
|           | <b>Auto</b> : Przełącznik sprawdza automatycznie, czy port podłączony jest do<br>łącza P2P i ustawia status na Open lub Closed.                                                                                                    |
|           | <b>Open(Force)</b> : Port ustawiony jest jako podłączony do łącza P2P. Najpierw należy sprawdzić łącze.                                                                                                    |
|           | <b>Close(Force)</b> : Port ustawiony jest jako niepodłączony do łącza P2P. Najpierw należy sprawdzić łącze.                                                                                                    |
| MCheck    | Wybierz, czy na porcie wykonywane będą operacje MCheck. Jeżeli port na<br>urządzeniu RSTP-enabled/MSTP-enabled podłączony jest do urządzenia<br>STP-enabled, port przełączy się do trybu kompatybilności z STP i będzie<br>wysyłał pakiety w formacie STP. MCheck pozwala z powrotem przełączyć<br>tryb portu na RSTP/MSTP po odłączeniu portu od urządzenia STP-enable.<br>Konfigurację MCheck przeprowadzić można tylko raz, po tym status MCheck<br>portu zmieni się na Disabled (wył.). |
| Port Mode | Wyświetla tryb drzewa rozpinającego portu.                                                                                                    |
|           | <b>STP</b> : Tryb drzewa rozpinającego to STP.                                                                                                    |
|           | RSTP: Tryb drzewa rozpinającego to RSTP.                                                                                                    |
|           | MSTP: Tryb drzewa rozpinającego to MSTP.                                                                                                    |
| Port Role | Wyświetla rolę portu w drzewie rozpinającym.                                                                                                    |
|           | <b>Root Port</b> : Port jest portem głównym w drzewie rozpinającym. Ma najniższy koszt ścieżki od mostu głównego do przełącznika i wykorzystywany jest do komunikacji z mostem głównym.                                                                                                    |
|           | <b>Designated Port</b> : Port jest portem desygnowanym w drzewie rozpinającym.<br>Ma najniższy koszt ścieżki od mostu głównego do segmentu sieci fizycznej i<br>wykorzystywany jest do przekazywania danych do odpowiednich segmentów<br>sieci.                                                                                                    |
|           | <b>Alternate Port</b> : Port jest portem zastępczym w drzewie rozpinającym. Jest to port zapasowy portu głównego lub master portu.                                                                                                    |
|           | <b>Backup Port</b> : Port jest portem zapasowym w drzewie rozpinającym. Jest to port zapasowy portu desygnowanego.                                                                                                    |
|           | Disabled: Port nie jest częścią drzewa rozpinającego.                                                                                                    |

| Port Status | Wyświetla stan portu.                                                                                             |
|-------------|----------------------------------------------------------------------------------------------------|
|             | <b>Forwarding</b> : Port odbiera i wysyła ramki BPDU oraz przekazuje dane użytkownika.                            |
|             | <b>Learning</b> : Port odbiera i wysyła ramki BPDU. Odbiera również ruch użytkownika, ale nie przekazuje go.      |
|             | Blocking: Port jedynie odbiera i wysyła ramki BPDU.                                                               |
|             | <b>Disconnected</b> : Port ma włączoną funkcję drzewa rozpinającego, ale nie jest połączony z żadnym urządzeniem. |
| LAG         | Wyświetla grupę LAG, do której należy port.                                                                       |
|             |                                                                                                    |

2) Kliknij **Apply**.

## 3.1.2 Konfiguracja regionu MSTP

Skonfiguruj nazwę regionu, poziom weryfikacji i mapowanie VLAN do instancji przełącznika. Przełączniki z tą samą nazwą regionu, jednakowym poziomem weryfikacji i mapowaniem VLAN do instancji należą do tego samego regionu.

Dodatkowo należy skonfigurować priorytet przełącznika oraz priorytet i koszt ścieżki portów w wybranej instancji.

#### Konfiguracja nazwy regionu i poziomu weryfikacji

Wybierz z menu L2 FEATURES > Spanning Tree > MSTP Instance > Region Config, aby wyświetlić poniższą stronę.

Rys. 3-2 Konfiguracja regionu

| Region Config |                   |           |       |
|---------------|-------------------|-----------|-------|
| Region Name:  | 00-0a-eb-13-a2-02 |           |       |
| Revision:     | 0                 | (0-65535) |       |
|               |                   |           | Apply |

Aby utworzyć region MST, wykonaj poniższe kroki.

1) 1) W sekcji **Region Config** ustaw nazwę i poziom weryfikacji, aby określić region MSTP.

| Region Name | Skonfiguruj nazwę regionu MST, używając maks. 32 znaków. Domyślnie nazwą jest adres MAC przełącznika. |
|-------------|----------------------------------------------------------------------------------------------------|
| Revision    | Wprowadź poziom weryfikacji. Wartość domyślna to 0.                                                   |

2) Kliknij Apply.

• Konfiguracja mapowania VLAN do instancji i priorytetu przełącznika

Wybierz z menu L2 FEATURES > Spanning Tree > MSTP Instance > Instance Config, aby wyświetlić poniższą stronę.

Rys. 3-3 Konfiguracja mapowania VLAN do instancji

| Instance Co | onfig       |          |         |                |
|-------------|-------------|----------|---------|----------------|
|             |             |          |         | 🕂 Add 📄 Delete |
|             | Instance ID | Priority | VLAN ID | Operation      |
|             | CIST        | 36864    | 1-4094, | 0              |
| Total: 1    |             |          |         |                |

Aby mapować VLAN do odpowiedniej instancji i skonfigurować priorytet przełącznika w wybranej instancji, wykonaj poniższe kroki.

1) W sekcji Instance Config kliknij Add i wpisz ID instancji, priorytet i odpowiedni VLAN ID.

Rys. 3-4 Konfiguracja instancji

| Instance ID: | (1-8)                                                                                                    |
|--------------|----------------------------------------------------------------------------------------------------|
| Priority:    | (0-61440, in increments of 4096)                                                                                                    |
| VLAN ID:     | Add      Delete     Delete     Delet |
|              | (1-4094, format:1,3,4-7,11-30)                                                                                                    |
|              | Cancel Create                                                                                                    |
| Instance ID  | Wprowadź odpowiedni ID instancji.                                                                                                    |
| Priority     | Określ priorytet przełącznika w odpowiedniej instancji. Wartość powinna b<br>całkowitą wielokrotnością liczby 4096 i powinna mieścić się w zakresie<br>0 do 61440. Priorytet wykorzystywany jest do określania mostu ołówne                                                                                                    |
|              | instancji. Przełączniki z niższą wartością mają wyższy priorytet. Przełączni<br>najwyższym priorytetem zostanie wybrany na most główny w odpowiadają<br>instancji.                                                                                                    |

### Konfiguracja parametrów na portach w instancji

## Wybierz z menu **L2 FEATURES > Spanning Tree > MSTP Instance > Instance Port Config**, aby wyświetlić poniższą stronę.

| Instance Por | rt Config |          |           |           |             |            |
|--------------|-----------|----------|-----------|-----------|-------------|------------|
| Instance ID: | 1         | •        |           |           |             |            |
| UNIT1        | LAGS      | 5        |           |           |             |            |
|              | Port      | Priority | Path Cost | Port Role | Port Status | LAG        |
|              |           |          |           |           |             |            |
|              | 1/0/1     | 128      | Auto      | -         |             |            |
|              | 1/0/2     | 128      | Auto      | -         |             |            |
|              | 1/0/3     | 128      | Auto      | -         |             |            |
|              | 1/0/4     | 128      | Auto      | -         |             |            |
|              | 1/0/5     | 128      | Auto      | -         |             |            |
|              | 1/0/6     | 128      | Auto      | -         |             |            |
|              | 1/0/7     | 128      | Auto      | -         |             |            |
|              | 1/0/8     | 128      | Auto      | -         |             |            |
|              | 1/0/9     | 128      | Auto      | -         |             |            |
|              | 1/0/10    | 128      | Auto      | -         |             |            |
| Total: 10    |           |          | 1 entry   | selected. | Ca          | ncel Apply |

Rys. 3-5 Konfiguracja parametrów portów w instancji

Aby skonfigurować parametry portów w instancji, wykonaj poniższe kroki.

## 1) W sekcji Instance Port Config wybierz odpowiedni ID instancji.

2)

| Instance ID      | Wybierz numer ID instancji, którą chcesz skonfigurować.                                                                                                    |  |
|------------------|----------------------------------------------------------------------------------------------------|--|
| Skonfiguruj para | metry portu w wybranej instancji.                                                                                                    |  |
| UNIT             | Wybierz jednostkę lub grupę LAG do skonfigurowania.                                                                                                    |  |
| Priority         | Określ priorytet dla wybranego portu. Wartość powinna być całkowitą<br>wielokrotnością liczby 16, mieszczącą się w zakresie od 0 do 240.                                                                                                    |  |
|                  | Port z mniejszą wartością ma wyższy priorytet. Jeżeli ścieżka główna portu<br>jest taka sama jak ścieżka innych portów, przełącznik porówna priorytety<br>portów i wybierze port główny z najwyższym priorytetem.                                                                                                    |  |
| Path Cost        | Wpisz wartość kosztu ścieżki w odpowiadającej instancji. Wartość musi<br>mieścić się między 0 a 2000000. Domyślnie ustawiona jest opcja Auto - port<br>automatycznie wylicza koszt ścieżki zewnętrznej, w zależności od prędkości<br>łącza portu. Port z najniższym kosztem ścieżki głównej zostanie wybrany na<br>port główny przełącznika. |  |

| Root Port: Port jest portem głównym w drzewie rozpinającym. Ma najniższy<br>koszt ścieżki od mostu głównego do przełącznika i wykorzystywany jest do<br>komunikacji z mostem głównym.Designated Port: Port jest portem desygnowanym w drzewie rozpinającym.<br>Ma najniższy koszt ścieżki od mostu głównego do segmentu sieci fizycznej i<br>wykorzystywany jest do przekazywania danych do odpowiednich segmentów<br>sieci.Alternate Port: Port jest portem zastępczym w drzewie rozpinającym. Jest<br>to port zapasowy portu głównego lub master portu.Backup Port: Port jest portem zapasowym w drzewie rozpinającym. Jest<br>to port zapasowy portu desygnowanego.Disabled: Port nie jest częścią drzewa rozpinającego.Port StatusWyświetla stan portu.Forwarding: Port odbiera i wysyła ramki BPDU oraz przekazuje dane<br>użytkownika, ale nie przekazuje go.Blocking: Port jedynie odbiera i wysyła ramki BPDU. Odbiera również ruch<br>użytkownika, ale nie przekazuje go.Blocking: Port jedynie odbiera i wysyła ramki BPDU.Disconnected: Port ma włączoną funkcję drzewa rozpinającego, ale nie jest<br>połączony z żadnym urządzeniem.LAGWyświetla grupę LAG, do której należy port. | Port Role   | Wyświetla rolę portu w drzewie rozpinającym.                                                                                                    |
|----------------------------------------------------------------------------------------------------|-------------|----------------------------------------------------------------------------------------------------|
| Designated Port: Port jest portem desygnowanym w drzewie rozpinającym.<br>Ma najniższy koszt ścieżki od mostu głównego do segmentu sieci fizycznej i<br>wykorzystywany jest do przekazywania danych do odpowiednich segmentów<br>sieci.Alternate Port: Port jest portem zastępczym w drzewie rozpinającym. Jest<br>to port zapasowy portu głównego lub master portu.Backup Port: Port jest portem zapasowym w drzewie rozpinającym. Jest to<br>port zapasowy portu desygnowanego.Disabled: Port nie jest częścią drzewa rozpinającego.Port StatusWyświetla stan portu.Forwarding: Port odbiera i wysyła ramki BPDU oraz przekazuje dane<br>użytkownika.Learning: Port odbiera i wysyła ramki BPDU. Odbiera również ruch<br>użytkownika, ale nie przekazuje go.Blocking: Port jedynie odbiera i wysyła ramki BPDU.Disconnected: Port ma włączoną funkcję drzewa rozpinającego, ale nie jest<br>połączony z żadnym urządzeniem.LAGWyświetla grupę LAG, do której należy port.                                                                                                    |             | <b>Root Port</b> : Port jest portem głównym w drzewie rozpinającym. Ma najniższy koszt ścieżki od mostu głównego do przełącznika i wykorzystywany jest do komunikacji z mostem głównym.                                                                                                    |
| Alternate Port: Port jest portem zastępczym w drzewie rozpinającym. Jest<br>to port zapasowy portu głównego lub master portu.Backup Port: Port jest portem zapasowym w drzewie rozpinającym. Jest to<br>port zapasowy portu desygnowanego.Disabled: Port nie jest częścią drzewa rozpinającego.Port StatusWyświetla stan portu.Forwarding: Port odbiera i wysyła ramki BPDU oraz przekazuje dane<br>użytkownika.Learning: Port odbiera i wysyła ramki BPDU. Odbiera również ruch<br>użytkownika, ale nie przekazuje go.Blocking: Port jedynie odbiera i wysyła ramki BPDU.Disconnected: Port ma włączoną funkcję drzewa rozpinającego, ale nie jest<br>połączony z żadnym urządzeniem.LAGWyświetla grupę LAG, do której należy port.                                                                                                    |             | <b>Designated Port</b> : Port jest portem desygnowanym w drzewie rozpinającym.<br>Ma najniższy koszt ścieżki od mostu głównego do segmentu sieci fizycznej i<br>wykorzystywany jest do przekazywania danych do odpowiednich segmentów<br>sieci.                                                                                                    |
| Backup Port: Port jest portem zapasowym w drzewie rozpinającym. Jest to<br>port zapasowy portu desygnowanego.Disabled: Port nie jest częścią drzewa rozpinającego.Port StatusWyświetla stan portu.Forwarding: Port odbiera i wysyła ramki BPDU oraz przekazuje dane<br>użytkownika.Learning: Port odbiera i wysyła ramki BPDU. Odbiera również ruch<br>użytkownika, ale nie przekazuje go.Blocking: Port jedynie odbiera i wysyła ramki BPDU.Disconnected: Port ma włączoną funkcję drzewa rozpinającego, ale nie jest<br>połączony z żadnym urządzeniem.LAGWyświetla grupę LAG, do której należy port.                                                                                                    |             | Alternate Port: Port jest portem zastępczym w drzewie rozpinającym. Jest to port zapasowy portu głównego lub master portu.                                                                                                    |
| Disabled: Port nie jest częścią drzewa rozpinającego.Port StatusWyświetla stan portu.Forwarding: Port odbiera i wysyła ramki BPDU oraz przekazuje dane<br>użytkownika.Learning: Port odbiera i wysyła ramki BPDU. Odbiera również ruch<br>użytkownika, ale nie przekazuje go.Blocking: Port jedynie odbiera i wysyła ramki BPDU.Disconnected: Port ma włączoną funkcję drzewa rozpinającego, ale nie jest<br>połączony z żadnym urządzeniem.LAGWyświetla grupę LAG, do której należy port.                                                                                                    |             | <b>Backup Port</b> : Port jest portem zapasowym w drzewie rozpinającym. Jest to port zapasowy portu desygnowanego.                                                                                                    |
| Port StatusWyświetla stan portu.Forwarding: Port odbiera i wysyła ramki BPDU oraz przekazuje dane<br>użytkownika.Learning: Port odbiera i wysyła ramki BPDU. Odbiera również ruch<br>użytkownika, ale nie przekazuje go.Blocking: Port jedynie odbiera i wysyła ramki BPDU.Disconnected: Port ma włączoną funkcję drzewa rozpinającego, ale nie jest<br>połączony z żadnym urządzeniem.LAGWyświetla grupę LAG, do której należy port.                                                                                                    |             |                                                                                                    |
| Forwarding: Port odbiera i wysyła ramki BPDU oraz przekazuje dane<br>użytkownika.Learning: Port odbiera i wysyła ramki BPDU. Odbiera również ruch<br>użytkownika, ale nie przekazuje go.Blocking: Port jedynie odbiera i wysyła ramki BPDU.Disconnected: Port ma włączoną funkcję drzewa rozpinającego, ale nie jest<br>połączony z żadnym urządzeniem.LAGWyświetla grupę LAG, do której należy port.                                                                                                    |             | <b>Disabled</b> : Port nie jest częścią drzewa rozpinającego.                                                                                                    |
| Learning: Port odbiera i wysyła ramki BPDU. Odbiera również ruch<br>użytkownika, ale nie przekazuje go.Blocking: Port jedynie odbiera i wysyła ramki BPDU.Disconnected: Port ma włączoną funkcję drzewa rozpinającego, ale nie jest<br>połączony z żadnym urządzeniem.LAGWyświetla grupę LAG, do której należy port.                                                                                                    | Port Status | <b>Disabled</b> : Port nie jest częścią drzewa rozpinającego.<br>Wyświetla stan portu.                                                                                                    |
| Blocking: Port jedynie odbiera i wysyła ramki BPDU.         Disconnected: Port ma włączoną funkcję drzewa rozpinającego, ale nie jest połączony z żadnym urządzeniem.         LAG       Wyświetla grupę LAG, do której należy port.                                                                                                    | Port Status | <ul> <li>Disabled: Port nie jest częścią drzewa rozpinającego.</li> <li>Wyświetla stan portu.</li> <li>Forwarding: Port odbiera i wysyła ramki BPDU oraz przekazuje dane użytkownika.</li> </ul>                                                                                                    |
| Disconnected: Port ma włączoną funkcję drzewa rozpinającego, ale nie jest<br>połączony z żadnym urządzeniem.LAGWyświetla grupę LAG, do której należy port.                                                                                                    | Port Status | <ul> <li>Disabled: Port nie jest częścią drzewa rozpinającego.</li> <li>Wyświetla stan portu.</li> <li>Forwarding: Port odbiera i wysyła ramki BPDU oraz przekazuje dane użytkownika.</li> <li>Learning: Port odbiera i wysyła ramki BPDU. Odbiera również ruch użytkownika, ale nie przekazuje go.</li> </ul>                                                                                                    |
| LAG Wyświetla grupę LAG, do której należy port.                                                                                                    | Port Status | <ul> <li>Disabled: Port nie jest częścią drzewa rozpinającego.</li> <li>Wyświetla stan portu.</li> <li>Forwarding: Port odbiera i wysyła ramki BPDU oraz przekazuje dane użytkownika.</li> <li>Learning: Port odbiera i wysyła ramki BPDU. Odbiera również ruch użytkownika, ale nie przekazuje go.</li> <li>Blocking: Port jedynie odbiera i wysyła ramki BPDU.</li> </ul>                                                                                                    |
|                                                                                                    | Port Status | <ul> <li>Disabled: Port nie jest częścią drzewa rozpinającego.</li> <li>Wyświetla stan portu.</li> <li>Forwarding: Port odbiera i wysyła ramki BPDU oraz przekazuje dane użytkownika.</li> <li>Learning: Port odbiera i wysyła ramki BPDU. Odbiera również ruch użytkownika, ale nie przekazuje go.</li> <li>Blocking: Port jedynie odbiera i wysyła ramki BPDU.</li> <li>Disconnected: Port ma włączoną funkcję drzewa rozpinającego, ale nie jest połączony z żadnym urządzeniem.</li> </ul> |

## 3.1.3 Konfiguracja globalna MSTP

Wybierz z menu L2 FEATURES > Spanning Tree > STP Config > STP Config, aby wyświetlić poniższą stronę.

Rys. 3-1 Konfiguracja globalna funkcji MSTP

| Global Config     |          |                                  |     |
|-------------------|----------|----------------------------------|-----|
| Spanning Tree:    | C Enable |                                  |     |
| Mode:             | MSTP •   |                                  |     |
|                   |          | Арр                              | oly |
| Parameters Config |          |                                  |     |
| CIST Priority:    | 36864    | (0-61440, in increments of 4096) |     |
| Hello Time:       | 2        | seconds (1-10)                   |     |
| Max Age:          | 20       | seconds (6-40)                   |     |
| Forward Delay:    | 12       | seconds (4-30)                   |     |
| Tx Hold Count:    | 5        | pps (1-20)                       |     |
| Max Hops:         | 20       | hop (1-40)                       |     |
|                   |          | Арр                              | ly  |

Aby skonfigurować MSTP globalnie, wykonaj poniższe kroki.

1) W sekcji **Parameters Config** skonfiguruj parametry globalne MSTP i kliknij **Apply**.

| CIST Priority | Wyznacz priorytet CIST dla przełącznika. Priorytet CIST jest parametrem<br>wykorzystywanym do ustawienia mostu głównego w drzewie rozpinającym.<br>Przełącznik o niższej wartości ma wyższy priorytet.                                                                |
|---------------|----------------------------------------------------------------------------------------------------|
|               | W przypadku STP/RSTP, priorytet CIST jest priorytetem przełącznika w<br>drzewie rozpinającym. Przełącznik o najwyższym priorytecie wybrany<br>zostanie mostem głównym.                                                                                                |
|               | W przypadku MSTP, priorytet CISP jest priorytetem przełącznika w CIST.<br>Przełącznik z najwyższym priorytetem wybrany zostanie mostem głównym w<br>CIST.                                                                                                    |
| Hello Time    | Wyznacz odstęp czasu wysyłania ramek BPDU. Wartość domyślna to 2. Most<br>główny wysyła konfiguracyjne ramki BPDU w odstępie czasu powitania (Hello<br>Time). Pracuje z wiekiem maksymalnym (MAX Age), aby przetestować błędy<br>łącza i utrzymać drzewo rozpinające. |
| Max Age       | Wyznacz maks. czas, przez który przełącznik może czekać bez odbierania<br>BPDU przed próbą odtworzenia nowego drzewa rozpinającego. Wartość<br>domyślna to 20.                                                                                                    |

| Forward Delay | Wyznacz odstęp czasu między zmianą stanu portu od słuchania do uczenia<br>się. Wartość domyślna to 15. Funkcja wykorzystywana jest do zapobiegania<br>wytwarzania przez sieć tymczasowych pętli w trakcie odtwarzania drzewa<br>rozpinającego. Odstęp czasu przejścia portu od stanu uczenia się do stanu<br>przekazywania to również Forward Delay. |
|---------------|----------------------------------------------------------------------------------------------------|
| Tx Hold Count | Wyznacz maksymalną liczbę ramek BPDU wysyłanych w jedną sekundę.<br>Wartość domyślna to 5                                                                                                    |
| Max Hops      | Wyznacz maksymalną liczbę BPDU wysyłanych w obszar MST. Wartość domyślna to 20. Przełącznik odbiera BPDU, zmniejsza liczbę przeskoków generuje ramki BPDU o nowej wartości. Kiedy wartość przeskoku wyniesie zero, przełącznik odrzuci BPDU. Wartość ta może kontrolować skalę drzewa rozpinającego w obszarze MST.                                  |
|               | owaga: Maks. liczba przeskoków to parametr konfigurowany w MSTP. Nie<br>musisz go konfigurować, jeżeli tryb drzewa rozpinającego to STP/RSTP.                                                                                                    |

#### - Uwaga:

Aby zapobiec częstemu migotaniu sieci (ang. flapping), upewnij się, że Hello Time, Forward Delay i Max Age są zgodne z poniższymi wzorami:

- 2\*(Hello Time + 1) <= Max Age
- 2\*(Forward Delay 1) >= Max Age
- 2) W sekcji **Global Config** włącz funkcję Spanning-Tree, wybierz tryb STP jaki MSTP i kliknij **Apply**.

| Spanning-Tree | Zaznacz pole, aby włączyć funkcję drzewa rozpinającego globalnie.                               |
|---------------|-------------------------------------------------------------------------------------------------|
| Mode          | Ustaw tryb drzewa rozpinającego na STP/RSTP na przełączniku. Domyślnie ustawiony jest tryb STP. |
|               | STP: Ustaw tryb drzewa rozpinającego na STP.                                                    |
|               | RSTP: Ustaw tryb drzewa rozpinającego na RSTP.                                                  |
|               | MSTP: Ustaw tryb drzewa rozpinającego na MSTP.                                                  |

## 3.1.4 Sprawdzanie konfiguracji MSTP

Wybierz z menu **Spanning Tree > STP Config > STP Summary, aby wyświetlić następującą stronę**.

| Rys. 3-6 Sprawdzanie kon | figuracji MSTP |
|--------------------------|----------------|
|--------------------------|----------------|

| STP Summary           |                        |
|-----------------------|------------------------|
| Spanning Tree:        | Enable                 |
| Spanning Tree Mode:   | MSTP                   |
| Local Bridge:         | 3686400-0a-eb-13-a2-02 |
| Root Bridge:          | 3686400-0a-eb-13-a2-02 |
| External Path Cost:   | 0                      |
| Regional Root Bridge: | 3686400-0a-eb-13-a2-02 |
| Internal Path Cost:   | 0                      |
| Designated Bridge:    | 3686400-0a-eb-13-a2-02 |
| Root Port:            |                        |
| Latest TC Time:       | 2006-01-01 08:00:45    |
| TC Count:             | 0                      |
| MSTP Instance Summa   | ry                     |
| Instance ID:          |                        |
| Instance Status:      | Disable                |
| Local Bridge:         |                        |
| Regional Root Bridge: |                        |
| Internal Path Cost:   |                        |
| Designated Bridge:    |                        |
| Root Port:            |                        |
| Latest TC Time:       |                        |
| TC Count:             |                        |
|                       | Refresh                |

## Sekcja STP Summary przedstawia podsumowanie informacji dotyczących CIST:

| Spanning Tree      | Informuje o stanie funkcji drzewa rozpinającego.                                           |
|--------------------|--------------------------------------------------------------------------------------------|
| Spanning-Tree Mode | Informuje o trybie drzewa rozpinającego.                                                   |
| Local Bridge       | Informuje o bridge ID mostu lokalnego. Mostem lokalnym jest wykorzystywany<br>przełącznik. |
| Root Bridge        | Informuje o bridge ID mostu głównego w CIST.                                               |
| External Path Cost | Informuje o koszcie ścieżki głównej z przełącznika do mostu głównego w CIST.               |

| Regional Root Bridge | Informuje o bridge ID mostu głównego w IST.                                                                                        |
|----------------------|----------------------------------------------------------------------------------------------------|
| Internal Path Cost   | Informuje o koszcie ścieżki wewnętrznej. Jest to koszt ścieżki głównej z<br>wykorzystywanego przełącznika do mostu głównego w IST. |
| Designated Bridge    | Informuje o bridge ID mostu desygnowanego w CIST.                                                                                  |
| Root Port            | Informuje o porcie głównym w CIST.                                                                                                 |
| Latest TC Time       | Informuje o ostatnim czasie zmiany topologii.                                                                                      |
| TC Count             | Informuje o tym, ile razy zmieniła się topologia.                                                                                  |

Sekcja MSTP Instance Summary przedstawia dane w instancjach MST:

| Instance ID          | Wybierz odpowiednią instancję.                                                                                                    |
|----------------------|----------------------------------------------------------------------------------------------------|
| Instance Status      | Informuje o statusie wybranej instancji.                                                                                                  |
| Local Bridge         | Informuje o bridge ID przełącznika lokalnego. Most lokalny to wykorzystywany<br>przełącznik.                                              |
| Regional Root Bridge | Informuje o bridge ID mostu głównego w wybranej instancji.                                                                                |
| Internal Path Cost   | Informuje o koszcie ścieżki wewnętrznej. Jest to koszt ścieżki głównej z<br>wykorzystywanego przełącznika to głównego mostu regionalnego. |
| Designated Bridge    | Informuje o bridge ID mostu desygnowanego w wybranej instancji.                                                                           |
| Root Port            | Informuje o porcie głównym wybranej instancji.                                                                                            |
| Latest TC Time       | Informuje o ostatnim czasie zmiany topologii.                                                                                             |
| TC Count             | Informuje o tym, ile razy zmieniła się topologia.                                                                                         |

## 3.2 Przez CLI

## 3.2.1 Konfiguracja parametrów na portach w CIST

Aby skonfigurować parametry portu w CIST, wykonaj poniższe kroki:

| Krok 1 | <b>configure</b><br>Uruchom tryb konfiguracji globalnej.                                                                                                    |
|--------|----------------------------------------------------------------------------------------------------|
| Krok 2 | interface {fastEthernet <i>port</i>   range fastEthernet <i>port-list</i>   gigabitEthernet <i>port</i>   range<br>gigabitEthernet <i>port-list</i>   ten-gigabitEthernet <i>port</i>   range ten-gigabitEthernet <i>port-list</i>   port-<br>channel <i>port-channel-id</i>   range port-channel <i>port-channel-list</i> }<br>Uruchom tryb konfiguracji interfejsu. |

#### Krok 3 spanning-tree

Włącz funkcję drzewa rozpinającego dla wybranych portów.

#### Krok 4 spanning-tree common-config [ port-priority pri ] [ ext-cost ext-cost ] [ int-cost int-cost ][ portfast { enable | disable }] [ point-to-point { auto | open | close }]

Skonfiguruj parametry na portach w CIST.

*pri:* Wyznacz Priorytet dla wybranego portu. Wartość powinna być całkowitą wielokrotnością liczby 16 i mieścić się w zakresie od 0 do 240. Wartość domyślna to 128. Porty z mniejszymi wartościami ma ją wyższy priorytet. Jeżeli ścieżka główna portu jest taka sama jak ścieżka innych portów, przełącznik porówna priorytety portów i wybierze port główny z najwyższym priorytetem.

*ext-cost:* Wyznacz wartość kosztu ścieżki zewnętrznej. Wartość powinna mieścić się w zakresie od 0 do 2000000. Domyślnie ustawiona jest opcja Auto - port automatycznie wylicza koszt ścieżki zewnętrznej, w zależności od prędkości łącza portu.

W przypadku STP/RSTP koszt ścieżki zewnętrznej wskazuje koszt ścieżki portu w drzewie rozpinającym. Port z najniższym kosztem ścieżki głównej zostanie wybrany na port główny przełącznika.

W przypadku MSTP koszt ścieżki zewnętrznej wskazuje koszt ścieżki portu w CST.

*int-cost:* Wyznacz wartość kosztu ścieżki wewnętrznej. Wartość powinna mieścić się w zakresie od 0 do 2000000. Domyślnie ustawiona jest opcja Auto - port automatycznie wylicza koszt ścieżki zewnętrznej, w zależności od prędkości łącza portu. Parametr ten stosuje się jedynie w MSTP.

W przypadku MSTP koszt ścieżki wewnętrznej wykorzystywany jest do wyliczania kosztu ścieżki w IST. Port z najniższym kosztem ścieżki głównej zostanie wybrany na port główny przełącznika w IST.

**portfast** { enable | disable }: Wybierz Enable (Włącz), aby ustawić port jako końcowy. Funkcja jest domyślnie wyłączona. W przypadku zmiany topologii port końcowy może zmienić swój stan z blokowania do przekazywania. Dla szybkiego generowania drzewa rozpinającego zaleca się ustawienie portów połączonych z urządzeniami końcowymi jako porty końcowe.

**point-to-point** { auto | open | close }: Wybierz stan łącza P2P (Point-to-Point), do którego podłączone są porty. Podczas regeneracji drzewa rozpinającego, jeżeli port łącza P2P wybrany jest jako port główny lub port desygnowany, może on zmienić swój stan na przekazywanie. Opcja **Auto** oznacza, że przełącznik sprawdza automatycznie, czy port podłączony jest do łącza P2P i ustawia status na Open lub Closed. **Open wskazuje na to, że** port ustawiony jest jako podłączony do łącza P2P; **Close -** Port ustawiony jest jako niepodłączony do łącza P2P.

#### Krok 5 spanning-tree mcheck

(Opcjonalnie) Przeprowadź MCheck na porcie.

Jeżeli port na urządzeniu RSTP-enabled/MSTP-enabled podłączony jest do urządzenia STPenabled, port przełączy się do trybu kompatybilności z STP i będzie wysyłał pakiety w formacie STP. MCheck pozwala z powrotem przełączyć tryb portu na RSTP/MSTP po odłączeniu portu od urządzenia STP-enable. Konfigurację MCheck przeprowadzić można tylko raz, po tym status MCheck portu zmieni się na Disabled (wył.).

| Krok 6 | show spanning-tree interface [ fastEthernet port   gigabitEthernet port   ten-gigabitEthernet         port   port-channel /agid ] [ edge   ext-cost   int-cost   mode   p2p   priority   role   state   status ]         (Opcjonalnie) Sprawdź dane wszystkich portów lub wybranego portu.         port: Określ numer portu.         /agid: Określ ID grupy LAG.         ext-cost   int-cost   mode   p2p   priority   role   state   status: Pokaż określone informacje. |
|--------|----------------------------------------------------------------------------------------------------|
| Krok 7 | <b>end</b><br>Powróć do trybu privileged EXEC.                                                                                                    |
| Krok 8 | <b>copy running-config startup-config</b><br>Zapisz ustawienia w pliku konfiguracyjnym.                                                                                                    |

Poniższy przykład prezentuje włączanie funkcji Spanning Tree dla portu 1/0/3 i konfigurację priorytetu portu na 32 :

### Switch#configure

## Switch(config)#interface gigabitEthernet 1/0/3

#### Switch(config-if)#spanning-tree

#### Switch(config-if)#spanning-tree common-config port-priority 32

#### Switch(config-if)#show spanning-tree interface gigabitEthernet 1/0/3

| MST-Insta             | ance 0 (Cl | ST)  |          |          |      |          |      |      |        |
|-----------------------|------------|------|----------|----------|------|----------|------|------|--------|
| Interface             | State      | Prio | Ext-Cost | Int-Cost | Edge | P2p      | Mode | Role | Status |
|                       |            |      |          |          |      |          |      |      |        |
| Gi1/0/3               | Enable     | 32   | Auto     | Auto     | No   | No(auto) | N/A  | N/A  | LnkDwn |
| MST-Insta             | ance 5     |      |          |          |      |          |      |      |        |
| Interface             | Prio Co    | ost  | Role S   | tatus    |      |          |      |      |        |
|                       |            |      |          |          |      |          |      |      |        |
| Gi1/0/3               | 144 2      | 00   | N/A L    | nkDwn    |      |          |      |      |        |
| Switch(config-if)#end |            |      |          |          |      |          |      |      |        |

Switch#copy running-config startup-config

## 3.2.2 Konfiguracja regionu MSTP

## Konfiguracja regionu MST

Aby skonfigurować region MST i priorytet przełącznika w instancji, wykonaj poniższe kroki:

| Krok 1 | configure                                                                                                    |
|--------|----------------------------------------------------------------------------------------------------|
|        | Uruchom tryb konfiguracji globalnej.                                                                                                    |
| Krok 2 | spanning-tree mst instance instance-id priority pri                                                                                                    |
|        | Skonfiguruj priorytet przełącznika w instancji.                                                                                                    |
|        | instance-id: Określ ID instancji. Wartość powinna wynosić od 1 do 8.                                                                                                    |
|        | <i>pri</i> : Określ priorytet przełącznika w odpowiadającej instancji. Wartość musi mieścić się w zakresie od 0 do 61440 i powinna być podzielna przez 4096. Priorytet jest parametrem wykorzystywanym do określenia mostu głównego instancji. Przełącznik z niższą wartością ma wyższy priorytet, a przełącznik z najwyższym priorytetem zostanie wybrany na most główny w odpowiadającej instancji. |
| Krok 3 | spanning-tree mst configuration                                                                                                    |
|        | Uruchom tryb konfiguracji MST, żeby skonfigurować mapowanie VLAN do instancji, nazwę<br>regionu i poziom weryfikacji.                                                                                                    |
| Krok 4 | name name                                                                                                    |
|        | Skonfiguruj nazwę regionu.                                                                                                    |
|        | <i>name</i> : Określ nazwę regionu, wykorzystywaną do identyfikacji regionu MST. Wartość musi<br>zawierać od 1 do 32 znaków.                                                                                                    |
| Krok 5 | revision revision                                                                                                    |
|        | Skonfiguruj poziom weryfikacji regionu.                                                                                                    |
|        | <i>revision:</i> Określ poziom weryfikacji regionu. Wartość powinna mieścić się w zakresie od 0 do 65535.                                                                                                    |
| Krok 6 | instance instance-id vlan vlan-id                                                                                                    |
|        | Skonfiguruj mapowanie VLAN do instancji.                                                                                                    |
|        | instance-id: Określ ID instancji. Wartość powinna wynosić od 1 do 8.                                                                                                    |
|        | vlan-id <b>: Określ</b> VLAN mapowaną do odpowiedniej instancji.                                                                                                    |
| Krok 7 | <pre>show spanning-tree mst { configuration [ digest ]   instance instance-id [ interface [ fastEthernet port   gigabitEthernet port   port-channel /agid   ten-gigabitEthernet port ] ]}</pre>                                                                                                    |
|        | (Opcjonalnie) Podejrzyj powiązane dane instancji MSTP.                                                                                                    |
|        | <i>instance-id</i> : Określ instancję ID, którą chcesz wyświetlić, w zakresie od 1 do 8.                                                                                                    |
|        | <i>port:</i> Określ numer portu.                                                                                                    |
|        | <i>lagid:</i> Określ numer ID grupy LAG.                                                                                                    |

| Krok 8 | <b>end</b><br>Powróć do trybu privileged EXEC. |
|--------|------------------------------------------------|
| Krok 9 | copy running-config startup-config             |
|        | Zapisz ustawienia w pliku konfiguracyjnym.     |

Poniższy przykład prezentuje tworzenie regionu MST o nazwie R1, poziomie weryfikacji 100, w którym VLAN 2-VLAN 6 są mapowane do instancji 5:

### Switch#configure

Switch(config)#spanning-tree mst configuration

Switch(config-mst)#name R1

Switch(config-mst)#revision 100

Switch(config-mst)#instance 5 vlan 2-6

## Switch(config-mst)#show spanning-tree mst configuration

Region-Name: R1

Revision : 100

| MST-Instance | Vlans-Mapped |
|--------------|--------------|
|              |              |
| 0            | 1,7-4094     |
| 5            | 2-6,         |
|              |              |

#### Switch(config-mst)#end

## Switch#copy running-config startup-config

Konfiguracja parametrów na portach w instancji

Aby skonfigurować priorytet i koszt ścieżki portów w określonej instancji, wykonaj poniższe kroki:

| Krok 1 | <b>configure</b><br>Uruchom tryb konfiguracji globalnej.                                                                                                    |
|--------|----------------------------------------------------------------------------------------------------|
| Krok 2 | interface {fastEthernet <i>port</i>   range fastEthernet <i>port-list</i>   gigabitEthernet <i>port</i>   range<br>gigabitEthernet <i>port-list</i>   ten-gigabitEthernet <i>port</i>   range ten-gigabitEthernet <i>port-list</i>   port-<br>channel <i>port-channel-id</i>   range port-channel <i>port-channel-list</i> } |
|        | Uruchom tryb konfiguracji interfejsu.                                                                                                    |
| Krok 3 | <pre>spanning-tree mst instance instance-id {[ port-priority pri ]   [ cost cost ]}</pre>                                                                                                    |
|--------|----------------------------------------------------------------------------------------------------|
|        | Skonfiguruj priorytet i koszt ścieżki portów w wyznaczonej instancji.                                                                                                    |
|        | instance-id: Określ ID instancji, wartość powinna wynosić od 1 do 8.                                                                                                    |
|        | <i>pri:</i> Wartość powinna być całkowitą wielokrotnością liczby 16, mieszczącą się w zakresie od<br>0 do 240. Wartość domyślna to128. Port z mniejszą wartością ma wyższy priorytet. Jeżeli<br>ścieżka główna portu jest taka sama jak ścieżka innych portów, przełącznik porówna priorytety<br>portów i wybierze port główny z najwyższym priorytetem. |
|        | <i>cost:</i> Wpisz wartość kosztu ścieżki w odpowiadającej instancji. Wartość musi mieścić się<br>między 0 a 2000000. Domyślnie ustawiona jest opcja Auto - port automatycznie wylicza koszt<br>ścieżki zewnętrznej, w zależności od prędkości łącza portu. Port z najniższym kosztem ścieżki<br>głównej zostanie wybrany na port główny przełącznika.   |
| Krok 4 | <pre>show spanning-tree mst { configuration [ digest ]   instance instance-id [ interface [ fastEthernet port   gigabitEthernet port   port-channel lagid   ten-gigabitEthernet port ] ] }</pre>                                                                                                    |
|        | (Opcjonalnie) Podejrzyj powiązane dane instancji MSTP.                                                                                                    |
|        | digest: Zaznacz wyświetlanie skrótu wyliczonego przez mapę VLAN do instancji.                                                                                                    |
|        | instance-id: Określ ID instancji, którą chcesz wyświetlić, w zakresie od 1 do 8.                                                                                                    |
|        | <i>port:</i> Określ numer portu.                                                                                                    |
|        | <i>lagid:</i> Określ ID grupy LAG.                                                                                                    |
| Krok 5 | <b>end</b><br>Powróć do trybu privileged EXEC.                                                                                                    |
| Krok 6 | copy running-config startup-config                                                                                                    |
|        | Zapisz ustawienia w pliku konfiguracyjnym.                                                                                                    |

Poniższy przykład prezentuje konfigurację priorytetu na 144, kosztu ścieżki portu1/0/3 na 200 w instancji 5:

#### Switch#configure

Switch(config)#interface gigabitEthernet 1/0/3

Switch(config-if)#spanning-tree mst instance 5 port-priority 144 cost 200

Switch(config-if)#show spanning-tree interface gigabitEthernet 1/0/3

MST-Instance 0 (CIST)

| Interface | State  | Prio | Ext-Cost | Int-Cost | Edge | e P2p    | Mode | Role | Status | LAG |
|-----------|--------|------|----------|----------|------|----------|------|------|--------|-----|
|           |        |      |          |          |      |          |      |      |        |     |
| Gi1/0/3   | Enable | 32   | Auto     | Auto     | No   | No(auto) | N/A  | N/A  | LnkDwn | N/A |
| MST-Insta | ince 5 |      |          |          |      |          |      |      |        |     |
| Interface | Prio   | Cost | Role     | Status   | LAG  |          |      |      |        |     |
|           |        |      |          |          |      |          |      |      |        |     |
| Gi1/0/3   | 144    | 200  | N/A      | LnkDwn   | N/A  |          |      |      |        |     |

#### Switch(config-if)#end

#### Switch#copy running-config startup-config

### 3.2.3 Konfiguracja globalnych parametrów MSTP

Aby skonfigurować parametry globalne MSTP przełącznika, wykonaj poniższe kroki:

| Krok 1 | configure                                                                                                    |
|--------|----------------------------------------------------------------------------------------------------|
|        | Uruchom tryb konfiguracji globalnej.                                                                                                    |
| Krok 2 | spanning-tree priority pri                                                                                                    |
|        | Skonfiguruj priorytet przełącznika dla porównania w CIST.                                                                                                    |
|        | <i>pri:</i> Określ priorytet przełącznika. Wartość musi mieścić się w zakresie od 0 do 61440 i powinna<br>być podzielna przez 4096. Priorytet jest parametrem wykorzystywanym do określenia mostu<br>głównego drzewa rozpinającego. Przełącznik z niższą wartością ma wyższy priorytet.                                                                                                    |
|        | W przypadku STP/RSTP wartość jest priorytetem przełącznika w drzewie rozpinającym.<br>Przełącznik z najwyższym priorytetem zostanie wybrany na most główny.                                                                                                    |
|        | W przypadku MSTP wartość jest priorytetem przełącznika w CIST. Przełącznik z wyższym<br>priorytetem zostanie wybrany na most główny w CIST.                                                                                                    |
| Krok 3 | <pre>spanning-tree timer {[ forward-time forward-time ] [ hello-time hello-time ] [ max-age max-age ]}</pre>                                                                                                    |
|        | (Opcjonalnie) Skonfiguruj Forward Delay, Hello Time i Max Age.                                                                                                    |
|        | <i>forward-time:</i> Wyznacz odstęp czasu między zmianą stanu portu od słuchania do uczenia się. Wartość powinna wynosić od 4 do 30 s. Wartość domyślna to 15. Funkcja wykorzystywana jest do zapobiegania wytwarzania przez sieć tymczasowych pętli w trakcie odtwarzania drzewa rozpinającego. Odstęp czasu przejścia portu od stanu uczenia się do stanu przekazywania to również Forward Delay. |
|        | <i>hello-time:</i> Wyznacz wartość Hello Time, czyli odstęp czasu pomiędzy wysyłaniem ramek BPDU.<br>Wartość powinna mieścić się w zakresie miedzy 1 a 10 s. Wartość domyślna to 2. Most główny<br>wysyła konfiguracyjne ramki BPDU w odstępie czasu powitania (Hello Time). Pracuje z wiekiem<br>maksymalnym (MAX Age), aby przetestować błędy łącza i utrzymać drzewo rozpinające.                |
|        | <i>max-age:</i> Wyznacz maks. czas, przez który przełącznik może czekać bez odbierania BPDU przed próbą odtworzenia nowego drzewa rozpinającego. Wartość powinna wynosić od 6 do 40 s. Wartość domyślna to 20.                                                                                                    |
| Krok 4 | spanning-tree hold-count value                                                                                                    |
|        | Określ maksymalną liczbę ramek BPDU wysyłanych na sekundę.                                                                                                    |
|        |                                                                                                    |

*value:* Określ maksymalną liczbę pakietów BPDU wysyłanych na sekundę. Wartość powinna wynosić od 1 do 20 p/s. Wartość domyślna to 5.

| Krok 5                                      | span                                                  | ning-tree m                                                                                                    | ax-hops value                       |                                  |                                 |                                      |                               |  |  |  |
|---------------------------------------------|-------------------------------------------------------|----------------------------------------------------------------------------------------------------|-------------------------------------|----------------------------------|---------------------------------|--------------------------------------|-------------------------------|--|--|--|
|                                             | (Opcj<br>Przeł<br>przes<br>drzev                      | (Opcjonalnie) Wyznacz maksymalną liczbę przeskoków BPDU przesyłanych w region MST.<br>Przełącznik odbiera BPDU, obniża liczbę przeskoków i generuje BPDU z nową wartością. Jeżeli<br>przeskok osiągnie wartość zero, przełącznik odrzuci BPDU. Wartość ta może kontrolować skalę<br>drzewa rozpinającego w regionie MST. |                                     |                                  |                                 |                                      |                               |  |  |  |
|                                             | <i>value</i><br>odrzu<br>20.                          | e: Określ m<br>Iceniem BPI                                                                                                    | aks. liczbę prze<br>DU. Wartość pov | eskoków pojav<br>vinna wynosić c | viających się<br>od 1 do 40 w p | w określonym re<br>rzeskoku, wartość | gionie przed<br>c domyślna to |  |  |  |
| Krok 6                                      | show                                                  | spanning-1                                                                                                    | ree bridge                          |                                  |                                 |                                      |                               |  |  |  |
|                                             | (Opcj                                                 | onalnie) Spr                                                                                                    | awdź parametry                      | globalne przełą                  | cznika.                         |                                      |                               |  |  |  |
| Krok 7                                      | Krok 7 <b>end</b><br>Powróć do trybu privileged EXEC. |                                                                                                    |                                     |                                  |                                 |                                      |                               |  |  |  |
| Krok 8                                      | сору                                                  | running-co                                                                                                    | onfig startup-com                   | nfig                             |                                 |                                      |                               |  |  |  |
|                                             | Zapis                                                 | z ustawienia                                                                                                    | a w pliku konfigur                  | acyjnym.                         |                                 |                                      |                               |  |  |  |
|                                             |                                                       |                                                                                                    |                                     |                                  |                                 |                                      |                               |  |  |  |
|                                             | Aby zapo                                              | biec czeste                                                                                                    | mu miqotaniu sie                    | eci (ang. flappin                | a). upewnii sie.                | że Hello Time. Fo                    | rward Delav i                 |  |  |  |
|                                             | Max Age s                                             | są zgodne z                                                                                                    | poniższymi wzor                     | ami.                             | g,, -p,,                        |                                      |                               |  |  |  |
|                                             | • 2*(He                                               | ello Time + 1                                                                                                    | ) <= Max Age                        |                                  |                                 |                                      |                               |  |  |  |
|                                             | • 2*(Fo                                               | orward Delay                                                                                                    | y - 1) >= Max Age                   | •                                |                                 |                                      |                               |  |  |  |
| Poniższ<br>sekund                           | :y przykł<br>, Hold Co                                | ad prezer<br>ount na 8                                                                                                    | ntuje konfigura<br>i Max Hop na 2   | ację prioryte<br>25:             | tu CIST na 3                    | 6864, Forwarc                        | I Delay na 12                 |  |  |  |
| Switch                                      | #config                                               | ure                                                                                                    |                                     |                                  |                                 |                                      |                               |  |  |  |
| Switch(                                     | (config)                                              | #spanning                                                                                                    | g-tree priorit                      | <b>y</b> 36864                   |                                 |                                      |                               |  |  |  |
| Switch(                                     | (config-                                              | if)#spann                                                                                                    | ing-tree time                       | r forward-ti                     | <b>me</b> 12                    |                                      |                               |  |  |  |
| Switch(                                     | config-                                               | if)#spann                                                                                                    | ing-tree hold                       | -count 8                         |                                 |                                      |                               |  |  |  |
| Switch(config-if)#spanning-tree max-hops 25 |                                                       |                                                                                                    |                                     |                                  |                                 |                                      |                               |  |  |  |
| Switch(                                     | config-                                               | if)#show                                                                                                    | spanning-tre                        | e bridge                         |                                 |                                      |                               |  |  |  |
| State                                       | Mode                                                  | Priority                                                                                                    | Hello-Time                          | Fwd-Time                         | Max-Age                         | Hold-Count                           | Max-Hops                      |  |  |  |
| Enable                                      | Mstp                                                  | 36864                                                                                                    | 2                                   | 12                               | 20                              | 8                                    | 25                            |  |  |  |
|                                             |                                                       |                                                                                                    |                                     |                                  |                                 |                                      |                               |  |  |  |

#### Switch(config-if)#end

Switch#copy running-config startup-config

### 3.2.4 Włączanie globalnie funkcji Spanning Tree

Aby skonfigurować tryb drzewa rozpinającego (spanning tree mode) na MSTP i włączyć funkcję drzewa rozpinającego globalnie, wykonaj poniższe kroki:

| Krok 1 | <b>configure</b><br>Uruchom tryb konfiguracji globalnej.                                                                                     |
|--------|----------------------------------------------------------------------------------------------------|
| Krok 2 | <b>spanning-tree mode</b> mstp<br>Skonfiguruj tryb drzewa rozpinającego na MSTP.<br><i>mstp:</i> Określ tryb drzewa rozpinającego jako MSTP. |
| Krok 3 | <b>spanning-tree</b><br>Włącz funkcję drzewa rozpinającego globalnie.                                                                        |
| Krok 4 | <b>show spanning-tree active</b><br>(Opcjonalnie) Podejrzyj dane aktywne MSTP.                                                               |
| Krok 5 | <b>end</b><br>Powróć do trybu privileged EXEC.                                                                                               |
| Krok 6 | <b>copy running-config startup-config</b><br>Zapisz ustawienia w pliku konfiguracyjnym.                                                      |

Poniższy przykład prezentuje konfigurację trybu drzewa rozpinającego na MSTP i globalne włączanie funkcji Spanning Tree :

#### Switch#configure

#### Switch(config)#spanning-tree mode mstp

#### Switch(config)#spanning-tree

#### Switch(config)#show spanning-tree active

Spanning tree is enabled

Spanning-tree's mode: MSTP (802.1s Multiple Spanning Tree Protocol)

Latest topology change time: 2006-01-04 10:47:42

MST-Instance 0 (CIST)

Root Bridge

Priority : 32768

Address : 00-0a-eb-13-23-97

External Cost : 200000

Root Port : Gi/0/20

**Designated Bridge** 

Priority : 32768 Address : 00-0a-eb-13-23-97 **Regional Root Bridge** Priority : 36864 Address :00-0a-eb-13-12-ba Local bridge is the regional root bridge Local Bridge Priority : 36864 Address : 00-0a-eb-13-12-ba Interface State Prio Ext-Cost Int-Cost Edge P2p Mode Role Status ----- -----\_\_\_\_\_ \_\_\_\_\_ --------------\_\_\_\_\_ \_\_\_\_\_ Gi/0/16 Enable 128 200000 200000 No Yes(auto) Mstp Altn Blk Gi/0/20 Enable 128 Yes(auto) Mstp Fwd 200000 200000 No Root **MST-Instance 1 Root Bridge** Priority : 32768 Address :00-0a-eb-13-12-ba Local bridge is the root bridge **Designated Bridge** Priority : 32768 Address : 00-0a-eb-13-12-ba Local Bridge Priority : 32768 Address :00-0a-eb-13-12-ba Interface Prio Cost Role Status ----- ----- ------Gi/0/16 128 200000 Altn Blk Gi/0/20 128 200000 Mstr Fwd Switch(config)#end Switch#copy running-config startup-config

## **4** Konfiguracja zabezpieczeń STP

## 4.1 Przez GUI

Wybierz z menu L2 FEATURES > Spanning Tree > STP Security, aby wyświetlić poniższą stronę.

| Po | ort Protec | t      |              |              |          |              |             |                 |       |   |
|----|------------|--------|--------------|--------------|----------|--------------|-------------|-----------------|-------|---|
|    | UNIT1      |        | LAGS         |              |          |              |             |                 |       |   |
|    |            | Port   | Loop Protect | Root Protect | TC Guard | BPDU Protect | BPDU Filter | BPDU<br>Forward | LAG   |   |
|    |            |        | •            | •            | •        | •            | •           | •               |       |   |
|    |            | 1/0/1  | Disabled     | Disabled     | Disabled | Disabled     | Disabled    | Enabled         |       | - |
|    |            | 1/0/2  | Disabled     | Disabled     | Disabled | Disabled     | Disabled    | Enabled         |       |   |
|    |            | 1/0/3  | Disabled     | Disabled     | Disabled | Disabled     | Disabled    | Enabled         |       |   |
|    |            | 1/0/4  | Disabled     | Disabled     | Disabled | Disabled     | Disabled    | Enabled         |       |   |
|    |            | 1/0/5  | Disabled     | Disabled     | Disabled | Disabled     | Disabled    | Enabled         |       |   |
|    |            | 1/0/6  | Disabled     | Disabled     | Disabled | Disabled     | Disabled    | Enabled         |       |   |
|    |            | 1/0/7  | Disabled     | Disabled     | Disabled | Disabled     | Disabled    | Enabled         |       |   |
|    |            | 1/0/8  | Disabled     | Disabled     | Disabled | Disabled     | Disabled    | Enabled         |       |   |
|    |            | 1/0/9  | Disabled     | Disabled     | Disabled | Disabled     | Disabled    | Enabled         |       |   |
|    |            | 1/0/10 | Disabled     | Disabled     | Disabled | Disabled     | Disabled    | Enabled         |       | - |
| Т  | otal: 10   |        |              |              | 1 entr   | v selected.  |             | Cancel          | Apply |   |

Rys. 4-1 Konfiguracja zabezpieczeń portów

#### Skonfiguruj funkcje ochrony portów na wybranych portach i kliknij Apply.

| UNIT         | Wybierz jednostkę lub grupy LAG, które chcesz skonfigurować.                                                                                                    |
|--------------|----------------------------------------------------------------------------------------------------|
| Loop Protect | Włącz lub wyłącz Loop Protect. Zaleca się włączenie funkcji na portach głównych<br>i portach zastępczych.                                                                                                    |
|              | W przypadku przeciążenia lub usterek łącza w sieci przełącznik nie odbierze<br>ramek BPDU z urządzeń upstream na czas. Funkcja Loop Protect służy do<br>unikania pętli spowodowanych przeliczeniem w danej sytuacji. Przy włączonej<br>funkcji Loop Protect port będzie czasowo przechodził w stan blokowania, po tym<br>jak nie otrzyma ramek BPDU na czas. |

| Root Protect | Włącz lub wyłącz Root Protect. Zaleca się włączenie funkcji na portach<br>desygnowanych mostu głównego.                                                                                                    |
|--------------|----------------------------------------------------------------------------------------------------|
|              | Przełączniki z błędnymi ustawieniami mogą produkować BPDU z wyższym<br>priorytetem, niż BPDU mostu głównego, co będzie skutkowało ponownym<br>przeliczeniem drzewa rozpinającego. Funkcja Root Protect pozwala zapewnić,<br>że wybrany most główny nie straci swojej pozycji w powyższym scenariuszu.<br>Przy włączonej funkcji port będzie czasowo przechodził w stan blokowania po<br>otrzymaniu BDPU z wyższym priorytetem. Po dwóch opóźnieniach przekazywania,<br>jeżeli port nie otrzyma innych BDPU z wysokim priorytetem, przejdzie w normalny<br>stan. |
| TC Guard     | Włącz lub wyłącz funkcję TC Guard. Zaleca się włączenie funkcji na portach i<br>przełącznikach, które nie są przełącznikami głównymi.                                                                                                    |
|              | Funkcja TC Guard służy do zapobiegania częstym zmianom tablicy adresów MAC<br>przez przełącznik. Przy włączonej funkcji jeżeli przełącznik otrzyma TC-BPDU,<br>nie będzie ich od razu przetwarzał. Przełącznik odczeka przez ustalony czas i<br>przetworzy wszystkie TC-BPDU razem, po odebraniu pierwszego pakietu TC-<br>BPDU, a następnie zresetuje czas.                                                                                                    |
| BPDU Protect | Włącz lub wyłącz BPDU Protect. Zaleca się włączenie funkcji na portach<br>końcowych.                                                                                                    |
|              | Porty końcowe w drzewie rozpinającym służą do łączenia się z urządzeniami<br>końcowymi i, w standardowej sytuacji, nie otrzymują pakietów BPDU.<br>Otrzymywanie BPDU przez porty końcowe może wskazywać na atak. Funkcja<br>BPDU Protect służy do ochrony przełącznika przed takim zagrożeniem. Przy<br>włączonej funkcji porty końcowe po otrzymaniu pakietu BPDU będą odrzucane, a<br>sytuacja zostanie zaraportowana administratorowi. Jedynie administrator może<br>przywrócić poprzedni stan portów.                                                       |
| BPDU Filter  | Włącz lub wyłącz BPDU Filter. Zaleca się włączenie funkcji na portach końcowych.                                                                                                    |
|              | Przy włączonej funkcji BPDU filter port nie odbiera i nie przekazuje pakietów<br>BPDU, ale rozsyła własne BPDU. BPDU Filter pozwala zapobiegać atakom na<br>przełącznik (tak samo, jak funkcja BPDU Protect).                                                                                                    |
| BPDU Forward | Opcjonalnie) Włącz funkcję BPDU Forward. Funkcja działa jedynie przy globalnym<br>wyłączeniu funkcji drzewa rozpinającego.                                                                                                    |
|              | Przy włączonej funkcji BPDU forward, mimo wyłączonej funkcji Spanning Tree,<br>port może nadal przesyłać BPDU drzewa rozpinającego.                                                                                                    |

## 4.2 Przez CLI

## 4.2.1 Konfiguracja zabezpieczeń STP

Aby skonfigurować dla portów funkcje Root protect, BPDU protect i BPDU filter, wykonaj poniższe kroki:

#### Krok 1 configure

Uruchom tryb konfiguracji globalnej.

## Krok 2 interface {fastEthernet port | range fastEthernet port-list | gigabitEthernet port | range gigabitEthernet port-list | ten-gigabitEthernet port | range ten-gigabitEthernet port-list | port-channel port-channel-id | range port-channel port-channel-list}

Uruchom tryb konfiguracji interfejsu.

#### Krok 3 spanning-tree guard loop

(Opcjonalnie) Włącz Loop Protect. Zaleca się włączenie funkcji na potrach głównych i zastępczych.

W przypadku przeciążenia lub usterek łącza w sieci przełącznik nie odbierze ramek BPDU z urządzeń upstream na czas. Funkcja Loop Protect służy do unikania pętli spowodowanych przeliczeniem w danej sytuacji. Przy włączonej funkcji Loop Protect port będzie czasowo przechodził w stan blokowania, po tym jak nie otrzyma ramek BPDU na czas.

#### Krok 4 spanning-tree guard root

(Opcjonalnie) Włącz Root Protect. Zaleca się włączenie funkcji na portach desygnowanych mostu głównego.

Przełączniki z błędnymi ustawieniami mogą produkować BPDU z wyższym priorytetem, niż BPDU mostu głównego, co będzie skutkowało ponownym przeliczeniem drzewa rozpinającego. Funkcja Root Protect pozwala zapewnić, że wybrany most główny nie straci swojej pozycji w powyższym scenariuszu. Przy włączonej funkcji port będzie czasowo przechodził w stan blokowania po otrzymaniu BDPU z wyższym priorytetem. Po dwóch opóźnieniach przekazywania, jeżeli port nie otrzyma innych BDPU z wysokim priorytetem, przejdzie w normalny stan.

#### Krok 5 spanning-tree guard tc

(Opcjonalnie) Włącz TC Guard. Zaleca się włączenie funkcji na portach i przełącznikach, które nie są przełącznikami głównymi.

Funkcja TC Guard służy do zapobiegania częstym zmianom tablicy adresów MAC przez przełącznik. Przy włączonej funkcji jeżeli przełącznik otrzyma TC-BPDU, nie będzie ich od razu przetwarzał. Przełącznik odczeka przez ustalony czas i przetworzy wszystkie TC-BPDU razem, po odebraniu pierwszego pakietu TC-BPDU, a następnie zresetuje czas.

#### Krok 6 spanning-tree bpduguard

(Opcjonalnie) Włącz BPDU Protect. Zaleca się włączenie funkcji na portach końcowych.

Porty końcowe w drzewie rozpinającym służą do łączenia się z urządzeniami końcowymi i, w standardowej sytuacji, nie otrzymują pakietów BPDU. Otrzymywanie BPDU przez porty końcowe może wskazywać na atak. Funkcja BPDU Protect służy do ochrony przełącznika przed takim zagrożeniem. Przy włączonej funkcji porty końcowe po otrzymaniu pakietu BPDU będą odrzucane, a sytuacja zostanie zaraportowana administratorowi. Jedynie administrator może przywrócić poprzedni stan portów.

| Krok 7  | <ul> <li>spanning-tree bpdufilter</li> <li>(Opcjonalnie) Włącz lub wyłącz BPDU Filter. Zaleca się włączenie funkcji na portach końcowych.</li> <li>Przy włączonej funkcji BPDU filter port nie odbiera i nie przekazuje pakietów BPDU, ale rozsyła własne BPDU. BPDU Filter pozwala zapobiegać atakom na przełącznik (tak samo, jak funkcja BPDU Protect).</li> </ul> |
|---------|----------------------------------------------------------------------------------------------------|
| Krok 8  | <ul> <li>spanning-tree bpduflood</li> <li>(Opcjonalnie) Włącz funkcję BPDU Forward. Funkcja działa jedynie przy globalnym wyłączeniu funkcji drzewa rozpinającego. Funkcja jest domyślnie włączona.</li> <li>Przy włączonej funkcji BPDU forward, mimo wyłączonej funkcji Spanning Tree, port może nadal przesyłać BPDU drzewa rozpinającego.</li> </ul>              |
| Krok 9  | <pre>show spanning-tree interface-security [ fastEthernet port   gigabitEthernet port   ten-<br/>gigabitEthernet port   port-channel port-channel-id ] [ bpdufilter   bpduguard   bpduflood   loop<br/>  root   tc ]<br/>(Opcjonalnie) Sprawdź dane ochrony portów.<br/>port: Określ numer portu.<br/>lagid: Określ ID grupy LAG.</pre>                               |
| Krok 10 | <b>end</b><br>Powróć do trybu privileged EXEC.                                                                                                    |
| Krok 11 | <b>copy running-config startup-config</b><br>Zapisz ustawienia w pliku konfiguracyjnym.                                                                                                    |

Poniższy przykład prezentuje włączanie funkcji Loop Protect, Root Protect, BPDU Filter i BPDU Protect na porcie 1/0/3:

#### Switch#configure

Switch(config)#interface gigabitEthernet 1/0/3

Switch(config-if)#spanning-tree guard loop

Switch(config-if)#spanning-tree guard root

Switch(config-if)#spanning-tree bpdufilter

Switch(config-if)#spanning-tree bpduguard

Switch(config-if)#show spanning-tree interface-security gigabitEthernet 1/0/3

Interface BPDU-Filter BPDU-Guard Loop-Protect Root-Protect TC-Protect BPDU-Flood

Gi1/0/3 Enable Enable Enable Enable Disable Enable

Switch(config-if)#end

Switch#copy running-config startup-config

## **5** Przykład konfiguracji MSTP

MSTP, kompatybilny wstecznie z STP i RSTP, może mapować VLAN-y do instancji w celu wdrożenia równoważenia obciążenia pasma, zapewniając tym samym większą elastyczność zarządzania siecią. W tym rozdziale omówimy przykładową konfigurację MSTP.

## 5.1 Wymagania sieciowe

Jak pokazano na Rys. 5-1, do sieci należą trzy przełączniki. W sieci tej przesyłany jest ruch VLAN 101-VLAN 106. Prędkość łącza pomiędzy tymi przełącznikami wynosi 100 Mb/s (domyślna wartość kosztu ścieżki portu to 200000).

Wymagane jest, aby ruch VLAN 101 - VLAN 103 oraz ruch VLAN 104 - VLAN 106 można było przesyłać poprzez inne ścieżki.

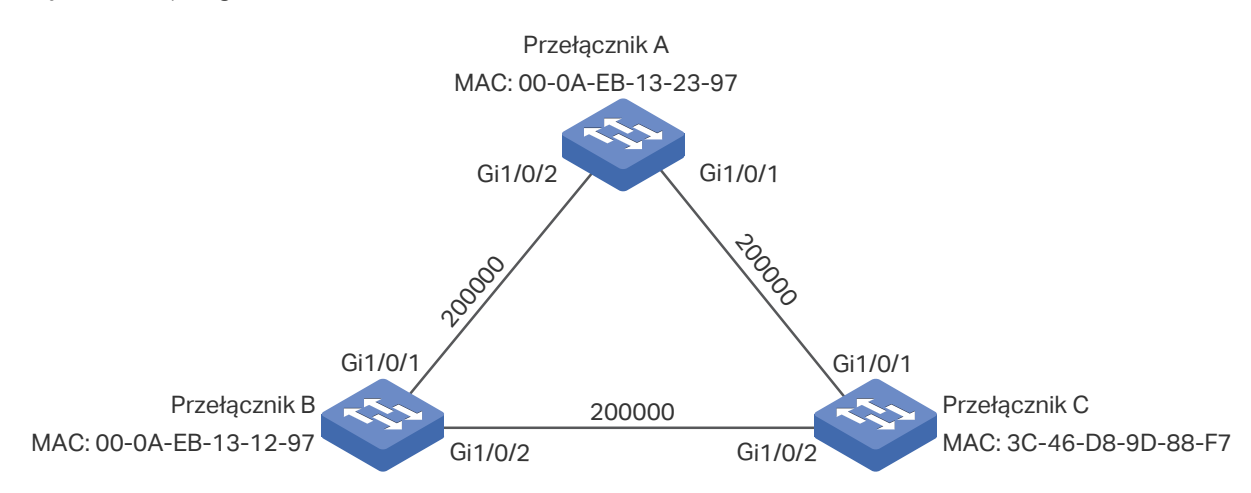

Rys. 5-1 Topologia sieci

## 5.2 Schemat konfiguracji

Aby spełnić ten warunek, zaleca się skonfigurować funkcję MSTP na przełącznikach. Mapując VLAN-y do różnych instancji, umożliwia się przesyłanie ruchu przez odpowiadającą mu instancję.

Poniżej skonfigurujemy dwie instancje, co pozwoli na spełnienie warunku:

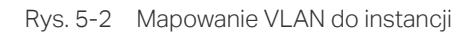

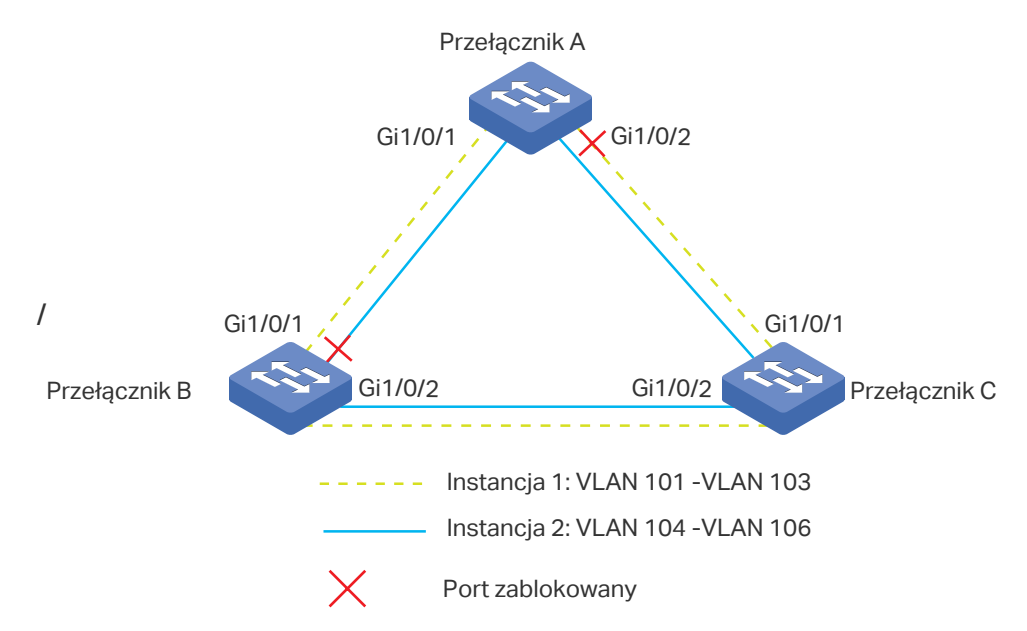

Konfiguracja wymaga podjęcia następujących działań:

- 1) Włącz funkcję Spanning Tree na portach każdego z przełączników.
- Ustaw przynależność przełącznika A, przełącznika B i przełącznika C do tego samego regionu. Ustaw nazwę regionu jako 1, a poziom weryfikacji jako 100. Mapuj VLAN 101 -VLAN 103 do instancji 1, a VLAN 104 - VLAN 106 do instancji 2.
- 3) Ustaw priorytet przełącznika B jako 0, aby pełnił rolę urządzenia root bridge w instancji 1; ustaw priorytet przełącznika C jako 0, aby pełnił rolę urządzenia root bridge w instancji 2.
- 4) Skonfiguruj koszt ścieżki, aby zablokować określone porty. Dla instancji 1 skonfiguruj wartość kosztu ścieżki portu 1/0/1 przełącznika A tak, aby była wyższa niż domyślna wartość kosztu ścieżki (200000). Dla instancji 2 skonfiguruj wartość kosztu ścieżki portu 1/0/2 przełącznika B tak, aby była wyższa niż domyślna wartość kosztu ścieżki (200000).
- 5) Włącz funkcję MSTP na wszystkich przełącznikach.

## 5.3 Przez GUI

- Konfiguracja dla przełącznika A
- Wybierz z menu L2 FEATURES > Spanning Tree > STP Config > Port Config, aby wyświetlić poniższą stronę. Włącz funkcję spanning tree na porcie 1/0/1 i 1/0/2. Inne parametry pozostaną zgodne z ustawieniami domyślnymi. Kliknij Apply.

Rys. 5-3 Włączanie funkcji Spanning Tree na portach

| F | Port Co  | onfig  |          |          |               |               |           |          |        |         |            |
|---|----------|--------|----------|----------|---------------|---------------|-----------|----------|--------|---------|------------|
| ſ | U        | NIT1   | LAG      | GS       |               |               |           |          |        |         |            |
|   |          | Port   | Status   | Priority | Ext-Path Cost | Int-Path Cost | Edge Port | P2P Link | MCheck | Port Mo | ode Port I |
|   |          |        | Enable 🔻 |          |               |               | •         | •        | •      |         |            |
|   |          | 1/0/1  | Enabled  | 128      | Auto          | Auto          | Disabled  | Auto     |        |         |            |
|   |          | 1/0/2  | Enabled  | 128      | Auto          | Auto          | Disabled  | Auto     |        |         | -          |
|   |          | 1/0/3  | Disabled | 128      | Auto          | Auto          | Disabled  | Auto     |        |         |            |
|   |          | 1/0/4  | Disabled | 128      | Auto          | Auto          | Disabled  | Auto     |        |         | -          |
|   |          | 1/0/5  | Disabled | 128      | Auto          | Auto          | Disabled  | Auto     |        |         | -          |
|   |          | 1/0/6  | Disabled | 128      | Auto          | Auto          | Disabled  | Auto     |        |         | -          |
|   |          | 1/0/7  | Disabled | 128      | Auto          | Auto          | Disabled  | Auto     | -      |         | -          |
|   |          | 1/0/8  | Disabled | 128      | Auto          | Auto          | Disabled  | Auto     | -      |         | -          |
|   |          | 1/0/9  | Disabled | 128      | Auto          | Auto          | Disabled  | Auto     | -      |         | -          |
|   |          | 1/0/10 | Disabled | 128      | Auto          | Auto          | Disabled  | Auto     | -      |         | -          |
| - | Talah di | 0      |          |          |               | 2 0-1-1-1     | aplastad  |          | 0.5    |         | Apply      |
|   | Iotal: 1 | 0      |          |          |               | 2 entries     | selected. |          | Ca     | ncei    | Арріу      |

 Wybierz z menu L2 FEATURES > Spanning Tree > MSTP Instance > Region Config, aby wyświetlić poniższą stronę. Ustaw nazwę regionu jako 1, a poziom weryfikacji jako 100. Kliknij Apply.

Rys. 5-4 Konfiguracja regionu MST

| Region Config             |   |           |
|---------------------------|---|-----------|
| Region Name:<br>Revision: | 1 | (0-65535) |
|                           |   |           |

 Wybierz z menu L2 FEATURES > Spanning Tree > MSTP Instance > Instance Config. Kliknij Add, mapuj VLAN101-VLAN103 do instancji 1 i ustaw priorytet jako 32768; mapuj VLAN104-VLAN106 do instancji 2 i ustaw priorytet jako 32768. Kliknij Create.

Rys. 5-5 Konfiguracja mapowania VLAN do instancji

| Instance Confi            | g                              |                                           |
|---------------------------|--------------------------------|-------------------------------------------|
| Instance ID:<br>Priority: | 1<br>32768                     | (1-8)<br>(0-61440, in increments of 4096) |
| VLAN ID:                  | Add O Delete           101-103 | (1-4094, format:1,3,4-7,11-30)            |
|                           |                                | Cancel                                    |

 Wybierz z menu L2 FEATURES > Spanning Tree > MSTP Instance > Instance Port Config, aby wyświetlić poniższą stronę. Ustaw koszt ścieżki portu 1/0/1 w instancji 1 jako 400000. Kliknij Apply.

| stance ID: | 1      | •        |           |           |             |     |
|------------|--------|----------|-----------|-----------|-------------|-----|
| UNIT1      | LAGS   |          |           |           |             |     |
|            | Port   | Priority | Path Cost | Port Role | Port Status | LAG |
|            |        | 128      | 400000    |           |             |     |
|            | 1/0/1  | 128      | Auto      | -         | -           |     |
|            | 1/0/2  | 128      | Auto      | -         | -           |     |
|            | 1/0/3  | 128      | Auto      | -         | -           |     |
|            | 1/0/4  | 128      | Auto      |           | -           |     |
|            | 1/0/5  | 128      | Auto      | -         | -           |     |
|            | 1/0/6  | 128      | Auto      | -         |             |     |
|            | 1/0/7  | 128      | Auto      |           | -           |     |
|            | 1/0/8  | 128      | Auto      | -         | -           |     |
|            | 1/0/9  | 128      | Auto      | -         | -           |     |
|            | 1/0/10 | 128      | Auto      | -         | -           |     |

Rys. 5-6 Konfiguracja kosztu ścieżki portu 1/0/1 w instancji 1

5) Wybierz z menu L2 FEATURES > Spanning Tree > STP Config > STP Config, aby wyświetlić poniższą stronę. Włącz globalnie funkcję MSTP. Pozostałe parametry globalne pozostaną zgodne z ustawieniami domyślnymi. Kliknij Apply.

Rys. 5-7 Konfiguracja globalnych parametrów MSTP przełącznika

| Global Config                                |             |                                  |       |
|----------------------------------------------|-------------|----------------------------------|-------|
| Spanning Tree:<br>Mode:                      | Enable MSTP | •                                |       |
| Parameters Con                               | fig         |                                  | Apply |
| CIST Priority:                               | 32768       | (0-61440, in increments of 4096) |       |
| Hello Time:                                  | 2           | seconds (1-10)                   |       |
|                                              | 20          | accordo (6.40)                   |       |
| Max Age:                                     | 20          | Seconds (0-40)                   |       |
| Max Age:<br>Forward Delay:                   | 15          | seconds (4-30)                   |       |
| Max Age:<br>Forward Delay:<br>Tx Hold Count: | 15<br>5     | seconds (4-30)<br>pps (1-20)     |       |

6) Kliknij 🔯 Save, aby zapisać ustawienia.

- Konfiguracja dla przełącznika B
- Wybierz z menu L2 FEATURES > Spanning Tree > STP Config > Port Config, aby wyświetlić poniższą stronę. Włącz funkcję spanning tree na porcie 1/0/1 i 1/0/2. Inne parametry pozostaną zgodne z ustawieniami domyślnymi. Kliknij Apply.

Rys. 5-8 Włączanie funkcji Spanning Tree na portach

| Port | Port Config |          |          |               |               |           |          |        |           |          |
|------|-------------|----------|----------|---------------|---------------|-----------|----------|--------|-----------|----------|
|      | UNIT1       | LAC      | GS       |               |               |           |          |        |           |          |
|      | Port        | Status   | Priority | Ext-Path Cost | Int-Path Cost | Edge Port | P2P Link | MCheck | Port Mode | e Port I |
|      | _           | Enable 🔻 |          |               |               | •         | •        | •      |           |          |
|      | 1/0/1       | Enabled  | 128      | Auto          | Auto          | Disabled  | Auto     |        |           |          |
|      | 1/0/2       | Enabled  | 128      | Auto          | Auto          | Disabled  | Auto     |        |           |          |
|      | 1/0/3       | Disabled | 128      | Auto          | Auto          | Disabled  | Auto     |        |           |          |
|      | 1/0/4       | Disabled | 128      | Auto          | Auto          | Disabled  | Auto     |        |           |          |
|      | 1/0/5       | Disabled | 128      | Auto          | Auto          | Disabled  | Auto     |        |           |          |
|      | 1/0/6       | Disabled | 128      | Auto          | Auto          | Disabled  | Auto     | -      |           |          |
|      | ] 1/0/7     | Disabled | 128      | Auto          | Auto          | Disabled  | Auto     | -      | -         | -        |
|      | 1/0/8       | Disabled | 128      | Auto          | Auto          | Disabled  | Auto     | -      | -         | -        |
|      | 1/0/9       | Disabled | 128      | Auto          | Auto          | Disabled  | Auto     | -      | -         |          |
|      | ] 1/0/10    | Disabled | 128      | Auto          | Auto          | Disabled  | Auto     | -      | -         | -        |
| Tota | : 10        |          |          |               | 2 entries     | selected. |          | Ca     | ncel      | Apply    |

 Wybierz z menu L2 FEATURES > Spanning Tree > MSTP Instance > Region Config, aby wyświetlić poniższą stronę. Ustaw nazwę regionu jako 1, a poziom weryfikacji jako 100. Kliknij Apply.

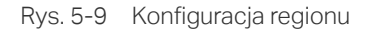

| Region Config             |          |           |
|---------------------------|----------|-----------|
| Region Name:<br>Revision: | 1<br>100 | (0-65535) |
|                           |          |           |

 Wybierz z menu L2 FEATURES > Spanning Tree > MSTP Instance > Instance Config. Kliknij Add.mapuj VLAN101-VLAN103 do instancji 1 i ustaw priorytet jako 0; mapuj VLAN104-VLAN106 do instancji 2 i ustaw priorytet jako 32768. Kliknij Create.

Rys. 5-10 Konfiguracja mapowania VLAN do instancji

| Instance Con              | fig                    |                                           |
|---------------------------|------------------------|-------------------------------------------|
| Instance ID:<br>Priority: | 0                      | (1-8)<br>(0-61440, in increments of 4096) |
| VLAN ID:                  | Add Oelete     101-103 | (1-4094, formal:1,3,4-7,11-30)            |
|                           |                        | Cancel                                    |

 Wybierz z menu L2 FEATURES > Spanning Tree > MSTP Instance > Instance Port Config, aby wyświetlić poniższą stronę. Ustaw koszt ścieżki portu 1/0/2 w instancji 2 jako 400000. Kliknij Apply.

| Instance Port Config |        |          |           |           |             |            |
|----------------------|--------|----------|-----------|-----------|-------------|------------|
| Instance ID:         | 2      | •        |           |           |             |            |
| UNIT1                | LAG    | iS       |           |           |             |            |
|                      | Port   | Priority | Path Cost | Port Role | Port Status | LAG        |
|                      |        | 128      | 400000    |           |             |            |
|                      | 1/0/1  | 128      | Auto      |           |             | ^          |
|                      | 1/0/2  | 128      | Auto      | -         |             |            |
|                      | 1/0/3  | 128      | Auto      |           |             |            |
|                      | 1/0/4  | 128      | Auto      | -         |             |            |
|                      | 1/0/5  | 128      | Auto      | -         |             |            |
|                      | 1/0/6  | 128      | Auto      | -         |             |            |
|                      | 1/0/7  | 128      | Auto      | -         |             |            |
|                      | 1/0/8  | 128      | Auto      | -         |             |            |
|                      | 1/0/9  | 128      | Auto      | -         |             |            |
|                      | 1/0/10 | 128      | Auto      |           |             |            |
| Total: 10            |        |          | 1 entry   | selected. | Ca          | ncel Apply |

Rys. 5-11 Konfiguracja kosztu ścieżki portu 1/0/2 w instancji 2

5) Wybierz z menu L2 FEATURES > Spanning Tree > STP Config > STP Config, aby wyświetlić poniższą stronę. Włącz globalnie funkcję MSTP. Pozostałe parametry globalne pozostaną zgodne z ustawieniami domyślnymi. Kliknij Apply.

Rys. 5-12 Konfiguracja globalna MSTP

| Global Config           |                 |                                  |       |
|-------------------------|-----------------|----------------------------------|-------|
| Spanning Tree:<br>Mode: | Enable     MSTP | v                                | Apply |
| Parameters Con          | fig             |                                  |       |
| CIST Priority:          | 32768           | (0-61440, in increments of 4096) |       |
| Hello Time:             | 2               | seconds (1-10)                   |       |
| Max Age:                | 20              | seconds (6-40)                   |       |
| Forward Delay:          | 15              | seconds (4-30)                   |       |
| Tx Hold Count:          | 5               | pps (1-20)                       |       |
| Max Hops:               | 20              | (1-40)                           |       |
|                         |                 |                                  | Apply |

6) Kliknij 🔯 Save, aby zapisać ustawienia.

- Konfiguracja dla przełącznika C
- Wybierz z menu L2 FEATURES > Spanning Tree > STP Config > Port Config, aby wyświetlić poniższą stronę. Włącz funkcję spanning tree na porcie 1/0/1 i 1/0/2. Inne parametry pozostaną zgodne z ustawieniami domyślnymi. Kliknij Apply.

| Rys. 5-13 | Właczanie | funkcji Spanning | Tree na portach |
|-----------|-----------|------------------|-----------------|
| J         |           |                  |                 |

| Po | Port Config                          |        |          |          |               |               |           |          |        |          |           |
|----|--------------------------------------|--------|----------|----------|---------------|---------------|-----------|----------|--------|----------|-----------|
|    | U                                    | NIT1   | LAG      | GS       |               |               |           |          |        |          |           |
|    |                                      | Port   | Status   | Priority | Ext-Path Cost | Int-Path Cost | Edge Port | P2P Link | MCheck | Port Mod | le Port I |
|    |                                      |        | Enable 🔻 |          |               |               | •         | •        | •      |          |           |
|    |                                      | 1/0/1  | Enabled  | 128      | Auto          | Auto          | Disabled  | Auto     |        |          |           |
|    |                                      | 1/0/2  | Enabled  | 128      | Auto          | Auto          | Disabled  | Auto     |        |          |           |
|    |                                      | 1/0/3  | Disabled | 128      | Auto          | Auto          | Disabled  | Auto     |        |          |           |
|    |                                      | 1/0/4  | Disabled | 128      | Auto          | Auto          | Disabled  | Auto     | -      |          | -         |
|    |                                      | 1/0/5  | Disabled | 128      | Auto          | Auto          | Disabled  | Auto     |        |          | -         |
|    |                                      | 1/0/6  | Disabled | 128      | Auto          | Auto          | Disabled  | Auto     | -      |          | -         |
|    |                                      | 1/0/7  | Disabled | 128      | Auto          | Auto          | Disabled  | Auto     | -      | -        | -         |
|    |                                      | 1/0/8  | Disabled | 128      | Auto          | Auto          | Disabled  | Auto     | -      |          | -         |
|    |                                      | 1/0/9  | Disabled | 128      | Auto          | Auto          | Disabled  | Auto     | -      |          | -         |
|    |                                      | 1/0/10 | Disabled | 128      | Auto          | Auto          | Disabled  | Auto     | -      |          | -         |
|    | Total: 10 2 entries selected. Cancel |        |          |          |               |               | ncel      | Apply    |        |          |           |

 Wybierz z menu Spanning Tree > MSTP Instance > Region Config, aby wyświetlić poniższą stronę. Ustaw nazwę regionu jako 1, a poziom weryfikacji jako 100. Kliknij Apply.

Rys. 5-14 Konfiguracja regionu

| Region Config             |   |           |
|---------------------------|---|-----------|
| Region Name:<br>Revision: | 1 | (0-65535) |
| 104301.                   |   | (0-00000) |

 Wybierz z menu L2 FEATURES > Spanning Tree > MSTP Instance > Instance Config. Kliknij Add, mapuj VLAN101-VLAN103 do instancji 1 i ustaw priorytet jako 32768; mapuj VLAN104-VLAN106 tdo instancji 2 i ustaw priorytet jako 0. Kliknij Create.

Rys. 5-15 Konfiguracja mapowania VLAN do instancji

| Instance Con              | fig                    |                                           |
|---------------------------|------------------------|-------------------------------------------|
| Instance ID:<br>Priority: | 1<br>32768             | (1-8)<br>(0-61440, in increments of 4096) |
| VLAN ID:                  | Add Oelete     101-103 | (1-4094, format:1,3,4-7,11-30)            |
|                           |                        | Cancel Create                             |

 Wybierz z menu L2 FEATURES > Spanning Tree > STP Instance > STP Config, aby wyświetlić poniższą stronę. Włącz globalnie funkcję MSTP. Pozostałe parametry globalne pozostaną zgodne z ustawieniami domyślnymi. Kliknij Apply.

Rys. 5-16 Konfiguracja globalna MSTP

| Global Config           |                     |                                  |
|-------------------------|---------------------|----------------------------------|
| Spanning Tree:<br>Mode: | ✓ Enable       MSTP | Apply                            |
| Parameters Config       | 1                   |                                  |
| CIST Priority:          | 32768               | (0-61440, in increments of 4096) |
| Hello Time:             | 2                   | seconds (1-10)                   |
| Max Age:                | 20                  | seconds (6-40)                   |
| Forward Delay:          | 15                  | seconds (4-30)                   |
| Tx Hold Count:          | 5                   | pps (1-20)                       |
| Max Hops:               | 20                  | (1-40)                           |
|                         |                     | Apply                            |

5) Kliknij 🔯 Save, aby zapisać ustawienia.

### 5.4 Przez CLI

- Konfiguracja dla przełącznika A
- Włącz funkcję spanning tree na porcie 1/0/1 i 1/0/2, a następnie ustaw path cost portu 1/0/1 w instancji 1 jako 400000.

Switch#configure

Switch(config)#interface gigabitEthernet 1/0/1

Switch(config-if)#spanning-tree

Switch(config-if)#spanning-tree mst instance 1 cost 400000

Switch(config-if)#exit

Switch(config)#interface gigabitEthernet 1/0/2

Switch(config-if)#spanning-tree

Switch(config-if)#exit

2) Ustaw region name jako 1, revision number jako 100; mapowanie VLAN101-VLAN103 do instancji 1; mapowanie VLAN104-VLAN106 do instancji 2:

Switch(config)#spanning-tree mst configuration

Switch(config-mst)#name 1

Switch(config-mst)#revision 100

Switch(config-mst)#instance 1 vlan 101-103

Switch(config-mst)#instance 2 vlan 104-106

Switch(config-mst)#exit

3) Ustaw tryb spanning tree jako MSTP, a następnie włącz globalnie funkcję spanning tree.

Switch(config)#spanning-tree mode mstp

Switch(config)#spanning-tree

Switch(config)#end

Switch#copy running-config startup-config

#### Konfiguracja dla przełącznika B

 Włącz funkcję spanning tree na porcie 1/0/1 i 1/0/2, a następnie ustaw path cost portu 1/0/2 w instancji 2 jako 400000.

Switch#configure

Switch(config)#interface gigabitEthernet 1/0/2

Switch(config-if)#spanning-tree

Switch(config-if)#spanning-tree mst instance 2 cost 400000

Switch(config-if)#exit

Switch(config)#interface gigabitEthernet 1/0/1

Switch(config-if)#spanning-tree

Switch(config-if)#exit

 Ustaw region name jako 1, revision number jako 100; mapowanie VLAN101-VLAN103 do instancji 1; mapowanie VLAN104-VLAN106 do instancji 2; ustaw priority przełącznika B w instancji 1 jako 0, aby mógł on pełnić rolę root bridge w instancji 1:

Switch(config)#spanning-tree mst configuration

Switch(config-mst)#name 1

Switch(config-mst)#revision 100

Switch(config-mst)#instance 1 vlan 101-103

Switch(config-mst)#instance 2 vlan 104-106

Switch(config-mst)#exit

Switch(config)#spanning-tree mst instance 1 priority 0

3) Ustaw tryb spanning tree jako MSTP, a następnie włącz globalnie funkcję spanning tree.

Switch(config)#spanning-tree mode mstp

Switch(config)#spanning-tree

Switch(config)#end

Switch#copy running-config startup-config

- Konfiguracja dla przełącznika C
- 1) Włącz funkcję spanning tree na porcie 1/0/1 i 1/0/2.

Switch#configure

Switch(config)#interface range gigabitEthernet 1/0/1-2

Switch(config-if-range)#spanning-tree

Switch(config-if-range)#exit

 Ustaw region name jako 1, revision number jako 100; mapowanie VLAN101-VLAN103 do instancji 1; mapowanie VLAN104-VLAN106 do instancji 2; ustaw priority przełącznika C w instancji 2 jako 0, aby mógł on pełnić rolę root bridge w instancji 2:

Switch(config)#spanning-tree mst configuration

Switch(config-mst)#name 1

Switch(config-mst)#revision 100

Switch(config-mst)#instance 1 vlan 101-103

Switch(config-mst)#instance 2 vlan 104-106

Switch(config-mst)#exit

Switch(config)#spanning-tree mst instance 2 priority 0

3) Ustaw tryb spanning tree jako MSTP, a następnie włącz globalnie funkcję spanning tree.

Switch(config)#spanning-tree mode mstp

Switch(config)#spanning-tree

Switch(config)#end

Switch#copy running-config startup-config

#### Sprawdzanie konfiguracji

Przełącznik A

Sprawdzanie konfiguracji przełącznika A w instancji1:

Switch(config)#show spanning-tree mst instance 1

MST-Instance 1

Root Bridge

Priority :0

Address : 00-0a-eb-13-12-ba Internal Cost : 400000 Root Port : 1 Designated Bridge Priority : 0 Address : 00-0a-eb-13-12-ba Local Bridge Priority : 32768 Address : 00-0a-eb-13-23-97

| Interface | Prio | Cost   | Role | Status | LAG |
|-----------|------|--------|------|--------|-----|
|           |      |        |      |        |     |
| Gi1/0/1   | 128  | 400000 | Root | Fwd    | N/A |
| Gi1/0/2   | 128  | 200000 | Altn | Blk    | N/A |

Sprawdzanie konfiguracji przełącznika A w instancji 2: Switch(config)#show spanning-tree mst instance 2 MST-Instance 2 Root Bridge Priority : 0 Address : 3c-46-d8-9d-88-f7 Internal Cost : 200000 Root Port : 2 Designated Bridge Priority : 0 Address : 3c-46-d8-9d-88-f7 Local Bridge Priority : 32768 Address : 00-0a-eb-13-23-97

| Interface | Prio | Cost   | Role | Status | LAG |
|-----------|------|--------|------|--------|-----|
|           |      |        |      |        |     |
| Gi1/0/1   | 128  | 200000 | Desg | Fwd    | N/A |
| Gi1/0/2   | 128  | 200000 | Root | Fwd    | N/A |

#### Przełącznik B

Sprawdzanie konfiguracji przełącznika B w instancji 1: Switch(config)#show spanning-tree mst instance 1 MST-Instance 1 Root Bridge Priority :0 Address :00-0a-eb-13-12-ba Local bridge is the root bridge **Designated Bridge** Priority :0 Address :00-0a-eb-13-12-ba Local Bridge Priority :0 Address :00-0a-eb-13-12-ba Interface Prio Cost Role Status \_\_\_\_\_ ----- -----Gi1/0/1 128 200000 Desg Fwd Gi1/0/2 128 200000 Desg Fwd

Sprawdzanie konfiguracji przełącznika B w instancji 2: Switch(config)#show spanning-tree mst instance 2 MST-Instance 2 Root Bridge Priority : 0 Address : 3c-46-d8-9d-88-f7 Internal Cost : 400000 Root Port : 2 **Designated Bridge** Priority :0 Address : 3c-46-d8-9d-88-f7 Local Bridge Priority : 32768 Address :00-0a-eb-13-12-ba Interface Prio Cost Role Status \_\_\_\_\_ \_\_\_\_\_ \_\_\_\_\_ Gi1/0/1 128 200000 Altn Blk Gi1/0/2 128 200000 Root Fwd

#### Przełącznik C

Sprawdzanie konfiguracji przełącznika C w instancji 1: Switch(config)#show spanning-tree mst instance 1 MST-Instance 1 **Root Bridge** Priority :0 Address :00-0a-eb-13-12-ba Internal Cost: 200000 Root Port : 2 **Designated Bridge** Priority :0 Address :00-0a-eb-13-12-ba Local Bridge Priority : 32768 Address : 3c-46-d8-9d-88-f7 Interface Prio Cost Role Status \_\_\_\_\_ \_\_\_\_\_ \_\_\_\_\_ Gi1/0/1 128 Fwd 200000 Desg Gi1/0/2 128 200000 Root Fwd

Switch(config)#show spanning-tree mst instance 2 MST-Instance 2 **Root Bridge** Priority :0 Address : 3c-46-d8-9d-88-f7 Local bridge is the root bridge **Designated Bridge** Priority :0 Address : 3c-46-d8-9d-88-f7 Local Bridge Priority :0 Address : 3c-46-d8-9d-88-f7 Interface Prio Cost Role Status \_\_\_\_\_ ----- -----200000 Desg Fwd Gi1/0/1 128 Gi1/0/2 128 200000 Desg Fwd

Sprawdzanie konfiguracji przełącznika C w instancji 2:

# Część 14

## Konfiguracja LLDP

## ROZDZIAŁY

- 1. LLDP
- 2. Konfiguracja LLDP
- 3. Konfiguracja LLDP-MED
- 4. Przeglądanie ustawień LLDP
- 5. Przeglądanie ustawień LLDP-MED
- 6. Przykład konfiguracji

## 1 LLDP

## 1.1 Informacje ogólne

LLDP (Link Layer Discovery Protocol) to protokół wykrywania urządzeń sąsiadujących, który umożliwia urządzeniom sieciowym na przekazywanie informacji o sobie innym urządzeniom w sieci. Protokół ten opiera się na standardzie IEEE 802.1ab i działa w warstwie 2 (warstwa łącza danych), co pozwala na współpracę urządzeń sieciowych różnych producentów.

Po włączeniu funkcji LLDP przełącznik może pozyskiwać informacje o urządzeniach sąsiadujących, a administratorzy sieci mogą korzystać z NMS (Network Management System) do zbierania informacji, które umożliwiają im zorientowanie się jak wygląda topologia sieci, sprawdzanie połączeń sieciowych i rozwiązywanie problemów z siecią.

LLDP-MED (LLDP for Media Endpoint Discovery) jest rozszerzeniem protokołu LLDP i służy do wymiany informacji pomiędzy urządzeniami sieciowymi a urządzeniami końcowymi. Z funkcji tej korzysta się razem z Auto VoIP (Voice over Internet Protocol), co pozwala urządzeniu VoIP na dostęp do sieci. Urządzenia VoIP mogą korzystać z LLDP-MED do przeprowadzania automatycznej konfiguracji w celu uproszczenia tego procesu.

## 1.2 Obsługiwane funkcje

Przełącznik obsługuje protokoły LLDP i LLDP-MED.

Protokół LLDP umożliwia urządzeniom lokalnym kapsułkowanie swoich adresów zarządzania, ID i innych informacji do jednostki danych LLDP (LLDPDU) i okresowe rozgłaszanie tej LLDPDU urządzeniom sąsiadującym. Urządzenia te przechowują otrzymane LLDPDU w standardowych bazach danych MIB (Management Information Base), co umożliwia dostęp do tych informacji poprzez NMS (Network Management System) za pomocą protokołu zarządzania, takiego jak SNMP (Simple Network Management Protocol).

LLDP-MED umożliwia urządzeniom sieciowym przesyłanie swoich informacji, w tym m. in. o Auto VoIP, czy też o pojemności PoE (Power over Ethernet), do urządzeń końcowych (np. telefonów IP) w celu automatycznej konfiguracji. Urządzenia końcowe odbierają informacje o Auto VoIP, kończą proces automatycznej konfiguracji i przesyłają ruch głosowy z żądaną konfiguracją, co może zapewnić preferencyjne traktowanie tego ruchu głosowego.

## **2** Konfiguracja LLDP

Aby skonfigurować funkcję LLDP, wykonaj poniższe kroki:

- 1) Skonfiguruj funkcję LLDP globalnie.
- 2) Skonfiguruj funkcję LLDP dla portu.

## 2.1 Przez GUI

### 2.1.1 Globalna konfiguracja LLDP

Wybierz z menu L2 FEATURES > LLDP > LLDP Config > Global Config, aby wyświetlić poniższą stronę.

Rys. 2-1 Konfiguracja globalna

| Global Config            |        |                   |       |
|--------------------------|--------|-------------------|-------|
| LLDP:                    | Enable |                   |       |
| LLDP Forwarding:         | Enable |                   |       |
|                          |        |                   | Apply |
| Parameter Config         |        |                   |       |
| Transmit Interval:       | 30     | seconds (5-32768) |       |
| Hold Multiplier:         | 4      | (2-10)            |       |
| Transmit Delay:          | 2      | seconds (1-8192)  |       |
| Reinitialization Delay:  | 2      | seconds (1-10)    |       |
| Notification Interval:   | 5      | seconds (5-3600)  |       |
| Fast Start Repeat Count: | 3      | (1-10)            |       |
|                          |        |                   | Apply |

Wykonaj poniższe kroki, aby skonfigurować globalnie funkcję LLDP.

1) W sekcji **Global Config** włącz LLDP. Możesz także włączyć przekierowywanie komunikatów LLDP przez przełącznik, gdy funkcja LLDP jest wyłączona. Kliknij **Apply**.

| LLDP       | Włącz globalnie funkcję LLDP.                                                |
|------------|------------------------------------------------------------------------------|
| LLDP       | (Opcjonalnie) Włącz przekierowywanie komunikatów LLDP przez przełącznik, gdy |
| Forwarding | funkcja LLDP jest wyłączona.                                                 |

2) W sekcji **Parameter Config** skonfiguruj parametry LLDP. Kliknij **Apply**.

| Transmit<br>Interval       | Podaj interwał kolejnych pakietów LLDP, które są cyklicznie wysyłane z urządzenia<br>lokalnego do urządzeń sąsiadujących. Wartością domyślną jest 30 sekund.                                                                                                    |
|----------------------------|----------------------------------------------------------------------------------------------------|
| Hold Multiplier            | Ten parametr jest mnożnikiem interwału transmisji, który określa rzeczywistą<br>wartość TTL (Time To Live) użytą w pakiecie LLDP. TTL to czas, przez który<br>urządzenie sąsiadujące powinno przechowywać odebrany pakiet LLDP przed jego<br>odrzuceniem. Wartością domyślną jest 4.<br>TTL= Hold Multiplier * Transmit Interval. |
| Transmit Delay             | Określ czas opóźnienia, po którym stan portów zmieni się na "Disable", aż do<br>momentu ponownej próby inicjalizacji. Wartością domyślną są 2 sekundy.                                                                                                    |
| Reinitialization<br>Delay  | Określ czas opóźnienia, po którym stan portów zmieni się na "Disable", aż do<br>momentu ponownej próby inicjalizacji. Wartością domyślną są 2 sekundy.                                                                                                    |
| Notification<br>Interval   | Podaj interwał w sekundach pomiędzy kolejnymi komunikatami Trap, które są<br>cyklicznie wysyłane z urządzenia lokalnego do NMS. Wartością domyślną jest 5.                                                                                                    |
| Fast Start<br>Repeat Count | Określ liczbę pakietów LLDP, którą port lokalny ma wysyłać po jego zmianie stanu<br>administracyjnego z Disable (lub Rx_Only) na Tx&RX (lub Tx_Only). Wartością<br>domyślną jest 3.                                                                                                    |
|                            | W tym przypadku urządzenie lokalne skróci Transmit Interval pakietów LLDP do<br>1 sekundy, aby mogły być szybko wykrywane przez urządzenia sąsiadujące. Po<br>wysłaniu określonej liczby pakietów LLDP, Transmit Interval zostanie przywrócony<br>do podanej wcześniej wartości.                                                  |

## 2.1.2 Konfiguracja LLDP dla portów

Wybierz z menu L2 FEATURES > LLDP > LLDP Config > Port Config, aby wyświetlić poniższą stronę.

Rys. 2-2 Konfiguracja portów

Port Config

| UNI       | IT1    |                 |                      |                       |              |              |              |              |              |              |              |              |              |              |              |              |   |
|-----------|--------|-----------------|----------------------|-----------------------|--------------|--------------|--------------|--------------|--------------|--------------|--------------|--------------|--------------|--------------|--------------|--------------|---|
|           | Port   | Admin<br>Status | Notification<br>Mode | Management<br>Address |              |              |              |              | I            | nclude       | ed TLV       | /s           |              |              |              |              |   |
|           |        | •               | •                    |                       | $\checkmark$ | $\checkmark$ | $\checkmark$ | $\checkmark$ | $\checkmark$ | $\checkmark$ | $\checkmark$ | $\checkmark$ | $\checkmark$ | $\checkmark$ | $\checkmark$ | $\checkmark$ |   |
|           | 1/0/1  | Tx & Rx         | Disabled             |                       | PD           | SC           | SD           | SN           | SA           | PV           | VP           | VA           | LA           | PS           | FS           | PW           | - |
|           | 1/0/2  | Tx & Rx         | Disabled             |                       | PD           | SC           | SD           | SN           | SA           | PV           | VP           | VA           | LA           | PS           | FS           | PW           |   |
|           | 1/0/3  | Tx & Rx         | Disabled             |                       | PD           | SC           | SD           | SN           | SA           | PV           | VP           | VA           | LA           | PS           | FS           | PW           |   |
|           | 1/0/4  | Tx & Rx         | Disabled             |                       | PD           | SC           | SD           | SN           | SA           | PV           | VP           | VA           | LA           | PS           | FS           | PW           |   |
|           | 1/0/5  | Tx & Rx         | Disabled             |                       | PD           | SC           | SD           | SN           | SA           | PV           | VP           | VA           | LA           | PS           | FS           | PW           |   |
|           | 1/0/6  | Tx & Rx         | Disabled             |                       | PD           | SC           | SD           | SN           | SA           | PV           | VP           | VA           | LA           | PS           | FS           | PW           |   |
|           | 1/0/7  | Tx & Rx         | Disabled             |                       | PD           | SC           | SD           | SN           | SA           | PV           | VP           | VA           | LA           | PS           | FS           | PW           |   |
|           | 1/0/8  | Tx & Rx         | Disabled             |                       | PD           | SC           | SD           | SN           | SA           | PV           | VP           | VA           | LA           | PS           | FS           | PW           |   |
|           | 1/0/9  | Tx & Rx         | Disabled             |                       | PD           | SC           | SD           | SN           | SA           | PV           | VP           | VA           | LA           | PS           | FS           | PW           |   |
|           | 1/0/10 | Tx & Rx         | Disabled             |                       | PD           | SC           | SD           | SN           | SA           | PV           | VP           | VA           | LA           | PS           | FS           | PW           | - |
| Total: 10 |        |                 |                      |                       | 1 entr       | y selec      | ted.         |              |              |              |              |              | Can          | cel          |              | Apply        |   |

Wykonaj poniższe kroki, aby skonfigurować funkcję LLDP dla interfejsu.

- 1) Wybierz jeden lub kilka portów do konfiguracji.
- 2) Skonfiguruj Admin Status i Notification Mode dla portu.

| Admin Status          | Ustaw stan dla portu, aby określić jego działania względem pakietów LLDP.                                                                                                    |
|-----------------------|----------------------------------------------------------------------------------------------------|
|                       | Tx&Rx: Port wysyła i odbiera pakiety LLDP.                                                                                                    |
|                       | Rx_Only: Port tylko odbiera pakiety LLDP.                                                                                                    |
|                       | Tx_Only: Port tylko wysyła pakiety LLDP.                                                                                                    |
|                       | Disable: Port nie wysyła i nie odbiera pakietów LLDP.                                                                                                    |
| Notification<br>Mode  | (Opcjonalnie) Zezwól przełącznikowi na przesyłanie komunikatów trap do NMS,<br>gdy informacje o urządzeniach sąsiadujących, połączonych z tym portem, ulegają<br>zmianie.                     |
| Management<br>Address | Podaj adres IP zarządzania portu, o którym urządzenie sąsiadujące ma być<br>poinformowane. Wartość 0.0.0.0 oznacza, że port poda urządzeniu sąsiadującemu<br>swój domyślny adres zarządzania. |

3) Wybierz kodowania TLV (Type-length-value) zawarte w pakietach LLDP, zgodnie ze swoimi oczekiwaniami.

| Included TLVs | Skonfiguruj kodowania TLV, zawarte w wychodzących pakietach LLDP.                                                                                                    |
|---------------|----------------------------------------------------------------------------------------------------|
|               | Przełącznik obsługuje następujące kodowania TLV:                                                                                                    |
|               | PD: Służy do rozgłaszania opisu portu zdefiniowanego przez stację LAN IEEE 802.                                                                                                    |
|               | SC: Służy do rozgłaszania obsługiwanych funkcji i informacji czy te funkcje są<br>włączone.                                                                                                    |
|               | SD: Służy do rozgłaszania opisu systemu, zawierającego pełną nazwę i<br>identyfikator wersji sprzętowej, system operacyjny oprogramowania i<br>oprogramowanie sieciowe.                                                                                                    |
|               | SN: Służy do rozgłaszania nazwy systemowej.                                                                                                    |
|               | SA: Służy do rozgłaszania adresu zarządzania urządzeniem lokalnym, aby<br>urządzenie mogło być zarządzane przez SNMP.                                                                                                    |
|               | PV: Służy do rozgłaszania ID VLAN-u 802.1Q portu.                                                                                                    |
|               | VP: Służy do rozgłaszania ID protokołu VLAN-u portu.                                                                                                    |
|               | VA: Służy do rozgłaszana nazwy VLAN-u, do którego przynależy port.                                                                                                    |
|               | LA: Służy do rozgłaszania informacji, czy łącze jest zdolne agregacji, czy łącze jest<br>aktualnie w trakcie procesu agregacji, a także o identyfikatorze portu, gdy podlega<br>agregacji.                                                                                                    |
|               | PS: Służy do rozgłaszania atrybutów portu, w tym możliwości dupleksu i<br>przepływności wysyłającego węzła LAN IEEE 802.3, który jest podłączony<br>do nośnika fizycznego, aktualnych ustawień dupleksu i przepływności<br>wysyłającego węzła LAN IEEE 802.3 oraz informacji, czy te ustawienia są wynikiem<br>autonegocjacji podczas inicjacji łącza, czy ręcznej czynności zastępowania. |
|               | FS: Służy do rozgłaszania maksymalnego rozmiaru ramki zaimplementowanego<br>adresu MAC i fizycznej warstwy ochronnej (PHY).                                                                                                    |
|               | PW: Służy do rozgłaszania możliwości obsługi PoE na porcie.                                                                                                    |

4) Kliknij **Apply**.

## 2.2 Przez CLI

## 2.2.1 Konfiguracja globalna

Włącz funkcję LLDP na przełączniku i skonfiguruj parametry LLDP.

| Krok 1 | <b>configure</b><br>Uruchom tryb konfiguracji globalnej. |
|--------|----------------------------------------------------------|
| Krok 2 | <b>lldp</b><br>Włącz funkcję LLDP na przełączniku.       |

| Krok 3 | <b>lldp forward_message</b><br>(Opcjonalnie) Zezwól przełącznikowi na przesyłanie komunikatów LLDP, gdy funkcja LLDP<br>jest wyłączona.                                                                                                    |
|--------|----------------------------------------------------------------------------------------------------|
| Krok 4 | <b>Ildp hold-multiplier</b><br>(Opcjonalnie) Podaj czas, przez który urządzenie sąsiadujące powinno przechowywać<br>odebrany pakiet LLDP przed jego odrzuceniem. Ten parametr jest mnożnikiem interwału<br>transmisji, który określa rzeczywistą wartość TTL (Time To Live) użytą w pakiecie LLDP. |
|        | TTL= Hold Multiplier * Transmit Interval.<br><i>multiplier:</i> Podaj hold-multiplier. Prawidłowe wartości wahają się od 2 do 10, a wartością<br>domyślną jest 4.                                                                                                    |
| Krok 5 | IIdp timer { tx-interval tx-interval   tx-delay tx-delay   reinit-delay reinit-delay   notify-<br>interval notify-interval   fast-count fast-count }                                                                                                    |
|        | (Opcjonalnie) Skonfiguruj czasy przesyłania pakietów LLDP.<br><i>tx-interval:</i> Podaj interwał kolejnych pakietów LLDP, które są cyklicznie wysyłane z<br>urządzenia lokalnego do urządzeń sąsiadujących.                                                                                        |
|        | <i>tx-delay:</i> Podaj czas oczekiwania przed wysłaniem kolejnego pakietu LLDP do urządzeń<br>sąsiadujących. Wartością domyślną są 2 sekundy.                                                                                                    |
|        | <i>reinit-delay:</i> Podaj czas oczekiwania przed wysłaniem kolejnego pakietu LLDP do urządzeń<br>sąsiadujących. Wartością domyślną są 2 sekundy.                                                                                                    |
|        | <i>notify-interval:</i> Podaj interwał w sekundach pomiędzy kolejnymi komunikatami Trap, które są cyklicznie wysyłane z urządzenia lokalnego do NMS. Wartością domyślną jest 5.                                                                                                    |
|        | <i>fast-count:</i> Podaj liczbę pakietów przesyłanych przez port lokalny, gdy jego stan administracyjny ulega zmianie. Wartością domyślną jest 3.                                                                                                    |
| Krok 6 | show lldp                                                                                                    |
|        | Przejrzyj informacje LLDP.                                                                                                    |
| Krok 7 | <b>end</b><br>Powróć do trybu privileged EXEC.                                                                                                    |
| Krok 8 | <b>copy running-config startup-config</b><br>Zapisz ustawienia w pliku konfiguracyjnym.                                                                                                    |

Poniższy schemat przedstawia przykładowy sposób konfiguracji następujących parametrów: lldp timer=4, tx-interval=30 sekund, tx-delay=2 sekund, reinit-delay=3 sekund, notify-ilnterval=5 sekund, fast-count=3.

#### Switch#configure

Switch(config)#lldp

Switch(config)#lldp hold-multiplier 4

Switch(config)#lldp timer tx-interval 30

Switch(config)#lldp timer tx-delay 2 Switch(config)#lldp timer reinit-delay 3 Switch(config)#lldp timer notify-interval 5 Switch(config)#lldp timer fast-count 3 Switch(config)#show lldp LLDP Status: Enabled LLDP Forward Message: Disabled Tx Interval: 30 seconds TTL Multiplier: 4 Tx Delay: 2 seconds Initialization Delay: 2 seconds Trap Notification Interval: 5 seconds Fast-packet Count: 3 LLDP-MED Fast Start Repeat Count: 4

#### Switch(config)#end

Switch#copy running-config startup-config

### 2.2.2 Konfiguracja portów

Wybierz porty i skonfiguruj ich Admin Status, Notification Mode i TLVs zawarte w pakietach LLDP.

| Krok 1 | configure                                                                                                    |
|--------|----------------------------------------------------------------------------------------------------|
|        | Uruchom tryb konfiguracji globalnej.                                                                                                    |
| Krok 2 | interface {fastEthernet <i>port</i>   range fastEthernet <i>port-list</i>   gigabitEthernet <i>port</i>   range<br>gigabitEthernet <i>port-list</i>   ten-gigabitEthernet <i>port</i>   range ten-gigabitEthernet <i>port-list</i> ] |
|        | Uruchom tryb konfiguracji interfejsu.                                                                                                    |
| Krok 3 | Ildp receive                                                                                                    |
|        | (Opcjonalnie) Ustaw ten tryb dla portu, aby odbierać pakiety LLDP. Opcja jest domyślnie<br>włączona.                                                                                                    |
| Krok 4 | lldp transmit                                                                                                    |
|        | (Opcjonalnie) Ustaw ten tryb dla portu, aby wysyłać pakiety LLDP. Opcja jest domyślnie<br>włączona.                                                                                                    |

| Krok 5 | <b>Ildp snmp-trap</b><br>(Opcjonalnie) Włącz tryb powiadomień na porcie. Włączenie opcji spowoduje, że urządzenie<br>lokalne będzie wysyłać komunikaty trap do NMS, gdy zmienią się informacje o urządzeniu<br>sąsiadującym. Domyślnie opcja jest wyłączona. |
|--------|----------------------------------------------------------------------------------------------------|
| Krok 6 | <b>lldp tlv-select</b><br>(Opcjonalnie) Skonfiguruj kodowania TLV zawarte w wychodzących pakietach LLDP.<br>Domyślnie pakiety wychodzące LLDP zawierają wszystkie kodowania TLV.                                                                             |
| Krok 7 | show Ildp interface { fastEthernet port   gigabitEthernet port   ten-gigabitEthernet port } Przejrzyj konfigurację LLDP portu.                                                                                                    |
| Krok 8 | <b>end</b><br>Powróć do trybu priviledged EXEC.                                                                                                    |
| Krok 9 | <b>copy running-config startup-config</b><br>Zapisz ustawienia w pliku konfiguracyjnym.                                                                                                    |

Poniższy schemat przedstawia przykładowy sposób konfiguracji portu 1/0/1. Port może odbierać i wysyłać pakiety LLDP, jego tryb wysyłania komunikatów ma status enabled, a wychodzące pakiety LLDP zawierają wszystkie TLVs.

Switch#configure

Switch(config)#lldp

Switch(config)#interface gigabitEthernet 1/0/1

Switch(config-if)#lldp receive

Switch(config-if)#lldp transmit

Switch(config-if)#lldp snmp-trap

Switch(config-if)#lldp tlv-select all

#### Switch(config-if)#show lldp interface gigabitEthernet 1/0/1

LLDP interface config:

gigabitEthernet 1/0/1:

Admin Status: TxRx

SNMP Trap: Enabled

- TLV Status
- --- -----
- Port-Description Yes
- System-Capability Yes

| System-Description | Yes |
|--------------------|-----|
|                    |     |

System-Name Yes Management-Address Yes

Port-VLAN-ID Yes

Protocol-VLAN-ID Yes

VLAN-Name Yes

Link-Aggregation Yes

MAC-Physic Yes

Max-Frame-Size Yes

Power Yes

#### Switch(config-if)#end

#### Switch#copy running-config startup-config

## **3** Konfiguracja LLDP-MED

Aby skonfigurować funkcję LLDP-MED, wykonaj poniższe kroki:

- 1) Włącz funkcję LLDP globalnie i skonfiguruj parametry LLDP dla portów.
- 2) Skonfiguruj globalnie liczbę wysyłanych pakietów LLDP-MED.
- 3) Włącz i skonfiguruj funkcję LLDP-MED na porcie.

#### Wskazówki dotyczące konfiguracji

Protokół LLDP-MED jest stosowany wraz z Auto VoIP w celu wdrożenia dostępu VoIP. Oprócz konfiguracji funkcji LLDP-MED konieczna jest także konfiguracja Auto VoIP. Szczegółowe informacje znajdziesz w części *Konfiguracja QoS*.

## 3.1 Przez GUI

#### 3.1.1 Globalna konfiguracja LLDP

Włącz LLDP globalnie i skonfiguruj parametry LLDP dla portów. Szczegółowe informacje o konfiguracji LLDP znajdziesz w rozdziale *Konfiguracja LLDP*.

#### 3.1.2 Globalna konfiguracja LLDP-MED

Wybierz z menu L2 FEATURES > LLDP Config > LLDP-MED Config > Global Config, aby wyświetlić poniższą stronę.

Rys. 3-1 Konfiguracja parametrów LLDP-MED

| LLDP-MED Parameters Config |                      |      |
|----------------------------|----------------------|------|
| Fast Start Repeat Count:   | 4 (1-10)             |      |
| Device Class:              | Network Connectivity |      |
|                            | A                    | pply |

Skonfiguruj Fast Start Count i wyświetl aktualną klasę urządzenia. Kliknij Apply.

Fast Start<br/>Repeat CountPodaj liczbę kolejnych pakietów LLDP-MED, które przełącznik wysyła, gdy odbiera<br/>pakiety LLDP-MED z sąsiadujących urządzeń końcowych. Wartością domyślną jest 4.Gdy przełącznik po raz pierwszy otrzyma pakiety LLDP-MED od sąsiadujących<br/>urządzeń końcowych, prześle określoną liczbę pakietów LLDP-MED z informacjami o<br/>LLDP-MED. Po tym wydarzeniu, transmit interval zostanie przywrócony do podanej<br/>wcześniej wartości.

Device Class Aktualna klasa urządzenia.

LLDP-MED definiuje dwie klasy urządzeń: Network Connectivity Device i Endpoint Device. Przełącznik jest Network Connectivity device.

### 3.1.3 Konfiguracja LLDP-MED dla portów

Wybierz z menu L2 FEATURES > LLDP > LLDP-MED Config > Port Config, aby wyświetlić poniższą stronę.

| Port Config |        |                   |               |   |
|-------------|--------|-------------------|---------------|---|
| UNIT1       |        |                   |               |   |
|             | Port   | LLDP-MED Status   | Included TLVs |   |
|             |        | •                 |               |   |
|             | 1/0/1  | Disabled          | Detail        | - |
|             | 1/0/2  | Disabled          | Detail        |   |
|             | 1/0/3  | Disabled          | Detail        |   |
|             | 1/0/4  | Disabled          | Detail        |   |
|             | 1/0/5  | Disabled          | Detail        |   |
|             | 1/0/6  | Disabled          | Detail        |   |
|             | 1/0/7  | Disabled          | Detail        |   |
|             | 1/0/8  | Disabled          | Detail        |   |
|             | 1/0/9  | Disabled          | Detail        |   |
|             | 1/0/10 | Disabled          | Detail        | - |
| Total: 10   |        | 1 entry selected. | Cancel Apply  |   |

Rys. 3-2 Konfiguracja portów LLDP-MED

Wykonaj poniższe kroki, aby włączyć LLDP-MED:

- 1) Wybierz porty i włącz dla nich LLDP-MED. Kliknij **Apply**.
- Kliknij Detail, aby wyświetlić poniższą stronę. Skonfiguruj kodowania TLV zawarte w wychodzących pakietach LLDP. Jeżeli zaznaczysz Location Identification, musisz ustawić Emergency Number lub wybrać Civic Address, aby skonfigurować szczegółowe informacje. Kliknij Apply.

Rys. 3-3 Konfiguracja portów LLDP-MED - informacje szczegółowe

| Included TLVs Detail(Port:1/0/1) |                                                                                                    |  |
|----------------------------------|----------------------------------------------------------------------------------------------------|--|
|                                  |                                                                                                    |  |
| Included TLVs                    |                                                                                                    |  |
| III                              |                                                                                                    |  |
| ✓ Network Policy ✓               | Location Identification                                                                                                    |  |
| Location Identification          | Parameters                                                                                                    |  |
| O Emergency Number               | Civic Address (Parameters in total should not exceed 230 characters in length)                                                                                                    |  |
| What:                            | Switch •                                                                                                    |  |
| Country Code:                    | CN China(Default)                                                                                                    |  |
| Language:                        |                                                                                                    |  |
| Province/State:                  |                                                                                                    |  |
| City/Township:                   |                                                                                                    |  |
| County/Parish/District:          |                                                                                                    |  |
| Street:                          |                                                                                                    |  |
| House Number:                    |                                                                                                    |  |
| Name:                            |                                                                                                    |  |
| Postal/Zip Code:                 |                                                                                                    |  |
| Room Number:                     |                                                                                                    |  |
|                                  |                                                                                                    |  |
|                                  | Cancel Save                                                                                                    |  |
| Network Policy                   | Służy do rozgłaszania konfiguracji VLAN-u i powiązanych atrybutów warstwy 2 i warstwy 3 portu do urządzeń końcowych.                                                                                         |  |
| Location<br>Identification       | Służy do przypisywania urządzeniom końcowym informacji o identyfikatorze<br>lokalizacji.                                                                                                    |  |
|                                  | Jeżeli opcja jest zaznaczona, możesz skonfigurować numer alarmowy i<br>szczegółowe informacje o urządzeniu końcowym w części Location Identification<br>Parameters.                                          |  |
| Extended<br>Power-Via-MDI        | Służy do rozgłaszania szczegółowych informacji o PoE, w tym o priorytetyzacji<br>dostarczanej energii i o stanie zasilania pomiędzy urządzeniami końcowymi LLDP-<br>MED a urządzeniami Network Connectivity. |  |

| Inventory | Służy do rozgłaszania informacji o inwentarzu. Zestaw TLV zawiera siedem podstawowych kodowań TLV inwentarzu zarządzania, tj. wersję sprzętową TLV, wersję firmware'u TLV, wersję oprogramowania TLV, numer seryjny TLV, nazwę producenta TLV, nazwę modelu TLV i Asset ID TLV. |
|-----------|----------------------------------------------------------------------------------------------------|
|           |                                                                                                    |

| Emergency | Skonfiguruj numer awaryjny, aby móc zadzwonić do CAMA lub PSAP. Numer |
|-----------|-----------------------------------------------------------------------|
| Number    | powinien składać się z 10-25 znaków.                                  |
| Civic Address | Skonfiguruj adres urządzenia audio w formacie adresu zdefiniowanym przez IETF.                           |
|---------------|----------------------------------------------------------------------------------------------------|
|               | What: Określ rolę urządzenia lokalnego, serwera DHCP, przełącznika lub<br>urządzenia końcowego LLDP-MED. |
|               | Country Code: Podaj kod kraju zgodny z ISO 3166, np. CN, US.                                             |
|               | Language, Province/State etc.: Uzupełnij pozostałe informacje.                                           |
|               |                                                                                                    |

## 3.2 Przez CLI

### 3.2.1 Konfiguracja globalna

| Krok 1 | <b>configure</b><br>Uruchom tryb konfiguracji globalnej.                                                                                                    |
|--------|----------------------------------------------------------------------------------------------------|
| Krok 2 | <b>lldp</b><br>Włącz funkcję LLDP na przełączniku.                                                                                                    |
| Krok 3 | <ul> <li>Ildp med-fast-count count</li> <li>(Opcjonalnie) Podaj liczbę kolejnych ramek LLDP-MED, które urządzenie lokalne wysyła, gdy mechanizm fast start jest aktywowany. Urządzenie lokalne wysyła określoną liczbę pakietów LLDP z informacjami LLDP-MED.</li> <li>count: Prawidłowe wartości wahają się od 1 do 10. Wartością domyślną jest 4.</li> </ul> |
| Krok 4 | <b>show lldp</b><br>Przejrzyj informacje o LLDP.                                                                                                    |
| Krok 5 | <b>end</b><br>Powróć do trybu privileged EXEC.                                                                                                    |
| Krok 6 | <b>copy running-config startup-config</b><br>Zapisz ustawienia w pliku konfiguracyjnym.                                                                                                    |

Poniższy schemat przedstawia przykładowy sposób ustawiania LLDP-MED fast count jako 4:

#### Switch#configure

Switch(config)#lldp

Switch(config)#lldp med-fast-count 4

#### Switch(config)#show lldp

| LLDP Status: Er | nabled |
|-----------------|--------|
|-----------------|--------|

Tx Interval: 30 seconds

| TTL Multiplier:                  | 4         |
|----------------------------------|-----------|
| Tx Delay:                        | 2 seconds |
| Initialization Delay:            | 2 seconds |
| Trap Notification Interval:      | 5 seconds |
| Fast-packet Count:               | 3         |
| LLDP-MED Fast Start Repeat Count | : 4       |

Switch(config)#end

#### Switch#copy running-config startup-config

### 3.2.2 Konfiguracja portów

Zaznacz porty, włącz LLDP-MED i wybierz kodowania TLV (Type-length-value) zawarte w wychodzących pakietach LLDP, zgodnie ze swoimi oczekiwaniami.

| Krok 1                                                                   | <b>configure</b><br>Uruchom tryb konfiguracji globalnej.                                                                                                    |  |  |
|--------------------------------------------------------------------------|----------------------------------------------------------------------------------------------------|--|--|
| Krok 2                                                                   | interface {fastEthernet <i>port</i>   range fastEthernet <i>port-list</i>   gigabitEthernet <i>port</i>   range<br>gigabitEthernet <i>port-list</i>   ten-gigabitEthernet <i>port</i>   range ten-gigabitEthernet <i>port-list</i> ]<br>Uruchom tryb konfiguracji interfejsu.                                                                                                    |  |  |
| Krok 3                                                                   | <b>Ildp med-status</b><br>(Opcjonalnie) Włącz LLDP-MED na porcie. Domyślnie funkcja jest wyłączona.                                                                                                    |  |  |
| Krok 4                                                                   | lldp med-tlv-select {    [ inventory-management] [location] [network-policy]<br>[power-management] [all ] }                                                                                                    |  |  |
|                                                                          | (Opcjonalnie) Skonfiguruj kodowania TLV, zawarte w wychodzących pakietach LLDP.<br>Domyślnie wychodzące pakiety LLDP zawierają wszystkie kodowania TLV.                                                                                                    |  |  |
| Jeżeli zaznaczysz LLDP-MED Location TLV, skonfiguruj poniższe parametry: |                                                                                                    |  |  |
|                                                                          | IIdp med-location {emergency-number identifier   civic-address [language   province-state province-state   lci-county-name county   lci-city city   street street   house-<br>number house-number   name name   postal-zipcode postal-zipcode   room-number room-<br>number   post-office-box post-office-box   additional additional   country-code country-<br>code   what { dhcp-server   endpoint   switch } ] } |  |  |
|                                                                          | Skonfiguruj lokalizację kodowania TLV LLDP-MED zawartą w pakietach wychodzących<br>LLDP. Służy ona do przypisywania informacji o identyfikatorze lokalizacji do urządzeń<br>końcowych.                                                                                                    |  |  |
|                                                                          | <i>identifier:</i> Skonfiguruj numer awaryjny, aby móc zadzwonić do CAMA lub PSAP. Numer powinien składać się z 10-25 znaków.                                                                                                    |  |  |
|                                                                          | <i>language, province-state, county.etc:</i> Skonfiguruj adres w formacie adresu zdefiniowanym przez IETF.                                                                                                    |  |  |

| Krok 5 | show Ildp interface { fastEthernet port   gigabitEthernet port   ten-gigabitEthernet port } Przejrzyj konfigurację LLDP portu. |
|--------|----------------------------------------------------------------------------------------------------|
| Krok 6 | <b>end</b><br>Powróć do trybu uprzywilejowanego (priviledged EXEC mode).                                                       |
| Krok 7 | <b>copy running-config startup-config</b><br>Zapisz ustawienia w pliku konfiguracyjnym.                                        |

Poniższy schemat przedstawia przykładowy sposób włączania LLDP-MED na porcie 1/0/1 i konfiguracji kodowań TLV LLDP-MED zawartych w wychodzących pakietach LLDP.

#### Switch(config)#lldp

Switch(config)#lldp med-fast-count 4

Switch(config)#interface gigabitEthernet 1/0/1

Switch(config-if)#lldp med-status

Switch(config-if)#lldp med-tlv-select all

#### Switch(config-if)#show lldp interface gigabitEthernet 1/0/1

LLDP interface config:

gigabitEthernet 1/0/1:

Admin Status: TxRx

SNMP Trap: Enabled

TLV Status

----

| Port-Description       | Yes |
|------------------------|-----|
| System-Capability      | Yes |
| System-Description     | Yes |
| System-Name            | Yes |
| Management-Address Yes |     |
| Port-VLAN-ID Yes       |     |
| Protocol-VLAN-ID Yes   |     |
| VLAN-Name Yes          |     |
| Link-Aggregation Yes   |     |
| MAC-Physic Yes         |     |

- Max-Frame-Size Yes
- Power Yes
- LLDP-MED Status: Enabled
- TLV Status
- ----
- Network Policy Yes
- Location Identification Yes
- Extended Power Via MDI Yes
- Inventory Management Yes
- Switch(config)#end
- Switch#copy running-config startup-config

## 4 Przeglądanie ustawień LLDP

Ten rozdział przedstawia możliwe sposoby przeglądania ustawień LLDP na urządzeniu lokalnym.

## 4.1 Przez GUI

### 4.1.1 Przeglądanie informacji urządzenia o LLDP

Przeglądanie informacji lokalnych

Wybierz z menu **L2 FEATURES** > **LLDP** > **LLDP Config** > **Local Info**, aby wyświetlić poniższą stronę.

| $D_{VO} = 1 = 1$ | Informacia lakalna |
|------------------|--------------------|
| RVS. 4-1         |                    |
| / -              |                    |

| Auto Refresh                   |                                                             |
|--------------------------------|-------------------------------------------------------------|
| uto Refresh: 🗌 Enable          |                                                             |
|                                | Apply                                                       |
| ocal Info                      |                                                             |
|                                | UNIT1                                                       |
|                                |                                                             |
|                                | Selected Unselected Not Available                           |
| Port 1/0/8                     |                                                             |
| Local Interface:               | 1/0/8                                                       |
| Chassic ID Subtype:            | MAC address                                                 |
| Chassic ID:                    | 00-0D-EB-13-A2-98                                           |
| Port ID Subtype:               | Interface name                                              |
| Port ID:                       | GigabitEthernet1/0/8                                        |
| TTL:                           | 120                                                         |
| Port Description:              | GigabitEthernet1/0/8 Interface                              |
| System Name:                   | T2500G-10TS                                                 |
| System Description:            | JetStream 8-Port Gigabit L2 Managed Switch with 2 SFP Slots |
| System Capabilities Supported: | Bridge                                                      |
| System Capabilities Enabled:   | Bridge                                                      |
| Management Address Type:       | IPv4                                                        |
| Management Address:            | 192.168.0.25                                                |

Wykonaj poniższe kroki, aby uzyskać dostęp do informacji lokalnych:

- 1) W sekcji **Auto Refresh** włącz funkcję automatycznego odświeżania i ustaw częstotliwość odświeżania (Refresh Rate), zgodnie oczekiwaniami. Kliknij **Apply**.
- 2) W sekcji **Local Info** wybierz port i wyświetl informacje o powiązanym z nim urządzeniu lokalnym.

| Local Interface                         | ID portu lokalnego.                                                                                                    |
|-----------------------------------------|----------------------------------------------------------------------------------------------------|
| Chassis ID Subtype                      | Typ ID obudowy.                                                                                                    |
| Chassis ID                              | Wartość ID obudowy.                                                                                                    |
| Port ID Subtype                         | Typ ID portu.                                                                                                    |
| Port ID                                 | Wartość iD portu.                                                                                                    |
| TTL                                     | Podaj czas w sekundach, przez który urządzenie sąsiadujące powinno przechowywać odebraną informację przed jej odrzuceniem. |
| Port Description                        | Opis portu lokalnego.                                                                                                    |
| System Name                             | Nazwa systemowa urządzenia lokalnego.                                                                                      |
| System Description                      | Opis systemowy urządzenia lokalnego.                                                                                       |
| System Capabilities<br>Supported        | Obsługiwane możliwości systemu lokalnego.                                                                                  |
| System Capabilities<br>Enabled          | Podstawowe funkcje urządzenia lokalnego.                                                                                   |
| Management<br>Address Type              | Typ adresu IP zarządzania urządzenia lokalnego.                                                                            |
| Management<br>Address                   | Adres IP zarządzania urządzenia lokalnego.                                                                                 |
| Management<br>Address Interface<br>Type | Typ numerowania interfejsu, który jest stosowany do ustalania ID interfejsu.                                               |
| Management<br>Address Interface<br>ID   | ID interfejsu, który służy identyfikowaniu określonego interfejsu, powiązanego z adresem MAC urządzenia lokalnego.         |
| Management<br>Address OID               | OID (Object Identifier) urządzenia lokalnego. Wartość równa 0 oznacza, że nie<br>ma OID.                                   |
| Port VLAN ID(PVID)                      | PVID portu lokalnego.                                                                                                    |
| Port And Protocol<br>VLAN ID(PPVID)     | PPVID portu lokalnego.                                                                                                    |

| Port And Protocol<br>Supported                                                       | Informacja, czy urządzenie lokalne obsługuje funkcję portu i protokołu VLAN.   |  |
|--------------------------------------------------------------------------------------|--------------------------------------------------------------------------------|--|
| Port And Protocol Stan funkcji portu i protokołu VLAN.<br>VLAN Enabled               |                                                                                |  |
| VLAN Name of<br>VLAN 1                                                               | Nazwa VLAN 1 dla urządzenia lokalnego.                                         |  |
| Protocol Identify                                                                    | Protokół zalecany przez urządzenie lokalne.                                    |  |
| Auto-negotiation<br>Supported                                                        | Informacja, czy urządzenie lokalne obsługuje auto negocjację.                  |  |
| Auto-Negotiation<br>Enable                                                           | Stan auto negocjacji urządzenia lokalnego.                                     |  |
| OperMau                                                                              | Pole OperMau (opcjonalne Mau) TLV, skonfigurowane przez urządzenie<br>lokalne. |  |
| Link Aggregation<br>Supported                                                        | Informacja, czy urządzenie lokalne obsługuje agregację łączy.                  |  |
| Link Aggregation<br>Enabled                                                          | Stan agregacji łączy urządzenia lokalnego.                                     |  |
| Aggregation Port ID                                                                  | ID portu agregacji urządzenia lokalnego.                                       |  |
| Power Port Class                                                                     | Klasa portu zasilającego urządzenia lokalnego.                                 |  |
| PSE Power<br>Supported                                                               | Informacja, czy urządzenie lokalne obsługuje zasilanie PSE.                    |  |
| PSE Power Enabled                                                                    | Stan zasilania PSE urządzenia lokalnego.                                       |  |
| PSE Pairs Control<br>Ability                                                         | Informacja, czy można kontrolować pary PSE dla urządzenia lokalnego.           |  |
| Maximum Frame Maksymalny rozmiar ramki obsługiwany przez urządzenie lokalne.<br>Size |                                                                                |  |

#### Przeglądanie informacji o urządzeniach sąsiadujących

Wybierz z menu L2 FEATURES > LLDP > LLDP Config > Neighbor Info, aby wyświetlić poniższą stronę.

Rys. 4-2 Informacje o urządzeniach sąsiadujących

| Auto Refresh  |                           |                     |               |             |  |
|---------------|---------------------------|---------------------|---------------|-------------|--|
| Auto Refresh: | Enable                    |                     |               |             |  |
|               |                           |                     |               | Apply       |  |
| Neighbor Info |                           |                     |               |             |  |
|               |                           | UNIT1               |               |             |  |
|               |                           |                     | 9 10          |             |  |
|               |                           | Selected Unselected | Not Available |             |  |
| Port 1/0/1    |                           |                     |               |             |  |
| System Name   | Chassic ID                | System Description  | Neighbor Port | Information |  |
|               | No entries in this table. |                     |               |             |  |

Wykonaj poniższe kroki, aby wyświetlić informacje o urządzeniach sąsiadujących:

- 1) W sekcji **Auto Refresh** włącz funkcję automatycznego odświeżania i ustaw częstotliwość odświeżania (Refresh Rate), zgodnie oczekiwaniami. Kliknij **Apply**.
- 2) W sekcji **Nieghbor Info** wybierz port i wyświetl informacje o powiązanym z nim urządzeniu sąsiadującym.

| System Name           | Nazwa systemowa urządzenia sąsiadującego.                                    |
|-----------------------|------------------------------------------------------------------------------|
| Chassis ID            | ID obudowy urządzenia sąsiadującego.                                         |
| System<br>Description | Opis systemowy urządzenia sąsiadującego.                                     |
| Neighbor Port         | ID portu urządzenia sąsiadującego, które jest podłączone do portu lokalnego. |
| Information           | Kliknij, aby wyświetlić informacje szczegółowe o urządzeniu sąsiadującym.    |

### 4.1.2 Przeglądanie statystyk LLDP

Wybierz z menu L2 FEATURES > LLDP > LLDP Config > Statistics Info, aby wyświetlić poniższą stronę.

| Refresh       |                |               |          |         |             |                   |                |
|---------------|----------------|---------------|----------|---------|-------------|-------------------|----------------|
| Refresh:      | Enable         |               |          |         |             |                   |                |
| oal Statistic | S              |               |          |         |             |                   | Арр            |
| Last Upda     | te             | Total Inserts | Total    | Deletes | Total Drops |                   | Total Age-outs |
| 2 days 18h    | n:25m:00s      | 1             |          | 0       | 0           |                   | 0              |
| ghbor Statis  | stics          |               |          |         |             |                   |                |
| UNIT1         |                |               |          |         |             | 0                 | Refresh 🙆      |
| Port          | Transmit Total | Receive Total | Discards | Errors  | Age-outs    | Discarded<br>TLVs | Unknown TL     |
| 1/0/1         | 0              | 0             | 0        | D       | 0           | 0                 | 0              |
| 1/0/2         | 0              | 0             | 0        | D       | 0           | 0                 | 0              |
| 1/0/3         | 0              | 0             | 0        | 0       | 0           | 0                 | 0              |
| 1/0/4         | 0              | 0             | 0        | 0       | 0           | 0                 | 0              |
| 1/0/5         | 0              | 0             | 0        | 0       | 0           | 0                 | 0              |
| 1/0/6         | 0              | 0             | 0        | 0       | 0           | 0                 | 0              |
| 1/0/7         | 0              | 0             | 0        | 0       | 0           | 0                 | 0              |
|               | 0              | 0             | 0        | 0       | 0           | 0                 | D              |
| 1/0/8         |                |               | 0        | 0       | 0           | 0                 | 0              |
| 1/0/8         | 0              | 0             | U        | 0       |             |                   |                |

Wykonaj poniższe kroki, aby wyświetlić statystyki LLDP:

- 1) W sekcji **Auto Refresh** włącz funkcję automatycznego odświeżania i ustaw częstotliwość odświeżania (Refresh Rate) zgodnie oczekiwaniami. Kliknij **Apply**.
- 2) W sekcji Global Statistics wyświetl globalne statystyki urządzenia lokalnego.

| Last Update   | Czas ostatniej aktualizacji statystyk.                                                                                                    |
|---------------|----------------------------------------------------------------------------------------------------|
| Total Inserts | Całkowita liczba urządzeń sąsiadujących po ostatniej aktualizacji.                                                                                                    |
| Total Deletes | Liczba urządzeń sąsiadujących, usuniętych przez urządzenie lokalne. Port usuwa<br>urządzenie sąsiadujące, gdy jest wyłączony lub wartość TTL pakietów LLDP<br>przesyłanych do urządzenia sąsiadującego wynosi 0. |
| Total Drops   | Liczba urządzeń sąsiadujących, odrzuconych przez urządzenie lokalne. Każdy z<br>portów może nauczyć się maksymalnie 80 urządzeń sąsiadujących. Każde kolejne<br>urządzenie będzie odrzucane.                     |

Total Age-outs Liczba urządzeń sąsiadujących, które straciły ważność na urządzeniu lokalnym.

3) W sekcji Neighbors Statistics możesz wyświetlić statystyki portu.

| Transmit Total | Całkowita liczba pakietów LLDP przesłanych na porcie.                               |
|----------------|-------------------------------------------------------------------------------------|
| Receive Total  | Całkowita liczba pakietów LLDP odebranych na porcie.                                |
| Discards       | Całkowita liczba pakietów LLDP odrzuconych przez port.                              |
| Errors         | Całkowita liczba błędnych pakietów LLDP odebranych na porcie.                       |
| Age-outs       | Liczba podłączonych do portu urządzeń sąsiadujących, które utraciły ważność.        |
| TLV Discards   | Całkowita liczba kodowań TLV odrzuconych przez port po otrzymaniu pakietów<br>LLDP. |
| TLV Unknowns   | Całkowita liczba nieznanych kodowań TLV, zawartych w otrzymanych pakietach LLDP.    |

### 4.2 Przez CLI

#### Przeglądanie informacji lokalnych

show lldp local-information interface { fastEthernet port | gigabitEthernet port | ten-gigabitEthernet port }

Wyświetla szczegółowe informacje LLDP o określonym porcie lub o wszystkich portach na urządzeniu lokalnym.

#### Przeglądanie informacji o urządzeniach sąsiadujących

show IIdp neighbor-information interface { fastEthernet port | gigabitEthernet port | ten-gigabitEthernet
port }

Wyświetla informacje o urządzeniu sąsiadującym, które jest podłączone do portu.

#### Przeglądanie statystyk LLDP

show IIdp traffic interface { fastEthernet port | gigabitEthernet port | ten-gigabitEthernet port }

Wyświetla statystyki wybranego portu na urządzeniu lokalnym.

# **5** Przeglądanie ustawień LLDP-MED

## 5.1 Przez GUI

Wybierz z menu L2 FEATURES > LLDP > LLDP-MED Config > Local Info, aby wyświetlić poniższą stronę.

#### Przeglądanie informacji lokalnych

Rys. 5-1 Informacje lokalne o LLDP-MED

| Auto   | Refresh                       |          |                      |               |  |
|--------|-------------------------------|----------|----------------------|---------------|--|
| Auto F | Refresh: 🗌 Enabl              | 3        |                      | Apply         |  |
| Loca   | l Info                        |          |                      |               |  |
|        |                               |          | UNIT1                | 9 10          |  |
|        |                               | Selected | Unselected           | Not Available |  |
|        | Port 1/0/8                    |          |                      |               |  |
|        | Local Interface:              |          | 1/0/8                |               |  |
|        | Device Type:                  |          | Network Connectivity |               |  |
|        | Application Type:             |          | Reserved             |               |  |
|        | Unknown Policy Flag:          |          | Yes                  |               |  |
|        | VLAN tagged:                  |          | 0                    |               |  |
|        | Media Policy VLAN ID:         |          | 0                    |               |  |
|        | Media Policy Layer 2 Priority |          | 0                    |               |  |
|        | Media Policy DSCP:            |          | 0                    |               |  |
|        | Location Data Format:         |          | Civic Address LCI    |               |  |
|        | What:                         |          | Switch               |               |  |
|        | Country Code:                 |          | CN China(Default)    |               |  |
|        | Hardware Revision:            |          | T2500G-10TS 2.0      |               |  |

Wykonaj poniższe kroki, aby wyświetlić informacje lokalne o LLDP-MED:

- 1) W sekcji **Auto Refresh** włącz funkcję automatycznego odświeżania i ustaw częstotliwość odświeżania (Refresh Rate), zgodnie oczekiwaniami. Kliknij **Apply**.
- 2) W sekcji LLDP-MED Local Info wybierz porty i wyświetl ustawienia LLDP-MED.

Local Interface ID portu lokalnego.

| Device Type                      | Typ urządzenia lokalnego, definiowanego przez LLDP-MED.LLDP-MED.                                                                                                    |
|----------------------------------|----------------------------------------------------------------------------------------------------|
| Application<br>Type              | Obsługiwane zastosowania urządzenia lokalnego.                                                                                                    |
| Unknown Policy<br>Flag           | Ustawienia nieznanej lokalizacji zawartej w polityce sieciowej TLV.                                                                                                    |
| VLAN tagged                      | Typ tagu VLAN aplikacji, tagowany lub nietagowany.                                                                                                    |
| Media Policy<br>VLAN ID          | ID 802.1Q VLAN portu.                                                                                                    |
| Media Policy<br>Layer 2 Priority | Priorytet warstwy 2, stosowany dla określonego zastosowania.                                                                                                    |
| Media Policy<br>DSCP             | Wartość DSCP, stosowana dla określonego zastosowania.                                                                                                    |
| Location Data<br>Format          | Format danych identyfikatora lokalizacji urządzenia lokalnego.                                                                                                    |
| What                             | Typ urządzenia lokalnego.                                                                                                    |
| Country Code                     | Kod kraju urządzenia lokalnego.                                                                                                    |
| Power Type                       | Informacja, czy urządzenie lokalne jest urządzeniem PSE czy PD $_{\circ}$                                                                                                    |
| Power Source                     | Źródło zasilania urządzenia lokalnego.                                                                                                    |
| Power Priority                   | Priorytet zasilania urządzenia lokalnego to priorytet energii elektrycznej,<br>która dostarczana jest przez urządzenia PD lub priorytet energii elektrycznej,<br>dostarczanej przez urządzenia PSE. |
| Power Value                      | Moc wymagana od urządzenia PD lub dostarczana przez urządzenie PSE.                                                                                                    |
| Hardware<br>Revision             | Wersja sprzętowa urządzenia lokalnego.                                                                                                    |
| Firmware<br>Revision             | Wersja firmware'u urządzenia lokalnego.                                                                                                    |
| Software<br>Revision             | Wersja oprogramowania urządzenia lokalnego.                                                                                                    |
| Serial Number                    | Numer seryjny urządzenia lokalnego.                                                                                                    |
| Manufacturer<br>Name             | Nazwa producenta urządzenia lokalnego.                                                                                                    |
| Model Name                       | Model urządzenia lokalnego.                                                                                                    |
| Asset ID                         | Asset ID urządzenia lokalnego.                                                                                                    |

#### Przeglądanie informacji o urządzeniach sąsiadujących

Wybierz z menu L2 FEATURES > LLDP > LLDP-MED Config > Neighbor Info, aby wyświetlić poniższą stronę.

Rys. 5-2 Informacje LLDP-MED urządzeń sąsiadujących

| Auto Refresh  |        |                  |                           |               |             |
|---------------|--------|------------------|---------------------------|---------------|-------------|
| Auto Refresh: | Enable |                  |                           |               |             |
|               |        |                  |                           |               | Apply       |
| Neighbor Info |        |                  |                           |               |             |
|               |        |                  | UNIT1                     |               |             |
|               |        |                  |                           | 9 10          |             |
|               |        | Selected         | Unselected                | Not Available |             |
| Port 1/0/1    |        |                  |                           |               |             |
| Device Type   |        | Application Type | Location Data Format      | Power Type    | Information |
|               |        |                  | No entries in this table. |               |             |

Wykonaj poniższe kroki, aby wyświetlić informacje LLDP-MED urządzeń sąsiadujących:

- 1) W sekcji **Auto Refresh** włącz funkcję automatycznego odświeżania i ustaw częstotliwość odświeżania (Refresh Rate), zgodnie oczekiwaniami. Kliknij **Apply**.
- 2) W sekcji **Nieghbor Info** wybierz port i wyświetl informacje o powiązanym z nim urządzeniu sąsiadującym.

| Device Type             | Typ LLDP-MED urządzenia sąsiadującego.                                               |
|-------------------------|--------------------------------------------------------------------------------------|
| Application<br>Type     | Typ zastosowań urządzenia sąsiadującego.                                             |
| Location Data<br>Format | Typ lokalizacji urządzenia sąsiadującego.                                            |
| Power Type              | Typ zasilania urządzenia sąsiadującego.                                              |
| Information             | Kliknij, aby wyświetlić szczegółowe informacje LLDP-MED urządzenia<br>sąsiadującego. |

## 5.2 Przez CLI

#### Przeglądanie informacji lokalnych

**show lldp local-information interface { fastEthernet** *port* **| gigabitEthernet** *port* **| ten-gigabitEthernet** *port* **}** Wyświetla szczegółowe informacje LLDP określonego portu lub wszystkich portów na urządzeniu lokalnym.

#### Przeglądanie informacji o urządzeniach sąsiadujących

## show IIdp neighbor-information interface { fastEthernet port | gigabitEthernet port | ten-gigabitEthernet port }

Wyświetla informacje o urządzenie sąsiadującym, które jest połączone z portem.

#### Przeglądanie statystyk LLDP

#### show IIdp traffic interface { fastEthernet port | gigabitEthernet port | tengigabitEthernet port }

Wyświetla statystyki wybranych portów.

## 6 Przykład konfiguracji

## 6.1 Wymagania sieciowe

Administrator sieci potrzebuje wglądu w informacje o urządzeniach w sieci firmowej, aby znać stan łącza i topologię sieci, co pomoże mu w zapobieganiu problemów.

## 6.2 Topologia sieci

Topologię omówimy na przykładzie następującej sytuacji:

Port Gi1/0/1 na przełączniku A jest podłączony bezpośrednio do portu Gi1/0/2 przełącznika B. Przełącznik B jest podłączony bezpośrednio do komputera. Administrator ma wgląd w informacje o urządzeniu poprzez NMS.

Rys. 6-1 Topologia sieci LLDP

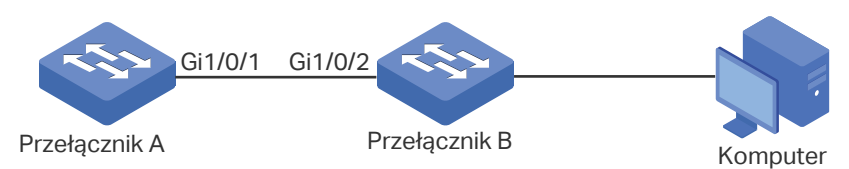

## 6.3 Schemat konfiguracji

LLDP może spełniać wymagania sieci. Włącz globalnie funkcję LLDP na przełączniku A i przełączniku B. Skonfiguruj powiązane parametry LLDP na odpowiednich portach.

Konfiguracja przełącznika A i przełącznika B:

Konfiguracja przełącznika A jest taka sama jak przełącznika B. Poniższy instruktaż omówimy na przykładzie przełącznika A. W poniższych podrozdziałach opisano dwa sposoby przeprowadzenia procedury konfiguracji: przez GUI oraz przez CLI.

## 6.4 Przez GUI

 Wybierz z menu L2 FEATURES > LLDP > LLDP Config > Global Config, aby wyświetlić poniższą stronę. Włącz globalnie LLDP i skonfiguruj powiązane parametry. W poniższym przykładzie skorzystamy z ustawień domyślnych.

Rys. 6-2 Konfiguracja globalna LLDP

| Global Config            |       |                   |       |
|--------------------------|-------|-------------------|-------|
| LLDP:                    | nable |                   |       |
| LLDP Forwarding:         | nable |                   |       |
|                          |       |                   | Apply |
| Parameter Config         |       |                   |       |
| Transmit Interval:       | 30    | seconds (5-32768) |       |
| Hold Multiplier:         | 4     | (2-10)            |       |
| Transmit Delay:          | 2     | seconds (1-8192)  |       |
| Reinitialization Delay:  | 2     | seconds (1-10)    |       |
| Notification Interval:   | 5     | seconds (5-3600)  |       |
| Fast Start Repeat Count: | 3     | (1-10)            |       |
|                          |       |                   | Apply |

2) Wybierz z menu L2 FEATURES > LLDP > LLDP Config > Port Config, aby wyświetlić poniższą stronę. Ustaw stan admina portu Fa1/0/1 jakoTx&Rx, włącz tryb powiadomień i skonfiguruj wszystkie TLVs zawarte w wychodzących pakietach LLDP.

| Rys. 6-3 Koniiguracja portow LLDI | Rys. 6-3 | Konfiguracja | portów | LLDF |
|-----------------------------------|----------|--------------|--------|------|
|-----------------------------------|----------|--------------|--------|------|

| Port | Config |                 |                      |              |              |              |              |              |              |              |              |              |              |              |              |          |
|------|--------|-----------------|----------------------|--------------|--------------|--------------|--------------|--------------|--------------|--------------|--------------|--------------|--------------|--------------|--------------|----------|
|      | UNIT1  |                 |                      |              |              |              |              |              |              |              |              |              |              |              |              |          |
|      | Port   | Admin<br>Status | Notification<br>Mode |              |              |              |              |              | Includ       | led TLV      | S            |              |              |              |              |          |
|      |        | Tx & Rx 🔻       | Enable 🔻             | $\checkmark$ | $\checkmark$ | $\checkmark$ | $\checkmark$ | $\checkmark$ | $\checkmark$ | $\checkmark$ | $\checkmark$ | $\checkmark$ | $\checkmark$ | $\checkmark$ | $\checkmark$ |          |
|      | 1/0/1  | Tx & Rx         | Enabled              | PD           | SC           | SD           | SN           | SA           | PV           | VP           | VA           | LA           | PS           | FS           | PW           | <b>^</b> |
|      | 1/0/2  | Tx & Rx         | Disabled             | PD           | SC           | SD           | SN           | SA           | PV           | VP           | VA           | LA           | PS           | FS           | PW           |          |
|      | 1/0/3  | Tx & Rx         | Disabled             | PD           | SC           | SD           | SN           | SA           | PV           | VP           | VA           | LA           | PS           | FS           | PW           |          |
|      | 1/0/4  | Tx & Rx         | Disabled             | PD           | SC           | SD           | SN           | SA           | PV           | VP           | VA           | LA           | PS           | FS           | PW           |          |
|      | 1/0/5  | Tx & Rx         | Disabled             | PD           | SC           | SD           | SN           | SA           | PV           | VP           | VA           | LA           | PS           | FS           | PW           |          |
|      | 1/0/6  | Tx & Rx         | Disabled             | PD           | SC           | SD           | SN           | SA           | PV           | VP           | VA           | LA           | PS           | FS           | PW           |          |
|      | 1/0/7  | Tx & Rx         | Disabled             | PD           | SC           | SD           | SN           | SA           | PV           | VP           | VA           | LA           | PS           | FS           | PW           |          |
|      | 1/0/8  | Tx & Rx         | Disabled             | PD           | SC           | SD           | SN           | SA           | PV           | VP           | VA           | LA           | PS           | FS           | PW           |          |
|      | 1/0/9  | Tx & Rx         | Disabled             | PD           | SC           | SD           | SN           | SA           | PV           | VP           | VA           | LA           | PS           | FS           | PW           |          |
|      | 1/0/10 | Tx & Rx         | Disabled             | PD           | SC           | SD           | SN           | SA           | PV           | VP           | VA           | LA           | PS           | FS           | PW           | -        |
| Tota | ıl: 10 |                 |                      |              |              | 1 entr       | y selecte    | ed.          |              |              |              |              | Cance        | el           | Appl         | y        |

### 6.5 Przez CLI

1) Włącz globalnie LLDP i skonfiguruj odpowiednie parametry.

Switch\_A#configure

Switch\_A(config)#lldp

Switch\_A(config)#lldp hold-multiplier 4

Switch\_A(config)#lldp timer tx-interval 30

Switch\_A(config)#lldp timer tx-delay 2

Switch\_A(config)#lldp timer reinit-delay 3

Switch\_A(config)#lldp timer notify-interval 5

Switch\_A(config)#lldp timer fast-count 3

2) Ustaw Admin Status portu Fa1/0/1 jako Tx&Rx, włącz Notification Mode i skonfiguruj wszystkie TLVs zawarte w wychodzących pakietach LLDP.

Switch\_A#configure

Switch\_A(config)#interface gigabitEthernet 1/0/1

Switch\_A(config-if)#lldp receive

Switch\_A(config-if)#lldp transmit

Switch\_A(config-if)#lldp snmp-trap

Switch\_A(config-if)#lldp tlv-select all

Switch\_A(config-if)#end

Switch\_A#copy running-config startup-config

#### Sprawdzanie konfiguracji

#### Wyświetlanie ustawień LLDP

| Switch_A#show lldp                |            |
|-----------------------------------|------------|
| LLDP Status:                      | Enabled    |
| LLDP Forward Message:             | Disabled   |
| Tx Interval:                      | 30 seconds |
| TTL Multiplier:                   | 4          |
| Tx Delay:                         | 2 seconds  |
| Initialization Delay:             | 2 seconds  |
| Trap Notification Interval:       | 5 seconds  |
| Fast-packet Count:                | 3          |
| LLDP-MED Fast Start Repeat Count: | 4          |
|                                   |            |

#### Wyświetlanie ustawień LLDP na każdym z portów

Switch\_A#show IIdp interface gigabitEthernet 1/0/1

LLDP interface config:

gigabitEthernet 1/0/1:

| Admin Status:           | TxRx     |
|-------------------------|----------|
| SNMP Trap:              | Enabled  |
| TLV                     | Status   |
|                         |          |
| Port-Description        | Yes      |
| System-Capability       | Yes      |
| System-Description      | Yes      |
| System-Name             | Yes      |
| Management-Address      | Yes      |
| Port-VLAN-ID            | Yes      |
| Protocol-VLAN-ID        | Yes      |
| VLAN-Name               | Yes      |
| Link-Aggregation        | Yes      |
| MAC-Physic              | Yes      |
| Max-Frame-Size          | Yes      |
| Power                   | Yes      |
| LLDP-MED Status:        | Disabled |
| TLV                     | Status   |
|                         |          |
| Network Policy          | Yes      |
| Location Identification | Yes      |
| Extended Power Via MD   | l Yes    |
| Inventory Management    | Yes      |

#### Wyświetlanie informacji lokalnych

Switch\_A#show IIdp local-information interface gigabitEthernet 1/0/1

LLDP local Information:

gigabitEthernet 1/0/1:

| Chassis type: MAC addres          |              | SS                               |  |
|-----------------------------------|--------------|----------------------------------|--|
| Chassis ID:                       | 00:0A:EB:1   | 3:A2:11                          |  |
| Port ID type:                     | Interface n  | ame                              |  |
| Port ID:                          | GigabitEth   | ernet1/0/1                       |  |
| Port description: GigabitEthe     |              | ernet1/0/1 Interface             |  |
| TTL:                              | 120          |                                  |  |
| System name:                      | T2500G-1     | OTS                              |  |
| System description:               | JetStream    | 8-Port Gigabit L2 Managed Switch |  |
|                                   | with 2 SFF   | Slots                            |  |
| System capabilities supp          | orted:       | Bridge                           |  |
| System capabilities enab          | led:         | Bridge                           |  |
| Management address typ            | be:          | ipv4                             |  |
| Management address:               |              | 192.168.0.25                     |  |
| Management address int            | erface type: | lfIndex                          |  |
| Management address int            | erface ID:   | 1                                |  |
| Management address Oll            | D:           | 0                                |  |
| Port VLAN ID(PVID):               |              | 1                                |  |
| Port and protocol VLAN ID(PPVID): |              | 0                                |  |
| Port and protocol VLAN supported: |              | Yes                              |  |
| Port and protocol VLAN enabled:   |              | No                               |  |
| VLAN name of VLAN 1:              |              | System-VLAN                      |  |
| Protocol identity:                |              |                                  |  |
| Auto-negotiation supported:       |              | Yes                              |  |
| Auto-negotiation enabled:         |              | Yes                              |  |
| OperMau:                          |              | speed(1000)/duplex(Full)         |  |
| Link aggregation supported:       |              | Yes                              |  |
| Link aggregation enabled:         |              | No                               |  |
| Aggregation port ID:              |              | 0                                |  |
| Power port class:                 |              | PSE                              |  |
| PSE power supported:              |              | Yes                              |  |

| PSE power enabled:         | Νο                                |
|----------------------------|-----------------------------------|
| DSE pairs control ability: | No                                |
|                            |                                   |
| Maximum frame size:        | 1518                              |
| LLDP-MED Capabilities:     | Capabilities                      |
|                            | Network Policy                    |
|                            | Location Identification           |
|                            | Extended Power via MDI - PSE      |
|                            | Inventory                         |
| Device Type:               | Network Connectivity              |
| Application type:          | Reserved                          |
| Unknown policy:            | Yes                               |
| Tagged:                    | No                                |
| VLAN ID:                   | 0                                 |
| Layer 2 Priority:          | 0                                 |
| DSCP:                      | 0                                 |
| Location Data Format:      | Civic Address LCI                 |
| - What:                    | Switch                            |
| - Country Code:            | CN                                |
| Power Type:                | PSE Device                        |
| Power Source:              | Primary                           |
| Power Priority:            | Low                               |
| Power Value:               | 30.0w                             |
| Hardware Revision:         | T2500G-10TS 2.0                   |
| Firmware Revision:         | Reserved                          |
| Software Revision:         | 2.0.0 Build 20181022 Rel.38882(s) |
| Serial Number:             | Reserved                          |
| Manufacturer Name:         | TP-Link                           |
| Model Name:                | T2500G-10TS 2.0                   |
| Asset ID:                  | unknown                           |

#### Wyświetlanie informacji o urządzeniach sąsiadujących

Switch\_A#show IIdp neighbor-information interface gigabitEthernet 1/0/1

LLDP Neighbor Information:

gigabitEthernet 1/0/1:

Neighbor index 1:

| Chassis type:                     | MAC ad         | dress                               |  |
|-----------------------------------|----------------|-------------------------------------|--|
| Chassis ID:                       | 00:0A:El       | B:13:18:2D                          |  |
| Port ID type:                     | Interface name |                                     |  |
| Port ID:                          | GigabitE       | thernet1/0/2                        |  |
| Port description:                 |                | GigabitEthernet1/0/2 Interface      |  |
| TTL:                              |                | 120                                 |  |
| System name:                      |                | T2500G-10TS                         |  |
| System description:               |                | JetStream 8-Port Gigabit L2 Managed |  |
|                                   |                | Switch with 2 SFP Slots             |  |
| System capabilities supporte      | d:             | Bridge Router                       |  |
| System capabilities enabled:      |                | Bridge Router                       |  |
| Management address type:          |                | ipv4                                |  |
| Management address:               |                | 192.168.0.1                         |  |
| Management address interfa        | ce type:       | IfIndex                             |  |
| Management address interfa        | ce ID:         | 1                                   |  |
| Management address OID:           |                | 0                                   |  |
| Port VLAN ID(PVID):               |                | 1                                   |  |
| Port and protocol VLAN ID(PPVID): |                | 0                                   |  |
| Port and protocol VLAN supp       | orted:         | Yes                                 |  |
| Port and protocol VLAN enab       | led:           | No                                  |  |
| VLAN name of VLAN 1:              |                | System-VLAN                         |  |
| Protocol identity:                |                |                                     |  |
| Auto-negotiation supported:       |                | Yes                                 |  |
| Auto-negotiation enabled:         |                | Yes                                 |  |
| OperMau:                          |                | speed(1000)/duplex(Full)            |  |

| Link aggregation supported: | Yes  |
|-----------------------------|------|
| Link aggregation enabled:   | No   |
| Aggregation port ID:        | 0    |
| Power port class:           | PSE  |
| PSE power supported:        | Yes  |
| PSE power enabled:          | No   |
| PSE pairs control ability:  | No   |
| Maximum frame size:         | 1518 |

# Część 15

## Konfiguracja L2PT

## ROZDZIAŁY

- 1. Informacje ogólne
- 2. Konfiguracja L2PT
- 3. Przykład konfiguracji

## Informacje ogólne

L2PT (Layer 2 Protocol Tunneling) to funkcja dla usługodawców w celu jawnego przesyłania jednostek danych protokołu (PDU) warstwy 2 pomiędzy sieciami klientów w różnych lokalizacjach a siecią publiczną ISP. Poniżej omówiono wybraną terminologię dotyczącą tego zagadnienia:

- Edge Switch (przełącznik brzegowy): Przełącznik, który jest połączony z siecią klienta i zlokalizowany jest na granicy sieci ISP.
- UNI: User Network Interface, port skonfigurowany na przełączniku brzegowym, który jest połączony z siecią klienta.
- NNI: Network Network Interface, port skonfigurowany na przełączniku brzegowym, który jest połączony z siecią ISP.

Jak pokazano na Rys. 1-1, klient ma dwie sieci lokalne, które połączone są ze sobą poprzez sieć ISP. Gdy obydwie sieci klienta korzystają z tego samego protokołu warstwy 2, ich jednostki danych protokołu (PDUs) warstwy 2 muszą być przesyłane przez sieć ISP, aby umożliwić kalkulację protokołu warstwy 2 (na przykład kalkulację spanning tree). Zasadniczo jednostki PDU tego samego protokołu warstwy 2 korzystają z tego samego docelowego adresu MAC. Zatem gdy PDU warstwy 2 z sieci klienta dotrze do przełącznika brzegowego w sieci ISP, przełącznik nie jest w stanie stwierdzić, czy PDU pochodzi z sieci klienta, czy z sieci ISP, dlatego odrzuca PDU. W rezultacie jednostki PDU warstwy 2 nie mogą być przesyłane przez sieć ISP.

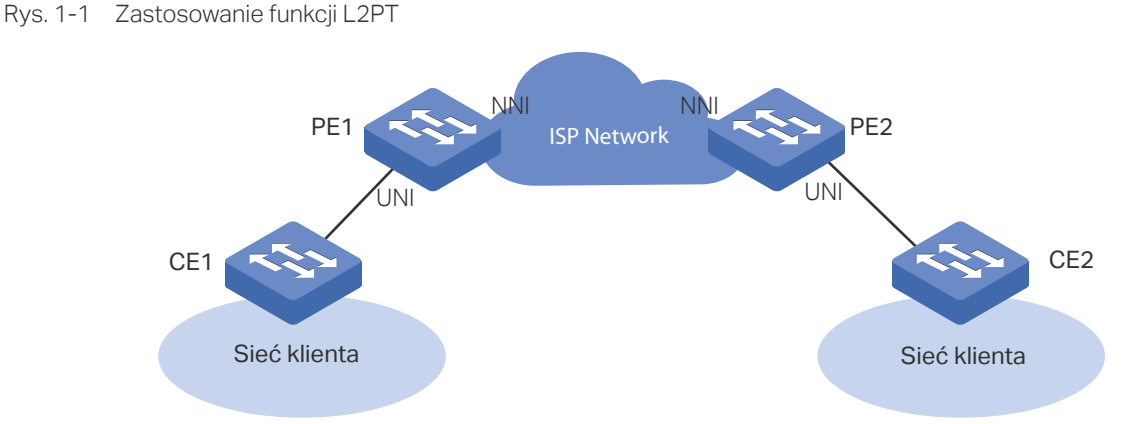

Aby rozwiązać ten problem, sieć ISP musi jawnie przesyłać jednostki PDU warstwy 2 pomiędzy sieciami klienta. W omawianym przypadku funkcja L2PT może być skonfigurowana na przełącznikach brzegowych (PE1 i PE2), aby umożliwić tunelowanie jednostek PDU warstwy 2 przez sieć.

Poniższe punkty opisują procedurę przesyłania jednostek PDU przez sieć ISP z jednej sieci klienta do drugiej:

- Po odebraniu PDU warstwy 2 od CE1 poprzez port UNI, PE1 zastępuje docelowy adres MAC PDU specjalnym adresem MAC multicast (01:00:0c:cd:cd: d0), a następnie przesyła PDU do sieci ISP poprzez port NNI.
- 2) Sieć ISP identyfikuje jednostkę PDU i przesyła ją bezpośrednio na drugi koniec.
- 3) PE2 odbiera PDU poprzez port NNI i przywraca jego pierwotny docelowy adres MAC.

Gdy funkcja L2PT skonfigurowana jest w sposób prawidłowy, przełącznik może Jawnie przesyłać jednostki PDU następujących protokołów warstwy 2: STP (Spanning Tree Protocol), GVRP (GARP VLAN Registration Protocol), LACP (Link Aggregation Control Protocol), CDP (Cisco Discovery Protocol), VTP (VLAN Trunking Protocol), PAgP (Port Aggregation Protocol), UDLD (UniDirectional Link Detection) oraz PVST+(Per VLAN Spanning Tree Plus).

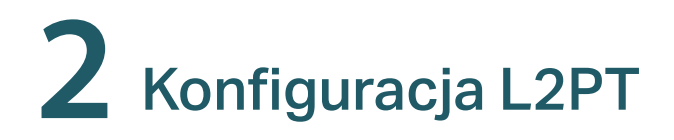

## 2.1 Przez GUI

#### Wybierz z menu L2 FEATURES > L2PT, aby wyświetlić poniższą stronę.

| L2PT Config      |              |        |                   |           |        |          |
|------------------|--------------|--------|-------------------|-----------|--------|----------|
| Layer 2 Protocol | I Tunneling: | Enable |                   |           |        |          |
|                  |              |        |                   |           | 1      | Apply    |
| Port Config      |              |        |                   |           |        |          |
|                  | 1468         |        |                   |           |        |          |
| UNITI            | LAGS         |        |                   |           |        |          |
|                  | Port         | Туре   | Protocol          | Threshold | LAG    | G        |
|                  |              | •      | •                 |           |        |          |
|                  | 1/0/1        | None   | ///               | ///       | ·      | <u>^</u> |
|                  | 1/0/2        | None   | ///               | ///       | (      | 6        |
|                  | 1/0/3        | None   | ///               | ///       | i      | 6        |
|                  | 1/0/4        | None   | ///               | ///       |        |          |
|                  | 1/0/5        | None   | ///               | ///       |        |          |
|                  | 1/0/6        | None   |                   | ///       |        |          |
|                  | 1/0/7        | None   |                   | ///       |        |          |
|                  | 1/0/8        | None   | ///               | ///       |        |          |
|                  | 1/0/9        | None   | ///               | ///       |        |          |
|                  | 1/0/10       | None   | ///               | ///       |        |          |
| Total: 10        |              |        | 1 entry selected. |           | Cancel | Apply    |

Wykonaj poniższe kroki, aby skonfigurować L2PT:

- 1) W sekcji L2PT Config włącz globalnie L2PT i kliknij Apply.
- W sekcji Port Config ustaw port podłączony do sieci klienta jako port UNI i określ żądane protokoły na porcie. Ponadto możesz także ustawić na porcie UNI próg przesyłania pakietów na sekundę.

| Port | Numer portu.                                                                                                    |
|------|----------------------------------------------------------------------------------------------------|
| Туре | Wybierz <b>UNI</b> jako typ portu dla zaznaczonego portu. Port UNI jest zwykle<br>podłączony do sieci klienta.<br>Domyślnym ustawieniem jest <b>None</b> , co oznacza, że funkcja L2TP jest wyłączona<br>na tym porcie. |
|      |                                                                                                    |

| Protocol  | Określ typy pakietów protokołu warstwy 2, które mogą być jawnie przesyłane na<br>wybranym porcie:                                                                                                    |
|-----------|----------------------------------------------------------------------------------------------------|
|           | STP: Włącz tunelowanie protokołu dla pakietów STP.                                                                                                    |
|           | GVRP: Włącz tunelowanie protokołu dla pakietów GVRP.                                                                                                    |
|           | <b>01000CCCCCCC</b> : Włącz tunelowanie protokołu dla pakietów, których adres docelowy MAC ma wartość 01000CCCCCCC, w tym porty CDP, VTP, PAgP i UDLD.                                                                                                    |
|           | <b>01000CCCCCCD</b> : Włącz tunelowanie protokołu dla pakietów PVST+, których adres docelowy MAC ma wartość 01000CCCCCCD.                                                                                                    |
|           |                                                                                                    |
|           | LACP: Włącz tunelowanie protokołu dla pakietów LACP.                                                                                                    |
|           | LACP: Włącz tunelowanie protokołu dla pakietów LACP.<br>All: Wszystkie powyższe protokoły warstwy 2 mają włączone tunelowanie.                                                                                                    |
| Threshold | LACP: Włącz tunelowanie protokołu dla pakietów LACP.         All: Wszystkie powyższe protokoły warstwy 2 mają włączone tunelowanie.         Określ dla określonego protokołu maksymalną liczbę przesyłania na porcie pakietów na sekundę. Gdy próg ten zostanie przekrroczony, port zaczyna odrzucać pakiety protokołu wwarstwy 2.                                                                                                    |
| Threshold | <ul> <li>LACP: Włącz tunelowanie protokołu dla pakietów LACP.</li> <li>All: Wszystkie powyższe protokoły warstwy 2 mają włączone tunelowanie.</li> <li>Określ dla określonego protokołu maksymalną liczbę przesyłania na porcie pakietów na sekundę. Gdy próg ten zostanie przekrroczony, port zaczyna odrzucać pakiety protokołu wwarstwy 2.</li> <li>Wartość ta waha się od 1 do 1000 (pakietów na sekundę). 0 oznacza, że opcja ta jest wyłączona.</li> </ul> |

3) W sekcji **Port Config** ustaw port podłączony do sieci ISP jako port NNI. Dla tego portu nie można skonfigurować protokołów ani ustawić progu.

| Port | Numer portu.                                                                                           |
|------|----------------------------------------------------------------------------------------------------|
| Туре | Wybierz <b>NNI</b> jako typ portu dla zaznaczonego portu. Port NNI jest zwykle podączony do sieci ISP. |
|      | Domyślnym ustawieniem jest <b>None</b> , co oznacza, że funkcja L2TP jest wyłączona<br>na tym porcie.  |
| LAG  | Grupa LAG, do której należy portu.                                                                     |

#### 4) Kliknij **Apply**.

Uwaga:

Port przynależący do LAG (Link Aggregation Group) przyjmuje konfigurację LAG, nie jest konfigurowany osobno. Konfigurację samego portu przeprowadzić można dopiero, gdy port opuści grupę LAG.

### 2.2 Przez CLI

Wykonaj poniższe kroki, aby skonfigurować funkcję L2PT.

\_ \_ \_ \_ \_

| Krok 1 | configure                            |
|--------|--------------------------------------|
|        | Uruchom tryb konfiguracji globalnej. |

| Krok 2 | I2protocol-tunnel                                                                                                    |
|--------|----------------------------------------------------------------------------------------------------|
|        | Włącz globalnie funkcję L2PT.                                                                                                    |
| Krok 3 | interface { fastEthernet <i>port</i>   range fastEthernet <i>port-list</i>   gigabitEthernet <i>port</i>   range<br>gigabitEthernet <i>port-list</i>   ten-gigabitEthernet <i>port</i>   range ten-gigabitEthernet <i>port-list</i>  <br>port-channel <i>port-channel-id</i>   range port-channel <i>port-channel-id-list</i> } |
|        | Uruchom tryb konfiguracji interfejsu.                                                                                                    |
| Krok 4 | <pre>l2protocol-tunnel type uni { 01000ccccccc   01000ccccccd   gvrp   stp   lacp   all } [ threshold threshold ]</pre>                                                                                                    |
|        | Ustaw port jako port UNI, określ typy pakietów protokołu warstwy 2, które mogą być<br>jawnie przesyłane na tym porcie i ustaw próg dla pakietów na sekundę, akceptowanych do<br>kapsułkowania na porcie UNI.                                                                                                    |
|        | 01000ccccccc: Włącz tunelowanie protokołu dla pakietów, których adres docelowy MAC ma wartość 01000CCCCCCC, w tym porty CDP, VTP, PAgP i UDLD.                                                                                                    |
|        | 01000ccccccd: Włącz tunelowanie protokołu dla pakietów PVST+, których adres docelowy<br>MAC ma wartość 01000CCCCCCD.                                                                                                    |
|        | gvrp: Włącz tunelowanie protokołu dla pakietów GVRP.                                                                                                    |
|        | stp: Włącz tunelowanie protokołu dla pakietów STP.                                                                                                    |
|        | lacp: Włącz tunelowanie protokołu dla pakietów LACP.                                                                                                    |
|        | all: Wszystkie powyższe protokoły warstwy 2 mają włączone tunelowanie.                                                                                                    |
|        | <i>threshold:</i> Określ dla określonego protokołu maksymalną liczbę przesyłania na porcie pakietów na sekundę. Gdy próg ten zostanie przekrroczony, port zaczyna odrzucać pakiety protokołu wwarstwy 2. Wartość ta waha się od 1 do 1000 (pakietów na sekundę). 0 oznacza, że opcja ta jest wyłączona.                         |
| Krok 5 | exit                                                                                                    |
|        | Wróć do trybu konfiguracji globalnej.                                                                                                    |
| Krok 6 | interface { fastEthernet port   range fastEthernet port-list   gigabitEthernet port   range<br>gigabitEthernet port-list   ten-gigabitEthernet port   range ten-gigabitEthernet port-list  <br>port-channel port-channel-id   range port-channel port-channel-id-list }<br>Uruchom tryb konfiguracji interfejsu.                |
| Krok 7 | l2protocol-tunnel type nni                                                                                                    |
|        | Ustaw port jako port NNI.                                                                                                    |
| Krok 8 | show I2protocol-tunnel global                                                                                                    |
|        | Sprawdź globalną konfigurację L2PT.                                                                                                    |
| Krok 9 | <pre>show I2protocol-tunnel interface [ fastEthernet port   gigabitEthernet port   ten-<br/>gigabitEthernet port   port-channel port-channel-id ]</pre>                                                                                                    |
|        | Sprawdź konfigurację L2PT portu lub jego grupy LAG.                                                                                                    |
|        |                                                                                                    |

| Krok 10 | <b>end</b><br>Powróć do trybu privileged EXEC .                                         |
|---------|-----------------------------------------------------------------------------------------|
| Krok 11 | <b>copy running-config startup-config</b><br>Zapisz ustawienia w pliku konfiguracyjnym. |
|         |                                                                                         |

Uwaga:

Port przynależący do LAG (Link Aggregation Group) przyjmuje konfigurację LAG, nie jest konfigurowany osobno. Konfigurację samego portu przeprowadzić można dopiero, gdy port opuści grupę LAG.

. \_ \_ \_ \_ \_ \_ \_ \_ \_ \_ \_ \_ \_ \_ \_ \_

Poniższy przykład przedstawia globalne włączanie funkcji L2PT:

#### Switch#configure

Switch(config)#l2protocol-tunnel

Switch(config)#show l2protocol-tunnel global

I2protocol-tunnel State: Enable

Switch(config)#end

Switch#copy running-config startup-config

Poniższy przykład przedstawia sposób ustawiania portu 1/0/1 jako portu UNI dla protokołu GVRP warstwy 2 i progu jako 1000:

#### Switch#configure

Switch(config)#interface gigabitEthernet 1/0/1

Switch(config-if)#l2protocol-tunnel type uni gvrp threshold 1000

Switch(config-if)#show I2protocol-tunnel interface gigabitEthernet 1/0/1

| Interface | Туре | Protocol | Threshold | LAG |
|-----------|------|----------|-----------|-----|
|           |      |          |           |     |
| Gi1/0/1   | uni  | gvrp,,,, | 1000,,,   | N/A |

Switch(config-if)#end

Switch#copy running-config startup-config

Poniższy przykład przedstawia sposób ustawiania portu 1/0/5 jako portu NNI.

#### Switch#configure

Switch(config)#interface gigabitEthernet 1/0/5

#### Switch(config-if)#l2protocol-tunnel type nni

#### Switch(config-if)#show l2protocol-tunnel interface gigabitEthernet 1/0/5

| Interface | Туре | Protocol | Threshold | LAG |
|-----------|------|----------|-----------|-----|
|           |      |          |           |     |
| Gi1/0/5   | nni  | ,,,      | ,,,       | N/A |

Switch(config-if)#end

Switch#copy running-config startup-config

## **3** Przykład konfiguracji

## 3.1 Wymagania sieciowe

Jako pokazano poniżej, dwa oddziały firmy połączone są poprzez sieć ISP, a ich celem jest kalkulacja spanning tree w wyniku wzajemnej wymiany pakietów STP warstwy 2. Aby spełnić ten warunek, pakiety STP muszą być jawnie przesyłane pomiędzy sieciami klienta poprzez sieć ISP.

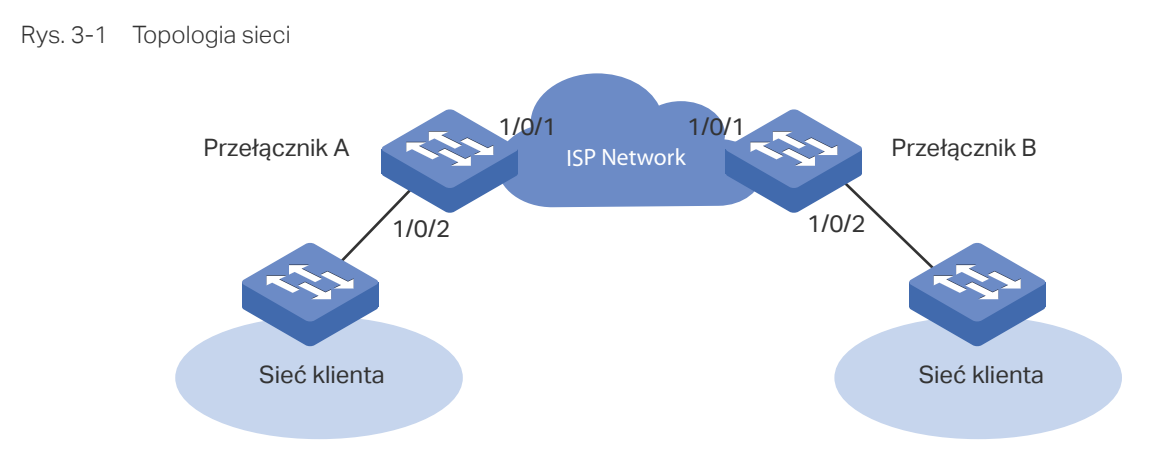

## 3.2 Schemat konfiguracji

Usługodawca może skonfigurować funkcję L2PT na dwóch przełącznikach brzegowych (przełącznik A i przełącznik B). Przy włączonej funkcji L2PT pakiety STP mogą być kapsułkowane jako normalne pakiety danych i przesyłane na drugi koniec bez przetwarzania na urządzeniach w sieci ISP.

Konfiguracja wymaga wykonania następujących kroków:

- 1) Włącz globalnie funkcję L2PT.
- 2) Ustaw port 1/0/1, który jest podłączony do sieci ISP, jako port NNI.
- Ustaw port 1/0/2, który jest podłączony do sieci klienta, jako port UNI dla STP. Ponadto ustaw wartość progu jako 1000, aby wprowadzić limit liczby pakietów przetwarzanych na porcie w ciągu sekundy.

W poniższych podrozdziałach opisano dwa sposoby przeprowadzenia procedury konfiguracji: przez GUI oraz przez CLI.

## 3.3 Przez GUI

Ustawienia przełącznika A i przełącznika B są takie same. Poniższy instruktaż omówimy na przykładzie przełącznika A.

- 1) Wybierz z menu L2 FEATURES > L2PT, aby wyświetlić poniższą stronę. Włącz globalnie funkcję L2PT i kliknij Apply.
- 2) Ustaw port 1/0/1 jako port NNI i kliknij **Apply**. Ustaw port 1/0/2 jako port UNI dla STP i ustaw wartość progu jako 1000. Następnie kliknij **Apply**. Rezultat jest następujący:

| L2PT Config                           |        |       |                   |           |              |  |  |  |
|---------------------------------------|--------|-------|-------------------|-----------|--------------|--|--|--|
| Layer 2 Protocol Tunneling:  C Enable |        |       |                   |           |              |  |  |  |
| Port Config                           |        |       |                   |           | Apply        |  |  |  |
| UNIT1                                 | LAGS   |       |                   |           |              |  |  |  |
|                                       | Port   | Туре  | Protocol          | Threshold | LAG          |  |  |  |
|                                       |        | UNI 🔻 | STP 🔻             | 1000      |              |  |  |  |
|                                       | 1/0/1  | NNI   | ///               | ///       | ^            |  |  |  |
|                                       | 1/0/2  | UNI   | STP               | 1000      |              |  |  |  |
|                                       | 1/0/3  | None  | ///               | ///       | -            |  |  |  |
|                                       | 1/0/4  | None  | ///               | ///       |              |  |  |  |
|                                       | 1/0/5  | None  | ///               | ///       |              |  |  |  |
|                                       | 1/0/6  | None  | ///               | ///       |              |  |  |  |
|                                       | 1/0/7  | None  | ///               | ///       |              |  |  |  |
|                                       | 1/0/8  | None  | ///               | ///       |              |  |  |  |
|                                       | 1/0/9  | None  | ///               | ///       |              |  |  |  |
|                                       | 1/0/10 | None  | ///               | ///       |              |  |  |  |
| Total: 10                             |        |       | 1 entry selected. |           | Cancel Apply |  |  |  |

Rys. 3-2 Konfiguracja globalna

3) Kliknij 🔯 Save, aby zapisać ustawienia.

## 3.4 Przez CLI

Ustawienia przełącznika A i przełącznika B są takie same. Poniższy instruktaż opiera się na konfiguracji przełącznika A.

Switch\_A#configure

Switch\_A(config)#l2protocol-tunnel

Switch\_A(config)#interface gigabitEthernet 1/0/1

Switch\_A(config-if)#l2protocol-tunnel type nni

Switch\_A(config-if)#exit

Switch\_A(config)#interface gigabitEthernet 1/0/2 Switch\_A(config-if)#l2protocol-tunnel type uni stp 1000 Switch\_A(config-if)#end Switch\_A#copy running-config startup-config

#### Sprawdzanie konfiguracji

Sprawdzanie konfiguracji globalnej: Switch\_A#show I2protocol-tunnel global I2protocol-tunnel State: Enable

Sprawdzanie konfiguracji na porcie 1/0/1:

Switch\_A#show I2protocol-tunnel interface gigabitEthernet 1/0/1

| Interface | Туре | Protocol | Threshold | LAG |
|-----------|------|----------|-----------|-----|
|           |      |          |           |     |
| Gi1/0/1   | nni  | ,,,,     | ,,,,      | N/A |

Sprawdzanie konfiguracji na porcie 1/0/2:

Switch\_A#show I2protocol-tunnel interface gigabitEthernet 1/0/2

| Interface | Туре | Protocol | Threshold | LAG |
|-----------|------|----------|-----------|-----|
|           |      |          |           |     |
| Gi1/0/2   | uni  | stp,,,,  | 1000,,,,  | N/A |

# Część 16

## Konfiguracja PPPoE ID Insertion

ROZDZIAŁY

- 1. Informacje ogólne
- 2. Konfiguracja PPPoE ID Insertion

## Informacje ogólne

W zwykłym trybie połączeń dial-up PPPoE, gdy użytkownicy nawiązują połączenie przez PPPoE, dostęp do sieci otrzymają tylko w przypadku, gdy ich konta zostaną uwierzytelnione na serwerze RADIUS. W rezultacie pojawia się ryzyko, że nielegalni użytkownicy przejmą konto w celu uzyskania dostępu do Internetu.

Funkcja PPPoE ID Insertion zapewnia rozwiązanie tego problemu. Włączenie tej funkcji sprawia, że przełącznik dołącza tag do pakietów PPPoE Active Discovery otrzymanych od klienta i przesyła go do BRAS (Broadband Remote Access Server). Tag rejestruje informacje o kliencie, w tym o numerze podłączonego portu oraz jego adresie MAC. BRAS używa tagu jako atrybutu NAS-Port-ID w pakiecie RADIUS i przesyła go do serwera RADIUS w celu przeprowadzenia uwierzytelnienia PPP (Point-to-Point Protocol). Jeśli informacje tagu będą różnić się od informacji konfiguracyjnych, uwierzytelnianie nie powiedzie się. W ten sposób nielegalni użytkownicy nie są w stanie przejąć kont użytkowników legalnych w celu uzyskania dostępu do Internetu.

Ponadto po otrzymaniu pakietu PPPoE Active Discovery Offer lub pakietu potwierdzającego sesję z BRAS, przełącznik usunie tag z pakietu i prześle go do klienta.

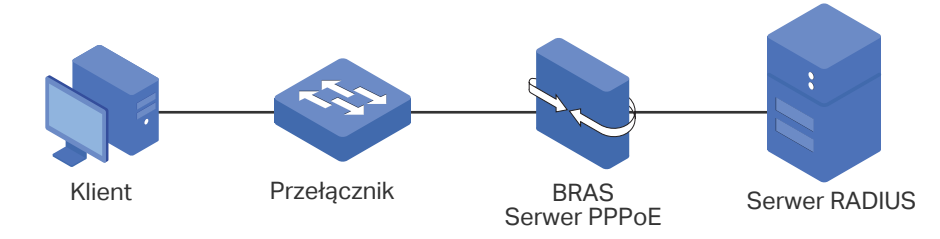

Rys. 1-1 Topologia sieci PPPoE ID-Insertion

## **2** Konfiguracja PPPoE ID Insertion

## 2.1 Przez GUI

#### Wybierz z menu L2 FEATURES > PPPoE, aby wyświetlić poniższą stronę.

| Rys. 2-1 | Konfiguracja PPPoE ID Insertion |
|----------|---------------------------------|
|----------|---------------------------------|

| PPPoE ID Insertion         |        |            |                 |           |           |                 |  |  |  |
|----------------------------|--------|------------|-----------------|-----------|-----------|-----------------|--|--|--|
| PPPoE ID Insertion: Enable |        |            |                 |           |           |                 |  |  |  |
|                            | Apply  |            |                 |           |           |                 |  |  |  |
| Port Config                |        |            |                 |           |           |                 |  |  |  |
| UNIT1                      | LAGS   |            |                 |           |           |                 |  |  |  |
|                            | Port   | Circuit-ID | Circuit-ID Type | UDF Value | Remote-ID | Remote-ID Value |  |  |  |
|                            |        | •          | •               |           | •         |                 |  |  |  |
|                            | 1/0/1  | Disabled   | IP              |           | Disabled  | ^               |  |  |  |
|                            | 1/0/2  | Disabled   | IP              |           | Disabled  |                 |  |  |  |
|                            | 1/0/3  | Disabled   | IP              |           | Disabled  |                 |  |  |  |
|                            | 1/0/4  | Disabled   | IP              |           | Disabled  |                 |  |  |  |
|                            | 1/0/5  | Disabled   | IP              |           | Disabled  |                 |  |  |  |
|                            | 1/0/6  | Disabled   | IP              |           | Disabled  |                 |  |  |  |
|                            | 1/0/7  | Disabled   | IP              |           | Disabled  |                 |  |  |  |
|                            | 1/0/8  | Disabled   | IP              |           | Disabled  |                 |  |  |  |
|                            | 1/0/9  | Disabled   | IP              |           | Disabled  |                 |  |  |  |
|                            | 1/0/10 | Disabled   | IP              |           | Disabled  |                 |  |  |  |
| Total: 10                  |        |            | 1 entry         | selected. | Ca        | ancel Apply     |  |  |  |

Wykonaj poniższe kroki, aby skonfigurować PPPoE ID-Insertion:

- 1) W sekcji **PPPoE ID Insertion** włącz PPPoE ID Insertion i kliknij **Apply**.
- 2) W sekcji **Port Config** wybierz co najmniej jeden port i skonfiguruj odpowiednie parametry. Następnie kliknij **Apply**.
|     | Circuit-ID      | Włącz lub wyłącz funkcję Circuit-ID Insertion. Przy włączonej opcji<br>przełącznik będzie umieszczać Circuit ID w odebranych na danym porcie<br>pakietach PPPoE Discovery. |
|-----|-----------------|----------------------------------------------------------------------------------------------------|
|     | Circuit-ID Type | Wybierz typ Circuit ID. Dostępne są następujące opcje:                                                                                                    |
|     |                 | IP: Circuit ID zawiera następujące trzy części: źródłowy adres MAC<br>odebranego pakietu, adres IP przełącznika i numer portu. Ten typ jest<br>ustawieniem domyślnym.      |
|     |                 | MAC: Circuit ID zawiera następujące trzy części: źródłowy adres MAC pakietu, adres MAC przełącznika i numer portu.                                                         |
|     |                 | <b>UDF</b> : Circuit ID zawiera następujące trzy części: źródłowy adres MAC pakietu, ciąg znaków ustalony przez użytkownika i numer portu.                                 |
|     |                 | <b>UDF Only</b> : Do kodowania opcji Circuit-ID stosowany będzie wyłącznie ciąg znaków ustalony przez użytkownika.                                                         |
|     | UDF Value       | Jeśli wybierzesz typ UDF lub UDF Only, podaj ciąg maksymalnie 40 znaków<br>w celu kodowania opcji Circuit-ID.                                                              |
|     | Remote-ID       | Włącz lub wyłącz funkcję Remote-ID Insertion. Przy włączonej opcji<br>przełącznik będzie umieszczać Remote ID w odebranych na danym porcie<br>pakietach PPPoE Discovery.   |
|     | Remote-ID Value | Podaj ciąg maksymalnie 40 znaków w celu kodowania opcji Remote-iID.                                                                                                    |
| - U | waga:           |                                                                                                    |

Port przynależący do LAG (Link Aggregation Group) przyjmuje konfigurację LAG, nie jest konfigurowany osobno. Konfigurację samego portu przeprowadzić można dopiero, gdy port opuści grupę LAG.

## 2.2 Przez CLI

Wykonaj poniższe kroki, aby skonfigurować funkcję PPPoE ID Insertion:

| Krok 1 | <b>configure</b><br>Uruchom tryb konfiguracji globalnej.                                                                                                    |
|--------|----------------------------------------------------------------------------------------------------|
| Krok 2 | <b>pppoe id-insertion</b><br>Uruchom globalnie funkcję PPPoE ID Insertion.                                                                                                    |
| Krok 3 | interface { fastEthernet <i>port</i>   range fastEthernet <i>port-list</i>   gigabitEthernet <i>port</i>   range<br>gigabitEthernet <i>port-list</i>   ten-gigabitEthernet <i>port</i>   range ten-gigabitEthernet <i>port-list</i> }<br>Uruchom tryb konfiguracji interfejsu. |
| Krok 4 | <b>pppoe circuit-id</b><br>Włącz funkcję Circuit-ID Insertion, aby przełącznik umieszczał Circuit ID w odebranych na<br>danym porcie pakietach PPPoE Discovery.                                                                                                    |

| Krok 5  | <pre>pppoe circuit-id type { mac   ip   udf [Value]   udf-only [Value] }</pre>                                                                                         |
|---------|----------------------------------------------------------------------------------------------------|
|         | Wybierz typ Circuit ID. Dostępne są następujące opcje:                                                                                                    |
|         | mac: Do kodowania opcji Circuit-ID stosowany będzie źródłowy adres MAC pakietu, adres<br>MAC przełącznika i numer portu.                                               |
|         | ip: Circuit ID zawiera następujące trzy części: źródłowy adres MAC odebranego pakietu,<br>adres IP przełącznika i numer portu. Ten typ jest ustawieniem domyślnym.     |
|         | udf [ <i>Value</i> ]: Podaj ciąg maksymalnie 40 znaków. Circuit ID zawiera następujące trzy części:<br>źródłowy adres MAC pakietu, ustalony ciąg znaków i numer portu. |
|         | udf-only [ <i>Value</i> ]: Podaj ciąg maksymalnie 40 znaków. Do kodowania opcji Circuit-ID stosowany będzie wyłącznie ustalony ciąg znaków                             |
| Krok 6  | pppoe remote-id [Value]                                                                                                    |
|         | Włącz funkcję Remote-ID Insertion i ustaw Remote ID.                                                                                                    |
|         | <i>Value</i> : Podaj ciąg maksymalnie 40 znaków. Do kodowania opcji Remote-ID stosowany<br>będzie źródłowy adres MAC pakietu i ustalony ciąg znaków.                   |
| Krok 7  | show pppoe id-insertion global                                                                                                    |
|         | Sprawdź globalną konfigurację funkcji PPPoE ID Insertion.                                                                                                    |
| Krok 8  | <pre>show pppoe id-insertion interface { fastEthernet port   gigabitEthernet port   ten-<br/>gigabitEthernet port}</pre>                                               |
|         | Sprawdź konfigurację funkcji PPPoE ID Insertion na porcie.                                                                                                    |
| Krok 9  | end                                                                                                    |
|         | Powróć do trybu privileged EXEC.                                                                                                    |
| Krok 10 | copy running-config startup-config                                                                                                    |
|         | Zapisz ustawienia w pliku konfiguracyjnym.                                                                                                    |

Poniższy przykład przedstawia sposób globalnego włączania funkcji PPPoE ID Insertion na porcie 1/0/1 i ustawiania Circuit-ID do wartości 123 bez podawania innych informacji oraz ustawiania Remote-ID jako host1.

#### Switch#configure

Switch(config)#pppoe id-insertion

Switch(config-if)#interface gigabitEthernet 1/0/1

Switch(config-if)#pppoe circuit-id

Switch(config-if)#pppoe circuit-id type udf-only 123

Switch(config-if)#pppoe remote-id host1

Switch(config-if)#show pppoe id-insertion global

PPPoE ID Insertion State: Enabled

| Switch(                                   | config-if)#s                                                                                                    | show pppoe id- | -insertion interface gig | gabitEthernet 1 | /0/1  | Switch(config-if)#show pppoe id-insertion interface gigabitEthernet 1/0/1 |  |  |  |  |  |
|-------------------------------------------|----------------------------------------------------------------------------------------------------|----------------|--------------------------|-----------------|-------|---------------------------------------------------------------------------|--|--|--|--|--|
| Port                                      | ort Circuit-ID C-ID Type C-ID Value(UDF) Remote-ID R-ID Value                                                                                                    |                |                          |                 |       |                                                                           |  |  |  |  |  |
|                                           |                                                                                                    |                |                          |                 |       |                                                                           |  |  |  |  |  |
| Gi1/0/1                                   | Enabled                                                                                                    | UDF-ONLY       | 123                      | Enabled         | host1 |                                                                           |  |  |  |  |  |
| Switch(config-if)#end                     |                                                                                                    |                |                          |                 |       |                                                                           |  |  |  |  |  |
| Switch#copy running-config startup-config |                                                                                                    |                |                          |                 |       |                                                                           |  |  |  |  |  |
| Uwaga:                                    |                                                                                                    |                |                          |                 |       |                                                                           |  |  |  |  |  |
|                                           | Port przynależący do LAG (Link Aggregation Group) przyjmuje konfigurację LAG, nie jest konfigurowany<br>osobno. Konfigurację samego portu przeprowadzić można dopiero, gdy port opuści grupę LAG. |                |                          |                 |       |                                                                           |  |  |  |  |  |

#### Switch(config-if)#show pppoe id-insertion interface gigabitEthernet 1/0/1

# Część 17

## Konfiguracja usługi DHCP

ROZDZIAŁY

- 1. DHCP
- 2. Konfiguracja DHCP Relay
- 3. Konfiguracja DHCP L2 Relay
- 4. Przykład dla DHCP VLAN Relay

# 1 DHCP

## 1.1 Informacje ogólne

DHCP (Dynamic Host Configuration Protocol) jest to powszechnie stosowany protokół do automatycznego przydzielania urządzeniom sieciowym adresów IP oraz innych parametrów konfiguracji sieci, co umożliwia efektywniejsze wykorzystanie adresu IP.

## 1.2 Obsługiwane funkcje

Obsługiwane przez przełącznik funkcje DHCP to DHCP Relay i DHCP L2 Relay.

#### **DHCP Relay**

DHCP Relay służy do przetwarzania i przekazywania pakietów DHCP między różnymi podsieciami lub sieciami VLAN.

Klient DHCP wysyła pakiety żądania DHCP (DHCP Request) w celu pozyskania adresu IP. Przesyłanie pakietów broadcastowych zawsze ograniczone jest do jednego LAN, jeżeli więc serwer DHCP i klient nie należą do tego samego LAN, klient nie ma możliwości uzyskania adresu IP z serwera DHCP. Każdy LAN powinien zatem być wyposażony w serwer DHCP, co zwiększa koszty budowy sieci i stanowi utrudnienie w centralnym zarządzaniu siecią.

Funkcja DHCP Relay stanowi rozwiązanie problemu. Urządzenie z DHCP Relay pełni funkcję agenta przekazywania i przesyła pakiety DHCP między klientami DHCP i serwerami DHCP w różnych sieciach LAN. Dzięki temu klienci DHCP z różnych sieci LAN mogą dzielić jeden serwer DHCP.

Funkcja DHCP Relay obsługuje opcję 82 (Option 82) i DHCP VLAN Relay.

#### Option 82

Dzięki opcji 82 przełącznik może rejestrować dane lokalizacyjne klienta DHCP. Przełącznik może dodać opcję 82 do pakietu żądania DHCP i przesłać pakiet do serwera DHCP. Serwer DHCP z obsługą opcji 82 może ustawić strategię rozdziału adresów IP i inne parametry, zapewniając bardziej elastyczny sposób rozdziału adresów.

#### DHCP VLAN Relay

DHCP VLAN Relay umożliwia klientom z różnych sieci VLAN pozyskiwanie adresów IP z serwera DHCP przy wykorzystaniu jednego adresu IP interfejsu agenta.

Dzięki DHCP VLAN Relay możesz ustawić VLAN interface 1 (domyślny interfejs zarządzania VLAN)jako domyślny interfejs agenta dla wszystkich sieci VLAN. Przełącznik wpisze adres IP domyślnego interfejsu agenta w pole adresu IP agenta przekazywania pakietów DHCP ze wszystkich sieci VLAN.

Jak przedstawiono na poniższym rysunku, do VLAN 10 i VLAN 20 nie przypisano żadnych adresów. Przełącznik wykorzystuje adres IP domyślnego interfejsu agenta (192.168.0.1/24) w celu zaaplikowania o adresy IP dla klientów obu sieci, VLAN 10 i VLAN 20. W rezultacie serwer DHCP przypisze adresy IP na 192.168.0.0/24 (ta sama podsieć co adres IP domyślnego interfejsu agenta) klientom obu sieci, VLAN 10 i VLAN 20.

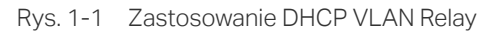

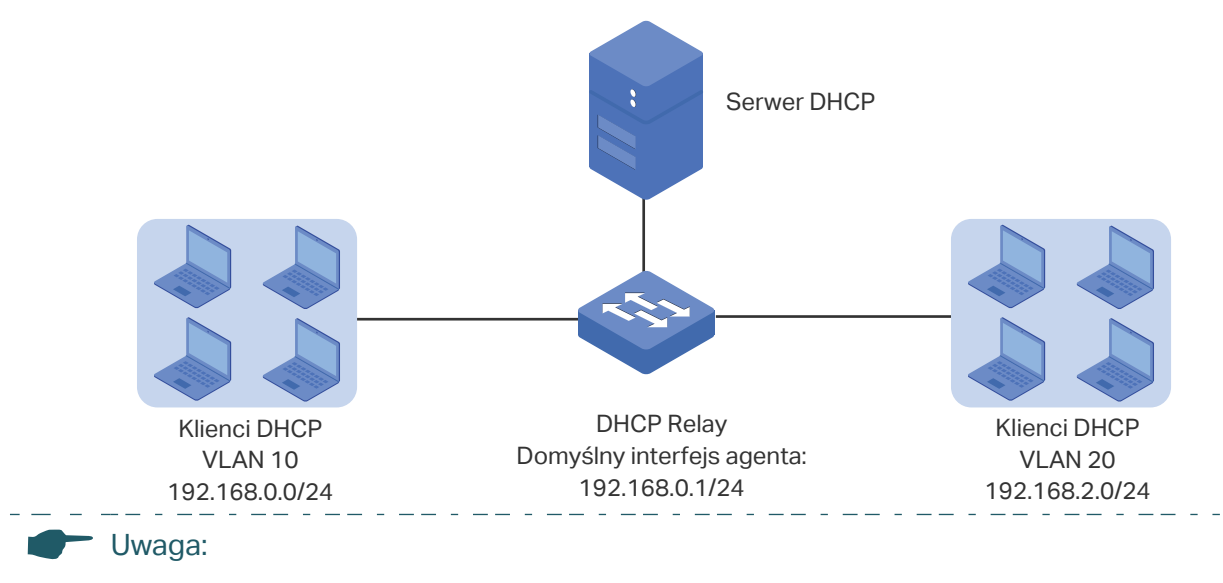

W przełącznikach serii T1500 tylko interfejs zarządzania VLAN może być ustawiony jako domyślny interfejs agenta przekazywania.

#### **DHCP L2 Relay**

W przeciwieństwie do DHCP relay, DHCP L2 Relay wykorzystywany jest w sytuacji, gdy serwer DHCP i klient znajdują się w jednej sieci VLAN. Dzięki DHCP L2 Relay poza standardowym przypisywaniem adresów IP klientom z serwera DHCP, przełącznik może również rejestrować dane lokalizacyjne klienta DHCP za pomocą opcji 82. Przełącznik może dodać opcję 82 do pakietu żądania DHCP i przekazać pakiet do serwera DHCP. Serwer DHCP z obsługą opcji 82 może ustawić strategię rozdziału adresów IP i inne parametry, zapewniając bardziej elastyczny sposób rozdziału adresów.

Rys. 1-2 Zastosowanie DHCP L2 Relay

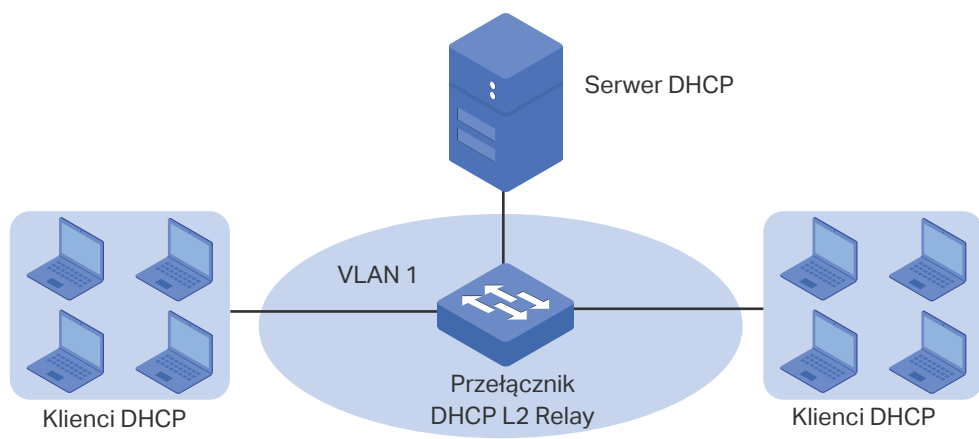

# **2** Konfiguracja DHCP Relay

Aby przeprowadzić konfigurację DHCP Relay, wykonaj poniższe kroki:

- 1) Włącz DHCP Relay. W razie konieczności skonfiguruj Opcję 82.
- 2) Wyznacz serwer DHCP na interfejsie lub w sieci VLAN.

## 2.1 Przez GUI

## 2.1.1 Włączanie DHCP Relay i konfiguracja Opcji 82

Wybierz z menu L3 FEATURES > DHCP Service > DHCP Relay > DHCP Relay Config, aby wyświetlić poniższą stronę.

| Rys. 2-1 | Włączanie DHCP | Relay i kor | nfiguracja | Opcji 82 |
|----------|----------------|-------------|------------|----------|
|----------|----------------|-------------|------------|----------|

| Global C  | onfig     |                      |                     |        |                             |                   |                                      |       |
|-----------|-----------|----------------------|---------------------|--------|-----------------------------|-------------------|--------------------------------------|-------|
| DHCP Rela | ay:       |                      | Enable              |        |                             |                   |                                      |       |
| DHCP Rela | ay Hops:  |                      | 4                   |        | (1-16)                      |                   |                                      |       |
| DHCP Rela | ay Time T | hreshold:            | 0                   |        | seconds (0-65535            | seconds (0-65535) |                                      |       |
|           |           |                      |                     |        |                             |                   |                                      | Apply |
| Option 82 | 2 Config  | J                    |                     |        |                             |                   |                                      |       |
| UNI       | T1        | LAGS                 |                     |        |                             |                   |                                      |       |
|           | Port      | Option 82<br>Support | Option 82<br>Policy | Format | Circuit ID<br>Customization | Circuit ID        | Remote ID<br>Customization Remote ID | LAG   |
|           | 1/0/1     | Disabled             | Keep                | Normal | Disabled                    |                   | Disabled                             | ^     |
|           | 1/0/2     | Disabled             | Keep                | Normal | Disabled                    |                   | Disabled                             |       |
|           | 1/0/3     | Disabled             | Keep                | Normal | Disabled                    |                   | Disabled                             |       |
|           | 1/0/4     | Disabled             | Keep                | Normal | Disabled                    |                   | Disabled                             |       |
|           | 1/0/5     | Disabled             | Keep                | Normal | Disabled                    |                   | Disabled                             |       |
|           | 1/0/6     | Disabled             | Keep                | Normal | Disabled                    |                   | Disabled                             |       |
|           | 1/0/7     | Disabled             | Keep                | Normal | Disabled                    |                   | Disabled                             |       |
|           | 1/0/8     | Disabled             | Keep                | Normal | Disabled                    |                   | Disabled                             |       |
|           | 1/0/9     | Disabled             | Keep                | Normal | Disabled                    |                   | Disabled                             |       |
|           | 1/0/10    | Disabled             | Keep                | Normal | Disabled                    |                   | Disabled                             |       |
| Total: 10 |           |                      |                     |        |                             |                   |                                      |       |

Wykonaj poniższe kroki, aby włączyć opcję DHCP Relay i skonfigurować Opcję 82:

1) W sekcji **Global Config** włącz DHCP Relay globalnie i skonfiguruj przeskoki przekaźnika i próg czasu. Kliknij **Apply.** 

| DHCP Relay                   | Włącz DHCP Relay globalnie.                                                                                                    |
|------------------------------|----------------------------------------------------------------------------------------------------|
| DHCP Relay                   | Wyznacz przeskoki DHCP relay.                                                                                                    |
|                              | DHCP Relay Hops to maksymalna liczba przeskoków (DHCP Relay agent), w<br>których mogą być przekazywane pakiety DHCP. Jeżeli liczba przeskoków pakietu<br>będzie większa, niż ustawiona w tym miejscu wartość, pakiet zostanie odrzucony.                                                                                |
| DHCP Relay<br>Time Threshold | Wyznacz prób czasu przekaźnika DHCP. Wartość powinna wynosić od 0 do 65535<br>sekund.                                                                                                    |
|                              | Czas przekaźnika DHCP to czas, który upłynął od kiedy klient rozpoczął<br>pozyskiwanie adresu i proces odnowy. Jeżeli czas jest dłuższy niż ustawiona w<br>tym miejscu wartość, pakiet DHCP zostanie odrzucony przez przełącznik. Wartość<br>0 oznacza, że przełącznik nie będzie sprawdzać tego obszaru pakietów DHCP. |
| (Opcjonalnie) W s            | ekcji <b>Option 82 Config</b> skonfiguruj opcję 82.                                                                                                    |
| Option 82<br>Support         | Zaznacz, czy chcesz włączyć opcję 82. Opcja jest domyślnie wyłączona. Opcja 82<br>wykorzystywana jest do zapisu lokalizacji DHCP klienta, portu Ethernet, VLAN itd.<br>Jeżeli chcesz zapisać aktualną lokalizację klienta, możesz włączyć opcję 82 na<br>urządzeniu przekaźnikowym, znajdującym się najbliżej niego.    |
| Option 82 Policy             | Wybierz działanie dla pola opcji 82 pakietów żądania DHCP.                                                                                                    |
|                              | Keep (zachowaj): Oznacza zachowanie pola opcji 82.                                                                                                    |
|                              | <b>Replace (zastąp)</b> : Oznacza zastąpienie pola opcji 82 polem wyznaczonym przez przełącznik. Domyślnie Circuit ID zdefiniowany jest jako VLAN i ID portu, który odbiera pakiety DHCP Request (żądanie DHCP). Remote ID to adres MAC urządzenia DHCP Relay, które odbiera pakiety żądania DHCP.                      |
|                              | Drop (odrzuć): Oznacza odrzucanie pakietów zawierających pole opcji 82.                                                                                                    |
| Format                       | Wybierz format pola wartości podopcji opcji 82.                                                                                                    |
|                              | Normal: Oznacza zachowanie formatu TLV (ang. type-length-value, typ-długość-<br>wartość).                                                                                                    |
|                              | <b>Private:</b> Oznacza, że format pola wartości podopcji zakłada podanie samej wartości.                                                                                                    |
| Circuit ID<br>Customization  | Włącz lub wyłącz Customization of Option 82 (dostosowywanie opcji 82). Jeżeli<br>funkcja jest włączona, należy skonfigurować dane opcji 82 ręcznie. Jeżeli funkcja<br>jest wyłączona, przełącznik automatycznie skonfiguruje VLAN ID i ID portu, który<br>odbiera pakiety DHCP jako circuit ID.                         |
| Circuit ID                   | Wprowadź zindywidualizowany circuit ID, składający się z maks. 64 znaków.<br>Ustawienia circuit ID przełącznika i serwera DHCP powinny być ze sobą<br>kompatybilne.                                                                                                    |
| Remote ID<br>Customization   | Włącz lub wyłącz przełącznik w celu zdefiniowania pola Remote ID – podopcji<br>opcji 82. Jeżeli jest włączone, możesz ręcznie skonfigurować zdalny ID. Jeżeli jest<br>wyłączone, przełącznik automatycznie skonfiguruje adres MAC przełącznika jako<br>zdalny ID.                                                       |

2)

| Remote ID | Wprowadź zindywidualizowany zdalny ID, składający się z maks. 64 znaków.<br>Ustawienia zdalnego ID przełącznika i serwera DHCP powinny być ze sobą |
|-----------|----------------------------------------------------------------------------------------------------|
|           | kompatybilne.                                                                                                    |

3) Kliknij **Apply**.

#### 2.1.2 Konfiguracja DHCP VLAN Relay

DHCP VLAN Relay wykorzystywany jest dla klientów w sieciach VLAN, ale nie posiada interfejsu warstwy trzeciej jako bramy do pozyskiwania adresów IP z serwera DHCP, który nie należy do tej samej podsieci co klienci.

Wybierz menu L3 FEATURES > DHCP Service > DHCP Relay > DHCP VLAN Relay, aby załadować następującą stronę.

Rys. 2-2 Wyznaczanie serwera DHCP dla sieci VLAN

| Default Relay Agent Interface |               |         |                        |          |                |     |        |
|-------------------------------|---------------|---------|------------------------|----------|----------------|-----|--------|
| Interface ID:                 | VLAN          | ▼ 1     |                        | (1-4094) |                |     |        |
| IP Address:                   | 192.168.0.150 |         |                        |          |                |     |        |
|                               |               |         |                        |          |                |     | Apply  |
| DHCP VLAN F                   | Relay Config  |         |                        |          |                |     |        |
|                               |               |         |                        |          | <b>•</b>       | Add | Delete |
|                               | ex            | VLAN ID |                        |          | Server Address |     |        |
|                               |               | No e    | entries in this table. |          |                |     |        |
| Total: 0                      |               |         |                        |          |                |     |        |

Wykonaj poniższe kroki, aby wyznaczyć serwer DHCP dla wybranej sieci VLAN:

 W sekcji Default Relay Agent Interface ustaw VLAN zarządzający (domyślnie jest to VLAN 1) jako domyślny interfejs agenta przekazywania. Przełącznik poda jej adres IP do pola adresu IP agenta przekazywania w pakietach DHCP po zapytaniu o adresy IP z serwera DHCP. Kliknij Apply.

|    | Interface ID           | Określ typ i ID interfejsu, który będzie ustawiony jako domyślny interfejs agenta przekazywania.                                                                                                    |
|----|------------------------|----------------------------------------------------------------------------------------------------|
|    |                        | Na domyślny interfejs agenta przekazywania ustawić możesz każdy z interfejsów<br>warstwy 3. Serwer DHCP przypisze adresy IP w tej samej podsieci co interfejs<br>agenta przekazywania do klientów, którzy wykorzystują ten interfejs agenta<br>przekazywania do ubiegania się o adresy IP. |
|    | IP Address             | Informuje o adresie IP interfejsu.                                                                                                    |
| 2) | W sekcji <b>DHCP V</b> | VLAN Relay Config kliknij 🕂 Add, aby wyświetlić następującą stronę.                                                                                                    |

| DHCP VLAN Relay             |                                   |  |  |  |
|-----------------------------|-----------------------------------|--|--|--|
| VLAN ID:<br>Server Address: | (1-4094)<br>(Format: 192.168.0.1) |  |  |  |
|                             | Cancel                            |  |  |  |

Określ, do której sieci VLAN należą klienci i adres IP serwera DHCP. Kliknij Create.

| VLAN ID        | Określ sieć VLAN, w której klienci mogą pozyskać adresy IP z serwera DHCP. |
|----------------|----------------------------------------------------------------------------|
| Server Address | Wpisz adres IP serwera DHCP.                                               |

## 2.2 Przez CLI

#### 2.2.1 Włączanie DHCP Relay

Wykonaj poniższe kroki, aby włączyć DHCP Relay i skonfigurować odpowiednie parametry:

| Krok 1 | <b>configure</b><br>Uruchom tryb konfiguracji globalnej.                                |
|--------|-----------------------------------------------------------------------------------------|
| Krok 2 | <b>service dhcp relay</b><br>Włącz DHCP Relay.                                          |
| Krok 3 | <b>show ip dhcp relay</b><br>Sprawdź ustawienia DHCP Relay.                             |
| Krok 4 | <b>end</b><br>Powróć do trybu privileged EXEC.                                          |
| Krok 5 | <b>copy running-config startup-config</b><br>Zapisz ustawienia w pliku konfiguracyjnym. |

Poniższy przykład prezentuje włączanie DHCP Relay, konfigurację przeskoków przekaźnika na 5 i konfigurację czasu przekaźnika na 10 sekund :

#### Switch#configure

Switch(config)#service dhcp relay

#### Switch(config)#show ip dhcp relay

DHCP relay state: enabled

.....

Switch(config)#end

#### Switch#copy running-config startup-config

## 2.2.2 (Opcjonalnie) Konfiguracja opcji 82

Wykonaj poniższe kroki, aby skonfigurować opcję 82:

| Krok 1                     | configure                                                                                                    |
|----------------------------|----------------------------------------------------------------------------------------------------|
|                            | Uruchom tryb konfiguracji globalnej.                                                                                                    |
| Krok 2                     | interface { fastEthernet <i>port</i>   range fastEthernet <i>port-list</i>   gigabitEthernet <i>port</i>   range<br>gigabitEthernet <i>port-list</i>   ten-gigabitEthernet <i>port</i>   range ten-gigabitEthernet <i>port-list</i> }                                                                                                    |
|                            | Uruchom tryb konfiguracji interfejsu.                                                                                                    |
| Krok 3                     | ip dhcp relay information option                                                                                                    |
|                            | Włącz funkcję opcji 82 na porcie.                                                                                                    |
| Krok 4                     | <pre>ip dhcp relay information strategy { keep   replace   drop }</pre>                                                                                                    |
|                            | Wybierz działanie dla pola opcji 82 pakietów żądania DHCP z hosta. Dostępne są poniższe<br>działania.                                                                                                    |
|                            | keep: Oznacza zachowanie pola opcji 82.                                                                                                    |
|                            | replace: Oznacza zastąpienie pola opcji 82 polem wyznaczonym przez przełącznik.<br>Domyślnie Circuit ID zdefiniowany jest jako VLAN i numer portu, który odbiera pakiety<br>DHCP Request (żądanie DHCP). Remote ID to adres MAC urządzenia DHCP Snooping, które<br>odbiera pakiety żądania DHCP.                                                                                                    |
|                            | drop: Oznacza odrzucanie pakietów zawierających pole opcji 82.                                                                                                    |
|                            |                                                                                                    |
| Krok 5                     | <pre>ip dhcp relay information format { normal   private }</pre>                                                                                                    |
| Krok 5                     | <b>ip dhcp relay information format {</b> normal   private <b>}</b><br>Wybierz format pola wartości podopcji opcji 82.                                                                                                    |
| Krok 5                     | <b>ip dhcp relay information format {</b> normal   private <b>}</b><br>Wybierz format pola wartości podopcji opcji 82.<br>normal: Oznacza zachowanie formatu TLV (ang. type-length-value, typ-długość-wartość).                                                                                                    |
| Krok 5                     | <ul> <li>ip dhcp relay information format { normal   private }</li> <li>Wybierz format pola wartości podopcji opcji 82.</li> <li>normal: Oznacza zachowanie formatu TLV (ang. type-length-value, typ-długość-wartość).</li> <li>private: Oznacza, że format pola wartości podopcji zakłada podanie samej wartości.</li> </ul>                                                                                                    |
| Krok 5<br>Krok 6           | <ul> <li>ip dhcp relay information format { normal   private }</li> <li>Wybierz format pola wartości podopcji opcji 82.</li> <li>normal: Oznacza zachowanie formatu TLV (ang. type-length-value, typ-długość-wartość).</li> <li>private: Oznacza, że format pola wartości podopcji zakłada podanie samej wartości.</li> <li>ip dhcp relay information circuit-id string</li> </ul>                                                                                                    |
| Krok 5<br>Krok 6           | <ul> <li>ip dhcp relay information format { normal   private }</li> <li>Wybierz format pola wartości podopcji opcji 82.</li> <li>normal: Oznacza zachowanie formatu TLV (ang. type-length-value, typ-długość-wartość).</li> <li>private: Oznacza, że format pola wartości podopcji zakłada podanie samej wartości.</li> <li>ip dhcp relay information circuit-id string</li> <li>Skonfiguruj circuit ID. Ustawienia circuit ID przełącznika i serwera DHCP powinny być ze sobą kompatybilne.</li> </ul>                                                                                                    |
| Krok 5<br>Krok 6           | <ul> <li>ip dhcp relay information format { normal   private }</li> <li>Wybierz format pola wartości podopcji opcji 82.</li> <li>normal: Oznacza zachowanie formatu TLV (ang. type-length-value, typ-długość-wartość).</li> <li>private: Oznacza, że format pola wartości podopcji zakłada podanie samej wartości.</li> <li>ip dhcp relay information circuit-id string</li> <li>Skonfiguruj circuit ID. Ustawienia circuit ID przełącznika i serwera DHCP powinny być ze sobą kompatybilne.</li> <li>string: Wprowadź circuit ID, składający się z maks. 64 znaków.</li> </ul>                                                                                                    |
| Krok 5<br>Krok 6<br>Krok 7 | <ul> <li>ip dhcp relay information format { normal   private }</li> <li>Wybierz format pola wartości podopcji opcji 82.</li> <li>normal: Oznacza zachowanie formatu TLV (ang. type-length-value, typ-długość-wartość).</li> <li>private: Oznacza, że format pola wartości podopcji zakłada podanie samej wartości.</li> <li>ip dhcp relay information circuit-id <i>string</i></li> <li>Skonfiguruj circuit ID. Ustawienia circuit ID przełącznika i serwera DHCP powinny być ze sobą kompatybilne.</li> <li><i>string:</i> Wprowadź circuit ID, składający się z maks. 64 znaków.</li> </ul>                                                                                                    |
| Krok 5<br>Krok 6<br>Krok 7 | <ul> <li>ip dhcp relay information format { normal   private }</li> <li>Wybierz format pola wartości podopcji opcji 82.</li> <li>normal: Oznacza zachowanie formatu TLV (ang. type-length-value, typ-długość-wartość).</li> <li>private: Oznacza, że format pola wartości podopcji zakłada podanie samej wartości.</li> <li>ip dhcp relay information circuit-id string</li> <li>Skonfiguruj circuit ID. Ustawienia circuit ID przełącznika i serwera DHCP powinny być ze sobą kompatybilne.</li> <li>ip dhcp relay information remote-id string</li> <li>Skonfiguruj remote ID. (zdalny ID). Ustawienia remote ID przełącznika i serwera DHCP powinny być ze sobą kompatybilne.</li> </ul>                                                                                                    |
| Krok 5<br>Krok 6<br>Krok 7 | <ul> <li>ip dhcp relay information format { normal   private }</li> <li>Wybierz format pola wartości podopcji opcji 82.</li> <li>normal: Oznacza zachowanie formatu TLV (ang. type-length-value, typ-długość-wartość).</li> <li>private: Oznacza, że format pola wartości podopcji zakłada podanie samej wartości.</li> <li>ip dhcp relay information circuit-id string</li> <li>Skonfiguruj circuit ID. Ustawienia circuit ID przełącznika i serwera DHCP powinny być ze sobą kompatybilne.</li> <li>string: Wprowadź circuit ID, składający się z maks. 64 znaków.</li> <li>ip dhcp relay information remote-id string</li> <li>Skonfiguruj remote ID. (zdalny ID). Ustawienia remote ID przełącznika i serwera DHCP powinny być ze sobą kompatybilne.</li> <li>string: Wprowadź remote ID, składający się z maks. 64 znaków.</li> </ul>             |
| Krok 5<br>Krok 6<br>Krok 7 | ip dhcp relay information format { normal   private }Wybierz format pola wartości podopcji opcji 82.normal: Oznacza zachowanie formatu TLV (ang. type-length-value, typ-długość-wartość).private: Oznacza, że format pola wartości podopcji zakłada podanie samej wartości.ip dhcp relay information circuit-id stringSkonfiguruj circuit ID. Ustawienia circuit ID przełącznika i serwera DHCP powinny być ze sobą kompatybilne.string: Wprowadź circuit ID, składający się z maks. 64 znaków.ip dhcp relay information remote-id stringSkonfiguruj remote ID. (zdalny ID). Ustawienia remote ID przełącznika i serwera DHCP powinny być ze sobą kompatybilne.string: Wprowadź remote ID, składający się z maks. 64 znaków.string: Wprowadź remote ID, składający się z maks. 64 znaków.string: Wprowadź remote ID, składający się z maks. 64 znaków. |

| Krok 9  | <b>end</b><br>Powróć do trybu privileged EXEC.                                          |
|---------|-----------------------------------------------------------------------------------------|
| Krok 10 | <b>copy running-config startup-config</b><br>Zapisz ustawienia w pliku konfiguracyjnym. |

Poniższy przykład prezentuje włączanie opcji 82 na porcie 1/0/7 i konfigurację strategii na replace (zastąp), formatu na normal, circuit-id jako VLAN 20 i remote-id jako Host1:

#### Switch#configure

Switch(config)#interface gigabitEthernet 1/0/7

Switch(config-if)#ip dhcp relay information option

Switch(config-if)#ip dhcp relay information strategy replace

Switch(config-if)#ip dhcp relay information format normal

Switch(config-if)#ip dhcp relay information circut-id VLAN20

Switch(config-if)#ip dhcp relay information remote-id Host1

Switch(config-if)#show ip dhcp relay information interface gigabitEthernet 1/0/7

| Interface         | Option 82 Status                 | Operation Strategy | Format | Circuit ID | Remote ID | LAG |
|-------------------|----------------------------------|--------------------|--------|------------|-----------|-----|
|                   |                                  |                    |        |            |           |     |
| Gi1/0/7           | Enable                           | Replace            | Normal | VLAN20     | Host1     | N/A |
| <b>•</b> •• • • • | <i>a a a b b b b b b b b b b</i> |                    |        |            |           |     |

Switch(config-if)#end

Switch#copy running-config startup-config

## 2.2.3 Konfiguracja DHCP VLAN Relay

Wykonaj poniższe kroki, aby akonfigurować DHCP VLAN Relay:

| Krok 1 | <b>configure</b><br>Uruchom tryb konfiguracji globalnej.                                                                                                    |
|--------|----------------------------------------------------------------------------------------------------|
| Krok 2 | Wejdź w tryb konfiguracji interfejsu VLAN.<br><b>interface vlan</b> <i>vlan-id</i><br><i>vlan-id</i> : Wyznacz interfejs VLAN. Obsługiwana jest jedynie VLAN 1 (VLAN zarządzający). |
| Krok 3 | <b>ip dhcp relay default-interface</b><br>Ustaw interfejs management VLAN (VLAN zarządzający) jako domyślny interfejs agenta<br>przekazywania.                                      |

| Krok 4 | <b>ip dhcp relay vlan</b> <i>vid</i> <b>helper-address</b> <i>ip-address</i><br>Określ VLAN ID i serwer DHCP.<br><i>vid</i> : Wprowadź ID VLAN, w której hosty mogą dynamicznie pozyskiwać IP z serwera DHCP.<br><i>ip-address</i> : Wprowadź adres IP serwera DHCP. |
|--------|----------------------------------------------------------------------------------------------------|
| Krok 5 | <b>exit</b><br>Wróć do trybu konfiguracji globalnej.                                                                                                    |
| Krok 6 | <b>show ip dhcp relay</b><br>Sprawdź ustawienia DHCP Relay.                                                                                                    |
| Krok 7 | <b>end</b><br>Powróć do trybu privileged EXEC.                                                                                                    |
| Krok 8 | <b>copy running-config startup-config</b><br>Zapisz ustawienia w pliku konfiguracyjnym.                                                                                                    |

Poniższy przykład prezentuje ustawianie interfejsu VLAN 1 (VLAN zarządzający) na domyślny interfejs agenta przekazywania i wyznaczenie serwera DHCP przez wpisanie adresu serwera jako 192.168.1.8 na VLAN 10:

#### Switch#configure

Switch(config)#interface vlan 1

Switch(config-if)# ip dhcp relay default-interface

Switch(config-if)#exit

Switch(config)#ip dhcp relay vlan 10 helper-address 192.168.1.8

#### Switch(config)#show ip dhcp relay

•••

DHCP VLAN relay helper address is configured on the following vlan:

vlan Helper address

-----

VLAN 10 192.168.1.8

Switch(config)#end

Switch#copy running-config startup-config

# **3** Konfiguracja DHCP L2 Relay

Aby przeprowadzić konfigurację DHCP L2 Relay, wykonaj poniższe kroki:

- 1) Włącz DHCP L2 Relay.
- 2) Skonfiguruj opcję 82 dla portów.

## 3.1 Przez GUI

#### 3.1.1 Włączanie DHCP L2 Relay

Wybierz z menu L3 FEATURES > DHCP Service > DHCP L2 Relay > Global Config, aby wyświetlić poniższą stronę.

Rys. 3-1 Włączanie DHCP L2 Relay

| Global Config   | ]             |                   |        |       |
|-----------------|---------------|-------------------|--------|-------|
| DHCP L2 Relay:  | Enable        |                   |        |       |
|                 |               |                   |        | Apply |
| VLAN Config     |               |                   |        |       |
| Filter by VLAN: | From To Apply |                   |        |       |
|                 | VLAN          | Statu             | s      |       |
|                 |               |                   |        | •     |
|                 | 1             | Disabl            | ed     |       |
|                 | 8             | Disabl            | ed     |       |
| Total: 2        |               | 1 entry selected. | Cancel | Apply |

Wykonaj poniższe kroki, aby włączyć DHCP L2 Relay globalnie dla wybranej sieci VLAN:

1) W sekcji Global Config włącz globalnie DHCP L2 Relay. Kliknij Apply.

DHCP L2 Relay Włącz DHCP Relay globalnie.

2) W sekcji VLAN Config włącz DHCP L2 Relay dla wybranej sieci VLAN. Kliknij Apply.

| VLAN          | Informuje o VLAN ID.                         |
|---------------|----------------------------------------------|
| Status (Stan) | Włącz DHCP L2 Relay dla wybranej sieci VLAN. |

## 3.1.1 Konfiguracja opcji 82 dla portów

Wybierz z menu L3 FEATURES > DHCP Service > DHCP L2 Relay > Port Config, aby wyświetlić następującą stronę.

| Port | Config |                      |                     |        |                            |            |                           |           |       |   |
|------|--------|----------------------|---------------------|--------|----------------------------|------------|---------------------------|-----------|-------|---|
|      | UNIT1  | LAGS                 |                     |        |                            |            |                           |           |       |   |
|      | Port   | Option 82<br>Support | Option 82<br>Policy | Format | Circuit ID<br>Customizaton | Circuit ID | Remote ID<br>Customizaton | Remote ID | LAG   |   |
|      |        | •                    | •                   | •      | •                          |            | •                         |           |       |   |
|      | 1/0/1  | Disabled             | Keep                | Normal | Disabled                   |            | Disabled                  |           |       | - |
|      | 1/0/2  | Disabled             | Keep                | Normal | Disabled                   |            | Disabled                  |           |       |   |
|      | 1/0/3  | Disabled             | Keep                | Normal | Disabled                   |            | Disabled                  |           |       |   |
|      | 1/0/4  | Disabled             | Keep                | Normal | Disabled                   |            | Disabled                  |           |       |   |
|      | 1/0/5  | Disabled             | Keep                | Normal | Disabled                   |            | Disabled                  |           |       |   |
|      | 1/0/6  | Disabled             | Keep                | Normal | Disabled                   |            | Disabled                  |           |       |   |
|      | 1/0/7  | Disabled             | Keep                | Normal | Disabled                   |            | Disabled                  |           |       |   |
|      | 1/0/8  | Disabled             | Keep                | Normal | Disabled                   |            | Disabled                  |           |       |   |
|      | 1/0/9  | Disabled             | Keep                | Normal | Disabled                   |            | Disabled                  |           |       |   |
|      | 1/0/10 | Disabled             | Keep                | Normal | Disabled                   |            | Disabled                  |           |       | - |
| Tota | al: 10 |                      |                     |        | 1 entry selected           | 1          |                           | Cancel    | Apply |   |

Rys. 3-2 Konfiguracja opcji 82 dla portów

Wykonaj poniższe kroki, aby włączyć DHCP Relay i skonfigurować opcję 82:

1) Wybierz co najmniej jeden port, aby skonfigurować na nim opcję 82.

| Option 82<br>Support | Zaznacz, czy chcesz włączyć opcję 82. Opcja jest domyślnie wyłączona. Opcja 82<br>wykorzystywana jest do zapisu lokalizacji DHCP klienta, portu Ethernet, VLAN itd.<br>Jeżeli chcesz zapisać aktualną lokalizację klienta, możesz włączyć opcję 82 na<br>urządzeniu przekaźnikowym, znajdującym się najbliżej niego. |
|----------------------|----------------------------------------------------------------------------------------------------|
| Option 82 Policy     | Wybierz działanie dla pola opcji 82 pakietów żądania DHCP.                                                                                                    |
|                      | Keep (zachowaj): Oznacza zachowanie pola opcji 82.                                                                                                    |
|                      | <b>Replace (zastąp)</b> : Oznacza zastąpienie pola opcji 82 polem wyznaczonym przez przełącznik. Domyślnie Circuit ID zdefiniowany jest jako VLAN i ID portu, który odbiera pakiety DHCP Request (żądanie DHCP). Remote ID to adres MAC urządzenia DHCP Relay, które odbiera pakiery żądania DHCP.                   |
|                      | Drop (odrzuć): Oznacza odrzucanie pakietów zawierających pole opcji 82.                                                                                                    |
| Format               | Wybierz format pola wartości podopcji opcji 82.                                                                                                    |
|                      | <b>Normal:</b> Oznacza zachowanie formatu TLV (ang. type-length-value, typ-długość-<br>wartość).                                                                                                    |
|                      | <b>Private:</b> Oznacza, że format pola wartości podopcji zakłada podanie samej wartości.                                                                                                    |

|    | Circuit ID<br>Customization | Włącz lub wyłącz Customization of Option 82 (dostosowywanie opcji 82). Jeżeli<br>funkcja jest włączona, należy skonfigurować dane opcji 82 ręcznie. Jeżeli funkcja<br>jest wyłączona, przełącznik automatycznie skonfiguruje VLAN ID i ID portu, który<br>odbiera pakiety DHCP jako circuit ID. |
|----|-----------------------------|----------------------------------------------------------------------------------------------------|
|    | Circuit ID                  | Wprowadź zindywidualizowany circuit ID, składający się z maks. 64 znaków.<br>Ustawienia circuit ID przełącznika i serwera DHCP powinny być ze sobą<br>kompatybilne.                                                                                                    |
|    | Remote ID<br>Customization  | Włącz lub wyłącz przełącznik w celu zdefiniowania pola Remote ID – podopcji<br>opcji 82. Jeżeli jest włączone, możesz ręcznie skonfigurować zdalny ID. Jeżeli jest<br>wyłączone, przełącznik automatycznie skonfiguruje adres MAC przełącznika jako<br>zdalny ID.                               |
|    | Remote ID                   | Wprowadź zindywidualizowany zdalny ID, składający się z maks. 64 znaków.<br>Ustawienia zdalnego ID przełącznika i serwera DHCP powinny być ze sobą<br>kompatybilne.                                                                                                    |
| 2) | Kliknij <b>Apply</b>        |                                                                                                    |

## 3.2 Przez CLI

## 3.2.1 Włączanie DHCP L2 Relay

#### Wykonaj poniższe kroki, aby włączyć DHCP L2 Relay:

| Krok 1 | <b>configure</b><br>Uruchom tryb konfiguracii globalnei.                                                                                                    |
|--------|----------------------------------------------------------------------------------------------------|
| Krok 2 | <b>ip dhcp I2relay</b><br>Włącz DHCP L2 Relay.                                                                                                    |
| Krok 3 | <b>ip dhcp I2relay vlan</b> <i>valn-list</i><br>Włącz DHCP L2 Relay dla wybranych sieci VLAN.<br><i>vlan-list:</i> Wyznacz VLAN, który będzie włączany przez DHCP L2 relay. |
| Krok 5 | <b>show ip dhcp I2relay</b><br>Sprawdź konfigurację DHCP Relay.                                                                                                    |
| Krok 6 | <b>end</b><br>Powróć do trybu privileged EXEC.                                                                                                    |
| Krok 7 | <b>copy running-config startup-config</b><br>Zapisz ustawienia w pliku konfiguracyjnym.                                                                                     |

Następujący przykład prezentuje włączanie DHCP L2 Relay globalnie i dla VLAN 2:

#### Switch#configure

Switch(config)#ip dhcp l2relay

Switch(config)#ip dhcp l2relay vlan 2

Switch(config)#show ip dhcp l2relay

Global Status: Enable

VLAN ID: 2

Switch(config)#end

Switch#copy running-config startup-config

## 3.2.2 Konfiguracja opcji 82 dla portów

Wykonaj poniższe kroki, aby skonfigurować opcję 82:

| Krok 1 | configure                                                                                                    |
|--------|----------------------------------------------------------------------------------------------------|
|        | Uruchom tryb konfiguracji globalnej.                                                                                                    |
| Krok 2 | interface { fastEthernet port   range fastEthernet port-list   gigabitEthernet port   range                                                                               |
|        | gigabitetnernet port-list   ten-gigabitetnernet port   range ten-gigabitetnernet port-list }                                                                              |
|        | orachom tryb konngaracji interrejsa.                                                                                                    |
| Krok 3 | ip dhcp I2relay information option                                                                                                    |
|        | Włącz funkcję opcji 82 na porcie.                                                                                                    |
| Krok 4 | <pre>ip dhcp l2relay information strategy { keep   replace   drop }</pre>                                                                                                 |
|        | Wybierz działanie dla pola opcji 82 pakietów żądania DHCP z hosta. Dostępne są poniższe<br>działania.                                                                     |
|        | keep: Oznacza zachowanie pola opcji 82.                                                                                                    |
|        | replace: Oznacza zastąpienie pola opcji 82 polem wyznaczonym przez przełącznik.<br>Demyćlnie Circuit ID zdefiniowany jest jako VI AN i numer portu, który odbiera pokiety |
|        | DHCP Request (żądanie DHCP). Remote ID to adres MAC urządzenia DHCP Snooping, które odbiera pakiety żądania DHCP.                                                         |
|        | drop: Oznacza odrzucanie pakietów zawierających pole opcji 82.                                                                                                    |
| Krok 5 | <pre>ip dhcp l2relay information format { normal   private }</pre>                                                                                                    |
|        | Wybierz format pola wartości podopcji opcji 82.                                                                                                    |
|        | normal: Oznacza zachowanie formatu TLV (ang. type-length-value, typ-długość-wartość).                                                                                     |
|        | private: Oznacza, że format pola wartości podopcji zakłada podanie samej wartości.                                                                                        |
| Krok 6 | ip dhcp I2relay information circuit-id string                                                                                                    |
|        | Skonfiguruj circuit ID. Ustawienia circuit ID przełącznika i serwera DHCP powinny być ze sobą kompatybilne.                                                               |
|        | string: Wprowadź circuit ID, składający się z maks. 64 znaków.                                                                                                    |

| Krok 7  | ip dhcp l2relay information remote-id string                                                                                                   |
|---------|----------------------------------------------------------------------------------------------------|
|         | Skonfiguruj remote ID. (zdalny ID). Ustawienia remote ID przełącznika i serwera DHCP powinny być ze sobą kompatybilne.                         |
|         | <i>string:</i> Wprowadź remote ID, składający się z maks. 64 znaków.                                                                           |
| Krok 8  | show ip dhcp l2relay information interface { fastEthernet port   gigabitEthernet port   port-channel.id } Sprawdź konfigurację opcji 82 portu. |
| Kash 0  |                                                                                                    |
| Krok 9  | end                                                                                                    |
|         | Powróć do trybu privileged EXEC.                                                                                                    |
| Krok 10 | copy running-config startup-config                                                                                                    |
|         | Zapisz ustawienia w pliku konfiguracyjnym.                                                                                                    |
|         |                                                                                                    |

Poniższy przykład prezentuje włączanie opcji 82 na porcie 1/0/7 i konfigurację strategii na replace (zastąp), formatu na normal, circuit-id na VLAN20 i remote-id na Host1:

#### Switch#configure

Switch(config)#interface gigabitEthernet 1/0/7

Switch(config-if)#ip dhcp l2relay information option

Switch(config-if)#ip dhcp l2relay information strategy replace

Switch(config-if)#ip dhcp l2relay information format normal

Switch(config-if)#ip dhcp l2relay information circut-id VLAN20

Switch(config-if)#ip dhcp l2relay information remote-id Host1

Switch(config-if)#show ip dhcp l2relay information interface gigabitEthernet 1/0/7

| Interface | Option 82 Status | Operation Strategy | Format | Circuit ID | Remote ID | LAG |
|-----------|------------------|--------------------|--------|------------|-----------|-----|
|           |                  |                    |        |            |           |     |
| Gi1/0/7   | Enable           | Replace            | Normal | VLAN20     | Host1     | N/A |

Switch(config-if)#end

Switch#copy running-config startup-config

# 4 Przykład wdrożenia DHCP VLAN Relay

## 4.1 Wymagania sieciowe

Dział marketingu i dział R&D należą odpowiednio do dwóch VLAN-ów. W żadnym z tych VLAN-ów nie ma bram sieciowych warstwy 3. Administrator umieszcza jeden serwer DHCP w sieci i chce, aby przydzielał on adresy IP tym dwóm działom.

Jak pokazano na poniższym schemacie topologii sieci, dział marketingu i dział R&D należą odpowiednio do VLAN 10 i VLAN 20. Dział marketingu jest podłączony do portu 1/0/1 agenta relay, a dział R&D podłączony jest do portu 1/0/2 agenta relay.

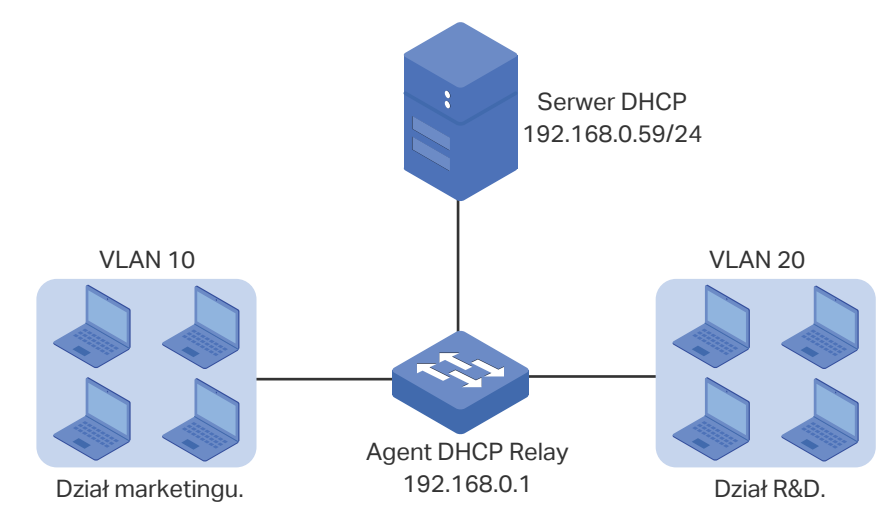

Rys. 4-1 Topologia sieci dla DHCP VLAN Relay

## 4.2 Schemat konfiguracji

W omawianej sytuacji serwer DHCP i komputery są izolowane poprzez VLAN-y, dlatego żądanie DHCP od klienta nie może być przesyłane bezpośrednio do serwera DHCP. Biorąc pod uwagę, że żaden z VLAN-ów nie ma bramy sieciowej warstwy 3, zaleca się skonfigurować funkcję DHCP VLAN Relay, aby spełnić opisany wyżej warunek.

Konfiguracja wymaga wykonania następujących kroków:

- 1) Utwórz jedną pulę adresów IP DHCP na serwerze DHCP, który jest w segmencie 192.168.0.0/24 sieci.
- 2) Skonfiguruj 802.1Q VLAN na agencie DHCP relay. Dodaj wszystkie komputery z działu marketingu do VLAN 10 i dodaj wszystkie komputery z działu R&D do VLAN 20.
- Skonfiguruj DHCP VLAN Relay na agencie DHCP relay. Włącz globalnie DHCP Relay, wybierz interfejs 1 VLAN-u (domyślny interfejs zarządzania VLAN-u) jako interfejs domyślny agenta relay i ustaw adres serwera DHCP dla VLAN 10 i VLAN 20.

W poniższym przykładzie konfiguracji serwer DHCP reprezentuje przełącznik T1500G-10PS, a agenta DHCP relay przełącznik T2500G-10TS. W poniższych podrozdziałach opisano dwa sposoby przeprowadzenia procedury konfiguracji: przez GUI oraz przez CLI.

## 4.3 Przez GUI

- Konfiguracja serwera DHCP
- Wybierz z menu L3 FEATURES > DHCP Service > DHCP Server > DHCP Server, aby wyświetlić poniższą stronę. W sekcji Global Config włącz globalnie serwer DHCP.

Rys. 4-2 Konfiguracja serwera DHCP

| Global Config |                                |       |
|---------------|--------------------------------|-------|
| DHCP Server:  | C Enable                       |       |
| Option 60:    | (Optional. 1-64 characters)    |       |
| Option 138:   | (Optional. Format:192.168.0.1) |       |
|               |                                | Apply |

2) Wybierz z menu L3 FEATURES > DHCP Service > DHCP Server > Pool Setting i kliknij Add, aby wyświetlić poniższą stronę. Utwórz pulę DHCP dla klientów. Skonfiguruj odpowiednie parametry, tak jak na poniższym obrazku.

| DHCP Server Po       | ol            |                                      |
|----------------------|---------------|--------------------------------------|
|                      |               | 7                                    |
| Pool Name:           | pool          | (8 characters maximum)               |
| Network Address:     | 192.168.0.0   | (Format: 192.168.0.0)                |
| Subnet Mask:         | 255.255.255.0 | (Format: 255.255.255.0)              |
| Lease Time:          | 120           | (Optional. 1-2880 min, Default: 120) |
| Default Gateway:     | 192.168.0.1   | (Optional. Format: 192.168.0.1)      |
| DNS Server:          | 192.168.0.2   | (Optional. Format: 192.168.0.1)      |
| NetBIOS Server:      |               | (Optional. Format: 192.168.0.1)      |
| NetBIOS Node Type:   | •             | (Optional, b/p/m/h/none)             |
| Next Server Address: |               | (Optional. Format: 192.168.0.1)      |
| Domain Name:         |               | (0 to 200 characters)                |
| Bootfile:            |               | (0 to 128 characters)                |
|                      |               |                                      |
|                      |               | Cancel                               |

Rys. 4-3 Konfiguracja DHCP Pool 1 dla VLAN 10

- Konfiguracja VLAN-ów na agencie relay
- 3) Wybierz z menu L2 FEATURES > VLAN > 802.1Q VLAN > VLAN Config i kliknij + Add aby wyświetlić poniższą stronę. Utwórz VLAN 10 i VLAN 20 odpowiednio dla działu marketingu i działu R&D. Dodaj port 1/0/1 do VLAN 10 i port 1/0/2 do VLAN 20.

#### Rys. 4-4 Tworzenie VLAN 10

| VLAN Config    |                                              |
|----------------|----------------------------------------------|
|                |                                              |
| VLAN ID:       | 10 (2-4094, format: 2,4-5,8)                 |
| VLAN Name:     | Marketing (1-16 characters)                  |
| Untagged Ports |                                              |
| Port:          | 1/0/1 (Format: 1/0/1, input or choose below) |
|                | UNIT1 LAGS                                   |
| Select All     |                                              |
| Taggod Darta   | Selected Unselected Not Available            |
| lagged Ports   |                                              |
| Port:          | (Format: 1/0/1, input or choose below)       |
|                | UNIT1 LAGS                                   |
| Select All     |                                              |
|                |                                              |
|                | Cancel Create                                |

#### Rys. 4-5 Tworzenie VLAN 20

| VLAN Config    |                                              |
|----------------|----------------------------------------------|
|                |                                              |
| VLAN ID:       | 20 (2-4094, format: 2,4-5,8)                 |
| VLAN Name:     | RD (1-16 characters)                         |
| Untagged Ports |                                              |
| Port:          | 1/0/2 (Format: 1/0/1, input or choose below) |
|                | UNIT1 LAGS                                   |
| Select All     |                                              |
|                | Selected Unselected Not Available            |
| Tagged Ports   |                                              |
| Port:          | (Format: 1/0/1, input or choose below)       |
|                | UNIT1 LAGS                                   |
| Select All     |                                              |
|                |                                              |
|                | Cancel                                       |

- Konfiguracja DHCP VLAN Relay na agencie relay
- 1) Wybierz z menu L3 FEATURES > DHCP Service > DHCP Relay > DHCP Relay Config, aby wyświetlić poniższą stronę. W sekcji Global Config włącz DHCP Relay i kliknij Apply.

Rys. 4-6 Włącz DHCP Relay

| Global Config              |        |                   |       |
|----------------------------|--------|-------------------|-------|
| DHCP Relay:                | Enable |                   |       |
| DHCP Relay Hops:           | 4      | (1-16)            |       |
| DHCP Relay Time Threshold: | 0      | seconds (0-65535) |       |
|                            |        |                   | Apply |

 Wybierz z menu L3 FEATURES > DHCP Service > DHCP Relay > DHCP VLAN Relay, aby wyświetlić poniższą stronę. W sekcji Default Relay Agent Interface wybierz interfejs 1 VLAN-u (domyślny interfejs zarządzania VLAN-u) jako interfejs domyślny agenta relay.

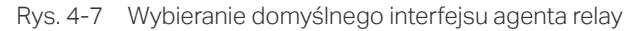

| Default Relay A | Agent Interface |     |          |       |
|-----------------|-----------------|-----|----------|-------|
| Interface ID:   | VLAN            | • 1 | (1-4094) |       |
| IP Address:     | 192.168.0.1     |     |          |       |
|                 |                 |     |          | Apply |

3) Wybierz z menu L3 FEATURES > DHCP Service > DHCP Relay > DHCP VLAN Relay i kliknij Add, aby wyświetlić poniższą stronę. Ustaw adres serwera DHCP dla klientów w sieci VLAN 10 i VLAN 20.

| DHCP VLAN R                 | elay            |                                   |
|-----------------------------|-----------------|-----------------------------------|
| VLAN ID:<br>Server Address: | 10 192.168.0.59 | (1-4094)<br>(Format: 192.168.0.1) |
|                             |                 | Cancel                            |

Rys. 4-8 Wybieranie serwera DHCP dla interfejsu VLAN 10

Rys. 4-9 Wybieranie serwera DHCP dla interfejsu VLAN 20

| DHCP VLAN Re                | lay                |                                   |
|-----------------------------|--------------------|-----------------------------------|
| VLAN ID:<br>Server Address: | 20<br>192.168.0.59 | (1-4094)<br>(Format: 192.168.0.1) |
|                             |                    | Cancel                            |

4) Kliknij 🔯 Save, aby zapisać ustawienia.

## 4.4 Przez CLI

- Konfiguracja serwera DHCP
- 1) Włącz globalnie usługę DHCP.

Switch#configure

Switch(config)#service dhcp server

 Utwórz pulę DHCP i nazwij ją "pool", następnie ustaw jest adres sieciowy jako 192.168.0.0, maskę podsieci jako 255.255.255.0, czas przydziału jako 120 minut, bramę domyślną jako 192.168.0.1. Switch(config)#ip dhcp server pool pool Switch(dhcp-config)#network 192.168.0.0 255.255.255.0 Switch(dhcp-config)#lease 120 Switch(dhcp-config)#default-gateway 192.168.0.1 Switch(dhcp-config)#dns-server 192.168.0.2 Switch(dhcp-config)#end Switch(dhcp-config)#end

Konfiguracja VLAN-u na agnecie relay

Switch#configureSwitch(config)# vlan 10Switch(config-vlan)#name MarketingSwitch(config-vlan)#exitSwitch(config)#interface gigabitEthernet 1/0/1Switch(config-if)#switchport general allowed vlan 10 untaggedSwitch(config-if)#exitSwitch(config)# vlan 20Switch(config-vlan)#name RDSwitch(config-vlan)#exitSwitch(config)#interface gigabitEthernet 1/0/2Switch(config-if)#switchport general allowed vlan 20 untaggedSwitch(config)#interface gigabitEthernet 1/0/2Switch(config-if)#switchport general allowed vlan 20 untaggedSwitch(config-if)#switchport general allowed vlan 20 untagged

- Konfiguracja DHCP VLAN Relay na agencie relay
- 1) Włącz DHCP Relay.

Switch(config)#service dhcp relay

- Wybierz routowany port 1/0/5 jako domyślny interfejs agenta relay.
   Switch(config)#interface vlan 1
   Switch(config-if)#ip dhcp relay default-interface
   Switch(config-if)#exit
- 3) Wybierz serwer DHCP dla VLAN 10 i VLAN 20Switch(config)#ip dhcp relay vlan 10 helper-address 192.168.0.59

Switch(config)#ip dhcp relay vlan 20 helper-address 192.168.0.59 Switch(config)#exit

#### Sprawdzanie konfiguracji agenta DHCP Relay

Switch#show ip dhcp relay

Switch#show ip dhcp relay

DHCP relay state: enabled

...

DHCP relay default relay agent interface:

Interface: VLAN 1

IP address: 192.168.0.1

DHCP vlan relay helper address is configured on the following vlan:

vlan Helper address

-----

| VLAN 10 | 192.168.0.59 |
|---------|--------------|
|---------|--------------|

VLAN 20 192.168.0.59

# Część 18

## Konfiguracja QoS

## ROZDZIAŁY

- 1. QoS
- 2. Konfiguracja usług Class of Service
- 3. Konfiguracja kontroli przepustowości
- 4. Konfiguracja Voice VLAN
- 5. Konfiguracja Auto VolP
- 6. Przykłady konfiguracji

# 1 QoS

## 1.1 Informacje ogólne

Wraz z rozbudową sieci i rozwojem aplikacji zwiększa się także znacząco ruch internetowy, co skutkuje przeciążeniami sieci, odrzucaniem pakietów i dużymi opóźnieniami w transmisji. Sieci traktują zwykle każdy ruch jednakowo, na zasadzie FIFO (First In First Out), ale obecnie wiele aplikacji specjalnych, takich jak VoD, wideokonferencje, VoIP, itp, wymaga większej przepustowości lub mniejszych opóźnień w transmisji, aby wydajność tych usług była zadowalająca.

Technologia QoS (Quality of Service) umożliwia klasyfikowanie i nadawanie priorytetów ruchowi w sieci, aby systematyzować ruch zgodnie z wymaganiami użytkowanych usług.

## 1.2 Obsługiwane funkcje

Aby zwiększyć wydajność sieci i zapewnić lepsze wykorzystanie przepustowości, skonfiguruj funkcję class of service, kontroli przepustowości, Voice VLAN oraz Auto VoIP.

#### **Class of Service**

Przełącznik klasyfikuje pakiety przychodzące, mapuje pakiety do kolejek o innym priorytecie, a następnie przesyła pakiety zgodnie z określonymi ustawieniami harmonogramu w celu wdrożenia funkcji QoS.

- Tryb Priority: obsługa trzech trybów Port Priority, 802.1p Priority oraz DSCP Priority.
- Tryb Scheduler: obsługa dwóch typów Strict oraz Weighted.

#### **Bandwidth Control**

Funkcja kontroli przepustowości pomaga kontrolować natężenie oraz próg ruchu na każdym porcie w celu zapewnienia wydajnej pracy sieci.

- Funkcja Rate limit umożliwia ograniczanie ruchu przychodzącego/wychodzącego na każdym porcie. W ten sposób przepustowość sieci można efektywniej dzielić i użytkować.
- Funkcja Storm Control pozwala przełącznikowi na monitorowanie pakietów broadcast, pakietów multicast oraz ramek UL (Unknown unicast frames) w sieci. Jeśli poziom transmisji pakietów przekracza ustawiony limit, pakiety są automatycznie odrzucane w celu eliminacji ryzyka burzy broadcastowej.

#### Voice VLAN i Auto VoIP

Funkcje Voice VLAN oraz Auto VoIP służą do priorytetyzacji ruchu związanego z transmisją głosu. Ruch głosowy jest zwykle bardziej podatny na zakłócenia niż ruch danych, dlatego

jakość głosu może ulegać znacznemu obniżeniu w przypadku utraty lub opóźnień pakietów. W celu zachowania wysokiej jakości głosu, skonfiguruj funkcję Voice VLAN lub Auto VoIP.

Te dwie funkcje mogą być skonfigurowane na porcie, który pośredniczy wyłącznie w ruchu głosowym lub zarówno głosowym, jak i w ruchu danych. Włączenie Voice VLAN umożliwia zmianę priorytetu 802.1p pakietów głosowych i przesyłanie ich do wybranego VLAN-u. Natomiast funkcja Auto VoIP w połączeniu z funkcją LLDP-MED umożliwia informowanie urządzeń głosowych o wysłaniu skonfigurowanych w określony sposób pakietów.

# **2** Konfiguracja usług Class of Service

Konfigurując usługi class of service możesz:

- skonfigurować priorytetyzację portu;
- skonfigurować priorytetyzację 802.1p;
- skonfigurować priorytetyzację DSCP;
- dostosować ustawienia harmonogramu.

#### Wskazówki dotyczące konfiguracji

• Wybierz tryb priorytetyzacji, któremu porty ufają, zgodnie z wymaganiami sieci.

Port może korzystać tylko z jednego trybu priorytetyzacji do klasyfikacji pakietów przychodzących. Przełącznik obsługuje trzy tryby priorytetyzacji: priorytetyzacja portu, priorytetyzacja 802.1P i priorytetyzacja DSCP.

Priorytetyzacja portu

W tym trybie przełącznik przydziela pakietom priorytety, zgodnie z ich portami odbierającymi, bez względu na pole lub typ pakietu.

Priorytetyzacja 802.1P

Standard 802.1P określa pierwsze 3 bity tagu 802.1Q poprzez pole PRI. Wartości PRI wahają się od 0 do 7. Priorytetyzacja 802.1P przydziela pakietom priorytet w oparciu o wartość PRI.

W tym trybie przełącznik przydziela priorytety tylko pakietom z tagiem VLAN, bez względu na nagłówek IP pakietów.

Priorytetyzacja DSCP

Priorytetyzacja DSCP ustala priorytety pakietów w oparciu o pole ToS (Type of Service) w nagłówku IP. RFC2474 określa pole ToS w nagłówku IP pakietu poprzez pole DS. Pierwsze sześć bitów (bit 0 - bit 5) pola DS stanowi priorytet DSCP. Wartości DSCP wahają się od 0 do 63.

W tym trybie przełącznik przydziela priorytety tylko pakietom IP.

• Określ mapowanie 802.1p do kolejek, zgodnie ze swoimi wymagniami.

W wypadku priorytetyzacji 802.1p pakiety będą przesyłane bezpośrednio, zgodnie z mapowaniem 802.1p do kolejek.

W wypadku priorytetyzacji portu i priorytetyzacji DSCP, będą one w pierwszej kolejności mapowane do priorytetu 802.1p, a następnie mapowane zgodnie z mapowaniem 802.1p do kolejek.

## 2.1 Przez GUI

## 2.1.1 Konfiguracja priorytetyzacji portów

#### • Konfiguracja Trust Mode i Port to 802.1p Mapping

#### Wybierz z menu QoS > Class of Service > Port Priority, aby wyświetlić poniższą stronę.

| Port Priority Cor | nfig   |                 |             |        |          |
|-------------------|--------|-----------------|-------------|--------|----------|
| UNIT1             | LAGS   |                 |             |        |          |
|                   | Port   | 802.1p Priority | Trust Mode  | LAG    |          |
|                   |        | •               | •           |        |          |
|                   | 1/0/1  | D               | Untrusted   |        | <b>^</b> |
|                   | 1/0/2  | 0               | Untrusted   |        |          |
|                   | 1/0/3  | 0               | Untrusted   | -      |          |
|                   | 1/0/4  | 0               | Untrusted   | -      |          |
|                   | 1/0/5  | 0               | Untrusted   | -      |          |
|                   | 1/0/6  | 0               | Untrusted   | -      |          |
|                   | 1/0/7  | 0               | Untrusted   | -      |          |
|                   | 1/0/8  | 0               | Untrusted   | -      |          |
|                   | 1/0/9  | 0               | Untrusted   | -      |          |
|                   | 1/0/10 | 0               | Untrusted   |        | -        |
| Total: 10         |        | 1 entry         | v selected. | Cancel | Apply    |

Rys. 2-1 Konfiguracja Trust Mode i Port to 802.1p Mapping

Wykonaj poniższe kroki, aby skonfigurować parametry priorytetyzacji portów:

1) Wybierz porty, dostosuj priorytetyzację 802.1p i ustaw trust mode jako Untrusted.

| 802.1p Priority | Wybierz dla portu mapowanie portu do priorytetu 802.1p. Pakiety przychodzące<br>są w pierwszej kolejności mapowanie do priorytetu 802.1p na podstawie<br>mapowania portu do 802.1p, następnie do kolejek TC w oparciu o mapowanie<br>802.1p do kolejek. Pakiety nietagowane z jednego portu będą mieć przydzieloną<br>wartość priorytetu 802.1p, zgodnie z mapowaniem priorytetyzacji portu do<br>priorytetu 802.1p. |
|-----------------|----------------------------------------------------------------------------------------------------|
| Trust Mode      | Ustaw ten tryb jako Untrusted. W trym trybie pakiety będą przetwarzane zgodnie z<br>konfiguracją priorytetyzacji portu.                                                                                                    |

2) Kliknij Apply.

#### • Konfiguracja mapowania 802.1p do kolejek

Wybierz z menu QoS > Class of Service > 802.1p Priority, aby wyświetlić poniższą stronę.

| Rys. 2-2 | Konfiguracja mapowania 802.1p do kolejek |
|----------|------------------------------------------|
|----------|------------------------------------------|

| 802.1p to Queue | Mapping |   |
|-----------------|---------|---|
| 802.1p Priority | Queue   |   |
| 0:              | TC-1    | • |
| 1:              | TC-0    | • |
| 2:              | TC-2    | • |
| 3:              | TC-3    | • |
| 4:              | TC-4    | • |
| 5:              | TC-5    | • |
| 6:              | TC-6    | • |
| 7:              | TC-7    | • |
|                 |         |   |
| 802.1p Remap    |         |   |
| 802.1p Priority | Remap   |   |
| 0:              | 0       | • |
| 1:              | 1       | • |
| 2:              | 2       | • |
| 3:              | 3       | • |
| 4:              | 4       | • |
| 5:              | 5       | • |
| 6:              | 6       | • |
| 7:              | 7       | • |
|                 |         |   |

#### W sekcji 802.1p to Queue Mapping skonfiguruj mapowania i kliknij Apply.

| 802.1p Priority | Wartość priorytetu 802.1p. W przypadku usługi QoS, priorytetyzacja 802.1p jest częścią usługi class of service.               |
|-----------------|----------------------------------------------------------------------------------------------------|
| Queue           | Wybierz kolejkę TC dla wybranego priorytetu 802.1p. Pakiety z tym priorytetem 802.1p będą umieszczane w odpowiedniej kolejce. |

## 2.1.2 Konfiguracja priorytetyzacji 802.1p

#### Konfiguracja Trust Mode

#### Wybierz z menu QoS > Class of Service > Port Priority, aby wyświetlić poniższą stronę.

Rys. 2-3 Konfiguracja Trust Mode

| Port Priority Co | nfig   |                 |            |        |          |
|------------------|--------|-----------------|------------|--------|----------|
| UNIT1            | LAGS   |                 |            |        |          |
|                  | Port   | 802.1p Priority | Trust Mode | LAG    |          |
|                  |        | •               | •          |        |          |
|                  | 1/0/1  | 0               | Untrusted  |        | <b>^</b> |
|                  | 1/0/2  | 0               | Untrusted  |        |          |
|                  | 1/0/3  | 0               | Untrusted  | -      |          |
|                  | 1/0/4  | 0               | Untrusted  | -      |          |
|                  | 1/0/5  | 0               | Untrusted  | -      |          |
|                  | 1/0/6  | 0               | Untrusted  | -      |          |
|                  | 1/0/7  | 0               | Untrusted  | -      |          |
|                  | 1/0/8  | 0               | Untrusted  | -      |          |
|                  | 1/0/9  | 0               | Untrusted  | -      |          |
|                  | 1/0/10 | 0               | Untrusted  | -      | -        |
| Total: 10        |        | 1 entry s       | elected.   | Cancel | Apply    |

Wykonaj poniższe kroki, aby skonfigurować trust mode:

1) Wybierz porty i ustaw trust mode jako Trust 802.1p.

Trust ModeUstaw ten tryb jako Trust 802.1p. W tym trybie pakiety tagowane będą<br/>przetwarzane zgodnie z konfiguracją priorytetyzacji 802.1p, a pakiety nietagowane<br/>zgodnie z konfiguracją priorytetyzacji portu.

2) Kliknij **Apply**.

#### Konfiguracja mapowania 802.1p do kolejek i remapowania 802.1p

#### Wybierz z menu QoS > Class of Service > 802.1p Priority, aby wyświetlić poniższą stronę.

Rys. 2-4 Konfiguracja mapowania 802.1p do kolejek i remapowania 802.1p

802.1p to Queue Mapping

| 802.1p Priority | Queue  |
|-----------------|--------|
| 0:              | TC-1 • |
| 1:              | TC-0 • |
| 2:              | TC-2 💌 |
| 3:              | TC-3 • |
| 4:              | TC-4 • |
| 5:              | TC-5 🔹 |
| 6:              | TC-6 • |
| 7:              | TC-7 🔹 |

#### 802.1p Remap

| 802.1p Priority | Remap |
|-----------------|-------|
| 0:              | 0 •   |
| 1:              | 1 •   |
| 2:              | 2 🔹   |
| 3:              | 3 🔹   |
| 4:              | 4     |
| 5:              | 5 🔹   |
| 6:              | 6 🔹   |
| 7:              | 7 🔹   |

Apply

Wykonaj poniższe kroki, aby skonfigurować parametry priorytetyzacji 802.1p:

#### 1) W sekcji **802.1p to Queue Mapping** skonfiguruj mapowania i kliknij **Apply**.

| 802.1p Priority | Wartość priorytetu 802.1p. W przypadku usługi QoS, priorytetyzacja 802.1p jest<br>częścią usługi class of service. Standard IEEE 802.1P określa pierwsze 3 bity<br>tagu 802.1Q poprzez pole PRI. Wartości PRI są określane priorytetem 802.1p i<br>wykorzystywane do określania priorytetu pakietów warstwy 2. Ta funkcja wymaga<br>pakietów z tagiem VLAN. |
|-----------------|----------------------------------------------------------------------------------------------------|
| Queue           | Wybierz kolejkę TC dla wybranego priorytetu 802.1p. Pakiety z tym priorytetem<br>802.1p beda umieszczane w odpowiedniei koleice.                                                                                                    |

 (Opcjonalnie) W sekcji 802.1p Remap skonfiguruj 802.1p na mapowania 802.1p i kliknij Apply.

|  | 802.1p Priority | Wartość priorytetu 802.1p. W przypadku usługi QoS, priorytetyzacja 802.1p jest częścią usługi class of service. Standard IEEE 802.1P określa pierwsze 3 bity tagu 802.1Q poprzez pole PRI. Wartości PRI są określane priorytetem 802.1p i wykorzystywane do określania priorytetu pakietów warstwy 2. Ta funkcja wymaga pakietów z tagiem VLAN. |
|--|-----------------|----------------------------------------------------------------------------------------------------|
|  | Remap           | Wybierz priorytety 802.1p, do których oryginalne priorytety 802.1p będą<br>remapowane. Remapowanie 802.1p służy modyfikacji priorytetów 802.1p<br>pakietów przychodzących. Gdy przełącznik wykryje pakiety z żądanymi<br>priorytetami 802.1p, zmieni wartość priorytetów 802.1p zgodnie z mapą.                                                 |
|  | Uwaga:          |                                                                                                    |

W trybie Trust 802.1p pakietom nietagowanym zostanie przydzielony priorytet 802.1p w oparciu o mapowanie portu do 802.1p i zostaną one przesłane zgodnie z mapowaniem 802.1p do kolejek.

## 2.1.3 Konfiguracja priorytetyzacji DSCP

#### Konfiguracja Trust Mode

#### Wybierz z menu QoS > Class of Service > Port Priority, aby wyświetlić poniższą stronę.

| rtys. 2 o rtoringuraoja nastinoac | Rys. 2-5 | Konfiguracja Trust Mode |
|-----------------------------------|----------|-------------------------|
|-----------------------------------|----------|-------------------------|

| Port Priority Co | onfig  |                 |            |        |          |
|------------------|--------|-----------------|------------|--------|----------|
| UNIT1            | LAGS   |                 |            |        |          |
|                  | Port   | 802.1p Priority | Trust Mode | LAG    |          |
|                  |        | •               | •          |        |          |
|                  | 1/0/1  | 0               | Untrusted  |        | <b>^</b> |
|                  | 1/0/2  | 0               | Untrusted  |        |          |
|                  | 1/0/3  | 0               | Untrusted  | -      |          |
|                  | 1/0/4  | 0               | Untrusted  | -      |          |
|                  | 1/0/5  | 0               | Untrusted  | -      |          |
|                  | 1/0/6  | 0               | Untrusted  |        |          |
|                  | 1/0/7  | 0               | Untrusted  |        |          |
|                  | 1/0/8  | 0               | Untrusted  | -      |          |
|                  | 1/0/9  | 0               | Untrusted  |        |          |
|                  | 1/0/10 | 0               | Untrusted  |        | -        |
| Total: 10        |        | 1 entry         | selected.  | Cancel | Apply    |

Wykonaj poniższe kroki, aby skonfigurować trust mode:

1) Wybierz porty i ustaw trust mode jako Trust DSCP.

Trust ModeUstaw ten tryb jako Trust DSCP. W tym trybie pakiety IP będą przetwarzane<br/>zgodnie z konfiguracją priorytetyzacji DSCP, a pakiety non-IP zgodnie z<br/>konfiguracją priorytetyzacji portu.

2) Kliknij Apply.

#### • Konfiguracja mapowania 802.1p do kolejek

Wybierz z menu QoS > Class of Service > 802.1p Priority, aby wyświetlić poniższą stronę.

| 802.1p to Queue Mapping |       |   |  |  |
|-------------------------|-------|---|--|--|
| 802.1p Priority         | Queue |   |  |  |
| 0:                      | TC-1  | • |  |  |
| 1:                      | TC-0  | • |  |  |
| 2:                      | TC-2  | • |  |  |
| 3:                      | TC-3  | • |  |  |
| 4:                      | TC-4  | • |  |  |
| 5:                      | TC-5  | • |  |  |
| 6:                      | TC-6  | • |  |  |
| 7:                      | TC-7  | • |  |  |
|                         |       |   |  |  |
| 802.1p Remap            |       |   |  |  |
| 802.1p Priority         | Remap |   |  |  |
| 0:                      | 0     | • |  |  |
| 1:                      | 1     | • |  |  |
| 2:                      | 2     | • |  |  |
| 3:                      | 3     | • |  |  |
| 4:                      | 4     | • |  |  |
| 5:                      | 5     | • |  |  |
| 6:                      | 6     | • |  |  |
| 7:                      | 7     | • |  |  |
|                         |       |   |  |  |

#### W sekcji 802.1p to Queue Mapping skonfiguruj mapowania i kliknij Apply.

| 802.1p Priority | Wartość priorytetu 802.1p. W przypadku usługi QoS, priorytetyzacja 802.1p jest częścią usługi class of service.               |
|-----------------|----------------------------------------------------------------------------------------------------|
| Queue           | Wybierz kolejkę TC dla wybranego priorytetu 802.1p. Pakiety z tym priorytetem 802.1p będą umieszczane w odpowiedniej kolejce. |

#### • Konfiguracja mapowania DSCP do 802.1p i remapowania DSCP

#### Wybierz z menu QoS > Class of Service >DSCP Priority, aby wyświetlić poniższą stronę.

| DSCP Priority Config |               |                   |                |  |  |  |
|----------------------|---------------|-------------------|----------------|--|--|--|
|                      | DSCP Priority | 802.1p Priority   | DSCP Remap     |  |  |  |
|                      |               | •                 | •              |  |  |  |
|                      | 0             | 0                 | 0 be (000000)  |  |  |  |
|                      | 1             | 0                 | 1              |  |  |  |
|                      | 2             | 0                 | 2              |  |  |  |
|                      | 3             | 0                 | 3              |  |  |  |
|                      | 4             | 0                 | 4              |  |  |  |
|                      | 5             | 0                 | 5              |  |  |  |
|                      | 6             | 0                 | 6              |  |  |  |
|                      | 7             | 0                 | 7              |  |  |  |
|                      | 8             | 1                 | 8 cs1 (001000) |  |  |  |
|                      | 9             | 1                 | 9 🗸            |  |  |  |
| Total: 64            |               | 1 entry selected. | Cancel Apply   |  |  |  |

Rys. 2-7 Konfiguracja mapowania DSCP do 802.1p i remapowania DSCP

Wykonaj poniższe kroki, aby skonfigurować priorytetyzację DSCP:

#### 1) W sekcji **DSCP Priority Config** skonfiguruj mapowanie 802.1p i remapowanie DSCP.

| DSCP Priority   | Wartość priorytetu DSCP. Priorytetyzacja DSCP służy klasyfikacji pakietów<br>w oparciu o wartość DSCP i mapowaniu ich do różnych kolejek. ToS (Type of<br>Service) to część nagłówka IP, a DSCP wykorzystuje pierwsze sześć bitów ToS do<br>ustalanie priorytetów pakietów IP. Wartości DSCP wahają się od 0 do 63.                                     |
|-----------------|----------------------------------------------------------------------------------------------------|
| 802.1p Priority | Określ mapowanie DSCP do 802.1p. Pakiety przychodzące są najpierw mapowane<br>do priorytetu 802.1p, w oparciu o mapowania DSCP do 802.1p, a następnie do<br>kolejek TC, zgodnie z mapowaniami 802.1p do kolejek. Nietagowanym pakietom<br>IP z żądaną wartością DSCP będą nadawane wartości priorytetów 802.1p, zgodnie<br>z mapowaniem DSCP do 802.1p. |
| DSCP Remap      | (Opcjonalnie) Wybierz priorytet DSCP, do którego oryginalny priorytet DSCP<br>zostanie zremapowany. Gdy przełącznik wykryje pakiety z żądaną wartością<br>DSCP, zmieni wartość pakietów DSCP zgodnie z mapą.                                                                                                    |
|                 |                                                                                                    |

#### 2) Kliknij **Apply**.

#### Uwaga:

W trybie Trust DSCP pakietom non-IP zostanie nadany priorytet 802.1p w oparciu o mapowanie portu do 802.1p i zostaną one przesłane zgodnie z mapowaniem 802.1p do kolejek.

#### 2.1.4 Konfiguracja ustawień harmonogramu

Dostosuj ustawienia harmonogramu, aby kontrolować sekwencję przesyłania różnych kolejek TC w przypadku przeciążenia.
# Wybierz z menu **QoS > Class of Service > Scheduler Settings,** aby wyświetlić poniższą stronę.

| Rys. 2-8 | Konfiguracja ustawień | harmonogramu |
|----------|-----------------------|--------------|
|----------|-----------------------|--------------|

| Scheduler Config |             |                |                     |          |          |
|------------------|-------------|----------------|---------------------|----------|----------|
|                  | -1          | UNIT1          | LAGS                |          |          |
|                  |             | Selected Unsel | ected Not Available |          |          |
| Port 1/0/1       |             |                |                     |          |          |
|                  | Queue TC-id | Scheduler Type | Queue Weight        | Manageme | ent Type |
|                  |             | •              |                     |          |          |
|                  | 0           | Weighted       | 1                   | Taildr   | op       |
|                  | 1           | Weighted       | 1                   | Taildr   | ор       |
|                  | 2           | Weighted       | 1                   | Taildr   | op       |
|                  | 3           | Weighted       | 1                   | Taildr   | op       |
|                  | 4           | Weighted       | 1                   | Taildr   | ор       |
|                  | 5           | Weighted       | 1                   | Taildr   | op       |
|                  | 6           | Weighted       | 1                   | Taildr   | op       |
|                  | 7           | Weighted       | 1                   | Taildrop |          |
| Total: 8         |             | 1 entry se     | elected.            | Cancel   | Apply    |

Wykonaj poniższe kroki, aby skonfigurować tryb harmonogramu:

- 1) W sekcji Scheduler Config wybierz port.
- 2) Wybierz kolejki i skonfiguruj parametry.

| Queue TC-id    | ID kolejki priorytetyzacji.                                                                                                    |
|----------------|----------------------------------------------------------------------------------------------------|
| Scheduler Type | Wybierz typ harmonogramu dla danej kolejki. W przypadku przeciążenia sieci,<br>kolejka ruchu wychodzącego określi sekwencję przesyłania pakietów zgodnie z<br>wybranym typem.                                                                                                    |
|                | <b>Strict:</b> W tym trybie kolejka ruchu wychodzącego skorzysta z SP (Strict Priority) do przetwarzania ruchu w różnych kolejkach. W przypadku przeciążenia sieci, ruch będzie przesyłany ściśle według priorytetów kolejek. Kolejka o wyższym poziomie priorytetu wykorzystuje całą przepustowość. Pakiety w kolejkach o niższym poziomie priorytetu są wysyłane tylko wtedy, gdy kolejka o wyższym poziomie priorytetu jest pusta. |
|                | <b>Weighted:</b> W tym trybie kolejka ruchu wychodzącego skorzysta z WRR (Weighted Round Robin) do przetwarzania ruchu w różnych kolejkach. W przypadku przeciążenia sieci, cały ruch będzie przesyłany, ale przepustowość sieci zostanie przydzielona kolejkom na podstawie wagi kolejek.                                                                                                    |

\_ \_ \_ \_ \_ \_ \_ \_ \_ \_ \_ \_ \_

\_ \_ \_ \_ \_ \_

| Queue Weight       | Określ wagę danę kolejki. Ta wartość może być ustawiona tylko w trybie<br>Weighted. Prawidłowe wartości wahają się od 1 do 127.         |
|--------------------|----------------------------------------------------------------------------------------------------|
| Management<br>Type | Typ zarządzania kolejek. Przełącznik obsługuje tryb Taildrop. Gdy przesyłany ruch przekroczy limit, nadmiarowy ruch zostanie odrzucony. |

. . \_ \_ . \_ \_ . \_ \_ . \_ \_ . \_ \_ . \_ \_ .

#### 3) Kliknij **Apply**.

Uwaga:

Funkcja ACL Redirect sprawia, że przełącznik mapuje wszystkie pakiety, który spełniają reguły ACL do nowej kolejki TC, niezależnie od ustawień relacji mapowań, które zostały skonfigurowane w tej sekcji.

# 2.2 Przez CLI

# 2.2.1 Konfiguracja priorytetyzacji portów

#### Konfiguracja Trust Mode i mapowania portu do 802.1p

Wykonaj poniższe kroki, aby skonfigurować trust mode i mapowanie portu do 802.1p:

| Krok 1 | <b>configure</b><br>Uruchom tryb konfiguracji globalnej                                                                                                    |
|--------|----------------------------------------------------------------------------------------------------|
| Krok 2 | interface {fastEthernet <i>port</i>   range fastEthernet <i>port-list</i>   gigabitEthernet <i>port</i>   range<br>gigabitEthernet <i>port-list</i>   ten-gigabitEthernet <i>port</i>   range ten-gigabitEthernet <i>port-list</i>   port-<br>channel <i>port-channel-id</i>   range port-channel <i>port-channel-list</i> }<br>Uruchom tryb konfiguracji interfejsu.                                                                                                    |
| Krok 3 | qos trust mode {untrust   dot1p   dscp}Wybierz trust mode dla portu. Domyślnym trybem jest untrust. Poniższe polecenie ustawia<br>trust mode jako untrust.untrust:untrust:Ustawia dla portu tryb untrust. W tym trybie pakiety będą przetwarzane zgodnie z<br>konfiguracją priorytetyzacji portu.                                                                                                    |
| Krok 4 | <pre>qos port-priority {dot1p-priority}<br/>Wybierz dla portu mapowanie portu do priorytetu 802.1p. Pakiety przychodzące są w pierwszej<br/>kolejności mapowanie do priorytetu 802.1p na podstawie mapowania portu do 802.1p,<br/>następnie do kolejek TC w oparciu o mapowanie 802.1p do kolejek. Pakiety nietagowane z<br/>jednego portu będą mieć przydzieloną wartość priorytetu 802.1p, zgodnie z mapowaniem<br/>priorytetyzacji portu do priorytetu 802.1p.<br/>dot1p-priority: Uzupełnij priorytet 802.1p wartością z przedziału 0 - 7. Wartością domyślną jest<br/>0.</pre> |
| Krok 5 | <b>show qos trust interface [fastEthernet</b> <i>port</i> <b>  gigabitEthernet</b> <i>port</i> <b>  ten-gigabitEthernet</b> <i>port</i> <b>  port-channel</b> <i>port-channel-id</i> ]<br>Sprawdź konfigurację trust mode dla portów.                                                                                                    |

| Krok 6 | show qos port-priority interface [fastEthernet <i>port</i>   gigabitEthernet <i>port</i>   ten-<br>gigabitEthernet <i>port</i>   port-channel <i>port-channel-id</i> ]<br>Sprawdź mapowania portu do 802.1p. |
|--------|----------------------------------------------------------------------------------------------------|
| Krok 7 | <b>end</b><br>Powróć do trybu privileged EXEC.                                                                                                    |
| Krok 8 | <b>copy running-config startup-config</b><br>Zapisz ustawienia w pliku konfiguracyjnym.                                                                                                    |

#### Konfiguracja mapowania 802.1p do kolejek

Wykonaj poniższe kroki, aby skonfigurować mapowanie 802.1p do kolejek:

| Krok 1 | <b>configure</b><br>Uruchom tryb konfiguracji globalnej                                                                                                    |
|--------|----------------------------------------------------------------------------------------------------|
| Krok 2 | <b>qos cos-map {</b> <i>dot1p-priority</i> <b>} {</b> <i>tc-queue</i> <b>}</b><br>Określ mapowanie 802.1p do kolejek. Pakiety z żądanym priorytetem 802.1p będą<br>umieszczane w odpowiedniej kolejce. Domyślnie priorytety 802.1p od 0 do 7 są odpowiednio<br>mapowane do: TC-1, TC-0, TC-2, TC-3, TC-4, TC-5, TC-6, TC-7.<br><i>dot1p-priority:</i> Uzupełnij priorytet 802.1p. Prawidłowe wartości wahają się od 0 do 7.<br><i>tc-queue:</i> Podaj ID kolejki TC. Prawidłowe wartości wahają się od 0 do 7. |
| Krok 3 | <b>show qos cos-map</b><br>Sprawdź mapowanie 802.1p do kolejek.                                                                                                    |
| Krok 4 | <b>end</b><br>Powróć do trybu privileged EXEC.                                                                                                    |
| Krok 5 | <b>copy running-config startup-config</b><br>Zapisz ustawienia w pliku konfiguracyjnym.                                                                                                    |

TPoniższy schemat przedstawia przykładowe ustawianie trust mode portu 1/0/1 jako untrust, mapowania portu 1/0/1 do priorytetu 1 802.1p i mapowania priorytetu 1 802.1p do TC3:

#### Switch#configure

Switch(config)#interface gigabitEthernet 1/0/1

Switch(config-if)#qos trust mode untrust

Switch(config-if)#qos port-priority 1

Switch(config-if)#exit

Switch(config)#qos cos-map 1 3

Switch(config)#show qos trust interface gigabitEthernet 1/0/1

Port Trust Mode LAG

------

Gi1/0/1 untrust N/A

Switch(config)#show qos port-priority interface gigabitEthernet 1/0/1

| Port | CoS Value | LAG |
|------|-----------|-----|

Gi1/0/1 CoS 1 N/A

#### Switch(config)#show qos cos-map

Dot1p Value |0 |**1** |2 |3 |4 |5 |6 |7

TC |TC0 |**TC3** |TC2 |TC3 |TC4 |TC5 |TC6 |TC7

#### Switch(config)#end

Switch#copy running-config startup-config

## 2.2.2 Konfiguracja priorytetyzacji 802.1p

Konfiguracja Trust Mode

Wykonaj poniższe kroki, aby skonfigurować trust mode:

| Krok 1 | configure                           |
|--------|-------------------------------------|
|        | Uruchom tryb konfiguracji globalnej |

| Krok 2 | interface {fastEthernet port   range fastEthernet port-list   gigabitEthernet port   range<br>gigabitEthernet port-list   ten-gigabitEthernet port   range ten-gigabitEthernet port-list   port-<br>channel port-channel-id   range port-channel port-channel-list}<br>Uruchom tryb konfiguracji interfejsu.                                                                                         |
|--------|----------------------------------------------------------------------------------------------------|
| Krok 3 | <ul> <li>qos trust mode {untrust   dot1p   dscp}</li> <li>Wybierz trust mode dla portu. Domyślnie ustawiony jest tryb untrust. Za pomocą poniższego polecenia ustawimy trust mode jako dot1p.</li> <li>dot1p: Ustawia tryb portów jako dot1p. W tym trybie pakiety tagowane będą przetwarzane zgodnie z konfiguracją priorytetyzacji 802.1p, a pakiety nietagowane zgodnie z konfiguracją</li> </ul> |
| Krok 4 | priorytetyzacji portu.<br>show qos trust interface [fastEthernet port   gigabitEthernet port   ten-gigabitEthernet port<br>  port-channel port-channel-id]<br>Sprawdź trust mode portów.                                                                                                    |
| Krok 5 | <b>end</b><br>Powróć do trybu privileged EXEC.                                                                                                    |
| Krok 6 | <b>copy running-config startup-config</b><br>Zapisz ustawienia w pliku konfiguracyjnym.                                                                                                    |

### Konfiguracja mapowania 802.1p do kolejek i remapowania 802.1p

Wykonaj poniższe kroki, aby skonfigurować mapowanie 802.1p do kolejek i remapowanie 802.1p:

| Krok 1 | configure                                                                                                    |
|--------|----------------------------------------------------------------------------------------------------|
|        | Uruchom tryb konfiguracji globalnej                                                                                                    |
| Krok 2 | <pre>qos cos-map {dot1p-priority} {tc-queue}</pre>                                                                                                    |
|        | Określ mapowanie 802.1p do kolejek. Pakiety z żądanym priorytetem 802.1p będą<br>umieszczane w odpowiednich kolejkach. Domyślnie priorytety 802.1p od 0 do 7 są<br>odpowiednio mapowane do: TC-1, TC-0, TC-2, TC-3, TC-4, TC-5, TC-6, TC-7.                                                                                                    |
|        | dot1p-priority: Uzupełnij priorytet 802.1p. Prawidłowe wartości wahają się od 0 do 7.                                                                                                    |
|        | <i>tc-queue:</i> Podaj ID kolejki TC. Prawidłowe wartości wahają się od 0 do 7.                                                                                                    |
|        |                                                                                                    |
| Krok 3 | <pre>qos dot1p-remap {dot1p-priority} {new-dot1p-priority}</pre>                                                                                                    |
| Krok 3 | <b>qos dot1p-remap </b> { <i>dot1p-priority</i> } { <i>new-dot1p-priority</i> }<br>(Opcjonalnie) Określ mapowania 802.1p do 802.1p. Remapowanie 802.1p służy modyfikacji<br>priorytetów 802.1p pakietów przychodzących. Gdy przełącznik wykryje pakiety z żądanymi<br>priorytetami 802.1p, zmieni wartość priorytetów 802.1p zgodnie z mapą. Domyślnie oryginalny<br>priorytet 802.1p o wartości 0 jest mapowany do priorytetu 802.1p o wartości 0, oryginalny<br>priorytet 802.1p o wartości 1 jest mapowany do priorytetu 802.1p o wartości 1, itd.                                                                                                    |
| Krok 3 | <b>qos dot1p-remap {</b> <i>dot1p-priority</i> <b>} {</b> <i>new-dot1p-priority</i> <b>}</b><br>(Opcjonalnie) Określ mapowania 802.1p do 802.1p. Remapowanie 802.1p służy modyfikacji<br>priorytetów 802.1p pakietów przychodzących. Gdy przełącznik wykryje pakiety z żądanymi<br>priorytetami 802.1p, zmieni wartość priorytetów 802.1p zgodnie z mapą. Domyślnie oryginalny<br>priorytet 802.1p o wartości 0 jest mapowany do priorytetu 802.1p o wartości 0, oryginalny<br>priorytet 802.1p o wartości 1 jest mapowany do priorytetu 802.1p o wartości 1, itd.<br><i>dot1p-priority:</i> Podaj oryginalny priorytet 802.1p. Prawidłowe wartości wahają się od 0 do 7. |

| Krok 4 | <b>show qos cos-map</b><br>Sprawdź mapowania 802.1p do kolejek.                         |
|--------|-----------------------------------------------------------------------------------------|
| Krok 5 | <b>show qos dot1p-remap</b><br>Sprawdź mapowania 802.1p do 802.1p.                      |
| Krok 6 | <b>end</b><br>Powróć do trybu uprzywilejowanego (privileged EXEC mode).                 |
| Krok 7 | <b>copy running-config startup-config</b><br>Zapisz ustawienia w pliku konfiguracyjnym. |

#### Uwaga:

W trybie Trust 802.1p pakietom nietagowanym będą przydzielane priorytety 802.1p w oparciu o mapowanie portu do 802.1p i będą one przesyłane zgodnie z mapowaniem 802.1p do kolejek.

Poniższy schemat przedstawia przykładowe ustawianie trust mode portu 1/0/1 jako dot1p, mapowanie priorytetu 3 802.1p do TC4 i konfigurację mapowania oryginalnego priorytetu 1 802.1p do priorytetu 3 802.1p:

#### Switch#configure

Switch(config)#interface gigabitEthernet 1/0/1

Switch(config-if)#qos trust mode dot1p

Switch(config-if)#exit

Switch(config)#qos cos-map 3 4

Switch(config)#qos dot1p-remap 1 3

Switch(config)#show qos trust interface gigabitEthernet 1/0/1

Port Trust Mode LAG

------

Gi1/0/1 trust 802.1P N/A

#### Switch(config)#show qos cos-map

Dot1p Value |0 |1 |2 |**3** |4 |5 |6 |7

TC |TC0 |TC1 |TC2 |**TC4** |TC4 |TC5 |TC6 |TC7

#### Switch(config)#show qos dot1p-remap

 Dot1p Value
 0
 1
 2
 3
 4
 5
 6
 7
 LAG

 ---- ---- ---- ---- ---- ---- ---- ---- 

 Dot1p Remap
 0
 3
 2
 3
 4
 5
 6
 7
 N/A

Switch(config)#end

Switch#copy running-config startup-config

# 2.2.3 Konfiguracja priorytetyzacji DSCP

#### Konfiguracja Trust Mode

Wykonaj poniższe kroki, aby skonfigurować trust mode:

| Krok 1 | configure                                                                                                    |
|--------|----------------------------------------------------------------------------------------------------|
|        | Uruchom tryb konfiguracji globalnej                                                                                                    |
| Krok 2 | interface {fastEthernet <i>port</i>   range fastEthernet <i>port-list</i>   gigabitEthernet <i>port</i>   range<br>gigabitEthernet <i>port-list</i>   ten-gigabitEthernet <i>port</i>   range ten-gigabitEthernet <i>port-list</i>   port-<br>channel <i>port-channel-id</i>   range port-channel <i>port-channel-list</i> } |
|        | Uruchom tryb konfiguracji interfejsu.                                                                                                    |
| Krok 3 | <pre>qos trust mode {untrust   dot1p   dscp}</pre>                                                                                                    |
|        | Wybierz trust mode dla portu. Domyślnym trybem jest untrust. Poniższe polecenie ustawia<br>trust mode jako dscp.                                                                                                    |
|        | <i>dscp:</i> Ustawia tryb portu jako dscp. W tym trybie pakiety IP będą przetwarzane zgodnie z<br>konfiguracją priorytetyzacji DSCP, a pakiety non-IP zgodnie z konfiguracją priorytetyzacji<br>portu.                                                                                                    |
| Krok 4 | <pre>show qos trust interface [fastEthernet port   gigabitEthernet port   ten-gigabitEthernet port   port-channel port-channel-id]</pre>                                                                                                    |
|        | Sprawdź trust mode portów.                                                                                                    |
| Krok 5 | end                                                                                                    |
|        | Powróć do trybu privileged EXEC.                                                                                                    |
| Krok 6 | copy running-config startup-config                                                                                                    |
|        | Zapisz ustawienia w pliku konfiguracyjnym.                                                                                                    |

#### Konfiguracja mapowania 802.1p do kolejek

Wykonaj poniższe kroki, aby skonfigurować mapowanie 802.1p do kolejek:

| Krok 1 | configure                           |
|--------|-------------------------------------|
|        | Uruchom tryb konfiguracji globalnej |

| Krok 2 | <pre>qos cos-map {dot1p-priority} {tc-queue}</pre>                                                                                                    |
|--------|----------------------------------------------------------------------------------------------------|
|        | Określ mapowanie 802.1p do kolejek. Pakiety z żądanym priorytetem 802.1p będą<br>umieszczane w odpowiednich kolejkach. Domyślnie priorytety 802.1p od 0 do 7 są<br>odpowiednio mapowane do: TC-1, TC-0, TC-2, TC-3, TC-4, TC-5, TC-6, TC-7. |
|        | <i>dot1p-priority:</i> Uzupełnij priorytet 802.1p. Prawidłowe wartości wahają się od 0 do 7.                                                                                                    |
|        | <i>tc-queue:</i> Podaj ID kolejki TC. Prawidłowe wartości wahają się od 0 do 7.                                                                                                    |
| Krok 3 | show qos cos-map                                                                                                    |
|        | Sprawdź mapowania 802.1p do kolejek.                                                                                                    |
| Krok 4 | end                                                                                                    |
|        | Powróć do trybu uprzywilejowanego (privileged EXEC mode).                                                                                                    |
| Krok 5 | copy running-config startup-config                                                                                                    |
|        | Zapisz ustawienia w pliku konfiguracyjnym.                                                                                                    |

### • Konfiguracja mapowania DSCP do 802.1p i remapowania DSCP Remp

Wykonaj poniższe kroki, aby skonfigurować mapowanie DSCP do 802.1p i remapowanie DSCP:

| Krok 1 | configure                                                                                                    |
|--------|----------------------------------------------------------------------------------------------------|
|        | Uruchom tryb konfiguracji globalnej                                                                                                    |
| Krok 2 | <pre>qos dscp-map {dscp-value-list} {dot1p-priority}</pre>                                                                                                    |
|        | Określ mapowanie DSCP do 802.1p. Pakiety przychodzące są najpierw mapowane do priorytetu 802.1p, w oparciu o mapowania DSCP do 802.1p, a następnie do kolejek TC, zgodnie z mapowaniami 802.1p do kolejek. Nietagowanym pakietom IP z żądaną wartością DSCP będą nadawane wartości priorytetów 802.1p, zgodnie z mapowaniem DSCP do 802.1p. Domyślnie priorytety 0-7 DSCP są mapowanie do priorytetu 802.1p o wartości 0, priorytety 8-15 DSCP są mapowane do priorytetu 802.1p o wartości 1, itd.                                                                                                    |
|        | <i>dscp-value-list:</i> Podaj listę wartości DSCP w formacie "1-3,5,7". Prawidłowe wartości wahają się od 0 do 63.                                                                                                    |
|        | dot1p-priority: Określ priorytet 802.1p. Prawidłowe wartości wahają się od 0 do 7.                                                                                                    |
| Krok 3 |                                                                                                    |
|        | <pre>qos dscp-remap {dscp-value-list} {dscp-remap-value}</pre>                                                                                                    |
|        | <b>qos dscp-remap {</b> <i>dscp-value-list</i> <b>} {</b> <i>dscp-remap-value</i> <b>}</b><br>(Opcjonalnie) Określ mapowania DSCP do DSCP. Remapowanie DSCP służy modyfikacji<br>priorytetów DSCP pakietów przychodzących. Gdy przełącznik wykryje pakiety z żądanymi<br>priorytetami DSCP, zmieni wartość priorytetów DSCP zgodnie z mapą. Domyślnie oryginalny<br>priorytet DSCP o wartości 0 jest mapowany do priorytetu DSCP o wartości 0, oryginalny<br>priorytet DSCP o wartości 1 jest mapowany do priorytetu DSCP o wartości 1, itd.                                                                                                    |
|        | <b>qos dscp-remap {</b> <i>dscp-value-list</i> <b>} {</b> <i>dscp-remap-value</i> <b>}</b><br>(Opcjonalnie) Określ mapowania DSCP do DSCP. Remapowanie DSCP służy modyfikacji<br>priorytetów DSCP pakietów przychodzących. Gdy przełącznik wykryje pakiety z żądanymi<br>priorytetami DSCP, zmieni wartość priorytetów DSCP zgodnie z mapą. Domyślnie oryginalny<br>priorytet DSCP o wartości 0 jest mapowany do priorytetu DSCP o wartości 0, oryginalny<br>priorytet DSCP o wartości 1 jest mapowany do priorytetu DSCP o wartości 1, itd.<br><i>dscp-value-list:</i> Podaj listę oryginalnych priorytetów w formacie "1-3,5,7". Prawidłowe wartości<br>wahają się od 0 do 63. |

| Krok 4 | <b>show qos dscp-map</b><br>Sprawdź mapowania DSCP do kolejek.                          |
|--------|-----------------------------------------------------------------------------------------|
| Krok 5 | <b>show qos dscp-remap</b><br>Sprawdź mapowania DSCP do DSCP.                           |
| Krok 6 | <b>end</b><br>Powróć do trybu uprzywilejowanego (privileged EXEC mode).                 |
| Krok 7 | <b>copy running-config startup-config</b><br>Zapisz ustawienia w pliku konfiguracyjnym. |
|        | waga:                                                                                   |

W trybie Trust DSCP pakietom non-IP będą przydzielane priorytety 802.1p w oparciu o mapowanie portu do 802.1p i będą one przesyłane zgodnie z mapowaniem 802.1p do kolejek.

Poniższy schemat przedstawia przykładowe ustawianie trust mode portu 1/0/1 jako dscp, mapowanie priorytetu 3 802.1p do TC4, mapowanie priorytetów 1-3,5,7 DSCP do priorytetu 3 802.1p i konfigurację mapowania oryginalnego priorytetu 9 DSCP do priorytetu 5 DSCP:

#### Switch#configure

Switch(config)#interface gigabitEthernet 1/0/1

Switch(config-if)#qos trust mode dscp

Switch(config-if)#exit

Switch(config)#qos cos-map 3 4

Switch(config)#qos dscp-map 1-3,5,7 3

Switch(config)#qos dscp-remap 9 5

#### Switch(config)#show qos trust interface gigabitEthernet 1/0/1

Port Trust Mode LAG

----- -----

Gi1/0/1 trust DSCP N/A

#### Switch(config)#show qos cos-map

 -----+
 +---++
 +---++
 +---++

 Dot1p Value |0
 |1
 |2
 |3
 |4
 |5
 |6
 |7

 -----+
 +---++
 +---++
 +---++
 +---++
 +---++
 +---++

 TC
 |TC0
 |TC1
 |TC2
 |TC4
 |TC5
 |TC6
 |TC7

 -----+
 +---++
 +---++
 +---++
 +---++
 +---++
 +---++

# Switch(config)#show qos dscp-map

| DSCP:            | 0    | 1          | 2   | 3     | 4   | 5  | 6   | 7    |  |
|------------------|------|------------|-----|-------|-----|----|-----|------|--|
| DSCP to 802.1P   | 0    | 3          | 3   | 3     | 0   | 3  | 0   | 3    |  |
|                  |      |            |     |       |     |    |     |      |  |
| DSCP:            | 8    | 9          | 10  | 11    | 12  | 13 | 14  | 15   |  |
| DSCP to 802.1P   | 1    | 1          | 1   | 1     | 1   | 1  | 1   | 1    |  |
|                  |      |            |     |       |     |    |     | ·    |  |
| DSCP:            | 16   | 17         | 18  | 19    | 20  | 21 | 22  | 2 23 |  |
| DSCP to 802.1P   | 2    | 2          | 2   | 2     | 2   | 2  | 2   | 2    |  |
|                  |      |            |     |       |     |    |     |      |  |
| DSCP:            | 24   | 25         | 26  | 27    | 28  | 29 | 30  | 31   |  |
| DSCP to 802.1P   | 3    | 3          | 3   | 3     | 3   | 3  | 3   | 3    |  |
|                  |      |            |     |       |     |    |     |      |  |
| DSCP:            | 32   | 33         | 34  | 35    | 36  | 37 | 38  | 39   |  |
| DSCP to 802.1P   | 4    | 4          | 4   | 4     | 4   | 4  | 4   | 4    |  |
|                  |      |            |     |       |     |    |     |      |  |
| DSCP:            | 40   | 41         | 42  | 43    | 44  | 45 | 46  | 47   |  |
| DSCP to 802.1P   | 5    | 5          | 5   | 5     | 5   | 5  | 5   | 5    |  |
|                  |      |            |     |       |     |    |     |      |  |
| DSCP:            | 48   | 49         | 50  | 51    | 52  | 53 | 54  | 55   |  |
| DSCP to 802.1P   | 6    | 6          | 6   | 6     | 6   | 6  | 6   | 6    |  |
|                  |      |            |     |       |     |    |     |      |  |
| DSCP:            | 56   | 57         | 58  | 59    | 60  | 61 | 62  | 63   |  |
| DSCP to 802.1P   | 7    | 7          | 7   | 7     | 7   | 7  | 7   | 7    |  |
|                  |      |            |     |       |     |    |     |      |  |
| Switch(config)#s | shov | v qos      | dsc | p-rei | map |    |     |      |  |
| DSCP:            | (    | D 1        | 2   | 3     | 4 ! | 56 | 5 7 |      |  |
| DSCP remap valu  | ie ( | D 1        | 2   | 3     | 4 ! | 56 | 57  |      |  |
|                  |      |            |     |       |     |    |     |      |  |
| DSCP:            | 8    | 3 <b>9</b> | 10  | 11    | 12  | 13 | 14  | 15   |  |

| DSCP remap value | 8  | 5  | 10 | 11 | 12 | 13 | 14 | 15 |
|------------------|----|----|----|----|----|----|----|----|
|                  |    |    | ·  |    |    |    |    |    |
| DSCP:            | 16 | 17 | 18 | 19 | 20 | 21 | 22 | 23 |
| DSCP remap value | 16 | 17 | 18 | 19 | 20 | 21 | 22 | 23 |
|                  |    |    |    |    |    |    |    |    |
| DSCP:            | 24 | 25 | 26 | 27 | 28 | 29 | 30 | 31 |
| DSCP remap value | 24 | 25 | 26 | 27 | 28 | 29 | 30 | 31 |
|                  |    |    |    |    |    |    |    |    |
| DSCP:            | 32 | 33 | 34 | 35 | 36 | 37 | 38 | 39 |
| DSCP remap value | 32 | 33 | 34 | 35 | 36 | 37 | 38 | 39 |
|                  |    |    |    |    |    |    |    |    |
| DSCP:            | 40 | 41 | 42 | 43 | 44 | 45 | 46 | 47 |
| DSCP remap value | 40 | 41 | 42 | 43 | 44 | 45 | 46 | 47 |
|                  |    |    |    |    |    |    |    |    |
| DSCP:            | 48 | 49 | 50 | 51 | 52 | 53 | 54 | 55 |
| DSCP remap value | 48 | 49 | 50 | 51 | 52 | 53 | 54 | 55 |
|                  |    |    |    |    |    |    |    |    |
| DSCP:            | 56 | 57 | 58 | 59 | 60 | 61 | 62 | 63 |
| DSCP remap value | 56 | 57 | 58 | 59 | 60 | 61 | 62 | 63 |
|                  |    |    |    |    |    |    |    |    |

#### Switch(config-if)#end

Switch#copy running-config startup-config

# 2.2.4 Konfiguracja ustawień harmonogramu

Wykonaj poniższe kroki, aby dostosować ustawienia harmonogramu, w celu kontroli sekwencji przesyłania różnych kolejek TC w przypadku przeciążenia sieci.

| Krok 1 | <b>configure</b><br>Uruchom tryb konfiguracji globalnej.                                                                                                    |
|--------|----------------------------------------------------------------------------------------------------|
| Krok 2 | interface {fastEthernet <i>port</i>   range fastEthernet <i>port-list</i>   gigabitEthernet <i>port</i>   range<br>gigabitEthernet <i>port-list</i>   ten-gigabitEthernet <i>port</i>   range ten-gigabitEthernet <i>port-list</i>   port-<br>channel <i>port-channel-id</i>   range port-channel <i>port-channel-list</i> }<br>Uruchom tryb konfiguracji interfejsu. |

| Krok 3 | <pre>qos queue tc-queue mode {sp   wrr} [weight weight]</pre>                                                                                                    |
|--------|----------------------------------------------------------------------------------------------------|
|        | Wybierz typ harmonogramu dla danej kolejki. W przypadku przeciążenia sieci, kolejka ruchu<br>wychodzącego określi sekwencję przesyłania pakietów zgodnie z wybranym typem. Domyślnie<br>ustawionym trybem jest wrr, a wagą wszystkich kolejek wartość 1.                                                                                                    |
|        | tc-queue: Podaj ID kolejki TC. Prawidłowe wartości wahają się od 0 do 7.                                                                                                    |
|        | sp: W tym trybie kolejka ruchu wychodzącego skorzysta z SP (Strict Priority) do przetwarzania<br>ruchu w różnych kolejkach. W przypadku przeciążenia sieci, ruch będzie przesyłany ściśle<br>według priorytetów kolejek. Kolejka o wyższym poziomie priorytetu wykorzystuje całą<br>przepustowość. Pakiety w kolejkach o niższym poziomie priorytetu są wysyłane tylko wtedy,<br>gdy kolejka o wyższym poziomie priorytetu jest pusta. |
|        | wrr: W tym trybie kolejka ruchu wychodzącego skorzysta z WRR (Weighted Round Robin) do<br>przetwarzania ruchu w różnych kolejkach. W przypadku przeciążenia sieci, cały ruch będzie<br>przesyłany, ale przepustowość sieci zostanie przydzielona kolejkom na podstawie wagi kolejek.                                                                                                    |
|        | <i>weight</i> : Określ wagę danę kolejki. Ta wartość może być ustawiona tylko w trybie wrr.<br>Prawidłowe wartości wahają się od 1 do 127.                                                                                                    |
| Krok 4 | show qos queue interface [fastEthernet <i>port</i>   gigabitEthernet <i>port</i>   ten-gigabitEthernet <i>port</i>   port-channel <i>port-channel-id</i> ]                                                                                                    |
|        | Sprawdź ustawienia harmonogramu.                                                                                                    |
| Krok 5 | end                                                                                                    |
|        | Powróć do trybu privileged EXEC.                                                                                                    |
| Krok 6 | copy running-config startup-config                                                                                                    |
|        | Zapisz ustawienia w pliku konfiguracyjnym.                                                                                                    |
|        | waga:                                                                                                    |
|        | nkcia ACL Padiraat anrawia, żo przebaznik manuje wazyctkie nakiety który anaknieja reguły ACL do                                                                                                    |

Funkcja ACL Redirect sprawia, że przełącznik mapuje wszystkie pakiety, który spełniają reguły ACL do nowej kolejki TC, niezależnie od ustawień relacji mapowań, które zostały skonfigurowane w tej sekcji.

Poniższy schemat przedstawia przykładową konfigurację ustawień harmonogramu dla portu 1/0/1. Tryb harmonogramu TC1 zostanie skonfigurowany na tryb sp, tryb harmonogramu TC4 na tryb wrr, a waga kolejki na 5.

#### Switch#configure

Switch(config)#interface gigabitEthernet 1/0/1

Switch(config-if)#qos queue 1 mode sp

Switch(config-if)#qos queue 4 mode wrr weight 5

Switch(config-if)#show qos queue interface gigabitEthernet 1/0/1

Gi1/0/1----LAG: N/A

Queue Schedule Mode Weight

----- -----

| TC0 | WRR    | 1   |
|-----|--------|-----|
| TC1 | Strict | N/A |
| TC2 | WRR    | 1   |
| ТСЗ | WRR    | 1   |
| TC4 | WRR    | 5   |
| TC5 | WRR    | 1   |
| TC6 | WRR    | 1   |
| TC7 | WRR    | 1   |

# Switch(config-if)#end

#### Switch#copy running-config startup-config

# **3** Konfiguracja kontroli przepustowości

Konfiguracja kontroli przepustowości umożliwia:

- Konfigurację limitu prędkości
- Konfigurację Storm Control

# 3.1 Przez GUI

# 3.1.1 Konfiguracja limitu prędkości

#### Wybierz z menu QoS > Bandwidth Control > Rate Limit, aby wyświetlić poniższą stronę.

| Rate Limi | t Config |                                |                            |              |
|-----------|----------|--------------------------------|----------------------------|--------------|
|           | Г1       | LAGS                           |                            |              |
|           | Port     | Ingress Rate (0-1,000,000Kbps) | Egress Rate (0-1,000,000Kb | ps) LAG      |
|           |          |                                |                            |              |
|           | 1/0/1    | 0                              | 0                          | ^            |
|           | 1/0/2    | 0                              | 0                          | -            |
|           | 1/0/3    | 0                              | 0                          |              |
|           | 1/0/4    | 0                              | 0                          |              |
|           | 1/0/5    | 0                              | 0                          |              |
|           | 1/0/6    | 0                              | 0                          |              |
|           | 1/0/7    | 0                              | 0                          |              |
|           | 1/0/8    | 0                              | 0                          |              |
|           | 1/0/9    | 0                              | 0                          |              |
|           | 1/0/10   | D                              | 0                          |              |
| Total: 10 |          | 1 entr                         | y selected.                | Cancel Apply |

Rys. 3-1 Konfiguracja limitu prędkości

Wykonaj poniższe kroki, aby skonfigurować funkcję limitu prędkości:

1) Wybierz porty i skonfiguruj górny limit prędkości odbierania i wysyłania pakietów.

| Ingress Rate (0-<br>1,000,000Kbps) | Skonfiguruj górny limit prędkości odbierania pakietów na porcie. Prawidłowe<br>wartości wahają się od 0 do 1000000 kb/s, a 0 oznacza, że limit prędkości na<br>wejściu jest wyłączony. |
|------------------------------------|----------------------------------------------------------------------------------------------------|
| Egress Rate (0-<br>1,000,000Kbps)  | Skonfiguruj przepustowość wysyłania pakietów na porcie. Prawidłowe wartości<br>wahają się od 0 do 1000000 Kb/s, a 0 oznacza, że limit prędkości na wyjściu jest<br>wyłączony.          |

2) Kliknij Apply.

# 3.1.2 Konfiguracja Storm Control

Wybierz z menu **QoS > Bandwidth Control > Storm Control**, aby wyświetlić poniższą stronę.

Rys. 3-2 Konfiguracja Storm Control

| Storm Co  | ontrol Cont | fig       |                                          |                                          |                                         |        |              |       |     |
|-----------|-------------|-----------|------------------------------------------|------------------------------------------|-----------------------------------------|--------|--------------|-------|-----|
| UNI       | T1          | LAGS      |                                          |                                          |                                         |        |              | 🙆 Rec | ove |
|           | Port        | Rate Mode | Broadcast<br>Threshold (0-<br>1,000,000) | Multicast<br>Threshold (0-<br>1,000,000) | UL-Frame<br>Threshold (0-<br>1,000,000) | Action | Recover Time | LAG   |     |
|           |             | kbps 🔻    |                                          |                                          |                                         | •      |              |       |     |
|           | 1/0/1       | kbps      | 0                                        | 0                                        | 0                                       | Drop   | 0            | -     | -   |
|           | 1/0/2       | kbps      | 0                                        | 0                                        | 0                                       | Drop   | 0            | 10000 |     |
|           | 1/0/3       | kbps      | 0                                        | 0                                        | 0                                       | Drop   | 0            | 10000 |     |
|           | 1/0/4       | kbps      | 0                                        | 0                                        | 0                                       | Drop   | 0            |       |     |
|           | 1/0/5       | kbps      | 0                                        | 0                                        | 0                                       | Drop   | 0            |       |     |
|           | 1/0/6       | kbps      | 0                                        | D                                        | 0                                       | Drop   | 0            |       |     |
|           | 1/0/7       | kbps      | 0                                        | D                                        | 0                                       | Drop   | 0            | 10000 |     |
|           | 1/0/8       | kbps      | 0                                        | 0                                        | 0                                       | Drop   | 0            | 10000 |     |
|           | 1/0/9       | kbps      | 0                                        | D                                        | 0                                       | Drop   | 0            |       |     |
|           | 1/0/10      | kbps      | 0                                        | D                                        | 0                                       | Drop   | 0            |       | -   |
| Total: 10 |             |           |                                          | 1 entry                                  | / selected.                             |        | Cancel       | Apply |     |

Wykonaj poniższe kroki, aby skonfigurować funkcje Storm Control:

1) Wybierz port i skonfiguruj górny limit prędkości przesyłania pakietów broadcast, pakietów multicast i ramek unknown unicast (UL-frames).

| Rate Mode                                | Wybierz tryb prędkości dla progu transmisji broadcast, progu transmisji<br>mutlicastowej i progu UL-Frame na danym porcie.                                                                                                    |
|------------------------------------------|----------------------------------------------------------------------------------------------------|
|                                          | <b>kbps:</b> Przełącznik ograniczy maksymalną prędkość w kilobitach na sekundę dla określonych rodzajów ruchu.                                                                                                    |
|                                          | <b>ratio:</b> Przełącznik ograniczy przydzielanie przepustowości dla określonych rodzajów ruchu.                                                                                                    |
| Broadcast<br>Threshold (0-<br>1,000,000) | Podaj górny limit prędkości odbierania pakietów broadcast. Prawidłowe<br>wartości zależą od trybów prędkości. O oznacza, że próg transmisji broadcast<br>jest wyłączony. Transmisja broadcast, która przekroczy ustawiony limit, będzie<br>przetwarzana zgodnie z ustawieniami opcji Action. |
|                                          |                                                                                                    |

| UL-Frame<br>Threshold (0-<br>1,000,000) | Podaj górny limit prędkości odbierania UL-frames. Prawidłowe wartości zależą<br>od trybów prędkości. O oznacza, że próg transmisji unknown unicast jest<br>wyłączony. Transmisja unknown unicast, która przekroczy ustawiony limit, będzie<br>przetwarzana zgodnie z ustawieniami opcji Action.                                                                                                    |
|-----------------------------------------|----------------------------------------------------------------------------------------------------|
| Action                                  | Wybierz działanie, które podejmie przełącznik, gdy transmisja przekroczy<br>ustawiony limit.                                                                                                    |
|                                         | <b>Drop:</b> Działanie odrzucające. Port odrzuci kolejne pakiety, gdy transmisja przekroczy dozwolony limit.                                                                                                    |
|                                         | <b>Shutdown:</b> Działanie wyłączające. Port zostanie wyłączony, gdy transmisja przekroczy dozwolony limit.                                                                                                    |
| Recover Time                            | Podaj czas do przywrócenia portu. Uzupełnienie tej wartości możliwe jest tylko,<br>gdy ustawionym działaniem jest Shutdown. Prawidłowe wartości wahają się od 0<br>do 3600 sekund. Gdy port zostaje wyłączony, ponownie może być uruchomiony<br>dopiero, gdy upłynie czas do przywrócenia portu. Jeżeli ustawioną wartością<br>jest 0, oznacza to, że port nie zostanie przywrócony do normalnego działania<br>automatycznie, więc trzeba go włączyć ręcznie. |
| Kliknij <b>Apply</b> .                  |                                                                                                    |

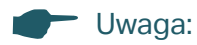

Rate limit / storm control powinny mieć tą samą wartość dla portów z tej samej grupy agregacji łączy, aby agregacja portów powiodła się.

# 3.2 Przez CLI

2)

# 3.2.1 Konfiguracja limitu prędkości

Wykonaj poniższe kroki, aby skonfigurować górny limit prędkości odbierania i wysyłania pakietów na porcie:

| Krok 1 | <b>configure</b><br>Uruchom tryb konfiguracji globalnej.                                                                                                    |
|--------|----------------------------------------------------------------------------------------------------|
| Krok 2 | interface {fastEthernet <i>port</i>   range fastEthernet <i>port-list</i>   gigabitEthernet <i>port</i>   range<br>gigabitEthernet <i>port-list</i>   ten-gigabitEthernet <i>port</i>   range ten-gigabitEthernet <i>port-list</i>   port-<br>channel <i>port-channel-id</i>   range port-channel <i>port-channel-list</i> } |
|        | Uruchom tryb konfiguracji interfejsu.                                                                                                    |

| Krok 3 | <b>bandwidth {ingress</b> <i>ingress-rate</i> <b>  egress</b> <i>egress-rate</i> <b>}</b><br>Skonfiguruj górny limit prędkości odbierania i wysyłania pakietów na porcie.                                                                                                  |
|--------|----------------------------------------------------------------------------------------------------|
|        | <i>ingress-rate:</i> Skonfiguruj górny limit prędkości odbierania pakietów na porcie. Prawidłowe wartości wahają się od 0 do 1000000 kb/s.                                                                                                    |
|        | <i>egress-rate:</i> Skonfiguruj przepustowość wysyłania pakietów na porcie. Prawidłowe wartości<br>wahają się od 0 do 1000000 Kb/s.                                                                                                    |
| Krok 4 | <pre>show bandwidth interface [fastEthernet port   gigabitEthernet port   ten-gigabitEthernet port   port-channel port-channel-id]</pre>                                                                                                    |
|        | Sprawdź limit prędkości na wejściu/wyjściu dla przesyłania pakietów na porcie lub w grupie<br>agregacji łączy. Jeżeli żaden port lub LAG nie zostanie podany, polecenie pokaże górny limit<br>prędkości na wejściu/wyjściu dla wszystkich portów lub grup agregacji łączy. |
| Krok 5 | end                                                                                                    |
|        | Powróć do trybu privileged EXEC.                                                                                                    |
| Krok 6 | <b>copy running-config startup-config</b><br>Zapisz ustawienia w pliku konfiguracyjnym.                                                                                                    |

Poniższy schemat przedstawia przykładową konfigurację prędkości na wejściu do wartości 5120 kb/s prędkości na wyjściu do wartości 1024 Kb/s dla portu 1/0/5:

#### Switch#configure

Switch(config)#interface gigabitEthernet 1/0/5

Switch(config-if)#bandwidth ingress 5120 egress 1024

Switch(config-if)#show bandwidth interface gigabitEthernet 1/0/5

| Port    | IngressRate(Kbps) | EgressRate(Kbps) | LAG |
|---------|-------------------|------------------|-----|
|         |                   |                  |     |
| Gi1/0/5 | 5120              | 1024             | N/A |

#### Switch(config-if)#end

Switch#copy running-config startup-config

# 3.2.2 Konfiguracja Storm Control

Wykonaj poniższe kroki, aby skonfigurować górny limit prędkości przesyłania pakietów broadcast, pakietów multicast i ramek unknown unicast na porcie:

Krok 1 configure

Uruchom tryb konfiguracji globalnej

| Krok 2 | interface {fastEthernet <i>port</i>   range fastEthernet <i>port-list</i>   gigabitEthernet <i>port</i>   range<br>gigabitEthernet <i>port-list</i>   ten-gigabitEthernet <i>port</i>   range ten-gigabitEthernet <i>port-list</i>   port-<br>channel <i>port-channel-id</i>   range port-channel <i>port-channel-list</i> }                                                                                                    |
|--------|----------------------------------------------------------------------------------------------------|
|        | Uruchom tryb konfiguracji interfejsu.                                                                                                    |
| Krok 3 | storm-control rate-mode {kbps   ratio}                                                                                                    |
|        | Wybierz tryb prędkości dla progu transmisji broadcast, progu transmisji mutlicastowej i progu<br>UL-Frame na danym porcie.                                                                                                    |
|        | kbps: Przełącznik ograniczy maksymalną prędkość w kilobitach na sekundę dla określonych<br>rodzajów ruchu.                                                                                                    |
|        | ratio: Przełącznik ograniczy przydzielanie przepustowości dla określonych rodzajów ruchu.                                                                                                    |
| Krok 4 | storm-control broadcast rate                                                                                                    |
|        | Podaj górny limit prędkości odbierania pakietów broadcast. Transmisja broadcast, która<br>przekroczy ustawiony limit, będzie przetwarzana zgodnie z ustawieniami opcji Action.                                                                                                    |
|        | <i>rate</i> : Wprowadź górny limit. W trybie kb/s prawidłowe wartości to 1 - 1000000 kb/s. W trybie ratio prawidłowe wartości to 1 - 100 procent.                                                                                                    |
| Krok 5 | storm-control multicast rate                                                                                                    |
|        | Podaj górny limit prędkości odbierania pakietów multicast. Transmisja multicastowa, która przekroczy ustawiony limit, będzie przetwarzana zgodnie z ustawieniami opcji Action.                                                                                                    |
|        | <i>rate</i> : Wprowadź górny limit. W trybie kb/s prawidłowe wartości to 1 - 1000000 kb/s. W trybie ratio prawidłowe wartości to 1 - 100 procent.                                                                                                    |
| Krok 6 | storm-control unicast rate                                                                                                    |
|        | Podaj górny limit prędkości odbierania UL-frames. Transmisja unknown unicast, która przekroczy ustawiony limit, będzie przetwarzana zgodnie z ustawieniami opcji Action.                                                                                                    |
|        | <i>rate</i> : Wprowadź górny limit. W trybie kb/s prawidłowe wartości to 1 - 1000000 kb/s. W trybie ratio prawidłowe wartości to 1 - 100 procent.                                                                                                    |
| Krok 7 | storm-control exceed {drop   shutdown} [recover-time time]                                                                                                    |
|        | Wybierz działanie i podaj czas do przywrócenia portu. Przełącznik podejmie to działanie, gdy<br>transmisja przekroczy ustawiony limit. Domyślnym ustawieniem jest drop.                                                                                                    |
|        | drop: Działanie odrzucające. Port odrzuci kolejne pakiety, gdy transmisja przekroczy dozwolony limit.                                                                                                    |
|        | shutdown: Działanie wyłączające. Port zostanie wyłączony, gdy transmisja przekroczy<br>dozwolony limit.                                                                                                    |
|        | <i>time</i> : Podaj czas do przywrócenia portu. Uzupełnienie tej wartości możliwe jest tylko, gdy<br>ustawionym działaniem jest Shutdown. Prawidłowe wartości wahają się od 0 do 3600 sekund.<br>Gdy port zostaje wyłączony, ponownie może być uruchomiony dopiero, gdy upłynie czas<br>do przywrócenia portu. Jeżeli ustawioną wartością jest 0, oznacza to, że port nie zostanie<br>przywrócony do normalnego działania automatycznie, więc trzeba go włączyć ręcznie. |

| Krok 8  | <b>storm-control recover</b><br>(Opcjonalnie) Przywróć port ręcznie. Jeżeli ustawioną wartością jest 0, oznacza to, że port nie<br>zostanie przywrócony do normalnego działania automatycznie. Musisz wtedy skorzystać z<br>tego polecenia, aby przywrócić port ręcznie. |
|---------|----------------------------------------------------------------------------------------------------|
| Krok 9  | show storm-control interface [fastEthernet <i>port</i>   gigabitEthernet <i>port</i>   ten-gigabitEthernet<br><i>port</i>   port-channel <i>port-channel-id</i> ]<br>Sprawdź ustawienia storm control portu lub grupy agregacji łączy. Jeżeli żaden port lub LAG         |
|         | nie zostanie podany, polecenie pokaże ustawienia storm control dla wszystkich portów lub<br>grup agregacji łączy.                                                                                                    |
| Krok 10 | <b>end</b><br>Powróć do trybu privileged EXEC.                                                                                                    |
| Krok 11 | <b>copy running-config startup-config</b><br>Zapisz ustawienia w pliku konfiguracyjnym.                                                                                                    |

Poniższy schemat przedstawia przykładowy sposób ustawiania górnego limitu prędkości dla pakietów broadcast jako 1024 kb/s, działania jako shutdown i czasu do przywrócenia portu jako 10 dla portu 1/0/5:

#### Switch#configure

Switch(config)#interface gigabitEthernet 1/0/5

Switch(config-if)#storm-control rate-mode kbps

Switch(config-if)#storm-control broadcast 1024

Switch(config-if)#storm-control exceed shutdown recover-time 10

#### Switch(config-if)#show storm-control interface gigabitEthernet 1/0/5

| Port    | Rate Mode | BcRate | McRate | UIRate | Exceed   | Recover Time | LAG |
|---------|-----------|--------|--------|--------|----------|--------------|-----|
|         |           |        |        |        |          |              |     |
| Gi1/0/5 | kbps      | 1024   | 0      | 0      | shutdown | 10           | N/A |

Switch(config-if)#end

Switch#copy running-config startup-config

# **4** Konfiguracja Voice VLAN

Wykonaj poniższe kroki, aby przeprowadzić proces konfiguracji Voice VLAN:

- 1) Utwórz 802.1Q VLAN
- 2) Skonfiguruj adresy OUI
- 3) Skonfiguruj globalnie Voice VLAN
- 4) Dodaj porty do Voice VLAN-u

#### Wskazówki dotyczące konfiguracji

- Przed konfiguracją voice VLAN konieczne jest utworzenie 802.1Q VLAN dla transmisji głosowej. Szczegółowe informacje o konfiguracji 802.1Q VLAN znajdziesz w rozdziale *Konfiguracja 802.1Q VLAN*.
- VLAN 1 jest domyślnym VLAN-em i nie można go skonfigurować do Voice VLAN-u.
- Tylko jeden VLAN może być Voice VLAN-em na przełączniku.

# 4.1 Przez GUI

## 4.1.1 Konfiguracja adresów OUI

Adres OUI pełni rolę unikalnego identyfikatora producenta urządzenia, przypisanego mu przez IEEE (Institute of Electrical and Electronics Engineers). Przełącznik wykorzystuje ten adres to identyfikowania pakietów voice.

Jeżeli w tabeli OUI nie ma adresu OUI twojego urządzenia głosowego, dodaj nowy adres OUI do tabeli.

Wybierz z menu QoS > Voice VLAN > OUI Config, aby wyświetlić poniższą stronę.

Rys. 4-1 Konfiguracja adresów OUI

| OUI Config |          |         |                |
|------------|----------|---------|----------------|
| UNIT1      |          |         | 🕂 Add 😑 Delete |
|            | OUI      | Status  | Description    |
|            | 00:01:E3 | Default | SIEMENS        |
|            | 00:03:6B | Default | CISCO1         |
|            | 00:12:43 | Default | CISCO2         |
|            | 00:0F:E2 | Default | НЗС            |
|            | 00:60:B9 | Default | NITSUKO        |
|            | 00:D0:1E | Default | PINTEL         |
|            | 00:E0:75 | Default | VERILINK       |
|            | 00:E0:BB | Default | 3COM           |
|            | 00:04:0D | Default | AVAYA1         |
|            | 00:1B:4F | Default | AVAYA2         |
| Total: 11  |          |         |                |

Wykonaj poniższe kroki, aby skonfigurować adresy OUI:

1) Kliknij 🕂 Add, aby wyświetlić poniższą stronę.

```
Rys. 4-2 Tworzenie wpisu OUI
```

| OUI                  |                                         |        |
|----------------------|-----------------------------------------|--------|
| OUI:<br>Description: | (Format: 00:00:00)<br>(1-16 characters) |        |
|                      | Cancel                                  | Create |

2) Podaj adres OUI i uzupełnij opis.

| Description | adresu MAC, pełniące rolę unikalnego identyfikatora producenta urządzenia,<br>przypisanego mu przez IEEE (Institute of Electrical and Electronics Engineers).<br>Jeżeli źródłowy adres MAC pakietu jest zgodny z adresami OUI z listy OUI,<br>przełącznik klasyfikuje pakiet jako pakiet voice i nadaje mu priorytet w transmisji. |
|-------------|----------------------------------------------------------------------------------------------------|
| Description | Uzupełnij opis adresu UUI dla jego łatwiejszej identyfikacji.                                                                                                    |

3) Kliknij Create.

## 4.1.2 Konfiguracja globalna Voice VLAN

Wybierz z menu QoS > Voice VLAN > Global Config, aby wyświetlić poniższą stronę.

Rys. 4-3 Konfiguracja globalna Voice VLAN

| Global Config |        |          |
|---------------|--------|----------|
| Voice VLAN:   | Enable |          |
| VLAN ID:      | 0      | (2-4094) |
| Priority:     | 7      |          |
|               |        | Apply    |

Wykonaj poniższe kroki, aby skonfigurować globalnie Voice VLAN:

#### 1) Włącz funkcję Voice VLAN i skonfiguruj parametry.

| VLAN ID  | Podaj ID 802.1Q VLAN, aby ustawić 802.1Q VLAN jako Voice VLAN.                                                                                                    |
|----------|----------------------------------------------------------------------------------------------------|
| Priority | Wybierz priorytet, który zostanie przypisany pakietom voice, pamiętając, że im<br>wyższa wartość, tym wyższy priorytet. Tryb harmonogramu priorytetu IEEE 802.1p<br>możesz skonfigurować poprzez usługę Class of Service, jeżeli to konieczne. |

2) Kliknij **Apply**.

### 4.1.3 Dodawanie portów do Voice VLAN

#### Wybierz z menu QoS > Voice VLAN > Port Config, aby wyświetlić poniższą stronę.

| Rys. 4-4 | Dodawanie portów do Voice VLAN |  |
|----------|--------------------------------|--|
| 5        |                                |  |

| Port Config |        |                   |                    |
|-------------|--------|-------------------|--------------------|
| UNIT1       | LAGS   |                   |                    |
|             | Port   | Voice VLAN        | Operational Status |
|             |        | · ·               |                    |
|             | 1/0/1  | Disabled          | Inactive           |
|             | 1/0/2  | Disabled          | Inactive           |
|             | 1/0/3  | Disabled          | Inactive           |
|             | 1/0/4  | Disabled          | Inactive           |
|             | 1/0/5  | Disabled          | Inactive           |
|             | 1/0/6  | Disabled          | Inactive           |
|             | 1/0/7  | Disabled          | Inactive           |
|             | 1/0/8  | Disabled          | Inactive           |
|             | 1/0/9  | Disabled          | Inactive           |
|             | 1/0/10 | Disabled          | Inactive           |
| Total: 10   |        | 1 entry selected. | Cancel Apply       |

Wykonaj poniższe kroki, aby skonfigurować globalnie Voice VLAN:

1) Wybierz porty i zaznacz Enable w polu Voice VLAN.

Voice VLAN Zaznacz Enable, aby włączyć funkcję Voice VLAN na portach i dodaj wybrane porty do Voice VLAN.

| Optional Status | Stan Voice VLAN na danym porcie.                       |  |  |
|-----------------|--------------------------------------------------------|--|--|
|                 | Active: Funkcja Voice VLAN jest włączona na porcie.    |  |  |
|                 | Inactive: Funkcja Voice VLAN jest wyłączona na porcie. |  |  |
|                 |                                                        |  |  |

2) Kliknij **Apply**.

# 4.2 Przez CLI

Wykonaj poniższe kroki, aby skonfigurować Voice VLAN:

| Krok 1 | configure                                                                                                    |
|--------|----------------------------------------------------------------------------------------------------|
|        | Uruchom tryb konfiguracji globalnej.                                                                                                    |
| Krok 2 | show voice vlan oui-table                                                                                                    |
|        | Sprawdź czy adres OUI twojego urządzenia głosowego znajduje się w tabeli OUI.                                                                                                    |
|        | Adres OUI potrzebny jest przełącznikowi do identyfikacji pakietów voice. Adres OUI to 24<br>pierwsze bity adresu MAC, pełniące rolę unikalnego identyfikatora producenta urządzenia,<br>przypisanego mu przez IEEE (Institute of Electrical and Electronics Engineers). Jeżeli źródłowy<br>adres MAC pakietu jest zgodny z adresami OUI z listy OUI, przełącznik klasyfikuje pakiet jako<br>pakiet voice i nadaje mu priorytet w transmisji. |
| Krok 3 | voice vlan oui oui-prefix oui-desc string                                                                                                    |
|        | Jeżeli w tabeli OUI nie ma adresu OUI twojego urządzenia głosowego, dodaj nowy adres OUI do<br>tabeli.                                                                                                    |
|        | oui-prefix: Podaj adres OUI swojego urządzenia głosowego w formacie XX:XX:XX.                                                                                                    |
|        | <i>string</i> : Uzupełnij opis adresu OUI dla jego łatwiejszej identyfikacji. Opis może zawierać maksymalnie 16 znaków.                                                                                                    |
| Krok 4 | voice vlan vid                                                                                                    |
|        | Włącz funkcję Voice VLAN i ustaw 802.1Q VLAN jako Voice VLAN.                                                                                                    |
|        | vid: Podaj ID 802.1Q VLAN, aby ustawić 802.1Q VLAN jako Voice VLAN.                                                                                                    |
| Krok 5 | voice vlan priority <i>pri</i>                                                                                                    |
|        | Wybierz priorytet, który zostanie przypisany pakietom voice.                                                                                                    |
|        | <i>pri:</i> Wybierz priorytet, który zostanie przypisany pakietom voice, pamiętając, że im wyższa<br>wartość, tym wyższy priorytet. Prawidłowe wartości wahają się od 0 do 7, a wartością domyślną<br>jest 7. Tryb harmonogramu priorytetu IEEE 802.1p możesz skonfigurować poprzez usługę<br>Class of Service, jeżeli to konieczne.                                                                                                    |
| Krok 6 | interface {fastEthernet <i>port</i>   range fastEthernet <i>port-list</i>   gigabitEthernet <i>port</i>   range<br>gigabitEthernet <i>port-list</i>   ten-gigabitEthernet <i>port</i>   range ten-gigabitEthernet <i>port-list</i>   port-<br>channel <i>port-channel-id</i>   range port-channel <i>port-channel-list</i> }<br>Uruchom tryb konfiguracji interfejsu.                                                                        |
| Krok 7 | voice vlan                                                                                                    |
|        | Włącz funkcję Voice VLAN na portach i dodaj wybrane porty do Voice VLAN.                                                                                                    |

| Krok 8 | <b>show voice vlan interface</b><br>Przejrzyj konfigurację Voice VLAN.                  |
|--------|-----------------------------------------------------------------------------------------|
| Krok 8 | <b>end</b><br>Powróć do trybu privileged EXEC.                                          |
| Krok 9 | <b>copy running-config startup-config</b><br>Zapisz ustawienia w pliku konfiguracyjnym. |

Poniższy schemat przedstawia przykładowy sposób otwierania tabeli OUI, ustawiania VLAN 8 jako Voice VLAN, ustawiania priorytetu jako 6 i włączania funkcji Voice VLAN na porcie 1/0/3:

#### Switch#configure

#### Switch(config)#show voice vlan oui-table

| 00:01:E3  | Default       | SIEME         | INS                |     |
|-----------|---------------|---------------|--------------------|-----|
| 00:03:6B  | Default       | CISCO         | 01                 |     |
| 00:12:43  | Default       | CISCO         | )2                 |     |
| 00:0F:E2  | Default       | H3C           |                    |     |
| 00:60:B9  | Default       | NITSL         | IKO                |     |
| 00:D0:1E  | Default       | PINTE         | L                  |     |
| 00:E0:75  | Default       | VERIL         | INK                |     |
| 00:E0:BB  | Default       | 3COM          | 1                  |     |
| 00:04:0D  | Default       | AVAY          | A1                 |     |
| 00:1B:4F  | Default       | AVAY          | A2                 |     |
| 00:04:13  | Default       | SNOM          | 1                  |     |
| Switch(co | nfig)#voice   | <b>vlan</b> 8 |                    |     |
| Switch(co | nfig)#voice   | vlan pr       | <b>iority</b> 6    |     |
| Switch(co | nfig)#interfa | ace gig       | abitEthernet 1/0/3 |     |
| Switch(co | nfig-if)#void | e vlan        |                    |     |
| Switch(co | nfig-if)#sho  | w voic        | e vlan interface   |     |
| Voice VLA | N ID          | 8             |                    |     |
| Priority  |               | 6             |                    |     |
| Interface | Voice VLAN    | Mode          | Operational Status | LAG |
|           |               | _             |                    |     |

| Gi1/0/1 | disabled | Down | N/A |
|---------|----------|------|-----|
| Gi1/0/2 | disabled | Down | N/A |
| Gi1/0/3 | enabled  | Up   | N/A |
| Gi1/0/4 | disabled | Down | N/A |
| Gi1/0/5 | disabled | Down | N/A |
|         |          |      |     |

•••••

### Switch(config-if)#end

Switch#copy running-config startup-config

# **5** Konfiguracja Auto VoIP

#### Wskazówki dotyczące konfiguracji

- Przed konfiguracją Auto VoIP konieczne jest włączenie LLDP-MED na portach i konfiguracja odpowiednich parametrów. Szczegółowe informacje o konfiguracji LLDP-MED znajdują się w rozdziale *Konfiguracja LLDP*.
- Funkcja Auto VoIP zapewnia elastyczne rozwiązania do optymalizacji transmisji głosowej. Może współpracować z innymi funkcjami, takimi jak VLAN i Class of Service, aby odpowiednio przetwarzać pakiety voice. Wszystkie te funkcje możesz skonfigurować stosownie do swoich potrzeb.

# 5.1 Przez GUI

Wybierz z menu QoS > Auto VoIP, aby wyświetlić poniższą stronę.

| Global Config | J      |                |         |                   |                    |             |   |
|---------------|--------|----------------|---------|-------------------|--------------------|-------------|---|
| Auto VoIP:    | 🗌 Ena  | able           |         |                   |                    |             |   |
| Port Config   |        |                |         |                   |                    | Apply       | y |
| Port Coring   |        |                |         |                   |                    |             |   |
| UNIT1         |        |                |         |                   |                    |             |   |
|               | Port   | Interface Mode | Value   | CoS Override Mode | Operational Status | DSCP Value  |   |
|               |        | •              |         | •                 |                    |             |   |
|               | 1/0/1  | Disable        | 0       | Disabled          | Disabled           | 0           | - |
|               | 1/0/2  | Disable        | 0       | Disabled          | Disabled           | 0           |   |
|               | 1/0/3  | Disable        | D       | Disabled          | Disabled           | 0           |   |
|               | 1/0/4  | Disable        | D       | Disabled          | Disabled           | 0           |   |
|               | 1/0/5  | Disable        | 0       | Disabled          | Disabled           | 0           |   |
|               | 1/0/6  | Disable        | D       | Disabled          | Disabled           | 0           |   |
|               | 1/0/7  | Disable        | D       | Disabled          | Disabled           | 0           |   |
|               | 1/0/8  | Disable        | D       | Disabled          | Disabled           | 0           |   |
|               | 1/0/9  | Disable        | D       | Disabled          | Disabled           | 0           |   |
|               | 1/0/10 | Disable        | D       | Disabled          | Disabled           | 0           | - |
| Total: 10     |        |                | 1 entry | / selected.       | Ca                 | ancel Apply | y |

Rys. 5-1 Konfiguracja Auto VolP

Wykonaj poniższe kroki, aby skonfigurować adresy OUI:

- 1) W sekcji Global Config włącz globalnie funkcję Auto VoIP.
- 2) W sekcji **Port Config** wybierz porty i skonfiguruj ich parametry.

| Interface Mode        | Wybierz tryb interfejsu dla portu.                                                                                                    |
|-----------------------|----------------------------------------------------------------------------------------------------|
|                       | Disable: Wyłącz funkcję Auto VoIP na danym porcie.                                                                                                    |
|                       | <b>None:</b> Zezwól urządzeniom głosowym na korzystanie z własnych ustawień do transmisji głosowej.                                                         |
|                       | <b>VLAN ID:</b> Urządzenia głosowe będą wysyłać pakiety voice z wybranym tagiem VLAN. Jeżeli wybierzesz ten tryb, uzupełnij pole VLAN ID.                   |
|                       | Ponadto, musisz także skonfigurować 802.1Q VLAN, aby odpowiednie porty mogły normalnie przesyłać pakiety.                                                   |
|                       | <b>Dot1p:</b> Urządzenia głosowe będą wysyłać pakiety voice z wybranym priorytetem 802.1p. Jeżeli wybierzesz ten tryb, ustaw priorytet 802.1p w polu Value. |
|                       | Ponadto, musisz także skonfigurować usługę Class of Service, aby przełącznik przetwarzał pakiety zgodnie z priorytetem 802.1p.                              |
|                       | Untagged: Urządzenia głosowe będą wysyłać nietagowane pakiety voice.                                                                                        |
| Value                 | Uzupełnij wartość ID VLAN lub priorytetu 802.1p dla portu, zgodnie z ustawieniami<br>trybu interfejsu.                                                      |
| CoS Override          | Włącz lub wyłącz tryb zastępowania usługi Class of Service.                                                                                                 |
| Mode                  | <b>Enabled:</b> Włącz zastępowanie CoS. Przełącznik będzie ignorować priorytety 802.1p w pakietach voice, bezpośrednio umieszczając je w kolejce TC-5.      |
|                       | <b>Disabled:</b> Wyłącz zastępowanie CoS. Przełącznik będzie umieszczać pakiety voice w kolejkach TC zgodnie z priorytetami 802.1p pakietów.                |
| Operational<br>Status | Stan działania funkcji Voice VLAN na poziomie interfejsu. Aby funkcja działała poprawnie, włącz Voice VLAN zarówno globalnie, jak i na poziomie interfejsu. |
| DSCP Value            | Podaj wartość priorytetu DSCP. Urządzenie głosowe będzie przesyłać pakiety z<br>odpowiednią wartością DSCP.                                                 |
|                       | Ponadto, możesz także skonfigurować Class of Service, aby przełącznik<br>przetwarzał pakiety zgodnie z priorytetami DSCP.                                   |
|                       |                                                                                                    |

# 3) Kliknij **Apply**.

# 5.2 Przez CLI

Wykonaj poniższe kroki, aby skonfigurować Auto VoIP:

| Krok 1 | configure                                        |
|--------|--------------------------------------------------|
|        | Uruchom tryb konfiguracji globalnej.             |
| Krok 2 | <b>auto-voip</b><br>Uruchom globalnie Auto VoIP. |

 Krok 3
 interface {fastEthernet port | range fastEthernet port-list | gigabitEthernet port | range

 gigabitEthernet port-list | ten-gigabitEthernet port | range ten-gigabitEthernet port-list | port-channel port-channel-list | port-channel-list |

Uruchom tryb konfiguracji interfejsu.

Krok 4 Wybierz tryb interfejsu dla portu.

#### no auto-voip

Gdy ustawisz tryb interfejsu jako disabled, funkcja Auto VoIP będzie wyłączona na danym porcie.

#### auto-voip none

Gdy ustawisz tryb interfejsu jako none, przełącznik zezwoli urządzeniom głosowym na korzystanie z własnych ustawień do transmisji głosowej.

#### auto-voip vlan-id

Gdy ustawisz tryb interfejsu jako VLAN ID, urządzenia głosowe będą wysyłać pakiety voice z wybranym tagiem VLAN. Jeżeli wybierzesz ten tryb, uzupełnij pole VLAN ID. Prawidłowe wartości wahają się od 1 do 4093.

Ponadto, musisz także skonfigurować 802.1Q VLAN, aby odpowiednie porty mogły normalnie przesyłać pakiety

#### auto-voip dot1p dot1p

Gdy ustawisz tryb interfejsu jako dot1p, urządzenia głosowe będą wysyłać pakiety voice z wybranym priorytetem 802.1p. Jeżeli wybierzesz ten tryb, ustaw priorytet 802.1p w polu Value. Prawidłowe wartości wahają się od 0 do 7.

Ponadto, musisz także skonfigurować usługę Class of Service, aby przełącznik przetwarzał pakiety zgodnie z priorytetem 802.1p.

#### auto-voip untagged

Gdy ustawisz tryb interfejsu jako untagged, urządzenia głosowe będą wysyłać nietagowane pakiety voice.

#### Krok 5 auto-voip data priority {trust | untrust}

Włącz lub wyłącz tryb zastępowania usługi Class of Service. Domyślnie ustawioną opcją jest trust, co oznacza, że zastępowanie Class of Service jest wyłączone.

trust: W tym trybie przełącznik będzie umieszczać pakiety voice w kolejkach TC zgodnie z priorytetami 802.1p pakietów.

untrust: W tym trybie przełącznik będzie ignorować priorytety 802.1p w pakietach voice, bezpośrednio umieszczając je w kolejce TC-5.

#### Krok 6 auto-voip dscp value

Podaj wartość priorytetu DSCP. Urządzenie głosowe będzie przesyłać pakiety z odpowiednią wartością DSCP.

IPonadto, możesz także skonfigurować Class of Service, aby przełącznik przetwarzał pakiety zgodnie z priorytetami DSCP.

*value:* Uzupełnij wartość priorytetu DSCP. Prawidłowe wartości wahają się od 0 do 63, a wartością domyślną jest 0.

| Krok 7 | <b>show auto-voip</b><br>Sprawdź globalny stan Auto VoIP.                        |
|--------|----------------------------------------------------------------------------------|
| Krok 8 | <b>show auto-voip interface</b><br>Przejrzyj konfigurację Auto VoIP dla portów.  |
| Krok 8 | <b>end</b><br>Powróć do trybu privileged EXEC.                                   |
| Krok 9 | copy running-config startup-config<br>Zapisz ustawienia w pliku konfiguracyjnym. |

Poniższy schemat przedstawia przykładowy sposób ustawiania trybu interfejsu jako dot1p, priorytetu 802.1p jako 4, priorytetu DSCP jako 10 i włączania trybu zastępowania CoS dla portu 1/0/3:

#### Switch#configure

#### Switch(config)#auto-voip

#### Switch(config)#interface gigabitEthernet 1/0/3

Switch(config-if)#auto-voip dot1p 4

Switch(config-if)#auto-voip dscp 10

#### Switch(config-if)#auto-voip data priority untrust

#### Switch(config-if)#show auto-voip

Administrative Mode: Enabled

#### Switch(config-if)#show auto-voip interface

Interface.Gi1/0/1

| Auto-VoIP Interface Mode. | Disabled |
|---------------------------|----------|
| Auto-VoIP COS Override.   | False    |
| Auto-VoIP DSCP Value.     | 0        |
| Auto-VoIP Port Status.    | Disabled |
| Interface.Gi1/0/2         |          |
| Auto-VoIP Interface Mode. | Disabled |
| Auto-VoIP COS Override.   | False    |
| Auto-VoIP DSCP Value.     | 0        |
| Auto-VoIP Port Status.    | Disabled |

Interface.Gi1/0/3

| Auto-VoIP Interface Mode. | Enabled |
|---------------------------|---------|
| Auto-VoIP Priority.       | 4       |
| Auto-VoIP COS Override.   | True    |
| Auto-VoIP DSCP Value.     | 10      |
| Auto-VoIP Port Status.    | Enabled |
|                           |         |

.....

# Switch(config-if)#end

Switch#copy running-config startup-config

# 6 Przykłady konfiguracji

# 6.1 Przykład dla usług Class of Service

# 6.1.1 Wymagania sieciowe

Jak pokazano poniżej, zarówno dział R&D, jak i dział marketingu mają dostęp do Internetu. Wymaga się, aby w sytuacji, gdy wystąpi zator, przysłany mógł być ruch z obydwu działów, ale ruch z działu marketingu powinien mieć pierwszeństwo.

Rys. 6-1 Topologia zastosowania QoS

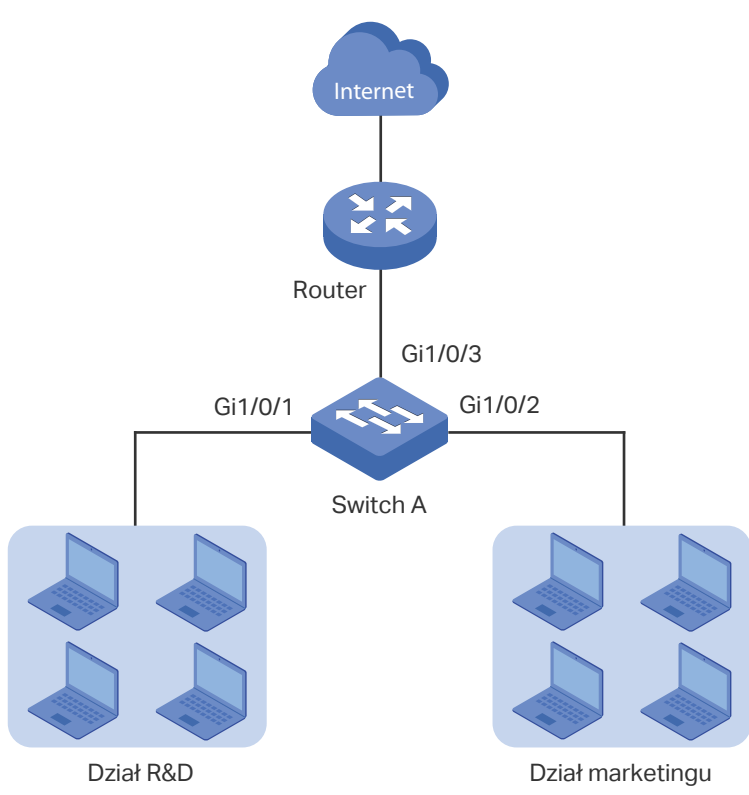

# 6.1.2 Schemat konfiguracji

Aby spełnić przedstawiony wymóg, należy skonfigurować funkcję Port Priority, aby pakiety z działu marketingu należały do kolejki o wyższym priorytecie niż pakiety z działu R&D.

- 1) Ustaw tryb zaufania portu 1/0/1 i 1/0/2 jako untrusted i ustaw mapowanie portów do różnych kolejek.
- 2) Ustaw typ harmonogramu kolejek jako weighted dla portu 1/0/3 i podaj wartość wagi kolejki, aby ruch z działu marketingu mógł mieć pierwszeństwo.

W poniższych podrozdziałach opisano dwa sposoby przeprowadzenia procedury konfiguracji: przez GUI oraz przez CLI.

# 6.1.3 Przez GUI

 Wybierz z menu QoS > Class of Service > Port Priority, aby wyświetlić poniższą stronę. Ustaw trust mode portu 1/0/1 i 1/0/2 jako untrusted. Ustaw 802.1p priority portu 1/0/1 jako 1 i 802.1p priority portu 1/0/2 jako 0. Kliknij Apply.

| Port Priority Co | nfig   |                 |             |                 |       |
|------------------|--------|-----------------|-------------|-----------------|-------|
| UNIT1            | LAGS   |                 |             |                 |       |
|                  | Port   | 802.1p Priority | Trust Mode  | LAG             |       |
|                  |        | 1. 💌            | Untrusted • |                 |       |
|                  | 1/0/1  | 1               | Untrusted   | . <del></del> . | -     |
|                  | 1/0/2  | 0               | Untrusted   | -               |       |
|                  | 1/0/3  | 0               | Untrusted   | -               |       |
|                  | 1/0/4  | 0               | Untrusted   | -               |       |
|                  | 1/0/5  | 0               | Untrusted   | -               |       |
|                  | 1/0/6  | 0               | Untrusted   | -               |       |
|                  | 1/0/7  | 0               | Untrusted   | -               |       |
|                  | 1/0/8  | 0               | Untrusted   | -               |       |
|                  | 1/0/9  | 0               | Untrusted   | -               |       |
|                  | 1/0/10 | 0               | Untrusted   |                 |       |
| Total: 10        |        | 1 entry         | v selected. | Cancel          | Apply |

Rys. 6-2 Konfiguracja Port Priority

2) Wybierz z menu **QoS > Class of Service > 802.1p Priority**, aby wyświetlić poniższą stronę. Mapuj 802.1p priority 0 do TC-1 oraz 802.1p priority 1 do TC-0. Kliknij **Apply**.

| •                                                 | ue Mapping                |                       |  |
|---------------------------------------------------|---------------------------|-----------------------|--|
| 02.1p Priority                                    | Queue                     |                       |  |
| -                                                 | TC-1                      | •                     |  |
|                                                   | TC-0                      | <b>•</b>              |  |
| -                                                 | TC-2                      | <b>▼</b>              |  |
| -                                                 | TC-3                      | <b>v</b>              |  |
| -                                                 | TC-4                      | v                     |  |
| -                                                 | TC-5                      | v                     |  |
| :                                                 | TC-6                      | •                     |  |
|                                                   | TC-7                      | •                     |  |
| 02.1p Remap                                       | 9                         |                       |  |
| 02.1p Remap                                       | Remap                     |                       |  |
| 02.1p Remap<br>02.1p Priority<br>:                | Remap                     | •                     |  |
| 02.1p Remap<br>02.1p Priority<br>:                | Remap<br>0<br>1           | ▼<br>▼                |  |
| 02.1p Remap<br>02.1p Priority<br>:<br>:           | Remap<br>0<br>1<br>2      | ▼<br>▼<br>▼           |  |
| 02.1p Remap<br>02.1p Priority<br>:<br>:           | Remap<br>0<br>1<br>2<br>3 | ▼<br>▼<br>▼<br>▼      |  |
| 02.1p Remap<br>02.1p Priority<br>:<br>:<br>:      | Remap 0 1 2 3 4           | ▼<br>▼<br>▼<br>▼<br>▼ |  |
| 02.1p Remap<br>02.1p Priority<br>:<br>:<br>:      | Remap 0 1 2 3 4 5         | ▼<br>▼<br>▼<br>▼<br>▼ |  |
| 02.1p Remap<br>02.1p Priority<br>:<br>:<br>:<br>: | Remap 0 1 2 3 4 5 6       |                       |  |
| 02.1p Remap<br>02.1p Priority<br>:<br>:<br>:<br>: | Remap 0 1 2 3 4 5 6 7     |                       |  |

Rys. 6-3 Konfiguracja mapowania 802.1p do kolejki

 Wybierz z menu QoS > Class of Service > Scheduler Settings, aby wyświetlić poniższą stronę. Wybierz port 1/0/3 i ustaw scheduler type TC-0 i TC-1 jako Weighted. Ustaw queue weight TC-0 jako 1, a TC-1 jako 5. Kliknij Apply.

| Scheduler Config |             |                |                       |                 |  |
|------------------|-------------|----------------|-----------------------|-----------------|--|
|                  | E           | UNIT1          | LAGS                  |                 |  |
| Port 1/0/3       |             | Selected Unse  | elected Not Available |                 |  |
|                  | Queue TC-id | Scheduler Type | Queue Weight          | Management Type |  |
|                  |             | Weighted •     | 5                     |                 |  |
|                  | 0           | Weighted       | 1                     | Taildrop        |  |
|                  | 1           | Weighted       | 5                     | Taildrop        |  |
|                  | 2           | Weighted       | 1                     | Taildrop        |  |
|                  | 3           | Weighted       | 1                     | Taildrop        |  |
|                  | 4           | Weighted       | 1                     | Taildrop        |  |
|                  | 5           | Weighted       | 1                     | Taildrop        |  |
|                  | 6           | Weighted       | 1                     | Taildrop        |  |
|                  | 7           | Weighted       | 1                     | Taildrop        |  |
| Total: 8         |             | 1 entry s      | selected.             | Cancel Apply    |  |

Rys. 6-4 Konfiguracja kolejki ruchu wychodzącego

4) Kliknij 🔯 Save, aby zapisać ustawienia.

## 6.1.4 Przez CLI

1) Ustaw trust mode portu 1/0/1 jako untrusted oraz 802.1p priority jako 1.

Switch\_A#configure

Switch\_A(config)#interface gigabitEthernet 1/0/1

Switch\_A(config-if)#qos trust mode untrust

Switch\_A(config-if)#qos port-priority 1

Switch\_A(config-if)#exit

2) Ustaw trust mode portu 1/0/2 jako untrusted oraz 802.1p priority jako 0.

Switch\_A(config)#interface gigabitEthernet 1/0/2

Switch\_A(config-if)#qos trust mode untrust

Switch\_A(config-if)#qos port-priority 0

Switch\_A(config-if)#exit

3) Mapuj 802.1p priority 0 do TC-1 oraz 802.1p priority 1 do TC-0.

Switch\_A(config)#qos cos-map 0 1

Switch\_A(config)#qos cos-map 1 0

4) Ustaw scheduler type TC-0 i TC-1 jako Weighted dla portu 1/0/3 ruchu wychodzącego. Ustaw queue weight TC-0 jako 1, a TC-1 jako 5.

Switch\_A(config)#interface gigabitEthernet 1/0/3 Switch\_A(config-if)#qos queue 0 mode wrr weight 1 Switch\_A(config-if)#qos queue 1 mode wrr weight 5 Switch\_A(config-if)#end Switch\_A#copy running-config startup-config

#### Sprawdzanie konfiguracji

Sprawdzanie trybu trust portu:

Switch\_A#show qos trust interface

| Port    | Trust Mode | LAG |
|---------|------------|-----|
|         |            |     |
| Gi1/0/1 | untrust    | N/A |
| Gi1/0/2 | untrust    | N/A |
| Gi1/0/3 | untrust    | N/A |
| Gi1/0/4 | untrust    | N/A |
|         |            |     |

...

Sprawdzanie mapowania portu do 802.1p:

Switch\_A#show qos port-priority interface

| Port    | CoS Value | LAG |
|---------|-----------|-----|
|         |           |     |
| Gi1/0/1 | CoS 1     | N/A |
| Gi1/0/2 | CoS 0     | N/A |
| Gi1/0/3 | CoS 0     | N/A |
| Gi1/0/4 | CoS 0     | N/A |
|         |           |     |

...

| Sprawdzanie mapowania 802.1p do kolejki: |     |      |     |     |     |     |     |     |
|------------------------------------------|-----|------|-----|-----|-----|-----|-----|-----|
| Switch_A#show qos cos-map                |     |      |     |     |     |     |     |     |
|                                          | +   | +    | +   | +   | +   | +   | +   | +   |
| Dot1p Value                              | 0   | 1    | 2   | 3   | 4   | 5   | 6   | 7   |
|                                          | +   | +    | +   | +   | +   | +   | +   | +   |
| ТС                                       | TC1 | ITC0 | TC2 | TC4 | TC4 | TC5 | TC6 | TC7 |
|                                          | +   | +    | +   | +   | +   | +   | +   | +   |

Verify the scheduler mode of the egress port:

Switch \_A#show qos queue interface gigabitEthernet 1/0/3

Gi1/0/3----LAG: N/A

Queue Schedule Mode Weight

| TC0 | WRR | 1 |
|-----|-----|---|
| TC1 | WRR | 5 |
| TC2 | WRR | 1 |
| TC3 | WRR | 1 |
| TC4 | WRR | 1 |
| TC5 | WRR | 1 |
| TC6 | WRR | 1 |
| TC7 | WRR | 1 |

# 6.2 Przykład dla usługi Voice VLAN

### 6.2.1 Wymagania sieciowe

Jak pokazano poniżej, firma planuje instalację telefonów IP na powierzchni biura. W celu zapewnienia dobrej jakości transmisji głosu, telefony IP i komputery muszą być podłączone do innych portów przełącznika, a ruch głosowy wymaga wyższego priorytetu niż ruch danych.
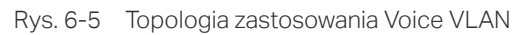

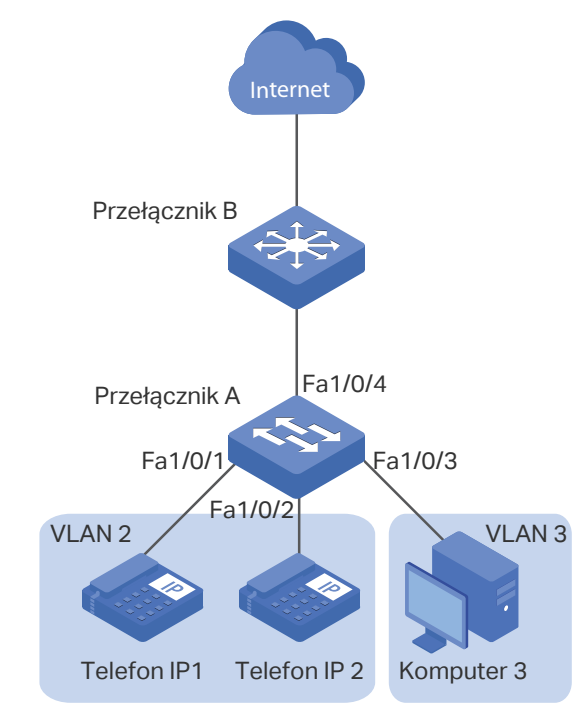

## 6.2.2 Schemat konfiguracji

Aby spełnić przedstawiony wymóg, należy skonfigurować Voice VLAN, aby mieć pewność, że ruch głosowy może być przesyłany w tym samym VLAN-ie, natomiast ruch danych w innym VLAN-ie. Ponadto konieczne jest ustalenie priorytetu, aby ruch głosowy mógł mieć pierwszeństwo w razie natężonego ruchu w sieci.

- 1) Skonfiguruj 802.1Q VLAN dla portu 1/0/1, 1/0/2. 1/0/3 oraz 1/0/4.
- 2) Skonfiguruj funkcję Voice VLAN na porcie 1/0/1 oraz 1/0/2.

W poniższych podrozdziałach opisano dwa sposoby przeprowadzenia procedury konfiguracji: przez GUI oraz przez CLI.

## 6.2.3 Przez GUI

 Wybierz z menu L2 FEATURES > VLAN > 802.1Q VLAN > VLAN Config i kliknij + Add aby wyświetlić poniższą stronę. Utwórz VLAN 2 i dodaj nietagowane porty 1/0/1, 1/0/2 i 1/0/4 do VLAN 2. Kliknij Create.

#### Rys. 6-6 Konfiguracja VLAN 2

| VLAN Config    |                                                      |
|----------------|------------------------------------------------------|
|                |                                                      |
| VLAN ID:       | 2 (2-4094, format: 2,4-5,8)                          |
| VLAN Name:     | Voice-VLAN (1-16 characters)                         |
| Untagged Ports |                                                      |
| Port:          | 1/0/1-2,1/0/4 (Format: 1/0/1, input or choose below) |
|                | UNIT1 LAGS                                           |
| Select All     |                                                      |
| Tagged Ports   | Selected Unselected Not Available                    |
|                |                                                      |
| Port:          | (Format: 1/0/1, input or choose below)               |
|                | UNIT1 LAGS                                           |
| Select All     |                                                      |
|                |                                                      |
|                | Cancel Create                                        |

2) Kliknij 🕂 Add, aby wyświetlić poniższą stronę. Utwórz VLAN 3 i dodaj nietagowane porty 1/0/3 i 1/0/4 do VLAN 3. Kliknij **Create**.

#### Rys. 6-7 Konfiguracja VLAN 3

| VLAN Config    |                                                |
|----------------|------------------------------------------------|
|                |                                                |
| VLAN ID:       | 3 (2-4094, format: 2,4-5,8)                    |
| VLAN Name:     | VLAN3 (1-16 characters)                        |
| Untagged Ports |                                                |
| Port:          | 1/0/3-4 (Format: 1/0/1, input or choose below) |
|                | UNIT1 LAGS                                     |
| Select All     |                                                |
|                | Selected Unselected Not Available              |
| Tagged Ports   |                                                |
| Port:          | (Format: 1/0/1, input or choose below)         |
|                | UNIT1 LAGS                                     |
| Select All     |                                                |
|                | Cancel Create                                  |

 Wybierz z menu L2 FEATURES > VLAN > 802.1Q VLAN > Port Config, aby wyświetlić poniższą stronę. Wyłącz funkcję Ingress Checking na portach 1/0/1 i 1/0/2 oraz ustaw PVID jako 2. Kliknij Apply.

Rys. 6-8 Ustawianie parametrów portu

| Port Config |        |      |                  |                           |           |             |
|-------------|--------|------|------------------|---------------------------|-----------|-------------|
| UNIT1       | LAG    | S    |                  |                           |           |             |
|             | Port   | PVID | Ingress Checking | Acceptable Frame<br>Types | LAG       | Details     |
|             |        | 2    | Disable 🔻        | •                         |           |             |
|             | 1/0/1  | 2    | Disabled         | Admit All                 | 8 <u></u> | Details     |
|             | 1/0/2  | 2    | Disabled         | Admit All                 | 1777      | Details     |
|             | 1/0/3  | 1    | Enabled          | Admit All                 |           | Details     |
|             | 1/0/4  | 1    | Enabled          | Admit All                 |           | Details     |
|             | 1/0/5  | 1    | Enabled          | Admit All                 |           | Details     |
|             | 1/0/6  | 1    | Enabled          | Admit All                 |           | Details     |
|             | 1/0/7  | 1    | Enabled          | Admit All                 |           | Details     |
|             | 1/0/8  | 1    | Enabled          | Admit All                 |           | Details     |
|             | 1/0/9  | 1    | Enabled          | Admit All                 |           | Details     |
|             | 1/0/10 | 1    | Enabled          | Admit All                 |           | Details     |
| Total: 10   |        |      | 2 entrie         | s selected.               | C         | ancel Apply |

 Wybierz z menu QoS > Voice VLAN > OUI Config, aby wyświetlić poniższą stronę. Sprawdź tabelę OUI.

| OUI Config |          |         |                |
|------------|----------|---------|----------------|
| UNIT1      |          |         | 🕂 Add 🖨 Delete |
|            | OUI      | Status  | Description    |
|            | 00:01:E3 | Default | SIEMENS        |
|            | 00:03:6B | Default | CISCO1         |
|            | 00:12:43 | Default | CISCO2         |
|            | 00:0F:E2 | Default | H3C            |
|            | 00:60:B9 | Default | NITSUKO        |
|            | 00:D0:1E | Default | PINTEL         |
|            | 00:E0:75 | Default | VERILINK       |
|            | 00:E0:BB | Default | 3COM           |
|            | 00:04:0D | Default | AVAYA1         |
|            | 00:1B:4F | Default | AVAYA2         |
| Total: 11  |          |         |                |

Rys. 6-9 Sprawdzanie tabeli OUI

 Wybierz z menu QoS > Voice VLAN > Global Config, aby wyświetlić poniższą stronę. Włącz globalnie Voice VLAN. Ustaw VLAN ID jako 2, a priorytet jako 7. Kliknij Apply.

Rys. 6-10 Konfiguracja globalna Voice VLAN

| Global Config |        |          |
|---------------|--------|----------|
| Voice VLAN:   | Enable |          |
| VLAN ID:      | 2      | (2-4094) |
| Priority:     | 7 🔹    |          |
|               |        | Apply    |

 Wybierz z menu QoS > Voice VLAN > Port Config, aby wyświetlić poniższą stronę. Włącz Voice VLAN na portach 1/0/1 i 1/0/2. Kliknij Apply.

Rys. 6-11 Włączanie Voice VLAN na portach

| Port Config |        |                     |                    |
|-------------|--------|---------------------|--------------------|
| UNIT1       | LAGS   |                     |                    |
|             | Port   | Voice VLAN          | Operational Status |
|             |        | Enable 🔻            |                    |
|             | 1/0/1  | Enabled             | Inactive           |
|             | 1/0/2  | Enabled             | Inactive           |
|             | 1/0/3  | Disabled            | Inactive           |
|             | 1/0/4  | Disabled            | Inactive           |
|             | 1/0/5  | Disabled            | Inactive           |
|             | 1/0/6  | Disabled            | Inactive           |
|             | 1/0/7  | Disabled            | Inactive           |
|             | 1/0/8  | Disabled            | Inactive           |
|             | 1/0/9  | Disabled            | Inactive           |
|             | 1/0/10 | Disabled            | Inactive           |
| Total: 10   |        | 2 entries selected. | Cancel Apply       |

7) Kliknij 🔯 Save, aby zapisać ustawienia.

## 6.2.4 Przez CLI

1) Utwórz VLAN 2 i dodaj nietagowane porty 1/0/1, 1/0/2 i 1/0/4 do VLAN 2.

Switch\_A#configure

Switch\_A(config)#vlan 2

Switch\_A(config-vlan)#name VoiceVLAN

Switch\_A(config-vlan)#exit

Switch\_A(config)#interface gigabitEthernet 1/0/1

Switch\_A(config-if)#switchport general allowed vlan 2 untagged

Switch\_A(config-if)#exit

Switch\_A(config)#interface gigabitEthernet 1/0/2

|    | Switch_A(c | onfig-if)#sv                                                   | vitchport general allowed vlan 2 untagged                   |  |  |  |  |  |
|----|------------|----------------------------------------------------------------|-------------------------------------------------------------|--|--|--|--|--|
|    | Switch_A(c | onfig-if)#e>                                                   | kit                                                         |  |  |  |  |  |
|    | Switch_A(c | onfig)#inte                                                    | rface gigabitEthernet 1/0/4                                 |  |  |  |  |  |
|    | Switch_A(c | Switch_A(config-if)#switchport general allowed vlan 2 untagged |                                                             |  |  |  |  |  |
|    | Switch_A(c | onfig-if)#e>                                                   | <i>c</i> it                                                 |  |  |  |  |  |
| 2) | Utwórz VLA | N 3 i dodaj                                                    | nietagowane porty 1/0/3 i 1/0/4 do VLAN 3.                  |  |  |  |  |  |
|    | Switch_A(c | onfig)#vlan                                                    | 3                                                           |  |  |  |  |  |
|    | Switch_A(c | onfig-vlan)                                                    | #name VLAN3                                                 |  |  |  |  |  |
|    | Switch_A(c | onfig-vlan)                                                    | #exit                                                       |  |  |  |  |  |
|    | Switch_A(c | onfig)#inte                                                    | rface gigabitEthernet 1/0/3                                 |  |  |  |  |  |
|    | Switch_A(c | onfig-if)#sv                                                   | vitchport general allowed vlan 3 untagged                   |  |  |  |  |  |
|    | Switch_A(c | onfig-if)#e>                                                   | kit                                                         |  |  |  |  |  |
|    | Switch_A(c | onfig)#inte                                                    | rface gigabitEthernet 1/0/4                                 |  |  |  |  |  |
|    | Switch_A(c | onfig-if)#sv                                                   | vitchport general allowed vlan 3 untagged                   |  |  |  |  |  |
|    | Switch_A(c | onfig-if)#e>                                                   | kit                                                         |  |  |  |  |  |
| 3) | Wyłącz fun | kcję Ingres                                                    | s Checking na portach 1/0/1 i 1/0/2 oraz ustaw PVID jako 2. |  |  |  |  |  |
|    | Switch_A(c | onfig)#inte                                                    | rface gigabitEthernet 1/0/1                                 |  |  |  |  |  |
|    | Switch_A(c | onfig-if)#no                                                   | o switchport check ingress                                  |  |  |  |  |  |
|    | Switch_A(c | onfig-if)#sv                                                   | vitchport pvid 2                                            |  |  |  |  |  |
|    | Switch_A(c | onfig-if)#e>                                                   | kit                                                         |  |  |  |  |  |
|    | Switch_A(c | onfig)#inte                                                    | rface gigabitEthernet 1/0/2                                 |  |  |  |  |  |
|    | Switch_A(c | onfig-if)#no                                                   | o switchport check ingress                                  |  |  |  |  |  |
|    | Switch_A(c | onfig-if)#sv                                                   | vitchport pvid 2                                            |  |  |  |  |  |
|    | Switch_A(c | onfig-if)#e>                                                   | <i>c</i> it                                                 |  |  |  |  |  |
| 4) | Sprawdź ta | belę OUI.                                                      |                                                             |  |  |  |  |  |
|    | Switch(con | fig)#show \                                                    | voice vlan oui                                              |  |  |  |  |  |
|    | 00:01:E3   | Default                                                        | SIEMENS                                                     |  |  |  |  |  |
|    | 00:03:6B   | Default                                                        | CISCO1                                                      |  |  |  |  |  |
|    | 00:12:43   | Default                                                        | CISCO2                                                      |  |  |  |  |  |
|    | 00:0F:E2   | Default                                                        | H3C                                                         |  |  |  |  |  |
|    | 00:60:B9   | Default                                                        | NITSUKO                                                     |  |  |  |  |  |

| 00:D0:1E | Default | PINTEL |
|----------|---------|--------|

00:E0:75 Default VERILINK

00:E0:BB Default 3COM

00:04:0D Default AVAYA1

- 00:1B:4F Default AVAYA2
- 00:04:13 Default SNOM
- Włącz globalnie Voice VLAN. Ustaw VLAN ID jako 2 i ustaw priority jako 7. Switch\_A(config)#voice vlan 2

Switch\_A(config)#voice vlan priority 7

6) Włącz Voice VLAN na portach 1/0/1 i 1/0/2.

Switch\_A(config)#interface gigabitEthernet 1/0/1

Switch\_A(config-if)#voice vlan

Switch\_A(config-if)#exit

Switch\_A(config)#interface gigabitEthernet 1/0/2

Switch\_A(config-if)#voice vlan

Switch\_A(config-if)#end

Switch\_A#copy running-config startup-config

#### Sprawdzanie konfiguracji

Sprawdzanie podstawowej konfiguracji VLAN:

Switch\_A(config)#show vlan brief

| VLAN | Name        | Status | Ports                               |
|------|-------------|--------|-------------------------------------|
|      |             |        |                                     |
| 1    | System-VLAN | active | Gi1/0/1, Gi1/0/2, Gi1/0/3, Gi1/0/4, |
|      |             |        | Gi1/0/5, Gi1/0/6, Gi1/0/7, Gi1/0/8, |
|      |             |        | Gi1/0/9, Gi1/0/10                   |
| 2    | VoiceVLAN   | active | Gi1/0/1, Gi1/0/2, Gi1/0/4           |
| 3    | VLAN3       | active | Gi1/0/3, Gi1/0/4                    |

Sprawdzanie konfiguracji Voice VLAN:

Switch\_A(config)#show voice vlan interface

| Voice VLA | NID 2           |                    |     |
|-----------|-----------------|--------------------|-----|
| Priority  | 7               |                    |     |
|           |                 |                    |     |
| Interface | Voice VLAN Mode | Operational Status | LAG |
|           |                 |                    |     |
| Gi1/0/1   | enabled         | Up                 | N/A |
| Gi1/0/2   | enabled         | Up                 | N/A |
| Gi1/0/3   | disabled        | Down               | N/A |
| Gi1/0/4   | disabled        | Down               | N/A |
| Gi1/0/5   | disabled        | Down               | N/A |
|           |                 |                    |     |
| Gi1/0/10  | disabled        | Down               | N/A |

## 6.3 Przykład dla usługi Auto VoIP

## 6.3.1 Wymagania sieciowe

Jak pokazano poniżej, firma planuje zainstalowanie telefonów IP na powierzchni biurowej. Telefony IP muszą korzystać z tych samych portów co komputery, ponieważ nie ma dostępnych innych portów dla telefonów IP. W celu zapewnienia dobrej jakości transmisji głosu, ruch głosowy musi mieć wyższy priorytet niż ruch danych.

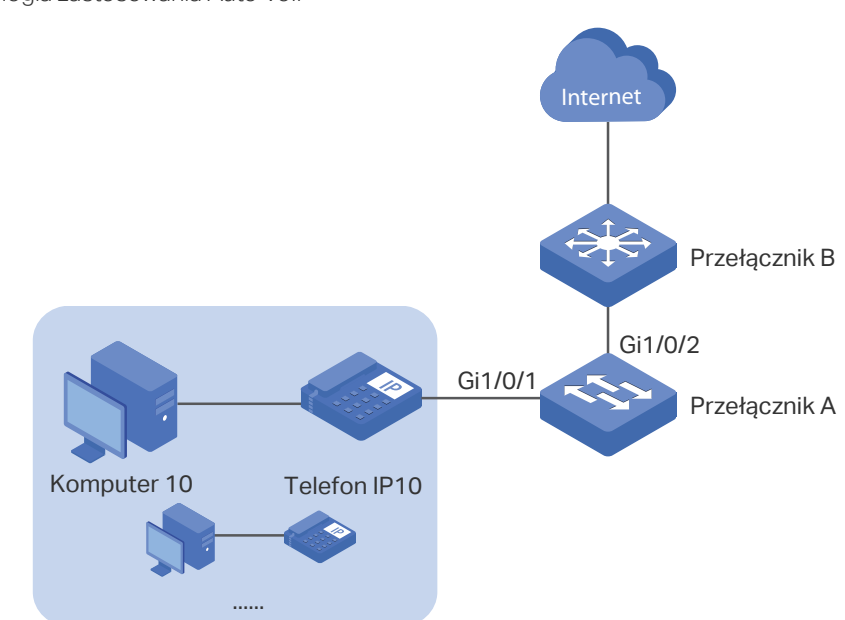

Rys. 6-12 Topologia zastosowania Auto VolP

## 6.3.2 Schemat konfiguracji

Aby umożliwić optymalizację ruchu głosowego, skonfiguruj Auto VoIP i LLDP-MED w taki sposób, aby telefony IP musiały przesyłać ruch z określonym priorytetem DSCP. Ruch głosowy może być w ten sposób kierowany do wybranej kolejki, a ruch danych do innej kolejki, zgodnie z konfiguracją Class of Service. Upewnij się, że ruch głosowy ma pierwszeństwo w razie natężonego ruchu w sieci.

- 1) Włącz funkcję Auto VoIP i skonfiguruj wartość DSCP portów.
- 2) Skonfiguruj Class of Service.
- 3) Włącz LLDP-MED i skonfiguruj odpowiednie parametry.

W poniższych podrozdziałach opisano dwa sposoby przeprowadzenia procedury konfiguracji: przez GUI oraz przez CLI.

## 6.3.3 Przez GUI

Konfiguracja Auto VoIP dla portu 1/0/1 i dla innych portów podłączonych do telefonu IP jest taka sama. Poniższą procedurę konfiguracji omówimy na przykładzie portu 1/0/1.

 Wybierz z menu QoS > Auto VoIP, aby wyświetlić poniższą stronę. Włącz globalnie Auto VoIP i ustaw wartość DSCP portu 1/0/1 jako 63. Kliknij Apply.

| Global Config |        |                |         |                   |                    |             |   |
|---------------|--------|----------------|---------|-------------------|--------------------|-------------|---|
| Auto VoIP:    | ✓ Ena  | ble            |         |                   |                    |             |   |
| Port Config   |        |                |         |                   |                    | Apply       |   |
| UNIT1         |        |                |         |                   |                    |             |   |
|               | Port   | Interface Mode | Value   | CoS Override Mode | Operational Status | DSCP Value  |   |
|               |        | •              |         | •                 |                    | 63          | П |
|               | 1/0/1  | Disable        | 0       | Disabled          | Disabled           | 63          |   |
|               | 1/0/2  | Disable        | 0       | Disabled          | Disabled           | 0           |   |
|               | 1/0/3  | Disable        | 0       | Disabled          | Disabled           | 0           |   |
|               | 1/0/4  | Disable        | 0       | Disabled          | Disabled           | 0           |   |
|               | 1/0/5  | Disable        | 0       | Disabled          | Disabled           | 0           |   |
|               | 1/0/6  | Disable        | 0       | Disabled          | Disabled           | 0           |   |
|               | 1/0/7  | Disable        | 0       | Disabled          | Disabled           | 0           |   |
|               | 1/0/8  | Disable        | 0       | Disabled          | Disabled           | 0           |   |
|               | 1/0/9  | Disable        | 0       | Disabled          | Disabled           | 0           |   |
|               | 1/0/10 | Disable        | 0       | Disabled          | Disabled           | 0           | - |
| Total: 10     |        |                | 1 entry | y selected.       | C                  | ancel Apply |   |

Rys. 6-13 Konfiguracja Auto VolP

 Wybierz z menu QoS > Class of Service > Port Priority, aby wyświetlić poniższą stronę. Ustaw tryb trust portu 1/0/1 jako trust DSCP. Kliknij Apply.

Rys. 6-14 Konfiguracja Port Priority

| Port Priority Con | ıfig   |                 |              |        |          |
|-------------------|--------|-----------------|--------------|--------|----------|
| UNIT1             | LAGS   |                 |              |        |          |
|                   | Port   | 802.1p Priority | Trust Mode   | LAG    |          |
|                   |        | •               | Trust DSCP 🔹 |        |          |
|                   | 1/0/1  | 0               | Trust DSCP   | -      | <b>^</b> |
|                   | 1/0/2  | 0               | Untrusted    | -      |          |
|                   | 1/0/3  | 0               | Untrusted    | -      |          |
|                   | 1/0/4  | 0               | Untrusted    | -      |          |
|                   | 1/0/5  | 0               | Untrusted    | -      |          |
|                   | 1/0/6  | 0               | Untrusted    | -      |          |
|                   | 1/0/7  | 0               | Untrusted    | -      |          |
|                   | 1/0/8  | 0               | Untrusted    | -      |          |
|                   | 1/0/9  | 0               | Untrusted    | -      |          |
|                   | 1/0/10 | 0               | Untrusted    | -      | •        |
| Total: 10         |        | 1 entry         | selected.    | Cancel | Apply    |

2) Wybierz z menu **QoS > Class of Service > DSCP Priority**, aby wyświetlić poniższą stronę. Ustaw 802.1p priority jako 7 dla priorytetu 63 DSCP. Kliknij **Apply**.

| DSCP Priority Config |               |                   |                 |  |
|----------------------|---------------|-------------------|-----------------|--|
|                      | DSCP Priority | 802.1p Priority   | DSCP Remap      |  |
|                      |               | 7 🔹               | •               |  |
|                      | 54            | 6                 | 54              |  |
|                      | 55            | 6                 | 55              |  |
|                      | 56            | 7                 | 56 cs7 (111000) |  |
|                      | 57            | 7                 | 57              |  |
|                      | 58            | 7                 | 58              |  |
|                      | 59            | 7                 | 59              |  |
|                      | 60            | 7                 | 60              |  |
|                      | 61            | 7                 | 61              |  |
|                      | 62            | 7                 | 62              |  |
|                      | 63            | 7                 | 63              |  |
| Total: 64            |               | 1 entry selected. | Cancel Apply    |  |

3) Ustaw 802.1p priority jako 5 dla innych priorytetów DSCP. Kliknij Apply.

| Rys. 6-16 | Ustawianie 802.1p priority dla innych priorytetów DSCP |
|-----------|--------------------------------------------------------|
|-----------|--------------------------------------------------------|

| DSCP Priority Config |               |                      |                 |  |
|----------------------|---------------|----------------------|-----------------|--|
|                      | DSCP Priority | 802.1p Priority      | DSCP Remap      |  |
|                      |               | 5 🗸                  | •               |  |
|                      | 54            | 5                    | 54              |  |
|                      | 55            | 5                    | 55              |  |
|                      | 56            | 5                    | 56 cs7 (111000) |  |
|                      | 57            | 5                    | 57              |  |
|                      | 58            | 5                    | 58              |  |
|                      | 59            | 5                    | 59              |  |
|                      | 60            | 5                    | 60              |  |
|                      | 61            | 5                    | 61              |  |
|                      | 62            | 5                    | 62              |  |
|                      | 63            | 7                    | 63              |  |
| Total: 64            |               | 63 entries selected. | Cancel Apply    |  |

 Wybierz z menu QoS > Class of Service > Scheduler Settings, aby wyświetlić poniższą stronę. Zaznacz port 1/0/2. Ustaw tryb scheduler jako weighted, a queue weight jako 1 dla TC-5. Kliknij Apply.

Rys. 6-17 Konfiguracja TC-5 dla portu

| Scheduler Config |             |                |                     |                 |
|------------------|-------------|----------------|---------------------|-----------------|
|                  | 1           | UNIT1          | LAGS                |                 |
| Port 1/0/2       |             | Selected Unsel | ected Not Available |                 |
|                  | Queue TC-id | Scheduler Type | Queue Weight        | Management Type |
|                  |             | Weighted 💌     | 1                   |                 |
|                  | 0           | Weighted       | 1                   | Taildrop        |
|                  | 1           | Weighted       | 1                   | Taildrop        |
|                  | 2           | Weighted       | 1                   | Taildrop        |
|                  | 3           | Weighted       | 1                   | Taildrop        |
|                  | 4           | Weighted       | 1                   | Taildrop        |
|                  | 5           | Weighted       | 1                   | Taildrop        |
|                  | 6           | Weighted       | 1                   | Taildrop        |
|                  | 7           | Weighted       | 1                   | Taildrop        |
| Total: 8         |             | 1 entry se     | elected.            | Cancel Apply    |

5) Zaznacz port 1/0/2. Ustaw tryb scheduler jako weighted, a queue weight jako 10 dla TC-7. Kliknij **Apply**.

| Scheduler Config |                |                     |                 |
|------------------|----------------|---------------------|-----------------|
| 1<br>1           |                | LAGS                |                 |
| Port 1/0/2       | Selected Unsel | ected Not Available |                 |
| Queue TC-id      | Scheduler Type | Queue Weight        | Management Type |
|                  | Weighted 💌     | 10                  |                 |
| 0                | Weighted       | 1                   | Taildrop        |
| 1                | Weighted       | 1                   | Taildrop        |
| 2                | Weighted       | 1                   | Taildrop        |
| 3                | Weighted       | 1                   | Taildrop        |
| 4                | Weighted       | 1                   | Taildrop        |
| 5                | Weighted       | 1                   | Taildrop        |
| 6                | Weighted       | 1                   | Taildrop        |
| 7                | Weighted       | 10                  | Taildrop        |
| Total: 8         | 1 entry se     | elected.            | Cancel Apply    |

Rys. 6-18 Konfiguracja TC-7 dla portu

6) Wybierz z menu L2 FEATURES > LLDP > LLDP-MED Config > Port Config i kliknij Detail przy porcie 1/0/1, aby wyświetlić poniższą stronę. Zaznacz wszystkie pola wyboru dla TLV. Kliknij Save.

#### Rys. 6-19 Konfiguracja TLV

| Included TLVs Detail(Po                                            | prt:1/0/1)                                                |
|--------------------------------------------------------------------|-----------------------------------------------------------|
| Included TLVs                                                      |                                                           |
| <ul> <li>✓ All</li> <li>✓ Network Policy</li> <li>✓ Loc</li> </ul> | ation Identification 🗸 Extended Power-Via-MDI 🗸 Inventory |
| Location Identification Para                                       | ameters                                                   |
| O Emergency Number                                                 | Civic Address                                             |
| What:                                                              | Switch                                                    |
| Country Code:                                                      | CN China(Default)                                         |
| Language:                                                          | Chars. (0-255)                                            |
| Province/State:                                                    | Chars. (0-255)                                            |
| City/Township:                                                     | Chars. (0-255)                                            |
| County/Parish/District:                                            | Chars. (0-255)                                            |
| Street:                                                            | Chars. (0-255)                                            |
| House Number:                                                      | Chars. (0-255)                                            |
| Name:                                                              | Chars. (0-255)                                            |
| Postal/Zip Code:                                                   | Chars. (0-255)                                            |
| Room Number:                                                       | Chars. (0-255)                                            |
|                                                                    | Cancel                                                    |

7) Wybierz z menu L2 FEATURES > LLDP > LLDP-MED Config > Port Config, aby wyświetlić poniższą stronę. Włącz LLDP-MED na porcie 1/0/1. Kliknij Apply.

| Port Config |        |                   |               |  |  |
|-------------|--------|-------------------|---------------|--|--|
| UNIT1       |        |                   |               |  |  |
|             | Port   | LLDP-MED Status   | Included TLVs |  |  |
|             |        | Enable 💌          |               |  |  |
|             | 1/0/1  | Enabled           | Detail        |  |  |
|             | 1/0/2  | Disabled          | Detail        |  |  |
|             | 1/0/3  | Disabled          | Detail        |  |  |
|             | 1/0/4  | Disabled          | Detail        |  |  |
|             | 1/0/5  | Disabled          | Detail        |  |  |
|             | 1/0/6  | Disabled          | Detail        |  |  |
|             | 1/0/7  | Disabled          | Detail        |  |  |
|             | 1/0/8  | Disabled          | Detail        |  |  |
|             | 1/0/9  | Disabled          | Detail        |  |  |
|             | 1/0/10 | Disabled          | Detail        |  |  |
| Total: 28   |        | 1 entry selected. | Cancel Apply  |  |  |

Rys. 6-20 Włączanie LLDP-MED na porcie

8) Kliknij 🔯 <sup>Save</sup>, aby zapisać ustawienia.

## 6.3.4 Przez CLI

1) Włącz globalnie Auto VoIP i ustaw wartość DSCP portu 1/0/1 jako 63.

Switch\_A#configure

Switch\_A(config)#auto-voip

Switch\_A(config)#interface gigabitEthernet 1/0/1

Switch\_A(config-if)#auto-voip dscp 63

Switch\_A(config-if)#exit

2) Ustaw trust mode portu 1/0/1 jako trust DSCP. Ustaw 802.1p priority jako 7 dla DSCP priority 63, a 802.1p priority jako 5 dla innych priorytetów DSCP.

Switch\_A(config)#interface gigabitEthernet 1/0/1

Switch\_A(config-if)#qos trust mode dscp

Switch\_A(config-if)#exit

Switch\_A(config)#qos dscp-map 63 7

Switch\_A(config)#qos dscp-map 0-62 5

3) Na porcie 1/0/1 ustaw scheduler mode jako weighted, a queue weight jako 1 dla TC-5. Ustaw scheduler mode jako weighted, a queue weight jako 10 dla TC-7.

Switch\_A(config)#interface gigabitEthernet 1/0/1

Switch\_A(config-if)#qos queue 5 mode wrr weight 1

Switch\_A(config-if)#qos queue 7 mode wrr weight 10

Switch\_A(config-if)#exit

4) Włącz LLDP-MED na porcie 1/0/1 i zaznacz wszystkie TLVs, aby były dołączane do wychodzących jednostek LLDPDU.

Switch\_A(config)#interface gigabitEthernet 1/0/1

Switch\_A(config-if)#lldp med-status

Switch\_A(config-if)#lldp med-tlv-select all

Switch\_A(config-if)#end

Switch\_A#copy running-config startup-config

## Sprawdzanie konfiguracji

| Sprawdzanie konfiguracji Auto VoIP:          |          |  |
|----------------------------------------------|----------|--|
| Switch_A(config)#show auto-voip              |          |  |
| Administrative Mode: Enabled                 |          |  |
| Verify the Auto VoIP configuration of ports: |          |  |
| Switch_A(config)#show auto-voip interface    |          |  |
| Interface.Fa1/0/1                            |          |  |
| Auto-VoIP Interface Mode.                    | Disabled |  |
| Auto-VoIP COS Override.                      | False    |  |
| Auto-VoIP DSCP Value.                        | 63       |  |
| Auto-VoIP Port Status.                       | Disabled |  |
|                                              |          |  |

Interface.Fa1/0/2

| Auto-VoIP Interface Mode. | Disabled |
|---------------------------|----------|
| Auto-VoIP COS Override.   | False    |
| Auto-VoIP DSCP Value.     | 0        |
| Auto-VoIP Port Status.    | Disabled |

Interface.Fa1/0/3

| Auto-VoIP Interface Mode. | Disabled |
|---------------------------|----------|
| Auto-VoIP COS Override.   | False    |
| Auto-VoIP DSCP Value.     | 0        |
| Auto-VoIP Port Status.    | Disabled |

...

Sprawdzanie konfiguracji Class of Service:

Switch\_A(config)#show qos trust interface gigabitEthernet 1/0/1

| Port    | Trust Mode | LAG |
|---------|------------|-----|
|         |            |     |
| Gi1/0/1 | trust DSCP | N/A |

| Switch_A(config)#show qos cos-map |     |       |       |       |         |       |         |             |        |    |
|-----------------------------------|-----|-------|-------|-------|---------|-------|---------|-------------|--------|----|
|                                   | +   | -+    | +-    |       | +       | +     | +       | +-          | +-     |    |
| Dot1p Value                       | 0   | 1     | 2     | 2     | 3       | 4     | 5       | e           | 5  7   | 7  |
| то                                | ·+  | ·-+   | -+    |       | +       | ·+    | +       | +-<br>\c \T | +-     |    |
| IC                                | ΠC  |       | 1 02  | C2    | 1103    | ΠC    | 4   1 C | 5  1        | C6   I | C7 |
| Switch A(cor                      | .+  | tsho  | w ac  | os ds | +       | -+    | +       | +-          | +-     |    |
|                                   | g,  | 0     | 1     | 2     | ср<br>2 | Δ     | 5       | 6           | 7      |    |
|                                   | 1 D | 5     | 5     | 5     | 5       | 5     | 5       | 5           | 5      |    |
| DSCP 10 802                       | .12 | э<br> | о<br> | э<br> | э<br>   | э<br> | 5       |             | o<br>  |    |
| DSCP:                             |     | 8     | 9     | 10    | 11      | 12    | 13      | 14          | 15     |    |
| DSCP to 802                       | .1P | 5     | 5     | 5     | 5       | 5     | 5       | 5           | 5      |    |
|                                   |     |       |       |       |         |       |         |             |        |    |
| DSCP:                             |     | 16    | 17    | 18    | 19      | 20    | 21      | 22          | 23     |    |
| DSCP to 802                       | .1P | 5     | 5     | 5     | 5       | 5     | 5       | 5           | 5      |    |
|                                   |     |       |       |       |         |       |         |             |        |    |
| DSCP:                             |     | 24    | 25    | 26    | 27      | 28    | 29      | 30          | 31     |    |
| DSCP to 802                       | .1P | 5     | 5     | 5     | 5       | 5     | 5       | 5           | 5      |    |
|                                   |     |       |       |       |         |       |         |             |        |    |
| DSCP:                             |     | 32    | 33    | 34    | 35      | 36    | 37      | 38          | 39     |    |
| DSCP to 802                       | .1P | 5     | 5     | 5     | 5       | 5     | 5       | 5           | 5      |    |
|                                   |     |       |       |       |         |       |         |             |        |    |
| DSCP:                             |     | 40    | 41    | 42    | 43      | 44    | 45      | 46          | 47     |    |
| DSCP to 802                       | .1P | 5     | 5     | 5     | 5       | 5     | 5       | 5           | 5      |    |
|                                   |     |       |       |       |         |       |         |             |        |    |
| DSCP:                             |     | 48    | 49    | 50    | 51      | 52    | 53      | 54          | 55     |    |
| DSCP to 802                       | .1P | 5     | 5     | 5     | 5       | 5     | 5       | 5           | 5      |    |
|                                   |     |       |       |       |         |       |         |             |        |    |

 DSCP:
 56
 57
 58
 59
 60
 61
 62
 63

 DSCP to 802.1P
 5
 5
 5
 5
 5
 5
 5
 7

---- ---- ---- ---- ---- ----

Sprawdzanie konfiguracji LLDP-MED:

Switch\_A(config)#show lldp interface

Konfiguracja interfejsu LLDP:

gigabitEthernet 1/0/1:

| Admin Status:      | TxRx     |
|--------------------|----------|
| SNMP Trap:         | Disabled |
| TLV                | Status   |
|                    |          |
| Port-Description   | Yes      |
| System-Capability  | Yes      |
| System-Description | Yes      |
| System-Name        | Yes      |
| Management-Address | Yes      |
| Port-VLAN-ID       | Yes      |
| Protocol-VLAN-ID   | Yes      |
| VLAN-Name          | Yes      |
| Link-Aggregation   | Yes      |
| MAC-Physic         | Yes      |
| Max-Frame-Size     | Yes      |
| Power              | Yes      |
| LLDP-MED Status:   | Enabled  |
| TLV                | Status   |
|                    |          |
| Network Policy     | Yes      |

| Location Identification | Yes |
|-------------------------|-----|
| Extended Power Via MDI  | Yes |
| Inventory Management    | Yes |

...

# Część 19

## Konfiguracja Access Security

ROZDZIAŁY

- 1. Access Security
- 2. Konfiguracja Access Security

## 1 Access Security

## 1.1 Informacje ogólne

Access Security zapewnia dodatkowe środki ochrony zdalnego dostępu do przełącznika, zwiększając tym samym bezpieczeństwo zarządzania konfiguracją.

## 1.2 Obsługiwane funkcje

## **Access Control**

Funkcja ta służy do kontrolowania dostępu użytkowników do przełącznika w oparciu o adres IP, adres MAC lub port.

### HTTP

Funkcja opiera się na protokole HTTP. Może udzielić użytkownikom dostęp lub odmówić dostępu do przełącznika przez przeglądarkę sieciową.

### HTTPS

Funkcja opiera się na protokołach SSL lub TLS, pracujących w warstwie transportowej. Wspiera security access (zabezpieczenie dostępu) przez przeglądarkę sieciową.

## SSH

Funkcja opiera się na protokole SSH, protokole zabezpieczeń ustawionym w warstwie aplikacji i w warstwach transportowych. Funkcja z SSH jest podobna do połączenia telnet, może jednak zapewnić bezpieczeństwo informacji i silne uwierzytelnianie.

#### Telnet

Funkcja opiera się na protokole Telnet, objętym protokołem TCP/IP. Wykorzystując Telnet, użytkownicy mogą zdalnie logować się do przełącznika.

#### **Serial Port**

Dostępna jest możliwość konfiguracji parametrów portu szeregowego.

## **2** Konfiguracja Access Security

Z konfiguracją zabezpieczeń dostępu (Access Security) możliwa jest:

- konfiguracja funkcji Access Control;
- konfiguracja funkcji HTTP;
- konfiguracja funkcji HTTPS;
- konfiguracja funkcji SSH;
- konfiguracja funkcji Telnet

## 2.1 Przez GUI

## 2.1.1 Konfiguracja funkcji Access Control

Wybierz z menu **SECURITY** > **Access Security** > **Access Control**, aby wyświetlić poniższą stronę.

| Rys. 2-1 | Konfiguracja | funkcji Access | Contro |
|----------|--------------|----------------|--------|
|----------|--------------|----------------|--------|

| Global Config   |          |   |                           |                  |               |
|-----------------|----------|---|---------------------------|------------------|---------------|
| Access Control: | Enable   |   |                           |                  |               |
| Control Mode:   | IP-based | • |                           |                  |               |
|                 |          |   |                           |                  | Apply         |
| Entry Table     |          |   |                           |                  |               |
|                 |          |   |                           |                  | 🕂 Add 🔵 Delet |
|                 | Index    | P | ort/IP/MAC                | Access Interface | Operation     |
|                 |          |   | No Entries in this table. |                  |               |
| Total: 0        |          |   |                           |                  |               |

#### 1) W sekcji Global Config włącz Access Control, wybierz jeden tryb kontroli i kliknij Apply.

| Control Mode | Wybierz tryb kontroli dla użytkowników, by mogli logować się do strony<br>zarządzania.                               |
|--------------|----------------------------------------------------------------------------------------------------|
|              | <b>IP-based</b> : Dostęp do przełącznika mają jedynie użytkownicy z IP mieszczącym się w ustawionym tu zakresie.     |
|              | <b>MAC-based</b> : Dostęp do przełącznika mają jedynie użytkownicy z ustawionym tu adresem MAC.                      |
|              | <b>Port-based</b> : Dostęp do przełącznika mają jedynie użytkownicy podłączeni do wyznaczonych w tym miejscu portów. |

W sekcji Entry Table kliknij Add, aby dodać wpis dla funkcji Access Control.
 W przypadku wybrania trybu IP-based pojawi się następujące okno.

| IP-based                                  |                                                                                                    |
|-------------------------------------------|----------------------------------------------------------------------------------------------------|
| Access Interface:<br>IP Address:<br>Mask: | (Format: 192.168.0.1)<br>(Format: 255.255.255.0)<br>Cancel Create                                                                                                    |
| Access<br>Interface                       | Wybierz interfejs, aby kontrolować sposoby dostępu użytkowników do<br>przełącznika.<br><b>SNMP</b> : Funkcja służaca do zarzadzania urządzeniami sieciowymi przez NMS. |
|                                           | <b>Telnet</b> : Typ połączenia umożliwiający użytkownikom logowanie zdalne.                                                                                            |
|                                           | SSH: Typ połączenia bazujący na protokole SSH.                                                                                                    |
|                                           | HTTP: Typ połączenia bazujący na protokole HTTP.                                                                                                    |
|                                           | HTTPS: Typ połączenia bazujący na protokole SSL.                                                                                                    |
|                                           | Ping: Protokół komunikacyjny służący do testowania połączenia sieci.                                                                                                   |
| IP Address/<br>Mask                       | Wprowadź adres IP i maskę, aby określić zakres IP. Jedynie użytkownicy z IP w tym<br>zakresie mają dostęp do przełącznika.                                             |

Rys. 2-2 Konfiguracja wpisu Access Control - tryb IP Based

W przypadku wybrania trybu **MAC-based** pojawi się następujące okno.

Rys. 2-3 Konfiguracja wpisu Access Control - tryb MAC Based

| MAC-based         |                             |
|-------------------|-----------------------------|
| Access Interface: | •                           |
| MAC Address:      | (Format: ff-ff-ff-ff-ff-ff) |
|                   | Cancel Create               |

| Access<br>Interface | Wybierz interfejs, aby kontrolować sposoby dostępu użytkowników do<br>przełącznika.         |
|---------------------|---------------------------------------------------------------------------------------------|
|                     | SNMP: Funkcja służąca do zarządzania urządzeniami sieciowymi przez NMS.                     |
|                     | Telnet: Typ połączenia umożliwiający użytkownikom logowanie zdalne.                         |
|                     | SSH: Typ połączenia bazujący na protokole SSH.                                              |
|                     | HTTP: Typ połączenia bazujący na protokole HTTP.                                            |
|                     | HTTPS: Typ połączenia bazujący na protokole SSL.                                            |
|                     | Ping: Protokół komunikacyjny służący do testowania połączenia sieci.                        |
| MAC Address         | Określ adres MAC. Tylko użytkownicy z poprawnym adresem MAC mają dostęp<br>do przełącznika. |

### W przypadku wybrania trybu **Port-based** pojawi się następujące okno.

Rys. 2-4 Konfiguracja wpisu Access Control Entry - tryb Port Based

| Port-based                 |                                                                                     |
|----------------------------|-------------------------------------------------------------------------------------|
| Access Interface:<br>Port: | (Format: 1/0/1)                                                                     |
|                            | UNIT1                                                                               |
| Select All                 |                                                                                     |
|                            |                                                                                     |
|                            | Selected Unselected Not Available                                                   |
|                            | Cancel Create                                                                       |
| Access<br>Interface        | Wybierz interfejs, aby kontrolować sposoby dostępu użytkowników do<br>przełącznika. |
|                            | SNMP: Funkcja służąca do zarządzania urządzeniami sieciowymi przez NMS.             |
|                            | Telnet: Typ połączenia umożliwiający użytkownikom logowanie zdalne.                 |
|                            | SSH: Typ połączenia bazujący na protokole SSH.                                      |

HTTP: Typ połączenia bazujący na protokole HTTP.

HTTPS: Typ połączenia bazujący na protokole SSL.

Ping: Protokół komunikacyjny służący do testowania połączenia sieci.

Port Wybierz co najmniej jeden port do konfiguracji. Jedynie użytkownicy podłączeni do tych portów mają dostęp do przełącznika.

3) Kliknij Create. Wyświetlą się utworzone wpisy w Entry Table.

## 2.1.2 Konfiguracja funkcji HTTP

Wybierz z menu **SECURITY** > **Access Security** > **HTTP Config**, aby wyświetlić poniższą stronę.

| HTTP:                                                                                                    | Senable  |                                      |
|----------------------------------------------------------------------------------------------------|----------|--------------------------------------|
| Port:                                                                                                    | 80       | (1-65535)                            |
|                                                                                                    |          | Apply                                |
| Session Config                                                                                                    |          |                                      |
| Session Timeout:                                                                                                    | 10       | minutes (5-30)                       |
|                                                                                                    |          | Appl                                 |
|                                                                                                    |          |                                      |
| Number of Access User                                                                                                    | s        |                                      |
| Number of Access User                                                                                                    | S Enable |                                      |
| Number of Access User<br>Number Control:<br>Number of Admins:                                                                       | S Enable | (1-16)                               |
| Number of Access User<br>Number Control:<br>Number of Admins:<br>Number of Operators:                                               | S Enable | (1-16)<br>(0-15)                     |
| Number of Access User<br>Number Control:<br>Number of Admins:<br>Number of Operators:<br>Number of Power Users:                     | S Enable | (1-16)<br>(0-15)<br>(0-15)           |
| Number of Access User<br>Number Control:<br>Number of Admins:<br>Number of Operators:<br>Number of Power Users:<br>Number of Users: | S Enable | (1-16)<br>(0-15)<br>(0-15)<br>(0-15) |

Rys. 2-5 Konfiguracja funkcji HTTP

 W sekcji Global Control włącz funkcję HTTP, wyznacz port wykorzystywany w HTTPi kliknij Apply, aby włączyć funkcję HTTP.

|    | HTTP             | Funkcja HTTP opiera się na protokole HTTP. Funkcja umożliwia użytkownikom<br>zarządzanie przełącznikiem przez przeglądarkę sieciową. |  |  |  |
|----|------------------|----------------------------------------------------------------------------------------------------|--|--|--|
|    | Port             | Określ numer portu dla usługi HTTP.                                                                                                  |  |  |  |
| 2) | W sekcji Session | Config określ Session Timeout i kliknij Apply.                                                                                       |  |  |  |

| Session | Jeżeli użytkownicy nie wykonają żadnych działań w czasie Session Timeout, |
|---------|---------------------------------------------------------------------------|
| Timeout | nastąpi automatyczne wylogowanie z systemu.                               |

 W sekcji Number of Access Users włącz funkcję Number Control, określ następujące parametry i kliknij Apply.

| Number Control           | Włącz lub wyłącz Number Control. Włączona funkcja umożliwi ci kontrolowanie<br>liczby użytkowników logujących się w tym samym czasie do strony zarządzającej.<br>Całkowita liczba użytkowników nie powinna przekraczać 16. |
|--------------------------|----------------------------------------------------------------------------------------------------|
| Number of<br>Admins      | Określ maks. liczbę użytkowników z poziomem dostępu Admin.                                                                                                    |
| Number of<br>Operators   | Określ maks. liczbę użytkowników z poziomem dostępu Operator.                                                                                                    |
| Number of<br>Power Users | Określ maks. liczbę użytkowników z poziomem dostępu Power User.                                                                                                    |
| Number of<br>Users       | Określ maks. liczbę użytkowników z poziomem dostępu User.                                                                                                    |

## 2.1.3 Konfiguracja funkcji HTTPS

Wybierz z menu **SECURITY** > **Access Security** > **HTTPS Config**, aby wyświetlić poniższa stronę.

Rys. 2-6 Konfiguracja funkcji HTTPS

| HTTPS:                                                                                                    | Enable                                                                                                    |                                                         |
|----------------------------------------------------------------------------------------------------|----------------------------------------------------------------------------------------------------|---------------------------------------------------------|
| SSL Version 3:                                                                                                    | Enable                                                                                                    |                                                         |
| TLS Version 1:                                                                                                    | Enable                                                                                                    |                                                         |
| Port:                                                                                                    | 443                                                                                                    | (1-65535)                                               |
|                                                                                                    |                                                                                                    | Apply                                                   |
| CipherSuite Config                                                                                                    |                                                                                                    |                                                         |
| RSA_WITH_RC4_128_MD5:                                                                                                    | C Enable                                                                                                    |                                                         |
| RSA_WITH_RC4_128_SHA:                                                                                                    | Enable                                                                                                    |                                                         |
| RSA_WITH_DES_CBC_SHA:                                                                                                    | Enable                                                                                                    |                                                         |
| RSA_WITH_3DES_EDE_CBC_SHA:                                                                                                    | ✓ Enable                                                                                                    |                                                         |
|                                                                                                    |                                                                                                    | Apply                                                   |
| Session Config                                                                                                    |                                                                                                    |                                                         |
| Session Timeout:                                                                                                    | 10                                                                                                    | minutes (5-30)                                          |
|                                                                                                    |                                                                                                    | Apply                                                   |
| Number of Access Users                                                                                                    |                                                                                                    | Арру                                                    |
|                                                                                                    |                                                                                                    |                                                         |
| NULIPODOR / CONTROL                                                                                                    |                                                                                                    |                                                         |
|                                                                                                    | Enable                                                                                                    |                                                         |
| Number of Admins:                                                                                                    | Enable                                                                                                    | (1-16)                                                  |
| Number of Admins:<br>Number of Operators:                                                                                                    | Enable                                                                                                    | (1-16)<br>(0-15)                                        |
| Number of Admins:<br>Number of Operators:<br>Number of Power Users:                                                                                       | Enable     1     0     0                                                                                                    | (1-16)<br>(0-15)<br>(0-15)                              |
| Number of Admins:<br>Number of Operators:<br>Number of Power Users:<br>Number of Users:                                                                   | Enable     1     0     0     0                                                                                                    | (1-16)<br>(0-15)<br>(0-15)                              |
| Number of Admins:<br>Number of Operators:<br>Number of Power Users:<br>Number of Users:                                                                   | Enable     1     0     0     0                                                                                                    | (1-16)<br>(0-15)<br>(0-15)<br>(0-15)                    |
| Number of Admins:<br>Number of Operators:<br>Number of Power Users:<br>Number of Users:<br>Load Certificate                                               | Enable      1      0      0      0      0      0      1      1      1      1      1      1      1      1      1      1      1      1      1      1      1      1      1      1      1      1      1      1      1      1      1      1      1      1      1      1      1      1      1      1      1      1      1      1      1      1      1      1      1      1      1      1      1      1      1      1      1      1      1      1      1      1      1      1      1      1      1      1      1      1      1      1      1      1      1      1      1      1      1      1      1      1      1      1      1      1      1      1      1      1      1      1      1      1      1      1      1      1      1      1      1      1      1      1      1      1      1      1      1      1      1      1      1      1      1      1      1      1      1      1      1      1      1      1      1      1      1      1      1      1      1      1      1      1      1      1      1      1      1      1      1      1      1      1      1      1      1      1      1      1      1      1      1      1      1      1      1      1      1      1      1      1      1      1      1      1      1      1      1      1      1      1      1      1      1      1      1      1      1      1      1      1      1      1      1      1      1      1      1      1      1      1      1      1      1      1      1      1      1      1      1      1      1      1      1      1      1      1      1      1      1      1      1      1      1      1      1      1      1      1      1      1      1      1      1      1      1      1      1      1      1      1      1      1      1      1      1      1      1      1      1      1      1      1      1      1      1      1      1      1      1      1      1      1      1      1      1      1      1      1      1      1      1      1      1      1      1      1      1      1      1      1      1      1      1      1      1      1      1      1      1      1      1      1      1      1      1      1      1      1 | (1-16)<br>(0-15)<br>(0-15)<br>(0-15)<br>Apply           |
| Number of Admins:<br>Number of Operators:<br>Number of Power Users:<br>Number of Users:<br>Load Certificate                                               | Enable     1     0     0     0     0                                                                                                    | (1-16)<br>(0-15)<br>(0-15)<br>(0-15)<br>Apply           |
| Number of Admins:<br>Number of Operators:<br>Number of Power Users:<br>Number of Users:<br>Load Certificate<br>Certificate File:                          | Enable      1      0      0      0      0      0      0      0      0      0      0      0      0      0      0      0      0      0      0      0      0      0      0      0      0      0      0      0      0      0      0      0      0      0      0      0      0      0      0      0      0      0      0      0      0      0      0      0      0      0      0      0      0      0      0      0      0      0      0      0      0      0      0      0      0      0      0      0      0      0      0      0      0      0      0      0      0      0      0      0      0      0      0      0      0      0      0      0      0      0      0      0      0      0      0      0      0      0      0      0      0      0      0      0      0      0      0      0      0      0      0      0      0      0      0      0      0      0      0      0      0      0      0      0      0      0      0      0      0      0      0      0      0      0      0      0      0      0      0      0      0      0      0      0      0      0      0      0      0      0      0      0      0      0      0      0      0      0      0      0      0      0      0      0      0      0      0      0      0      0      0      0      0      0      0      0      0      0      0      0      0      0      0      0      0      0      0      0      0      0      0      0      0      0      0      0      0      0      0      0      0      0      0      0      0      0      0      0      0      0      0      0      0      0      0      0      0      0      0      0      0      0      0      0      0      0      0      0      0      0      0      0      0      0      0      0      0      0      0      0      0      0      0      0      0      0      0      0      0      0      0      0      0      0      0      0      0      0      0      0      0      0      0      0      0      0      0      0      0      0      0      0      0      0      0      0      0      0      0      0      0      0      0      0      0      0      0      0      0      0 | (1-16)<br>(0-15)<br>(0-15)<br>(0-15)<br>Apply<br>Browse |
| Number of Admins:<br>Number of Operators:<br>Number of Power Users:<br>Number of Users:<br>Load Certificate<br>Certificate File:                          | Enable      1      0      0      0      0      0                                                                                                    | (1-16)<br>(0-15)<br>(0-15)<br>(0-15)<br>Browse          |
| Number of Admins:<br>Number of Operators:<br>Number of Power Users:<br>Number of Users:<br>Load Certificate<br>Certificate File:                          | Enable      1      0      0      0      0                                                                                                    | (1-16)<br>(0-15)<br>(0-15)<br>(0-15)<br>Browse          |
| Number of Admins:<br>Number of Operators:<br>Number of Power Users:<br>Number of Users:<br>Load Certificate<br>Certificate File:<br>Load Key<br>Key File: | Enable      1      0      0      0      0      0      0      0      0      0      0      0      0      0      0      0      0      0      0      0      0      0      0      0      0      0      0      0      0      0      0      0      0      0      0      0      0      0      0      0      0      0      0      0      0      0      0      0      0      0      0      0      0      0      0      0      0      0      0      0      0      0      0      0      0      0      0      0      0      0      0      0      0      0      0      0      0      0      0      0      0      0      0      0      0      0      0      0      0      0      0      0      0      0      0      0      0      0      0      0      0      0      0      0      0      0      0      0      0      0      0      0      0      0      0      0      0      0      0      0      0      0      0      0      0      0      0      0      0      0      0      0      0      0      0      0      0      0      0      0      0      0      0      0      0      0      0      0      0      0      0      0      0      0      0      0      0      0      0      0      0      0      0      0      0      0      0      0      0      0      0      0      0      0      0      0      0      0      0      0      0      0      0      0      0      0      0      0      0      0      0      0      0      0      0      0      0      0      0      0      0      0      0      0      0      0      0      0      0      0      0      0      0      0      0      0      0      0      0      0      0      0      0      0      0      0      0      0      0      0      0      0      0      0      0      0      0      0      0      0      0      0      0      0      0      0      0      0      0      0      0      0      0      0      0      0      0      0      0      0      0      0      0      0      0      0      0      0      0      0      0      0      0      0      0      0      0      0      0      0      0      0      0      0      0      0      0      0      0      0 | (1-16)<br>(0-15)<br>(0-15)<br>(0-15)<br>Browse<br>Load  |

1) W sekcji **Global Config** włącz funkcję HTTPS, wybierz obsługiwany przez przełącznik protokół i wyznacz port do HTTPS. Kliknij **Apply**.

| HTTPS         | Włącz lub wyłącz funkcję HTTPS.                                                                                                    |  |  |
|---------------|----------------------------------------------------------------------------------------------------|--|--|
|               | Funkcja HTTPS opiera się na protokole SSL lub TLS. Funkcja zapewnia bezpieczne połączenie między klientem a przełącznikiem.                                                                                               |  |  |
| SSL Version 3 | Włącz lub wyłącz na przełączniku protokół SSL Version 3.<br>SSL to protokół transportowy. Może dostarczyć uwierzytelnianie serwera,<br>szyfrowanie i integralność komunikatów, zapewniając bezpieczne połączenie<br>HTTP. |  |  |
|               |                                                                                                    |  |  |
| TLS Version 1 | Włącz lub wyłącz na przełączniku protokół TLS Version 1.                                                                                                    |  |  |
|               | TLS to protokół transportowy, będący uaktualnieniem SSL. TLS obsługuje<br>inny algorytm szyfrowania niż SSL, nie jest więc z nim kompatybilny. TLS może<br>obsługiwać bardziej bezpieczne połączenie.                     |  |  |

### 2) W sekcji CipherSuite Config wybierz algorytm, który chcesz włączyć i kliknij Apply.

| RSA_WITH_<br>RC4_128_MD5          | Wymiana kluczy z szyfrowaniem 1-bitowym RC4 i algorytmem MD5 dla skrótu wiadomości.          |
|-----------------------------------|----------------------------------------------------------------------------------------------|
| RSA_WITH_<br>RC4_128_SHA          | Wymiana kluczy z szyfrowaniem 128-bitowym RC4 i SHA dla skrótu wiadomości.                   |
| RSA_WITH_<br>DES_CBC_SHA          | Wymiana kluczy z DES-CBC dla szyfrowania wiadomości i SHA dla skrótu wiadomości.             |
| RSA_<br>WITH_3DES_<br>EDE_CBC_SHA | Wymiana kluczy z 3DES i DES-EDE3-CBC dla szyfrowania wiadomości i SHA dla skrótu wiadomości. |

3) W sekcji Session Config określ Session Timeout i kliknij Apply.

| Session | Jeżeli użytkownicy nie wykonają żadnych działań w czasie Session Timeout, |
|---------|---------------------------------------------------------------------------|
| Timeout | nastąpi automatyczne wylogowanie z systemu                                |

4) W sekcji **Number of Access Users** włącz funkcję Number Control, **określ następujące** parametry i kliknij **Apply**.

| Number Control           | Włącz lub wyłącz Number Control. Włączona funkcja umożliwi ci kontrolowanie<br>liczby użytkowników logujących się w tym samym czasie do strony zarządzającej.<br>Całkowita liczba użytkowników nie powinna przekraczać 16. |
|--------------------------|----------------------------------------------------------------------------------------------------|
| Number of<br>Admins      | Określ maks. liczbę użytkowników z poziomem dostępu Admin.                                                                                                    |
| Number of<br>Operators   | Określ maks. liczbę użytkowników z poziomem dostępu Operator.                                                                                                    |
| Number of<br>Power Users | Określ maks. liczbę użytkowników z poziomem dostępu Power User.                                                                                                    |
| Number of<br>Users       | Określ maks. liczbę użytkowników z poziomem dostępu User.                                                                                                    |

## 5) W sekcji Load Certificate i Load Key pobierz certyfikat i klucz.

| Certificate File | Wybierz certyfikat, który chcesz pobrać na przełącznik. Certyfikat musi mieć<br>kodowanie BASE64. Pobrane certyfikat i klucz SSL muszą do siebie pasować, w<br>przeciwnym razie połączenie HTTPS nie zadziała. |
|------------------|----------------------------------------------------------------------------------------------------|
| Key File         | Wybierz klucz, który chcesz pobrać na przełącznik. Klucz musi mieć kodowanie BASE64. Pobrane certyfikat i klucz SSL muszą do siebie pasować, w przeciwnym razie połączenie HTTPS nie zadziała.                 |

## 2.1.4 Konfiguracja funkcji SSH

Wybierz z menu **SECURITY** > **Access Security** > **SSH Config**, aby wyświetlić poniższą stronę.

Rys. 2-7 Konfiguracja funkcji SSH

| Global Config       |                                          |                |
|---------------------|------------------------------------------|----------------|
| SSH:                | Enable                                   |                |
| Protocol V1:        | Enable                                   |                |
| Protocol V2:        | ✓ Enable                                 |                |
| Idle Timeout:       | 120                                      | seconds(1-120) |
| Maximum Connecti    | ions: 5                                  | (1-5)          |
| Port:               | 22                                       | (1-65535)      |
|                     |                                          | Apply          |
| Encryption Algor    | ithm                                     |                |
| AES128-CBC:         | Enable                                   |                |
| AES192-CBC:         | Enable                                   |                |
| AES256-CBC:         | Enable                                   |                |
| Blowfish-CBC:       | Enable                                   |                |
| CAST128-CBC:        | Enable                                   |                |
| 3DES-CBC:           | Enable                                   |                |
|                     |                                          | Apply          |
| Data Integrity Al   | gorithm                                  |                |
| HMAC-SHA1:          | Senable                                  |                |
| HMAC-MD5:           | Enable                                   |                |
|                     |                                          | Apply          |
| Load Key            |                                          |                |
| Choose the SSH publ | ic key file to download into the switch. |                |
| Кеу Туре:           | SSH-2 RSA/DSA                            |                |
| Key File:           |                                          | Browse         |
|                     |                                          | Load           |
|                     |                                          |                |

1) W sekcji **Global Config** wybierz **Enable**, aby włączyć funkcję SSH i określ następujące parametry.

SSH

Wybierz Enable, aby włączyć funkcję SSH.

SSH to protokół pracujący w warstwie aplikacji i w warstwie transportowej. Moze zapewnić bezpieczne zdalne połączenie z urządzeniem. SSH jest lepszą gwarancją bezpieczeństwa niż protokół Telnet, ponieważ posiada silne szyfrowanie.

| Protocol V1            | Wybierz <b>Enable</b> aby włączyć SSH w wersji 1.                                                                              |
|------------------------|----------------------------------------------------------------------------------------------------|
| Protocol V2            | Wybierz <b>Enable</b> aby włączyć SSH w wersji 2.                                                                              |
| Idle Timeout           | Określ okres czasu bezczynności. Po wygaśnięciu czasu bezczynności system automatycznie zwolni połączenie.                     |
| Maximum<br>Connections | Określ maks. liczbę połączeń z serwerem SSH. Jeżeli liczba połączeń osiągnie<br>określony limit, nie powstaną nowe połączenia. |
| Port                   | Wyznacz port wykorzystywany do SSH.                                                                                            |

- 2) W sekcji **Encryption Algorithm** włącz algorytm szyfrowania, który ma być obsługiwany przez przełącznik i kliknij **Apply**.
- 3) W sekcji **Data Integrity Algorithm** włącz algorytm integralności, który ma być obsługiwany przez przełącznik i kliknij **Apply**.
- 4) W sekcji **Import Key File** z rozwijanej listy wybierz typ klucza i kliknij **Browse**, aby pobrać plik wybranego klucza.

| Key Type Wybierz typ klucza. Algorytm odpowiedni<br>do generowania klucza, jak i do uwierzyteli |                                | Wybierz typ klucza. Algorytm odpowiedniego typu wykorzystywany jest zarówno<br>do generowania klucza, jak i do uwierzytelniania. |
|-------------------------------------------------------------------------------------------------|--------------------------------|----------------------------------------------------------------------------------------------------|
|                                                                                                 | Key File                       | Wybierz klucz publiczny do pobrania na przełącznik. Długość klucza pobranego<br>pliku wynosi od 512 do 3072 bitów.               |
|                                                                                                 | - Uwaga:<br>Pobieranie pliku I | klucza zajmuje wiele czasu. Czekaj, nie wykonując żadnych działań.                                                               |

## 2.1.5 Konfiguracja funkcji Telnet

Wybierz z menu **SECURITY** > **Access Security** > **Telnet Config**, aby wyświetlić poniższą stronę.

Rys. 2-8 Konfiguracja funkcji Telnet

| Telnet Config |         |           |       |
|---------------|---------|-----------|-------|
| Telnet:       | Senable |           |       |
| Port:         | 23      | (1-65535) |       |
|               |         |           | Apply |

#### Włącz Telnet i kliknij Apply.

| Telnet | Wybierz <b>Enable</b> , aby włączyć funkcję Telnet. Funkcja opiera sie na protokole Telnet, objętym protokołem TCP/IP. Dzięki niej użytkownicy mogą zdalnie logować się do przełącznika. |
|--------|----------------------------------------------------------------------------------------------------|
| Port   | Wyznacz port wykorzystywany przez Telnet.                                                                                                    |

## 2.1.6 Konfiguracja parametrów portu szeregowego

Wybierz z menu **SECURITY** > **Access Security** > **Serial Port Config,** aby wyświetlić poniższą stronę.

Rys. 2-9 Konfiguracja parametrów portu szeregowego

| Serial Port Set | ings  |   |
|-----------------|-------|---|
| Baud Rate:      | 38400 | • |
| Data Bits:      | 8     |   |
| Parity Bits:    | none  |   |
| Stop Bits:      | 1     |   |
|                 |       |   |

Skonfiguruj parametr Baud Rate i kliknij Apply.

| Baud Rate   | Skonfiguruj szybkość transmisji danych połączenia konsolowego. Domyślną wartością<br>jets 38400 b/s. |
|-------------|----------------------------------------------------------------------------------------------------|
| Data Bits   | Wyświetla bity danych.                                                                               |
| Parity Bits | Wyświetla bity parzystości.                                                                          |
| Stop Bits   | Wyświetla bity stopu.                                                                                |

## 2.2 Przez CLI

## 2.2.1 Konfiguracja Access Control

Wykonaj poniższe kroki, aby skonfigurować funkcję kontroli dostępu:

Krok 1 **configure** Uruchom tryb konfiguracji globalnej. Krok 2 Użyj poniższej komendy do kontrolowania dostępu użytkowników przez ograniczenie dopuszczanych adresów IP.

#### user access-control ip-based enable

Skonfiguruj tryb kontroli jako IP-based.

## user access-control ip-based { ip-addr ip-mask } [ snmp ] [ telnet ] [ ssh ] [ http ] [ https ] [ ping ] [ all ]

Dostęp do przełącznika mają jedynie użytkownicy z IP mieszczącym się w ustawionym tu zakresie.

ip-addr.Wyznacz adres IP dla użytkownika.

*ip-mask*: Wyznacz maskę podsieci użytkownika.

[snmp][telnet][ssh][http][https][ping][all]: Wybierz jaki typ dostępu do przełącznika mają użytkownicy. Domyślnie, wszystkie typy dostępu są włączone.

Użyj poniższej komendy do kontrolowania dostępu użytkowników przez ograniczenie dopuszczanych adresów MAC:

#### user access-control mac-based enable

Skonfiguruj tryb kontroli jako MAC-based.

## user access-control mac-based { mac-addr } [ snmp ] [ telnet ] [ ssh ] [ http ] [ https ] [ ping ] [ all ]

Tylko użytkownicy z wyznaczonymi tu adresami MAC mają dostęp do przełącznika.

mac-addr. Wyznacz adres MAC użytkownika.

[snmp][telnet][ssh][http][https][ping][all]: Wybierz jaki typ dostępu do przełącznika mają użytkownicy. Domyślnie, wszystkie typy dostępu są włączone.

Użyj poniższej komendy do kontrolowania dostępu użytkowników przez ograniczenie dopuszczanych portów:

#### user access-control port-based enable

Skonfiguruj tryb kontroli jako Port-based.

user access-control port-based interface { fastEthernet port-list | gigabitEthernet port-list |
ten-gigabitEthernet port-list } [ snmp ] [ telnet ] [ ssh ] [ http ] [ https ] [ ping ] [ all ]

Dostęp do przełącznika mają jedynie użytkownicy podłączeni do wyznaczonych w tym miejscu portów.

*port-list*: Sporządź listę portów Ethernet port w formacie 1/0/1-4. Możesz wyznaczyć maks. 5 portów.

Krok 3 show user configuration

Sprawdź dane ustawień bezpieczeństwa informacji uwierzytelniania użytkowników i interfejsu dostępu.

#### Krok 4 end

Powróć do trybu privileged EXEC.

Krok 5 copy running-config startup-config

Zapisz ustawienia w pliku konfiguracyjnym.

Poniższy przykład prezentuje ustawianie typu kontroli dostępu na IP-based. Ustaw adres IP jako 192.168.0.100, maskę podsieci jako 255.255.255.255 i włącz na przełączniku obsługę snmp, telnet, http i https.

#### Switch#configure

#### Switch(config)#user access-control ip-based enable

Switch(config)#user access-control ip-based 192.168.0.100 255.255.255.255 snmp telnet http https

#### Switch(config)#show user configuration

User authentication mode: IP based

Index IP Address Access Interface

-----

1 192.168.0.100/32 SNMP Telnet HTTP HTTPS

#### Switch(config)#end

Switch#copy running-config startup-config

## 2.2.2 Konfiguracja funkcji HTTP

Wykonaj poniższe kroki, aby skonfigurować funkcję HTTP:

| Krok 1 | <b>configure</b><br>Uruchom tryb konfiguracji globalnej.                                                                                                    |
|--------|----------------------------------------------------------------------------------------------------|
| Krok 2 | <b>ip http server</b><br>Włącz funkcję HTTP. Funkcja jest domyślnie włączona.                                                                                                    |
| Krok 3 | <b>ip http session timeout</b> <i>minutes</i><br>Określ czas Session Timeout (czas wygasania sesji). Jeżeli użytkownicy nie wykonają żadnych<br>działań w czasie Session Timeout, nastąpi automatyczne wylogowanie z systemu.<br><i>minutes</i> : Określ czas wygasania sesji, od 5 do 30 minut. Wartość domyślna to 10. |

| Krok 4 | ip http max-users admin-num operator-num poweruser-num user-num                                                                        |
|--------|----------------------------------------------------------------------------------------------------|
|        | Określ maks. liczbę użytkowników, którzy mogą łączyć się z serwerem HTTP. Całkowita liczba<br>użytkowników nie powinna przekraczać 16. |
|        | <i>admin-num</i> : Wprowadź maks. liczbę użytkowników z poziomem dostępu Admin. Wartość powinna wynosić od 1 do 16.                    |
|        | <i>operator-num</i> : Wprowadź maks. liczbę użytkowników z poziomem dostępu <b>Operator. Wartość</b><br>powinna wynosić od 1 do 15.    |
|        | <i>poweruser-num</i> : Wprowadź maks. liczbę użytkowników z poziomem dostępu Power User.<br>Wartość powinna wynosić od 1 do 15.        |
|        | <i>user-num</i> : Wprowadź maks. liczbę użytkowników z poziomem dostępu <b>User. Wartość powinna</b><br>wynosić od 1 do 15.            |
| Krok 5 | show ip http configuration                                                                                                    |
|        | Sprawdź dane konfiguracyjne serwera HTTP(status, session timeout, access-control, max-<br>user number, idle-timeout itd.).             |
| Krok 6 | end                                                                                                    |
|        | Powróć do trybu privileged EXEC.                                                                                                    |
| Krok 7 | <b>copy running-config startup-config</b><br>Zapisz ustawienia w pliku konfiguracyjnym.                                                |

Poniższy przykład prezentuje ustawianie czasu wygasania sesji na 9, maks. liczby adminów na 6, maks. liczby operatorów na 2, maks. liczby użytkowników zaawansowanych na 2 i maks. liczby użytkowników na 2.

#### Switch#configure

#### Switch(config)#ip http server

#### Switch(config)#ip http session timeout 9

#### Switch(config)#ip http max-user 6 2 2 2

#### Switch(config)#show ip http configuration

| HTTP Status: | Enabled |
|--------------|---------|
|              | LIUDICU |

| HTTP Port: | 80 |
|------------|----|
|            |    |

- HTTP Session Timeout: 9
- HTTP User Limitation: Enabled
- HTTP Max Users as Admin: 6
- HTTP Max Users as Operator: 2
- HTTP Max Users as Power User: 2
- HTTP Max Users as User: 2

#### Switch(config)#end

#### Switch#copy running-config startup-config

## 2.2.3 Konfiguracja funkcji HTTPS

Krok 1 configure Uruchom tryb konfiguracji globalnej. Krok 2 ip http secure-server Włącz funkcję HTTPS. Funkcja jest domyślnie włączona. Krok 3 ip http secure-protocol {[ssl3][tls1]} Skonfiguruj, aby włączyć na przełączniku obsługę odpowiedniego protokołu. Domyślnie przełącznik obsługuje SSLv3 i TLSv1. ssl3: Włącz protokół SSL w wersji 3. SSL to protokół transportowy. Może dostarczyć uwierzytelnianie serwera, szyfrowanie i integralność komunikatów, zapewniając bezpieczne połączenie HTTP. tls1: Włącz protokół TLS w wersji. TLS to protokół transportowy, będący uaktualnieniem SSL. TLS obsługuje inny algorytm szyfrowania niż SSL, nie jest więc z nim kompatybilny. TLS może obsługiwać bardziej bezpieczne połączenie. Krok 4 ip http secure-ciphersuite { [ 3des-ede-cbc-sha ] [ rc4-128-md5 ] [ rc4-128-sha ] [ des-cbcsha]} Włącz odpowiedni mechanizm szyfrowania. Domyślnie, wszystkie typy są włączone. 3des-ede-cbc-sha: Wymiana kluczy z 3DES i DES-EDE3-CBC dla szyfrowania wiadomości i SHA dla skrótu wiadomości. rc4-128-md5: Wymiana kluczy z szyfrowaniem 128-bitowym RC4 i algorytmem MD5 dla skrótu wiadomości. rc4-128-sha: Wymiana kluczy z szyfrowaniem 128-bitowym RC i SHA dla skrótu wiadomości. des-cbc-sha: Wymiana kluczy z DES-CBC dla szyfrowania wiadomości i SHA dla skrótu wiadomości. Krok 5 ip http secure-session timeout minutes Określ czas Session Timeout (czas wygasania sesji). Jeżeli użytkownicy nie wykonają żadnych działań w czasie Session Timeout, nastąpi automatyczne wylogowanie z systemu. minutes: Określ czas wygasania sesji, od 5 do 30 minut. Wartość domyślna to 10.

Wykonaj poniższe kroki, aby skonfigurować funkcję HTTPS:

| Krok 6  | ip http secure-max-users admin-num operator-num poweruser-num user-num                                                                                              |
|---------|----------------------------------------------------------------------------------------------------|
|         | Określ maks. liczbę użytkowników, którzy mogą łączyć się z serwerem HTTP. Całkowita liczba<br>użytkowników nie powinna przekraczać 16.                              |
|         | <i>admin-num</i> : Wprowadź maks. liczbę użytkowników z poziomem dostępu Admin. Wartość powinna wynosić od 1 do 16.                                                 |
|         | <i>operator-num</i> : Wprowadź maks. liczbę użytkowników z poziomem dostępu <b>Operator. Wartość</b><br>powinna wynosić od 1 do 15.                                 |
|         | <i>poweruser-num</i> : Wprowadź maks. liczbę użytkowników z poziomem dostępu <b>Power User.</b><br>Wartość powinna wynosić od 1 do 15.                              |
|         | <i>user-num</i> : Wprowadź maks. liczbę użytkowników z poziomem dostępu User. Wartość powinna wynosić od 1 do 15.                                                   |
| Krok 7  | ip http secure-server download certificate ssl-cert ip-address ip-addr                                                                                              |
|         | Pobierz na przełącznik wybrany certyfikat z serwera TFTP.                                                                                                    |
|         | <i>ssl-cert</i> : Ustaw nazwę certyfikatu SSL, od 1 do 25 znaków. Certyfikat musi mieć kodowanie<br>BASE64. Pobrane certyfikat i klucz SSL muszą do siebie pasować. |
|         | <i>ip-addr</i> : Określ adres IP serwera TFTP. Obsługiwane są adresy IPv4 i IPv6.                                                                                   |
| Krok 8  | ip http secure-server download key ss/-key ip-address ip-addr                                                                                                    |
|         | Pobierz na przełącznik wybrany klucz z serwera TFTP.                                                                                                    |
|         | <i>ssl-key</i> : Ustaw nazwę <mark>pliku klucza zapisanego w serwerze TFTP. Klucz musi mieć kodowanie</mark><br>BASE64.                                             |
|         | <i>ip-addr</i> : Ustaw adres IP serwera TFTP. Obsługiwane są adresy IPv4 i IPv6.                                                                                    |
| Krok 9  | show ip http secure-server                                                                                                    |
|         | Sprawdź konfigurację globalną HTTPS.                                                                                                    |
| Krok 10 | end                                                                                                    |
|         | Powróć do trybu privileged EXEC.                                                                                                    |
| Krok 11 | copy running-config startup-config                                                                                                    |
|         | Zapisz ustawienia w pliku konfiguracyjnym.                                                                                                    |

Poniższy przykład prezentuje konfigurację funkcji HTTPS. Włącz protokoły SSL3 i TLS1. Włącz mechanizm szyfrowania 3des-ede-cbc-sha. Ustaw czas wygasania sesji na 15, maks. liczbę adminów na 2, maks. liczbę operatorów na 2, maks. liczbę użytkowników zaawansowanych na 2, maks. liczbę użytkowników na 2. Pobierz certyfikat nazwany ca.crt i klucz z nazwą ca.key z serwera TFTP z adresem IP 192.168.0.100.

#### Switch#configure

Switch(config)#ip http secure-server

Switch(config)#ip http secure-protocol ssl3 tls1

Switch(config)#ip http secure-ciphersuite 3des-ede-cbc-sha

Switch(config)#ip http secure-session timeout 15
#### Switch(config)#ip http secure-max-users 2 2 2 2 2

## Switch(config)#ip http secure-server download certificate ca.crt ip-address 192.168.0.100

Start to download SSL certificate.....

Download SSL certificate OK.

#### Switch(config)#ip http secure-server download key ca.key ip-address 192.168.0.100

Start to download SSL key.....

Download SSL key OK.

#### Switch(config)#show ip http secure-server

| HTTPS Status:                  | Enabled          |
|--------------------------------|------------------|
| HTTPS Port:                    | 443              |
| SSL Protocol Level(s):         | ssl3 tls1        |
| SSL CipherSuite:               | 3des-ede-cbc-sha |
| HTTPS Session Timeout:         | 15               |
| HTTPS User Limitation:         | Enabled          |
| HTTPS Max Users as Admin:      | 2                |
| HTTPS Max Users as Operator:   | 2                |
| HTTPS Max Users as Power User: | 2                |
| HTTPS Max Users as User:       | 2                |
| Switch(config)#end             |                  |

#### Switch#copy running-config startup-config

## 2.2.4 Konfiguracja funkcji SSH

Wykonaj poniższe kroki, aby skonfigurować funkcję SSH:

| Krok 1 | <b>configure</b><br>Uruchom tryb konfiguracji globalnej.                     |
|--------|------------------------------------------------------------------------------|
| Krok 2 | <b>ip ssh server</b><br>Włącz funkcję SSH. Funkcja jest domyślnie wyłączona. |

| Krok 3  | ip ssh version { v1   v2 }                                                                                                    |  |
|---------|----------------------------------------------------------------------------------------------------|--|
|         | Skonfiguruj, aby włączyć na przełączniku obsługę odpowiedniego protokołu. Domyślnie<br>przełącznik obsługuje SSHv1 i SSHv3.                               |  |
|         | v1   v2: Wybierz, aby włączyć odpowiedni protokół.                                                                                                    |  |
| Krok 4  | ip ssh timeout value                                                                                                    |  |
|         | Określ okres czasu bezczynności. Po wygaśnięciu czasu bezczynności system automatycznie<br>zwolni połączenie.                                             |  |
|         | <i>value</i> : Wprowadź wartość wygasania czasu, między 1 a 120 sekund. Wartość domyślna to 20<br>sekund.                                                 |  |
| Krok 5  | ip ssh max-client <i>num</i>                                                                                                    |  |
|         | Określ maks. liczbę połączeń z serwerem SSH. Jeżeli liczba połączeń osiągnie określony limit,<br>nie powstaną nowe połączenia.                            |  |
|         | <i>num</i> : Wprowadź liczbę połączeń, od 1 do 5. Wartość domyślna to 5.                                                                                  |  |
| Krok 6  | ip ssh algorithm { AES128-CBC   AES192-CBC   AES256-CBC   Blowfish-CBC   Cast128-CBC  <br>3DES-CBC   HMAC-SHA1   HMAC-MD5 }                               |  |
|         | Włącz odpowiedni algorytm. Domyślnie wszystkie typy są włączone.                                                                                          |  |
|         | AES128-CBC   AES192-CBC   AES256-CBC   Blowfish-CBC   Cast128-CBC   3DES-CBC: Określ<br>algorytm szyfrowania, który ma być obsługiwany przez przełącznik. |  |
|         | HMAC-SHA1   HMAC-MD5: Określ algorytm integralności danych, który ma być obsługiwany<br>przez przełącznik.                                                |  |
| Krok 7  | ip ssh download { v1   v2 } key-file ip-address ip-addr                                                                                                   |  |
|         | Wybierz typ pliku klucza i pobierz na przełącznik wybrany plik z serwera TFTP.                                                                            |  |
|         | v1   v2: Wybierz typ klucza. Algorytm odpowiedniego typu wykorzystywany jest zarówno do generowania klucza, jak do uwierzytelniania.                      |  |
|         | <i>key-file</i> : Ustaw nazwę pliku klucza zapisanego w serwerze TFTP. Upewnij się, że długość klucza pobranego pliku wynosi od 512 do 3072 bitów.        |  |
|         | <i>ip-addr</i> . Ustaw adres IP serwera TFTP. Obsługiwane są adresy IPv4 i IPv6.                                                                          |  |
| Krok 8  | show ip ssh                                                                                                    |  |
|         | Sprawdź konfigurację globalną SSH.                                                                                                    |  |
| Krok 9  | end                                                                                                    |  |
|         | Powróć do trybu privileged EXEC.                                                                                                    |  |
| Krok 10 | copy running-config startup-config                                                                                                    |  |
|         | Zapisz ustawienia w pliku konfiguracyjnym.                                                                                                    |  |
| Uv      |                                                                                                    |  |
| Pol     | Pobieranie pliku klucza zajmuje wiele czasu. Czekaj, nie wykonując żadnych działań.                                                                       |  |
|         |                                                                                                    |  |

Poniższy przykład prezentuje konfigurację funkcji SSH. Ustaw wersję 1 i 2 SSH. Włącz algorytm szyfrowania AES128-CBC i Cast128-CBC. Włącz algorytm integralności danych HMAC-MD5. Wybierz typ klucza SSH-2 RSA/DSA.

Switch(config)#ip ssh server

Switch(config)#ip ssh version v1

Switch(config)#ip ssh version v2

Switch(config)#ip ssh timeout 100

Switch(config)#ip ssh max-client 4

Switch(config)#ip ssh algorithm AES128-CBC

Switch(config)#ip ssh algorithm Cast128-CBC

Switch(config)#ip ssh algorithm HMAC-MD5

#### Switch(config)#ip ssh download v2 publickey ip-address 192.168.0.100

Start to download SSH key file.....

Download SSH key file OK.

#### Switch(config)#show ip ssh

Global Config:

- Protocol V2: Enabled
- Idle Timeout: 100
- MAX Clients: 4

Port:

Encryption Algorithm:

| AES128-CBC: | Enabled |
|-------------|---------|
|             |         |

22

| Disabled |
|----------|
|          |

AES256-CBC: Disabled

Blowfish-CBC: Disabled

Cast128-CBC: Enabled

3DES-CBC: Disabled

Data Integrity Algorithm:

HMAC-SHA1: Disabled

HMAC-MD5: Enabled

Key Type: SSH-2 RSA/DSA

Key File:

---- BEGIN SSH2 PUBLIC KEY ----

Comment: "dsa-key-20160711"

#### Switch(config)#end

#### Switch#copy running-config startup-config

## 2.2.5 Konfiguracja funkcji Telnet

Wykonaj poniższe kroki, aby włączyć funkcję Telnet:

| Krok 1 | <b>configure</b><br>Uruchom tryb konfiguracji globalnej.                                  |
|--------|-------------------------------------------------------------------------------------------|
| Krok 2 | <b>telnet enable</b><br>Włącz funkcję telnet. Funkcja jest domyślnie włączona.            |
| Krok 3 | <b>telnet port</b><br>Wyznacz port wykorzystywany przez Telnet, w zakresie od 1 do 65535. |
| Krok 4 | <b>end</b><br>Powróć do trybu privileged EXEC.                                            |
| Krok 4 | <b>copy running-config startup-config</b><br>Zapisz ustawienia w pliku konfiguracyjnym.   |

## 2.2.6 Konfiguracja parametrów portu szeregowego

Wykonaj poniższe kroki, aby skonfigurować parametry portu szeregowego:

| Krok 1 | configure                                                                                                    |
|--------|----------------------------------------------------------------------------------------------------|
|        | Uruchom tryb konfiguracji globalnej.                                                                                                    |
| Krok 2 | serial_port baud_rate { 9600   19200   38400   57600   115200 }                                                                                 |
|        | Określ szybkość transmisji danych połączenia konsolowego.                                                                                       |
|        | 9600   19200   38400   57600   115200: Określ komunikacyjną szybkość transmisji danych na<br>porcie konsoli. Wartością domyślną jest 38400 b/s. |
| Krok 3 | end                                                                                                    |
|        | Powróć do trybu privileged EXEC.                                                                                                    |

Krok 4 copy running-config startup-config

Zapisz ustawienia w pliku konfiguracyjnym.

# Część 20

# Konfiguracja AAA

## ROZDZIAŁY

- 1. Informacje ogólne
- 2. Konfiguracja AAA
- 3. Przykład konfiguracji

## Informacje ogólne

Skrót AAA oznacz authentication (uwierzytelnianie), authorization (autoryzacja) i accounting (kontrola dostępu). Na przełącznikach TP-Link funkcja ta służy przede wszystkim do uwierzytelniania użytkowników, którzy próbują zalogować się do przełącznika lub chcą uzyskać uprawnienia administracyjne. Administrator może tworzyć konta dla gości i ustawiać hasła dostępu dla innych użytkowników. Goście nie mają uprawnień administracyjnych bez znajomości ustawionego hasła dostępu.

AAA zapewnia dostęp do bezpiecznej i efektywnej metody uwierzytelniania. Proces uwierzytelniania może odbywać się lokalnie na przełączniku lub centralnie, na serwerze(ach) RADIUS/TACACS+. Jak pokazano na poniższym schemacie, administrator sieci może centralnie konfigurować konta zarządzające przełączników na serwerze RADIUS i uwierzytelniać na nim użytkowników, którzy próbują uzyskać dostęp do przełącznika lub chcą uzyskać uprawnienia administracyjne.

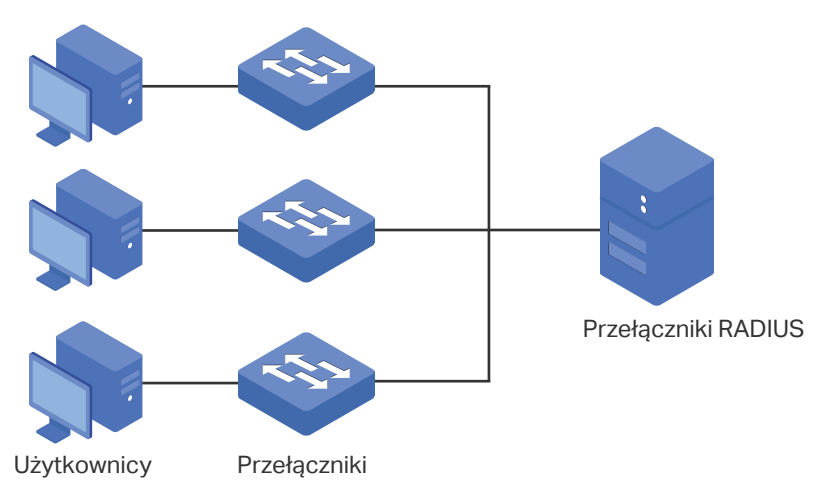

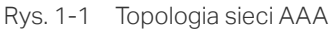

# **2** Konfiguracja AAA

Funkcja AAA umożliwia przetwarzanie uwierzytelniania lokalnie na przełączniku lub centralnie na serwerach RADIUS/TACACS+. Aby zapewnić stabilność systemu uwierzytelniania, możesz równocześnie skonfigurować wiele serwerów i metod uwierzytelniania. W tym rozdziale dowiesz się jak skonfigurować kompleksowo procesy uwierzytelniania w AAA.

Wykonaj poniższe kroki, aby przeprowadzić proces konfiguracji:

- 1) Dodaj serwery.
- 2) Skonfiguruj grupy serwerów.
- 3) Skonfiguruj listę metod.
- 4) Skonfiguruj listę opcji AAA.
- 5) Skonfiguruj konto logowania i hasło dostępu.

#### Wskazówki dotyczące konfiguracji

Poniżej wyjaśnione są podstawowe pojęcia i mechanizm działania AAA:

Domyślne ustawienie AAA

Domyślnie funkcja AAA jest włączona i nie można jej wyłączyć.

Grupa serwera

Serwery korzystające z tego samego protokołu mogą być dodane do jednej grupy serwerów. Serwery w tej grupie będą uwierzytelniać dostęp użytkowników w takiej kolejności, w jakiej zostały dodane. Serwer, który był dodany do grupy jako pierwszy ma najwyższy priorytet i odpowiada za uwierzytelnianie w normalnych okolicznościach. Jeżeli jednak ten pierwszy serwer przestanie działać lub nie będzie odpowiadać na żądanie uwierzytelnienia dostępu, funkcję uwierzytelniania przejmie drugi serwer, itd.

Lista metod

Za metodę uznawana jest m.in. grupa serwerów, czy też uwierzytelnianie lokalne. Listę metod może tworzyć wiele metod. Do uwierzytelniania dostępu użytkownika przełącznik korzysta z pierwszej metody na liście, a jeżeli ta metoda zawiedzie, przełącznik korzysta z kolejnej metody. Proces ten trwa, dopóki dostęp użytkownika nie zostanie uwierzytelniony lub do wyczerpania zdefiniowanych metod. Jeżeli proces uwierzytelniania się powiedzie lub jeżeli serwer bezpieczeństwa lub przełącznik lokalny odmówi dostępu użytkownikowi, proces uwierzytelniania zatrzyma się i kolejne metody nie będą wykorzystane.

Dostępne są dwa typy listy metod: lista metod logowania dla wszystkich użytkowników, którzy chcą uzyskać dostęp do przełącznika oraz lista metod dostępu dla gości, którzy chcą uzyskać uprawnienia administratora.

Lista opcji AAA

Przełącznik obsługuje następujące opcje dostępu: Telnet, SSH i HTTP. Dla każdej opcji można wybrać skonfigurowaną listę metod uwierzytelniania.

## 2.1 Przez GUI

#### 2.1.1 Dodawanie serwerów

Na przełączniku możesz dodać jeden lub kilka serwerów RADIUS/TACACS+ do uwierzytelniania. Jeżeli dodasz kilka serwerów, serwer, który był dodany do grupy jako pierwszy ma najwyższy priorytet i odpowiada za uwierzytelnianie użytkowników starających się uzyskać dostęp do przełącznika. Kolejne serwery są serwerami zapasowymi, na wypadek awarii pierwszego serwera.

#### Dodawanie serwera RADIUS

Wybierz z menu **SECURITY > AAA > RADIUS Config** i kliknij 🕂 Add, aby wyświetlić poniższą stronę.

| RADIUS Server        |      |                                                                      |
|----------------------|------|----------------------------------------------------------------------|
|                      |      |                                                                      |
| Server IP:           |      | (Format:192.168.0.1)                                                 |
| Shared Key:          |      | 1-32 characters. Only numbers, letters and the following symbols are |
|                      |      | allowed: / : @                                                       |
| Authentication Port: | 1812 | (1-65535)                                                            |
| Accounting Port:     | 1813 | (1-65535)                                                            |
| Retransmit:          | 2    | (1-3)                                                                |
| Timeout:             | 5    | seconds (1-9)                                                        |
| NAS Identifier:      |      | (Optional)                                                           |
|                      |      |                                                                      |
|                      |      | Cancel                                                               |
|                      |      | Gancer                                                               |

Rys. 2-1 Konfiguracja serwera RADIUS

Wykonaj poniższe kroki, aby dodać serwer RADIUS:

1) Skonfiguruj poniższe parametry.

| Server IP  | Podaj adres IP serwera z protokołem bezpieczeństwa RADIUS.                                                                                                    |
|------------|----------------------------------------------------------------------------------------------------|
| Shared Key | Podaj wspólny klucz zabezpieczeń serwera RADIUS i przełącznika. Serwer<br>RADIUS i przełącznik korzystają z ciągu klucza do szyfrowania haseł i wymiany<br>komunikatów. |

| Authentication<br>Port | Podaj numer portu docelowego UDP na serwerze RADIUS dla żądań<br>uwierzytelniania. Domyślnym ustawieniem jest 1812.                                                                                                    |
|------------------------|----------------------------------------------------------------------------------------------------|
| Accounting Port        | Podaj numer portu docelowego UDP na serwerze RADIUS dla żądań rozliczania.<br>Domyślną wartością jest 1813. Port ten zwykle stosuje się dla funkcji 802.1x.                                                                                                  |
| Retransmit             | Określ ile razy żądanie ma być wysłane do serwera, gdy serwer nie odpowiada.<br>Domyślnym ustawieniem jest 2.                                                                                                    |
| Timeout                | Podaj czas oczekiwania przełącznika na odpowiedź serwera przed ponownym wysłaniem żądania. Domyślnym ustawieniem jest 5 sekund.                                                                                                    |
| NAS Identifier         | Podaj nazwę NAS (Network Access Server), która zostanie umieszczona w<br>pakiecie RADIUS dla łatwiejszej identyfikacji. Nazwa musi zawierać od 1 do 31<br>znaków. Domyślną wartością jest adres MAC przełącznika. Zasadniczo NAS<br>określa sam przełącznik. |

2) Kliknij **Create**, aby dodać serwer RADIUS na przełączniku.

#### Dodawanie serwera TACACS+

Wybierz z menu **SECURITY > AAA > TACACS+ Config** i kliknij 🕂 Add, aby wyświetlić poniższą stronę.

Rys. 2-2 Konfiguracja serwera TACACS+

| TACACS+ Server | r  |                                                                      |
|----------------|----|----------------------------------------------------------------------|
|                |    |                                                                      |
| Server IP:     |    | (Format 192.168.0.1)                                                 |
| Timeout:       | 5  | seconds (1-9)                                                        |
| Shared Key:    |    | 1-32 characters. Only numbers, letters and the following symbols are |
|                |    | allowed: / : @                                                       |
| Server Port:   | 49 | (1-65535)                                                            |
|                |    |                                                                      |
|                |    | Cancel Create                                                        |

Wykonaj poniższe kroki, aby dodać serwer TACACS+:

1) Skonfiguruj poniższe parametry.

| Server IP  | Podaj adres IP serwera z protokołem bezpieczeństwa TACACS+.                                                                                                    |
|------------|----------------------------------------------------------------------------------------------------|
| Timeout    | Podaj czas oczekiwania przełącznika na odpowiedź serwera przed ponownym wysłaniem żądania. Domyślnym ustawieniem jest 5 sekund.                                           |
| Shared Key | Podaj wspólny klucz zabezpieczeń serwera TACACS+ i przełącznika. Serwer<br>TACACS+ i przełącznik korzystają z ciągu klucza do szyfrowania haseł i wymiany<br>komunikatów. |

Server Port Określ port TCP stosowany na serwerze TACACS+ dla AAA. Domyślnym ustawieniem jest 49.

2) Kliknij Create, aby dodać serwer TACACS+ na przełączniku.

#### 2.1.2 Konfiguracja grup serwerów

Przełącznik ma dwie wbudowane grupy serwerów, jeden dla serwerów RADIUS, a drugi dla serwerów TACACS+. Serwery korzystające z tego samego protokołu są automatycznie dodawane do domyślnej grupy serwerów. Możesz dodawać nowe grupy serwerów, jeżeli uznasz to za potrzebne.

Wybierz z menu SECURITY > AAA > Server Group, aby wyświetlić poniższą stronę.

Rys. 2-3 Dodawanie nowej grupy serwera

|    |              |             |           | 🕂 Add | Delet  |
|----|--------------|-------------|-----------|-------|--------|
| ID | Server Group | Server Type | Server IP | Oper  | ration |
| 1  | radius       | RADIUS      |           | 0     | Ū      |
| 2  | tacacs       | TACACS+     |           | G     | Ī      |

Na liście są dwie domyślne grupy serwerów. Możesz je edytować lub wykonać poniższe kroki, aby skonfigurować nową grupę serwerów:

1) Kliknij 🕂 Add , aby pojawiło się poniższe okno.

Rys. 2-4 Dodawanie grupy serwera

| Server Group               |                                                   |                   |        |
|----------------------------|---------------------------------------------------|-------------------|--------|
| Server Group:              |                                                   | (1-15 characters) |        |
| Server Type:               | RADIUS                                            |                   |        |
| Server IP:                 | 192.168.0.99 ▼                                    |                   |        |
|                            |                                                   |                   |        |
|                            |                                                   | Cancel            | Create |
| Server Type:<br>Server IP: | RADIUS         ▼           192.168.0.99         ▼ | Cancel            | Create |

#### Skonfiguruj poniższe parametry:

| Server Group | Podaj nazwę grupy serwerów.                                              |
|--------------|--------------------------------------------------------------------------|
| Server Type  | Wybierz typ serwera dla grupy. Dostępne są dwie opcje: RADIUS i TACACS+. |
| Server IP    | Wybierz adres IP serwera, który zostanie dodany do grupy serwerów.       |

2) Kliknij Create.

## 2.1.3 Konfiguracja listy metod

Lista metod opisuje metody uwierzytelniania i kolejność, w jakiej są używane do uwierzytelniania dostępu użytkowników. Przełącznik obsługuje listę metod logowania dla wszystkich użytkowników, którzy chcą uzyskać dostęp do przełącznika i oraz listę metod dostępu dla gości, którzy chcą uzyskać uprawnienia administratora.

Wybierz z menu **SECURITY > AAA > Method List**, aby wyświetlić poniższą stronę.

| Rys. 2-5 | Listaı   | metod              |       |      |      |      |              |
|----------|----------|--------------------|-------|------|------|------|--------------|
| Authenti | cation L | ogin Method List.  |       |      |      |      |              |
|          |          |                    |       |      |      | e    | Add 😑 Delete |
|          | ID       | Name               | Pri1  | Pri2 | Pri3 | Pri4 | Operation    |
|          | 1        | default            | local |      |      |      | 0            |
| Total: 1 |          |                    |       |      |      |      |              |
| Authenti | cation E | Enable Method List |       |      |      |      |              |
|          |          |                    |       |      |      | e    | Add 😑 Delete |
|          | ID       | Name               | Pri1  | Pri2 | Pri3 | Pri4 | Operation    |
|          | 1        | default            | none  |      |      |      | 0            |
| Total: 1 |          |                    |       |      |      |      |              |

Dostępne są odpowiednio dwie domyślne metody dla uwierzytelniania logowania i uwierzytelniania dostępu.

Możesz edytować domyślne metody lub wykonać poniższe kroki, aby dodać nową metodę:

1) Kliknij 🕂 Add w sekcji Authentication Login Method List lub Authentication Enable Method List, aby dodać odpowiedni typ list metod. Pojawi się poniższe okno.

Rys. 2-6 Dodawanie nowej metody

| Authentication L  | ogin Method |                   |  |
|-------------------|-------------|-------------------|--|
| Method List Name: |             | (1-15 characters) |  |
| Pri1:             |             | )                 |  |
| Pri2:             |             | )                 |  |
| Pri3:             | •           | )                 |  |
| Pri4:             | •           | )                 |  |
|                   |             |                   |  |
|                   |             | Cancel            |  |

Skonfiguruj parametry dla metody, którą chcesz dodać.

| Method List Name | Podaj nazwę metody.                                                                                                    |
|------------------|----------------------------------------------------------------------------------------------------|
| Pri1- Pri4       | Ustal kolejność metod uwierzytelniania. Metoda o priorytecie 1 posłuży do<br>uwierzytelniania dostępu użytkownika jako pierwsza, metoda o priorytecie 2 jako<br>kolejna, gdy poprzednia metoda zawiedzie, itd. |
|                  | local: Skorzystaj z lokalnej bazy danych przełącznika do uwierzytelniania.                                                                                                    |
|                  | none: Brak uwierzytelniania.                                                                                                    |
|                  | radius: Skorzystaj ze zdalnego serwera/grup serwerów RADIUS.                                                                                                    |
|                  | tacacs: Skorzystaj ze zdalnego serwera/grup serwerów TACACS+.                                                                                                    |
|                  | <b>Other user-defined server groups</b> : Skorzystaj z grup serwerów zdefiniowanych przez użytkownika.                                                                                                    |

2) Kliknij **Create**, aby dodać nową metodę.

## 2.1.4 Konfiguracja listy aplikacji AAA

#### Wybierz z menu **SECURITY > AAA > Global Config**, aby wyświetlić poniższą stronę.

| Rys. 2-7 | Konfiguracja | listy aplikacji |
|----------|--------------|-----------------|
|----------|--------------|-----------------|

| AAA Applic | ation List |        |                                       |           |       |
|------------|------------|--------|---------------------------------------|-----------|-------|
|            | Index      | Module | Login List                            | Enable Li | st    |
|            |            |        | · · · · · · · · · · · · · · · · · · · |           | •     |
|            | 1          | telnet | default                               | default   |       |
|            | 2          | ssh    | default                               | default   |       |
|            | 3          | http   | default                               | default   |       |
| Total: 3   |            |        | 1 entry selected.                     | Cancel    | Apply |

Wykonaj poniższe kroki, aby skonfigurować listę aplikacji AAA.

1) W sekcji **AAA Application List** wybierz opcję dostępu i skonfiguruj listę logowania i listę dostępu.

| Module      | Konfigurowalne protokoły na przełączniku: telnet, ssh i http.                                                                                     |
|-------------|----------------------------------------------------------------------------------------------------|
| Login List  | Wybierz skonfigurowaną uprzednio listę metod logowania. Pozwoli ona<br>uwierzytelniać użytkowników, którzy starają się zalogować na przełącznik.  |
| Enable List | Wybierz skonfigurowaną uprzednio listę metod dostępu. Pozwoli ona<br>uwierzytelniać użytkowników, którzy chcą uzyskać uprawnienia administratora. |

2) Kliknij Apply.

## 2.1.5 Konfiguracja konta logowania i hasła dostępu

Konto logowania i hasło dostępu można skonfigurować lokalnie na przełączniku lub centralnie na serwerach RADIUS/TACACS+.

#### Na przełączniku

Lokalną nazwę użytkownika i hasło logowania można skonfigurować na stronie zarządzania kontami użytkowników. Szczegółowe informacje znajdziesz w rozdziale *Zarządzanie systemem*.

Aby skonfigurować lokalne hasło dostępu do uzyskania uprawnień administratora, wybierz z menu **SECURITY > AAA > Global Config**, aby wyświetlić poniższą stronę.

Rys. 2-8 Konfiguracja hasła dostępu

| Enable Admin               |                |                                    |       |
|----------------------------|----------------|------------------------------------|-------|
| Enable Admin:<br>Password: | Clear Password | Set Password     (1-31 characters) | Apply |

Dostępne są dwie opcje: **Clear Password** i **Set Password**. Możesz zdecydować czy hasło dostępu będzie wymagane od gości starających się uzyskać uprawnienia administratora. Kliknij **Apply**.

*Wskazówka:* Zalogowani goście mogą wpisać lokalne hasło dostępu, aby uzyskać uprawnienia administratora.

#### Na serwerze

Użytkownicy konta utworzonych poprzez serwer RADIUS/TACACS+ mogą tylko przeglądać ustawienia i informacje sieciowe bez hasła dostępu.

Zasady konfiguracji na serwerze są następujące:

- W przypadku konfiguracji uwierzytelniania logowaniem, na serwerze można utworzyć więcej niż jedno konto logowania. Ponadto, można także dostosować nazwę użytkownika i hasło.
- W przypadku konfiguracji hasła dostępu:

Na serwerze RADIUS nazwą użytkownika musi być **\$enable\$**, ale hasło dostępu jest konfigurowalne. Wszyscy użytkownicy, którzy chcą uzyskać uprawnienia administratora korzystają z tego hasła.

Na serwerze TACACS+ ustaw hasło logowania w pliku konfiguracyjnym, wpisując wartość "enable 15". Wszyscy użytkownicy, którzy chcą uzyskać uprawnienia administratora korzystają z tego hasła.

## 2.2 Przez CLI

## 2.2.1 Dodawanie serwerów

Na przełączniku możesz dodać jeden lub kilka serwerów RADIUS/TACACS+ do uwierzytelniania. Jeżeli dodasz kilka serwerów, serwer, który był dodany do grupy jako pierwszy ma najwyższy priorytet i odpowiada za uwierzytelnianie użytkowników starających się uzyskać dostęp do przełącznika. Kolejne serwery są serwerami zapasowymi, na wypadek awarii pierwszego serwera.

#### Dodawania serwera RADIUS

Wykonaj poniższe kroki, aby dodać serwer RADIUS na przełączniku:

| Krok 1 | configure                                                                                                    |  |  |  |
|--------|----------------------------------------------------------------------------------------------------|--|--|--|
|        | Uruchom tryb konfiguracji globalnej.                                                                                                    |  |  |  |
| Krok 2 | <pre>radius-server host ip-address [ auth-port port-id ] [ acct-port port-id ] [ timeout time ] [ retransmit number ] [ nas-id nas-id ] key { [ 0 ] string   7 encrypted-string }</pre>                                                                                                    |  |  |  |
|        | Dodaj serwer RADIUS i skonfiguruj odpowiednie parametry.                                                                                                    |  |  |  |
|        | host <i>ip-address</i> : Podaj adres IP serwera z protokołem RADIUS.                                                                                                    |  |  |  |
|        | <b>auth-port</b> <i>port-id</i> : Podaj numer portu docelowego UDP na serwerze RADIUS dla żądań uwierzytelniania. Domyślnym ustawieniem jest 1812.                                                                                                    |  |  |  |
|        | <b>acct-port</b> <i>port-id:</i> Podaj numer portu docelowego UDP na serwerze RADIUS dla żądań<br>rozliczania. Domyślną wartością jest 1813. Port ten zwykle stosuje się dla funkcji 802.1x.                                                                                                    |  |  |  |
|        | <b>timeout</b> <i>time</i> : Podaj czas oczekiwania przełącznika na odpowiedź serwera przed ponownym wysłaniem żądania. Prawidłowe wartości wahają się od 1 do 9 sekund, a domyślnym ustawieniem jest 5 sekund.                                                                                                    |  |  |  |
|        | <b>retransmit</b> <i>number</i> . Określ ile razy żądanie ma być wysłane do serwera, gdy serwer nie odpowiada. Prawidłowe wartości wahają się od 1 do 3, a domyślnym ustawieniem jest 2.                                                                                                    |  |  |  |
|        | <b>nas-id</b> <i>nas-id</i> : Podaj nazwę NAS (Network Access Server), która zostanie umieszczona<br>w pakiecie RADIUS dla łatwiejszej identyfikacji. Nazwa musi zawierać od 1 do 31 znaków.<br>Domyślną wartością jest adres MAC przełącznika. Zasadniczo NAS określa sam przełącznik.                                                                                                    |  |  |  |
|        | <b>key {</b> [ 0 ] <i>string</i> <b> </b> 7 <i>encrypted-string</i> <b>}</b> : Podaj wspólny klucz zabezpieczeń. 0 i 7 to dostępne typy szyfrowań. 0 oznacza klucz nieszyfrujący. 7 oznacza klucz szyfrowania symetrycznego, o stałej długości. Domyślnym ustawieniem jest 0. <i>string</i> jest wspólnym kluczem przełącznika i serwera, składającym się maksymalnie z 32 znaków. <i>encrypted-string</i> to klucz szyfrowania symetrycznego, o stałej długości, który można skopiować z pliku konfiguracyjnego innego przełącznika. Skonfigurowane klucze lub klucze szyfrowania wyświetlą się tutaj w postaci zaszyfrowanej. |  |  |  |
| Krok 3 | show radius-server                                                                                                    |  |  |  |
|        | Przejrzyj ustawienia serwera RADIUS.                                                                                                    |  |  |  |
| Krok 4 | end                                                                                                    |  |  |  |
|        | Powróć do trybu privileged EXEC.                                                                                                    |  |  |  |
|        |                                                                                                    |  |  |  |

Krok 5copy running-config startup-configZapisz ustawienia w pliku konfiguracyjnym.

Poniższy schemat przedstawia przykładowy sposób dodawania serwera RADIUS na przełączniku. Ustawionym adresem IP serwera będzie 192.168.0.10, portem uwierzytelniania 1812, wspólnym kluczem 123456, czasem oczekiwania 8 sekund, a liczbą ponownych wysłań żądania 3.

#### Switch#configure

## Switch(config)#radius-server host 192.168.0.10 auth-port 1812 timeout 8 retransmit 3 key 123456

#### Switch(config)#show radius-server

| Server Ip    | Auth Port | Acct Port | Timeout | Retransmit | NAS Identifier | Shared key |
|--------------|-----------|-----------|---------|------------|----------------|------------|
| 192.168.0.10 | 1812      | 1813      | 5       | 2          | 000AEB132397   | 123456     |

#### Switch(config)#end

#### Switch#copy running-config startup-config

#### Dodawanie serwera TACACS+

Wykonaj poniższe kroki, aby dodać serwer TACACS+ na przełączniku:

| Krok 1 | <b>configure</b><br>Uruchom tryb konfiguracji globalnej.                                                                                                    |
|--------|----------------------------------------------------------------------------------------------------|
| Krok 2 | <pre>tacacs-server host ip-address [ port port-id ] [ timeout time ] [ key { [ 0 ] string   7 encrypted-<br/>string } ]</pre>                                                                                                    |
|        | Dodaj serwer RADIUS i skonfiguruj odpowiednie parametry.                                                                                                    |
|        | host ip-address: Podaj adres IP serwera z protokołem TACACS+.                                                                                                    |
|        | <b>port</b> <i>port-id</i> : Podaj numer portu docelowego UDP na serwerze TACAS+ dla żądań uwierzytelniania. Domyślnym ustawieniem jest 49.                                                                                                    |
|        | <b>timeout</b> <i>time</i> : Podaj czas oczekiwania przełącznika na odpowiedź serwera przed ponownym<br>wysłaniem żądania. Prawidłowe wartości wahają się od 1 do 9 sekund, a domyślnym<br>ustawieniem jest 5 sekund.                                                                                                    |
|        | <b>key {</b> [ 0 ] <i>string</i> <b> </b> 7 <i>encrypted-string</i> <b>}</b> : Podaj wspólny klucz zabezpieczeń. 0 i 7 to dostępne typy szyfrowań. 0 oznacza klucz nieszyfrujący. 7 oznacza klucz szyfrowania symetrycznego, o stałej długości. Domyślnym ustawieniem jest 0. <i>string</i> jest wspólnym kluczem przełącznika i serwera, składającym się maksymalnie z 32 znaków. <i>encrypted-string</i> to klucz szyfrowania symetrycznego, o stałej długości, który można skopiować z pliku konfiguracyjnego innego przełącznika. Skonfigurowane klucze lub klucze szyfrowania wyświetlą się tutaj w postaci zaszyfrowanej. |
| Krok 3 | show tacacs-server                                                                                                    |

Przejrzyj ustawienia serwera TACACS+.

| Krok 4 | <b>end</b><br>Powróć do trybu privileged EXEC.                                          |
|--------|-----------------------------------------------------------------------------------------|
| Krok 5 | <b>copy running-config startup-config</b><br>Zapisz ustawienia w pliku konfiguracyjnym. |

Poniższy schemat przedstawia przykładowy sposób dodawania serwera TACACS+ na przełączniku. Ustawionym adresem IP serwera będzie 192.168.0.20, portem uwierzytelniania 49, wspólnym kluczem 123456, a czasem oczekiwania 8 sekund.

#### Switch#configure

Switch(config)#tacacs-server host 192.168.0.20 auth-port 49 timeout 8 key 123456

#### Switch(config)#show tacacs-server

Server Ip Port Timeout Shared key 192.168.0.20 49 8 123456

Switch(config)#end

Switch#copy running-config startup-config

## 2.2.2 Konfiguracja grup serwerów

Przełącznik ma dwie wbudowane grupy serwerów, jeden dla serwerów RADIUS, a drugi dla serwerów TACACS+. Serwery korzystające z tego samego protokołu są automatycznie dodawane do domyślnej grupy serwerów. Możesz dodawać nowe grupy serwerów, jeżeli uznasz to za potrzebne.

Dwie domyślne grupy serwerów nie mogą być usunięte, ani edytowane. Wykonaj poniższe kroki, aby dodać grupę serwerów:

| Krok 1 | <b>configure</b><br>Uruchom tryb konfiguracji globalnej.                                                                                                   |
|--------|----------------------------------------------------------------------------------------------------|
| Krok 2 | aaa group { radius   tacacs } group-name         Utwórz grupę serwerów.         radius   tacacs: Podaj typ grupy.         group-name: Podaj nazwę grupy.   |
| Krok 3 | <b>server</b> <i>ip-address</i><br>Dodaj istniejące serwery do grup serwerów.<br><i>ip-address</i> : Podaj adres IP serwera, który ma być dodany do grupy. |

| Krok 4 | <b>show aaa group</b> [ <i>group-name</i> ]<br>Przejrzyj ustawienia grup serwerów.      |
|--------|-----------------------------------------------------------------------------------------|
| Krok 5 | <b>end</b><br>Powróć do trybu privileged EXEC.                                          |
| Step 6 | <b>copy running-config startup-config</b><br>Zapisz ustawienia w pliku konfiguracyjnym. |

Poniższy schemat przedstawia przykładowy sposób tworzenia grupy serwera RADIUS o nazwie RADIUS1 i dodawania do grupy dwóch istniejących serwerów RADIUS, których adresami IP są odpowiednio 192.168.0.10 i 192.168.0.20.

#### Switch#configure

Switch(config)#aaa group radius RADIUS1

Switch(aaa-group)#server 192.168.0.10

Switch(aaa-group)#server 192.168.0.20

Switch(aaa-group)#show aaa group RADIUS1

192.168.0.10

192.168.0.20

Switch(aaa-group)#end

Switch#copy running-config startup-config

## 2.2.3 Konfiguracja listy metod

Lista metod opisuje metody uwierzytelniania i kolejność, w jakiej są używane do uwierzytelniania dostępu użytkowników. Przełącznik obsługuje listę metod logowania dla wszystkich użytkowników, którzy chcą uzyskać dostęp do przełącznika i oraz listę metod dostępu dla gości, którzy chcą uzyskać uprawnienia administratora.

| Krok 1 | configure |  |  |  |
|--------|-----------|--|--|--|

Wykonaj popiższe kroki, aby skonfigurować liste metod:

| KTOK I | Uruchom tryb konfiguracji globalnej.                                                                                                    |
|--------|----------------------------------------------------------------------------------------------------|
| Krok 2 | aaa authentication login { method-list } { method1 } [ method2 ] [ method3 ] [ method4 ] Skonfiguruj listę metod logowania. method-list: Podaj nazwę listy metod.                                                                                                    |
|        | <i>method1/method2/method3/method4</i> : Ustal kolejność metod uwierzytelniania. Metoda o priorytecie 1 posłuży do uwierzytelniania dostępu użytkownika jako pierwsza, metoda o priorytecie 2 jako kolejna, gdy poprzednia metoda zawiedzie, itd. Metodami domyślnymi są radius, tacacs, local i none. None oznacza brak uwierzytelniania logowania użytkowników. |

| Krok 3 | aaa authentication enable { method-list } { method1 } [ method2 ] [ method3 ] [ method4 ]<br>Skonfiguruj listę metod hasła dostępu.                                                                                                    |
|--------|----------------------------------------------------------------------------------------------------|
|        | <i>method-list</i> : Podaj nazwę listy metod.                                                                                                    |
|        | <i>method1/method2/method3/method4</i> : Ustal kolejność metod uwierzytelniania. Metodami<br>domyślnymi są radius, tacacs, local i none. None oznacza brak uwierzytelniania dla<br>użytkowników, którzy chcą uzyskać uprawnienia administratora. |
| Krok 4 | <b>show aaa authentication</b> [ login   enable ]<br>Przejrzyj ustawienia listy metod.                                                                                                    |
| Krok 5 | end                                                                                                    |
|        | Powróć do trybu privileged EXEC.                                                                                                    |
| Krok 6 | copy running-config startup-config                                                                                                    |
|        | Zapisz ustawienia w pliku konfiguracyjnym.                                                                                                    |

Poniższy schemat przedstawia przykładowy sposób tworzenia listy metod logowania o nazwie Login1 i ustawiania method 1 jako domyślnej grupy serwerów RADIUS i method 2 jako local.

#### Switch#configure

#### Switch(config)##aaa authentication login Login1 radius local

#### Switch(config)#show aaa authentication login

| Methodlist | pri1   | pri2  | pri3 | pri4 |
|------------|--------|-------|------|------|
| default    | local  |       |      |      |
| Login1     | radius | local |      |      |

#### Switch(config)#end

#### Switch#copy running-config startup-config

Poniższy schemat przedstawia przykładowy sposób tworzenia listy metod hasła dostępu o nazwie Enable1 i ustawiania method 1 jako domyślnej grupy serwerów RADIUS i method 2 jako local.

#### Switch#configure

#### Switch(config)##aaa authentication enable Enable1 radius local

#### Switch(config)#show aaa authentication enable

| Methodlist | pri1  | pri2 | pri3 | pri4 |
|------------|-------|------|------|------|
| default    | local |      |      |      |

Enable1 radius local -- --

Switch(config)#end

Switch#copy running-config startup-config

## 2.2.4 Konfiguracja listy aplikacji AAA

Możesz skonfigurować listy metod uwierzytelniania poprzez następujące aplikacje dostępu: Telnet, SSH i HTTP.

#### Telnet

Wykonaj poniższe kroki, aby powiązać listy metod logowania i hasła dostępu z Telnet:

| Krok 1 | <b>configure</b><br>Uruchom tryb konfiguracji globalnej.                                                                                                  |
|--------|----------------------------------------------------------------------------------------------------|
| Krok 2 | <b>line telnet</b><br>Uruchom tryb konfiguracji łącza.                                                                                                    |
| Krok 3 | login authentication { <i>method-list</i> }<br>Powiąż listę metod logowania z Telnet.<br><i>method-list</i> : Podaj nazwę listy metod logowania.          |
| Krok 4 | enable authentication { <i>method-list</i> }<br>Powiąż listę metod hasła dostępu z Telnet.<br><i>method-list</i> . Podaj nazwę listy metod hasła dostępu. |
| Krok 5 | <b>show aaa global</b><br>Przejrzyj ustawienia list aplikacji.                                                                                            |
| Krok 6 | <b>end</b><br>Powróć do trybu privileged EXEC.                                                                                                    |
| Krok 7 | <b>copy running-config startup-config</b><br>Zapisz ustawienia w pliku konfiguracyjnym.                                                                   |

Poniższy schemat przedstawia przykładowy sposób wiązania istniejącej listy metod logowania o nazwie Login1 i listy metod hasła dostępu o nazwie Enable1 z Telnet.

#### Switch#configure

Switch(config)#line telnet

Switch(config-line)#login authentication Login1

Switch(config-line)#enable authentication Enable1

#### Switch(config-line)#show aaa global

| Module | Login List | Enable List |
|--------|------------|-------------|
| Telnet | Login1     | Enable1     |
| Ssh    | default    | default     |
| Http   | default    | default     |

Switch(config-line)#end

#### Switch#copy running-config startup-config

SSH

Wykonaj poniższe kroki, aby powiązać listy metod logowania i hasła dostępu z SSH:

| Krok 1 | <b>configure</b><br>Uruchom tryb konfiguracji globalnej.                                                                                               |
|--------|----------------------------------------------------------------------------------------------------|
| Krok 2 | <b>line ssh</b><br>Uruchom tryb konfiguracji łącza.                                                                                                    |
| Krok 3 | login authentication { <i>method-list</i> }<br>Powiąż listę metod logowania z SSH.<br><i>method-list</i> : Podaj nazwę listy metod logowania.          |
| Krok 4 | enable authentication { <i>method-list</i> }<br>Powiąż listę metod hasła dostępu z SSH.<br><i>method-list</i> : Podaj nazwę listy metod hasła dostępu. |
| Krok 5 | <b>show aaa global</b><br>Przejrzyj ustawienia list aplikacji.                                                                                         |
| Krok 6 | <b>end</b><br>Powróć do trybu privileged EXEC.                                                                                                    |
| Krok 7 | <b>copy running-config startup-config</b><br>Zapisz ustawienia w pliku konfiguracyjnym.                                                                |

Poniższy schemat przedstawia przykładowy sposób wiązania istniejącej listy metod logowania o nazwie Login1 i listy metod hasła dostępu o nazwie Enable1 z SSH.

#### Switch#configure

Switch(config)#line ssh

Switch(config-line)#login authentication Login1

Switch(config-line)#enable authentication Enable1

#### Switch(config-line)#show aaa global

| Module | Login List | Enable List |
|--------|------------|-------------|
| Telnet | default    | default     |
| Ssh    | Login1     | Enable1     |
| Http   | default    | default     |

Switch(config-line)#end

#### Switch#copy running-config startup-config

#### HTTP

Wykonaj poniższe kroki, aby powiązać listy metod logowania i hasła dostępu z HTTP:

| Krok 1 | <b>configure</b><br>Uruchom tryb konfiguracji globalnej.                                                                                                    |
|--------|----------------------------------------------------------------------------------------------------|
| Krok 2 | ip http login authentication { <i>method-lis</i> t }<br>Powiąż listę metod logowania z HTTP.<br><i>method-list</i> : Podaj nazwę listy metod logowania.                        |
| Krok 3 | <b>ip http enable authentication {</b> <i>method-lis</i> t <b>}</b><br>Powiąż listę metod hasła dostępu z HTTP.<br><i>method-list</i> : Podaj nazwę listy metod hasła dostępu. |
| Krok 4 | <b>show aaa global</b><br>Przejrzyj ustawienia list aplikacji.                                                                                                    |
| Krok 5 | <b>end</b><br>Powróć do trybu privileged EXEC.                                                                                                    |
| Krok 6 | <b>copy running-config startup-config</b><br>Zapisz ustawienia w pliku konfiguracyjnym.                                                                                        |

Poniższy schemat przedstawia przykładowy sposób wiązania istniejącej listy metod logowania o nazwie Login1 i listy metod hasła dostępu o nazwie Enable1 z HTTP:

#### Switch#configure

Switch(config)#ip http login authentication Login1

#### Switch(config)#ip http enable authentication Enable1

#### Switch(config)#show aaa global

| Module Login List Enable L | _ist |
|----------------------------|------|
|----------------------------|------|

Telnet default default

Ssh default default

Http Login1 Enable1

#### Switch(config)#end

#### Switch#copy running-config startup-config

## 2.2.5 Konfiguracja konta logowania i hasła dostępu

Konto logowania i hasło dostępu można skonfigurować lokalnie na przełączniku lub centralnie na serwerach RADIUS/TACACS+.

#### Na przełączniku

Lokalną nazwę użytkownika i hasło logowania można skonfigurować na stronie zarządzania kontami użytkowników. Szczegółowe informacje znajdziesz w rozdziale *Zarządzanie systemem*.

Wykonaj poniższe kroki, aby skonfigurować lokalne hasło dostępu do uzyskania uprawnień administratora:

| Krok 1 | configure                                                                                                    |
|--------|----------------------------------------------------------------------------------------------------|
|        | Uruchom tryb konfiguracji globalnej.                                                                                                    |
| Krok 2 | <pre>enable admin password { [ 0 ] password   7 encrypted-password }</pre>                                                                                                    |
|        | Ustaw hasło dostępu. To polecenia korzysta z szyfrowania symetrycznego.                                                                                                    |
|        | 0 i 7 to dostępne typy szyfrowań. 0 oznacza klucz nieszyfrujący. 7 oznacza klucz szyfrowania symetrycznego o stałej długości. Domyślnym ustawieniem jest 0. <i>password</i> jest wspólnym kluczem przełącznika i serwera, składającym się maksymalnie z 32 znaków. <i>encrypted-password</i> to klucz szyfrowania symetrycznego o stałej długości, który można skopiować z pliku konfiguracyjnego innego przełącznika. Skonfigurowane klucze lub klucze szyfrowania wyświetlą się tutaj w postaci zaszyfrowanej. |
|        | <pre>enable admin secret { [ 0 ] password   5 encrypted-password }</pre>                                                                                                    |
|        | Ustaw hasło dostępu. To polecenia korzysta z szyfrowania MD5.                                                                                                    |
|        | 0 i 5 to dostępne typy szyfrowań. 0 oznacza klucz nieszyfrujący. 5 oznacza szyfrowanie MD5 o stałej długości. Domyślnym ustawieniem jest 0. <i>password</i> jest ciągiem 1 - 31 znaków alfanumerycznych lub symboli. <i>encrypted-password</i> jest hasłem szyfrowanym MD5 o stałej długości, które można skopiować z pliku konfiguracyjnego innego przełącznika.                                                                                                    |
| Krok 3 | end                                                                                                    |
|        | Powróć do trybu uprzywilejowanego (privileged EXEC mode).                                                                                                    |
| Krok 4 | <b>copy running-config startup-config</b><br>Zapisz ustawienia w pliku konfiguracyjnym.                                                                                                    |

#### Na serwerze

Użytkownicy konta utworzonych poprzez serwer RADIUS/TACACS+ mogą tylko przeglądać ustawienia i informacje sieciowe bez hasła dostępu.

Zasady konfiguracji na serwerze są następujące:

- W przypadku konfiguracji uwierzytelniania logowaniem, na serwerze można utworzyć więcej niż jedno konto logowania. Ponadto, można także dostosować nazwę użytkownika i hasło.
- W przypadku konfiguracji hasła dostępu:

Na serwerze RADIUS nazwą użytkownika musi być **\$enable\$**, ale hasło dostępu jest konfigurowalne. Wszyscy użytkownicy, którzy chcą uzyskać uprawnienia administratora korzystają z tego hasła.

Na serwerze TACACS+ ustaw hasło logowania w pliku konfiguracyjnym, wpisując wartość "enable 15". Wszyscy użytkownicy, którzy chcą uzyskać uprawnienia administratora korzystają z tego hasła.

*Wskazówka:* Korzystając z polecenia **enable-admin** zalogowani goście mogą podać hasło dostępu i uzyskać uprawnienia administratora.

# **3** Przykład konfiguracji

## 3.1 Wymagania sieciowe

Jak pokazano poniżej, przełącznik ma być zarządzany zdalne poprzez Telnet. Ponadto starszy administrator w firmie chce utworzyć konto dla młodszych administratorów, aby zapewnić im dostęp tylko do informacji konfiguracyjnych i wybranych informacji sieciowych bez podawania hasła dostępu.

W sieci są dwa serwery RADIUS, aby zapewnić wyższe bezpieczeństwo uwierzytelniania administratorów, którzy próbują się zalogować lub uzyskać uprawnienia administracyjne. Jeśli serwer 1 RADIUS ulegnie awarii i nie będzie odpowiadać na żądania uwierzytelnienia, serwer 2 RADIUS przejmie jego rolę, aby zapewnić stabilność systemu uwierzytelniania.

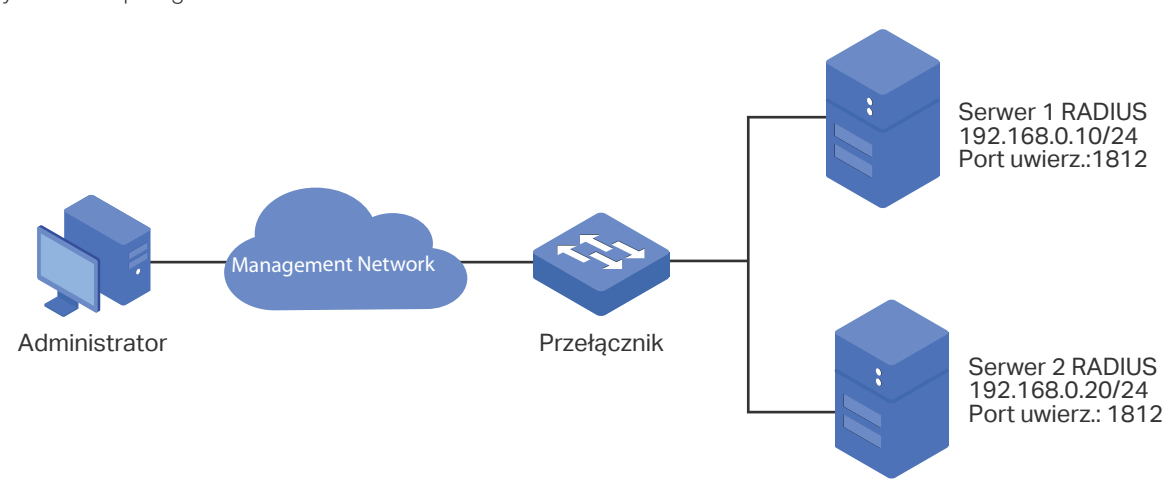

Rys. 3-1 Topologia sieci

## 3.2 Schemat konfiguracji

Aby spełnić ten warunek, starszy administrator może utworzyć konto logowania i hasło dostępu do dwóch serwerów RADIUS oraz skonfigurować na przełączniku funkcję AAA. Adresy IP serwerów RADIUS to odpowiednio 192.168.0.10/24 i 192.168.0.20/24; numer portu uwierzytelniającego to 1812; klucz dzielony to 123456.

Kroki konfiguracji przełącznika są następujące:

- 1) Dodaj na przełączniku dwa serwery RADIUS.
- 2) Utwórz nową grupę serwera RADIUS i dodaj do tej grupy dwa serwery. Upewnij się, że serwer 1 RADIUS ma pierwszeństwo uwierzytelniania.
- 3) Skonfiguruj listę metod.
- 4) Skonfiguruj listę aplikacji AAA.

W poniższych podrozdziałach opisano dwa sposoby przeprowadzenia procedury konfiguracji: przez GUI oraz przez CLI.

## 3.3 Przez GUI

 Wybierz z menu SECURITY > AAA > RADIUS Config i kliknij + Add, aby wyświetlić poniższą stronę. Ustaw adres IP serwera jako 192.168.0.10, klucz dzielony jako 123456, port uwierzytelniania jako 1812, a inne parametry pozostaw domyślne. Kliknij Create, aby dodać Serwer 1 RADIUS na przełączniku.

| RADIUS Server             |              |                                                                                                    |
|---------------------------|--------------|----------------------------------------------------------------------------------------------------|
| Server IP:<br>Shared Key: | 192.168.0.10 | (Format:192.168.0.1)<br>1-32 characters. Only numbers, letters and the following symbols are<br>allowed: 1:00 |
| Authentication Port:      | 1812         | (1-65535)                                                                                                    |
| Accounting Port:          | 1813         | (1-65535)                                                                                                    |
| Retransmit:               | 2            | (1-3)                                                                                                    |
| Timeout:                  | 5            | seconds (1-9)                                                                                                 |
| NAS Identifier:           |              | (Optional)                                                                                                    |
|                           |              | Cancel                                                                                                    |

Rys. 3-2 Dodawanie serwera 1 RADIUS

2) Kliknij 🕂 Add, aby wyświetlić poniższą stronę. Ustaw IP serwera jako 192.168.0.20, klucz dzielony jako 123456, port uwierzytelniania jako 1812, a inne parametry pozostaw domyślne. Kliknij **Create**, aby dodać Serwer 2 RADIUS na przełączniku

Rys. 3-3 Dodawanie serwer 2 RADIUS

| RADIUS Server        |              |                                                                                         |
|----------------------|--------------|-----------------------------------------------------------------------------------------|
|                      |              |                                                                                         |
| Server IP:           | 192.168.0.20 | (Format: 192.168.0.1)                                                                   |
| Shared Key:          | 123456       | 1-32 characters. Only numbers, letters and the following symbols are allowed: - , / : @ |
| Authentication Port: | 1812         | (1-65535)                                                                               |
| Accounting Port:     | 1813         | (1-65535)                                                                               |
| Retransmit:          | 2            | (1-3)                                                                                   |
| Timeout:             | 5            | seconds (1-9)                                                                           |
| NAS Identifier:      |              | (Optional)                                                                              |
|                      |              | Cancel                                                                                  |

3) Wybierz z menu SECURITY > AAA > Server Group, aby wyświetlić poniższą stronę. Kliknij + Add. Ustaw nazwę grupy jako RADIUS1, a typ serwera jako RADIUS. Wybierz z listy adres 192.168.0.10 i 192.168.0.20. Kliknij Create, aby utworzyć grupę serwera.

| _            |            |       |         |
|--------------|------------|-------|---------|
| $D_{VC} 2 1$ | Tworzonio  | aruny | CORMORO |
| RVS. 3-4     | IWUIZEIIIE | uuuv  | Servera |
|              |            | -11 1 |         |

| Server Group  |                            |
|---------------|----------------------------|
| Server Group: | RADIUS1 (1-15 characters)  |
| Server Type:  | RADIUS                     |
| Server IP:    | 192.168.0.10,192.168.0.: 🔻 |
|               | Cancel                     |
|               | Cancel                     |

4) Wybierz z menu SECURITY > AAA > Method List i kliknij + Add w sekcji Authentication Login Method List. Ustaw nazwę listy metod jako MethodLogin, a Pri1 jako RADIUS1. Kliknij Create, aby ustawić listę metod uwierzytelniania logowania.

Rys. 3-5 Konfiguracja listy metod logowania

| Authentication Lo | ogin Method |   |                   |        |
|-------------------|-------------|---|-------------------|--------|
| Method List Name: | MethodLogin |   | (1-15 characters) |        |
| Pri1:             | RADIUS1     | • |                   |        |
| Pri2:             |             | • |                   |        |
| Pri3:             |             | • |                   |        |
| Pri4:             |             | • |                   |        |
|                   |             |   | Cancel            | Create |

5) Na tej samej stronie kliknij 🕂 Add w sekcji Authentication Eanble Method List. Ustaw nazwę listy metod jako MethodEnable, a Pri1 jako RADIUS1. Kliknij Create, aby ustawić listę metod do uwierzytelniania hasła dostępu.

Rys. 3-6 Konfiguracja listy metod hasła dostępu

| Authentication E  | nable Method |                   |  |
|-------------------|--------------|-------------------|--|
| Method List Name: | MethodEnable | (1-15 characters) |  |
| Pri1:             | RADIUS1      | •                 |  |
| Pri2:             |              | •                 |  |
| Pri3:             |              | •                 |  |
| Pri4:             | -            | •                 |  |
|                   |              | Cancel            |  |

6) Wybierz z menu SECURITY > AAA > Global Config, aby wyświetlić poniższą stronę. W sekcji AAA Application List wybierz telnet i ustaw listę logowania jako Method-Login, a listę dostępu jako Method-Enable. Następnie kliknij Apply.

Rys. 3-6 Konfiguracja listy aplikacji AAA

| AAA Applic | ation List |        |                   |              |     |
|------------|------------|--------|-------------------|--------------|-----|
|            | Index      | Module | Login List        | Enable List  |     |
|            |            |        | MethodLogin 🔹     | MethodEnable | •   |
|            | 1          | telnet | default           | default      |     |
|            | 2          | ssh    | default           | default      |     |
|            | 3          | http   | default           | default      |     |
| Total: 3   |            |        | 1 entry selected. | Cancel Ar    | ply |

7) Kliknij 🔯 Save , aby zapisać ustawienia.

## 3.4 Przez CLI

1) Dodaj Serwer 1 RADIUS i Serwer 2 RADIUS na przełączniku.

Switch(config)#radius-server host 192.168.0.10 auth-port 1812 key 123456

Switch(config)#radius-server host 192.168.0.20 auth-port 1812 key 123456

 Utwórz nową grupę serwera o nazwie RADIUS1 i dodaj dwa serwery RADIUS do grupy serwera.

Switch(config)#aaa group radius RADIUS1

Switch(aaa-group)#server 192.168.0.10

Switch(aaa-group)#server 192.168.0.20

Switch(aaa-group)#exit

3) Utwórz dwie listy metod: Method-Login oraz Method-Enable i ustaw grupę serwera RADIUS1 jako metodę uwierzytelniania dla tych dwóch list metod.

Switch(config)#aaa authentication login Method-Login RADIUS1

Switch(config)#aaa authentication enable Method-Enable RADIUS1

 Ustaw Method-Login oraz Method-Enable jako metody uwierzytelniania dla aplikacji Telnet.

Switch(config)#line telnet

Switch(config-line)#login authentication Method-Login

Switch(config-line)#enable authentication Method-Enable

Switch(config-line)#end

Switch#copy running-config startup-config

#### Sprawdzanie konfiguracji

Sprawdzanie konfiguracji serwerów RADIUS:

Switch#show radius-server

| Server lp    | Auth Port | Acct Port | Timeout | Retransmit | NAS Identifier | Shared key |
|--------------|-----------|-----------|---------|------------|----------------|------------|
| 192.168.0.10 | 1812      | 1813      | 5       | 2          | 000AEB132397   | 123456     |
| 192.168.0.20 | 1812      | 1813      | 5       | 2          | 000AEB132397   | 123456     |

Sprawdzanie konfiguracji grupy serwera RADIUS1:

Switch#show aaa group RADIUS1

192.168.0.10

192.168.0.20

Sprawdzanie konfiguracji listy metod:

Switch#show aaa authentication

Authentication Login Methodlist:

| Methodlist     | pri1        | pri2     | pri3 | pri4 |
|----------------|-------------|----------|------|------|
| default        | local       |          |      |      |
| Method-Login   | RADIUS1     |          |      |      |
| Authentication | Enable Metl | nodlist: |      |      |
| Methodlist     | pri1        | pri2     | pri3 | pri4 |
|                |             |          |      |      |

default none -- -- --Method-Enable RADIUS1 -- -- --

Sprawdzanie stanu funkcji AAA i konfiguracji listy aplikacji AAA:

Switch#show aaa global

Module Login List Enable List

Telnet Method-Login Method-Enable

SSH default default

Http default default

# Część 21

# Konfiguracja 802.1x

## ROZDZIAŁY

- 1. Informacje ogólne
- 2. Konfiguracja 802.1x
- 3. Przykład konfiguracji

# Informacje ogólne

802.1x to protokół opartej na portach kontroli dostępu do sieci. Stosowany jest do uwierzytelniania i kontroli dostępu urządzeń podłączonych do portów. Jeśli urządzenie podłączone do portu zostanie uwierzytelnione przez serwer uwierzytelniający, jego żądanie dostęp do sieci LAN zostanie zaakceptowane; jeśli nie zostanie uwierzytelnione, żądanie zostanie odrzucone.

Uwierzytelnianie 802.1x jest oparte na modelu klient-serwer, w którym urządzenia przyjmują trzy typy ról: client/supplicant, authenticator i authentication server. Przedstawiono to na poniższym schemacie:

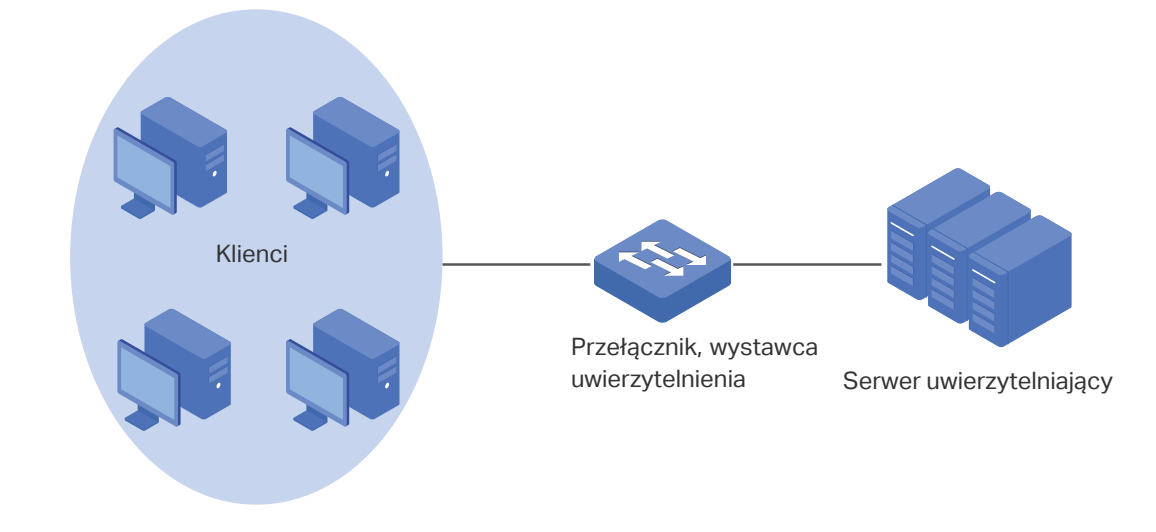

Rys. 1-1 Model uwierzytelniania 802.1x

Client

Klient, zwykle komputer podłączony jest do urządzenia authenticator poprzez port fizyczny. Zaleca się zainstalować oprogramowanie klienckie TP-Link 802.1x authentication na hostach klienkich, gdyż umożliwi im to wysyłanie żądań uwierzytelnienia 802.1x dostępu do sieci LAN.

Authenticator

Wystawcą uwierzytelnienia jest zwykle urządzenie sieciowe z obsługą protokołu 802.1x. Jak pokazano na poniższym schemacie, wystawcą uwierzytelnienia jest przełącznik.

Wystawca uwierzytelnienia pełni rolę serwera pośredniczącego pomiędzy klientem a serwerem uwierzytelniającym. Wystawca uwierzytelnienia żąda informacji o użytkowniku od klienta i wysyła go do serwera uwierzytelniającego; odbiera on także odpowiedzi od serwera uwierzytelniającego i wysyła je z powrotem do klienta. Wystawca uwierzytelnienia zezwala na dostęp do sieci LAN uwierzytelnionym klientom poprzez podłączone porty, natomiast do klientów nieuwierzytelnionych wysyła odmowę dostępu.

#### Authentication Server

Serwer uwierzytelniający to zwykle host, który obsługuje program serwera RADIUS. Gromadzi informacje o klientach, potwierdza legalność klienta i informuje wystawcę uwierzytelnienia o stanie uwierzytelnienia danego klienta.

# **2** Konfiguracja 802.1x

Aby przeprowadzić konfigurację 802.1x, wykonaj poniższe kroki:

- 1) Skonfiguruj serwer RADIUS.
- 2) Skonfiguruj globalnie 802.1x.
- 3) Skonfiguruj 802.1x na portach.

Dodatkowo możesz sprawdzić stan wystawcy uwierzytelnienia.

#### Wytyczne konfiguracyjne

Uwierzytelnianie 802.1x i funkcja Port Security nie mogą być jednocześnie włączone. Przed włączeniem uwierzytelniania 802.1x upewnij się, że funkcja Port Security jest wyłączona.

## 2.1 Przez GUI

## 2.1.1 Konfiguracja serwera RADIUS

Skonfiguruj parametry i grupę serwera RADIUS.

#### Dodawanie serwera RADIUS

Wybierz z menu **SECURITY > AAA > RADIUS Config** i kliknij 🕂 Add , aby wyświetlić poniższą stronę.

Rys. 2-1 Dodawanie serwera RADIUS

| RADIUS Server        |      |                                                                                     |
|----------------------|------|-------------------------------------------------------------------------------------|
|                      |      |                                                                                     |
| Server IP:           |      | (Format:192.168.0.1)                                                                |
| Shared Key:          |      | 1-32 characters. Only numbers, letters and the following symbols are allowed: / : @ |
| Authentication Port: | 1812 | (1-65535)                                                                           |
| Accounting Port:     | 1813 | (1-65535)                                                                           |
| Retransmit:          | 2    | (1-3)                                                                               |
| Timeout:             | 5    | seconds (1-9)                                                                       |
| NAS Identifier:      |      | (Optional)                                                                          |
|                      |      | Cancel                                                                              |

Wykonaj poniższe kroki, aby dodać serwer RADIUS:

#### 1) Skonfiguruj parametry serwera RADIUS.

| Server IP              | Wprowadź adres IP serwera obsługującego protokół RADIUS.                                                                                                    |
|------------------------|----------------------------------------------------------------------------------------------------|
| Shared Key             | Wprowadź klucz wspólny dla serwera RADIUS i przełącznika. Serwer RADIUS i przełącznik wykorzystują ciąg klucza do szyfrowania haseł i wymiany odpowiedzi.                                                                                                    |
| Authentication<br>Port | Wyznacz na serwerze RADIUS port docelowy UDP do żądań uwierzytelniania.<br>Ustawienie domyślne to 1812.                                                                                                    |
| Accounting<br>Port     | Wyznacz na serwerze RADIUS port docelowy UDP do żądań rozliczania. Ustawienie domyślne to 1813.                                                                                                    |
| Retransmit             | Wyznacz, ile razy ponawiane będzie wysyłanie żądania na serwer w przypadku<br>braku odpowiedzi serwera. Ustawienie domyślne to 2.                                                                                                    |
| Timeout                | Wyznacz, ile czasu przełącznik będzie czekał na odpowiedź serwera przed ponownym wysłaniem żądania. Ustawienie domyślne to 5 s.                                                                                                    |
| NAS Identifier         | Ustaw nazwę NAS (Network Access Server), która będzie zawarta w pakietach<br>RADIUS w celu identyfikacji. Nazwa powinna zawierać od 1 do 31 znaków.<br>Domyślnie jako nazwa ustawiony jest adres MAC przełącznika. Zwykle serwer NAS<br>sam identyfikuje przełącznik. |

#### 2) Kliknij **Apply**.

#### Konfiguracja grupy serwera RADIUS

#### Wybierz z menu **SECURITY > AAA > Server Group**, aby wyświetlić poniższą stronę.

| Rys. 2-2 | Dodawanie grupy serwera |  |
|----------|-------------------------|--|
|----------|-------------------------|--|

|    |              |             |           | 🕂 Add | Del   |
|----|--------------|-------------|-----------|-------|-------|
| ID | Server Group | Server Type | Server IP | Oper  | ation |
| 1  | radius       | RADIUS      |           | 0     | Ŵ     |
| 2  | tacacs       | TACACS+     |           | Γι    | 凬     |

Wykonaj poniższe kroki, aby dodać serwer RADIUS do grupy serwera:

1) Kliknij 🗹 aby edytować domyślną grupę serwera RADIUS lub kliknij 🕂 Add , aby dodać nową grupę serwera.

W przypadku kliknięcia 🗹 , pojawi się poniższe okno. Wybierz serwer RADIUS i kliknij **Save**.

Rys. 2-3 Edytowanie grupy serwera

| Server Group  |                       |    |
|---------------|-----------------------|----|
|               |                       |    |
| Server Group: | radius                |    |
| Server Type:  | RADIUS                |    |
| Server IP:    | <b>192.168.0.99</b> ▼ |    |
|               |                       |    |
|               | Cancel                | ve |
|               |                       |    |

W przypadku kliknięcia 🕂 Add pojawi się następujące okno. Ustaw nazwę grupy serwera, wybierz typ serwera jako RADIUS i wybierz adres IP serwera RADIUS. Kliknij **Save**.

Rys. 2-4 Dodawanie grupy serwera

| Server Group  |                   |        |
|---------------|-------------------|--------|
| Server Group: | (1-15 characters) |        |
| Server Type:  | RADIUS            |        |
| Server IP:    | 192.168.0.99      |        |
|               |                   |        |
|               | Cancel            | Create |

#### Konfiguracja listy Dot1x

Wybierz z menu SECURITY > AAA > Dot1x List, aby wyświetlić poniższą stronę.

Rys. 2-5 Konfiguracja listy Dot1x

| Method List:   | default              |   |  |
|----------------|----------------------|---|--|
| Pri1:          | radius               | • |  |
|                |                      |   |  |
|                |                      |   |  |
| Accounting Dot | 1x Method            |   |  |
| Accounting Dot | 1x Method<br>default |   |  |

Wykonaj poniższe kroki, aby skonfigurować grupy serwera RADIUS do uwierzytelniania 802.1x i kontroli dostępu:

1) W sekcji **Authentication Dot1x Method** z rozwijanej listy Pri1 wybierz grupę serwera RADIUS do uwierzytelniania i kliknij **Apply**.
2) W sekcji **Accounting Dot1x Method** z rozwijanej listy Pri1 wybierz grupę serwera RADIUS do kontroli dostępu i kliknij **Apply**.

### 2.1.2 Konfiguracja globalna 802.1x

Wybierz z menu **SECURITY > 802.1x > Global Config**, aby wyświetlić poniższą stronę.

Rys. 2-6 Konfiguracja globalna

| Global Config               |        |   |
|-----------------------------|--------|---|
| 802.1x:                     | Enable |   |
| Authentication<br>Protocol: | EAP    | • |
| Accounting:                 | Enable |   |
| Handshake:                  | Enable |   |
| VLAN Assignment:            | Enable |   |
|                             |        |   |

Wykonaj poniższe kroki, aby skonfigurować globalne parametry 802.1x:

1) W sekcji **Global Config** skonfiguruj następujące parametry.

| 802.1x        | Włącz lub wyłącz 802.1x globalnie.                                                                                                    |
|---------------|----------------------------------------------------------------------------------------------------|
| Auth Protocol | Wybierz protokół uwierzytelniania 802.1x.                                                                                                    |
|               | <b>PAP</b> : System uwierzytelniania 802.1x wykorzystuje pakiety EAP do wymiany<br>informacji między przełącznikiem i klientem. Przekazywanie pakietów EAP<br>(Extensible Authentication Protocol) jest zakończane na przełączniku, a pakiety<br>EAP konwertowane są do innych pakietów protokołu (takich jak RADIUS) i<br>przekazywane do serwera uwierzytelniania. |
|               | <b>EAP</b> : System uwierzytelniania 802.1x wykorzystuje pakiety EAP do wymiany informacji między przełącznikiem i klientem. Pakiety EAP z danymi uwierzytelniania są kondensowane w pakietach zaawansowanego protokołu (takich jak RADIUS) i przekazywane do serwera uwierzytelniania.                                                                              |
| Accounting    | Włącz lub wyłącz funkcję kontroli dostępu 802.1x.                                                                                                    |
| Handshake     | Włącz lub wyłącz funkcję Handshake. Funkcja służy do wykrywania stanu<br>połączenia między TP-Link 802.1x Client i przełącznikiem. Wyłącz funkcję<br>Handshake, jeżeli korzystasz z innych oprogramowań niż TP-Link 802.1x Client.                                                                                                    |

|    | VLAN<br>Assignment     | Włącz lub wyłącz funkcję przydziału VLAN 802.1x. Przydział VLAN 802.1x to<br>technologia umożliwiająca serwerowi RADIUS wysłanie przydziału VLAN do portu<br>po jego uwierzytelnieniu.   |
|----|------------------------|----------------------------------------------------------------------------------------------------|
|    |                        | Jeżeli przypisanego VLAN nie ma na przełączniku, przełącznik automatycznie<br>utworzy powiązany VLAN, doda do niego port uwierzytelniania i zmieni PVID oparty<br>na przydzielonym VLAN. |
|    |                        | Jeżeli przydzielony VLAN istnieje na przełączniku, zamiast tworzyć nowy VLAN, przełącznik bezpośrednio doda port uwierzytelniania do powiązanego VLAN i zmieni PVID.                     |
|    |                        | Jeżeli serwer RADIUS nie dostarczy żadnego VLAN lub jeżeli uwierzytelnianie<br>802.1x jest wyłączone, port po pomyślnym uwierzytelnieniu pozostanie w swojej<br>sieci VLAN.              |
| 2) | Kliknij <b>Apply</b> . |                                                                                                    |

## 2.1.3 Konfiguracja 802.1x na portach

Wybierz z menu **SECURITY > 802.1x > Port Config**, aby wyświetlić poniższą stronę.

| Po | Port Config |        |         |         |                        |              |             |                             |                         |                                |
|----|-------------|--------|---------|---------|------------------------|--------------|-------------|-----------------------------|-------------------------|--------------------------------|
|    | U           | NIT1   |         |         |                        |              |             |                             |                         |                                |
|    |             | Port   | Status  | MAB     | Guest VLAN<br>(0-4094) | Port Control | Port Method | Maximum<br>Request<br>(1-9) | Quiet Period<br>(0-999) | Supplicant<br>Timeout<br>(1-9) |
|    |             | 1/0/1  | Disable | Disable | 0                      | Auto         | MAC Based   | 3                           | 10                      | 3                              |
|    |             | 1/0/2  | Disable | Disable | 0                      | Auto         | MAC Based   | 3                           | 10                      | 3                              |
|    |             | 1/0/3  | Disable | Disable | 0                      | Auto         | MAC Based   | 3                           | 10                      | 3                              |
|    |             | 1/0/4  | Disable | Disable | 0                      | Auto         | MAC Based   | 3                           | 10                      | 3                              |
|    |             | 1/0/5  | Disable | Disable | 0                      | Auto         | MAC Based   | 3                           | 10                      | 3                              |
|    |             | 1/0/6  | Disable | Disable | 0                      | Auto         | MAC Based   | 3                           | 10                      | 3                              |
|    |             | 1/0/7  | Disable | Disable | 0                      | Auto         | MAC Based   | 3                           | 10                      | 3                              |
|    |             | 1/0/8  | Disable | Disable | 0                      | Auto         | MAC Based   | 3                           | 10                      | 3                              |
|    |             | 1/0/9  | Disable | Disable | 0                      | Auto         | MAC Based   | 3                           | 10                      | 3                              |
|    |             | 1/0/10 | Disable | Disable | 0                      | Auto         | MAC Based   | 3                           | 10                      | 3                              |
| 4  |             |        |         |         |                        |              |             |                             |                         | •                              |
| 1  | Total: 1    | 0      |         |         |                        |              |             |                             |                         |                                |

Rys. 2-7 Konfiguracja portów

Wykonaj poniższe kroki, aby skonfigurować uwierzytelnianie 802.1x na wybranym porcie:

1) Wybierz co najmniej jeden port i skonfiguruj następujące parametry:

Status

Włącz uwierzytelnianie 802.1x na porcie.

| MAB                            | Zaznacz, czy chcesz połączyć na porcie funkcję MAB (MAC-Based Authentication<br>Bypass).                                                                                                    |
|--------------------------------|----------------------------------------------------------------------------------------------------|
|                                | Przy włączonej funkcji MAB przełącznik automatycznie wysyła do serwera<br>uwierzytelniania ramkę żądania dostępu RADIUS z adresem MAC klienta<br>ustawionym jako nazwa użytkownika i hasło. Konieczna jest konfiguracja serwera<br>RADIUS z danymi do uwierzytelniania klienta. Możesz włączyć tę funkcję na<br>portach IEEE 802.1x podłączonych do urządzenia bez obsługi 802.1x. Dla<br>przykładu, większość drukarek, telefonów IP i faksów nie obsługuje 802.1x. |
|                                | Note: MAB nie zadziała, jeżeli włączony jest Guest VLAN.                                                                                                    |
| Guest VLAN                     | Ustaw ID dla Guest VLAN. 0 oznacza, że Guest VLAN jest wyłączony.<br>Skonfigurowany VLAN musi być istniejącym VLAN 802.1Q.                                                                                                    |
|                                | Przy włączonej funkcji Guest VLAN port ma dostęp do zasobów w sieci VLAN dla<br>gości, nawet jeżeli port nie został jeszcze uwierzytelniony. Jeżeli guest VLAN jest<br>wyłączony, a port nie został uwierzytelniony, port nie ma dostępu do zasobów LAN.                                                                                                    |
| Port Control                   | Wybierz tryb ochrony portu. Domyślnie ustawiony jest tryb Auto.                                                                                                    |
|                                | <b>Auto</b> : Jeżeli wybierzesz tę opcję, port będzie miał dostęp do sieci tylko po<br>uwierzytelnieniu.                                                                                                    |
|                                | <b>Force-Authorized</b> : Jeżeli wybierzesz tę opcję, port nie będzie musiał być<br>uwierzytelniony, żeby mieć dostęp do sieci.                                                                                                    |
|                                | Force-Unauthorized: Jeżeli wybierzesz tę opcję, port nie będzie mógł zostać uwierzytelniony.                                                                                                    |
| Port Method                    | Wybierz strategię portu. Domyślnie ustawiona jest opcja MAC Based.                                                                                                    |
|                                | MAC Based: Wszyscy klienci podłączeni do portu muszą być uwierzytelnieni.                                                                                                    |
|                                | <b>Port Based</b> : Jeżeli jeden klient podłączony do portu jest uwierzytelniony, inni klienci mogą łączy się z LAN bez uwierzytelniania.                                                                                                    |
| Maximum<br>Request<br>(1-9)    | Wyznacz maks. liczbę prób wysłania pakietu uwierzytelniania. Wartość powinna<br>wynosić od 1 do 9. Wartość domyślna to 3 razy.                                                                                                    |
| Quiet Period<br>(1-999)        | Wyznacz czas trwania Quiet Period. Wartość powinna wynosić od 1 do 999 sekund.<br>Czas domyślny to 10 sekund.                                                                                                    |
|                                | Quiet Period rozpoczyna się po błędzie uwierzytelniania. Jest to czas, w którym przełącznik nie przetwarza żądań uwierzytelniania od tego samego klienta.                                                                                                    |
| Supplicant<br>Timeout<br>(1-9) | Wyznacz maks. czas, przez który przełącznik czeka na odpowiedź klienta. Wartość<br>powinna wynosić od 1 do 9 sekund. Wartość domyślna to 3 sekundy.                                                                                                    |
|                                | Jeżeli w wyznaczonym czasie przełącznik nie otrzyma od klienta żadnej odpowiedzi,<br>ponownie wyśle żądanie.                                                                                                    |
| Authorized                     | Informacja o tym, czy port jest uwierzytelniony, czy nie.                                                                                                    |
| LAG                            | Informacja do której grupy LAG należy port.                                                                                                    |

#### 2) Kliknij **Apply**.

#### Uwaga:

Jeżeli port należy do grupy LAG, nie można włączyć jego funkcji uwierzytelniania 802.1x. Analogicznie, port z włączonym uwierzytelnianiem 802.1x nie może być dodany do grupy LAG.

### 2.1.4 Sprawdzanie stanu wystawcy uwierzytelnienia

## Wybierz z menu **SECURITY > 802.1x > Authenticator State**, aby wyświetlić poniższą stronę.

| Authe | enticator | State  |             |                   |               |                                |                |
|-------|-----------|--------|-------------|-------------------|---------------|--------------------------------|----------------|
| Port: |           |        | ▼ Search    |                   |               |                                |                |
|       | UNIT1     |        |             |                   |               | <ol> <li>Initialize</li> </ol> | Reauthenticate |
|       |           | Port   | MAC Address | PAE State         | Backend State | Status                         | VID            |
|       | ~         | 1/0/1  | N/A         | Disconnected      | Idle          | Unauthorized                   | 1              |
|       |           | 1/0/2  | N/A         | Disconnected      | Idle          | Unauthorized                   | 1              |
|       |           | 1/0/3  | N/A         | Disconnected      | Idle          | Unauthorized                   | 1              |
|       |           | 1/0/4  | N/A         | Disconnected      | Idle          | Unauthorized                   | 1              |
|       |           | 1/0/5  | N/A         | Disconnected      | Idle          | Unauthorized                   | 1              |
|       |           | 1/0/6  | N/A         | Disconnected      | Idle          | Unauthorized                   | 1              |
|       |           | 1/0/7  | N/A         | Disconnected      | Idle          | Unauthorized                   | 1              |
|       |           | 1/0/8  | N/A         | Disconnected      | Idle          | Unauthorized                   | 1              |
|       |           | 1/0/9  | N/A         | Disconnected      | Idle          | Unauthorized                   | 1              |
|       |           | 1/0/10 | N/A         | Disconnected      | Idle          | Unauthorized                   | 1 🗸            |
| Total | : 10      |        |             | 1 entry selected. |               |                                |                |

Rys. 2-8 Sprawdzanie stanu wystawcy uwierzytelnienia

#### Na tej stronie możesz sprawdzić stan uwierzytelniania każdego portu:

| Port          | Informacja o numerze portu.                                                                                                    |
|---------------|----------------------------------------------------------------------------------------------------|
| MAC Address   | Informacja o adresie MAC uwierzytelnionego urządzenia. Jeżeli wybraną strategią<br>portu jest Port Based (w oparciu o port), adres MAC pierwszego uwierzytelnionego<br>urządzenia będzie wyświetlał się z sufiksem "p".                                                                                                    |
| PAE State     | Informacja o aktualnym stanie maszyny stanów uwierzytelniania PAE. Dostępne<br>wartości to: Initialize (Inicjuj), Disconnected (Rozłączony), Connecting (Łączenie),<br>Authenticating (Uwierzytelnianie), Authenticated (Uwierzytelniony), Aborting<br>(Przerywanie), Held (Utrzymany), ForceAuthorized i ForceUnauthorized. |
| Backend State | Informacja o bieżącym stanie maszyny stanów backendu uwierzytelniania. Dostępne<br>wartości to: Request (żądanie), Response (odpowiedź), Success (powodzenie), Fail<br>(niepowodzenie), Timeout (koniec czasu), Initialize (inicjowanie) i Idle (bezczynność).                                                               |
| Status        | Informacja o tym, czy port jest uwierzytelniony, czy nie.                                                                                                    |

VLAN IDInformacja o VLAN ID przypisanym przez wystawcę uwierzytelnienia do urządzenia<br/>suplikującego, jeżeli powiązany port jest uwierzytelniony. Jeżeli powiązany port nie jest<br/>uwierzytelniony i dostępny jest Guest VLAN ID, wyświetlony zostanie Guest VLAN ID.

## 2.2 Przez CLI

## 2.2.1 Konfiguracja serwera RADIUS

Wykonaj poniższe kroki, aby skonfigurować serwer RADIUS:

| Krok 1 | <b>configure</b><br>Uruchom tryb konfiguracji globalnej.                                                                                                    |
|--------|----------------------------------------------------------------------------------------------------|
| Krok 2 | <pre>radius-server host ip-address [ auth-port port-id ] [ acct-port port-id ] [ timeout time ] [ retransmit number ] [ nas-id nas-id ] key { [ 0 ] string   7 encrypted-string } Dodaj serwer RADIUS i odpowiednio skonfiguruj powiązane parametry.</pre>                                                                                                    |
|        | host ip-address: Wpisz adres IP serwera obsługującego protokół RADIUS.                                                                                                    |
|        | <b>auth-port</b> <i>port-id</i> : Wyznacz port docelowy UDP na serwerze RADIUS do żądań<br>uwierzytelniania. Port domyślny to 1812.                                                                                                    |
|        | <b>acct-port</b> <i>port-id:</i> Wyznacz port docelowy UDP na serwerze RADIUS do żądań rozliczania.<br>Port domyślny to 1813. Z reguły funkcja rozliczania nie jest wykorzystywana w zarządzaniu<br>kontem uwierzytelniania.                                                                                                    |
|        | <b>timeout</b> <i>time</i> : Wyznacz, ile czasu przełącznik będzie czekał na odpowiedź serwera przed ponownym wysłaniem żądania. Wartość powinna wynosić od 1 do 9 sekund. Ustawienie domyślne to 5 s.                                                                                                    |
|        | <b>retransmit</b> <i>number</i> . Wyznacz, ile razy ponawiane będzie wysyłanie żądania na serwer w przypadku braku odpowiedzi serwera. Wartość powinna wynosić od 1 do 3. Ustawienie domyślne to 2.                                                                                                    |
|        | <b>nas-id</b> <i>nas-id</i> : Określ nazwę NAS (Network Access Server), która będzie zawarta w pakietach<br>RADIUS w celu identyfikacji. Nazwa powinna zawierać od 1 do 31 znaków. Domyślnie jako<br>nazwa ustawiony jest adres MAC przełącznika. Z reguły NAS sam wskazuje na przełącznik.                                                                                                    |
|        | <b>key {</b> [ 0 ] <i>string</i>   7 <i>encrypted-string</i> <b>}</b> : Wprowadź klucz wspólny. 0 i 7wykluczają wybieranie trybu szyfrowania. 0 oznacza, że wybrany zostanie klucz nieszyfrowany. 7 oznacza, że zastosowany zostanie klucz szyfrowany symetrycznie o stałej długości. Domyślny typ szyfrowania to 0. <i>string</i> jest to klucz wspólny dla przełącznika i serwera, składający się z maks. 32 znaków. <i>encrypted-string</i> to klucz szyfrowany symetrycznie o stałej długości, który można skopiować z pliku konfiguracyjnego innego przełącznika. Klucz lub klucz zaszyfrowany skonfigurowany w tym miejscu zostanie wyświetlony w formie zaszyfrowanej. |
| Krok 3 | aaa group radius group-name                                                                                                    |
|        | Utwórz grupę serwera RADIUS.                                                                                                    |
|        | radius: Ustaw typ grypy na radius.                                                                                                    |
|        | <i>group-name</i> : Ustaw nazwę grupy.                                                                                                    |

| Krok 4  | <b>server</b> <i>ip-address</i><br>Dodai istniejace serwery do grupy serwera.                                                                                |
|---------|----------------------------------------------------------------------------------------------------|
|         | <i>ip-address</i> : Ustaw adres IP serwera, który bedzie dodany do grupy.                                                                                    |
| Krok F  |                                                                                                    |
| NIUK 5  | Wróć do trybu konfiguracji globalnej.                                                                                                    |
| Krok 6  | aaa authentication dot1x default { method }                                                                                                    |
|         | Wybierz grupe RADIUS do uwierzytelniania 802.1x.                                                                                                    |
|         | method: Wyznacz grupe RADIUS do uwierzytelniania 802.1x.                                                                                                    |
|         | asa accounting dot1x default { method }                                                                                                    |
|         | Wybierz grupe RADIUS do kontroli dostepu 802.1x.                                                                                                    |
|         | method: Wybierz grupe RADIUS do kontroli dostepu 802.1x.                                                                                                    |
|         |                                                                                                    |
|         | <i>Note</i> : Jeżeli dostępne są liczne serwery RADIUS, zaleca się dodanie ich do innych grup<br>serwera, oddzielnie do uwierzytelniania i kontroli dostępu. |
| Krok 7  | show radius-server                                                                                                    |
|         | (Opcjonalnie) Sprawdź ustawienia serwera RADIUS.                                                                                                    |
| Krok 8  | show aaa group [ group-name ]                                                                                                    |
|         | (Opcjonalnie) Sprawdź ustawienia grupy serwera.                                                                                                    |
| Krok 9  | show aaa authentication dot1x                                                                                                    |
|         | (Opcjonalnie) Sprawdź listę strategii uwierzytelniania.                                                                                                    |
| Krok 10 | show aaa accounting dot1x                                                                                                    |
|         | (Opcjonalnie) Sprawdź listę strategii kontroli dostępu.                                                                                                    |
| Krok 11 | end                                                                                                    |
|         | Powróć do trybu privileged EXEC                                                                                                    |
| Krok 12 | copy running-config startup-config                                                                                                    |
|         | Zapisz ustawienia w pliku konfiguracyjnym.                                                                                                    |

Następny przykład prezentuje włączanie AAA, dodawanie serwera RADIUS do grupy serwera nazwanej radius1 i zastosowanie tej grupy serwera do uwierzytelniania 802.1x. Adres IP serwera RADIUS to 192.168.0.100; klucz wspólny to 123456; port uwierzytelniania to 1812; port rozliczania to 1813.

#### Switch#configure

Switch(config)#radius-server host 192.168.0.100 auth-port 1812 acct-port 1813 key 123456

Switch(config)#aaa group radius radius1

Switch(aaa-group)#server 192.168.0.100

Switch(aaa-group)#exit

Switch(config)#aaa authentication dot1x default radius1

Switch(config)#aaa accounting dot1x default radius1

#### Switch(config)#show radius-server

| Server Ip Auth Port Acct Port Timeout Retransmit NAS Identifier Shared | key |
|------------------------------------------------------------------------|-----|
|------------------------------------------------------------------------|-----|

192.168.0.100 1812 1813 5 2 000AEB132397 123456

#### Switch(config)#show aaa group radius1

192.168.0.100

#### Switch(config)#show aaa authentication dot1x

Methodlist pri1 pri2 pri3 pri4

default radius1 -- -- --

#### Switch(config)#show aaa accounting dot1x

Methodlist pri1 pri2 pri3 pri4

default radius1 -- --

#### Switch(config)#end

Switch#copy running-config startup-config

#### 2.2.2 Konfiguracja globalna 802.1x

Wykonaj poniższe kroki, aby skonfigurować globalnie 802.1x:

| Krok 1 | configure                                |
|--------|------------------------------------------|
|        | Uruchom tryb konfiguracji globalnej.     |
| Krok 2 | dot1x system-auth-control                |
|        | Włącz uwierzytelnianie 802.1x globalnie. |

| pap: Wyznacz PAP jako protokół uwierzytelniania. W przypadku wybrania tej opcji system<br>uwierzytelniania 802 1x wykorzystuje pakiety EAP (Extensible Authentication Protocol) do<br>wymiany informacji między przełączniku, a klientem. Przekazywanie pakietó KAP jest<br>zakończane na przełączniku, a pakiety EAP konwertowane są do innych pakietów protokołu<br>(takich jak RADIUS) i przekazywane do serwera uwierzytelniania<br>system uwierzytelniania 802.1x wykorzystuje pakiety EAP do wymiany informacji między<br>przełącznikiem, a klientem. Pakiety EAP z danymi uwierzytelniania są kondensowane w<br>pakietach zaawansowanego protokołu (takich jak RADIUS) i przekazywane do serwera<br>uwierzytelniania.Krok 4dot1x accounting<br>(Opcjonalnie) Włącz funkcję kontroli dostępu.Krok 5dot1x handshake<br>(Opcjonalnie) Włącz funkcję Handshake. Funkcja służy do wykrywania stanu połączenia<br>między TP-Link 802.1x Client i przełącznikiem. Wyłącz funkcję Handshake, jeżeli korzystasz<br>z innych oprogramowań niż TP-Link 802.1x Client.Krok 6dot1x vlan-assignment<br>(Opcjonalnie) Włącz lub wyłącz funkcję przydziału VLAN 802.1x. Przydział VLAN 802.1x to<br>technologia umożliwiająca serwerowi RADIUS wysłanie przydziału VLAN do portu po jego<br>uwierzytelniania.Krok 7abezeli przypisanego VLAN nie ma na przełączniku, przełącznik automatycznie utworzy<br>powiązany VLAN, doda do niego port uwierzytelniania i zmieni PVID.<br>Jeżeli przydzielony VLAN istnieje na przełączniku, zamiast tworzyć nowy VLAN, przełącznik<br>bezpośrednio doda port uwierzytelniania do powiązanego VLAN lub jeżeli uwierzytelnianie 802.1x jest<br>wyłączone, port po pomyślnym uwierzytelniania i zmieni PVID.<br>Dearty na przydzielony VLAN, doda do niego port uwierzytelniania i zmieni PVID.<br>Dearty na przydzielony VLAN, doda do niego port uwierzytelniania i zmieni PVID.<br>Dearty na przydzielony VLAN, istnieje na przełączniku, prze | Krok 3 | <b>dot1x auth-protocol</b> { pap   eap }<br>Konfiguracja protokołu uwierzytelniania 802.1x.                                                                                                    |
|----------------------------------------------------------------------------------------------------|--------|----------------------------------------------------------------------------------------------------|
| eap: Wyznacz EAP jako protokół uwierzytelniania. W przypadku wybrania tej opcji<br>system uwierzytelniania 802.1x wykorzystuje pakiety EAP d wymiany informacji między<br>przełącznikiem, a klientem. Pakiety EAP z danymi uwierzytelniania są kodensowane w<br>pakietach zaawansowanego protokołu (takich jak RADIUS) i przekazywane do serwera<br>                                                                                                    |        | pap: Wyznacz PAP jako protokół uwierzytelniania. W przypadku wybrania tej opcji system<br>uwierzytelniania 802.1x wykorzystuje pakiety EAP (Extensible Authentication Protocol) do<br>wymiany informacji między przełącznikiem, a klientem. Przekazywanie pakietów EAP jest<br>zakończane na przełączniku, a pakiety EAP konwertowane są do innych pakietów protokołu<br>(takich jak RADIUS) i przekazywane do serwera uwierzytelniania |
| Krok 4dot1x accounting<br>(Opcjonalnie) Włącz funkcję kontroli dostępu.Krok 5dot1x handshake<br>(Opcjonalnie) Włącz funkcję Handshake. Funkcja służy do wykrywania stanu połączenia<br>między TP-Link 802.1x Client i przełącznikiem. Wyłącz funkcję Handshake, jeżeli korzystasz<br>z innych oprogramowań niż TP-Link 802.1x Client.Krok 6dot1x vlan-assignment<br>(Opcjonalnie) Włącz lub wyłącz funkcję przydziału VLAN 802.1x. Przydział VLAN 802.1x to<br>technologia umożliwiająca serwerowi RADIUS wysłanie przydziału VLAN do portu po jego<br>uwierzytelnieniu.Jeżeli przypisanego VLAN nie ma na przełączniku, przełącznik automatycznie utworzy<br>powiązany VLAN, doda do niego port uwierzytelniania i zmieni PVID oparty na przydzielony<br>ULAN.Krok 7show dot1x globał<br>(Opcjonalnie) Sprawdź ustawienia globalne 802.1x.Krok 8end<br>Powróć do trybu privileged EXEC.Krok 9copy running-config startup-config<br>Zajsz ustawienia w pliku konfiguracyjnym.                                                                                                    |        | eap: Wyznacz EAP jako protokół uwierzytelniania. W przypadku wybrania tej opcji<br>system uwierzytelniania 802.1x wykorzystuje pakiety EAP do wymiany informacji między<br>przełącznikiem, a klientem. Pakiety EAP z danymi uwierzytelniania są kondensowane w<br>pakietach zaawansowanego protokołu (takich jak RADIUS) i przekazywane do serwera<br>uwierzytelniania.                                                                 |
| (Opcjonalnie) Włącz funkcję kontroli dostępu.Krok 5dot1x handshake<br>(Opcjonalnie) Włącz funkcję Handshake. Funkcja służy do wykrywania stanu połączenia<br>między TP-Link 802.1x Client i przełącznikiem. Wyłącz funkcję Handshake, jeżeli korzystasz<br>z innych oprogramowań niż TP-Link 802.1x Client.Krok 6dot1x vlan-assignment<br>(Opcjonalnie) Włącz lub wyłącz funkcję przydziału VLAN 802.1x. Przydział VLAN 802.1x to<br>technologia umożliwiająca serwerowi RADIUS wysłanie przydziału VLAN do portu po jego<br>yleżeli przypisanego VLAN nie ma na przełączniku, przełącznik automatycznie utworzy<br>powiązany VLAN, doda do niego port uwierzytelniania i zmieni PVID oparty na przydzielony<br>VLAN.Krok 7show dot1x global<br>(Opcjonalnie) Sprawdź ustawienia globalne 802.1x.Krok 8end<br>Powróć do trybu privileged EXEC.Krok 9copy running-config startup-config<br>Zapisz ustawienia w pliku konfiguracyjnym.                                                                                                    | Krok 4 | dot1x accounting                                                                                                    |
| Krok 5dot1x handshake(Opcjonalnie) Włącz funkcję Handshake. Funkcja służy do wykrywania stanu połączenia<br>między TP-Link 802.1x Client i przełącznikiem. Wyłącz funkcję Handshake, jeżeli korzystasz<br>z innych oprogramowań niż TP-Link 802.1x Client.Krok 6dot1x vlan-assignment<br>(Opcjonalnie) Włącz lub wyłącz funkcję przydziału VLAN 802.1x. Przydział VLAN 802.1x to<br>technologia umożliwiająca serwerowi RADIUS wysłanie przydziału VLAN do portu po jego<br>uwierzytelnieniu.Jeżeli przypisanego VLAN nie ma na przełączniku, przełącznik automatycznie utworzy<br>powiązany VLAN, doda do niego port uwierzytelniania i zmieni PVID oparty na przydzielony<br>VLAN.Jeżeli przypisanego VLAN istnieje na przełączniku, zamiast tworzyć nowy VLAN, przełącznik<br>bezpośrednio doda port uwierzytelniania do powiązanego VLAN i zmieni PVID.<br>Jeżeli serwer RADIUS nie dostarczy żadnego VLAN lub jeżeli uwierzytelnianie 802.1x jestKrok 7show dot1x global<br>(Opcjonalnie) Sprawdź ustawienia globalne 802.1x.Krok 8end<br>Powróć do trybu privileged EXEC.Krok 9copy running-config startup-config<br>Zajisz ustawienia w pliku konfiguracyjnym.                                                                                                    |        | (Opcjonalnie) Włącz funkcję kontroli dostępu.                                                                                                    |
| (Opcjonalnie) Włącz funkcję Handshake. Funkcja służy do wykrywania stanu połączenia<br>między TP-Link 802.1x Client i przełącznikiem. Wyłącz funkcję Handshake, jeżeli korzystasz<br>z innych oprogramowań niż TP-Link 802.1x Client.Krok 6dot1x vlan-assignment<br>(Opcjonalnie) Włącz lub wyłącz funkcję przydziału VLAN 802.1x. Przydział VLAN 802.1x to<br>technologia umożliwiająca serwerowi RADIUS wystanie przydziału VLAN do portu po jego<br>uwierzytelnieniu.Jeżeli przypisanego VLAN nie ma na przełączniku, przełącznik automatycznie utworzy<br>powiązany VLAN, doda do niego port uwierzytelniania i zmieni PVID oparty na przydzielonym<br>VLAN.Jeżeli przydzielony VLAN istnieje na przełączniku, zamiast tworzyć nowy VLAN, przełącznik<br>bezpośrednio doda port uwierzytelniania do powiązanego VLAN i zmieni PVID.<br>Jeżeli serwer RADIUS nie dostarczy żadnego VLAN lub jeżeli uwierzytelnianie 802.1x jest<br>wyłączone, port po pomyślnym uwierzytelnieniu pozostanie w swojej sieci VLAN.Krok 7show dot1x global<br>(Opcjonalnie) Sprawdź ustawienia globalne 802.1x.Krok 8end<br>Powróć do trybu privileged EXEC.Krok 9copy running-config startup-config<br>Zapisz ustawienia w pliku konfiguracyjnym.                                                                                                    | Krok 5 | dot1x handshake                                                                                                    |
| Krok 6dot1x vlan-assignment(Opcjonalnie) Włącz lub wyłącz funkcję przydziału VLAN 802.1x. Przydział VLAN 802.1x to<br>technologia umożliwiająca serwerowi RADIUS wysłanie przydziału VLAN do portu po jego<br>uwierzytelnieniu.Jeżeli przypisanego VLAN nie ma na przełączniku, przełącznik automatycznie utworzy<br>powiązany VLAN, doda do niego port uwierzytelniania i zmieni PVID oparty na przydzielonym<br>VLAN.Jeżeli przydzielony VLAN istnieje na przełączniku, zamiast tworzyć nowy VLAN, przełącznik<br>bezpośrednio doda port uwierzytelniania do powiązanego VLAN i zmieni PVID.<br>Jeżeli serwer RADIUS nie dostarczy żadnego VLAN lub jeżeli uwierzytelnianie 802.1x jestKrok 7show dot1x global<br>(Opcjonalnie) Sprawdź ustawienia globalne 802.1x.Krok 8end<br>Powróć do trybu privileged EXEC.Krok 9copy running-config startup-config<br>Zapisz ustawienia w pliku konfiguracyjnym.                                                                                                    |        | (Opcjonalnie) Włącz funkcję Handshake. Funkcja służy do wykrywania stanu połączenia<br>między TP-Link 802.1x Client i przełącznikiem. Wyłącz funkcję Handshake, jeżeli korzystasz<br>z innych oprogramowań niż TP-Link 802.1x Client.                                                                                                    |
| (Opcjonalnie) Włącz lub wyłącz funkcję przydziału VLAN 802.1x. Przydział VLAN 802.1x to<br>technologia umożliwiająca serwerowi RADIUS wysłanie przydziału VLAN do portu po jego<br>uwierzytelnieniu.Jeżeli przypisanego VLAN nie ma na przełączniku, przełącznik automatycznie utworzy<br>powiązany VLAN, doda do niego port uwierzytelniania i zmieni PVID oparty na przydzielonym<br>VLAN.Jeżeli przydzielony VLAN istnieje na przełączniku, zamiast tworzyć nowy VLAN, przełącznik<br>bezpośrednio doda port uwierzytelniania do powiązanego VLAN i zmieni PVID.<br>Jeżeli serwer RADIUS nie dostarczy żadnego VLAN lub jeżeli uwierzytelnianie 802.1x jest<br>                                                                                                    | Krok 6 | dot1x vlan-assignment                                                                                                    |
| Jeżeli przypisanego VLAN nie ma na przełączniku, przełącznik automatycznie utworzy<br>powiązany VLAN, doda do niego port uwierzytelniania i zmieni PVID oparty na przydzielonym<br>VLAN.Jeżeli przydzielony VLAN istnieje na przełączniku, zamiast tworzyć nowy VLAN, przełącznik<br>bezpośrednio doda port uwierzytelniania do powiązanego VLAN i zmieni PVID.<br>Jeżeli serwer RADIUS nie dostarczy żadnego VLAN lub jeżeli uwierzytelnianie 802.1x jest<br>wyłączone, port po pomyślnym uwierzytelnieniu pozostanie w swojej sieci VLAN.Krok 7show dot1x global<br>(Opcjonalnie) Sprawdź ustawienia globalne 802.1x.Krok 8end<br>Powróć do trybu privileged EXEC.Krok 9copy running-config startup-config<br>Zapisz ustawienia w pliku konfiguracyjnym.                                                                                                    |        | (Opcjonalnie) Włącz lub wyłącz funkcję przydziału VLAN 802.1x. Przydział VLAN 802.1x to<br>technologia umożliwiająca serwerowi RADIUS wysłanie przydziału VLAN do portu po jego<br>uwierzytelnieniu.                                                                                                    |
| Jeżeli przydzielony VLAN istnieje na przełączniku, zamiast tworzyć nowy VLAN, przełącznik<br>bezpośrednio doda port uwierzytelniania do powiązanego VLAN i zmieni PVID.<br>Jeżeli serwer RADIUS nie dostarczy żadnego VLAN lub jeżeli uwierzytelnianie 802.1x jestKrok 7show dot1x global<br>(Opcjonalnie) Sprawdź ustawienia globalne 802.1x.Krok 8end<br>Powróć do trybu privileged EXEC.Krok 9copy running-config startup-config<br>Zapisz ustawienia w pliku konfiguracyjnym.                                                                                                    |        | Jeżeli przypisanego VLAN nie ma na przełączniku, przełącznik automatycznie utworzy<br>powiązany VLAN, doda do niego port uwierzytelniania i zmieni PVID oparty na przydzielonym<br>VLAN.                                                                                                    |
| Jeżeli serwer RADIUS nie dostarczy żadnego VLAN lub jeżeli uwierzytelnianie 802.1x jest<br>wyłączone, port po pomyślnym uwierzytelnieniu pozostanie w swojej sieci VLAN.Krok 7show dot1x global<br>(Opcjonalnie) Sprawdź ustawienia globalne 802.1x.Krok 8end<br>Powróć do trybu privileged EXEC.Krok 9copy running-config startup-config<br>Zapisz ustawienia w pliku konfiguracyjnym.                                                                                                    |        | Jeżeli przydzielony VLAN istnieje na przełączniku, zamiast tworzyć nowy VLAN, przełącznik<br>bezpośrednio doda port uwierzytelniania do powiązanego VLAN i zmieni PVID.                                                                                                    |
| Krok 7show dot1x global<br>(Opcjonalnie) Sprawdź ustawienia globalne 802.1x.Krok 8end<br>Powróć do trybu privileged EXEC.Krok 9copy running-config startup-config<br>Zapisz ustawienia w pliku konfiguracyjnym.                                                                                                    |        | Jeżeli serwer RADIUS nie dostarczy żadnego VLAN lub jeżeli uwierzytelnianie 802.1x jest<br>wyłączone, port po pomyślnym uwierzytelnieniu pozostanie w swojej sieci VLAN.                                                                                                    |
| Krok 8       end         Powróć do trybu privileged EXEC.         Krok 9       copy running-config startup-config         Zapisz ustawienia w pliku konfiguracyjnym.                                                                                                    | Krok 7 | show dot1x global                                                                                                    |
| Krok 8end<br>Powróć do trybu privileged EXEC.Krok 9copy running-config startup-config<br>Zapisz ustawienia w pliku konfiguracyjnym.                                                                                                    |        | (Opcjonalnie) Sprawdź ustawienia globalne 802.1x.                                                                                                    |
| Powróć do trybu privileged EXEC.         Krok 9       copy running-config startup-config         Zapisz ustawienia w pliku konfiguracyjnym.                                                                                                    | Krok 8 | end                                                                                                    |
| Krok 9copy running-config startup-configZapisz ustawienia w pliku konfiguracyjnym.                                                                                                    |        | Powróć do trybu privileged EXEC.                                                                                                    |
| Zapisz ustawienia w pliku konfiguracyjnym.                                                                                                    | Krok 9 | copy running-config startup-config                                                                                                    |
|                                                                                                    |        | Zapisz ustawienia w pliku konfiguracyjnym.                                                                                                    |

Poniższy przykład prezentuje włączanie uwierzytelniania 802.1x, ustawianie PAP na metodę uwierzytelniania i zachowanie ustawień domyślnych dla pozostałych parametrów:

#### Switch#configure

#### Switch(config)#dot1x system-auth-control

#### Switch(config)#dot1x auth-protocol pap

#### Switch(config)#show dot1x global

802.1X State: Enabled

Authentication Protocol: PAP

Handshake State: Enabled

802.1X Accounting State: Disabled

802.1X VLAN Assignment State: Disabled

Switch(config)#end

#### Switch#copy running-config startup-config

### 2.2.3 Konfiguracja 802.1x na portach

Wykonaj poniższe kroki, aby skonfigurować port:

| Krok 1 | <b>configure</b><br>Uruchom tryb konfiguracji globalnej.                                                                                                    |
|--------|----------------------------------------------------------------------------------------------------|
| Krok 2 | interface {fastEthernet <i>port</i>   range fastEthernet <i>port-list</i>   gigabitEthernet <i>port</i>   range<br>gigabitEthernet <i>port-list</i>   ten-gigabitEthernet <i>port</i>   range ten-gigabitEthernet <i>port-list</i> }<br>Uruchom tryb konfiguracji interfejsu.<br><i>port:</i> Wprowadź ID portu do konfiguracji.                                                                                                    |
| Krok 3 | <b>dot1x</b><br>Włącz uwierzytelnianie 802.1x dla portu.                                                                                                    |
| Krok 4 | <ul> <li>dot1x mab</li> <li>Włącz na porcie funkcję MAB (MAC-Based Authentication Bypass).</li> <li>Przy włączonej funkcji MAB przełącznik automatycznie wysyła do serwera uwierzytelniania ramkę żądania dostępu RADIUS z adresem MAC klienta ustawionym jako nazwa użytkownika i hasło. Konieczna jest konfiguracja serwera RADIUS z danymi do uwierzytelniania klienta. Możesz włączyć tę funkcję na portach IEEE 802.1x podłączonych do urządzenia bez obsługi 802.1x. Dla przykładu, większość drukarek, telefonów IP i faksów nie obsługuje 802.1x.</li> <li><i>Note</i>: MAB nie zadziała, jeżeli włączony jest Guest VLAN.</li> </ul> |

| Krok 5  | dot1x guest-vlan vid                                                                                                    |
|---------|----------------------------------------------------------------------------------------------------|
|         | (Opcjonalnie) Skonfiguruj na porcie VLAN dla gości (Guest VLAN).                                                                                                    |
|         | <i>vid:</i> Określ ID sieci VLAN, która będzie skonfigurowana jako VLAN dla gości. Wartość<br>powinna mieścić się pomiędzy 0 a 4094. 0 oznacza, że Guest VLAN jest wyłączony na<br>porcie. Skonfigurowany VLAN musi być istniejącym VLAN 802.1Q. Klienci w sieci VLAN dla<br>gości mają dostęp tylko do zasobów z wybranych sieci VLAN. |
|         | <i>Note</i> : Aby korzystać z Guest VLAN, typ kontroli portu powinien by ustawiony jako port-<br>based.                                                                                                    |
| Krok 6  | dot1x port-control { auto   authorized-force   unauthorized-force }                                                                                                    |
|         | Skonfiguruj tryb kontroli dla portu. Domyślnie ustawiony jest tryb auto.                                                                                                    |
|         | auto: Jeżeli wybierzesz tę opcję, port będzie miał dostęp do sieci tylko po uwierzytelnieniu.                                                                                                    |
|         | authorized-force: Jeżeli wybierzesz tę opcję, port nie będzie musiał być uwierzytelniony,<br>żeby mieć dostęp do sieci.                                                                                                    |
|         | unauthorized-force: Jeżeli wybierzesz tę opcję, port nie będzie mógł zostać uwierzytelniony.                                                                                                    |
| Krok 7  | <pre>dot1x port-method { mac-based   port-based }</pre>                                                                                                    |
|         | Skonfiguruj typ kontroli portu. Domyślnie ustawiona jest opcja MAC Based.                                                                                                    |
|         | mac-based: Wszyscy klienci podłączeni do portu muszą być uwierzytelnieni.                                                                                                    |
|         | port-based: Jeżeli jeden klient podłączony do portu jest uwierzytelniony, inni klienci mogą<br>łączy się z LAN bez uwierzytelniania.                                                                                                    |
| Krok 8  | dot1x max-req times                                                                                                    |
|         | Wyznacz maks. liczbę prób wysłania przez klienta pakietu uwierzytelniania.                                                                                                    |
|         | <i>times:</i> Maks. liczba prób wysłania pakietu uwierzytelniania przez klienta. Wartość powinna wynosić od 1 do 9. Wartość domyślna to 3 razy.                                                                                                    |
| Krok 9  | dot1x quiet-period [time]                                                                                                    |
|         | (Opcjonalnie) Wyznacz czas trwania Quiet Period dla uwierzytelniania 802.1x i skonfiguruj<br>Quiet Period.                                                                                                    |
|         | time: Ustaw wartość Quiet Period między 1 a 999 sekund. Wartość domyślna to 10 sekund.<br>Quiet Period rozpoczyna się po błędzie uwierzytelniania. Jest to czas, w którym przełącznik<br>nie przetwarza żądań uwierzytelniania od tego samego klienta.                                                                                  |
| Krok 10 | dot1x timeout supp-timeout <i>time</i>                                                                                                    |
|         | Skonfiguruj Supplicant Timeout (przekroczenie czasu dla suplikanta).                                                                                                    |
|         | <i>time</i> : Wyznacz maks. czas, przez który przełącznik czeka na odpowiedź klienta. Wartość powinna wynosić od 1 do 9 sekund. Wartość domyślna to 3 sekundy. Jeżeli w wyznaczonym czasie przełącznik nie otrzyma od klienta żadnej odpowiedzi, ponownie wyśle żądanie.                                                                |

| Krok 11 | <pre>show dot1x interface [fastEthernet port  gigabitEthernet port   ten-gigabitEthernet port]</pre>                                               |
|---------|----------------------------------------------------------------------------------------------------|
|         | (Opcjonalnie) Sprawdź ustawienia uwierzytelniania 802.1x authentication na porcie.                                                                 |
|         | <i>port:</i> Wprowadź ID portu do konfiguracji. Jeżeli nie wyznaczony zostanie konkretny port, przełącznik wyświetli ustawienia wszystkich portów. |
| Kash 10 |                                                                                                    |
| Krok 12 | end                                                                                                    |
| Krok 12 | end<br>Powróć do trybu privileged EXEC.                                                                                                    |
| Krok 12 | end<br>Powróć do trybu privileged EXEC.<br>copy running-config startup-config                                                                      |

Poniższy przykład prezentuje włączanie uwierzytelniania 802.1x na porcie 1/0/2, konfigurację typu kontroli na port-based i zachowanie ustawień domyślnych dla pozostałych parametrów:

#### Switch#configure

#### Switch(config)#interface gigabitEthernet 1/0/2

#### Switch(config-if)#dot1x

Switch(config-if)#dot1x port-method port-based

#### Switch(config-if)#show dot1x interface gigabitEthernet 1/0/2

| Port    | State       | MAB State   | GuestVLAN     | PortControl | PortMethod |
|---------|-------------|-------------|---------------|-------------|------------|
|         |             |             |               |             |            |
| Gi1/0/2 | disabled    | disabled    | 0             | auto        | port-based |
| MaxReq  | QuietPeriod | d SuppTimed | out Authorize | d LAG       |            |
|         |             |             |               |             |            |
| 3       | 10          | 3           | unauthori     | zed N/A     |            |

#### Switch(config-if)#end

Switch#copy running-config startup-config

#### 2.2.4 Sprawdzanie stanu wystawcy uwierzytelnienia

Możesz sprawdzić stan wystawcy uwierzytelnienia. W razie konieczności możesz też zainicjować lub powtórzyć uwierzytelnianie wybranego klienta:

Krok 1show dot1x auth-state [interface fastEthernet port | interface gigabitEthernet port]Informacja o stanie wystawcy uwierzytelnienia.

| Krok 2 | configure                                                                                                    |
|--------|----------------------------------------------------------------------------------------------------|
|        | oruchom tryb konfiguracji globalnej.                                                                                                    |
| Krok 3 | interface {fastEthernet <i>port</i>   range fastEthernet <i>port-list</i>   gigabitEthernet <i>port</i>   range<br>gigabitEthernet <i>port-list</i>   ten-gigabitEthernet <i>port</i>   range ten-gigabitEthernet <i>port-list</i> } |
|        | Uruchom tryb konfiguracji interfejsu.                                                                                                    |
|        | <i>port:</i> Wpisz ID portu do konfiguracji.                                                                                                    |
| Krok 4 | dot1x auth-init [ mac mac-address ]                                                                                                    |
|        | Zainicjuj wybranego klienta. Aby mieć dostęp do sieci, klient musi dostarczyć poprawne<br>dane, by powtórnie przejść przez proces uwierzytelniania.                                                                                  |
|        | mac-address: Wpisz adres MAC aklienta, który będzie nieuwierzytelniony.                                                                                                    |
| Krok 5 | dot1x auth-reauth [ mac mac-address ]                                                                                                    |
|        | Uwierzytelnij na nowo wybranego klienta.                                                                                                    |
|        | mac-address: Wpisz adres MAC klienta, który będzie powtórnie uwierzytelniony.                                                                                                    |
| Krok 6 | end                                                                                                    |
|        | Powróć do trybu privileged EXEC.                                                                                                    |
| Krok 7 | copy running-config startup-config                                                                                                    |
|        | Zapisz ustawienia w pliku konfiguracyjnym.                                                                                                    |

# **3** Przykład konfiguracji

## 3.1 Wymagania sieciowe

Administrator sieci firmowej chce kontrolować dostęp użytkowników końcowych (klientów). Wymaga się, aby wszyscy klienci byli poddawani indywidualnemu procesowi uwierzytelniania i aby tylko uwierzytelnieni klienci mogli uzyskać dostęp do Internetu.

## 3.2 Schemat konfiguracji

- Aby uwierzytelniać klientów oddzielnie, włącz uwierzytelnianie 802.1x, skonfiguruj tryb kontroli jako auto i ustaw typ kontroli jako MAC based.
- Włącz uwierzytelnianie 802.1x na portach podłączonych do klientów.
- Pozostaw uwierzytelnianie 802.1x wyłączone na portach podłączonych do serwera uwierzytelniającego oraz do Internetu, gdyż stwarza to możliwość niegraniczonego nawiązywania połączeń pomiędzy przełącznikiem a serwerem uwierzytelniającym lub Internetem.

## 3.3 Topologia sieci

Jak pokazano na poniższym schemacie, przełącznik A pełni rolę wystawcy uwierzytelnienia. Port 1/0/1 jest podłączony do klienta, port 1/0/2 jest podłączony do serwera RADIUS, a port 1/0/3 jest podłączony do Internetu.

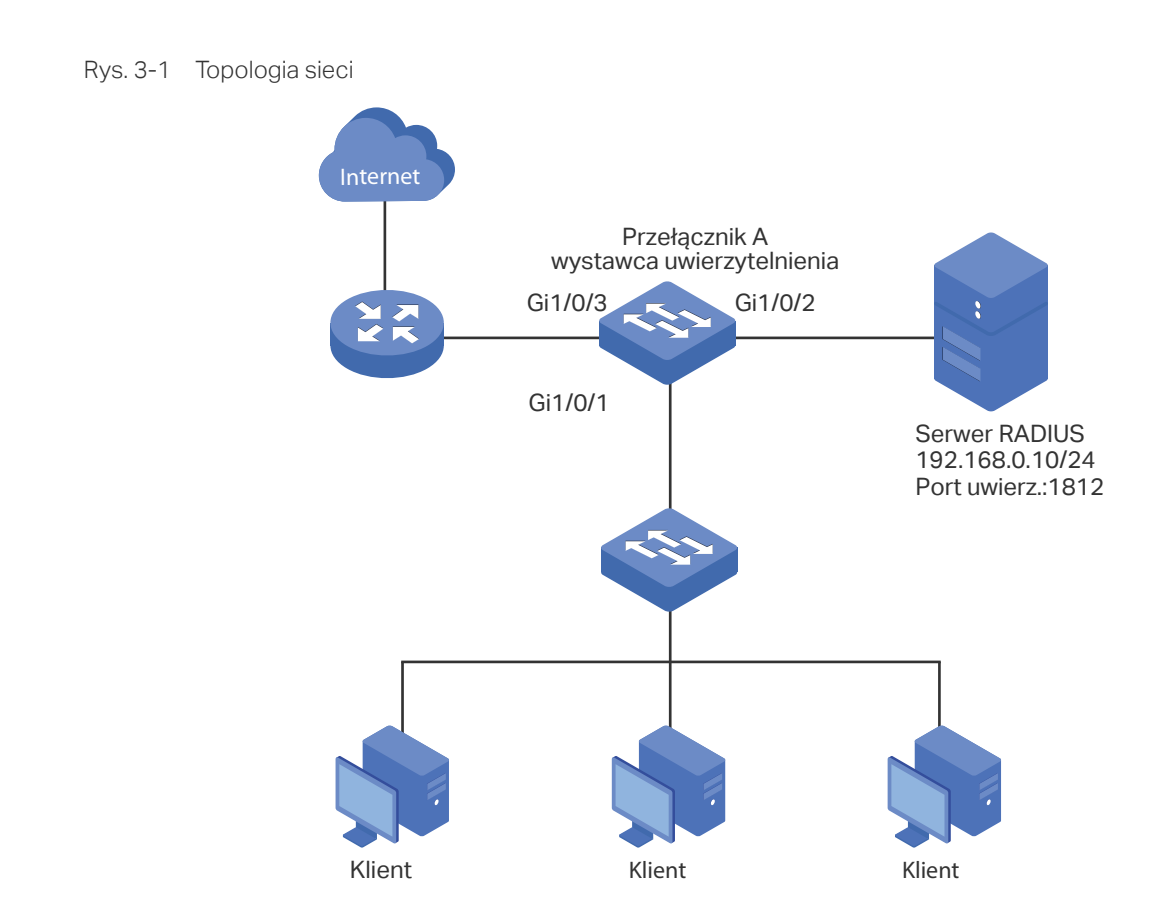

W poniższych podrozdziałach opisano dwa sposoby przeprowadzenia procedury konfiguracji: przez GUI oraz przez CLI.

## 3.4 Przez GUI

1) Wybierz z menu **SECURITY > AAA > RADIUS Config** i kliknij 🕂 Add, aby wyświetlić poniższą stronę. Skonfiguruj parametry serwera RADIUS i kliknij **Create**.

| Server IP:           | 192.168.0.10 | (Format:192.168.0.1)                                                                |
|----------------------|--------------|-------------------------------------------------------------------------------------|
| Shared Key:          | 123456       | 1-32 characters. Only numbers, letters and the following symbols are allowed: / : @ |
| Authentication Port: | 1812         | (1-65535)                                                                           |
| Accounting Port:     | 1813         | (1-65535)                                                                           |
| Retransmit:          | 2            | (1-3)                                                                               |
| Timeout:             | 5            | seconds (1-9)                                                                       |
| NAS Identifier:      |              | (Optional)                                                                          |

Rys. 3-2 Dodawanie serwera RADIUS

2) Wybierz z menu **SECURITY > AAA > Server Group** i kliknij 🕂 Add, aby wyświetlić poniższą stronę. Ustaw nazwę grupy jako RADIUS1, wybierz RADIUS jako typ serwera oraz ustaw adres IP serwera jako 192.168.0.10. Kliknij **Create**.

Rys. 3-3 Tworzenie grupy serwera

| Server Group  |                           |
|---------------|---------------------------|
| Server Group: | RADIUS1 (1-15 characters) |
| Server Type:  | RADIUS                    |
| Server IP:    |                           |
|               |                           |
|               | Cancel                    |

 Wybierz z menu SECURITY > AAA > Dot1x List, aby wyświetlić poniższą stronę. W sekcji Authentication Dot1x Method wybierz RADIUS1 jako grupę serwera RADIUS do uwierzytelniania i kliknij Apply.

Rys. 3-4 Konfiguracja uwierzytelniania serwera RADIUS

| Authentication | Dot1x Method |       |
|----------------|--------------|-------|
| Method List:   | default      |       |
| Pri1:          | RADIUS1 •    |       |
|                |              | Apply |

 Wybierz z menu SECURITY > 802.1x > Global Config, aby wyświetlić poniższą stronę. Włącz uwierzytelnianie 802.1x i skonfiguruj metodę uwierzytelniania jako EAP. Pozostaw domyślne ustawienia uwierzytelniania. Kliknij Apply.

Rys. 3-5 Konfiguracja ustawień globalnych

| Global Config               |          |
|-----------------------------|----------|
| 802.1x:                     | C Enable |
| Authentication<br>Protocol: | EAP •    |
| Accounting:                 | Enable   |
| Handshake:                  | ✓ Enable |
| VLAN Assignment:            | Enable   |
|                             | Apply    |

5) Wybierz z menu SECURITY > 802.1x > Port Config, aby wyświetlić poniższą stronę. Dla portu 1/0/1 włącz uwierzytelnianie 802.1x, ustaw tryb kontroli jako auto, a typ kontroli jako MAC Based; Dla portów 1/0/2 i 1/0/3 wyłącz uwierzytelnianie 802.1x.

Rys. 3-6 Konfiguracja portów

| Port        | Port Config |        |         |         |                        |                   |             |                             |                         |                      |
|-------------|-------------|--------|---------|---------|------------------------|-------------------|-------------|-----------------------------|-------------------------|----------------------|
|             | UNIT1       |        |         |         |                        |                   |             |                             |                         |                      |
|             | D           | Port   | Status  | MAB     | Guest VLAN<br>(0-4094) | Port Control      | Port Method | Maximum<br>Request<br>(1-9) | Quiet Period<br>(1-999) | Suppl<br>Time<br>(1- |
|             | _           |        | Enabl 🔻 | •       |                        | •                 | •           |                             |                         |                      |
|             | 1           | 1/0/1  | Enable  | Disable | 0                      | Auto              | MAC Based   | 3                           | 10                      | 3                    |
|             | 2           | 1/0/2  | Disable | Disable | 0                      | Auto              | MAC Based   | 3                           | 10                      | 3                    |
|             | 3           | 1/0/3  | Disable | Disable | 0                      | Auto              | MAC Based   | 3                           | 10                      | 3                    |
|             | 4           | 1/0/4  | Disable | Disable | 0                      | Auto              | MAC Based   | 3                           | 10                      | 3                    |
|             | 5           | 1/0/5  | Disable | Disable | 0                      | Auto              | MAC Based   | 3                           | 10                      | 3                    |
|             | 6           | 1/0/6  | Disable | Disable | 0                      | Auto              | MAC Based   | 3                           | 10                      | 3                    |
|             | 7           | 1/0/7  | Disable | Disable | 0                      | Auto              | MAC Based   | 3                           | 10                      | 3                    |
|             | 8           | 1/0/8  | Disable | Disable | 0                      | Auto              | MAC Based   | 3                           | 10                      | 3                    |
|             | 9           | 1/0/9  | Disable | Disable | 0                      | Auto              | MAC Based   | 3                           | 10                      | 3                    |
|             | 10          | 1/0/10 | Disable | Disable | 0                      | Auto              | MAC Based   | 3                           | 10                      | 3                    |
| ∢<br>Total: | 28          |        |         |         |                        | 1 entry selected. |             | C                           | ancel A                 | pply                 |

6) Kliknij 🔯 Save , aby zapisać ustawienia.

## 3.5 Przez CLI

1) Skonfiguruj parametry serwera RADIUS.

Switch\_A(config)#radius-server host 192.168.0.10 auth-port 1812 key 123456

Switch\_A(config)#aaa group radius RADIUS1

Switch\_A(aaa-group)#server 192.168.0.10

Switch\_A(aaa-group)#exit

Switch\_A(config)#aaa authentication dot1x default RADIUS1

2) Włącz globalnie uwierzytelnianie 802.1x i ustaw protokół uwierzytelniania.

Switch\_A(config)#dot1x system-auth-control

Switch\_A(config)#dot1x auth-protocol eap

3) Wyłącz uwierzytelnianie 802.1x na portach 1/0/2 i 1/0/3. Włącz uwierzytelnianie 802.1x na porcie 1/0/1, ustaw tryb kontroli jako auto, a typ kontroli jako MAC based.

Switch\_A(config)#interface gigabitEthernet 1/0/2

Switch\_A(config-if)#no dot1x

Switch\_A(config-if)#exit

Switch\_A(config)#interface gigabitEthernet 1/0/3

Switch\_A(config-if)#no dot1x Switch\_A(config-if)#exit Switch\_A(config)#interface gigabitEthernet 1/0/1 Switch\_A(config-if)#dot1x Switch\_A(config-if)#dot1x port-method mac-based Switch\_A(config-if)#dot1x port-control auto Switch\_A(config-if)#dot1x port-control auto

#### Sprawdzanie konfiguracji

Sprawdzanie globalnej konfiguracji uwierzytelniania 802.1x: Switch\_A#show dot1x global 802.1X State: Enabled Authentication Protocol: EAP Handshake State: Enabled 802.1X Accounting State: Disabled 802.1X VLAN Assignment State: Disabled

#### Sprawdzanie konfiguracji uwierzytelniania 802.1x na porcie:

#### Switch\_A#show dot1x interface

| Port    | State       | MAB State   | GuestVLAN     | Port | Control | PortMethod |
|---------|-------------|-------------|---------------|------|---------|------------|
|         |             |             |               |      |         |            |
| Gi1/0/1 | enabled     | disabled    | 0             | auto | D       | mac-based  |
| Gi1/0/2 | disabled    | disabled    | 0             | auto | D       | mac-based  |
| Gi1/0/3 | disabled    | disabled    | 0             | auto | )       | mac-based  |
|         |             |             |               |      |         |            |
| MaxReq  | QuietPeriod | d SuppTimed | out Authorize | ed   | LAG     |            |
|         |             |             |               |      |         |            |
| 3       | 10          | 3           | unauthori     | zed  | N/A     |            |
| 3       | 10          | 3           | unauthori     | zed  | N/A     |            |
| 3       | 10          | 3           | unauthori     | zed  | N/A     |            |
|         |             |             |               |      |         |            |

Sprawdzanie konfiguracji serwera RADIUS :

Switch\_A#show aaa authentication dot1x

Methodlist pri1 pri2 pri3 pri4 default RADIUS1 ------Switch\_A#show aaa group RADIUS1 192.168.0.10 Switch\_A#show aaa accounting dot1x Methodlist pri1 pri2 pri3 pri4 default radius ------

# Część 22

## Konfiguracja Port Security

ROZDZIAŁY

- 1. Informacje ogólne
- 2. Konfiguracja Port Security

## Informacje ogólne

Funkcja Port Security służy do ograniczania liczby adresów MAC zapamiętywanych na każdym z portów, co pomaga zapobiec wyczerpaniu tablicy adresów MAC przez atakujące pakiety. Dodatkowo przełącznik może wysyłać powiadomienia, gdy liczba zapamiętanych na porcie adresów MAC osiągnie ustalony limit.

# **2** Konfiguracja Port Security

## 2.1 Przez GUI

#### Wybierz z menu SECURITY > Port Security, aby wyświetlić poniższą stronę.

Rys. 2-1 Port Security

| Po | ort Security Co | onfig  |                              |                           |                         |                    |         |
|----|-----------------|--------|------------------------------|---------------------------|-------------------------|--------------------|---------|
|    | UNIT1           |        |                              |                           |                         |                    |         |
|    |                 | Port   | Max Learned<br>Number of MAC | Current Learned<br>Number | Exceed Max Learned Trap | Learn Address Mode | Status  |
|    |                 |        |                              |                           | •                       | •                  | •       |
|    |                 | 1/0/1  | 64                           | 0                         | Disable                 | Delete on Timeout  | Disable |
|    |                 | 1/0/2  | 64                           | 0                         | Disable                 | Delete on Timeout  | Disable |
|    |                 | 1/0/3  | 64                           | 0                         | Disable                 | Delete on Timeout  | Disable |
|    |                 | 1/0/4  | 64                           | 0                         | Disable                 | Delete on Timeout  | Disable |
|    |                 | 1/0/5  | 64                           | 0                         | Disable                 | Delete on Timeout  | Disable |
|    |                 | 1/0/6  | 64                           | 0                         | Disable                 | Delete on Timeout  | Disable |
|    |                 | 1/0/7  | 64                           | 0                         | Disable                 | Delete on Timeout  | Disable |
|    |                 | 1/0/8  | 64                           | 0                         | Disable                 | Delete on Timeout  | Disable |
|    |                 | 1/0/9  | 64                           | 0                         | Disable                 | Delete on Timeout  | Disable |
|    |                 | 1/0/10 | 64                           | 0                         | Disable                 | Delete on Timeout  | Disable |
| Т  | otal: 10        |        |                              | 1 entr                    | ry selected.            | Cancel             | Apply   |

Wykonaj poniższe kroki, aby skonfigurować Port Security:

1) Wybierz jeden lub kilka portów i skonfiguruj poniższe parametry.

| Port                         | Numer portu.                                                                                                    |
|------------------------------|----------------------------------------------------------------------------------------------------|
| Max Learned<br>Number of MAC | Podaj maksymalną liczbę adresów MAC, które mogą być zapamiętane na porcie.<br>Gdy liczba zapamiętanych adresów MAC osiągnie ustalony limit, port przerwie<br>zapamiętywanie. Ta wartość musi mieścić się w przedziale 0 - 64. |
| Current Learned<br>MAC       | Aktualna liczba adresów MAC, które zostały zapamiętane na porcie.                                                                                                    |
| Exceed Max<br>Learned Trap   | Gdy włączysz tę opcję, w przypadku przekroczonego limitu zapamiętanych<br>adresów MAC na określonym porcie, do hosta zarządzającego zostanie wysłane<br>powiadomienie.                                                        |

| Learn Address<br>Mode | Wybierz tryb zapamiętywania adresów MAC na porcie. Dostępne są trzy tryby:                                                                                                    |
|-----------------------|----------------------------------------------------------------------------------------------------|
|                       | <b>Delete on Timeout</b> : Przełącznik usunie adresy MAC, które nie są używane lub aktualizowane przed terminem utraty ważności. To ustawienie jest domyślnie włączone.                                                                                                    |
|                       | <b>Delete on Reboot</b> : Na zapamiętane adresy MAC nie ma wpływu termin utraty ważności i można je usuwać wyłącznie ręcznie. Zapamiętane pozycje zostaną usunięte po restarcie przełącznika.                                                                                                    |
|                       | <b>Permanent</b> : Na zapamiętane adresy MAC nie ma wpływu termin utraty ważności i można je usuwać wyłącznie ręcznie. Zapamiętane pozycje zostaną zachowane nawet po restarcie przełącznika.                                                                                                    |
|                       |                                                                                                    |
| Status                | Wybierz stan Port Security spośród trzech typów:                                                                                                    |
| Status                | Wybierz stan Port Security spośród trzech typów:<br><b>Drop</b> : Gdy liczba zapamiętanych adresów MAC osiągnie limit, port przerwie<br>zapamiętywanie i odrzuci pakiety z adresami MAC, które nie zostały zapamiętane.                                                                                                    |
| Status                | <ul> <li>Wybierz stan Port Security spośród trzech typów:</li> <li>Drop: Gdy liczba zapamiętanych adresów MAC osiągnie limit, port przerwie zapamiętywanie i odrzuci pakiety z adresami MAC, które nie zostały zapamiętane.</li> <li>Forward: Gdy liczba zapamiętanych adresów MAC osiągnie limit, port przerwie zapamiętywanie, ale prześle pakiety z adresami MAC, które nie zostały zapamiętane.</li> </ul> |

#### 2) Kliknij Apply.

## Uwaga:

• Funkcji Port Security nie można włączyć na portach należących do LAG, a port o włączonej funkcji Port Security nie może być dodany do LAG.

• Włączenie w tym samym czasie Port Security i 802.1x na jednym porcie nie jest możliwe.

## 2.2 Przez CLI

Wykonaj poniższe kroki, aby skonfigurować Port Security:

| Krok 1 | <b>configure</b><br>Uruchom tryb konfiguracji globalnej.                                                                                                    |
|--------|----------------------------------------------------------------------------------------------------|
| Krok 2 | interface { fastEthernet <i>port</i>   range fastEthernet <i>port-list</i>   gigabitEthernet <i>port</i>   range gigabitEthernet <i>port-list</i>   ten-gigabitEthernet <i>port</i>   range ten-gigabitEthernet <i>port-list</i> }<br>Uruchom tryb konfiguracji interfejsu. |

| Krok 3 | <ul> <li>mac address-table max-mac-count { [max-number num] [exceed-max-learned<br/>enable   disable] [mode { dynamic   static   permanent } ] [ status { forward   drop   disable } ]}</li> <li>Włącz funkcję Port Security na porcie i skonfiguruj odpowiednie parametry.</li> <li>num: Maksymalna liczba adresów MAC, które mogą być zapamiętane na porcie. Prawidłowa<br/>wartość musi mieścić się w przedziale 0 - 64. Wartością domyślną jest 64.</li> </ul> |
|--------|----------------------------------------------------------------------------------------------------|
|        | <b>exceed-max-learned:</b> Gdy włączysz tę opcję, w przypadku przekroczonego limitu<br>zapamiętanych adresów MAC na określonym porcie, do hosta zarządzającego zostanie<br>wysłane powiadomienie.<br>enable: Włacz exceed-max-learned.                                                                                                    |
|        | disable: Wyłącz exceed-max-learned.                                                                                                    |
|        | mode: Tryby zapamiętywania adresów MAC na porcie. Dostępne są trzy tryby:                                                                                                    |
|        | dynamic: Przełącznik usunie adresy MAC, które nie są używane lub aktualizowane przed<br>terminem utraty ważności.                                                                                                    |
|        | static: Na zapamiętane adresy MAC nie ma wpływu termin utraty ważności i można je<br>usuwać wyłącznie ręcznie. Zapamiętane pozycje zostaną usunięte po restarcie przełącznika.                                                                                                    |
|        | permanent: Na zapamiętane adresy MAC nie ma wpływu termin utraty ważności i można je<br>usuwać wyłącznie ręcznie. Zapamiętane pozycje zostaną zachowane nawet po restarcie<br>przełącznika.                                                                                                    |
|        | status: Stan funkcji Port Security. Domyślnie funkcja jest wyłączona.                                                                                                    |
|        | drop: Gdy liczba zapamiętanych adresów MAC osiągnie limit, port przerwie zapamiętywanie<br>i odrzuci pakiety z adresami MAC, które nie zostały zapamiętane.                                                                                                    |
|        | forward: Gdy liczba zapamiętanych adresów MAC osiągnie limit, port przerwie<br>zapamiętywanie, ale prześle pakiety z adresami MAC, które nie zostały zapamiętane.                                                                                                    |
|        | disable: Limit nie jest aktywny na porcie, dlatego przełącznik stosuje się do pierwotnych<br>reguł przekazywania. To ustawienie jest domyślnie włączone.                                                                                                    |
| Krok 4 | <pre>show mac address-table max-mac-count interface { fastEthernet port   gigabitEthernet port   ten-gigabitEthernet port }</pre>                                                                                                    |
|        | Przejrzyj ustawienia Port Security i aktualnie zapamiętanych adresów MAC na porcie.                                                                                                    |
| Krok 5 | end                                                                                                    |
|        | Powróć do trybu privileged EXEC.                                                                                                    |
| Krok 6 | copy running-config startup-config                                                                                                    |
|        | Zapisz ustawienia w pliku konfiguracyjnym.                                                                                                    |

- Funkcji Port Security nie można włączyć na portach należących do LAG, a port o włączonej funkcji Port Security nie może być dodany do LAG.
- Włączenie w tym samym czasie Port Security i 802.1x na jednym porcie nie jest możliwe.

\_\_\_\_\_

Poniższy schemat przedstawia przykładowy sposób ustawiania maksymalnej liczby adresów MAC, które mogą być zapamiętane na porcie 1/0/1 jako 30, włączania opcji exceed-max-leaned, ustawiania trybu jako permanent i stanu jako drop:

#### Switch#configure

#### Switch(config)#interface gigabitEthernet 1/0/1

Switch(config-if)#mac address-table max-mac-count max-number 30 exceed-maxlearned enable mode permanent status drop

**Switch(config-if)#show mac address-table max-mac-count interface gigabitEthernet** 1/0/1

| Port    | Max-learn | Current-learn | Exceed Max Limit | Mode      | Status |
|---------|-----------|---------------|------------------|-----------|--------|
|         |           |               |                  |           |        |
| Gi1/0/1 | 30        | 0             | disable          | permanent | drop   |

Switch(config-if)#end

Switch#copy running-config startup-config

# Część 23

## Konfiguracja ACL

## ROZDZIAŁY

- 1. Informacje ogólne
- 2. Konfiguracja ACL
- 3. Przykład konfiguracji ACL

## Informacje ogólne

Funkcja ACL (Access Control List) umożliwia filtrowanie ruch na przełączniku i akceptowanie lub odrzucanie pakietów przechodzących przez określone interfejsy lub VLAN-y. Precyzyjnie identyfikuje i przetwarza pakiety bazując na regułach ACL. W ten sposób ACL pomaga w ograniczeniu ruchu sieciowego, zarządzaniu dostępem do sieci, przesyłaniu pakietów do określonych portów itp.

Aby skonfigurować ACL, wykonaj poniższe kroki:

- 1) Skonfiguruj zakres czasu obowiązywania ACL.
- 2) Utwórz listę ACL i skonfiguruj reguły filtrowania różnych pakietów.
- 3) Powiąż listę ACL z portem lub VLAN-em, aby umożliwić jej obowiązywanie.

#### Wskazówki dotyczące konfiguracji

- Pakiet "pasuje" do reguły ACL, gdy spełnia kryteria dopasowania do danej reguły. Rezultatem będzie albo "zezwolenie", albo "odmowa" dla pakietu pasującego do reguły.
- Jeśli żadna reguła ACL nie zostanie skonfigurowana, pakiety będą przesyłane bez etapu przetwarzania poprzez ACL. Jeśli reguły ACL zostaną skonfigurowane, ale pakiet nie będzie pasować do żadnej reguły, spowoduje to jego odrzucenie.

# **2** Konfiguracja ACL

## 2.1 Przez GUI

### 2.1.1 Konfiguracja zakresu czasu

Działanie niektórych usług i funkcji opartych na ACL (Access Control List) może musieć być ograniczone do wyznaczonego zakresu czasu. W takim przypadku należy skonfigurować zakres czasu działania ACL. Więcej szczegółów dotyczących konfiguracji zakresu czasu znajdziesz w rozdziale *Zarządzanie systemem*.

#### 2.1.2 Tworzenie ACL

Możesz utworzyć różne typy ACL i zdefiniować reguły w oparciu o źródłowy adres MAC lub IP, docelowy adres MAC lub IP, typ protokołu, numer portu itd.

**MAC ACL**: MAC ACL wykorzystuje źródłowy i docelowy adres MAC do czynności dopasowywania.

**IP ACL**: IP ACL wykorzystuje źródłowy i docelowy adres IP, protokoły IP itd. do czynności dopasowywania.

**Combined ACL**: Łączona ACL wykorzystuje do czynności dopasowywania źródłowe i docelowe adresy MAC i IP.

**IPv6 ACL**: IPv6 ACL wykorzystuje do czynności dopasowywania źródłowe i docelowe adresy IPv6.

| Wybierz z menu <b>SECURITY &gt; ACL &gt; ACL Config</b> i kliknij | Ð | Add, | aby wyświetlić poniższą |
|-------------------------------------------------------------------|---|------|-------------------------|
| stronę.                                                           |   |      |                         |

| ACL       |         |            |
|-----------|---------|------------|
|           |         |            |
| ACL Type: | MAC ACL | •          |
| ACL ID:   |         | (0-499)    |
| ACL Name: |         | (Optional) |
|           |         |            |
|           |         | Cancel     |
|           |         |            |

Wykonaj poniższe kroki, aby utworzyć ACL:

1) Wybierz typ ACL i wpisz numer do identyfikacji ACL.

2) (Opcjonalnie) Przypisz nazwę do ALC.

#### 3) Kliknij Create.

#### Uwaga:

Obsługiwany typ ACL i zakres ID różni się dla różnych modeli przełącznika. Należy kierować się informacją wyświetlaną na ekranie.

\_\_ . \_ \_ . \_ \_ . \_ \_

## 2.1.3 Konfiguracja reguł ACL

Utworzone ACL wyświetlane będą na stronie SECURITY > ACL > ACL Config.

```
Rys. 2-2 Edytowanie ACL
```

| 1 | ACL Con  | fig      |        |          |       |                |
|---|----------|----------|--------|----------|-------|----------------|
|   |          |          |        |          |       | 🕂 Add 📄 Delete |
|   |          | ACL Type | ACL ID | ACL Name | Rules | Operation      |
|   |          | IP ACL   | 500    | ACL1     | None  | Edit ACL       |
|   | Total: 1 |          |        |          |       |                |

Aby skonfigurować reguły danej listy, kliknij Edit ACL w kolumnie Operation.

Poniższe sekcje wprowadzają zagadnienie konfiguracji MAC ACL, IP ACL, Combined ACL i IPv6 ACL.

#### Konfiguracja reguły MAC ACL

Kliknij Edit ACL przy wpisie MAC ACL, aby wyświetlić poniższą stronę.

Rys. 2-3 Konfiguracja reguły MAC ACL

| ACL Details  |      |         |       |                           |        |                          |                 |
|--------------|------|---------|-------|---------------------------|--------|--------------------------|-----------------|
| ACL Type:    |      | MAC ACL |       |                           |        |                          |                 |
| ACL ID:      |      | 1       |       |                           |        |                          |                 |
| ACL Name:    |      | ACL2    |       |                           |        |                          |                 |
| ACL Rules Ta | able |         |       |                           |        |                          |                 |
| Resequence   | ence |         |       |                           |        | 🕂 Add 😑                  | elete 👌 Refresh |
|              | ID   | Rule ID | S-MAC | D-MAC                     | Action | Total Matched<br>Counter | Operation       |
|              |      |         |       | No entries in this table. |        |                          |                 |
| Total: 0     |      |         |       |                           |        |                          |                 |

W sekcji ACL Rules Table kliknij 🕂 Add , aby pojawiło się następujące okno:

Rys. 2-4 Konfiguracja reguły MAC ACL

| MAC ACL Rule   |           |                          |         |       |
|----------------|-----------|--------------------------|---------|-------|
| ACL ID:        | 1         |                          |         |       |
| ACL Name:      | ACL2      |                          |         |       |
| Rule ID:       |           | Auto Assign              |         |       |
| Operation:     | Permit 💌  |                          |         |       |
| S-MAC:         |           | (Format: FF-FF-FF-FF-FF) |         |       |
| Mask:          |           | (Format: FF-FF-FF-FF-FF) |         |       |
| D-MAC:         |           | (Format: FF-FF-FF-FF-FF) |         |       |
| Mask:          |           | (Format: FF-FF-FF-FF-FF) |         |       |
| VLAN ID:       |           | (1-4094)                 |         |       |
| EtherType:     |           | (4-hex number)           |         |       |
| User Priority: | Default 🔻 |                          |         |       |
| Time Range:    |           | (Optional)               |         |       |
| Logging:       | Disable • |                          |         |       |
| Policy         |           |                          |         |       |
| Mirroring      |           |                          |         |       |
| Redirect       |           |                          |         |       |
| Rate Limit     |           |                          |         |       |
| QoS Remark     |           |                          |         |       |
|                |           |                          | Discard | Apply |

Wykonaj poniższe kroki, aby skonfigurować regułę MAC ACL:

#### 1) W sekcji MAC ACL Rule skonfiguruj następujące parametry:

| Rule ID    | Wpisz numer ID, aby umożliwić identyfikację reguły.<br>Numer nie powinien być taki sam, jak jakikolwiek numer ID aktualnej reguły<br>na tej samej ACL. W przypadku wybrania opcji Auto Assign, ID reguły będzie<br>przypisywany automatycznie w odstępie czasu 5. |
|------------|----------------------------------------------------------------------------------------------------|
| Operation  | Wybierz działanie, które ma być wykonane, jeżeli pakiet jest dopasowany do<br>reguły.<br><b>Permit</b> : Jeżeli dopasowane pakiety mają być przekazywane.<br><b>Deny</b> : Jeżeli dopasowane pakiety mają być odrzucane.                                          |
| S-MAC/Mask | Wpisz źródłowy adres MAC z maską. Wartość 1 w masce wskazuje na to, że odpowiadający bit w adresie zostanie dopasowany.                                                                                                    |
| D-MAC/Mask | Wpisz docelowy adres MAC z maską. Wartość 1 w masce wskazuje na to, że odpowiadający bit w adresie zostanie dopasowany.                                                                                                    |
|            |                                                                                                    |

| EtherType     | Określ EtherType, który będzie dopasowany, używając 4 liczb<br>szesnastkowych.                                                                                                    |
|---------------|----------------------------------------------------------------------------------------------------|
| User Priority | Określ User Priority, który zostanie dopasowany.                                                                                                    |
| Time Range    | Określ zakres czasu, w którym będzie działała reguła. Ustawienie domyślne<br>to No Limit, co oznacza, że reguła jest zawsze aktywna. Zakres czasu ustawić<br>można na stronie <b>SYSTEM &gt; Time Range</b> .                                                                                              |
| Logging       | Włącz funkcję rejestrowania dla reguły ACL. Wtedy co pięć minut<br>dopasowane reguły będą rejestrowane i wygenerowane zostaną powiązane<br>pułapki (ang. trap). Aby sprawdzić, ile razy doszło do dopasowania, idź do<br>Total Matched Counter (licznik wszystkich dopasowań) w sekcji ACL Rules<br>Table. |

2) W sekcji **Policy** włącz lub wyłącz funkcję Mirroring dla dopasowanych pakietów. Jeżeli opcja jest włączona, należy wybrać port docelowy, na którym kopiowane będą pakiety.

| Mirroring |                                       |
|-----------|---------------------------------------|
| Port:     | (Format:1/0/1, input or choose below) |
|           | UNIT1                                 |
|           |                                       |
|           |                                       |
|           |                                       |
|           | Selected Unselected Not Available     |
|           |                                       |

Rys. 2-5 Konfiguracja Mirroring

 W sekcji Policy włącz lub wyłącz funkcję Redirect dla dopasowanych pakietów. Jeżeli opcja jest włączona, należy wybrać port docelowy, do którego przekierowywane będą pakiety.

Rys. 2-6 Konfiguracja funkcji Redirect

| Destination Port: | (Format:1/0/1, input or choose below) |
|-------------------|---------------------------------------|
|                   | UNIT1                                 |
|                   |                                       |
|                   |                                       |
|                   | Selected Unselected Not Available     |
|                   |                                       |

Przy włączeniu funkcji Mirroring dopasowane pakiety zostaną skopiowane do portu docelowego, bez straty dla oryginalnego przekazywania. Przy włączeniu funkcji Redirect dopasowane pakiety będą przekazywane jedynie na porcie docelowym. 4) W sekcji **Policy** włącz lub wyłącz funkcję Rate Limit dla dopasowanych pakietów. Jeżeli funkcja została włączona, skonfiguruj powiązane parametry.

Rys. 2-7 Konfiguracja funkcji Rate Limit

| ✓ Rate Limit                         |                                                                                             |
|--------------------------------------|---------------------------------------------------------------------------------------------|
| Rate:<br>Burst Size:<br>Out of Band: | Kbps (1-10000000)           KB (1-128)                                                      |
| Rate                                 | Wyznacz prędkość transmisji dopasowanych pakietów.                                          |
| Burst Size                           | Określ maks. dopuszczalną liczbę bitów na sekundę.                                          |
| Out of Band                          | Wybierz działanie dla pakietów, których prędkość znajduje się poza<br>wyznaczonym zakresem. |
|                                      | None: Pakiety będą przekazywane normalnie.                                                  |
|                                      | Drop: Pakiety będą odrzucane.                                                               |

5) W sekcji **Policy** włącz lub wyłącz funkcję QoS Remark dla dopasowanych pakietów. Jeżeli funkcja jest włączona, należy skonfigurować powiązane parametry, a wprowadzone wartości będą zastosowane w przetwarzaniu QoS na przełączniku.

Rys. 2-8 Konfiguracja QoS Remark

| QoS Remark       |                                                                                                    |
|------------------|----------------------------------------------------------------------------------------------------|
| DSCP:            | Default •                                                                                                    |
| Local Priority:  | Default 💌                                                                                                    |
| 802.1p Priority: | Default <b>v</b>                                                                                                    |
| DSCP             | Określ pole DSCP dla dopasowanych pakietów. Pole DSCP pakietów będzie zmienione na to wyznaczone pole.                        |
| Local Priority   | Określ priorytet lokalny dla dopasowanych pakietów. Priorytet lokalny pakietów będzie zmieniony na ten wyznaczony priorytet.  |
| 802.1p Priority  | Określ priorytet 802.1p dla dopasowanych pakietów. Priorytet 802.1p<br>pakietów będzie zmieniony na ten wyznaczony priorytet. |
|                  |                                                                                                    |

6) Kliknij **Apply**.

## Konfiguracja reguły IP ACL

Kliknij Edit ACL dla wpisu IP ACL, aby wyświetlić poniższą stronę.

Rys. 2-9 Konfiguracja reguły IP ACL

| ACL Details     |         |      |              |               |        |                          |               |
|-----------------|---------|------|--------------|---------------|--------|--------------------------|---------------|
| ACL Type:       | IP ACL  |      |              |               |        |                          |               |
| ACL ID:         | 500     |      |              |               |        |                          |               |
| ACL Name:       | ACL1    |      |              |               |        |                          |               |
| ACL Rules Table |         |      |              |               |        |                          |               |
| 1 Resequence    |         |      |              |               |        | 🕂 Add 🔵 Del              | ete ዕ Refresh |
| D ID            | Rule ID | S-IP | D-IP         | IP Protocol   | Action | Total Matched<br>Counter | Operation     |
|                 |         |      | No entries i | n this table. |        |                          |               |
| Total: 0        |         |      |              |               |        |                          |               |

W sekcji ACL Rules Table kliknij 🕂 Add , aby pojawiło się poniższe okno.

Rys. 2-10 Konfiguracja reguły IP ACL

| IP ACL Rule  |          |                         |
|--------------|----------|-------------------------|
| ACL ID:      | 500      |                         |
| ACL Name:    | ACL1     |                         |
| Rule ID:     |          | Auto Assign             |
| Operation:   | Permit   | ▼                       |
| S-IP:        |          | (Format: 192.168.0.1)   |
| Mask         |          | (Format: 255.255.255.0) |
| D-IP:        |          | (Format: 192.168.0.1)   |
| Mask:        |          | (Format: 255.255.255.0) |
| IP Protocol: | No Limit | T                       |
| DSCP:        | No Limit | T                       |
| IP ToS:      |          | (Optional, 0-15)        |
| IP Pre:      |          | (Optional, 0-7)         |
| Time Range:  |          | ▼ (Optional)            |
| Logging:     | Disable  | ▼                       |
| Policy       |          |                         |
| Mirroring    |          |                         |
| Redirect     |          |                         |
| Rate Limit   |          |                         |
| QoS Remark   |          |                         |
|              |          | Discard Apply           |

Wykonaj poniższe kroki, aby skonfigurować regułę IP ACL:

|  | 1) | W sekcji IP | ACL Rule skonfi | guruj następuja | ce parametry: |
|--|----|-------------|-----------------|-----------------|---------------|
|--|----|-------------|-----------------|-----------------|---------------|

| Rule ID         | Wpisz numer ID, aby umożliwić identyfikację reguły.                                                                                                    |
|-----------------|----------------------------------------------------------------------------------------------------|
|                 | Numer nie powinien być taki sam, jak numer ID aktualnej reguły na tej samej<br>ACL. W przypadku wybrania opcji Auto Assign, ID reguły będzie przypisywany<br>automatycznie w odstępie czasu 5.                                                                                                    |
| Operation       | Wybierz działanie, które ma być wykonane, jeżeli pakiet jest dopasowany do<br>reguły.                                                                                                    |
|                 | Permit: Jeżeli dopasowane pakiety mają być przekazywane.                                                                                                    |
|                 | Deny: Jeżeli dopasowane pakiety mają być odrzucane.                                                                                                    |
| S-IP/Mask       | Wprowadź źródłowy adres IP z maską. Wartość 1 w masce wskazuje na to, że odpowiadający bit w adresie zostanie dopasowany.                                                                                                    |
| D-IP/Mask       | Wprowadź docelowy adres IP z maską. Wartość 1 w masce wskazuje na to,<br>że odpowiadający bit w adresie zostanie dopasowany.                                                                                                    |
| IP Protocol     | Wybierz z rozwijanej listy typ protokołu. Ustawienie domyślne to No Limit,<br>co oznacza, że dopasowywane będą pakiety wszystkich protokołów. Można<br>również wybrać opcję User-defined, aby odpowiednio dostosować protokół<br>IP.                                                                                               |
| TCP Flag        | W przypadku wybrania protokołu TCP dostępna jest opcja konfiguracji TCP<br>Flag, funkcji służącej do działań dopasowywania reguły. Dostępnych jest<br>sześć flag, z czego każda posiada trzy opcje: *, 0 i 1. Domyślnie ustawiona<br>jest opcja *, wskazująca na to, że flaga nie jest wykorzystywana do działań<br>dopasowywania. |
|                 | URG (urgent): Flaga oznaczania jako pilne.                                                                                                    |
|                 | ACK (acknowledge): Flaga potwierdzania.                                                                                                    |
|                 | <b>PSH (push)</b> : Flaga wymuszania przesyłu.                                                                                                    |
|                 | RST (reset): Flaga resetu.                                                                                                    |
|                 | SYN (synchronize): Flaga synchronizacji.                                                                                                    |
|                 | FIN (finish): Flaga zakańczania.                                                                                                    |
| S-Port / D-Port | Jeżeli na protokół IP wybrana jest opcja TCP/UDP, określ numer portu<br>źródłowego i docelowego z maską.                                                                                                    |
|                 | Wartość: Wyznacz numer portu.                                                                                                    |
|                 | Maska: Wyznacz maskę portu, używając 4 cyfr szesnastkowych.                                                                                                    |
| DSCP            | Określ wartość DSCP do dopasowania, między 0 a 63. Ustawienie domyślne to No Limit.                                                                                                    |
| IP ToS          | Określ wartość ToS adresu IP do dopasowania, między 0 a 15. Ustawienie domyślne to No Limit.                                                                                                    |
| IP Pre          | Określ wartość IP Precedencedo dopasowania, między 0 a 7. Ustawienie domyślne to No Limit.                                                                                                    |

| Time Range | Określ zakres czasu, w którym będzie działała reguła. Ustawienie domyślne<br>to No Limit, co oznacza, że reguła jest zawsze aktywna. Zakres czasu ustawić<br>można na stronie <b>SYSTEM &gt; Time Range</b> .                                                                                              |
|------------|----------------------------------------------------------------------------------------------------|
| Logging    | Włącz funkcję rejestrowania dla reguły ACL. Wtedy co pięć minut<br>dopasowane reguły będą rejestrowane i wygenerowane zostaną powiązane<br>pułapki (ang. trap). Aby sprawdzić, ile razy doszło do dopasowania, idź do<br>Total Matched Counter (licznik wszystkich dopasowań) w sekcji ACL Rules<br>Table. |

 W sekcji Policy włącz lub wyłącz funkcję Mirroring dla dopasowanych pakietów. Jeżeli opcja ta jest włączona, należy wybrać port docelowy, na którym kopiowane będą pakiety.

Rys. 2-11 Konfiguracja funkcji Mirroring

| Mirroring |                                       |
|-----------|---------------------------------------|
| Port:     | (Format:1/0/1, input or choose below) |
|           | UNIT1                                 |
|           |                                       |
|           | Selected Unselected Not Available     |

 W sekcji Policy włącz lub wyłącz funkcję Redirect dla dopasowanych pakietów. Jeżeli opcja jest włączona, należy wybrać port docelowy, do którego przekierowywane będą pakiety.

Rys. 2-12 Konfiguracja funkcji Redirect

| Destination Port: | (Format:1/0/1, input or choose below) |
|-------------------|---------------------------------------|
|                   | UNIT1                                 |
|                   |                                       |
|                   |                                       |
|                   | Selected Unselected Not Available     |
|                   | Selected Unselected Not Available     |

Przy włączeniu funkcji Mirroring dopasowane pakiety zostaną skopiowane do portu docelowego, bez straty dla oryginalnego przekazywania. Przy włączeniu funkcji Redirect dopasowane pakiety będą przekazywane jedynie na porcie docelowym.

4) W sekcji **Policy** włącz lub wyłącz funkcję Rate Limit dla dopasowanych pakietów. W przypadku włączenia funkcji, należy skonfigurować następujące parametry.

Rys. 2-13 Konfiguracja funkcji Rate Limit

| Rate Limit   |                                                                                             |
|--------------|---------------------------------------------------------------------------------------------|
| Rate:        | Kbps (1-10000000)                                                                           |
| Burst Size:  | KB (1-128)                                                                                  |
| Out of Band: |                                                                                             |
| Rate         | Wyznacz prędkość transmisji dopasowanych pakietów.                                          |
| Burst Size   | Określ maks. dopuszczalną liczbę bitów na sekundę.                                          |
| Out of Band  | Wybierz działanie dla pakietów, których prędkość znajduje się poza<br>wyznaczonym zakresem. |
|              | None: Pakiety będą przekazywane normalnie.                                                  |
|              | Drop: Pakiety będą odrzucane.                                                               |

5) W sekcji **Policy** włącz lub wyłącz funkcję QoS Remark dla dopasowanych pakietów. Jeżeli funkcja jest włączona, należy skonfigurować powiązane parametry, a wprowadzone wartości będą zastosowane w przetwarzaniu QoS na przełączniku.

Rys. 2-14 Konfiguracja funkcji QoS Remark

| QoS Remark       |                   |                                                                                                    |
|------------------|-------------------|----------------------------------------------------------------------------------------------------|
| DSCP:            | Default           | •                                                                                                    |
| Local Priority:  | Default           | <b>•</b>                                                                                                    |
| 802.1p Priority: | Default           | <b>•</b>                                                                                                    |
|                  | zmienio           | e na to wyznaczone pole.                                                                                      |
| Local Priority   | zmienio<br>Określ | e na to wyznaczone pole.<br>priorytet lokalny dla dopasowanych pakietów. Priorytet lokalny                    |
|                  | pakietó           | będzie zmieniony na ten wyznaczony priorytet.                                                                 |
| 802.1p Priority  | Określ<br>pakietó | priorytet 802.1p dla dopasowanych pakietów. Priorytet 802.1p<br>pódzie zmieniony na ten wyznaczony priorytet. |

#### 6) Kliknij **Apply**.

#### Konfiguracja łączonej reguły ACL

Kliknij Edit ACL dla wpisu Combined ACL, aby wyświetlić poniższą stronę.

Rys.2-15 Konfiguracja łączonej reguły ACL

| ACL Details     |                        |       |                            |      |     |              |                                         |                            |
|-----------------|------------------------|-------|----------------------------|------|-----|--------------|-----------------------------------------|----------------------------|
| ACL Type:       | Combined ACL           |       |                            |      |     |              |                                         |                            |
| ACL ID:         | 1000                   |       |                            |      |     |              |                                         |                            |
| ACL Name:       | ACL_1000               |       |                            |      |     |              |                                         |                            |
|                 |                        |       |                            |      |     |              |                                         |                            |
| ACL Rules Table | e                      |       |                            |      |     |              |                                         |                            |
| ACL Rules Table | e                      |       |                            |      |     | <b>+</b> A   | dd 🕒 Dele                               | ete 👌 Refresh              |
| ACL Rules Table | e<br>:e                |       |                            |      |     | <b>(</b> ) A | dd 🕒 Dek                                | ete 🗿 Refresh              |
| ACL Rules Table | e<br>ce<br>le ID S-MAC | D-MAC | S-IP                       | D-IP | VID | Action       | dd 🕒 Dek<br>Total<br>Matched<br>Counter | ete 🕥 Refresh<br>Operation |
| ACL Rules Table | e<br>ce<br>le ID S-MAC | D-MAC | S-IP<br>No entries in this | D-IP | VID | + A          | dd 🔵 Dek<br>Total<br>Matched<br>Counter | ete 💿 Refresh<br>Operation |

W sekcji ACL Rules Table kliknij 🕂 Add, a pojawi się następujące okno.
Rys. 2-16 Konfiguracja łączonej reguły ACL

| Combined ACL Rule |                          |
|-------------------|--------------------------|
| ACL ID:           | 1000                     |
| ACL Name:         | ACL_1000                 |
| Rule ID:          | Auto Assign              |
| Operation:        | Permit •                 |
| S-MAC:            | (Format: FF-FF-FF-FF-FF) |
| Mask:             | (Format: FF-FF-FF-FF-FF) |
| D-MAC:            | (Format FF-FF-FF-FF)     |
| Mask:             | (Format FF-FF-FF-FF)     |
| VLAN ID:          | (1-4094)                 |
| EtherType:        | (4-hex number)           |
| S-IP:             | (Format: 192.168.0.1)    |
| Mask:             | (Format: 255.255.255.0)  |
| D-IP:             | (Format: 192.168.0.1)    |
| Mask:             | (Format: 255.255.255.0)  |
| IP Protocol:      | No Limit 🔹               |
| DSCP:             | No Limit 🔻               |
| IP ToS:           | (Optional, 0-15)         |
| IP Pre:           | (Optional, 0-7)          |
| User Priority:    | Default 🔹                |
| Time Range:       | ✓ (Optional)             |
| Logging:          | Disable •                |
| Policy            |                          |
| Mirroring         |                          |
| Redirect          |                          |
| Rate Limit        |                          |
| QoS Remark        |                          |
|                   | Discard Apply            |

Wykonaj poniższe kroki, aby skonfigurować łączoną regułę ACL:

# 1) W sekcji **Combined ACL Rule** skonfiguruj następujące parametry:

| Rule ID | Wpisz numer ID, aby umożliwić identyfikację reguły.                                                                                                    |
|---------|----------------------------------------------------------------------------------------------------|
|         | Numer nie powinien być taki sam, jak jakikolwiek numer ID aktualnej reguły<br>na tej samej ACL. W przypadku wybrania opcji Auto Assign, ID reguły będzie<br>przypisywany automatycznie w odstępie czasu 5. |

| Operation       | Wybierz działanie, które ma być wykonane, jeżeli pakiet jest dopasowany do<br>reguły.                                                                                                    |
|-----------------|----------------------------------------------------------------------------------------------------|
|                 | Permit: Jeżeli dopasowane pakiety mają być przekazywane.                                                                                                    |
|                 | Deny: Jeżeli dopasowane pakiety mają być odrzucane.                                                                                                    |
| S-MAC/Mask      | Wprowadź źródłowy adres MAC z maską. Wartość 1 w masce wskazuje na to, że odpowiadający bit w adresie zostanie dopasowany.                                                                                                    |
| D-MAC/Mask      | Wprowadź docelowy adres IP z maską. Wartość 1 w masce wskazuje na to, że odpowiadający bit w adresie zostanie dopasowany.                                                                                                    |
| VLAN ID         | Wprowadź numer ID sieci VLAN, do której zastosowanie będzie miała ACL.                                                                                                    |
| EtherType       | Określ EtherType, który będzie dopasowany, używając 4 liczb szesnastkowych.                                                                                                    |
| S-IP/Mask       | Wprowadź źródłowy adres IP z maską. Wartość 1 w masce wskazuje na to, że<br>odpowiadający bit w adresie zostanie dopasowany.                                                                                                    |
| D-IP/Mask       | Wprowadź docelowy adres IP z maską. Wartość 1 w masce wskazuje na to, że odpowiadający bit w adresie zostanie dopasowany.                                                                                                    |
| IP Protocol     | Wybierz z rozwijanej listy typ protokołu. Ustawienie domyślne to No Limit, co<br>oznacza, że dopasowywane będą pakiety wszystkich protokołów. Można również<br>wybrać opcję User-defined, aby odpowiednio dostosować protokół IP.                                                                                               |
| TCP Flag        | W przypadku wybrania protokołu TCP dostępna jest opcja konfiguracji TCP<br>Flag, funkcji służącej do działań dopasowywania reguły. Dostępnych jest sześć<br>flag, z czego każda posiada trzy opcje: *, 0 i 1. Domyślnie ustawiona jest opcja *,<br>wskazująca na to, że flaga nie jest wykorzystywana do działań dopasowywania. |
|                 | <b>URG (urgent)</b> : Flaga oznaczania jako pilne.                                                                                                    |
|                 | ACK (acknowledge): Flaga potwierdzania.                                                                                                    |
|                 | <b>PSH (push)</b> : Flaga wymuszania przesyłu.                                                                                                    |
|                 | RST (reset): Flaga resetu.                                                                                                    |
|                 | SYN (synchronize): Flaga synchronizacji.                                                                                                    |
|                 | FIN (finish): Flaga zakańczania.                                                                                                    |
| S-Port / D-Port | Jeżeli na protokół IP wybrana jest opcja TCP/UDP, określ numer portu<br>źródłowego i docelowego z maską.                                                                                                    |
|                 | Wartość: Wyznacz numer portu.                                                                                                    |
|                 | Maska: Wyznacz maskę portu, używając 4 cyfr szesnastkowych.                                                                                                    |
| DSCP            | Określ wartość DSCP do dopasowania, między 0 a 63. Ustawienie domyślne to<br>No Limit.                                                                                                    |
| IP ToS          | Określ wartość ToS adresu IP do dopasowania, między 0 a 15. Ustawienie<br>domyślne to No Limit.                                                                                                    |
| IP Pre          | Określ wartość IP Precedence dopasowania, między 0 a 7. Ustawienie domyślne to No Limit.                                                                                                    |

| User Priority | Wyznacz User Priority do dopasowania.                                                                                                    |
|---------------|----------------------------------------------------------------------------------------------------|
| Time Range    | Określ zakres czasu, w którym będzie działała reguła. Ustawienie domyślne to No<br>Limit, co oznacza, że reguła jest zawsze aktywna. Zakres czasu ustawić można na<br>stronie <b>SYSTEM &gt; Time Range</b> .                                                                                           |
| Logging       | Włącz funkcję rejestrowania dla reguły ACL. Wtedy co pięć minut dopasowane<br>reguły będą rejestrowane i wygenerowane zostaną powiązane pułapki (ang. trap).<br>Aby sprawdzić, ile razy doszło do dopasowania, idź do Total Matched Counter<br>(licznik wszystkich dopasowań) w sekcji ACL Rules Table. |

2) W sekcji **Policy** włącz lub wyłącz funkcję Mirroring dla dopasowanych pakietów. Jeżeli opcja jest włączona, należy wybrać port docelowy, do którego pakiety będą kopiowane.

| Rvs. 2-17       | Konfiguracia | funkcii        | Mirrorina    |
|-----------------|--------------|----------------|--------------|
| 1 ( y O . 2 1 / | ronngaraoja  | T GI II (OJI I | 101111011110 |
| 2               | 0 1          |                |              |

| Mirroring |                                                                                                    |
|-----------|----------------------------------------------------------------------------------------------------|
| Port:     | (Format:1/0/1, input or choose below)                                                                                                    |
|           | UNIT1                                                                                                    |
|           | $\begin{bmatrix} 1 \\ 2 \end{bmatrix} \begin{bmatrix} 3 \\ 4 \end{bmatrix} \begin{bmatrix} 5 \\ 5 \end{bmatrix} \begin{bmatrix} 6 \\ 7 \end{bmatrix} \begin{bmatrix} 7 \\ 8 \end{bmatrix} \begin{bmatrix} 9 \\ 9 \end{bmatrix} \begin{bmatrix} 1 \\ 10 \end{bmatrix}$ |
|           | Selected Unselected Not Available                                                                                                    |

 W sekcji Policy włącz lub wyłącz funkcję Redirect dla dopasowanych pakietów. Jeżeli opcja jest włączona, należy wybrać port docelowy, na który przekierowywane będą pakiety.

Rys. 2-18 Konfiguracja funkcji Redirect

| Destination Port: | (Format:1/0/1, input or choose below) |
|-------------------|---------------------------------------|
|                   | UNIT1                                 |
|                   |                                       |
|                   |                                       |
|                   |                                       |
|                   |                                       |
| Uwaga:            |                                       |
| 0                 |                                       |

4) W sekcji **Policy** włącz lub wyłącz funkcję Rate Limit dla dopasowanych pakietów. Jeżeli funkcja jest włączona, należy skonfigurować powiązane parametry.

Rys. 2-19 Konfiguracja funkcji Rate Limit

| ✓ Rate Limit |                                                                                          |  |
|--------------|------------------------------------------------------------------------------------------|--|
| Rate:        | Kbps (1-10000000)                                                                        |  |
| Burst Size:  | KB (1-128)                                                                               |  |
| Out of Band: |                                                                                          |  |
|              |                                                                                          |  |
| Rate         | Wyznacz prędkość transmisji dopasowanych pakietów.                                       |  |
| Burst Size   | Określ maks. dopuszczalną liczbę bitów na sekundę.                                       |  |
| Out of Band  | Wybierz działanie dla pakietów, których prędkość znajduje się poza wyznaczonym zakresem. |  |
|              | None: Pakiety będą przekazywane normalnie.                                               |  |
|              | Drop: Pakiety będą odrzucane.                                                            |  |

5) W sekcji **Policy** włącz lub wyłącz funkcję QoS Remark dla dopasowanych pakietów. Jeżeli opcja jest włączona, należy skonfigurować powiązane parametry, a wprowadzone wartości będą zastosowane w przetwarzaniu QoS na przełączniku.

Rys. 2-20 Konfiguracja funkcji QoS Remark

| QoS Remark       |                                                                                                    |
|------------------|----------------------------------------------------------------------------------------------------|
| DSCP:            | Default 💌                                                                                                    |
| Local Priority:  | Default <b>v</b>                                                                                                    |
| 802.1p Priority: | Default 💌                                                                                                    |
| DSCP             | Określ pole DSCP dla dopasowanych pakietów. Pole DSCP pakietów będzie zmienione na to wyznaczone pole.                          |
| Local Priority   | Określ priorytet lokalny dla dopasowanych pakietów. Priorytet lokalny pakietów<br>będzie zmieniony na ten wyznaczony priorytet. |
| 802.1p Priority  | Określ priorytet 802.1p dla dopasowanych pakietów. Priorytet 802.1p pakietów<br>będzie zmieniony na ten wyznaczony priorytet.   |

6) Kliknij **Apply**.

# Konfiguracja reguły IPv6 ACL

Kliknij Edit ACL dla wpisu IPv6 ACL, aby wyświetlić poniższą stronę.

Rys. 2-21 Konfiguracja reguły IPv6 ACL

| ACL Details     |          |                |                           |        |                          |                 |
|-----------------|----------|----------------|---------------------------|--------|--------------------------|-----------------|
| ACL Type:       | IPv6 ACL |                |                           |        |                          |                 |
| ACL ID:         | 1500     |                |                           |        |                          |                 |
| ACL Name:       | ACL_1500 |                |                           |        |                          |                 |
| ACL Rules Table |          |                |                           |        |                          |                 |
| Resequence      | 2        |                |                           |        | 🕂 Add 🛑 🗆                | elete 🗿 Refresh |
|                 | Rule ID  | IPv6 Source IP | IPv6 Destination IP       | Action | Total Matched<br>Counter | Operation       |
|                 |          |                | No entries in this table. |        |                          |                 |
| Total: 0        |          |                |                           |        |                          |                 |

W sekcji ACL Rules Table kliknij 🕂 Add , aby pojawiło się poniższe okno.

Rys. 2-22 Konfiguracja reguły IPv6 ACL

| IPv6 ACL Rule        |          |                                 |
|----------------------|----------|---------------------------------|
| ACL ID:              | 1500     |                                 |
| ACL Name:            | ACL_1500 |                                 |
| Rule ID:             |          | Auto Assign                     |
| Operation:           | Permit   | •                               |
| IPv6 Class:          |          | (0-63)                          |
| Flow Label:          |          | (5-hex number: 0x00000-0xFFFFF) |
| IPv6 Source IP:      |          | (Format: 2001::)                |
| Mask:                |          | (Format: FFFF:FFFF:FFFF)        |
| IPv6 Destination IP: |          | (Format: 2001::)                |
| Mask:                |          | (Format: FFFF:FFFF:FFFF)        |
| IP Protocol:         | No Limit | •                               |
| Time Range:          |          | ▼ (Optional)                    |
| Policy               |          |                                 |
| Mirroring            |          |                                 |
| Redirect             |          |                                 |
| C Rate Limit         |          |                                 |
| QoS Remark           |          |                                 |
|                      |          | Discard Apply                   |

Wykonaj poniższe kroki, aby skonfigurować regułę IPv6 ACL:

1) W sekcji IPv6 ACL Rule skonfiguruj następujące parametry:

| Rule ID             | Wpisz numer ID, aby umożliwić identyfikację reguły.                                                                      |
|---------------------|----------------------------------------------------------------------------------------------------|
|                     | Numer nie powinien być taki sam, jak jakikolwiek numer ID aktualnej reguły                                               |
|                     | na tej samej ACL. W przypadku wybrania opcji Auto Assign, ID reguły będzie przypisywany automatycznie w odstenie czasu 5 |
|                     |                                                                                                    |
| Operation           | Wybierz działanie, które ma być wykonane, jeżeli pakiet jest dopasowany do                                               |
|                     | Pormit: Jožali dopasowano pakiatu maja buć przekazuwano                                                                  |
|                     | Permit. Jeżeli dopasowane pakiety mają być przekazywane.                                                                 |
|                     | Deny. Sezen dopasowane pakiety mają być odrzučane.                                                                       |
| IPv6 Class          | Wyznacz wartość klasy IPv6 do dopasowania. Przełącznik sprawdzi pole<br>klasy nagłówka IPv6.                             |
| Flow Label          | Wyznacz wartość Flow Label do dopasowania.                                                                               |
| IPv6 Source IP      | Wpisz źródłowy adres IPv6 do dopasowania. Sprawdzony zostanie każdy typ                                                  |
|                     | adresu IPv6. Możesz wprowadzić pełny 128-bitowy adres IPv6, ale znaczenie                                                |
|                     | bçuq milary tyrko pierwsze og bity.                                                                                      |
| Mask                | Maska jest wymagana, jeżeli podany jest źródłowy adres IPv6. Wpisz maskę<br>w pełnym formacie (np. FFFF:FFFF:0000:FFFF). |
|                     | Maska adresu IP wyznacza, które bity w źródłowym adresie IPv6 mają                                                       |
|                     | być dopasowane do reguły. Wartość 1 w masce wskazuje na to, że                                                           |
|                     | oupowiauający bit w auresie zostanie uopasowany.                                                                         |
| IPv6 Destination IP | Wpisz źródłowy adres IPv6 do dopasowania. Sprawdzony zostanie każdy typ                                                  |
|                     | adresu IPv6. Mozesz wprowadzić pełny 128-bitowy adres IPv6, ale znaczenie<br>będą miały tylko pierwsze 64 bity.          |
|                     |                                                                                                    |
| Mask                | Maska jest wymagana, jeżeli podany jest docelowy adres IPv6. Wpisz maskę<br>w pełnym formacie (np. FFFF:FFFF:0000:FFFF). |
|                     | Maska adresu IP wyznacza, które bity w źródłowym adresie IP mają                                                         |
|                     | być dopasowane do reguły. Wartość 1 w masce wskazuje na to, że<br>odpowiadajacy bit w adresie zostanie dopasowany.       |
|                     |                                                                                                    |
| IP Protocol         | Wybierz z rozwijanej listy typ protokołu.                                                                                |
|                     | No Limit: Dopasowane będą pakiety wszystkich protokołów.                                                                 |
|                     | <b>UDP:</b> Wyznacz port źródłowy i docelowy do dopasowania pakietu UDP.                                                 |
|                     | <b>TCP</b> : Wyznacz port źródłowy i docelowy do dopasowania pakietu TCP.                                                |
|                     | User-defined: Możesz dowolnie dostosować protokół IP.                                                                    |
| S-Port / D-Port     | Jeżeli na protokół IP wybrana jest opcja TCP/UDP, określ numer portu                                                     |
|                     | źródłowego i docelowego.                                                                                                 |
| Time Range          | Określ zakres czasu, w którym będzie działała reguła. Ustawienie domyślne                                                |
|                     | to No Limit, co oznacza, że reguła jest zawsze aktywna. Zakres czasu ustawić                                             |
|                     | mozna na su onie ororem z rime nange.                                                                                    |

2) W sekcji **Policy** włącz lub wyłącz funkcję Mirroring dla dopasowanych pakietów. Jeżeli opcja jest włączona, wybierz port docelowy, na który kopiowane będą pakiety.

Rys. 2-23 Konfiguracja funkcji Mirroring

| Mirroring |                                       |
|-----------|---------------------------------------|
| Port:     | (Format:1/0/1, input or choose below) |
|           | UNIT1                                 |
|           |                                       |
|           | Selected Unselected Not Available     |

 W sekcji **Policy** włącz lub wyłącz funkcję Redirect dla dopasowanych pakietów. Jeżeli opcja jest włączona, należy wybrać port docelowy, do którego pakiety będą przekierowywane.

Rys. 2-24 Konfiguracja funkcji Redirect

| Destination Port:                      | (Format:1/0/1, input or choose below)                                                                                                    |
|----------------------------------------|----------------------------------------------------------------------------------------------------|
|                                        | UNIT1                                                                                                    |
|                                        | 1     2     3     4     5     6     7     8     9     10                                                                                                   |
|                                        | Selected Unselected Not Available                                                                                                    |
| Uwaga:                                 |                                                                                                    |
| Przy włączeniu fi<br>straty dla orygir | unkcji Mirroring dopasowane pakiety zostaną skopiowane do portu docelowego,<br>nalnego przekazywania. Przy włączeniu funkcji Redirect dopasowane pakiety b |

4) W sekcji **Policy** włącz lub wyłącz funkcję Rate Limit dla dopasowanych pakietów. Jeżeli opcja jest włączona, należy skonfigurować powiązane parametry.

Rys. 2-25 Konfiguracja funkcji Rate Limit

| Rate Limit   |                                                    |
|--------------|----------------------------------------------------|
| Rate:        | Kbps (1-1000000)                                   |
| Burst Size:  | KB (1-128)                                         |
| Out of Band: |                                                    |
| Rate         | Wyznacz prędkość transmisji dopasowanych pakietów. |
| Burst Size   | Określ maks. dopuszczalną liczbę bitów na sekundę. |

Out of BandWybierz działanie dla pakietów, których prędkość znajduje się poza<br/>wyznaczonym zakresem.None: Pakiety będą przekazywane normalnie.Drop: Pakiety będą odrzucane.

5) W sekcji Policy włącz lub wyłącz funkcję QoS Remark dla dopasowanych pakietów. Jeżeli funkcja jest włączona, należy skonfigurować powiązane parametry, a wprowadzone wartości będą zastosowane w przetwarzaniu QoS na przełączniku.

Rys. 2-26 Konfiguracja funkcji QoS Remark

| ☑ QoS Remark     |                                                                                                    |     |
|------------------|----------------------------------------------------------------------------------------------------|-----|
| DSCP:            | Default 🔹                                                                                                    |     |
| Local Priority:  | Default 💌                                                                                                    |     |
| 802.1p Priority: | Default 👻                                                                                                    |     |
| DSCP             | Określ pole DSCP dla dopasowanych pakietów. Pole DSCP pakietów będz zmienione na to wyznaczone pole.                           | zie |
| Local Priority   | Określ priorytet lokalny dla dopasowanych pakietów. Priorytet lokalı<br>pakietów będzie zmieniony na ten wyznaczony priorytet. | ny  |
| 802.1p Priority  | Określ priorytet lokalny dla dopasowanych pakietów. Priorytet lokalı<br>pakietów będzie zmieniony na ten wyznaczony priorytet. | ny  |

6) Kliknij **Apply**.

# Wyświetlanie reguł ACL

Reguły ACL wymienione są w kolejności rosnącej ID reguły. Przełącznik dopasowuje otrzymany pakiet do reguł według ich kolejności. Jeżeli pakiet jest dopasowany do reguły, przełącznik przerywa proces dopasowywania i wykonuje działanie wyznaczone przez regułę.

Kliknij **Edit ACL** przy utworzonym przez ciebie wpisie, a wyświetli się tablica reguł. Jako przykład pokazana jest tablica reguł IP ACL.

Rys. 2-27 Wyświetlanie tablicy reguł ACL

| A | CL Rules | Table  |         |             |             |             |        |                          |         |         |
|---|----------|--------|---------|-------------|-------------|-------------|--------|--------------------------|---------|---------|
|   | 🕕 Rese   | quence |         |             |             |             |        | 🕂 Add 🔵 De               | elete ᠔ | Refresh |
|   |          | ID     | Rule ID | S-IP        | D-IP        | IP Protocol | Action | Total Matched<br>Counter | Oper    | ation   |
|   |          | 1      | 1       | 192.168.1.0 | 192.168.5.0 |             | Permit | 0                        | 0       | Ē       |
|   |          | 2      | 3       | 192.168.7.0 |             |             | Permit | 0                        |         | Ē       |
|   |          | 3      | 5       | 192.168.0.0 |             |             | Deny   | 0                        |         | Ŵ       |
| ٦ | Fotal: 3 |        |         |             |             |             |        |                          |         |         |

Tutaj możesz wyświetlać i edytować reguły ACL. Możesz również kliknąć **Resequence**, aby zmienić kolejność reguł, podając ID pierwszej reguły (Start Rule ID) i wartość krokową.

# 2.1.4 Konfiguracja wiązania ACL

Możesz powiązać ACL z potrem lub siecią VLAN. Pakiety odebrane na porcie lub w sieci VLAN będą dopasowane i przetworzone zgodnie z regułami ACL. ACL zacznie działać dopiero po powiązaniu jej z portem lub siecią VLAN.

| _ |          |
|---|----------|
|   | I lwaga. |
|   | uwaya.   |

- Różne typy ACL nie mogą być powiązane z tym samym portem lub siecią VLAN.
- Liczne ACL tego samego typu mogą być powiązane z tym samym portem lub siecią VLAN.
   Przełącznik dopasowuje odebrane pakiety wykorzystując listy ACL, zgodnie z kolejnością. Im wcześniej ACL została powiązana, tym większy ma priorytet.

## • Wiązanie ACL z portem

Wybierz z menu **SECURITY > ACL > ACL Binding > Port Binding** i kliknij 🕂 Add, aby wyświetlić poniższą stronę.

| Port Binding C | Config                                |
|----------------|---------------------------------------|
| ACL:           | ID ○ Name           1000         ▼    |
| Direction      | Ingress                               |
| Port:          | (Format:1/0/1, input or choose below) |
| Select All     | UNIT1                                 |
|                | Cancel Create                         |

Rys. 2-28 Włązanie ACL z portem

Wykonaj poniższe kroki, aby powiązać ACL z portem:

- 1) Wybierz ID lub Nazwę, wykorzystywane do dopasowywania ACL. Następnie wybierz ACL z rozwijanej listy.
- 2) Wyznacz port do wiązania.
- 3) Kliknij Create.

Wiązanie ACL z VLAN

Wybierz z menu **SECURITY > ACL > ACL Binding > VLAN Binding**, aby wyświetlić poniższą stronę.

Rys. 2-29 Wiązanie ACL z VLAN-em

| VLAN Binding Config        |                                               |  |  |
|----------------------------|-----------------------------------------------|--|--|
| ACL:                       | <ul> <li>ID O Name</li> <li>1000 •</li> </ul> |  |  |
| VLAN ID List:<br>Direction | (Format: 1-3,5,7)                             |  |  |
|                            | Cancel Create                                 |  |  |

Wykonaj poniższe kroki, aby powiązać ACL z VLAN-em:

- 1) Wybierz ID lub Nazwę, wykorzystywane do dopasowywania ACL. Następnie wybierz ACL z rozwijanej listy.
- 2) Wprowadź ID sieci VLAN do wiązania.
- 3) Click Create.

# 2.2 Przez CLI

# 2.2.1 Konfiguracja zakresu czasu

Niektóre usługi lub funkcje bazujące na ACL mogą wymagać ograniczenia ich działania do wyznaczonego zakresu czasu. W tym przypadku możesz skonfigurować zakres czasu ACL. Więcej szczegółów dotyczących konfiguracji zakresu czasu znajdziesz w rozdziale *Zarządzanie systemem*.

# 2.2.2 Konfiguracja ACL

Aby utworzyć ACL różnego typu i skonfigurować reguły ACL, wykonaj poniższe kroki.

Możesz zdefiniować reguły w oparciu o źródłowy adres MAC lub IP, docelowy adres MAC lub IP, typ protokołu, numer portu itd.

### MAC ACL

Krok 1 configure

Uruchom tryb konfiguracji globalnej.

| Krok 2 | access-list create ac/-id [name ac/-name]                                                                                                    |
|--------|----------------------------------------------------------------------------------------------------|
|        | Utwórz MAC ACL.                                                                                                    |
|        | acl-id: Wprowadź ACL ID. ID mieści się w zakresie od 0 do 499.                                                                                                    |
|        | acl-name: Wprowadź nazwę, aby umożliwić identyfikację ACL.                                                                                                    |
| Krok 3 | access-list mac acl-id-or-name rule { auto   <i>rule-id</i> } { deny   permit } logging {enable   disable}<br>[ smac source-mac smask source-mac-mask ] [dmac destination-mac dmask destination-mac-<br>mask ] [type ether-type] [pri dot1p-priority] [vid vlan-id] [tseg time-range-name]         |
|        | Dodaj regułę MAC ACL.                                                                                                    |
|        | <i>acl-id-or-name</i> : Wprowadź ID lub nazwę ACL, do której chcesz dodać regułę.                                                                                                    |
|        | <i>auto:</i> ID reguły będzie przypisany automatycznie. Odstęp czasu między przypisywaniem regułom ID to 5 sekund.                                                                                                    |
|        | <i>rule-id</i> : Przypisz ID do reguły.                                                                                                    |
|        | deny   permit: Określ, jakie działanie ma być wykonane względem pakietów dopasowanych do<br>reguły. Domyślnie ustawiona jest opcja Permit. W przypadku wybrania opcji Deny pakiety będą<br>odrzucane; w przypadky wybrania funkcji Permit pakiety będą przekazywane.                               |
|        | <b>logging</b> {enable   disable}: Włącz lub wyłącz funkcję Logging dla reguły ACL. W przypadku włączenia funkcji, dopasowane reguły będą rejestrowane raz na 5 minut. Jeżeli włączysz funkcję ACL Counter trap, po zmianie czasu dopasowania wygenerowana zostanie powiązana pułapka (ang. trap). |
|        | source-mac: Wprowadź źródłowy adres MAC. Prawidłowy format to FF:FF:FF:FF:FF:FF.                                                                                                    |
|        | <i>source-mac-mask</i> : Wprowadź maskę źródłowego adresu MAC. Jest to konieczne w przypadku<br>wprowadzenia źródłowego adresu MAC. Prawidłowy format to FF:FF:FF:FF:FF:FF.                                                                                                    |
|        | destination-mac: Wprowadź docelowy adres MAC. Prawidłowy format to FF:FF:FF:FF:FF:FF.                                                                                                    |
|        | <i>destination-mac-mask</i> : Wprowadź maskę docelowego adresu MAC. Jest to konieczne w przypadku wprowadzenia docelowego adresu MAC. Prawidłowy format to FF:FF:FF:FF:FF:FF.                                                                                                    |
|        | ether-type: Wyznacz typ Ethernet, używając 4 cyfr szesnastkowych.                                                                                                    |
|        | dot1p-priority: Priorytet użytkownika wynosi od 0 do 7. Ustawienie domyślne to No Limit.                                                                                                    |
|        | <i>vlan-id</i> : VLAN ID wynosi od 1 do 4094.                                                                                                    |
|        | time-range-name: Nazwa zakresu czasu. Ustawienie domyślne to No Limit.                                                                                                    |
| Krok 4 | <b>exit</b><br>Wróć do trybu konfiguracji globalnej.                                                                                                    |
| Krok 5 | show access-list [ acl-id-or-name ]                                                                                                    |
|        | Wyświetl aktualną konfigurację ACL.                                                                                                    |
|        | acl-id-or-name: Numer ID i nazwa ACL.                                                                                                    |
| Krok 6 | end                                                                                                    |
|        | Powróć do trybu privileged EXEC.                                                                                                    |

Krok 7 copy running-config startup-config

Zapisz ustawienia w pliku konfiguracyjnym.

Poniższy przykład prezentuje tworzenie MAC ACL 50 i konfigurację reguły 5 (Rule 5) do przesyłania pakietów (permit) o źródłowym adresie MAC 00:34:A2:D4:34:B5:

## Switch#configure

Switch(config)#access-list create 50

Switch(config-mac-acl)#access-list mac 50 rule 5 permit logging disable smac 00:34:A2:D4:34:B5 smask FF:FF:FF:FF:FF:FF

Switch(config-mac-acl)#exit

Switch(config)#show access-list 50

MAC access list 50 name: ACL\_50

rule 5 permit logging disable smac 00:34:a2:d4:34:b5 smask ff:ff:ff:ff:ff:ff:ff:ff

## Switch(config)#end

## Switch#copy running-config startup-config

IP ACL

| Krok 1 | <b>configure</b><br>Uruchom tryb konfiguracji globalnej.    |
|--------|-------------------------------------------------------------|
| Krok 2 | access-list create acl-id [name acl-name]<br>Utwórz IP ACL. |
|        | acl-id: Wprowadź ACL ID. ID wynosi od 500 do 999.           |
|        | acl-name: Wprowadź nazwę, aby umożliwić identyfikację ACL.  |

 

 Krok 3
 access-list ip acl-id-or-name rule {auto | rule-id } {deny | permit} logging {enable | disable} [sip sip-address sip-mask sip-address-mask ] [ dip dip-address dip-mask dip-address-mask ] [dscp dscp-value] [tos tos-value] [pre pre-value] [frag {enable | disable}] [protocol protocol [s-port s-port-number s-port-mask s-port-mask] [d-port d-port-number d-port-mask d-port-mask] [tcpflag tcpflag]] [tseg time-range-name]

Dodaj reguły do ACL.

acl-id-or-name: Wprowadź ID lub nazwę ACL, do której chcesz dodać regułę.

*auto:* ID reguły będzie przypisany automatycznie. Odstęp czasu między przypisywaniem regułom ID to 5 sekund.

#### *rule-id*: Przypisz ID do reguły.

deny | permit: Określ, jakie działanie ma być wykonane względem pakietów dopasowanych do reguły. Domyślnie ustawiona jest opcja Permit. W przypadku wybrania opcji Deny pakiety będą odrzucane; w przypadky wybrania funkcji Permit pakiety będą przekazywane.

**logging** {enable | disable}: Włącz lub wyłącz funkcję Logging dla reguły ACL. W przypadku włączenia funkcji, dopasowane reguły będą rejestrowane raz na 5 minut. Jeżeli włączysz funkcję ACL Counter trap, po zmianie czasu dopasowania wygenerowana zostanie powiązana pułapka (ang. trap).

sip-address: Wprowadź źródłowy adres IP.

*sip-address-mask*: Wprowadź maskę źródłowego adresu IP. Jest to konieczne w przypadku wprowadzenia źródłowego adresu IP.

dip-address: Wprowadź docelowy adres IP.

*dip-address-mask:* Wprowadź maskę docelowego adresu IP. Jest to konieczne w przypadku wprowadzenia docelowego adresu IP.

dscp-value: Wyznacz wartość DSCP, między 0 a 63.

tos-value: Wyznacz wartość ToS adresu IP do dopasowania, między 0 a 15.

pre-value: Wyznacz wartość IP Precedence do dopasowania, między 0 a 7.

**frag** {enable | disable}: Włącz lub wyłącz dopasowywanie pakietów podzielonych na fragmenty. Funkcja jest domyślnie wyłączona. Jeżeli funkcja jest włączona, reguła będzie miała zastosowanie do wszystkich pakietów podzielonych na fragmenty i zawsze dopuści przekazywanie ostatniego fragmetu pakietu.

protocol: Wyznacz numer protokołu, między 0 a 255.

*s-port-number:* W przypadku ustawienia na protokół TCP lub UDP należy wyznaczyć numer portu źródłowego.

*s-port-mask:* W przypadku ustawienia na protokół TCP lub UDP należy wyznaczyć maskę portu źródłowego, używając 4 cyfr szesnastkowych.

*d-port-number:* W przypadku ustawienia na protokół TCP lub UDP należy wyznaczyć numer portu docelowego.

*d-port-mask:* W przypadku ustawienia na protokół TCP lub UDP należy wyznaczyć maskę portu docelowego, używając 4 cyfr szesnastkowych.

*tcpflag:* W przypadku ustawienia na protokół TCP należy wyznaczyć wartość flagi, używając liczb binarnych lub \* (np. 01\*010\*). Ustawnienie domyślne to \*, oznaczające, że flaga nie zostanie dopasowana.

Dostępne flagi to URG (Urgent flag), ACK (Acknowledge Flag), PSH (Push Flag), RST (Reset Flag), SYN (Synchronize Flag) and FIN (Finish Flag).

time-range-name: Nazwa zakresu czasu. Ustawienie domyślne to No Limit.

| Krok 4 | end                                        |
|--------|--------------------------------------------|
|        | Powróć do trybu privileged EXEC.           |
| Krok 5 | copy running-config startup-config         |
|        | Zapisz ustawienia w pliku konfiguracyjnym. |

Poniższy przykład prezentuje tworzenie IP ACL 600, konfigurację Rule 1 na przesyłanie (permit) pakietów o źródłowym adresie IP 192.168.1.100:

#### Switch#configure

## Switch(config)#access-list create 600

Switch(config)#access-list ip 600 rule 1 permit logging disable sip 192.168.1.100 sipmask 255.255.255.255

#### Switch(config)#show access-list 600

IP access list 600 name: ACL\_600

rule 1 permit logging disable sip 192.168.1.100 smask 255.255.255.255

#### Switch(config)#end

Switch#copy running-config startup-config

# Combined ACL

| Krok 1 | configure                                                                                                    |
|--------|----------------------------------------------------------------------------------------------------|
|        | Uruchom tryb konfiguracji globalnej.                                                                                                    |
| Krok 2 | access-list create acl-id [name acl-name]                                                                                                    |
|        | Utwórz Combined ACL (łączoną ACL).                                                                                                    |
|        | acl-id: Wprowadź ACL ID. ID wynosi od 1000 do 1499.                                                                                                    |
|        | acl-name: Wprowadź nazwę, aby umożliwić identyfikację ACL.                                                                                                    |
| Krok 3 | access-list combined <i>acl-id-or-name</i> rule {auto   <i>rule-id</i> } {deny   permit} logging {enable  <br>disable} [smac <i>source-mac-address</i> smask <i>source-mac-mask</i> ] [dmac <i>dest-mac-address</i> dmask<br><i>dest-mac-mask</i> ] [vid <i>vlan-id</i> ] [type <i>ether-type</i> ] [pri <i>priority</i> ] [sip <i>sip-address</i> sip-mask <i>sip-<br/>address-mask</i> ] [dip <i>dip-address</i> dip-mask <i>dip-address-mask</i> ] [dscp <i>dscp-value</i> ] [tos <i>tos-value</i> ]<br>[pre <i>pre-value</i> ] [protocol <i>protocol</i> [s-port <i>s-port-number</i> s-port-mask <i>s-port-mask</i> ] [d-port<br><i>d-port-number</i> d-port-mask <i>d-port-mask</i> ] [tcpflag <i>tcpflag</i> ]] [tseg <i>time-range-name</i> ] |
|        | Dodaj reguły do ACL.                                                                                                    |
|        | <i>acl-id-or-name</i> : Wprowadź ID lub nazwę ACL, go której chcesz dodać regułę.                                                                                                    |
|        | <i>auto:</i> ID reguły będzie przypisany automatycznie. Odstęp czasu między przypisywaniem regułom ID to 5 sekund.                                                                                                    |
|        | <i>rule-id</i> : Przypisz ID do reguły.                                                                                                    |
|        | deny   permit: kreśl, jakie działanie ma być wykonane względem pakietów dopasowanych do<br>reguły. Domyślnie ustawiona jest opcja Permit. W przypadku wybrania opcji Deny pakiety będą<br>odrzucane; w przypadky wybrania funkcji Permit pakiety będą przekazywane.                                                                                                    |
|        | <b>logging</b> {enable   disable}: Włącz lub wyłącz funkcję Logging dla reguły ACL. W przypadku włączenia funkcji, dopasowane reguły będą rejestrowane raz na 5 minut. Jeżeli włączysz funkcję ACL Counter trap, po zmianie czasu dopasowania wygenerowana zostanie powiązana pułapka (ang. trap).                                                                                                    |
|        | source-mac-address: Wprowadź źródłowy adres MAC.                                                                                                    |
|        | source-mac-mask: Wprowadź maskę źródłowego adresu MAC.                                                                                                    |
|        | dest-mac-address: Wprowadź docelowy adres MAC                                                                                                    |
|        | <i>dest-mac-mask</i> : Wprowadź maskę docelowego adresu MAC. Jest to konieczne w przypadku wprowadzenia docelowego adresu MAC.                                                                                                    |
|        | <i>vlan-id</i> : VLAN ID wynosi od 1do 4094.                                                                                                    |
|        | ether-type: Wyznacz typ Ethernet, używając 4 cyfr szesnastkowych.                                                                                                    |
|        | <i>priority</i> : Priorytet użytkownika wynosi od 0 do 7. Ustawienie domyślne to No Limit.                                                                                                    |
|        | <i>sip-address</i> :Wprowadź źródłowy adres IP.                                                                                                    |
|        | <i>sip-address-mask</i> : Wprowadź maskę źródłowego adresu IP. Jest to konieczne w przypadku wprowadzenia źródłowego adresu IP.                                                                                                    |
|        | dip-address: Jest to konieczne w przypadku wprowadzenia źródłowego adresu IP.                                                                                                    |
|        | <i>dip-address-mask</i> : Wprowadź maskę docelowego adresu IP. Jest to konieczne w przypadku wprowadzenia docelowego adresu IP.                                                                                                    |
|        | <i>dscp-value:</i> Wyznacz wartość DSCP między 0 a 63.                                                                                                    |
|        | <i>tos-value:</i> Wyznacz wartość ToS adresu IP do dopasowania, miedzy 0 a 15.                                                                                                    |

|        | <i>protocol:</i> wyznacz numer protokołu, między U an255.                                                                                                    |
|--------|----------------------------------------------------------------------------------------------------|
|        | <i>s-port-number:</i> W przypadku ustawienia na protokół TCP lub UDP należy wyznaczyć numer portu źródłowego.                                                                                                    |
|        | <i>s-port-mask:</i> W przypadku ustawienia na protokół TCP lub UDP należy wyznaczyć maskę portu<br>źródłowego, używając 4 cyfr szesnastkowych.                                                                       |
|        | <i>d-port-number:</i> W przypadku ustawienia na protokół TCP lub UDP należy wyznaczyć numer portu docelowego.                                                                                                    |
|        | <i>d-port-mask:</i> W przypadku ustawienia na protokół TCP lub UDP należy wyznaczyć maskę portu<br>docelowego, używając 4 cyfr szesnastkowych.                                                                       |
|        | <i>tcpflag:</i> W przypadku ustawienia na protokół TCP należy wyznaczyć wartość flagi, używając<br>liczb binarnych lub * (np. 01*010*). Ustawnienie domyślne to *, oznaczające, że flaga nie<br>zostanie dopasowana. |
|        | Dostępne flagi to URG (Urgent flag), ACK (Acknowledge Flag), PSH (Push Flag), RST (Reset<br>Flag), SYN (Synchronize Flag) i FIN (Finish Flag).                                                                       |
|        | time-range-name: Nazwa zakresu czasu. Ustawienie domyślne to No Limit.                                                                                                    |
| Krok 4 | end                                                                                                    |
|        | Wróć do trybu privileged EXEC.                                                                                                    |
| Krok 5 | copy running-config startup-config                                                                                                    |
|        | Zapisz ustawienia w pliku konfiguracyjnym.                                                                                                    |
|        |                                                                                                    |

Poniższy przykład prezentuje tworzenie Combined ACL 1100 i konfigurację Rule 1 (reguły 1) odrzucania pakietów o źródłowym adresie IP 192.168.3.100 in VLAN 2:

## Switch#configure

## Switch(config)#access-list create 1100

Switch(config)#access-list combined 1100 logging disable rule 1 permit vid 2 sip 192.168.3.100 sip-mask 255.255.255

## Switch(config)#show access-list 2600

Combined access list 2600 name: ACL\_2600

rule 1 permit logging disable vid 2 sip 192.168.3.100 sip-mask 255.255.255.255

# Switch(config)#end

## Switch#copy running-config startup-config

## IPv6 ACL

Krok 1 configure

Uruchom tryb konfiguracji globalnej.

#### Krok 2 access-list create acl-id [name acl-name]

Utwórz IPv6 dla ACL.

acl-id: Wprowadź ID listy ACL. ID mieści się w zakresie od 1500 do 1999.

acl-name: Wprowadź nazwę, aby umożliwić identyfikację ACL.

 Krok 3
 access-list ipv6 acl-id-or-name rule {auto | rule-id } {deny | permit} logging {enable | disable}

 [class class-value] [flow-label flow-label-value] [sip source-ip-address sip-mask source-ip-mask

 ] [dip destination-ip-address dip-mask destination-ip-mask] [s-port source-port-number] [d-port destination-port-number] [tseg time-range-name]

Dodaj reguły do ACL.

acl-id-or-name: Wprowadź ID lub nazwę ACL, do której chcesz dodać regułę.

*auto:* ID reguły będzie przypisany automatycznie. Odstęp czasu między przypisywaniem regułom ID to 5 sekund.

*rule-id*: Przypisz ID do reguły.

deny | permit: Określ, jakie działanie ma być wykonane względem pakietów dopasowanych do reguły. Domyślnie ustawiona jest opcja Permit. W przypadku wybrania opcji Deny pakiety będą odrzucane; w przypadky wybrania funkcji Permit pakiety będą przekazywane.

**logging** {enable | disable}: Włącz lub wyłącz funkcję Logging dla reguły ACL. W przypadku włączenia funkcji, dopasowane reguły będą rejestrowane raz na 5 minut. Jeżeli włączysz funkcję ACL Counter trap, po zmianie czasu dopasowania wygenerowana zostanie powiązana pułapka (ang. trap).

*class-value*: Wyznacz wartość klasy do dopasowania, w zakresie od 0 do 63.

flow-label-value: Wyznacz wartość Flow Label do dopasowania

*source-ip-address:* Wpisz źródłowy adres IP. Wpisz źródłowy adres IPv6 do dopasowania. Sprawdzony zostanie każdy typ adresu IPv6. Możesz wprowadzić pełny 128-bitowy adres IPv6, ale znaczenie będą miały tylko pierwsze 64 bity.

*source-ip-mask:* Wprowadź maskę źródłowego adresu IP. Maska jest wymagana, jeżeli podany został źródłowy adres IPv6. Wprowadź maskę w pełnym formacie (np. ffff:ffff:0000:ffff). Maska wyznacza, które bity w źródłowym adresie IPv6 będą dopasowywane do reguły.

*destination-ip-address*: Wpisz docelowy adres IP. Wpisz źródłowy adres IPv6 do dopasowania. Sprawdzony zostanie każdy typ adresu IPv6. Możesz wprowadzić pełny 128-bitowy adres IPv6, ale znaczenie będą miały tylko pierwsze 64 bity.

*destination-ip-mask:* Wprowadź maskę docelowego adresu IP. Maska jest wymagana, jeżeli podany został źródłowy adres IPv6. Wprowadź maskę w pełnym formacie (np. ffff:ffff:0000:ffff). Maska wyznacza, które bity w źródłowym adresie IPv6 będą dopasowywane do reguły.

*source-port-number*: Wprowadź port źródłowy TCP/UDP, jeżeli wybrany został protokół TCP/UDP.

*destination-port-number*: Wprowadź port docelowy TCP/UDP, jeżeli wybrany został protokół TCP/UDP.

#### Krok 4 end

Powróć do trybu privileged EXEC.

Krok 5 copy running-config startup-config

Zapisz ustawienia w pliku konfiguracyjnym.

Poniższy przykład prezentuje tworzenie listy ACL IPv6 1600 i konfigurację Rule 1 do odrzucania pakietów o adresie źródłowym IPv6 CDCD:910A:2222:5498:8475:1111:3900:2020:

## Switch#configure

Switch(config)#access-list create 1600

Switch(config)#show access-list 1600

IPv6 access list 1600 name: ACL\_1600

rule 1 deny logging disable sip cdcd:910a:2222:5498:8475:1111:3900:2020 sip-mask ffff:ff

ff:ffff:ffff

## Switch(config)#end

## Switch#copy running-config startup-config

# Zmiana kolejności reguł

Możesz zmienić kolejność reguł, podając ID pierwszej reguły (Start Rule ID) i wartość krokową.

| Krok 1 | <b>configure</b><br>Uruchom tryb konfiguracji globalnej.                                                                                                    |
|--------|----------------------------------------------------------------------------------------------------|
| Krok 2 | access-list resequence acl-id-or-name start start-rule-id Krok rule-id-Krok-value<br>Zmień kolejność reguł na wybranej ACL.<br>acl-id-or-name: Wpisz ID lub nazwę ACL.<br>start-rule-id:Wpisz pierwszy ID reguły.<br>rule-id-Krok-value: Wprowadź wartość krokową. |
| Krok 3 | <b>end</b><br>Wróć do trybu privileged EXEC.                                                                                                    |
| Krok 4 | <b>copy running-config startup-config</b><br>Zapisz ustawienia w pliku konfiguracyjnym.                                                                                                    |

Poniższy przykład prezentuje zmianę kolejności reguł ACL MAC 100: ustawianie pierwszego ID reguły na 1 i ustawianie wartości krokowej na 10:

# Switch#configure

Switch(config)#access-list resequence 100 start 1 step 10

# Switch(config)#show access-list 100

MAC access list 100 name: "ACL\_100"

rule 1 deny logging disable smac aa:bb:cc:dd:ee:ff smask ff:ff:ff:ff:ff:ff:ff

rule 11 permit logging disable vid 18

rule 21 permit logging disable dmac aa:cc:ee:ff:dd:33 dmask ff:ff:ff:ff:ff:ff:ff

# Switch(config)#end

## Switch#copy running-config startup-config

# 2.2.3 Strategie konfiguracji

Strategie konfiguracji umożliwiają dalsze przetwarzanie dopasowanych pakietów poprzez takie działania jak mirroring, ograniczanie prędkości, przekierowywanie lub zmiana priorytetu.

Wykonaj poniższe kroki, aby skonfigurować strategie dla reguły ACL.

| Krok 1 | <b>configure</b><br>Uruchom tryb konfiguracji globalnej.                                                                                                    |
|--------|----------------------------------------------------------------------------------------------------|
| Krok 2 | access-list action acl-id-or-name rule rule-id<br>Skonfiguruj strategie dla reguły ACL.<br>acl-id-or-name: Wprowadź ID lub nazwę ACL.<br>rule-id: Wprowadź ID reguły ACL. |

#### Krok 3 redirect interface { fastEthernet port | gigabitEthernet port | ten-gigabitEthernet port }

(Opcjonalnie) Ustaw strategię na przekierowywanie dopasowanych pakietów do wybranego portu.

*port*: Port docelowy, do którego przekierowywane będą pakiety. Ustawienie domyślne to All (wszystkie).

#### s-mirror interface { fastEthernet port | gigabitEthernet port | ten-gigabitEthernet port }

(Opcjonalnie) Ustaw strategię na kopiowanie (mirroring) dopasowanych pakietów na wybranym porcie.

port: Port docelowy, na którym kopiowane będą pakiety.

#### s-condition rate rate burst burst-size osd { none | discard }

(Opcjonalnie) Ustaw strategię na monitorowanie prędkości dopasowanych pakietów.

rate: Ustaw prędkość między 1 a 1000000 kb/s.

burst-size: Określ maks. dopuszczalną liczbę bajtów na sekundę, od 1 do 128.

**osd**: Wpisz "none" (brak) lub "discard" (odrzucaj) jako działanie, które ma być podejmowane względem pakietów, których prędkość przekracza granicę wyznaczonego zakresu. Ustawienie domyślne to None.

#### qos-remark [dscp dscp] [ priority pri ] [ dot1p pri ]

(Opcjonalnie) Wyznacz strategię oznaczania priorytetu dopasowanych pakietów.

dscp: Wyznacz region DSCP dla pakietów danych. Wartość wynosi od 0 do 63.

priority pri: Wyznacz priorytet lokalny dla pakietów danych. Wartość wynosi od 0 do 7.

dot1p pri: Wyznacz priorytet 802.1p dla pakietów danych. Wartość wynosi od 0 do 7.

| Krok 4 | end                                                                                     |
|--------|-----------------------------------------------------------------------------------------|
|        | Wróć do trybu privileged EXEC.                                                          |
| Krok 5 | <b>copy running-config startup-config</b><br>Zapisz ustawienia w pliku konfiguracyjnym. |

Przekierowywanie dopasowanych pakietów do portu 1/0/4 w regule 1 ACL MAC 10:

#### Switch#configure

Switch(config)#access-list action 10 rule 1

Switch(config-action)#redirect interface gigabitEthernet 1/0/4

## Switch(config-action)#exit

## Switch(config)#show access-list 10

MAC access list 10 name: ACL\_10

rule 5 permit logging disable action redirect Gi1/0/4

## Switch(config)#end

Switch#copy running-config startup-config

# 2.2.4 Konfiguracja wiązania ACL

Możesz powiązać ACLz portem lub siecią VLAN. Pakiety odebrane na porcie lub w sieci VLAN będą dopasowane i przetworzone zgodnie z regułami ACL. ACL zacznie działać dopiero po powiązaniu jej z portem lub siecią VLAN.

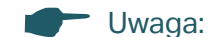

- Różne typy ACL nie mogą być powiązane z tym samym portem lub siecią VLAN.
- Liczne ACL tego samego typu mogą być powiązane z tym samym portem lub siecią VLAN.
   Przełącznik dopasowuje odebrane pakiety wykorzystując listy ACL, zgodnie z kolejnością. Im wcześniej ACL została powiązana, tym większy ma priorytet.

## Wykonaj poniższe kroki, aby powiązać ACL z portem lub VLAN:

| Krok 1 | configure                                                                                                    |
|--------|----------------------------------------------------------------------------------------------------|
|        | Uruchom tryb konfiguracji globalnej.                                                                                                    |
| Krok 2 | access-list bind acl-id-or-name interface { [ vlan vlan-list ]   [ fastEthernet port-list ]   [ gigabitEthernet port-list ] [ ten-gigabitEthernet port-list ] } |
|        | Powiąż ACL z portem lub VLAN.                                                                                                    |
|        | <i>acl-id-or-name</i> : Wprowadź ID lub nazwę ACL, do której chcesz dodać regułę.                                                                               |
|        | <i>vlan-list</i> : Wyznacz ID lub listę ID sieci VLAN, którą(-e) chcesz powiązać z ACL. Wartość powinna<br>wynosić między 1 a 4094, np. 2-3,5.                  |
|        | port-list. Wyznacz numer lub listę portu Ethernet, który chcesz powiązać z ACL.                                                                                 |
| Krok 3 | show access-list bind                                                                                                    |
|        | Sprawdź ustawienia wiązania ACL.                                                                                                    |
| Krok 4 | end                                                                                                    |
|        | Wróć do trybu privileged EXEC.                                                                                                    |
| Krok 5 | copy running-config startup-config                                                                                                    |
|        | Zapisz ustawienia w pliku konfiguracyjnym.                                                                                                    |

Poniższy przykład prezentuje wiązanie ACL 1 z portem 3 i VLAN 4:

## Switch#configure

# Switch(config)#access-list bind 1 interface vlan 4 gigabitEthernet 1/0/3

## SSwitch(config)#show access-list bind

| ACL ID | ACL NAME | Interface/VID | Direction | Туре |
|--------|----------|---------------|-----------|------|
|        |          |               |           |      |
| 1      | ACL_1    | Gi1/0/3       | Ingress   | Port |
| 1      | ACL_1    | 4             | Ingress   | VLAN |
|        |          |               |           |      |

Switch(config)#end

Switch#copy running-config startup-config

# 2.2.5 Wyświetlanie liczby dopasowanych pakietów ACL

Za pomocą poniższego polecenia możesz wyświetlić liczbę dopasowanych pakietów każdej ACL, w trybie użytkownika uprzywilejowanego i w każdym innym trybie:

show access-list acl-id-or-name counter

Wyświetl liczbę dopasowanych pakietów wybranej ACL.

acl-id-or-name: Podaj ID lub nazwę ACL do wyświetlenia.

# **3** Przykład konfiguracji ACL

# 3.1 Przykład konfiguracji MAC ACL

# 3.1.1 Wymagania sieciowe

Firma nie zezwala na dostęp pracowników działu R&D do forum wewnętrznego w godzinach ich pracy. Natomiast kierownik działu R&D ma nieograniczony dostęp do forum wewnętrznego.

Jak pokazano poniżej, serwer forum wewnętrznego podłączony jest do przełącznika poprzez port 1/0/1, a komputery działu R&D podłączone są poprzez port 1/0/2.

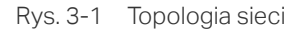

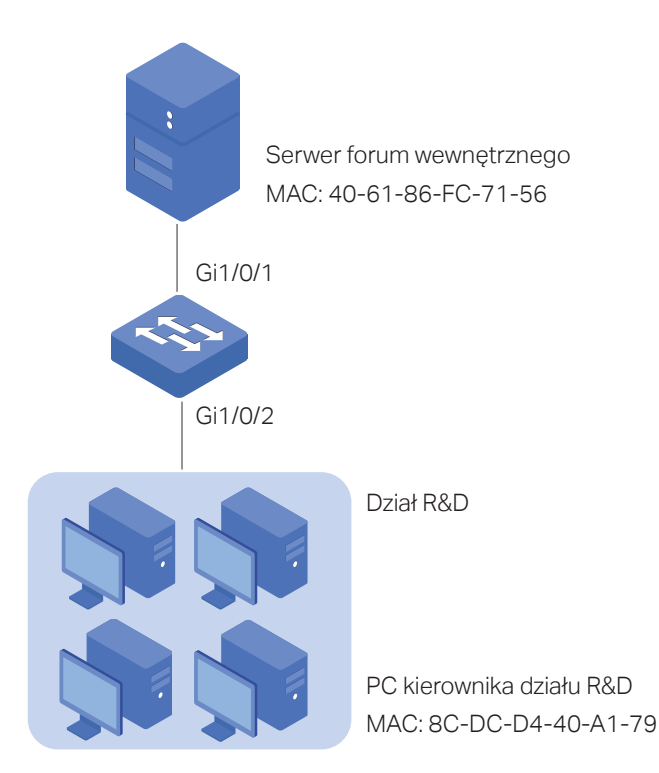

# 3.1.2 Schemat konfiguracji

Aby możliwe było spełnienie powyższego wymogu, należy skonfigurować filtrowanie pakietów poprzez utworzenie MAC ACL i konfigurację stosowanych reguł.

# Konfiguracja zakresu czasu

Utwórz wpis zakresu czasu, obejmujący godziny pracy w firmie. Zastosuj ten wpis do reguły ACL, która blokuje dostęp do serwera forum wewnętrznego.

# Konfiguracja ACL

Utwórz MAC ACL i skonfiguruj następujące reguły:

- Skonfiguruj regułę zezwoleń tak, aby możliwe było dopasowywanie pakietów o źródłowym adresie MAC 8C-DC-D4-40-A1-79 i docelowym adresie MAC 40-61-86-FC-71-56. Ta reguła pozwala kierownikowi działu R&D na nieograniczony dostęp do forum wewnętrznego.
- Skonfiguruj regułę odrzucania, aby możliwe było dopasowywanie pakietów o docelowym adresie MAC 40-61-86-FC-71-56 i zastosuj do niej wpis zakresu czasu dla godzin pracy.
- Skonfiguruj regułę zezwoleń, aby możliwe było dopasowywanie wszystkich pozostałych pakietów, które nie pasują do powyższych reguł.

## Konfiguracja wiązania

Powiąż MAC ACL z portem 1/0/2 tak, aby reguły ACL miały zastosowanie dla komputerów z działu R&D, które nie mogą mieć dostępu do forum wewnętrznego firmy w godzinach pracy.

W poniższych podrozdziałach opisano dwa sposoby przeprowadzenia procedury konfiguracji: przez GUI oraz przez CLI.

# 3.1.3 Przez GUI

 Wybierz z menu SYSTEM > Time Range > Time Range Config i kliknij + Add, aby wyświetlić poniższą stronę. Utwórz wpis zakresu czasu o nazwie Work\_time.

| Rys. 3-2 | Konfigura | acja za | kresu | czasu |
|----------|-----------|---------|-------|-------|
|----------|-----------|---------|-------|-------|

| Time-Rang   | e Config  |               |                              |      |              |
|-------------|-----------|---------------|------------------------------|------|--------------|
| Name:       | Work_time | (1-16 charact | ers)                         |      |              |
| Holiday:    | O Exclude | Include       |                              |      |              |
|             |           |               |                              |      |              |
| Period Time | e Config  |               |                              |      |              |
|             |           |               |                              | 0    | Add 🔵 Delete |
|             |           |               |                              |      |              |
|             | Index     | Date          | Day                          | Time | Operation    |
|             | Index     | Date<br>No e  | Day ntries in this table.    | Time | Operation    |
| Total: 0    | Index     | Date<br>No e  | Day<br>ntries in this table. | Time | Operation    |

 W sekcji Period Time Config kliknij + Add, aby wyświetlić poniższe okno. Dodaj godziny pracy firmy w Period Time i kliknij Save.

Rys. 3-3 Dodawanie czasu pracy

| Period Time Co | nfig                                           |
|----------------|------------------------------------------------|
| Date           |                                                |
| From           | Month:Day:Year:January▼1▼2018▼                 |
| То             | Month:Day:Year:JanuaryI2019                    |
| Time           |                                                |
| From:<br>To:   | 08:00 (Format: HH:MM)<br>18:00 (Format: HH:MM) |
| Day of Week    |                                                |
| ✓ Mon ✓        | Tue 🗹 Wed 🗹 Thu 🗹 Fri 🗌 Sat 🗌 Sun              |
|                | Cancel Save                                    |

- 3) Po dodaniu czasu pracy, kliknij **Create**, aby zapisać ten wpis.
  - Rys. 3-4 Tworzenie zakresu czasu

| Time-Rang  | ge Config |                                       |                     |               |            |
|------------|-----------|---------------------------------------|---------------------|---------------|------------|
| Name:      | Work_time | (1-16 characters                      | 5)                  |               |            |
| Holiday:   | O Exclude | Include                               |                     |               |            |
| Period Tim | e Config  |                                       |                     |               |            |
|            |           |                                       |                     |               |            |
|            |           |                                       |                     | •             | Add Delete |
|            | Index     | Date                                  | Day                 | Time          | Operation  |
|            | 0         | January 1, 2018 - January 1, 20<br>19 | Mon,Tue,Wed,Thu,Fri | 08:00 - 18:00 | 0          |
| Total: 0   |           |                                       |                     |               |            |
|            |           |                                       |                     | Discard       | Create     |

4) Wybierz z menu **SECURITY > ACL > ACL Config** i kliknij 🖶 Add, aby wyświetlić poniższą stronę. Następnie utwórz MAC ACL dla działu marketingu.

Rys. 3-5 Tworzenie MAC ACL

| ACL       |               |               |
|-----------|---------------|---------------|
| ACL Type: | MAC ACL 🔻     | ]             |
| ACL ID:   | 100           | (0-499)       |
| ACL Name: | Forum_Control | (Optional)    |
|           |               | Cancel Create |

# 5) Kliknij Edit ACL w kolumnie Operation.

Rys. 3-6 Edytowanie MAC ACL

| ACL Conf | ig       |        |               |       |                |
|----------|----------|--------|---------------|-------|----------------|
|          |          |        |               |       | 🕂 Add 📄 Delete |
|          | ACL Type | ACL ID | ACL Name      | Rules | Operation      |
|          | MAC ACL  | 100    | Forum_Control | None  | Edit ACL       |
| Total: 1 |          |        |               |       |                |

## 6) Na stronie konfiguracji ACL kliknij 🕂 🗛 🗠 .

Rys. 3-7 Edytowanie MAC ACL

| ACL Details    |               |       |                           |        |                          |                  |
|----------------|---------------|-------|---------------------------|--------|--------------------------|------------------|
| ACL Type:      | MAC ACL       |       |                           |        |                          |                  |
| ACL ID:        | 100           |       |                           |        |                          |                  |
| ACL Name:      | Forum_Control |       |                           |        |                          |                  |
| ACL Rules Conf | ig            |       |                           |        |                          |                  |
| 🕕 Resequenc    | e             |       |                           |        | + Add                    | Delete 👌 Refresh |
| 🗌 Ind          | ex Rule ID    | S-MAC | D-MAC                     | Action | Total Matched<br>Counter | Operation        |
|                |               |       | No entries in this table. |        |                          |                  |
| Total: 0       |               |       |                           |        |                          |                  |

7) Skonfiguruj regułę 5, aby zezwolić na przyjmowanie pakietów o źródłowym adresie MAC 8C-DC-D4-40-A1-79 i docelowym adresie MAC 40-61-86-FC-71-56.

Rys. 3-8 Konfiguracja reguły 5

| MAC ACL Rule   |                   |                          |
|----------------|-------------------|--------------------------|
| ACL ID:        | 100               |                          |
| ACL Name:      | Forum_Control     |                          |
| Rule ID:       | 5                 | Auto Assign              |
| Operation:     | Permit            |                          |
| S-MAC:         | 8C-DC-D4-40-A1-79 | (Format: FF-FF-FF-FF-FF) |
| Mask:          | FF-FF-FF-FF-FF    | (Format: FF-FF-FF-FF-FF) |
| D-MAC:         | 40-61-86-FC-71-56 | (Format FF-FF-FF-FF-FF)  |
| Mask:          | FF-FF-FF-FF-FF    | (Format FF-FF-FF-FF-FF)  |
| VLAN ID:       |                   | (1-4094)                 |
| EtherType:     |                   | (4-hex number)           |
| User Priority: | Default           |                          |
| Time Range:    |                   | (Optional)               |
| Logging:       | Disable           | •                        |
| Policy         |                   |                          |
| Mirroring      |                   |                          |
| Redirect       |                   |                          |
| Rate Limit     |                   |                          |
| QoS Remark     |                   |                          |
|                |                   | Discard Apply            |

8) W ten sam sposób skonfiguruj regułę 15, aby pakiety o adresie docelowym MAC 40-61-86-FC-71-56 były odrzucane i zastosuj dla tej reguły wpis zakresu czasu dla godzin pracy.

Rys. 3-9 Konfiguracja reguły 15

| MAC ACL Rule   |                   |                          |
|----------------|-------------------|--------------------------|
| ACL ID:        | 100               |                          |
| ACL Name:      | Forum_Control     |                          |
| Rule ID:       | 15                | Auto Assign              |
| Operation:     | Deny              | <b>v</b>                 |
| S-MAC:         |                   | (Format: FF-FF-FF-FF-FF) |
| Mask:          |                   | (Format: FF-FF-FF-FF-FF) |
| D-MAC:         | 40-61-86-FC-71-56 | (Format: FF-FF-FF-FF-FF) |
| Mask:          | FF-FF-FF-FF-FF    | (Format: FF-FF-FF-FF-FF) |
| VLAN ID:       |                   | (1-4094)                 |
| EtherType:     |                   | (4-hex number)           |
| User Priority: | Default           | ▼                        |
| Time Range:    | Work_time         | (Optional)               |
| Logging:       | Disable           | ▼                        |
| Policy         |                   |                          |
| Mirroring      |                   |                          |
| Redirect       |                   |                          |
| C Rate Limit   |                   |                          |
| QoS Remark     |                   |                          |
|                |                   | Discard Apply            |

9) Skonfiguruj regułę 25, aby zezwolić na przyjmowanie pakietów, które nie pasują do żadnej z powyższych reguł.

Rys. 3-10 Konfiguracja reguły 25

| MAC ACL Rule   |               |                          |
|----------------|---------------|--------------------------|
| ACL ID:        | 100           |                          |
| ACL Name:      | Forum_Control |                          |
| Rule ID:       | 25            | Auto Assign              |
| Operation:     | Permit        | Y                        |
| S-MAC:         |               | (Format: FF-FF-FF-FF-FF) |
| Mask:          |               | (Format: FF-FF-FF-FF-FF) |
| D-MAC:         |               | (Format: FF-FF-FF-FF-FF) |
| Mask:          |               | (Format: FF-FF-FF-FF-FF) |
| VLAN ID:       |               | (1-4094)                 |
| EtherType:     |               | (4-hex number)           |
| User Priority: | Default       | ¥                        |
| Time Range:    |               | ▼ (Optional)             |
| Logging:       | Disable       | ¥                        |
| Policy         |               |                          |
| Mirroring      |               |                          |
| Redirect       |               |                          |
| Rate Limit     |               |                          |
| QoS Remark     |               |                          |
|                |               | Discard Apply            |

10) Wybierz z menu **SECURITY > ACL > ACL Binding** i kliknij 🕂 Add, aby wyświetlić poniższą stronę. Powiąż ACL 100 z portem 1/0/2, aby konfiguracja była obowiązujące.

Rys. 3-11 Wiązanie ACL z portem 1/0/2

| Port Binding Config |                                                       |  |  |  |
|---------------------|-------------------------------------------------------|--|--|--|
| ACL:                | ID Name           100                                 |  |  |  |
| Direction<br>Port:  | Ingress  1/0/2 (Format: 1/0/1, input or choose below) |  |  |  |
|                     |                                                       |  |  |  |
| Select All          |                                                       |  |  |  |
|                     | Cancel Create                                         |  |  |  |

11) Kliknij 🔯 <sup>save</sup>, aby zapisać ustawienia.

# 3.1.4 Przez CLI

- 1) Utwórz wpis zakresu czasu.
  - Switch#config

Switch(config)#time-range Work\_time

Switch(config-time-range)#holiday include

Switch(config-time-range)#absolute from 01/01/2018 to 01/01/2019

Switch(config-time-range)#periodic start 08:00 end 18:00 day-of-the-week 1,2,3,4,5

Switch(config-time-range)#end

Switch#copy running-config startup-config

2) Utwórz MAC ACL.

Switch#configure

Switch(config)#access-list create 100 name Forum\_Control

3) Skonfiguruj regułę 5, aby przyjmować pakiety o źródłowym adresie MAC 8C-DC-D4-40-A1-79 i docelowym adresie MAC 40-61-86-FC-71-56.

Switch(config)#access-list mac 100 rule 5 permit logging disable smac 8C:DC:D4:40:A1:79 smask FF: FF: FF: FF: FF dmac 40:61:86:FC:71:56 dmask FF: FF: FF: FF: FF: FF: FF

 Skonfiguruj regułę 15, aby odrzucać pakiety o adresie docelowym MAC 40-61-86-FC-71-56.

Switch(config)#access-list mac 100 rule 15 deny logging disable dmac 40:61:86:FC:71:56 dmask FF: FF: FF: FF: FF: FF tseg Work\_time

5) Skonfiguruj regułę 25, aby przyjmować wszystkie pakiety. Ta reguła sprawia, że ruch skierowany w stronę innych zasobów sieci nie będzie blokowany przez przełącznik.

Switch(config)#access-list mac 100 rule 25 permit logging disable

6) Powiąż ACL100 z portem 1/0/2.

Switch(config)#access-list bind 100 interface gigabitEthernet 1/0/2

Switch(config)#end

Switch#copy running-config startup-config

# Sprawdzanie konfiguracji

Sprawdzanie konfiguracji MAC ACL 100:

Switch#show access-list 100

MAC access list 100 name: "Forum\_Control"

rule 5 permit logging disable smac 8c:dc:d4:40:a1:79 smask ff:ff:ff:ff:ff:ff:ff dmac 40:61:86:fc:71:56 dmask ff:ff:ff:ff:ff:ff

rule 15 deny logging disable dmac 40:61:86:fc:71:56 dmask ff:ff:ff:ff:ff:ff:ff tseg "Work\_time"

rule 25 permit logging disable

Switch#show access-list bind

| ACL ID | ACL NAME      | Interface/VID | Direction | Туре |
|--------|---------------|---------------|-----------|------|
|        |               |               |           |      |
| 100    | Forum_Control | Gi1/0/2       | Ingress   | Port |

# 3.2 Przykład konfiguracji IP ACL

# 3.2.1 Wymagania sieciowe

Jak pokazano poniżej, wewnętrzna grupa serwerów firmy może zapewniać różne typy usług. Komputery w dziale marketingu są podłączone do przełącznika poprzez port 1/0/1, a wewnętrzna grupa serwerów poprzez port 1/0/2.

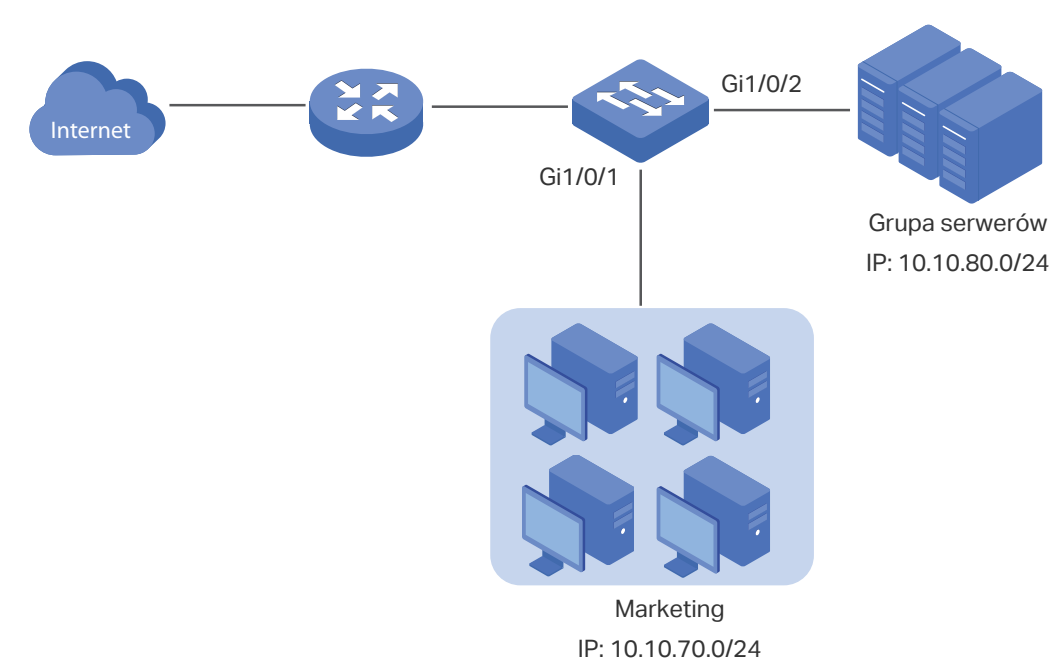

Rys. 3-12 Topologia sieci

Oczekuje się, że:

 dział marketingu może mieć dostęp do wewnętrznej grupy serwerów tylko w sieci intranet; dział marketingu może odwiedzać w Internecie tylko witryny http i https.

# 3.2.2 Schemat konfiguracji

Aby spełnić powyższe warunki, należy skonfigurować filtrowanie pakietów poprzez utworzenie IP ACL i konfigurację odpowiednich reguł.

Konfiguracja ACL

Utwórz IP ACL i skonfiguruj poniższe reguły:

- Skonfiguruj regułę zezwoleń tak, aby możliwe było dopasowywanie pakietów o źródłowym adresie IP 10.10.70.0/24 i docelowym adresie IP 10.10.80.0/24. Ta reguła umożliwia działowi marketingu dostęp do wewnętrznych serwerów sieci z poziomu intranet.
- Skonfiguruj cztery reguły zezwoleń, aby możliwe było dopasowywanie pakietów o źródłowym adresie IP 10.10.70.0/24 i docelowych portach TCP 80, TCP 443 oraz TCP/UDP 53. Ta reguła umożliwia działowi marketingu dostęp do witryn http i https w Internecie.
- Skonfiguruj regułę odrzucania, aby możliwe było dopasowywanie pakietów o źródłowym adresie IP 10.10.70.0/24. Ta reguła blokuje inne usługi sieciowe.

Przełącznik po kolei dopasowuje pakiety do reguł zaczynając od reguł 1. Jeśli pakiet pasuje do reguły, przełącznik przerywa proces dopasowywania i inicjuje działanie określone w regule.

# Konfiguracja wiązania

Powiąż IP ACL z portem 1/0/1 tak, aby reguły ACL miały zastosowanie tylko dla działu marketingu.

W poniższych podrozdziałach opisano dwa sposoby przeprowadzenia procedury konfiguracji: przez GUI oraz przez CLI.

# 3.2.3 Przez GUI

 Wybierz z menu SECURITY > ACL > ACL Config i kliknij + Add, aby wyświetlić poniższą stronę. Następnie utwórz IP ACL dla działu marketingu.

Rys. 3-13 Tworzenie IP ACL

| ACL       |               |
|-----------|---------------|
| ACL Type: | IP ACL V      |
| ACL ID:   | 500 (500-999) |
| ACL Name: | (Optional)    |
|           |               |
|           | Cancel        |

# 2) Kliknij Edit ACL w kolumnie Operation.

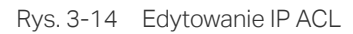

| ACL Conf | ACL Config |        |           |       |                |  |
|----------|------------|--------|-----------|-------|----------------|--|
|          |            |        |           |       | 🕂 Add 🔵 Delete |  |
|          | ACL Type   | ACL ID | ACL Name  | Rules | Operation      |  |
|          | IP ACL     | 500    | marketing | None  | Edit ACL       |  |
| Total: 1 |            |        |           |       |                |  |

# 3) Na stronie konfiguracji ACL kliknij 🕂 🗚

Rys. 3-15 Edytowanie IP AC

| ACL Details   |           |      |               |             |        |                          |                |
|---------------|-----------|------|---------------|-------------|--------|--------------------------|----------------|
| ACL Type:     | IP ACL    |      |               |             |        |                          |                |
| ACL ID:       | 500       |      |               |             |        |                          |                |
| ACL Name:     | marketing |      |               |             |        |                          |                |
| ACL Rules Tab | le        |      |               |             |        |                          |                |
| 1 Resequent   | ce        |      |               |             |        | 🕂 Add 🔵 De               | lete 👌 Refresh |
|               | Rule ID   | S-IP | D-IP          | IP Protocol | Action | Total Matched<br>Counter | Operation      |
|               |           |      | No Entries in | this table. |        |                          |                |
| Total: 0      |           |      |               |             |        |                          |                |

4) Skonfiguruj regułę 1, aby zezwolić na przyjmowanie pakietów o źródłowym adresie IP 10.10.70.0/24 i docelowym adresie IP 10.10.80.0/24.

Rys. 3-16 Konfiguracja reguły 1

| IP ACL Rule  |               |                         |
|--------------|---------------|-------------------------|
| ACL ID:      | 500           |                         |
| ACL Name:    | marketing     | _                       |
| Rule ID:     | 1             | Auto Assign             |
| Operation:   | Permit 🔹      |                         |
| Fragment:    | Enable        | _                       |
| S-IP:        | 10.10.70.0    | (Format: 192.168.0.1)   |
| Mask:        | 255.255.255.0 | (Format: 255.255.255.0) |
| D-IP:        | 10.10.80.0    | (Format: 192.168.0.1)   |
| Mask:        | 255.255.255.0 | (Format: 255.255.255.0) |
| IP Protocol: | No Limit 💌    | Ī                       |
| DSCP:        | No Limit 💌    | ]                       |
| IP ToS:      |               | (Optional, 0-15)        |
| IP Pre:      |               | (Optional, 0-7)         |

5) W ten sam sposób skonfiguruj regułę 2 i regułę 3, aby zezwolić na przyjmowanie pakietów o źródłowym adresie IP 10.10.70.0 oraz docelowych portach TCP 80 (port usługi http) i TCP 443 (port usługi https).

Rys. 3-17 Konfiguracja reguły 2

| IP ACL Rule     |               |                         |
|-----------------|---------------|-------------------------|
| ACL ID:         | 500           |                         |
| ACL Name:       | marketing     | _                       |
| Rule ID:        | 2             | Auto Assign             |
| Operation:      | Permit 💌      |                         |
| Fragment:       | Enable        | -                       |
| S-IP:           | 10.10.70.0    | (Format: 192.168.0.1)   |
| Mask:           | 255.255.255.0 | (Format: 255.255.255.0) |
| D-IP:           |               | (Format: 192.168.0.1)   |
| Mask            |               | (Format: 255.255.255.0) |
| IP Protocol:    | TCP •         |                         |
| URG: * •        | ACK: * •      | PSH: * V                |
| RST: <b>★</b> ▼ | SYN: * •      | FIN: <b>*</b>           |
| S-Port          |               | J-Port                  |
| Value:          | (0-65535)     | Value:<br>80 (0-65535)  |
| Mask:           | /0000 555     | Mask:                   |
| DSCP:           | No Limit •    |                         |
| IP ToS:         |               | (Optional, 0-15)        |

Rys. 3-18 Konfiguracja reguły 3

| IP ACL Rule  |               |                          |
|--------------|---------------|--------------------------|
| ACL ID:      | 500           |                          |
| ACL Name:    | marketing     |                          |
| Rule ID:     | 3             | Auto Assign              |
| Operation:   | Permit •      |                          |
| Fragment:    | Enable        |                          |
| S-IP:        | 10.10.70.0    | (Format: 192.168.0.1)    |
| Mask:        | 255.255.255.0 | (Format: 255.255.255.0)  |
| D-IP:        |               | (Format: 192.168.0.1)    |
| Mask:        |               | (Format: 255.255.255.0)  |
| IP Protocol: | TCP •         |                          |
| URG: * •     | ACK: * •      | PSH: * •                 |
| RST: * •     | SYN: * •      | FIN: * •                 |
| S-Port       |               | ✓ D-Port                 |
| Value:       |               | Value:                   |
|              | (0-65535)     | (0-65535)                |
| Mask:        | (0000-ffff)   | Mask:<br>ffff (0000-fff) |
| DSCP:        | No Limit 🗸    |                          |
| IP ToS:      |               | (Optional, 0-15)         |
6) W ten sam sposób skonfiguruj regułę 4 i regułę 5, aby przyjmować pakiety o źródłowym adresie IP 10.10.70.0 oraz docelowych portach TCP 53 lub UDP 53 (portu usługi DNS).

| IP ACL Rule  |               |                         |
|--------------|---------------|-------------------------|
| ACL ID:      | 500           |                         |
| ACL Name:    | marketing     | _                       |
| Rule ID:     | 4             | Auto Assign             |
| Operation:   | Permit        |                         |
| Fragment:    | Enable        |                         |
| S-IP:        | 10.10.70.0    | (Format. 192.168.0.1)   |
| Mask:        | 255.255.255.0 | (Format: 255.255.255.0) |
| D-IP:        |               | (Format: 192.168.0.1)   |
| Mask         |               | (Format: 255.255.255.0) |
| IP Protocol: | TCP           |                         |
| URG: * •     | ACK: * •      | PSH: * V                |
| RST: * •     | SYN: * •      | FIN: * •                |
| S-Port       |               | D-Port                  |
| Value:       | (0-65535)     | Value:<br>53 (0-65535)  |
| Mask:        | (0000-ffff)   | Mask:<br>(0000-fff)     |
| DSCP:        | No Limit 🗸    |                         |
| IP ToS:      |               | (Optional, 0-15)        |

Rys. 3-20 Konfiguracja reguły 5

| IP ACL Rule  |               |                         |
|--------------|---------------|-------------------------|
| ACL ID:      | 500           |                         |
| ACL Name:    | marketing     |                         |
| Rule ID:     | 5             | Auto Assign             |
| Operation:   | Permit        | •                       |
| Fragment:    | Enable        |                         |
| S-IP:        | 10.10.70.0    | (Format: 192.168.0.1)   |
| Mask:        | 255.255.255.0 | (Format: 255.255.255.0) |
| D-IP:        |               | (Format: 192.168.0.1)   |
| Mask:        |               | (Format: 255.255.255.0) |
| IP Protocol: | UDP           |                         |
| S-Port       |               | ✓ D-Port                |
| Value:       |               | Value:                  |
|              | (0-65535)     | 53 (0-65535)            |
| Mask:        |               | Mask:                   |
|              | (0000-ffff)   | (0000)                  |
| DSCP:        | No Limit      | •                       |
| IP ToS:      |               | (Optional, 0-15)        |

7) W ten sam sposób skonfiguruj regułę 6, aby odrzucać pakiety o źródłowym adresie IP 10.10.70.0.

| IP ACL Rule  |               |                         |
|--------------|---------------|-------------------------|
| ACL ID:      | 500           |                         |
| ACL Name:    | marketing     |                         |
| Rule ID:     | 6             | Auto Assign             |
| Operation:   | Deny          | •                       |
| Fragment:    | Enable        |                         |
| S-IP:        | 10.10.70.0    | (Formal: 192.168.0.1)   |
| Mask:        | 255.255.255.0 | (Format: 255.255.255.0) |
| D-IP:        |               | (Format: 192.168.0.1)   |
| Mask:        |               | (Format: 255.255.255.0) |
| IP Protocol: | No Limit      | •                       |
| DSCP:        | No Limit      | •                       |
| IP ToS:      |               | (Optional, 0-15)        |
| IP Pre:      |               | (Optional, 0-7)         |

Rys. 3-21 Konfiguracja reguły 6

 Wybierz z menu SECURITY > ACL > ACL Binding i kliknij + Add, aby wyświetlić poniższą stronę. Powiąż listę ACL działu marketingu z portem 1/0/1, aby zapewnić jej obowiązywanie.

| Port Binding Co | onfig                                       |
|-----------------|---------------------------------------------|
| ACL:            | <ul> <li>ID O Name</li> <li>500 </li> </ul> |
| Direction       | Ingress                                     |
| Port:           | 1/0/1 (Format:1/0/1, input or choose below) |
| Select All      | UNIT1<br>2 3 4 5 6 7 8 9 10                 |
|                 | Cancel                                      |

Rys. 3-22 Wiązanie ACL z portem 1/0/1

9) Kliknij 🔯 <sup>save</sup>, aby zapisać ustawienia.

### 3.2.4 Przez CLI

1) Utwórz IP ACL.

Switch#configure

Switch(config)#access-list create 500 name marketing

 Skonfiguruj regułę 1, aby przyjmować pakiety o źródłowym adresie IP 10.10.70.0/24 i docelowym adresie IP 10.10.80.0/24.

Switch(config)#access-list ip 500 rule 1 permit logging disable sip 10.10.70.0 sip-mask 255.255.255.0 dip 10.10.80.0 dmask 255.255.255.0

 Skonfiguruj regułę 2 i regułę 3, aby przyjmować pakiety o źródłowym adresie 10.10.70.0/24 oraz docelowych portach TCP 80 (port usługi http) lub TCP 443 (port usługi https).

Switch(config)#access-list ip 500 rule 2 permit logging disable sip 10.10.70.0 sip-mask 255.255.255.0 protocol 6 d-port 80 d-port-mask ffff

Switch(config)#access-list ip 500 rule 3 permit logging disable sip 10.10.70.0 sip-mask 255.255.255.0 protocol 6 d-port 443 d-port-mask ffff

 Skonfiguruj regułę 4 i regułę 5, aby przyjmować pakiety o źródłowym adresie IP 10.10.70.0/24 i docelowym porcie TCP53 lub UDP 53. Switch(config)#access-list ip 500 rule 4 permit logging disable sip 10.10.70.0 sip-mask 255.255.255.0 protocol 6 d-port 53 d-port-mask ffff

Switch(config)#access-list ip 500 rule 5 permit logging disable sip 10.10.70.0 sip-amask 255.255.255.0 protocol 17 d-port 53 d-port-mask ffff

5) Skonfiguruj regułę 6, aby odrzucać pakiety o źródłowym adresie IP 10.10.70.0/24.

Switch(config)#access-list ip 500 rule 2 deny logging disable sip 10.10.70.0 sip-mask 255.255.255.0

6) Powiąż ACL500 z portem 1.

Switch(config)#access-list bind 500 interface gigabitEthernet 1/0/1

Switch(config)#end

Switch#copy running-config startup-config

### Sprawdzanie konfiguracji

Sprawdzanie konfiguracji IP ACL 500:

Switch#show access-list 500

rule 1 permit logging disable sip 10.10.70.0 smask 255.255.255.0 dip 10.10.80.0 dmask 255.255.255.0

rule 2 permit logging disable sip 10.10.70.0 smask 255.255.255.0 protocol 6 d-port 80

rule 3 permit logging disable sip 10.10.70.0 smask 255.255.255.0 protocol 6 d-port 443

rule 4 permit logging disable sip 10.10.70.0 smask 255.255.255.0 protocol 6 d-port 53

rule 5 permit logging disable sip 10.10.70.0 smask 255.255.255.0 protocol 17 d-port 53

rule 6 deny loggin disable sip 10.10.70.0 smask 255.255.255.0

Switch#show access-list bind

| ACL ID | ACL NAME  | Interface/VID | Direction | Туре |
|--------|-----------|---------------|-----------|------|
|        |           |               |           |      |
| 500    | marketing | Gi1/0/1       | Ingress   | Port |

## 3.3 Przykład konfiguracji dla łączonej listy ACL

### 3.3.1 Wymagania sieciowe

Aby zwiększyć bezpieczeństwo sieci, firma chce, aby tylko administrator sieci mógł się logować do przełącznika poprzez połączenie Telnet. Komputery są podłączone do przełącznika poprzez port 1/0/2. Topologia sieci wygląda tak, jak poniżej.

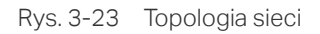

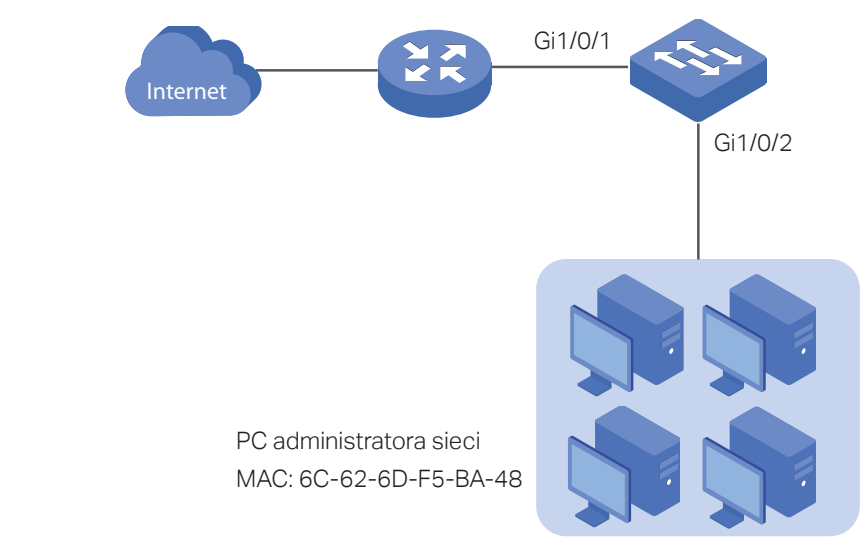

### 3.3.2 Schemat konfiguracji

Aby spełnić powyższy warunek, należy skonfigurować filtrowanie pakietów poprzez utworzenie połączonej listy ACL i konfigurację odpowiednich reguł.

Konfiguracja ACL

Utwórz połączoną listę ACL i skonfiguruj poniższe reguły:

- Skonfiguruj regułę zezwoleń tak, aby możliwe było dopasowywanie pakietów o źródłowym adresie MAC 6C-62-6D-F5-BA-48 i docelowym porcie TCP 23. Ta reguła pozwala komputerowi administratora sieci na dostęp do przełącznika poprzez połączenie Telnet.
- Skonfiguruj regułę odrzucania, aby możliwe było dopasowywanie wszystkich pakietów oprócz pakietów o źródłowym adresie MAC 6C-62-6D-F5-BA-48 i docelowym porcie TCP 23. Ta reguła blokuje uzyskiwanie dostępu innych komputerów do przełącznika poprzez połączenie Telnet.
- Skonfiguruj regułę zezwoleń tak, aby możliwe było dopasowywanie wszystkich pakietów. Ta reguła pozwala innym urządzeniom na korzystanie z usług sieciowych oprócz usługi połączenia Telnet.

Przełącznik po kolei dopasowuje pakiety do reguł zaczynając od reguł 1. Jeśli pakiet pasuje do reguły, przełącznik przerywa proces dopasowywania i inicjuje działanie określone w regule.

### Konfiguracja wiązań

Powiąż połączoną listę ACL z portem 1/0/2 tak, aby reguły ACL miały zastosowanie dla komputera administratora sieci oraz urządzeń, które nie mogą korzystać z połączenia Telnet.

W poniższych podrozdziałach opisano dwa sposoby przeprowadzenia procedury konfiguracji: przez GUI oraz przez CLI.

### 3.3.3 Przez GUI

1) Wybierz z menu **SECURITY > ACL > ACL Config** i kliknij 🕂 Add, aby wyświetlić poniższą stronę. Następnie utwórz połączoną listę ACL dla działu marketingu.

| ACL       |                       |
|-----------|-----------------------|
| ACL Type: | Combined ACI          |
| ACL ID:   | 1000 (1000-1499)      |
| ACL Name: | ACL_Telnet (Optional) |
|           |                       |
|           | Cancel Create         |

Rys. 3-24 Tworzenie połączonej listy ACL

### 2) Kliknij Edit ACL w kolumnie Operation.

Rys. 3-25 Edytowanie połączonej listy ACL

| ACL Cor  | nfig         |        |            |       |                |
|----------|--------------|--------|------------|-------|----------------|
|          |              |        |            |       | 🕂 Add 🔵 Delete |
|          | ACL Type     | ACL ID | ACL Name   | Rules | Operation      |
|          | Combined ACL | 1000   | ACL_Telnet | None  | Edit ACL       |
| Total: 1 |              |        |            |       |                |

3) Na stronie konfiguracyjnej ACL kliknij 🕂 🗚

```
Rys. 3-25 Edytowanie połączonej listy ACL
```

| ACL Details                                           |              |       |                            |      |     |            |                                          |             |
|-------------------------------------------------------|--------------|-------|----------------------------|------|-----|------------|------------------------------------------|-------------|
| ACL Type:                                             | Combined ACL |       |                            |      |     |            |                                          |             |
| ACL ID:                                               | 1000         |       |                            |      |     |            |                                          |             |
| ACL Name:                                             | ACL_Telnet   |       |                            |      |     |            |                                          |             |
| ACL Rules Config                                      |              |       |                            |      |     |            |                                          |             |
|                                                       |              |       |                            |      |     |            |                                          |             |
| <ol> <li>Resequence</li> </ol>                        |              |       |                            |      |     | <b>+</b> A | dd 🕒 Dele                                | ete 👌 Refre |
| <ul> <li>Resequence</li> <li>Index Rule ID</li> </ul> | S-MAC        | D-MAC | S-IP                       | D-IP | VID | Action     | dd 🕒 Dele<br>Total<br>Matched<br>Counter | ete 🕑 Refre |
| Resequence     Index Rule ID                          | S-MAC        | D-MAC | S-IP<br>No entries in this | D-IP | VID | Action     | dd O Dek<br>Total<br>Matched<br>Counter  | ete 🕥 Refre |

4) Skonfiguruj regułę 5, aby przyjmować pakiety o źródłowym adresie MAC 6C-62-6D-F5-BA-48 i porcie docelowym TCP 23 (port usługi Telnet).

#### Rys. 3-26 Konfiguracja reguły 5

| Combined ACL Rule |                   |                             |             |
|-------------------|-------------------|-----------------------------|-------------|
| ACL ID:           | 1000              |                             |             |
| ACL Name:         | ACL_Telnet        |                             |             |
| Rule ID:          | 5                 | Auto Assign                 |             |
| Operation:        | Permit 🔹          |                             |             |
| S-MAC:            | 6C-62-6D-F5-BA-48 | (Format: FF-FF-FF-FF-FF-FF) |             |
| Mask:             | FF-FF-FF-FF-FF    | (Format: FF-FF-FF-FF-FF-FF) |             |
| D-MAC:            |                   | (Format: FF-FF-FF-FF-FF)    |             |
| Mask:             |                   | (Format: FF-FF-FF-FF-FF)    |             |
| VLAN ID:          |                   | (1-4094)                    |             |
| EtherType:        | 0800              | (4-hex number)              |             |
| S-IP:             |                   | (Format: 192.168.0.1)       |             |
| Mask:             |                   | (Format: 255.255.255.0)     |             |
| D-IP:             |                   | (Format: 192.168.0.1)       |             |
| Mask:             |                   | (Format: 255.255.255.0)     |             |
| IP Protocol:      | TCP               |                             |             |
| URG: * •          | ACK: * •          | PSH: * •                    |             |
| RST: * •          | SYN: * •          | FIN: * •                    |             |
| S-Port            |                   | ✓ D-Port                    |             |
| Value:            |                   | Value:                      |             |
|                   | (0-65535)         |                             | (0-65535)   |
| Mask:             | (0000 EEE)        | Mask:                       | (0000 EEEE) |
| DSCD:             |                   |                             | (0000-FFFF) |
| DSCP:             | INO LIMIT V       |                             |             |
| IP ToS:           |                   | (Optional, 0-15)            |             |

5) Skonfiguruj regułę 15, aby odrzucać wszystkie pakiety za wyjątkiem pakietów o adresie MAC 6C-62-6D-F5-BA-48 i porcie docelowym TCP 23 (port usługi Telnet).

Rys. 3-27 Konfiguracja reguły15

| Combined ACL Rule |             |                             |             |
|-------------------|-------------|-----------------------------|-------------|
| ACL ID:           | 1000        |                             |             |
| ACL Name:         | ACL_Telnet  |                             |             |
| Rule ID:          | 15          |                             |             |
| Operation:        | Deny 🔻      |                             |             |
| S-MAC:            |             | (Format: FF-FF-FF-FF-FF)    |             |
| Mask              |             | (Format: FF-FF-FF-FF-FF-FF) |             |
| D-MAC:            |             | (Format: FF-FF-FF-FF-FF-FF) |             |
| Mask              |             | (Format: FF-FF-FF-FF-FF-FF) |             |
| VLAN ID:          |             | (1-4094)                    |             |
| EtherType:        | 0800        | (4-hex number)              |             |
| S-IP:             |             | (Format: 192.168.0.1)       |             |
| Mask              |             | (Format: 255.255.255.0)     |             |
| D-IP:             |             | (Format: 192.168.0.1)       |             |
| Mask:             |             | (Format: 255.255.255.0)     |             |
| IP Protocol:      | TCP •       |                             |             |
| URG: * •          | ACK: * •    | PSH: * •                    |             |
| RST: * •          | SYN: * •    | FIN: * •                    |             |
| S-Port            |             | D-Port                      |             |
| Value:            | (0.05525)   | Value:                      | (0.05505)   |
|                   | (0-65535)   |                             | (0-65535)   |
| Mask:             | (0000-EEEE) | Mask:                       | (0000-EEEE) |
| 2002              |             |                             | (0000-1111) |
| DSCP:             |             |                             |             |
| IP ToS:           |             | (Optional, 0-15)            |             |

6) W ten sam sposób skonfiguruj regułę 25, aby przyjmować wszystkie pakiety. Reguła zapewnia wszystkim urządzeniem możliwość korzystania z innych usług sieciowych.

Rys. 3-28 Konfiguracja reguły 25

| Combined ACL Rule    |                    |                             |
|----------------------|--------------------|-----------------------------|
| ACL ID:<br>ACL Name: | 1000<br>ACL_Telnet |                             |
| Rule ID:             | 25                 |                             |
| Operation:           | Permit 🔹           |                             |
| S-MAC:               |                    | (Format: FF-FF-FF-FF-FF)    |
| Mask:                |                    | (Format: FF-FF-FF-FF-FF)    |
| D-MAC:               |                    | (Format: FF-FF-FF-FF-FF-FF) |
| Mask:                |                    | (Format: FF-FF-FF-FF-FF-FF) |
| VLAN ID:             |                    | (1-4094)                    |
| EtherType:           |                    | (4-hex number)              |
| S-IP:                |                    | (Format: 192.168.0.1)       |
| Mask:                |                    | (Format: 255.255.255.0)     |
| D-IP:                |                    | (Format: 192.168.0.1)       |
| Mask:                |                    | (Format: 255.255.255.0)     |
| IP Protocol:         | No Limit 💌         |                             |
| DSCP:                | No Limit 💌         |                             |
| IP ToS:              |                    | (Optional, 0-15)            |
| IP Pre:              |                    | (Optional, 0-7)             |
| User Priority:       | Default 🔻          |                             |
| Time Range:          | •                  | (Optional)                  |
| Logging:             | Disable 🔻          |                             |
|                      |                    |                             |

7) Wybierz z menu **SECURITY > ACL > ACL Binding** i kliknij 🕂 Add, aby wyświetlić poniższą stronę. Powiąż Policy ACL\_Telnet z portem 1/0/2, aby zapewnić jej działanie.

Rys. 3-29 Wiązanie ACL z portem 1/0/2

| Port Binding ( | Config                                        |
|----------------|-----------------------------------------------|
| ACL:           | <ul> <li>ID ○ Name</li> <li>1000 ▼</li> </ul> |
| Direction      | Ingress                                       |
| Port:          | 1/0/2 (Format:1/0/1, input or choose below)   |
| Select All     |                                               |
|                | Cancel Create                                 |

8) Kliknij 🐼 Save, aby zapisać ustawienia.

### 3.3.4 Przez CLI

1) Utwórz łączoną listę ACL.

Switch#configure

Switch(config)#access-list create 1000 name ACL\_Telnet

2) Skonfiguruj regułę 5, aby przyjmować pakiety o źródłowym adresie MAC 6C-62-6D-F5-BA-48 i porcie docelowym TCP 23 (port usługi Telnet).

Switch(config)#access-list combined 1000 rule 5 permit logging disable smac 6C:62:6D:F5:BA: 48 smask FF: FF: FF: FF: FF: FF type 0800 protocol 6 d-port 23 d-port-mask FFFF

3) Skonfiguruj regułę 15, aby odrzucać wszystkie pakiety oprócz pakietów o źródłowym adresie MAC 6C-62-6D-F5-BA-48 i porcie docelowym TCP 23 (port usugi Telnet).

Switch(config)#access-list combined 1000 rule 15 deny logging disable type 0800 protocol 6 d-port 23 d-port-mask FFFF

4) Skonfiguruj regułę 25, aby przyjmować na wszystkie pakiety. Reguła zapewnia wszystkim urządzeniem możliwość korzystania z innych usług sieciowych.

Switch(config)#access-list combined 1000 rule 25 permit logging disable type 0800 protocol 6 d-port 23 d-port-mask FFFF

5) Powiąż ACL500 z portem 1/0/2.

Switch(config)#access-list bind 500 interface gigabitEthernet 1/0/2

Switch(config)#end

Switch#copy running-config startup-config

### Sprawdzanie konfiguracji

Sprawdzanie konfiguracji łączonej listy ACL 1000:

Switch#show access-list 1000

Combined access list 1000 name: "ACL\_Telnet"

rule 5 permit logging disable smac 6c:62:6d:f5:ba:48 smask ff:ff:ff:ff:ff:ff:ff:ff type 0800 protocol 6 d-port 23

rule 15 deny logging disable type 0800 protocol 6 d-port 23

rule 25 permit logging disable

Switch#show access-list bind

ACL ID ACL NAME Interface/VID Direction Type

----- -----

1000 ACL\_Telnet Gi1/0/2 Ingress Port

# Część 24

## Konfiguracja IMPB IPv4

## ROZDZIAŁY

- 1. IMPB IPv4
- 2. Konfiguracja wiązania IP-MAC
- 3. Konfiguracja funkcji ARP Detection
- 4. Konfiguracja funkcji IPv4 Source Guard
- 5. Przykłady konfiguracji

## 1 IMPB IPv4

## 1.1 Informacje ogólne

IMPB (IP-MAC-Port Binding) IPv4 służy do wiązania adresu IP, adresu MAC, VLAN ID i numeru połączonego portu określonego hosta. W oparciu o tablicę wiązań przełącznik może zapobiegać atakom ARP Cheating za pomocą funkcji ARP Detection i filtrować pakiety, które nie pasują do wpisów wiązań za pomocą funkcji IP Source Guard.

### 1.2 Obsługiwane funkcje

### Wiązanie IP-MAC

Funkcja ta służy do dodawania wpisów wiązania. Wpisy wiązania mogą być konfigurowane ręcznie lub wyuczane przez ARP scanning (skanowanie ARP) lub DHCP snooping. Funkcje ARP Detection i IPv4 Source Guard bazują na wpisach wiązania IP-MAC.

### **ARP Detection**

W rozbudowanej sieci wdrażanie protokołu ARP wiąże się z dużym zagrożeniem dla bezpieczeństwa samej sieci. Sieć często narażona jest na ataki opierające się na fałszowaniu danych (ARP cheating), np. imitowanie bramy sieciowej, podawanie błędnej bramy sieciowej czy błędnego terminala hosta oraz na ataki ARP flooding, polegające na wypełnianiu pamięci przełącznika błędnymi informacjami. Funkcja ARP Detection może ochronić sieć przed atakami ARP.

Zapobieganie atakom ARP Cheating

Bazując na wpisach wiązania adresów IP i MAC, funkcję ARP Detection można skonfigurować tak, by wykrywała pakiety ARP i filtrowała te nielegalne w celu ochrony sieci przed atakami fałszowania ARP (ARP cheating).

Zapobieganie atakom ARP Flooding

Aby zapobiec atakom ARP Flooding możesz ograniczyć prędkość odbierania przez port legalnych pakietów ARP.

### **IPv4 Source Guard**

Funkcja IPv4 Source Guard służy do filtrowania pakietów IPv4 w oparciu o tablicę wiązania IP-MAC. Przekazywane są jedynie pakiety zgodne z regułami wiązania.

## **2** Konfiguracja wiązania IP-MAC

Wpisy wiązania IP-MAC można dodawać trzema sposobami:

- poprzez wiązanie ręczne;
- poprzez ARP Scanning;
- poprzez DHCP Snooping.

Dodatkowo można wyświetlać, wyszukiwać i edytować wpisy na tablicy wiązania (Binding Table).

### 2.1 Przez GUI

### 2.1.1 Ręczne wiązanie wpisów

Możesz ręcznie powiązać adres IP, adres MAC, VLAN ID i numer portu pod warunkiem, że posiadasz szczegółowe dane hostów.

Wybierz z menu SECURITY > IPv4 IMPB > IP-MAC Binding > Manual Binding i kliknij

🕂 Add , aby załadować poniższą stronę.

Rys. 2-1 Wiązanie ręczne

| IPv4-MAC Bindi | ng                                     |
|----------------|----------------------------------------|
|                |                                        |
| Host Name:     | (20 characters maximum)                |
| IP Address:    | (Format: 192.168.0.1)                  |
| MAC Address:   | (Format: 00-00-00-00-01)               |
| VLAN ID:       | (1-4094)                               |
| Protect Type:  | None 🔻                                 |
| Port:          | (Format: 1/0/1, input or choose below) |
|                | UNIT1 LAGS                             |
|                | 2 3 4 5 6 7 8 9 10                     |
|                |                                        |
|                | Selected Unselected Not Available      |
|                | Cancel Apply                           |

Wykonaj poniższe kroki, aby ręczenie utworzyć wiązanie IP-MAC:

1) Wprowadź następujące informacje, aby określić hosta.

| Host Name   | Wprowadź nazwę, aby umożliwić identyfikację hosta. |
|-------------|----------------------------------------------------|
| IP Address  | Wprowadź adres IP.                                 |
| MAC Address | Wprowadź adres MAC.                                |
| VLAN ID     | Wprowadź VLAN ID.                                  |

2) Wybierz typ ochrony wpisu.

 Protect Type
 Wybierz typ ochrony wpisu. Wpis będzie zastosowany do wybranej funkcji.

 Dostępne są następujące opcje:
 None: Wpis nie będzie zastosowany do żadnej funkcji.

 ARP Detection: Wpis zostanie zastosowany do funkcji ARP Detection.
 IP Source Guard: Wpis zostanie zastosowany do funkcji IPv4 Source Guard.

 Both: Wpis zostanie zastosowany do obu funkcji.
 Both: Wpis zostanie zastosowany do obu funkcji.

- 3) Wpisz lub wybierz port podłączony do tego hosta.
- 4) Kliknij Apply.

### 2.1.2 Wiązanie wpisów poprzez ARP Scanning

Przy włączonej funkcji ARP Scanning przełącznik wysyła do hostów pakiety żądania ARP wybranego pola IP. W przypadku otrzymania pakiet odpowiedzi ARP przełącznik może pozyskać adres IP, adres MAC, VLAN ID i numer portu podłączonego do hosta. Możesz dogodnie powiązać wpisy.

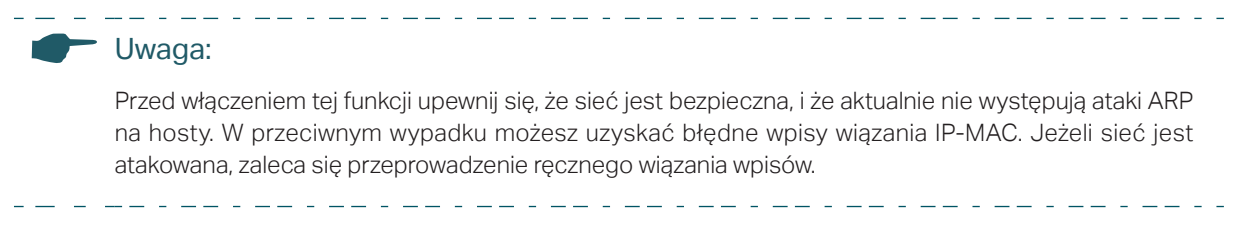

Wybierz z menu **SECURITY > IPv4 IMPB > IP-MAC Binding > ARP Scanning**, aby wyświetlić poniższą stronę.

Rys, 2-2 ARP Scanning

| Scanning    | g Option                        |        |                       |                         |         |        |              |
|-------------|---------------------------------|--------|-----------------------|-------------------------|---------|--------|--------------|
| Starting IP | tarting IP Address: 192.168.0.1 |        | (Format: 192.168.0.1) |                         |         |        |              |
| Ending IP   | Address:                        | 192.16 | 8.0.254               | ) (Format: 192.168.0.1) |         |        |              |
| VLAN ID:    |                                 | 1      |                       | ) (1-4094)              |         |        |              |
|             |                                 |        |                       |                         |         |        | Scan         |
| Scanning    | g Result                        |        |                       |                         |         |        |              |
|             |                                 |        |                       |                         |         |        | E Delete     |
|             | Host Nar                        | ne     | IP Address            | MAC Address             | VLAN ID | Port   | Protect Type |
|             |                                 |        |                       |                         |         |        | •            |
|             |                                 |        | 192.168.0.28          | c4-6e-1f-bf-72-51       | 1       | 1/0/20 | None         |
|             |                                 |        | 192.168.0.52          | 00-0a-eb-13-23-7b       | 1       | 1/0/20 | None         |
|             |                                 |        | 192.168.0.73          | 00-0a-eb-00-13-01       | 1       | 1/0/20 | None         |
|             |                                 |        | 192.168.0.200         | 00-19-66-35-e1-b0       | 1       | 1/0/20 | None         |
|             |                                 |        | 192.168.0.225         | ea-23-51-06-22-52       | 1       | 1/0/20 | None         |
|             |                                 |        | 192.168.0.226         | 00-0a-eb-13-23-97       | 1       | 1/0/20 | None         |
|             |                                 |        | 192.168.0.253         | 14-cc-20-00-00-13       | 1       | 1/0/20 | None         |
|             |                                 |        |                       | 1 entry select          | ed.     | C      | ancel Bind   |

Wykonaj poniższe kroki, aby skonfigurować wiązanie IP-MAC poprzez ARP scanning:

1) W sekcji **Scanning Option** wyznacz zakres adresu IP i VLAN ID. Następnie kliknij **Scan**, aby przeskanować wpisy w wyznaczonym zakresie adresu IP i VLAN.

| Starting IP<br>Address/Ending<br>IP Address | Wyznacz zakres IP, wpisując początkowy i końcowy adres IP. |
|---------------------------------------------|------------------------------------------------------------|
| VLAN ID                                     | Wyznacz VLAN ID.                                           |

2) W sekcji **Scanning Result** wybierz co najmniej jeden wpis i skonfiguruj odpowiednie parametry. Następnie kliknij **Bind**.

| Host Name   | Wprowadź nazwę, aby umożliwić identyfikację hosta. |
|-------------|----------------------------------------------------|
| IP Address  | Informacja o adresie IP.                           |
| MAC Address | Informacja o adresie MAC.                          |
| VLAN ID     | Informacja o VLAN ID.                              |
| Port        | Informacja o numerze portu.                        |

Protect TypeWybierz typ ochrony wpisu. Wpis będzie zastosowany do wybranej funkcji.<br/>Dostępne są następujące opcje:None: Wpis nie będzie zastosowany do żadnej funkcji.ARP Detection: Wpis zostanie zastosowany do funkcji ARP Detection.IP Source Guard: Wpis zostanie zastosowany do funkcji IPv4 Source Guard.Both: Wpis zostanie zastosowany do obu funkcji.

### 2.1.3 Wiązanie wpisów poprzez DHCP Snooping

Przy włączonej funkcji DHCP Snooping przełącznik może monitorować proces przyjmowania przez host adresu IP i zarejestrować adres IP, adres MAC, VLAN ID i numer portu podłączonego do hosta.

Wybierz z menu **SECURITY > IPv4 IMPB > IP-MAC Binding > DHCP Snooping**, aby wyświetlić poniższą stronę.

| Global Config           |                 |         |                    |          |
|-------------------------|-----------------|---------|--------------------|----------|
| DHCP Snooping:  Enable  |                 |         |                    |          |
|                         |                 |         |                    | Apply    |
| VLAN Config             |                 |         |                    |          |
| Filter by VLAN: From To | Appiy           |         |                    |          |
| VLAN ID                 |                 | Statu   | s                  |          |
|                         |                 |         |                    | •        |
| 1                       |                 | Disable | ed                 |          |
| Total: 1                | 1 entry selecte | ed.     | Cancel             | Apply    |
| Port Config             |                 |         |                    |          |
|                         |                 |         |                    |          |
| UNIT1 LAGS              |                 |         |                    |          |
| Port                    | Maximum Entri   | ies     | LAG                |          |
| - 10 Mar                |                 |         |                    |          |
| 1/0/1                   | 512             |         | B <del>row</del> B | <b>^</b> |
| 1/0/2                   | 512             |         |                    |          |
| 1/0/3                   | 512             |         |                    |          |
| 1/0/4                   | 512             |         |                    |          |
| 1/0/5                   | 512             |         |                    |          |
| 1/0/6                   | 512             |         |                    |          |
| 1/0/7                   | 512             |         | (***)              |          |
| 1/0/8                   | 512             |         | (****)             |          |
| 1/0/9                   | 512             |         |                    |          |
| 1/0/10                  | 512             |         |                    | •        |
| Total: 10               | 1 entry selecte | ed.     | Cancel             | Apply    |

Rys. 2-3 DHCP Snooping

Wykonaj poniższe kroki, aby skonfigurować wiązanie IP-MAC poprzez DHCP Snooping:

- 1) W sekcji **Global Config** włącz DHCP Snooping globalnie. Kliknij **Apply**.
- W sekcji VLAN Config włącz DHCP Snooping w sieci VLAN lub w kilku sieciach VLAN. Kliknij Apply.

| VLAN ID | Informacja o VLAN ID.                        |
|---------|----------------------------------------------|
| Status  | Włącz lub wyłącz DHCP Snooping w sieci VLAN. |

3) W sekcji **Port Config** skonfiguruj maks. liczbę wpisów wiązania, których może nauczyć się port przez DHCP Snooping. Kliknij **Apply**.

| Port            | Informacja o numerze portu.                                                                     |
|-----------------|-------------------------------------------------------------------------------------------------|
| Maximum Entries | Skonfiguruj maks. liczbę wpisów wiązania, których może nauczyć się port przez<br>DHCP snooping. |
| LAG             | Informacja o grupie LAG, do której należy port.                                                 |

 Wyuczone wpisy będą wyświetlane na tablicy wiązania (Binding Table). Aby wyświetlać lub edytować wpisy, idź do SECURITY > IPv4 IMPB > IP-MAC Binding > Binding Table.

### 2.1.4 Wyświetlanie wpisów wiązania

Na tablicy wiązania możesz wyświetlić, wyszukać lub edytować wybrane wpisy wiązania.

Wybierz menu **SECURITY > IPv4 IMPB > IP-MAC Binding > Binding Table**, aby załadować następującą stronę.

|   | Binding   | Table     |                                                         |                   |                   |                |        |         |              |
|---|-----------|-----------|---------------------------------------------------------|-------------------|-------------------|----------------|--------|---------|--------------|
|   | Source:   | A         | All                                                     |                   |                   |                |        |         |              |
| I | IP Addres | is:       | (Format: 192.168.0.1)                                   |                   |                   |                |        |         |              |
|   |           |           |                                                         |                   |                   |                |        |         | Search       |
|   |           |           |                                                         |                   |                   |                |        |         | Delete       |
|   |           | Host Name | IP Address                                              | MAC Address       | VLAN ID           | Port           | Protec | ct Type | Source       |
|   |           |           |                                                         |                   |                   |                |        | •       |              |
|   |           |           | 192.168.0.28                                            | c4-6e-1f-bf-72-51 | 1                 | 1/0/20         | N      | one     | ARP Scanning |
|   |           | PC1       | 192.168.0.98 74-d4-35-76-a4-d8 1 1/0/6 None Manual Bind |                   |                   | Manual Binding |        |         |              |
|   |           |           |                                                         |                   | 1 entry selected. |                |        | Cancel  | Apply        |

Rys. 2-4 Binding Table

Możesz ustawić kryteria wyszukiwania wpisów.

| Source | Wybierz źródło wpisu i kliknij <b>Search</b> .                          |
|--------|-------------------------------------------------------------------------|
|        | All: Wyświetlanie wpisów ze wszystkich źródeł.                          |
|        | Manual Binding: Wyświetlanie wpisów powiązanych ręcznie.                |
|        | ARP Scanning: Wyświetlanie wpisów wiązania wyuczonych z ARP Scanning.   |
|        | DHCP Snooping: Wyświetlanie wpisów wiązania wyuczonych z DHCP Snooping. |
| IP     | Wpisz adres IP i kliknij Search, aby wyszukać konkretny wpis.           |

Dodatkowo wybierz co najmniej jeden wpis, aby edytować nazwę hosta i typ ochrony. Kliknij **Apply**.

| Host Name    | Wpisz nazwę, aby umożliwić identyfikację hosta.                                                        |
|--------------|----------------------------------------------------------------------------------------------------|
| IP Address   | Informacja o adresie IP.                                                                               |
| MAC Address  | Informacja o adresie MAC.                                                                              |
| VLAN ID      | Informacja o VLAN ID.                                                                                  |
| Port         | Informacja o numerze portu.                                                                            |
| Protect Type | Wybierz typ ochrony wpisu. Wpis będzie zastosowany do wybranej funkcji. Dostępne są następujące opcje: |
|              | None: Wpis nie będzie zastosowany do żadnej funkcji.                                                   |
|              | ARP Detection: Wpis zostanie zastosowany do funkcji ARP Detection.                                     |
|              | IP Source Guard: Wpis zostanie zastosowany do funkcji IPv4 Source Guard.                               |
|              | Both: Wpis zostanie zastosowany do obu funkcji.                                                        |
| Source       | Informacja o źródle wpisu.                                                                             |

## 2.2 Przez CLI

Wiązanie wpisów przez ARP scanning nie jest obsługiwane przez CLI. Poniższe sekcje opisują, w jaki sposób powiązać wpisy ręcznie i przez DHCP Snooping oraz jak wyświetlać wpisy wiązania.

### 2.2.1 Ręczne wiązanie wpisów

Możesz ręcznie powiązać adres IP, adres MAC, VLAN ID i numer portu pod warunkiem, że posiadasz szczegółowe dane hostów.

Wykonaj poniższe kroki, aby ręcznie powiązać wpisy:

| Krok 1 | configure                                                                                                    |
|--------|----------------------------------------------------------------------------------------------------|
|        | Uruchom tryb konfiguracji globalnej.                                                                                                    |
| Krok 2 | ip source binding <i>hostname ip-addr mac-addr</i> vlan vlan-id interface { fastEthernet <i>port</i>   gigabitEthernet <i>port</i>   ten-gigabitEthernet <i>port</i>   port-channel <i>port-channel-id</i> } { none   arp-detection   ip-verify-source   both }                                                      |
|        | Ręcznie powiąż nazwę hosta, adres IP, adres MAC, VLAN ID i numer portu hosta oraz<br>skonfiguruj typ ochrony hosta.                                                                                                    |
|        | <i>hostname</i> : Wyznacz nazwę hosta, składającą się z maks. 20 znaków.                                                                                                    |
|        | <i>ip-addr</i> . Wpisz adres IP hosta.                                                                                                    |
|        | mac-addr. Wpisz adres MAC hosta w formacie xx:xx:xx:xx:xx:xx.                                                                                                    |
|        | <i>vlan-id</i> : Wpisz VLAN ID hosta.                                                                                                    |
|        | port: Wpisz numer portu, do którego podłączony jest host.                                                                                                    |
|        | none   arp-detection   ip-verify-source   both: Wyznacz typ ochrony wpisu. "None" oznacza,<br>że wpis nie będzie zastosowany do żadnej funkcji; "arp-detection" oznacza, że wpis zostanie<br>zastosowany do funkcji ARP Detection; "ip-verify-source" oznacza, że wpis zostanie<br>zastosowany do IPv4 Source Guard. |
| Krok 3 | show ip source binding                                                                                                    |
|        | Sprawdź wpis wiązania.                                                                                                    |
| Krok 4 | end                                                                                                    |
|        | Powróć do trybu privileged EXEC.                                                                                                    |
| Krok 5 | copy running-config startup-config                                                                                                    |
|        | Zapisz ustawienia w pliku konfiguracyjnym.                                                                                                    |

Poniższy przykład prezentuje wiązanie wpisu z nazwą hosta host1, adresem IP 192.168.0.55, adresem MAC 74:d4:35:76:a4:d8, VLAN ID 10, portem numer 1/0/5 i włączanie dla wpisu funkcji ARP detection.

### Switch#configure

Switch(config)#ip source binding host1 192.168.0.55 74:d4:35:76:a4:d8 vlan 10 interface gigabitEthernet 1/0/5 arp-detection

### Switch(config)#show ip source binding

| U | Host  | IP-Addr      | MAC-Addr          | VID | Port    | ACL   | SOURCE |
|---|-------|--------------|-------------------|-----|---------|-------|--------|
| - |       |              |                   |     |         |       |        |
| 1 | host1 | 192.168.0.55 | 74:d4:35:76:a4:d8 | 10  | Gi1/0/5 | ARP-D | Manual |
|   |       |              |                   |     |         |       |        |

Notice:

1.Here, 'ARP-D' for 'ARP-Detection', and 'IP-V-S' for 'IP-Verify-Source'.

### Switch(config)#end

### Switch#copy running-config startup-config

### 2.2.2 Wiązanie wpisów poprzez DHCP Snooping

Wykonaj poniższe kroki, aby powiązać wpisy poprzez DHCP Snooping:

| Krok 1 | configure                                                                                                    |
|--------|----------------------------------------------------------------------------------------------------|
|        | Uruchom tryb konfiguracji globalnej.                                                                                                    |
| Krok 2 | ip dhcp snooping                                                                                                    |
|        | Włącz DHCP Snooping globalnie.                                                                                                    |
| Krok 3 | ip dhcp snooping vlan vlan-range                                                                                                    |
|        | Włącz DHCP Snooping w wyznaczonym VLAN.                                                                                                    |
|        | <i>vlan-range:</i> Wprowadź zakres VLAN w formacie 1-3, 5.                                                                                                    |
| Krok 4 | <pre>interface { fastEthernet port   range fastEthernet port-list   gigabitEthernet port   range gigabitEthernet port-list   ten-gigabitEthernet port   range ten-gigabitEthernet port-list   interface port-channel port-channel-id   interface range port-channel port-channel-id-list }</pre> |
|        | Wejdź w tryb konfiguracji interfejsu.                                                                                                    |
| Krok 5 | ip dhcp snooping max-entries value                                                                                                    |
|        | Skonfiguruj maks. liczbę wpisów wiązania, których port może nauczyć się przez DHCP<br>snooping.                                                                                                    |
|        | <i>value:</i> Wpisz maks. dopuszczalną liczbę wpisów. Wartość powinna wynosić od 0 do 512.                                                                                                    |
| Krok 6 | show ip dhcp snooping                                                                                                    |
|        | Sprawdź konfigurację globalną DHCP Snooping.                                                                                                    |
| Krok 7 | end                                                                                                    |
|        | Powróć do trybu privileged EXEC.                                                                                                    |
| Krok 8 | copy running-config startup-config                                                                                                    |
|        | Zapisz ustawienia w pliku konfiguracyjnym.                                                                                                    |

Poniższy przykład prezentuje globalne włączanie DHCP Snooping we VLAN 5 i ustawianie maks. liczby wpisów wiązania, których może nauczyć się port 1/0/1 przez DHCP snooping na100:

### Switch#configure

Switch(config)#ip dhcp snooping

Switch(config)#ip dhcp snooping vlan 5

Switch(config)#interface gigabitEthernet 1/0/1

### Switch(config-if)#ip dhcp snooping max-entries 100

### Switch(config-if)#show ip dhcp snooping

**Global Status: Enable** 

VLAN ID: 5

### Switch(config-if)#show ip dhcp snooping interface gigabitEthernet 1/0/1

Interface max-entries LAG

----- ----

Gi1/0/1 100 N/A

### Switch(config-if)#end

### Switch#copy running-config startup-config

### 2.2.3 Wyświetlanie wpisów wiązania

W trybie użytkownika uprzywilejowanego (privileged EXEC mode), tak jak i w każdym innym trybie konfiguracji, możesz wyświetlać wpisy wiązania, korzystając z poniższego polecenia:

#### show ip source binding

Wyświetl dane wpisów wiązania (nazwa hosta, adres IP, adres MAC, VLAN ID, numer portu, typ ochrony).

# **3** Konfiguracja funkcji ARP Detection

Aby przeprowadzić konfigurację funkcji ARP Detection, wykonaj poniższe kroki:

- 1) Dodaj wpisy wiązania IP-MAC.
- 2) Włącz ARP Detection.
- 3) Skonfiguruj ARP Detection na portach.
- 4) Sprawdź statystyki ARP.

### 3.1 Przez GUI

### 3.1.1 Dodawanie wpisów wiązania IP-MAC

Funkcja ARP Detection polega na wykrywaniu przez przełącznik pakietów ARP w oparciu o wpisy wiązania na tablicy wiązania IP-MAC (IP-MAC Binding Table.) Przed konfiguracją funkcji ARP Detection należy przeprowadzi konfigurację wiązania IP-MAC. Więcej informacji na ten temat znajdziesz w części *Konfiguracja wiązania IP-MAC*.

### 3.1.2 Włączanie funkcji ARP Detection

Wybierz z menu **SECURITY > IPv4 IMPB > ARP Detection > Global Config**, aby wyświetlić poniższą stronę.

| Global Config             |         |                   |              |
|---------------------------|---------|-------------------|--------------|
| ARP Detect:               | Enable  |                   |              |
| Validate Source MAC :     | Enable  |                   |              |
| Validate Destination MAC: | Enable  |                   |              |
| Validate IP:              | Enable  |                   |              |
|                           |         |                   | Apply        |
| VLAN Config               |         |                   |              |
| -                         |         |                   |              |
|                           | VLAN ID | Status            | Log Status   |
|                           |         | •                 | •            |
|                           | 1       | Disabled          | Disabled     |
| Total: 1                  |         | 1 entry selected. | Cancel Apply |

Rys. 3-1 Globalna konfiguracja ARP Detection

Wykonaj poniższe kroki, aby włączyć ARP Detection:

 W sekcji Global Config włącz ARP Detection i skonfiguruj powiązane parametry. Kliknij Apply.

| ARP Detect                  | Włącz lub wyłącz ARP Detection globalnie.                                                                                                    |
|-----------------------------|----------------------------------------------------------------------------------------------------|
| Validate Source<br>MAC      | Możesz włączyć na przełączniku sprawdzanie, czy przy odbieraniu pakietu ARP<br>źródłowy adres MAC i adres MAC nadawcy są takie same. Jeżeli adresy są różne,<br>pakiet ARP zostanie odrzucony.                                                                                                    |
| Validate<br>Destination MAC | Możesz włączyć na przełączniku sprawdzanie, czy podczas odbierania pakietu<br>odpowiedzi ARP docelowy adres MAC i źródłowy adres MAC są takie same. Jeżeli<br>adresy są różne, pakiet ARP zostanie odrzucony.                                                                                                    |
| Validate IP                 | Możesz włączyć na przełączniku sprawdzanie, czy adres IP nadawcy wszystkich<br>pakietów ARP i docelowy adres IP pakietów odpowiedzi ARP są legalne.<br>Nielegalne pakiety ARP, takie jak adresy broadcast, adresy multicast, adresu<br>klasy E, adresy loopback (127.0.0.0/8) i adres 0.0.0.0., zostaną odrzucone. |

### 2) W sekcji VLAN Config włącz ARP Detection w wybranych sieciach VLAN. Kliknij Apply.

| VLAN ID    | Informacja o VLAN ID.                                                                                                    |
|------------|----------------------------------------------------------------------------------------------------|
| Status     | Włącz lub wyłącz ARP Detection w sieci VLAN.                                                                                                    |
| Log Status | Włącz lub wyłącz w sieci VLAN Log Feature (funkcja rejestru zdarzeń). Jeżeli<br>funkcja jest włączona, przełącznik po odrzuceniu nielegalnego pakietu ARP<br>będzie generował zapis. |

### 3.1.3 Konfiguracja funkcji ARP Detection na portach

## Wybierz z menu **SECURITY > IPv4 IMPB > ARP Detection >Port Config**, aby wyświetlić poniższą stronę.

| Port Con  | fig    |              |                           |                        |                                      |        |           |       |          |
|-----------|--------|--------------|---------------------------|------------------------|--------------------------------------|--------|-----------|-------|----------|
| UNI       | T1     | LAGS         |                           |                        |                                      |        |           |       |          |
|           | Port   | Trust Status | Limit Rate<br>pps (0-300) | Current Speed<br>(pps) | Burst Interval<br>seconds (1-<br>15) | Status | Operation | LAG   |          |
|           |        | •            |                           |                        |                                      |        |           |       |          |
|           | 1/0/1  | Disabled     | 100                       | 0                      | 1                                    | Normal |           |       | <b>^</b> |
|           | 1/0/2  | Disabled     | 100                       | 0                      | 1                                    | Normal |           |       |          |
|           | 1/0/3  | Disabled     | 100                       | 0                      | 1                                    | Normal |           |       |          |
|           | 1/0/4  | Disabled     | 100                       | 0                      | 1                                    | Normal |           |       |          |
|           | 1/0/5  | Disabled     | 100                       | 0                      | 1                                    | Normal |           |       |          |
|           | 1/0/6  | Disabled     | 100                       | 0                      | 1                                    | Normal |           |       |          |
|           | 1/0/7  | Disabled     | 100                       | 0                      | 1                                    | Normal |           |       |          |
|           | 1/0/8  | Disabled     | 100                       | 0                      | 1                                    | Normal |           |       |          |
|           | 1/0/9  | Disabled     | 100                       | 0                      | 1                                    | Normal |           |       |          |
|           | 1/0/10 | Disabled     | 100                       | 0                      | 1                                    | Normal |           |       | -        |
| Total: 10 |        |              |                           | 1 entry                | selected.                            |        | Cancel    | Apply |          |

Rys. 3-2 ARP Detection na porcie

Wykonaj poniższe kroki, aby skonfigurować ARP Detection na portach:

1) Wybierz co najmniej jeden port i skonfiguruj odpowiednie parametry.

| Trust Status   | Włącz lub wyłącz dla tego portu status portu zaufanego. Na porcie zaufanym<br>pakiety ARP przekierowywane są bezpośrednio, bez sprawdzania. Zaleca się<br>ustawienie portów niektórych typów, np. portów uplink czy portów routingu, jako<br>zaufane. |
|----------------|----------------------------------------------------------------------------------------------------|
| Limit Rate     | Wyznacz maks. liczbę pakietów ARP, które mogą być odbierane na porcie na<br>jedną sekundę.                                                                                                    |
| Current Speed  | Informacja o aktualnej prędkości odbierania pakietów ARP na porcie.                                                                                                    |
| Burst Interval | Wyznacz zakres czasu. Jeżeli prędkość otrzymywanych pakietów ARP osiągnie<br>górną granicę tego zakresu, port zostanie zamknięty.                                                                                                    |
| Status         | Informacja o stanie ataku ARP:                                                                                                    |
|                | Normal: Przekierowywanie pakietów ARP na porcie przebiega normalnie.                                                                                                    |
|                | <b>Down:</b> Prędkość przekazywania legalnych pakietów ARP przekracza wyznaczoną wartość. Port zostanie zamknięty za 300 sekund. Aby na nowo uaktywnić port, kliknij przycisk Recovery.                                                               |
| Operation      | Jeżeli stan zmieni się na Down, pojawi się przycisk <b>Recover</b> . Możesz kliknąć ten<br>przycisk, aby przywrócić port do normalnego stanu.                                                                                                    |
| LAG            | Informacja o grupie LAG, do której należy port.                                                                                                    |
|                |                                                                                                    |

2) Kliknij **Apply**.

### 3.1.4 Wyświetlanie statystyk ARP

Możesz zobaczyć liczbę nielegalnych pakietów ARP otrzymanych przez każdy port. Ułatwi to zlokalizowanie przyczyny wadliwego działania sieci i podjęcie odpowiednich środków dla zabezpieczenia sieci.

Wybierz z menu **SECURITY > IPv4 IMPB > ARP Detection > ARP Statistics**, aby wyświetlić poniższą stronę.

| Auto Refresh   |         |           |                   |
|----------------|---------|-----------|-------------------|
| Auto Refresh:  | Enable  |           |                   |
|                |         |           | Apply             |
| Illegal ARP Pa | ckets   |           |                   |
|                |         |           | 🚫 Refresh 🔞 Clear |
|                | VLAN ID | Forwarded | Dropped           |
|                | 1       | 0         | 0                 |
| Total: 1       |         |           |                   |

Rys. 3-3 Statystyki ARP

W sekcji **Auto Refresh** możesz włączyć funkcję automatycznego odświeżania i wyznaczy odstęp czasu, w którym strona internetowa będzie automatycznie odświeżana.

W sekcji **Illegal ARP Packet** możesz sprawdzić liczbę nielegalnych pakietów ARP w każdej sieci VLAN.

| VLAN ID   | Informacja o VLAN ID.                                            |
|-----------|------------------------------------------------------------------|
| Forwarded | Informacja o liczbie przekazanych pakietów ARP w tej sieci VLAN. |
| Dropped   | Informacja o liczbie odrzuconych pakietów ARP w tej sieci VLAN.  |

### 3.2 Przez CLI

### 3.2.1 Dodawanie wpisów wiązania IP-MAC

Funkcja ARP Detection polega na wykrywaniu przez przełącznik pakietów ARP w oparciu o wpisy wiązania na tablicy wiązania IP-MAC (IP-MAC Binding Table.) Przed konfiguracją funkcji ARP Detection należy przeprowadzi konfigurację wiązania IP-MAC. Więcej informacji na ten temat znajdziesz w części *Konfiguracja wiązania IP-MAC*.

### 3.2.2 Włączanie funkcji ARP Detection

| Krok 1 | <b>configure</b><br>Uruchom tryb konfiguracji globalnej.                                                                                                    |
|--------|----------------------------------------------------------------------------------------------------|
| Krok 2 | <b>ip arp inspection</b><br>Włącz funkcję ARP Detection globalnie.                                                                                                    |
| Krok 3 | <pre>ip arp inspection validate { src-mac   dst-mac   ip }</pre>                                                                                                    |
|        | Skonfiguruj na przełączniku sprawdzanie adresów IP lub adresów MAC otrzymanych<br>pakietów.                                                                                                    |
|        | src-mac: Włącz na przełączniku sprawdzanie podczas odbierania pakietu ARP, czy źródłowy<br>adres MAC i adres MAC nadawcy są takie same. Jeżeli adresy są różne, pakiet ARP zostanie<br>odrzucony.                                                                                                    |
|        | dst-mac: Włącz na przełączniku sprawdzanie podczas odbierania pakietu odpowiedzi ARP,<br>czy docelowy adres MAC i źródłowy adres MAC są takie same. Jeżeli adresy są różne,<br>pakiet ARP zostanie odrzucony.                                                                                                |
|        | ip: Włącz na przełączniku sprawdzanie, czy adres IP nadawcy wszystkich pakietów ARP i<br>docelowy adres IP pakietów odpowiedzi ARP są legalne. Nielegalne pakiety ARP, takie jak<br>adresy broadcast, adresy multicast, adresy klasy E, adresy loopback (127.0.0.0/8) i adres<br>0.0.0.0., zostaną odrzucone |

Wykonaj poniższe kroki, aby włączyć ARP Detection:

| Krok 4 | <b>ip arp inspection vlan</b> <i>vlan-list</i><br>Włącz ARP Detection na co najmniej jednej istniejącej sieci VLAN 802.1Q.<br><i>vlan-list</i> : Wpisz VLAN ID. Format to 1,5-9.                                                                                     |
|--------|----------------------------------------------------------------------------------------------------|
| Krok 5 | <b>ip arp inspection vlan</b> <i>vlan-list</i> <b>logging</b><br>(Opcjonalnie) Włącz funkcję Log feature (funkcja rejestru zdarzeń, aby przełącznik po<br>odrzuceniu nielegalnego pakietu ARP generował zapis.<br><i>vlan-list</i> : Wpisz VLAN ID. Format to 1,5-9. |
| Krok 6 | <b>show ip arp inspection</b><br>Sprawdź ustawienia ARP Detection.                                                                                                    |
| Krok 7 | <b>end</b><br>Powróć do trybu privileged EXEC.                                                                                                    |
| Krok 8 | <b>copy running-config startup-config</b><br>Zapisz ustawienia w pliku konfiguracyjnym.                                                                                                    |

Poniższy przykład prezentuje włączanie globalne ARP Detection na VLAN 2 i włączanie na przełączniku sprawdzania przy odbieraniu pakietów, czy ARP źródłowy adres MAC i adres MAC nadawcy są takie same:

### Switch#configure

### Switch(config)#ip arp inspection

Switch(config)#ip arp inspection validate src-mac

### Switch(config)#ip arp inspection vlan 2

### Switch(config)#show ip arp inspection

**Global Status: Enable** 

Verify SMAC: Enable

Verify DMAC: Disable

Verify IP: Disable

### Switch(config)#show ip arp inspection vlan

| VID | Enable status | Log Status |
|-----|---------------|------------|
|     |               |            |
| 1   | Disable       | Disable    |
| 2   | Enable        | Disable    |

### Switch(config)#end

### Switch#copy running-config startup-config

### 3.2.3 Konfiguracja funkcji ARP Detection na portach

Wykonaj poniższe kroki, aby skonfigurować ARP Detection na portach:

| Krok 1  | configure                                                                                                    |
|---------|----------------------------------------------------------------------------------------------------|
|         | Uruchom tryb konfiguracji globalnej.                                                                                                    |
| Krok 2  | interface { fastEthernet <i>port</i>   range fastEthernet <i>port-list</i>   gigabitEthernet <i>port</i>   range<br>gigabitEthernet <i>port-list</i>   ten-gigabitEthernet <i>port</i>   range ten-gigabitEthernet <i>port-list</i> } |
|         | Uruchom tryb konfiguracji interfejsu.                                                                                                    |
| Krok 3  | ip arp inspection trust                                                                                                    |
|         | Ustaw port jako zaufany, który nie będzie objęty działaniem funkcji ARP Detection. Zaleca<br>się ustawienie portów niektórych typów, np. portów uplink czy portów routingu, jako<br>zaufane.                                          |
| Krok 4  | ip arp inspection limit-rate value                                                                                                    |
|         | Wyznacz maks. liczbę pakietów ARP, które mogą być odbierane na porcie na jedną sekundę.                                                                                                    |
|         | <i>value:</i> Wyznacz wartość maksymalną. Wartość powinna wynosić od 0 do 300 p/s (pakiety<br>na sekundę); wartość domyślna to 100.                                                                                                   |
| Krok 5  | ip arp inspection burst-interval value                                                                                                    |
|         | Wyznacz zakres czasu. Jeżeli prędkość otrzymywanych pakietów ARP osiągnie górną<br>granicę tego zakresu, port zostanie zamknięty.                                                                                                    |
|         | value: Wyznacz zakres czasu, między 1 a 15 sekund. Wartość domyślna to 1 sekunda.                                                                                                    |
| Krok 6  | show ip arp inspection interface                                                                                                    |
|         | Sprawdź konfigurację i stan portu.                                                                                                    |
| Krok 7  | show ip arp inspection vlan                                                                                                    |
|         | Sprawdź konfigurację i stan sieci VLAN.                                                                                                    |
| Krok 8  | ip arp inspection recover                                                                                                    |
|         | (Opcjonalnie) Porty, których prędkość odbierania pakietów przekroczyła wyznaczony limit<br>można przywrócić do stanu Normal za pomocą tego polecenia.                                                                                 |
| Krok 9  | end                                                                                                    |
|         | Powróć do trybu privileged EXEC.                                                                                                    |
| Krok 10 | copy running-config startup-config                                                                                                    |
|         | Zapisz ustawienia w pliku konfiguracyjnym.                                                                                                    |

Poniższy przykład prezentuje ustawienie portu 1/02 jako zaufany, ustawienie limitu prędkości na 20 p/s i zakresu czasu (burst interval) na porcie 1/0/2 na 2 sekundy:

Switch#configure Switch(config)#interface gigabitEthernet 1/0/2 Switch(config-if)#ip arp inspection trust Switch(config-if)#ip arp inspection limit-rate 20 Switch(config-if)#ip arp inspection burst-interval 2 Switch(config-if)#show ip arp inspection interface gigabitEthernet 1/0/2 Interface Trust state limit Rate(pps) Current speed(pps) Burst Interval Status LAG \_\_\_\_\_ \_\_\_\_\_ \_\_\_\_\_ \_\_\_\_\_ \_\_\_ Gi1/0/2 Enable 20 0 2 --- N/A Switch(config-if)#end

Switch#copy running-config startup-config

Poniższy przykład przedstawia sposób przywracania portu 1/0/1 w stanie Down do stanu Normal:

#### Switch#configure

Switch(config)#interface gigabitEthernet 1/0/1

Switch(config-if)#ip arp inspection recover

Switch(config-if)#end

Switch#copy running-config startup-config

### 3.2.4 Wyświetlanie statystyk ARP

W trybie privileged EXEC, tak jak i w każdym innym trybie konfiguracji, możesz wyświetlać wpisy wiązania, korzystając z poniższego polecenia:

#### show ip arp inspection statistics

Wyświetl statystyki ARP dla każdego portu (liczba przekazanych pakietów ARP, liczba odrzuconych pakietów ARP).

# 4 Konfiguracja funkcji IPv4 Source Guard

Aby przeprowadzić konfigurację IPv4 Source Guard, wykonaj poniższe kroki:

- 1) Dodaj wpis wiązania IP-MAC.
- 2) Skonfiguruj funkcję IPv4 Source Guard.

## 4.1 Przez GUI

### 4.1.1 Dodawanie wpisów wiązania IP-MAC

Funkcja IPv4 Source Guard polega na filtrowaniu przez przełącznik pakietów, które nie są dopasowane do reguł tabeli wiązania IPv4-MAC. Przed konfiguracją funkcji ARP Detection należy więc przeprowadzić konfigurację wiązania IP-MAC. Więcej informacji na ten temat znajdziesz w części *Konfiguracja wiązania IP-MAC*.

### 4.1.2 Konfiguracja funkcji IPv4 Source Guard

Wybierz z menu **SECURITY > IPv4 IMPB > IPv4 Source Guard**, aby wyświetlić poniższą stronę.

| Global Config    |                              |                   |          |       |  |
|------------------|------------------------------|-------------------|----------|-------|--|
| IPv4 Source Guar | Pv4 Source Guard Log: Enable |                   |          |       |  |
|                  | Apply                        |                   |          |       |  |
| Port Config      |                              |                   |          |       |  |
| UNIT1            | LAGS                         |                   |          |       |  |
|                  | Port                         | Security Type     | LAG      |       |  |
|                  |                              | ·                 |          |       |  |
|                  | 1/0/1                        | Disable           |          | -     |  |
|                  | 1/0/2                        | Disable           | 1000     |       |  |
|                  | 1/0/3                        | Disable           | 10000 Te |       |  |
|                  | 1/0/4                        | Disable           |          |       |  |
|                  | 1/0/5                        | Disable           | -        |       |  |
|                  | 1/0/6                        | Disable           | -        |       |  |
|                  | 1/0/7                        | Disable           |          |       |  |
|                  | 1/0/8                        | Disable           |          |       |  |
|                  | 1/0/9                        | Disable           |          |       |  |
|                  | 1/0/10                       | Disable           | 1        | +     |  |
| Total: 10        |                              | 1 entry selected. | Cancel   | Apply |  |

Rys. 4-1 Konfiguracja funkcji IPv4 Source Guard

Wykonaj poniższe kroki, aby skonfigurować IPv4 Source Guard:

1) W sekcji Global Config section zdecyduj, czy chcesz włączyć funkcję Log. Kliknij Apply.

|    | Pv4 Source<br>Guard Log | Włącz lub wyłącz funkcję IPv4 Source Guard Log (funkcja rejestru zdarzeń). Jeżeli<br>funkcja jest włączona, przełącznik po odrzuceniu nielegalnego pakietu ARP<br>będzie generował zapis.       |
|----|-------------------------|----------------------------------------------------------------------------------------------------|
| 2) | W sekcji <b>Port Co</b> | onfig skonfiguruj tryb ochrony portów i kliknij A <b>pply</b> .                                                                                                    |
|    | Port                    | Informacja o numerze portu.                                                                                                    |
|    | Security Type           | Wybierz tryb ochrony na porcie dla pakietów IPv4. Dostępne są następujące opcje:                                                                                                    |
|    |                         | Disable: Funkcja IP Source Guard jest wyłączona na porcie.                                                                                                    |
|    |                         | <b>SIP+MAC</b> : Przetwarzane mogą być jedynie pakiety ze źródłowym adresem IP, źródłowym adresem MAC i numerem portu dopasowanym do reguł wiązania IPv4-MAC. Pozostałe pakiety będą odrzucane. |
|    |                         | <b>SIP</b> : Przetwarzane mogą być jedynie pakiety ze źródłowym adresem IP i numerem portu dopasowanym do reguł wiązania IPv4-MAC. Pozostałe pakiety będą odrzucane.                            |
|    | LAG                     | Informacja o grupie LAG, do której należy port.                                                                                                    |

## 4.2 Przez CLI

### 4.2.1 Dodawanie wpisów wiązania IP-MAC

Funkcja IPv4 Source Guard polega na filtrowaniu przez przełącznik pakietów, które nie są dopasowane do reguł tabeli wiązania IPv4-MAC. Przed konfiguracją funkcji ARP Detection należy więc przeprowadzić konfigurację wiązania IP-MAC. Więcej informacji na ten temat znajdziesz w części *Konfiguracja wiązania IP-MAC*.

### 4.2.2 Konfiguracja funkcji IPv4 Source Guard

Wykonaj poniższe kroki, aby skonfigurować IPv4 Source Guard:

| Krok 1 | <b>configure</b><br>Uruchom ryb konfiguracji globalnej.                                                                                                    |  |
|--------|----------------------------------------------------------------------------------------------------|--|
| Krok 2 | interface { fastEthernet <i>port</i>   range fastEthernet <i>port-list</i>   gigabitEthernet <i>port</i>   range gigabitEthernet <i>port-list</i>   ten-gigabitEthernet <i>port</i>   range ten-gigabitEthernet <i>port-list</i> }<br>Uruchom tryb konfiguracji interfejsu. |  |

| Krok 3 | <b>ip verify source {</b> sip+mac   sip <b>}</b><br>Włącz IP Source Guard dla pakietów IPv4.                                                                                            |  |
|--------|----------------------------------------------------------------------------------------------------|--|
|        | sip+mac: Przetwarzane mogą być jedynie pakiety ze źródłowym adresem IP, źródłowym adresem MAC i numerem portu dopasowanym do reguł wiązania IPv4-MAC. Pozostałe pakiety będą odrzucane. |  |
|        | sip: Przetwarzane mogą być jedynie pakiety ze źródłowym adresem IP i numerem portu<br>dopasowanym do reguł wiązania IPv4-MAC. Pozostałe pakiety będą odrzucane.                         |  |
| Krok 4 | <pre>show ip verify source [ interface { fastEthernet port   gigabitEthernet port   ten-<br/>gigabitEthernet port   port-channel port-channel-id } ]</pre>                              |  |
|        | Sprawdź konfigurację IP Source Guard dla pakietów IPv4.                                                                                                    |  |
| Krok 5 | end                                                                                                    |  |
|        | Powróć do trybu privileged EXEC.                                                                                                    |  |
| Krok 6 | copy running-config startup-config                                                                                                    |  |
|        | Zapisz ustawienia w pliku konfiguracyjnym.                                                                                                    |  |

Poniższy przykład prezentuje włączanie IPv4 Source Guard na porcie1/0/1:

### Switch#configure

Switch(config)#interface gigabitEthernet 1/0/1

Switch(config-if)#ip verify source sip+mac

Switch(config-if)#show ip verify source interface gigabitEthernet 1/0/1

Port Security-Type LAG

---- ----

Gi1/0/1 SIP+MAC N/A

Switch(config-if)#end

Switch#copy running-config startup-config

## **5** Przykłady konfiguracji

## 5.1 Przykład dla ARP Detection

### 5.1.1 Wymagania sieciowe

Jak pokazano poniżej, użytkownik 1 i użytkownik 2 to legalni użytkownicy w sieci LAN, podłączeni do portów 1/0/1 i 1/0/2. Obaj są w domyślnej sieci VLAN 1. Na routerze skonfigurowana została funkcja zabezpieczająca, aby zapobiegać atakom z sieci WAN. Administrator sieci planuje także skonfigurować przełącznik A, aby zapobiegać atakom ARP z sieci LAN.

Rys. 5-1 Topologia sieci

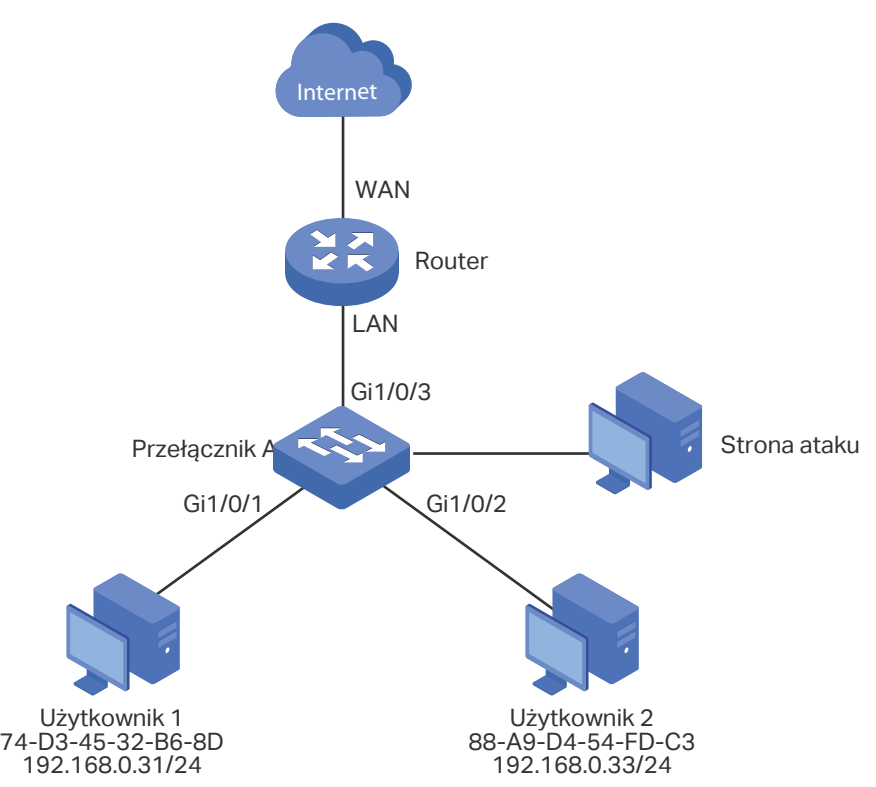

### 5.1.2 Schemat konfiguracji

Aby spełnić powyższy warunek, należy skonfigurować ARP Detection, aby chronić sieć przed atakami ARP z sieci LAN.

Konfiguracja na przełączniku wymaga wykonania następujących kroków:

- 1) Skonfiguruj wiązanie IP-MAC. Wpisy wiązań dla użytkownika 1 i użytkownika 2 powinny być wiązaniami ręcznymi.
- 2) Skonfiguruj globalnie ARP Detection.

 Skonfiguruj ARP Detection na portach. Ponieważ port 1/0/3 jest podłączony do routera będącego bramą sieciową, ustaw port 1/0/3 jako port trusted. Aby zapobiec atakom ARP flooding, ustaw limit częstotliwości otrzymywania pakietów ARP na wszystkich portach.

W poniższych podrozdziałach opisano dwa sposoby przeprowadzenia procedury konfiguracji: przez GUI oraz przez CLI.

### 5.1.3 Przez GUI

Wybierz z menu SECURITY > IPv4 IMBP > IP-MAC Binding > Manual Binding i kliknij
 Add , aby wyświetlić poniższą stronę. Wpisz nazwę hosta, adres IP, adres MAC i VLAN ID użytkownika 1, ustaw typ ochrony jako ARP Detection, i zaznacz na panelu port 1/0/1. Kliknij Apply.

| IPv4-MAC Binding                  |                   |                                        |
|-----------------------------------|-------------------|----------------------------------------|
|                                   |                   | 7                                      |
| Host Name:                        | User1             | (20 characters maximum)                |
| IP Address:                       | 192.168.0.31      | (Format: 192.168.0.1)                  |
| MAC Address:                      | 74-D3-45-32-B6-8D | (Format: 00-00-00-00-01)               |
| VLAN ID:                          | 1                 | (1-4094)                               |
| Protect Type:                     | ARP Detection     |                                        |
| Port:                             | 1/0/1             | (Format: 1/0/1, input or choose below) |
| UNIT1 LAGS                        |                   |                                        |
|                                   |                   |                                        |
|                                   |                   |                                        |
| Selected Unselected Not Available |                   |                                        |
|                                   |                   | Cancel Apply                           |

Rys. 5-2 Wpis wiązania dla użytkownika 1

 W ten sam sposób dodaj wpis wiązania dla użytkownika 2. Wpisz nazwę hosta, adres IP, adres MAC i VLAN ID użytkownika 2, ustaw typ ochrony jako ARP Detection, i zaznacz na panelu port 1/0/2. Kliknij Apply.
Rys. 5-3 Wpis wiązania dla użytkownika 2

| IPv4-MAC Bindir | ng                |                                        |
|-----------------|-------------------|----------------------------------------|
|                 |                   | 1                                      |
| Host Name:      | User2             | (20 characters maximum)                |
| IP Address:     | 192.168.0.33      | (Format: 192.168.0.1)                  |
| MAC Address:    | 88-A9-D4-54-FD-C3 | (Format: 00-00-00-00-01)               |
| VLAN ID:        | 1                 | (1-4094)                               |
| Protect Type:   | ARP Detection     |                                        |
| Port:           | 1/0/2             | (Format: 1/0/1, input or choose below) |
|                 |                   | LAGS<br>6 7 8 9 10                     |
|                 | Selected          | Unselected Not Available               |
|                 |                   | Cancel                                 |

 Wybierz z menu SECURITY > IPv4 IMBP > ARP Detection > Global Config, aby wyświetlić poniższą stronę. Włącz ARP Detect, Validate Source MAC, Validate Destination MAC oraz Validate IP i kliknij Apply. Zaznacz VLAN 1, zmień Status na Enabled i kliknij Apply.

Rys, 5-4 Włączanie ARP Detection

| Global Config             |         |                                |   |            |       |
|---------------------------|---------|--------------------------------|---|------------|-------|
| ARP Detect:               | Enable  |                                |   |            |       |
| Validate Source MAC :     | Enable  |                                |   |            |       |
| Validate Destination MAC: | Enable  |                                |   |            |       |
| Validate IP:              | Enable  |                                |   |            |       |
|                           |         |                                |   |            | Apply |
| VLAN Config               |         |                                |   |            |       |
|                           |         |                                | 1 |            |       |
| V                         | 'LAN ID | Status                         |   | Log Status |       |
|                           |         | Enable •                       |   |            | •     |
|                           | 1       | Enabled                        | - | Disabled   |       |
| Total: 1                  |         | 1 entry selected. Cancel Apply |   | Apply      |       |

4) Wybierz z menu **SECURITY > IPv4 IMBP > ARP Detection > Port Config,** aby wyświetlić poniższą stronę. Domyślnie wszystkie porty mają włączoną funkcję ARP Detection oraz

ochronę przed atakami ARP flooding. Ustaw port 1/0/3 jako prot trusted, a pozostałe parametry ochrony pozostaw domyślne. Kliknij **Apply**.

Rys. 5-5 Konfiguracja portów

| Port Conf | ig     |              |                           |                        |                                      |        |           |       |
|-----------|--------|--------------|---------------------------|------------------------|--------------------------------------|--------|-----------|-------|
|           | Г1     | LAGS         |                           |                        |                                      |        |           |       |
|           | Port   | Trust Status | Limit Rate<br>pps (0-300) | Current Speed<br>(pps) | Burst Interval<br>seconds (1-<br>15) | Status | Operation | LAG   |
|           |        | Enable 🔻     |                           |                        |                                      |        |           |       |
|           | 1/0/1  | Disabled     | 100                       | 0                      | 1                                    | Normal |           |       |
|           | 1/0/2  | Disabled     | 100                       | 0                      | 1                                    | Normal |           |       |
|           | 1/0/3  | Enabled      | 100                       | 0                      | 1                                    | Normal |           |       |
|           | 1/0/4  | Disabled     | 100                       | 0                      | 1                                    | Normal |           |       |
|           | 1/0/5  | Disabled     | 100                       | 0                      | 1                                    | Normal |           |       |
|           | 1/0/6  | Disabled     | 100                       | 0                      | 1                                    | Normal |           |       |
|           | 1/0/7  | Disabled     | 100                       | 0                      | 1                                    | Normal |           |       |
|           | 1/0/8  | Disabled     | 100                       | 0                      | 1                                    | Normal |           |       |
|           | 1/0/9  | Disabled     | 100                       | 0                      | 1                                    | Normal |           |       |
|           | 1/0/10 | Disabled     | 100                       | 0                      | 1                                    | Normal |           | 🗸     |
| Total: 10 |        |              |                           | 1 entry                | selected.                            |        | Cancel    | Apply |

5) Kliknij 🔯 <sup>Save</sup>, aby zapisać ustawienia.

## 5.1.4 Przez CLI

1) Dodaj wpisy ręcznych wiązań dla użytkownika 1 i użytkownika 2.

Switch\_A#configure

Switch\_A(config)#ip source binding User1 192.168.0.31 74:d3:45:32:b6:8d vlan 1 interface gigabitEthernet 1/0/1 arp-detection

Switch\_A(config)#ip source binding User1 192.168.0.32 88:a9:d4:54:fd:c3 vlan 1 interface gigabitEthernet 1/0/2 arp-detection

2) Włącz globalnie ARP Detection oraz w sieci VLAN 1.

Switch\_A(config)#ip arp inspection

Switch\_A(config)#ip arp inspection vlan 1

3) Ustaw prot 1/0/3 jako port trusted.

Switch\_A(config)#interface gigabitEthernet 1/0/3

Switch\_A(config-if)#ip arp inspection trust

Switch\_A(config-if)#end

Switch\_A#copy running-config startup-config

## Sprawdzanie konfiguracji

Sprawdzanie wpisów wiązań IP-MAC:

Switch\_A#show ip source binding

| U     | Host  | IP-Addr      | MAC-Addr          | VID | Port    | ACL   | SOURCE |
|-------|-------|--------------|-------------------|-----|---------|-------|--------|
| -     |       |              |                   |     |         |       |        |
| 1     | User1 | 192.168.0.31 | 74:d3:45:32:b6:8d | 1   | Gi1/0/1 | ARP-D | Manual |
| 1     | User2 | 192.168.0.33 | 88:a9:d4:54:fd:c3 | 1   | Gi1/0/2 | ARP-D | Manual |
| Notic | Δ.    |              |                   |     |         |       |        |

Notice:

1.Here, 'ARP-D' for 'ARP-Detection', and'IP-V-S' for 'IP-Verify-Source'.

Sprawdzanie globalnej konfiguracji ARP Detection:

Switch\_A#show ip arp inspection

**Global Status: Enable** 

Verify SMAC: Enable

Verify DMAC: Enable

Verify IP: Enable

Sprawdzanie konfiguracji ARP Detection w sieci VLAN:

Switch\_A#show ip arp inspection vlan

VID Enable status Log Status

\_\_\_\_\_ \_\_\_\_\_

Enable Disable 1

Sprawdzanie konfiguracji ARP Detection na portach:

Switch\_A#show ip arp inspection interface

Interface Trust state limit Rate(pps) Current speed(pps) Burst Interval Status LAG

|         |         |     |   |   | <br>    |
|---------|---------|-----|---|---|---------|
| Gi1/0/1 | Disable | 100 | 0 | 1 | <br>N/A |
| Gi1/0/2 | Disable | 100 | 0 | 1 | <br>N/A |
| Gi1/0/3 | Enable  | 100 | 0 | 1 | <br>N/A |

...

# 5.2 Przykład dla IP Source Guard

# 5.2.1 Wymagania sieciowe

Jak pokazano poniżej, the host legalny łączy się z przełącznikiem poprzez port 1/0/1 i należy do domyślnej sieci VLAN 1. Wymaga się, aby tylko host legalny miał dostęp do sieci poprzez port 1/0/1, a inne hosty będą blokowane starając się o dostęp do sieci poprzez porty 1/0/1-3.

Rys. 5-6 Topologia sieci

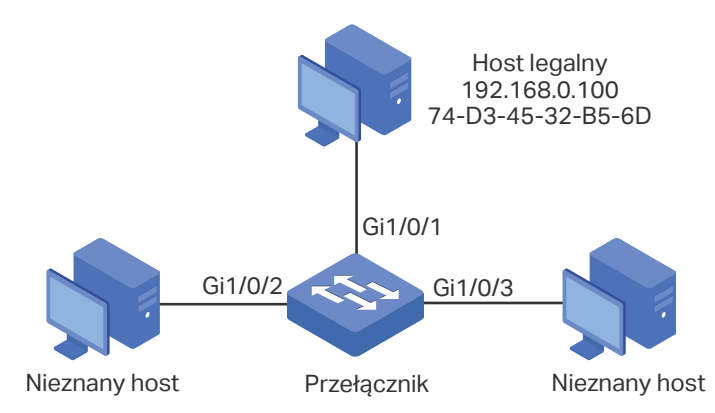

# 5.2.2 Schemat konfiguracji

Aby spełnić ten warunek, należy skorzystać z wiązania IP-MAC oraz funkcji IP Source Guard w celu filtrowania pakietów odbieranych od hostów nieznanych. Konfiguracja na przełączniku wymaga wykonania następujących kroków:

- 1) Powiąż adres MAC, adres IP, numer podłączonego portu i VLAN ID hosta legalnego poprzez wiązanie IP-MAC.
- 2) Włącz IP Source Guard na portach 1/0/1-3.

W poniższych podrozdziałach opisano dwa sposoby przeprowadzenia procedury konfiguracji: przez GUI oraz przez CLI.

# 5.2.3 Przez GUI

Wybierz z menu SECURITY > IPv4 IMPB > IP-MAC Binding > Manual Binding i kliknij
 Add , aby wyświetlić poniższą stronę. Wprowadź nazwę hosta, adres IP, adres MAC i VLAN ID hosta legalnego, ustaw typ ochrony jako SIP+MAC i zaznacz na panelu port 1/0/1. Kliknij Apply.

Rys. 5-7 Wiązanie ręczne

| IPv4-MAC Bindin | g                 |                                        |
|-----------------|-------------------|----------------------------------------|
|                 |                   |                                        |
| Host Name:      | LegalHost         | (20 characters maximum)                |
| IP Address:     | 192.168.0.100     | (Format: 192.168.0.1)                  |
| MAC Address:    | 74-D3-45-32-B5-6D | (Format: 00-00-00-00-01)               |
| VLAN ID:        | 1                 | (1-4094)                               |
| Protect Type:   | IP Source Guard 🔹 |                                        |
| Port:           | 1/0/1             | (Format: 1/0/1, input or choose below) |
|                 | UNIT1             | LAGS                                   |
|                 |                   |                                        |
|                 |                   |                                        |
|                 |                   |                                        |
|                 | Selected          | Unselected Not Available               |
|                 |                   |                                        |
|                 |                   | Cancel Apply                           |

 Wybierz z menu SECURITY > IPv4 IMPB > IPv4 Source Guard, aby wyświetlić poniższą stronę. Włącz IPv4 Source Guard Logging, aby przełącznik generował dzienniki po odebraniu nielegalnych pakietów i kliknij Apply. Zaznacz porty 1/0/1-3, ustaw Security Type jako SIP+MAC i kliknij Apply.

#### Rys. 5-8 IPv4 Source Guard

| Global Config     |                     |                     |              |
|-------------------|---------------------|---------------------|--------------|
| IPv4 Source Guard | d Logging: 🗹 Enable |                     | Apply        |
| Port Config       |                     |                     | Арріу        |
| UNIT1             | LAGS                |                     |              |
|                   | Port                | Security Type       | LAG          |
|                   |                     | SIP+MAC 🗸           |              |
|                   | 1/0/1               | SIP+SMAC            | <u> </u>     |
|                   | 1/0/2               | SIP+SMAC            |              |
|                   | 1/0/3               | SIP+SMAC            |              |
|                   | 1/0/4               | Disable             |              |
|                   | 1/0/5               | Disable             | -            |
|                   | 1/0/6               | Disable             |              |
|                   | 1/0/7               | Disable             | -            |
|                   | 1/0/8               | Disable             | -            |
|                   | 1/0/9               | Disable             | -            |
|                   | 1/0/10              | Disable             |              |
| Total: 10         |                     | 3 entries selected. | Cancel Apply |

3) Kliknij 🔯 <sup>Save</sup>, aby zapisać ustawienia.

## 5.2.4 Przez CLI

1) Powiąż ręcznie adres IP, adres MAC, VLAN ID i numer podłączonego portu hosta legalnego, a następnie zastosuje ten wpis do funkcji IP Source Guard.

Switch#configure

Switch(config)#ip source binding legal-host 192.168.0.100 74:d3:45:32:b5:6d vlan 1 interface gigabitEthernet 1/0/1 ip-verify-source

2) Włącz funkcję dzienników oraz IP Source Guard na portach 1/0/1-3.

Switch(config)# ip verify source logging

Switch(config)# interface range gigabitEthernet 1/0/1-3

Switch(config-if-range)#ip verify source sip+mac

Switch(config-if-range)#end

Switch#copy running-config startup-config

## Sprawdzanie konfiguracji

Sprawdzanie wpisu wiązania:

Switch#show ip source binding

| U     | Host  | IP-Addr       | MAC-Addr          | VID | Port    | ACL    | SOURCE |
|-------|-------|---------------|-------------------|-----|---------|--------|--------|
| -     |       |               |                   |     |         |        |        |
| 1     | User1 | 192.168.0.100 | 74:d3:45:32:b5:6d | 1   | Fa1/0/1 | IP-V-S | Manual |
| Notic | e:    |               |                   |     |         |        |        |

1.Here, 'ARP-D' for 'ARP-Detection',and'IP-V-S' for 'IP-Verify-Source'.

Sprawdzanie konfiguracji IP Source Guard:

Switch#show ip verify source

IP Source Guard log: Enabled

| Port  | Security-Type | LAG   |
|-------|---------------|-------|
| 1 010 | obounty type  | L/ (O |

Gi1/0/1 SIP+MAC N/A

Gi1/0/2 SIP+MAC N/A

Gi1/0/3 SIP+MAC N/A

...

# Część 25

# Konfiguracja IMPB IPv6

# ROZDZIAŁY

- 1. IMPB IPv6
- 2. Konfiguracja wiązania IPv6-MAC
- 3. Konfiguracja funkcji ND Detection
- 4. Konfiguracja funkcji IPv6 Source Guard
- 5. Przykłady konfiguracji

# 1 IMPB IPv6

# 1.1 Overview

IMPB (IP-MAC-Port Binding) IPv6 służy do wiązania adresu IPv6, adresu MAC, VLAN ID i numeru połączonego portu określonego hosta. W oparciu o tablicę wiązań przełącznik może zapobiegać atakom ND za pomocą funkcji ND Detection i filtrować pakiety, które nie pasują do wpisów wiązań za pomocą funkcji IPv6 Source Guard.

# 1.2 Obsługiwane funkcje

## Wiązanie IPv6-MAC

Funkcja służy do dodawania wpisów wiązania. Wpisy wiązania mogą być konfigurowane ręcznie lub wyuczone przez funkcje ND Snooping lub DHCPv6 snooping. ND Detection i IPv6 Source Guard bazują na wpisach wiązania IPv6-MAC.

## **ND Detection**

Ze względu na brak mechanizmu zabezpieczającego, protokół IPv6 ND (Neighbor Discovery) może być z łatwością wykorzystywany przez podmiot atakujący. Funkcja ND detection wykorzystuje wpisy z tablicy wiązania IPv6-MAC do filtrowania sfałszowanych pakietów ND i zapobiegania atakom ND.

Topologia wdrażania ND Detection zaprezentowana jest na poniższym schemacie. Port podłączony do bramy powinien być skonfigurowany jako zaufany, pozostałe porty nie powinny mieć ustawionego trybu zaufania. Poniżej przedstawiono zasady przekierowywania pakietów ND:

- Wszystkie pakiety ND odebrane na porcie zaufanym będą przekierowywane bez sprawdzania.
- Pakiety RS (Router Solicitation) i NS (Neighbor Solicitation) bez wyznaczonych adresów IPv6, jak np. pakiet RS do żądania adresu IPv6 i pakiet NS do wykrywania podwójnych adresów, nie będą sprawdzane na żadnym z dwóch typów portów.
- Pakiety RA (Router Advertisement) i RR (Router Redirect) odebrane na porcie niezaufanym będą bezpośrednio odrzucane. Pozostałe pakiety ND będą sprawdzane. Przełącznik użyje tablicy wiązania IPv6-MAC do porównania adresu IPv6, adresu MAC, VLAN ID i portu odbierającego między wpisem i pakietem ND. W przypadku znalezienia dopasowania, pakiet ND uznawany jest za legalny, pakiet zostanie więc przekierowany. W przypadku braku dopasowania, pakiet ND uznawany jest za nielegalny; pakiet zostanie więc odrzucony.

#### Rys. 1-1 Topologia sieci ND Detection

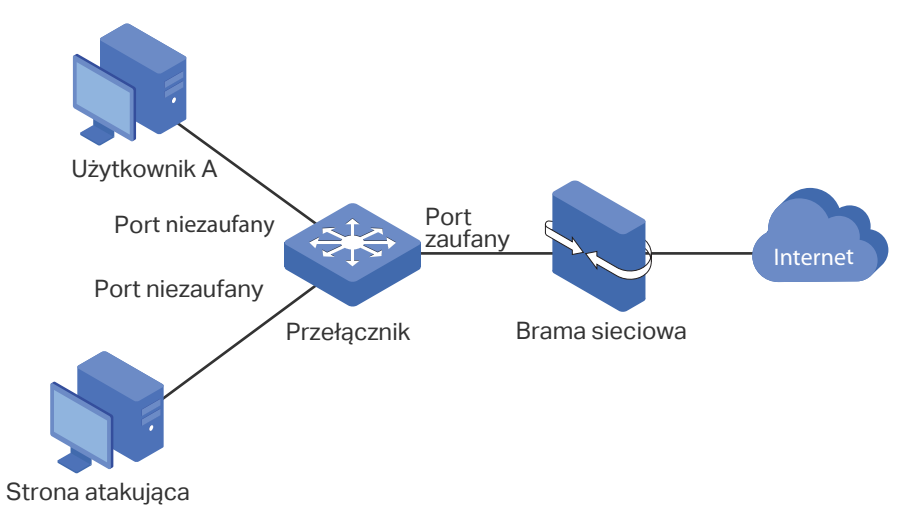

## **IPv6 Source Guard**

Funkcja IPv6 Source Guard służy do filtrowania pakietów IPv6 w oparciu o tablicę wiązania IPv6-MAC. Przekierowywane są jedynie pakiety zgodne z regułami wiązania.

# **2** Konfiguracja wiązania IPv6-MAC

Wpisy wiązania IPv6-MAC można dodawać trzema sposobami:

- poprzez wiązanie ręczne;
- poprzez ND Snooping;
- poprzez DHCPv6 Snooping.

Dodatkowo można wyświetlać, wyszukiwać i edytować wpisy na tablicy wiązania (Binding Table).

# 2.1 Przez GUI

## 2.1.1 Ręczne wiązanie wpisów

Możesz ręcznie powiązać adres IPv6, adres MAC, VLAN ID i numer portu pod warunkiem, że posiadasz szczegółowe dane hostów.

Wybierz z menu **SECURITY > IPv6 IMPB > IPv6-MAC Binding > Manual Binding** i kliknij Add , aby wyświetlić poniższą stronę.

| IP-MAC Bindin | g                                      |
|---------------|----------------------------------------|
|               |                                        |
| Host Name:    | (20 characters maximum)                |
| IPv6 Address: | (Format: 2001::1)                      |
| MAC Address:  | (Format: 00-00-00-00-01)               |
| VLAN ID:      | (1-4094)                               |
| Protect Type: | None                                   |
| Port:         | (Format: 1/0/1, input or choose below) |
|               | UNIT1 LAGS                             |
|               |                                        |
|               |                                        |
|               |                                        |

Rys. 2-1 Wiązanie ręczne

Wykonaj poniższe kroki, aby ręczenie utworzyć wiązanie IPv6-MAC:

1) Wprowadź następujące informacje, aby określić hosta.

| Host Name    | Wprowadź nazwę, aby umożliwić identyfikację hosta. |
|--------------|----------------------------------------------------|
| IPv6 Address | Wprowadź adres IPv6.                               |
| MAC Address  | Wprowadź adres MAC.                                |
| VLAN ID      | Wprowadź VLAN ID.                                  |

2) Wybierz typ ochrony wpisu.

| Protect Type | Wybierz typ ochrony wpisu. Wpis będzie zastosowany do wybranej funkcji. |
|--------------|-------------------------------------------------------------------------|
|              | Dostępne są następujące opcje:                                          |

None: Wpis nie będzie zastosowany do żadnej funkcji.

**ND Detection**: Wpis zostanie zastosowany do funkcji ND Detection.

IPv6 Source Guard: Wpis zostanie zastosowany do funkcji IPv6 Source Guard.

Both: Wpis zostanie zastosowany do obu funkcji.

- 3) Wpisz lub wybierz port podłączony do tego hosta.
- 4) Kliknij Apply.

# 2.1.2 Wiązanie wpisów poprzez ND Snooping

Przy włączonej funkcji ND Snooping przełącznik monitoruje pakiety ND i zapisuje adresy IPv6, adresy MAC, VLAN ID i numery portów połączonych z hostami IPv6. Możesz dogodnie powiązać wpisy.

Uwaga:

Przed włączeniem tej funkcji upewnij się, że sieć jest bezpieczna, i że aktualnie nie występują ataki ND na hosty. W przeciwnym wypadku możesz uzyskać błędne wpisy wiązania IPv6-MAC. Jeżeli sieć jest atakowana, zaleca się przeprowadzenie ręcznego wiązania wpisów.

# Wybierz z menu **SECURITY > IPv6 IMPB > IPv6-MAC Binding > ND Snooping**, aby wyświetlić poniższą stronę.

#### Rys. 2-2 ND Snooping

| ND Snooping        |            |                   |         |        |       |
|--------------------|------------|-------------------|---------|--------|-------|
| ND Snooping:       | Enable     |                   |         |        |       |
|                    |            |                   |         |        | Apply |
| VLAN Config        |            |                   |         |        |       |
| Filter by VLAN: Fi | rom To App | bly               |         |        |       |
|                    | VLAN ID    |                   | Status  | S      |       |
|                    |            |                   |         |        | *     |
|                    | 1          |                   | Disable | d      |       |
|                    | 6          |                   | Disable | d      |       |
| Total: 2           |            | 1 entry selected. |         | Cancel | Apply |
| Port Config        |            |                   |         |        |       |
| UNIT1              | LAGS       |                   |         |        |       |
|                    | Port       | Maximum Entries   |         | LAG    |       |
| _                  |            |                   |         |        |       |
|                    | 1/0/1      | 512               |         |        |       |
|                    | 1/0/2      | 512               |         |        |       |
|                    | 1/0/3      | 512               |         |        |       |
|                    | 1/0/4      | 512               |         |        |       |
|                    | 1/0/5      | 512               |         | 1000   |       |
|                    | 1/0/6      | 512               |         | 1000   |       |
|                    | 1/0/7      | 512               |         |        |       |
|                    | 1/0/8      | 512               |         | 1000   |       |
|                    | 1/0/9      | 512               |         |        |       |
|                    | 1/0/10     | 512               |         | 1000   | +     |
| Total: 10          |            | 1 entry selected. |         | Cancel | Apply |

Wykonaj poniższe kroki, aby skonfigurować wiązanie IPv6-MAC poprzez ND Snooping:

- 1) W sekcji ND Snooping włącz ND Snooping i kliknij Apply.
- W sekcji VLAN Config wybierz co najmniej jeden VLAN i włącz ND Snooping. Kliknij Apply.

| VLAN ID | Informacja o VLAN ID.                      |
|---------|--------------------------------------------|
| Status  | Włącz lub wyłącz ND Snooping w sieci VLAN. |

3) W sekcji **Port Config** skonfiguruj maks. liczbę wpisów, których port może wyuczyć się przez ND snooping. Kliknij **Apply**.

Port Informacja o numerze portu.

| Maximum Entries | Skonfiguruj maks. liczbę wpisów, których port może wyuczyć się przez ND<br>Snooping. |
|-----------------|--------------------------------------------------------------------------------------|
| LAG             | Informacja o grupie LAG, do której należy port.                                      |

4) Wyuczone wpisy będą wyświetlane na tablicy wiązań. Aby wyświetlić lub edytować wpisy, idź do **SECURITY > IPv6 IMPB > IPv6-MAC Binding > Binding Table**.

# 2.1.3 Wiązanie wpisów przez DHCPv6 Snooping

Przy włączonej funkcji DHCPv6 Snooping przełącznik może monitorować proces przyjmowania przez host adresu IPv6 i zarejestrować adres IP, adres MAC, VLAN ID i numer podłączonego portu hosta.

Wybierz z menu **SECURITY > IPv6 IMPB > IPv6-MAC Binding > DHCPv6 Snooping**, aby wyświetlić poniższą stronę.

| Global Config      |         |            |          |         |        |       |
|--------------------|---------|------------|----------|---------|--------|-------|
| DHCPv6 Snooping    | Enable  |            |          |         |        |       |
|                    |         |            |          |         |        | Apply |
| VLAN Config        |         |            |          |         |        |       |
| Filter by VLAN: Fi | rom To  | Apply      |          |         |        |       |
|                    | VLAN IE |            |          | Status  | 3      |       |
|                    |         |            |          |         |        | •     |
|                    | 1       |            |          | Disable | d      |       |
|                    | 6       |            |          | Disable | d      |       |
| Total: 2           |         | 1 entry se | elected. |         | Cancel | Apply |
| Port Config        |         |            |          |         |        |       |
| UNIT1              | LAGS    |            |          |         |        |       |
|                    | Port    | Maximum    | Entries  |         | LAG    |       |
|                    |         |            |          |         |        |       |
|                    | 1/0/1   | 512        |          |         |        | -     |
|                    | 1/0/2   | 512        |          |         | 223    |       |
|                    | 1/0/3   | 512        |          |         | 222    |       |
|                    | 1/0/4   | 512        |          |         |        |       |
|                    | 1/0/5   | 512        |          |         |        |       |
|                    | 1/0/6   | 512        |          |         | 1.000  |       |
|                    | 1/0/7   | 512        |          |         | 1777   |       |
|                    | 1/0/8   | 512        |          |         |        |       |
|                    | 1/0/9   | 512        |          |         |        |       |
|                    | 1/0/10  | 512        |          |         |        | -     |
| Total: 10          |         | 1 entry s  | elected. |         | Cancel | Apply |

Rys. 2-3 DHCPv6 Snooping

Wykonaj poniższe kroki, aby skonfigurować wiązanie IPv6-MAC poprzez DHCPv6 Snooping:

- 1) W sekcji Global Config włącz DHCPv6 Snooping globalnie. Kliknij Apply.
- W sekcji VLAN Config włącz DHCPv6 Snooping w sieci VLAN lub w kilku sieciach VLAN. Kliknij Apply.

| VLAN ID | Informacja o VLAN ID.                          |
|---------|------------------------------------------------|
| Status  | Włącz lub wyłącz DHCPv6 Snooping w sieci VLAN. |

3) W sekcji **Port Config** skonfiguruj maks. liczbę wpisów wiązania, których może nauczyć się port przez DHCPv6 Snooping. Kliknij **Apply.** 

| Port            | Informacja o numerze portu.                                                                       |
|-----------------|---------------------------------------------------------------------------------------------------|
| Maximum Entries | Skonfiguruj maks. liczbę wpisów wiązania, których może nauczyć się port przez<br>DHCPv6 Snooping. |
| LAG             | Informacja o grupie LAG, do której należy port.                                                   |

4) Wyuczone wpisy będą wyświetlane na tablicy wiązań. Aby wyświetlić lub edytować wpisy, idź do **SECURITY > IPv6 IMPB > IP-MAC Binding > Binding Table**.

# 2.1.4 Wyświetlanie wpisów wiązania

Na tablicy wiązań możesz wyświetlić, wyszukać lub edytować wybrane wpisy wiązania.

Wybierz z menu **SECURITY > IPv6 IMPB > IPv6-MAC Binding > Binding Table**, aby wyświetlić poniższą stronę.

| Binding Table |            |                   |                  |       |           |        |        |
|---------------|------------|-------------------|------------------|-------|-----------|--------|--------|
| Source:       | All        | •                 |                  |       |           |        |        |
| IP Address:   |            | (Format:          | 2001::1)         |       |           |        |        |
|               |            |                   |                  |       |           |        | Search |
|               |            |                   |                  |       |           |        | Delete |
| Host Name     | IP Address | MAC Address       | VLAN ID          | Port  | Protect T | ype    | Source |
|               |            |                   |                  |       |           | •      |        |
| Most1         | 2001::3    | aa-bb-cc-dd-ee-ff | 1                | 1/0/2 | ND Detec  | tion   | Manual |
|               |            |                   | 1 entry selected |       |           | Cancel | Apply  |

Rys. 2-4 Binding Table

Możesz ustawić kryteria wyszukiwania wpisów.

| Source | Wybierz źródło wpisu i kliknij <b>Search</b> .                                |
|--------|-------------------------------------------------------------------------------|
|        | All: Wyświetlanie wpisów ze wszystkich źródeł.                                |
|        | Manual Binding: Wyświetlanie wpisów powiązanych ręcznie.                      |
|        | ND Snooping: Wyświetlanie wpisów wiązania wyuczonych z ND Snooping.           |
|        | DHCPv6 Snooping: Wyświetlanie wpisów wiązania wyuczonych z DHCP Snooping.     |
| IP     | Wpisz adres IP i kliknij <b>Search</b> , aby wyszukać konkretny wpis <b>.</b> |

Dodatkowo wybierz co najmniej jeden wpis, aby edytować nazwę hosta i typ ochrony. Kliknij **Apply**.

| Host Name    | Wpisz nazwę, aby umożliwić identyfikację hosta.                                                        |
|--------------|----------------------------------------------------------------------------------------------------|
| IP Address   | Informacja o adresie IPv6.                                                                             |
| MAC Address  | Informacja o adresie MAC.                                                                              |
| VLAN ID      | Informacja o VLAN ID.                                                                                  |
| Port         | Informacja o numerze portu.                                                                            |
| Protect Type | Wybierz typ ochrony wpisu. Wpis będzie zastosowany do wybranej funkcji. Dostępne są następujące opcje: |
|              | None (żadna): Wpis nie będzie zastosowany do żadnej funkcji.                                           |
|              | ND Detection: Wpis zostanie zastosowany do funkcji ND Detection.                                       |
|              | IPv6 Source Guard: Wpis zostanie zastosowany do funkcji IP Source Guard.                               |
|              | Both (obie): Wpis zostanie zastosowany do obu funkcji.                                                 |
| Source       | Informacja o źródle wpisu.                                                                             |

# 2.2 Przez CLI

Poniższe sekcje prezentują, jak powiązać wpisy ręcznie, przez ND Snooping i przez DHCP Snooping, oraz jak wyświetlać wpisy wiązania.

# 2.2.1 Ręczne wiązanie wpisów

Możesz ręcznie powiązać adres IPv6, adres MAC, VLAN ID i numer portu pod warunkiem, że posiadasz szczegółowe dane hostów.

Wykonaj poniższe kroki, aby ręcznie powiązać wpisy:

| Krok 1 | configure                                                                                                    |  |  |
|--------|----------------------------------------------------------------------------------------------------|--|--|
|        | Uruchom tryb konfiguracji globalnej.                                                                                                    |  |  |
| Krok 2 | <pre>ipv6 source binding hostname ipv6-addr mac-addr vlan vlan-id interface { fastEthernet port   gigabitEthernet port   ten-gigabitEthernet port   port-channel port-channel-id } { none   nd-detection   ipv6-verify-source   both }</pre>                                                                                                    |  |  |
|        | Ręcznie powiąż nazwę hosta, adres IP, adres MAC, VLAN ID i numer portu hosta oraz<br>skonfiguruj typ ochrony hosta.                                                                                                    |  |  |
|        | <i>hostname</i> : Wyznacz nazwę hosta, składającą się z maks. 20 znaków.                                                                                                    |  |  |
|        | <i>ipv6-addr</i> . Wpisz adres IPv6 hosta.                                                                                                    |  |  |
|        | mac-addr: Wpisz adres MAC hosta w formacie xx:xx:xx:xx:xx:xx.                                                                                                    |  |  |
|        | <i>vlan-id</i> : Wpisz VLAN ID hosta.                                                                                                    |  |  |
|        | <i>port</i> : Wpisz numer portu, do którego podłączony jest host.                                                                                                    |  |  |
|        | none   nd-detection   ipv6-verify-source   both: Wyznacz typ ochrony wpisu. "None"<br>oznacza, że wpis nie będzie zastosowany do żadnej funkcji; "nd-detection" oznacza, że<br>wpis zostanie zastosowany do funkcji ND Detection; "ipv6-verify-source" oznacza, że wpis<br>zostanie zastosowany do IP Source Guard; "Both" oznacza, że wpis będzie zastosowany do<br>obu funkcji |  |  |
| Krok 3 | show ip source binding                                                                                                    |  |  |
|        | Sprawdź wpis wiązania.                                                                                                    |  |  |
| Krok 4 | end                                                                                                    |  |  |
|        | Powróć do trybu privileged EXEC.                                                                                                    |  |  |
| Krok 5 | copy running-config startup-config<br>Zapisz ustawienia w pliku konfiguracyjnym.                                                                                                    |  |  |
|        |                                                                                                    |  |  |

Poniższy przykład prezentuje wiązanie wpisu z nazwą hosta host1, adresem IPv6 2001:0:9d38:90d5::34, adresem MAC AA-BB-CC-DD-EE-FF, VLAN ID 10, portem numer 1/0/5 i włączanie dla wpisu funkcji ND Detection.

## Switch#configure

Switch(config)#ipv6 source binding host1 2001:0:9d38:90d5::34 aa:bb:cc:dd:ee:ff vlan 10 interface gigabitEthernet 1/0/5 nd-detection

## Switch(config)#show ipv6 source binding

| 0 |       |                      |                   |     |         |      |        |
|---|-------|----------------------|-------------------|-----|---------|------|--------|
| 1 | host1 | 2001:0:9d38:90d5::34 | aa:bb:cc:dd:ee:ff | 10  | Gi1/0/5 | ND-D | Manual |
| - |       |                      |                   |     |         |      |        |
| U | Host  | IP-Addr              | MAC-Addr          | VID | Port    | ACL  | Source |

### Switch(config)#end

Switch#copy running-config startup-config

# 2.2.2 Wiązanie wpisów poprzez ND Snooping

Krok 1 configure Uruchom tryb konfiguracji globalnej. Krok 2 ipv6 nd snooping Włącz ND Snooping globalnie. Krok 3 ipv6 nd snooping vlan vlan-range Włącz ND Snooping w wyznaczonym VLAN. vlan-range: Wpisz zakres VLAN w formacie 1-3, 5. Krok 4 interface { fastEthernet port | range fastEthernet port-list | gigabitEthernet port | range gigabitEthernet port-list | ten-gigabitEthernet port | range ten-gigabitEthernet port-list Wejdź w tryb konfiguracji interfejsu. Krok 5 ipv6 nd snooping max-entries value Skonfiguruj maks. liczbę wpisów wiązania ND, których port może nauczyć się przez ND snooping. value: Wpisz maks. dopuszczalną liczbę wpisów wiązania ND, których port może nauczyć się przez ND snooping. Wartość powinna wynosić od 0 do 1024, wartość domyślna to 1024. Krok 6 show ipv6 nd snooping Sprawdź konfigurację globalną IPv6 ND Snooping Krok 7 show ipv6 nd snooping interface { fastEthernet port | gigabitEthernet port | tengigabitEthernet port } Sprawdź konfigurację IPv6 ND Snoopingna wyznaczonym porcie. Krok 8 end Powróć do trybu privileged EXEC. Krok 9 copy running-config startup-config Zapisz ustawienia w pliku konfiguracyjnym.

Wykonaj poniższe kroki, aby powiązać wpisy poprzez ND Snooping:

Poniższy przykład prezentuje globalne włączanie ND Snooping we VLAN 1.

#### Switch#configure

Switch(config)#ipv6 nd snooping

Switch(config)#ipv6 nd snooping vlan 1

#### Switch(config)#show ipv6 nd snooping

**Global Status: Enable** 

## VLAN ID: 1

## Switch(config)#end

## Switch#copy running-config startup-config

Poniższy przykład przedstawia sposób konfiguracji maksymalnej liczby wpisów zapamiętywanych na porcie 1/0/1:

### Switch#configure

Switch(config)#interface gigabitEthernet 1/0/1

Switch(config-if)#ipv6 nd snooping max-entries 1000

Switch(config-if)#show ipv6 nd snooping interface gigabitEthernet 1/0/1

Interface max-entries LAG

----- -----

Gi1/0/1 1000 N/A

## Switch(config-if)#end

## Switch#copy running-config startup-config

## 2.2.3 Wiązanie wpisów poprzez DHCPv6 Snooping

Wykonaj poniższe kroki, aby powiązać wpisy poprzez DHCPv6 Snooping:

| Krok 1 | <b>configure</b><br>Uruchom tryb konfiguracji globalnej.                                                                                                    |
|--------|----------------------------------------------------------------------------------------------------|
| Krok 2 | <b>ipv6 dhcp snooping</b><br>Włącz DHCPv6 Snooping globalnie.                                                                                                    |
| Krok 3 | <b>ipv6 dhcp snooping vlan</b> <i>vlan-range</i><br>Włącz DHCPv6 Snooping w wyznaczonym VLAN.<br><i>vlan-range:</i> Wpisz zakres VLAN w formacie 1-3, 5.                                                                                                    |
| Krok 4 | interface { fastEthernet <i>port</i>   range fastEthernet <i>port-list</i>   gigabitEthernet <i>port</i>   range<br>gigabitEthernet <i>port-list</i>   ten-gigabitEthernet <i>port</i>   range ten-gigabitEthernet <i>port-list</i>  <br>interface port-channel <i>port-channel-id</i>   interface range port-channel <i>port-channel-id-list</i> }<br>Wejdź w tryb konfiguracji interfejsu. |
| Krok 5 | <b>ipv6 dhcp snooping max-entries</b> <i>value</i><br>Skonfiguruj maks. liczbę wpisów wiązania, których port może nauczyć się przez DHCPv6<br>snooping.<br><i>value:</i> Wpisz maks. dopuszczalną liczbę wpisów. Wartość powinna wynosić od 0 do 512.                                                                                                    |

| Krok 6 | <b>show ip dhcp snooping</b><br>Sprawdź konfigurację globalną DHCPv6 Snooping.          |
|--------|-----------------------------------------------------------------------------------------|
| Krok 7 | <b>end</b><br>Powróć do trybu privileged EXEC.                                          |
| Krok 8 | <b>copy running-config startup-config</b><br>Zapisz ustawienia w pliku konfiguracyjnym. |

Poniższy przykład prezentuje globalne włączanie DHCPv6 Snooping we VLAN 5 i ustawianie maks. liczby wpisów wiązania, których może nauczyć się port 1/0/1 przez DHCPv6 Snooping na 100:

## Switch#configure

Switch(config)#ipv6 dhcp snooping

Switch(config)#ipv6 dhcp snooping vlan 5

Switch(config)#interface gigabitEthernet 1/0/1

Switch(config-if)#ipv6 dhcp snooping max-entries 100

Switch(config-if)#show ipv6 dhcp snooping

Global Status: Enable

VLAN ID: 5

## Switch(config-if)#show ipv6 dhcp snooping interface gigabitEthernet 1/0/1

Interface max-entries LAG

----- ---

Gi1/0/1 100 N/A

#### Switch(config-if)#end

Switch#copy running-config startup-config

## 2.2.4 Wyświetlanie wpisów wiązania

W trybie privileged EXEC, tak jak i w każdym innym trybie konfiguracji, możesz wyświetlać wpisy wiązania, korzystając z poniższego polecenia:

#### show ipv6 source binding

Wyświetl dane wpisów wiązania (nazwa hosta, adres IP, adres MAC, VLAN ID, numer portu, typ ochrony).

# **3** Konfiguracja funkcji ND Detection

Aby przeprowadzić konfigurację funkcji ND Detection, wykonaj poniższe kroki:

- 1) Dodaj wpisy wiązania IPv6-MAC.
- 2) Włącz ND Detection.
- 3) Skonfiguruj ND Detection na portach.
- 4) Sprawdź statystyki ND.

# 3.1 Przez GUI

## 3.1.1 Dodawanie wpisów wiązania IPv6-MAC

Funkcja ND Detection polega na wykrywaniu przez przełącznik pakietów ND w oparciu o wpisy wiązania na tablicy wiązania IPv6-MAC (IP-MAC Binding Table) i filtrowaniu nielegalnych pakietów ND. Przed konfiguracją funkcji ND Detection należy przeprowadzi konfigurację wiązania IPv6-MAC. Więcej informacji na ten temat znajdziesz w części *Konfiguracja wiązania IPv6-MAC*.

# 3.1.2 Włączanie funkcji ND Detection

Wybierz z menu **SECURITY > IPv6 IMPB > ND Detection > Global Config**, aby wyświetlić poniższą stronę.

| Global Config |         |                   |              |
|---------------|---------|-------------------|--------------|
| ND Detection: | Enable  |                   |              |
|               |         |                   | Apply        |
| VLAN Config   |         |                   |              |
|               | VLAN ID | Status            | Log Status   |
|               |         | <b>▼</b>          |              |
|               | 1       | Disabled          | Disabled     |
|               | 8       | Disabled          | Disabled     |
| Total: 2      |         | 1 entry selected. | Cancel Apply |

Rys. 3-1 Globalna konfiguracja ND Detection

Wykonaj poniższe kroki, aby włączyć ND Detection:

 W sekcji Global Config włącz ND Detection i skonfiguruj powiązane parametry. Kliknij Apply.

ND Detection Włącz lub wyłącz ND Detection globalnie.

- VLAN IDInformacja o VLAN ID.StatusWłącz lub wyłącz ND Detection w sieci VLAN.Log StatusWłącz lub wyłącz w sieci VLAN Log Feature (funkcja rejestru zdarzeń). Jeżeli<br/>funkcja jest włączona, przełącznik po odrzuceniu nielegalnego pakietu ND będzie<br/>generował zapis.
- 2) W sekcji VLAN Config włącz ND Detection w wybranych sieciach VLAN. Kliknij Apply.

# 3.1.3 Konfiguracja funkcji ND Detection na portach

Wybierz z menu **SECURITY > IPv6 IMPB > ND Detection >Port Config,** aby wyświetlić poniższą stronę.

Rys. 3-2 ND Detection na portach

| Port Config |        |                                       |        |          |
|-------------|--------|---------------------------------------|--------|----------|
| UNIT1       | LAGS   |                                       |        |          |
|             | Port   | Trust Status                          | LAG    |          |
|             |        | · · · · · · · · · · · · · · · · · · · |        |          |
|             | 1/0/1  | Disabled                              |        | <b>^</b> |
|             | 1/0/2  | Disabled                              |        |          |
|             | 1/0/3  | Disabled                              |        |          |
|             | 1/0/4  | Disabled                              |        |          |
|             | 1/0/5  | Disabled                              |        |          |
|             | 1/0/6  | Disabled                              |        |          |
|             | 1/0/7  | Disabled                              |        |          |
|             | 1/0/8  | Disabled                              |        |          |
|             | 1/0/9  | Disabled                              |        |          |
|             | 1/0/10 | Disabled                              |        | -        |
| Total: 10   |        | 1 entry selected.                     | Cancel | Apply    |

Wykonaj poniższe kroki, aby skonfigurować ND Detection na portach:

1) Wybierz co najmniej jeden port i skonfiguruj odpowiednie parametry.

| Port         | Informacja o numerze portu.                                                                                                    |
|--------------|----------------------------------------------------------------------------------------------------|
| Trust Status | Włącz lub wyłącz dla tego portu status portu zaufanego. Na porcie zaufanym<br>pakiety ARP przekierowywane są bezpośrednio, bez sprawdzania. Zaleca się<br>ustawienie portów niektórych typów, np. portów uplink czy portów routingu, jako<br>zaufane. |
| LAG          | Informacja o grupie LAG, do której należy port                                                                                                    |

2) Kliknij **Apply**.

# 3.1.4 Wyświetlanie statystyk ND

Możesz zobaczyć liczbę nielegalnych pakietów ND otrzymanych na każdym porcie. Ułatwi to zlokalizowanie przyczyny wadliwego działania sieci i podjęcie odpowiednich środków dla zabezpieczenia sieci.

Wybierz z menu **SECURITY > IPv6 IMPB > ND Detection > ND Statistics**, aby wyświetlić poniższą stronę.

| Rys. 3-3 Statystyki ND |           |           |
|------------------------|-----------|-----------|
| Auto Refresh           |           |           |
| Auto Refresh: Enable   |           |           |
|                        |           | Apply     |
| Illegal ND Packets     |           |           |
|                        |           | 👌 Refresh |
| VLAN ID                | Forwarded | Dropped   |
| 1                      | 0         | 0         |
| 8                      | 0         | 0         |
| Total: 2               |           |           |

W sekcji **Auto Refresh** możesz włączyć funkcję automatycznego odświeżania i wyznaczy odstęp czasu, w którym strona internetowa będzie automatycznie odświeżana.

W sekcji **Illegal ND Packet** możesz sprawdzić liczbę nielegalnych pakietów ND w każdej sieci VLAN.

| VLAN ID   | Informacja o VLAN ID.                                           |
|-----------|-----------------------------------------------------------------|
| Forwarded | Informacja o liczbie przekazanych pakietów ND w tej sieci VLAN. |
| Dropped   | Informacja o liczbie odrzuconych pakietów ND w tej sieci VLAN.  |

# 3.2 Przez CLI

# 3.2.1 Dodawanie wpisów wiązania IPv6-MAC

Funkcja ND Detection polega na wykrywaniu przez przełącznik pakietów ND w oparciu o wpisy wiązania na tablicy wiązania IPv6-MAC (IP-MAC Binding Table) i filtrowaniu nielegalnych pakietów ND. Przed konfiguracją funkcji ND Detection należy przeprowadzi konfigurację wiązania IPv6-MAC. Więcej informacji na ten temat znajdziesz w części *Konfiguracja wiązania IPv6-MAC*.

# 3.2.2 Włączanie funkcji ND Detection

| Krok 1 | <b>configure</b><br>Uruchom ryb konfiguracji globalnej.                                                                                                    |
|--------|----------------------------------------------------------------------------------------------------|
| Krok 2 | <b>ipv6 nd detection</b><br>Włącz funkcję ND Detection globalnie.                                                                                                    |
| Krok 3 | <b>ipv6 nd detection vlan</b> <i>vlan-range</i><br>Włącz ND Detection w wybranej sieci VLAN.<br><i>vlan-range:</i> Wpisz zakres VLAN w formacie 1-3, 5.                                                                                                    |
| Krok 4 | <b>ipv6 nd detection vlan</b> <i>vlan-range</i> <b>logging</b><br>(Opcjonalnie) Włącz funkcję Log feature (funkcja rejestru zdarzeń, aby przełącznik po<br>odrzuceniu nielegalnego pakietu ND generował zapis.<br><i>vlan-range:</i> Wpisz zakres VLAN w formacie 1-3, 5. |
| Krok 5 | <b>show ipv6 nd detection</b><br>Sprawdź ustawienia globalne ND Detection.                                                                                                    |
| Krok 6 | <b>end</b><br>Powróć do trybu privileged EXEC.                                                                                                    |
| Krok 7 | <b>copy running-config startup-config</b><br>Zapisz ustawienia w pliku konfiguracyjnym.                                                                                                    |

Wykonaj poniższe kroki, aby włączyć ND Detection:

Poniższy przykład prezentuje globalne włączanie ND Detection we VLAN 1:

## Switch#configure

Switch(config)#ipv6 nd detection

Switch(config)#ipv6 nd detection vlan 1

## Switch(config)#show ipv6 nd detection

Global Status: Enable

## Switch(config)#show ipv6 nd detection vlan

VID Enable status Log Status

---- ------

1 Enable Disable

Switch(config)#end

Switch#copy running-config startup-config

# 3.2.3 Konfiguracja funkcji ND Detection na portach

Wykonaj poniższe kroki, aby skonfigurować ND Detection na portach:

| Krok 1 | <b>configure</b><br>Uruchom ryb konfiguracji globalnej.                                                                                                    |
|--------|----------------------------------------------------------------------------------------------------|
| Krok 2 | interface { fastEthernet <i>port</i>   range fastEthernet <i>port-list</i>   gigabitEthernet <i>port</i>   range gigabitEthernet <i>port-list</i>   ten-gigabitEthernet <i>port</i>   range ten-gigabitEthernet <i>port-list</i> }<br>Uruchom tryb konfiguracji interfejsu. |
| Krok 3 | ipv6 nd detection trust                                                                                                    |
|        | Ustaw port jako zaufany, który nie będzie objęty działaniem funkcji ND Detection. Zaleca się<br>ustawienie portów niektórych typów, np. portów uplink czy portów routingu, jako zaufane.                                                                                    |
| Krok 4 | <pre>show ipv6 nd detection interface { fastEthernet port   gigabitEthernet port   ten-<br/>gigabitEthernet port   port-channel port-channel-id }</pre>                                                                                                    |
|        | Sprawdź globalną konfigurację ND Detection na porcie.                                                                                                    |
| Krok 5 | end                                                                                                    |
|        | Powróć do trybu privileged EXEC.                                                                                                    |
| Krok 6 | <b>copy running-config startup-config</b><br>Zapisz ustawienia w pliku konfiguracyjnym.                                                                                                    |

Poniższy przykład prezentuje konfigurację portu 1/0/1 jako zaufanego:

#### Switch#configure

Switch(config)#interface gigabitEthernet 1/0/1

## Switch(config-if)#ipv6 nd detection trust

## Switch(config-if)#show ipv6 nd detection interface gigabitEthernet 1/0/1

Interface Trusted LAG

----- ----

Gi1/0/1 Enable N/A

## Switch(config-if)#end

Switch#copy running-config startup-config

## 3.2.4 Wyświetlanie statystyk ND

W trybie użytkownika uprzywilejowanego (privileged EXEC mode), tak jak i w każdym innym trybie konfiguracji, możesz wyświetlać wpisy wiązania, korzystając z poniższego polecenia:

## show ipv6 nd detection statistics

Wyświetl statystyki ND dla każdego portu (liczba przekazanych pakietów ND, liczba odrzuconych pakietów ND).

# 4 Konfiguracja funkcji IPv6 Source Guard

Aby przeprowadzić konfigurację IPv6 Source Guard, wykonaj poniższe kroki:

- 1) Dodaj wpisy wiązania IP-MAC.
- 2) Skonfiguruj funkcję IPv6 Source Guard.

# 4.1 Przez GUI

## 4.1.1 Dodawanie wpisów wiązania IPv6-MAC

Funkcja ND Detection polega na wykrywaniu przez przełącznik pakietów ND w oparciu o wpisy wiązania na tablicy wiązania IPv6-MAC (IP-MAC Binding Table) i filtrowaniu nielegalnych pakietów ND. Przed konfiguracją funkcji ND Detection należy przeprowadzi konfigurację wiązania IPv6-MAC. Więcej informacji na ten temat znajdziesz w części *Konfiguracja wiązania IPv6-MAC*.

## 4.1.2 Konfiguracja funkcji IPv6 Source Guard

Przed konfiguracją funkcji IPv6 Source Guard należy skonfigurować szablon (SDM template) jako EnterpriseV6.

Wybierz z menu **SECURITY > IPv6 IMPB > IPv6 Source Guard**, aby wyświetlić poniższą stronę.

| IPv6 Source Gu | ard Config |                   |              |   |
|----------------|------------|-------------------|--------------|---|
| UNIT1          | LAGS       |                   |              |   |
|                | Port       | Security Type     | LAG          |   |
|                |            | • •               |              |   |
|                | 1/0/1      | Disable           |              | - |
|                | 1/0/2      | Disable           |              |   |
|                | 1/0/3      | Disable           |              |   |
|                | 1/0/4      | Disable           |              |   |
|                | 1/0/5      | Disable           |              |   |
|                | 1/0/6      | Disable           |              |   |
|                | 1/0/7      | Disable           |              |   |
|                | 1/0/8      | Disable           |              |   |
|                | 1/0/9      | Disable           |              |   |
|                | 1/0/10     | Disable           |              | - |
| Total: 10      |            | 1 entry selected. | Cancel Apply |   |

Rys, 4-1 Konfiguracja IPv6 Source Guard

Wykonaj poniższe kroki, aby skonfigurować IPv6 Source Guard:

1) Wybierz co najmniej jeden port i skonfiguruj typ ochrony.

| Port                      | Informacja o numerze portu.                                                                                                    |
|---------------------------|----------------------------------------------------------------------------------------------------|
| Security Type             | Wybierz tryb ochrony na porcie dla pakietów IPv6. Dostępne są następujące opcje:                                                                                                    |
|                           | Disable (wył.): Funkcja IP Source Guard jest wyłączona na porcie.                                                                                                    |
|                           | <b>SIP+MAC</b> : Przetwarzane mogą być jedynie pakiety ze źródłowym adresem IPv6, źródłowym adresem MAC i numerem portu dopasowanym do reguł wiązania IPv6-MAC. Pozostałe pakiety będą odrzucane. |
|                           | <b>SIP</b> : Przetwarzane mogą być jedynie pakiety ze źródłowym adresem IPv6 i numerem portu dopasowanym do reguł wiązania IPv6-MAC. Pozostałe pakiety będą odrzucane.                            |
| LAG                       | Informacja o grupie LAG, do której należy port.                                                                                                    |
| 2) Kliknij <b>Apply</b> . |                                                                                                    |

# 4.2 Przez CLI

## 4.2.1 Dodawanie wpisów wiązania IPv6-MAC

Funkcja ND Detection polega na wykrywaniu przez przełącznik pakietów ND w oparciu o wpisy wiązania na tablicy wiązania IPv6-MAC (IP-MAC Binding Table) i filtrowaniu nielegalnych pakietów ND. Przed konfiguracją funkcji ND Detection należy przeprowadzi konfigurację wiązania IPv6-MAC. Więcej informacji na ten temat znajdziesz w części *Konfiguracja wiązania IPv6-MAC*.

## 4.2.2 Konfiguracja funkcji IPv6 Source Guard

Przed konfiguracją funkcji IPv6 Source Guard należy skonfigurować szablon (SDM template) jako EnterpriseV6.

Wykonaj poniższe kroki, aby skonfigurować IPv6 Source Guard:

| Krok 1 | <b>configure</b><br>Uruchom tryb konfiguracji globalnej.                                                                                                    |
|--------|----------------------------------------------------------------------------------------------------|
| Krok 2 | interface { fastEthernet <i>port</i>   range fastEthernet <i>port-list</i>   gigabitEthernet <i>port</i>   range<br>gigabitEthernet <i>port-list</i>   ten-gigabitEthernet <i>port</i>   range ten-gigabitEthernet <i>port-list</i> } |
|        | Uruchom tryb konfiguracji interfejsu.                                                                                                    |

| Krok 3 | <b>ipv6 verify source {</b> sipv6+mac   sipv6 <b>}</b><br>Włącz IP Source Guard dla pakietów IPv6.                                                                                                    |
|--------|----------------------------------------------------------------------------------------------------|
|        | sipv6+mac: Przetwarzane mogą być jedynie pakiety ze źródłowym adresem IPv6, źródłowym adresem MAC i numerem portu dopasowanym do reguł wiązania IPv6-MAC. Pozostałe pakiety będą odrzucane.                                                                                 |
| Krok 4 | <b>show ipv6 verify source [ interface { fastEthernet</b> <i>port</i>   <b>gigabitEthernet</b> <i>port</i>   <b>ten-<br/>gigabitEthernet</b> <i>port</i>   <b>port-channel</b> <i>port-channel-id</i> <b>} ]</b><br>Sprawdź konfigurację IP Source Guard dla pakietów IPv6. |
| Krok 5 | end                                                                                                    |
|        | Powróć do trybu privileged EXEC.                                                                                                    |
| Krok 6 | <b>copy running-config startup-config</b><br>Zapisz ustawienia w pliku konfiguracyjnym.                                                                                                    |

Poniższy przykład prezentuje włączanie funkcji IPv6 Source Guard na porcie 1/0/1:

## Switch#configure

## Switch(config)#interface gigabitEthernet 1/0/1

## Switch(config-if)#ipv6 verify source sipv6+mac

## Switch(config-if)#show ipv6 verify source interface gigabitEthernet 1/0/1

Port Security-Type LAG

---- ----

Gi1/0/1 SIPv6+MAC N/A

Switch(config-if)#end

Switch#copy running-config startup-config

# **5** Przykłady konfiguracji

# 5.1 Przykład dla ND Detection

# 5.1.1 Wymagania sieciowe

Jak pokazano poniżej, użytkownik 1 i użytkownik 2 to legalni użytkownicy IPv6 w sieci LAN, podłączeni do portów 1/0/1 i 1/0/2. Obaj są w domyślnej sieci VLAN 1. Na routerze skonfigurowana została funkcja zabezpieczająca, aby zapobiegać atakom z sieci WAN. Administrator sieci planuje także skonfigurować przełącznik A, aby zapobiegać atakom ND z sieci LAN.

Rys. 5-1 Topologia sieci

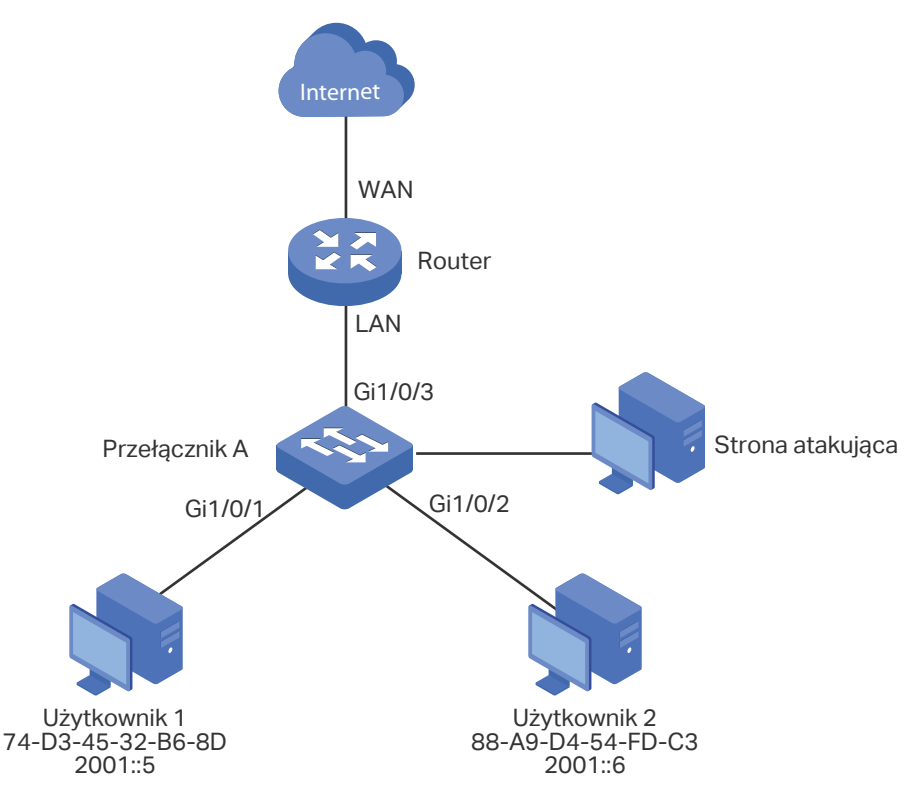

# 5.1.2 Schemat konfiguracji

Aby spełnić powyższy warunek, należy skonfigurować ND Detection, aby chronić sieć przed atakami ND z sieci LAN.

Konfiguracja na przełączniku wymaga wykonania następujących kroków:

- 1) Skonfiguruj wiązanie IPv6-MAC. Wpisy wiązań dla użytkownika 1 i użytkownika 2 powinny być wiązaniami ręcznymi.
- 2) Skonfiguruj globalnie ND Detection.

3) Skonfiguruj ND Detection na portach. Ponieważ port 1/0/3 jest podłączony do routera będącego bramą sieciową, ustaw port 1/0/3 jako port trusted.

W poniższych podrozdziałach opisano dwa sposoby przeprowadzenia procedury konfiguracji: przez GUI oraz przez CLI.

# 5.1.3 Przez GUI

Wybierz z menu SECURITY > IPv6 IMBP > IPv6-MAC Binding > Manual Binding i kliknij
 Add aby wyświetlić poniższą stronę. Wpisz nazwę hosta, adres IPv6, adres MAC i VLAN ID użytkownika 1, ustaw typ ochrony jako ND Detection, i zaznacz na panelu port 1/0/1. Kliknij Apply.

| IPv6-MAC Bind          | ding              |                                       |
|------------------------|-------------------|---------------------------------------|
| Host Name <sup>.</sup> | User1             | (20 characters maximum)               |
| IPv6 Address:          | 2001::5           | (Format: 2001::1)                     |
| MAC Address:           | 74-D3-45-32-B6-8D | (Format: 00-00-00-00-01)              |
| VLAN ID:               | 1                 | (1-4094)                              |
| Protect Type:          | ND Detection 💌    |                                       |
| Port:                  | 1/0/1             | (Format:1/0/1, input or choose below) |
|                        | UNIT1             | LAGS                                  |
|                        |                   |                                       |
|                        | Selected          | Unselected Not Available              |
|                        |                   | Cancel Apply                          |

Rys. 5-2 Wpis wiązania dla użytkownika 1

 W ten sam sposób dodaj wpis wiązania dla użytkownika 2. Wpisz nazwę hosta, adres IPv6, adres MAC i VLAN ID użytkownika 2, ustaw typ ochrony jako ND Detection, i zaznacz na panelu port 1/0/2. Kliknij Apply.

Rys. 5-3 Wpis wiązania dla użytkownika 2

| IPv6-MAC Binding |                   |                                       |  |  |
|------------------|-------------------|---------------------------------------|--|--|
|                  |                   |                                       |  |  |
| Host Name:       | User1             | (20 characters maximum)               |  |  |
| IPv6 Address:    | 2001::6           | (Format: 2001::1)                     |  |  |
| MAC Address:     | 88-A9-D4-54-FD-C3 | (Format: 00-00-00-00-01)              |  |  |
| VLAN ID:         | 1                 | (1-4094)                              |  |  |
| Protect Type:    | ND Detection 🔻    |                                       |  |  |
| Port:            | 1/0/2             | (Format:1/0/1, input or choose below) |  |  |
| UNIT1 LAGS       |                   |                                       |  |  |
|                  | Selected          | Unselected Not Available              |  |  |
|                  |                   | Cancel Apply                          |  |  |

 Wybierz z menu SECURITY > IPv6 IMBP > ND Detection > Global Config aby wyświetlić poniższą stronę. Włącz ND Detection i kliknij Apply. Zaznacz VLAN 1, zmień Status na Enabled i kliknij Apply.

Rys. 5-4 Włączanie ND Detection

| Global Config |          |                   |            |       |
|---------------|----------|-------------------|------------|-------|
| ND Detection: | Z Enable |                   |            | Apply |
| VLAN Config   |          |                   | <br>       |       |
|               | VLAN ID  | Status            | Log Status |       |
|               |          | Enable 🔻          |            | •     |
|               | 1        | Enabled           | Disabled   |       |
| Total: 1      |          | 1 entry selected. | Cancel     | Apply |

 Wybierz z menu SECURITY > IPv6 IMBP > ND Detection > Port Config aby wyświetlić poniższą stronę. Domyślnie wszystkie porty mają włączoną funkcję ND Detection. Ponieważ port 1/0/3 jest podłączony do routera będącego bramą sieciową, ustaw port 1/0/3 jako port trusted. Kliknij Apply.

Rys. 5-5 Konfiguracja portów

| Port Config |        |                   |        |          |
|-------------|--------|-------------------|--------|----------|
| UNIT1       | LAGS   |                   |        |          |
|             | Port   | Trust Status      | LAG    |          |
|             |        | Enable 🔻          |        |          |
|             | 1/0/1  | Disabled          |        | <b>A</b> |
|             | 1/0/2  | Disabled          |        |          |
|             | 1/0/3  | Enabled           |        |          |
|             | 1/0/4  | Disabled          |        |          |
|             | 1/0/5  | Disabled          |        |          |
|             | 1/0/6  | Disabled          |        |          |
|             | 1/0/7  | Disabled          |        |          |
|             | 1/0/8  | Disabled          |        |          |
|             | 1/0/9  | Disabled          |        |          |
|             | 1/0/10 | Disabled          |        | Ŧ        |
| Total: 10   |        | 1 entry selected. | Cancel | Apply    |

5) Kliknij 🔯 <sup>save</sup>, aby zapisać ustawienia.

## 5.1.4 Przez CLI

1) Dodaj wpisy ręcznych wiązań dla użytkownika 1 i użytkownika 2.

Switch\_A#configure

Switch\_A(config)#ipv6 source binding User1 2001::5 74:d3:45:32:b6:8d vlan 1 interface gigabitEthernet 1/0/1 nd-detection

Switch\_A(config)#ip source binding User1 2001::6 88:a9:d4:54:fd:c3 vlan 1 interface gigabitEthernet 1/0/2 nd-detection

2) Włącz globalnie ND Detection oraz w sieci VLAN 1.

Switch\_A(config)#ipv6 nd detection vlan 1

3) Ustaw prot 1/0/3 jako port trusted.

Switch\_A(config)#interface gigabitEthernet 1/0/3

Switch\_A(config-if)#ipv6 nd detection trust

Switch\_A(config-if)#end

Switch\_A#copy running-config startup-config

## Sprawdzanie konfiguracji

Sprawdzanie wpisów wiązań IPv6-MAC:

Switch\_A#show ipv6 source binding

| U H | ost IF | P-Addr | MAC-Addr | VID | Port | ACL | SOURCE |
|-----|--------|--------|----------|-----|------|-----|--------|
|-----|--------|--------|----------|-----|------|-----|--------|

| - |       |         |                   |   |         |      |        |
|---|-------|---------|-------------------|---|---------|------|--------|
| 1 | User1 | 2001::5 | 74:d3:45:32:b6:8d | 1 | Fa1/0/1 | ND-D | Manual |
| 1 | User2 | 2001::6 | 88:a9:d4:54:fd:c3 | 1 | Fa1/0/2 | ND-D | Manual |

Notice:

1.Here, 'ND-D' for 'ND-Detection', and'IP-V-S' for 'IP-Verify-Source'.

Sprawdzanie globalnej konfiguracji ND Detection:

Switch\_A#show ipv6 nd detection

Global Status: Enable

Sprawdzanie konfiguracji ND Detection w sieci VLAN:

Switch\_A#show ipv6 nd detection vlan

VID Enable status Log Status

---- -----

1 Enable Disable

Sprawdzanie konfiguracji ND Detection na portach:

Switch\_A#show ipv6 nd detection interface

Interface Trusted LAG

- ----- ----
- Gi1/0/1 Disable N/A
- Gi1/0/2 Disable N/A
- Gi1/0/3 Enable N/A

....

# 5.2 Przykład dla IPv6 Source Guard

## 5.2.1 Wymagania sieciowe

Jak pokazano poniżej, the host legalny łączy się z przełącznikiem poprzez port 1/0/1 i należy do domyślnej sieci VLAN 1. Wymaga się, aby tylko host legalny miał dostęp do sieci

Rys. 5-6 Topologia sieci Host legalny 2001::5 74-D3-45-32-B6-8D Gi1/0/1 Gi1/0/3 Host nieznany Przełącznik Host nieznany

poprzez port 1/0/1, a inne hosty będą blokowane starając się o dostęp do sieci poprzez porty 1/0/1-3.

# 5.2.2 Schemat konfiguracji

Aby spełnić ten warunek, należy skorzystać z wiązania IPv6-MAC oraz funkcji IPv6 Source Guard w celu filtrowania pakietów odbieranych od hostów nieznanych. Konfiguracja na przełączniku wymaga wykonania następujących kroków:

- 1) Powiąż adres MAC, adres IPv6, numer podłączonego portu i VLAN ID hosta legalnego poprzez wiązanie IPv6-MAC.
- 2) Włącz IPv6 Source Guard na portach 1/0/1-3.

W poniższych podrozdziałach opisano dwa sposoby przeprowadzenia procedury konfiguracji: przez GUI oraz przez CLI.

# 5.2.3 Przez GUI

Wybierz z menu SECURITY > IPv6 IMPB > IPv6-MAC Binding > Manual Binding i kliknij
 Add , aby wyświetlić poniższą stronę. Wprowadź nazwę hosta, adres IPv6, adres MAC i VLAN ID hosta legalnego, ustaw typ ochrony jako SIP+MAC i zaznacz na panelu port 1/0/1. Kliknij Apply.

#### Rys. 5-7 Wiązanie ręczne

| IPv6-MAC Binding |                                                |  |  |  |
|------------------|------------------------------------------------|--|--|--|
|                  |                                                |  |  |  |
| Host Name:       | LegalHost (20 characters maximum)              |  |  |  |
| IPv6 Address:    | 2001::5 (Format: 2001::1)                      |  |  |  |
| MAC Address:     | 74-D3-45-32-B6-8D (Format: 00-00-00-00-01)     |  |  |  |
| VLAN ID:         | 1 (1-4094)                                     |  |  |  |
| Protect Type:    | IPv6 Source Guard ▼                            |  |  |  |
| Port:            | 1/0/1   (Format: 1/0/1, input or choose below) |  |  |  |
|                  | UNIT1 LAGS                                     |  |  |  |
|                  |                                                |  |  |  |
|                  |                                                |  |  |  |
|                  |                                                |  |  |  |
|                  | Solartad Unsolartad The Nat Available          |  |  |  |
|                  | Selected Onselected Not Available              |  |  |  |
|                  |                                                |  |  |  |
|                  | Cancel Apply                                   |  |  |  |
|                  |                                                |  |  |  |

 Wybierz z menu SECURITY > IPv6 IMPB > IPv6 Source Guard, aby wyświetlić poniższą stronę. Zaznacz porty 1/0/1-3, ustaw Security Type jako SIP+MAC i kliknij Apply.

Rys. 5-8 IPv6 Source Guard

| IPv6 Source Gu | ard Config |                     |              |
|----------------|------------|---------------------|--------------|
| UNIT1          | LAGS       |                     |              |
|                | Port       | Security Type       | LAG          |
|                |            | SIP+MAC 🗸           |              |
|                | 1/0/1      | SIP+SMAC            | A            |
|                | 1/0/2      | SIP+SMAC            |              |
|                | 1/0/3      | SIP+SMAC            |              |
|                | 1/0/4      | Disable             | -            |
|                | 1/0/5      | Disable             |              |
|                | 1/0/6      | Disable             |              |
|                | 1/0/7      | Disable             |              |
|                | 1/0/8      | Disable             |              |
|                | 1/0/9      | Disable             |              |
|                | 1/0/10     | Disable             |              |
| Total: 10      |            | 3 entries selected. | Cancel Apply |

3) Kliknij 🐼 Save, aby zapisać ustawienia.
#### 5.2.4 Przez CLI

1) Powiąż ręcznie adres IPv6, adres MAC, VLAN ID i numer podłączonego portu hosta legalnego, a następnie zastosuje ten wpis do funkcji IPv6 Source Guard.

Switch#configure

Switch(config)#ipv6 source binding legal-host 2001::5 74:d3:45:32:b6:8d vlan 1 interface gigabitEthernet 1/0/1 ipv6-verify-source

2) Włącz funkcję IPv6 Source Guard na portach 1/0/1-3.

Switch(config)# ipv6 verify source

Switch(config)# interface range gigabitEthernet 1/0/1-3

Switch(config-if-range)#ipv6 verify source sipv6+mac

Switch(config-if-range)#end

Switch#copy running-config startup-config

#### Sprawdzanie konfiguracji

Sprawdzanie wpisu wiązania:

Switch#show ip source binding

| U    | Host       | IP-Addr | MAC-Addr          | VID | Port    | ACL    | SOURCE |
|------|------------|---------|-------------------|-----|---------|--------|--------|
| -    |            |         |                   |     |         |        |        |
| 1    | legal-host | 2001::5 | 74:d3:45:32:b6:8d | 1   | Fa1/0/1 | IP-V-S | Manual |
| Noti | ce:        |         |                   |     |         |        |        |

1.Here, 'ND-D' for 'ND-Detection', and'IP-V-S' for 'IP-Verify-Source'.

Sprawdzanie konfiguracji IPv6 Source Guard:

Switch#show ipv6 verify source

| Port    | Security-Type | LAG |
|---------|---------------|-----|
| Gi1/0/1 | SIP+MAC       | N/A |
| Gi1/0/2 | SIP+MAC       | N/A |
| Gi1/0/3 | SIP+MAC       | N/A |

.....

# Część 26

### Konfiguracja filtrowania DHCP

#### ROZDZIAY

- 1. Filtrowanie DHCP
- 2. Konfiguracja filtrowania DHCPv4
- 3. Konfiguracja filtrowania DHCPv6
- 4. Przykłady konfiguracji

## **1** Filtrowanie DHCP

#### 1.1 Informacje ogólne

Funkcjonowanie DHCP nie uwzględnia mechanizmu uwierzytelniania pomiędzy serwerem DHCP a klientami. Jeśli w sieci jest kilka serwerów DHCP, może to powodować zakłócenia sieci i problemy z jej bezpieczeństwem. Funkcja filtrowania DHCP rozwiązuje ten problem.

Po skonfigurowaniu funkcji filtrowania DHCP przełącznik może sprawdzać, czy odbierane pakiety DHCP są legalne i odrzucać te, które nie są. W ten sposób filtrowanie DHCP zapewnia użytkownikom otrzymywanie adresów IP tylko z legalnego serwera DHCP i zwiększa bezpieczeństwo sieci.

Jak pokazano na poniższym schemacie, w sieci są zarówno legalne, jak i nielegalne serwery DHCP. Aby ustawić serwer 1 DHCP jako legalny serwer DHCP. należy podać adres IP i numer portu serwera 1 DHCP. Po odebraniu pakietów respond DHCP przełącznik prześle pakiety z legalnego serwera DHCP.

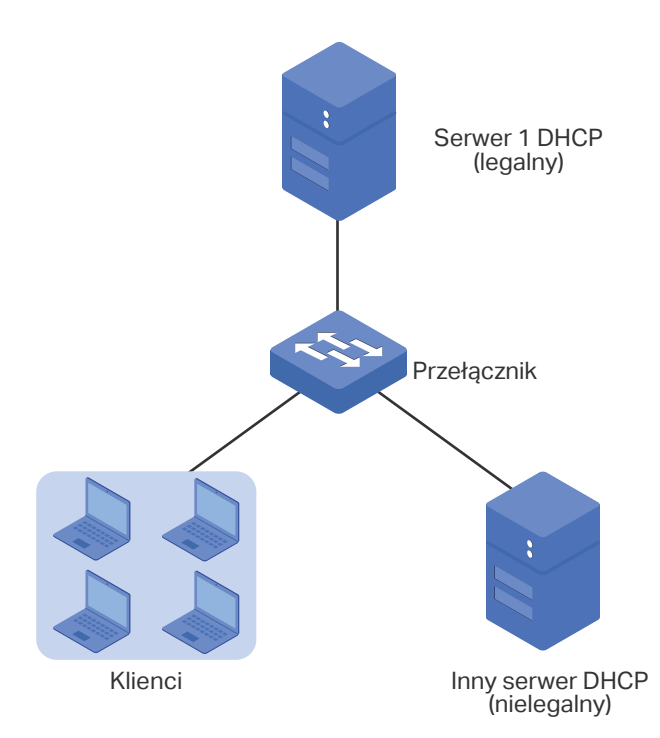

Rys. 1-1 Topologia sieci

Ponadto można także ustawić limit szybkości przesyłania pakietów DHCP na każdym porcie.

#### 1.2 Obsługiwane funkcje

Przełącznik obsługuje filtrowanie DHCPv4 oraz filtrowanie DHCPv6.

#### Filtrowanie DHCPv4

Filtrowanie DHCPv4 stosuje się w przypadku serwerów DHCPv4 i klientów IPv4.

#### Filtrowanie DHCPv6

Filtrowanie DHCPv6 stosuje się w przypadku serwerów DHCPv6 i klientów IPv6.

# **2** Konfiguracja filtrowania DHCPv4

Aby przeprowadzić konfigurację filtrowania DHCPv4, wykonaj poniższe kroki:

- 1) Skonfiguruj podstawowe parametry filtrowania DHCPv4.
- 2) Skonfiguruj legalne serwery DHCPv4.

#### 2.1 Przez GUI

#### 2.1.1 Konfiguracja podstawowych parametrów filtrowania DHCPv4

Wybierz z menu **SECURITY > DHCP Filter > DHCPv4 Filter > Basic Config**, aby wyświetlić poniższą stronę.

|               | lg     |          |            |            |                 |       |
|---------------|--------|----------|------------|------------|-----------------|-------|
| HCPv4 Filter: | Enable |          |            |            |                 |       |
|               |        |          |            |            |                 | Apply |
| Port Config   |        |          |            |            |                 |       |
|               |        |          |            |            |                 |       |
| UNIT1         | LAGS   |          |            |            |                 |       |
|               | Port   | Status   | MAC Verify | Rate Limit | Decline Protect | LAG   |
|               |        | •        | •          | •          | •               |       |
|               | 1/0/1  | Disabled | Disabled   | Disabled   | Disabled        |       |
|               | 1/0/2  | Disabled | Disabled   | Disabled   | Disabled        |       |
|               | 1/0/3  | Disabled | Disabled   | Disabled   | Disabled        |       |
|               | 1/0/4  | Disabled | Disabled   | Disabled   | Disabled        |       |
|               | 1/0/5  | Disabled | Disabled   | Disabled   | Disabled        |       |
|               | 1/0/6  | Disabled | Disabled   | Disabled   | Disabled        |       |
|               | 1/0/7  | Disabled | Disabled   | Disabled   | Disabled        |       |
|               | 1/0/8  | Disabled | Disabled   | Disabled   | Disabled        |       |
|               | 1/0/9  | Disabled | Disabled   | Disabled   | Disabled        |       |
|               | 1/0/10 | Disabled | Disabled   | Disabled   | Disabled        |       |
| Total: 10     |        |          | 1 entry    | selected   | Car             |       |

Rys. 2-1 Podstawowa konfiguracja filtrowania DHCPv4

Wykonaj poniższe kroki, aby skonfigurować podstawowe ustawienia filtrowania DHCPv4:

- 1) W sekcji Global Config włącz globalnie DHCPv4.
- 2) W sekcji **Port Config** wybierz co najmniej jeden port i skonfiguruj jego parametry.

| Status                 | Włącz lub wyłącz funkcję filtrowania DHCPv4 na porcie.                                                                                                    |
|------------------------|----------------------------------------------------------------------------------------------------|
| MAC Verify             | Włącz lub wyłącz funkcję weryfikacji adresów MAC. Pakiet DHCPv4 składa się z<br>dwóch pól, które zawierają adres MAC hosta. Weryfikacja adresów MAC polega<br>na porównaniu dwóch pól pakietu DHCPv4 i odrzuceniu pakietu, których pola się<br>od siebie różnią. |
|                        | Zapobiega to wyczerpywaniu się źródła adresów IP na serwerze DHCPv4 przez fałszywe adresy MAC.                                                                                                    |
| Rate Limit             | Zaznacz, aby włączyć funkcję ograniczania przesyłu pakietów i ustalić<br>maksymalną liczbę pakietów DHCPv4, które mogą być przesyłane na porcie na<br>sekundę. Pakiety, które przekraczają ten limit będą odrzucane.                                             |
| Decline Protect        | Zaznacz, aby włączyć tę funkcję i ustalić maksymalną liczbę odrzuconych<br>pakietów DHCPv4, które mogą być przesyłane na porcie na sekundę. Pakiety,<br>które przekraczają ten limit będą odrzucane.                                                             |
| LAG                    | LAG, do którego należy port.                                                                                                    |
| Kliknij <b>Apply</b> . |                                                                                                    |

#### Uwaga:

3)

Port należący do LAG (Link Aggregation Group) korzysta z ustawień LAG, a nie ustawień własnych. Port może skorzystać ze swoich ustawień dopiero po opuszczeniu LAG.

\_ - \_ \_ \_ \_ \_ \_ \_ \_ \_ \_ \_ \_ \_ \_ \_ .

#### 2.1.2 Konfiguracja legalnych serwerów DHCPv4

Wybierz z menu **SECURITY > DHCP Filter > DHCPv4 Filter > Legal DHCPv4 Servers** i kliknij + Add , aby wyświetlić poniższą stronę.

Rys. 2-2 Dodawanie legalnego serwera DHCPv4

| Add Legal DHCP      | Pv4 Server                                                              |
|---------------------|-------------------------------------------------------------------------|
|                     |                                                                         |
| Server IP Address:  | (Format: 192.168.0.1)                                                   |
| Client MAC Address: | (Format: 00-00-00-00-00-01. If left empty all MAC addresses are legal.) |
| Server Port:        | Cancel (Format:1/0/1, input or choose below)                            |
|                     | UNIT1 LAGS                                                              |
|                     |                                                                         |
|                     |                                                                         |
|                     | Selected Unselected Not Available                                       |
|                     | Cancel                                                                  |

Wykonaj poniższe kroki, aby dodać legalny serwer DHCPv4:

1) Skonfiguruj poniższe parametry:

| Server IP Address     | Podaj adres IP legalnego serwera DHCPv4.                                                                            |
|-----------------------|----------------------------------------------------------------------------------------------------|
| Client MAC<br>Address | (Opcjonalnie) Podaj adres MAC klienta DHCP. Pozostawienie tego pola pustego oznacza wybór wszystkich klientów DHCP. |
| Server Port           | Wybierz port, z którym legalny serwer DHCPv4 jest połączony.                                                        |

2) Kliknij Create.

#### 2.2 Przez CLI

#### 2.2.1 Konfiguracja podstawowych parametrów filtrowania DHCPv4

Wykonaj poniższe kroki, aby skonfigurować podstawowe parametry filtrowania DHCPv4:

| Krok 1 | configure                            |
|--------|--------------------------------------|
|        | Uruchom tryb konfiguracji globalnej. |

| Krok 2  | ip dhcp filter                                                                                                    |
|---------|----------------------------------------------------------------------------------------------------|
|         | Włącz globalnie filtrowanie DHCPv4.                                                                                                    |
| Krok 3  | interface { fastEthernet <i>port</i>   range fastEthernet <i>port-list</i>   gigabitEthernet <i>port</i>   range<br>gigabitEthernet <i>port-list</i>   ten-gigabitEthernet <i>port</i>   range ten-gigabitEthernet <i>port-list</i>  <br>interface port-channel <i>port-channel-id</i>   interface range port-channel <i>port-channel-id-list</i> }  |
|         | Uruchom tryb konfiguracji interfejsu.                                                                                                    |
| Krok 4  | ip dhcp filter                                                                                                    |
|         | Włącz filtrowanie DHCPv4 na porcie.                                                                                                    |
| Krok 5  | ip dhcp filter mac-verify                                                                                                    |
|         | Włącz funkcję weryfikacji adresów MAC. Pakiet DHCPv4 składa się z dwóch pól, które<br>zawierają adres MAC hosta. Weryfikacja adresów MAC polega na porównaniu dwóch pól<br>pakietu DHCPv4 i odrzuceniu pakietu, których pola się od siebie różnią. Zapobiega to<br>wyczerpywaniu się źródła adresów IP na serwerze DHCPv4 przez fałszywe adresy MAC. |
| Krok 6  | ip dhcp filter limit rate value                                                                                                    |
|         | Włącz funkcję ograniczania przesyłu pakietów i ustal maksymalną liczbę pakietów DHCPv4,<br>które mogą być przesyłane na porcie na sekundę. Pakiety, które przekraczają ten limit będą<br>odrzucane.                                                                                                    |
|         | <i>value:</i> Podaj wartość limitu przesyłanych pakietów. Dostępne są następujące opcje: 0,<br>5,10,15,20,25 i 30 (pakietów/s). Domyślną wartością jest 0, co oznacza, że funkcja jest<br>wyłączona.                                                                                                    |
| Krok 7  | ip dhcp filter decline rate value                                                                                                    |
|         | Włącz funkcję limitu odrzucania pakietów i ustal maksymalną liczbę odrzuconych pakietów,<br>które mogą być przesyłane na porcie na sekundę. Pakiety, które przekraczają ten limit będą<br>odrzucane.                                                                                                    |
|         | <i>value:</i> Podaj wartość limitu odrzucanych pakietów. Dostępne są następujące opcje: 0,<br>5,10,15,20,25 i 30 (pakietów/s). Domyślną wartością jest 0, co oznacza, że funkcja jest<br>wyłączona.                                                                                                    |
| Krok 8  | show ip dhcp filter                                                                                                    |
|         | Przejrzyj globalną konfigurację filtrowania DHCPv4.                                                                                                    |
| Krok 9  | show ip dhcp filter interface [ fastEthernet <i>port</i>   gigabitEthernet <i>port</i>   ten-<br>gigabitEthernet <i>port</i>   port-channel <i>port-channel-id</i> ]                                                                                                    |
|         | Przejrzyj konfigurację filtrowania DHCPv4 na porcie.                                                                                                    |
| Krok 10 | end                                                                                                    |
|         | Powróć do trybu privileged EXEC.                                                                                                    |
| Krok 11 | copy running-config startup-config                                                                                                    |
|         | Zapisz ustawienia w pliku konfiguracyjnym.                                                                                                    |
|         |                                                                                                    |

Uwaga:

Port należący do LAG (Link Aggregation Group) korzysta z ustawień LAG, a nie ustawień własnych. Port może skorzystać ze swoich ustawień dopiero po opuszczeniu LAG.

Poniższy schemat przedstawia przykładowy sposób globalnego włączania filtrowania DHCPv4, włączania filtrowania DHCPv4, funkcji weryfikacji adresów MAC, ustawiania limitu przesyłanych pakietów jako 10 p/s i odrzucanych pakietów jako 20 p/s na porcie 1/0/1:

#### Switch#configure

Switch(config)#ip dhcp filter

Switch(config)#interface gigabitEthernet 1/0/1

Switch(config-if)#ip dhcp filter

Switch(config-if)#ip dhcp filter mac-verify

Switch(config-if)#ip dhcp filter limit rate 10

Switch(config-if)#ip dhcp filter decline rate 20

Switch(config-if)##show ip dhcp filter

**Global Status: Enable** 

#### Switch(config-if)#show ip dhcp filter interface gigabitEthernet 1/0/1

| Interface | state  | MAC-Verify | Limit-Rate | Dec-rate | LAG |
|-----------|--------|------------|------------|----------|-----|
|           |        |            |            |          |     |
| Gi1/0/1   | Enable | Enable     | 10         | 20       | N/A |

Switch(config-if)#end

Switch#copy running-config startup-config

#### 2.2.2 Konfiguracja legalnych serwerów DHCPv4

Wykonaj poniższe kroki, aby skonfigurować legalne serwery DHCPv4:

Krok 1 **configure** Uruchom tryb konfiguracji globalnej.

| Krok 2 | <pre>ip dhcp filter server permit-entry server-ip ipAddr client-mac macAddr interface {     fastEthernet port-list   gigabitEthernet port-list   ten-gigabitEthernet port-list   port-     channel port-channel-id }</pre> |
|--------|----------------------------------------------------------------------------------------------------|
|        | Utwórz wpis dla legalnego serwera DHCPv4.                                                                                                    |
|        | <i>ipAddr</i> : Podaj adres IP legalnego serwera DHCPv4.                                                                                                    |
|        | macAddr : Podaj adres MAC klienta DHCP. Wartość "all" oznacza wszystkie adresy MAC<br>klientów.                                                                                                    |
|        | <i>port-list</i>   <i>port-channel-id</i> : Określ port, z którym legalny serwer DHCPv4 jest połączony.                                                                                                    |
| Krok 3 | show ip dhcp filter server permit-entry                                                                                                    |
|        | Przejrzyj ustawienia legalnego serwera DHCPv4.                                                                                                    |
| Krok 4 | end                                                                                                    |
|        | Powróć do trybu uprzywilejowanego (privileged EXEC mode).                                                                                                    |
| Krok 5 | copy running-config startup-config                                                                                                    |
|        | Zapisz ustawienia w pliku konfiguracyjnym.                                                                                                    |

Poniższy schemat przedstawia przykładowy sposób tworzenia wpisu dla legalnego serwera DHCPv4, którego adres IP wynosi 192.168.0.100, a numerem połączonego portu jest 1/0/1 bez przydzielonego adresu MAC klienta:

#### Switch#configure

Switch(config)#ip dhcp filter server permit-entry server-ip 192.168.0.100 client-mac all interface gigabitEthernet 1/0/1

#### Switch(config)#show ip dhcp filter server permit-entry

Server IP Client MAC Interface

------ ------

192.168.0.100 all Gi1/0/1

Switch(config)#end

Switch#copy running-config startup-config

# **3** Konfiguracja filtrowania DHCPv6

Aby przeprowadzić konfigurację filtrowania DHCPv6, wykonaj poniższe kroki:

- 1) Skonfiguruj podstawowe parametry filtrowania DHCPv6.
- 2) Skonfiguruj legalne serwery DHCPv6.

#### 3.1 Przez GUI

#### 3.1.1 Konfiguracja podstawowych parametrów filtrowania DHCPv6

Wybierz z menu **SECURITY > DHCP Filter > DHCPv6 Filter > Basic Config**, aby wyświetlić poniższą stronę.

| Global Config  |        |          |                   |                 |        |       |
|----------------|--------|----------|-------------------|-----------------|--------|-------|
| DHCPv6 Filter: | Enable |          |                   |                 |        |       |
|                |        |          |                   |                 |        | Apply |
| Port Config    |        |          |                   |                 |        |       |
| UNIT1          | LAGS   |          |                   |                 |        |       |
|                | Port   | Status   | Rate Limit        | Decline Protect | LAG    |       |
|                |        | •        | •                 | -               | ,      |       |
|                | 1/0/1  | Disabled | Disabled          | Disabled        |        | ^     |
|                | 1/0/2  | Disabled | Disabled          | Disabled        |        |       |
|                | 1/0/3  | Disabled | Disabled          | Disabled        |        |       |
|                | 1/0/4  | Disabled | Disabled          | Disabled        |        |       |
|                | 1/0/5  | Disabled | Disabled          | Disabled        |        |       |
|                | 1/0/6  | Disabled | Disabled          | Disabled        |        |       |
|                | 1/0/7  | Disabled | Disabled          | Disabled        |        |       |
|                | 1/0/8  | Disabled | Disabled          | Disabled        |        |       |
|                | 1/0/9  | Disabled | Disabled          | Disabled        |        |       |
|                | 1/0/10 | Disabled | Disabled          | Disabled        |        | -     |
| Total: 10      |        |          | 1 entry selected. |                 | Cancel | Apply |

Rys. 3-1 Podstawowa konfiguracja filtrowania DHCPv6

Wykonaj poniższe kroki, aby skonfigurować podstawowe ustawienia filtrowania DHCPv6:

- 3) W sekcji Global Config włącz globalnie DHCPv6.
- 4) W sekcji **Port Config** wybierz co najmniej jeden port i skonfiguruj jego parametry.

|    | Status                 | Włącz lub wyłącz funkcję filtrowania DHCPv6 na porcie.                                                                                                    |
|----|------------------------|----------------------------------------------------------------------------------------------------|
|    | Rate Limit             | Zaznacz, aby włączyć funkcję ograniczania przesyłu pakietów i ustalić<br>maksymalną liczbę pakietów DHCPv6, które mogą być przesyłane na porcie na<br>sekundę. Pakiety, które przekraczają ten limit będą odrzucane. |
|    | Decline Protect        | Zaznacz, aby włączyć tę funkcję i ustalić maksymalną liczbę odrzuconych<br>pakietów DHCPv6, które mogą być przesyłane na porcie na sekundę. Pakiety,<br>które przekraczają ten limit będą odrzucane.                 |
|    | LAG                    | LAG, do którego należy port.                                                                                                    |
| 5) | Kliknij <b>Apply</b> . |                                                                                                    |
|    | Uwaga:                 |                                                                                                    |
|    | Port nalożacy do       | LAG (Link Aggregation Group) korzysta z ustawień LAG a nie ustawień własnych Port                                                                                                    |

Port należący do LAG (Link Aggregation Group) korzysta z ustawień LAG, a nie ustawień własnych. Port może skorzystać ze swoich ustawień dopiero po opuszczeniu LAG.

#### 3.1.2 Konfiguracja legalnych serwerów DHCPv6

Wybierz z menu **SECURITY > DHCP Filter > DHCPv6 Filter > Legal DHCPv6 Servers** i kliknij 🕂 Add , aby wyświetlić poniższą stronę.

Rys. 3-1 Dodawanie legalnego serwera DHCPv6

| Add Legal DHCPv6 Server                                    |
|------------------------------------------------------------|
|                                                            |
| Server IPv6 Address: (Format: 2001::1)                     |
| Server Port: Cancel (Format: 1/0/1, input or choose below) |
| UNIT1 LAGS                                                 |
|                                                            |
|                                                            |
| Selected Unselected Not Available                          |
|                                                            |
| Cancel                                                     |

Wykonaj poniższe kroki, aby dodać legalny serwer DHCPv6:

1) Skonfiguruj poniższe parametry:

| Server IPv6 | Podaj adres IP legalnego serwera DHCPv6. |
|-------------|------------------------------------------|
| Address     |                                          |

```
Server Port
```

Wybierz port, z którym legalny serwer DHCPv6 jest połączony.

2) Kliknij Create.

#### 3.2 Przez CLI

#### 3.2.1 Konfiguracja podstawowych parametrów filtrowania DHCPv6

Wykonaj poniższe kroki, aby skonfigurować podstawowe parametry filtrowania DHCPv6:

| Krok 1 | configure                                                                                                    |
|--------|----------------------------------------------------------------------------------------------------|
|        | Uruchom tryb konfiguracji globalnej.                                                                                                    |
| Krok 2 | ipv6 dhcp filter                                                                                                    |
|        | Włącz filtrowanie DHCPv6 globalnie.                                                                                                    |
| Krok 3 | interface { fastEthernet <i>port</i>   range fastEthernet <i>port-list</i>   gigabitEthernet <i>port</i>   range<br>gigabitEthernet <i>port-list</i>   ten-gigabitEthernet <i>port</i>   range ten-gigabitEthernet <i>port-list</i>  <br>interface port-channel <i>port-channel-id</i>   interface range port-channel <i>port-channel-id-list</i> } |
|        | Uruchom tryb konfiguracji interfejsu.                                                                                                    |
| Krok 4 | ipv6 dhcp filter                                                                                                    |
|        | Włącz filtrowanie DHCPv6 na porcie.                                                                                                    |
| Krok 5 | ipv6 dhcp filter limit rate value                                                                                                    |
|        | Włącz funkcję ograniczania przesyłu pakietów i ustal maksymalną liczbę pakietów DHCPv4,<br>które mogą być przesyłane na porcie na sekundę. Pakiety, które przekraczają ten limit będą<br>odrzucane.                                                                                                    |
|        | <i>value:</i> Podaj wartość limitu przesyłanych pakietów. Dostępne są następujące opcje: 0,<br>5,10,15,20,25 i 30 (pakietów/s). Domyślną wartością jest 0, co oznacza, że funkcja jest<br>wyłączona.                                                                                                    |
| Krok 6 | ipv6 dhcp filter decline rate value                                                                                                    |
|        | Włącz funkcję limitu odrzucania pakietów i ustal maksymalną liczbę odrzuconych pakietów,<br>które mogą być przesyłane na porcie na sekundę. Pakiety, które przekraczają ten limit będą<br>odrzucane.                                                                                                    |
|        | <i>value:</i> Podaj wartość limitu odrzucanych pakietów. Dostępne są następujące opcje: 0,<br>5,10,15,20,25 i 30 (pakietów/s). Domyślną wartością jest 0, co oznacza, że funkcja jest<br>wyłączona.                                                                                                    |
| Krok 7 | show ipv6 dhcp filter                                                                                                    |
|        | Przejrzyj globalną konfigurację filtrowania DHCPv6.                                                                                                    |
| Krok 8 | show ipv6 dhcp filter interface [ fastEthernet <i>port</i>   gigabitEthernet <i>port</i>   ten-<br>gigabitEthernet <i>port</i>   port-channel <i>port-channel-id</i> ]<br>Przejrzyj konfigurację filtrowania DHCPv6 na porcie.                                                                                                    |

| Krok 9  | <b>end</b><br>Powróć do trybu privileged EXEC.                                          |
|---------|-----------------------------------------------------------------------------------------|
| Krok 10 | <b>copy running-config startup-config</b><br>Zapisz ustawienia w pliku konfiguracyjnym. |
|         |                                                                                         |

Uwaga:

Port należący do LAG (Link Aggregation Group) korzysta z ustawień LAG, a nie ustawień własnych. Port może skorzystać ze swoich ustawień dopiero po opuszczeniu LAG.

Poniższy schemat przedstawia przykładowy sposób globalnego włączania filtrowania

DHCPv6, włączania filtrowania DHCPv6, ustawiania limitu przesyłanych pakietów jako 10 p/ s i odrzucanych pakietów jako 20 p/s na porcie 1/0/1:

#### Switch#configure

Switch(config)#ipv6 dhcp filter

Switch(config)#interface gigabitEthernet 1/0/1

Switch(config-if)#ipv6 dhcp filter

Switch(config-if)#ipv6 dhcp filter limit rate 10

Switch(config-if)#ipv6 dhcp filter decline rate 20

Switch(config-if)##show ipv6 dhcp filter

**Global Status: Enable** 

#### Switch(config-if)#show ip dhcp filter interface gigabitEthernet 1/0/1

Interface state Limit-Rate Dec-rate LAG

----- ----

Gi1/0/1 Enable 10 20 N/A

Switch(config-if)#end

Switch#copy running-config startup-config

#### 3.2.2 Konfiguracja legalnych serwerów DHCPv6

Wykonaj poniższe kroki, aby skonfigurować legalne serwery DHCPv6:

Krok 1 **configure** Uruchom tryb konfiguracji globalnej.

| Krok 2 | ipv6 dhcp filter server permit-entry server-ip ipAddr interface { fastEthernet port-list   gigabitEthernet port-list   ten-gigabitEthernet port-list   port-channel port-channel-id }<br>Utwórz wpis dla legalnego serwera DHCPv6.<br>ipAddr: Podaj adres IP legalnego serwera DHCPv6.<br>port-list   port-channel-id: Określ port, z którym legalny serwer DHCPv6 jest połączony. |
|--------|----------------------------------------------------------------------------------------------------|
| Krok 3 | <b>show ip dhcp filter server permit-entry</b><br>Przejrzyj ustawienia legalnego serwera DHCPv6.                                                                                                    |
| Krok 4 | <b>end</b><br>Powróć do trybu privileged EXEC.                                                                                                    |
| Krok 5 | <b>copy running-config startup-config</b><br>Zapisz ustawienia w pliku konfiguracyjnym.                                                                                                    |

Poniższy schemat przedstawia przykładowy sposób tworzenia wpisu dla legalnego serwera DHCPv4, którego adresem IP jest 2001::54, a numerem połączonego portu 1/0/1:

#### Switch#configure

Switch(config)#ipv6 dhcp filter server permit-entry server-ip 2001::54 interface gigabitEthernet 1/0/1

#### Switch(config)#show ipv6 dhcp filter server permit-entry

Server IP Interface

-----

2001::54 Gi1/0/1

Switch(config)#end

Switch#copy running-config startup-config

## **4** Przykłady konfiguracji

#### 4.1 Przykład dla filtrowania DHCPv4

#### 4.1.1 Wymagania sieciowe

Jak pokazano poniżej, wszyscy klienci DHCPv4 pobierają adresy IP z legalnego serwera DHCPv4 i żaden z serwerów DHCPv4 w sieci LAN nie jest uznawany za nielegalny. Wymaga się, aby wyłącznie serwer DHCPv4 mógł przydzielać adresy IP klientom.

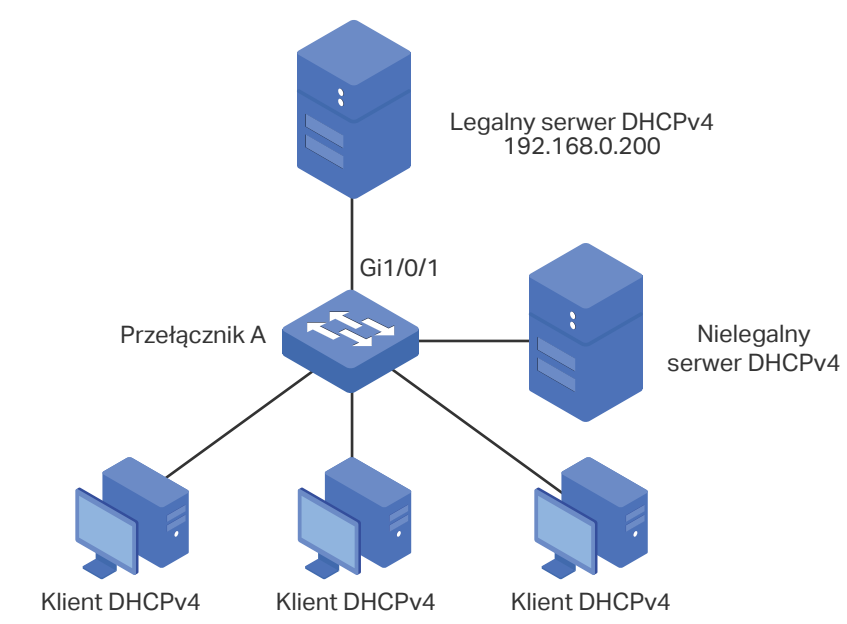

Rys. 4-1 Topologia sieci

#### 4.1.2 Schemat konfiguracji

Aby spełnić ten wymóg, należy skonfigurować funkcję filtrowania DHCPv4 w celu filtrowania pakietów DHCPv4 pochodzących z nielegalnego serwera DHCPv4.

Konfiguracja wymaga wykonania następujących kroków:

- 1) Włącz filtrowanie DHCPv4 globalnie i na wszystkich portach.
- 2) Utwórz wpis dla legalnego serwera DHCPv4.

W poniższych podrozdziałach opisano dwa sposoby przeprowadzenia procedury konfiguracji: przez GUI oraz przez CLI.

#### 4.1.3 Przez GUI

 Wybierz z menu SECURITY > DHCP Filter > DHCPv4 Filter > Basic Config, aby wyświetlić poniższą stronę. Włącz globalnie filtrowanie DHCPv4 i kliknij Apply. Zaznacz wszystkie porty, zmień opcję Status na Enable i kliknij Apply.

| Global Config  | ļ      |          |            |              |                 |             |
|----------------|--------|----------|------------|--------------|-----------------|-------------|
| DHCPv4 Filter: |        | Enable   |            |              |                 |             |
|                |        |          |            |              |                 | Apply       |
| Port Config    |        |          |            |              |                 |             |
| UNIT1          | LA     | IGS      |            |              |                 |             |
|                | Port   | Status   | MAC Verify | Rate Limit   | Decline Protect | LAG         |
|                |        | Enable 🔻 | •          | •            | •               |             |
|                | 1/0/1  | Enabled  | Disabled   | Disabled     | Disabled        |             |
|                | 1/0/2  | Enabled  | Disabled   | Disabled     | Disabled        |             |
|                | 1/0/3  | Enabled  | Disabled   | Disabled     | Disabled        |             |
|                | 1/0/4  | Enabled  | Disabled   | Disabled     | Disabled        |             |
|                | 1/0/5  | Enabled  | Disabled   | Disabled     | Disabled        |             |
|                | 1/0/6  | Enabled  | Disabled   | Disabled     | Disabled        |             |
|                | 1/0/7  | Enabled  | Disabled   | Disabled     | Disabled        |             |
|                | 1/0/8  | Enabled  | Disabled   | Disabled     | Disabled        |             |
|                | 1/0/9  | Enabled  | Disabled   | Disabled     | Disabled        |             |
|                | 1/0/10 | Enabled  | Disabled   | Disabled     | Disabled        |             |
| Total: 10      |        |          | 28 entrie  | es selected. | Ca              | ancel Apply |

Rys. 4-2 Podstawowa konfiguracja

2) Wybierz z menu SECURITY > DHCP Filter > DHCPv4 Filter > Legal DHCPv4 Servers i kliknij Add, aby wyświetlić poniższą stronę. Podaj adres IP i numer podłączonego port legalnego serwera DHCPv4. Kliknij Create.

| Add Legal DHCP      | v4 Server     |                    |                                        |
|---------------------|---------------|--------------------|----------------------------------------|
| Server IP Address:  | 192.168.0.200 | (Format: 192.168.0 | ).1)                                   |
| Client MAC Address: |               | (Format: 00-00-00- | -00-00-01)                             |
| Server Port:        | 1/0/1         | Cancel             | (Format: 1/0/1, input or choose below) |
| _                   | UNIT1         | LAGS               |                                        |
|                     |               | 6 7 8              | 9 10                                   |
|                     |               |                    |                                        |
|                     | Selected      | Unselected         | Not Available                          |
|                     |               |                    | Cancel                                 |

Rys. 4-3 Tworzenie wpisu dla legalnego serwera DHCPv4

3) Kliknij 🔯 <sup>Save</sup>, aby zapisać ustawienia.

#### 4.1.4 Przez CLI

1) Włącz filtrowanie DHCPv4 globalnie i na wszystkich portach:

Switch\_A#configure

Switch\_A(config)#ip dhcp filter

Switch\_A(config)#interface range gigabitEthernet 1/0/1-10

Switch\_A(config-if-range)#exit

2) Utwórz wpis dla legalnego serwera DHCPv4:

Switch\_A(config)#ip dhcp filter server permit-entry server-ip 192.168.0.200 client-mac all interface fastEthernet 1/0/1

Switch\_A(config)#end

Switch\_A#copy running-config startup-config

#### Sprawdzanie konfiguracji

Sprawdanie globalnej konfiguracji filtrowania DHCPv4:

Switch\_A#show ip dhcp filter

**Global Status: Enable** 

Sprawdzanie konfiguracji filtrowania DHCPv4 na portach:

| Switch_A#show ip dhcp filter interface |        |            |            |          |     |
|----------------------------------------|--------|------------|------------|----------|-----|
| Interface                              | state  | MAC-Verify | Limit-Rate | Dec-rate | LAG |
|                                        |        |            |            |          |     |
| Gi1/0/1                                | Enable | Disable    | Disable    | Disable  | N/A |
| Gi1/0/2                                | Enable | Disable    | Disable    | Disable  | N/A |
| Gi1/0/3                                | Enable | Disable    | Disable    | Disable  | N/A |
| Gi1/0/4                                | Enable | Disable    | Disable    | Disable  | N/A |
|                                        |        |            |            |          |     |
|                                        |        |            |            |          |     |

Sprawdzanie konfiguracji legalnego serwera DHCPv4:

Switch\_A#show ip dhcp filter server permit-entry

Server IP Client MAC Interface

#### 4.2 Przykład dla filtrowania DHCPv6

#### 4.2.1 Wymagania sieciowe

Jak pokazano poniżej, wszyscy klienci DHCPv6 pobierają adresy IP z legalnego serwera DHCPv6 i żaden z serwerów DHCPv6 w sieci LAN nie jest uznawany za nielegalny. Wymaga się, aby wyłącznie serwer DHCPv6 mógł przydzielać adresy IP klientom.

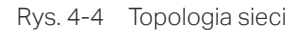

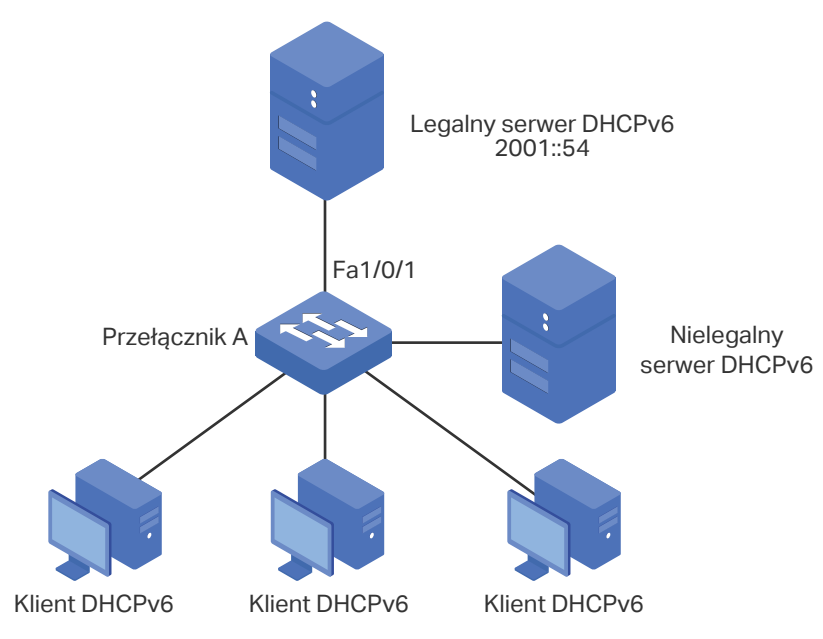

#### 4.2.2 Schemat konfiguracji

Aby spełnić ten wymóg, należy skonfigurować funkcję filtrowania DHCPv6 w celu filtrowania pakietów DHCPv6 pochodzących z nielegalnego serwera DHCPv6.

Konfiguracja wymaga wykonania następujących kroków:

- 1) Włącz filtrowanie DHCPv6 globalnie i na wszystkich portach.
- 2) Utwórz wpis dla legalnego serwera DHCPv6.

W poniższych podrozdziałach opisano dwa sposoby przeprowadzenia procedury konfiguracji: przez GUI oraz przez CLI.

#### 4.2.3 Przez GUI

 Wybierz z menu SECURITY > DHCP Filter > DHCPv6 Filter > Basic Config, aby wyświetlić poniższą stronę. Włącz globalnie filtrowanie DHCPv6 i kliknij Apply. Zaznacz wszystkie porty, zmień opcję Status na Enable i kliknij Apply. Rys. 4-5 Podstawowa konfiguracja

| Global Cont  | fig    |          |            |              |                 |              |
|--------------|--------|----------|------------|--------------|-----------------|--------------|
| DHCPv6 Filte | r: 🗸   | Enable   |            |              |                 |              |
| Port Config  |        |          |            |              |                 | Apply        |
| UNIT1        | LA     | GS       |            |              |                 |              |
|              | Port   | Status   | MAC Verify | Rate Limit   | Decline Protect | LAG          |
|              |        | Enable 🔻 | •          | •            |                 | •            |
|              | 1/0/1  | Enabled  | Disabled   | Disabled     | Disabled        |              |
|              | 1/0/2  | Enabled  | Disabled   | Disabled     | Disabled        |              |
|              | 1/0/3  | Enabled  | Disabled   | Disabled     | Disabled        |              |
|              | 1/0/4  | Enabled  | Disabled   | Disabled     | Disabled        |              |
|              | 1/0/5  | Enabled  | Disabled   | Disabled     | Disabled        |              |
|              | 1/0/6  | Enabled  | Disabled   | Disabled     | Disabled        |              |
|              | 1/0/7  | Enabled  | Disabled   | Disabled     | Disabled        |              |
|              | 1/0/8  | Enabled  | Disabled   | Disabled     | Disabled        |              |
|              | 1/0/9  | Enabled  | Disabled   | Disabled     | Disabled        |              |
|              | 1/0/10 | Enabled  | Disabled   | Disabled     | Disabled        | *            |
| Total: 10    |        |          | 28 entrie  | es selected. | (               | Cancel Apply |

2) Wybierz z menu SECURITY > DHCP Filter > DHCPv6 Filter > Legal DHCPv6 Servers i kliknij + Add, aby wyświetlić poniższą stronę. Podaj adres IP i numer podłączonego port legalnego serwera DHCPv6. Kliknij Create.

| Server IPv6 Address:<br>Server Port: | 2001::54<br>1/0/1  | (Format: 2001::1 | )<br>(Format:1/0/1, input or | choose below) |
|--------------------------------------|--------------------|------------------|------------------------------|---------------|
|                                      | UNIT1              | LAGS             | 9 10<br>9                    | ]             |
|                                      | Selected           | Unselected       | Not Available                |               |
| Kliknii 🗟 Save, aby                  | zanisać ustawienia |                  | Cancel                       | Create        |

Rys. 4-6 Tworzenie wpisu dla legalnego serwera DHCPv6

#### 4.2.4 Przez CLI

1) Włącz filtrowanie DHCPv6 globalnie i na wszystkich portach:

Switch\_A#configure

Switch\_A(config)#ipv6 dhcp filter

Switch\_A(config)#interface range gigabitEthernet 1/0/1-10

Switch\_A(config-if-range)#exit

2) Utwórz wpis dla legalnego serwera DHCPv6:

Switch\_A(config)#ipv6 dhcp filter server permit-entry server-ip 2001::54 interface gigabitEthernet 1/0/1

Switch\_A(config)#end

Switch\_A#copy running-config startup-config

#### Sprawdzanie konfiguracji

Sprawdzanie globalnej konfiguracji filtrowania DHCPv6:

Switch\_A#show ipv6 dhcp filter

Global Status: Enable

#### Sprawdzanie konfiguracji filtrowania DHCPv6 na portach:

#### Switch\_A#show ipv6 dhcp filter interface

| Interface | state  | Limit-Rate | Dec-rate | LAG |
|-----------|--------|------------|----------|-----|
|           |        |            |          |     |
| Gi1/0/1   | Enable | Disable    | Disable  | N/A |
| Gi1/0/2   | Enable | Disable    | Disable  | N/A |
| Gi1/0/3   | Enable | Disable    | Disable  | N/A |
| Gi1/0/4   | Enable | Disable    | Disable  | N/A |
|           |        |            |          |     |

.....

Sprawdzanie konfiguracji legalnego serwera DHCPv6: Switch\_A#show ipv6 dhcp filter server permit-entry 
 Server IP
 Interface

 ----- ----- 

 2001::54
 Gi1/0/1

# Część 27

### Konfiguracja DoS Defend

ROZDZIAŁY

- 1. Informacje ogólne
- 2. Konfiguracja DoS Defend

### Informacje ogólne

Funkcja DoS (Denial of Service) Defend zapewnia ochronę przed atakami DoS, które złośliwie zajmują przepustowość sieci poprzez wysyłanie wielu żądań usług do hostów. Występowanie ataków DoS skutkuje nieprawidłowym działaniem lub awarią sieci.

Z funkcją DoS Defend przełącznik może analizować określone pola adresu IP pakietów, wykrywać pakiety wysyłane w wyniku ataku DoS i od razu je odrzucać. Funkcja ta pozwala także na ograniczanie częstotliwości przesyłania pakietów legalnych. Gdy liczba legalnych pakietów przekracza ustawiony próg i istnieje ryzyko awarii sieci, przełącznik zaczyna odrzucać pakiety.

# **2** Konfiguracja DoS Defend

#### 2.1 Przez GUI

#### Wybierz z menu SECURITY > DoS Defend, aby wyświetlić poniższą stronę.

| Rys. 2-1 DoS | 6 Defend |
|--------------|----------|
|--------------|----------|

| DoS Defend            |        |   |      |
|-----------------------|--------|---|------|
| DoS Protection:       | Enable |   |      |
|                       |        | A | pply |
| DoS Defend Config     |        |   |      |
| Land Attack:          | Enable |   |      |
| Scan SYNFIN:          | Enable |   |      |
| Xmascan:              | Enable |   |      |
| NULL Scan:            | Enable |   |      |
| SYN sPort less 1024:  | Enable |   |      |
| Blat Attack:          | Enable |   |      |
| Ping Flooding:        | Enable |   |      |
| SYN/SYN-ACK Flooding: | Enable |   |      |
| WinNuke Attack:       | Enable |   |      |
| Ping Of Death:        | Enable |   |      |
| Smurf Attack:         | Enable |   |      |
|                       |        | A | pply |

Wykonaj poniższe kroki, aby skonfigurować DoS Defend:

- 1) W sekcji DoS Defend włącz DoS Protection i kliknij Apply.
- 2) W sekcji **DoS Defend Config** wybierz jeden lub kilka typów ochrony, stosownie do wymagań, i kliknij **Apply**. Poniższa tabela zawiera wszystkie typy ataków DoS.

| Land Attack | Strona atakująca wysyła określony fałszywy pakiet SYN (synchroniczny) do<br>hosta docelowego. Ponieważ zarówno źródłowy adres IP, jak i docelowy adres IP<br>pakietu SYN mają pełnić rolę adresu IP hosta, host bezskutecznie będzie starać<br>się nawiązać połączenie ze stroną atakującą. |
|-------------|----------------------------------------------------------------------------------------------------|
| Scan SYNFIN | Strona atakująca wysyła pakiet z ustawioną flagą SYN oraz flagą FIN o wartości<br>1. Flaga SYN wysyła do hosta żądanie nawiązania połączenia, natomiast flaga FIN<br>żąda przerwania połączenia. Zatem pakiet tego typu jest nielegalny.                                                    |
| Xmascan     | Strona atakująca wysyła nielegalny pakiet z indeksem TCP oraz flagami FIN, URG i<br>PSH o wartości 1.                                                                                                    |

| NULL Scan               | Strona atakująca wysyła nielegalny pakiet ze swoim indeksem TCP i wszystkimi<br>polami kontrolnymi ustawionymi do wartości 0. Podczas trwającego połączenia<br>TCP oraz transmisji danych wszystkie pola kontrolne o wartości 0 są<br>klasyfikowane jako nielegalne.                                                                                                    |
|-------------------------|----------------------------------------------------------------------------------------------------|
| SYN sPort less<br>1024  | Strona atakująca wysyła nielegalne pakiety z ustawionymi flagami TCP SYN o wartości 1 oraz portem źródłowym o numerze niższym niż 1024.                                                                                                    |
| Blat Attack             | Strona atakująca wysyła nielegalny pakiet z tym samym portem źródłowym i<br>docelowym w warstwie 4 oraz flagą URG o wartości 1. Podobnie jak w przypadku<br>Land Attack, działanie systemu atakowanego hosta jest ograniczone, ponieważ<br>host bezskutecznie stara się nawiązać połączenie ze stroną atakującą.                                                                                                    |
| Ping Flooding           | Strona atakująca przeciąża system docelowy wysyłanymi pakietami ping, tworząc<br>burzę broadcastową, która uniemożliwia systemowi poprawną komunikację.                                                                                                    |
| SYN/SYN-ACK<br>Flooding | Strona atakująca korzysta ze sfałszowanego adresu IP do wysyłania pakietów żądań TCP do serwera. Po otrzymaniu pakietów żądań serwer odpowiada poprzez pakiety SYN-ACK. Ze względu na to, że adres IP jest sfałszowany, serwer nie otrzyma żadnej odpowiedzi. Dlatego serwer będzie kontynuować wysyłanie pakietów SYN-ACK. Jeżeli strona atakująca przeciąży zasoby sieciowe wysyłaniem sfałszowanych pakietów żądań, także żądania legalnych klientów będą odrzucane. |
| WinNuke Attack          | Ze względu na to, że system operacyjny z błędami nie może poprawnie<br>przetwarzać flagi URG (Urgent Pointer) pakietów TCP, strona atakująca wysyła<br>ten typ pakietów do portu 139 (NetBIOS) hosta z błędami systemu operacyjnego,<br>co skutkuje zawieszeniem systemu i wyświetleniem niebieskiego ekranu.                                                                                                    |
| Ping of Death           | Strona atakująca wysyła nieprawidłowe pakiety ping, większe niż 65535 bajtów,<br>aby spowodować awarię systemu komputera docelowego.                                                                                                    |
| Smurf Attack            | Smurf attack to rozproszony atak DoS, w którym duża liczba pakietów ICMP<br>(Internet Control Message Protocol) ze sfałszowanym adresem IP jest przesyłana<br>na adres rozgłoszeniowy sieci. Większość urządzeń w sieci będzie domyślnie<br>wysyłała odpowiedzi na źródłowy adres IP atakowanej ofiary. Jeżeli liczba<br>urządzeń, które wysyłają odpowiedzi na te pakiety jest duża, łącze atakowanego<br>komputera zostanie przeciążone.                              |

#### 3) Kliknij **Apply**.

#### 2.2 Przez CLI

Wykonaj poniższe kroki, aby skonfigurować DoS Defend:

| Krok 1 | <b>configure</b><br>Uruchom tryb konfiguracji globalnej.     |
|--------|--------------------------------------------------------------|
| Krok 2 | <b>ip dos-prevent</b><br>Włącz globalnie funkcję DoS Defend. |

#### Krok 3 **ip dos-prevent type {** land | scan-synfin | xma-scan | null-scan | port-less-1024 | blat | pingflood | syn-flood | win-nuke | ping-of-death | smurf **}**

Skonfiguruj jeden lub kilka typów ochrony, stosownie do wymagań. Poniżej znajdują się objaśnienia wszystkich typów ataków DoS.

land: Strona atakująca wysyła określony fałszywy pakiet SYN (synchroniczny) do hosta docelowego. Ponieważ zarówno źródłowy adres IP, jak i docelowy adres IP pakietu SYN mają pełnić rolę adresu IP hosta, host bezskutecznie będzie starać się nawiązać połączenie ze stroną atakującą.

scan-synfin: Strona atakująca wysyła pakiet z ustawioną flagą SYN oraz flagą FIN o wartości 1. Flaga SYN wysyła do hosta żądanie nawiązania połączenia, natomiast flaga FIN żąda przerwania połączenia. Zatem pakiet tego typu jest nielegalny.

xma-scan: Strona atakująca wysyła nielegalny pakiet z indeksem TCP oraz flagami FIN, URG i PSH o wartości 1.

null-scan: Strona atakująca wysyła nielegalny pakiet ze swoim indeksem TCP i wszystkimi polami kontrolnymi ustawionymi do wartości 0. Podczas trwającego połączenia TCP oraz transmisji danych wszystkie pola kontrolne o wartości 0 są klasyfikowane jako nielegalne.

port-less-1024: Strona atakująca wysyła nielegalne pakiety z ustawionymi flagami TCP SYN o wartości 1 oraz portem źródłowym o numerze niższym niż 1024.

blat: Strona atakująca wysyła nielegalny pakiet z tym samym portem źródłowym i docelowym w warstwie 4 oraz flagą URG o wartości 1. Podobnie jak w przypadku Land Attack, działanie systemu atakowanego hosta jest ograniczone, ponieważ host bezskutecznie stara się nawiązać połączenie ze stroną atakującą.

ping-flood: Strona atakująca przeciąża system docelowy wysyłanymi pakietami ping, tworząc burzę broadcastową, która uniemożliwia systemowi poprawną komunikację.

syn-flood: Strona atakująca korzysta ze sfałszowanego adresu IP do wysyłania pakietów żądań TCP do serwera. Po otrzymaniu pakietów żądań serwer odpowiada poprzez pakiety SYN-ACK. Adres IP jest sfałszowany, stąd serwer nie otrzyma żadnej odpowiedzi i serwer będzie kontynuować wysyłanie pakietów SYN-ACK. Jeżeli strona atakująca przeciąży zasoby sieciowe fałszywymi pakietami żądań, żądania legalnych klientów będą odrzucane.

win-nuke: Ze względu na to, że system operacyjny z błędami nie może poprawnie przetwarzać flagi URG (Urgent Pointer) pakietów TCP, strona atakująca wysyła ten typ pakietów do portu 139 (NetBIOS) hosta z błędami systemu operacyjnego, co skutkuje zawieszeniem systemu i wyświetleniem niebieskiego ekranu.

ping-of-death: Strona atakująca wysyła nieprawidłowe pakiety ping, większe niż 65535 bajtów, aby spowodować awarię systemu komputera docelowego.

smurf: Smurf attack to rozproszony atak DoS, w którym duża liczba pakietów ICMP (Internet Control Message Protocol) ze sfałszowanym adresem IP jest przesyłana na adres rozgłoszeniowy sieci. Większość urządzeń w sieci będzie domyślnie wysyłała odpowiedzi na źródłowy adres IP atakowanej ofiary. Jeżeli liczba urządzeń, które wysyłają odpowiedzi na te pakiety jest duża, łącze atakowanego komputera zostanie przeciążone.

#### Krok 4 show ip dos-prevent

Przejrzyj ustawienia DoS Defend.

| Krok 5 | <b>end</b><br>Powróć do trybu privileged EXEC.                                          |
|--------|-----------------------------------------------------------------------------------------|
| Krok 6 | <b>copy running-config startup-config</b><br>Zapisz ustawienia w pliku konfiguracyjnym. |

Poniższy schemat przedstawia przykładowy sposób włączania typu ochrony DoS o nazwie land:

#### Switch#configure

Switch(config)#ip dos-prevent

#### Switch(config)#ip dos-prevent type land

#### Switch(config)#show ip dos-prevent

| : Enabled          |  |  |  |
|--------------------|--|--|--|
| Status             |  |  |  |
|                    |  |  |  |
| Enabled            |  |  |  |
| Disabled           |  |  |  |
| Disabled           |  |  |  |
| Disabled           |  |  |  |
| Disabled           |  |  |  |
| Disabled           |  |  |  |
| Disabled           |  |  |  |
| ng Disabled        |  |  |  |
| Disabled           |  |  |  |
| Disabled           |  |  |  |
| Disabled           |  |  |  |
| Switch(config)#end |  |  |  |
|                    |  |  |  |

Switch#copy running-config startup-config

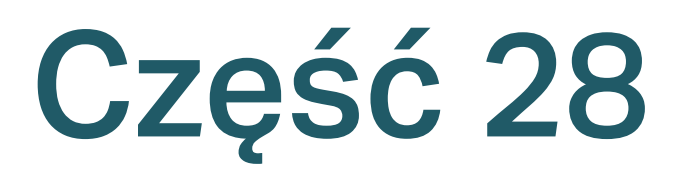

### Monitorowanie systemu

#### ROZDZIAŁY

- 1. Informacje ogólne
- 2. Monitorowanie procesora
- 3. Monitorowanie pamięci

### Informacje ogólne

Z funkcją monitorowania systemu możesz:

- monitorować wykorzystanie procesora przełącznika.
- monitorować wykorzystanie pamięci przełącznika.

Wykorzystanie procesora nie powinno przekraczać 80%. Zbyt duże zużycie może skutkować nieprawidłowym działaniem przełącznika, np. brakiem odpowiedzi na żądania kontroli (ICMP ping, przekroczenie czasu odpowiedzi SNMP, wolne połączenie Telnet lub sesja SSH). Funkcja monitorowania systemu umożliwia identyfikację problemów ze stanem procesora.

# 2 Monitorowanie procesora

#### 2.1 Przez GUI

Wybierz z menu **MAINTENANCE > System Monitor > CPU Monitor**, aby wyświetlić poniższą stronę.

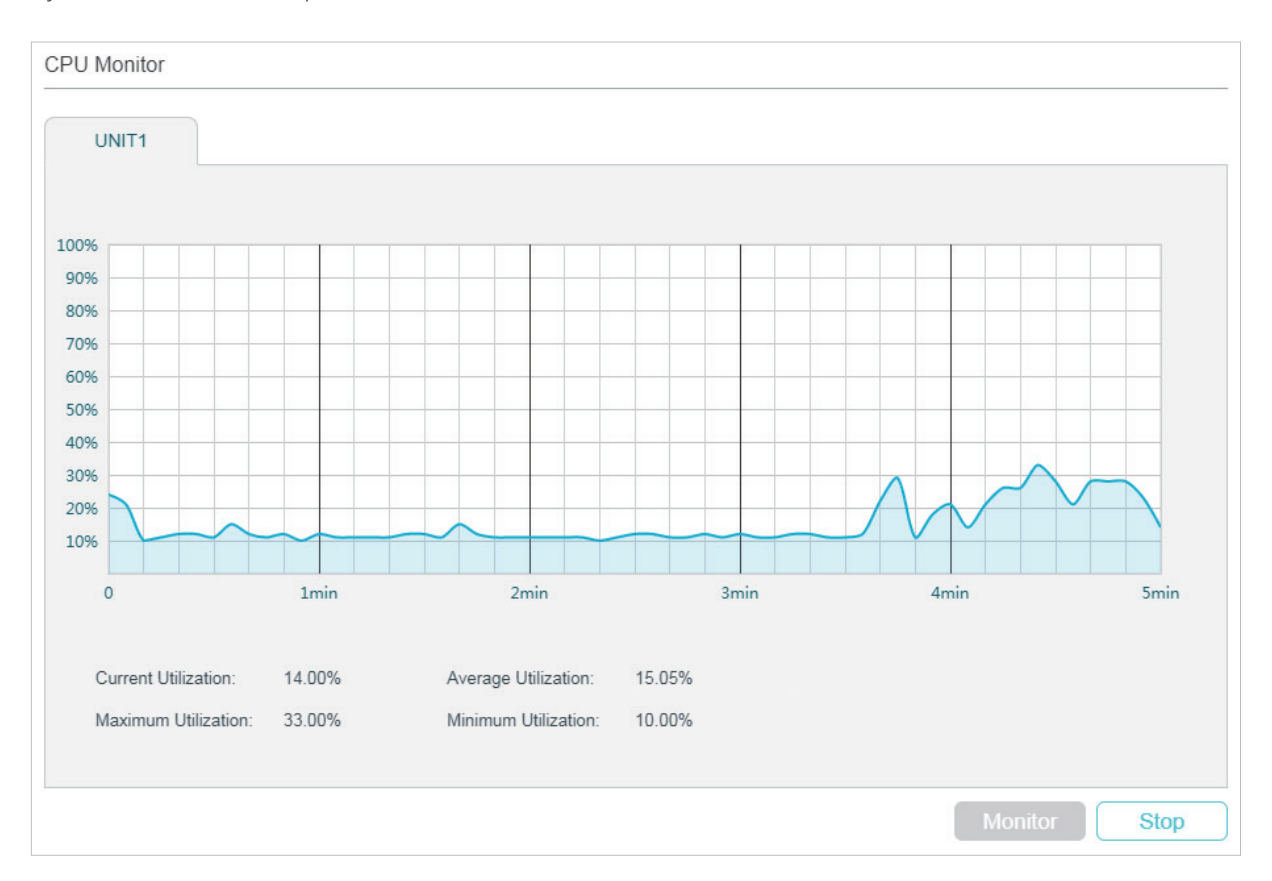

Rys. 2-1 Monitorowanie procesora

Kliknij **Monitor**, aby włączyć na przełączniku monitorowanie i wyświetlanie co 5 sekund stopnia wykorzystania procesora.

#### 2.2 Przez CLI

Korzystając z poniższego polecenia w trybie privileged EXEC mode lub w każdym innym trybie konfiguracji możesz wyświetlić wykorzystanie procesora:

#### show cpu-utilization

Zobacz wykorzystanie procesora przełącznika sprzed ostatnich 5 sekund, 1 minuty i 5 minut.

Poniższy schemat przedstawia przykładowy sposób monitorowania procesora:

#### Switch#show cpu-utilization

| Unit | Ι | CPU Utilization |            |              |
|------|---|-----------------|------------|--------------|
| No.  |   | Five-Seconds    | One-Minute | Five-Minutes |
| 1    |   | 13%             | 13%        | 13%          |

# **3** Monitorowanie pamięci

#### 3.1 Przez GUI

Wybierz z menu **MAINTENANCE > System Monitor > Memory Monitor**, aby wyświetlić poniższą stronę.

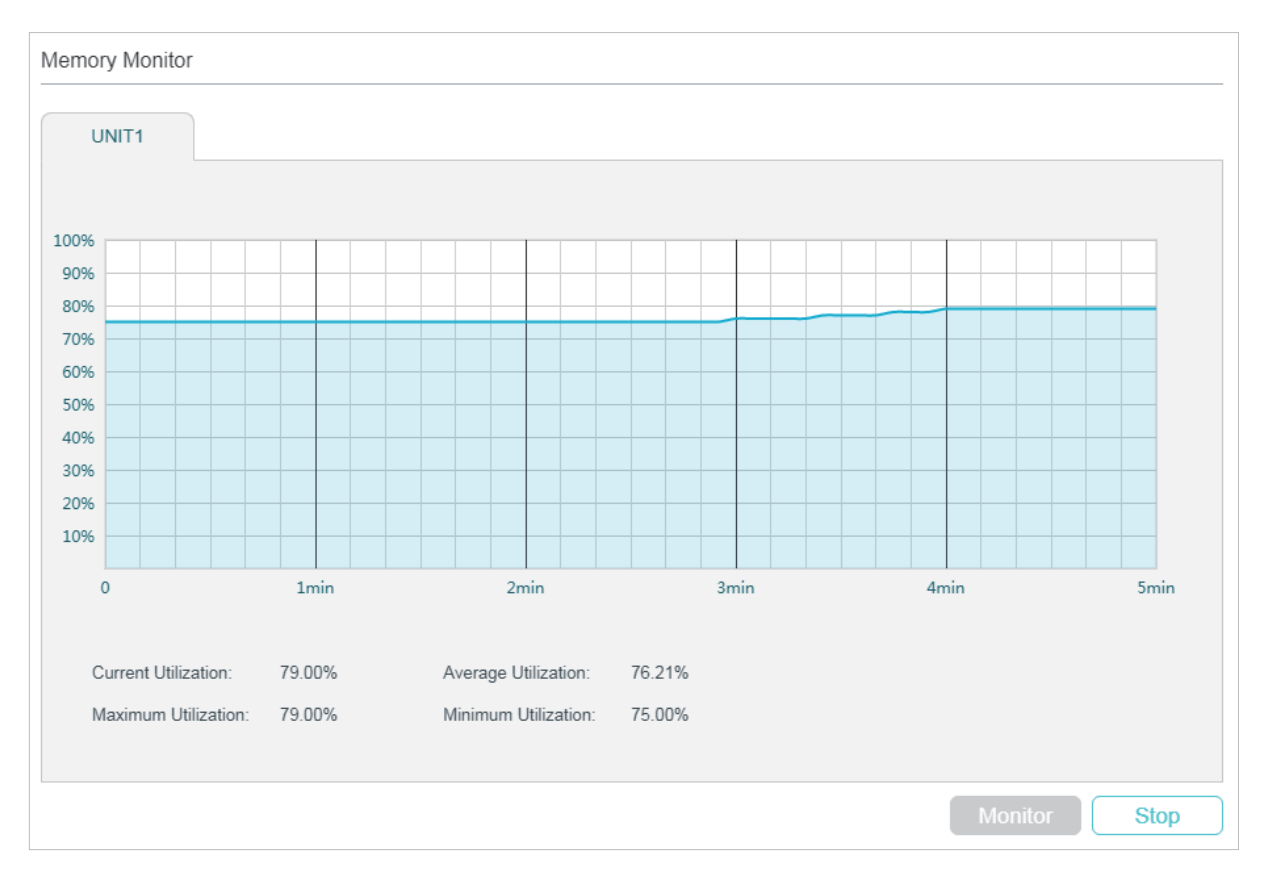

Rys. 3-1 Monitorowanie pamięci

Kliknij **Monitor,** aby włączyć na przełączniku monitorowanie i wyświetlanie co 5 sekund stopnia wykorzystania pamięci.

#### 3.2 Przez CLI

Korzystając z poniższego polecenia w trybie privileged EXEC lub w każdym innym trybie konfiguracji możesz wyświetlić wykorzystanie pamięci:

#### show memory-utilization

Zobacz aktualne wykorzystanie pamięci przełącznika.

Poniższy schemat przedstawia przykładowy sposób monitorowania pamięci:

#### Switch#show memory-utilization

Unit | Current Memory Utilization

1 | 74%

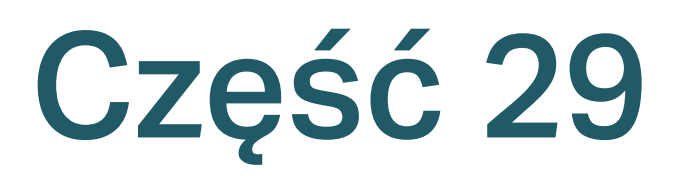

### Monitorowanie ruchu

ROZDZIAŁY

1. Monitorowanie ruchu
# 1 Monitorowanie ruchu

Funkcja monitorowania ruchu umożliwia analizę ruchu na każdym porcie poprzez dostęp do dokładnych zestawień i statystyk ruchu danych.

# 1.1 Przez GUI

#### Wybierz z menu MAINTENANCE > Traffic Monitor, aby wyświetlić poniższą stronę.

| Traffic Summ  | nary   |            |            |           |           |                    |
|---------------|--------|------------|------------|-----------|-----------|--------------------|
| Auto Refresh: | Enable |            |            |           |           | _                  |
|               |        |            |            |           |           | Apply              |
| UNIT1         | LAGS   |            |            |           |           | 👌 Refresh  🙆 Clear |
|               | Port   | Packets Rx | Packets Tx | Octets Rx | Octets Tx | Statistics         |
|               | 1/0/1  | 0          | 0          | 0         | 0         | Statistics 📤       |
|               | 1/0/2  | 0          | 0          | 0         | 0         | Statistics         |
|               | 1/0/3  | 0          | 0          | 0         | 0         | Statistics         |
|               | 1/0/4  | 0          | 0          | 0         | 0         | Statistics         |
|               | 1/0/5  | 0          | 0          | 0         | 0         | Statistics         |
|               | 1/0/6  | 0          | 0          | 0         | 0         | Statistics         |
|               | 1/0/7  | 0          | 0          | 0         | 0         | Statistics         |
|               | 1/0/8  | 1490744    | 118053     | 156482855 | 35085375  | Statistics         |
|               | 1/0/9  | 0          | 0          | 0         | 0         | Statistics         |
|               | 1/0/10 | 0          | 0          | 0         | 0         | Statistics         |
| Total: 10     |        |            |            |           |           |                    |

Rys. 1-1 Podsumowanie ruchu danych

Wykonaj poniższe kroki, aby zobaczyć zestawienia ruchu sieciowego dla każdego portu:

1) Włącz automatyczne odświeżanie (**Auto Refresh**) lub kliknij **Refresh**, aby na bieżąco analizować zestawienia ruchu.

| Auto Refresh:     | Włączenie tej opcji umożliwia przełącznikowi automatyczne odświeżanie zestawień ruchu sieciowego. |
|-------------------|---------------------------------------------------------------------------------------------------|
| Refresh Interval: | Podaj interwał odświeżania przez przełącznik zestawień ruchu sieciowego.                          |

2) W sekcji **Traffic Summary** kliknij **UNIT1**, aby zobaczyć informacje o portach fizycznych, a następnie kliknij **LAGS**, aby wyświetlić informacje o grupach agregacji łączy (LAG).

| Packets Rx: | Liczba pakietów odebranych na porcie. Błędne pakiety nie są uwzględniane. |
|-------------|---------------------------------------------------------------------------|
|             |                                                                           |

| Packets Tx: | Liczba pakietów przesłanych na porcie. Błędne pakiety nie są uwzględniane. |
|-------------|----------------------------------------------------------------------------|
| Octets Rx:  | Liczba oktetów odebranych na porcie. Błędne oktety są uwzględniane.        |
| Octets Tx:  | Liczba oktetów przesyłanych na porcie. Błędne oktety są uwzględniane.      |

Aby wyświetlić szczegółowe statystyki danych dla portu, kliknij **Statistics** po prawej stronie pozycji.

Rys. 1-1 Statystyki ruchu

| Statistics                    |           |                    | 8        |
|-------------------------------|-----------|--------------------|----------|
|                               |           |                    |          |
| Port1/0/8                     |           |                    |          |
| Received                      |           | Sent               |          |
| Broadcast:                    | 1205990   | Broadcast:         | 0        |
| Multicast:                    | 179749    | Multicast:         | 11511    |
| Unicast:                      | 105266    | Unicast:           | 106552   |
| Jumbo:                        | 0         | Jumbo:             | 0        |
| Alignment Errors:             | 0         | Pkts:              | 118063   |
| Undersize Packets:            | 0         | Bytes:             | 35087903 |
| 64-Octets Packets:            | 1170083   | Collisions Errors: | 0        |
| 65-to-127-Octects Packets:    | 65762     |                    |          |
| 128-to-255-Octects Packets:   | 106624    |                    |          |
| 256-to-511-Octects Packets:   | 130504    |                    |          |
| 512-to-1023-Octects Packets:  | 18004     |                    |          |
| 1024-to-1518-Octects Packets: | 28        |                    |          |
| Pkts:                         | 1491005   |                    |          |
| Bytes:                        | 156503887 |                    |          |

| Broadcast: Liczba prawidłowych pakietów broadcast odebranych na porcie. Błędne ramki nie są uwzględniane.         Multicast: Liczba prawidłowych pakietów multicast odebranych na porcie. Błędne ramki nie są uwzględniane.         Jumbo: Liczba prawidłowych pakietów unicast odebranych na porcie. Błędne ramki nie są uwzględniane.         Jumbo: Liczba prawidłowych pakietów jumbo odebranych na porcie. Błędne ramki nie są uwzględniane.         Alignment Errors: Liczba odebranych pakietów, których FCS (Frame Check Sequence) ma nieżnitegrowany oktet (Alignment Error). Rozmiar pakietu musi mieścić się w przedziałe 64 - 1518 bajtów.         Undersize Packets: Liczba odebranych pakietów (z wykluczeniem pakietów błędnych), krótszych niż 64 bajty.         64-Octets Packets: Liczba odebranych pakietów (łącznie z pakietami błędnymi), które mają od 65 do 127 bajtów długości.         128-to-255-Octects Packets: Liczba odebranych pakietów (łącznie z pakietami błędnymi), które mają od 256 do 511 bajtów długości.         128-to-1023-Octects Packets: Liczba odebranych pakietów (łącznie z pakietami błędnymi), które mają od 256 do 511 bajtów długości.         512-to-103-Octects Packets: Liczba odebranych pakietów (łącznie z pakietami błędnymi), które mają od 512 do 1023 bajtów długości.         512-to-1023-Octects Packets: Liczba odebranych pakietów (łącznie z pakietami błędnymi), które mają od 512 do 1023 bajtów długości.         512-to-103-Octects Packets: Liczba odebranych pakietów (łącznie z pakietami błędnymi), które mają od 512 do 1023 bajtów długości.         512-to-1518-Octects Packets: Liczba odebranych pakietów (łącznie z pakietami błędnymi), które mają od 512 do 1023 bajtów długości. <th>Received:</th> <th>Szczegółowe informacje o odebranych pakietach.</th>                                                                                                    | Received: | Szczegółowe informacje o odebranych pakietach.                                                                                                    |
|----------------------------------------------------------------------------------------------------|-----------|----------------------------------------------------------------------------------------------------|
| Multicast: Liczba prawidłowych pakietów multicast odebranych na porcie. Błędne ramki nie są uwzględniane.         Unicast: Liczba prawidłowych pakietów unicast odebranych na porcie. Błędne ramki nie są uwzględniane.         Jumbo: Liczba prawidłowych pakietów jumbo odebranych na porcie. Błędne ramki nie są uwzględniane.         Alignment Errors: Liczba odebranych pakietów, których FCS (Frame Check Sequence) ma niezintegrowany oktet (Alignment Error). Rozmiar pakietu musi mieścić się w przedziałe 64 - 1518 bajtów.         Undersize Packets: Liczba odebranych pakietów (z wykluczeniem pakietów błędnych), krótszych niż 64 bajty.         64-Octets Packets: Liczba odebranych pakietów (z wykluczeniem pakietów błędnych) o rozmiarze 64 bajtów.         65-to-127-Octects Packets: Liczba odebranych pakietów (łącznie z pakietami błędnymi), które mają od 65 do 127 bajtów długości.         128-to-256-Octects Packets: Liczba odebranych pakietów (łącznie z pakietami błędnymi), które mają od 512 do 1023 bajtów długości.         512-to-1023-Octects Packets: Liczba odebranych pakietów (łącznie z pakietami błędnymi), które mają od 512 do 1023 bajtów długości.         512-to-1023-Octects Packets: Liczba odebranych pakietów (łącznie z pakietami błędnymi), które mają od 512 do 1023 bajtów długości.         1023-to-1518-Octects Packets: Liczba odebranych pakietów (łącznie z pakietami błędnymi), które mają od 512 do 1023 bajtów długości.         1023-to-1518-Octects Packets: Liczba odebranych pakietów (łącznie z pakietami błędnymi), które mają od 512 do 1023 bajtów długości.         Sent:       Szczegółowe informacje o pakietach wysłanych.         Broadcast: Liczba                                                                                                    |           | Broadcast: Liczba prawidłowych pakietów broadcast odebranych na porcie. Błędne ramki nie są uwzględniane.                                                                                          |
| Unicast: Liczba prawidłowych pakietów unicast odebranych na porcie. Błędne ramki nie są uwzględniane.         Jumbo: Liczba prawidłowych pakietów jumbo odebranych na porcie. Błędne ramki nie są uwzględniane.         Alignment Errors: Liczba odebranych pakietów, których FCS (Frame Check Sequence) ma niezintegrowany oktet (Alignment Error). Rozmiar pakietu musi mieścić się w przedziale 64 - 1518 bajtów.         Undersize Packets: Liczba odebranych pakietów (z wykluczeniem pakietów błędnych), krótszych niż 64 bajtów.         64-Octets Packets: Liczba odebranych pakietów (z wykluczeniem pakietów błędnych), krótszych niż 64 bajtów.         65-to-127-Octects Packets: Liczba odebranych pakietów (łącznie z pakietami błędnymi), które mają od 65 do 127 bajtów długości.         128-to-255-Octects Packets: Liczba odebranych pakietów (łącznie z pakietami błędnymi), które mają od 128 do 255 bajtów długości.         256-to-511-Octects Packets: Liczba odebranych pakietów (łącznie z pakietami błędnymi), które mają od 512 do 1023 bajtów długości.         512-to-1023-Octects Packets: Liczba odebranych pakietów (łącznie z pakietami błędnymi), które mają od 512 do 1023 bajtów długości.         1023-to-1518-Octects Packets: Liczba odebranych pakietów (łącznie z pakietami błędnymi), które mają od 512 do 1023 bajtów długości.         1023-to-1518-Octects Packets: Liczba odebranych pakietów (łącznie z pakietami błędnymi), które mają od 512 do 1023 bajtów długości.         1023-to-1518-Octects Packets: Liczba odebranych pakietów (łącznie z pakietami błędnymi), które mają od 512 do 1023 bajtów długości.         Pkts: Liczba pakietów odebranych na porcie. Błędne pakiety nie są uwzględniane. </td <td></td> <td>Multicast: Liczba prawidłowych pakietów multicast odebranych na porcie. Błędne ramki nie są uwzględniane.</td>                                                                                                    |           | Multicast: Liczba prawidłowych pakietów multicast odebranych na porcie. Błędne ramki nie są uwzględniane.                                                                                          |
| Jumbo: Liczba prawidłowych pakietów jumbo odebranych na porcie. Błędne ramki nie<br>są uwzględniane.<br>Alignment Errors: Liczba odebranych pakietów, których FCS (Frame Check Sequence)<br>ma niezintegrowany oktet (Alignment Error). Rozmiar pakietu musi mieścić się w<br>przedziale 64 - 1518 bajtów.<br>Undersize Packets: Liczba odebranych pakietów (z wykluczeniem pakietów błędnych),<br>krótszych niż 64 bajty.<br>64-Octets Packets: Liczba odebranych pakietów (z wykluczeniem pakietów błędnych)<br>o rozmiarze 64 bajtów.<br>65-to-127-Octects Packets: Liczba odebranych pakietów (łącznie z pakietami<br>błędnymi), które mają od 65 do 127 bajtów długości.<br>128-to-255-Octects Packets: Liczba odebranych pakietów (łącznie z pakietami<br>błędnymi), które mają od 256 bojtów długości.<br>512-to-1023-Octects Packets: Liczba odebranych pakietów (łącznie z pakietami<br>błędnymi), które mają od 256 do 511 bajtów długości.<br>512-to-1023-Octects Packets: Liczba odebranych pakietów (łącznie z pakietami<br>błędnymi), które mają od 512 do 1023 bajtów długości.<br>512-to-1023-Octects Packets: Liczba odebranych pakietów (łącznie z pakietami<br>błędnymi), które mają od 512 do 1023 bajtów długości.<br>1023-to-1518-Octects Packets: Liczba odebranych pakietów (łącznie z pakietami<br>błędnymi), które mają od 512 do 1023 bajtów długości.<br>1023-to-1518-Octects Packets: Liczba odebranych pakietów (łącznie z pakietami<br>błędnymi), które mają od 512 do 1023 bajtów długości.<br>Pkts: Liczba pakietów odebranych na porcie. Błędne pakiety nie są uwzględniane.<br>Bytes: Liczba prawidłowych pakietów broadcast przesłanych na porcie. Błędne<br>ramki nie są uwzględniane.<br>Multicast: Liczba prawidłowych pakietów unicast przesłanych na porcie. Błędne<br>ramki nie są uwzględniane.<br>Pkts: Liczba prawidłowych pakietów unicast przesłanych na porcie. Błędne<br>ramki nie są uwzględniane.<br>Pkts: Liczba prawidłowych pakietów unicast przesłanych na porcie. Błędne<br>ramki nie są uwzględniane.<br>Pkts: Liczba pakietów przesłanych na porcie. Błędne pakiety nie są uwzględniane.<br>Bytes: Liczba bajtów przesłanych na porcie. Błędne pakiety nie są uwzględni |           | Unicast: Liczba prawidłowych pakietów unicast odebranych na porcie. Błędne ramki<br>nie są uwzględniane.                                                                                           |
| Alignment Errors: Liczba odebranych pakietów, których FCS (Frame Check Sequence)         ma niezintegrowany oktet (Alignment Error). Rozmiar pakietu musi mieścić się w         przedziale 64 - 1518 bajtów.         Undersize Packets: Liczba odebranych pakietów (z wykluczeniem pakietów błędnych),         krótszych niż 64 bajtów.         64-Octets Packets: Liczba odebranych pakietów (z wykluczeniem pakietów błędnych)         o rozmiarze 64 bajtów.         65-to-127-Octects Packets: Liczba odebranych pakietów (łącznie z pakietami błędnymi), które mają od 65 do 127 bajtów długości.         128-to-255-Octects Packets: Liczba odebranych pakietów (łącznie z pakietami błędnymi), które mają od 256 do 511 bajtów długości.         256-to-511-Octects Packets: Liczba odebranych pakietów (łącznie z pakietami błędnymi), które mają od 512 do 1023 bajtów długości.         512-to-1023-Octects Packets: Liczba odebranych pakietów (łącznie z pakietami błędnymi), które mają od 512 do 1023 bajtów długości.         1023-to-1518-Octects Packets: Liczba odebranych pakietów (łącznie z pakietami błędnymi), które mają od 512 do 1023 bajtów długości.         1023-to-1518-Octects Packets: Liczba odebranych pakietów (łącznie z pakietami błędnymi), które mają od 512 do 1023 bajtów długości.         1023-to-1518-Octects Packets: Liczba odebranych pakietów (łącznie z pakietami błędnymi), które mają od 512 do 1023 bajtów długości.         1023-to-1518-Octects Packets: Liczba odebranych pakietów (łącznie z pakietami błędnymi), które mają od 512 do 1023 bajtów długości.         Sent:       Szczegółowe informacje o pakietach wysł                                                                                                    |           | Jumbo: Liczba prawidłowych pakietów jumbo odebranych na porcie. Błędne ramki nie są uwzględniane.                                                                                                  |
| Undersize Packets: Liczba odebranych pakietów (z wykluczeniem pakietów błędnych), krótszych niż 64 bajty.         64-Octets Packets: Liczba odebranych pakietów (z wykluczeniem pakietów błędnych) o rozmiarze 64 bajtów.         65-to-127-Octects Packets: Liczba odebranych pakietów (łącznie z pakietami błędnymi), które mają od 65 do 127 bajtów długości.         128-to-255-Octects Packets: Liczba odebranych pakietów (łącznie z pakietami błędnymi), które mają od 128 do 255 bajtów długości.         256-to-511-Octects Packets: Liczba odebranych pakietów (łącznie z pakietami błędnymi), które mają od 256 do 511 bajtów długości.         512-to-1023-Octects Packets: Liczba odebranych pakietów (łącznie z pakietami błędnymi), które mają od 512 do 1023 bajtów długości.         512-to-1518-Octects Packets: Liczba odebranych pakietów (łącznie z pakietami błędnymi), które mają od 512 do 1023 bajtów długości.         9kts: Liczba pakietów odebranych na porcie. Błędne pakiety nie są uwzględniane.         Bytes: Liczba bajtów odebranych na porcie. Błędne pakiety nie są uwzględniane.         Sent:       Szczegółowe informacje o pakietach wysłanych.         Broadcast: Liczba prawidłowych pakietów broadcast przesłanych na porcie. Błędne ramki nie są uwzględniane.         Unicast: Liczba prawidłowych pakietów unicast przesłanych na porcie. Błędne ramki nie są uwzględniane.         Bytes: Liczba prawidłowych pakietów unicast przesłanych na porcie. Błędne ramki nie są uwzględniane.         Bytes: Liczba prawidłowych pakietów unicast przesłanych na porcie. Błędne ramki nie są uwzględniane.         Bytes: Liczba pakietów przesłanych na porcie                                                                                                    |           | Alignment Errors: Liczba odebranych pakietów, których FCS (Frame Check Sequence)<br>ma niezintegrowany oktet (Alignment Error). Rozmiar pakietu musi mieścić się w<br>przedziale 64 - 1518 bajtów. |
| 64-Octets Packets: Liczba odebranych pakietów (z wykluczeniem pakietów błędnych) o rozmiarze 64 bajtów.         65-to-127-Octects Packets: Liczba odebranych pakietów (łącznie z pakietami błędnymi), które mają od 65 do 127 bajtów długości.         128-to-255-Octects Packets: Liczba odebranych pakietów (łącznie z pakietami błędnymi), które mają od 128 do 255 bajtów długości.         256-to-511-Octects Packets: Liczba odebranych pakietów (łącznie z pakietami błędnymi), które mają od 256 do 511 bajtów długości.         512-to-1023-Octects Packets: Liczba odebranych pakietów (łącznie z pakietami błędnymi), które mają od 512 do 1023 bajtów długości.         512-to-1023-Octects Packets: Liczba odebranych pakietów (łącznie z pakietami błędnymi), które mają od 512 do 1023 bajtów długości.         1023-to-1518-Octects Packets: Liczba odebranych pakietów (łącznie z pakietami błędnymi), które mają od 512 do 1023 bajtów długości.         Pkts: Liczba pakietów odebranych na porcie. Błędne pakiety nie są uwzględniane.         Bytes: Liczba bajtów odebranych na porcie. Błędne pakiety nie są uwzględniane.         Sent:       Szczegółowe informacje o pakietach wysłanych.         Broadcast: Liczba prawidłowych pakietów broadcast przesłanych na porcie. Błędne ramki nie są uwzględniane.         Multicast: Liczba prawidłowych pakietów unicast przesłanych na porcie. Błędne ramki nie są uwzględniane.         Dunicast: Liczba prawidłowych pakietów unicast przesłanych na porcie. Błędne ramki nie są uwzględniane.         Pkts: Liczba pakietów przesłanych na porcie. Błędne pakiety nie są uwzględniane.         Bytes: Liczba bajtów przesłanych                                                                                                    |           | Undersize Packets: Liczba odebranych pakietów (z wykluczeniem pakietów błędnych),<br>krótszych niż 64 bajty.                                                                                       |
| 65-to-127-Octects Packets: Liczba odebranych pakietów (łącznie z pakietami błędnymi), które mają od 65 do 127 bajtów długości.         128-to-255-Octects Packets: Liczba odebranych pakietów (łącznie z pakietami błędnymi), które mają od 128 do 255 bajtów długości.         256-to-511-Octects Packets: Liczba odebranych pakietów (łącznie z pakietami błędnymi), które mają od 256 do 511 bajtów długości.         512-to-1023-Octects Packets: Liczba odebranych pakietów (łącznie z pakietami błędnymi), które mają od 512 do 1023 bajtów długości.         1023-to-1518-Octects Packets: Liczba odebranych pakietów (łącznie z pakietami błędnymi), które mają od 512 do 1023 bajtów długości.         1023-to-1518-Octects Packets: Liczba odebranych pakietów (łącznie z pakietami błędnymi), które mają od 512 do 1023 bajtów długości.         Pkts: Liczba pakietów odebranych na porcie. Błędne pakiety nie są uwzględniane.         Bytes: Liczba bajtów odebranych na porcie. Błędne pakiety nie są uwzględniane.         Sent:       Szczegółowe informacje o pakietach wysłanych.         Broadcast: Liczba prawidłowych pakietów broadcast przesłanych na porcie. Błędne ramki nie są uwzględniane.         Multicast: Liczba prawidłowych pakietów unicast przesłanych na porcie. Błędne ramki nie są uwzględniane.         Unicast: Liczba prawidłowych pakietów unicast przesłanych na porcie. Błędne ramki nie są uwzględniane.         Pkts: Liczba pakietów przesłanych na porcie. Błędne pakiety nie są uwzględniane.         Pkts: Liczba pakietów przesłanych na porcie. Błędne pakiety nie są uwzględniane.         Bytes: Liczba bajtów przesłanych na porcie. Błędne pakie                                                                                                    |           | 64-Octets Packets: Liczba odebranych pakietów (z wykluczeniem pakietów błędnych)<br>o rozmiarze 64 bajtów.                                                                                         |
| 128-to-255-Octects Packets: Liczba odebranych pakietów (łącznie z pakietami błędnymi), które mają od 128 do 255 bajtów długości.         256-to-511-Octects Packets: Liczba odebranych pakietów (łącznie z pakietami błędnymi), które mają od 256 do 511 bajtów długości.         512-to-1023-Octects Packets: Liczba odebranych pakietów (łącznie z pakietami błędnymi), które mają od 512 do 1023 bajtów długości.         1023-to-1518-Octects Packets: Liczba odebranych pakietów (łącznie z pakietami błędnymi), które mają od 512 do 1023 bajtów długości.         1023-to-1518-Octects Packets: Liczba odebranych pakietów (łącznie z pakietami błędnymi), które mają od 512 do 1023 bajtów długości.         Pkts: Liczba pakietów odebranych na porcie. Błędne pakiety nie są uwzględniane.         Bytes: Liczba bajtów odebranych na porcie. Błędne pakiety nie są uwzględniane.         Sent:       Szczegółowe informacje o pakietach wysłanych.         Broadcast: Liczba prawidłowych pakietów broadcast przesłanych na porcie. Błędne ramki nie są uwzględniane.         Multicast: Liczba prawidłowych pakietów unicast przesłanych na porcie. Błędne ramki nie są uwzględniane.         Pkts: Liczba prawidłowych pakietów unicast przesłanych na porcie. Błędne ramki nie są uwzględniane.         Pkts: Liczba pakietów przesłanych na porcie. Błędne pakiety nie są uwzględniane.         Bytes: Liczba bajtów przesłanych na porcie. Błędne pakiety nie są uwzględniane.         Bytes: Liczba bajtów przesłanych na porcie. Błędne pakiety nie są uwzględniane.         Bytes: Liczba bajtów przesłanych na porcie. Błędne pakiety nie są uwzględniane.                                                                                                    |           | 65-to-127-Octects Packets: Liczba odebranych pakietów (łącznie z pakietami<br>błędnymi), które mają od 65 do 127 bajtów długości.                                                                  |
| 256-to-511-Octects Packets: Liczba odebranych pakietów (łącznie z pakietami błędnymi), które mają od 256 do 511 bajtów długości.         512-to-1023-Octects Packets: Liczba odebranych pakietów (łącznie z pakietami błędnymi), które mają od 512 do 1023 bajtów długości.         1023-to-1518-Octects Packets: Liczba odebranych pakietów (łącznie z pakietami błędnymi), które mają od 512 do 1023 bajtów długości.         Pkts: Liczba pakietów odebranych na porcie. Błędne pakiety nie są uwzględniane.         Bytes: Liczba bajtów odebranych na porcie. Błędne pakiety nie są uwzględniane.         Sent:       Szczegółowe informacje o pakietach wysłanych.         Broadcast: Liczba prawidłowych pakietów broadcast przesłanych na porcie. Błędne ramki nie są uwzględniane.         Multicast: Liczba prawidłowych pakietów unicast przesłanych na porcie. Błędne ramki nie są uwzględniane.         Unicast: Liczba prawidłowych pakietów unicast przesłanych na porcie. Błędne ramki nie są uwzględniane.         Pkts: Liczba prawidłowych pakietów unicast przesłanych na porcie. Błędne ramki nie są uwzględniane.         Pkts: Liczba prawidłowych pakietów unicast przesłanych na porcie. Błędne ramki nie są uwzględniane.         Pkts: Liczba pakietów przesłanych na porcie. Błędne pakiety nie są uwzględniane.         Pkts: Liczba pakietów przesłanych na porcie. Błędne pakiety nie są uwzględniane.         Collisions: Liczba kolizji na porcie w trybie półdupleksu podczas przesyłania pakietów                                                                                                    |           | 128-to-255-Octects Packets: Liczba odebranych pakietów (łącznie z pakietami<br>błędnymi), które mają od 128 do 255 bajtów długości.                                                                |
| 512-to-1023-Octects Packets: Liczba odebranych pakietów (łącznie z pakietami<br>błędnymi), które mają od 512 do 1023 bajtów długości.1023-to-1518-Octects Packets: Liczba odebranych pakietów (łącznie z pakietami<br>błędnymi), które mają od 512 do 1023 bajtów długości.Pkts: Liczba pakietów odebranych na porcie. Błędne pakiety nie są uwzględniane.Bytes: Liczba bajtów odebranych na porcie. Błędne pakiety nie są uwzględniane.Sent:Szczegółowe informacje o pakietach wysłanych.Broadcast: Liczba prawidłowych pakietów broadcast przesłanych na porcie. Błędne<br>ramki nie są uwzględniane.Multicast: Liczba prawidłowych pakietów multicast przesłanych na porcie. Błędne<br>ramki nie są uwzględniane.Unicast: Liczba prawidłowych pakietów unicast przesłanych na porcie. Błędne ramki<br>nie są uwzględniane.Pkts: Liczba pakietów przesłanych na porcie. Błędne pakiety nie są uwzględniane.Bytes: Liczba pakietów przesłanych na porcie. Błędne pakiety nie są uwzględniane.Collisions: Liczba pakietów przesłanych na porcie. Błędne pakiety nie są uwzględniane.Collisions: Liczba kolizji na porcie w trybie półdupleksu podczas przesyłania pakietów                                                                                                    |           | 256-to-511-Octects Packets: Liczba odebranych pakietów (łącznie z pakietami<br>błędnymi), które mają od 256 do 511 bajtów długości.                                                                |
| 1023-to-1518-Octects Packets: Liczba odebranych pakietów (łącznie z pakietami<br>błędnymi), które mają od 512 do 1023 bajtów długości.Pkts: Liczba pakietów odebranych na porcie. Błędne pakiety nie są uwzględniane.Bytes: Liczba bajtów odebranych na porcie. Błędne pakiety nie są uwzględniane.Sent:Szczegółowe informacje o pakietach wysłanych.Broadcast: Liczba prawidłowych pakietów broadcast przesłanych na porcie. Błędne<br>ramki nie są uwzględniane.Multicast: Liczba prawidłowych pakietów multicast przesłanych na porcie. Błędne<br>ramki nie są uwzględniane.Unicast: Liczba prawidłowych pakietów unicast przesłanych na porcie. Błędne ramki<br>nie są uwzględniane.Pkts: Liczba prawidłowych pakietów unicast przesłanych na porcie. Błędne ramki<br>nie są uwzględniane.Pkts: Liczba pakietów przesłanych na porcie. Błędne pakiety nie są uwzględniane.Pkts: Liczba pakietów przesłanych na porcie. Błędne pakiety nie są uwzględniane.Bytes: Liczba bajtów przesłanych na porcie. Błędne pakiety nie są uwzględniane.Collisions: Liczba kolizji na porcie w trybie półdupleksu podczas przesyłania pakietów.                                                                                                    |           | 512-to-1023-Octects Packets: Liczba odebranych pakietów (łącznie z pakietami<br>błędnymi), które mają od 512 do 1023 bajtów długości.                                                              |
| Pkts: Liczba pakietów odebranych na porcie. Błędne pakiety nie są uwzględniane.Bytes: Liczba bajtów odebranych na porcie. Błędne pakiety nie są uwzględniane.Sent:Szczegółowe informacje o pakietach wysłanych.Broadcast: Liczba prawidłowych pakietów broadcast przesłanych na porcie. Błędne<br>ramki nie są uwzględniane.Multicast: Liczba prawidłowych pakietów multicast przesłanych na porcie. Błędne<br>ramki nie są uwzględniane.Unicast: Liczba prawidłowych pakietów unicast przesłanych na porcie. Błędne ramki<br>nie są uwzględniane.Pkts: Liczba pakietów przesłanych na porcie. Błędne pakiety nie są uwzględniane.Pkts: Liczba pakietów przesłanych na porcie. Błędne pakiety nie są uwzględniane.Pkts: Liczba bajtów przesłanych na porcie. Błędne pakiety nie są uwzględniane.Bytes: Liczba bajtów przesłanych na porcie. Błędne pakiety nie są uwzględniane.Collisions: Liczba kolizji na porcie w trybie półdupleksu podczas przesyłania pakietów.                                                                                                    |           | 1023-to-1518-Octects Packets: Liczba odebranych pakietów (łącznie z pakietami<br>błędnymi), które mają od 512 do 1023 bajtów długości.                                                             |
| Bytes: Liczba bajtów odebranych na porcie. Błędne pakiety nie są uwzględniane.Sent:Szczegółowe informacje o pakietach wysłanych.<br>Broadcast: Liczba prawidłowych pakietów broadcast przesłanych na porcie. Błędne<br>ramki nie są uwzględniane.Multicast: Liczba prawidłowych pakietów multicast przesłanych na porcie. Błędne<br>ramki nie są uwzględniane.Unicast: Liczba prawidłowych pakietów unicast przesłanych na porcie. Błędne<br>ramki nie są uwzględniane.Pkts: Liczba prawidłowych pakietów unicast przesłanych na porcie. Błędne ramki<br>nie są uwzględniane.Pkts: Liczba pakietów przesłanych na porcie. Błędne pakiety nie są uwzględniane.<br>Bytes: Liczba bajtów przesłanych na porcie. Błędne pakiety nie są uwzględniane.<br>Collisions: Liczba kolizji na porcie w trybie półdupleksu podczas przesyłania pakietów.                                                                                                    |           | Pkts: Liczba pakietów odebranych na porcie. Błędne pakiety nie są uwzględniane.                                                                                                    |
| Sent:Szczegółowe informacje o pakietach wysłanych.Broadcast: Liczba prawidłowych pakietów broadcast przesłanych na porcie. Błędne<br>ramki nie są uwzględniane.Multicast: Liczba prawidłowych pakietów multicast przesłanych na porcie. Błędne<br>ramki nie są uwzględniane.Unicast: Liczba prawidłowych pakietów unicast przesłanych na porcie. Błędne ramki<br>nie są uwzględniane.Pkts: Liczba prawidłowych pakietów unicast przesłanych na porcie. Błędne ramki<br>nie są uwzględniane.Pkts: Liczba pakietów przesłanych na porcie. Błędne pakiety nie są uwzględniane.Bytes: Liczba bajtów przesłanych na porcie. Błędne pakiety nie są uwzględniane.Collisions: Liczba kolizji na porcie w trybie półdupleksu podczas przesyłania pakietów.                                                                                                    |           | Bytes: Liczba bajtów odebranych na porcie. Błędne pakiety nie są uwzględniane.                                                                                                    |
| Broadcast: Liczba prawidłowych pakietów broadcast przesłanych na porcie. Błędne<br>ramki nie są uwzględniane.<br>Multicast: Liczba prawidłowych pakietów multicast przesłanych na porcie. Błędne<br>ramki nie są uwzględniane.<br>Unicast: Liczba prawidłowych pakietów unicast przesłanych na porcie. Błędne ramki<br>nie są uwzględniane.<br>Pkts: Liczba pakietów przesłanych na porcie. Błędne pakiety nie są uwzględniane.<br>Bytes: Liczba bajtów przesłanych na porcie. Błędne pakiety nie są uwzględniane.<br>Collisions: Liczba kolizji na porcie w trybie półdupleksu podczas przesyłania pakietów.                                                                                                    | Sent:     | Szczegółowe informacje o pakietach wysłanych.                                                                                                    |
| Multicast: Liczba prawidłowych pakietów multicast przesłanych na porcie. Błędne<br>ramki nie są uwzględniane.<br>Unicast: Liczba prawidłowych pakietów unicast przesłanych na porcie. Błędne ramki<br>nie są uwzględniane.<br>Pkts: Liczba pakietów przesłanych na porcie. Błędne pakiety nie są uwzględniane.<br>Bytes: Liczba bajtów przesłanych na porcie. Błędne pakiety nie są uwzględniane.<br>Collisions: Liczba kolizji na porcie w trybie półdupleksu podczas przesyłania pakietów.                                                                                                    |           | Broadcast: Liczba prawidłowych pakietów broadcast przesłanych na porcie. Błędne ramki nie są uwzględniane.                                                                                         |
| Unicast: Liczba prawidłowych pakietów unicast przesłanych na porcie. Błędne ramki<br>nie są uwzględniane.<br>Pkts: Liczba pakietów przesłanych na porcie. Błędne pakiety nie są uwzględniane.<br>Bytes: Liczba bajtów przesłanych na porcie. Błędne pakiety nie są uwzględniane.<br>Collisions: Liczba kolizji na porcie w trybie półdupleksu podczas przesyłania pakietów.                                                                                                    |           | Multicast: Liczba prawidłowych pakietów multicast przesłanych na porcie. Błędne ramki nie są uwzględniane.                                                                                         |
| Pkts: Liczba pakietów przesłanych na porcie. Błędne pakiety nie są uwzględniane.<br>Bytes: Liczba bajtów przesłanych na porcie. Błędne pakiety nie są uwzględniane.<br>Collisions: Liczba kolizji na porcie w trybie półdupleksu podczas przesyłania pakietów.                                                                                                    |           | Unicast: Liczba prawidłowych pakietów unicast przesłanych na porcie. Błędne ramki<br>nie są uwzględniane.                                                                                          |
| Bytes: Liczba bajtów przesłanych na porcie. Błędne pakiety nie są uwzględniane.<br>Collisions: Liczba kolizji na porcie w trybie półdupleksu podczas przesyłania pakietów.                                                                                                    |           | Pkts: Liczba pakietów przesłanych na porcie. Błędne pakiety nie są uwzględniane.                                                                                                    |
| Collisions: Liczba kolizji na porcie w trybie półdupleksu podczas przesyłania pakietów.                                                                                                    |           | Bytes: Liczba bajtów przesłanych na porcie. Błędne pakiety nie są uwzględniane.                                                                                                    |
|                                                                                                    |           | Collisions: Liczba kolizji na porcie w trybie półdupleksu podczas przesyłania pakietów.                                                                                                    |

### 1.2 Przez CLI

Korzystając z poniższego polecenia w trybie uprzywilejowanym (privileged EXEC mode) lub w każdym innym trybie konfiguracji możesz wyświetlić informacje o ruchu na każdym porcie lub w grupie agregacji łączy (LAG):

show interface counters [ fastEthernet port | gigabitEthernet port | ten-gigabitEthernet port | portchannel port-channel-id ]

port-channel-id : Numer grupy LAG.

Jeżeli nie podasz żadnego numeru portu, ani numeru grupy, wyświetlą się informacje o wszystkich portach i grupach.

Te informacje uwzględniają:

Tx Collisions: Liczba kolizji na porcie podczas przesyłania pakietów.

Tx Ucast / Tx Mcast / Tx Bcast / Tx Jumbo: Liczba prawidłowych pakietów unicast / multicast / broadcast / jumbo przesłanych na porcie. Błędne ramki nie są uwzględniane.

Tx Pkts: Liczba pakietów przesłanych na porcie. Błędne pakiety nie są uwzględniane.

Tx Bytes: Liczba bajtów przesłanych na porcie. Błędne pakiety nie są uwzględniane.

Rx Ucast / Rx Mcast / Rx Bcast / Rx Liczba prawidłowych pakietów unicast / multicast / broadcast / jumbo odebranych na porcie. Błędne ramki nie są uwzględniane.

Rx Alignment: Liczba odebranych pakietów, których FCS (Frame Check Sequence) ma niezintegrowany oktet (Alignment Error). Rozmiar pakietu musi mieścić się w przedziale 64 - 1518 bajtów.

Rx UnderSize: Liczba odebranych pakietów (z wykluczeniem pakietów błędnych), krótszych niż 64 bajty.

Rx 64Pkts: Liczba odebranych pakietów (z wykluczeniem pakietów błędnych) o rozmiarze 64 bajtów.

Rx 65-127Pkts: Liczba odebranych pakietów (łącznie z pakietami błędnymi), które mają od 65 do 127 bajtów długości.

Rx 128-255Pkts: Liczba odebranych pakietów (łącznie z pakietami błędnymi), które mają od 128 do 255 bajtów długości.

Rx 256-511Pkts: Liczba odebranych pakietów (łącznie z pakietami błędnymi), które mają od 256 do 511 bajtów długości.

Rx 512-1023Pkts: Liczba odebranych pakietów (łącznie z pakietami błędnymi), które mają od 512 do 1023 bajtów długości.

Rx 1024-1518Pkts: Liczba odebranych pakietów (łącznie z pakietami błędnymi), które mają od 512 do 1023 bajtów długości.

Rx Pkts: Liczba pakietów odebranych na porcie. Błędne pakiety nie są uwzględniane.

Rx Bytes: Liczba bajtów odebranych na porcie. Błędne pakiety nie są uwzględniane.

# Część 30

# **Port Mirroring**

ROZDZIAŁY

- 1. Mirroring
- 2. Przykłady konfiguracji

# 1 Mirroring

Mirroring to funkcja do analizy ruchu sieciowego i rozwiązywania problemów występujących w sieci. Funkcja ta umożliwia przełącznikowi przesyłanie kopii ruchu przechodzącego przez określone źródła (porty, grupy LAG lub procesor) do portu docelowego. Nie ma natomiast wpływu na przełączanie ruchu sieciowego na portach źródłowych, w grupach LAG lub na procesorze.

## 1.1 Przez GUI

Wybierz z menu MAINTENANCE > Mirroring, aby wyświetlić poniższą stronę.

Rys. 1-1 Lista sesji Port Mirroring

| Port Mirroring Session List |                  |              |                   |            |
|-----------------------------|------------------|--------------|-------------------|------------|
| Session                     | Destination Port | Mode         | Source Interfaces | Operation  |
|                             |                  | Ingress Only |                   |            |
| 1                           |                  | Egress Only  |                   | Edit Clear |
|                             |                  | Both         |                   |            |
| Total: 1                    |                  |              |                   |            |

Powyższa strona przedstawia sesję mirroring. Nie można utworzyć żadnej dodatkowej sesji. Kliknij **Edit,** aby skonfigurować tą sesję mirroring, tak jak na poniższej stronie.

| Rys. 1-2 | Konfigu | racja s | esji Mi | rroring |
|----------|---------|---------|---------|---------|
| 5        | 0       | 5       | 5       | 0       |

| Destination Port | Destination Port Config |     |         |       |          |        |          |
|------------------|-------------------------|-----|---------|-------|----------|--------|----------|
|                  |                         |     | ι       | JNIT1 |          |        |          |
|                  |                         |     | 4 5     | 6 7 8 | 9 1      | 0<br>0 |          |
|                  |                         |     |         |       |          |        |          |
|                  |                         |     |         |       |          |        | nnly     |
| Source Interface | es Config               |     |         |       |          |        | ррту     |
|                  |                         |     |         |       |          |        |          |
| UNIT1            | LAGS                    | CPU |         |       |          |        |          |
|                  | Port                    | Ir  | igress  |       | Egress   | LAG    |          |
|                  | 1/0/1                   | D   | isabled |       | Disabled | -      | <b>^</b> |
|                  | 1/0/2                   | D   | isabled |       | Disabled | -      |          |
|                  | 1/0/3                   | D   | isabled |       | Disabled | -      |          |
|                  | 1/0/4                   | D   | isabled |       | Disabled |        | - 1      |
|                  | 1/0/5                   | D   | isabled |       | Disabled |        | - 1      |
|                  | 1/0/6                   | D   | isabled |       | Disabled |        | - 1      |
|                  | 1/0/7                   | D   | isabled |       | Disabled |        | - 1      |
|                  | 1/0/8                   | D   | isabled |       | Disabled |        |          |
|                  | 1/0/9                   | D   | isabled |       | Disabled |        |          |
|                  | 1/0/10                  | D   | isabled |       | Disabled |        | -        |
| Total: 10        |                         |     |         |       |          |        |          |

Wykonaj poniższe kroki, aby skonfigurować sesję mirroring:

- 1) W sekcji **Destination Port Config** wybierz port docelowy dla sesji mirroring i kliknij **Apply**.
- 2) W sekcji Source Interfaces Config wybierz interfejsy źródłowe i kliknij Apply. Ruch przesyłany przez interfejsy źródłowe będzie kopiowany do portu źródłowego. Dostępne są trzy typy interfejsów źródłowych: port, LAG i CPU. Wybierz jeden lub kilka typów, stosownie do swoich wymagań.

| UNIT1   | Ustaw interfejsy źródłowe, wybierając określone porty. Przełącznik prześle do portu docelowego kopię ruchu przechodzącego przez port.                                     |
|---------|----------------------------------------------------------------------------------------------------|
| LAGS    | Ustaw interfejsy źródłowe, wybierając określone grupy agregacji łącza.<br>Przełącznik prześle do portu docelowego kopię ruchu przechodzącego przez<br>LAG.                |
| CPU     | Jeżeli wybierzesz ten typ, przełącznik prześle do portu docelowego kopię ruchu przechodzącego przez procesor.                                                             |
| Ingress | Jeżeli włączysz tę opcję, pakiety odebrane przez odpowiedni interfejs (port, LAG<br>lub CPU) zostaną skopiowane do portu docelowego. Domyślnie ta opcja jest<br>włączona. |

| Egress | Jeżeli włączysz tę opcję, pakiety przesłane przez odpowiedni interfejs (port, LAG<br>lub CPU) zostaną skopiowane do portu docelowego. Domyślnie ta opcja jest<br>wyłączona. |
|--------|----------------------------------------------------------------------------------------------------|
| Uw     | /aga:                                                                                                    |
| •      | Porty przynależące do LAG nie mogą być portami docelowymi ani źródłowymi.                                                                                                   |
| •      | Ten sam port nie może być równocześnie portem docelowym i źródłowym.                                                                                                    |

# 1.2 Przez CLI

Wykonaj poniższe kroki, aby skonfigurować funkcję Mirroring.

| Krok 1 | configure                                                                                                    |
|--------|----------------------------------------------------------------------------------------------------|
|        | Uruchom tryb konfiguracji globalnej.                                                                                                    |
| Krok 2 | <pre>monitor session session_num destination interface { fastEthernet port   gigabitEthernet port   ten-gigabitEthernet port}</pre>                                                                                                    |
|        | Włącz funkcję port mirror i ustaw port docelowy.                                                                                                    |
|        | <i>session_num</i> : Numer sesji monitorowania. Jedyną dozwoloną wartością jest 1.<br><i>port</i> : Numer portu docelowego. Dla sesji monitorowania można podać tylko jeden port<br>docelowy.                                                                                                    |
| Krok 3 | <b>monitor session</b> session_num <b>source { cpu</b> cpu_numbr   <b>interface { fastEthernet</b> port-list   <b>gigabitEthernet</b> port-list   <b>ten-gigabitEthernet</b> port-list   <b>port-channel</b> port-channel-id <b>}</b><br>mode                                                                                                    |
|        | Ustaw interfejsy monitorowania, wybierając określone porty lub grupy agregacji łącza.                                                                                                    |
|        | session_num: Numer sesji monitorowania. Jedyną dozwoloną wartością jest 1.                                                                                                    |
|        | <ul> <li><i>cpu_number</i>: Numer procesora. Jedyną dozwoloną wartością jest 1.</li> <li><i>port-list</i>: Lista portów źródłowych. Można wybrać wiele opcji.</li> <li><i>mode</i>: Tryb monitorowania. Dostępne są trzy opcje: <b>rx</b>, <b>tx</b> i <b>both</b>:</li> <li><b>rx</b>: Pakiety przychodzące na port źródłowy będą kopiowane na port docelowy.</li> <li><b>tx</b>: Pakiety wychodzące na porcie źródłowym będą kopiowane na port docelowy.</li> <li><b>both</b>: Zarówno pakiety przychodzące, jak i wychodzące na porcie źródłowym mogą być skopiowane na port docelowy.</li> </ul> |
|        | <i>Note:</i><br>Możesz skonfigurować dowolną liczbę typów interfejsów źródłowych (ports, LAGs i CPU),<br>stosownie do wymagań.                                                                                                    |
| Krok 4 | show monitor session                                                                                                    |
|        | Przejrzyj konfigurację Port Mirroring.                                                                                                    |
| Krok 5 | end                                                                                                    |
|        | Powróć do trybu privileged EXEC.                                                                                                    |
| Krok 6 | copy running-config startup-config                                                                                                    |
|        | Zapisz ustawienia w pliku konfiguracyjnym.                                                                                                    |

Poniższy schemat przedstawia przykładowy sposób kopiowania odebranych i wysłanych pakietów na porcie 1/0/1,2,3 i procesora CPU na port 1/0/10.

#### Switch#configure

Switch(config)#monitor session 1 destination interface gigabitEthernet 1/0/10

Switch(config)#monitor session 1 source interface gigabitEthernet 1/0/1-3 both

Switch(config)#monitor session 1 source cpu 1 both

#### Switch(config)#show monitor session

| Switch#copy running-config startup-config |           |  |  |  |
|-------------------------------------------|-----------|--|--|--|
| Switch(config-if)#end                     |           |  |  |  |
| Source CPU(Egress):                       | cpu1      |  |  |  |
| Source CPU(Ingress):                      | cpu1      |  |  |  |
| Source Ports(Egress):                     | Gi1/0/1-3 |  |  |  |
| Source Ports(Ingress):                    | Gi1/0/1-3 |  |  |  |
| Destination Port:                         | Gi1/0/10  |  |  |  |
| Monitor Session:                          | 1         |  |  |  |

# **2** Przykłady konfiguracji

## 2.1 Wymagania sieciowe

Jak pokazano poniżej, bezpośrednio do przełącznika podłączonych jest kilku hostów oraz analizator sieci. W celu zachowania bezpieczeństwa sieci i diagnozowania problemów administrator sieci musi korzystać z analizatora sieci, co pozwala mu na monitorowanie pakietów danych wysyłanych przez hosta końcowego.

Rys. 2-1 Topologia sieci

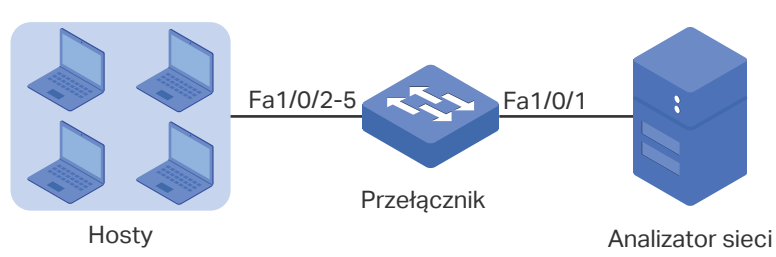

### 2.2 Schemat konfiguracji

Aby wdrożyć powyższe rozwiązanie, należy skorzystać z funkcji Mirroring, która pozwala na kopiowanie pakietów z portów 1/0/2-5 do portu 1/0/1. Konfiguracja wymaga wykonania następujących kroków:

- Ustaw porty 1/0/2-5 jako porty źródłowe, co umożliwi przełącznikowi kopiowanie pakietów od hostów.
- 2) Ustaw port 1/0/1 jako port docelowy, co umożliwi analizatorowi sieci odbieranie skopiowanych pakietów od hostów.

W poniższych podrozdziałach opisano dwa sposoby przeprowadzenia procedury konfiguracji: przez GUI oraz przez CLI.

## 2.3 Przez GUI

 Wybierz z menu MAINTENANCE > Mirroring, aby wyświetlić poniższą stronę. Znajdują się tutaj informacje o sesji mirroring.

Rys. 2-2 Lista sesji Mirror

| Port Mirroring Session List |                  |              |                   |            |
|-----------------------------|------------------|--------------|-------------------|------------|
| Session                     | Destination Port | Mode         | Source Interfaces | Operation  |
|                             |                  | Ingress Only |                   |            |
| 1                           |                  | Egress Only  |                   | Edit Clear |
|                             |                  | Both         |                   |            |
| Total: 1                    |                  |              |                   |            |

 Kliknij na powyższej stronie Edit, aby wyświetlić stronę poniższą. W sekcji Destination Port Config ustaw port 1/0/1 jako port docelowy i kliknij Apply.

| Rys. 2-3 | Konfiguracja | portu | docelowego |
|----------|--------------|-------|------------|
| <u> </u> | - 0          |       |            |

| Destination Port Config |      |       |
|-------------------------|------|-------|
|                         | 9 10 |       |
|                         |      |       |
|                         |      | Apply |

 W sekcji Source Interfaces Config ustaw porty 1/0/2-5 jako porty źródłowe oraz włącz Ingress i Egress, aby zezwolić na kopiowanie pakietów odebranych i wysłanych do portu docelowego. Następnie kliknij Apply.

| ource Interfac                                                                                                    | ces Config |        |          |                            |          |   |        |   |
|----------------------------------------------------------------------------------------------------|------------|--------|----------|----------------------------|----------|---|--------|---|
| UNIT1                                                                                                    | LAGS       | CPU    |          |                            |          |   |        |   |
|                                                                                                    | Port       |        | Ingress  |                            | Egress   |   | LAG    |   |
|                                                                                                    |            | Enable |          | <ul> <li>Enable</li> </ul> |          | • |        |   |
|                                                                                                    | 1/0/1      |        | Disabled |                            | Disabled |   | -      |   |
|                                                                                                    | 1/0/2      |        | Enabled  |                            | Enabled  |   | -      |   |
|                                                                                                    | 1/0/3      |        | Enabled  |                            | Enabled  |   | -      |   |
|                                                                                                    | 1/0/4      |        | Enabled  |                            | Enabled  |   | -      |   |
| <ul> <li>Image: A start of the start of the start of</li></ul> | 1/0/5      |        | Enabled  |                            | Enabled  |   | -      |   |
|                                                                                                    | 1/0/6      |        | Disabled |                            | Disabled |   | -      |   |
|                                                                                                    | 1/0/7      | I      | Disabled |                            | Disabled |   |        |   |
|                                                                                                    | 1/0/8      | I      | Disabled |                            | Disabled |   |        |   |
|                                                                                                    | 1/0/9      | I      | Disabled |                            | Disabled |   |        |   |
|                                                                                                    | 1/0/10     | I      | Disabled |                            | Disabled |   |        |   |
| otal: 10                                                                                                    |            |        | 4        | entries selected.          |          |   | Cancel | A |

Rys. 2-4 Konfiguracja portu źródłowego

4)

### 2.4 Przez CLI

Switch#configure

Switch(config)#monitor session 1 destination interface fastEthernet 1/0/1 Switch(config)#monitor session 1 source interface fastEthernet 1/0/2-5 both Switch(config)#end Switch#copy running-config startup-config

#### Sprawdzanie konfiguracji

Switch#show monitor session 1Monitor Session:1Destination Port:Fa1/0/1Source Ports(Ingress):Fa1/0/2-5Source Ports(Egress):Fa1/0/2-5

# Część 31

# Konfiguracja DLDP

ROZDZIAŁY

- 1. Informacje ogólne
- 2. Konfiguracja DLDP

# Informacje opólne

DLDP (Device Link Detection Protocol) to protokół warstwy, który pozwala urządzeniom podłączonym za pomocą światłowodu lub skrętki Ethernetowej wykryć, czy istnieje łącze jednokierunkowe.

Łącze jednokierunkowe występuje, gdy ruch wysyłany przez urządzenie lokalne jest odbierany przez urządzenie równorzędne, ale ruch z urządzenia równorzędnego nie jest odbierany przez urządzenie lokalne.

Łącza jednokierunkowe mogą powodować różne problemy, w tym pętle topologii drzewa rozpinającego. Po wykryciu takiego łącza DLDP automatycznie wyłącza odpowiedni port lub wysyła powiadomienie do użytkowników.

# **2** Konfiguracja DLDP

#### Wskazówki dotyczące konfiguracji

- Port obsługujący DLDP nie może wykryć łącza jednokierunkowego, jeżeli jest podłączony do portu nieobsługującego DLDP innego przełącznika.
- Aby wykrywać łącza jednokierunkowe, upewnij się, że technologia DLDP jest włączona po obu stronach łącza.

## 2.1 Przez GUI

#### Wybierz z menu MAINTENANCE > DLDP, aby wyświetlić poniższą stronę.

Rys. 2-1 Konfiguracja DLDP

| Global Config     | 9        |        |          |                   |            |                 |
|-------------------|----------|--------|----------|-------------------|------------|-----------------|
| DLDP:             |          | Enable |          |                   |            |                 |
| Advertisement Ir  | nterval: | 5      |          | seconds (1-30)    |            |                 |
| Shut Mode:        |          | Auto   | O Manual |                   |            |                 |
| Auto Refresh:     |          | Enable |          |                   |            |                 |
| Refresh Interval: | :        | 3      |          | seconds (1-100)   |            |                 |
|                   |          |        |          |                   |            | Apply           |
| Port Config       |          |        |          |                   |            | ( pp)           |
|                   |          |        |          |                   |            |                 |
| UNIT1             |          |        |          |                   |            |                 |
|                   | Port     |        | DLDP     | Protocol State    | Link State | Neighbour State |
|                   |          |        |          | •                 |            |                 |
|                   | 1/0/1    |        | Disabled | Initial           | Link-Down  | N/A             |
|                   | 1/0/2    |        | Disabled | Initial           | Link-Down  | N/A             |
|                   | 1/0/3    |        | Disabled | Initial           | Link-Down  | N/A             |
|                   | 1/0/4    |        | Disabled | Initial           | Link-Down  | N/A             |
|                   | 1/0/5    |        | Disabled | Initial           | Link-Down  | N/A             |
|                   | 1/0/6    |        | Disabled | Initial           | Link-Down  | N/A             |
|                   | 1/0/7    |        | Disabled | Initial           | Link-Down  | N/A             |
|                   | 1/0/8    |        | Disabled | Initial           | Link-Up    | N/A             |
|                   | 1/0/9    |        | Disabled | Initial           | Link-Down  | N/A             |
|                   | 1/0/10   |        | Disabled | Initial           | Link-Down  | N/A 👻           |
| Total: 10         |          |        |          | 1 entry selected. |            | Cancel Apply    |

Wykonaj poniższe kroki, aby skonfigurować DLDP:

1) W sekcji Global Config włącz DLDP i skonfiguruj odpowiednie parametry. Kliknij Apply.

| DLDP State                | Włącz lub wyłącz globalnie DLDP.                                                                                                    |
|---------------------------|----------------------------------------------------------------------------------------------------|
| Advertisement<br>Interval | Skonfiguruj interwał wysyłania pakietów powiadamiających. Prawidłowe wartości wahają się od 1 do 30 sekund, a wartością domyślną jest 5 sekund.                                                  |
| Shut Mode                 | Wybierz sposób zamknięcia portu, gdy wykryte zostanie łącze jednokierunkowe:                                                                                                    |
|                           | <b>Auto</b> : Gdy na porcie zostanie wykryte łącze jednokierunkowe, DLDP wygeneruje dzienniki i pułapki, a następnie zamknie port, a DLDP na tym porcie wyłączy się.                             |
|                           | <b>Manual</b> : Gdy na porcie zostanie wykryte łącze jednokierunkowe, DLDP wygeneruje<br>dzienniki i pułapki. Następnie użytkownicy będą mogli ręcznie zamknąć porty<br>łącza jednokierunkowego. |
| Auto Refresh              | Po zaznaczeniu tej opcji przełącznik będzie automatycznie odświeżać informacje<br>o DLDP.                                                                                                    |
| Refresh Interval          | Ustaw częstotliwość odświeżania informacji o DLDP. Prawidłowe wartości wahają<br>się od 1 do 100 sekund, a wartością domyślną są 3 sekundy.                                                      |

2) W sekcji **Port Config** wybierz co najmniej jeden port, włącz DLDP i kliknij **Apply**. W tabeli pojawią się informacje o DLDP.

| DLDP           | Włącz lub wyłącz DLDP na porcie.                                                                                                    |
|----------------|----------------------------------------------------------------------------------------------------|
| Protocol State | Stan protokołu DLDP.                                                                                                    |
|                | Initial: DLDP jest wyłączony.                                                                                                    |
|                | Inactive: DLDP jest włączony, ale łącze nie działa.                                                                                                    |
|                | <b>Active</b> : DLDP jest włączony i łącze działa lub wpisy o urządzeniach sąsiadujących na tym urządzeniu są puste.                                                                                                    |
|                | <b>Advertisement</b> : Nie wykryto łącza jednokierunkowego (urządzenie ustanowiło dwukierunkowe połączenia ze wszystkimi urządzeniami sąsiadującymi) lub DLDP pozostało w stanie Active dłużej niż 5 sekund.                     |
|                | <b>Probe</b> : Po przejściu w ten stan urządzenie wyśle pakiety sondujące, aby sprawdzić czy łącze jest jednokierunkowe. Port wchodzi w ten stan ze stanu Active, jeżeli odbierze pakiet od nieznanego urządzenia sąsiadującego. |
|                | Disable: Wykryto łącze jednokierunkowe.                                                                                                    |
| Link State     | Stan łącza.                                                                                                    |
|                | Link-Down: Łącze nie jest aktywne.                                                                                                    |
|                | Link-Up: Łącze jest aktywne.                                                                                                    |

| Neighbour<br>State | Stan urządzenia sąsiadującego.                                                                   |
|--------------------|--------------------------------------------------------------------------------------------------|
|                    | <b>Unknown</b> : Trwa wykrywanie łącza.                                                          |
|                    | <b>Unidirectional</b> : Łącze pomiędzy portem a urządzeniem sąsiadującym jest jednokierunkowe.   |
|                    | <b>Bidirectional</b> : Połączenie pomiędzy portem a urządzeniem sąsiadującym jest dwukierunkowe. |

## 2.2 Przez CLI

Wykonaj poniższe kroki, aby skonfigurować DLDP:

| Krok 1 | configure                                                                                                    |
|--------|----------------------------------------------------------------------------------------------------|
|        | Uruchom tryb konfiguracji globalnej.                                                                                                    |
| Krok 2 | dldp                                                                                                    |
|        | Włącz globalnie DLDP.                                                                                                    |
| Krok 3 | dldp interval interval-time                                                                                                    |
|        | Skonfiguruj interwał wysyłania pakietów powiadamiających na portach, które są w stanie<br>powiadomień.                                                                                                    |
|        | <i>interval-time</i> : Podaj wartość interwału. Prawidłowe wartości wahają się od 1 do 30 sekund, a wartością domyślną jest 5 sekund.                                                                                             |
| Krok 3 | dldp shut-mode { auto   manual }                                                                                                    |
|        | Skonfiguruj tryb wyłączania DLDP po wykryciu łącza jednokierunkowego.                                                                                                    |
|        | auto: Przełącznik automatycznie zamyka porty, gdy wykryte zostanie łącze<br>jednokierunkowe.                                                                                                    |
|        | manual: Przełącznik wysyła powiadomienie, gdy wykryte zostanie łącze jednokierunkowe.<br>Następnie użytkownicy mogą ręcznie zamknąć porty łącza jednokierunkowego.                                                                |
| Krok 4 | interface {fastEthernet port   range fastEthernet port-list   gigabitEthernet port   range<br>gigabitEthernet port-list   ten-gigabitEthernet port   range ten-gigabitEthernet port-list}<br>Uruchom tryb konfiguracji globalnej. |
| Krok 5 | dldp                                                                                                    |
|        | Włącz DLDP na wybranym porcie.                                                                                                    |
| Krok 6 | show dldp                                                                                                    |
|        | Przejrzyj globalną konfigurację DLDP.                                                                                                    |
| Krok 7 | <b>show dldp interface</b><br>Przejrzy konfigurację DLDP portów.                                                                                                    |

| Krok 8 | <b>end</b><br>Powróć do trybu privileged EXEC.                                          |
|--------|-----------------------------------------------------------------------------------------|
| Krok 9 | <b>copy running-config startup-config</b><br>Zapisz ustawienia w pliku konfiguracyjnym. |

Poniższy schemat przedstawia przykładowy sposób globalnego włączania DLDP, ustawiania interwału DLDP jako 10 sekund i trybu wyłączania DLDP jako auto.

#### Switch#configure

Switch(config)#dldp

Switch(config)#dldp interval 10

Switch(config)#dldp shut-mode auto

#### Switch(config)#show dldp

DLDP Global State: Enable

DLDP Message Interval: 10

DLDP Shut Mode: Auto

#### Switch(config)#end

Switch#copy running-config startup-config

Poniższy schemat przedstawia przykładowy sposób włączania DLDP na porcie 1/0/1.

#### Switch#configure

#### Switch(config)#interface gigabitEthernet 1/0/1

#### Switch(config-if)#dldp

#### Switch(config-if)#show dldp interface

| Port    | DLDP State | Protocol State | Link State | Neighbor State |
|---------|------------|----------------|------------|----------------|
|         |            |                |            |                |
| Gi1/0/1 | Enable     | Inactive       | Link-Down  | N/A            |
| Gi1/0/2 | Disable    | Initial        | Link-Down  | N/A            |

...

#### Switch(config-if)#end

#### Switch#copy running-config startup-config

# Część 32

# Konfiguracja SNMP i RMON

# ROZDZIAŁY

- 1. SNMP
- 2. Konfiguracja SNMP
- 3. Konfiguracja powiadomień
- 4. RMON
- 5. Konfiguracja RMON
- 6. Przykład konfiguracji

# 1 SNMP

# 1.1 Informacje ogólne

SNMP (Simple Network Management Protocol) to standardowy protokół zarządzania siecią, szeroko stosowany w sieciach TCP/IP. Umożliwia zarządzanie urządzeniami za pomocą oprogramowania NMS NMS (Network Management System). Korzystając z SNMP, administratorzy sieci mogą przeglądać i modyfikować informacje o urządzeniach sieciowych, a także rozwiązywać na bieżąco problemy identyfikowane za pomocą komunikatów wysyłanych przez te urządzenia.

Jak pokazano na poniższym schemacie, system SNMP składa się z menadżera SNMP, agenta SNMP oraz MIB (Management Information Base). Menadżer SNMP może być częścią NMS, np. tpNMS. Agent i MIB znajdują się na zarządzanym urządzeniu, takim jak przełącznik, router, host lub drukarka sieciowa. Aby skonfigurować SNMP na przełączniku, konieczne jest określenie relacji pomiędzy menadżerem a agentem.

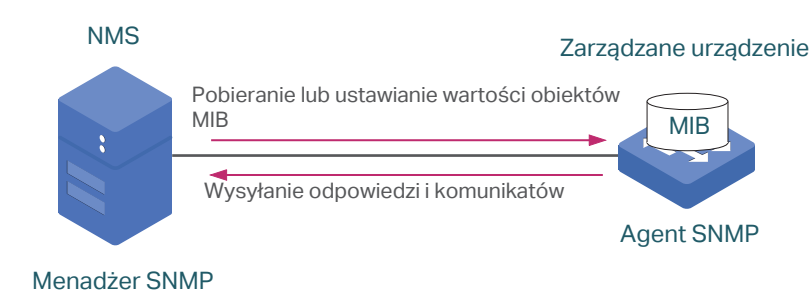

Rys. 1-1 System SNMP

### **1.2 Podstawowe założenia**

Poniżej omówiono podstawowe dla SNMP pojęcia: menadżer SNMP, agent SNMP, MIB (Management Information Base), jednostka SNMP, silnik SNMP i wersja SNMP.

#### **SNMP** Manager

Menadżer SNMP korzysta z SNMP do monitorowania i kontrolowania agentów SNMP, zapewniając administratorowi wygodny interfejs zarządzania urządzeniami sieciowymi. Może pozyskiwać wartości obiektów MIB od agenta lub zapisywać wartość obiektu MIB w agencie, a także otrzymywać od agentów komunikaty informujące o stanie sieci.

#### **SNMP** Agent

Agent SNMP jest to proces uruchamiany na zarządzanym urządzeniu. Zawiera obiekty MIB, których wartości menadżer SNMP może zarządzać lub zmienić. Agent może wysyłać nieoczekiwane komunikaty trap w celu powiadomienia menadżera SNMP o istotnym zdarzeniu na agencie.

#### MIB

MIB jest to zbiór zorganizowanych hierarchicznie obiektów zarządzanych. Obiekty definiują atrybuty zarządzanego urządzenia, w tym nazwy, stan, prawa dostępu i typy danych. Każdy obiekt może być adresowany za pomocą identyfikatora obiektu (OID).

Jak pokazano na poniższym schemacie, hierarchię MIB można przedstawić w formie drzewa strukturalnego, którego poziomy ustalane są przez różne organizacje. Identyfikatory obiektów MIB najwyższego poziomu należą do różnych organizacji normalizacyjnych, natomiast identyfikatory obiektów niższego poziomu ustalane są przez powiązane organizacje. Producenci mogą definiować dla swoich produktów prywatne gałęzie, które uwzględniają zarządzane obiekty.

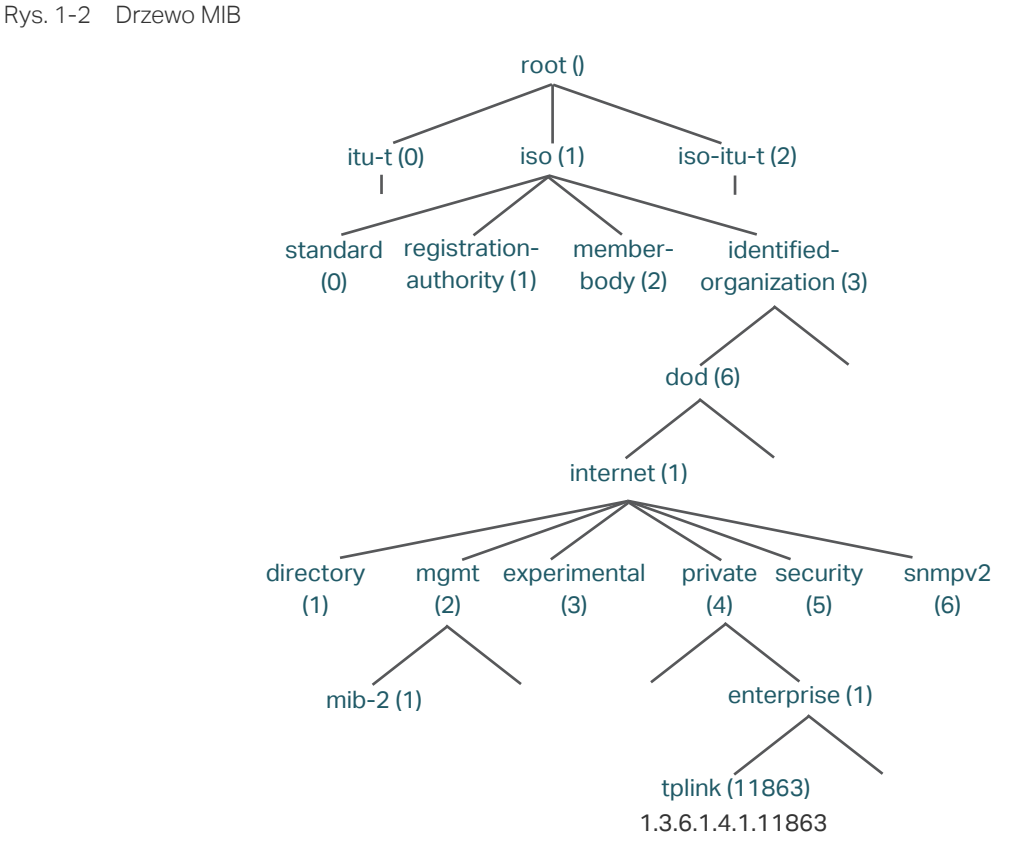

Przełączniki TP-Link zapewniają prywatne bazy MIB, identyfikowane za pomocą OID 1.3.6.1.4.1.11863. Pliki MIB dostępne są na dołączonej do produktu płycie CD lub w zakładce "Do pobrania" na oficjalnej stronie TP-Link: http://www.tp-link.com/pl/support/ download/.

Przełączniki TP-Link obsługują także poniższe publiczne bazy MIB:

- LLDP.mib
- LLDP-Ext-Dot1.mib
- LLDP-Ext-MED.mib
- RFC1213.mib
- RFC1493-Bridge.mib
- RFC1757-RMON.mib

- RFC2618-RADIUS-Auth-Client.mib
- RFC2620-RADIUS-Acc-Client.mib
- RFC2674-pBridge.mib
- RFC2674-qBridge.mib
- RFC2863-pBridge.mib
- RFC2925-Disman-Ping.mib
- RFC2925-Disman-Traceroute.mib

Szczegółowe informacje dotyczące obsługiwanych publicznych baz MIB znajdują się w instrukcji *Supported Public MIBs for TP-Link Switches*, która znajduje się w zakładce "Instrukcje konfiguracji" na stronie TP-Link:

https://www.tp-link.com/pl/configuration-guide/

#### **SNMP Entity**

Jednostka SNMP jest to urządzenie obsługujące protokół SNMP. Zarówno menadżer SNMP, jak i agent SNMP to jednostki SNMP.

#### **SNMP Engine**

Silnik SNMP to część jednostki SNMP. Każda jednostka SNMP ma tylko jeden silnik. Zapewnia możliwość kończenia i wysyłania komunikatów, ich uwierzytelniania i szyfrowania oraz kontrolowania dostępu do zarządzanych obiektów.

Silnik SNMP można identyfikować w ramach domeny administracyjnej za pomocą unikalnego ID. Ponieważ pomiędzy silnikami SNMP a jednostkami SNMP istnieje relacja one-to-one, ID silnika może także służyć do jednoznacznej identyfikacji jednostki SNMP w ramach tej domeny administracyjnej.

#### **SNMP Version**

Urządzenie obsługuje trzy wersje SNMP: SNMPv1, SNMPv2c oraz SNMPv3. *Tabela 1-1* zawiera listę funkcji obsługiwanych w różnych wersjach SNMP, a *Tabela 1-2* przedstawia możliwe zastosowania poszczególnych wersji.

| Funkcja                       | SNMPv1                                           | SNMPv2c                                          | SNMPv3                                                                                                |
|-------------------------------|--------------------------------------------------|--------------------------------------------------|----------------------------------------------------------------------------------------------------|
| Access Control                | Zależy od hasła (SNMP<br>Community) i widoku MIB | Zależy od hasła (SNMP<br>Community) i widoku MIB | Zależy od użytkownika i grupy<br>SNMP oraz widoku MIB                                                 |
| Authentication<br>and Privacy | Zależy od nazwy<br>społeczności                  | Zależy od nazwy<br>społeczności                  | Obsługiwane tryby<br>uwierzytelniania i szyfrowania:<br>Uwierzytelnianie: MD5/SHA<br>Szyfrowanie: DES |
| Тгар                          | Obsługiwana                                      | Obsługiwana                                      | Obsługiwana                                                                                           |

| Tabela 1-1 | Funkcje obsługiw | vane w różnych we | ersjach SNMP |
|------------|------------------|-------------------|--------------|

| Funkcja | SNMPv1         | SNMPv2c     | SNMPv3      |
|---------|----------------|-------------|-------------|
| Inform  | Nieobsługiwana | Obsługiwana | Obsługiwana |

Tabela 1-2 Zastosowania poszczególnych wersji

| Wersja  | Zastosowania                                                                                                    |
|---------|----------------------------------------------------------------------------------------------------|
| SNMPv1  | Ma zastosowanie w przypadku małych sieci o nieskomplikowanej topologii, niskich wymaganiach względem zabezpieczeń lub dobrej stabilności (takich jak sieci kampusowe i sieci w małych firmach).                                                                                                    |
| SNMPv2c | Ma zastosowanie w przypadku średnich i dużych sieci o niskich wymaganiach względem<br>zabezpieczeń oraz sieci dobrze chronionych (takich jak VPN), ale z zajętymi usługami, w<br>których możliwe jest wystąpienie przeciążeń. Aby upewnić się, że administratorzy sieci<br>otrzymują powiadomienia od zarządzanych urządzeń, należy skonfigurować komunikaty<br>Inform. |
| SNMPv3  | Ma zastosowanie dla sieci o różnej skali, zwłaszcza dla tych, które mają wysokie wymagania<br>względem zabezpieczeń i w których urządzeniami zarządzać muszą uwierzytelnieni<br>administratorzy (np. gdy dane są przesyłane w sieciach publicznych).                                                                                                    |

# **2** Konfiguracja SNMP

Aby przeprowadzić proces konfiguracji SNMP, wybierz wersję SNMP zgodnie z wymaganiami sieci i obsługą oprogramowania NMS, a następnie wykonaj poniższe kroki:

- Wybierając SNMPv1 lub SNMPv2c
- 1) Włącz SNMP.
- 2) Utwórz widok SNMP dla zarządzanych obiektów.
- Utwórz społeczność (community), wybierz widok dostępu i odpowiednie uprawnienia dostępu.
- Wybierając SNMPv3
- 1) Włącz SNMP.
- 2) Utwórz widok SNMP dla zarządzanych obiektów.
- 3) Utwórz grupę SNMP i określ prawa dostępu.
- 4) Utwórz użytkowników SNMP i skonfiguruj tryb uwierzytelniania, tryb ochrony prywatności i odpowiednia hasła.

### 2.1 Przez GUI

#### 2.1.1 Włączanie SNMP

Wybierz z menu MAINTENANCE > SNMP > Global Config, aby wyświetlić poniższą stronę.

| Port Config |        |            |          |     |
|-------------|--------|------------|----------|-----|
|             | Port   | DDM Status | Shutdown | LAG |
|             |        | •          | •        |     |
|             | 1/0/9  | Enabled    | None     | -   |
|             | 1/0/10 | Enabled    | None     | -   |

Wykonaj poniższe kroki, aby skonfigurować globalnie SNMP:

1) W sekcji **Global Config** włącz SNMP i skonfiguruj lokalny i zdalny engine ID.

| SNMP | Włącz lub wyłącz globalnie SNMP. |
|------|----------------------------------|
|      |                                  |

| Local Engine ID      | Ustaw engine ID lokalnego agenta SNMP (przełącznika) używając od 10 do 64<br>znaków szesnastkowych. Domyślnie przełącznik generuje engine ID korzystając z<br>PEN firmy TP-Link (80002e5703) i własnego adresu MAC.                    |
|----------------------|----------------------------------------------------------------------------------------------------|
|                      | Lokalny engine ID to unikalny ciąg znaków alfanumerycznych stosowany do<br>identyfikacji silnika SNMP. Agent SNMP ma tylko jeden silnik SNMP, dlatego za<br>pomocą lokalnego engine ID można jednoznacznie zidentyfikować agenta SNMP. |
| Remote Engine ID     | Ustaw ID zdalnego menadżera SNMP, używając od 10 do 64 znaków<br>szesnastkowych. Jeżeli nie jest potrzebny żaden zdalny menedżer SNMP, możesz<br>pozostawić to pole puste.                                                             |
|                      | Zdalny engine ID to unikalny ciąg znaków alfanumerycznych stosowany do<br>identyfikacji silnika SNMP urządzenia zdalnego, które otrzymuje od przełącznika<br>komunikaty inform.                                                        |
| Kliknii <b>Annly</b> |                                                                                                    |

#### 2) Kliknij Apply.

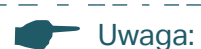

- Engine ID musi zawierać parzystą liczbę znaków.
- Zmiana wartości engine ID SNMP ma istotne konsekwencje. W wersji SNMPv3 hasło użytkownika jest konwertowane na kryptograficzną funkcję skrótu MD5 lub SHA w oparciu o hasło i ID silnika. Gdy wartość engine ID ulega zmianie, przełącznik automatycznie usuwa wszystkich lokalny użytkowników SNMPv3, ponieważ ich algorytm kryptograficzny traci ważność. Tak samo wszyscy zdalni użytkownicy SNMPv3 są usuwani, gdy wartość zdalnego engine ID ulega zmianie.

#### 2.1.2 Tworzenie widoku SNMP

#### Wybierz z menu MAINTENANCE > SNMP > Global Config, aby wyświetlić poniższą stronę.

|       |             |           |                | 🕂 Add 📄  |
|-------|-------------|-----------|----------------|----------|
| Index | View Name   | View Type | MIB Object ID  | Operatio |
| 1     | viewDefault | Include   | 1              | 6        |
| 2     | viewDefault | Exclude   | 1.3.6.1.6.3.15 |          |
| 3     | viewDefault | Exclude   | 1.3.6.1.6.3.16 |          |
| 4     | viewDefault | Exclude   | 1.3.6.1.6.3.18 | [4]      |

Rys. 2-2 Konfiguracja widoku SNMP

NMS zarządza obiektami bazy MIB w oparciu o widok SNMP. Widok SNMP jest podzbiorem bazy MIB. System zapewnia domyślny widok o nazwie viewDefault, ale możesz także tworzyć inne widoki SNMP, stosownie do wymagań.

Wykonaj poniższe kroki, aby skonfigurować widok SNMP:

1) Kliknij 🕂 🗛 🗤 aby wyświetlić poniższą stronę. Podaj nazwę widoku oraz wybierz typ widoku i obiekt bazy MIB, który będzie powiązany z widokiem.

Rys. 2-3 Tworzenie widoku SNMP

| SNMP View Co                               | nfig                                                                                                    |
|--------------------------------------------|----------------------------------------------------------------------------------------------------|
| View Name:<br>View Type:<br>MIB Object ID: | (16 characters maximum)<br>include O Exclude<br>(61 characters maximum)<br>Cancel Create                                                                                                    |
| View Name                                  | Podaj nazwę widoku wpisując od 1 do 16 znaków. W pełni skonfigurowany widok<br>składa się z obiektów bazy MIB o tej samej nazwie widoku.                                                                          |
| View Type                                  | Ustaw, które obiekty bazy MIB mają należeć do widoku. Domyślnie obiekt należy do<br>widoku.<br>Include: NMS może wyświetlać lub zarządzać funkcją wskazaną przez obiekt.                                          |
|                                            | Exclude: NMS nie może wyświetlać ani zarządzać funkcją wskazaną przez obiekt.                                                                                                    |
| MIB Object ID                              | Wpisz identyfikator obiektu (OID) bazy MIB, aby określić funkcję urządzenia. Podanie<br>OID bazy MIB określa wszystkie child OIDs. Szczegółowe reguły ID znajdują się w<br>bazach MIB powiązanych z urządzeniami. |

2) Kliknij Create.

#### 2.1.3 Tworzenie społeczności SNMP (SNMP v1/v2c)

Wybierz z menu **MAINTENANCE > SNMP > SNMP v1/v2c** i kliknij  $\bigoplus$  Add , aby wyświetlić poniższą stronę.

Rys. 2-4 Tworzenie SNMP Community

| SNMP Commur                     | nity Config                                     |
|---------------------------------|-------------------------------------------------|
| Community Name:<br>Access Mode: | (16 characters maximum)  Read Only Read & Write |
| MIB View:                       | viewDefault                                     |
|                                 | Cancel                                          |

1) Podaj nazwę społeczności, określ uprawnienia dostępu i powiązany widok.

Community Name Skonfiguruj nazwę społeczności, która będzie pełnić rolę hasła dostępu dla NMS do obiektów bazy MIB w agencie SNMP przełącznika.

| Access Mode | Wybierz tryb dostępu do powiązanego widoku. Domyślnym ustawieniem jest<br>read-only.        |
|-------------|---------------------------------------------------------------------------------------------|
|             | <b>Read Only:</b> NMS może wyświetlać, ale nie może zmieniać parametrów określonego widoku. |
|             | Read & Write: NMS może wyświetlać i zmieniać parametry określonego widoku.                  |
| MIB View    | Wybierz widok SNMP, który zezwala na dostęp community. Domyślnym widokiem jest viewDefault. |

2) Kliknij Create.

#### 2.1.4 Tworzenie grupy SNMP (SNMP v3)

Utwórz grupę SNMP i skonfiguruj odpowiednie parametry.

Wybierz z menu **MAINTENANCE > SNMP > SNMP v3 > SNMP Group** i kliknij 🕂 Add , aby wyświetlić poniższą stronę.

Rys. 2-5 Tworzenie grupy SNMP

| Group Name:<br>Security Model: v3<br>Security Level: International Name<br>Read View: View<br>Write View: | (16 characters maximum) |
|----------------------------------------------------------------------------------------------------|-------------------------|
| Security Model: v3<br>Security Level:<br>Read View:<br>Write View:                                        | NoAuthNoPriv O AuthPriv |
| Read View: view Write View:                                                                               | wDefault -              |
|                                                                                                    | T T                     |
| Notify View:                                                                                              | ▼                       |
|                                                                                                    | Cancel                  |

Wykonaj poniższe kroki, aby utworzyć grupę SNMP:

 Podaj nazwę grupy, a następnie ustaw poziom zabezpieczeń oraz widok odczytu, zapisu i powiadomień.

| Group Name     | Podaj nazwę grupy SNMP używając od 1 do 16 znaków.                                                                                                    |
|----------------|----------------------------------------------------------------------------------------------------|
|                | ldentyfikator grupy składa się z nazwy grupy, modelu zabezpieczeń i poziomu<br>zabezpieczeń. Grupy o tym samym identyfikatorze uznawane są za te same grupy. |
| Security Model | Model zabezpieczeń. SNMPv3 korzysta z wersji 3, która zapewnia najwyższy<br>poziom bezpieczeństwa.                                                           |

| Notify View    | Wybierz ten widok, aby zezwolić na wysyłanie powiadomień do NMS.                                                                                                    |  |  |
|----------------|----------------------------------------------------------------------------------------------------|--|--|
| Write View     | Wybierz ten widok, aby zezwolić na zmianę parametrów przez NMS. Wyświetlanie<br>ich przez NMS nie będzie jednak możliwe. Widokiem domyślnym jest none. Widok<br>zapisu wymaga włączenia widoku odczytu.                                                                               |  |  |
| Read View      | Wybierz ten widok, aby zezwolić na wyświetlanie parametrów przez NMS.<br>Modyfikowanie ich przez NMS nie będzie jednak możliwe. Wybór widoku jest<br>konieczny dla każdej grupy. Widokiem domyślnym jest viewDefault. Zmiana<br>parametrów widoku możliwa jest tylko w widoku zapisu. |  |  |
|                | <b>AuthPriv:</b> Zastosowano tryb uwierzytelniania i tryb ochrony prywatności, dlatego pakiety są sprawdzane i szyfrowane.                                                                                                    |  |  |
|                | <b>AuthNoPriv:</b> Pakiety są sprawdzane w trybie uwierzytelniania, ale nie są szyfrowane, ponieważ nie zastosowano trybu ochrony prywatności.                                                                                                    |  |  |
|                | <b>NoAuthNoPriv:</b> Pakiety nie są sprawdzane ani szyfrowane, ponieważ nie zastosowano trybu uwierzytelniania ani trybu ochrony prywatności.                                                                                                    |  |  |
| Security Level | Ustaw poziom zabezpieczeń dla grupy SNMPv3. Domyślnym ustawieniem jest<br>NoAuthNoPriv.                                                                                                    |  |  |

2) Kliknij Create.

#### 2.1.5 Tworzenie użytkowników SNMP (SNMP v3)

Wybierz z menu **MAINTENANCE > SNMP > SNMP v3 > SNMP User** i kliknij 🕂 Add , aby wyświetlić poniższą stronę.

| User Config     |                                          |
|-----------------|------------------------------------------|
| User Name:      | (16 characters maximum)                  |
| User Type:      | Local User     Remote User               |
| Group Name:     | ▼                                        |
| Security Model: | v3                                       |
| Security Level: | NoAuthNoPriv     AuthNoPriv     AuthPriv |
|                 | Cancel Create                            |

Rys. 2-6 Tworzenie użytkownika SNMP

Wykonaj poniższe kroki, aby utworzyć użytkownika SNMP:

1) Podaj nazwę użytkownika, typ użytkownika i grupę, do której należy użytkownik. Następnie skonfiguruj poziom zabezpieczeń.

| User Name | Podaj nazwę użytkownika SNMP używając od 1 do 16 znaków. Nazwy |
|-----------|----------------------------------------------------------------|
|           | użytkowników nie mogą się powtarzać.                           |

| User Type      | Wybierz typ użytkownika, aby określić jego lokalizację. Domyślnym ustawieni<br>jest Local User.                                                                                                    |  |  |
|----------------|----------------------------------------------------------------------------------------------------|--|--|
|                | <b>Local User:</b> Użytkownik korzysta z lokalnego silnika, który jest agentem SNMP przełącznika.                                                                                                    |  |  |
|                | <b>Remote User:</b> Użytkownik korzysta z NMS. Ze względu na to, że zdalny engine ID<br>i hasło użytkownika są używane do obliczania skrótu uwierzytelniania i ochrony<br>prywatności, przed skonfigurowaniem użytkownika zdalnego należy ustawić<br>zdalny engine ID.                              |  |  |
| Group Name     | Wybierz grupę, do której należy użytkownik. Użytkownicy o tej samej nazwie<br>grupy, modelu zabezpieczeń i poziomie zabezpieczeń będą należeć do tej samej<br>grupy.                                                                                                    |  |  |
| Security Model | Model zabezpieczeń. SNMPv3 korzysta z wersji 3, która zapewnia najwyższy<br>poziom bezpieczeństwa.                                                                                                    |  |  |
| Security Level | Ustaw poziom zabezpieczeń dla grupy SNMPv3. Poziomy zabezpieczeń od<br>najwyższego do najniższego układają się następująco: NoAuthNoPriv, AuthNoPriv,<br>AuthPriv. Ustawieniem domyślnym jest NoAuthNoPriv. Poziom zabezpieczeń<br>użytkownika nie powinien być niższy niż grupy, do której należy. |  |  |
|                | <b>NoAuthNoPriv:</b> Do uwierzytelnienia dostępu wymagana jest nazwa użytkownika.<br>Brak szyfrowania.                                                                                                    |  |  |
|                | <b>AuthNoPriv:</b> Pakiety są sprawdzane w trybie uwierzytelniania, ale nie są szyfrowane, ponieważ nie zastosowano trybu ochrony prywatności.                                                                                                    |  |  |
|                | <b>AuthPriv:</b> Zastosowano tryb uwierzytelniania i tryb ochrony prywatności, dlatego pakiety są sprawdzane i szyfrowane.                                                                                                    |  |  |

2) Jeżeli wybierzesz **AuthNoPriv** lub **AuthPriv**, musisz odpowiednio ustawić tryb uwierzytelniania lub tryb ochrony prywatności. W innym wypadku pomiń ten krok.

| Authentication<br>Mode     | Jeżeli wybierzesz AuthNoPriv lub AuthPriv, skonfiguruj tryb uwierzytelnia<br>hasło. Do wyboru są dwa tryby uwierzytelniania:                                           |  |
|----------------------------|----------------------------------------------------------------------------------------------------|--|
|                            | MD5: Uwierzytelniaj za pomocą algorytmu HMAC-MD5.                                                                                                    |  |
|                            | <b>SHA:</b> Uwierzytelniaj za pomocą algorytmu SHA (Secure Hash Algorithm). Algorytm SHA zapewnia wyższy poziom bezpieczeństwa niż algorytm MD5.                       |  |
| Authentication<br>Password | Ustaw hasło uwierzytelniające.                                                                                                    |  |
| Privacy Mode               | Jeżeli wybierzesz AuthPriv, skonfiguruj tryb ochrony prywatności i hasło<br>szyfrowania. Przełącznik używa algorytmu DES (Data Encryption Standard) do<br>szyfrowania. |  |
| Privacy Password           | Ustaw hasło szyfrowania.                                                                                                    |  |

3) Kliknij Create.

### 2.2 Przez CLI

### 2.2.1 Włączanie SNMP

| Krok 1 | <b>configure</b><br>Uruchom tryb konfiguracji globalnej.                                                                                                    |
|--------|----------------------------------------------------------------------------------------------------|
| Krok 2 | snmp-server<br>Włączanie SNMP.                                                                                                    |
| Krok 3 | <pre>snmp-server engineID {[ local local-engineID] [remote remote-engineID]} Skonfiguruj lokalny engine ID i zdalny engine ID.</pre>                                                                                                    |
|        | <i>local-engineID:</i> Ustaw engine ID lokalnego agenta SNMP (przełącznika) używając od 10 do 64 znaków szesnastkowych. Domyślnie przełącznik generuje engine ID korzystając z PEN firmy TP-LINK (80002e5703) i własnego adresu MAC.                                                                                                    |
|        | Lokalny engine ID to unikalny ciąg znaków alfanumerycznych stosowany do identyfikacji<br>silnika SNMP. Agent SNMP ma tylko jeden silnik SNMP, dlatego za pomocą lokalnego engine ID<br>można jednoznacznie zidentyfikować agenta SNMP.                                                                                                    |
|        | <i>remote-engineID:</i> Ustaw ID zdalnego menadżera SNMP używając od 10 do 64 znaków szesnastkowych. Identyfikator musi zawierać parzystą liczbę znaków. Zdalny engine ID to unikalny ciąg znaków alfanumerycznych stosowany do identyfikacji silnika SNMP urządzenia zdalnego, które otrzymuje od przełącznika komunikaty inform.                                                                                                    |
|        | Note:                                                                                                    |
|        | Zmiana wartości engine ID SNMP ma istotne konsekwencje. W wersji SNMPv3 hasło<br>użytkownika jest konwertowane na kryptograficzną funkcję skrótu MD5 lub SHA w oparciu<br>o hasło i engine ID. Gdy wartość engine ID ulega zmianie, przełącznik automatycznie usuwa<br>wszystkich lokalny użytkowników SNMPv3, ponieważ ich algorytm kryptograficzny traci<br>ważność. Tak samo wszyscy zdalni użytkownicy SNMPv3 są usuwani, gdy wartość zdalnego<br>engine ID ulega zmianie. |
| Krok 4 | <b>show snmp-server</b><br>Przejrzyj globalne ustawienia SNMP.                                                                                                    |
| Krok 5 | show smnp-server engineID<br>Sprawdź engine ID SNMP.                                                                                                    |
| Krok 6 | <b>end</b><br>Powróć do trzybu privileged EXEC.                                                                                                    |
| Krok 7 | <b>copy running-config startup-config</b><br>Zapisz ustawienia w pliku konfiguracyjnym.                                                                                                    |

Poniższy schemat przedstawia przykładowy sposób włączania SNMP i ustawiania 123456789a jako zdalnego engine ID:

#### Switch#configure

#### Switch(config)#snmp-server

#### Switch(config)#snmp-server enginelD remote 123456789a

#### Switch(config)#show snmp-server

SNMP agent is enabled.

- 0 SNMP packets input
  - 0 Bad SNMP version errors
  - 0 Unknown community name
  - 0 Illegal operation for community name supplied
  - 0 Encoding errors
  - 0 Number of requested variables
  - 0 Number of altered variables
  - 0 Get-request PDUs
  - 0 Get-next PDUs
  - 0 Set-request PDUs
- 0 SNMP packets output
  - 0 Too big errors (Maximum packet size 1500)
  - 0 No such name errors
  - 0 Bad value errors
  - 0 General errors
  - 0 Response PDUs
  - 0 Trap PDUs

#### Switch(config)#show snmp-server engineID

Local engine ID: 80002e5703000aeb13a23d

Remote engine ID: 123456789a

#### Switch(config)#end

Switch#copy running-config startup-config

#### 2.2.2 Tworzenie widoku SNMP

Podaj identyfikator obiektu (OID) widoku, aby określić zarządzane obiekty.

| Krok 1 | configure                            |
|--------|--------------------------------------|
|        | Uruchom tryb konfiguracji globalnej. |

| Krok 2 | <b>snmp-server view</b> <i>name mib-oid</i> {include   exclude}<br>Skonfiguruj widok.                                                                                                    |  |  |  |
|--------|----------------------------------------------------------------------------------------------------|--|--|--|
|        | <i>name:</i> Podaj nazwę widoku wpisując 1 - 16 znaków. Możesz dodać wiele wpisów z<br>powiązanymi obiektami bazy MIB. W pełni skonfigurowany widok składa się z obiektów bazy<br>MIB o tej samej nazwie widoku. |  |  |  |
|        | mib-oid: Podaj identyfikator obiektu bazy MIB używając od 1 do 61 znaków.                                                                                                    |  |  |  |
|        | include   exclude: Określ typ widoku. Include oznacza, że obiekty widoku mogą być<br>zarządzane przez NMS, natomiast exclude wyklucza zarządzanie obiektów przez NMS.                                            |  |  |  |
| Krok 3 | show snmp-server view                                                                                                    |  |  |  |
|        | Wyświetla tabelę widoków.                                                                                                    |  |  |  |
| Krok 4 | end                                                                                                    |  |  |  |
|        | Powróć do trybu privileged EXEC.                                                                                                    |  |  |  |
| Krok 5 | copy running-config startup-config                                                                                                    |  |  |  |
|        | Zapisz ustawienia w pliku konfiguracyjnym.                                                                                                    |  |  |  |

Poniższy schemat przedstawia przykładowy sposób konfiguracji zezwolenia na zarządzanie wszystkimi funkcjami przez NMS dla widoku. Nazwą widoku będzie View:

#### Switch#configure

#### Switch(config)#snmp-server view View 1 include

#### Switch(config)#show snmp-server view

No. View Name Type MOID

--- ----- ----

- 1 viewDefault include 1
- 2 viewDefault exclude 1.3.6.1.6.3.15
- 3 viewDefault exclude 1.3.6.1.6.3.16
- 4 viewDefault exclude 1.3.6.1.6.3.18
- 5 View include 1

#### Switch(config)#end

#### Switch#copy running-config startup-config

#### 2.2.3 Tworzenie społeczności SNMP (SNMP v1/v2c)

W przypadku SNMPv1 i SNMPv2c nazwa społeczności, pełniąc rolę hasła, będzie używana do uwierzytelniania dostępu.

| Krok 1 | <b>configure</b><br>Uruchom tryb konfiguracji globalnej.                                                                                                    |
|--------|----------------------------------------------------------------------------------------------------|
| Krok 2 | <ul> <li>snmp-server community name { read-only   read-write } [mib-view]</li> <li>Skonfiguruj społeczność.</li> <li>name: Podaj nazwę grupy używając od 1 do 16 znaków.</li> <li>read-only   read-write: Wybierz uprawnienia dostępu dla społeczności. Read-only oznacza, że NMS może wyświetlać, ale nie może zmieniać parametrów widoku, natomiast read-write oznacza, że NMS może zarówno wyświetlać, jak i zmieniać parametry.</li> <li>mib-view: Wybierz widok, aby zezwolić społeczności na dostęp. Nazwa może zawierać od 1</li> </ul> |
| Krok 3 | show snmp-server community<br>Wyświetla wpisy społeczności.                                                                                                    |
| Krok 4 | <b>end</b><br>Powróć do trybu privileged EXEC.                                                                                                    |
| Krok 5 | <b>copy running-config startup-config</b><br>Zapisz ustawienia w pliku konfiguracyjnym.                                                                                                    |

Poniższy schemat przedstawia przykładowy sposób ustawiania SNMP community. Nazwą społeczności będzie nms-monitor, a NMS będzie mieć zezwolenie na wyświetlanie i zmianę parametrów widoku View:

#### Switch#configure

Switch(config)#snmp-server community nms-monitor read-write View

#### Switch(config)#show snmp-server community

| Index | Name | Туре | MIB-View |
|-------|------|------|----------|

1 nms-monitor read-write View

#### Switch(config)#end

Switch#copy running-config startup-config

#### 2.2.4 Tworzenie grupy SNMP (SNMPv3)

Utwórz grupę SNMP i ustaw kontrolę dostępu użytkownika za pomocą widoków odczytu, zapisu i powiadomień. Ustaw także tryby uwierzytelniania i ochrony prywatności, aby zabezpieczyć komunikację między NMS a zarządzanymi urządzeniami.

| Krok 1 | oonfiguro                                                                                                    |  |  |  |  |
|--------|----------------------------------------------------------------------------------------------------|--|--|--|--|
| KIOK I | configure                                                                                                    |  |  |  |  |
|        | Uruchom tryb konfiguracji globalnej.                                                                                                    |  |  |  |  |
| Krok 2 | <pre>snmp-server group name [ smode v3 ] [ slev {noAuthNoPriv   authNoPriv   authPriv}] [ read read-view ] [ write write-view ] [ notify notify-view ]</pre>                                                                                                    |  |  |  |  |
|        | Utwórz grupę SNMP.                                                                                                    |  |  |  |  |
|        | <i>name:</i> Podaj nazwę grupy SNMP używając od 1 do 16 znaków. Identyfikator grupy składa<br>się z nazwy grupy, modelu zabezpieczeń i poziomu zabezpieczeń. Grupy o tym samym<br>identyfikatorze uznawane są za te same grupy.                                                                                                    |  |  |  |  |
|        | v3: Skonfiguruj model zabezpieczeń dla grupy. SNMPv3 korzysta z wersji 3, która zapewnia<br>najwyższy poziom bezpieczeństwa.                                                                                                    |  |  |  |  |
|        | noAuthNoPriv   authNoPriv   authPriv: Wybierz poziom zabezpieczeń spośród noAuthNoPriv<br>(brak uwierzytelniania i szyfrowania), authNoPriv (uwierzytelnianie i brak szyfrowania),<br>authPriv (uwierzytelnianie i szyfrowanie). Ustawieniem domyślnym jest noAuthNoPriv. Jeżeli<br>wybranym modelem zabezpieczeń jest wersja 1 lub wersja 2, poziom zabezpieczeń nie może<br>być skonfigurowany. |  |  |  |  |
|        | <i>read-view:</i> Gdy ustawisz widok odczytu, NMS będzie mógł wyświetlać parametry określonego widoku.                                                                                                    |  |  |  |  |
|        | <i>write-view:</i> Gdy ustawisz widok zapisu, NMS będzie mógł zmieniać parametry określonego<br>widoku. Pamiętaj, że widok zapisu wymaga włączenia widoku odczytu.                                                                                                    |  |  |  |  |
|        | <i>notify-view:</i> Gdy ustawisz widok powiadomień. NMS będzie mógł otrzymywać powiadomienia dotyczące określonego widoku od agenta.                                                                                                    |  |  |  |  |
| Krok 3 | show snmp-server group                                                                                                    |  |  |  |  |
|        | Wyświetla wpisy grupy SNMP.                                                                                                    |  |  |  |  |
| Krok 4 | end                                                                                                    |  |  |  |  |
|        | Powróć do trybu privileged EXEC.                                                                                                    |  |  |  |  |
| Krok 5 | copy running-config startup-config                                                                                                    |  |  |  |  |
|        | Zapisz ustawienia w pliku konfiguracyjnym.                                                                                                    |  |  |  |  |
|        |                                                                                                    |  |  |  |  |

Poniższy schemat przedstawia przykładowy sposób tworzenia grupy SNMPv3 o nazwie nms1, ustawiania zabezpieczeń na poziomie authPriv, oraz widoku odczytu i powiadomień jako View1:

#### Switch#configure

Switch(config)#snmp-server group nms1 smode v3 slev authPriv read View1 notify View1

#### Switch(config)#show snmp-server group

| No. | Name | Sec-Mode | Sec-Lev  | Read-View | Write-View | Notify-View |
|-----|------|----------|----------|-----------|------------|-------------|
|     |      |          |          |           |            |             |
| 1   | nms1 | v3       | authPriv | View1     |            | View1       |

#### Switch(config)#end

#### Switch#copy running-config startup-config

### 2.2.5 Tworzenie użytkowników SNMP (SNMPv3)

Skonfiguruj użytkowników grupy SNMP. Użytkownicy należący do grupy korzystają z tego samego poziomu zabezpieczeń i uprawnień dostępu co grupa.

| Krok 1 | 1 configure                                                                                                    |  |  |  |  |
|--------|----------------------------------------------------------------------------------------------------|--|--|--|--|
|        | Uruchom tryb konfiguracji globalnej.                                                                                                    |  |  |  |  |
| Krok 2 | <pre>snmp-server user name { local   remote } group-name [ smode v3 ] [ slev { noAuthNoPriv  <br/>authNoPriv   authPriv }] [ cmode { none   MD5   SHA }] [ cpwd confirm-pwd ] [ emode { none  <br/>DES }] [ epwd encrypt-pwd ]</pre>                                                                                                    |  |  |  |  |
|        | Skonfiguruj użytkowników grupy SNMP.                                                                                                    |  |  |  |  |
|        | <i>name:</i> Wprowadź nazwę użytkownika, wpisując od 1 do 16 znaków.                                                                                                    |  |  |  |  |
|        | local   remote: Wybierz typ użytkownika. Typ Local oznacza, że użytkownik połączony jest<br>z silnikiem lokalnym SNMP, natomiast remote oznacza, że użytkownika jest połączony<br>z silnikiem zdalnym SNMP. Ze względu na to, że zdalny ID silnika i hasło użytkownika<br>są używane do obliczania skrótu uwierzytelniania i ochrony prywatności, przed<br>skonfigurowaniem użytkownika zdalnego należy ustawić zdalny ID silnika.                       |  |  |  |  |
|        | <i>group-name:</i> Podaj nazwę grupy, do której należy użytkownik. Grupę określa jej nazwa oraz<br>tryb i poziom zabezpieczeń.                                                                                                    |  |  |  |  |
|        | v3: Skonfiguruj tryb zabezpieczeń dla użytkownika. SNMPv3 korzysta z wersji 3, która<br>zapewnia najwyższy poziom bezpieczeństwa                                                                                                    |  |  |  |  |
|        | noAuthNoPriv   authNoPriv   authPriv: Ustaw poziom zabezpieczeń dla grupy. Poziomy<br>zabezpieczeń od najwyższego do najniższego układają się następująco: noAuthNoPriv<br>(brak uwierzytelniania i brak szyfrowania), authNoPriv (uwierzytelnianie i brak szyfrowania)<br>i authPriv (uwierzytelnianie i szyfrowanie). Ustawieniem domyślnym jest noAuthNoPriv.<br>Poziom zabezpieczeń użytkownika nie powinien być niższy niż grupy, do której należy. |  |  |  |  |
|        | none   MD5   SHA: Wybierz algorytm uwierzytelniania. Algorytm SHA zapewnia wyższy<br>poziom bezpieczeństwa niż algorytm. Domyślnym ustawieniem jest none.                                                                                                    |  |  |  |  |
|        | <i>confirm-pwd:</i> Ustaw hasło uwierzytelniające, używając od 1 do 16 znaków, z wykluczeniem znaków zapytania i spacji. To hasło będzie wyświetlane w pliku konfiguracyjnym pod postacią szyfru symetrycznego.                                                                                                    |  |  |  |  |
|        | none   DES. <sup>-</sup> Wybierz tryb ochrony prywatności. None oznacza brak ustawień prywatności,<br>natomiast DES wskazuje na użycie szyfrowania DES. Domyślnym ustawieniem jest none.                                                                                                    |  |  |  |  |
|        | <i>encrypt-pwd:</i> Ustaw hasło ochrony prywatności, używając od 1 do 16 znaków,<br>z wykluczeniem znaków zapytania i spacji. To hasło będzie wyświetlane w pliku<br>konfiguracyjnym pod postacią szyfru symetrycznego.                                                                                                    |  |  |  |  |
| Krok 3 | show snmp-server user                                                                                                    |  |  |  |  |
|        | Przejrzyj informacje o użytkownikach SNMP.                                                                                                    |  |  |  |  |
| Krok 4 | end                                                                                                    |  |  |  |  |
|        | Powróć do trybu privileged EXEC.                                                                                                    |  |  |  |  |

Krok 5copy running-config startup-configZapisz ustawienia w pliku konfiguracyjnym.

Poniższy schemat przedstawia przykładowy sposób tworzenia użytkownika SNMP i dodawania go do grupy nms1. Nazwą użytkownika będzie admin, typem remote user, trybem zabezpieczeń SNMPv3, poziomem zabezpieczeń authPriv, algorytmem uwierzytelniania SHA, hasłem uwierzytelniającym 1234, algorytmem ochrony prywatności DES, a hasłem ochrony prywatności 1234:

#### Switch#configure

Switch(config)#snmp-server user admin remote nms1 smode v3 slev authPriv cmode SHA cpwd 1234 emode DES epwd 1234

#### Switch(config)#show snmp-server user

| No | . U-Name | U-Type | G-Name | S-Mode | S-Lev    | A-Mode | P-Mode |
|----|----------|--------|--------|--------|----------|--------|--------|
|    |          |        |        |        |          |        |        |
| 1  | admin    | remote | nms1   | v3     | authPriv | SHA    | DES    |

#### Switch(config)#end

Switch#copy running-config startup-config
# **3** Konfiguracja powiadomień

Po włączeniu powiadomień przełącznik będzie mógł wysyłać powiadomienia do NMS o ważnych zdarzeniach związanych z pracą urządzenia. Ułatwia to monitorowanie i zarządzanie NMS.

Wykonaj poniższe kroki, aby skonfigurować powiadomienia SNMP:

- 1) Skonfiguruj informacje o hostach NMS.
- 2) Włącz SNMP trap.

#### Wskazówki dotyczące konfiguracji

Aby komunikację między przełącznikiem a NMS była możliwa, upewnij się, że przełącznik i NMS wykrywają się nawzajem.

# 3.1 Przez GUI

### 3.1.1 Konfiguracja informacji o hostach NMS

Wybierz z menu MAINTENANCE > SNMP > Notification > Notification Config i kliknij

🕂 Add , aby wyświetlić poniższą stronę.

Rys. 3-1 Dodawanie hosta NMS

| Notification Con | fig                                   |
|------------------|---------------------------------------|
|                  |                                       |
| IP Mode:         | IPv4 O IPv6                           |
| IP Address:      | (Format:192.168.0.1)                  |
| UDP Port:        | 162 (0-65535)                         |
| User:            | admin 💌                               |
| Security Mode:   | ○ v1 ○ v2c <b>③</b> v3                |
| Security Level:  | O NoAuthNoPriv O AuthNoPriv  AuthPriv |
| Type:            | 🔿 Trap 💿 Inform                       |
| Retry Times:     | (1-255)                               |
| Timeout:         | (1-3600)                              |
|                  |                                       |
|                  | Cancel                                |
|                  |                                       |

Wykonaj poniższe kroki, aby dodać hosta NMS:

 Wybierz tryb IP zgodny z otoczeniem sieciowym i podaj adres IP hosta NMS oraz port UDP, który odbiera powiadomienia.

| IP Mode    | Wybierz tryb IP dla hosta NMS.                                                                                                    |
|------------|----------------------------------------------------------------------------------------------------|
| IP Address | Jeżeli wybranym <b>IP Mode</b> jest IPv4, podaj adres IPv4 dla hosta NMS.<br>Jeżeli wybranym <b>IP Mode</b> jest IPv6, podaj adres IPv6 dla hosta NMS.                                                                                               |
| UDP Port   | Wybierz port UDP na hoście NMS do odbierania powiadomień. Portem<br>domyślnym jest 162. W celu zapewnienia bezpieczeństwa komunikacji<br>zalecamy zmianę numeru portu pod warunkiem, że komunikacja na innych<br>portach UDP nie zostanie zakłócona. |

 Podaj nazwę użytkownika lub nazwę społeczności, z której korzysta host NMS i skonfiguruj tryb i poziom zabezpieczeń, w zależności od ustawień użytkownika lub społeczności.

| User Name      | Podaj nazwę użytkownika lub społeczności, z której korzysta host NMS.                                                                                                    |
|----------------|----------------------------------------------------------------------------------------------------|
| Security Mode  | Jeżeli w polu User Name podałeś nazwę społeczności (stworzoną dla<br>SNMPv1/v2c), trybem zabezpieczeń musi być v1 lub v2c. Jeżeli w polu<br>User Name podałeś nazwę użytkownika (stworzoną dla SNMPv3), trybem<br>zabezpieczeń będzie v3.<br>Host NMS powinien korzystać z odpowiedniej wersji SNMP. |
| Security Level | Jeżeli Security Level to v3, pole pokazuje poziom zabezpieczeń użytkownika.                                                                                                    |

3) Wybierz typ powiadomień w oparciu o wersję SNMP. Jeżeli wybierzesz typ Inform, musisz także ustawić limit wysyłanych komunikatów oraz limit czasu oczekiwania.

| Timeout | Ustaw czas oczekiwania przełącznika na odpowiedź od hosta NMS po<br>przesłaniu komunikatu Inform                                                                                                    |
|---------|----------------------------------------------------------------------------------------------------|
| Retry   | Ustaw limit wysyłanych komunikatów Inform. Jeżeli przełącznik nie otrzyma<br>odpowiedzi od hosta NMS w ustalonym limicie czasu oczekiwania, ponownie<br>wyśle komunikat Inform. Przełącznik zaprzestanie wysyłania komunikatów<br>Inform po osiągnięciu ustalonego limitu.                                                                                                    |
|         | Inform: Przełącznik wysyła komunikaty Inform do hosta NMS po wystąpieniu<br>określonych zdarzeń. Gdy host NMS otrzymuje komunikat Inform, wysyła<br>odpowiedź do przełącznika. Jeśli przełącznik nie otrzyma odpowiedzi w<br>ustalonym limicie czasu oczekiwania, ponownie wysyła komunikat Inform.<br>Zatem komunikaty Inform są bardziej przewidywalne niż komunikaty Trap. |
|         | Trap: Przełącznik wysyła komunikaty Trap do hosta NMS po wystąpieniu<br>określonych zdarzeń. Gdy host NMS otrzymuje komunikat Trap, nie wysyła<br>odpowiedzi do przełącznika. Zatem przełącznik nie może stwierdzić, czy<br>komunikat został odebrany, czy nie i komunikaty, które nie zostały odebrane,<br>nie zostaną wysłane ponownie.                                     |
| Туре    | Wybierz typ powiadomień dla hosta NMS. Obsługiwanym typem dla SNMPv1, jest trap. Dla SNMPv2c i SNMPv3 dostępne są typy trap oraz inform.                                                                                                    |

4) Kliknij Create.

## 3.1.2 Włączanie SNMP Traps

Wybierz menu **MAINTENANCE > SNMP > Notification > Trap Config**, aby wyświetlić poniższą stronę.

Rys. 3-2 Włączanie komunikatów SNMP Trap

| SNMP Traps          |                    |                    |  |
|---------------------|--------------------|--------------------|--|
| SNMP Authentication | ✓ Coldstart        | √ Warmstart        |  |
| ✓ Link Status       | CPU Utilization    | Memory Utilization |  |
| Flash Operation     | VLAN Create/Delete | IP Change          |  |
| Storm Control       | Rate Limit         |                    |  |
| Loopback Detection  | Spanning Tree      | IP-MAC Binding     |  |
| IP Duplicate        | DHCP Filter        | ACL Counter        |  |
|                     |                    | Apply              |  |

Na stronie znajduje się lista obsługiwanych komunikatów Trap. Wykonaj poniższe kroki, aby włączyć lub wyłączyć wybrane komunikaty Trap:

1) Wybierz komunikaty Trap, które chcesz włączyć, w zależności od swoich wymagań.

| SNMP<br>Authentication | Ma zastosowanie, gdy uwierzytelnianie otrzymanego żądania SNMP kończy się niepowodzeniem.                                                                                                    |
|------------------------|----------------------------------------------------------------------------------------------------|
| Coldstart              | Wskazuje na inicjalizację SNMP spowodowaną ponowną inicjalizacją systemu<br>przełącznika. Komunikat trap jest wysyłany po restarcie przełącznika.                                                                                            |
| Warmstart              | Wskazuje, że funkcja SNMP jest ponownie inicjalizowana na przełączniku z<br>niezmienioną konfiguracją fizyczną. Komunikat trap jest wysyłany, gdy SNMP<br>zostanie wyłączony i ponownie włączony po pełnej konfiguracji i włączeniu<br>SNMP. |
| Link Status            | Ma zastosowanie, gdy przełącznik wykrywa zmianę stanu łącza.                                                                                                    |
| CPU Utilization        | Ma zastosowanie, gdy wykorzystanie procesora przekracza ustawiony limit.<br>Domyślnym limitem dla przełącznika jest 80%.                                                                                                    |
| Memory Utilization     | Ma zastosowanie, gdy wykorzystanie pamięci przekracza 80%.                                                                                                    |
| Flash Operation        | Ma zastosowanie, gdy pamięć flash ulega zmianie poprzez takie działania, jak<br>tworzenie kopii zapasowej, reset, aktualizacja firmware'u, import konfiguracji                                                                               |
| VLAN Create/Delete     | Ma zastosowanie, gdy określone VLAN-y zostaną pomyślnie utworzone lub<br>usunięte.                                                                                                    |
| IP Change              | Monitoruje zmiany adresu IP wszystkich interfejsów. Komunikat trap jest<br>wysyłany, gdy adres IP interfejsu ulegnie zmianie.                                                                                                    |
| Storm Control          | Monitoruje, czy wskaźnik storm osiągnął ustawiony limit. Komunikat trap jest<br>wysyłany, gdy funkcja jest włączona, a ramki broadcast/multicast/unknown-<br>unicast są wysłane na port niezgodnie z ustawionym limitem.                     |

| Rate Limit         | Monitoruje przekroczenie limitu ustawionej przepustowości. Komunikat trap<br>jest wysyłany, gdy opcja Rate Limit jest włączona, a pakiety są wysyłane na<br>port niezgodnie z ustawionym limitem.                                                                                                    |
|--------------------|----------------------------------------------------------------------------------------------------|
| LLDP               | Wskazuje na zmiany w topologii LLDP. Komunikat trap jest wysyłany, gdy<br>nowe urządzenie zdalne, podłączone do portu lokalnego lub urządzenia<br>zdalnego, traci połączenie lub zostaje podłączone do innego portu.                                                                                                    |
| Loopback Detection | Ma zastosowanie, gdy przełącznik wykryje połączenie loopback lub, gdy połączenie loopback zostanie usunięte.                                                                                                    |
| Spanning Tree      | Wskazuje na zmiany spanning tree. Komunikat trap jest wysyłany, gdy stan<br>portu ulega zmianie z non-forwarding do forwarding lub na odwrót. Port<br>odbiera pakiet z flagą TC lub pakiet TCN.                                                                                                    |
| PoE                | Tylko dla urządzeń z obsługą funkcji PoE. Wszystkie komunikaty trap odnoszą<br>się do PoE , tj.:                                                                                                    |
|                    | <b>Over-max-pwr-budget</b> : Ma zastosowanie, gdy całkowita moc wymagana przez podłączone urządzenia PD przekracza maksymalną moc, jaką może dostarczyć przełącznik PoE.                                                                                                    |
|                    | <b>Port-pwr-change</b> : Ma zastosowanie, gdy port zaczyna dostarczać energię<br>lub wyłącza zasilanie urządzeń.                                                                                                    |
|                    | <b>Port-pwr-deny</b> : Ma zastosowanie, gdy przełącznik wyłącza zasilanie urządzeń<br>PD na portach o niskim priorytecie. Gdy całkowita moc wymagana przez<br>podłączone urządzenia PD przekroczy limit mocy systemowej, przełącznik<br>wyłącza urządzenia PD na portach o niskim priorytecie, aby zapewnić stabilne<br>działanie innych urządzeń PD. |
|                    | <b>Port-pwr-over-30w</b> : Ma zastosowanie, gdy moc wymagana przez podłączone urządzenia PD przekracza 30W.                                                                                                    |
|                    | <b>Port-pwr-overload</b> : Ma zastosowanie, gdy moc wymagana przez podłączone urządzenia PD przekracza maksymalną moc, jaką może dostarczyć port.                                                                                                    |
|                    | Port-short-circuit: Ma zastosowanie, gdy na porcie zostanie wykryte zwarcie.                                                                                                    |
|                    | <b>Thermal-shutdown</b> : Ma zastosowanie, gdy układ PSE przegrzeje się.<br>Przełącznik automatycznie wyłącza w tej sytuacji zasilanie.                                                                                                    |
| IP-MAC Binding     | Ma zastosowanie w następujących sytuacjach: funkcja inspekcji ARP jest<br>włączona i przełącznik odbiera nielegalny pakiet ARP; funkcja IPv4 Source<br>Guard jest włączona i przełącznik odbiera nielegalny pakiet IP.                                                                                                    |
| IP Duplicate       | Ma zastosowanie, gdy przełącznik wykrywa konflikt adresów IP.                                                                                                    |
| DHCP Filter        | Ma zastosowanie, gdy funkcja filtrowania DHCPv4 jest włączona i przełącznik odbiera pakiety DHCP z nielegalnego serwera DHCP.                                                                                                    |
| ACL Counter        | Monitoruje informacje o dopasowaniach ACL, w tym o ID dopasowań ACL,<br>ID reguł oraz liczbie dopasowań pakietów. Włączenie tej opcji oraz funkcji<br><b>Logging</b> w ustawieniach reguł ACL sprawi, że przełącznik będzie sprawdzać<br>informacje o dopasowaniach ACL co 5 minut i przesyłać komunikaty trap<br>SNMP w przypadku zmian.             |

2) Kliknij **Apply**.

# 3.2 Przez CLI

# 3.2.1 Konfiguracja hostów NMS

Skonfiguruj parametry hostów NMS i mechanizm obsługi pakietów.

| Krok 1 | configure                                                                                                    |
|--------|----------------------------------------------------------------------------------------------------|
|        | Uruchom tryb konfiguracji globalnej.                                                                                                    |
| Krok 2 | <b>snmp-server host</b> <i>ip udp-port user-name</i> [ <b>smode</b> { v1   v2c   v3 }] [ <b>slev</b> {noAuthNoPriv   authNoPriv ]] [ <b>type</b> { trap   inform}] [ <b>retries</b> <i>retries</i> ] [ <b>timeout</b> <i>timeout</i> ]                                                                                                    |
|        | Skonfiguruj parametry hosta NMS i mechanizm obsługi pakietów.                                                                                                    |
|        | <i>ip:</i> Podaj adres IP hosta NMS w adresacji IPv4 lub IPv6. Upewnij się, że możliwa jest komunikacja dla podanych adresów IP hosta NMS i przełącznika.                                                                                                    |
|        | <i>udp-port:</i> Wybierz port UDP na hoście NMS do odbierania powiadomień. Portem domyślnym jest 162. W celu zapewnienia bezpieczeństwa komunikacji zalecamy zmianę numeru portu pod warunkiem, że komunikacja na innych portach UDP nie zostanie zakłócona.                                                                                                    |
|        | <i>user-name:</i> Podaj nazwę hosta NMS. Gdy host NMS korzysta z SNMPv1 lub SNMPv2c wprowadź Community Name; gdy host NMS korzysta z SNMPv3, wprowadź User Name grupy SNMP.                                                                                                    |
|        | v1   v2c   v3: Wybierz tryb zabezpieczeń, z których korzysta użytkownik, spośród następujących opcji: SNMPv1, SNMPv2c, SNMPv3. Host NMS powinien korzystać z takiej samej wersji SNMP.                                                                                                    |
|        | noAuthNoPriv   authNoPriv   authPriv: Wybierz poziom zabezpieczeń spośród noAuthNoPriv<br>(brak uwierzytelniania i szyfrowania), authNoPriv (uwierzytelnianie i brak szyfrowania),<br>authPriv (uwierzytelnianie i szyfrowanie). Ustawieniem domyślnym jest noAuthNoPriv. Jeżeli<br>wybranym modelem zabezpieczeń jest wersja 1 lub wersja 2, poziom zabezpieczeń nie może<br>być skonfigurowany.                                                                                                    |
|        | trap   inform: Wybierz typ powiadomień dla hosta NMS. Obsługiwanym typem dla SNMPv1, jest trap. Dla SNMPv2c i SNMPv3 dostępne są typy trap oraz inform.                                                                                                    |
|        | Gdy host NMS otrzymuje komunikat Trap, nie wysyła odpowiedzi do przełącznika. Zatem przełącznik nie może stwierdzić, czy komunikat został odebrany, czy nie i komunikaty, które nie zostały odebrane, nie zostaną wysłane ponownie. Gdy host NMS otrzymuje komunikat Inform, wysyła odpowiedź do przełącznika. Jeżeli przełącznik nie otrzyma odpowiedzi w ustalonym limicie czasu oczekiwania, ponownie wysyła komunikat Inform. Zatem komunikaty Inform są bardziej przewidywalne niż komunikaty Trap. |
|        | <i>retries:</i> Ustaw limit wysyłanych komunikatów Inform, wybierając wartość z przedziału 1 - 255 (domyślnie 3). Jeżeli przełącznik nie otrzyma odpowiedzi od hosta NMS w ustalonym limicie czasu oczekiwania, ponownie wyśle komunikat Inform. Przełącznik zaprzestanie wysyłania komunikatów Inform po osiągnięciu ustalonego limitu.                                                                                                    |
|        | <i>timeout:</i> Ustaw czas oczekiwania przełącznika na odpowiedź od hosta NMS po przesłaniu komunikatu Inform, wybierając wartość z przedziału 1 - 3600 sekund (domyślnie 100 sekund).                                                                                                    |

| Krok 3 | <b>show snmp-server host</b><br>Przejrzyj informacje o hoście.                   |
|--------|----------------------------------------------------------------------------------|
| Krok 4 | <b>end</b><br>Powróć do trybu privileged EXEC.                                   |
| Krok 5 | copy running-config startup-config<br>Zapisz ustawienia w pliku konfiguracyjnym. |

Poniższy schemat przedstawia przykładowy sposób ustawiania 192.30.1.222 jako adresu IP hosta NMS, portu 162 jako portu UDP, admin jako nazwy używanej przez hosta NMS, SNMPv3 jako trybu zabezpieczeń, authPriv jako poziomu zabezpieczeń, Inform jako typu powiadomień, 3 jako limitu wysyłanych komunikatów oraz 100 sekund jako czasu oczekiwania na odpowiedź:

#### Switch#configure

Switch(config)#snmp-server host 192.30.1.222 162 admin smode v3 slev authPriv type inform retries 3 timeout 100

#### Switch(config)#show snmp-server host

| No. | Des-IP       | UDP | Name  | SecMode | SecLev   | Туре   | Retry | Timeout |
|-----|--------------|-----|-------|---------|----------|--------|-------|---------|
|     |              |     |       |         |          |        |       |         |
| 1   | 192.30.1.222 | 162 | admin | v3      | authPriv | inform | 3     | 100     |

#### Switch(config)#end

Switch#copy running-config startup-config

#### 3.2.2 Włączanie SNMP Traps

Przełącznik obsługuje wiele komunikatów trap SNMP, w tym standardowe trap SNMP,trap ACL i trap VLAN. Wybierz komunikaty Trap, które chcesz włączyć, w zależności od swoich wymagań.

#### Globalne włączanie standardowych komunikatów trap SNMP

| Krok 1 | configure                            |
|--------|--------------------------------------|
|        | Uruchom tryb konfiguracji globalnej. |

| Krok 2 | snmp-server traps snmp [ linkup   linkdown   warmstart   coldstart   auth-failure ]                                                                                                    |
|--------|----------------------------------------------------------------------------------------------------|
|        | Włącz wybrane komunikaty trap SNMP. Bez podania parametrów polecenie włącza<br>wszystkie standardowe komunikaty trap SNMP. Domyślnie włączone są wszystkie<br>standardowe komunikaty trap SNMP.                                                      |
|        | linkup: Wskazuje na zmianę stanu portu z linkdown do linkup i ma zastosowanie po<br>podłączeniu urządzenia do portu.                                                                                                    |
|        | linkdown: Wskazuje na zmianę stanu portu z linkup do linkdown i ma zastosowanie po<br>odłączeniu urządzenia od portu.                                                                                                    |
|        | warmstart: Wskazuje, że funkcja SNMP jest ponownie inicjalizowana na przełączniku z<br>niezmienioną konfiguracją fizyczną. Komunikat trap jest wysyłany, gdy SNMP zostanie<br>wyłączony i ponownie włączony po pełnej konfiguracji i włączeniu SNMP. |
|        | coldstart: Wskazuje na inicjalizację SNMP spowodowaną ponowną inicjalizacją systemu<br>przełącznika. Komunikat trap jest wysyłany po restarcie przełącznika.                                                                                         |
|        | auth-failure: Ma zastosowanie, gdy uwierzytelnianie otrzymanego żądania SNMP kończy się<br>niepowodzeniem.                                                                                                    |
| Krok 3 | end                                                                                                    |
|        | Powróć do trybu privileged EXEC.                                                                                                    |
| Krok 4 | copy running-config startup-config                                                                                                    |
|        | Zapisz ustawienia w pliku konfiguracyjnym.                                                                                                    |
|        |                                                                                                    |

Poniższy schemat przedstawia przykładowy sposób konfiguracji na przełączniku przesyłania komunikatów trap linkup:

#### Switch#configure

#### Switch(config)#snmp-server traps snmp linkup

#### Switch(config)#end

#### Switch#copy running-config startup-config

#### Globalne włączanie rozszerzonych komunikatów trap SNMP

| Krok 1 | configure                            |
|--------|--------------------------------------|
|        | Uruchom tryb konfiguracji globalnej. |

| Włącz wybrane komunikaty trap SNMP. Domyślnie włączone są wszystkie rozszerzon<br>komunikaty trap SNMP.rate-limit: Monitoruje przekroczenie limitu ustawionej przepustowości. Komunikat trap jes<br>wysyłany, gdy opcja Rate Limit jest włączona, a pakiety są wysyłane na port niezgodnie<br>ustawionym limitem.cpu: Monitoruje stan obciążenia procesora przełącznika. Ma zastosowanie, gd<br>wykorzystanie procesora przekracza ustawiony limit. Domyślnym limitem dla przełącznik<br>jest 80%.flash: Ma zastosowanie, gdy pamięć flash ulega zmianie poprzez takie działania, ja<br>tworzenie kopii zapasowej, reset, aktualizacja firmware'u, import konfiguracji.lldp remtableschange: Powiadomienie Ildp RemTablesChange jest wysyłane, gdy wartoś<br>Ildp StatsRemTableLastChangeTime ulega zmianie. Może być stosowany przez hosta NM<br>do wysyłania table maintenance polls systemów zdalnych LLDP.lldp topologychange: Wskazuje na zmiany w topologii LLDP. Komunikat trap jest wysyłan<br>gdy nowe urządzenie zdalne, podłączone do portu<br>loopback-detection: Ma zastosowanie, gdy przełącznik wykryje połączenie loopback lu<br>gdy połączenie loopback zostanie usunięte.storm-control: Funkcja monitoruje sieciowe burze rozgłoszeniowe. System wygeneruj<br>komunikat trap, gdy liczba pakietów broadcast lub multicast osiągnie ustawiony limit.spanning-tree: Wskazuje na zmiany spanning tree. Komunikat trap jest wysyłany, gdy sta<br>portu ulega zmianie z non-forwarding do forwarding lub na odwrót. Port odbiera pakiet<br>flagą TC lub pakiet TCN.<br>memory: Monitoruje zużycie pamięci. Ma zastosowanie, gdy wykorzystanie pamięr<br>przekracza 80%.Krok 3end<br>Powróć do trybu privileged EXEC.Krok 4copy running-config startup-config<br>Zapisz ustawienia w pliku konfiguracyjnym.                                                                  | Krok 2 | <b>snmp-server traps</b> { rate-limit   cpu   flash   lldp remtableschange   lldp topologychange  <br>loopback-detection   storm-control   spanning-tree   memory }                                                                       |
|----------------------------------------------------------------------------------------------------|--------|----------------------------------------------------------------------------------------------------|
| <ul> <li>rate-limit: Monitoruje przekroczenie limitu ustawionej przepustowości. Komunikat trap jes wysyłany, gdy opcja Rate Limit jest włączona, a pakiety są wysyłane na port niezgodnie ustawionym limitem.</li> <li>cpu: Monitoruje stan obciążenia procesora przełącznika. Ma zastosowanie, gd wykorzystanie procesora przekracza ustawiony limit. Domyślnym limitem dla przełącznik jest 80%.</li> <li>flash: Ma zastosowanie, gdy pamięć flash ulega zmianie poprzez takie działania, ja tworzenie kopii zapasowej, reset, aktualizacja firmware'u, import konfiguracji.</li> <li>lidp remtableschange: Powiadomienie lidp RemTablesChange jest wysyłane, gdy wartoś lidp StatsRemTableLastChangeTime ulega zmianie. Może być stosowany przez hosta NM do wysyłania table maintenance polls systemów zdalnych LLDP.</li> <li>lidp topologychange: Wskazuje na zmiany w topologii LLDP. Komunikat trap jest wysyłan gdy nowe urządzenie zdalne, podłączone do portu lokalnego lub urządzenia zdalnego, tra połączenie lub zostaje podłączone do innego portu.</li> <li>loopback-detection: Ma zastosowanie, gdy przełącznik wykryje połączenie loopback lul gdy połączenie loopback zostanie usunięte.</li> <li>storm-control: Funkcja monitoruje sieciowe burze rozgłoszeniowe. System wygeneruj komunikat trap, gdy liczba pakietów broadcast lub multicast osiągnie ustawiony limit.</li> <li>spanning-tree: Wskazuje na zmiany spanning tree. Komunikat trap jest wysyłany gdy sta portu ulega zmianie z non-forwarding do forwarding lub na odwrót. Port odbiera pakiet flagą TC lub pakiet TCN.</li> <li>memory: Monitoruje zużycie pamięci. Ma zastosowanie, gdy wykorzystanie pamięr przekracza 80%.</li> <li>Krok 3 end</li> <li>Powróć do trybu privileged EXEC.</li> <li>Krok 4 copy running-config startup-config Zapisz ustawienia w pliku konfiguracyjnym.</li> </ul> |        | Włącz wybrane komunikaty trap SNMP. Domyślnie włączone są wszystkie rozszerzone<br>komunikaty trap SNMP.                                                                                                    |
| <ul> <li>cpu: Monitoruje stan obciążenia procesora przełącznika. Ma zastosowanie, gd<br/>wykorzystanie procesora przekracza ustawiony limit. Domyślnym limitem dla przełącznik<br/>jest 80%.</li> <li>flash: Ma zastosowanie, gdy pamięć flash ulega zmianie poprzez takie działania, ja<br/>tworzenie kopii zapasowej, reset, aktualizacja firmware'u, import konfiguracji.</li> <li>lldp remtableschange: Powiadomienie lldp RemTablesChange jest wysyłane, gdy wartoś<br/>lldp StatsRemTableLastChangeTime ulega zmianie. Może być stosowany przez hosta NM<br/>do wysyłania table maintenance polls systemów zdalnych LLDP.</li> <li>lldp topologychange: Wskazuje na zmiany w topologii LLDP. Komunikat trap jest wysyłan<br/>gdy nowe urządzenie zdalne, podłączone do portu lokalnego lub urządzenia zdalnego, tra<br/>połączenie lub zostaje podłączone do innego portu.</li> <li>loopback-detection: Ma zastosowanie, gdy przełącznik wykryje połączenie loopback lul<br/>gdy połączenie loopback zostanie usunięte.</li> <li>storm-control: Funkcja monitoruje sieciowe burze rozgłoszeniowe. System wygeneruj<br/>komunikat trap, gdy liczba pakietów broadcast lub multicast osiągnie ustawiony limit.</li> <li>spanning-tree: Wskazuje na zmiany spanning tree. Komunikat trap jest wysyłany, gdy sta<br/>portu ulega zmianie z non-forwarding do forwarding lub na odwrót. Port odbiera pakiet<br/>flagą TC lub pakiet TCN.</li> <li>memory: Monitoruje zużycie pamięci. Ma zastosowanie, gdy wykorzystanie pamią<br/>przekracza 80%.</li> <li>Krok 3 end<br/>Powróć do trybu privileged EXEC.</li> <li>Krok 4 copy running-config startup-config<br/>Zapisz ustawienia w pliku konfiguracyjnym.</li> </ul>                                                                                                    |        | rate-limit: Monitoruje przekroczenie limitu ustawionej przepustowości. Komunikat trap jest<br>wysyłany, gdy opcja Rate Limit jest włączona, a pakiety są wysyłane na port niezgodnie z<br>ustawionym limitem.                             |
| flash: Ma zastosowanie, gdy pamięć flash ulega zmianie poprzez takie działania, ja tworzenie kopii zapasowej, reset, aktualizacja firmware'u, import konfiguracji.         lldp remtableschange: Powiadomienie lldp RemTablesChange jest wysyłane, gdy wartoś lldp StatsRemTableLastChangeTime ulega zmianie. Może być stosowany przez hosta NM do wysyłania table maintenance polls systemów zdalnych LLDP.         lldp topologychange: Wskazuje na zmiany w topologii LLDP. Komunikat trap jest wysyłan gdy nowe urządzenie zdalne, podłączone do portu lokalnego lub urządzenia zdalnego, tra połączenie lub zostaje podłączone do innego portu.         loopback-detection: Ma zastosowanie, gdy przełącznik wykryje połączenie loopback lul gdy połączenie loopback zostanie usunięte.         storm-control: Funkcja monitoruje sieciowe burze rozgłoszeniowe. System wygeneruj komunikat trap, gdy liczba pakietów broadcast lub multicast osiągnie ustawiony limit.         spanning-tree: Wskazuje na zmiany spanning tree. Komunikat trap jest wysyłany, gdy stat portu ulega zmianie z non-forwarding do forwarding lub na odwrót. Port odbiera pakiet flagą TC lub pakiet TCN.         memory: Monitoruje zużycie pamięci. Ma zastosowanie, gdy wykorzystanie pamięci przekracza 80%.         Krok 3       end         Powróć do trybu privileged EXEC.         Krok 4       copy running-config startup-config         Zapisz ustawienia w pliku konfiguracyjnym.                                                                                                    |        | cpu: Monitoruje stan obciążenia procesora przełącznika. Ma zastosowanie, gdy<br>wykorzystanie procesora przekracza ustawiony limit. Domyślnym limitem dla przełącznika<br>jest 80%.                                                       |
| Ildp remtableschange: Powiadomienie Ildp RemTablesChange jest wysyłane, gdy wartośIldp StatsRemTableLastChangeTime ulega zmianie. Może być stosowany przez hosta NM<br>do wysyłania table maintenance polls systemów zdalnych LLDP.Ildp topologychange: Wskazuje na zmiany w topologii LLDP. Komunikat trap jest wysyłan<br>gdy nowe urządzenie zdalne, podłączone do portu lokalnego lub urządzenia zdalnego, tra<br>połączenie lub zostaje podłączone do innego portu.Ioopback-detection: Ma zastosowanie, gdy przełącznik wykryje połączenie loopback lul<br>gdy połączenie loopback zostanie usunięte.storm-control: Funkcja monitoruje sieciowe burze rozgłoszeniowe. System wygeneruj<br>komunikat trap, gdy liczba pakietów broadcast lub multicast osiągnie ustawiony limit.spanning-tree: Wskazuje na zmiany spanning tree. Komunikat trap jest wysyłany, gdy sta<br>portu ulega zmianie z non-forwarding do forwarding lub na odwrót. Port odbiera pakiet<br>flagą TC lub pakiet TCN.<br>memory: Monitoruje zużycie pamięci. Ma zastosowanie, gdy wykorzystanie pamięci<br>Powróć do trybu privileged EXEC.Krok 3end<br>Powróć do trybu privileged EXEC.Krok 4copy running-config startup-config<br>Zapisz ustawienia w pliku konfiguracyjnym.                                                                                                    |        | flash: Ma zastosowanie, gdy pamięć flash ulega zmianie poprzez takie działania, jak<br>tworzenie kopii zapasowej, reset, aktualizacja firmware'u, import konfiguracji.                                                                    |
| Ildp topologychange: Wskazuje na zmiany w topologii LLDP. Komunikat trap jest wysyłan<br>gdy nowe urządzenie zdalne, podłączone do portu lokalnego lub urządzenia zdalnego, tra-<br>połączenie lub zostaje podłączone do innego portu.loopback-detection: Ma zastosowanie, gdy przełącznik wykryje połączenie loopback lul<br>gdy połączenie loopback zostanie usunięte.storm-control: Funkcja monitoruje sieciowe burze rozgłoszeniowe. System wygeneruj<br>komunikat trap, gdy liczba pakietów broadcast lub multicast osiągnie ustawiony limit.spanning-tree: Wskazuje na zmiany spanning tree. Komunikat trap jest wysyłan, gdy sta<br>portu ulega zmianie z non-forwarding do forwarding lub na odwrót. Port odbiera pakiet<br>flagą TC lub pakiet TCN.<br>memory: Monitoruje zużycie pamięci. Ma zastosowanie, gdy wykorzystanie pamięci<br>przekracza 80%.Krok 3end<br>Powróć do trybu privileged EXEC.Krok 4copy running-config startup-config<br>Zapisz ustawienia w pliku konfiguracyjnym.                                                                                                    |        | lldp remtableschange: Powiadomienie lldp RemTablesChange jest wysyłane, gdy wartość<br>lldp StatsRemTableLastChangeTime ulega zmianie. Może być stosowany przez hosta NMS<br>do wysyłania table maintenance polls systemów zdalnych LLDP. |
| Ioopback-detection: Ma zastosowanie, gdy przełącznik wykryje połączenie loopback lul<br>gdy połączenie loopback zostanie usunięte.storm-control: Funkcja monitoruje sieciowe burze rozgłoszeniowe. System wygeneruj<br>komunikat trap, gdy liczba pakietów broadcast lub multicast osiągnie ustawiony limit.spanning-tree: Wskazuje na zmiany spanning tree. Komunikat trap jest wysyłany, gdy sta<br>portu ulega zmianie z non-forwarding do forwarding lub na odwrót. Port odbiera pakiet<br>flagą TC lub pakiet TCN.<br>memory: Monitoruje zużycie pamięci. Ma zastosowanie, gdy wykorzystanie pamięc<br>przekracza 80%.Krok 3end<br>                                                                                                    |        | lldp topologychange: Wskazuje na zmiany w topologii LLDP. Komunikat trap jest wysyłany,<br>gdy nowe urządzenie zdalne, podłączone do portu lokalnego lub urządzenia zdalnego, traci<br>połączenie lub zostaje podłączone do innego portu. |
| storm-control: Funkcja monitoruje sieciowe burze rozgłoszeniowe. System wygeneruj<br>komunikat trap, gdy liczba pakietów broadcast lub multicast osiągnie ustawiony limit.spanning-tree: Wskazuje na zmiany spanning tree. Komunikat trap jest wysyłany, gdy sta<br>portu ulega zmianie z non-forwarding do forwarding lub na odwrót. Port odbiera pakiet<br>flagą TC lub pakiet TCN.<br>memory: Monitoruje zużycie pamięci. Ma zastosowanie, gdy wykorzystanie pamięci<br>przekracza 80%.Krok 3end<br>Powróć do trybu privileged EXEC.Krok 4copy running-config startup-config<br>                                                                                                    |        | loopback-detection: Ma zastosowanie, gdy przełącznik wykryje połączenie loopback lub,<br>gdy połączenie loopback zostanie usunięte.                                                                                                    |
| spanning-tree: Wskazuje na zmiany spanning tree. Komunikat trap jest wysyłany, gdy sta<br>portu ulega zmianie z non-forwarding do forwarding lub na odwrót. Port odbiera pakiet<br>flagą TC lub pakiet TCN.<br>memory: Monitoruje zużycie pamięci. Ma zastosowanie, gdy wykorzystanie pamięci<br>                                                                                                    |        | storm-control: Funkcja monitoruje sieciowe burze rozgłoszeniowe. System wygeneruje<br>komunikat trap, gdy liczba pakietów broadcast lub multicast osiągnie ustawiony limit.                                                               |
| memory: Monitoruje zużycie pamięci. Ma zastosowanie, gdy wykorzystanie pamięci         Krok 3       end         Powróć do trybu privileged EXEC.         Krok 4       copy running-config startup-config         Zapisz ustawienia w pliku konfiguracyjnym.                                                                                                    |        | spanning-tree: Wskazuje na zmiany spanning tree. Komunikat trap jest wysyłany, gdy stan portu ulega zmianie z non-forwarding do forwarding lub na odwrót. Port odbiera pakiet z flagą TC lub pakiet TCN.                                  |
| Krok 3       end         Powróć do trybu privileged EXEC.         Krok 4       copy running-config startup-config         Zapisz ustawienia w pliku konfiguracyjnym.                                                                                                    |        | memory: Monitoruje zużycie pamięci. Ma zastosowanie, gdy wykorzystanie pamięci<br>przekracza 80%.                                                                                                    |
| Powróć do trybu privileged EXEC.         Krok 4       copy running-config startup-config         Zapisz ustawienia w pliku konfiguracyjnym.                                                                                                    | Krok 3 | end                                                                                                    |
| Krok 4copy running-config startup-configZapisz ustawienia w pliku konfiguracyjnym.                                                                                                    |        | Powróć do trybu privileged EXEC.                                                                                                    |
| Zapisz ustawienia w pliku konfiguracyjnym.                                                                                                    | Krok 4 | copy running-config startup-config                                                                                                    |
|                                                                                                    |        | Zapisz ustawienia w pliku konfiguracyjnym.                                                                                                    |

Poniższy schemat przedstawia przykładowy sposób włączania na przełączniku komunikatów trap bandwidth-control:

#### Switch#configure

Switch(config)#snmp-server traps bandwidth-control

#### Switch(config)#end

Switch#copy running-config startup-config

#### Globalne włączanie komunikatów trap VLAN

| Krok 1 | <b>configure</b><br>Uruchom tryb konfiguracji globalnej.                                                                                                    |
|--------|----------------------------------------------------------------------------------------------------|
| Krok 2 | snmp-server traps vlan [ create   delete ] Włącz wybrane komunikaty trap VLAN. Bez podania parametrów polecenie włącza wszystkie komunikaty trap VLAN. Domyślnie komunikaty trap VLAN są wyłączone. create: Ma zastosowanie po pomyślnym utworzeniu określonych VLAN-ów. delete: Ma zastosowaniu po pomyślnym usunięciu określonych VLAN-ów. |
| Krok 3 | <b>end</b><br>Powróć do trybu privileged EXEC.                                                                                                    |
| Krok 4 | <b>copy running-config startup-config</b><br>Zapisz ustawienia w pliku konfiguracyjnym.                                                                                                    |

Poniższy schemat przedstawia przykładowy sposób włączania wszystkich komunikatów trap VLAN SNMP na przełączniku:

#### Switch#configure

#### Switch(config)#snmp-server traps vlan

#### Switch(config)#end

#### Switch#copy running-config startup-config

#### Globalne włączanie komunikatów trap ochrony SNMP

| Krok 1 | <b>configure</b><br>Uruchom tryb konfiguracji globalnej.                                                                                                    |
|--------|----------------------------------------------------------------------------------------------------|
| Krok 2 | <pre>snmp-server traps security { dhcp-filter   ip-mac-binding }</pre>                                                                                                    |
|        | Włącz wybrane komunikaty trap ochrony. Domyślnie wszystkie komunikaty trap są<br>wyłączone.                                                                                                    |
|        | dhcp-filter: Ma zastosowanie, gdy funkcja filtrowania DHCPv4 jest włączona i przełącznik<br>odbiera pakiety DHCP z nielegalnego serwera DHCP.                                                                      |
|        | ip-mac-binding: Ma zastosowanie, gdy funkcja inspekcji ARP jest włączona i przełącznik<br>odbiera nielegalny pakiet ARP lub funkcja IPv4 Source Guard jest włączona i przełącznik<br>odbiera nielegalny pakiet IP. |
| Krok 3 | end                                                                                                    |
|        | Powróć do trybu privileged EXEC.                                                                                                    |
| Krok 4 | copy running-config startup-config                                                                                                    |
|        | Zapisz ustawienia w pliku konfiguracyjnym.                                                                                                    |

Poniższy schemat przedstawia przykładowy sposób włączania komunikatów trap dla filtrowania DHCP na przełączniku:

#### Switch#configure

#### Switch(config)#snmp-server traps security dhcp-filter

#### Switch(config)#end

#### Switch#copy running-config startup-config

#### Globalne włączanie komunikatów trap ACL

| Krok 1 | <b>configure</b><br>Uruchom tryb konfiguracji globalnej.                                                                                                    |
|--------|----------------------------------------------------------------------------------------------------|
| Krok 2 | <ul> <li>snmp-server traps security acl</li> <li>Włącz komunikaty trap ACL. Domyślnie opcja jest wyłączona.</li> <li>Trap monitoruje informacje o dopasowaniach ACL, w tym o ID dopasowań ACL, ID reguł oraz liczbie dopasowań pakietów. Włączenie tej opcji oraz funkcji Logging w ustawieniach reguł ACL sprawi, że przełącznik będzie sprawdzać informacje o dopasowaniach ACL co 5 minut i przesyłać komunikaty trap SNMP w przypadku zmian.</li> </ul> |
| Krok 3 | <b>end</b><br>Powróć do trybu privileged EXEC.                                                                                                    |
| Krok 4 | <b>copy running-config startup-config</b><br>Zapisz ustawienia w pliku konfiguracyjnym.                                                                                                    |

Poniższy schemat przedstawia przykładowy sposób włączania komunikatów trap ACL:

#### Switch#configure

#### Switch(config)#snmp-server traps acl

#### Switch(config)#end

#### Switch#copy running-config startup-config

#### Globalne włączanie komunikatów trap IP

| Krok 1 | <b>configure</b><br>Uruchom tryb konfiguracji globalnej.                                                                                                    |
|--------|----------------------------------------------------------------------------------------------------|
| Krok 2 | <ul> <li>snmp-server traps ip { change   duplicate }</li> <li>Włącz komunikaty trap IP. Domyślnie wszystkie komunikaty trap IP są wyłączone.</li> <li>change: Włącz komunikaty zmian IP SNMP. Trap monitoruje zmiany adresu IP wszystkich interfejsów. Komunikat trap jest wysyłany, gdy adres IP interfejsu ulegnie zmianie.</li> <li>duplicate: Włącz komunikaty duplikatów IP SNMP. Trap ma zastosowanie, gdy przełącznik wykrywa konflikt adresów IP.</li> </ul> |

| Krok 3 | <b>end</b><br>Powróć do trybu privileged EXEC                                           |
|--------|-----------------------------------------------------------------------------------------|
| Krok 4 | <b>copy running-config startup-config</b><br>Zapisz ustawienia w pliku konfiguracyjnym. |

Poniższy schemat przedstawia przykładowy sposób włączania na przełączniku komunikatów trap dla zmian adresów IP:

#### Switch#configure

#### Switch(config)#snmp-server traps ip change

#### Switch(config)#end

#### Switch#copy running-config startup-config

#### Włączanie komunikatów trap o stanie łącza dla portów

| Krok 1 | configure                                                                                                    |
|--------|----------------------------------------------------------------------------------------------------|
|        | Uruchom tryb konfiguracji globalnej.                                                                                                    |
| Krok 2 | interface {fastEthernet <i>port</i>   range fastEthernet <i>port-list</i>   gigabitEthernet <i>port</i>   range<br>gigabitEthernet <i>port-list</i>   ten-gigabitEthernet <i>port</i>   range ten-gigabitEthernet <i>port-list</i> ] |
|        | Skonfiguruj powiadomienia trap na określonych portach.                                                                                                    |
|        | port/port-list: Numer lub lista portów Ethernet dla powiadomień trap.                                                                                                    |
| Krok 3 | snmp-server traps link-status                                                                                                    |
|        | Włącz komunikaty trap o stanie łącza. Mają zastosowanie, gdy przełącznik wykrywa zmianę<br>stanu łącza. Domyślnie opcja jest wyłączona.                                                                                              |
| Krok 4 | end                                                                                                    |
|        | Powróć do trybu privileged EXEC                                                                                                    |
| Krok 5 | copy running-config startup-config                                                                                                    |
|        | Zapisz ustawienia w pliku konfiguracyjnym.                                                                                                    |

Poniższy schemat przedstawia przykładowy sposób włączania na przełączniku komunikatów trap o zmianie stanu łącza:

#### Switch#configure

Switch(config)#interface gigabitEthernet 1/0/1

Switch(config-if)#snmp-server traps link-status

Switch(config-if)#end

Switch#copy running-config startup-config

# 4 RMON

- RMON (Remote Network Monitoring) to standard uzupełniający SNMP. Służy do badania ilości przesyłanych danych. RMON ogranicza ruch pomiędzy NMS a urządzeniami zarządzalnymi, co jest wygodnym rozwiązaniem w przypadku dużych środowisk sieciowych.
- RMON uwzględnia dwa aspekty: NMS oraz agentów działających na każdym urządzeniu sieciowym. NMS to zwykle host obsługujący oprogramowanie zarządzające agentami urządzeń sieciowych. Agentem jest zwykle przełącznik lub router, który zbiera statystyki ruchu (takie jak całkowita liczba pakietów segmentu sieci w określonym przedziale czasowym lub całkowita liczba prawidłowych pakietów wysyłanych do hosta). W oparciu o protokół SNMP, NMS zbiera dane sieciowe poprzez komunikację z agentami. Jednakże NMS nie może pozyskać wszystkich danych z bazy MIB RMON ze względu na ograniczone zasoby urządzenia. Zasadniczo NMS może uzyskać informacje tylko o czterech następujących grupach: Statistics (Statystyki), History (Historia), Event (Zdarzenie) i Alarm.
- Statistics: Zbiera statystyki portu Ethernet (takie jak całkowita wartość odebranych bajtów, całkowita liczba pakietów broadcast oraz całkowita liczba pakietów o określonym rozmiarze) w ramach interfejsu.
- History: Zapisuje Historię statystyk portów Ethernet w określonych interwałach sondowania.
- **Event**: Określa działanie, które zostanie podjęte, gdy Alarm wywoła Zdarzenie. Działanie może polegać na wygenerowaniu pozycji dziennika lub komunikatu trap SNM.
- Alarm: Monitoruje określony obiekt bazy MIB przez ustalony czas, wyzwala zdarzenie o określonej wartości (próg wzrostu lub próg spadku)..

# **5** Konfiguracja RMON

Konfiguracja RMON umożliwia:

- konfigurację Statystyk;
- konfigurację Historii;
- konfigurację Zdarzeń;
- konfigurację Alarmu.

#### Wskazówki dotyczące konfiguracji

Aby mieć pewność, że NMS poprawnie odbiera powiadomienia, skonfiguruj najpierw SNMP i powiadomienia SNMP.

# 5.1 Przez GUI

# 5.1.1 Konfiguracja Statystyk

Wybierz z menu **MAINTENANCE > SNMP > RMON > Statistics** i kliknij 🕂 Add , aby wyświetlić poniższą stronę.

| Rys. 5-1 | Dodawanie | pozycji | do Sta | tystyk |
|----------|-----------|---------|--------|--------|
| J        |           | 1 J - J |        | - ) )  |

| Index:  | (1-65535)               |
|---------|-------------------------|
| Port:   | Choose (Format: 1/0/1)  |
| Owner:  | (16 characters maximum) |
| Status: | Valid O Under Creation  |

Wykonaj poniższe kroki, aby skonfigurować Statystyki:

1) Podaj numer identyfikacyjny pozycji, monitorowany port i nazwę właściciela wpisu. Ustaw dla pozycji stan Valid lub Under Creation.

| Index | Podaj numer identyfikacyjny pozycji.                                                                               |
|-------|----------------------------------------------------------------------------------------------------|
| Port  | Kliknij <b>Choose,</b> aby wybrać port Ethernet, który ma być monitorowany lub podaj numer portu w formacie 1/0/1. |
| Owner | Podaj nazwę właściciela pozycji, używając od 1 do 16 znaków.                                                       |

|    | Status                  | Ustaw stan wpisu, wybierając spośród opcji Valid i Under Creation.<br>Domyślnym ustawieniem jest Valid, które powoduje, że przełącznik<br>automatycznie zaczyna zbierać statystyki z portu Ethernet dla tej pozycji. |
|----|-------------------------|----------------------------------------------------------------------------------------------------|
|    |                         | Valid: Pozycja została utworzona i jest aktywna.                                                                                                    |
|    |                         | <b>Under Creation</b> : Pozycja została utworzona, ale nie jest aktywna.                                                                                                    |
| 2) | Kliknij <b>Create</b> . |                                                                                                    |

# 5.1.2 Konfiguracja Historii

2)

Wybierz z menu **MAINTENANCE > SNMP > RMON > History**, aby wyświetlić poniższą stronę.

| listory  | Control C | onfig |                    |                 |         |          |
|----------|-----------|-------|--------------------|-----------------|---------|----------|
|          | Index     | Port  | Interval (seconds) | Maximum Buckets | Owner   | Status   |
|          |           |       |                    |                 |         | •        |
| <b>~</b> | 1         | 1/0/1 | 1800               | 50              | monitor | Disabled |
|          | 2         | 1/0/1 | 1800               | 50              | monitor | Disabled |
|          | 3         | 1/0/1 | 1800               | 50              | monitor | Disabled |
|          | 4         | 1/0/1 | 1800               | 50              | monitor | Disabled |
|          | 5         | 1/0/1 | 1800               | 50              | monitor | Disabled |
|          | 6         | 1/0/1 | 1800               | 50              | monitor | Disabled |
|          | 7         | 1/0/1 | 1800               | 50              | monitor | Disabled |
|          | 8         | 1/0/1 | 1800               | 50              | monitor | Disabled |
|          | 9         | 1/0/1 | 1800               | 50              | monitor | Disabled |
|          | 10        | 1/0/1 | 1800               | 50              | monitor | Disabled |
| Total: 1 | 2         |       | 1                  | entry selected. | Cano    | el Apply |

Rys. 5-2 Konfiguracja wpisu historii

Wykonaj poniższe kroki, aby skonfigurować grupę Historii:

1) Wybierz pozycję Historii i wybierz monitorowany port.

| Index                                                                           | Numer identyfikacyjny wpisu Historii. Maksymalnie można dodać 12 pozycji.                                                                                                    |  |
|---------------------------------------------------------------------------------|----------------------------------------------------------------------------------------------------|--|
| Port                                                                            | Podaj numer portu, który ma być monitorowany, w formacie 1/0/1.                                                                                                    |  |
| Ustaw częstotliwość próbkowania i maksymalną liczbę wyników dla wpisu Historii. |                                                                                                    |  |
| Interval (seconds)                                                              | Ustal częstotliwość próbkowania. Prawidłowe wartości wahają się od 10 do<br>3600 sekund, a wartością domyślną jest 1800 sekund. Każdy wpis Historii<br>ma swoje własne ustawienia czasu. W przypadku monitorowanego portu<br>przełącznik pobiera informacje o pakietach i generuje wynik w ramach<br>każdego interwału. |  |

|    | Maximum Buckets     | Ustaw maksymalną liczbę wpisów Historii. Gdy liczba wpisów przekroczy limit,<br>najwcześniejsza pozycja zostanie nadpisana. Prawidłowe wartości wahają się<br>od 10 do 130, a wartością domyślną jest 50. |  |  |  |  |  |  |
|----|---------------------|----------------------------------------------------------------------------------------------------|--|--|--|--|--|--|
| 3) | Podaj nazwę właście | <sup>2</sup> odaj nazwę właściciela i ustaw stan wpisu. Kliknij <b>Apply</b> .                                                                                                    |  |  |  |  |  |  |
|    | Owner               | Podaj nazwę właściciela wpisu, używając od 1 do 16 znaków. Domyślną nazwą<br>jest monitor.                                                                                                    |  |  |  |  |  |  |
|    | Status              | Włącz lub wyłącz pozycję. Domyślnie pozycja jest wyłączona.                                                                                                    |  |  |  |  |  |  |
|    |                     | Enable: Pozycja jest włączona.                                                                                                    |  |  |  |  |  |  |
|    |                     | Disable: Pozycja jest wyłączona.                                                                                                    |  |  |  |  |  |  |
|    | Uwaga:              |                                                                                                    |  |  |  |  |  |  |
|    | Aby zmiana parame   | etrów wpisu Historii była możliwa, pozycja musi być włączona. W przeciwnym razie                                                                                                    |  |  |  |  |  |  |

## 5.1.3 Konfiguracja Zdarzeń

#### Wybierz z menu MAINTENANCE > SNMP > RMON > Event, aby wyświetlić poniższą stronę.

| Event C   | Config |        |             |                 |         |              |
|-----------|--------|--------|-------------|-----------------|---------|--------------|
|           | Index  | User   | Description | Action Mode     | Owner   | Status       |
|           |        | •      |             | •               |         | •            |
|           | 1      | public |             | None            | monitor | Disabled     |
|           | 2      | public |             | None            | monitor | Disabled     |
|           | 3      | public |             | None            | monitor | Disabled     |
|           | 4      | public |             | None            | monitor | Disabled     |
|           | 5      | public |             | None            | monitor | Disabled     |
|           | 6      | public |             | None            | monitor | Disabled     |
|           | 7      | public |             | None            | monitor | Disabled     |
|           | 8      | public |             | None            | monitor | Disabled     |
|           | 9      | public |             | None            | monitor | Disabled     |
|           | 10     | public |             | None            | monitor | Disabled     |
| Total: 12 | 2      |        | 1           | entry selected. |         | Cancel Apply |

Rys. 5-3 Konfiguracja wpisu Zdarzeń

zmiany nie zostaną wprowadzone.

Wykonaj poniższe kroki, aby skonfigurować grupę Zdarzeń:

1) Wybierz wpis Zdarzeń i ustaw dla pozycji użytkownika SNMP.

Index Numer identyfikacyjny wpisu Zdarzenia. Maksymalnie można dodać 12 pozycji.

|    | User                                                                   | Wybierz nazwę użytkownika lub nazwę społeczności SNMP dla pozycji. Nazwa<br>powinna się zgadzać z wcześniejszymi ustawieniami SNMP. |  |  |  |
|----|------------------------------------------------------------------------|----------------------------------------------------------------------------------------------------|--|--|--|
| 2) | Uzupełnij opis zdarze                                                  | nia i działanie, które należy podjąć po wywołaniu zdarzenia.                                                                        |  |  |  |
|    | Description                                                            | Wprowadź krótki opis tego zdarzenia, aby ułatwić jego identyfikację.                                                                |  |  |  |
|    | Action Mode                                                            | Określ działanie, które podejmie przełącznik po wywołaniu zdarzenia.                                                                |  |  |  |
|    |                                                                        | None: Brak działania. Opcja jest domyślnie włączona.                                                                                |  |  |  |
|    |                                                                        | <b>Log</b> : Przełącznik rejestruje zdarzenie w dzienniku, a NMS, aby otrzymywać powiadomienia, powinien inicjować żądania.         |  |  |  |
|    |                                                                        | Notify: Przełącznik przesyła powiadomienia do NMS.                                                                                  |  |  |  |
|    |                                                                        | <b>Log &amp; Notify</b> : Przełącznik rejestruje zdarzenie w dzienniku i przesyła powiadomienia do NMS.                             |  |  |  |
| 3) | Uzupełnij nazwę właściciela i ustaw stan wpisu. Kliknij <b>Apply</b> . |                                                                                                    |  |  |  |
|    | Owner                                                                  | Podaj nazwę właściciela wpisu, używając od 1 do 16 znaków. Domyślną nazwą<br>jest monitor.                                          |  |  |  |
|    | Status                                                                 | Włącz lub wyłącz pozycję. Domyślnie pozycja jest wyłączona.                                                                         |  |  |  |
|    |                                                                        | Enable: Pozycja jest włączona.                                                                                                    |  |  |  |
|    |                                                                        | Disable: Pozycja jest wyłączona.                                                                                                    |  |  |  |

# 5.1.4 Konfiguracja Alarmu

Przed rozpoczęciem konfiguracji dostosuj ustawienia Statystyk i Zdarzeń, ponieważ wpisy Alarmu muszą być zgodne z wcześniej skonfigurowanymi wpisami Statystyk i Zdarzeń.

Wybierz z menu **MAINTENANCE > SNMP > RMON > Alarm**, aby wyświetlić poniższą stronę.

| Alarm    | Config |          |            |             |                     |              |                      |               |
|----------|--------|----------|------------|-------------|---------------------|--------------|----------------------|---------------|
|          | Index  | Variable | Statistics | Sample Type | Rising<br>Threshold | Rising Event | Falling<br>Threshold | Falling Event |
|          |        | •        | •          | •           |                     | •            |                      | •             |
|          | 1      | RecBytes | 0          | Absolute    | 100                 | 0            | 100                  | 0             |
|          | 2      | RecBytes | 0          | Absolute    | 100                 | 0            | 100                  | 0             |
|          | 3      | RecBytes | 0          | Absolute    | 100                 | 0            | 100                  | 0             |
|          | 4      | RecBytes | 0          | Absolute    | 100                 | 0            | 100                  | 0             |
|          | 5      | RecBytes | 0          | Absolute    | 100                 | 0            | 100                  | 0             |
|          | 6      | RecBytes | 0          | Absolute    | 100                 | 0            | 100                  | 0             |
|          | 7      | RecBytes | 0          | Absolute    | 100                 | 0            | 100                  | 0             |
|          | 8      | RecBytes | 0          | Absolute    | 100                 | 0            | 100                  | 0             |
|          | 9      | RecBytes | 0          | Absolute    | 100                 | 0            | 100                  | 0             |
|          | 10     | RecBytes | 0          | Absolute    | 100                 | 0            | 100                  | 0             |
| •        |        |          |            |             |                     |              |                      | +             |
| Total: 1 | 12     |          |            | 1 entr      | y selected.         |              | Cancel               | Apply         |

Rys. 5-4 Konfiguracja wpisu Alarmu

Wykonaj poniższe kroki, aby skonfigurować grupę Alarmu:

1) Wybierz wpisy Alarmu i zmienne, które będą monitorowane, a następnie powiąż wpisy z pozycjami Statystyk.

| Index    | Numer identyfikacyjny wpisu Alarmu. Maksymalnie można dodać 12 pozycji.                                                                                                    |
|----------|----------------------------------------------------------------------------------------------------|
| Variable | Wybierz zmienne, które będę kontrolowane. Przełącznik będzie monitorować wybrane zmienne cyklicznie i reagować w ustalony sposób na uruchomienia alarmu. Domyślnie wybraną zmienną jest RecBytes. |
|          | RecBytes: Łącznie odebrane bajty.                                                                                                    |
|          | RecPackets: Łącznie odebrane pakiety.                                                                                                    |
|          | BPackets: Całkowita liczba pakietów broadcast.                                                                                                    |
|          | MPackets: Całkowita liczba pakietów multicast.                                                                                                    |
|          | <b>CRC&amp;Align ERR</b> : Pakiety o wielkości od 64 do 1518 bajtów, zawierające błąd FCS lub błąd wyrównania.                                                                                    |
|          | <b>Undersize</b> : Pakiety mniejsze niż 64 bajty.                                                                                                    |
|          | Oversize: Pakiety większe niż 1518 bajtów.                                                                                                    |
|          | Jabbers: Pakiety wysyłane po wystąpieniu kolizji portów.                                                                                                    |
|          | Collisions: Czasy kolizji w segmencie sieci.                                                                                                    |
|          | <b>64, 65-127, 128-255, 256-511, 512-1023, 1024-10240</b> : Łączna liczba pakietów o określonym rozmiarze.                                                                                        |

| Statistics | Powiąż wpis Alarmu z wpisem Statystyk. Przełącznik będzie monitorować |
|------------|-----------------------------------------------------------------------|
|            | określoną zmienną wpisu Statystyk.                                    |

# 2) Wybierz typ próbkowania, próg wzrostu i spadku, odpowiedni tryb działania dla zdarzenia oraz typ alarmu dla wpisu.

| Sample Type                                                                                                    | Wybierz metodę próbkowania dla określonej zmiennej Domyślnym<br>ustawieniemjest absolute.                                                                                                    |
|----------------------------------------------------------------------------------------------------|----------------------------------------------------------------------------------------------------|
|                                                                                                    | Absolute: Porównuje wartość próbkowania z ustawionym progiem.                                                                                                    |
|                                                                                                    | <b>Delta</b> : Przełącznik oblicza różnicę pomiędzy wartościami próbkowania<br>bieżącego i poprzedniego cyklu, a następnie porównuje tą różnicę z<br>ustawionym progiem.                                                                   |
| Rising Threshold Ustaw próg wzrostu dla zmiennej. Gdy wartość próbkowania przek<br>ustawiony próg, system uruchomi odpowiednie zdarzenie ( <b>Rising Ev</b><br>Poprawne wartości wynoszą od 1 do 2147483647, a wartość domyś<br>100. |                                                                                                    |
| Rising Event                                                                                                    | Podaj numer identyfikacyjny wpisu Zdarzenia, które będzie uruchamiane, gdy<br>wartość próbkowania przekroczy ustawiony próg. Podany tutaj wpis Zdarzenia<br>musi być włączony.                                                             |
| Falling Threshold                                                                                                    | Ustaw prób spadku dla zmiennej. Gdy wartość próbkowania będzie niższa<br>niż ustawiony próg, system uruchomi odpowiednie zdarzenie ( <b>Falling Event).</b><br>Poprawne wartości wynoszą od 1 do 2147483647, a wartość domyślna to<br>100. |
| Falling Event                                                                                                    | Podaj numer identyfikacyjny wpisu Zdarzenia, które będzie uruchamiane, gdy<br>wartość próbkowania będzie niższa niż ustawiony próg. Podany tutaj wpis<br>Zdarzenia musi być włączony.                                                      |
| Alarm Type                                                                                                    | Określ typ alarmu dla wpisu. Domyślnym typem alarmu jest all.                                                                                                    |
|                                                                                                    | <b>Rising</b> : Alarm uruchamiany jest tylko wtedy, gdy wartość próbkowania przekracza ustawiony próg wzrostu.                                                                                                    |
|                                                                                                    | <b>Falling</b> : Alarm uruchamiany jest tylko wtedy, gdy wartość próbkowania jest niższa od ustawionego progu spadku.                                                                                                    |
|                                                                                                    | All: Alarm uruchamiany jest, gdy wartość próbkowania przekracza ustawiony próg wzrostu lub jest niższa od ustawionego progu spadku.                                                                                                    |
| Podaj nazwę właścio                                                                                                    | ciela i ustaw stan wpisu. Kliknij <b>Apply</b> .                                                                                                    |
| Interval (seconds)                                                                                                    | Ustaw interwał próbkowania. Poprawne wartości wynoszą od 10 do 3600<br>sekund, a wartość domyślna to 1800 sekund.                                                                                                    |
| Owner                                                                                                    | Podaj nazwę właściciela wpisu, używając od 1 do 16 znaków. Domyślną nazwą<br>jest monitor.                                                                                                    |

3)

Status

Włącz lub wyłącz wpis. Domyślnie pozycja jest wyłączona.

Enable: Wpis jest włączony.

Disable: Wpis jest wyłączony.

# 5.2 Przez CLI

## 5.2.1 Konfiguracja Statystyk

| Krok 1 | <b>configure</b><br>Uruchom tryb konfiguracji globalnej.                                                                                                    |
|--------|----------------------------------------------------------------------------------------------------|
| Krok 2 | <pre>rmon statistics index interface interface { fastEthernet port   gigabitEthernet port   ten-<br/>gigabitEthernet port } [ owner owner-name] [ status { underCreation   valid }]<br/>Skonfiguruj wpisy Statystyk RMON.</pre> |
|        | <i>index:</i> Uzupełnij ID wpisu Statystyk wartością z przedziału 1 - 65535 w formacie 1-3 lub 5.                                                                                                    |
|        | port: Wprowadź numer portu w formacie 1/0/1, aby przypisać go do wpisu.                                                                                                    |
|        | <i>owner-name:</i> Podaj nazwę właściciela wpisu, używając od 1 do 16 znaków. Domyślną nazwą<br>jest monitor.                                                                                                    |
|        | underCreation   valid: Ustaw stan wpisu. UnderCreation oznacza, że wpis został utworzony,<br>ale nie jest aktywny, natomiast Valid oznacza, że wpis został utworzony i jest aktywny.<br>Domyślnym ustawieniem jest valid.       |
|        | Stan Valid oznacza, że przełącznik automatycznie zaczyna zbierać statystyki z portu<br>Ethernet dla tej pozycji Statystyk.                                                                                                    |
| Krok 3 | show rmon statistics [ index ]                                                                                                    |
|        | Wyświetla wpisy Statystyk i ich ustawienia.                                                                                                    |
|        | <i>index:</i> Wpisz numery identyfikacyjne wpisów Statystyk, które chcesz wyświetlić. Poprawne wartości wynoszą od 1 do 65535.                                                                                                  |
| Krok 4 | end                                                                                                    |
|        | Powróć do trybu privileged EXEC.                                                                                                    |
| Krok 5 | <b>copy running-config startup-config</b><br>Zapisz ustawienia w pliku konfiguracyjnym.                                                                                                    |

Poniższy schemat przedstawia przykładowy sposób tworzenia wpisów Statystyk na przełączniku do monitorowania odpowiednio portu 1/0/1 oraz portu 1/0/2. Właścicielem obu wpisów będzie monitor, a wartością stanu Valid:

#### Switch#configure

Switch(config)#rmon statistics 1 interface gigabitEthernet 1/0/1 owner monitor status valid

Switch(config)#rmon statistics 2 interface gigabitEthernet 1/0/2 owner monitor status valid

#### Switch(config)#show rmon statistics

| Inde | x Port  | Owner   | State |
|------|---------|---------|-------|
|      |         |         |       |
| 1    | Gi1/0/1 | monitor | valid |
| 2    | Gi1/0/2 | monitor | valid |

#### Switch(config)#end

#### Switch#copy running-config startup-config

# 5.2.2 Konfiguracja Historii

| Krok 1 | <b>configure</b><br>Uruchom tryb konfiguracji globalnej.                                                                                                    |
|--------|----------------------------------------------------------------------------------------------------|
| Step 2 | <pre>rmon history index interface { fastEthernet port   gigabitEthernet port   ten-<br/>gigabitEthernet port } [ interval seconds ] [ owner owner-name ] [ buckets number ]</pre>                                        |
|        | Konfiguracja wpisów Historii RMON.                                                                                                    |
|        | <i>index:</i> Uzupełnij numer identyfikacyjny wpisu Historii wartością z przedziału 1 - 12 w formacie 1-3 lub 5.                                                                                                    |
|        | port: Wprowadź numer portu w formacie 1/0/1, aby przypisać go do wpisu.                                                                                                    |
|        | <i>seconds:</i> Ustaw częstotliwość próbkowania. Wartości wahają się od 10 do 3600 sekund, a<br>wartością domyślną jest 1800 sekund.                                                                                     |
|        | <i>owner-name:</i> Podaj nazwę właściciela wpisu, używając od 1 do 16 znaków. Domyślną nazwą<br>jest monitor.                                                                                                    |
|        | <i>number:</i> Ustaw maksymalną liczbę wpisów Historii. Gdy liczba wpisów przekroczy limit,<br>najwcześniejsza pozycja zostanie nadpisana. Prawidłowe wartości wahają się od 10 do 130,<br>a wartością domyślną jest 50. |
| Krok 3 | show rmon history [ index ]                                                                                                    |
|        | Wyświetla skonfigurowany wpis Historii i jego ustawienia.                                                                                                    |
|        | <i>index:</i> Wpisz numery identyfikacyjne wpisów Historii, które chcesz wyświetlić. Poprawne wartości wynoszą od 1 do 12, a stosowanym formatem jest 1-3 lub 5.                                                         |
| Krok 4 | <b>end</b><br>Powróć do trybu privileged EXEC.                                                                                                    |

Krok 5 copy running-config startup-config

Zapisz ustawienia w pliku konfiguracyjnym.

Poniższy schemat przedstawia przykładową sposób tworzenia wpisu Historii na przełączniku do monitorowania portu 1/0/1. Wartością częstotliwości próbkowania będzie 100 sekund, maksymalną liczbą wpisów 50, a właścicielem monitor:

#### Switch#configure

Switch(config)#rmon history 1 interface gigabitEthernet 1/0/1 interval 100 owner monitor buckets 50

#### Switch(config)#show rmon history

| Index | Port    | Interval | Buckets | Owner   | State  |
|-------|---------|----------|---------|---------|--------|
|       |         |          |         |         |        |
| 1     | Gi1/0/1 | 100      | 50      | monitor | Enable |

Switch(config)#end

Switch#copy running-config startup-config

## 5.2.3 Konfiguracja Zdarzeń

| Krok 1 | configure                                                                                                    |
|--------|----------------------------------------------------------------------------------------------------|
|        | Uruchom tryb konfiguracji globalnej.                                                                                                    |
| Krok 2 | <pre>rmon event index [ user user-name ] [ description description ] [ type { none   log   notify  <br/>log-notify }] [ owner owner-name ]</pre>                                                                                                    |
|        | Konfiguracja wpisów Zdarzeń RMON.                                                                                                    |
|        | <i>index:</i> Uzupełnij numer identyfikacyjny wpisu Zdarzeń wartością z przedziału 1 - 12 w formacie 1-3 lub 5.                                                                                                    |
|        | <i>user-name:</i> Wybierz nazwę użytkownika lub nazwę społeczności SNMP dla pozycji. Nazwa powinna się zgadzać z wcześniejszymi ustawieniami SNMP. Domyślna nazwa to public.                                                                                                    |
|        | <i>description:</i> Wprowadź krótki opis dla wpisu, używając od 1 do 16 znaków. Domyślnie opis<br>jest pusty.                                                                                                    |
|        | none   log   notify   log-notify: Określ działanie, które podejmie przełącznik po wywołaniu<br>zdarzenia. Domyślnie ustawionym typem jest none. None oznacza brak działania, log<br>oznacza, że przełącznik rejestruje zdarzenie, notify oznacza, że przełącznik wysyła<br>powiadomienia do NMS, a log-notify oznacza, że przełącznik rejestruje zdarzenie i wysyła<br>powiadomienia do NMS. |
|        | <i>owner-name:</i> Podaj nazwę właściciela wpisu, używając od 1 do 16 znaków. Domyślną nazwą<br>jest monitor.                                                                                                    |

| Krok 3 | <b>show rmon event</b> [ <i>index</i> ]<br>Wyświetla skonfigurowany wpis Zdarzeń i jego ustawienia.                                                             |
|--------|----------------------------------------------------------------------------------------------------|
|        | <i>index:</i> Wpisz numery identyfikacyjne wpisów Zdarzeń, które chcesz wyświetlić. Poprawne wartości wynoszą od 1 do 12, a stosowanym formatem jest 1-3 lub 5. |
| Krok 4 | <b>end</b><br>Powróć do trybu privileged EXEC.                                                                                                    |
| Krok 5 | <b>copy running-config startup-config</b><br>Zapisz ustawienia w pliku konfiguracyjnym.                                                                         |

Poniższy schemat przedstawia przykładowy sposób tworzenia wpisu Zdarzeń na przełączniku. Nazwą użytkownika będzie admin, typem zdarzenia Notify (przełącznik przesyła powiadomienia do NMS), a właścicielem monitor:

#### Switch#configure

Switch(config)#rmon event 1 user admin description rising-notify type notify owner monitor

#### Switch(config)#show rmon event

| Inde | x User | Description   | Туре   | Owner   | State  |
|------|--------|---------------|--------|---------|--------|
|      |        |               |        |         |        |
| 1    | admin  | rising-notify | Notify | monitor | Enable |

#### Switch(config)#end

Switch#copy running-config startup-config

### 5.2.4 Konfiguracja Alarmu

Krok 1 **configure** Uruchom tryb konfiguracji globalnej. Krok 2rmon alarm index stats-index sindex [ alarm-variable { revbyte | revpkt | bpkt | mpkt | crc-<br/>align | undersize | oversize | jabber | collision | 64 | 65-127 | 128-255 | 256-511 | 512-1023<br/>| 1024-10240}] [ s-type {absolute | delta}] [ rising-threshold r-hold ] [ rising-event-index<br/>r-event ] [ falling-threshold f-hold ] [ falling-event-index f-event ] [ a-type {rise | fall | all} ] [<br/>owner owner-name ] [ interval interval ]

Skonfiguruj wpisy Alarmu RMON.

*index:* Uzupełnij numer identyfikacyjny wpisu Alarmu wartością z przedziału 1 - 12 w formacie 1-3 lub 5.

sindex: Ustaw numery identyfikacyjne powiązanych wpisów Statystyk (od 1 do 65535).

revbyte | revpkt | bpkt | mpkt | crc-align | undersize | oversize | jabber | collision | 64 | 65- 127 | 128-255 | 256-511 | 512-1023 | 1024-10240: Wybierz zmienne, które będę kontrolowane. Przełącznik będzie monitorować wybrane zmienne cyklicznie i reagować w ustalony sposób na uruchomienia alarmu. Domyślnie wybraną zmienną jest revbyte.

revbyte oznacza łącznie odebrane bajty; revpkt oznacza łącznie odebrane pakiety; bpkt oznacza całkowitą liczbę pakietów broadcast. mpkt oznacza całkowitą liczbę pakietów multicast; crc-align oznacza pakiety o wielkości od 64 do 1518 bajtów, zawierające błąd FCS lub błąd wyrównania; undersize oznacza pakiety mniejsze niż 64 bajty; oversize oznacza pakiety większe niż 1518 bajty; jabber oznacza pakiety wysyłane po wystąpieniu kolizji portów; collision oznacza Czasy kolizji w segmencie sieci; 64 | 65-127 | 128-255 | 256-511 | 512-1023 | 1024-10240 oznacza łączną liczbę pakietów o określonym rozmiarze.

absolute | delta: Wybierz metodę próbkowania dla określonej zmiennej Domyślnym ustawieniem jest absolute. W trybie absolute przełącznik porównuje wartość próbkowania z ustawionym progiem; w trybie delta przełącznik oblicza różnicę pomiędzy wartościami próbkowania bieżącego i poprzedniego cyklu, a następnie porównuje tą różnicę z ustawionym progiem.

*r-hold:* Ustaw próg wzrost dla zmiennej. Poprawne wartości wynoszą od 1 do 2147483647, a wartość domyślna to 100.

*r-event:* Podaj numer identyfikacyjny wpisu Zdarzenia (od 1 do 12), które będzie uruchamiane, gdy wartość próbkowania przekroczy ustawiony próg. Podany tutaj wpis Zdarzenia musi być włączony.

*f-hold:* Ustaw prób spadku dla zmiennej. Poprawne wartości wynoszą od 1 do 2147483647, a wartość domyślna to 100.

*f-event:* Podaj numer identyfikacyjny wpisu Zdarzenia, które będzie uruchamiane, gdy wartość próbkowania będzie niższa niż ustawiony próg. Podany tutaj wpis Zdarzenia musi być włączony.

rise | fall | all: Określ typ alarmu. Domyślnym ustawieniem jest all. Rise oznacza, że Alarm uruchamiany jest tylko wtedy, gdy wartość próbkowania przekracza ustawiony próg wzrostu. Fall oznacza, że alarm uruchamiany jest tylko wtedy, gdy wartość próbkowania jest niższa od ustawionego progu spadku. All oznacza, że alarm uruchamiany jest, gdy wartość próbkowania przekracza ustawiony próg wzrostu lub jest niższa od ustawionego progu spadku.

*owner-name:* Podaj nazwę właściciela wpisu, używając od 1 do 16 znaków. Domyślną nazwą jest monitor.

*interval:* Ustaw częstotliwość próbkowania. Wartości wahają się od 10 do 3600 sekund, a wartością domyślną jest 1800 sekund.

| Krok 3 | <b>show rmon alarm</b> [ <i>index</i> ]<br>Wyświetla skonfigurowany wpis Alarmu i jego ustawienia.                                                             |
|--------|----------------------------------------------------------------------------------------------------|
|        | <i>index:</i> Wpisz numery identyfikacyjne wpisów Alarmu, które chcesz wyświetlić. Poprawne wartości wynoszą od 1 do 12, a stosowanym formatem jest 1-3 lub 5. |
| Krok 4 | <b>end</b><br>Powróć do trybu privileged EXEC.                                                                                                    |
| Krok 5 | <b>copy running-config startup-config</b><br>Zapisz ustawienia w pliku konfiguracyjnym.                                                                        |

Poniższy schemat przedstawia przykładowy sposób tworzenia wpisu Alarmu do monitorowania BPackets na przełączniku. ID powiązanego wpisu Statystyk będzie 1, typem próbkowania Absolute, progiem wzrostu 3000, numerem identyfikacyjnym powiązanego wpisu zdarzenia dla wzrostu 1, progiem spadku 2000, numerem identyfikacyjnym powiązanego zdarzenia dla spadku 2, typem alarmu all, interwałem powiadomień 10 sekund, a właścicielem wpisu monitor:

#### Switch#configure

Switch(config)#rmon alarm 1 stats-index 1 alarm-variable bpkt s-type absolute risingthreshold 3000 rising-event-index 1 falling-threshold 2000 falling-event-index 2 a-type all interval 10 owner monitor

#### Switch(config)#show rmon alarm

| Index-State:      | 1-Enabled |
|-------------------|-----------|
| Statistics index: | 1         |
| Alarm variable:   | BPkt      |
| Sample Type:      | Absolute  |
| RHold-REvent:     | 3000-1    |
| FHold-FEvent:     | 2000-2    |
| Alarm startup:    | All       |
| Interval:         | 10        |
| Owner:            | monitor   |

#### Switch(config)#end

Switch#copy running-config startup-config

# 6 Przykład konfiguracji

# 6.1 Wymagania sieciowe

Poniższy schemat przedstawia topologię sieci firmy. Wymagania są następujące:

- Monitorowanie ruchu na portach 1/0/1 i 1/0/2 przełącznika A i wysyłanie powiadomień do NMS, gdy rzeczywista częstotliwość przesyłania i odbierania pakietów przekroczy ustawiony próg.
- 2) Monitorowanie stanu wysyłania na portach 1/0/1 i 1/0/2 przełącznika A oraz zbieranie i zapisywanie na bieżąco danych do dalszej kontroli. W szczególności w okresie próbkowania przełącznik A powinien powiadamiać NMS, gdy liczba pakietów przesyłanych i odbieranych na porcie przekracza ustawiony próg; przełącznik A powinien rejestrować, ale nie powinien powiadamiać NMS, gdy liczba pakietów przesyłanych i odbieranych utrzymuje się na poziomie niższym od progu.

Host NMS o adresie IP 192.168.1.222 jest podłączony do przełącznika głównego - przełącznika B. Przełącznik A jest podłączony do przełącznika B poprzez port 1/0/3. Natomiast port 1/0/3 i NMS są zdolne do wykrywania się nawzajem.

Rys. 6-1 Topologia sieci

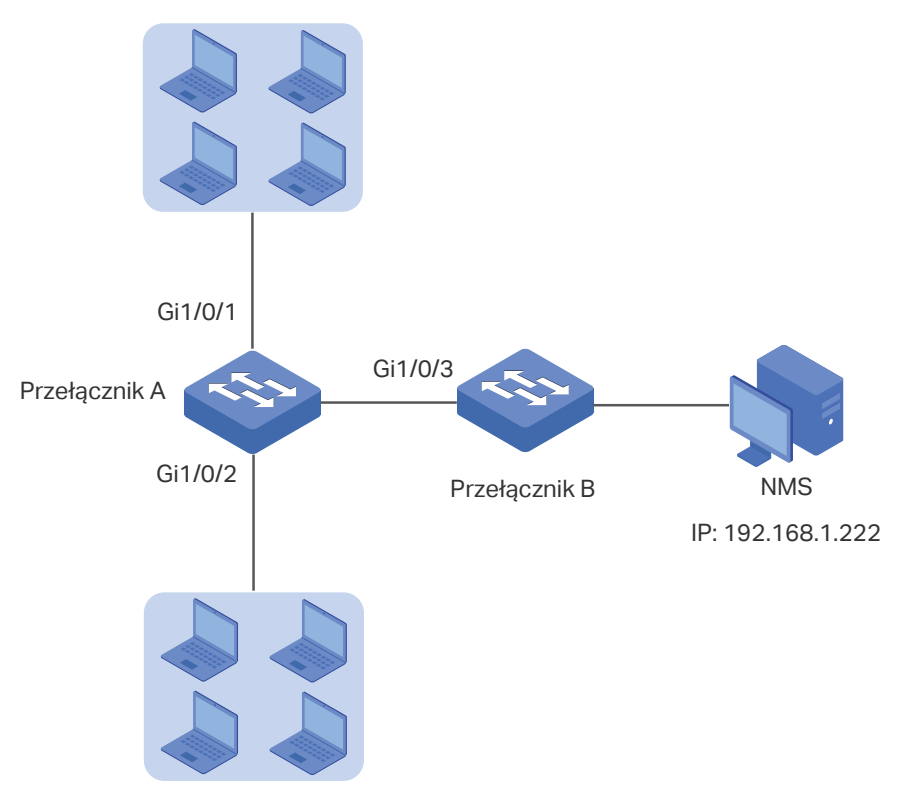

# 6.2 Schemat konfiguracji

- Ustaw limit szybkości określonych portów, a następnie włącz SNMP na przełączniku A. Skonfiguruj SNMP i powiadomienia oraz włącz komunikaty Trap na portach. Przełącznik A będzie mógł w ten sposób wysyłać powiadomienia do NMS, gdy szybkość przesyłania przekroczy ustawiony próg.
- 2) Po skonfigurowaniu SNMP i powiadomień utwórz wpisy Statystyk na portach w celu monitorowania w czasie rzeczywistym przesyłanych i odbieranych pakietów oraz wpisy Historii w celu zbierania i zapisywania na bieżąco powiązanych danych. Utwórz dwa wpisy Zdarzeń: jeden wpis typu notify w celu wysyłania powiadomień do NMS, a drugi typu log w celu rejestrowania powiązanych zdarzeń. Ponadto utwórz także wpis Alarmu, aby monitorować pakiety broadcast (BPackets), ustawić progi wzrostu i spadku oraz powiązać zdarzenie rising z wpisem zdarzenia notify oraz zdarzenie falling z wpisem zdarzenia log.

W poniższych podrozdziałach opisano dwa sposoby przeprowadzenia procedury konfiguracji: przez GUI oraz przez CLI.

# 6.3 Przez GUI

Konfiguracja limitów szybkości na portach

Skonfiguruj limit szybkości na wymaganych portach. Szczegółowe informacje dotyczące konfiguracji znajdują się w części *Konfiguracja QoS*.

- Konfiguracja SNMP
- Wybierz MAINTENANCE > SNMP > Global Config, aby wyświetlić poniższą stronę. W sekcji Global Config włącz SNMP i ustaw Remote Engine ID jako 123456789a. Kliknij Apply.

Rys. 6-2 Włączanie SNMP

| Global Config     |                                               |       |
|-------------------|-----------------------------------------------|-------|
| SNMP:             | C Enable                                      |       |
| Local Engine ID:  | 80002e5703000aeb13a23d Default ID (10-64 Hex) |       |
| Remote Engine ID: | 123456789a (Null or 10-64 Hex)                |       |
|                   |                                               | Apply |

 W sekcji SNMP View Config kliknij Add , aby wyświetlić poniższą stronę. Ustaw nazwę widoku SNMP jako View, typ widoku jako Include, a MIB Object ID jako 1 (co oznacza wszystkie funkcje). Kliknij Create.

Rys. 6-3 Tworzenie widoku SNMP

| SNMP View C    | onfig                        |
|----------------|------------------------------|
| View Name:     | View (16 characters maximum) |
| View Type:     | Include     C Exclude        |
| MIB Object ID: | (61 characters maximum)      |
|                |                              |
|                | Cancel                       |

3) Wybierz MAINTENANCE > SNMP > SNMP v3 > SNMP Group i kliknij + Add, aby wyświetlić poniższą stronę. Utwórz grupę o nazwie nms-monitor, włącz uwierzytelnianie i szyfrowanie i dodaj View do Read View i Notify View. Kliknij Create.

Rys. 6-4 Konfiguracja grupy SNMP

| Group Config    |                                     |
|-----------------|-------------------------------------|
|                 |                                     |
| Group Name:     | nms-monitor (16 characters maximum) |
| Security Model: | v3                                  |
| Security Level: | O NoAuthNoPriv O AuthPriv           |
| Read View:      | View                                |
| Write View:     | viewDefault 💌                       |
| Notify View:    | View                                |
|                 | Cancel                              |

4) Wybierz MAINTENANCE > SNMP > SNMP v3 > SNMP User i kliknij + Add, aby wyświetlić poniższą stronę. Utwórz użytkownika o nazwie admin dla NMS, typ użytkownika jako Remote User i podaj nazwę grupy. Ustaw poziom zabezpieczeń (Security Level) zgodnie z ustawieniami grupy nms-monitor. Wybierz algorytm uwierzytelniania SHA oraz algorytm szyfrowania DES. Ustaw także odpowiednie hasła. Kliknij **Create**.

| Jser Name:               | admin (16 characters maximum)          |
|--------------------------|----------------------------------------|
| Jser Type:               | O Local User   Remote User             |
| Group Name:              | nms-monitor 💌                          |
| Security Model:          | v3                                     |
| Security Level:          | O NoAuthNoPriv O AuthNoPriv O AuthPriv |
| Authentication Mode:     | O MD5 💿 SHA                            |
| Authentication Password: | •••• (16 characters maximum)           |
| Privacy Mode:            | ● DES                                  |
| Privacy Password:        | (16 characters maximum)                |

Rys. 6-5 Tworzenie użytkownika SNMP

5) Wybierz MAINTENANCE > SNMP > Notification > Notification Config i kliknij + Add aby wyświetlić poniższą stronę. Ustaw tryb IP jako IPv4 oraz podaj adres IP hosta NMS i port hosta do przesyłania powiadomień. W polu User wybierz admin, a w polu Type Inform. Ustaw wartość powtórzeń (retry times) jako 3, a limit czasu (timeout period) jako 100 sekund. Kliknij Create.

|                 | <u>-</u>            |                      |
|-----------------|---------------------|----------------------|
| IP Mode:        | IPv4 O IPv6         |                      |
| IP Address:     | 192.168.1.222       | (Format:192.168.0.1) |
| UDP Port:       | 162                 | (0-65535)            |
| User:           | admin 🔻             | •                    |
| Security Mode:  | ○ v1 ○ v2c          | 3                    |
| Security Level: | O NoAuthNoPriv O Au | thNoPriv 💿 AuthPriv  |
| Туре:           | 🔿 Trap 💿 Inform     |                      |
| Retry Times:    | 3                   | (1-255)              |
| Timeout:        | 100                 | (1-3600)             |
|                 |                     |                      |

 Wybierz MAINTENANCE > SNMP > Notification > Trap Config, aby wyświetlić poniższą stronę. Włącz komunikat trap limitu szybkości i kliknij Apply.

Rys. 6-17 Włączanie komunikatu trap limitu prędkości

| Notification Config Trap | Config             |                    |       |
|--------------------------|--------------------|--------------------|-------|
| SNMP Traps               |                    |                    |       |
| SNMP Authentication      | ✓ Coldstart        | ✓ Warmstart        |       |
| ✓ Link Status            | CPU Utilization    | Memory Utilization |       |
| Flash Operation          | VLAN Create/Delete | IP Change          |       |
| Storm Control            | Rate Limit         |                    |       |
| Loopback Detection       | Spanning Tree      | IP-MAC Binding     |       |
| IP Duplicate             | DHCP Filter        | ACL Counter        |       |
|                          |                    |                    | Apply |

7) Kliknij 🔯 Save, aby zapisać ustawienia.

- Konfiguracja RMON
- Wybierz MAINTENANCE > SNMP > RMON > Statistics i kliknij + Add, aby wyświetlić poniższą stronę. Utwórz dwa wpisy i powiąż je odpowiednio z portami 1/0/1 i 1/0/2. Ustaw właściciela wpisów (owner) jako monitor, a stan jako valid.

Rys. 6-18 Konfiguracja wpisu 1 Statystyk

| Statistics Cor | nfig                            |
|----------------|---------------------------------|
|                |                                 |
| Index:         | 1 (1-65535)                     |
| Port:          | 1/0/1 Choose (Format: 1/0/1)    |
| Owner:         | monitor (16 characters maximum) |
| Status:        | Valid O Under Creation          |
|                |                                 |
|                | Cancel Create                   |
|                |                                 |

Rys. 6-19 Konfiguracja wpisu 2 Statystyk

| Statistics Co | nfig                   |                         |
|---------------|------------------------|-------------------------|
|               |                        |                         |
| Index:        | 2                      | (1-65535)               |
| Port:         | 1/0/2                  | Choose (Format: 1/0/1)  |
| Owner:        | monitor                | (16 characters maximum) |
| Status:       | Valid O Under Creation | ation                   |
|               |                        |                         |
|               |                        | Cancel                  |

2) Wybierz z menu MAINTENANCE > SNMP > RMON > History, aby wyświetlić poniższą stronę. Skonfiguruj wpisy 1 i 2. Powiąż wpisy 1 i 2 odpowiednio z portami 1/0/1 i 1/0/2, ustaw interwał jako 100 sekund, Maximum Buckets jako 50, właściciela wpisów (owner) jako monitor, a stan jako Enable.

Rys. 6-20 Konfiguracja wpisów Historii

| Index | Port  | Interval (seconds) | Maximum Buckets | Owner   | Status   |
|-------|-------|--------------------|-----------------|---------|----------|
| 1     | 1/0/1 | 100                | 50              | monitor | Enabled  |
| 2     | 1/0/2 | 100                | 50              | monitor | Enabled  |
| 3     | 1/0/1 | 1800               | 50              | monitor | Disabled |
| 4     | 1/0/1 | 1800               | 50              | monitor | Disabled |
| 5     | 1/0/1 | 1800               | 50              | monitor | Disabled |
| 6     | 1/0/1 | 1800               | 50              | monitor | Disabled |
| 7     | 1/0/1 | 1800               | 50              | monitor | Disabled |
| 8     | 1/0/1 | 1800               | 50              | monitor | Disabled |
| 9     | 1/0/1 | 1800               | 50              | monitor | Disabled |
| 10    | 1/0/1 | 1800               | 50              | monitor | Disabled |

3) Wybierz z menu MAINTENANCE > SNMP > RMON > Event, aby wyświetlić poniższą stronę. Skonfiguruj wpisy 1 i 2. Dla wpisu 1 ustaw nazwę użytkownika SNMP (user name) jako admin, typ jako Notify, opis (description) jako "rising\_notify", właściciela (owner) jako monitor, a stan jako enable. Dla wpisu 2 ustaw nazwę użytkownika SNMP (user name) jako admin, typ jako Log, opis (description) jako "falling\_log", właściciela (owner) jako monitor, a stan jako enable.

| Rys. 6-21 | Konfiguracja wpisów Zdarzeń |
|-----------|-----------------------------|
|           |                             |

| Event C   | Config |        |               |             |         |            |
|-----------|--------|--------|---------------|-------------|---------|------------|
|           | Index  | User   | Description   | Action Mode | Owner   | Status     |
|           | 1      | admin  | rising_notify | Notify      | monitor | Enabled    |
|           | 2      | admin  | falling_log   | Log         | monitor | Enabled    |
|           | 3      | public |               | None        | monitor | Disabled   |
|           | 4      | public |               | None        | monitor | Disabled   |
|           | 5      | public |               | None        | monitor | Disabled   |
|           | 6      | public |               | None        | monitor | Disabled   |
|           | 7      | public |               | None        | monitor | Disabled   |
|           | 8      | public |               | None        | monitor | Disabled   |
|           | 9      | public |               | None        | monitor | Disabled   |
|           | 10     | public |               | None        | monitor | Disabled 🗸 |
| Total: 12 | 2      |        |               |             |         |            |

4) Wybierz MAINTENANCE > SNMP > RMON > Alarm, aby wyświetlić poniższą stronę. Skonfiguruj wpisy 1 i 2. Dla wpisu 1 ustaw zmienną alarmu (alarm variable) jako BPackets, ID wpisów powiązanych statystyk (statistics entry ID) jako 1 (powiązanie z portem 1/0/1), typ próbkowania (sample type) jako Absolute, próg wzrostu (rising threshold) jako 3000, ID wpisu powiązanego zdarzenia (rising event entry ID) jako 1 (oznacza typ notify), próg spadku (falling threshold) jako 2000, ID wpisu powiązanego zdarzenia (falling event entry ID) jako 2 (oznacza typ log), typ alaramu jako All, interwał jako 10 sekund, a nazwę właściciela (owner name) jako monitor. Dla wpisu 2 ustaw ID wpisu powiązanych statystyk (statistics entry ID) jako 2 (powiązanie z portem 1/0/2). Pozostałe ustawienia są takie same jak dla wpisu 1.

| Rys. 6-22 | Konfiguracja | wpisów Alarmu |
|-----------|--------------|---------------|
|-----------|--------------|---------------|

| Alarn | n Confi | g          |            |             |                     |              |                      |               |            |                       |         |          | _ |
|-------|---------|------------|------------|-------------|---------------------|--------------|----------------------|---------------|------------|-----------------------|---------|----------|---|
|       | Inde    | x Variable | Statistics | Sample Type | Rising<br>Threshold | Rising Event | Falling<br>Threshold | Falling Event | Alarm Type | Interval<br>(seconds) | Owner   | Status   |   |
|       | 1       | BPackets   | 1          | Absolute    | 3000                | 1            | 2000                 | 2             | All        | 10                    | monitor | Enabled  | * |
|       | 2       | BPackets   | 2          | Absolute    | 3000                | 1            | 2000                 | 2             | All        | 10                    | monitor | Enabled  |   |
|       | 3       | RecBytes   | 0          | Absolute    | 100                 | 0            | 100                  | 0             | All        | 1800                  | monitor | Disabled | 1 |
|       | 4       | RecBytes   | 0          | Absolute    | 100                 | 0            | 100                  | 0             | All        | 1800                  | monitor | Disabled |   |
|       | 5       | RecBytes   | 0          | Absolute    | 100                 | 0            | 100                  | 0             | All        | 1800                  | monitor | Disabled |   |
|       | 6       | RecBytes   | 0          | Absolute    | 100                 | 0            | 100                  | 0             | All        | 1800                  | monitor | Disabled |   |
|       | 7       | RecBytes   | 0          | Absolute    | 100                 | 0            | 100                  | 0             | All        | 1800                  | monitor | Disabled |   |
|       | 8       | RecBytes   | 0          | Absolute    | 100                 | 0            | 100                  | 0             | All        | 1800                  | monitor | Disabled |   |
|       | 9       | RecBytes   | 0          | Absolute    | 100                 | 0            | 100                  | 0             | All        | 1800                  | monitor | Disabled |   |
|       | 10      | RecBytes   | 0          | Absolute    | 100                 | 0            | 100                  | 0             | All        | 1800                  | monitor | Disabled | - |
| 4     | . 10    |            |            |             |                     |              |                      |               |            |                       |         |          | Þ |
| lotal | . 12    |            |            |             |                     |              |                      |               |            |                       |         |          |   |

5) Kliknij 🔯 <sup>Save</sup>, aby zapisać ustawienia.

# 6.4 Przez CLI

#### Konfiguracja limitu szybkości na portach

Skonfiguruj limit szybkości na wymaganych portach przełącznika A. Szczegółowe informacje dotyczące konfiguracji znajdują się w części *Konfiguracja QoS*.

- Konfiguracja SNMP
- 1) Włącz SNMP i ustaw zdalny engine ID.

Switch\_A#configure

Switch\_A(config)#snmp-server

Switch\_A(config)#snmp-server engineID remote 123456789a

 Ustaw widok o nazwie View; ustaw MIB Object ID jako 1 (co oznacza wszystkie funkcje), a typ widoku jako Include.

Switch\_A(config)#snmp-server view View 1 include

3) Utwórz grupę SNMPv3 o nazwie nms-monitor. Włącz tryb Auth i Privacy oraz ustaw widok jako read view i notify view.

Switch\_A(config)#snmp-server group nms-monitor smode v3 slev authPriv read View notify View

4) Utwórz użytkownika SNMP o nazwie admin. Ustaw typ jako remote user i skonfiguruj parametry Security Model i Security Level zgodnie z ustawieniami grupy. Ustaw tryb Auth jako algorytm SHA, hasło jako 1234, tryb Privacy jako DES, a hasło jako 1234.

Switch\_A(config)#snmp-server user admin remote nms-monitor smode v3 slev authPriv cmode SHA cpwd 1234 emode DES epwd 1234

5) Aby skonfigurować Notification, ustaw adres IP hosta NMS i portu UDP. Ustaw parametry User, Security Model i Security Level zgodnie z ustawieniami użytkownika SNMP. Wybierz typ jako Inform, i ustaw retry times jako 3, a timeout period jako 100 sekund.

Switch\_A(config)#snmp-server host 192.168.1.222 162 admin smode v3 slev authPriv type inform retries 3 timeout 100

Włączanie komunikatów trap kontroli przepustowości (Bandwith-control Trap)

Switch\_A(config)#snmp-server traps bandwidth-control

- Konfiguracja RMON
- Utwórz dwa wpisy Statystyk, aby monitorować odpowiednio porty 1/0/1 i 1/0/2. Właściciel wpisów (owner) ustawiony jest jako monitor, a stan jako valid.

Switch\_A(config)#rmon statistics 1 interface gigabitEthernet 1/0/1 owner monitor status valid

Switch\_A(config)#rmon statistics 2 interface gigabitEthernet 1/0/2 owner monitor status valid

2) Utwórz dwa wpisy Historii i powiąż je odpowiednio z portami 1/0/1 i 1/0/2. Ustaw sample interval jako 100, max buckets jako 50, a właściciela (owner) jako monitor.

Switch\_A(config)#rmon history 1 interface gigabitEthernet 1/0/1 interval 100 owner monitor buckets 50

Switch\_A(config)#rmon history 2 interface gigabitEthernet 1/0/2 interval 100 owner monitor buckets 50

3) Utwórz dwa wpisy Zdarzeń o nazwie admin, czyli nazwie użytkownika SNMP. Ustaw typ wpisu 1 jako Notify, a jego opis jako "rising\_notify". Ustaw typ wpisu 2 jako Log, a jego opis jako "falling\_log". Ustaw ich właściciela (owner) jako monitor.

Switch\_A(config)#rmon event 1 user admin description rising\_notify type notify owner monitor

Switch\_A(config)#rmon event 2 user admin description falling\_log type log owner monitor

4) Utwórz dwa wpisy Alarmu. Dla wpisu 1 ustaw zmienną alarmu (alarm variable) jako BPackets, ID wpisów powiązanych statystyk (statistics entry ID) jako 1 (powiązanie z portem 1/0/1), typ próbkowania (sample type) jako Absolute, próg wzrostu (rising threshold) jako 3000, ID wpisu powiązanego zdarzenia (rising event entry ID) jako 1 (oznacza typ notify), próg spadku (falling threshold) jako 2000, ID wpisu powiązanego zdarzenia (falling event entry ID) jako 2 (oznacza typ log), typ alaramu jako All, interwał jako 10 sekund, a nazwę właściciela (owner name) jako monitor. Dla wpisu 2 ustaw ID wpisu powiązanych statystyk (statistics entry ID) jako 2 (powiązanie z portem 1/0/2). Pozostałe ustawienia są takie same jak dla wpisu 1. Switch\_A(config)#rmon alarm 1 stats-index 1 alarm-variable bpkt s-type absolute rising-threshold 3000 rising-event-index 1 falling-threshold 2000 falling-event-index 2 a-type all interval 10 owner monitor

Switch\_A(config)#rmon alarm 2 stats-index 2 alarm-variable bpkt s-type absolute rising-threshold 3000 rising-event-index 1 falling-threshold 2000 falling-event-index 2 a-type all interval 10 owner monitor

#### Sprawdzanie konfiguracji

Sprawdzanie globalnej konfiguracji SNMP:

Switch\_A(config)#show snmp-server

SNMP agent is enabled.

- 0 SNMP packets input
  - 0 Bad SNMP version errors
  - 0 Unknown community name
  - 0 Illegal operation for community name supplied
  - 0 Encoding errors
  - 0 Number of requested variables
  - 0 Number of altered variables
  - 0 Get-request PDUs
  - 0 Get-next PDUs
  - 0 Set-request PDUs
- 0 SNMP packets output
  - 0 Too big errors(Maximum packet size 1500)
  - 0 No such name errors
  - 0 Bad value errors
  - 0 General errors
  - 0 Response PDUs
  - 0 Trap PDUs

Sprawdzanie engine ID SNMP:

Switch\_A(config)#show snmp-server engineID

Local engine ID: 80002e5703000aeb13a23d

Remote engine ID: 123456789a

Sprawdzanie konfiguracji widoku SNMP: Switch\_A(config)#show snmp-server view No. View Name Type MOID \_\_\_\_\_ \_\_\_\_\_ 1 viewDefault include 1 2 viewDefault exclude 1.3.6.1.6.3.15 viewDefault exclude 1.3.6.1.6.3.16 3 viewDefault exclude 1.3.6.1.6.3.18 4 5 View include 1 Sprawdzanie konfiguracji grupy SNMP: Switch\_A(config)#show snmp-server group Sec-Mode Sec-Lev Read-View Write-View Notify-View No. Name --- ----------\_\_\_\_\_ 1 nms-monitor v3 authPriv View View Sprawdzanie konfiguracji użytkownika SNMP: Switch\_A(config)#show snmp-server user No. U-Name U-Type G-Name S-Mode S-Lev A-Mode P-Mode --- ------ ------------------------------1 admin remote nms-monitor v3 authPriv SHA DES Sprawdzanie konfiguracji hosta SNMP: Switch\_A(config)#show snmp-server host No. Des-IP UDP Name SecMode SecLev Type Retry Timeout ----- -----\_\_\_\_\_ ----- -----\_\_\_\_\_ 1 172.168.1.222 162 admin v3 authPriv inform 3 100

Sprawdzanie konfiguracji statystyk RMON:

Switch\_A(config)#show rmon statistics

| Index | Port    | Owner   | State |
|-------|---------|---------|-------|
|       |         |         |       |
| 1     | Gi1/0/1 | monitor | valid |
| 2     | Gi1/0/2 | monitor | valid |

#### Sprawdzanie konfiguracji historii RMON:

| Switch_ | _A(config | )#show | rmon | history |
|---------|-----------|--------|------|---------|
|---------|-----------|--------|------|---------|

| Index | Port    | Interval | Buckets | Owner   | State  |
|-------|---------|----------|---------|---------|--------|
|       |         |          |         |         |        |
| 1     | Gi1/0/1 | 100      | 50      | monitor | Enable |
| 2     | Gi1/0/2 | 100      | 50      | monitor | Enable |

#### Sprawdzanie konfiguracji zdarzeń RMON:

#### Switch\_A(config)#show rmon event

| Index | User  | Description   | Туре   | Owner   | State  |
|-------|-------|---------------|--------|---------|--------|
|       |       |               |        |         |        |
| 1     | admin | rising-notify | Notify | monitor | Enable |
| 2     | admin | falling-log   | Log    | monitor | Enable |

#### Sprawdzanie konfiguracji alarmu RMON:

#### Switch\_A(config)#show rmon alarm

| Index-State:      | 1-Enabled |
|-------------------|-----------|
| Statistics index: | 1         |
| Alarm variable:   | BPkt      |
| Sample Type:      | Absolute  |
| RHold-REvent:     | 3000-1    |
| FHold-FEvent:     | 2000-2    |
| Alarm startup:    | All       |
| Interval:         | 10        |
| Owner:            | monitor   |

Index-State: 2-Enabled Statistics index: 2 Alarm variable: BPkt Sample Type: Absolute RHold-REvent: 3000-1 FHold-FEvent: 2000-2 Alarm startup: All Interval: 10 Owner: monitor
# Część 33

# Konfiguracja dzienników systemowych

ROZDZIAŁY

- 1. Informacje ogólne
- 2. Konfiguracja dzienników systemowych
- 3. Przykład konfiguracji

# Informacje ogólne

Przełącznik generuje komunikaty w odpowiedzi na wydarzenia, awarie lub błędy, a także na zmiany w konfiguracji lub inne zdarzenia. Komunikaty systemowe są pomoce w procesie debugowania i zarządzania siecią.

Dzienniki systemowe mogą być zapisywane w różnych lokalizacjach, takich jak bufor dzienników (log buffer), pik dzienników (log file), czy też zdalne serwery dzienników, w zależności od konfiguracji. Dzienniki zapisane w buforze lub pliku dzienników nazywane są dziennikami lokalnymi (local logs), a dzienniki zapisane na serwerze zdalnym nazywane są dziennikami zdalnymi (remote logs). Dzienniki zdalne umożliwiają zdalne monitorowanie stanu działania sieci.

Parametr istotności komunikatu zdarzenia (severity level) pozwala na kontrolowanie typu komunikatów dziennika zapisywanych w różnych lokalizacjach.

# **2** Konfiguracja dzienników systemowych

Na konfigurację dzienników systemowych składają się:

- konfiguracja dzienników lokalnych.
- konfiguracja dzienników zdalnych.
- tworzenie kopii zapasowych dzienników.
- wyświetlanie tablicy dzienników.

#### Wskazówki dotyczące konfiguracji

Zdarzenia systemowe klasyfikuje się przez przypisywanie ich do jednego z ośmiu poziomów. Komunikaty poziomów 0-4 świadczą o pogorszeniu działania przełącznika. W przypadku komunikatu o zdarzeniu należy podjąć sugerowane działanie.

| Kener will etc. | Deriem | Onia                                                                                                    | Durandala d                                                        |
|-----------------|--------|----------------------------------------------------------------------------------------------------|--------------------------------------------------------------------|
| Komunikaty      | Poziom | Opis                                                                                                    | Ргдуктаа                                                           |
| Emergencies     | 0      | System nie działa i konieczny jest<br>restart przełącznika.                                                                               | Usterki oprogramowania<br>wpływające na działanie<br>przełącznika. |
| Alerts          | 1      | Należy natychmiastowo podjąć<br>odpowiednie działania.                                                                                    | Wykorzystanie pamięci osiągnęło<br>wyznaczony limit.               |
| Critical        | 2      | Należy natychmiastowo podjąć<br>odpowiednie działania lub<br>przeprowadzić analizę przyczyn.                                              | Wykorzystanie pamięci osiągnęło próg ostrzegawczy.                 |
| Errors          | 3      | Błędne działania lub niestandardowe<br>przetwarzanie, które nie wpłyną na<br>kolejne działania. Powinny jednak<br>zostać przeanalizowane. | Wprowadzono błędne polecenie<br>lub hasło.                         |
| Warnings        | 4      | Warunki, które mogą spowodować<br>błąd przetwarzania i które powinny<br>być odnotowane.                                                   | Wykryto błędne pakiety<br>protokołu.                               |
| Notifications   | 5      | Standardowe, ale istotne warunki.                                                                                                    | Zastosowano polecenie<br>zamknięcia portu.                         |
| Informational   | 6      | Standardowe komunikaty informacyjne.                                                                                                    | Zastosowano polecenie<br>wyświetlania.                             |
| Debugging       | 7      | Komunikaty z poziomu śledzenia,<br>które możesz zignorować.                                                                               | Standardowe informacje operacyjne.                                 |

| Tabela 2-1 | Poziomy    | zdarzeń  |
|------------|------------|----------|
|            | 1 02101119 | 20012011 |

## 2.1 Przez GUI

#### 2.1.1 Konfiguracja dzienników lokalnych

#### Wybierz z menu MAINTENANCE > Logs > Local Logs, aby wyświetlić poniższą stronę.

Rys. 2-1 Konfiguracja dzienników lokalnych

| Local Logs | Config     |                   |         |          |       |
|------------|------------|-------------------|---------|----------|-------|
|            | Channel    | Severity          | Status  | Sync-Per | iod   |
|            |            | •                 | •       |          |       |
|            | Log Buffer | level_6           | Enable  | Immediat | ely   |
|            | Log File   | level_3           | Disable | 24hour(s | 3)    |
| Total: 2   |            | 1 entry selected. |         | Cancel   | Apply |

Wykonaj poniższe kroki, aby skonfigurować dzienniki lokalne:

1) Wybierz kanał i skonfiguruj odpowiedni poziom istotności zdarzenia oraz stan kanału.

| Channel       | Dzienniki lokalne zawierają 2 kanały: Log buffer (bufor dziennika) i Log file (plik<br>dziennika).                                                                                                    |
|---------------|----------------------------------------------------------------------------------------------------|
|               | Bufor dziennika wskazuje RAM do zapisywania dzienników systemowych. Kanał<br>jest domyślnie włączony. Informacje z buforu dziennika wyświetlane są na stronie<br><b>MAINTENANCE &gt; Logs &gt; Logs Table</b> . Po restarcie przełącznika dane zostaną<br>utracone.                                        |
|               | Plik dziennika wskazuje na sektor pamięci flash do zapisywania dzienników systemowych. Informacje zapisane w pliku dziennika nie zostaną utracone po restarcie przełącznika i mogą być wyeksportowane na stronie <b>MAINTENANCE &gt;</b> Logs > Back Up Logs.                                              |
| Severity      | Ustaw poziom istotności komunikatu zdarzenia zapisanego na wybranym kanale.<br>Zapisywane będą tylko komunikaty o tym samym co wyznaczony tu poziom lub o<br>niższym poziomie istotności. Istnieje osiem poziomów istotności, oznaczonych od<br>0 do 7. Im niższy poziom, tym istotniejsza jest wiadomość. |
| Status        | Włącz lub wyłącz kanał.                                                                                                    |
| Sync-Periodic | Domyślnie dane dziennika są natychmiastowo zapisywane w buforze dziennka<br>i synchronizowane w pliku dziennika raz na 24 godziny. W razie konieczności<br>możesz zmodyfikować częstotliwość synchronizacji dziennika, używając CLI.                                                                       |
|               |                                                                                                    |

2) Kliknij Apply.

#### 2.1.2 Konfiguracja dzienników zdalnych

Możesz skonfigurować otrzymywanie dzienników systemowych przełącznika na maks. czterech hostach. Hosty te nazywane są Log Servers (Serwery dzienników). Po wygenerowaniu komunikatu dziennika przełącznik będzie przekazywał komunikat do serwerów. Aby wyświetlić dzienniki, serwery powinny obsługiwać oprogramowanie dziennika serwera zgodne ze standardem dzienników systemowych.

#### Wybierz z menu MAINTENANCE > Logs > Remote Logs, aby wyświetlić poniższą stronę.

| $R_{VS}$ 2-2 | Konfiguracia | dzienników     | zdalny  | ich |
|--------------|--------------|----------------|---------|-----|
| rys. z=z     | Nonnyuracja  | UZIEI II IIKOW | Zuairiy | CI  |

| Log Server | Config |           |          |          |         |
|------------|--------|-----------|----------|----------|---------|
|            | Index  | Server IP | UDP Port | Severity | Status  |
|            | 1      | 0.0.0     | 514      | level_6  | Disable |
|            | 2      | 0.0.0.0   | 514      | level_6  | Disable |
|            | 3      | 0.0.0.0   | 514      | level_6  | Disable |
|            | 4      | 0.0.0.0   | 514      | level_6  | Disable |
| Total: 4   |        |           |          |          |         |

Wykonaj poniższe kroki, aby skonfigurować informacje o serwerach dziennika zdalnego:

1) Wybierz wpis do włączenia serwera, następnie ustaw adres IP serwera i poziom istotności zdarzenia.

| Server IP | Wyznacz adres IP serwera dziennika.                                                                                                    |
|-----------|----------------------------------------------------------------------------------------------------|
| UDP Port  | Informacja o porcie UDP, wykorzystywanym przez serwer do odbierania<br>komunikatów dziennika. Do wysyłania komunikatów dziennika przełącznik<br>wykorzystuje standardowy port 514. |
| Severity  | Określ poziom istotności komunikatów dziennika wysyłanych na wybrany serwer<br>dziennika. Zapisywane będą tylko komunikaty o tym samym lub o niższym<br>poziomie istotności.       |
| Status    | Włącz lub wyłącz serwer dziennika.                                                                                                    |
|           |                                                                                                    |

2) Kliknij **Apply**.

#### 2.1.3 Tworzenie kopii zapasowych dzienników

Wybierz z menu MAINTENANCE > Logs > Back Up Logs, aby wyświetlić poniższą stronę.

Rys. 2-3 Tworzenie kopii zapasowej pliku dziennika

| Back Up Logs                               |  |
|--------------------------------------------|--|
| Click this button to back up the log file. |  |
| Back Up Logs                               |  |

Kliknij **Back Up Logs**, aby zapisać dzienniki systemowe jako plik na twoim komputerze. W przypadku awarii systemu przełącznika, możesz sprawdzić plik do rozwiązywania problemów.

### 2.1.4 Wyświetlanie tablicy dzienników

#### Wybierz z menu MAINTENANCE > Logs > Log Table, aby wyświetlić poniższą stronę.

|      |                     |               |              | ۲                                               |
|------|---------------------|---------------|--------------|-------------------------------------------------|
| ndex | Time                | Module        | Severity     | Content                                         |
|      |                     | All Modules 🔻 | All Levels 🔻 |                                                 |
| 1    | 2006-01-13 08:53:42 | User          | level_5      | Login the web by admin on web (192.168.0.200).  |
| 2    | 2006-01-13 08:26:39 | User          | level_5      | Login the web by admin on web (192.168.0.200).  |
| 3    | 2006-01-13 08:02:52 | User          | level_5      | Login the web by admin on web (192.168.0.200).  |
| 4    | 2006-01-13 07:43:30 | User          | level_5      | Login the web by admin on web (192.168.0.200).  |
| 5    | 2006-01-13 07:13:29 | User          | level_5      | Login the web by admin on web (192.168.0.200).  |
| 6    | 2006-01-13 06:57:09 | User          | level_5      | Login the web by admin on web (192.168.0.200).  |
| 7    | 2006-01-13 06:48:10 | User          | level_5      | Login the web by admin on web (192.168.0.200).  |
| 8    | 2006-01-13 06:27:44 | User          | level_5      | Login the web by admin on web (192.168.0.200).  |
| 9    | 2006-01-11 15:27:43 | User          | level_5      | Logout the CLI.                                 |
| 10   | 2006-01-11 15:27:08 | User          | level_5      | Login the CLI by admin on vty0 (192.168.0.200). |

Rys. 2-4 Wyświetlanie tablicy dzienników

Wybierz blok i poziom istotności, aby wyświetlić odpowiednie dane dziennika.

| Time     | Informacja o czasie, w którym wystąpiło zdarzenie dziennika. Aby poznać dokładny czas zdarzenia, należy skonfigurować czas systemu na stronie zarządzania <b>SYSTEM &gt; System Info &gt; System Time</b> . |
|----------|----------------------------------------------------------------------------------------------------|
| Module   | Z rozwijanej listy wybierz blok, aby wyświetlić odpowiednie dane dziennika.                                                                                                    |
| Severity | Wybierz poziom istotności. Wyświetlane będą tylko komunikaty o tym samym lub o<br>niższym poziomie istotności.                                                                                              |
| Content  | Szczegółowe dane zdarzenia dziennika.                                                                                                    |

# 2.2 Przez CLI

### 2.2.1 Konfiguracja dzienników lokalnych

Wykonaj poniższe kroki, aby skonfigurowa dzienniki lokalne:

| Krok 1 | configure                            |
|--------|--------------------------------------|
|        | Uruchom tryb konfiguracji globalnej. |

| dane w buforze dziennika zostaną utracone. Możesz wyświetlić dzienniki za pomocą polecenia<br>show logging buffer.                                                                                                    | 1 |
|----------------------------------------------------------------------------------------------------|---|
| Krok 3 logging buffer level /eve/                                                                                                    |   |
| Określ, na jakim poziomie istotności dane dziennika powinny być zapisywane w buforze.<br><i>level</i> : Wpisz poziom istotności, między 0 a 7. Im niższy poziom, tym większa waga komunikatu.<br>Zapisywane będą tylko zdarzenia o wyznaczonym tu lub niższym poziomie istotności. Poziom<br>domyślny to 6. Oznacza to, że w buforze dziennika zapisywane będą komunikaty zdarzeń o<br>poziomie istotności między 0 a 6. |   |
| Krok 4 logging file flash                                                                                                    |   |
| Skonfiguruj przełącznik tak, by komunikaty systemowe zapisywane były w pliku dziennika.<br>Plik dziennika wskazuje na sektor pamięci flash do zapisywania dzienników systemowych.<br>Informacje zapisane w pliku dziennika nie zostaną utracone po restarcie przełącznika. Możesz<br>wyświetlić dzienniki za pomocą polecenia <b>show logging flash</b> .                                                                |   |
| Krok 5 logging file flash frequency { periodic periodic   immediate }                                                                                                    |   |
| Ustaw częstotliwość, z jaką synchronizowane będą dzienniki systemowe z bufora dziennika w<br>sektorze pamięci flash.                                                                                                    |   |
| <i>periodic</i> : Wyznacz częstotliwość, między 1 a 48 godzin. Domyślnie synchronizacja<br>przeprowadzana jest raz na 24 godziny.                                                                                                    |   |
| <b>immediate</b> : Plik dziennika systemowego w buforze będzie natychmiastowo synchronizowany w sektorze pamięci flash. Opcja ta oznacza, że częste działania w obszarze flash nie są zalecane.                                                                                                    |   |
| Krok 6 logging file flash level /eve/                                                                                                    |   |
| Określ, na jakim poziomie istotności dane dziennika powinny być zapisywane w sektorze flash                                                                                                    |   |
| <i>level</i> : Wpisz poziom istotności, między 0 a 7. Im niższy poziom, tym większa waga komunikatu.<br>W sektorze flash zapisywane będą tylko komunikaty zdarzeń o wyznaczonym tu lub niższym<br>poziomie istotności. Poziom domyślny to 3. Oznacza to, że w sektorze flash zapisywane będą<br>komunikaty zdarzeń o poziomie istotności między 0 a 3.                                                                   |   |
| Krok 7 show logging local-config                                                                                                    |   |
| Sprawdź dane konfiguracyjne dzienników lokalnych.                                                                                                    |   |
| Krok 8 end                                                                                                    |   |
| Wróć do trybu privileged EXEC.                                                                                                    |   |
| Krok 9 copy running-config startup-config                                                                                                    |   |
| Zapisz ustawienia w pliku konfiguracyjnym.                                                                                                    |   |

Poniższy przykład prezentuje konfigurację na przełączniku dzienników lokalnych. W buforze dziennika zapisywane będą komunikaty z poziomów 0-5, komunikaty z poziomów 0-2 będą synchronizowane w sektorze flash raz na 10 godzin:

#### Switch#configure

Switch(config)#logging buffer

Switch(config)#logging buffer level 5

Switch(config)#logging file flash

Switch(config)#logging file flash frequency periodic 10

Switch(config)#logging file flash level 2

#### Switch(config)#show logging local-config

| Channel | Level | Status | Sync-Periodic |
|---------|-------|--------|---------------|
|         |       |        |               |
| Buffer  | 5     | enable | Immediately   |
| Flash   | 2     | enable | 10 hour(s)    |
| Console | 5     | enable | Immediately   |
| Monitor | 5     | enable | Immediately   |
|         |       |        |               |

#### Switch(config)#end

Switch#copy running-config startup-config

#### 2.2.2 Konfiguracja dzienników zdalnych

Możesz skonfigurować otrzymywanie dzienników systemowych przełącznika na maks. czterech hostach. Hosty te nazywane są Log Servers (Serwery dzienników). Po wygenerowaniu komunikatu dziennika przełącznik będzie przekazywał komunikat do serwerów. Aby wyświetlić dzienniki, serwery powinny obsługiwać oprogramowanie dziennika serwera zgodne ze standardem dzienników systemowych.

Wykonaj poniższe kroki, aby skonfigurować dziennik zdalny:

| Krok 1 | <b>configure</b><br>Uruchom tryb konfiguracji globalnej.                                                                                                    |
|--------|----------------------------------------------------------------------------------------------------|
| Krok 2 | <ul> <li>logging host index <i>idx host-ip level</i></li> <li>Skonfiguruj host zdalny, który będzie odbierał dzienniki systemowe przełącznika. Taki host nazywany jest Log Server (Serwer dziennika). Za pomocą serwera dziennika możesz zdalnie monitorować ustawienia i status działania przełącznika.</li> <li><i>idx</i>: Wpisz indeks serwera dziennika. Przełącznik może obsługiwać maks. 4 serwery dziennika.</li> <li><i>host-ip</i>: Wpisz adres IP serwera dziennika.</li> <li><i>level</i>: Określ, na jakim poziomie istotności dane dziennika powinny być zapisywane na serwerze dziennika. Wpisz poziom istotności, między 0 a 7. Im niższy poziom, tym większa waga komunikatu. Zapisywane będą tylko komunikaty zdarzeń o wyznaczonym tu lub niższym poziomie istotności między 0 a 6.</li> </ul> |

| Krok 3 | <pre>show logging loghost [ index ]</pre>                                                                                                    |
|--------|----------------------------------------------------------------------------------------------------|
|        | Sprawdź dane konfiguracyjne serwera dziennika.                                                                                                    |
|        | <i>index</i> : Wpisz indeks serwera dziennika, aby wyświetlić odpowiednie dane konfiguracyjne.<br>Jeżeli nie zostanie wyznaczona żadna wartość, wyświetlone zostaną dane wszystkich hostów<br>dziennika. |
| Krok 4 | end                                                                                                    |
|        | Wróć do trybu privileged EXEC.                                                                                                    |
| Krok 5 | copy running-config startup-config                                                                                                    |
|        | Zapisz ustawienia w pliku konfiguracyjnym.                                                                                                    |

Poniższy przykład prezentuje ustawianie na przełączniku dziennika zdalnego, włączanie dziennika serwera 2, ustawianie jego adresu IP na 192.168.0.148 i włączenie wysyłania na serwer komunikatów zdarzeń z poziomów 0-5:

#### Switch#configure

#### Switch(config)# logging host index 2 192.168.0.148 5

#### Switch(config)# show logging loghost

| Index | Host-IP       | Severity | Status  |
|-------|---------------|----------|---------|
|       |               |          |         |
| 1     | 0.0.0.0       | 6        | disable |
| 2     | 192.168.0.148 | 5        | enable  |
| 3     | 0.0.0.0       | 6        | disable |
| 4     | 0.0.0         | 6        | disable |

#### Switch(config)#end

#### Switch#copy running-config startup-config

# **3** Przykład konfiguracji

# 3.1 Wymagania sieciowe

Administrator sieci firmowej musi monitorować sieć działu A, aby wykrywać i rozwiązywać występujące problemy.

Rys. 3-1 Topologia sieci

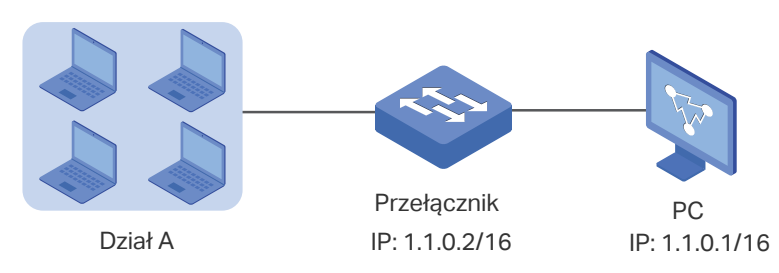

## 3.2 Schemat konfiguracji

Administrator sieci może skonfigurować komputer tak, aby pełnił funkcję serwera dzienników, na którym zapisywane będą dzienniki systemowe przełącznika. Należy upewnić się, że przełącznik i komputer wykrywają się nawzajem, a następnie skonfigurować serwer dzienników, który jest zgodny ze standardem syslog na komputerze oraz ustawić komputer jako serwer dzienników.

W poniższych podrozdziałach opisano dwa sposoby przeprowadzenia procedury konfiguracji: przez GUI oraz przez CLI.

### 3.3 Przez GUI

 Wybierz z menu MAINTENANCE > Logs > Remote Logs, aby wyświetlić poniższą stronę. Włącz hosta 1, ustaw adres IP 1.1.0.1 komputera jako adres IP serwera, a severity jako level\_5; kliknij Apply.

Rys. 3-2 Konfiguracja serwera dzienników

| og Server | Config |           |                   |          |                            |        |
|-----------|--------|-----------|-------------------|----------|----------------------------|--------|
|           | Index  | Server IP | UDP Port          | Severity | S                          | itatus |
|           |        | 1.1.0.1   |                   | level_6  | <ul> <li>Enable</li> </ul> | •      |
|           | 1      | 1.1.0.1   | 514               | level_6  | E                          | nable  |
|           | 2      | 0.0.0.0   | 514               | level_6  | D                          | isable |
|           | 3      | 0.0.0.0   | 514               | level_6  | D                          | isable |
|           | 4      | 0.0.0.0   | 514               | level_6  | D                          | isable |
| Total: 4  |        |           | 1 entry selected. |          | Cancel                     | Apply  |

2) Kliknij 🔯 Save, aby zapisać ustawienia.

### 3.4 Przez CLI

Skonfiguruj hosta dziennika zdalnego.

Switch#configure

Switch(config)# logging host index 1 1.1.0.1 5

Switch(config)#end

Switch#copy running-config startup-config

#### Sprawdzanie konfiguracji

#### Switch# show logging loghost

| Index | Host-IP | Severity | Status  |
|-------|---------|----------|---------|
|       |         |          |         |
| 1     | 1.1.0.1 | 5        | enable  |
| 2     | 0.0.00  | 6        | disable |
| 3     | 0.0.00  | 6        | disable |
| 4     | 0.0.0.0 | 6        | disable |

# Część 34

# Diagnostyka urządzenia i sieci

# ROZDZIAŁY

- 1. Diagnostyka urządzenia
- 2. Diagnostyka sieci

# 1 Diagnostyka urządzenia

Diagnostyka urządzenia polega na testowaniu kabli. Funkcja umożliwia rozwiązywanie problemów związanych ze stanem połączenia, długością kabla czy lokalizacją usterki.

# 1.1 Przez GUI

#### Wybierz z menu MAINTENANCE > Device Diagnostics, aby wyświetlić poniższą stronę.

| Cable Test |            |                          |                         |
|------------|------------|--------------------------|-------------------------|
|            |            |                          |                         |
|            | Selected U | Inselected Not Available |                         |
| Result     |            |                          |                         |
| Pair       | Status     | Length (meters)          | Fault Location (meters) |
| А          |            |                          |                         |
| В          |            |                          |                         |
| С          |            |                          |                         |
| D          |            |                          |                         |
|            |            |                          | Apply                   |

Rys. 1-1 Diagnostyka kabla

Wykonaj poniższe kroki, aby sprawdzić stan kabla:

- 1) Wybierz port do przeprowadzenia testu i kliknij Apply.
- 2) Sprawdź wyniki testu w sekcji Result.

| Pair   | Informacja o numerze pary.                                                                               |
|--------|----------------------------------------------------------------------------------------------------|
| Status | Informacja o stanie kabla. Dostępne opcje to: normal, closed, open i crosstalk.                          |
|        | Normal: Kabel jest podłączony normalnie (standardowo).                                                   |
|        | <b>Closed</b> : Nieprawidłowy kontakt przewodów w kablu spowodował zwarcie w obwodzie.                   |
|        | <b>Open</b> : Do drugiego końca nie jest podłączone żadne urządzenie, co spowodowało<br>błąd połączenia. |
|        | Crosstalk: Niedopasowanie rezystencji spowodowane słabą jakością kabla.                                  |

| Length         | Jeżeli stan kabla to Normal, w tym miejscu wyświetlana jest informacja o zakresie<br>długości kabla.                                            |
|----------------|----------------------------------------------------------------------------------------------------|
| Fault Location | Jeżeli stan kabla to Short, Close lub Crosstalk, w tym miejscu wyświetlana jest<br>informacja o odległości między portem a lokalizacją usterki. |

### 1.2 Przez CLI

W trybie privileged EXEC, tak jak w każdym innym trybie konfiguracji, za pomocą poniższego polecenia sprawdzić można stan połączenia kabla podłączonego do przełącznika.

show cable-diagnostics interface { fastEthernet port | gigabitEthernet port | ten-gigabitEthernet port }

Wyświetl wyniki diagnostyki kabla podłączonego portu Ethernet.

port: Wpisz numer portu w formacie 1/0/1, aby sprawdzić wyniki testu kabla.

show cable-diagnostics careful interface { fastEthernet port | gigabitEthernet port | ten-gigabitEthernet
port }

Wyświetl wyniki diagnostyki kabla podłączonego portu Ethernet. Po przeprowadzeniu szczegółowego testu kabli, przełącznik będzie testował jedynie kabel dla portu ze statusem tzw. łącza w dół.

port: Wpisz numer portu w formacie 1/0/1, aby sprawdzić wyniki testu kabla.

Poniższy przykład prezentuje sprawdzanie wyników diagnostyki kabla portu 1/0/2:

#### Switch#show cable-diagnostics interface gigabitEhternet 1/0/2

| Port    | Pair   | Status | Length      | Error |
|---------|--------|--------|-------------|-------|
| Gi1/0/2 | Pair-A | Normal | 2 (+/- 10m) |       |
|         | Pair-B | Normal | 2 (+/- 10m) |       |
|         | Pair-C | Normal | 0 (+/- 10m) |       |
|         | Pair-D | Normal | 2 (+/- 10m) |       |

# **2** Diagnostyka sieci

Funkcja diagnostyki sieci polega na testowaniu Ping i testowaniu Tracert. Możesz przeprowadzić test połączenia z hostami zdalnymi lub z bramami, od przełącznika do punktu docelowego.

Funkcja diagnostyki sieci (Network Diagnostics) umożliwia:

- rozwiązywanie problemów poprzez testy Ping;
- rozwiązywanie problemów poprzez testy Tracert.

### 2.1 Przez GUI

#### 2.1.1 Rozwiązywanie problemów poprzez testy Ping

Narzędzie Ping służy do testowania połączenia ze zdalnymi hostami.

Wybierz z menu **MAINTENANCE > Network Diagnostics > Ping**, aby wyświetlić poniższą stronę.

| Ping Config                                                                                                    |     |  |
|----------------------------------------------------------------------------------------------------|-----|--|
| Destination IP:       192.168.0.26       (Format: 192.168.0.1 or 2001::1)         Ping Times:       4       (1-10)         Data Size:       64       bytes (1-1500)         Interval:       1000       milliseconds (100-1000)                                                           |     |  |
| Ping Res                                                                                                    | ult |  |
| Pinging 192.168.0.26 with 64 bytes of data:         Reply from 192.168.0.26 : bytes=64 time=19ms TTL=64         Reply from 192.168.0.26 : bytes=64 time=3ms TTL=64         Reply from 192.168.0.26 : bytes=64 time=3ms TTL=64         Reply from 192.168.0.26 : bytes=64 time=3ms TTL=64 |     |  |
| Ping statistics for 192.168.0.26 :<br>Packets: Sent=4, Received=4, Loss=0 (0%Loss)                                                                                                    |     |  |
| Approximate round trip times in milliseconds:<br>Maximum=19ms, Minimum=3ms, Average=7ms                                                                                                    |     |  |

Wykonaj poniższe kroki, aby sprawdzić stan połączenia między przełącznikiem a innym urządzeniem w sieci:

 W sekcji **Ping Config** wpisz adres IP urządzenia docelowego w teście Ping, ustaw dowolnie wartość Ping times, rozmiar danych oraz interwał i kliknij **Ping**, aby rozpocząć test.

| Destination IP | Wpisz adres IP węzła docelowego w teście Ping. Obsługiwane są adresy IPv4 i<br>IPv6.                                                     |
|----------------|----------------------------------------------------------------------------------------------------|
| Ping Times     | Wpisz, ile razy dane testowe będą przesłane do testowania Ping. Zaleca się zachowanie wartości domyślnej, wynoszącej 4.                  |
| Data Size      | Wpisz rozmiar danych wysłanych do testowania Ping. Zaleca się zachowanie wartości domyślnej, wynoszącej 64 bajty.                        |
| Interval       | Wyznacz odstęp czasu, w którym wysyłane będą pakiety żądania ICMP. Zaleca się zachowanie wartości domyślnej, wynoszącej 1000 milisekund. |

2) W sekcji Ping Result sprawdź wyniki testu.

#### 2.1.2 Rozwiązywanie problemów poprzez testy Tracert

Narzędzie Tracert służy to lokalizacji ścieżki między przełącznikiem a punktem docelowym i testowania połączenia między przełącznikiem a routerami wzdłuż tej ścieżki.

Wybierz z menu **MAINTENANCE > Network Diagnostics > Tracert**, aby wyświetlić poniższą stronę.

| Rys. 2-2 | Rozwiązy | wanie | problemów | przez testy | Tracert |
|----------|----------|-------|-----------|-------------|---------|
|          | ( )      |       |           |             |         |

| Tracert Config                                           |              |                            |         |              |
|----------------------------------------------------------|--------------|----------------------------|---------|--------------|
| Destination IP:                                          | 192.168.0.26 | (Format: 192.168.0.1 or 20 | 001::1) |              |
| Maximum Hops:                                            | 4            | hops (1-30)                |         |              |
|                                                          |              |                            |         | Tracert      |
|                                                          |              |                            |         |              |
| Tracert Result                                           |              |                            |         |              |
| Tracing route to [192.168.0.26] over a maximum of 4 hops |              |                            |         |              |
| 1                                                        | 3ms          | 3ms                        | 3ms     | 192.168.0.26 |

Wykonaj poniższe kroki, aby sprawdzić połączenie między przełącznikiem i routerami wzdłuż ścieżki od źródła do punktu docelowego:

 W sekcji Tracert Config wpisz adres IP punktu docelowego, ustaw maks. liczbę przeskoków i kliknij Tracert, aby rozpocząć test.

| Destination IP | Wpisz adres IP urządzenia docelowego. Obsługiwane są IPv4 i IPv6.                   |
|----------------|-------------------------------------------------------------------------------------|
| Maximum Hops   | Wpisz maks. liczbę przeskoków na ścieżce, przez które mogą przejść dane<br>testowe. |

2) W sekcji Tracert Result sprawdź wyniki testu.

### 2.2 Przez CLI

#### 2.2.1 Konfiguracja testu Ping

W trybie privileged EXEC za pomocą poniższego polecenia sprawdzić można stan połączenia między przełącznikiem a węzłem sieci.

ping [ ip | ipv6 ] { ip\_addr } [ -n count ] [ -l size ] [ -i interval ]

Przetestuj połączenie między przełącznikiem a urządzeniem docelowym.

ip: Wymagany typ adresu IP do testu Ping to IPv4.

ipv6: Wymagany typ adresu IP do testu Ping to IPv6.

*ip\_addr:* Adres IP węzła docelowego w teście Ping. Jeżeli nie ustawiono parametru ip/ipv6, obsługiwane będą zarówno adresy IPv4, jak i IPv6d (np. 192.168.0.100 lub fe80::1234).

*count*: Wyznacz, ile razy wysyłane będą dane to testu Ping. Wartość powinna wynosić od 1 do 10 razy; wartość domyślna to 4.

*size*: Wpisz rozmiar danych wysłanych do testowania Ping. Wartość powinna wynosić między 1 a 1500 bajtów; wartość domyślna to 64 bajty

*interval:* Wyznacz odstęp czasu, w którym wysyłane będą pakiety żądania ICMP. Wartość powinna wynosić między 100 a 1000 milisekund; wartość domyślna to 1000 milisekund

Poniższy przykład prezentuje testowanie połączenia między przełącznikiem a urządzeniem docelowym o adresie IP 192.168.0.10, wyznaczanie wartości Ping Times na 3, rozmiaru danych na 1000 bajtów i interwału na 500 milisekund:

Switch#ping ip 192.168.0.10 -n 3 -l 1000 -i 500

Pinging 192.168.0.10 with 1000 bytes of data :

Reply from 192.168.0.10 : bytes=1000 time<16ms TTL=64

Reply from 192.168.0.10 : bytes=1000 time<16ms TTL=64

Reply from 192.168.0.10 : bytes=1000 time<16ms TTL=64

Statystyki Ping dla adresu 192.168.0.10:

Packets: Sent = 3, Received = 3, Lost = 0 (0% loss)

Approximate round trip times in milli-seconds:

Minimum = 0ms , Maximum = 0ms , Average = 0ms

#### 2.2.2 Konfiguracja testu Tracert

W trybie privileged EXEC, za pomocą poniższego polecenia, można sprawdzić stan połączenia między przełącznikiem a routerami wzdłuż ścieżki od źródła do punktu docelowego:

tracert [ ip | ipv6 ] ip\_addr [ maxHops ]

Sprawdź połączenie bram wzdłuż ścieżki od źródła do punktu docelowego.

ip: Wymagany typ adresu IP do testu Tracert to IPv4.

ipv6: Wymagany typ adresu IP do testu Tracert to IPv6.

*ip\_addr:* Wpisz adres IP urządzenia docelowego. Jeżeli nie ustawiono parametru ip/ipv6, obsługiwane będą zarówno adresy IPv4, jak i IPv6d (np. 192.168.0.100 lub fe80::1234).

*maxHops*: Określ maks. liczbę przeskoków na ścieżce, przez które mogą przejść dane testowe, między 1 a 30; wartość domyślna to 4 przeskoki.

Poniższy przykład prezentuje testowanie połączenia miedzy przełącznikiem a urządzeniem sieciowym o adresie IP 192.168.0.100. Maks. liczba przeskoków to 2:

#### Switch#tracert 192.168.0.100 2

Tracing route to 192.168.0.100 over a maximum of 2 hops

- 1 8 ms 1 ms 2 ms 192.168.1.1
- 2 2 ms 2 ms 2 ms 192.168.0.100

Trace complete.

# Uwaga do oznaczenia CE

(F

Urządzenie jest produktem klasy A. W środowisku domowym produkt może generować zakłócenia radiowe, wymagając od użytkownika podjęcia kroków zapobiegawczych.

# Deklaracja zgodności UE

TP-Link deklaruje, ze niniejsze urządzenie spełnia wszystkie kluczowe wymagania oraz jest zgodne z postanowieniami dyrektyw 2014/30/UE, 2014/35/UE, 2009/125/WE i 2011/65/UE.

Pełna deklaracja zgodności UE znajduje sie na stronie https://www.tp-link.com/pl/support/ce/.

# EHC

# Środki ostrożności

- Trzymaj urządzenie z dala od wody, ognia, wilgoci oraz wysokich temperatur.
- Nie demontuj, nie naprawiaj i nie modyfikuj urządzenia na własną rękę.
- Nie korzystaj z uszkodzonych ładowarek i kabli USB do ładowania urządzenia.

Zapoznaj się z powyższymi zasadami bezpieczeństwa i przestrzegaj ich podczas korzystania z urządzenia. Nie możemy wykluczyć ryzyka wypadku lub szkody w przypadku, gdy urządzenie użytkowane jest w sposób nieprawidłowy. Korzystaj z niniejszego produktu z ostrożnością.

# Objaśnienia symboli z etykiety produktu

| Symbol     | Objaśnienie                                                                                                    |
|------------|----------------------------------------------------------------------------------------------------|
| $\sim$     | Napięcie prądu przemiennego (AC)                                                                                                    |
| $\bigcirc$ | Urządzenie przeznaczone wyłącznie do użytku domowego                                                                                                    |
|            | <ul> <li>PRAWIDŁOWE USUWANIE PRODUKTU</li> <li>Niniejszy produkt opatrzono symbolem klasyfikacji zużytych urządzeń elektrycznych i elektronicznych (WEEE). Oznacza to, że z urządzeniem należy obchodzić się zgodnie z dyrektywą Unii Europejskiej 2012/19/UE, czyli poddawać recyklingowi lub demontować, aby zminimalizować jego szkodliwy wpływ na środowisko.</li> <li>Użytkownik może oddać swój produkt do punktu utylizacji urządzeń elektrycznych i elektronicznych lub do punktu sprzedaży, przy okazji zakupu nowego sprzętu elektrycznego lub elektronicznego.</li> </ul> |

# PRAWA AUTORSKIE I ZNAKI TOWAROWE

Specyfikacje mogą ulec zmianie bez uprzedzenia ze strony producenta. Ptp-link jest zastrzeżonym znakiem handlowym TP-Link Technologies Co., Ltd. Inne wymienione marki oraz nazwy produktów są znakami towarowymi lub zastrzeżonymi znakami handlowymi ich właścicieli.

Żadna część niniejszego podręcznika nie może być w żaden sposób reprodukowana lub powielana np. w formie tłumaczenia, przekształcenia lub adaptacji bez wyraźnej zgody TP-Link Technologies Co., Ltd. Copyright © 2018 TP-Link Technologies Co., Ltd. Wszelkie prawa zastrzeżone.

https://www.tp-link.com/pl/